# **FANUC Series O***i***-TC**

**OPERATÖR KILAVUZU** 

B-64114TR/01

# GÜVENLİK ÖNLEMLERİ

Bu bölümde, CNC birimlerinin kullanımına ilişkin güvenlik önlemleri açıklanmıştır. Bir CNC ünitesiyle donatılmış makinelerin güvenli bir şekilde çalışmalarını sağlamak için bu önlemlerin kullanıcılar tarafından alınması gereklidir (bu bölümdeki tüm açıklamalarda bu yapılandırma varsayılmıştır). Bazı önlemlerin yalnızca belirli fonksiyonlara ilişkin olduğunu ve bu nedenle belirli CNC birimleri için geçerli olmayabileceklerini akılda tutunuz.

Kullanıcıların, makine üreticisi tarafından sağlanan ilgili kılavuzda açıklandığı şekilde, makineye ilişkin güvenlik önlemlerine de uymaları gerekir. Makineyi çalıştırmaya veya makinenin çalışmasını kontrol etmek için bir program yaratmaya kalkışmadan önce, operatörün bu kılavuzun ve makine üreticisi tarafından sağlanan ilgili kılavuzun içindekileri tam olarak öğrenmesi gerekir.

### İçindekiler

| 1. | UYARI, DİKKAT VE NOT TANIMLARI                         |
|----|--------------------------------------------------------|
| 2. | GENEL UYARILAR VE DİKKAT UYARILARI g–3                 |
| 3. | PROGRAMLAMAYA İLİŞKİN UYARILAR VE DİKKAT UYARILARI g–5 |
| 4. | KULLANIMA İLİŞKİN UYARILAR VE DİKKAT UYARILARI g–7     |
| 5. | GÜNLÜK BAKIMA İLİŞKİN UYARILAR                         |

# UYARI, DİKKAT VE NOT TANIMLARI

Bu kılavuz, kullanıcıyı koruma ve makinenin zarar görmesini önleme amaçlı güvenlik önlemleri içerir. Önlemler, güvenlikle ilişkilerine göre Uyarı ve Dikkat Uyarısı olarak sınıflandırılmıştır. Ayrıca, tamamlayıcı bilgiler Not olarak açıklanmıştır. Makineyi kullanmaya başlamadan önce Uyarı, Dikkat Uyarısı ve Notları tümüyle okuyunuz.

# UYARI

Onaylanan prosedür uygulanmazsa kullanıcının yaralanması veya hem kullanıcının yaralanması hem de donanımın zarar görme tehlikesi durumunda geçerlidir.

# DİKKAT UYARISI

Onaylanan prosedür uygulanmazsa, donanımın zarar görme tehlikesi durumunda geçerlidir.

## NOT

Notlar, Uyarı ve Dikkat Uyarıları dışında kalan tamamlayıcı bilgileri belirtmek için kullanılır.

**O** Bu kılavuzu dikkatlice okuyun ve güvenli bir yerde saklayınız.

# GENEL UYARILAR VE DİKKAT UYARILARI

### UYARI

- 1. Makinenin çalışmasını kontrol etmeden önce, makineyi bir iş parçası üzerinde kullanmaya hiçbir zaman kalkışmayınız. Bir üretim çalışması başlatmadan önce, örneğin tek bloğu, besleme hızını yüzdesel olarak ayarlamayı veya makine kilidi fonksiyonunu kullanma yoluyla bir deneme çalışması yaparak veya makineyi bir takım veya iş parçası takılı olmadan çalıştırarak, makinenin doğru şekilde çalıştığından emin olunuz. Makinenin doğru şekilde çalıştığının doğrulanmaması, makinenin beklenmedik şekilde davranmasıyla sonuçlanarak iş parçasına ve/veya makineye zarar verebilir veya kullanıcının yaralanmasına neden olabilir.
- 2. Makineyi çalıştırmadan önce, girilen verileri tümüyle kontrol ediniz. Makinenin hatalı şekilde belirtilen verilerle çalıştırılması, makinenin beklenmedik şekilde davranmasıyla sonuçlanarak iş parçasına ve/veya makineye zarar verebilir veya kullanıcının yaralanmasına neden olabilir.
- **3.** Belirtilen besleme hızının amaçlanan işlem için uygun olduğundan emin olunuz. Genellikle, her makine için izin verilen bir maksimum besleme hızı vardır. Uygun besleme hızı, amaçlanan işleme göre değişir. İzin verilen maksimum besleme hızını belirlemek için, makineyle birlikte sağlanan kılavuza bakınız. Doğru hızdan farklı bir hızda çalıştırılması, makinenin beklenmedik şekilde davranmasına ve iş parçasının ve/veya makinenin zarar görmesine veya kullanıcının yaralanmasına neden olabilir.
- **4.** Bir takım kopmanzasyon fonksiyonunu kullanırken, kompanzasyonun yönünü ve miktarını tam olarak kontrol ediniz. Makinenin hatalı şekilde belirtilen verilerle çalıştırılması, makinenin beklenmedik şekilde davranmasıyla sonuçlanarak iş parçasına ve/veya makineye zarar verebilir veya kullanıcının yaralanmasına neden olabilir.
- 5. CNC ve PMC parametreleri fabrikada ayarlanır. Genellikle bu parametreleri değiştirmek gerekmez. Bununla birlikte, bir parametreyi değiştirmekten başka bir alternatif yoksa, değişikliği yapmadan önce parametrenin fonksiyonunu tam olarak anladığınızdan emin olunuz. Bir parametrenin doğru şekilde ayarlanmaması, makinenin beklenmedik şekilde

davranmasıyla sonuçlanarak iş parçasına ve/veya makineye zarar verebilir veya kullanıcının yaralanmasına neden olabilir.

- 6. Makineyi çalıştırdıktan hemen sonra, konum ekranı veya alarm ekranı CNC ünitesinde görünmeden MDI kartı üzerindeki tuşlardan hiçbirine dokunmayınız. MDI kartı üzerindeki tuşlardan bazıları bakıma veya diğer özel işlemlere tahsis edilmiştir. Bu tuşlardan herhangi birine basılması, CNC ünitesini normalden farklı bir duruma getirebilir. Makinenin bu durumda başlatılması, beklenmedik şekilde davranmasına neden olabilir.
- 7. CNC ünitesiyle birlikte sağlanan operatör kılavuzu ve programlama kılavuzu, isteğe bağlı fonksiyonlar dahil, makinenin fonksiyonlarının genel bir açıklamasını sağlar. İsteğe bağlı fonksiyonların bir makine modelinden diğerine farklılık göstereceğini akılda tutunuz. Bu nedenle, kılavuzlarda açıklanan bazı fonksiyonlar gerçekte belirli bir model için kullanılabilir olmayabilir. Şüpheniz varsa, makinenin teknik özelliklerini kontrol ediniz.

# UYARI

**8.** Bazı fonksiyonlar, makine üreticisinin isteği üzerine gerçekleştirilmiş olabilir. O tür fonksiyonları kullanırken, kullanımlarına ilişkin ayrıntılar ve ilişkili dikkat uyarıları için, makine üreticisi tarafından sağlanan kılavuza bakınız.

# NOT

Programlar, parametreler ve makro değişkenleri, CNC ünitesindeki kalıcı bellekte depolanır. Genellikle, makine kapatılsa bile, bunlar korunurlar. Bununla birlikte, bu tür veriler yanlışlıkla silinebilir veya hata kurtarmanın bir parçası olarak kalıcı bellekteki tüm verilerin silinmesi gereği ortaya çıkabilir.

Yukarıdakilerin olmasına karşı önlem olarak ve silinen verilerin hızlı bir şekilde geri yüklenmesini sağlamak için önemli tüm verileri yedekleyiniz ve yedekleme kopyasını güvenli bir yerde saklayınız.

# 3

# PROGRAMLAMAYA İLİŞKİN UYARILAR VE DİKKAT UYARILARI

Bu bölüm, programlamayla ilişkili önemli güvenlik önlemlerini kapsar. Programlama yapmaya başlamadan önce, içerikleri hakkında bilgi sahibi olmak için, sağlanan operatör kılavuzunu ve programlama kılavuzunu dikkatlice okuyunuz.

# UYARI

### 1. Koordinat sistemi ayarı

Bir koordinat sistemi hatalı şekilde oluşturulursa, programın tersi geçerli bir taşıma komutu vermesinin sonucu olarak makine beklenmedik şekilde davranabilir. Bu tür beklenmedik bir işlem takıma veya makineye zarar verebilir veya kullanıcının yaralanmasına neden olabilir.

### 2. Doğrusal olmayan enterpolasyona göre konumlandırma

Doğrusal olmayan enterpolasyona göre konumlandırma (keskin ve uç noktalar arasında doğrusal olmayan harekete göre konumlandırma) yaparken, programlamayı gerçekleştirmeden önce takım yolunun dikkatlice doğrulanması gerekir. Konumlandırma hızlı traversi içerir. Takım iş parçasıyla çarpışırsa, bu durum takıma veya makineye zarar verebilir veya kullanıcının yaralanmasına neden olabilir.

### 3. Döndürme ekseni gerektiren fonksiyon

Kutupsal koordinat enterpolasyonu veya normal yönlendirmeli (dik) kontrol programlarken, döndürme ekseninin hızına dikkat ediniz. İş parçasının sağlam bir şekilde tutturulmuş olmaması durumunda, hatalı programlama, döndürme ekseninin hızının, merkezkaç kuvvetinin aynanın iş parçası üzerindeki kavrayışını kaybetmesine neden olacak şekilde aşırı yükselmesine neden olabilir.

Bu tür kazalar takıma veya makineye zarar verebilir veya kullanıcının yaralanmasına neden olabilir.

### 4. İnç/metrik dönüştürme

İnç ve metrik girişler arasında geçiş yapılması, iş parçası orijini ofseti, parametre ve geçerli konum gibi veri ölçü birimlerini dönüştürmez. Bu nedenle, makineyi çalıştırmadan önce, hangi ölçü birimlerinin kullanılmakta olduğunu belirleyiniz. Geçersiz veri belirtilerek bir işlem yapılmaya kalkışıldığında, bu durum takıma veya makineye zarar verebilir veya kullanıcının yaralanmasına neden olabilir.

### 5. Sabit yüzey hızı kontrolü

Sabit yüzey hızı kontrolüne maruz bir eksen iş parçası koordinat sisteminin orijinine yaklaştığında, iş mili hızı aşırı yükselebilir. Bu nedenle, izin verilen maksimum hız için bir değer belirtmek gereklidir. İzin verilen maksimum hızın hatalı belirtilmesi takıma veya makineye zarar verebilir veya kullanıcının yaralanmasına neden olabilir.

### UYARI

### 6. Darbe kontrolü

Makineyi çalıştırdıktan sonra, gerektiği şekilde bir manüel referans konumu geri dönüşü gerçekleştiriniz. Manüel referans konumu geri dönüşü gerçekleştirilmeden darbe kontrolü yapılamaz. Darbe kontrolü devre dışı bırakıldığında, bir darbe sınırı aşılsa bile alarm verilmeyeceğini ve bu nedenle takımın, makinenin veya iş parçasının zarar görebileceğini veya kullanıcının yaralanabileceğini aklınızda tutunuz.

### 7. Mutlak/artışlı mod

Mutlak değerlerle yaratılan bir program artışlı modda çalıştırılırsa veya bunun tersi olursa, makine beklenmedik şekilde davranabilir.

### 8. Düzlem seçimi

Dairesel enterpolasyon, sarmal enterpolasyon veya hazır çevrim için hatalı bir planya belirtilirse, makine beklenmedik şekilde davranabilir. Ayrıntılar için ilgili fonksiyonların açıklamalarına bakınız.

### 9. Tork sınırı atlaması

Bir tork sınırı atlaması yapmadan önce, tork sınırını uygulayınız. Tork sınırı gerçekten uygulanmadan bir tork sınırı atlaması belirtilirse, bir atlama yapılmadan önce bir taşıma komutu yürütülür.

### 10. Kompanzasyon fonksiyonu

Kompanzasyon fonksiyonu modunda makine koordinat sistemine dayalı bir komut veya bir referans konumu geri dönüş komutu çalıştırılırsa, kompanzasyon geçici olarak iptal edilir ve bu da makinenin beklenmedik şekilde davranmasıyla sonuçlanır.

Bu nedenle, yukarıdaki komutlardan herhangi birini çalıştırmadan önce kompanzasyon fonksiyonu modunu her zaman iptal ediniz.

# KULLANIMA İLİŞKİN UYARILAR VE DİKKAT UYARILARI

Bu bölümde, makine takımlarının kullanımına ilişkin güvenlik önlemleri açıklanmıştır. Makinenizi çalıştırmadan önce, içerikleri hakkında bilgi sahibi olmak için, sağlanan operatör kılavuzunu ve programlama kılavuzunu dikkatlice okuyunuz.

# UYARI

### 1. Manüel işlem

Makineyi manüel olarak çalıştırırken, takımın ve iş parçasının geçerli konumunu belirleyiniz ve hareket ekseninin, yönünün ve besleme hızının doğru şekilde belirtildiğinden emin olunuz. Makinenin hatalı şekilde çalıştırılması takıma veya makineye zarar verebilir veya kullanıcının yaralanmasına neden olabilir.

### 2. Manüel referans konumu geri dönüşü

Makineyi çalıştırdıktan sonra, gerektiği şekilde manüel referans konumu geri dönüşü gerçekleştiriniz. Makine önce manüel referans konumu geri dönüşü gerçekleştirilmeden çalıştırılırsa, beklenmedik şekilde davranabilir. Manüel referans konumu geri dönüşü gerçekleştirilmeden darbe kontrolü yapılamaz.

Makinenin beklenmedik şekilde davranması takıma veya makineye zarar verebilir veya kullanıcının yaralanmasına neden olabilir.

### 3. El çarkı ile besleme

El çarkı ile beslemede, kolun 100 gibi büyük bir ölçek faktörü uygulanarak döndürülmesi takımın ve masanın hızlı şekilde hareket etmesine neden olur. Kolun dikkatsiz şekilde kullanılması takıma ve/veya makineye zarar verebilir veya kullanıcının yaralanmasına neden olabilir.

### 4. Devre dışı bırakılmış yüzdesel ayarlar

Diş çekme, hassas kılavuz çekme veya diğer diş çekme türleri sırasında yüzdesel değiştirme devre dışı bırakılırsa (bir makro değişkenindeki özelliğe göre), hız öngörülemez ve takım, makine veya iş parçası zarar görebilir veya operatör yaralanabilir.

### 5. Orijin/önceden ayarlama işlemi

Genel olarak, makine bir programın kontrolü altında çalışırken hiçbir zaman bir orijin/önceden ayarlama işlemi yapmayınız. Yaparsanız, makinenin beklenmedik şekilde davranması takıma veya makineye zarar verebilir veya kullanıcının yaralanmasına neden olabilir.

## UYARI

### 6. İş parçası koordinat sistemi kaydırma

Manüel müdahale, makine kilidi veya ikiz görüntü oluşturma, iş parçası koordinat sisteminin kaymasına neden olabilir. Makineyi bir programın kontrolü altında çalıştırmadan önce, koordinat sistemini dikkatlice doğrulayınız.

İş parçası koordinat sisteminde herhangi bir kaydırma için pay bırakılmadan makine bir programın kontrolü altında çalıştırılırsa, makine beklenmedik şekilde davranabilir ve bu durum takıma, makineye veya iş parçasına zarar verebilir veya operatörün yaralanmasına neden olabilir.

### 7. Yazılım operatörünün kartı ve menü anahtarları

Yazılım operatörünün kartını ve menü anahtarları MDI kartıyla birlikte kullanılarak, mod değiştirme, hızın yüzdesel değerini değiştirme ve jog beslemesi komutları gibi makine operatörünün kartı tarafından desteklenmeyen işlemler belirtmek mümkündür. Bununla birlikte, MDI kartı tuşları yanlışlıkla çalıştırılırsa makinenin beklenmedik şekilde davranabileceğini ve bu durumda takımın, makinenin veya iş parçasının zarar görebileceğini veya kullanıcının yaralanabileceğini aklınızda tutunuz.

### 8. Manüel müdahale

Makinenin programlı çalıştırılması sırasında manüel müdahale yapılırsa, makine yeniden başlatıldığında takım yolu değişebilir. Bu nedenle, manüel müdahalenin ardından makineyi yeniden başlatmadan önce, manüel mutlak anahtarların, parametrelerin ve mutlak/artışlı komut modunun ayarlarını doğrulayınız.

### 9. Besleme tutma, yüzdesel ayar ve tek blok

Besleme tutma, besleme hızının yüzdesel ayar ve tek blok fonksiyonları, özel makro sistemi değişkeni #3004 kullanılarak devreden çıkarılabilir. Bu durumda makineyi çalıştırırken dikkatli olunuz.

### 10. Kuru çalışma

Genellikle, makinenin çalışmasını doğrulamak için kuru çalışma kullanılır. Kuru çalışma sırasında, makine, ilgili programlanmış besleme hızından farklı olan kuru çalışma hızında çalışır. Kuru çalışma hızının bazen programlanan besleme hızından yüksek olabileceğini aklınızda tutunuz.

### 11. MDI modunda takım ucu radyus kompanzasyonu

Takım ucu radyus kompanzasyonu uygulanmadığından, MDI modunda bir komutla belirtilen bir takım yoluna özel dikkat gösteriniz. Takım ucu radyus kompanzasyon modunda otomatik çalışmaya müdahale etmek için MDI'dan bir komut girildiğinde ve sonrasında otomatik çalıştırma sürdürüldüğünde, takım yoluna özel dikkat gösteriniz. Ayrıntılar için ilgili fonksiyonların açıklamalarına bakınız.

### 12. Program düzenleme

Makine durdurulur ve sonrasında işleme programı düzenlenirse (değiştirme, ekleme veya silme), makinenin kullanımının o programın kontrolü altında sürdürülmesi durumunda makine beklenmedik şekilde davranabilir. Genel olarak, bir işleme programı kullanımdayken o programdan komutları değiştirmeyiniz, eklemeyiniz veya silmeyiniz.

# **GÜNLÜK BAKIMLA İLİŞKİLİ UYARILAR**

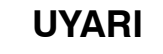

### 1. Bellek yedek pilinin değiştirilmesi

Bellek yedek pilleri değiştirilirken, makineye (CNC) giden elektrik gücünü açık durumda tutun ve makineye acil durdurma uygulayın. Bu çalışma makine çalışır durumda ve kabin açıkken yapıldığından, yalnızca onaylanmış güvenlik ve bakım eğitimi almış personel bu çalışmayı yapabilir.

Üstü kapalı olmayan yüksek voltaj yüklü devrelere dokunulması, çok tehlikeli elektrik çarpma riski taşır.

# NOT

Dışarıdan güç uygulanmadığında bile programlar, ofsetler ve parametreler gibi verileri tutması gerektiğinden, CNC belleğinin içindekileri korumak için piller kullanılır.

Pil voltajı düşerse, makinenin operatör kartında veya ekranında düşük pil voltajı alarmı görüntülenir.

Düşük pil voltajı alarmı görüntülendiğinde, pilleri bir hafta içinde değiştiriniz. Değiştirmezseniz, CNC belleğinin içindekiler kaybedilir.

Pil değiştirme prosedürüne ilişkin ayrıntılar için bu kılavuzun bakım bölümüne bakınız.

## UYARI

### 2. Mutlak pulse coder pilinin değiştirilmesi

Bellek yedek pilleri değiştirilirken, makineye (CNC) giden elektrik gücünü açık durumda tutun ve makineye acil durdurma uygulayın. Bu çalışma makine çalışır durumda ve kabin açıkken yapıldığından, yalnızca onaylanmış güvenlik ve bakım eğitimi almış personel bu çalışmayı yapabilir.

Üstü kapalı olmayan yüksek voltaj yüklü devrelere dokunulması, çok tehlikeli elektrik çarpma riski taşır.

# NOT

Mutlak pulse coder, mutlak konumunu korumak için pilleri kullanır.

Pil voltajı düşerse, makinenin operatör kartında veya ekranında düşük pil voltajı alarmı görüntülenir.

Düşük pil voltajı alarmı görüntülendiğinde, pilleri bir hafta içinde değiştiriniz. Değiştirmezseniz, pulse coder tarafından tutulan mutlak konum verileri kaybedilir.

Pil değiştirme prosedürüne ilişkin ayrıntılar için FANUC Servo Motor  $\alpha i$  serisi Bakım Kılavuzu'na bakınız.

# UYARI

### 3. Sigortanın değiştirilmesi

Bazı birimler için, operatör kılavuzundaki veya programlama kılavuzundaki günlük bakımla ilgili bölümde, sigorta değiştirme prosedürü açıklanmıştır.

Bununla birlikte, yanmış bir sigortayı değiştirmeden önce, sigortanın yanma nedenini saptamak ve ortadan kaldırmak gereklidir.

Bu nedenle, yalnızca onaylanmış güvenlik ve bakım eğitimi almış personel bu çalışmayı yapabilir.

Kabin açıkken bir sigortayı değiştirirken, yüksek voltaj yüklü devrelere (yalıtım amaçlı bir kapakla işaretlenmiş 🛕 ve tutturulmuş) dokunmamaya dikkat edin).

Üstü kapalı olmayan yüksek voltaj yüklü devrelere dokunulması, çok tehlikeli elektrik çarpma riski taşır.

# İçindekiler

| GÜVENLİK ÖNLEMLERİ | <br>g-1 |
|--------------------|---------|
|                    | -       |

# I. GENEL

| 1. | 1. GENEL |                                                    |   |  |  |  |
|----|----------|----------------------------------------------------|---|--|--|--|
|    | 1.1      | CNC MAKİNESİ GENEL İŞLEM AKIŞI                     | 6 |  |  |  |
|    | 1.2      | BU KILAVUZUN OKUNMASIYLA İLGİLİ DİKKAT EDİLECEKLER | 8 |  |  |  |
|    | 1.3      | ÇEŞİTLİ TÜRDE VERİLERLE İLGİLİ DİKKAT UYARILARI    | 8 |  |  |  |

# **II. PROGRAMLAMA**

| 1. | GE  | NEL                                                                                                    | 11 |
|----|-----|----------------------------------------------------------------------------------------------------|----|
|    | 1.1 | İŞ PARÇASI PARÇALARI BOYUNCA TAKIM HAREKETİ                                                                                                    | 10 |
|    |     | ŞEKLI – ENTERPOLASION                                                                                                    | 12 |
|    | 1.2 | BESLEME – BESLEME FONKSIYONU                                                                                                    | 14 |
|    | 1.3 | PARÇA ÇIZIMI VE TAKIM HAREKETI                                                                                                    | 15 |
|    |     | 1.3.1       Referans Konumu (Makineye Ozel Konum)         1.3.2       Parca Cizimiyle İlgili Koordinat Sistemi ye CNC Tarafından Belirtilen Koordinat Sistemi – | 15 |
|    |     | Koordinat Sistemi                                                                                                    | 16 |
|    |     | 1.3.3Takımı Hareket Ettirmek için Komut Boyutlarının Gösterilmesi – Mutlak, Artışlı Komutlar                                                                    | 19 |
|    | 1.4 | KESME HIZI – IŞ MILI HIZI FONKSIYONU                                                                                                    | 21 |
|    | 1.5 | ÇEŞITLI PARÇA IŞLEMELER IÇIN KULLANILAN TAKIMIN SEÇIMI –<br>TAKIM FONKSİYONU                                                                                    | 22 |
|    | 1.6 | MAKİNE İŞLEMLERİ İÇİN KOMUT – ÇEŞİTLİ FONKSİYON                                                                                                    | 22 |
|    | 1.7 | PROGRAM YAPILANDIRMASI                                                                                                    | 23 |
|    | 1.8 | KOMPANZASYON FONKSİYONU                                                                                                    | 26 |
|    | 1.9 | TAKIM HAREKET ARALIĞI – DARBE                                                                                                    | 27 |
| 2. | ко  | NTROL EDİLEN EKSENLER                                                                                                    | 28 |
|    | 2.1 | KONTROL EDİLEN EKSENLER                                                                                                    | 29 |
|    | 2.2 | EKSENLERİN ADLARI                                                                                                    | 29 |
|    | 2.3 | ARTIŞ SİSTEMİ                                                                                                    | 30 |
|    | 2.4 | MAKSİMUM DARBE                                                                                                    | 31 |
| 3. | ÖN  | I HAZIRLIK FONKSİYONU (G FONKSİYONU)                                                                                                    | 32 |
| 4. | EN  | TERPOLASYON FONKSİYONLARI                                                                                                    | 37 |
|    | 4.1 | YERLEŞTİRME (G00)                                                                                                    | 38 |
|    | 4.2 | DOĞRUSAL ENTERPOLASYON (G01)                                                                                                    | 40 |
|    | 4.3 | DAİRESEL ENTERPOLASYON (G02, G03)                                                                                                    | 41 |
|    | 4.4 | SARMAL ENTERPOLASYON (G02, G03)                                                                                                    | 45 |
|    | 4.5 | KUTUPSAL KOORDINAT ENTERPOLASYONU (G12.1, G13.1)                                                                                                    | 46 |
|    | 4.6 | SİLİNDİRİK ENTERPOLASYON (G07.1)                                                                                                    | 50 |
|    | 4.7 | SABİT HATVELİ DİŞ ÇEKME (G32)                                                                                                    | 54 |
|    | 4.8 | DEĞİŞKEN HATVELİ DİŞ ÇEKME (G34)                                                                                                    | 58 |
|    | 4.9 | SÜREKLİ DİŞ ÇEKME                                                                                                    | 59 |

|    | 4 10  | DIDDEN FAZLA DIS CEVME                                                                                                    | 60         |
|----|-------|----------------------------------------------------------------------------------------------------|------------|
|    | 4.10  | BIRDEN FAZLA DIŞ ÇEKME                                                                                                    | 60<br>62   |
|    | 4.11  | COV ASAMALLATLAMA                                                                                                    | 64         |
|    | 4.12  | $\bigcup \mathbf{K} = \mathbf{K} = \mathbf{K} $ | 04<br>65   |
|    | 4.15  | $10 \text{ KK SINIKI AI LAMASI (031 F99)} \dots \dots \dots \dots \dots \dots \dots \dots \dots \dots \dots \dots \dots \dots \dots \dots \dots \dots \dots$                                                                                                    | 0.5        |
| 5. | BES   | SLEME FONKSİYONLARI                                                                                                    | 67         |
|    | 5.1   | GENEL                                                                                                    | 68         |
|    | 5.2   | HIZLI TRAVERS                                                                                                    | 69         |
|    | 5.3   | KESME BESLEMESİ                                                                                                    | 70         |
|    | 5.4   | AYNI YERDE KALMA (G04)                                                                                                    | 72         |
| 6  | DE    | FERANS KONUMU                                                                                                    | 73         |
| 0. | 6 1   |                                                                                                    | 74         |
|    | 0.1   | REFERANS KONUMU GERI DONUŞU                                                                                                    | /4         |
| 7. | KO    | ORDİNAT SİSTEMİ                                                                                                    | 77         |
|    | 7.1   | MAKİNE KOORDİNAT SİSTEMİ                                                                                                    | 78         |
|    | 7.2   | İŞ PARÇASI KOORDİNAT SİSTEMİ                                                                                                    | 79         |
|    |       | 7.2.1     İş Parçası Koordinat Sistemi Ayarlama                                                                                                    | 79         |
|    |       | 7.2.2 İş Parçası Koordinat Sistemi Seçme                                                                                                    | 81         |
|    |       | 7.2.4 İş Parçası Koordinat Sistemi Önceden Avarlama (G92.1)                                                                                                    | 82<br>84   |
|    |       | 7.2.5     İş Parçası Koordinat Sistemi Kaydırma                                                                                                    | 86         |
|    | 7.3   | YEREL KOORDİNAT SİSTEMİ                                                                                                    | 87         |
|    | 7.4   | DÜZLEM SEÇİMİ                                                                                                    | 89         |
| 8  | KO    | ORDİNAT DEĞERİ VE BOYUT                                                                                                    | 90         |
| •  | 81    | MUTLAK VE ARTISLI PROGRAMI AMA (G90-G91)                                                                                                    | 91         |
|    | 8.2   | İNC/METRİK DÖNÜSÜM (G20, G21)                                                                                                    | 92         |
|    | 83    | ONDALIK BASAMAK PROGRAMI AMA                                                                                                    | 93         |
|    | 8.4   | CAP VE RADVUS PROGRAMI AMA                                                                                                    | 94         |
|    | 0.1   |                                                                                                    | <i>,</i>   |
| 9. | iş N  | MİLİ HIZI FONKSİYONU                                                                                                    | 95         |
|    | 9.1   | İŞ MİLİ HIZININ BİR KODLA BELİRTİLMESİ                                                                                                    | 96         |
|    | 9.2   | İŞ MİLİ HIZI DEĞERİNİN DOĞRUDAN BELİRTİLMESİ (S5–BASAMAK KOMUTU)                                                                                                    | 96         |
|    | 9.3   | SABİT YÜZEY HIZI KONTROLÜ (G96, G97)                                                                                                    | 97         |
|    | 9.4   | İŞ MİLİ HIZI DALGALANMASI SAPTAMA FONKSİYONU (G25, G26)                                                                                                    | 101        |
|    | 9.5   | İŞ MİLİ KONUMLANDIRMA FONKSİYONU                                                                                                    | 104        |
|    |       | 9.5.1 İş mili Oryantasyonu                                                                                                    | 104        |
|    |       | 9.5.2       Iş mili Konumlandırma         9.5.3       İs mili Konumlandırmanın İptal Edilmesi                                                                                                    | 104<br>106 |
|    |       |                                                                                                    |            |
| 10 | D.TAK | (IM FONKSIYONU (T FONKSIYONU)                                                                                                    | 107        |
|    | 10.1  | TAKIM SEÇİMİ                                                                                                    | 108        |
|    | 10.2  | TAKIM ÖMRÜ YÖNETİMİ                                                                                                    | 109        |
|    |       | 10.2.1    Takım Ömrü Verisi Programı      10.2.2    Takım Ömrünün Sayılması                                                                                                    | 109        |
|    |       | 10.2.2       Parça İşleme Programında bir Takım Grubunun Belirtilmesi                                                                                                    | 112        |

B-64114TR/01

| 11.YAF  |                                                                                                    | 114 |
|---------|----------------------------------------------------------------------------------------------------|-----|
| 11.1    | YARDIMCI FONKSİYON (M FONKSİYON)                                                                                                    | 115 |
| 11.2    | TEK BİR BLOK İCERİSİNDE BİRDEN COK M KOMUTU                                                                                                    | 116 |
| 11.2    | İKİNCİ YARDIMCI FONKSİVONI AR (R KODI ARI)                                                                                                    | 117 |
| 11.3    | IKINCI TARDIMCI PONKSITONLAR (BRODLARI)                                                                                                    | 117 |
| 12 PR(  | OGRAM VAPILANISI                                                                                                    | 118 |
| 12.1 11 |                                                                                                    | 120 |
| 12.1    | PROGRAM BOLUMLERI HARICINDERI PROGRAM BILEŞENLERI                                                                                                    | 120 |
| 12.2    | PROGRAM BOLUMU YAPILANIŞI                                                                                                    | 123 |
| 12.3    | ALT PROGRAM (M98, M99)                                                                                                    | 129 |
| 12 DD(  |                                                                                                    | 120 |
| 13.PR   |                                                                                                    | 132 |
| 13.1    | HAZIR ÇEVRIM (G90, G92, G94)                                                                                                    | 133 |
|         | 13.1.1 Dış Çap/Iç Çap Kesici Hazır Çevrim (G90)                                                                                                    | 133 |
|         | 13.1.2       Diş çekme Çevrimi (G92)         13.1.3       Kenar Döndürme Çevrimi (G94)                                                                                                    | 135 |
|         | 13.1.4 Hazır Cevrimlerin Kullanımı (G90, G92, G94)                                                                                                    | 141 |
| 13.2    | COVI II TEVDADI I DEDIVOT (G70 G76)                                                                                                    | 1/3 |
| 13.2    | $\frac{12}{21} = \text{Termode Parae Cikerma (G71)}$                                                                                                    | 143 |
|         | 13.2.1       Ioffiada Palça Çıkalılla (G/1)         13.2.2       Vüz Acmada Madde Cıkarma (G72)                                                                                                    | 145 |
|         | 13.2.3 Yol Tekrari (G73)                                                                                                    | 148 |
|         | 13.2.4 Bitirme Cevrimi (G70)                                                                                                    | 149 |
|         | 13.2.5 Kenar Gaga Delme Çevrimi (G74)                                                                                                    | 152 |
|         | 13.2.6 Dış Çap/İç Çap Delme Çevrimi (G75)                                                                                                    | 153 |
|         | 13.2.7 Çoklu Diş çekme Çevrimi (G76)                                                                                                    | 154 |
|         | 13.2.8Çoklu Tekrarlı Çevrim İle İlgili Notlar (G70 – G76)                                                                                                    | 158 |
| 13.3    | DELME İÇİN HAZIR ÇEVRİM (G80 – G89)                                                                                                    | 159 |
|         | 13.3.1 Ön Delme Çevrimi (G83) / Yan Delme Çevrimi (G87)                                                                                                    | 163 |
|         | 13.3.2 Ön Kılavuz Çekme Çevrimi (G84) / Yan Kılavuz Çekme Çevrimi (G88)                                                                                                    | 166 |
|         | 13.3.3 On baralama Çevrimi (G85) / Yan baralama Çevrimi (G89)                                                                                                    | 168 |
|         | 13.3.4 Delme için Hazir Çevrim İptali (G80)                                                                                                    | 169 |
| 10.4    | 13.3.5 Operator tarafından alınması gereken önlemler                                                                                                    | 170 |
| 13.4    | HAZIR IAŞLAMA ÇEVRIMI (IAŞLAMA MAKINESI IÇIN)                                                                                                    | 1/1 |
|         | 13.4.1 Travers Taşlama Çevrimi (G/1)                                                                                                    | 171 |
|         | 13.4.2       Iravers Dogrudan Ayarianmiş Boyut Taşıama Çevrimi (G/2)         13.4.3       Salınım Taslama Çevrimi (G73)                                                                                                    | 172 |
|         | 13.4.4 Salınım Doğrudan Avarlanmış Boyut Taşlama Cevrimi                                                                                                    | 173 |
| 13 5    | PAH KIRMA VE KÖSE R                                                                                                    | 175 |
| 13.5    |                                                                                                    | 178 |
| 13.0    |                                                                                                    | 170 |
| 13.7    | DOGRUDAN ÇIZIM BUYUT PROGRAMLAMASI                                                                                                    | 1/9 |
| 13.8    |                                                                                                    | 184 |
|         | 13.8.1 On Yuz Hassas Kilavuz Çekme Çevrimi (G84) /<br>Yan Yüz Hassas Kilavuz Çekme Çevrimi (G88)                                                                                                    | 185 |
|         | 13.8.2   Hassas Kılavuz Çekme İptal (G80)                                                                                                    | 187 |
|         |                                                                                                    |     |
| 14.KOI  |                                                                                                    | 188 |
| 14.1    | TAKIM OFSETİ                                                                                                    | 189 |
|         | 14.1.1   Takım Geometri Ofseti ve Takım Aşınma Ofseti                                                                                                    | 189 |
|         | 14.1.2 Takım Ofseti için T Kodu                                                                                                    | 190 |
|         | 14.1.3         Takım seçimi           14.1.4         Ofset a group of the second of the second of the s | 190 |
|         | 14.1.4 Urset numarasi                                                                                                    | 190 |
|         | 14.1.J UISCI                                                                                                    | 191 |

| ٠ |     |       |      |          |
|---|-----|-------|------|----------|
| r |     | - I - | 1.31 |          |
| L | cin | ae    | KI   | er       |
|   | ų   | ~~    |      | <b>.</b> |

|                                                                                                | 14.1.6                                                                                                    | Takım Konum Ofseti Uygulandığında G53, G28 ve G30 Komutları                                                                                                    | 194                                                                                                    |
|------------------------------------------------------------------------------------------------|----------------------------------------------------------------------------------------------------|----------------------------------------------------------------------------------------------------|----------------------------------------------------------------------------------------------------|
| 14.2                                                                                           | TAKIN                                                                                                    | I UCU RADYUS KOMPANZASYONUNA GENEL BAKIŞ                                                                                                    | 197                                                                                                    |
|                                                                                                | 14.2.1                                                                                                    | Hayali takım ucu                                                                                                    | 197                                                                                                    |
|                                                                                                | 14.2.2                                                                                                    | Hayali Takım Ucu Yönü                                                                                                    | 199                                                                                                    |
|                                                                                                | 14.2.3                                                                                                    | Ofset Numarası ve Ofset Değeri                                                                                                    | 200                                                                                                    |
|                                                                                                | 14.2.4                                                                                                    | Çalışma Konumu ve Hareket Komutu                                                                                                    | 202                                                                                                    |
|                                                                                                | 14.2.5                                                                                                    | Takım ucu radyus kompanzasyonu Hakkında Notlar                                                                                                    | 207                                                                                                    |
| 14.3                                                                                           | TAKIN                                                                                                    | I UCU RADYUS KOMPANZASYONU AYRINTILARI                                                                                                    | 210                                                                                                    |
|                                                                                                | 14.3.1                                                                                                    | Genel                                                                                                    | 210                                                                                                    |
|                                                                                                | 14.3.2                                                                                                    | Başlatmada Takım Hareketi                                                                                                    | 212                                                                                                    |
|                                                                                                | 14.3.3                                                                                                    | Ofset Modunda Takim Hareketi                                                                                                    | 214                                                                                                    |
|                                                                                                | 14.3.4                                                                                                    | Ofset Modu Iptalinde Takim Hareketi                                                                                                    | 227                                                                                                    |
|                                                                                                | 14.3.3                                                                                                    | Cakişina Kontrolu     Takım Leu Padvus Kompanzasyonuvla Fazla Kesma                                                                                                    | 230                                                                                                    |
|                                                                                                | 14.3.0                                                                                                    | Pah Kırma ve Köse Vavlarında Düzeltme                                                                                                    | 235                                                                                                    |
|                                                                                                | 14.3.8                                                                                                    | MDI'dan Giris Komutu                                                                                                    | 238                                                                                                    |
|                                                                                                | 14.3.9                                                                                                    | Ofset Calısmaları için Genel Önlemler                                                                                                    | 239                                                                                                    |
|                                                                                                | 14.3.10                                                                                                    | Takım ucu Radyus Kompanzasyon Modunda G53, G28 ve G30 Komutları                                                                                                    | 240                                                                                                    |
| 14.4                                                                                           | TAKIN                                                                                                    | I KOMPANZASYON DEĞERLERİ, KOMPANZASYON DEĞERLERİNİN                                                                                                    |                                                                                                    |
|                                                                                                | SAYIS                                                                                                    | I VE PROGRAMDAN DEĞERLER GİRME (G10)                                                                                                    | 249                                                                                                    |
|                                                                                                | 14.4.1                                                                                                    | Takım Kompanzasyonu ve Takım Kompanzasyonu Sayısı                                                                                                    | 249                                                                                                    |
|                                                                                                | 14.4.2                                                                                                    | Takım Ofset Değerini Değiştirme                                                                                                    | 250                                                                                                    |
| 14.5                                                                                           | OTOM                                                                                                    | 1ATİK TAKIM OFSETİ (G36, G37)                                                                                                    | 251                                                                                                    |
|                                                                                                |                                                                                                    |                                                                                                    |                                                                                                    |
| 15.ÖZ                                                                                          | EL MAł                                                                                                    | (RO                                                                                                    | 254                                                                                                    |
|                                                                                                |                                                                                                    |                                                                                                    |                                                                                                    |
| 15.1                                                                                           | DEĞİS                                                                                                    | SKENLER                                                                                                    | 255                                                                                                    |
| 15.1<br>15.2                                                                                   | DEĞİŞ<br>SİSTE                                                                                                    | ŞKENLER<br>M DEĞİSKENLERİ                                                                                                    | 255<br>259                                                                                                    |
| 15.1<br>15.2                                                                                   | DEĞİŞ<br>SİSTE<br>ARİTM                                                                                                    | ŞKENLER<br>M DEĞİŞKENLERİ                                                                                                    | 255<br>259<br>266                                                                                                    |
| 15.1<br>15.2<br>15.3                                                                           | DEĞİŞ<br>SİSTE<br>ARİTM                                                                                                    | ŞKENLER<br>M DEĞİŞKENLERİ<br>METİK VE MANTIKSAL İŞLEM                                                                                                    | 255<br>259<br>266                                                                                                    |
| 15.1<br>15.2<br>15.3<br>15.4                                                                   | DEĞİŞ<br>SİSTE<br>ARİTM<br>MAKR                                                                                                    | ŞKENLER<br>M DEĞİŞKENLERİ<br>METİK VE MANTIKSAL İŞLEM<br>RO YÖNERGELERİ VE NC YÖNERGELERİ                                                                                                    | 255<br>259<br>266<br>271                                                                                                    |
| 15.1<br>15.2<br>15.3<br>15.4<br>15.5                                                           | DEĞİŞ<br>SİSTE<br>ARİTM<br>MAKR<br>GENİŞ                                                                                                    | ŞKENLER<br>M DEĞİŞKENLERİ<br>METİK VE MANTIKSAL İŞLEM<br>RO YÖNERGELERİ VE NC YÖNERGELERİ<br>ŞLEME VE TEKRARLAMA                                                                                                    | 255<br>259<br>266<br>271<br>272                                                                                                    |
| 15.1<br>15.2<br>15.3<br>15.4<br>15.5                                                           | DEĞİŞ<br>SİSTE<br>ARİTM<br>MAKR<br>GENİŞ<br>15.5.1                                                                                                    | SKENLER<br>M DEĞİŞKENLERİ<br>METİK VE MANTIKSAL İŞLEM<br>RO YÖNERGELERİ VE NC YÖNERGELERİ<br>SLEME VE TEKRARLAMA<br>Koşulsuz Genişleme (GOTO Yönergesi)                                                                                                    | 255<br>259<br>266<br>271<br>272<br>272                                                                                                    |
| 15.1<br>15.2<br>15.3<br>15.4<br>15.5                                                           | DEĞİŞ<br>SİSTEL<br>ARİTM<br>MAKR<br>GENİŞ<br>15.5.1<br>15.5.2                                                                                                    | ŞKENLER         M DEĞİŞKENLERİ         METİK VE MANTIKSAL İŞLEM         RO YÖNERGELERİ VE NC YÖNERGELERİ         ŞLEME VE TEKRARLAMA         Koşulsuz Genişleme (GOTO Yönergesi)         Koşullu Genişleme (IF Yönergesi)                                                                                                    | 255<br>259<br>266<br>271<br>272<br>272<br>273                                                                                                   |
| 15.1<br>15.2<br>15.3<br>15.4<br>15.5                                                           | DEĞİŞ<br>SİSTE<br>ARİTM<br>MAKR<br>GENİŞ<br>15.5.1<br>15.5.2<br>15.5.3                                                                                                    | GKENLER         M DEĞİŞKENLERİ         METİK VE MANTIKSAL İŞLEM         ACO YÖNERGELERİ VE NC YÖNERGELERİ         GLEME VE TEKRARLAMA         Koşulsuz Genişleme (GOTO Yönergesi)         Koşullu Genişleme (IF Yönergesi)         Tekrarlama (WHILE Yönergesi)                                                                                                    | 255<br>259<br>266<br>271<br>272<br>272<br>273<br>274                                                                                            |
| 15.1<br>15.2<br>15.3<br>15.4<br>15.5                                                           | DEĞİŞ<br>SİSTEJ<br>ARİTM<br>MAKR<br>GENİŞ<br>15.5.1<br>15.5.2<br>15.5.3<br>MAKR                                                                                                    | SKENLER         M DEĞİŞKENLERİ         METİK VE MANTIKSAL İŞLEM         ACO YÖNERGELERİ VE NC YÖNERGELERİ         SLEME VE TEKRARLAMA         Koşulsuz Genişleme (GOTO Yönergesi)         Koşullu Genişleme (IF Yönergesi)         Tekrarlama (WHILE Yönergesi)         RO ÇAĞRI                                                                                                    | 255<br>259<br>266<br>271<br>272<br>272<br>273<br>274<br>277                                                                                     |
| 15.1<br>15.2<br>15.3<br>15.4<br>15.5<br>15.6                                                   | DEĞİŞ<br>SİSTE<br>ARİTM<br>MAKR<br>GENİŞ<br>15.5.1<br>15.5.2<br>15.5.3<br>MAKR<br>15.6.1                                                                                                    | GKENLER         M DEĞİŞKENLERİ         METİK VE MANTIKSAL İŞLEM         CO YÖNERGELERİ VE NC YÖNERGELERİ         GLEME VE TEKRARLAMA         Koşulsuz Genişleme (GOTO Yönergesi)         Koşullu Genişleme (IF Yönergesi)         Tekrarlama (WHILE Yönergesi)         RO ÇAĞRI         Basit Çağrı (G65)                                                                                                    | 255<br>259<br>266<br>271<br>272<br>272<br>273<br>274<br>277<br>278                                                                              |
| 15.1<br>15.2<br>15.3<br>15.4<br>15.5                                                           | DEĞİŞ<br>SİSTEL<br>ARİTM<br>MAKR<br>GENİŞ<br>15.5.1<br>15.5.2<br>15.5.3<br>MAKR<br>15.6.1<br>15.6.2                                                                                                    | SKENLER         M DEĞİŞKENLERİ         METİK VE MANTIKSAL İŞLEM         RO YÖNERGELERİ VE NC YÖNERGELERİ         SLEME VE TEKRARLAMA         Koşulsuz Genişleme (GOTO Yönergesi)         Koşullu Genişleme (IF Yönergesi)         Tekrarlama (WHILE Yönergesi)         RO ÇAĞRI         Basit Çağrı (G65)         Modsal Çağrı (G66)                                                                                                    | 255<br>259<br>266<br>271<br>272<br>272<br>273<br>274<br>277<br>278<br>282                                                                       |
| 15.1<br>15.2<br>15.3<br>15.4<br>15.5                                                           | DEĞİŞ<br>SİSTEL<br>ARİTM<br>MAKR<br>GENİŞ<br>15.5.1<br>15.5.2<br>15.5.3<br>MAKR<br>15.6.1<br>15.6.2<br>15.6.3                                                                                                 | SKENLER         M DEĞİŞKENLERİ         METİK VE MANTIKSAL İŞLEM         RO YÖNERGELERİ VE NC YÖNERGELERİ         SLEME VE TEKRARLAMA         Koşulsuz Genişleme (GOTO Yönergesi)         Koşullu Genişleme (IF Yönergesi)         Tekrarlama (WHILE Yönergesi)         RO ÇAĞRI         Basit Çağrı (G65)         Modsal Çağrı (G66)         G Kodu Kullanılarak Makro Çağrılması                                                                                                    | 255<br>259<br>266<br>271<br>272<br>272<br>273<br>274<br>277<br>278<br>282<br>284                                                                |
| 15.1<br>15.2<br>15.3<br>15.4<br>15.5                                                           | DEĞİŞ<br>SİSTEJ<br>ARİTM<br>MAKR<br>GENİŞ<br>15.5.1<br>15.5.2<br>15.5.3<br>MAKR<br>15.6.1<br>15.6.2<br>15.6.3<br>15.6.4                                                                                       | SKENLER         M DEĞİŞKENLERİ         METİK VE MANTIKSAL İŞLEM         RO YÖNERGELERİ VE NC YÖNERGELERİ         SLEME VE TEKRARLAMA         Koşulsuz Genişleme (GOTO Yönergesi)         Koşullu Genişleme (IF Yönergesi)         Tekrarlama (WHILE Yönergesi)         RO ÇAĞRI         Basit Çağrı (G65)         Modsal Çağrı (G66)         G Kodu Kullanılarak Makro Çağrılması         M Kodu Kullanılarak Makro Çağrılması                                                                                                    | 255<br>259<br>266<br>271<br>272<br>273<br>274<br>277<br>278<br>282<br>284<br>285                                                                |
| 15.1<br>15.2<br>15.3<br>15.4<br>15.5                                                           | DEĞİŞ<br>SİSTEL<br>ARİTM<br>MAKR<br>GENİŞ<br>15.5.1<br>15.5.2<br>15.5.3<br>MAKR<br>15.6.1<br>15.6.2<br>15.6.3<br>15.6.4<br>15.6.5                                                                             | SKENLER         M DEĞİŞKENLERİ         METİK VE MANTIKSAL İŞLEM         ACO YÖNERGELERİ VE NC YÖNERGELERİ         SLEME VE TEKRARLAMA         Koşulsuz Genişleme (GOTO Yönergesi)         Koşullu Genişleme (IF Yönergesi)         Tekrarlama (WHILE Yönergesi)         Basit Çağrı (G65)         Modsal Çağrı (G66)         G Kodu Kullanılarak Makro Çağrılması         M Kodu Kullanılarak Alt Program Çağrılması                                                                                                    | 255<br>259<br>266<br>271<br>272<br>272<br>273<br>274<br>277<br>278<br>282<br>284<br>285<br>286<br>287                                           |
| 15.1<br>15.2<br>15.3<br>15.4<br>15.5<br>15.6                                                   | DEĞİŞ<br>SİSTEJ<br>ARİTM<br>MAKR<br>GENİŞ<br>15.5.1<br>15.5.2<br>15.5.3<br>MAKR<br>15.6.1<br>15.6.2<br>15.6.3<br>15.6.4<br>15.6.5<br>15.6.6<br>15.6.6                                                         | ŞKENLER         M DEĞİŞKENLERİ         METİK VE MANTIKSAL İŞLEM         ACO YÖNERGELERİ VE NC YÖNERGELERİ         SLEME VE TEKRARLAMA         Koşulsuz Genişleme (GOTO Yönergesi)         Koşullu Genişleme (IF Yönergesi)         Tekrarlama (WHILE Yönergesi)         Basit Çağrı (G65)         Modsal Çağrı (G66)         G Kodu Kullanılarak Makro Çağrılması         M Kodu Kullanılarak Alt Program Çağrılması         T Kodu Kullanılarak Alt Program Çağrılması                                                                                                    | 255<br>259<br>266<br>271<br>272<br>272<br>273<br>274<br>277<br>278<br>282<br>284<br>285<br>286<br>287<br>288                                    |
| 15.1<br>15.2<br>15.3<br>15.4<br>15.5<br>15.6                                                   | DEĞİŞ<br>SİSTE<br>ARİTM<br>MAKR<br>GENİŞ<br>15.5.1<br>15.5.2<br>15.5.3<br>MAKR<br>15.6.1<br>15.6.2<br>15.6.3<br>15.6.4<br>15.6.5<br>15.6.6<br>15.6.6<br>15.6.7<br>MAKR                                        | ŞKENLER         M DEĞİŞKENLERİ         METİK VE MANTIKSAL İŞLEM         ACO YÖNERGELERİ VE NC YÖNERGELERİ         ŞLEME VE TEKRARLAMA         Koşulsuz Genişleme (GOTO Yönergesi)         Koşullu Genişleme (IF Yönergesi)         Tekrarlama (WHILE Yönergesi)         20 ÇAĞRI         Basit Çağrı (G65)         Modsal Çağrı (G66)         G Kodu Kullanılarak Makro Çağrılması         M Kodu Kullanılarak Alt Program Çağrılması         T Kodu Kullanılarak Alt Program Çağrılması         Örnek Program         O Q ÖNERCEL EDİNİ İSLEME                                                                                                    | 255<br>259<br>266<br>271<br>272<br>273<br>274<br>277<br>278<br>282<br>284<br>285<br>286<br>287<br>288<br>280                                    |
| 15.1<br>15.2<br>15.3<br>15.4<br>15.5<br>15.6                                                   | DEĞİŞ<br>SİSTEL<br>ARİTM<br>MAKR<br>GENİŞ<br>15.5.1<br>15.5.2<br>15.5.3<br>MAKR<br>15.6.1<br>15.6.2<br>15.6.3<br>15.6.4<br>15.6.5<br>15.6.6<br>15.6.5<br>15.6.6<br>15.6.7<br>MAKR                             | ŞKENLER         M DEĞİŞKENLERİ         METİK VE MANTIKSAL İŞLEM         RO YÖNERGELERİ VE NC YÖNERGELERİ         SLEME VE TEKRARLAMA         Koşulsuz Genişleme (GOTO Yönergesi)         Koşullu Genişleme (IF Yönergesi)         Tekrarlama (WHILE Yönergesi)         RO ÇAĞRI         Basit Çağrı (G65)         Modsal Çağrı (G66)         G Kodu Kullanılarak Makro Çağrılması         M Kodu Kullanılarak Alt Program Çağrılması         T Kodu Kullanılarak Alt Program Çağrılması         O YÖNERGELERİNİ İŞLEME                                                                                                    | 255<br>259<br>266<br>271<br>272<br>273<br>274<br>277<br>278<br>282<br>284<br>285<br>286<br>287<br>288<br>290                                    |
| 15.1<br>15.2<br>15.3<br>15.4<br>15.5<br>15.6<br>15.6                                           | DEĞİŞ<br>SİSTE<br>ARİTM<br>MAKR<br>GENİŞ<br>15.5.1<br>15.5.2<br>15.5.3<br>MAKR<br>15.6.1<br>15.6.2<br>15.6.3<br>15.6.4<br>15.6.5<br>15.6.6<br>15.6.7<br>MAKR<br>ÖZEL                                          | ŞKENLER         M DEĞİŞKENLERİ         AETİK VE MANTIKSAL İŞLEM         AO YÖNERGELERİ VE NC YÖNERGELERİ         SLEME VE TEKRARLAMA         Koşulsuz Genişleme (GOTO Yönergesi)         Koşullu Genişleme (IF Yönergesi)         Tekrarlama (WHILE Yönergesi)         Tekrarlama (WHILE Yönergesi)         CO ÇAĞRI         Basit Çağrı (G65)         Modsal Çağrı (G66)         G Kodu Kullanılarak Makro Çağrılması         M Kodu Kullanılarak Alt Program Çağrılması         T Kodu Kullanılarak Alt Program Çağrılması         Örnek Program         QO YÖNERGELERİNİ İŞLEME         MAKRO PROGRAMLARINI KAYDETME                                                                                                    | 255<br>259<br>266<br>271<br>272<br>273<br>274<br>277<br>278<br>282<br>284<br>285<br>286<br>287<br>288<br>290<br>292                             |
| 15.1<br>15.2<br>15.3<br>15.4<br>15.5<br>15.6<br>15.6<br>15.7<br>15.8<br>15.9                   | DEĞİŞ<br>SİSTE<br>ARİTM<br>MAKR<br>GENİŞ<br>15.5.1<br>15.5.2<br>15.5.3<br>MAKR<br>15.6.1<br>15.6.2<br>15.6.3<br>15.6.4<br>15.6.5<br>15.6.6<br>15.6.6<br>15.6.7<br>MAKR<br>ÖZEL<br>SINIR                       | ŞKENLER         M DEĞİŞKENLERİ         METİK VE MANTIKSAL İŞLEM         RO YÖNERGELERİ VE NC YÖNERGELERİ         ŞLEME VE TEKRARLAMA         Koşulsuz Genişleme (GOTO Yönergesi)         Koşullu Genişleme (IF Yönergesi)         Tekrarlama (WHILE Yönergesi)         Tekrarlama (WHILE Yönergesi)         RO ÇAĞRI         Basit Çağrı (G65)         Modsal Çağrı (G66)         G Kodu Kullanılarak Makro Çağrılması         M Kodu Kullanılarak Alt Program Çağrılması         T Kodu Kullanılarak Alt Program Çağrılması         Örnek Program         RO YÖNERGELERİNİ İŞLEME         MAKRO PROGRAMLARINI KAYDETME         LAMALAR                                                                                                    | 255<br>259<br>266<br>271<br>272<br>273<br>274<br>277<br>278<br>282<br>284<br>285<br>286<br>287<br>288<br>290<br>292<br>293                      |
| 15.1<br>15.2<br>15.3<br>15.4<br>15.5<br>15.6<br>15.6<br>15.7<br>15.8<br>15.9<br>15.10          | DEĞİŞ<br>SİSTEJ<br>ARİTM<br>MAKR<br>GENİŞ<br>15.5.1<br>15.5.2<br>15.5.3<br>MAKR<br>15.6.1<br>15.6.2<br>15.6.3<br>15.6.4<br>15.6.5<br>15.6.6<br>15.6.7<br>MAKR<br>ÖZEL<br>SINIRI<br>0 HARİQ                    | ŞKENLER         M DEĞİŞKENLERİ         METİK VE MANTIKSAL İŞLEM         RO YÖNERGELERİ VE NC YÖNERGELERİ         ŞLEME VE TEKRARLAMA         Koşulsuz Genişleme (GOTO Yönergesi)         Koşullu Genişleme (IF Yönergesi)         Tekrarlama (WHILE Yönergesi)         Tekrarlama (WHILE Yönergesi)         RO ÇAĞRI         Basit Çağrı (G65)         Modsal Çağrı (G66)         G Kodu Kullanılarak Makro Çağrılması         M Kodu Kullanılarak Alt Program Çağrılması         T Kodu Kullanılarak Alt Program Çağrılması         Örnek Program         CO YÖNERGELERİNİ İŞLEME         MAKRO PROGRAMLARINI KAYDETME         LAMALAR         Cİ ÇIKIŞ KOMUTLARI                                                                                                    | 255<br>259<br>266<br>271<br>272<br>273<br>274<br>277<br>278<br>282<br>284<br>285<br>286<br>287<br>288<br>290<br>292<br>293<br>294               |
| 15.1<br>15.2<br>15.3<br>15.4<br>15.5<br>15.6<br>15.6<br>15.7<br>15.8<br>15.9<br>15.10<br>15.1  | DEĞİŞ<br>SİSTEJ<br>ARİTM<br>MAKR<br>GENİŞ<br>15.5.1<br>15.5.2<br>15.5.3<br>MAKR<br>15.6.1<br>15.6.2<br>15.6.3<br>15.6.4<br>15.6.5<br>15.6.6<br>15.6.7<br>MAKR<br>ÖZEL<br>SINIRI<br>0 HARİQ<br>1 KESM          | ŞKENLER         M DEĞİŞKENLERİ         METİK VE MANTIKSAL İŞLEM         RO YÖNERGELERİ VE NC YÖNERGELERİ         SLEME VE TEKRARLAMA         Koşulsuz Genişleme (GOTO Yönergesi)         Koşullu Genişleme (IF Yönergesi)         Tekrarlama (WHILE Yönergesi)         CO ÇAĞRI         Basit Çağrı (G65)         Modus Lullanılarak Makro Çağrılması         M Kodu Kullanılarak Makro Çağrılması         M Kodu Kullanılarak Alt Program Çağrılması         T Kodu Kullanılarak Alt Program Çağrılması         Örnek Program         CO YÖNERGELERİNİ İŞLEME         MAKRO PROGRAMLARINI KAYDETME         LAMALAR         Cİ ÇIKIŞ KOMUTLARI         E TİPİ ÖZEL MAKRO                                                                                                    | 255<br>259<br>266<br>271<br>272<br>273<br>274<br>277<br>278<br>282<br>284<br>285<br>286<br>287<br>288<br>290<br>292<br>293<br>294<br>298        |
| 15.1<br>15.2<br>15.3<br>15.4<br>15.5<br>15.6<br>15.6<br>15.7<br>15.8<br>15.9<br>15.10<br>15.11 | DEĞİŞ<br>SİSTE<br>ARİTM<br>MAKR<br>GENİŞ<br>15.5.1<br>15.5.2<br>15.5.3<br>MAKR<br>15.6.1<br>15.6.2<br>15.6.3<br>15.6.4<br>15.6.5<br>15.6.6<br>15.6.7<br>MAKR<br>ÖZEL<br>SINIR<br>0 HARİQ<br>1 KESM<br>15.11.1 | ŞKENLER         M DEĞİŞKENLERİ         METİK VE MANTIKSAL İŞLEM         RO YÖNERGELERİ VE NC YÖNERGELERİ         RO YÖNERGELERİ VE NC YÖNERGELERİ         ŞLEME VE TEKRARLAMA         Koşulsuz Genişleme (GOTO Yönergesi)         Koşullu Genişleme (IF Yönergesi)         Tekrarlama (WHILE Yönergesi)         Tekrarlama (WHILE Yönergesi)         O ÇAĞRI         Basit Çağrı (G65)         Modsal Çağrı (G66)         G Kodu Kullanılarak Makro Çağrılması         M Kodu Kullanılarak Makro Çağrılması         M Kodu Kullanılarak Alt Program Çağrılması         T Kodu Kullanılarak Alt Program Çağrılması         Örnek Program         CO YÖNERGELERİNİ İŞLEME         MAKRO PROGRAMLARINI KAYDETME         LAMALAR         Cİ ÇIKIŞ KOMUTLARI         E TİPİ ÖZEL MAKRO         Belirtme Yöntemi | 255<br>259<br>266<br>271<br>272<br>273<br>274<br>277<br>278<br>282<br>284<br>285<br>286<br>287<br>288<br>290<br>292<br>293<br>294<br>298<br>299 |

| 16.PRC     | OGRAMLANABİLİR PARAMETRE GİRİŞİ (G10)                                         | 307 |
|------------|-------------------------------------------------------------------------------|-----|
| 17.10/1    | 1 SERISI ŞERİT BİÇİMİ İLE BELLEK İŞLEMİ                                       | 310 |
| 17.1       | 10/11 SERISI ŞERİT BİÇİMİ İÇİN ADRESLER VE TANIMLANABİLİR                     |     |
|            | DEGERLER ARALIGI                                                              | 311 |
| 17.2       | EŞIT HATVELI DIŞ ÇEKME                                                        | 312 |
| 17.3       | ALT PROGRAM ÇAGIRMA                                                           | 313 |
| 17.4       | HAZIR ÇEVRİM                                                                  | 314 |
| 17.5       | ÇOKLU TEKRARLI HAZIR TORNALAMA ÇEVRİMİ                                        | 315 |
| 17.6       | HAZIR DELME ÇEVRİMİ BİÇİMLERİ                                                 | 317 |
| 18.YÜK     | SEK HIZLI KESME İÇİN FONKSİYONLAR                                             | 321 |
| 18.1       | GELİŞMİŞ ÖNİZLEME KONTROLÜ (G08)                                              | 322 |
| 19.EKS     | SEN KONTROL FONKSİYONU                                                        | 327 |
| 19.1       | ÇOKGEN TORNALAMA                                                              | 328 |
| 19.2       | DÖNER EKSEN ROLL–OVER                                                         | 333 |
| 19.3       | BASİT SENKRONİZASYON KONTROLÜ                                                 | 334 |
| 19.4       | TANDEM KONTROL                                                                | 336 |
| 19.5       | AÇISAL EKSEN KONTROLÜ / YARDIMCI AÇISAL EKSEN KONTROLÜ $\ldots \ldots \ldots$ | 337 |
| 20.MO      | DEL VERİSİ GİRİŞ FONKSİYONU                                                   | 339 |
| 20.1       | MODEL MENÜSÜNÜN GÖRÜNTÜLENMESİ                                                | 340 |
| 20.2       | MODEL VERİ EKRANI                                                             | 344 |
| 20.3       | MODEL VERİ GİRİŞ FONKSİYONU İÇİN KULLANILACAK<br>OLAN KARAKTERLER VE KODLAR   | 348 |
| III. İŞLEN | И                                                                             |     |

| 1. | GE  | NEL . |                                                                  | 353 |
|----|-----|-------|------------------------------------------------------------------|-----|
|    | 1.1 | MAN   | ÜEL İŞLEM                                                        | 354 |
|    | 1.2 | PROG  | GRAMLAMA İLE TAKIM HAREKETİ – OTOMATİK İŞLEM                     | 356 |
|    | 1.3 | ΟΤΟΙ  | MATİK İŞLEM                                                      | 357 |
|    | 1.4 | BİR F | PROGRAMIN TEST EDİLMESİ                                          | 359 |
|    |     | 1.4.1 | Makineyi Çalıştırarak Kontrol Etme                               | 359 |
|    |     | 1.4.2 | Makineyi Çalıştırmadan Konum Gösterim Değişiminin Görüntülenmesi | 360 |
|    | 1.5 | BİR F | ARÇA PROGRAMININ DÜZENLENMESİ                                    | 361 |
|    | 1.6 | VERİ  | NİN GÖRÜNTÜLENMESİ VE AYARLANMASI                                | 362 |
|    | 1.7 | GÖR   | ÜNTÜ                                                             | 365 |
|    |     | 1.7.1 | Program Görüntüsü                                                | 365 |
|    |     | 1.7.2 | Geçerli Konum Görüntüsü                                          | 366 |
|    |     | 1.7.3 | Alarm Görüntüsü                                                  | 366 |
|    |     | 1.7.4 | Parça Sayım Görüntüsü, Yürütme Süresi Görüntüsü                  | 367 |
|    |     | 1.7.5 | Grafik Görüntüsü (Bkz. Bölüm III–12)                             | 367 |
|    | 1.8 | VERİ  | ÇIKIŞI                                                           | 368 |

| 2. | İŞL        | ETIMSEL CIHAZLAR                                             | 369 |
|----|------------|--------------------------------------------------------------|-----|
|    | 2.1        | AYARLAMA VE EKRAN BİRİMLERİ                                  | 370 |
|    |            | 2.1.1 7.2" Tek renkli/8.4" Renkli LCD/MDI Birimi (Yatay Tip) | 371 |
|    |            | 2.1.2 7.2" Tek renkli/8.4" Renkli LCD/MDI Birimi (Dikey Tip) | 372 |
|    |            | 2.1.3 MDI'nın tuş konumu (Yatay Tip LCD/MDI Birimi)          | 373 |
|    | 2.2        | 2.1.4 MDI'nin tuş konumu (Dikey Tip LCD/MDI Birimi)          | 374 |
|    | 2.2        | KLAV YENIN AÇIKLAMASI                                        | 375 |
|    | 2.3        | FONKSIYON TUŞLARI VE YAZILIM TUŞLARI                         | 377 |
|    |            | 2.3.1 Genel Ekran Işlemleri                                  | 377 |
|    |            | 2.3.2 Fonksiyon luşları                                      | 3/8 |
|    |            | 2.3.4 Tus Girisi ve Giris Arabelleği                         | 395 |
|    |            | 2.3.5 Uyarı Mesajları                                        | 396 |
|    | 2.4        | HARİCİ I/O CİHAZLARI                                         | 397 |
|    |            | 2.4.1 FANUC Handy File                                       | 399 |
|    | 2.5        | GÜÇ AÇIK/KAPALI                                              | 400 |
|    |            | 2.5.1 Gücün açılması                                         | 400 |
|    |            | 2.5.2 Gücün Açık Olduğu Durumda Ekran                        | 401 |
|    |            | 2.5.3 Güç Kesme                                              | 402 |
| 3. | MA         | ANÜEL İSLEM                                                  | 403 |
|    | 31         | MANÜFL OLARAK REFERANSA GİTME                                | 404 |
|    | 3.2        | IOG İLERLEME                                                 | 406 |
|    | 2.2        |                                                              | 400 |
|    | 5.5<br>2.4 |                                                              | 400 |
|    | 3.4<br>2.7 |                                                              | 409 |
|    | 3.5        | MANUEL MUTLAK AÇIK VE KAPALI                                 | 412 |
| 4. | ОТ         | OMATIK ISLEM                                                 | 417 |
|    | 4.1        | BELLEK ÍSLEMÍ                                                | 418 |
|    | 12         | MDI İSI EMİ                                                  | /21 |
|    | 4.2        |                                                              | 421 |
|    | 4.5        |                                                              | 424 |
|    | 4.4        | PROGRAM YENIDEN BAŞLATMA                                     | 426 |
|    | 4.5        | PROGRAMLAMA FONKSIYONU                                       | 434 |
|    | 4.6        | ALT PROGRAM ÇAĞIRMA FONKSİYONU (M198)                        | 439 |
|    | 4.7        | EL ÇARKI İLE ARAYA GİRME                                     | 441 |
|    | 4.8        | İKİZ GÖRÜNTÜ                                                 | 444 |
|    | 4.9        | MANÜEL MÜDAHALE VE GERİ DÖNDÜRME                             | 446 |
|    | 4.10       | ) BELLEK KARTI İLE DNC İŞLEMİ                                | 448 |
|    |            | 4.10.1 Özellik                                               | 448 |
|    |            | 4.10.2 İşlemler                                              | 449 |
|    |            | 4.10.2.1 DNC İşlemi                                          | 449 |
|    |            | 4.10.2.2 Alt Program Çağırma (M198)                          | 450 |
|    |            | 4.10.3 Sınırlama ve Notlar                                   | 451 |
|    |            | 4.10.4 Parametre                                             | 451 |
|    |            |                                                              | 401 |

| 5. | TES  | ST İŞLEMİ                                                                                                   | 453        |
|----|------|----------------------------------------------------------------------------------------------------|------------|
|    | 5.1  | MAKİNE KİLİDİ VE YARDIMCI FONKSİYON KİLİDİ                                                                  | 454        |
|    | 5.2  | İLERLEME HIZININ YÜZDESEL AYARI                                                                             | 456        |
|    | 5.3  | CABUK HAREKET YÜZDESEL AYARI                                                                                | 457        |
|    | 5.4  | KURU CALISMA                                                                                                | 458        |
|    | 5 5  | TEK BLOK                                                                                                    | 459        |
|    | 5.5  |                                                                                                    | -157       |
| 6. | GÜ   | VENLİK FONKSİYONLARI                                                                                        | 462        |
|    | 6.1  | ACİL KAPATMA                                                                                                | 463        |
|    | 6.2  | AŞIRI HAREKET                                                                                               | 464        |
|    | 6.3  | DEPOLANMIŞ DARBE KONTROLÜ                                                                                   | 465        |
|    | 6.4  | AYNA VE PUNTA KORUMA ALANLARI                                                                               | 469        |
|    | 6.5  | HAREKET EYLEMİ ÖNCESİ STROK SINIRI DENETİMİ                                                                 | 476        |
|    |      |                                                                                                    |            |
| 7. | ALA  | ARM VE ÖZ TEŞHİS (DIAGNOSTIC) FONKSİYONLARI                                                                 | 479        |
|    | 7.1  | ALARM GÖRÜNTÜLEME                                                                                           | 480        |
|    | 7.2  | ALARM GEÇMİŞİNİN GÖRÜNTÜLENMESİ                                                                             | 482        |
|    | 7.3  | ÖZ TEŞHİS (DIAGNOSTIC) EKRANIYLA KONTROL ETME                                                               | 483        |
| _  |      |                                                                                                    |            |
| 8. | VEF  | RI GIRIŞ/ÇIKIŞI                                                                                             | 486        |
|    | 8.1  | DOSYALAR                                                                                                    | 487        |
|    | 8.2  | DOSYA ARAMASI                                                                                               | 489        |
|    | 8.3  | DOSYA SİLME                                                                                                 | 491        |
|    | 8.4  | PROGRAM GİRİŞİ/ÇIKIŞI                                                                                       | 492        |
|    |      | 8.4.1 Program Girilmesi                                                                                     | 492        |
|    | 05   | 8.4.2 Program Çıkarılması                                                                                   | 495        |
|    | 8.5  | OFSET VERILERI GIRIŞI VE ÇIKIŞI         8.5.1         Ofset Verilerinin Cirilmeni                           | 497        |
|    |      | 8.5.1 Ofset Verilerinin Cikarılması                                                                         | 497<br>498 |
|    | 8.6  | PARAMETRELERİN VE ARALIK HATASI KOMPANZASYON VERİLERİNİN                                                    |            |
|    |      | GİRİLMESİ VE ÇIKARILMASI                                                                                    | 499        |
|    |      | 8.6.1 Parametrelerin Girilmesi                                                                              | 499        |
|    |      | 8.6.2       Parametrelerin Çikarılması         8.6.3       Aralık Hatası Kompanzasyon Verilerinin Girilmesi | 500<br>501 |
|    |      | 8.6.4       Aralık Hatası Kompanzasyon Verilerinin Çıkarılması                                              | 502        |
|    | 8.7  | ÖZEL MAKRO ORTAK DEĞİŞKENLERİNİN GİRİLMESİ/ÇIKARILMASI                                                      | 503        |
|    |      | 8.7.1 Özel makro ortak değişkenlerinin girilmesi                                                            | 503        |
|    |      | 8.7.2 Özel makro ortak değişkenlerinin çıkarılması                                                          | 504        |
|    | 8.8  | DISKET DIZININI GORUNTULEME                                                                                 | 505        |
|    |      | 8.8.1 Dizin Görüntüleme                                                                                     | 506        |
|    |      | 8.8.3 Programlarin Cikarilmasi                                                                              | 510        |
|    |      | 8.8.4 Dosyaları Silme                                                                                       | 511        |
|    | 8.9  | BELİRTİLEN BİR GRUP İÇİN BİR PROGRAM LİSTESİ ÇIKARMA                                                        | 513        |
|    | 8.10 | I/O EKRANINDA VERİ GİRİŞİ/ÇIKIŞI                                                                            | 514        |
|    |      | 8.10.1 Giriş/Çıkışla İlişkili Parametreleri Ayarlama                                                        | 515        |
|    |      | 8.10.2 Programların Girilmesi ve Çıkarılması                                                                | 516        |
|    |      |                                                                                                    | 520        |

İçindekiler

|    |       | 8.10.4<br>8.10.5       | Ofset Verilerinin Girilmesi ve Çıkarılması<br>Özel Makro Ortak Değişkenlerinin Çıkarılması | 522<br>524 |
|----|-------|------------------------|--------------------------------------------------------------------------------------------|------------|
|    | 0 1 1 | 8.10.6<br>DELLI        | Disket Dosyalarının Girilmesi ve Çikarılması                                               | 525        |
|    | 0.11  | BELLI                  | EK KARTI KULLANILAKAK VERI GIRIŞI/ÇIRIŞI                                                   | 550        |
| 9. | PR    | OGRAN                  | ILARI DÜZENLEME                                                                            | 542        |
|    | 9.1   | KELİN                  | AE EKLEME, DEĞİŞTİRME VE SİLME                                                             | 543        |
|    |       | 9.1.1                  | Kelime Arama                                                                               | 544        |
|    |       | 9.1.2                  | Bir Programın Başlangıcına Gitme                                                           | 546        |
|    |       | 9.1.3                  | Bir Kelime Ekleme                                                                          | 547        |
|    |       | 9.1.4                  | Kelime Değiştirme                                                                          | 548        |
|    | 0.2   | 9.1.3<br>DLOV          |                                                                                            | 549        |
|    | 9.2   | BLOK                   |                                                                                            | 550        |
|    |       | 9.2.1                  | Bir Bloğu Silme                                                                            | 550        |
|    | 0.2   | 9.2.2                  |                                                                                            | 551        |
|    | 9.3   | PROG                   | KAM NUMARASINI ARAMA                                                                       | 552        |
|    | 9.4   | SIRA 1                 | NUMARASINI ARAMA                                                                           | 553        |
|    | 9.5   | PROG                   | RAMLARI SİLME                                                                              | 555        |
|    |       | 9.5.1                  | Tek Bir Program Silme                                                                      | 555        |
|    |       | 9.5.2                  | Tüm Programları Silme                                                                      | 555        |
|    |       | 9.5.3                  | Bir Aralık Belirterek Birden Fazla Programı Silme                                          | 556        |
|    | 9.6   | GENİŞ                  | SLETILMIŞ PARÇA PROGRAM DÜZENLEME FONKSIYONU                                               | 557        |
|    |       | 9.6.1                  | Tüm Programı Kopyalama                                                                     | 558        |
|    |       | 9.6.2                  | Bir Programın Parçasını Kopyalama                                                          | 559        |
|    |       | 9.6.3                  | Bir Programın Parçasını Taşıma                                                             | 560        |
|    |       | 9.6.4                  | Program Birleştirme                                                                        | 561        |
|    |       | 9.6.5                  | Kopyalama, laşıma ve Birleştirme için Tamamlayıcı Açıklama                                 | 562        |
|    | 07    | 9.0.0<br>ÖZEI          |                                                                                            | 566        |
|    | 9.7   | UZEL                   |                                                                                            | 200        |
|    | 9.8   | ARKA                   | PLANDA DUZENLEME                                                                           | 567        |
|    | 9.9   | PARO                   | LA FONKSIYONU                                                                              | 568        |
| 10 | .PR   | OGRAN                  | /LARI YARATMA                                                                              | 570        |
|    | 10 1  | PROG                   | RAMI ARIN MDI PANOSU KULI ANII ARAK YARATII MASI                                           | 571        |
|    | 10.1  | SIRAN                  | NUMARALARININ OTOMATİK OLARAK EKLENMESİ                                                    | 572        |
|    | 10.2  |                        | DAMLADI TEACU MODUNDA VADATMA (DLAVDACV)                                                   | 574        |
|    | 10.5  | PROG                   | KAMLARI TEACH MODUNDA TARATMA (PLATBACK)                                                   | 574        |
|    | 10.4  | GRAF                   | IK FÜNKSI YÜNÜ YLA GÜRÜŞMELI PROGRAMLAMA                                                   | 5//        |
| 11 | .VEI  | RİLERİI                | N AYARLANMASI VE GÖRÜNTÜLENMESİ                                                            | 581        |
|    | 11 1  | FONK                   | SİYON TUSU 🕕 İLE GÖRÜNTÜLENEN EKRANLAR                                                     | 590        |
|    | 11.1  | <b>i</b> 01 <b>i K</b> |                                                                                            |            |
|    |       | 11.1.1                 | Iş Parçası Koordinat Sisteminde Konum Ekranı                                               | 590        |
|    |       | 11.1.2                 | IIgili Koordinat Sisteminde Konum Ekrani                                                   | 502        |
|    |       | 11.1.5                 | İs Parcası Koordinat Sisteminin Önceden Avarlanması                                        | 593<br>594 |
|    |       | 11.1.5                 | Gercek İlerleme Hızı Gösterimi                                                             | 595        |
|    |       | 11.1.6                 | Yürütme Süresi ve Parça Sayımı Gösterimi                                                   | 597        |
|    |       | 11.1.7                 | İşletim Monitör Ekrani                                                                     | 598        |

B-64114TR/01

\_\_\_\_

| 11.2            | FONKSİYON TUŞU 🖾 İLE GÖRÜNTÜLENEN EKRANLAR                                                                                                    |     |
|-----------------|----------------------------------------------------------------------------------------------------|-----|
|                 | (MEMORY MODUNDA VEYA MDI MODUNDA)                                                                                                    | 600 |
|                 | 11.2.1 Program İceriği Görüntüleme                                                                                                    | 600 |
|                 | 11.2.2 Mevcut Blok Gösterim Ekranı                                                                                                    | 601 |
|                 | 11.2.3 Sıradaki blok gösterim ekranı                                                                                                    | 602 |
|                 | 11.2.4 Program Kontrol Ekranı                                                                                                    | 603 |
|                 | 11.2.5 MDI İşlemi için Program Ekranı                                                                                                    | 604 |
| 11.3            | FONKSİYON TUŞU 🗊 İLE GÖRÜNTÜLENEN EKRANLAR (EDIT MODUNDA)                                                                                           | 605 |
|                 | 11.3.1 Kullanılan Belleğin ve Bir Prog ramlar Listesinin Görüntülenmesi                                                                             | 605 |
|                 | 11.3.2 Belirli bir Grup için bir Program Listesinin Görüntülenmesi                                                                                  | 608 |
| 11.4            | FONKSİYON TUŞU 📰 İLE GÖRÜNTÜLENEN EKRANLAR                                                                                                    | 611 |
|                 | 11.4.1 Takım Ofset Verisinin Ayarlanması ve Görüntülenmesi                                                                                          | 612 |
|                 | 11.4.2 Takım Ofset değerinin doğrudan girişi                                                                                                    | 615 |
|                 | 11.4.3 B Olarak Ölçülen takım Ofset Değerinin Doğrudan Girişi                                                                                       | 617 |
|                 | 11.4.4 Ofset değerinin sayaç girişi                                                                                                    | 619 |
|                 | 11.4.5 İş parçası Koordinat Sistemi Değiştirme Miktarının Ayarlanması                                                                               | 620 |
|                 | 11.4.6 Y Ekseni Ofseti                                                                                                    | 622 |
|                 | 11.4.7 Ayar Verilerinin Görüntülenmesi ve Girilmesi                                                                                                 | 625 |
|                 | 11.4.8       Sira numarasının karşılaştırması ve durdurma         11.4.0       Vürütme Süresi Bares Severe ve Sürenin Gürüntülermesi ve Averlenmese | 627 |
|                 | 11.4.9 furulme Suresi, Parça Sayımı ve Surenin Goruntulenmesi ve Ayarlanması                                                                        | 629 |
|                 | 11.4.10 İş raiçası Merkez Orsen Degerinin Goruntuleninesi ve Ayarlannası                                                                            | 632 |
|                 | 11 4 12 Özel Makro Ortak Değiskenlerin Görüntülenmesi ve Avarlanması                                                                                | 634 |
|                 | 11.4.13 Model Verilerini ve Model Menüsünü Görüntüleme                                                                                              | 635 |
|                 | 11.4.14 Yazılım Operatörü Panelinin Görüntülenmesi ve Ayarlanması                                                                                   | 637 |
|                 | 11.4.15 Takım Ömrü Yönetim Verisinin Görüntülenmesi ve Ayarlanması                                                                                  | 639 |
| 11.5            | FONKSİYON TUŞU 🕥 İLE GÖRÜNTÜLENEN EKRANLAR                                                                                                    | 642 |
|                 | 11.5.1 Parametrelerin Görüntülenmesi ve Ayarlanması                                                                                                 | 643 |
|                 | 11.5.2 Aralık Hatası Kompanzasyon Verisinin Görüntülenmesi ve Ayarlanması                                                                           | 645 |
| 11.6            | VERİ AYARLAMASI VEYA GİRİŞ/ÇIKIŞ İŞLEMİ İÇİN PROGRAM NUMARASI,<br>SIRA NUMARASI VE DURUM VE UYARI MESAJLARININ GÖRÜNTÜLENMESİ                       | 648 |
|                 | 11.6.1 Program Numarası ve Sıra Numarasının Görüntülenmesi                                                                                          | 648 |
|                 | 11.6.2 Veri Ayarlaması veya Giriş/Çıkış İşlemi İçin Durum ve Uyarıların görüntülenmesi                                                              | 649 |
| 11.7            | FONKSİYON TUŞU 🕐 İLE GÖRÜNTÜLENEN EKRANLAR                                                                                                    | 651 |
|                 | 11.7.1 Harici Operatör Mesaj Geçmişi Ekranı                                                                                                    | 651 |
| 11.8            | EKRANIN TEMİZLENMESİ                                                                                                    | 653 |
|                 | 11.8.1 CRT Ekran Gösterimini Siliniz                                                                                                    | 653 |
|                 | 11.8.2 Otomatik Silme Ekranı Gösterimi                                                                                                    | 654 |
| 12.GR           | AFİK FONKSİYONU                                                                                                    | 655 |
| 12.1            | GRAFİK GÖRÜNTÜLEME                                                                                                    | 656 |
| 12.2            | DİNAMİK GRAFİK                                                                                                    | 661 |
| 13. <b>Y</b> AF |                                                                                                    | 662 |
| 14.BA           | SILI EKRAN KOPYASI                                                                                                    | 667 |

# IV. MANUAL GUIDE 0i

| 1. | MA  | NUAL  | GUID    | E 0 <i>i</i>                                            | 673 |
|----|-----|-------|---------|---------------------------------------------------------|-----|
|    | 1.1 | GEN   | EL BAK  | ЦŞ                                                      | 674 |
|    | 1.2 | GİRİ  | s       | -                                                       | 675 |
|    | 13  | PRO   | GRAM    | YARATMA İSI EMI ERİ                                     | 676 |
|    | 1.0 | 131   | Baslati |                                                         | 676 |
|    |     | 1.3.2 | Başlatı | ma                                                      | 677 |
|    |     | 1.3.3 | Yeni B  | ir Parça Program Yaratma                                | 678 |
|    |     | 1.3.4 | İşlem l | Desteği                                                 | 680 |
|    |     | 1.3.5 | G-ko    | du Desteği                                              | 682 |
|    |     | 1.3.6 | M-ko    | du Desteği                                              | 685 |
|    | 1.4 | HAZ   | IR ÇEV  | RIM PARÇA IŞLEME                                        | 687 |
|    |     | 1.4.1 | Işlem   |                                                         | 688 |
|    |     | 1.4.2 | 1 4 2 1 | Tarna ile delik some türleri                            | 600 |
|    |     |       | 1.4.2.1 |                                                         | (01 |
|    |     |       | 1.4.2.2 | Iornalamada parça çıkarma turleri                       | 691 |
|    |     |       | 1.4.2.3 | Tornalamada Bitirme Türleri                             | 691 |
|    |     |       | 1.4.2.4 | Tornalamada ve Bitirmede madde çıkarmanın şekil bloku   | 692 |
|    |     |       | 1.4.2.5 | Tornalamada oluk açma tüleri                            | 693 |
|    |     |       | 1.4.2.6 | Tornalamada oluk bitirme türleri                        | 693 |
|    |     |       | 1.4.2.7 | Tornalamada oluk açma türleri                           | 694 |
|    |     |       | 1.4.2.8 | Diş çekme türleri                                       | 695 |
|    |     |       | 1.4.2.9 | Diş çekmenin şekil bloku                                | 696 |
|    | 1.5 | KON   | TUR PF  | ROGRAMLAMA                                              | 697 |
|    |     | 1.5.1 | Kontu   | r Programlama İşlemleri                                 | 698 |
|    |     |       | 1.5.1.1 | Kontur Programlama Ekranının Açılması                   | 698 |
|    |     |       | 1.5.1.2 | Kontur Programının Düzenlenmesi için Yöntemin Seçilmesi | 699 |
|    |     |       | 1.5.1.3 | Kontur Programının Girilmesi                            | 700 |
|    |     |       | 1.5.1.4 | Kontur Sekillerinin Kontrol Edilmesi                    | 704 |
|    |     |       | 1.5.1.5 | NC Programina Ceviriniz                                 | 705 |
|    |     | 1.5.2 | Kontu   | r Sekil Verisi Avrıntıları                              | 707 |
|    |     |       | 1.5.2.1 | Yay                                                     | 707 |
|    |     |       | 1.5.2.2 | R kösesi                                                | 707 |
|    |     |       | 1523    | Pah kirma                                               | 708 |
|    |     |       | 1524    | Seklin Kesisim Noktasını Secme                          | 708 |
|    |     | 153   | Kontu   | r Hesanlama Avrintilari                                 | 709 |
|    |     | 1.5.5 | 1531    |                                                         | 709 |
|    |     |       | 1532    | Şillişi<br>Vav                                          | 712 |
|    |     |       | 1.5.3.2 | İki yaya tağat olan aizai                               | 716 |
|    |     |       | 1.5.5.5 | Ham Kasigan Cinzilara Ham da Vaulara Dažan Vau          | 710 |
|    |     |       | 1.5.5.4 | Hem Kesişen Çizginere Hem de Yayıara Degen Yayı         | /1/ |
|    |     |       | 1.5.3.5 | Kesişmeyen Çizgilere ve Yaylara Degen Yay               | /18 |
|    |     | 1.5.4 | 1.5.3.6 | Kesişmeyen 2 Yaya Değen Yay                             | 719 |
|    |     | 1.5.4 | Yardın  | nci Hesapiama Ayrıntıları                               | 720 |
|    |     |       | 1.5.4.1 |                                                         | /20 |
|    |     |       | 1.5.4.2 | Başıangıç noktası                                       | 721 |
|    |     |       | 1.5.4.3 | Çizgi                                                   | 726 |
|    |     |       | 1.5.4.4 | Yay                                                     | 728 |

|     | 1.5.5 | Diğerl  | leri                                               | 730 |
|-----|-------|---------|----------------------------------------------------|-----|
|     |       | 1.5.5.1 | Veri Girişlerinin Hesaplanması                     | 730 |
|     |       | 1.5.5.2 | Kontur Programlamasında Notlara Dikkat Edilmelidir | 731 |
|     |       | 1.5.5.3 | Makro Uygulamasında Notlara Dikkat Edilmelidir     | 731 |
| 1.6 | PARA  | METR    | Е                                                  | 732 |
| 1.7 | ALAF  | RMLAF   | 8                                                  | 739 |

# V. BAKIM

| 1. | ΡİL | DEĞİŞTİRME YÖNTEMİ                             | 743 |
|----|-----|------------------------------------------------|-----|
|    | 1.1 | BELLEK YEDEKLEMESI İÇİN PİL (3 V DC)           | 744 |
|    | 1.2 | AYRI MUTLAK PULSE CODER'LAR İÇİN PİL (6 V DC)  | 748 |
|    | 1.3 | MOTORA TAKILI MUTLAK PULSE CODER PİLİ (6 V DC) | 749 |

# ΕK

| A. BANT KODU LİSTESİ 753                                                                                                    |
|----------------------------------------------------------------------------------------------------|
| B. FONKSİYON VE BANT BİÇİMİ LİSTESİ 756                                                                                                    |
| C. KOMUT DEĞERİ ARALIĞI 760                                                                                                    |
| D. NOMOGRAFLAR763D.1HATALI DİŞ AÇILAN UZUNLUK764D.2HATALI DİŞ UZUNLUĞUNUN BASİT HESAPLAMASI766D.3KÖŞEDE TAKIM YOLU768D.4DAİRE KESME İŞLEMİNDE YARIÇAP YÖN HATASI771 |
| E. GÜÇ AÇILDIĞINDA, SİLİNDİĞİNDE VE RESETLENDİĞİNDE DURUM 772                                                                                                    |
| F. KARAKTER KODLARI KARŞILIK TABLOSU                                                                                                    |
| G. ALARM LİSTESİ 775                                                                                                    |

# I. GENEL

# GENEL

### Bu kılavuz hakkında

Bu kılavuz aşağıdaki bölümlerden oluşur:

### I. GENEL

Bölüm düzeni, uygulanabilir modeller, ilişkili kılavuzlar ve bu kılavuzun okunmasına ilişkin notlar açıklanmıştır.

### **II. PROGRAMLAMA**

Her bir fonksiyon açıklanmıştır: NC dilinde fonksiyon programlamak için kullanılan biçim, özellikler ve kısıtlamalar.

### III. İŞLEM

Bir makinenin manüel ve otomatik olarak çalıştırılması, veri giriş ve çıkış prosedürleri ve bir programın düzenlenmesine ilişkin prosedürler açıklanmıştır.

### IV. MANUAL GUIDE 0i

MANUAL GUIDE 0*i* tanımlar.

#### V. BAKIM

Pillerin değiştirilmesine ilişkin prosedürler açıklanmıştır.

#### EK

Şerit kodları, geçerli veri aralıkları ve hata kodları listelenmiştir.

Bu kılavuzda açıklanan bazı fonksiyonlar bazı ürünler için geçerli olmayabilir. Ayrıntılar için AÇIKLAMALAR kılavuzuna (B–64112EN) bakınız.

Bu kılavuzda, parametreler ayrıntılı olarak açıklanmamıştır. Bu kılavuzda sözü edilen parametrelerle ilgili ayrıntılar için parametrelere ilişkin kılavuza (B–64120EN) bakınız.

Bu kılavuzda, tüm isteğe bağlı fonksiyonlar açıklanmıştır. Makine üreticisi tarafından yazılan kılavuzda sisteminize eklenen seçeneklere bakınız.

Bu kılavuzda yer alan modeller ve kısaltmaları şunlardır:

| Ürün adı                     | Kısaltmalar     |                   |  |
|------------------------------|-----------------|-------------------|--|
| FANUC Series 0 <i>i</i> – TC | 0 <i>i</i> – TC | Series 0 <i>i</i> |  |

| Özel simgeler | Bu kılavuzda aşağıdaki simgeler kullanılmıştır:                                          |  |  |
|---------------|------------------------------------------------------------------------------------------|--|--|
| • IP_         | X_Y_Z (PROGRAMLAMADA kullanılır) gibi bir eksen bileşimini gösterir.                     |  |  |
| •;            | Bir bloğun sonunu gösterir. Gerçekte, ISO kodu LF veya EIA kodu<br>CR'ye karşılık gelir. |  |  |

Aşağıdaki tablo Series 0i-C ve 0i Mate-C ile ilgili kılavuzları listeler. Bu kılavuz, bir yıldızla(\*) gösterilmiştir.

| Kılavuz adı                                                                       | Özellik<br>numarası |   |  |  |  |
|-----------------------------------------------------------------------------------|---------------------|---|--|--|--|
| DESCRIPTIONS                                                                      | B-64112EN           |   |  |  |  |
| CONNECTION MANUAL (HARDWARE)                                                      | B-64113EN           |   |  |  |  |
| CONNECTION MANUAL (FUNCTION)                                                      | B-64113EN-1         |   |  |  |  |
| Serisi 0 <i>i</i> – TC OPERATÖR KILAVUZU                                          | B-64114TR           | * |  |  |  |
| Serisi 0 <i>i</i> – MC OPERATÖR KILAVUZU                                          | B-64124TR           |   |  |  |  |
| Serisi 0i Mate-TC OPERATÖR KILAVUZU                                               | B-64134TR           |   |  |  |  |
| Serisi 0i Mate-MC OPERATÖR KILAVUZU                                               | B-64144TR           |   |  |  |  |
| BAKIM KILAVUZU                                                                    | B-64115TR           |   |  |  |  |
| PARAMETER MANUAL                                                                  | B-64120EN           |   |  |  |  |
| PROGRAMMING MANUAL                                                                |                     |   |  |  |  |
| Macro Compiler/Macro Executor<br>PROGRAMMING MANUAL                               | B-61803E-1          |   |  |  |  |
| FANUC MACRO COMPILER (For Personal Computer)<br>PROGRAMMING MANUAL                | B-66102E            |   |  |  |  |
| PMC                                                                               |                     |   |  |  |  |
| PMC Ladder Language PROGRAMMING MANUAL                                            | B-61863E            |   |  |  |  |
| PMC C Language PROGRAMMING MANUAL                                                 | B-61863E-1          |   |  |  |  |
| Ağ                                                                                |                     |   |  |  |  |
| Profibus-DP Board OPERATOR'S MANUAL                                               | B-62924EN           |   |  |  |  |
| Ethernet Board/DATA SERVER Board<br>OPERATOR'S MANUAL                             | B-63354EN           |   |  |  |  |
| FAST Ethernet Board/FAST DATA SERVER<br>OPERATOR'S MANUAL                         | B-63644EN           |   |  |  |  |
| DeviceNet Board OPERATOR'S MANUAL                                                 | B-63404EN           |   |  |  |  |
| AÇIK CNC                                                                          |                     |   |  |  |  |
| FANUC OPEN CNC OPERATOR'S MANUAL<br>(Basic Operation Package (For Windows 95/NT)) | B-62994EN           |   |  |  |  |
| FANUC OPEN CNC OPERATOR'S MANUAL<br>(Operation Management Package)                | B-63214EN           |   |  |  |  |

### Series 0*i* – C/0*i* Mate – C ile ilgili kılavuzlar

# Servo Motor α*is/αi/βi*s series ile ilgili kılavuzlar

Aşağıdaki tablo Servo Motor  $\alpha i s / \alpha i / \beta i s$  series ile ilgili kılavuzları listeler.

| Kılavuz adı                                                                                                    | Özellik numarası |
|----------------------------------------------------------------------------------------------------|------------------|
| FANUC AC SERVO MOTOR αis/αi series<br>DESCRIPTIONS                                                                                                    | B-65262EN        |
| FANUC AC SERVO MOTOR βis series DESCRIPTIONS                                                                                                    | B-65302EN        |
| FANUC AC SERVO MOTOR αis/αi/βis series<br>PARAMETER MANUAL                                                                                                    | B-65270EN        |
| FANUC AC SPINDLE MOTOR $\alpha i$ series DESCRIPTIONS                                                                                                    | B-65272EN        |
| FANUC AC SPINDLE MOTOR $\beta i$ series DESCRIPTIONS                                                                                                    | B-65312EN        |
| FANUC AC SPINDLE MOTOR $\alpha i/\beta i$ series<br>PARAMETER MANUAL                                                                                             | B-65280EN        |
| FANUC SERVO AMPLIFIER $\alpha i$ series DESCRIPTIONS                                                                                                    | B-65282EN        |
| FANUC SERVO AMPLIFIER $\beta i$ series DESCRIPTIONS                                                                                                    | B-65322EN        |
| FANUC AC SERVO MOTOR α <i>is</i> /α <i>i</i> series<br>FANUC AC SPINDLE MOTOR α <i>i</i> series<br>FANUC SERVO AMPLIFIER α <i>i</i> series<br>MAINTENANCE MANUAL | B-65285EN        |
| FANUC AC SERVO MOTOR $\beta i$ series<br>FANUC AC SPINDLE MOTOR $\beta i$ series<br>FANUC SERVO AMPLIFIER $\beta i$ series<br>MAINTENANCE MANUAL                 | B-65325EN        |

# 1.1 CNC MAKİNESİ GENEL İŞLEM AKIŞI

Parçayı CNC makinesi kullanarak parça işleme gerçekleştirilirken, önce programı hazırlayınız, sonra CNC makinesini programı kullanarak çalıştırınız.

- Önce, CNC makinesi çalıştırmak için programı bir parça çiziminden hazırlayın.
   Programın nasıl hazırlanacağı Bölüm II'de açıklanmıştır.
   PROGRAMLAMA.
- 2) Program, CNC sistemine okunacaktır. Sonra, iş parçalarını ve takımları makineye takın ve takımları programlamaya göre çalıştırın. Son olarak, asıl parça işlemeyi gerçekleştirin. CNC sisteminin nasıl çalıştırılacağı Bölüm III'te açıklanmıştır.

ÇALIŞTIRMA.

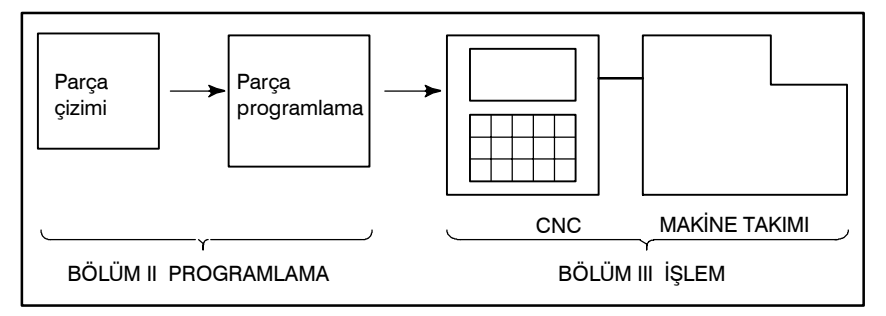

Asıl programlamadan önce, parçanın makinede nasıl işleneceğine ilişkin parça işleme planını yapınız. Parça işleme planı

- 1. İş parçalarının parça işleme aralığının belirlenmesi
- 2. İş parçalarını makine takımına takma yöntemi
- 3. Her kesme işleminde parça işleme sırası
- 4. Kesme takımları ve kesme koşulları

Her kesme işleminde kesme yöntemine karar veriniz.

| Kesme islemi                                                              | 1              | 2                | 3            |
|---------------------------------------------------------------------------|----------------|------------------|--------------|
| Kesme yordamı                                                             | Kenar<br>kesme | Dış çap<br>kesme | Oluk<br>açma |
| 1. Kesme yöntemi:<br>Kaba<br>Yarı<br>Son                                  |                |                  |              |
| 2. Kesme takımları                                                        |                |                  |              |
| <ol> <li>Kesme koşulları:<br/>Besleme Hızı<br/>Kesme derinliği</li> </ol> |                |                  |              |
| 4. Takım yolu                                                             |                |                  |              |

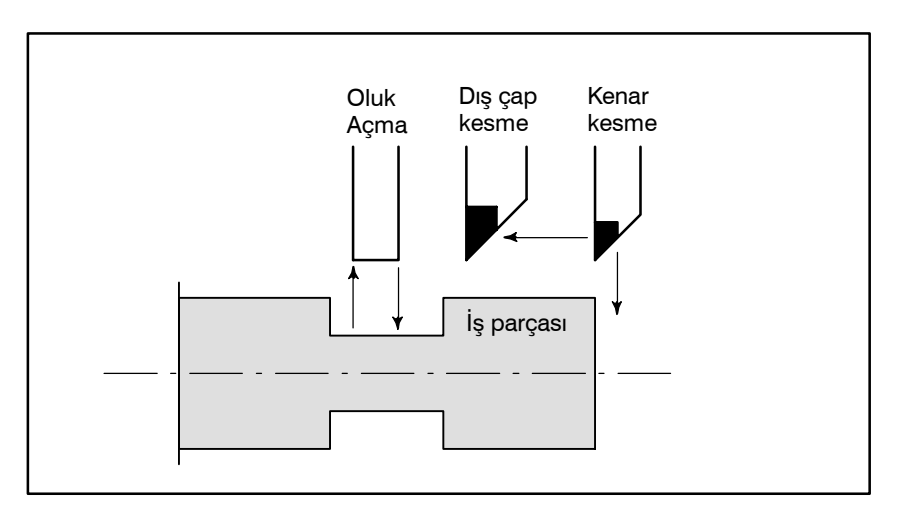

Her kesme için, takım yolunun programını ve iş parçası şekline göre kesme koşulunu hazırlayınız.

### — 7 —

# 1.2 BU KILAVUZUN OKUNMASIYLA ILGILI DIKKAT EDILECEKLER

### **DİKKAT UYARISI**

- 1 Bir CNC makinesi sisteminin fonksiyonu yalnızca CNC'ye değil, makine takımı, manyetik kabini, servo sistemi, CNC, operatörün kartları, vb.'nin bileşimine dayalıdır. Tüm bileşimlere ilişkin fonksiyon, programlama ve işlemi açıklamak çok güçtür. Bu kılavuzda genel olarak bunlar CNC açısından açıklanmıştır. Bu nedenle, belirli bir CNC makinesi ilişkin ayrıntılar için, makine üreticisi tarafından yayımlanan ve bu kılavuza göre öncelikli olarak kabul edilmesi gereken kılavuza bakınız.
- 2 Okuyucunun gerekli bilgilere kolayca erişebilmesi için başlıklar sol kenar boşluğuna yerleştirilmiştir. Gerekli bilgileri bulurken, okuyucu bu başlıklar arasında arama yaparak zamandan kazanabilir.
- 3 Bu kılavuzda, donanım kullanımıyla ilgili mümkün olduğunca çok sayıda farklı ve makul yöntem açıklanmıştır. Kullanılmaması gereken tüm özellik, seçenek ve komut bileşimlerini ele alamamaktadır.

İşlemlerin belirli bir bileşimi açıklanmadıysa, o bileşim denenmemelidir.

# 1.3 ÇEŞİTLİ TÜRDE VERİLERLE İLGİLİ DİKKAT UYARILARI

### **DİKKAT UYARISI**

8 -

Parça işleme programları, parametreler, değişkenler vb. CNC ünitesinin iç kalıcı belleğinde depolanır. Genellikle, bu içerik makinenin kapatılıp açılması sonucunda kaybolmaz. Bununla birlikte, hatalı bir işlemin neden olduğu silmeler veya bir arızanın giderilmesi nedeniyle, kalıcı bellekte depolanan değerli verilerin silinmesi gereken bir durum oluşabilir. Bu tür kazalar olduğunda hızlı bir şekilde geri yükleyebilmek için, önceden çeşitli türde verilerin bir kopyasını yaratmanızı öneririz.

# II. PROGRAMLAMA
# GENEL

— 11 —

## 1.1 İŞ PARÇASI PARÇALARI BOYUNCA TAKIM HAREKETİ ŞEKLİ– ENTERPOLASYON

Takım düz çizgiler ve yaylar boyunca hareket ederek iş parçası parçaları şeklini oluşturur (Bkz. II-4).

### Açıklamalar

• Düz bir çizgi boyunca takım hareketi

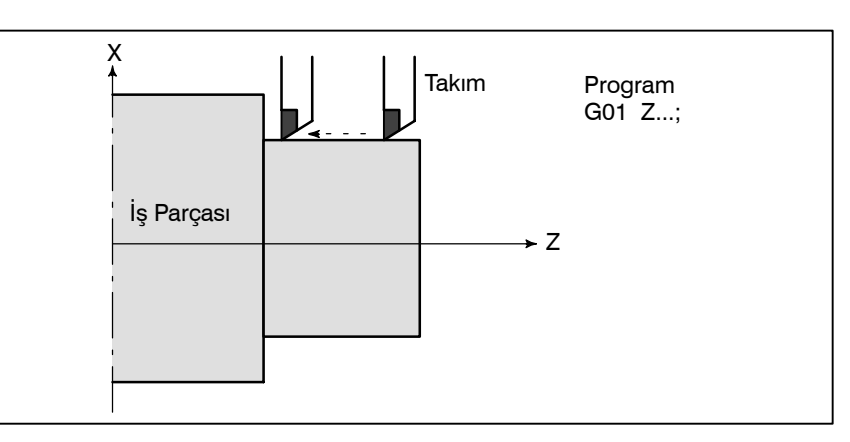

### Şekil 1.1 (a) Z eksenine paralel düz çizgi boyunca takım hareketi

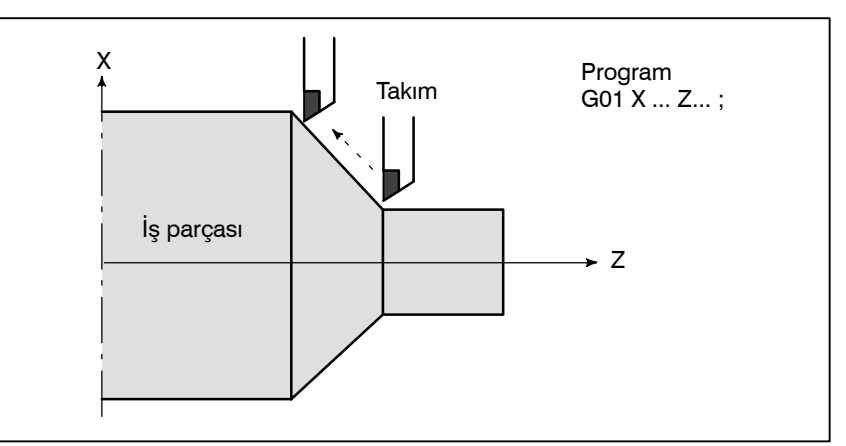

Şekil 1.1 (b) Sivrileşme çizgisi boyunca takım hareketi

 Bir yay boyunca takım hareketi

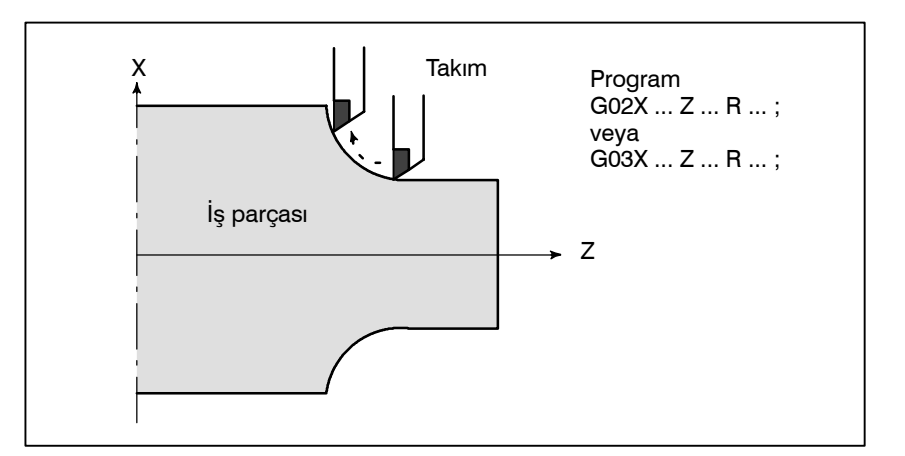

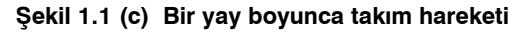

Enterpolasyon terimi, takımın yukarıda açıklandığı şekilde düz bir çizgi veya yay boyunca hareket ettiği bir işlem anlamına gelir.

Programlanan G01, G02, ... komutlarının simgeleri ön hazırlık fonksiyonu olarak adlandırılır ve kontrol ünitesinde gerçekleşen enterpolasyonun tipini belirtir.

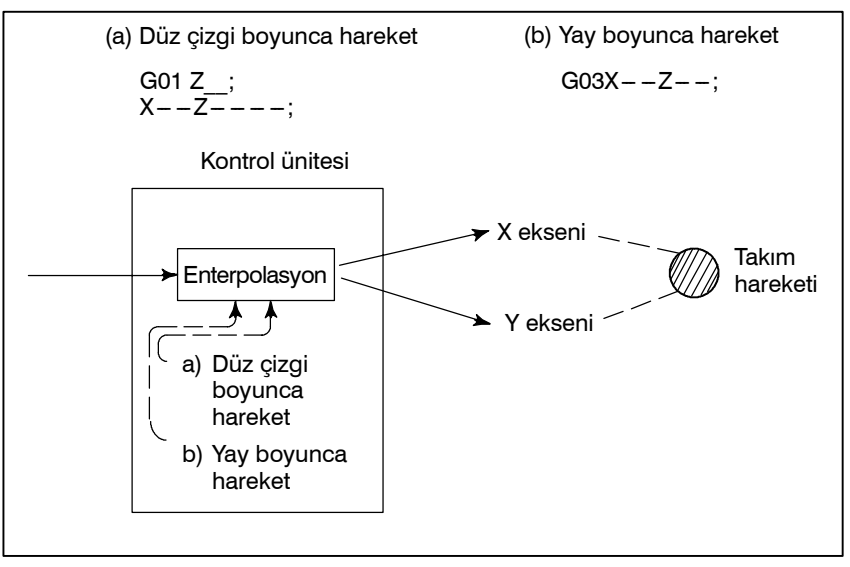

Şekil 1.1 (d) Enterpolasyon fonksiyonu

#### NOT

Bazı makineler takımlar yerine iş parçasını (iş mili) hareket ettirir ancak bu kılavuzda takımların iş parçasına doğru hareket ettirildikleri varsayılmıştır.

Diş çekme

Dişler, takımın iş milinin dönüşüyle eşzamanlı olarak hareket ettirilmesi yoluyla açılabilir. Bir programda, diş çekme fonksiyonunu G32 ile belirtiniz.

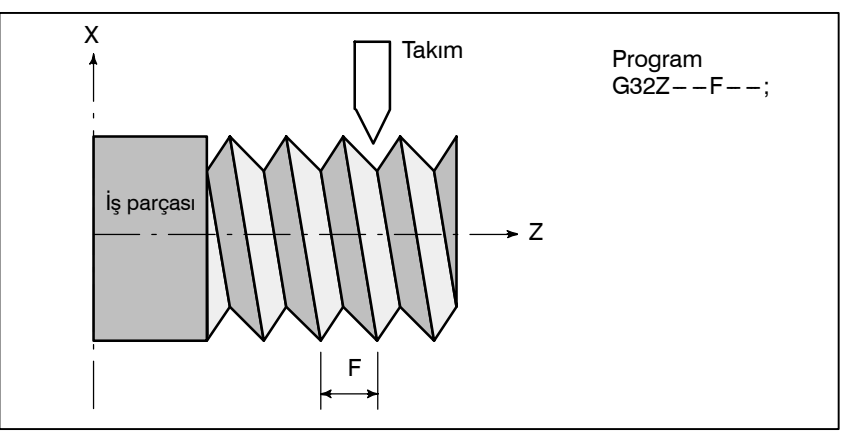

Şekil 1.1 (e) Düz diş çekme

— 13 —

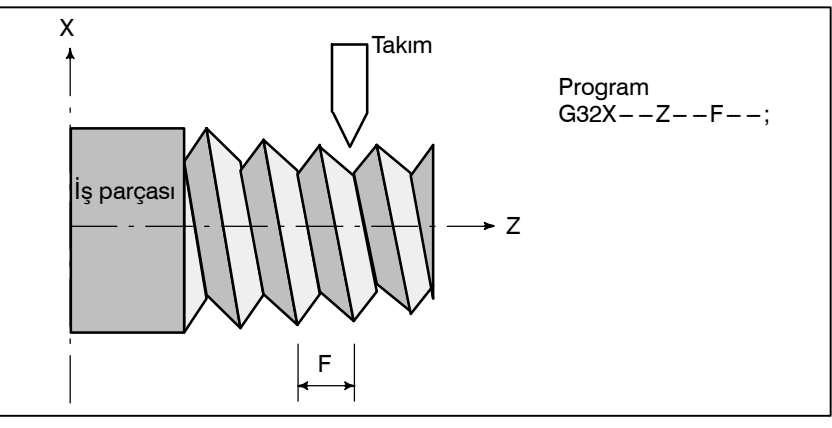

Şekil 1.1 (f) Sivri diş çekme

## 1.2 BESLEME-BESLEME FONKSİYONU

Bir iş parçasını kesmek için takımın belirtilen bir hızda hareket ettirilmesi besleme olarak adlandırılır.

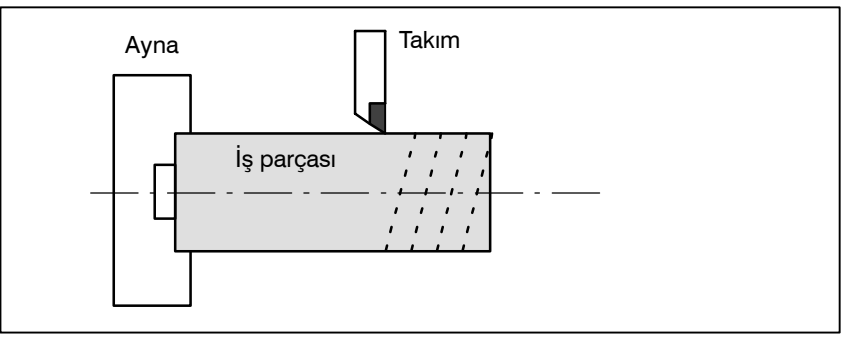

Şekil 1.2 Besleme fonksiyonu

Besleme hızları gerçek sayısal değerler kullanılarak belirtilebilir. Örneğin, iş parçası bir dönüş yaparken takımı 2 mm beslemek için aşağıdaki komut kullanılabilir :

### F2.0

Besleme hızına karar verme fonksiyonu besleme fonksiyonu olarak adlandırılır (Bkz. II-5).

## 1.3 PARÇA ÇİZİMİ VE TAKIM HAREKETİ

## 1.3.1 Referans Konumu (Makineye Özel Konum)

Bir CNC makinesi sabit bir konumla sağlanır. Normal olarak, ileride açıklandığı gibi takım değişikliği ve mutlak sıfır noktasının programlanması bu konumda gerçekleştirilir. Bu konum referans konumu olarak adlandırılır.

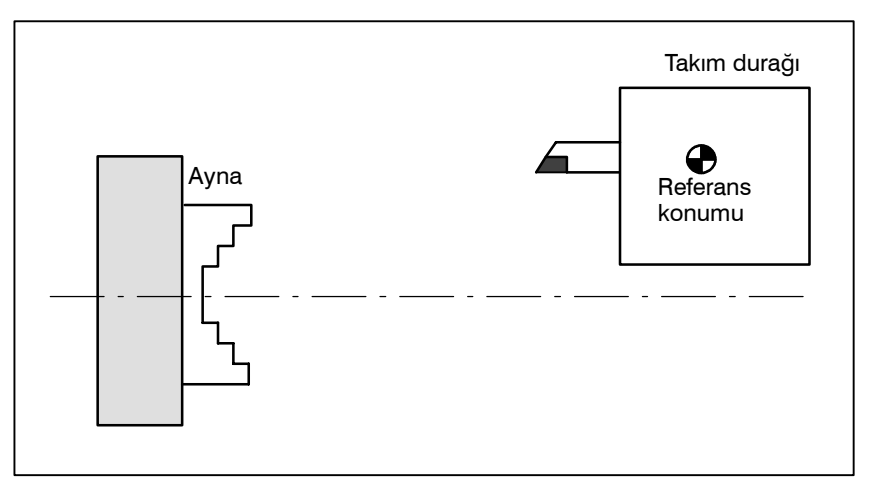

Şekil 1.3.1 Referans konumu

Açıklamalar

Takım referans konumuna iki yolla taşınabilir:

- Manüel referans konumu geri dönüşü (Bkz. III-3.1) Referans konumu geri dönüşü manüel düğme işlemiyle gerçekleştirilir.
- Otomatik referans konumu geri dönüşü (Bkz. II-6) Genellikle, manüel referans konumu geri dönüşü ilk önce makine çalıştırıldıktan sonra gerçekleştirilir. Sonrasında takım değişikliği için takımı referans konumuna taşımak için, otomatik referans konumu geri dönüşü fonksiyonu kullanılır.

### 1.3.2

Parça Çizimiyle İlgili Koordinat Sistemi ve CNC Tarafından Belirtilen Koordinat Sistemi – Koordinat Sistemi

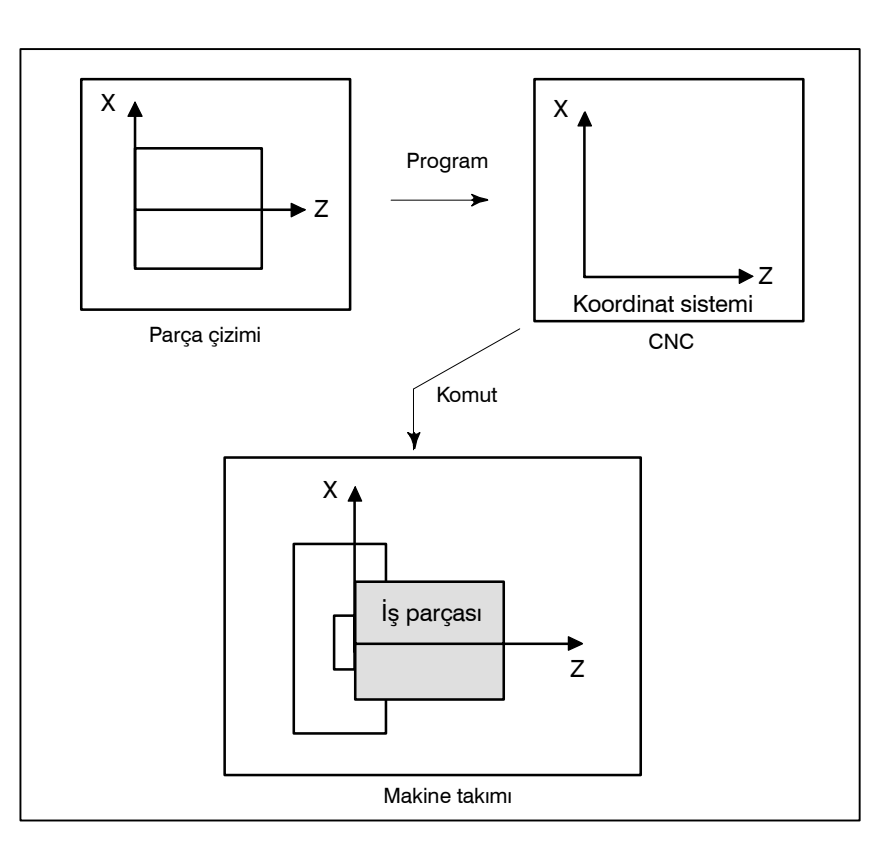

Şekil 1.3.2 (a) Koordinat sistemi

### Açıklamalar

Koordinat sistemi

Aşağıdaki iki koordinat sistemi farklı yerlerde belirtilir: (Bkz. II–7)

- 1. Parça çizimi üzerinde koordinat sistemi Koordinat sistemi parça çizimi üzerine yazılır. Program verileri olarak, bu koordinat sistemi üzerindeki koordinat değerleri kullanılır.
- 2. CNC tarafından belirtilen koordinat sistemi Koordinat sistemi gerçek makine takımı üzerinde hazırlanır. Bu, takımın geçerli konumundan ayarlanacak koordinat sisteminin sıfır noktasına olan mesafe programlanarak yapılabilir.

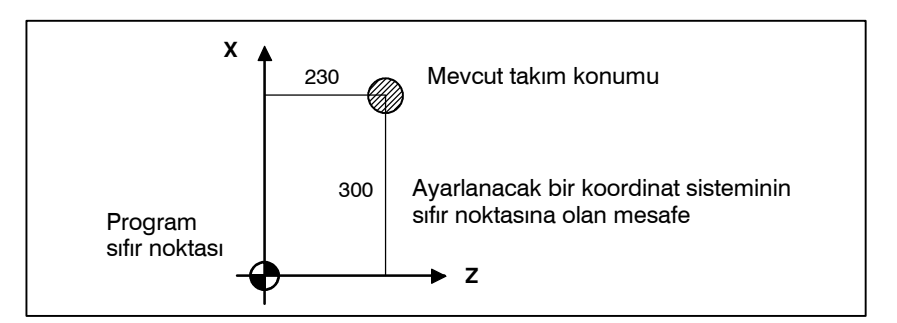

Şekil 1.3.2 (b) CNC tarafından belirtilen koordinat sistemi

Takım, parça çizimi üzerindeki koordinat sistemine göre üretilen komut programıyla uyumlu olarak CNC tarafından belirtilen koordinat sistemi üzerinde hareket eder ve bir iş parçasını çizim üzerindeki bir şekle göre keser.

Bu nedenle, iş parçasını çizimde belirtildiği gibi doğru şekilde kesmek için, iki koordinat sisteminin aynı konumda ayarlanması gerekir.

Aşağıdaki yöntem genellikle aynı yerde iki koordinat sistemi tanımlamak için kullanılır.

1. Koordinat sıfır noktası ayna yüzünde ayarlandığında

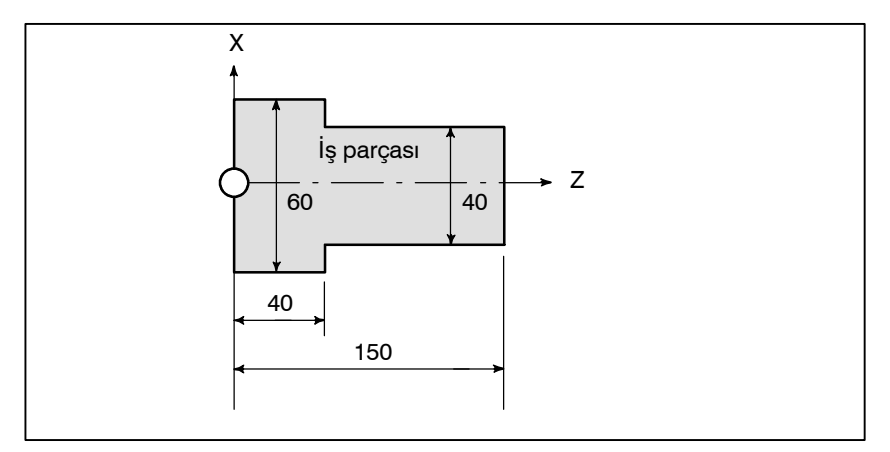

Şekil 1.3.2 (c) Parça çizimi üzerindeki koordinatlar ve boyutlar

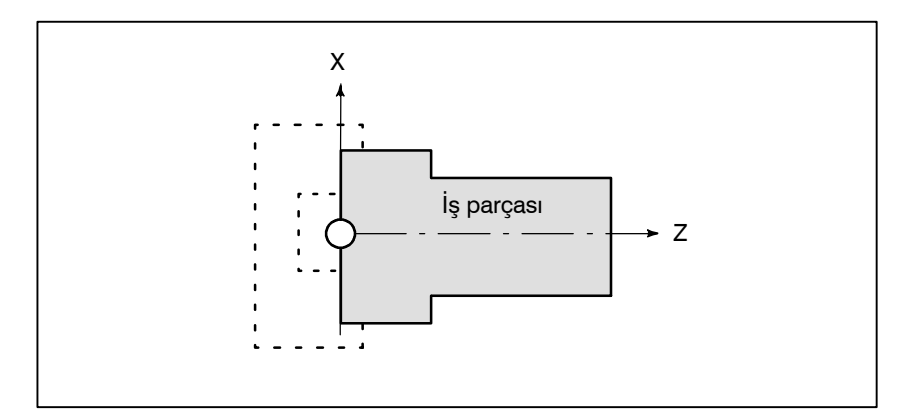

Şekil 1.3.2 (d) CNC tarafından belirtildiği şekilde torna tezgahı üzerindeki koordinat sistemi (parça çizimi üzerindeki koordinat sistemiyle uyuşacak şekilde yapılmıştır)

 İki koordinat sistemini aynı konumda ayarlama yöntemleri 2. Koordinat sıfır noktası iş kenarında ayarlandığında.

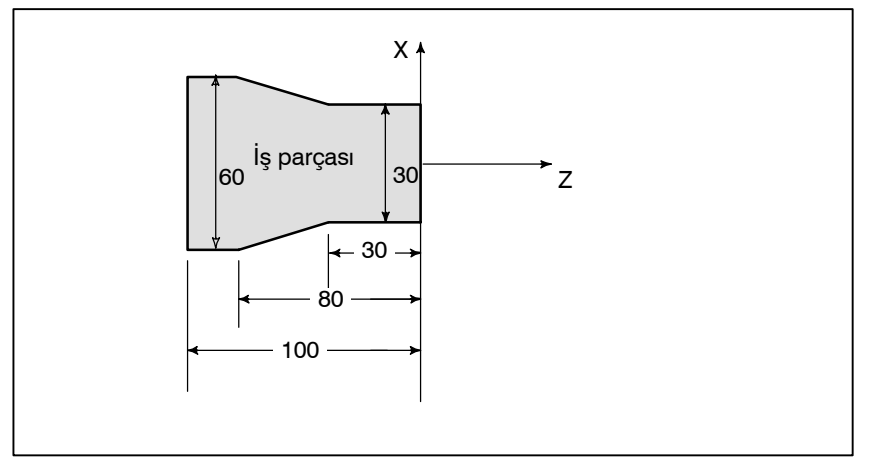

Şekil 1.3.2 (e) Parça çizimi üzerindeki koordinatlar ve boyutlar

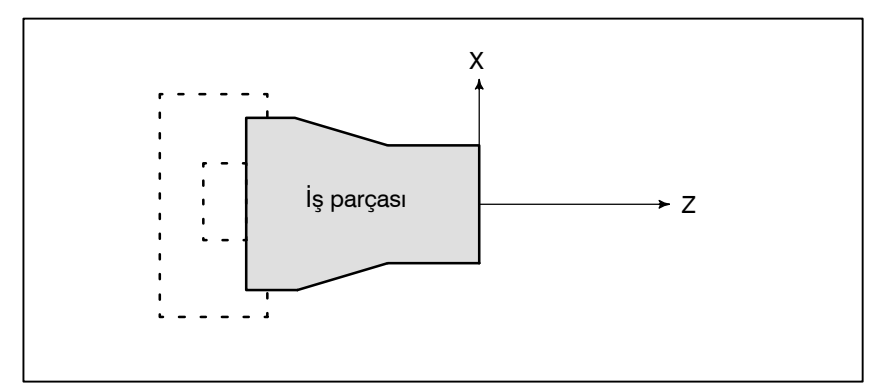

Şekil 1.3.2 (f) CNC tarafından belirtildiği şekilde torna tezgahı üzerindeki koordinat sistemi (parça çizimi üzerindeki koordinat sistemiyle uyuşacak şekilde yapılmıştır)

## 1.3.3

## Takımı Hareket Ettirmek için Komut Boyutlarının Gösterilmesi – Mutlak, Artışlı Komutlar

Açıklamalar

Mutlak komut

Takımı hareket ettirmek için komut yöntemleri mutlak veya artışlı belirlemeyle gösterilebilir (Bkz. II–8.1).

Takım, koordinat değerlerinin konumu olan "koordinat sisteminin sıfır noktasıyla aradaki mesafede" bir noktaya hareket eder.

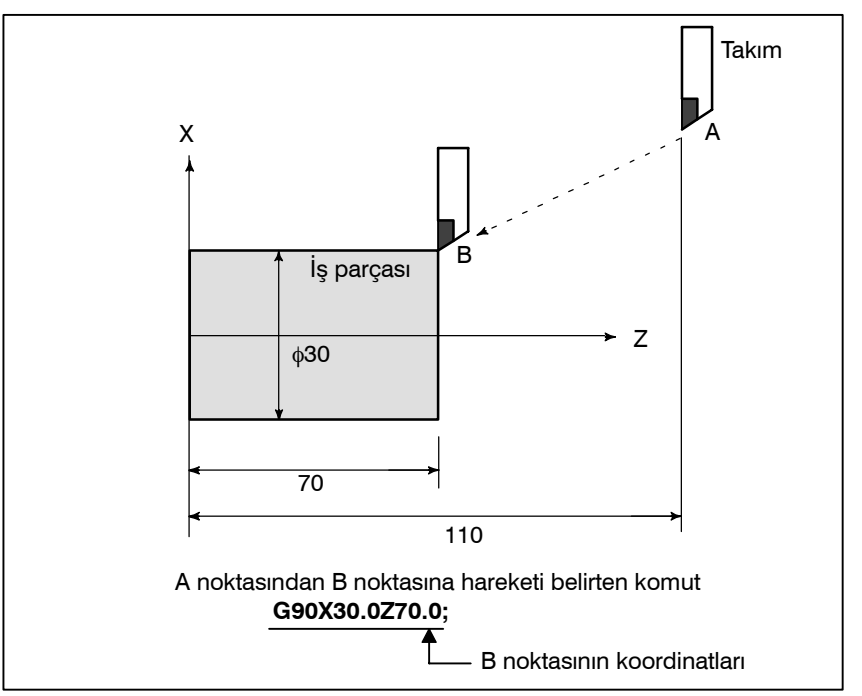

Şekil 1.3.3 (a) Mutlak komut

• Artışlı komut Önceki takım konumundan sonraki takım konumuna mesafeyi belirtiniz.

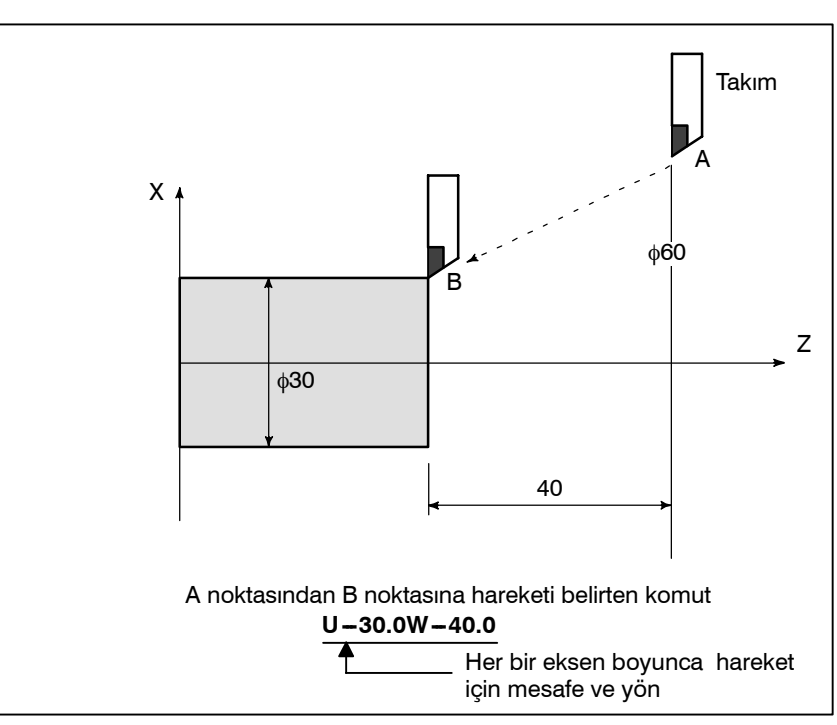

 Çap programlama/ radyus programlama

Şekil 1.3.3 (b) Artışlı komut

X ekseninin boyutları çap veya radyus olarak ayarlanabilir. Çap programlama veya radyus programlama her bir makinede bağımsız olarak görevlendirilir.

1. Çap programlama

Çap programlamada, çizim üzerinde X ekseninin değeri olarak gösterilen çap değerini belirtiniz.

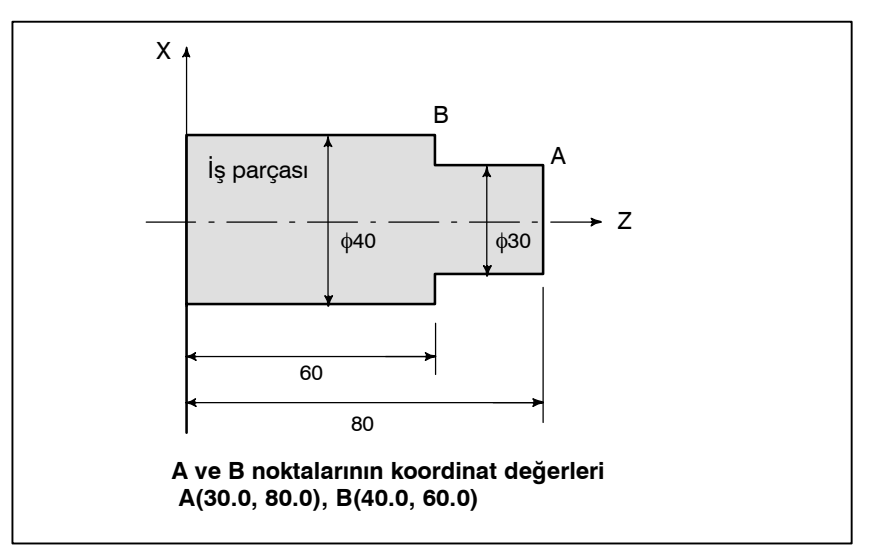

Şekil 1.3.3 (c) Çap programlama

#### 2. Radyus programlama

Radyus programlamada, iş parçasının merkezinden mesafesi, yani X ekseninin değeri olarak radyus değerini belirtiniz.

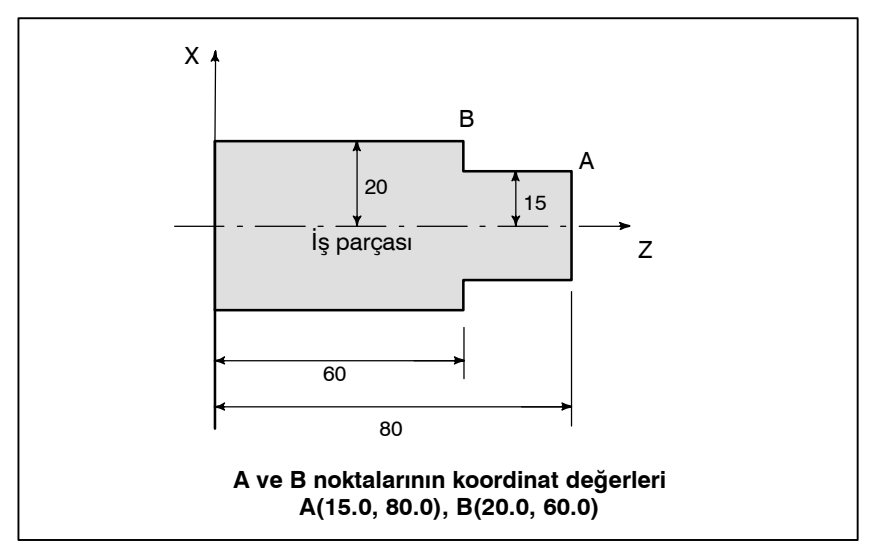

Şekil 1.3.3 (d) Radyus programlama

İş parçası kesildiğinde iş parçasına göre takımın hızı kesme hızı olarak adlandırılır.

CNC için, kesme hızı dakika<sup>-1</sup> cinsinden iş mili hızı olarak belirtilebilir.

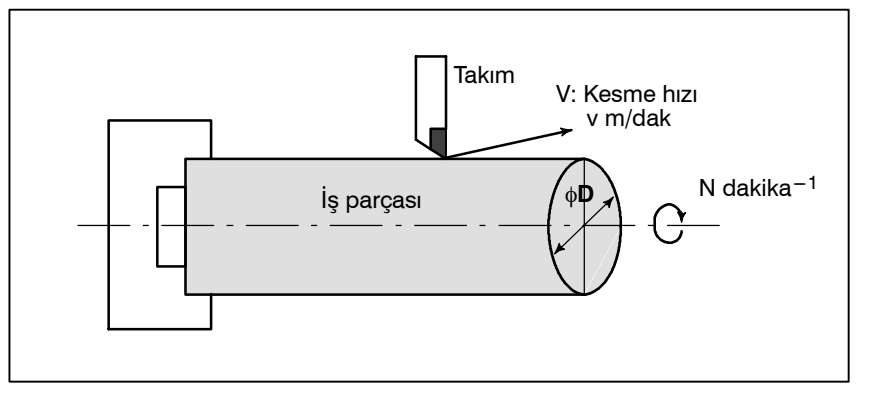

Şekil 1.4 Kesme hızı

< Çapı 200 mm olan bir iş parçasının, 300 m/dakikalık bir kesme hızında makinede işlenmesi gerektiğinde. >

İş mili hızı yaklaşık olarak 478 dakika<sup>-1</sup>'dir ve bu değer  $N=1000v/\pi D$ 'den elde edilir. Böylece, aşağıdaki komut gereklidir: **S478**;

İş mili hızıyla ilişkili komutlar iş mili hızı fonksiyonu olarak adlandırılır (Bkz: II-9).

Kesme hızı v (m/dakika) doğrudan hız değeriyle de belirtilebilir. İş parçası değiştirildiğinde bile, CNC iş mili hızını kesme hızı sabit kalacak şekilde değiştirir.

Bu fonksiyon, sabit yüzey hızı kontrol fonksiyonu olarak adlandırılır (Bkz. II–9.3).

## 1.4 KESME HIZI – İŞ MİLİ HIZI FONKSİYONU

# Örnekler

## 1.5 ÇEŞİTLİ PARÇA İŞLEMELER İÇİN KULLANILAN TAKIMIN SEÇİMİ – TAKIM FONKSİYONU

Delme, kılavuz çekme, baralama, frezeleme veya benzeri işlemler yapılırken, uygun bir takım seçmek gereklidir. Her takıma bir numara atandığında ve numara programda belirtildiğinde, numaraya karşılık gelen takım seçilir.

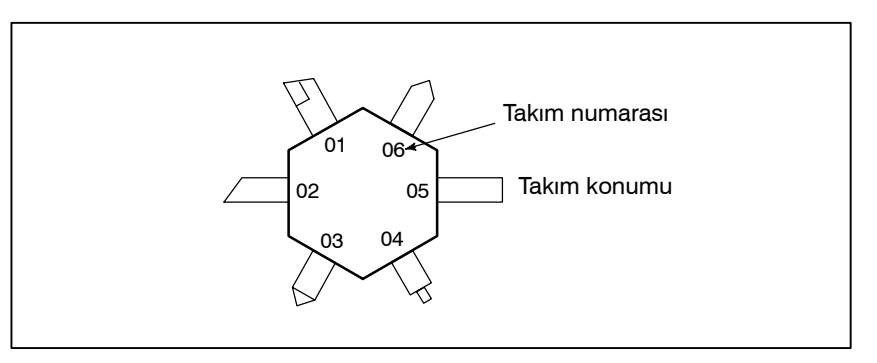

Şekil 1.5 Çeşitli parça işlemleri için kullanılan takım

Örnekler

<No. 01 bir taslak hazırlama takımına atandığında>

Takım, 01 numaralı yuvaya yerleştirildiğinde, **T0101** ile çağırılabilir. Buna takım fonksiyonu denir (Bkz. II-10).

## 1.6 MAKİNE İŞLEMLERİ İÇİN KOMUT – ÇEŞİTLİ FONKSİYON

İşlem gerçekten başladığında, iş milini döndürmek ve soğutucuyu beslemek gereklidir. Bu amaçla, iş mili motorunun ve soğutucu valfının açma kapama işlemleri kontrol edilmelidir (Bkz. II–11).

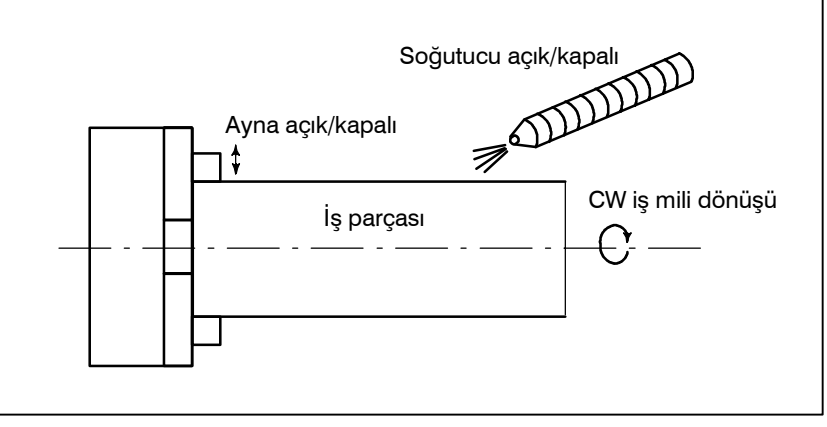

Şekil 1.6 Makine işlemleri için komut

Makinenin bileşenlerinin açma-kapama işlemlerini belirtme fonksiyonuna çeşitli fonksiyon denir. Genel olarak, fonksiyon bir M koduyla belirtilir.

Örneğin, M03 belirtildiğinde, iş mili belirtilen iş mili hızında saat yönünde döndürülür.

## 1.7 PROGRAM YAPILANDIRMASI

Makineyi çalıştırmak için CNC'ye verilen bir komut grubu program olarak adlandırılır. Komutlar belirtilerek, takım düz bir çizgi üzerinde veya bir yay üzerinde hareke ettirilir veya iş mili motoru çalıştırılır veya kapatılır.

Programda, komutları gerçek takım hareketleri sırasına göre belirtiniz.

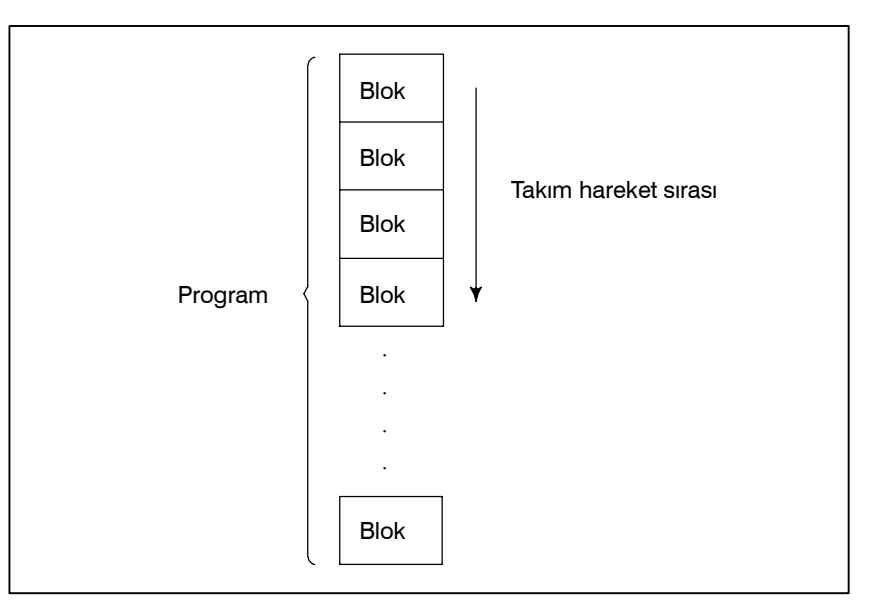

Şekil 1.7 (a) Program yapılandırması

Hareket sırasının her adımındaki komut gruplarına blok denir. Program, eşleşen bir seriye ilişkin bir blok grubundan oluşur. Her bloğu diğerlerinden ayırmak için kullanılan sayıya sıra numarası denir ve her programı diğerlerinden ayırmak için kullanılan sayıya program numarası denir (Bkz. II–12).

### Açıklamalar

#### • Blok

Blok ve programın yapılandırmaları aşağıdaki gibidir.

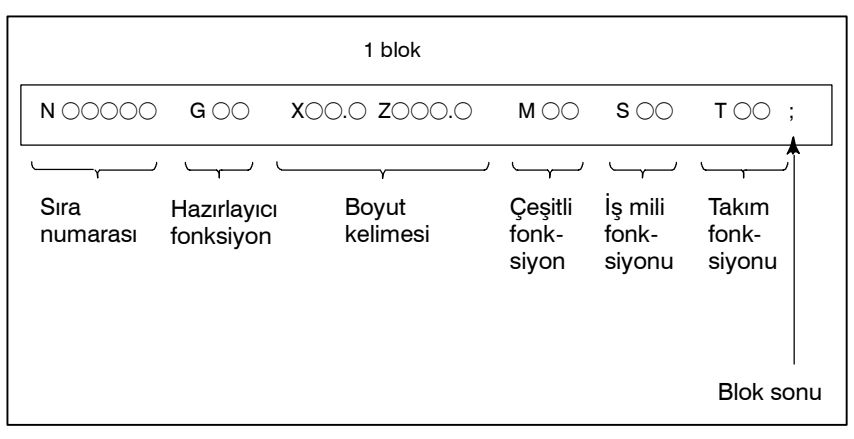

Şekil 1.7 (b) Blok yapılandırması

Bir blok, bloğu tanıtan bir sıra numarasıyla başlar ve bir blok sonu koduyla sona erer.

Bu kılavuzda, blok sonu kodu ; (ISO kodunda LF ve EIA kodunda CR) ile gösterilir.

Boyut kelimesinin içeriği ön hazırlık fonksiyonuna bağlıdır. Bu kılavuzda, boyut kelimesi bölümü IP\_ olarak gösterilebilir.

Program

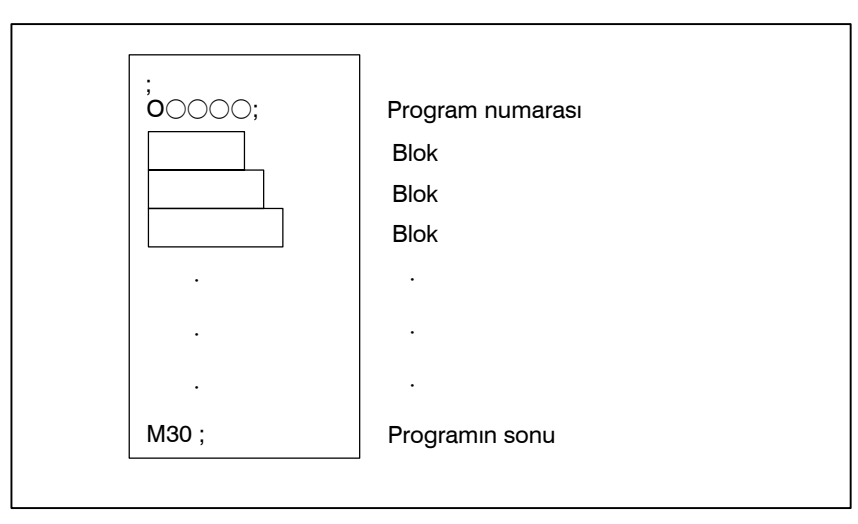

Şekil 1.7 (c) Program yapılandırması

Normal olarak, bir program numarası programın başlangıcındaki blok sonu (;) kodundan sonra belirtilir ve bir program sonu numarası (M02 veya M30) programın sonunda belirtilir.

 Ana program ve alt program Aynı modelin parça işlemi bir programın birçok bölümünde göründüğünde, model için bir program yaratılır. Buna alt program denir. Diğer taraftan, orijinal programa ana program denir. Ana programın çalıştırılması sırasında bir alt program yürütme komutu göründüğünde, alt programın komutları çalıştırılır. Alt programın çalıştırılması tamamlandığında, sıra ana programa döner.

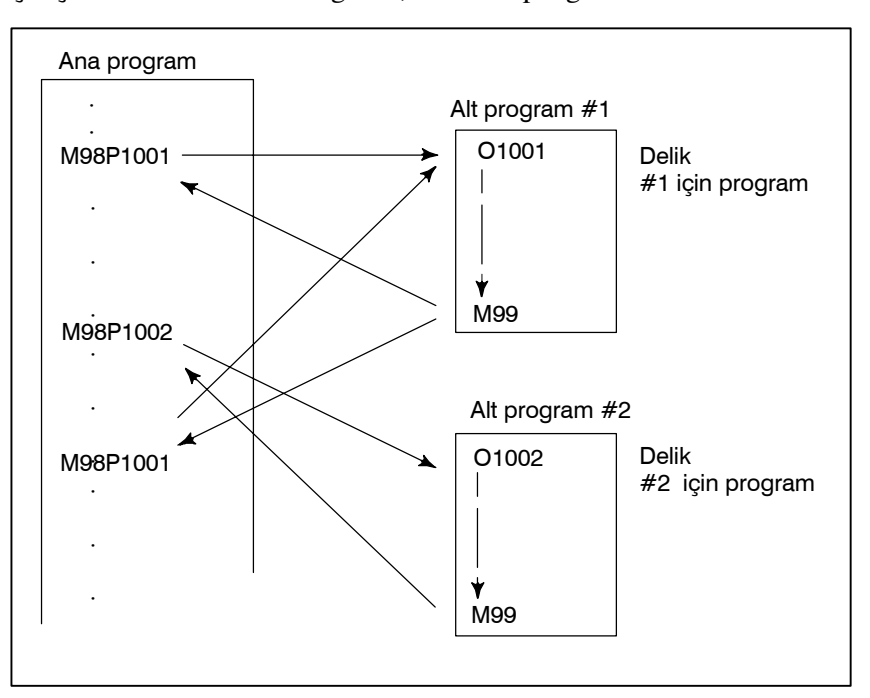

## 1.8 KOMPANZASYON FONKSİYONU

### Açıklamalar

 Kesicinin sonu kullanılarak parça işleme – Takım uzunluğu kompanzasyon fonksiyonu Genellikle, bir iş parçasını işlemden geçirmek için çeşitli takımlar kullanılır. Takımların farklı uzunlukları vardır. Programı takımlara uygun olarak değiştirmek çok güçtür.

Bu nedenle, kullanılan her takımın uzunluğu önceden ölçülmelidir. Standart takımın uzunluğuyla CNC'deki her bir takımın uzunluğu arasındaki fark ayarlanarak (veri görüntüleme ve ayarlama : bakınız III–11), işlem takım değiştirildiğinde bile programda değişiklik yapılmadan gerçekleştirilebilir. Bu fonksiyona takım uzunluğu kompanzasyonu denir.

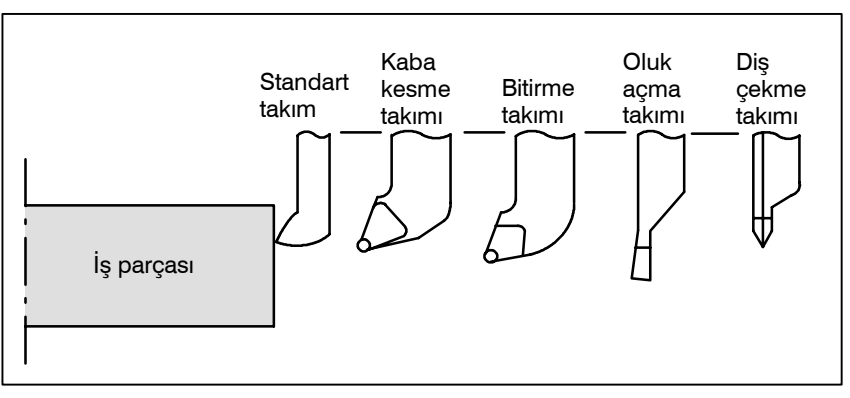

Şekil 1.8 Takım ofseti

## 1.9 TAKIM HAREKET ARALIĞI – DARBE

Takımların sınırların ötesine geçmesini önlemek için, makinede her eksenin sonuna sınır anahtarları kurulur. Takımların hareket edebildikleri aralığa darbe denir. Darbe sınırlarının yanı sıra, bellekteki veriler takımların giremeyecekleri bir alan tanımlamak için kullanılabilir.

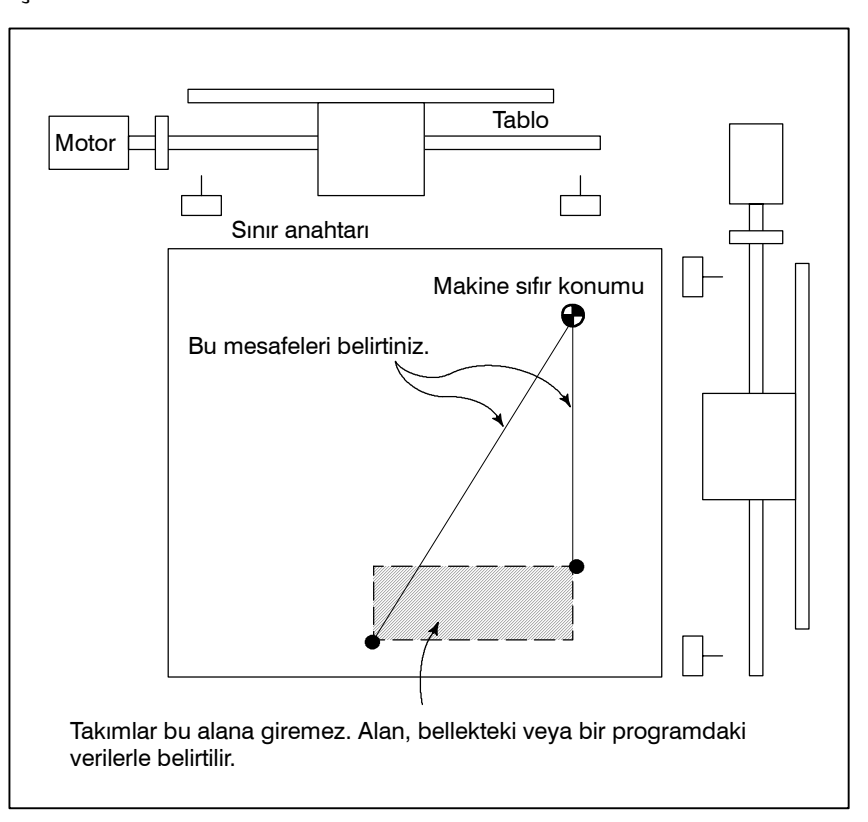

Sınır anahtarlarıyla tanımlanan darbelerin yanı sıra, operatör takımın bir programı veya bellekteki verileri kullanarak giremeyeceği bir alan tanımlayabilir. Bu fonksiyona darbe kontrolü denir. (Bkz. III–6.3)

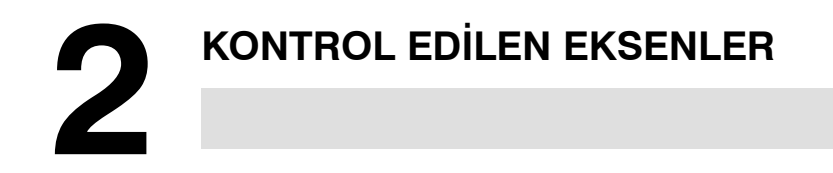

## 2.1 KONTROL EDİLEN EKSENLER

| Parça                                                           | 0 <i>i</i> – TC                            |
|-----------------------------------------------------------------|--------------------------------------------|
| Kontrol edilen temel eksenlerin sayısı                          | 2 eksen                                    |
| Kontrol edilen eksenler genleşmesi<br>(toplam)                  | Maksimum 4 eksen<br>(Cs eksenine dahildir) |
| Eşzamanlı olarak kontrol edilen temel<br>eksenlerin sayısı      | 2 eksen                                    |
| Eşzamanlı olarak kontrol edilen eksenler<br>genleşmesi (toplam) | Maksimum 4 eksen                           |

#### NOT

Manüel işlem (jog beslemesi, artışlı besleme veya el çarkı ile besleme) için eşzamanlı olarak kontrol edilebilir eksenlerin sayısı 1 veya 3'tür (parametre 1002'nin bit 0'ı (JAX) 0 olarak ayarlandığında 1, 1 olarak ayarlandığında ise 3).

## 2.2 EKSENLERİN ADLARI

İki temel eksenin adları her zaman X ve Z'dir; ek eksenlerin adları isteğe bağlı olarak aşağıda parametre No. 1020 kullanılarak seçilebilir.

- G kod sistemi A: Y, A, B ve C
- G kod sistemi B/C: Y, U, V, W, A, B ve C

#### Sınırlamalar

Çift eksen adı

• Varsayılan eksen adı

Her eksen adı parametre No. 1020'ye göre belirlenir. Parametre dokuz harften başka herhangi bir şey veya 0 belirtirse, eksen adı için 1 ile 4 arasında bir sayı varsayılır.

Varsayılan bir eksen adı (1 - 4) kullanıldığında, sistem MEM veya MDI modunda çalışamaz.

Parametre bir eksen adını birden çok kez belirtirse, yalnızca o eksen adının atanacağı ilk eksen çalıştırılabilir olur.

#### NOT

1 G kodu sistemi A kullanıldığında, U, V ve W harfleri bir eksen adı olarak kullanılamaz (böylece kontrol edilen maksimum altı eksen olur), çünkü bu harfler X, Y ve Z için artışlı komutlar olarak kullanılır. U, V ve W harflerini eksen adları olarak kullanmak için, G kodu sisteminin B veya C olması gerekir. Aynı şekilde, H harfi C için bir artışlı komut olarak kullanılır ve böylece A ve B bir eksen adı olarak kullanılırsa, artışlı komutlar kullanılamaz.

2 G76'da (birden fazla diş çekme), bir bloktaki A adresi, A ekseni için bir komut yerine, takım ucu açısını belirtir. C veya A bir eksen adı olarak kullanılırsa, C veya A, otomatik pah kırma veya doğrudan çizim boyutu programlamada bir düz çizgi için bir açı komutu olarak kullanılamaz. Bu nedenle, ",C" ve ",A" parametre No. 3405'in bit 4'üne (CCR) göre kullanılmalıdır.

## 2.3 ARTIŞ SİSTEMİ

Artış sistemi en düşük giriş artışından (giriş için) ve en düşük komut artışından (çıkış için) oluşur. En düşük giriş artışı, hareket mesafesini programlamak için en düşük artıştır. En düşük komut artışı ise, takımı makinede hareket ettirmek için en düşük artıştır. Her iki artış da mm, inç veya derece cinsinden gösterilir.

Artış sistemi IS-B ve IS-C olarak sınıflandırılır (Tablolar 2.3 (a) ve 2.3 (b)). Kullanılacak artırma sistemini seçmek için parametre No. 1004'ün bir 1'ini (ISC) ayarlayın. Parametre No. 1004'ün bit 1 ayarı tüm eksenlere uygulanır. Örneğin, IS-C seçildiğinde, tüm eksenler için artış sistemi IS-C'dir.

| Tablo 2.3 ( | (a) | Artış | sistemi | IS- | B |
|-------------|-----|-------|---------|-----|---|
|-------------|-----|-------|---------|-----|---|

|                    |        | En düşük giriş artışı | En düşük komut artışı |
|--------------------|--------|-----------------------|-----------------------|
| Metrik             | mm     | 0.001 mm (Çap)        | 0.0005 mm             |
| sistemli<br>makine | girişi | 0.001 mm (Radyus)     | 0.001 mm              |
| makine             |        | 0.001 derece          | 0.001 derece          |
|                    | inç    | 0.0001 inç (Çap)      | 0.0005 mm             |
| g                  | giriş  | 0.0001 inç (Radyus)   | 0.001 mm              |
|                    |        | 0.001 derece          | 0.001 derece          |
| İnç<br>makine      | mm     | 0.001 mm (Çap)        | 0.00005 inç           |
|                    | girişi | 0.001 mm (Radyus)     | 0.0001 inç            |
| Sistemi            |        | 0.001 derece          | 0.001 derece          |
|                    | inç    | 0.0001 inç (Çap)      | 0.00005 inç           |
|                    | giriş  | 0.0001 inç (Radyus)   | 0.0001 inç            |
|                    |        | 0.001 derece          | 0.001 derece          |

Tablo 2.3 (b) Artış sistemi IS-C

|                   |        | En düşük giriş artışı | En düşük komut artışı |
|-------------------|--------|-----------------------|-----------------------|
| Metrik            | mm     | 0.0001 mm (Çap)       | 0.00005 mm            |
| makine            | gırışı | 0.0001 mm (Radyus)    | 0.0001 mm             |
|                   |        | 0.0001 derece         | 0.0001 derece         |
|                   | inç    | 0.00001 inç (Çap)     | 0.00005 mm            |
| giriş             | gırış  | 0.00001 inç (Radyus)  | 0.0001 mm             |
|                   |        | 0.0001 derece         | 0.0001 derece         |
| İnç               | mm     | 0.0001 mm (Çap)       | 0.000005 inç          |
| makine<br>sistemi | gırışı | 0.0001 mm (Radyus)    | 0.00001 inç           |
|                   |        | 0.0001 derece         | 0.0001 derece         |
|                   | inç    | 0.00001 inç (Çap)     | 0.000005 inç          |
|                   | gırış  | 0.00001 inç (Radyus)  | 0.00001 inç           |
|                   |        | 0.0001 derece         | 0.0001 derece         |

En düşük komut artışının milimetre cinsinden mi, inç cinsinden mi ölçüleceği makineye bağlıdır. Bu artış türlerinden birini, INM (No. 1001#0) parametresinin ayarına göre önceden seçiniz. En düşük komut artışı için milimetre girişi veya inç girişi arasında geçiş yapmak için bir G kodu (G20 veya G21) veya bir ayar parametresi kullanılabilir.

Metrik sistemdeki bir eksen inç sistemindeki bir eksenle veya inç sistemindeki bir eksen metrik sistemdeki bir eksenle birlikte kullanılamaz. Ek olarak, dairesel enterpolasyon ve takım ucu radyus kompanzasyonu gibi bazı özellikler, farklı birimlerde olmaları durumunda her iki eksen için de kullanılamaz. ünitesin ayarlanması için, makine üreticisi tarafından sağlanan kılavuza bakınız.

### 2.4 MAKSİMUM DARBE

Bu CNC tarafından kontrol edilen maksimum darbe aşağıdaki tabloda gösterilmiştir: Maksimum darbe=En düşük komut artışı ± 99999999

|               | Tablo 2.4 Maksimum darbe |  |
|---------------|--------------------------|--|
|               |                          |  |
| Artıs sistemi | Maksimum darbe           |  |

| Artış sistemi |                          | Maksimum darbe                        |
|---------------|--------------------------|---------------------------------------|
|               | Metrik makine<br>sistemi | ± 99999.999 mm<br>± 99999.999 derece  |
| 12-B          | İnç makine<br>sistemi    | ± 9999.9999 inç<br>± 99999.999 derece |
|               | Metrik makine<br>sistemi | ± 9999.9999 mm<br>± 9999.9999 derece  |
| 13-0          | İnç makine<br>sistemi    | ± 999.99999 inç<br>± 9999.9999 derece |

### NOT

- 1 Tablodaki birim, çap programlamalı bir çap değeri ve radyus programlamalı bir radyus değeridir.
- 2 Maksimum darbeyi aşan bir komut belirtilemez.
- 3 Gerçek darbe makine takımına bağlıdır.

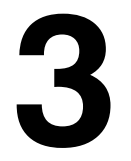

# ÖN HAZIRLIK FONKSİYONU (G FONKSİYONU)

G adresini izleyen bir sayı, ilgili blok için komutun anlamını belirler. G kodları aşağıdaki iki tipe ayrılır.

| Tip                | Anlamı                                                                |
|--------------------|-----------------------------------------------------------------------|
| Bir kerelik G kodu | G kodu yalnızca belirtildiği blokta etkilidir                         |
| Modsal G kodu      | G kodu, aynı gruptan başka bir G kodu belirtilinceye kadar etkilidir. |

(Örnek)

G01 ve G00 modsal G kodlarıdır.

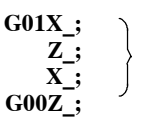

G01 bu aralıkta etkilidir

Üç G kodu sistemi vardır : A, B ve C (Tablo 3). Parametre 3401'in bit 6 (GSB) ve 7'sini (GSC) kullanarak bir G kodu seçiniz. Açıklanan öğenin yalnızca G kodu sistemi B ve C'yi kullanabildiği durumlar dışında, bu kılavuzda genel olarak G kodu sistemi A'nın kullanımı açıklanmıştır. O tür durumlarda ise, G kodu sistemi B veya C'nin kullanımı açıklanmıştır.

| Açıklamalar | 1. Makine çalıştırıldığında veya CNC resetlendiğinde, CNC temiz<br>duruma (parametre 3402'nin bit 6'sına (CLR) bakın) girerse,<br>modsal G kodları aşağıdaki şekilde değişir.                                                                                                    |
|-------------|----------------------------------------------------------------------------------------------------|
|             | (1)Tablo 3'te işaretlenen 🔽 G kodları etkindir.                                                                                                    |
|             | (2)Makinenin çalıştırılması veya resetlenmesi nedeniyle sistem<br>temizlendiğinde, hangisi belirtildiyse G20 veya G21 etkin<br>kalır.                                                                                                    |
|             | (3)Gücün açılması üzerine Parametre No. 3402'nin bit 7'si<br>G22 veya G23'ü belirtmek için kullanılabilir. CNC'nin<br>resetlenmesi G22 veya G23'ün seçilmesini etkilemez.                                                                                                    |
|             | (4)Parametre 3402'nin bit 0'ının (G01) ayarlanması G00 veya<br>G01 kodunun etkili olacağını belirler.                                                                                                    |
|             | (5)G kodu sistemi B veya C'de, parametre 3402'nin bit 3'ünün<br>(G91) ayarlanması G90 veya G91 kodunun etkili olacağını<br>belirler.                                                                                                    |
|             | 2. 00 grubunun G kodları, G10 ve G11 dışında, bir kerelik G kodlarıdır.                                                                                                    |
|             | 3. G listesinde yer almayan bir G kodu belirtildiğinde veya ilgili<br>bir seçenek belirtilmeden bir G kodu belirtildiğinde, P/S alarmı<br>(No. 010) görüntülenir.                                                                                                    |
|             | <ol> <li>Farklı grupların G kodları aynı blokta belirtilebilir.<br/>Aynı grubun G kodları aynı blokta belirtilirse, en son belirtilen<br/>G kodu geçerlidir.</li> </ol>                                                                                                    |
|             | <ol> <li>01 grubunun bir G kodu hazır bir çevrimde belirtilirse, hazır<br/>çevrim bir G80 komutu belirtildiğinde olduğu şekilde iptal edilir.</li> <li>01 grubunun G kodları, hazır bir çevrim belirtilmesine ilişkin<br/>G kodlarından etkilenmez.</li> </ol>                               |
|             | 6. G kodu sistem A kullanıldığında, mutlak veya artışlı programlama bir G kodu (G90/G91) ile değil, bir adres kelimesi (X/U, Z/W, C/H, Y/V) ile belirtilir (Bkz. II-8.1). G kodu sistemi A bir delme çevrimi için kullanıldığında, geri dönüş noktasında yalnızca başlangıç düzeyi sağlanır. |
|             | 7. G kodları her bir grup numarası için görüntülenir.                                                                                                    |
|             |                                                                                                    |

— <u>33</u> —

### 3. ÖN HAZIRLIK FONKSİYONU (G FONKSİYONU)

| G kodu          |                 | 0               | Factorian |                                                          |
|-----------------|-----------------|-----------------|-----------|----------------------------------------------------------|
| А               | В               | С               | Grup      | Fonksiyon                                                |
| G00             | G00             | G00             |           | Konumlandırma (hızlı travers)                            |
| G01             | G01             | G01             | 01        | Doğrusal enterpolasyon (Kesme besleme)                   |
| G02             | G02             | G02             | 01        | Dairesel enterpolasyon CW veya sarmal enterpolasyon CW   |
| G03             | G03             | G03             |           | Dairesel enterpolasyon CCW veya sarmal enterpolasyon CCW |
| G04             | G04             | G04             |           | Aynı yerde kalma                                         |
| G07.1<br>(G107) | G07.1<br>(G107) | G07.1<br>(G107) |           | Silindirik enterpolasyon                                 |
| G08             | G08             | G08             | 00        | Gelişmiş önizleme kontrolü                               |
| G10             | G10             | G10             |           | Programlanabilir veri girişi                             |
| G11             | G11             | G11             |           | Programlanabilir veri girişi iptal                       |
| G12.1<br>(G112) | G12.1<br>(G112) | G12.1<br>(G112) | 21        | Kutupsal koordinat enterpolasyonu modu                   |
| G13.1<br>(G113) | G13.1<br>(G113) | G13.1<br>(G113) |           | Kutupsal koordinat enterpolasyonu iptal modu             |
| G17             | G17             | G17             |           | XpYp düzlem seçimi                                       |
| G18             | G18             | G18             | 16        | ZpXp düzlem seçimi                                       |
| G19             | G19             | G19             |           | YpZp düzlem seçimi                                       |
| G20             | G20             | G70             | 06        | İnç cinsinden giriş                                      |
| G21             | G21             | G71             |           | Mm cinsinden giriş                                       |
| G22             | G22             | G22             | 00        | Depolanmış darbe kontrolü fonksiyonu açık                |
| G23             | G23             | G23             | 09        | Depolanmış darbe kontrolü fonksiyonu kapalı              |
| G25             | G25             | G25             | 08        | İş mili hızı dalgalanma saptaması kapalı                 |
| G26             | G26             | G26             | 00        | İş mili hızı dalgalanma saptaması açık                   |
| G27             | G27             | G27             |           | Referans konumu geri dönüş kontrolü                      |
| G28             | G28             | G28             | 00        | Referans konumuna geri dönüş                             |
| G30             | G30             | G30             | 00        | 2nci, 3üncü ve 4üncü referans konumu geri dönüşü         |
| G31             | G31             | G31             |           | Atlama fonksiyonu                                        |
| G32             | G33             | G33             | 01        | Diş çekme                                                |
| G34             | G34             | G34             | 01        | Değişken hatveli diş çekme                               |
| G36             | G36             | G36             | 00        | Otomatik takım kompanzasyonu X                           |
| G37             | G37             | G37             | 00        | Otomatik takım kompanzasyonu Z                           |
| G40             | G40             | G40             |           | Takım ucu radyus kompanzasyonu iptal                     |
| G41             | G41             | G41             | 07        | Takım ucu radyus kompanzasyonu sol                       |
| G42             | G42             | G42             |           | Takım ucu radyus kompanzasyonu sağ                       |
| G50             | G92             | G92             | 00        | Koordinat sistem ayarı veya maksimum iş mili hızı ayarı  |
| G50.3           | G92.1           | G92.1           | 00        | İş parçası koordinat sistemi önceden ayarlama            |
| G50.2<br>(G250) | G50.2<br>(G250) | G50.2<br>(G250) | 20        | Poligonal tornalama iptal                                |
| G51.2<br>(G251) | G51.2<br>(G251) | G51.2<br>(G251) | 20        | Poligonal tornalama                                      |

#### Tablo 3 G kodu listesi (1/3)

— 34 —

| Tablo 3 | 3 G | kodu | listesi | (2/3) |
|---------|-----|------|---------|-------|
|---------|-----|------|---------|-------|

| G kodu |     | Crive | Fonkeivon |                                                                             |
|--------|-----|-------|-----------|-----------------------------------------------------------------------------|
| A      | В   | С     | Grup      | Fonksiyon                                                                   |
| G52    | G52 | G52   |           | Yerel koordinat sistemi ayarı                                               |
| G53    | G53 | G53   | 00        | Makine koordinat sistemi ayarı                                              |
| G54    | G54 | G54   |           | İş parçası koordinat sistemi 1 seçimi                                       |
| G55    | G55 | G55   |           | İş parçası koordinat sistemi 2 seçimi                                       |
| G56    | G56 | G56   | 14        | İş parçası koordinat sistemi 3 seçimi                                       |
| G57    | G57 | G57   | 14        | İş parçası koordinat sistemi 4 seçimi                                       |
| G58    | G58 | G58   |           | İş parçası koordinat sistemi 5 seçimi                                       |
| G59    | G59 | G59   |           | İş parçası koordinat sistemi 6 seçimi                                       |
| G65    | G65 | G65   | 00        | Makro açma                                                                  |
| G66    | G66 | G66   | 10        | Makro modsal çağırma                                                        |
| G67    | G67 | G67   | 12        | Makro modsal çağırma iptal                                                  |
| G68    | G68 | G68   | 04        | Çift torna ikiz görüntüsü AÇIK                                              |
| G69    | G69 | G69   | 04        | Çift torna ikiz görüntüsü KAPALI                                            |
| G70    | G70 | G72   |           | Bitirme çevrimi                                                             |
| G71    | G71 | G73   | 00        | Tornada parça çıkarma                                                       |
| G72    | G72 | G74   |           | Yüz açmada madde çıkarma                                                    |
| G73    | G73 | G75   |           | Model tekrarlama                                                            |
| G74    | G74 | G76   |           | Kenarda gaga delme                                                          |
| G75    | G75 | G77   |           | Dış çap/iç çap delme                                                        |
| G76    | G76 | G78   |           | Birden fazla diş çekme çevrimi                                              |
| G71    | G71 | G72   |           | Enine taşlama çevrimi (taşlama makinesi için)                               |
| G72    | G72 | G73   | 01        | Enine doğrudan sabit boyutlu taşlama çevrimi<br>(taşlama makinesi için)     |
| G73    | G73 | G74   |           | Salınımlı taşlama çevrimi (taşlama makinesi için)                           |
| G74    | G74 | G75   |           | Salınımlı doğrudan sabit boyutlu taşlama çevrimi<br>(taşlama makinesi için) |
| G80    | G80 | G80   |           | Delme için hazır çevrim iptal                                               |
| G83    | G83 | G83   |           | Yüz delme çevrimi                                                           |
| G84    | G84 | G84   | 10        | Yüze kılavuz çekme çevrimi                                                  |
| G86    | G86 | G86   | 10        | Yüz baralama çevrimi                                                        |
| G87    | G87 | G87   |           | Yan delme çevrimi                                                           |
| G88    | G88 | G88   |           | Yana kılavuz çekme çevrimi                                                  |
| G89    | G89 | G89   |           | Yan baralama çevrimi                                                        |
| G90    | G77 | G20   |           | Dış çap/iç çap kesme çevrimi                                                |
| G92    | G78 | G21   | 01        | Diş çekme çevrimi                                                           |
| G94    | G79 | G24   |           | Kenar tornalama çevrimi                                                     |
| G96    | G96 | G96   | 02        | Sabit yüzey hızı kontrolü                                                   |
| G97    | G97 | G97   | 02        | Sabit yüzey hızı kontrolü iptal                                             |

### 3. ÖN HAZIRLIK FONKSİYONU (G FONKSİYONU)

| G kodu |     | Cristin | Farleitar |                               |
|--------|-----|---------|-----------|-------------------------------|
| А      | В   | С       | Grup      | Foliksiyon                    |
| G98    | G94 | G94     | 05        | Dakika başına besleme         |
| G99    | G95 | G95     |           | Devir başına besleme          |
| -      | G90 | G90     | 03        | Mutlak programlama            |
| _      | G91 | G91     | 03        | Artışlı programlama           |
| _      | G98 | G98     | 44        | Başlangıç düzeyine geri dönüş |
| -      | G99 | G99     | 11        | R noktası düzeyine geri dönüş |

#### Tablo 3 G kodu listesi (3/3)

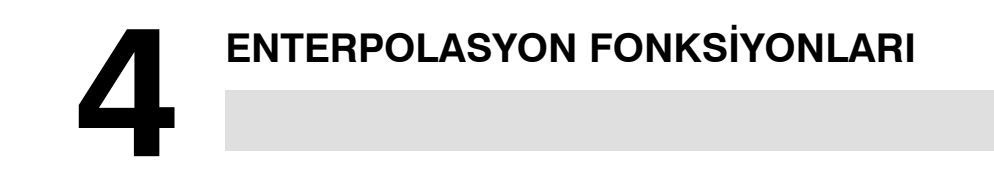

## 4.1 YERLEŞTİRME (G00)

Biçim

G00 komutu bir takımı, bir hızlı travers oranında mutlak veya artışlı bir komutla belirtilen iş parçası sistemindeki konuma taşır. Mutlak komutta, üç noktanın koordinat değeri programlanır. Artışlı komutta, takımın hareket ettiği mesafe programlanır.

G00IP\_;

IP\_: Mutlak bir komut için, bir uç konumun koordinatları ve artışlı bir komut için takımın hareket ettiği mesafe.

#### Açıklamalar

Parametre No. 1401'in bit 1'ine (LR) göre aşağıdaki takım yollarından bir tanesi seçilebilir.

- **Doğrusal olmayan enterpolasyon konumlandırma** Takım, her eksen için ayrı olarak hızlı travers oranıyla yerleştirilir. Takım yolu normal olarak düzdür.
- **Doğrusal enterpolasyon konumlandırma** Takım yolu, doğrusal enterpolasyondakiyle (G01) aynıdır. Takım mümkün olan en kısa süre içinde, her bir eksen için hızlı travers oranından yüksek bir hızda yerleştirilir. Bununla birlikte, takım yolu doğrusal enterpolasyondakiyle (G01) aynı değildir.

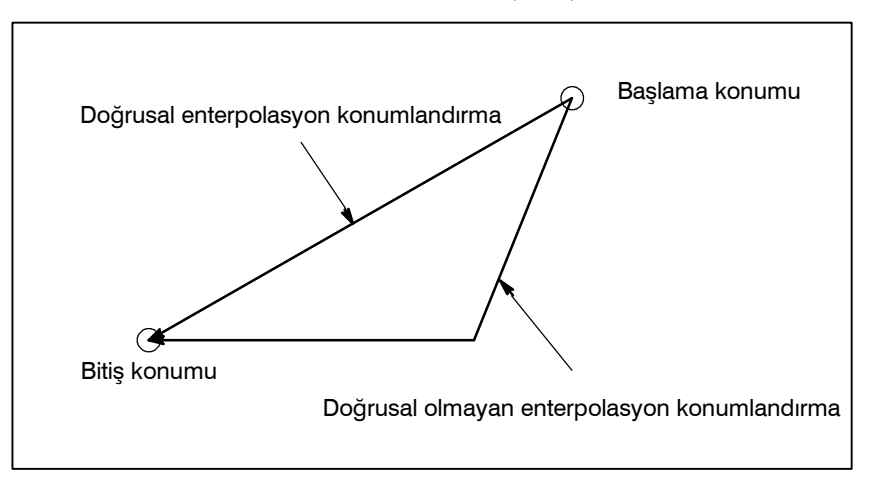

G00 komutundaki hızlı travers oranı, makine üreticisi tarafından her eksen için bağımsız olarak parametre No. 1420'ye ayarlanır. G00 ile çalıştırılan yerleştirme modunda, takım bir bloğun başlangıcında önceden belirlenmiş bir hıza ulaştırılır ve bir bloğun sonunda yavaşlatılır. Bulunma konumu doğruladıktan sonra, yürütme sonraki bloğa ilerler.

"Bulunma konumu", besleme motorunun belirtilen aralık içinde olduğu anlamına gelir.

Bu aralık, makine üreticisi tarafından parametre No. 1826'ya ayarlanarak belirlenir.

### Örnekler

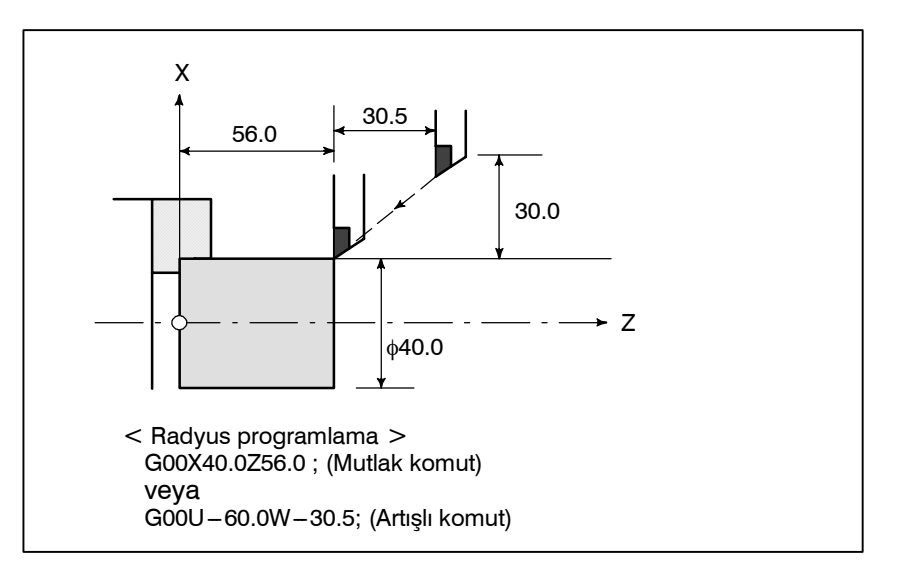

### Kısıtlamalar

Hızlı travers oranı adres F'de belirtilemez.

Doğrusal enterpolasyon konumlandırma belirtilse bile, aşağıdaki durumlarda doğrusal olmayan konumlandırma kullanılır. Bu nedenle, takımın iş parçasını bozmamasını sağlamaya dikkat ediniz.

- G28 referans ve ara konumlar arasındaki yerleştirmeyi belirtir.
- G53

## 4.2 DOĞRUSAL ENTERPOLASYON (G01)

Biçim

Takımlar bir çizgi boyunca hareket edebilir.

G01 IP\_F\_;
IP\_: Mutlak bir komut için, bir uç noktanın koordinatları ve artışlı bir komut için takımın hareket ettiği mesafe.
F\_: Takım besleme hızı (besleme hızı)

Açıklamalar

A takımları, F'de belirtilen besleme hızına göre bir çizgi boyunca belirtilen konuma hareket eder.

F'de belirtilen besleme hızı, yeni bir değer belirtilinceye kadar etkilidir. Her bir blok için belirtilmesi gerekmez.

F koduyla belirtilen besleme hızı takım yolu boyunca ölçülür. F kodu belirtilmezse, besleme hızı sıfır olarak kabul edilir.

2 eksenli eşzamanlı kontrolde dakika başına besleme modu için, her bir eksen boyunca bir hareket için besleme hızı şöyledir :

**G01** $\alpha \underline{\alpha} \beta \underline{\beta}$  *F***<u>f</u>;**   $\alpha$  ekseni yönünün besleme hızı:  $Fa = \frac{a}{L} \times f$   $\beta$  ekseni yönünün besleme hızı:  $F_{\beta} = \frac{\beta}{L} \times f$  $L = \sqrt{a^2 + \beta^2}$ 

### Örnekler

### • Doğrusal enterpolasyon

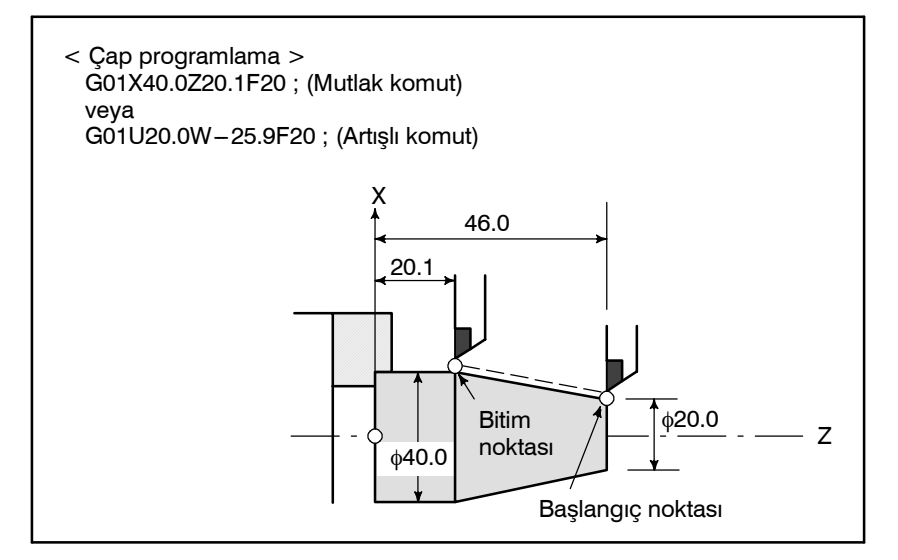

— 40 —

## 4.3 DAİRESEL ENTERPOLASYON (G02, G03)

Biçim

XpYp düzlemindeki yay G17  $\begin{cases} G02\\G03 \end{cases}$  Xp\_Yp\_  $\begin{cases} I_J_-\\R_- \end{cases}$  F\_ ZpXp düzlemindeki yay G18  $\begin{cases} G02\\G03 \end{cases}$  Xp\_Zp\_  $\begin{cases} I_K_-\\R_- \end{cases}$  F\_ YpZp düzlemindeki yay G19  $\begin{cases} G02\\G03 \end{cases}$  Yp\_Zp\_  $\begin{cases} J_K_-\\R_- \end{cases}$  F\_

Aşağıdaki komut bir takımı dairesel bir yay boyunca hareket ettirir.

#### Tablo 4.3 Komut biçiminin açıklaması

| Komut            | Açıklama                                                                                          |
|------------------|---------------------------------------------------------------------------------------------------|
| G17              | XpYp düzleminde yayın özelliği                                                                    |
| G18              | ZpXp düzleminde yayın özelliği                                                                    |
| G19              | YpZp düzleminde yayın özelliği                                                                    |
| G02              | Dairesel enterpolasyon Saat yönünde (CW)                                                          |
| G03              | Dairesel enterpolasyon Saatin tersi yönde (CCW)                                                   |
| X <sub>p</sub> _ | X ekseninin veya paralel ekseninin komut değerleri<br>(parametre No. 1022 tarafından ayarlanır)   |
| Y <sub>p</sub> _ | Y ekseninin veya paralel ekseninin komut değerleri<br>(parametre No.1022 tarafından ayarlanır)    |
| Z <sub>p_</sub>  | Z ekseninin veya paralel ekseninin komut değerleri<br>(parametre No.1022 tarafından ayarlanır)    |
| I_               | Başlama noktasından işaretli bir yayın merkezine X <sub>p</sub> ekseni<br>mesafesi, radyus değeri |
| J_               | Başlama noktasından işaretli bir yayın merkezine Y <sub>p</sub> ekseni<br>mesafesi, radyus değeri |
| k_               | Başlama noktasından işaretli bir yayın merkezine Z <sub>p</sub> ekseni<br>mesafesi, radyus değeri |
| R_               | İşaretsiz yay radyusu (her zaman radyus değerli)                                                  |
| F_               | Yay boyunca besleme hızı                                                                          |

#### NOT

U-, V- ve W ekseni (temel eksene paralel) G-kodları B ve C ile birlikte kullanılabilir.

### Açıklamalar

 Dairesel enterpolasyonun yönü "X<sub>p</sub>Y<sub>p</sub> düzleminde (Z<sub>p</sub>X<sub>p</sub> düzleminde veya Y<sub>p</sub>Z<sub>p</sub> düzleminde) "saat yönünde" (G02) ve "saatin tersi yönde" (G03) yönleri, X<sub>p</sub>Y<sub>p</sub> düzlemine Kartezyen koordinat sisteminde Z<sub>p</sub> ekseninin artıdan–eksiye yönünde bakıldığında tanımlanır (sırasıyla Y<sub>p</sub> ekseni veya X<sub>p</sub> ekseni). Aşağıdaki şekle bakınız.

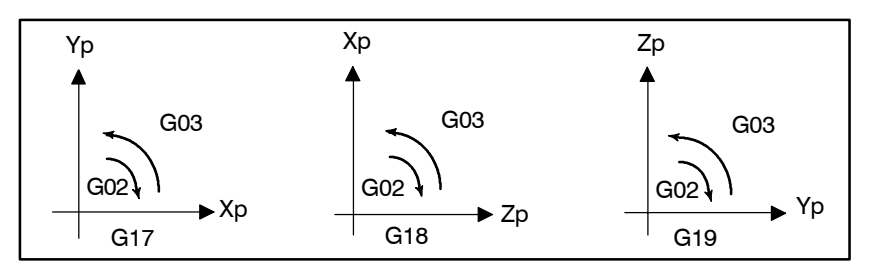

- Bir yay üzerinde taşınan mesafe
- Başlama noktasından yayın merkezine mesafe

Bir yayın bitim noktası, adres Xp, Yp veya Zp ile belirtilir ve G90 veya G91'e göre bir mutlak değer ya da bir artışlı değer olarak ifade edilir. Artışlı değer için, yayın başlama noktasından bakılan bitiş noktasının mesafesi belirtilir.

Yay merkezi, Xp, Yp ve Zp eksenleri için sırasıyla I, J ve K adresleriyle belirtilir. Bununla birlikte, I, J veya K'yı izleyen sayısal değer, yay merkezin başlama noktasından bakılan bir vektör bileşenidir ve G90 ve G91 ne olursa olsun, aşağıda gösterildiği şekilde her zaman artışlı bir değer olarak belirtilir. I, J ve K, yöne göre işaretlenmelidir.

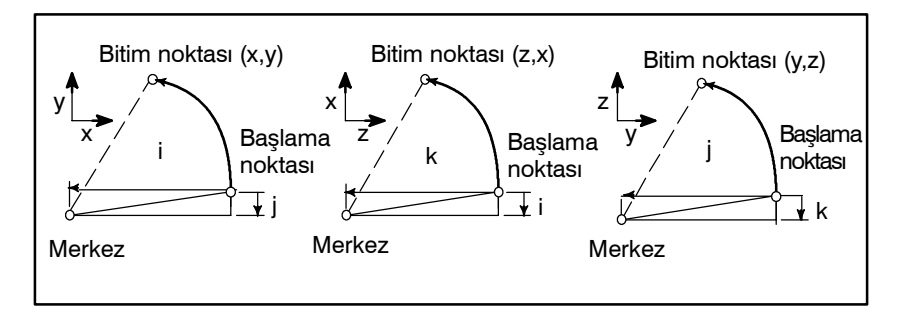

I0, J0 ve K0 ihmal edilebilir.

Başlama noktasındaki radyus ile bitim noktasındaki radyus arasındaki fark bir parametredeki (No. 3410) değeri aşarsa, bir P/S alarmı (No. 020) ortaya çıkar.

 $X_{p}$ ,  $Y_{p}$  ve  $Z_{p}$  ihmal edildiğinde (bitim noktası başlama noktasıyla aynıdır) ve merkez I, J ve K ile belirtildiğinde, bir 360° yayı (daire) belirtilir.

Bir yayla yayı içeren bir dairenin merkezi arasındaki mesafe, I, J ve K yerine dairenin radyusu, R, kullanılarak belirtilebilir. Bu durumda, bir yay 180°'ten az ve diğerinin 180°'ten fazla olduğu kabul edilir. Sektör açısı 180° veya daha geniş olan bir yay belirtilemez. Xp, Yp ve Zp ihmal edilirse, bitim noktası başlama noktasıyla aynı konuma yerleştirilirse ve R kullanılırsa, bir 0° yayı programlanmış G02R'dir ; (Kesici hareket etmez.)

- Tam daire programlama
- Yay radyusu

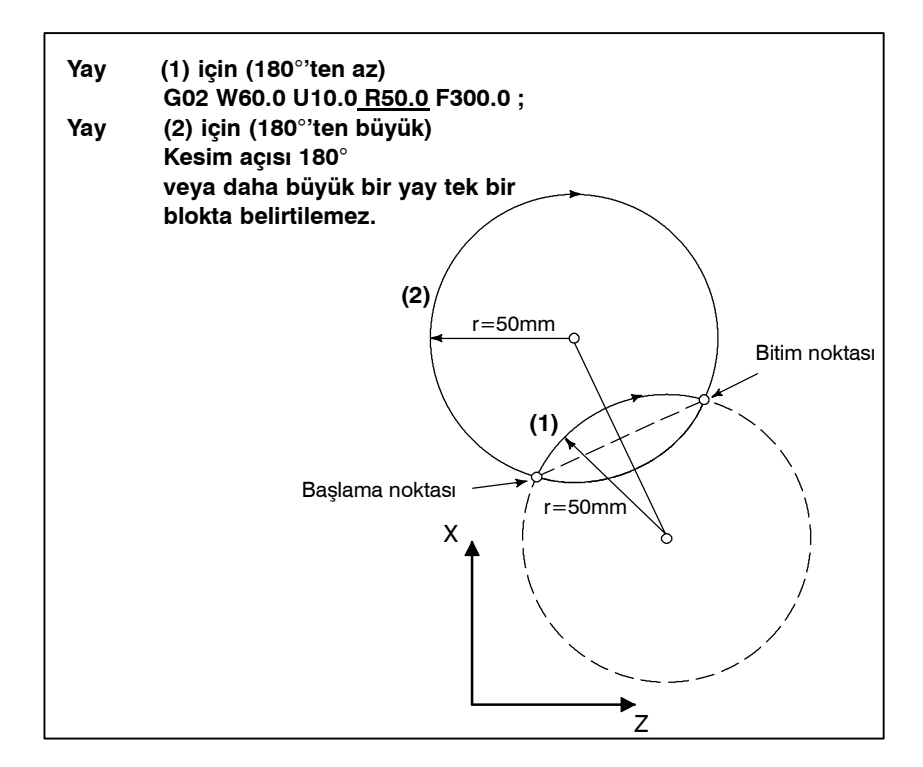

• Besleme hızı Dairesel enterpolasyondaki besleme hızı, F koduyla belirtilen besleme hızına eşittir ve yay boyunca besleme hızı (yayın teğet besleme hızı), belirtilen besleme hızı olacak şekilde kontrol edilir. Belirtilen besleme hızı ve gerçek takım besleme hızı arasındaki hata % ±2 veya daha azdır. Bununla birlikte, bu besleme hızı, takım ucu radyus kompanzasyonu uygulandıktan sonra yay boyunca ölçülür

### Kısıtlamalar

- Eşzamanlı olarak I, J ve K ile R belirtme
- Belirtilen düzlemde yer almayan bir eksen belirtme
- Radyusta , başlama noktası ile bitim noktası arasındaki fark
- R ile bir yarım daire belirtme

I, J, K ve R adresleri eşzamanlı olarak belirtilirse, adres R ile belirtilen yay öncelikli olur ve diğeri yoksayılır.

Belirtilen düzlemde yer almayan bir eksen belirtilirse, bir alarm görüntülenir.

Örneğin, G-kodu B veya C'de bir ZX düzlemi belirtildiğinde, X-ekseninin veya U-ekseninin (X-eksenine paraleldir) belirtilmesi P/S alarmının No. 028 ortaya çıkmasına neden olur.

Yayın başlama noktasındaki radyus ile bitim noktasındaki radyus arasındaki fark bir parametrede No. 3410 belirtilen değeri aşarsa, P/S alarmı No. 020 oluşur.

Bitim noktası yay üzerinde değilse, takım bitim noktasına ulaştıktan sonra eksenlerden biri boyunca düz bir çizgi üzerinde hareket eder.

R ile merkezi açısı 180'e yaklaşan bir yay belirtilirse, merkez koordinatlarının hesaplanması bir hata üretebilir. Böyle bir durumda, yayın merkezini I, J ve K ile belirtiniz.

### Örnekler

• Dairesel enterpolasyon X, Z komutu

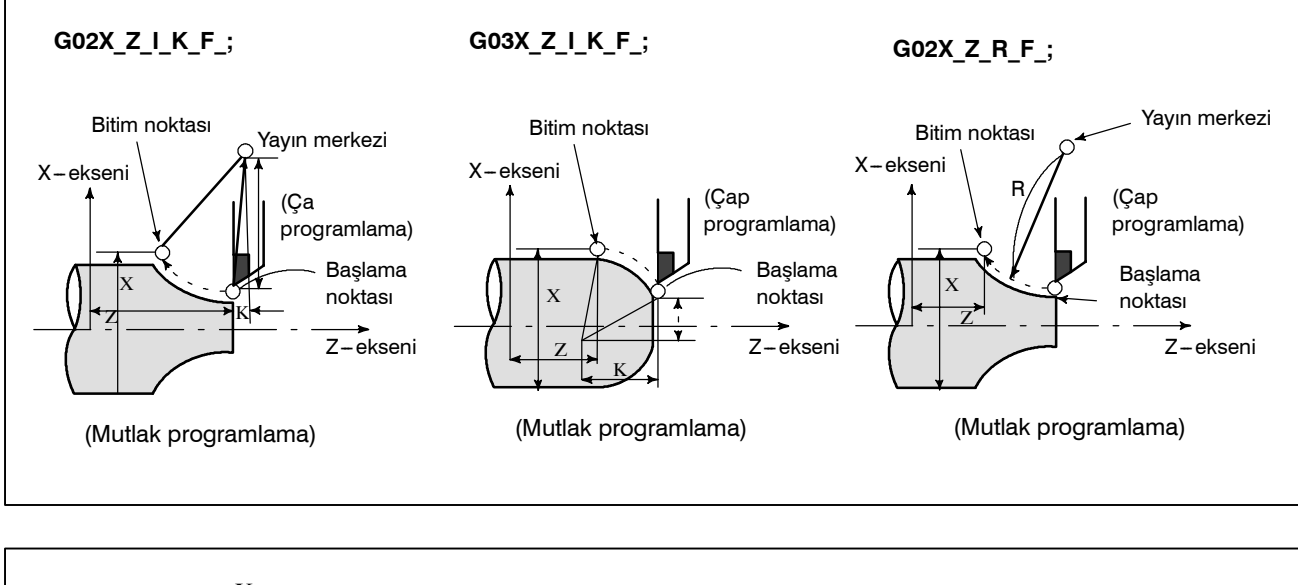

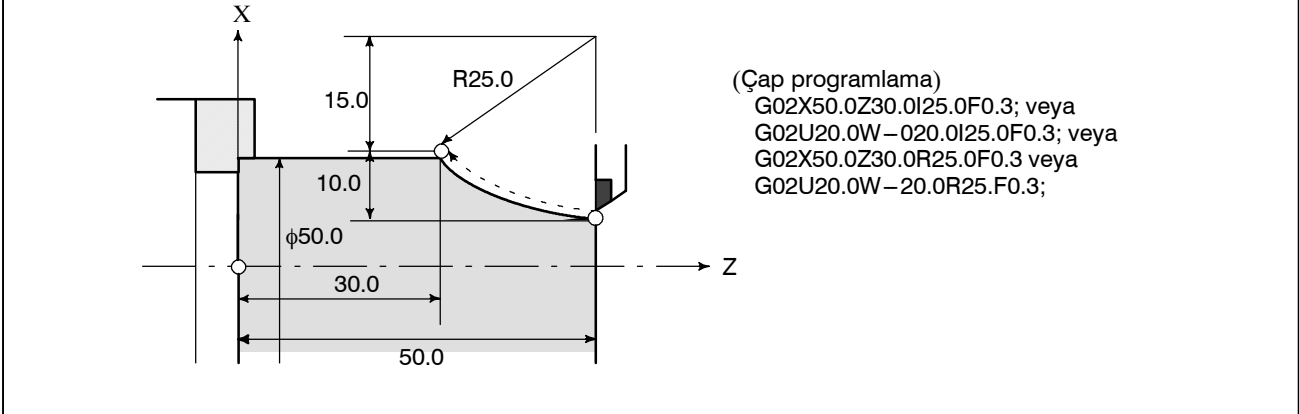

## 4.4 SARMAL ENTERPOLASYON (G02, G03)

**Biçim** 

Açıklamalar

Sınırlamalar

Sarmal olarak hareket eden sarmal enterpolasyon, dairesel komutlarla dairesel enterpolasyonla hareket eden en fazla iki eksen daha belirtilerek etkinleştirilir.

XpYp düzlemi yayıyla eşzamanlı olarak

PROGRAMLAMA

$$\mathbf{G17} \left\{ \begin{array}{c} \mathbf{G02} \\ \mathbf{G03} \end{array} \right\} \mathbf{Xp}_{\mathbf{Y}} \mathbf{Yp}_{\mathbf{I}} \quad \left\{ \begin{array}{c} \mathbf{I}_{-}\mathbf{J}_{-} \\ \mathbf{R}_{-} \end{array} \right\} \alpha_{-}(\beta_{-})\mathbf{F}_{-};$$

ZpXp düzlemi yayıyla eşzamanlı olarak

$$\begin{array}{c} \textbf{G18} \left\{ \begin{array}{c} \textbf{G02} \\ \textbf{G03} \end{array} \right\} \ \textbf{Xp}\_\textbf{Zp}\_ \ \left\{ \begin{array}{c} \textbf{I}\_\textbf{K}\_ \\ \textbf{R}\_ \end{array} \right\} \ \textbf{\alpha}\_(\textbf{\beta}\_)\textbf{F}\_; \end{array}$$

YpZp düzlemi yayıyla eşzamanlı olarak

$$\begin{array}{c} \textbf{G19} \left\{ \begin{array}{c} \textbf{G02} \\ \textbf{G03} \end{array} \right\} \textbf{Yp}_{\textbf{Z}} \textbf{P}_{\textbf{Z}} \quad \left\{ \begin{array}{c} \textbf{J}_{\textbf{K}_{-}} \\ \textbf{R}_{-} \end{array} \right\} \ \alpha_{-}(\beta_{-})\textbf{F}_{-}; \\ \end{array}$$

 $\label{eq:absolution} \begin{array}{ll} \alpha, \beta \text{:} & \text{Dairesel enterpolasyon uygulanmayan herhangi bir eksen.} \\ & \text{En fazla iki eksen daha belirtilebilir.} \end{array}$ 

Komut yöntemi, dairesel enterpolasyon ekseni olmayan bir hareket komutu eksenini basit bir şekilde veya ikincil olarak eklemektir. Bir F komutu, dairesel bir yay boyunca bir besleme hızı belirtir. Bu nedenle, doğrusal eksenin besleme hızı aşağıdaki gibidir:

Doğrusal eksenin uzunluğu

Fx Dairesel yayın uzunluğu

Doğrusal eksen ilerleme hızının çeşitli sınırlardan hiçbirini aşmayacak biçimde ilerleme hızını belirleyin. parametre No. 1404'ün bit 0'1 (HFC) doğrusal eksen ilerleme hızının çeşitli sınırları aşmasını önlemek için kullanılabilir.

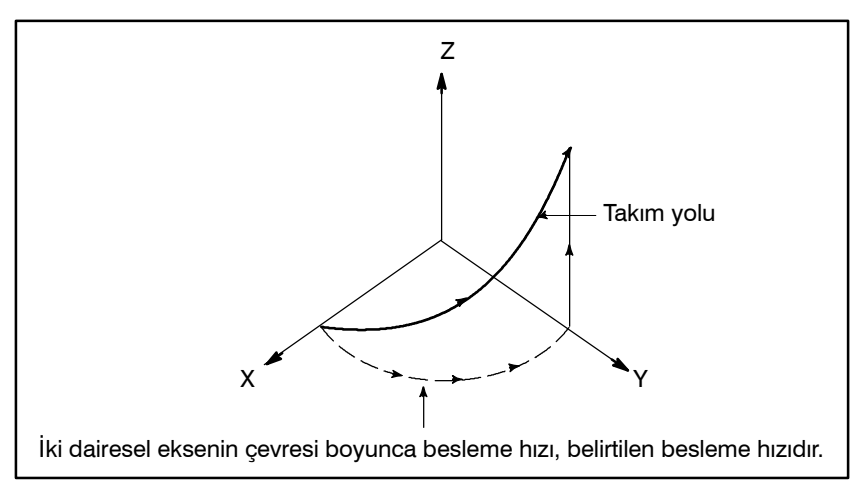

- Takım ucu radyus kompanzasyonu, yalnızca dairesi yay için uygulanır.
- Takım ofseti ve takım uzunluğu kompanzasyonu, sarmal enterpolasyon komutu girilen bir blokta kullanılamaz.

#### 4. ENTERPOLASYON FONKSİYONLARI

#### — 45 —

## 4.5 KUTUPSAL KOORDİNAT ENTERPOLASYONU (G12.1, G13.1)

Biçim

 Ayrı Satırlarda G12.1 ve G13.1 Belirtme Kutupsal koordinat enterpolasyonu, Kartezyen koordinat sisteminde programlanmış bir komutu bir doğrusal eksenin hareketine ve dönen bir eksenin hareketine (bir takımın dönüşü) dönüştürmede kontur kontrolü yapan bir fonksiyondur. Bu yöntem, bir ön yüzey kesmede ve bir torna tezgahında kam şaft taşlamada yararlıdır.

| G12.1 ; | Kutupsal koordinat enterpolasyonu modunu başlatır<br>(kutupsal koordinat enterpolasyonunu etkinleştirir)                                                                                                    |
|---------|----------------------------------------------------------------------------------------------------|
| │       | Doğrusal bir eksen ve döner bir eksenden (sanal eksen) oluşan<br>bir Kartezyen koordinat sistemindeki koordinatları kullanarak<br>doğrusal veya dairesel enterpolasyon belirtiniz.<br>Kutupsal koordinat enterpolasyonu modu iptal edilir (kutupsal<br>koordinat enterpolasyonunu gerçekleştirmemek için)<br>G12.1 ve G13.1 yerine sırasıyla G112 ve G113 kullanılabilir. |

### Açıklamalar

 Kutupsal koordinat enterpolasyonu düzlemi G12.1 kutupsal koordinat enterpolasyonu modunu başlatır ve bir kutupsal koordinat enterpolasyonunu düzlemi seçer (Şekil 4.5). Kutupsal koordinat enterpolasyonu bu düzlemde gerçekleştirilir.

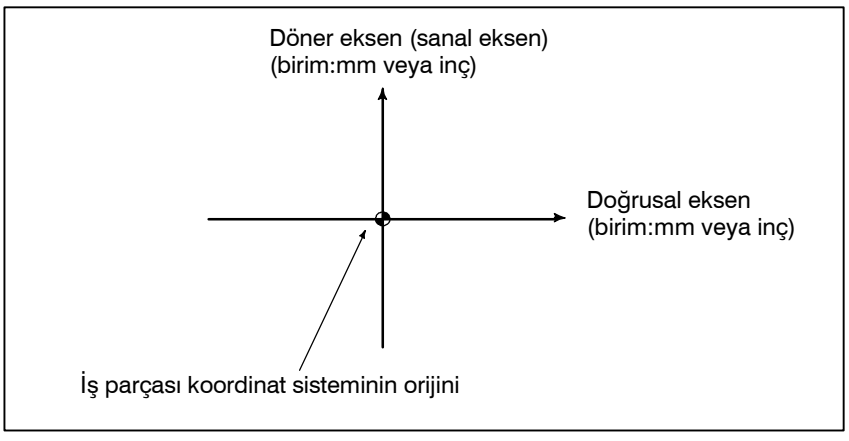

Şekil 4.5 Kutupsal koordinat enterpolasyonu düzlemi.

Güç açıldığında veya sistem resetlendiğinde, kutupsal koordinat enterpolasyonu iptal edilir (G13.1).

Kutupsal koordinat enterpolasyonu için doğrusal ve dönme eksenleri önceden parametrelerle (No. 5460 ve 5461) belirlenmelidir.

### DİKKAT UYARISI

G12.1 belirtilmeden önce kullanılan düzlem (G17, G18 veya G19 ile seçilen düzlem) iptal edilir. G13.1 (kutupsal koordinat enterpolasyonunun iptal edilmesi) belirtildiğinde geri yüklenir. Sistem resetlendiğinde, kutupsal koordinat enterpolasyonu iptal edilir ve G17, G18 veya G19 ile belirtilen düzlem kullanılır.
Hareket edilen mesafe ve kutupsal koordinat enterpolasyonu için besleme hızı

> Varsayılan eksen üzerindeki koordinatlar için kullanılan birim, doğrusal eksen için kullanılan birimle aynıdır (mm/inç)

Besleme hızı için birim, mm/dakika veya inç/dakikadır

 G kodları, kutupsal koordinat enterpolasyonu modunda belirtilebilir

 Kutupsal koordinat düzleminde dairesel enterpolasyon Kutupsal koordinat enterpolasyonu modunda, program komutları kutupsal koordinat enterpolasyonu düzlemindeki Kartezyen koordinatlarla belirtilir. Dönüş ekseni için eksen adresi, düzlemdeki ikinci eksen (sanal eksen) için eksen adresi olarak kullanılır. Düzlemdeki ilk eksen için bir çap mı yoksa radyus mı belirtileceği, düzlemdeki ilk eksene ilişkin özelliğe bakılmaksızın, dönüş ekseni için yapılacak belirtimle aynıdır.

Sanal eksen, G12.1 belirtildikten hemen sonra 0 koordinatındadır. Kutupsal enterpolasyon, G12.1 belirtildiğinde takımın konumu için 0 açısı varsayılarak başlatılır.

Besleme hızını, F kullanarak kutupsal koordinat enterpolasyonu düzlemine (Kartezyen koordinat sistemi) teğet bir hız (iş parçası ve takım arasında göreli hız) olarak belirtiniz.

G01 ...... Doğrusal enterpolasyon
G02, G03 ..... Dairesel enterpolasyon
G04 ...... Aynı yerde kalma
G40, G41, G42 .... Takım ucu radyus kompanzasyonu (Kutupsal koordinat enterpolasyonu, kesici kompanzasyonundan sonra yola uygulanır.)
G65, G66, G67 .... Özel makro komutu
G98, G99 ...... Dakika başına besleme, devir başına besleme

Kutupsal koordinat enterpolasyonu düzleminde Dairesel enterpolasyon (G02 veya G03) için bir yayın radyusunun belirtilmesine ilişkin adresler, düzlemdeki ilk eksene bağlıdır (doğrusal eksen).

- I ve J.
- J ve K.
- K ve I.

Bir yayın radyusu bir R komutuyla da belirtilebilir.

#### NOT

U-, V- ve W ekseni (temel eksene paralel) G-kodları B ve C ile birlikte kullanılabilir.

- Kutupsal koordinat düzleminde olmayan eksen boyunca hareket
- Kutupsal koordinat enterpolasyonu modunda geçerli konum görüntüsü

Takım, kutupsal koordinat enterpolasyonundan bağımsız olarak, bu tür eksenler boyunca normal şekilde hareket eder.

Geçerli koordinatlar görüntülenir. Bununla birlikte, bir blokta hareket etmek için geri kalan mesafe, kutupsal koordinat enterpolasyonu düzlemindeki koordinatlara (Kartezyen koordinatlar) dayalı olarak görüntülenir.

#### 4. ENTERPOLASYON FONKSİYONLARI

#### Kısıtlamalar

- Kutupsal koordinat enterpolasyonu için koordinat sistemi
   G12.1 belirtilmeden önce, döner eksenin merkezinin koordinat sisteminin orijini olduğu bir iş parçası koordinat sistemi ayarlanmalıdır. G12.1 modunda, koordinat sistemi değiştirilmemelidir (G92, G52, G53, göreli koordinat resetlemesi, G54 – G59 arası, vb.).
- Takım ucu radyus kompanzasyonu komutu Kutupsal koordinat enterpolasyonu modu (G12.1 veya G13.1), takım ucu radyus kompanzasyonu modunda (G41 veya G42) başlatılamaz veya sona erdirilemez. Takım ucu radyus kompanzasyonu iptal edilen modunda (G40) G12.1 veya G13.1 belirtilmelidir.
- **Program yeniden başlatma** G12.1 modundaki bir blok için, program yeniden başlatılamaz.
- Dönüş ekseni için kesme hızı koordinat enterpolasyonu, Kartezyen Kutupsal koordinat sisteminde programlanan bir şekil için takım hareketini, dönüş eksenindeki (C-ekseni) ve doğrusal eksendeki (X-ekseni) takım parçasının merkezine dönüstürür. Takım, iş hareketine yaklaştığında, ilerleme hızının C-ekseni bileşeni büyür ve C-ekseni için maksimum kesme hızını (parametre No. 1422'de ayarlanır) aşabilir, bu da bir alarma neden olur (aşağıdaki şekle bakın). C-ekseni bileşeninin C-ekseni için maksimum kesme besleme hızını aşmasını önlemek için, takımın (takım ucu radyus kompanzasyonu uygulandığında takımın merkezi) iş parçasının merkezine yaklaşmamasını sağlamak için F adresiyle belirtilen besleme hızını azaltın veya bir program yaratın.

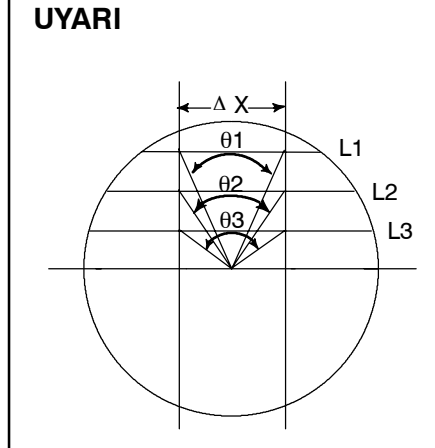

L1, L2 ve L3 çizgilerini düşününüz.  $\Delta X$ , takımın Kartezyen koordinat sisteminde F adresiyle belirtilen besleme hızında hareket ettiği mesafedir. Takım L1'den L2'ye ve L2'den L3'e hareket ettiğinde, takımın Kartezyen koordinat sisteminde  $\Delta X$ 'e karşılık gelen zaman birimi başına hareket etme açısı $\theta$ 1'den  $\theta$  2'ye  $\theta$ 3'e artar.

Diğer bir deyişle, takım iş parçasının merkezine yaklaştıkça, besleme hızının C-ekseni bileşeni büyür. Kartezyen koordinat sistemindeki takım hareketi C-ekseni ve X-ekseni için takım hareketine dönüştürüldüğünden, besleme hızının C bileşeni C-ekseni için maksimum kesme besleme hızını aşabilir.

- L : Takım merkezi iş parçası merkezine en yakın olduğunda, takım merkeziyle iş parçası merkezi arasındaki mesafe (mm cinsinden)
- R :C ekseninin maksimum kesme besleme hızı (derece/dakika)

Sonra, kutupsal koordinat enterpolasyonunda F adresiyle belirtilebilecek bir hız aşağıdaki formülle verilebilir. Formülün izin verdiği bir hız belirtiniz. Formül teorik bir değer sağlar; pratikte, bir hesaplama hatası nedeniyle, teorik bir değerden biraz küçük bir değer kullanılması gerekebilir.

 $F < L \times R \times \frac{\pi}{180}$  (mm/dak)

 Çap ve radyus programlama Doğrusal eksen (X–ekseni), için çap programlama kullanıldığında bile, döner eksene (C–ekseni) radyus programlaması uygulanır.

#### Örnekler

X Eksenine (Doğrusal Eksen) ve C Eksenine (Döner Eksen) Dayalı Kutupsal Koordinat Enterpolasyonu Programı Örneği.

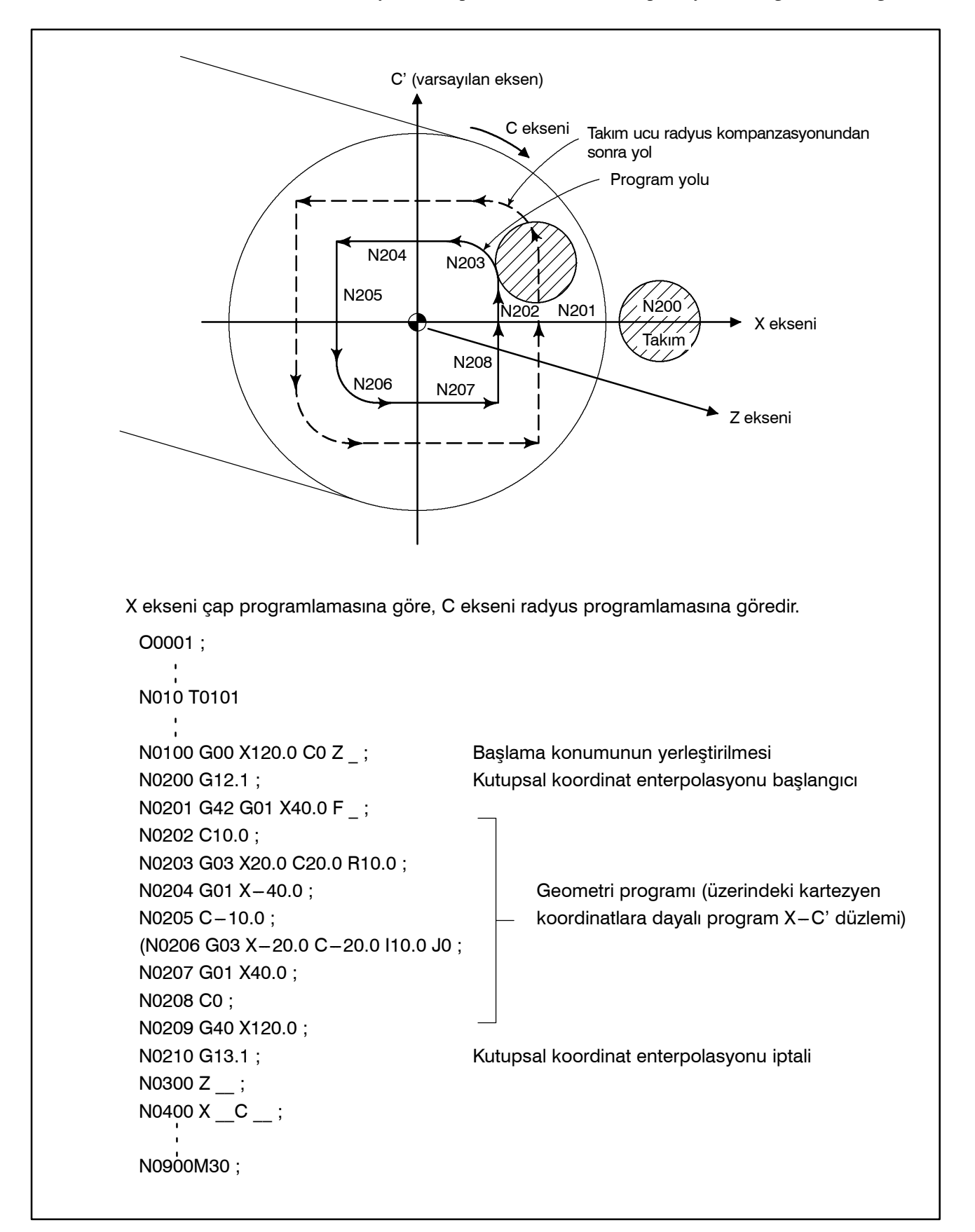

#### 4. ENTERPOLASYON FONKSİYONLARI

#### Bir açıyla belirtilen bir döner eksenin hareket miktarı, başka bir 4.6 eksenle doğrusal enterpolasyon veya dairesel enterpolasyon SILINDIRIK yapılabilmesi icin, dış yüzey boyunca dahili olarak bir doğrusal eksen **ENTERPOLASYON** mesafesine dönüştürülür. Enterpolasyondan sonra, o tür bir mesafe (G07.1)yeniden döner eksenin hareket miktarına dönüştürülür. Silindirik enterpolasyon fonksiyonu, bir silindirin yan yüzünün programlama için geliştirilmesine izin verir. Böylece, silindirik kam oluk açma programı gibi programlar çok kolayca yaratılabilir. Biçim G07.1 IP r ; Silindirik enterpolasyon modunu başlatır (silindirik enterpolasyonu etkinleştirir). G07.1 IP 0 ; Silindirik enterpolasyon modu iptal edilir. IP : Döndürme ekseni için bir adres r : Silindirin radyusu Ayrı bloklarda G07.1 IP r ; ve G07.1 IP 0; belirtiniz. G07.1 yerine G107 kullanılabilir.

#### Açıklamalar

 Düzlem Seçimi (G17, G18, G19)

Besleme hızı

Dönme ekseninin X-, Y- veya Z- eksenleri mi yoksa bu eksenlere paralel eksen mi olduğunu belirtmek için parametre No. 1002'yi kullanın. Kendisi için dönüş ekseninin belirtilen doğrusal eksen olduğu bir düzlem seçmek için G kodunu belirtiniz.

Örneğin, dönüş ekseni X eksenine paralel bir eksen olduğunda, G17, dönüş ekseni ve Y-ekseni veya Y-eksenine paralel bir eksen tarafından tanımlanan bir düzlem olan bir Xp-Yp düzlemi belirtmelidir.

Silindirik enterpolasyon için yalnızca bir dönüş ekseni ayarlanabilir.

#### NOT

U-, V- ve W ekseni (temel eksene paralel) G-kodları B ve C ile birlikte kullanılabilir.

Silindirik enterpolasyon modunda belirtilen bir besleme hızı, geliştirilen silindirik yüzey üzerindeki bir hızdır.

 Dairesel enterpolasyon Silindirik enterpolasyon modunda, dairesel enterpolasyon dönüş (G02,G03) ekseni veya başka bir doğrusal eksenle mümkün olur. Radyus R komutlarda, Bölüm 4.4'te belirtildiği şekilde kullanılır. Bir radyus için birim derece değil, milimetre (metrik giriş için) veya inçtir (inç girişi için). < Örnek Z ekseni ve C ekseni arasında dairesel enterpolasyon > Parametre No.1022'nin C ekseni için, 5 (eksen X eksenine paralel) avarlanır. Bu durumda, dairesel enterpolasyon için komut şu sekildedir: G18 Z\_C\_\_\_ G02 (G03) Z\_C\_R\_; Parametre No.1022, 6'nın C ekseni yerine (Y eksenine paralel olan eksen) belirtilebilir. Ancak, bu durumda, dairesel enterpolasyon icin komut su sekildedir: G19 C Z ; G02 (G03) Z C R ; • Takım ucu radyus Silindirik enterpolasyon modunda takım ucu radyus kompanzasyonu kompanzasyonu gerçekleştirmek için, silindirik enterpolasyon moduna girmeden önce, devam eden tüm takım ucu radyus kompanzasyonu modlarını iptal ediniz. Sonra, takım ucu radyus kompanzasyonunu silindirik enterpolasyon modunda başlatınız ve sona erdiriniz. Silindirik enterpolasyon Silindirik enterpolasyon modunda, başka bir eksenle doğrusal doğruluğu enterpolasyon veya dairesel enterpolasyon yapılabilmesi için, bir döner eksenin bir açıyla belirtilen hareket miktarı dahili olarak dış yüzey üzerinde bir doğrusal eksenin mesafesine dönüştürülür. Enterpolasyondan sonra, o tür bir mesafe veniden bir açıya dönüştürülür. Bu dönüştürme için, hareket miktarı bir en düşük giriş artışına yuvarlanır. Böylece, bir silindirin radyusu küçük olduğunda, gerçek hareket miktarı belirtilen bir hareket miktarından farklı olabilir. Ancak, bu tür bir hatanın birikmeli olmadığını akılda tutunuz. Manüel mutlak sinyal açıkken silindirik enterpolasyon modunda manüel işlem yapılırsa, yukarıdaki nedenle bir hata oluşabilir.  $= \left[ \frac{\text{MOTION REV}}{2 \times 2\pi R} \left[ \times \text{Belirtilen değer} \times \frac{2 \times 2\pi R}{\text{MOTION REV}} \right] \right]$ Gerçek hareket miktarı

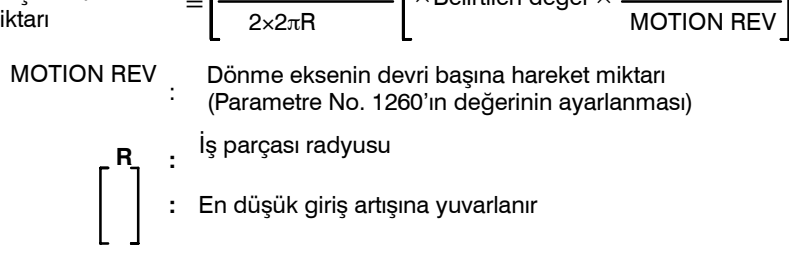

#### Kısıtlamalar

- Silindirik enterpolasyon modunda yay radyusu özelliği
- Dairesel enterpolasyon ve takım ucu radyusu kompanzasyonu

Silindirik enterpolasyon modunda, bir yay radyusu kelime adresi I, J veya K ile belirtilemez.

Takım ucu radyus kompanzasyonu uygulanmışken silindirik enterpolasyon modu başlatılırsa, dairesel enterpolasyon silindirik enterpolasyon modunda doğru şekilde yapılamaz. 4. ENTERPOLASYON FONKSİYONLARI

| Yerleştirme                                                                                 | Silindirik enterpolasyon modunda, yerleştirme işlemleri (G28,<br>G80 – G89 gibi hızlı travers çevrimleri üretenler dahil) belirtilemez.<br>Yerleştirme belirtilebilmesi için, silindirik enterpolasyon modunun<br>iptal edilmesi gerekir. Silindirik enterpolasyon (G07.1), yerleştirme<br>modunda (G00) gerçekleştirilemez. |
|---------------------------------------------------------------------------------------------|----------------------------------------------------------------------------------------------------|
| <ul> <li>Koordinat sistemi ayarı</li> </ul>                                                 | Silindirik enterpolasyon modunda, bir iş parçası koordinat sistemi<br>G50 belirtilemez.                                                                                                    |
| <ul> <li>Silindirik enterpolasyon<br/>modu ayarı</li> </ul>                                 | Silindirik enterpolasyon modunda, silindirik enterpolasyon modu<br>resetlenmez. Silindirik enterpolasyon modunun resetlenebilmesi<br>için, önce silindirik enterpolasyon modunun iptal edilmesi gerekir.                                                                                                    |
| <ul> <li>Silindirik enterpolasyon<br/>modu sırasında delme<br/>için hazır çevrim</li> </ul> | Silindirik enterpolasyon modu sırasında, delme için hazır çevrimler<br>G81 – G89 belirtilemez.                                                                                                    |
| <ul> <li>Çift taret için ikiz görüntü</li> </ul>                                            | Çift torna için ikiz görüntü, G68 ve G69, silindirik enterpolasyon modu sırasında belirtilemez.                                                                                                    |

## Örnekler

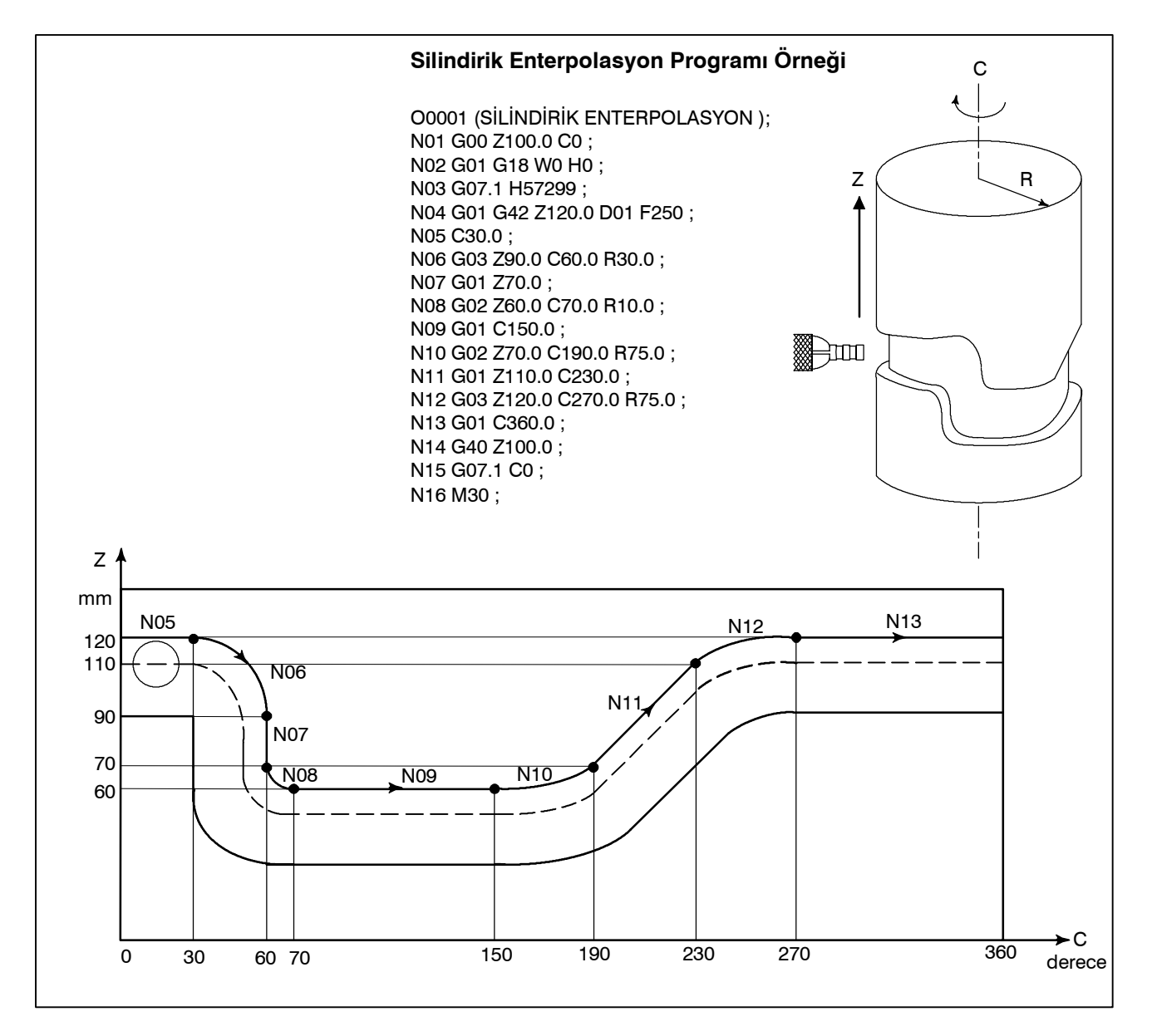

## 4.7 SABİT HATVELİ DİŞ ÇEKME (G32)

Sivrileştirilmiş vidalar ve eşit hatveli düz dişlere ek olarak kaydırma dişleri, bir G32 komutu kullanılarak açılabilir.

İş mili hızı, iş mili üzerindeki position coderden gerçek zamanlı olarak okunur ve takımı hareket ettirmek için kullanılan, dakika başına besleme modu için bir kesme besleme hızına dönüştürülür.

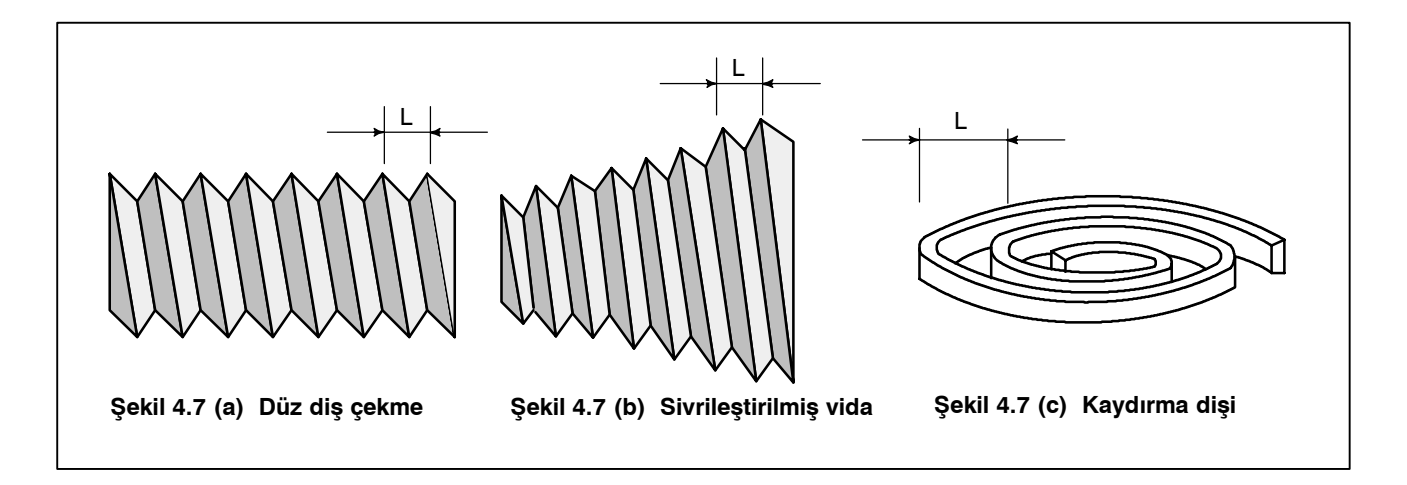

#### Biçim

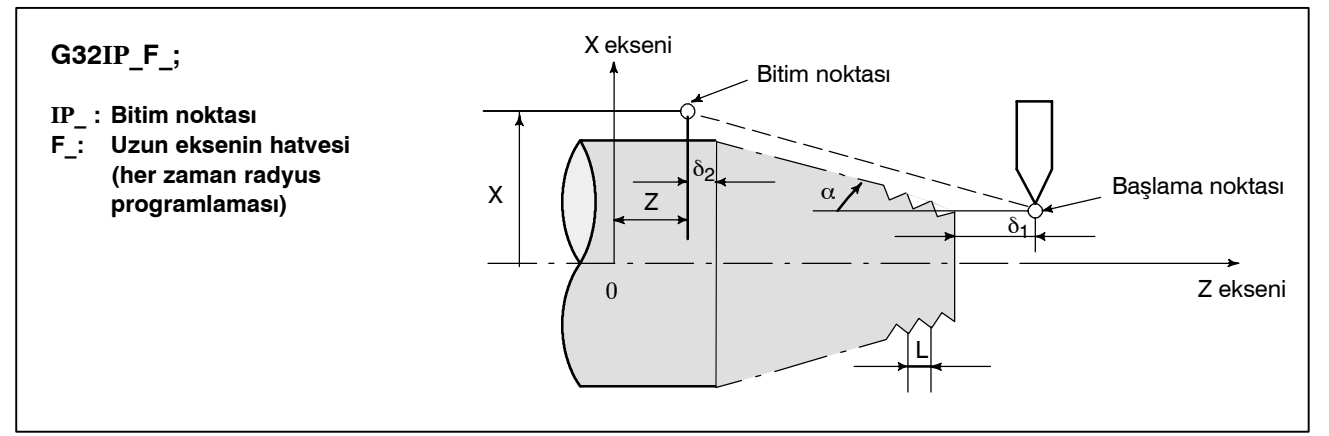

Şekil 4.7 (d) Diş çekme örneği

## Açıklamalar

Genellikle, diş çekme bir vida için kaba kesimden bitirme kesimine kadar aynı takım yolu üzerinde tekrarlanır. Diş çekme iş mili üzerine takılı Position coder bir 1–dönüş sinyali verdiğinde başladığından, diş çekme sabit bir noktada başlar ve iş parçası üzerindeki takım yolu tekrarlanan diş çekme için değiştirilmez. İş mili hızının kaba kesimden bitirme kesimine kadar sabit kalması gerektiğini aklınızda tutunuz. Sabit kalmazsa, hatalı diş hatvesi oluşur.

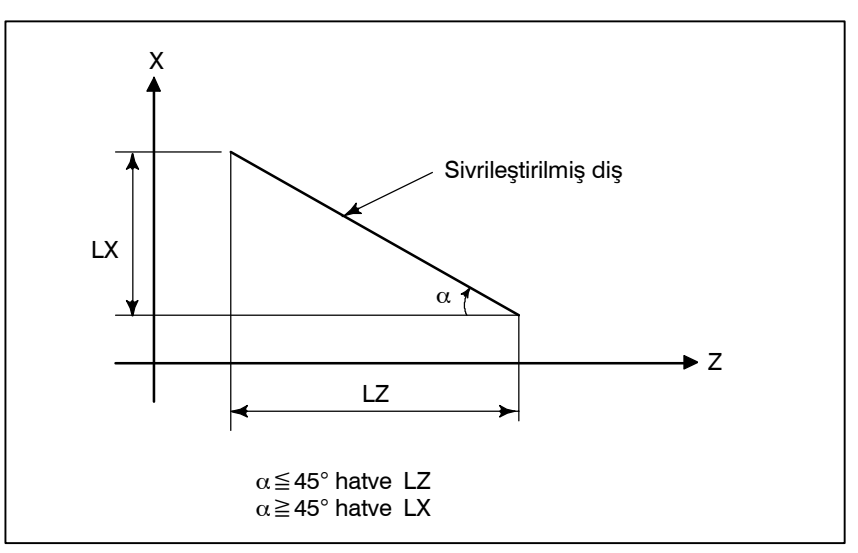

Şekil 4.7 (e) Sivrileştirilmiş bir kılavuzun LZ ve LX'i

Genellikle, servo sistemin gecikmesi, bir diş çekmenin başlama ve bitim noktalarında bir şekilde hatalı hatveler üretir. Bunu dengelemek için, gerekenden bir miktar uzun bir diş çekme uzunluğu belirtilmelidir.

Tablo 4.7'da, diş hatvesi belirtilmesine ilişkin aralıklar listelenmiştir.

| Tablo 4 7 | <b>Belirtilebilecek</b> | hatve | büyüklüğü | aralıkları |
|-----------|-------------------------|-------|-----------|------------|
| Iaulu 4.7 | Deminebilecek           | naive | Duyukiugu | alaliniali |

|           | En düşük komut artışı       |
|-----------|-----------------------------|
| mm girişi | 0.0001 – 500.0000 mm        |
| İnç giriş | 0.000001 inç – 9.999999 inç |

#### 4. ENTERPOLASYON FONKSİYONLARI

PROGRAMLAMA

#### Açıklamalar

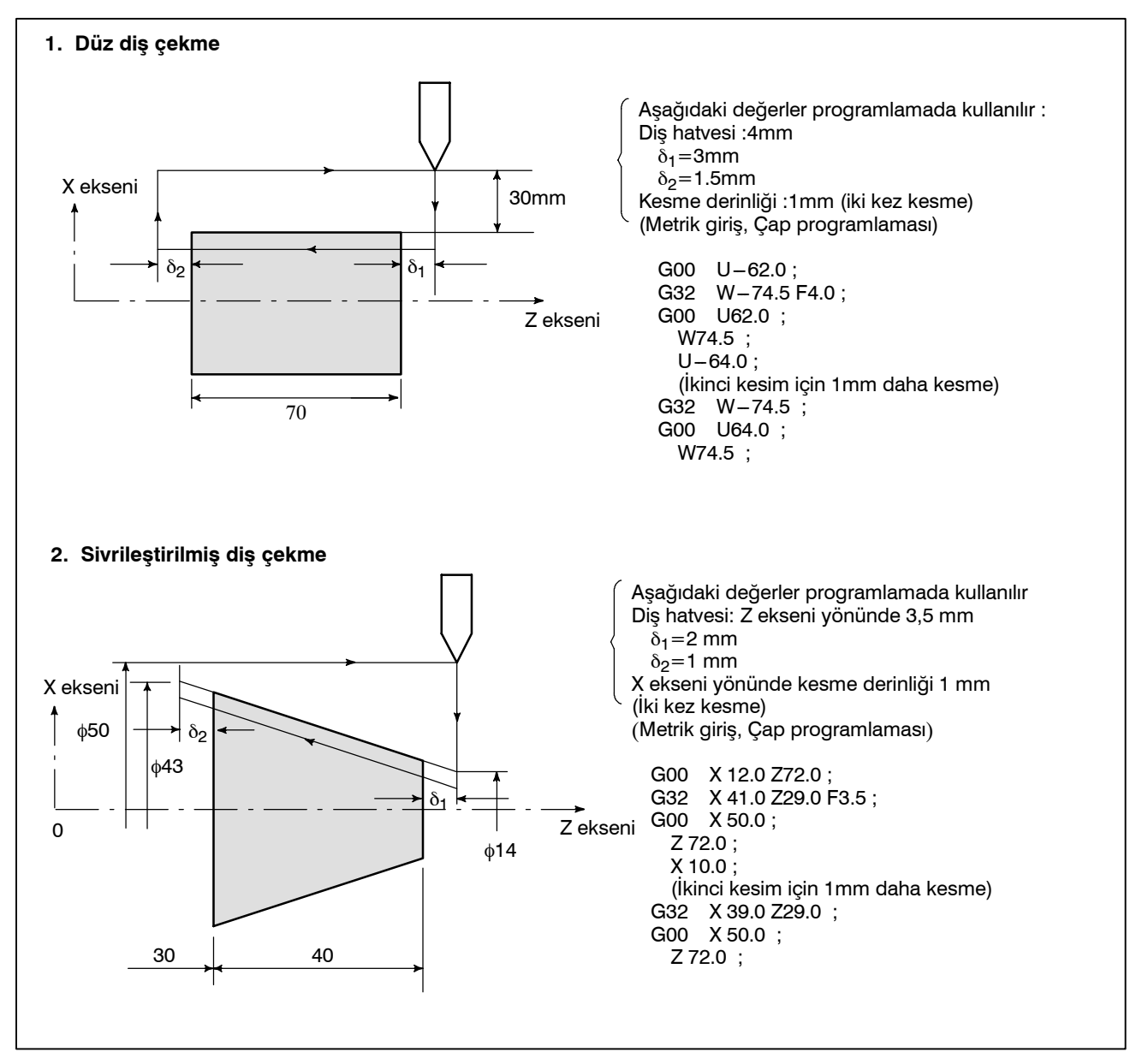

#### UYARI

- 1 Diş çekme sırasında, besleme hızı yüzdesel ayarları etkilidir (%100'de sabit).
- 2 İş milini durdurmadan diş açıcıyı beslemeyi durdurmak çok tehlikelidir. Bu, kesme derinliğini aniden artırır. Böylece, diş çekme sırasında besleme tutma fonksiyonu etkili değildir. Diş çekme sırasında besleme tutma düğmesine basılırsa, diş çekmenin yürütüldüğünü belirtmeden, SINGLE BLOCK (Tek Blok) düğmesine basılmış gibi, takım bir bloktan sonra durur. Bununla birlikte, makine kontrol kartı üzerindeki FEED HOLD (Besleme Tutma) düğmesine basıldığında, besleme tutma lambası (SPL lambası) yanar. Sonra, takım durduğunda, lamba kapatılır (Tek Blok durma durumu).
- 3 FEED HOLD (Besleme Tutma) düğmesi basılı tutulduğunda veya bir diş çekme bloğundan sonra hemen diş çekme belirtmeyen ilk blokta yeniden basıldığında, takım diş çekme belirtmeyen blokta durur.
- 4 Diş çekme tek blok durumunda yürütüldüğünde, takım diş çekme belirtmeyen ilk bloğun yürütülmesinden sonra durur.
- 5 Diş çekme sırasında mod otomatik işlemden manüel işleme değiştirildiğinde ve besleme düğmesine Not 3'te açıklandığı şekilde basıldığında, takım diş çekme belirtmeyen ilk blokta durur.

Bununla birlikte, mod bir otomatik işlem modundan başka bir moda değiştirildiğinde, takım, Not 4'teki tek blok modu için, diş çekme belirtmeyen bloğun yürütülmesinden sonra durur.

- 6 Önceki blok bir diş çekme modu olduğunda, geçerli blok bir diş çekme bloğu olsa bile, kesme 1 – dönüş sinyalinin algılanmasını beklemeden hemen başlar.
  - G32Z \_ F\_ ;
  - Z\_; (Bu bloktan önce bir 1–dönüş sinyali algılanmaz.)
  - G32; (Diş çekme bloğu olarak kabul edilir.)
  - Z F ; (Bir dönüş sinyali de algılanmaz.)
- 7 Kaydırma dişleri çekme veya sivrileştirilmiş vida kesme sırasında sabit yüzey hızı kontrolü etkili olduğundan ve iş mili hızı değiştiğinden, doğru diş hatvesi kesilmeyebilir. Bu nedenle, diş çekme sırasında sabit yüzey hızı kontrolünü kullanmayınız. Onun yerine, G97 kullanınız.
- 8 Diş çekme blokundan önce gelen bir hareket bloku, pah kırma veya köşe R belirtmemelidir.
- 9 Bir diş çekme bloku, pah kırma veya köşe R belirtmemelidir.
- 10 İş mili hızını yüzdesel ayar fonksiyonu, diş çekme sırasında devre dışı bırakılır. İş mili hızı %100'de sabittir.
- 11 Diş çevrimi geri çekme fonksiyonu G32 için etkili değildir.

## 4.8 DEĞİŞKEN HATVELİ DİŞ ÇEKME (G34)

Vida devri başına bir hatve için bir artış veya azalma değeri belirtilmesi, değişken hatveli diş çekme yapılmasını sağlar.

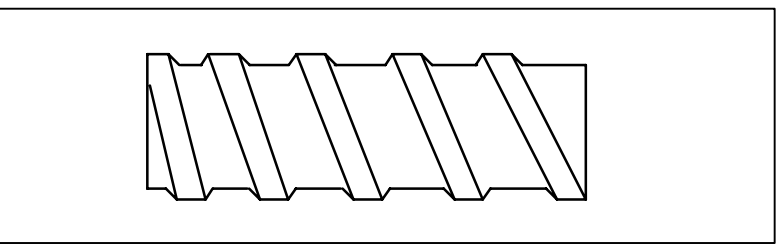

Şekil 4.8 Değişken hatveli vida

Biçim

G34 IP\_F\_K\_;

- IP: Bitim noktası
  - F: Başlama noktasında uzunluk ekseni yönünde hatve
  - K : İş mili devri başına hatve artışı veya azalması

Açıklamalar

K dışındaki adresler, G32 ile düz/sivri diş çekmedeki adresle aynıdır. Tablo 4.8'de, K olarak belirtilebilecek bir değer aralığı listelenmektedir.

#### Tablo 4.8 Geçerli K değerleri aralığı

| Metrik giriş | ±0.0001 – ±500.0000 mm/dönüş            |
|--------------|-----------------------------------------|
| İnç girişi   | $\pm 0.000001 - \pm 9.999999$ inç/dönüş |

Örneğin, K, Tablo 4.8'daki gibi bir değeri aştığında, hatvenin maksimum değeri K'nin artması veya azalması sonucunda aşıldığında, veya hatve negatif değere sahip olduğunda, P/S alarm (No. 14) verilir.

#### UYARI

"Diş Çekme Çevrimi Geri Çekme" G34 için etkili değildir.

Örnekler

Başlama noktasında hatve: 8.0 mm Hatve artışı: 0.3 mm/dönüş

G34 Z-72.0 F8.0 K0.3;

Açıklamalar

## 4.9 SÜREKLİ DİŞ ÇEKME

Bu sürekli diş çekme fonksiyonu, taşıma blokları arasında bir bağlantıya küçük darbe çıkışları, darbe işleme ve çıkış için sonraki hareketle örtüşecek şekildedir (blok örtüşmesi).

Bu nedenle, sürekli blok işlem sırasında hareketin kesintiye uğratılmasının neden olduğu sürekli olmayan işlem bölümleri giderilir ve böylece bloğun diş çekme talimatları için sürekli olarak yönlendirilmesi mümkün olur.

Sistem, iş miliyle senkronizasyon bloklar arasındaki bağlantıda mümkün olduğunca ofset yapmayacak şekilde kontrol edildiğinden, hatvenin ve şeklin ara yolda değiştiği özel diş çekme işlemi gerçekleştirmek mümkündür.

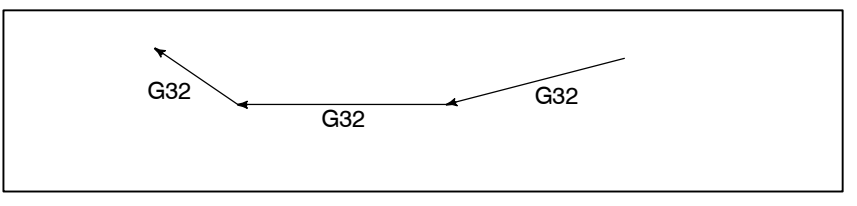

Şekil 4.9 Sürekli diş çekme

Kesme derinliği değiştirilirken diş çekme için aynı bölüm tekrarlandığında bile, bu sistem dişlere zarar vermeden doğru bir işlem yapılmasına izin verir.

#### NOT

- 1 Blok örtüşmesi G01 komutu için bile etkilidir ve daha mükemmel bir bitirme yüzeyi üretir.
- 2 Aşırı mikro bloklar devam ettiğinde, hiçbir blok örtüşmesi yapılmaz.

## 4.10 BİRDEN FAZLA DİŞ ÇEKME

Tek iş mili dönüşü sinyaliyle diş çekme başlangıcı arasında bir açı belirtmek için Q adresi kullanılması diş çekme başlangıç açısını kaydırır ve birden fazla dişli vida üretimini kolaylaştırır.

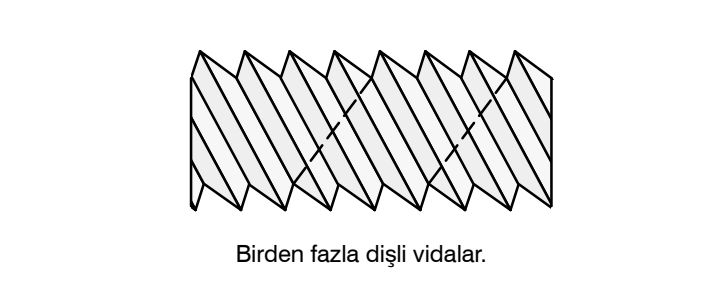

#### Biçim

(sabit hatveli diş çekme) **G32 IP\_ F\_ Q\_ ; G32 IP\_ Q\_ ; F\_** 

- IP\_ : Bitim noktası F\_ : Uzunluk yönünde hatve
- Q\_ : Diş çekme başlangıç açısı

#### Açıklamalar

 Kullanılabilir diş çekme komutları

#### Sınırlamalar

- Başlama açısı
- Başlama açısı artışı
- Belirtilebilir başlangıç açısı aralığı
- Birden fazla diş çekme (G76)

- G32: Sabit hatveli diş çekme
- G34: Değişken hatveli diş çekme
- G76: Birden fazla diş çekme çevrimi
- G92: Diş çekme çevrimi
- Başlangıç açısı bir sürekli durum (modsal) değeri değildir. Her kullanılışında belirtilmesi gerekir. Bir değer belirtilmezse, 0 varsayılır.

Başlama açısı (Q) artışı 0,001 derecedir. Ondalık basamak belirtilemeyeceğini akılda tutunuz. Örnek:

> 180 derecelik bir kayma açısı için, Q180000 belirtiniz. Ondalık basamak içerdiğinden, Q180.000 belirtilemez.

0 ve 360000 (0,001 derecelik birimler olarak) arasında bir başlangıç açısı belirtilebilir. 360000'den (360 derece) büyük bir değer belirtilirse, 360000'e (360 derece) yuvarlanır.

**diş çekme** G76 birden fazla diş çekme komutu için, her zaman FS15 şerit biçimini kullanınız.

## Örnekler

#### Çift dişli vidalar üretmek için program (başlangıç açıları 0 ve 180 derece olan)

G00 X40.0; G32 W-38.0 F4.0 Q0; G00 X72.0; W38.0; X40.0; G32 W-38.0 F4.0 Q180000; G00 X72.0; W38.0;

## 4.11 ATLAMA FONKSİYONU (G31)

Doğrusal enterpolasyon, G31 komutunun ardından G01 gibi eksen hareketi komutu verilerek yapılabilir. Bu komutun yürütülmesi sırasında bir doğrusal atlama sinyali girilirse, komutun yürütülmesi kesintiye uğrar ve sonraki blok yürütülür.

Atlama fonksiyonu, parça işlemenin sonu programlanmadığında örneğin taşlamada olduğu gibi makineden tek bir sinyalle belirtildiğinde kullanılır. Ayrıca, bir iş parçasının boyutlarını ölçmek için de kullanılır.

Bu fonksiyonun kullanılmasına ilişkin ayrıntılar için, makine üreticisi tarafından sağlanan kılavuzlara bakınız.

#### Biçim

#### G31 IP\_;

G31: Bir kerelik G kodu (Yalnızca belirtildiği blokta etkilidir)

#### Açıklamalar

Atlama sinyali açıldığında koordinat değerleri özel bir makroda kullanılabilir çünkü bu değerler aşağıdaki şekilde #5061 – #5068 arası özel makro sistemi değişkenlerinde depolanır:

#5061 X ekseni koordinat değeri

#5062 Z ekseni koordinat değeri

#5063 3üncü eksen koordinat değeri

#5064 4üncü eksen koordinat değeri

#### UYARI

Atlama sinyali girildiğinde takım konumunun hassasiyetini artırmak için, besleme hızı bir dakika başına besleme değeri olarak belirtildiğinde, besleme hızı yüzdesel ayarları, kuru işlem ve otomatik hızlanma/yavaşlama atlama fonksiyonu için devreden çıkarılır. Bu fonksiyonları etkinleştirmek için, parametre No. 6200'ün bit 7'sini (SKF) 1'e ayarlayın. İlerleme hızı, devir başına ilerleme değeri olarak belirtilirse, ilerleme hızı yüzdesel ayarı, boşta çalışma ve otomatik hızlanma/yavaşlama, SKF bitinin ayarlarına bakılmaksızın atlama fonksiyonu için etkinleştirilir.

#### NOT

- Takım ucu radyus kompanzasyonu belirtilmişken G31 komutu verilirse, P/S alarmı No. 035 görüntülenir. G31 komutu belirtilmeden önce kesici kompanzasyonunu G40 komutuyla iptal ediniz.
- 2 Yüksek hızda atlama için, dönüş başına besleme modu sırasında G31'in yürütülmesi P/S alarmı (No. 211) üretilmesine neden olur.

#### Örnekler

 G31 için sonraki satır bir artışlı komuttur

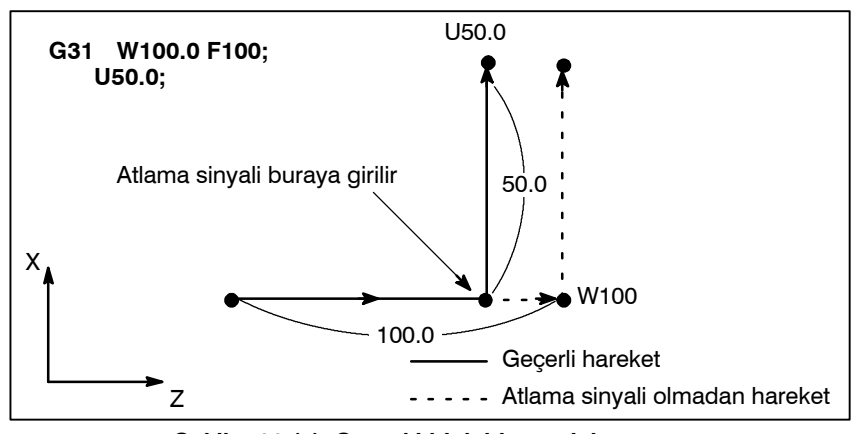

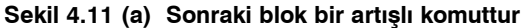

 G31 için sonraki satır
 1 ekseni için bir mutlak komuttur

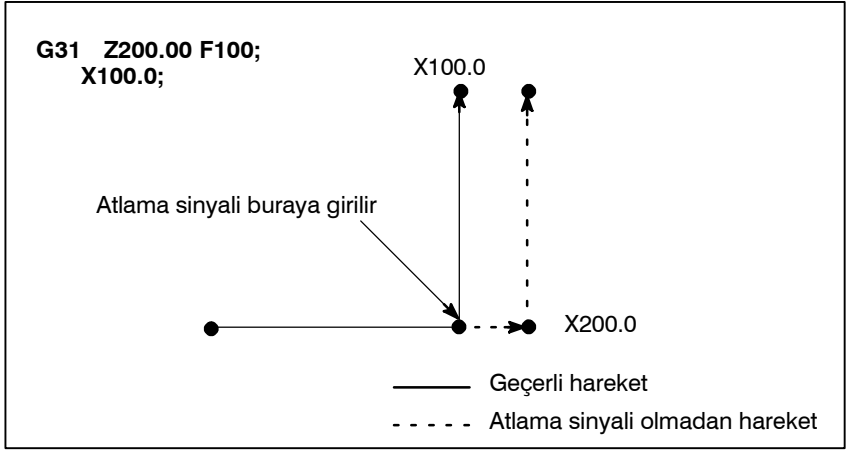

Şekil 4.11 (b) Sonraki blok, 1 ekseni için bir mutlak komuttur

 G31 için sonraki satır
 2 ekseni için bir mutlak komuttur

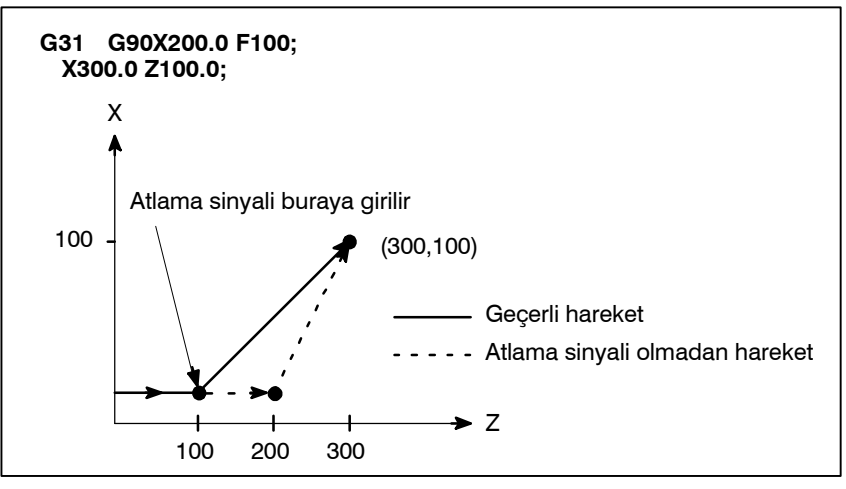

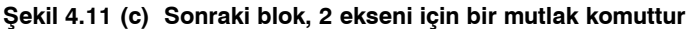

## 4.12 ÇOK AŞAMALI ATLAMA

G31'den sonra P1 – P4 belirtilen bir blokta, bir atlama sinyali (4 noktalı veya 8 noktalı; yüksek hızlı bir atlama sinyali kullanıldığında 8 noktalı) etkinleştirildiğinde, çok aşamalı atlama fonksiyonu koordinatları özel bir makro değişkeninde depolar.

No. 6202 ile No. 6205 arası parametreler bir 4 noktalı veya 8 noktalı atlama sinyali seçmek için (yüksek hızlı bir atlama sinyali kullanıldığında) kullanılabilir. Bir atlama sinyali birden fazla Pn veya Qn (n=1,2,3,4) eşleştirmek veya bir Pn veya Qn'yi birebir temelinde eşleştirmek için ayarlanabilir.

Sabit boyutlu büyüklük ölçme takımı gibi bir donatıdan gelen bir atlama sinyali, yürütülmekte olan programları atlamak için kullanılabilir.

Örneğin, dalma taşlamada, her kaba işlem, yarı ince işlem, ince işlem veya kıvılcım çıkarma işlemi tamamlanışında otomatik olarak bir atlama sinyali uygulanarak, kaba işlemden kıvılcım çıkarmaya kadar bir dizi işlem gerçekleştirilebilir.

#### Biçim

#### Açıklamalar

#### Sinyalleri atlamak için denklik

Taşıma komutu G31 IP \_\_ F \_\_ P \_\_ ; IP\_ : Bitim noktası F\_ : Besleme hızı P\_ : P1-P4 Oturma G04 X (U, P)\_\_ (Q\_\_) ; X(U, P)\_ : Aynı yerde kalma süresi Q\_ : Q1 - Q4

Çok aşamalı atlamaya, bir G31 bloğunda P1, P2, P3 veya P4 belirtilmesi neden olur. Seçme (P1, P2, P3 veya P4) ile ilgili açıklama için, makine üreticisi tarafından sağlanan kılavuza bakınız. G04'te (aynı yerde kalma komutu) Q1, Q2, Q3 veya Q4 belirtilmesi, G31 belirtilmesine benzer bir şekilde aynı yerde kalmanın atlanmasını sağlar. Q belirtilmese bile bir atlama oluşabilir. Seçme (Q1, Q2, Q3 veya Q4) ile ilgili açıklama için, makine üreticisi tarafından sağlanan kılavuza bakınız.

Parametre No'ları. 6202 - 6205 arası, 4 noktalı veya 8 noktalı atlama sinyali kullanılacağını belirtmek için kullanılabilir (yüksek hızlı bir atlama sinyali kullanıldığında). Belirtme, bire bir denklikle sınırlı değildir. Bir atlama sinyalinin iki veya daha fazla Pn'ye veya Qn'ye denk olduğunu belirtmek mümkündür (n=1, 2, 3, 4). Parametre No. 6206'nın Bit 0 (DS1) – 7'si (DS8) de bir oturum belirtmek için kullanılabilir.

#### **DİKKAT UYARISI**

Qn belirtilmediğinde ve parametreler DS1–DS8 (No. 6206#0–#7) ayarlanmadığında oturum atlanmaz.

## 4.13 TORK SINIRI ATLAMASI (G31 P99)

Motor torku sınırlanmış olduğunda (örneğin, PMC penceresinden girilen bir tork sınırı komutuyla), G31 P99'u (veya G31 P98) izleyen bir taşıma komutu G01 (doğrusal enterpolasyon) ile aynı türde kesme beslemesine neden olabilir.

Bir tork sınırına ulaşıldığını (uygulanmakta olan basınç veya başka bir nedenle) belirten bir sinyalin verilmesiyle, bir atlama oluşur. Bu fonksiyonun kullanılmasına ilişkin ayrıntılar için, makine

**Biçim** 

G31 P99 IP\_ F\_ ;

G31 P98 IP\_F\_;

G31: Bir kerelik G kodu (G kodu yalnızca verildiği blokta etkilidir)

üreticisi tarafından sağlanan kılavuzlara bakınız.

#### Açıklamalar

- G31 P99
- G31 P98

Motor torku sınırına ulaşılırsa veya G31 P99 yürütülmesi sırasında bir SKIP sinyali alınırsa, geçerli taşıma komutu durdurulur ve sonraki blok yürütülür.

G31 P99 yürütülmesi sırasında motor torku sınırına ulaşılırsa, geçerli taşıma komutu durdurulur ve sonraki blok yürütülür. SKIP sinyali X0004#7/Takım durağı 2 X0013#7> G31 P98'i etkilemez. G31 P98 yürütülmesi sırasında bir SKIP sinyali girilmesi, bir atlamaya neden olmaz.

- Tork sınırlama komutu G31 P99/98 yürütülmesinden önce bir tork sınırı belirtilmezse, taşıma komutu devam eder; bir tork sınırına ulaşılsa bile atlama olmaz.
- Özel makro sistemi değişkeni
   G31 P99/98 belirtildiğinde, özel makro değişkenleri bir atlamanın sonundaki koordinatları tutar. (Bkz. Bölüm 4.9.)
   Bir SKIP sinyali G31 P99 ile bir atlamaya neden olursa, özel makro sistemi değişkenleri, SKIP sinyali girildiğinde değil, makine koordinat sistemi durduğunda makine koordinat sistemine dayalı olarak koordinatları tutar.

#### Sınırlamalar

- Eksen komutu G31 P98/99 ile her komut satırında yalnızca bir eksen kontrol edilebilir. Bu tür komut satırlarında iki veya daha fazla eksenin kontrol edileceği belirtilirse veya hiçbir eksen komutu verilmezse, P/S alarmı No. 015 üretilir.
- Servo hatası derecesi G31 P99/98 yürütülmesi sırasında bir tork sınırına ulaşıldığını gösteren bir sinyal girilirse ve servo hatası derecesi 32767'yi aşarsa, P/S alarmı No. 244 üretilir.
- Yüksek hızda atlama G31 P99 ile, bir SKIP sinyali bir atlamaya neden olabilir ancak bu yüksek hızlı bir atlama olmaz.

| <ul> <li>Basitleştirilmiş</li> </ul>     | G31 P99/98 basitleştirilmiş senkronizasyona maruz kalan eksenler                    |
|------------------------------------------|-------------------------------------------------------------------------------------|
| senkronizasyon ve<br>eğik eksen kontrolü | için veya eğik eksen kontrolü altındayken X–ekseni veya Z–ekseni icin kullanılamaz. |
| •                                        | 5                                                                                   |

• Hız kontrolü Parametre No. 6200'ün bit 7'sinin (SKF) boşta çalışma, yüzdesel ayar ve G31 atlama komutları için otomatik hızlanma veya yavaşlama ayarları devre dışı bırakılmalıdır.

• Ardışık komutlar Ardışık bloklarda G31 P99/98 kullanmayınız.

#### UYARI

Bir G31 P99/98 komutundan önce her zaman bir tork sınırı belirtiniz. Tersi durumda, G31 P99/98, taşıma komutlarının bir atlamaya neden olmadan yürütülmesine izin verir.

#### NOT

Takım ucu radyus kompanzasyonu belirtilmiş olarak G31 verilirse, P/S alarmı No.035 üretilir. Bu nedenle, G31 vermeden önce, takım ucu radyus kompanzasyonunu iptal etmek için G40 yürütünüz.

## Örnekler

| O0001 ;                                            |                                                                      |
|----------------------------------------------------|----------------------------------------------------------------------|
| :<br>Moo;                                          | PMC tork sınırını pencere üzerinden belirtir.                        |
| :<br>G31 P99 X200. F100 ;<br>:<br>G01 X100. F500 ; | . Tork sınırı atlama komutu<br>. Tork sınırı uygulanan taşıma komutu |
| :<br>M∆∆ ;<br>:                                    | PMC tarafından iptal edilen tork sınırı                              |
| :<br>:<br>%                                        |                                                                      |

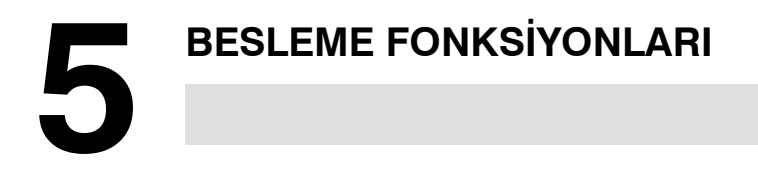

| 5.1   | Besleme  | fonksiyonları,    | takımın  | besleme    | hızını | kontrol | eder. |
|-------|----------|-------------------|----------|------------|--------|---------|-------|
| GENEL | Aşağıdak | i iki besleme foi | nksiyonu | kullanılab | ilir:  |         |       |

• Besleme fonksiyonları

1. Çabuk hareket Konumlandırma komutu (G00) belirtildiğinde, takım CNC'de ayarlanan bir çabuk hareket ilerleme hızında hareket eder (parametre No. 1420).

- 2. Kesme besleme Takım programlanan kesme besleme hızında hareket eder.
- Yüzdesel ayarlama, makine operatörünün kartındaki anahtar kullanılarak bir hızlı travers oranına veya kesme besleme hızına uygulanabilir.

Takım hareketini başlatıp sona erdirdiğinde, mekanik bir şoku önlemek için, hızlanma/yavaşlama otomatik olarak uygulanır (Şekil 5.1 (a)).

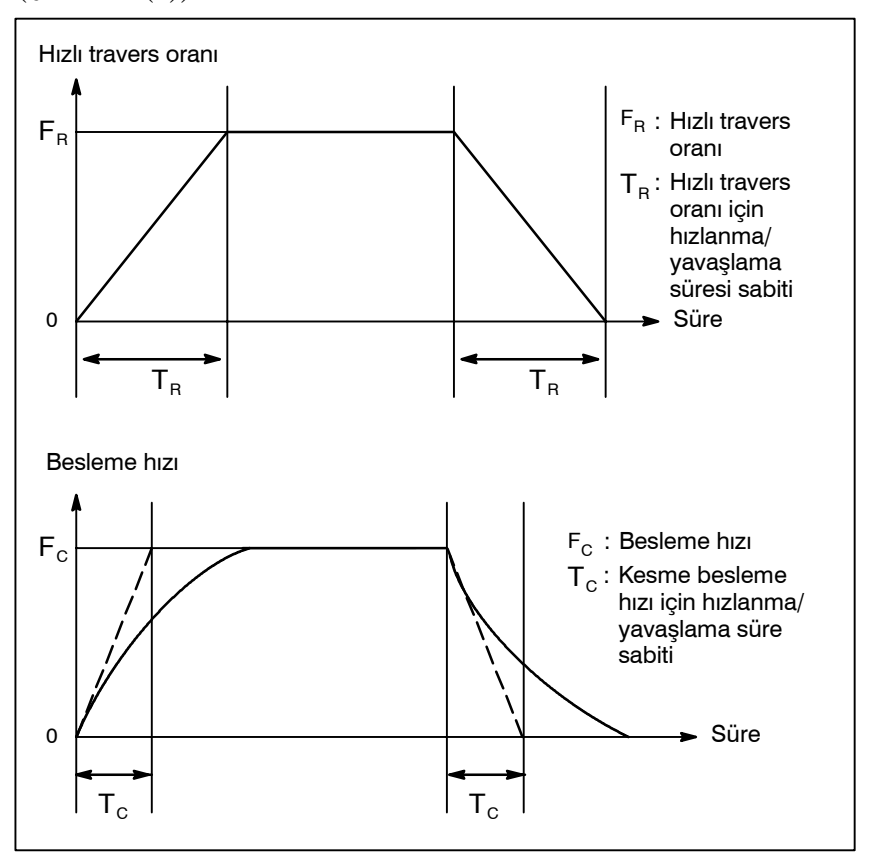

Şekil 5.1 (a) Otomatik hızlanma/yavaşlama (örnek)

- 68 ----

- Yüzdesel ayarlar
- Otomatik hızlanma/ yavaşlama

 Bir kesme beslemesinde takım yolu Kesme beslemesi sırasında belirtilen bloklar arasında hareket yönü değişirse, sonuç olarak bir yuvarlanan köşe yolu oluşabilir (Şekil 5.1 (b)).

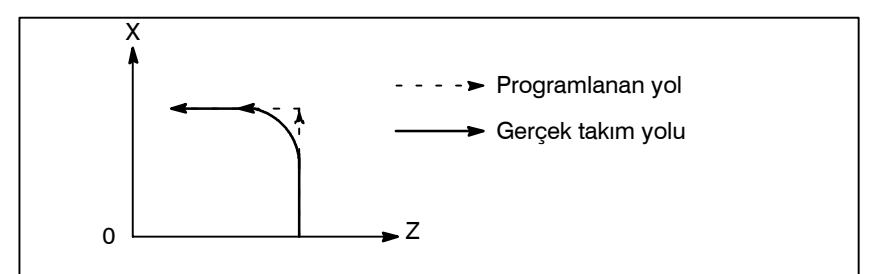

Şekil 5.1 (b) İki blok arasında takım yolu örneği

Dairesel enterpolasyonda, bir radyus hatası oluşur (Şekil 5.1 (c)).

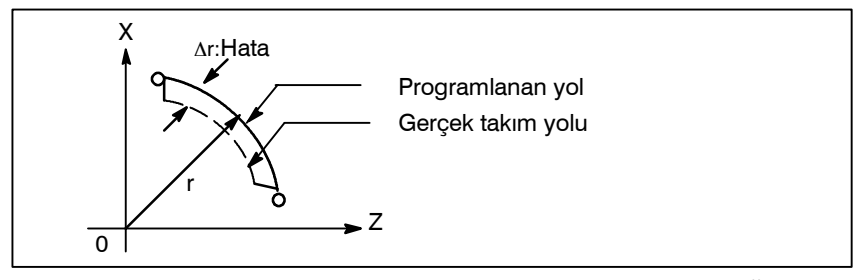

Şekil 5.1 (c) Dairesel enterpolasyonda radyus hatası örneği

Şekil 5.1 (b)'de gösterilen yuvarlanan köşe yolu ve Şekil 5.1 (c)'de gösterilen hata besleme hızına bağlıdır. Bu nedenle, takımın programlandığı şekilde hareket etmesi için besleme hızının kontrol edilmesi gerekir.

## 5.2 HIZLI TRAVERS

Biçim

Açıklamalar

G00 IP\_;

G00 : Konumlandırma (hızlı travers) için G kodu (grup 01) IP\_ ; Uç nokta için boyut kelimesi

Yerleştirme komutu (G00) takımı hızlı traversle yerleştirir. Hızlı traverste, sonraki blok belirtilen besleme hızı 0 olduktan sonra yürütülür ve servo motor makine üreticisi tarafından ayarlanan belirli bir aralık kümesine ulaşır (konum kontrolünde).

Çabuk hareket hızı, parametre No. 1420 tarafından her eksen için ayarlanır, dolayısıyla çabuk hiçbir hareket ilerleme hızının programlanmasına gerek yoktur.

Aşağıdaki yüzdesel ayarlar, makine operatörünün kartı üzerindeki anahtar kullanılarak bir hızlı travers oranına uygulanabilir:

F0, 25, 50, %100

F0: Her eksen için, parametre No. 1421 tarafından ayarlanacak, sabit ilerleme hızına izin verir.

Ayrıntılı bilgi için, makine üreticisinin uygun kılavuzunu inceleyin.

| 5.3<br>KESME BESLEMESİ | <ul> <li>Doğrusal enterpolasyon (G01), dairesel enterpolasyon (G02, G03),</li> <li>vb. besleme hızı, F kodundan sonraki sayılarla belirtilir.</li> <li>Kesme beslemesinde, önceki bloktan gelen besleme hızı değişikliğinin en aza indirgenmesi için sonraki blok yürütülür.</li> <li>İki özellik modu kullanılabilir:</li> </ul> |  |  |  |
|------------------------|----------------------------------------------------------------------------------------------------|--|--|--|
|                        | <ol> <li>Dakika başına besleme (G98)<br/>F'ten sonra, takımın dakika başına besleme hızını belirtiniz.</li> </ol>                                                                                                    |  |  |  |
|                        | <ol> <li>Devir başına besleme (G99)<br/>F'ten sonra, takımın iş mili devri başına besleme miktarını<br/>belirtiniz.</li> </ol>                                                                                                    |  |  |  |
| Biçim                  |                                                                                                    |  |  |  |
|                        | Dakika başına besleme<br>G98 ;    Dakika başına besleme için G kodu (grup 05)<br>F_ ;     Besleme hızı komutu (mm/dak veya inç/dak)                                                                                                    |  |  |  |
|                        | Devir başına besleme<br>G99 : Devir başına besleme için G kodu (grup 05)                                                                                                    |  |  |  |
|                        | F : Besleme hızı komutu (mm/devir veva inc/devir)                                                                                                    |  |  |  |

#### Açıklamalar

• Teğet hız sabit kontrolü

Teğet besleme hızının her zaman belirtilen bir besleme hızında ayarlanması için kesme beslemesi kontrol edilir.

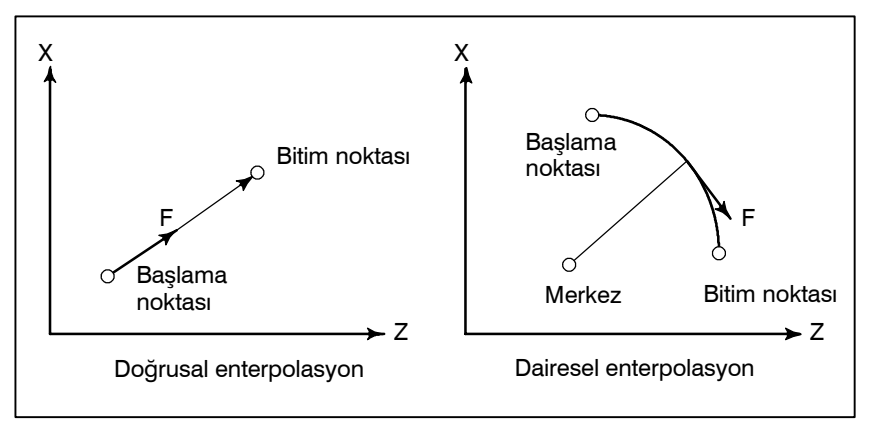

Şekil 5.3 (a) Teğet besleme hızı (F)

 Dakika başına besleme (G98) G98 belirtildikten sonra (dakika başına besleme modunda), takımın dakika başına besleme hızı doğrudan F'den sonra bir sayı ayarlanarak belirtilir. G98 bir modsal koddur. Bir G98 belirtildiğinde, G99 (devir başına besleme) belirtilinceye kadar geçerlidir. Açılışta, devir başına besleme modu ayarlanır.

Makine operatörünün kartı üzerindeki anahtar kullanılarak, dakika başına besleme %0 ile %254 arasında (%1'lik adımlarla) bir yüzdesel değiştirme değeri uygulanabilir. Ayrıntılı bilgi için, makine üreticisinin uygun kılavuzuna bakınız.

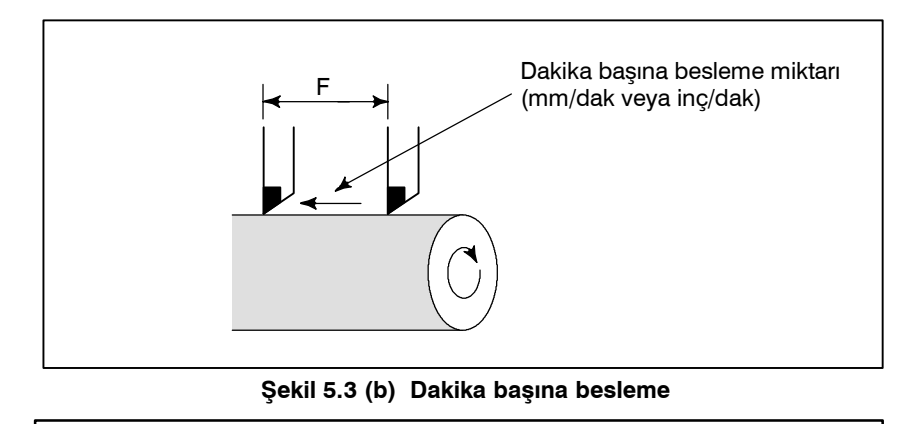

#### UYARI

Diş çekme gibi bazı komutlar için yüzdesel ayar kullanılamaz.

• Devir başına besleme (G99)

G99 belirtildikten sonra (devir başına besleme modunda), takımın iş mili devri başına besleme miktarı F'ten sonra bir sayı ayarlanarak doğrudan belirtilir. G99 bir modsal koddur. Bir G99 belirtildikten sonra, G98 (dakika başına besleme) belirtilinceye kadar geçerlidir. Makine operatörünün kartı üzerindeki anahtar kullanılarak, devir başına beslemeye %0 ile %254 (%1'lik adımlarla) arasında yüzdesel ayar uygulanabilir. Ayrıntılı bilgi için, makine üreticisinin uygun kılavuzuna bakınız.

parametre No. 1402'nin bit 0'ı (NPC) 1'e ayarlanmış, dönme başına ilerleme komutları, position coder kullanılmadığında dahi belirtilebilir. (CNC, devir başına besleme komutlarını dakika başına besleme komutlarına dönüştürür.)

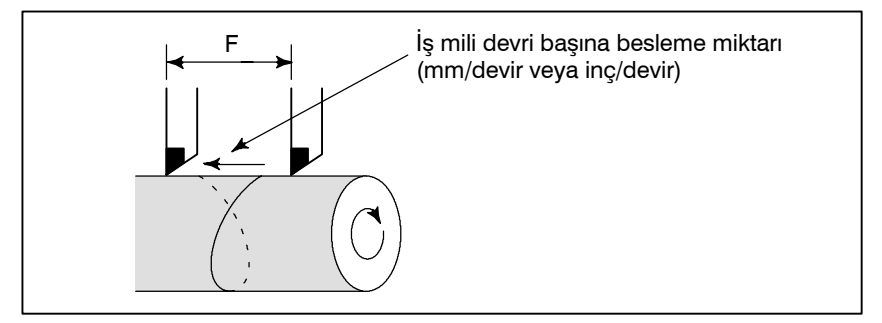

Şekil 5.3 (c) Devir başına besleme

#### **DİKKAT UYARISI**

- 1 İş milinin hızı düşük olduğunda, besleme hızı dalgalanması olabilir. İş mili ne kadar yavaş dönerse, o kadar daha sık besleme hızı dalgalanması olur.
- 2 Diş çekme gibi bazı komutlar için yüzdesel ayar kullanılamaz.

— 71 —

| <ul> <li>Kesme besleme hızı<br/>kenetlenmesi</li> </ul> | Parametre No. 1422 ile<br>bir üst sınır ayarlana<br>uygulanmasıyla) belirti<br>kilitlenir.                                                                   | her bir eksen boyunca, k<br>bilir. Gerçek kesme h<br>len üst sınırı aşarsa, t                                                                                                    | esme hızı için ortak<br>ızı (yüzdesel ayar<br>ou hız, üst sınırda                                                                 |
|---------------------------------------------------------|----------------------------------------------------------------------------------------------------|----------------------------------------------------------------------------------------------------|----------------------------------------------------------------------------------------------------|
|                                                         | NOT<br>Üst sınır mm/dak<br>hesaplaması belirti<br>hızı CNC hesaplar<br>hızlanma/yavaşlar<br>belirtmek gerekirs<br>durumu sırasında s<br>için harcadığı sürey | x veya inç/dak olarak<br>ilen değere bağlı olarak<br>ması gerektirebilir. Bun<br>na için doğru değildir<br>se, bu hata takımın<br>500mm veya daha fazl<br>yle ilgili bir ölçüme göre | ayarlanır. CNC<br>2%±2'lik ilerleme<br>unla birlikte, bu<br>2. Daha ayrıntılı<br>kompanzasyon<br>a hareket etmek<br>2 hesaplanır: |
| <ul> <li>Referans</li> </ul>                            | Belirtilebilecek besleme                                                                                                    | e oranları aralığı için Ek                                                                                                    | C'ye bakınız.                                                                                                    |
| 5.4<br>AYNI YERDE KALMA<br>(G04)                        |                                                                                                    |                                                                                                    |                                                                                                    |
| Biçim                                                   | Aynı yerde kalma G04<br>X_ : Bir süre bo<br>U_ : Bir süre bo<br>P_ : Bir süre bo                                                                             | I X_ ; veya G04 U_ ; veya<br>elirtiniz (ondalık basamağa<br>elirtin (ondalık basamağa iz<br>elirtin (ondalık basamağa iz                                                             | a G04 P_ ;<br>izin verilir)<br>tin verilir)<br>tin verilmez)                                                                      |
| Açıklamalar                                             | Aynı yerde kalma belirti<br>süre kadar geciktirilir.<br>Parametre No. 3405'in<br>modunda her dönme içi                                                       | ilerek, sonraki bloğun yü<br>1 bit 1'i (DWL) dönn<br>in oturum belirtebilir (G                                                                                                    | rütülmesi belirtilen<br>ne başına ilerleme<br>199).                                                                               |
|                                                         | Tablo 5.4 (a) Aynı ye<br>(X                                                                                                    | rde kalma süresinin kon<br>veya U'ya göre komut)                                                                                                    | nut değeri aralığı                                                                                                    |
|                                                         | Artışlı sistem                                                                                                    | Komut değeri aralığı                                                                                                    | Aynı yerde kalma<br>süresi birimi                                                                                                 |
|                                                         | IS-B                                                                                                    | 0,001 – 99999,999 arası                                                                                                    | s veva devir                                                                                                    |
|                                                         | IS-C                                                                                                    | 0.0001 – 9999,9999 arası                                                                                                    | o voya devii                                                                                                    |
|                                                         | Tablo 5.4 (b) Aynı ye                                                                                                    | rde kalma süresinin kor<br>(P'ye göre komut)                                                                                                    | nut değeri aralığı                                                                                                    |

| Artışlı sistem | Komut değeri aralığı | Aynı yerde kalma<br>süresi birimi |
|----------------|----------------------|-----------------------------------|
| IS-B           | 1 – 99999999 arası   | 0,001 s veya devir                |
| IS-C           | 1 – 99999999 arası   | 0,0001 s veya devir               |

6 REFERANS KONUMU

Bir CNC makinesi, daha sonra açıklanacağı şekilde genellikle takımın değiştirildiği veya koordinat sisteminin ayarlandığı özel bir konumu vardır. Bu konum, referans konumu olarak adlandırılır.

— 73 —

## 6.1 REFERANS KONUMU GERİ DÖNÜŞÜ

Referans konumu

Referans konumu, bir makine takımı üzerinde, takımın referans konumu geri dönüş fonksiyonuyla kolayca taşınabileceği sabit bir konumdur.

Örneğin, referans konumu, takımların otomatik olarak değiştirildiği bir konum olarak kullanılır. Parametrelerde yer alan (No. 1240 – 1243) makine koordinat sistemindeki koordinatları ayarlayarak en fazla dört referans noktası seçilebilir.

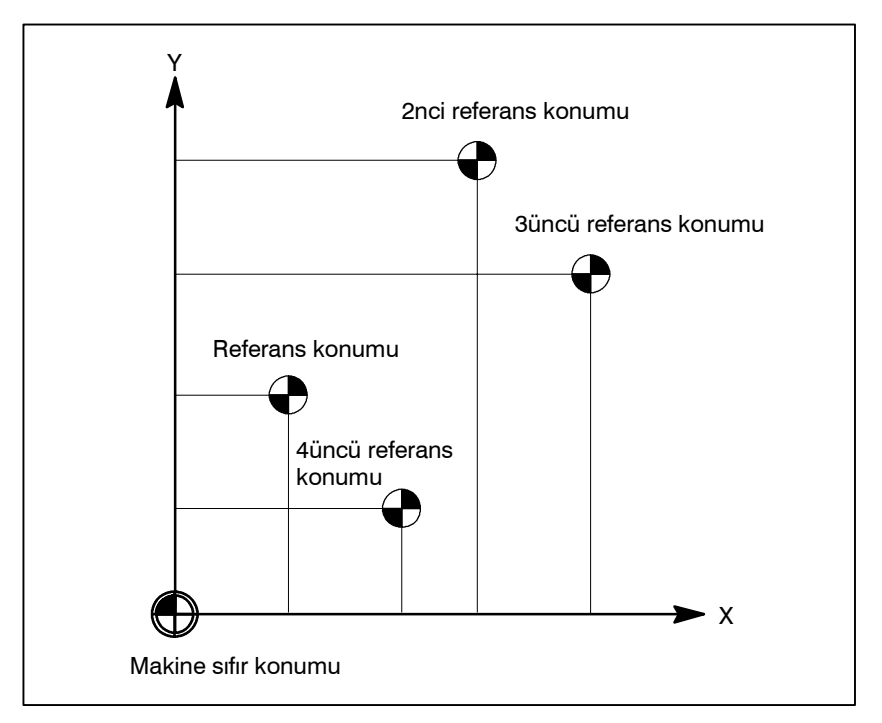

Şekil 6.1 (a) Makine sıfır noktası ve referans konumları

• Referans konumu geri dönüşü

Takımlar, bir ara konum yoluyla, belirtilen bir eksen boyunca otomatik olarak referans konumuna taşınır. Referans konumu geri dönüşü tamamlandığında, geri dönüşün tamamlanışını gösteren lamba yanar.

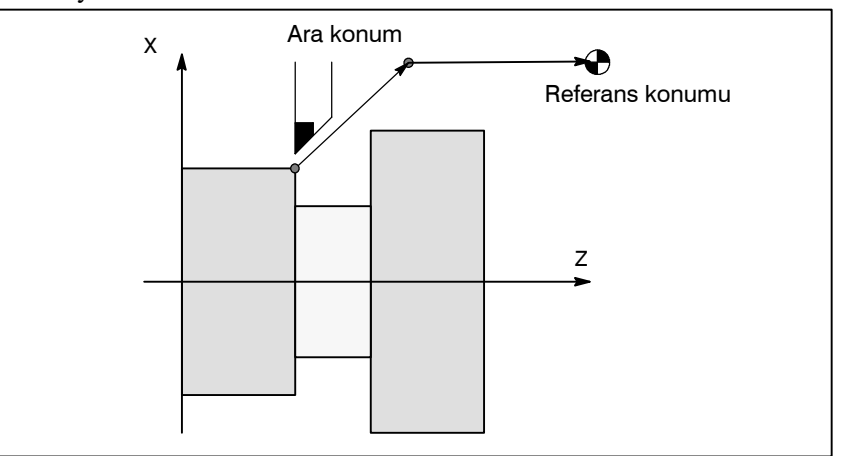

Şekil 6.1 (b) Referans konumu geri dönüşü

• Referans konumu geri Referans konumu geri dönüşü kontrolü (G27) takımın programda belirtildiği şekilde referans konumuna doğru şekilde geri dönüp dönmediğini kontrol eden fonksiyondur. Takım referans konumuna belirtilen bir eksen boyunca doğru şekilde geri döndüyse, eksene

ilişkin lamba yanar.

#### **Biçim**

• Referans konumu geri dönüşü

dönüşü kontrolü

| G28 IP _; Referans konumu geri dönüşü                 |              |
|-------------------------------------------------------|--------------|
| G30 P2 IP _ ;2nci referans konumu geri dönüşü         | (P2 ihmal    |
| G30 P3 IP _ ; 3üncü referans konumu geri dönüşü       | edilebilir.) |
| G30 P4 IP _ ; 4üncü referans konumu geri dönüşü       |              |
| IP_: Ara konumu belirten komut (Mutlak/artışlı komut) |              |

#### • Referans konumu geri dönüşü kontrolü

G27 IP \_;

IP\_: Referans konumunu belirten komut (Mutlak/artışlı komut)

## Açıklamalar

| <ul> <li>Referans konumu geri<br/>dönüşü (G28)</li> </ul>                                                                             | Ara veya referans konumlarına konumlandırma, her eksenin hızlı<br>çapraz oranında gerekleştirilir.<br>Bu nedenle, güvenlik için, takım ucu radyus kompanzasyonu ve<br>takım ofseti bu komut yürütülmeden önce iptal edilmelidir.                                                                                                    |
|----------------------------------------------------------------------------------------------------|----------------------------------------------------------------------------------------------------|
| <ul> <li>2nci, 3üncü ve 4üncü<br/>referans konumu geri<br/>dönüşü (G30)</li> </ul>                                                    | Mutlak konum saptayıcısı olmayan bir sistemde, birinci, üçüncü ve<br>dördüncü referans konumu geri dönüş fonksiyonları yalnızca<br>referans konumu geri dönüşü (G28) veya manüel referans konumu<br>geri dönüşü (bakınız III–3.1) yapıldıktan sonra kullanılabilir. G30<br>komutu genellikle, otomatik takım değiştiricisi (ATC) konumu<br>referans konumundan farklı olduğunda kullanılır.                                        |
| <ul> <li>Referans konumu geri<br/>dönüşü kontrolü (G27)</li> </ul>                                                                    | G27 komutu takımı hızlı çapraz oranda konumlandırır. Takım<br>referans konumuna erişirse, referans konumu geri dönüş lambası<br>yanar. Bununla birlikte takımın ulaştığı konum, referans noktası<br>değilse, bir alarm (No. 092) görüntülenir.                                                                                                    |
| Kısıtlamalar                                                                                                    |                                                                                                    |
| <ul> <li>Makine kilidinin açık<br/>olması durumu</li> </ul>                                                                           | Takım otomatik olarak referans konumuna geri döndüğünde bile,<br>makine kilidi açıldığında, geri dönüşün tamamlandığını gösteren<br>lamba yanmaz. Bu durumda, bir G27 komutu belirtildiğinde bile<br>takımın referans konumuna geri dönüp dönmediği kontrol edilmez.                                                                                                    |
| <ul> <li>Makine çalıştırıldıktan<br/>sonra referans<br/>konumuna ilk geri dönüş<br/>(mutlak konum<br/>saptayıcısı olmadan)</li> </ul> | Makine çalıştırıldıktan sonra referans konumuna manüel geri dönüş<br>yapılmadan G28 komutu belirtildiğinde, ara noktadan hareket<br>referans noktasına manüel gidişteki hareketle aynıdır.<br>Bu durumda, takım parametrede ZMIx (No. 1006'nın bit 5'i)<br>belirtilen referans noktasına geri dönme yönünde hareket eder. Bu<br>nedenle, belirtilen ara konum referans konumu geri dönüşünün<br>mümkün olduğu bir konum olmalıdır. |
| <ul> <li>Ofset modunda referans<br/>konumu geri dönüşü<br/>kontrolü</li> </ul>                                                        | Bir ofset modunda, takım tarafından G27 komutuyla erişilecek<br>konum, ofset değeri eklenerek elde edilen konumdur. Bu nedenle,<br>ofset değeri eklenen konum referans konumu değilse, lamba yanmaz<br>ancak onun yerine bir alarm görüntülenir. Genellikle, G27 komutu<br>verilmeden önce ofsetleri iptal ediniz.                                                                                                    |
| <ul> <li>Programlanan konum<br/>referans noktasıyla<br/>uyuşmadığında lambanın<br/>yakılması</li> </ul>                               | Makine takımı metrik girişli bir inç sistemi olduğunda,<br>programlanan konum referans noktasından en küçük giriş artışı<br>değeriyle kaydırılsa bile referans konumu geri dönüş lambası yine de<br>yanabilir. Bunun nedeni, makinenin en küçük giriş artışı değerinin<br>en küçük komut artışı değerinden küçük olmasıdır.                                                                                                    |

## Referans

• Manüel referans konumu Bkz. III-3.1. geri dönüşü

— 76 —

## **KOORDINAT SISTEMI**

CNC'ye istenilen bir takım konumu öğretilerek, takım o konuma hareket ettirilebilir. O tür bir takım konumu bir koordinat sistemindeki koordinatlarla gösterilir. Koordinatlar program eksenleri kullanılarak belirtilir.

İki program ekseni, X ekseni ve Z ekseni kullanıldığında, koordinatlar aşağıdaki şekilde belirtilir:

#### $X_Z$

Bu komut, bir boyut kelimesi olarak adlandırılır.

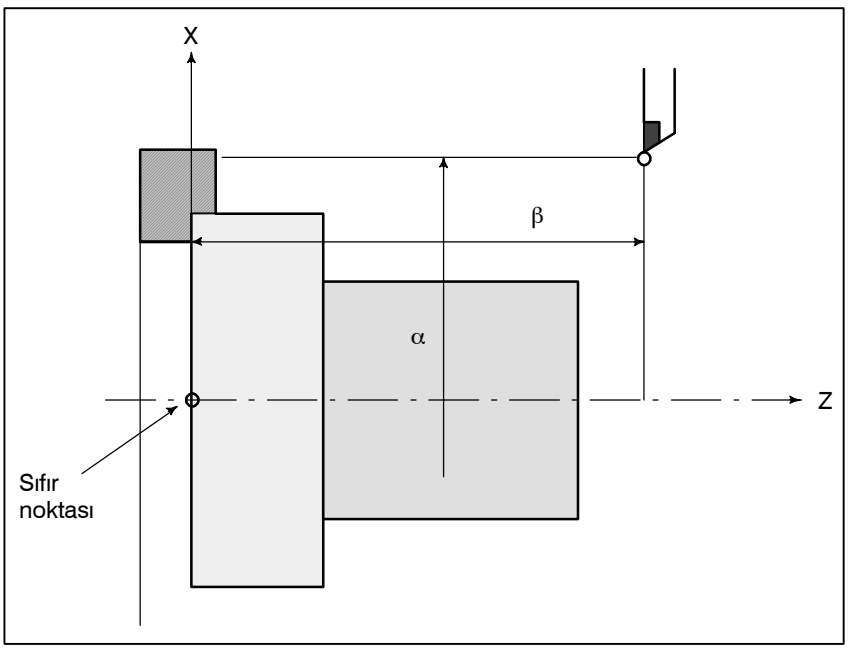

Şekil 7 X $\alpha$ Z $\beta$  ile belirtilen takım konumu

Koordinatlar, aşağıdaki üç koordinat sisteminden birinde belirtilir: (1) Makine koordinat sistemi

- (2) İş parçası koordinat sistemi
- (3) Yerel koordinat sistemi

Bir koordinat sisteminin eksenlerinin sayısı bir makineden diğerine değişir. Bu nedenle, bu kılavuzda, bir boyut kelimesi IP olarak gösterilir.

— 77 —

# 7.1Bir makineye özg<br/>nokta, makine sıfı<br/>her makine için b<br/>Orijini bir makine

Bir makineye özgü ve makinenin referansı olarak fonksiyon gören nokta, makine sıfır noktası olarak adlandırılır. Bir makine üreticisi, her makine için bir makine sıfır noktası ayarlar.

Orijini bir makine sıfır noktası olarak ayarlanmış olan bir koordinat sistemi, bir makine koordinat sistemi olarak adlandırılır.

Bir makine koordinat sistemi, açılıştan sonra manüel referans konumu geri dönüşü gerçekleştirilerek ayarlanır (bakınız III-3.1). Ayarlanan bir makine koordinat sistem, makine kapatılıncaya kadar değiştirilmeden kalır.

Biçim

G53 IP \_ ; IP \_ ; Mutlak boyut kelimesi

#### Açıklamalar

 Bir makine koordinat sistemi seçme (G53) Bir konum bir makine koordinatları kümesi olarak belirtildiğinde, takım hızlı travers yoluyla o konuma hareket eder. Makine koordinat sistemini seçmek için kullanılan G53, bir kerelik bir G kodudur. Böylece, seçilen makine koordinat sistemine dayalı tüm komutlar yalnızca G53 içeren blokta etkilidir. G53 komutu mutlak değerler kullanılarak belirtilmelidir. Artışlı değerler belirtilirse, G53 komutu ihmal edilir. Takım, takım değişikliği konumu gibi makineye özgü bir konuma taşınacak olduğunda, hareketi G53'e dayalı olarak bir makine koordinat sisteminde programlayınız.

#### Kısıtlamalar

- Kompanzasyon fonksiyonu iptal edilir
- Açılıştan hemen sonra G53 belirtilmesi

Referans

G53 komutu belirtildiğinde, takım ucu radyus kompanzasyonu ve takım ofseti iptal edilir.

Makine koordinat sisteminin G53 komutu belirtilmeden önce ayarlanması gerektiğinden, açılıştan sonra G28 komutuyla en az bir manüel referans konumu geri dönüşü veya otomatik referans konumu geri dönüşü gerçekleştirilmelidir. Bir mutlak konum saptayıcısı eklenmiş olduğunda, bu gerekli değildir.

Açılıştan sonra manüel referans konumu geri dönüşü gerçekleştirildiğinde, referans konumunun ( $\alpha$ ,  $\beta$ ) kümesinin koordinat değerlerinde olması için parametre No. 1240 kullanılarak bir makine koordinat sistemi ayarlanır.

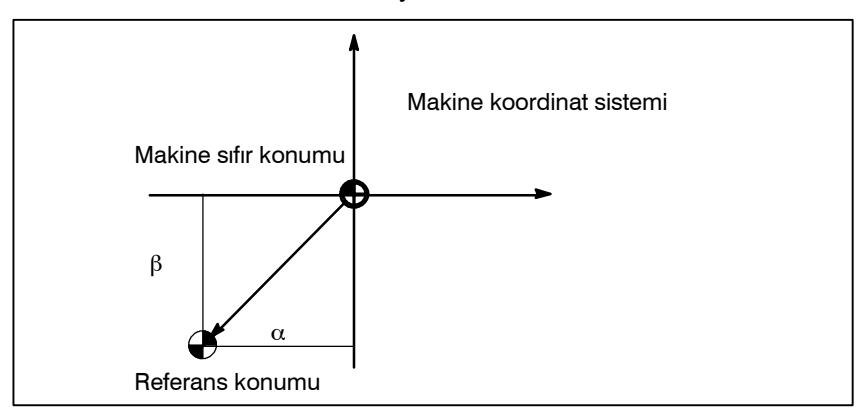

| 7.2<br>İŞ PARÇASI<br>KOORDİNAT SİSTEMİ                                    | İş parçalarını parça işlemek için kullanılan koordinat sistemi, iş<br>parçası koordinat sistemi olarak adlandırılır. Bir iş parçası koordinat<br>sistemi önceden NC ile ayarlanmalıdır ( <b>iş parçası koordinat sistemi</b><br><b>ayarlanması</b> ).<br>Bir parça işleme programı bir iş parçası koordinat sistemi ayarlar<br>( <b>iş parçası koordinat sistemi seçme</b> ).<br>Ayarlanmış bir iş parçası koordinat sistemi orijini kaydırılarak<br>değiştirilebilir ( <b>iş parçası koordinat sistemi değiştirme</b> ).                                                                                                    |
|---------------------------------------------------------------------------|----------------------------------------------------------------------------------------------------|
| 7.2.1<br>İş Parçası Koordinat<br>Sistemi Ayarlama                         | <ul> <li>Bir iş parçası koordinat sistemi üç yöntemden biri kullanılarak ayarlanabilir:</li> <li>(1)G50 kullanılan yöntem Bir iş parçası koordinat sistemi, programda G50'den sonra bir değer belirtilerek ayarlanır. </li> <li>(2)Otomatik ayarlama Parametre No. 1201'in bit 0'ı önceden ayarlanırsa, manüel olarak referansa gitme gerçekleştiğinde (bkz: Bölüm III–3.1) iş parçası koordinat sistemi otomatik olarak ayarlanır. (3)MDI kartı kullanılarak giriş Altı iş parçası koordinat sistemini önceden ayarlamak için MDI kartında ayarları yapın (bakınız Parça III–11.4.10). Sonra, kullanılacak iş parçası koordinat sistemini seçmek için G54 ve G59 arasındaki program komutlarını kullanınız. Mutlak bir komut kullanıldığında, bir iş parçası koordinat sistemini yukarıda açıklanan yollardan herhangi biriyle oluşturulması gerekir.</li></ul> |
| Biçim                                                                     |                                                                                                    |
| <ul> <li>G50 ile bir iş parçası<br/>koordinat sistemi ayarlama</li> </ul> | G50 IP_                                                                                                    |
| Açıklamalar                                                               | Takım üzerindeki takım ucu gibi bir noktanın belirtilen<br>koordinatlarda olması için bir iş parçası koordinat sistemi ayarlanır.<br>IP artışlı bir komut değeriyse, iş koordinat sistemi geçerli takım<br>konumu belirtilen artışlı değerin önceki takım konumunun<br>koordinatlarına eklenmesinin sonucuyla uyuşacak şekilde<br>tanımlanır. Bir koordinat sistemi ofset sırasında G50 kullanılarak                                                                                                    |

eşleşeceği bir koordinat sistemi ayarlanır.

ayarlanırsa, ofsetten önceki konumun G50'de belirtilen konumla

## 7. KOORDİNAT SİSTEMİ

## Örnekler

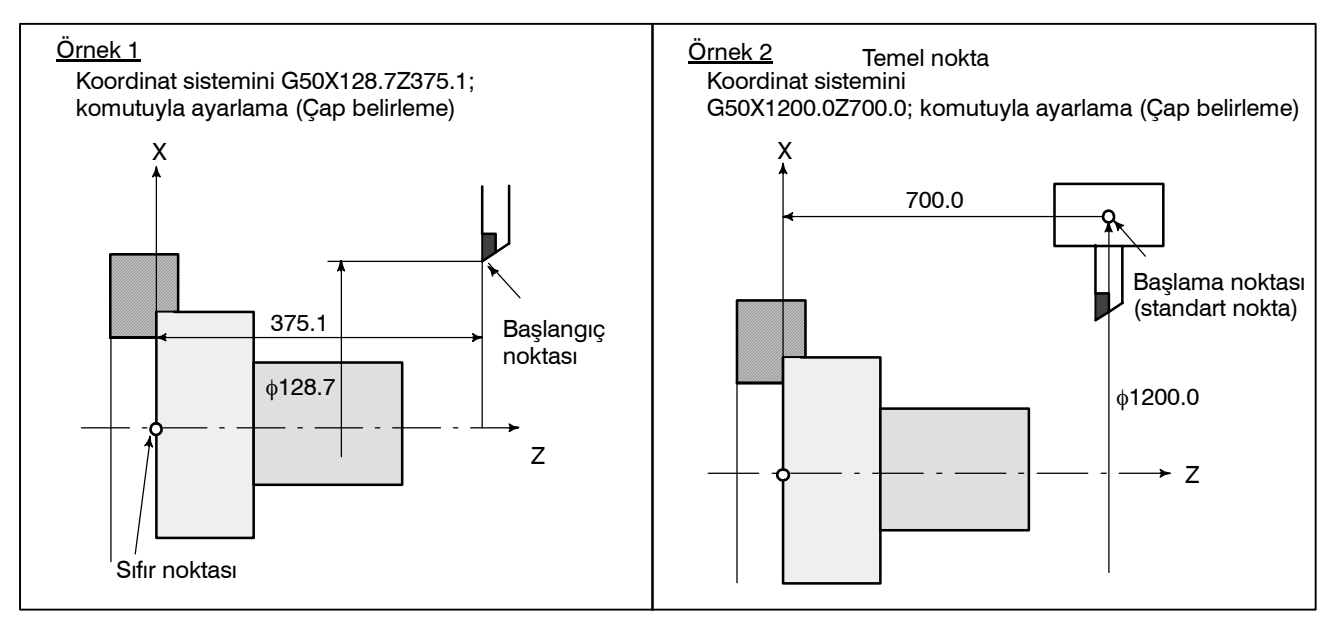

| 7.2.2<br>İş Parçası Koordinat<br>Sistemi Seçme | <ul> <li>Kullanıcı, ayarlanan iş parçası koordinat sistemleri arasından aşağıda açıklandığı şekilde seçim yapabilir. (Ayarlama yöntemleri hakkında bilgi için bakınız Alt bölüm II-7.2.1.)</li> <li>(1)G50 veya otomatik iş parçası koordinat sistemi ayarı<br/>Bir iş parçası koordinat sistemi seçildiğinde, mutlak komutlar iş parçası koordinat sistemiyle çalışır.</li> </ul> |
|------------------------------------------------|----------------------------------------------------------------------------------------------------|
|                                                | (2)MDI kullanılarak altı iş parçası koordinat sistemi arasından<br>seçim yapma<br>G54 ile G59 arasında bir G kodu belirtilerek, 1 ile 6 arasındaki                                                                                                    |
|                                                | koordinat sistemlerinden birisi seçilebilir.<br>G54 İş parçası koordinat sistemi 1<br>G55 İş parçası koordinat sistemi 2<br>G56 İş parçası koordinat sistemi 3<br>G57 İş parçası koordinat sistemi 4<br>G58 İs parcası koordinat sistemi 5                                                                                                    |
|                                                | <ul> <li>G59 İş parçası koordinat sistemi 6</li> <li>1 ile 6 arasındaki iş parçası koordinat sistemleri, açılıştan sonra referans konumu geri dönüşünün ardından oluşturulur. Güç açıldığında, G54 koordinat sistemi seçilir.</li> <li>Parametre No. 1202'nin bit 2'si (G50) 1'e ayarlanmıştır; G50 komutunun yürütülmesi P/S alarmı No. 10 ile sonuçlanır. Bu,</li> </ul>         |
|                                                | kullanıcının koordinat sistemlerini karıştırmasını önlemek için                                                                                                    |

tasarlanmıştır.

## Örnekler

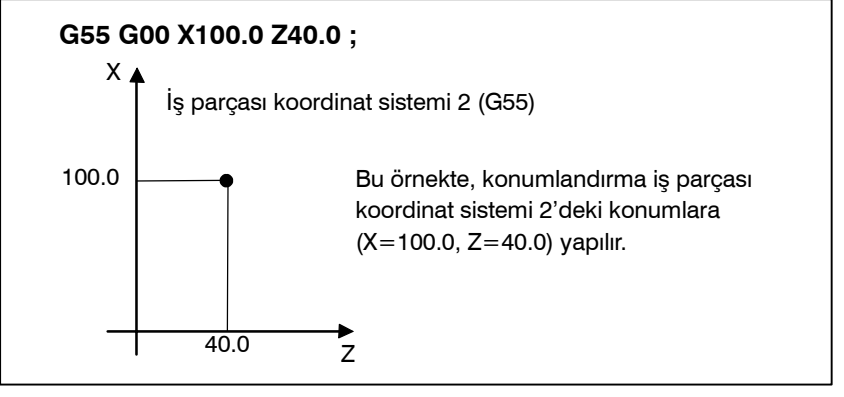

Şekil 7.2.2

## 7.2.3 İş parçası koordinat sistemini değiştirme

G54 – G59 ile belirtilen altı iş parçası koordinat sistemi, bir harici iş parçası sıfır noktası ofset değeri veya iş parçası sıfır noktası ofset değeri değiştirilerek değiştirilebilir.

Bir harici iş parçası sıfır noktası ofset değerini veya iş parçası sıfır noktası ofset değerini değiştirmek için kullanılabilecek üç yöntem vardır.

- (1)MDI kartından giriş yapma (bakınız III-11.4.10)
- (2)G10 veya G50 ile programlama
- (3)Harici veri girişi fonksiyonunu kullanma

Bir harici iş parçası orijin ofseti, CNC'ye bir sinyal girişi kullanılarak değiştirilebilir. Ayrıntılar için, makine üreticisi tarafından sağlanan ilgili kılavuza bakınız.

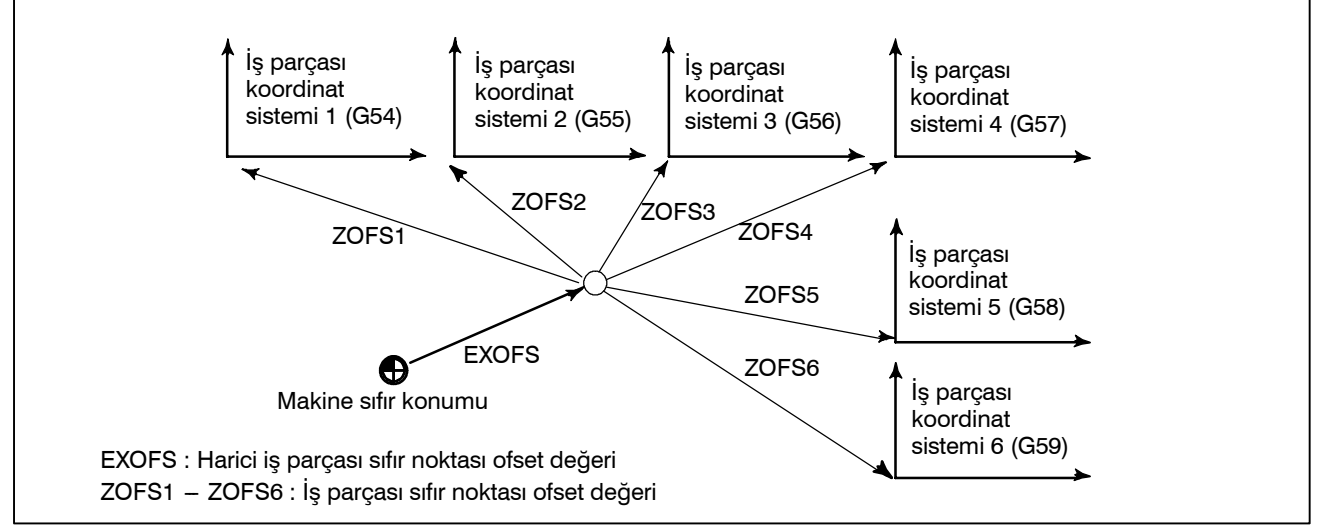

Şekil 7.2.3 Bir harici iş parçası sıfır noktası ofset değerini veya iş parçası sıfır noktası ofset değerini değiştirme

#### Biçim

• G10 ile değiştirme

#### G10 L2 Pp IP \_;

- p=0 : Harici iş parçası sıfır noktası ofset değeri
- p=1 6 : İş parçası sıfır noktası ofset değeri, iş parçası koordinat sistemi 1 – 6'ya karşılık gelir
- IP : Bir mutlak komut için (G90), her bir eksene ilişkin iş parçası sıfır noktası ofseti.
   Bir artışlı komut (G91) için, her bir eksene ilişkin ayarlanmış iş parçası sıfır noktası ofsetina eklenecek değer (toplam, yeni ofset olarak ayarlanır).

#### • G50 ile değiştirme

G50 IP \_;

— 82 —
#### Açıklamalar

G10 ile değiştirme G10 komutuyla, her bir iş parçası koordinat sistemi ayrı olarak değiştirilebilir.
 G50 ile değiştirme G50 IP\_; belirtilerek, geçerli takım konumunun belirtilen koordinatlarla (IP\_) eşleşmesi için bir iş parçası koordinat sistemi (G54 – G59 arasında bir kodla seçilen) yeni bir iş parçası koordinat

sistemine kaydırılır. IP artışlı bir komut değeriyse, iş koordinat sistemi geçerli takım konumu belirtilen artışlı değerin önceki takım konumunun koordinatlarına eklenmesinin sonucuyla uyuşacak şekilde tanımlanır. (Koordinat sistemi kayması)

Sonra, koordinat sistemi kayması miktarı tüm iş parçası sıfır noktası ofseti değerlerine eklenir. Bu, tüm iş parçası koordinat sistemlerinin aynı miktarda kaydırılacak olması anlamına gelir.

#### Örnekler

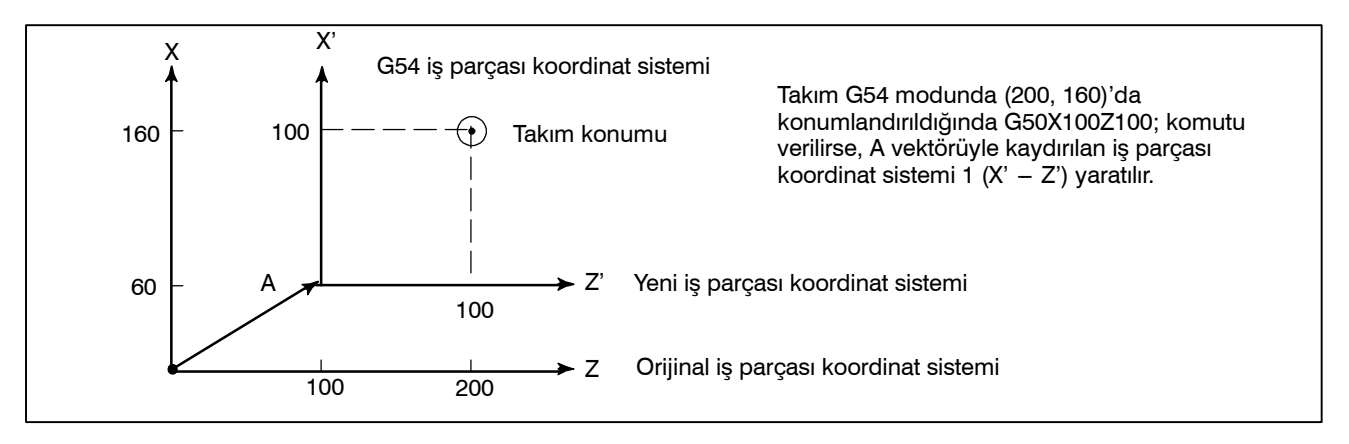

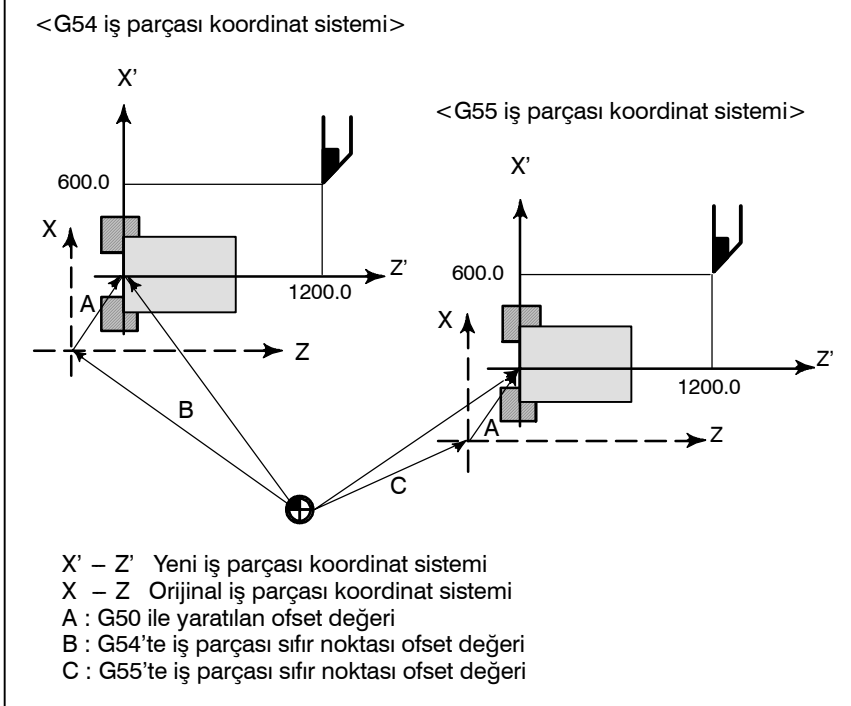

Bir G54 iş parçası koordinat sistemi belirtildiğini varsayalım. Sonra, G54 iş parçası koordinat sistemi ve G55 iş parçası koordinat sistemi arasındaki göreli ilişki doğru şekilde ayarlanırsa, takım üzerindeki siyah noktanın (600.0,12000.0)'da olduğu bir G55 koordinat sistemi aşağıdaki komutla ayarlanabilir:G50X600.0Z1200.0; Ayrıca, paletlerin iki farklı konumda yüklendiğini varsayalım. İki konumdaki koordinat sistemlerinin göreli ilişkisi, koordinat sistemleri G54 is parcası koordinat sistemi ve G55 iş parçası koordinat sistemi olarak kullanılarak doğru şekilde ayarlanırsa, bir palette G50 ile koordinat sistemi kayması diğer palette de aynı koordinat sistemi kaymasına neden olur. Bu, iki paletteki iş parçaların yalnızca G54 veya G55 belirtilerek aynı programla işlem vapılabileceği anlamına gelir.

# 7.2.4 İş Parçası Koordinat Sistemi Önceden Ayarlama (G92.1)

Biçim

İş parçası koordinat sistemi önceden ayarlama fonksiyonu, kaydırma öncesi iş parçası koordinat sistemine manüel müdahale edilerek kaydırılan bir iş parçası koordinat sistemini önceden ayarlar. İkinci sistem makine sıfır noktasından bir iş parçası sıfır noktası ofset değeriyle uzaklaştırılır. İş parçası koordinat sistemi önceden ayarlama fonksiyonunu kullanmanın iki yöntemi vardır. Bir yöntemde programlanmış bir komut kullanılır (G92.1). Diğer yöntemde, mutlak konum görüntüleme ekranında, göreli konum görüntüleme ekranında ve genel konum görüntüleme ekranında MDI işlemleri kullanılır (III – 11.1.4).

G92.1 IP 0; (A kod sistemi için G50.3 P0;)
 IP 0; İş parçası koordinat sistemi önceden ayarlama fonksiyonu uygulanacak eksen adreslerini belirtir. Belirtilmeyen eksenlere önceden ayarlama işlemi uygulanmaz.

Açıklamalar

Manüel referans konumu geri dönüş işlemi reset durumunda gerçekleştirildiğinde, bir iş parçası koordinat sistemi makine koordinat sistemi sıfır noktasından iş parçası sıfır noktası ofset değeri kadar kaydırılır. Bir iş parçası koordinat sistemi G54 ile seçildiğinde manüel referans konumu geri dönüş işlemi gerçekleştirildiğini varsayalım. Bu durumda, sıfır noktası makine sıfır noktasından G54 iş parçası sıfır noktası ofset değeri kadar uzaklaştırılan bir iş parçası koordinat sistemi otomatik olarak ayarlanır; iş parçası koordinat sisteminin sıfır noktasından referans konumuna mesafe, iş parçası koordinat sisteminde geçerli konumu gösterir.

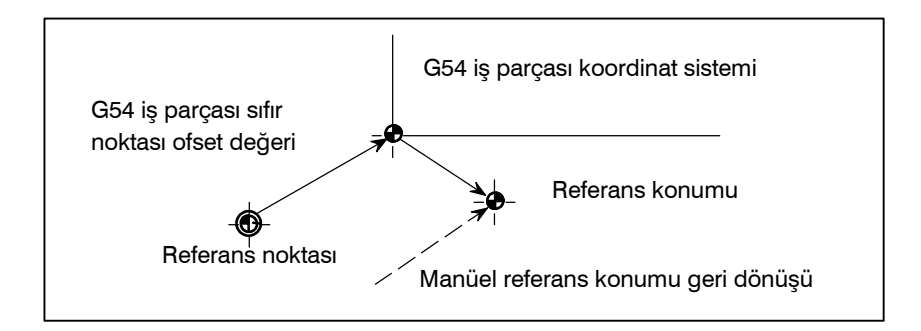

Bir mutlak konum saptayıcısı sağlanırsa, açılışta otomatik olarak ayarlanan iş parçası koordinat sisteminin sıfır noktası makine sıfır noktasından G54 iş parçası sıfır noktası ofset değeri kadar uzaklaştırılır. Açılıştaki makine konumu mutlak konum saptayıcısından okunur ve iş parçası koordinat sistemindeki geçerli konum, G54 iş parçası sıfır noktası ofset değeri bu makine konumundan çıkarılarak ayarlanır. Bu işlemlerle ayarlanan iş parçası koordinat sistemi, sonraki sayfada listelenen komutlar ve işlemler kullanılarak makine koordinat sisteminden kaydırılır.

- (a) Manüel mutlak sinyal kapalı olduğunda gerçekleştirilen manüel müdahale
- (b) Makine kilitleme durumunda yürütülen taşıma komutu
- (c) Kol müdahalesiyle hareket
- (d) İkiz görüntü fonksiyonu kullanılarak işlem yapma
- (e) G52 kullanılarak yerel koordinat sistemini ayarlama veya G92 kullanılarak iş parçası koordinat sistemini kaydırma

Yukarıdaki (a) durumunda, iş parçası koordinat sistemi manüel müdahale sırasındaki hareket miktarı kadar kaydırılır.

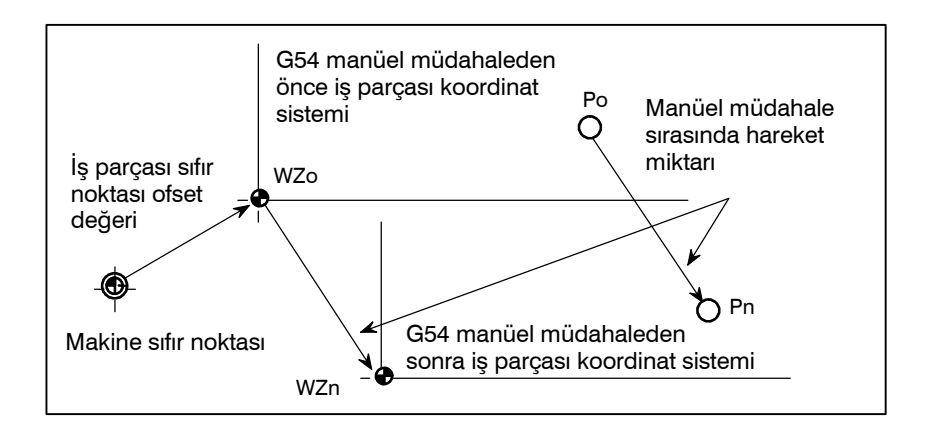

Yukarıdaki işlemde, kaydırılan bir iş parçası koordinat sistemi, G kodu belirtimi veya MDI işlemi kullanılarak, makine sıfır noktasından bir iş parçası sıfır noktası ofset değeri kadar uzaklaştırılan bir iş parçası koordinat sistemine önceden ayarlanabilir. Bu, kaydırılmış olan bir iş parçası koordinat sistemine manüel referans konumu geri dönüş işlemi uygulanmasıyla aynıdır. Bu örnekte, o tür G kodu belirtimi veya MDI işlemi, iş parçası koordinat sistemi sıfır noktası WZn'nin orijinal sıfır noktası WZo'ya geri döndürülmesi etkisini yaratır ve WZo ile Pn arasındaki mesafe, iş parçası koordinat sistemindeki geçerli konumu belirtmek için kullanılır.

Parametre No. 3104'ün bit 3'ü (PPD), göreli koordinatların (GÖRELİ) aynı zamanda kesin koordinatların önceden ayarlanıp ayarlanmayacağını belirtir.

#### Kısıtlamalar

- Takım ucu radyus kompanzasyonu, takım uzunluğu kompanzasyonu, takım ofseti
- Program yeniden başlatma

İş parçası koordinat sistemi önceden ayarlama fonksiyonu kullanılırken, kompanzasyon modlarını iptal edin: Takım ucu radyus kompanzasyonu, takım uzunluğu kompanzasyonu ve takım ofseti. Fonksiyon bu modlar iptal edilmeden yürütülürse, kompanzasyon vektörleri geçici olarak iptal edilir.

İş parçası koordinat sistemi önceden ayarlama fonksiyonu, program yeniden başlatma sırasında yürütülmez.

belleğinde ayarlayınız.

# 7.2.5 İş parçası koordinat sistemi Kaydırma

Gerçekte G50 komutuyla ayarlanan koordinat sistemi veya otomatik sistem ayarı programlanmış iş sisteminden saptığında, ayarlanan koordinat sistemi kaydırılabilir (bakınız III-3.1). İstenilen kaydırma miktarını, iş koordinat sistemi kaydırma

#### Açıklamalar

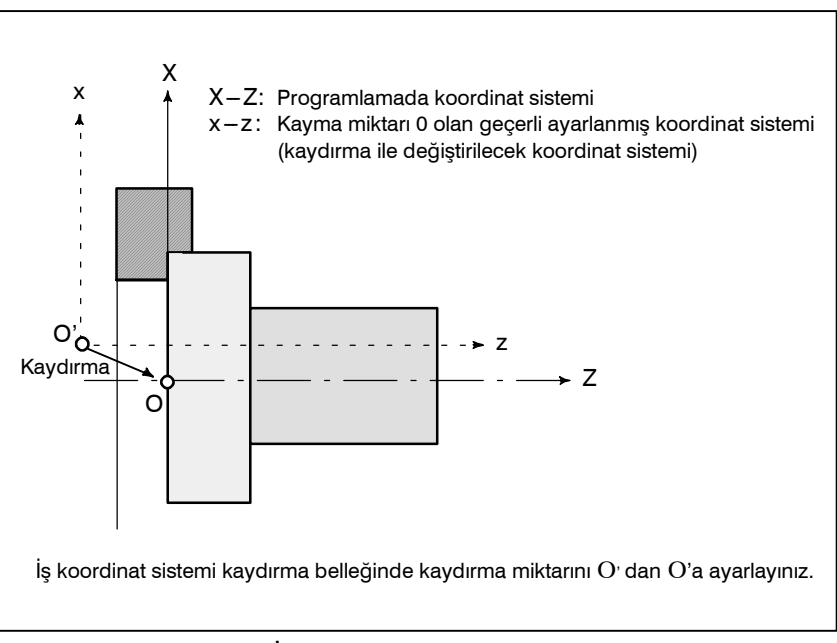

#### Şekil 7.2.5 İş parçası koordinat sistemi kaydırma

İş koordinat sisteminin kaydırılma mesafesinin nasıl belirtileceğine ilişkin bilgi için bakınız: Bölüm 11.4.5, Parça III.

| 7.3<br>YEREL KOORDİNAT<br>SİSTEMİ | Bir iş parçası koordinat sisteminde bir program yaratıldığında, daha<br>kolay programlama için bir alt iş parçası koordinat sistemi<br>ayarlanabilir. Bu tür bir alt koordinat sistemi, yerel koordinat sistemi<br>olarak adlandırılır.                                                                                                    |  |  |  |
|-----------------------------------|----------------------------------------------------------------------------------------------------|--|--|--|
| Biçim                             |                                                                                                    |  |  |  |
|                                   | G52 IP _ ; Yerel koordinat sistemini ayarlama                                                                                                    |  |  |  |
|                                   | G52 IP 0 ; Yerel koordinat sistemini iptal etme                                                                                                    |  |  |  |
|                                   | ${f IP}$ _ : Yerel koordinat sisteminin orijini                                                                                                    |  |  |  |
| Açıklamalar                       | <ul> <li>G52IP_; belirtilerek, tüm iş parçası koordinat sistemlerinde (G54 – G59) bir yerel koordinat sistemi ayarlanabilir. Her bir yerel koordinat sisteminin orijini, iş parçası koordinat sisteminde IP_ ile belirtilen konumda ayarlanır.</li> <li>Bir yerel koordinat sistemi bir kez oluşturulduğunda, yerel koordinat sistemindeki koordinatlar bir eksen kaydırma komutunda kullanılır. Yerel koordinat sistemi, iş parçası koordinat sistemindeki yeni bir yerel koordinat sisteminin sıfır noktasıyla G52 komutu belirtilerek değiştirilebilir.</li> <li>Yerel koordinat değerini belirtmek için, yerel koordinat sistemini sıfır noktasıyla eşleştiriniz.</li> </ul> |  |  |  |
|                                   |                                                                                                    |  |  |  |

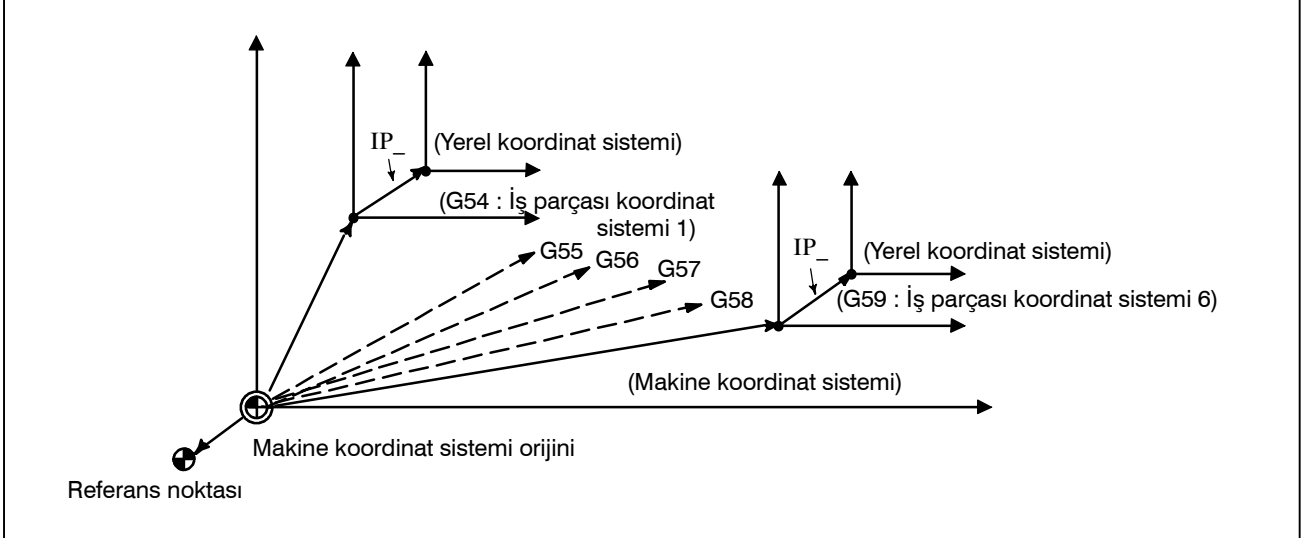

Şekil 7.3 Yerel koordinat sistemini ayarlama

— 87 —

#### UYARI

- 1 Yerel koordinat sistemi ayarı iş parçasını ve makine koordinat sistemini değiştirmez.
- 2 G50 bir iş koordinat sistemi tanımlamak için kullanıldığında, bir yerel koordinat sisteminin tüm eksenleri için koordinatlar belirtilmezse, yerel koordinat sistemi değişmeden kalır. Bir yerel koordinat sisteminin herhangi bir ekseni için koordinatlar belirtilirse, yerel koordinat sistemi iptal edilir.
- 3 G52, takım ucu radyus kompanzasyonunde ofseti geçici olarak iptal eder.
- 4 G52 bloğu mutlak modda olduktan hemen sonra bir taşıma komutu veriniz.
- 5 Resetlemeden sonra yerel koordinat sisteminin iptal edilip edilmeyeceği belirtilen parametrelere bağlıdır. Parametre No. 3402'nin bit 6'sı (CLR) veya parametre No. 1202'nin bit 3'ü (RLC) 1'e ayarlandığında, reset üzerine yerel koordinat sistemi iptal edilir.
- 6 Manüel olarak referansa gitmenin yerel koordinat sistemini iptal edip etmeyeceği ZCL ayarına (parametre No. 1201) bağlıdır.

# 7.4 DÜZLEM SEÇİMİ

Dairesel enterpolasyon, takım ucu radyus kompanzasyonu, koordinat sistemi dönüşü ve G-koduyla delme için düzlemleri seçiniz.

Aşağıdaki tabloda G-kodları ve bu kodlar kullanılarak seçilen düzlemler listelenmektedir.

#### Açıklamalar

Tablo 7.4 G koduyla seçilen düzlem

| G kodu | Seçilen<br>düzlem | Хр              | Үр            | Zp            |
|--------|-------------------|-----------------|---------------|---------------|
| G17    | Xp Yp düzlemi     | X-ekseni veva   | Y-ekseni veva | Z-ekseni veva |
| G18    | Zp Xp düzlemi     | ona paralel bir | ona paralel   | ona paralel   |
| G19    | Yp Zp düzlemi     | eksen           | bir eksen     | bir eksen     |

Xp, Yp, Zp, G17, G18 veya G19 komutu verilen blokta görünen eksen adresiyle belirlenir.

Bir eksen adresi G17, G18 veya G19 bloğunda ihmal edilirse, temel üç eksenin adreslerinin ihmal edildiği varsayılır.

Parametre No. 1022, her bir eksenin temel bir eksen (X-ekseni, Y-ekseni veya Z-ekseni) veya temel bir eksene paralel bir eksen olup olmadığını belirtir.

Düzlem, G17, G18 veya G19 komutu verilen blokta değiştirilmez. Güç açıldığında, G18 (ZX düzlemi) seçilir.

Hareket talimatının düzlem seçimiyle ilgisi yoktur.

#### NOT

- U-, V- ve W ekseni (temel bir eksene paralel) G-kodları B ve C ile birlikte kullanılabilir.
- 2 Doğrudan çizim boyutu programlama, pah kırma, köşe R, birden fazla tekrarlamalı hazır çevrim ve basit hazır çevrim yalnızca ZX düzlemi için etkinleştirilir. Diğer düzlemler için bu fonksiyonları belirtme, P/S alarmı

No. 212'nin üretilmesine neden olur.

#### Örnekler

X-ekseni U-eksenine paralel olduğunda düzlem seçimi.

- G17X\_Y\_; XY düzlemi,
- G17U\_Y\_; UY düzlemi
- G18X\_Z\_; ZX düzlemi

X\_Y\_;Düzlem değiştirilmez (ZX düzlemi)

- G17; XY düzlemi
- G18 ; ZX düzlemi
- G17 U\_; UY düzlemi
- G18Y\_; ZX düzlemi, Y ekseni düzlemle ilişkisiz olarak hareket eder.

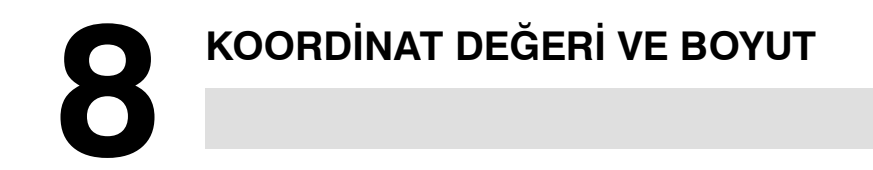

Bu bölüm aşağıdaki konuları içermektedir:

- 8.1 MUTLAK VE ARTIŞLI PROGRAMLAMA (G90, G91)
- 8.2 İNÇ/METRİK DÖNÜŞÜM (G20, G21)
- 8.3 ONDALIK BASAMAK PROGRAMLAMA
- 8.4 ÇAP VE RADYUS PROGRAMLAMA

#### 8. KOORDİNAT DEĞERİ VE BOYUT

# 8.1 MUTLAK VE ARTIŞLI PROGRAMLAMA (G90, G91)

Takımın hareketini kontrol etmenin iki yolu vardır; mutlak komut ve artışlı komut. Mutlak komutta, uç noktanın koordinat değeri programlanır; artışlı komutta, konumun kendisinin hareket mesafesi programlanır. G90 ve G91 sırasıyla mutlak ve artışlı komutları vermek için kullanılır.

Mutlak programlama ve artışlı programlama, seçilen komuta göre kullanılır. Aşağıdaki tablolara bakınız.

| G kod sistemi | A B vey      |          |
|---------------|--------------|----------|
| Komut Yöntemi | Adres kelime | G90, G91 |

#### Biçim

• G Kod Sistemi A

|                         | Mutlak Komut | Artışlı komut |
|-------------------------|--------------|---------------|
| X ekseni hareket komutu | Х            | U             |
| Z ekseni hareket komutu | Z            | W             |
| Y ekseni hareket komutu | Y            | V             |
| C ekseni hareket komutu | С            | Н             |

G kod sistemi B veya C

| Mutlak komut  | G90 IP_ ; |
|---------------|-----------|
| Artışlı komut | G91 IP_ ; |

### Örnekler

 P noktasından Q noktasına takım hareketi (çap programlaması X ekseni için kullanılır)

|               | G Kod Sistemi A  | G kod sistemi B veya C |
|---------------|------------------|------------------------|
| Mutlak Komut  | X400.0 Z50.0 ;   | G90 X400.0 Z50.0 ;     |
| Artışlı komut | U200.0 W-400.0 ; | G91 X200.0 Z-400.0 ;   |

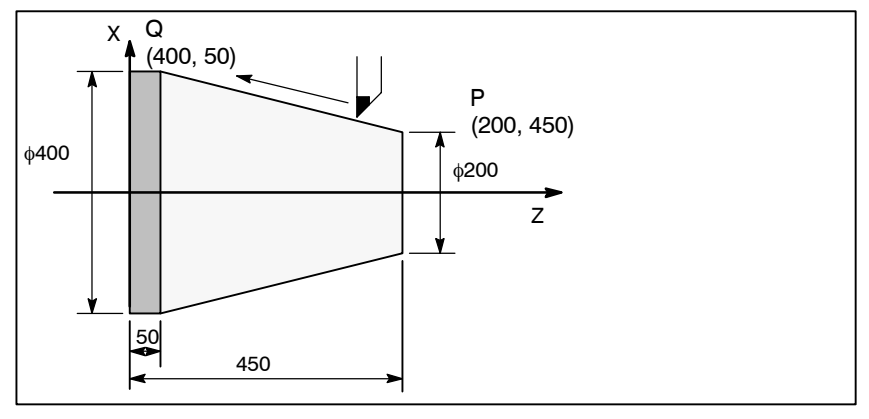

#### NOT

- Mutlak ve artışlı komutlar blok halinde birlikte kullanılabilir. Yukarıdaki örnekte, aşağıdaki komut belirtilebilir : X400.0 W-400.0 ;
- 2 X ve U veya W ve Z birlikte kullanıldıklarında, ikinci olarak belirtilen etkin olur.
- 3 G kod sistemi A seçili durumdayken, eksenlerin isimleri A ve B olduğunda artışlı komutlar kullanılamaz.

G kodu ile inç veya metrik girişler seçilebilir.

# 8.2 İNÇ/METRİK DÖNÜŞÜM (G20, G21)

Biçim

#### G20 ; İnç giriş

#### G21; mm giriş

Bu G kodu, programın başında, koordinat sisteminin ayarlanmasından önce, bağımsız bir blok olarak belirtilmelidir. İnç/metrik dönüşüm için G kodu belirtildikten sonra, giriş verisinin birimi, IS-B veya IS-C artış sisteminin en düşük olan inç veya metrik giriş artışına dönüştürülür (Bölüm II-2.3). Dereceler için veri giriş birimi değişmeden aynı kalır. Aşağıdaki değerler için birim sistemleri, inç/metrik dönüşümden sonra değiştirilir:

- F kodu ile kumanda edilen besleme hızı
- Konumsal komut
- Çalışma sıfır noktası ofset değeri
- Takım kompanzasyon değeri
- El çarkı için ölçek ünitesi
- Artışlı beslemede hareket mesafesi
- Bazı parametreler

Güç açık durumdayken, G kodu, güç kapatılmadan önceki durumda tutulan ile aynıdır.

#### UYARI

- 1 Bir program sırasında G20 ve G21 değiştirilmemelidir.
- 2 İnç girişini (G20) metrik girişe (G21) dönüştürürken veya bunun tersi durumda, takım kompanzasyon değeri en küçük giriş artışına göre yeniden ayarlanmalıdır. Ancak, parametre 5006'nın bit 0 (OIM)'ı 1 iken, takım kompanzasyon değerleri otomatik olarak dönüştürülür ve yeniden ayarlanmasına gerek yoktur.

#### **DİKKAT UYARISI**

Orta noktadan hareket, manüel referans konumuna geri dönüş hareketi ile aynıdır. Orta noktadan takımın hareket ettiği yön, Parametre No.1006'nın bit 5'inde (ZMI) belirtildiği gibi referans noktası geri dönüş yönüyle aynıdır.

#### NOT

- 1 En düşük giriş artışı ve en düşük komut artış sistemleri farklı olduğunda, maksimum hata en düşük komut artışının yarısı kadardır. Bu hata birikimli değildir.
- 2 İnç ve metrik giriş ayrıca veri ayarının (III-11.4.7) ayarı kullanılarak değiştirilebilir.

# 8.3 ONDALIK BASAMAK PROGRAMLAMA

Açıklamalar

Sayısal değerler bir ondalık basamak ile girilebilir. Bir ondalık basamak, mesafe, süre veya hız değerleri girilirken kullanılabilir. Ondalık basamaklar aşağıdaki adreslerle belirtilebilir: X, Y, Z, U, V, W, A, B, C, I, J, K, R, ve F.

İki tür ondalık basamak gösterimi mevcuttur: Hesap makinesi tipi gösterim ve standart gösterim.

Hesap makinesi tipi gösterim kullanıldığında, ondalık basamağı olmayan bir değer, milimetre cinsinden girilmiş olarak kabul edilir. Standart gösterim kullanıldığında, bu değerin en düşük giriş artışları cinsinden belirtildiği kabul edilir. DPI bit (parametre 3401'in bit 0'ı) kullanarak hesap makinesi tipi ya da standart tip gösterimden birini tercih ediniz. Değerler, tek bir program içerisinde hem ondalık basamakla hem de ondalık basmak olmadan belirtilebilir.

#### Örnekler

| Program komutu                                   | Cep hesap makinesi<br>tipi ondalık basamak<br>programlama | Standart ondalık basamak<br>programlama             |
|--------------------------------------------------|-----------------------------------------------------------|-----------------------------------------------------|
| X1000<br>Ondalık basamak<br>olmadan komut değeri | 1000 mm<br>Birim : mm                                     | 1 mm<br>Birim : En düşük giriş artışı<br>(0,001 mm) |
| X1000.0<br>Ondalık basamaklı<br>komut değeri     | 1000 mm<br>Birim : mm                                     | 1000 mm<br>Birim : mm                               |

#### UYARI

Tek bir blok içerisinde, bir değer girmeden önce bir G kodu belirtiniz. Ondalık basamağın konumu komuta bağlı olabilir.

#### Örnekler:

G20; İnç girişler

X1.0 G04; X1.0 bir mesafe olarak kabul edilir ve X10000 olarak işleme konur. Bu komut G04 X10000'e denktir. Takım 10 saniyeliğine bulunduğu yerde kalır.
G04 X1.00'e denktir. takım bir saniyeliğine bulunduğu yerde kalır.

#### NOT

1 En düşük giriş artışından küçük olan kesirler yuvarlanır.

#### Örnekler: X1.23456:

En düşük giriş artışı 0,001 mm olduğunda X1.234'e yuvarlanır. En düşük giriş artışı 0.0001 inç olduğunda X1.2345 olarak işlem görür.

2 Sekizden fazla basamak belirtildiğinde, alarm uyarısı alınır. Değer bir ondalık basamakla girilmişse, değer, en düşük giriş artışına göre bir kesre çevrildikten sonra da basamak sayısı kontrol edilir.

#### Örnekler:

X1.23456789; Sekizden fazla basamak belirtildiğinde, P/S alarmı 003 devreye girer.

X123456.7; En düşük giriş artışı 0,001 mm ise, değer 123456700 kesrine dönüştürülür. Kesir sekizden fazla basamağa sahip olduğundan, P/S alarmı 003 devreye girer.

# 8.4 ÇAP VE RADYUS PROGRAMLAMA

CNC torna kontrol programlamasında iş kesiti genellikle dairesel olduğundan, boyutları iki şekilde belirtilebilir:

#### **Çap ve radyus**

Çap belirtildiğinde, çap programlama ve radyus belirtildiğinde radyus programlama olarak adlandırılır.

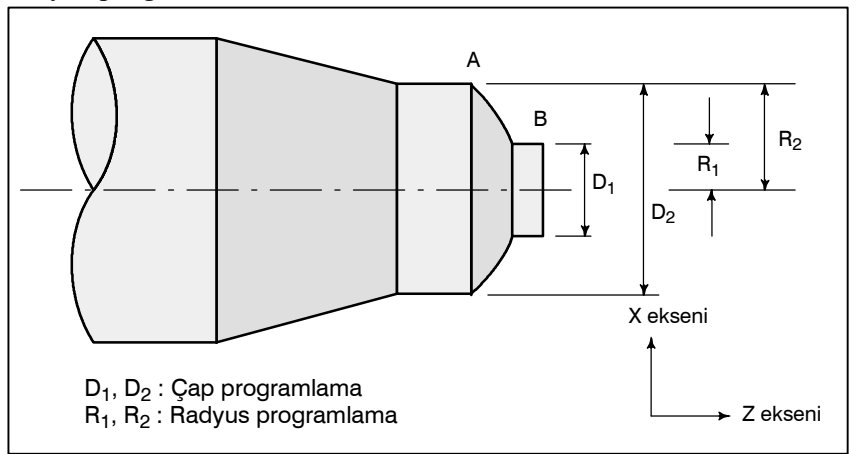

#### Açıklamalar

 Her bir komut için çap programlama/radyus programlama ile ilgili notlar Çap programlama veya radyus programlama, parametre DIA (No. 1006#3) ile belirtilebilir. Çap programlama kullanılırken, tablo 8.4'te listelenen koşullara dikkat ediniz.

#### Tablo 8.4 Çap değerinin belirtilmesi ile ilgili notlar

| Parça                                                                                    | Notlar                                                                                                    |
|------------------------------------------------------------------------------------------|----------------------------------------------------------------------------------------------------|
| X ekseni komutu                                                                          | Bir çap değeri ile belirtilir                                                                                    |
| Artışlı komut                                                                            | Bir çap değeri ile belirtilir<br>Yukarıdaki şekilde, B'den A'ya takım yolu<br>için D2 eksi D1 değerini belirtir. |
| Koordinat sistem ayarı (G50)                                                             | Bir çap değeri ile bir koordinat değerini<br>belirtilir                                                          |
| Takım ofset değeri bileşeni                                                              | Parametre (No.5004#1) çap veya radyus<br>değerini belirler                                                       |
| X ekseni boyunca kesme derinliği<br>gibi, hazır çevrim içerisindeki<br>parametreler. (R) | Bir çap değeri belirtir                                                                                          |
| Dairesel enterpolasyonda çap<br>gösterimi (R, I, K, vs.)                                 | Bir çap değeri belirtir                                                                                          |
| Eksen boyunca besleme hızı                                                               | Radyus/devir değişimi veya Radyus/dak.<br>değişimini belirtir.                                                   |
| Eksen konumu gösterimi                                                                   | Çap değeri gibi gösterilir                                                                                       |

9

# İŞ MİLİ HIZI FONKSİYONU

İş mili hızı S adresini izleyen bir değer girilerek kontrol edilebilir. Buna ek olarak, iş mili belirli bir açıyla döndürülebilir. Bu bölüm aşağıdaki konuları içermektedir.

- 9.1 İŞ MİLİ HIZININ BİR KODLA BELİRTİLMESİ
- 9.2 İŞ MİLİ HIZI DEĞERİNİN DOĞRUDAN BELİRTİLMESİ (S5–BASAMAK KOMUTU)
- 9.3 SABİT YÜZEY HIZI KONTROLÜ (G96, G97)
- 9.4 İŞ MİLİ HIZI DALGALANMASI SAPTAMA FONKSİYONU
- 9.5 İŞ MİLİ KONUMLANDIRMA FONKSİYONU

# 9.1 İŞ MİLİ HIZININ BİR KODLA BELİRTİLMESİ

S adresinin izleyen bir değerin belirtilmesi, makineye kod ve elektronik flaş sinyalleri gönderir. Makine üzerinde, sinyaller, iş mili hızını kontrol etmek için kullanılır. Bir blok sadece bir tek S kodu içerebilir. Bir S kodu içerisindeki basamak sayısı veya bir hareket komutu ve S komutu aynı blok içerisindeyken yürütme sırası gibi ayrıntılarla ilgili olarak, makine üreticisi tarafından sağlanan uygun kılavuza bakınız.

9.2 İŞ MİLİ HIZI DEĞERİNİN DOĞRUDAN BELİRTİLMESİ (S5–BASAMAK KOMUTU) İş mili hızı, beş basamaklı bir değeri  $(dak^{-1})$  izleyen S adresiyle belirtilebilir. İş mili hızını belirtmek için kullanılan birim, makine üreticisine göre değişebilir. Ayrıntılar için, makine üreticisi tarafından sağlanan uygun kılavuza başvurunuz.

# 9.3 SABİT YÜZEY HIZI KONTROLÜ (G96, G97)

S'in ardından yüzey hızını (takım ve işlenecek parça arasındaki hız) belirtiniz. Takımın konumu ne olursa olsun yüzey hızı sabit kalacak şekilde İş mili döndürülür.

Biçim

 Sabit yüzey hız kontrolü komutu

G96 S<u>00000</u>;

†Yüzey hızı (m/dak. veya ayak/dak.)

Not: Bahsedilen yüzey hızı birimi, makine üreticisinin şartlarına göre değişiklik gösterebilir.

 Sabit yüzey hız kontrolü iptal komutu

G97 S<u>00000</u>;

∱İş mili hızı (dak<sup>−1</sup>)

Not: Bahsedilen yüzey hızı birimi, makine üreticisinin özelliklerine göre değişiklik gösterebilir.

 Maksimum İş mili hızı kelepçesi

**G50 S\_;** Maksimum İş mili hızı (dak<sup>-1</sup>) S'i izler.

#### Açıklamalar

 Sabit yüzey hız kontrolü komutu (G96) G96 (sabit yüzey hızı kontrol komutu), model bir G komutudur. Bir G96 kodu verildikten sonra, program, sabit yüzey hızı kontrol moduna girer ve belirtilen S değerleri yüzey hızı olarak varsayılır. Bir G96 komutu, sabit yüzey hız kontrolünün uygulandığı ekseni belirtmek zorundadır. Bir G97 komutu, G96 modunu iptal eder. Sabit yüzey hızı kontrolü uygulandığında, G50S\_'te belirtilen değerden yüksek İş mili hızı; (maksimum İş mili hızı), maksimum İş mili hızında kelepçelenir. Güç açık durumdayken, maksimum İş mili hızı henüz ayarlanmamıştır ve hız kelepçelenmez. G 96 modundaki S komutları (yüzey hızı), M03 (İş milini artı yönde döndürme) veya M04 (iş milini eksi yönde döndürme) programda ortaya çıkıncaya kadar, S = 0 olarak kabul edilir.

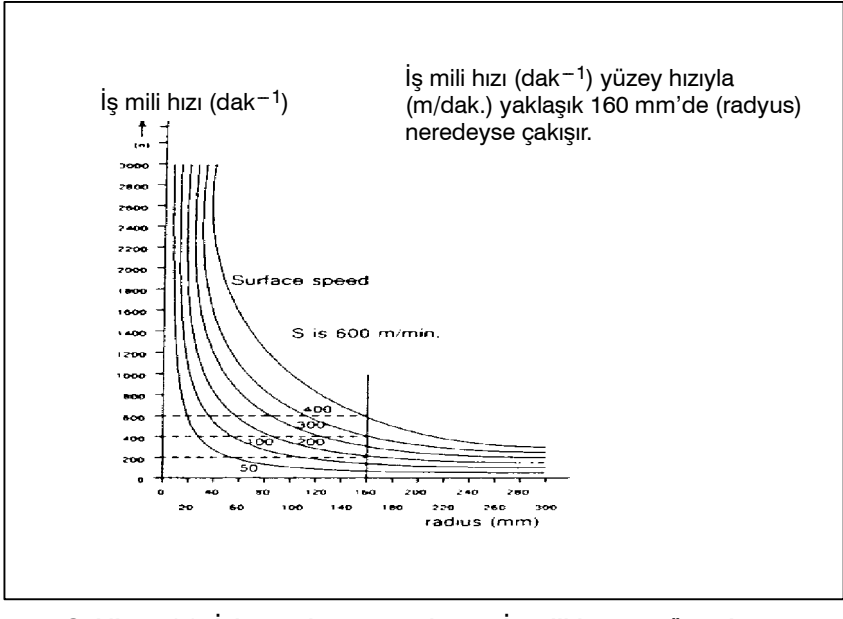

Şekil 9.3 (a) İşlenecek parça radyusu, İş mili hızı ve yüzey hızı arasındaki ilişki

 Sabit yüzey hız kontrolü için işlenecek parça koordinat sisteminin ayarlanması Sabit yüzey hız kontrolünü işletmek için, çalışma koordinat sisteminin ayarlanması gerekmektedir; Z ekseni (sabit yüzey hızının uygulandığı yüzey) sıfır olur.

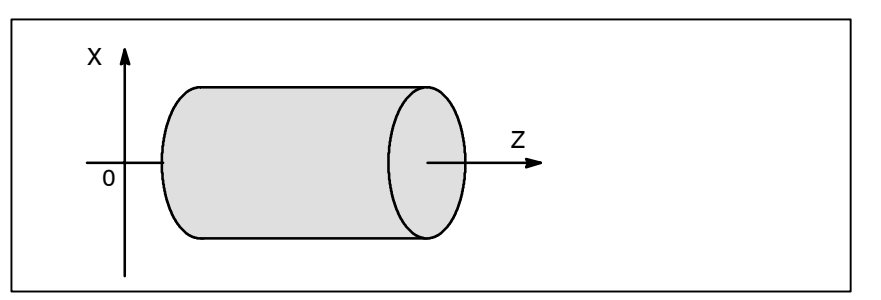

Şekil 9.3 (b) Sabit yüzey hız kontrolü için işlenecek parça koordinat sistemi örneği

#### G96 modunda belirtilen yüzey hızı

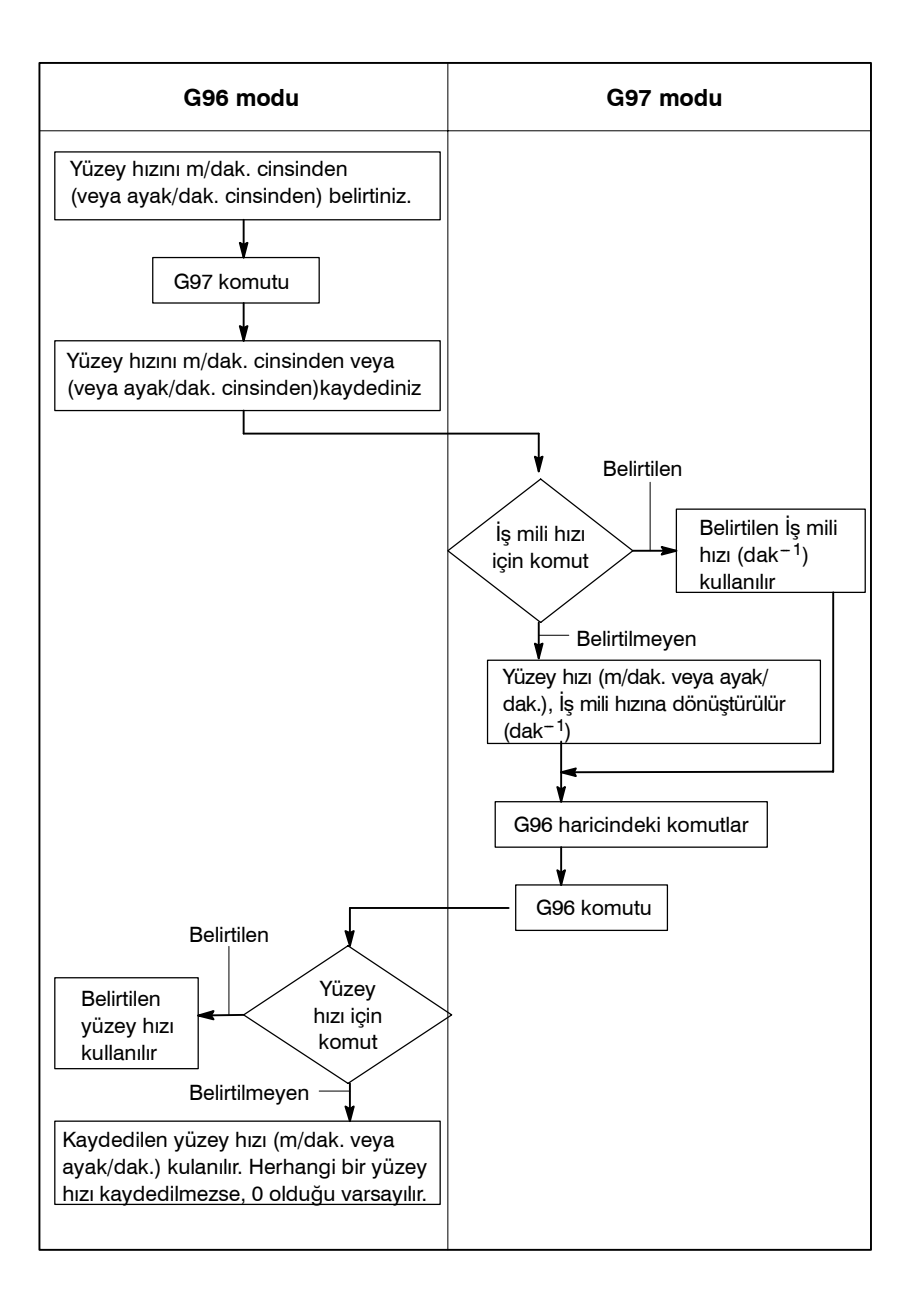

#### Kısıtlamalar

 Diş çekme için sabit yüzey hızı kontrolü Sabit yüzey hız kontrolü aynı zamanda diş çekme esnasında da etkilidir. Buna uygun olarak, sabit yüzey hızı kontrolünün, kaydırmalı diş çekme ve sivrilen diş çekme işlemlerinin başlatılmasından önce G97 komutuyla geçersiz hale getirilmesi önerilir, çünkü servo sistemindeki yanıt problemi, İş mili hızı değiştiğinde dikkate alınmayabilir.

#### Hızlı travers için sabit yüzey hızı kontrolü (G00)

G00 tarafından belirtilen bir hızlı travers bloğunda, sabit yüzey hızı kontrolü, takım konumundaki bir değişikliğe göre yüzey hızının hesaplanması yoluyla değil, kesme işleminin hızlı traverste yapılmaması koşuluyla, hızlı travers bloğunun son uç noktasındaki konumu temel alınarak yüzey hızının hesaplanmasıyla yapılır.

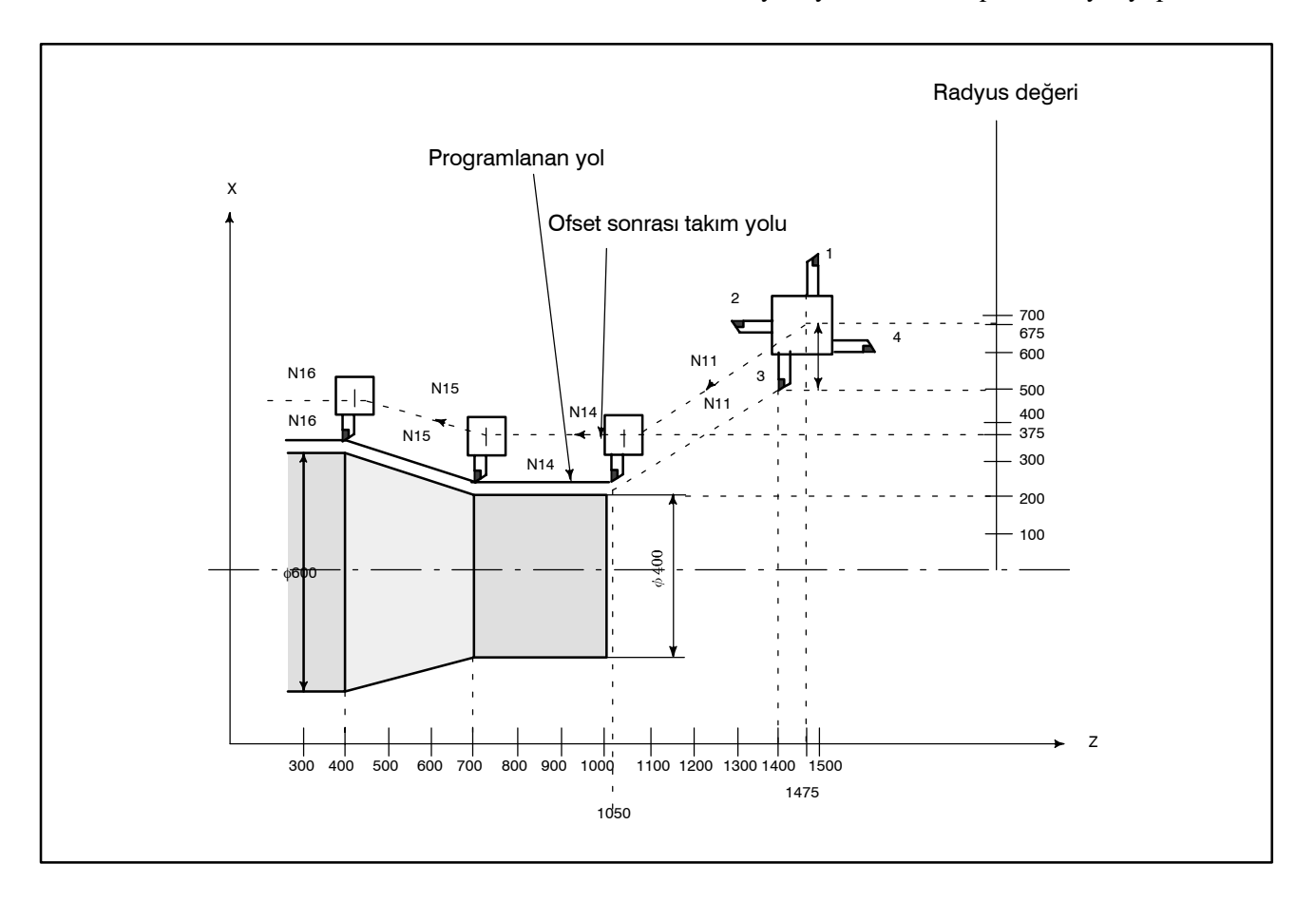

#### Örnek

N8 G00 X1000.0Z1400.0 ; N9 T33; N11 X400.0Z1050.0; N12 G50S3000 ; (Maksimum iş mili hızı belirtimi) N13 G96S200 ; (Yüzey hızı 200m/dakika) N14 G01 Z 700.0F1000 ; N15 X600.0Z 400.0; N16 Z ... ; CNC, X ekseni üzerinde programlanan koordinat değeri

CNC, X ekseni uzerinde programlanan koordinat degeri konumunda belirtilen yüzey hızıyla orantılı iş mili hızını hesaplar. Bu, ofset geçerli olduğunda ofset sonrası X eksen koordinatına göre hesaplanan değer değildir. Yukarıdaki örnekteki uç nokta N15'te, 600 çap'taki hız (Taret merkezi olamaz fakat takım ucu olabilir) 200 m/dak. X ekseni koordinat değeri negatifse, CNC mutlak değeri kullanır.

# 9.4 İŞ MİLİ HIZI DALGALANMASI SAPTAMA FONKSİYONU (G25, G26)

Biçim

İş mili hızı makine koşullarına göre belirlenen hızdan saparsa bu fonksiyon bir hararet alarmının (No. 704) yükselmesine neden olur. Bu fonksiyon, örneğin hatve kovanın yakalanması gibi olayları engellemek açısından faydalıdır.

G26, İş mili hızı dalgalanmasının saptanabilmesini sağlar. G25, İş mili hızı dalgalanmasının saptanabilmesini devreden çıkarır.

| G26 Pp Qq Rr ; | İş mili hızı dalgalanması saptama açık   |
|----------------|------------------------------------------|
| G25 ;          | İş mili hızı dalgalanması saptama kapalı |

p: Yeni bir İş mili döndürme komutunun verilmesinden (S komutu) doğru İş mili hızının geçerli olup olmadığının kontrolüne başlanması arasında geçen süre (ms cinsinden) o kadar kısadır ki aşırı ısınma söz konusu olabilir.

P zamanı içerisinde belirtilen hıza erişildiğinde, aynı zamanda İş mili hızı da kontrol edilir.

q : Belirtilen İş mili hızı toleransı (%)

$$q = \frac{1 - geçerli iş mili hızı}{belirtilen iş mili hızı} \times 100$$

Eğer belirtilen İş mili hızı bu sınırlar arasında seyrederse, belirtilen değerlere ulaştığı düşünülür. Bundan sonra, gerçek İş mili hızı kontrol edilir.

**r**: İş mili hızının belirtilenden fazla olduğu dalgalanma (%) hallerinde, aşırı ısınma söz konusu olabilir

 $r = \frac{1 - asırı ısınmaya neden olabilecek hız}{belirtilen iş mili hızı} \times 100$ 

G26 İş mili hızı dalgalanma saptama fonksiyonunu etkinleştirirken, G25 İş mili hızı dalgalanma saptama fonksiyonunu devre dışı bırakır. G25 belirtilmiş olsa bile, p, q ve r silinmez.

#### Açıklamalar

İş mili hızının dalgalanması aşağıdaki şekilde saptanır:

#### 1. Belirtilen İş mili hızına ulaşıldıktan sonra alarm sinyali geldiğinde

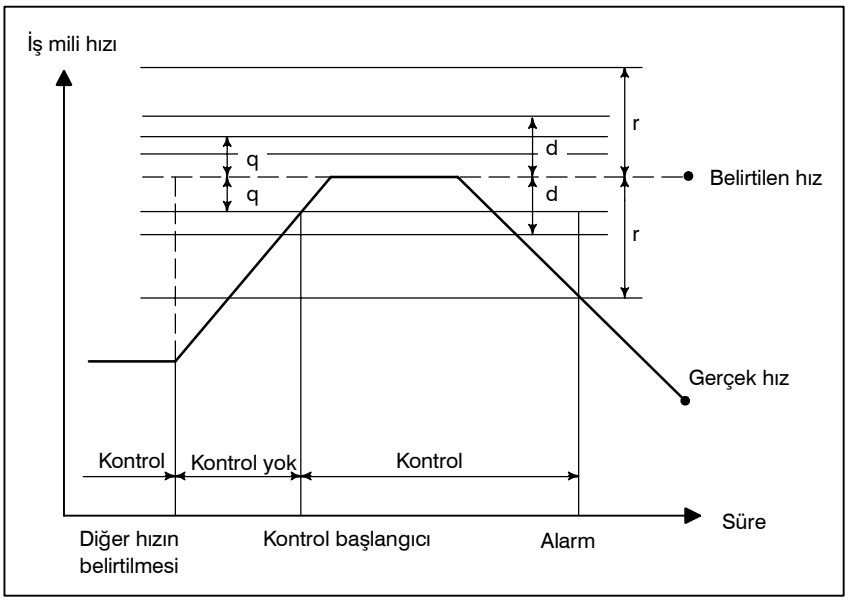

#### 2. Belirtilen İş mili hızına ulaşılmadan önce alarm sinyali geldiğinde

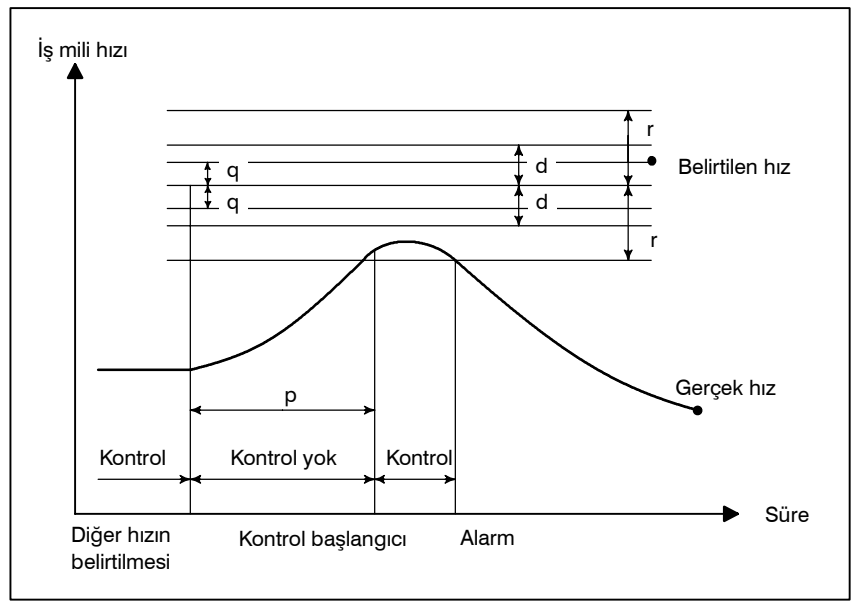

#### Belirtilen hız:

(S adresi ve beş basamaklı bir değerle belirtilen hız)× (iş mili yüzdesel ayarlama)

Gerçek hız: Bir position coder ile saptanan hız

- **p**: Belirtilen hızın bir kontrol başlayana kadar değişmesinden itibaren zaman ilerler.
- **q**: (Bir kontrolün başlaması için yüzde tolerans)×(belirtilen hız)
- r: (Alarm durumu olarak saptanan yüzde dalgalanma)×(belirtilen hız)
- d : Bir alarm olarak saptanan dalgalanma (parametre 4913'te belirtilen)

Belirtilen hız ve gerçek hız arasındaki fark hem r hem de d'yi aştığında, alarm sinyali verilir.

#### NOT

- 1 Otomatik bir işletim sırasında alarm alındığında, tek blok durdurma meydana gelir. İş mili aşırı ısınma alarmı CRT ekranda gösterilir ve alarm sinyali "SPAL" verilir (bir alarmın varlığı için 1'e getirilmiş durumda). Sinyal, resetlenerek kapatılır.
- 2 Bir alarm alındıktan sonra resetleme işlemi gerçekleşmiş olsa bile, alarma neden olan hata giderilmedikçe alarm sinyali alınmaya devam edilecektir.
- 3 İş mili durdurma durumunda herhangi bir kontrol yapılmaz (\*SSTP = 0).
- 4 Parametre (No. 4913) ayarlanarak, alarmın meydana gelmesini engelleyecek, kabul edilebilir hız dalgalanma aralığı ayarlanabilir. Ancak eğer gerçek hız 0 dak<sup>-1</sup>olarak bulunursa, bir saniye sonra alarm sinyali verilecektir.
- 5 G26 bloğunda belirtilen p, q ve r değerleri aşağıdaki parametrelerde ayarlanır. p, q veya r'nin tanımlanması atlandığında, karşılık gelen parametrede ayarlanan değer referans alınır.
  - p: Parametre No. 4914
  - q : Parametre No. 4911
  - r : Parametre No. 4912
- 6 Parametre No. 4900'ün bit 0'ı (FLR) %0.1'i belirtilen q ve r değerlerinin birimleri olarak kullanılabilir.

| 9.5<br>İŞ MİLİ<br>KONUMLANDIRMA<br>FONKSİYONU                                                 | <ul> <li>Tornalama sırasında, İş mili motoruna bağlı olan İş mili, üzerindeki işlenecek parçayı döndürmek için belirli bir hızda döndürülür. İş mili konumlandırma fonksiyonunu, İş mili motoruna bağlı olan İş mili, İş mili üzerinde yer alan çalışılacak parçayı belirli bir açıda konumlandırmak için belirli bir açıda döndürür. İş mili C–eksenine konumlandırlır.</li> <li>İş mili konumlandırma fonksiyonu aşağıdaki üç işlemi içermektedir:</li> <li>1. İş mili döndürme modunun iptal edilmesi ve İş mili konumlandırma moduna girilmesi (İş mili oryantasyonu)</li> <li>2. İş mili konumlandırma modunda iş milinin konumlandırılması</li> <li>3. İş mili konumlandırma modunun iptal edilmesi ve İş mili döndürme moduna girilmesi</li> </ul> |                       |                       |  |  |
|-----------------------------------------------------------------------------------------------|----------------------------------------------------------------------------------------------------|-----------------------|-----------------------|--|--|
| 9.5.1<br>İş mili Oryantasyonu                                                                 | İş mili motoru normal İş mili işlemi için kullanıldıktan sonra<br>iş mili konumlandırması ilk kez gerçekleştirildiğinde, veya iş mili<br>konumlandırması işlemi kesildiğinde, iş mili oryantasyonunun<br>yapılması gerekir.<br>Oryantasyon, iş milinin, önceden belirlenen bir konumda durmasına<br>izin verir.<br>Parametre No. 4960'da M kodu tarafından yönlendirilen oryantasyon.<br>Oryantasyonun yönü bir parametre ile ayarlanabilir. Analog İş mili için,<br>yön ZMIx (parametre 1006'nın bit 5'i) olarak ayarlanır.<br>Seri İş mili için, RETRN (parametre 4005'in bit 5'i) olarak ayarlanır.                                                                                                    |                       |                       |  |  |
| 9.5.2<br>İş mili<br>Konumlandırma                                                             | İş mili, gelişigüzel b<br>konumlandırılabilir.                                                                                                    | ir açıyla veya yarı a | ayarlanmış bir açıyla |  |  |
| <ul> <li>Bir M koduyla belirtilen<br/>yarı ayarlanmış bir açıyla<br/>konumlandırma</li> </ul> | M adresini 2 basamaklı bir sayı izler. Belirtilebilen değer M $\alpha$ 'den M( $\alpha$ +5)'e kadar altı değerden herhangi biri olabilir. Değer $\alpha$ parametre No. 4962 ile önceden ayarlanmalıdır. M $\alpha$ 'dan M( $\alpha$ +5)'e kadar karşılık gelen açılar aşağıda listelenmiştir. Değer $\beta$ parametre No. 4963 ile önceden ayarlanmalıdır.                                                                                                    |                       |                       |  |  |
|                                                                                               | M-kodu Konumlandırma açısı (Ex.)β=30°                                                                                                    |                       |                       |  |  |

| M-Rodu | Nonumiandimia açısı | (Ex.)p=50 |
|--------|---------------------|-----------|
| Μα     | β                   | 30°       |
| M(α+1) | 2β                  | 60°       |
| M(α+2) | <b>3</b> β          | 90°       |
| M(α+3) | 4β                  | 120°      |
| M(α+4) | 5β                  | 150°      |
| M(α+5) | 6β                  | 180°      |

Komutu artışlı değerlerle belirtiniz. Dönme yönü IDM parametresi içerisinde belirtilebilir (parametre 4950'nin bit 1'i).

- C veya H adresiyle belirtilen bir açıyla konumlandırma
   Konumu, C veya H adresi ve bunları takip eden işaretli sayısal değer veya sayısal değerlerle belirtiniz. C ve H adresleri G00 modunda belirtilmelidir. (Örnek) C-1000 H4500
   Uç nokta, C adresi kullanılarak, program referans konumundan (mutlak modda) bir mesafeyle belirtilmelidir. Buna alternatif olarak, uç nokta ayrıca, H adresi kullanılarak, başlangıç noktasıyla uç nokta arasındaki mesafe de belirtilmelidir. Ondalık basamaklı bir sayı girilebilir. Değer dereceler halinde belirtilmelidir. (Örnek) C35.0=C35 derece
- Program referans konumu

İş milin yönlendirildiği konum, program referans konumu olarak kabul edilir. Program referans konumu bir koordinat sistemi ayarlanarak (G50) veya bir koordinat sisteminin otomatik olarak ayarlanması yoluyla değiştirilebilir.

 Konumlandırma için besleme hızı

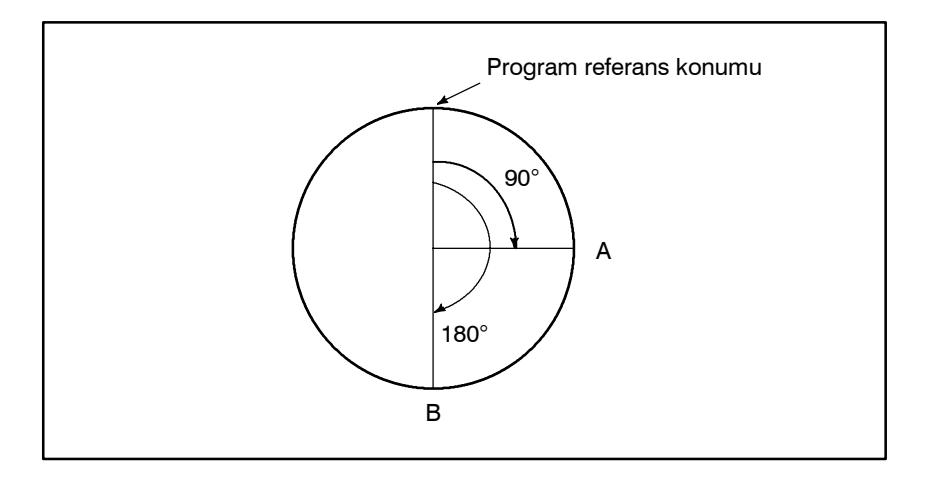

|                   |                                                                                               | G kodu A G kodu B ve C |                                     | e C                              |                                       |
|-------------------|-----------------------------------------------------------------------------------------------|------------------------|-------------------------------------|----------------------------------|---------------------------------------|
| Komut biç         | imi                                                                                           | Kullanılan<br>adres    | Yukarıdaki<br>şekilde A–B<br>komutu | Kullanılan<br>adres ve<br>G kodu | Yukarıdaki<br>şekilde A – B<br>komutu |
| Mutlak<br>komut   | Uç noktayı,<br>program<br>referans<br>konumuyla<br>aradaki<br>mesafeye<br>göre<br>belirtiniz. | с                      | C180.0 ;                            | G90,C                            | G90C180.0;                            |
| Eklemeli<br>komut | Başlangıç<br>noktasından<br>uç noktaya bir<br>mesafe<br>belirtiniz.                           | н                      | H90.0 ;                             | G91,C                            | G90C90.0;                             |

| 9. İŞ MİLİ HIZI FONKSİYONU                                   | PROGRAMLAMA                                                                                                    | B-64114TR/01                                                                              |
|--------------------------------------------------------------|----------------------------------------------------------------------------------------------------|-------------------------------------------------------------------------------------------|
| <ul> <li>Konumlandırma sırasında<br/>besleme hızı</li> </ul> | Konumlandırma sırasındaki ilerleme hızı<br>belirtilen çabuk hareket hızıyla aynıd<br>yavaşlama gerçekleştirilir.<br>Belirtilen hız için, % 100, % 50, % 25 ve F0<br>bir yüzdesel ayar belirtilebilir. | , parametre No. 1420'de<br>hr. Doğrusal hızlanma/<br>'lık (parametre No. 1421)            |
| <ul> <li>Oryantasyon sırasında hız</li> </ul>                | Oryantasyon için yeterli bir hız elde e<br>parametre No. 1420'de ayarlanan hızlı trav<br>Oryantasyon için hız elde edildğinde, oryar<br>No. 1425'te belirtilen hızda gerçekleştirilin                 | edilinceye kadar, takım,<br>vers hızında hareket eder.<br>ntasyon işlemi, Parametre<br>r. |

## 9.5.3 İş mili Konumlandırmanın İptal Edilmesi

Modlar iş mili konumlandırmasından normal iş mili rotasyonuna dönüştürülecek olduğunda, M kodu parametre No. 4961'de belirtilir.

#### UYARI

- 1 Besleme tutma, kuru geçiş, makine kilidi ve yardımcı fonksiyon kilidi, İş mili konumlandırması sırasında gerçekleştirilemez.
- 2 Parametre No. 4962, her zaman, bir M koduyla belirtilen yarı sabitlenmiş açıyla konumlandırma gerçekleştirilirken bile, ayarlanmalıdır. Parametre ayarlanmamışsa, M00'dan M05'e kadar olan M kodları doğru şekilde çalışmayabilir.

#### NOT

- İş mili konumlandırmasını tek başına bir blokta belirtiniz. X veya Z eksenleri için, aynı blok içerisinde bir hareket komutu belirtilemez.
- 2 İş mili konumlandırması sırasında acil durdurma uygulandığında, İş mili konumlandırma işlemi durur. Bu işleme devam etmek için, oryantasyon adımıyla yeniden başlayınız.
- 3 Seri İş mili Cs ekseni kontur kontrol fonksiyonu ve İş mili konumlandırma fonksiyonu aynı zamanda kullanılamaz. Her iki fonksiyon de etkin durumda ise, öncelik, İş mili konumlandırma fonksiyonundadır.
- 4 İş mili konumlandırma ekseni, makine koordinat sistemindeki sinyallerde belirtilir.

# 

İki takım fonksiyonu mevcuttur. Bunlardan bir tanesi takım seçimi fonksiyonu, diğeri ise takım ömrünü yönetme fonksiyonudur.

# 10.1 TAKIM SEÇİMİ

T adresinin ardından 2 basamaklı/4 basamaklı sayısal bir değer girerek, makine takımına bir kod sinyali ve bir elektronik flaş sinyali geçilir. Bu işlem temelde, makine üzerindeki takımları seçmek için kullanılır.

Bir T kodu blok içerisinde girilebilir. T adresi ile birlikte girilebilen basamak sayısı ve T kodları ile makinenin işlemleri arasındaki iletişim hakkında ayrıntılı bilgi için makine üreticisinin kılavuzuna bakınız.

Bir hareket komutu ve T kodu aynı blok içerisinde belirtildiğinde, komutlar aşağıdaki yollardan herhangi birinde işleme konur:

- 1. Hareket komutunun ve T fonksiyon komutunun aynı anda işleme konması.
- 2. Hareket komutunun tamamlanmasından sonra T fonksiyon komutlarının işleme konması.

İşlem sırasından hangisinin seçileceği, makine üreticisinin şartlarına bağlıdır. Ayrıntılar için makine üreticisinin kılavuzuna bakınız.

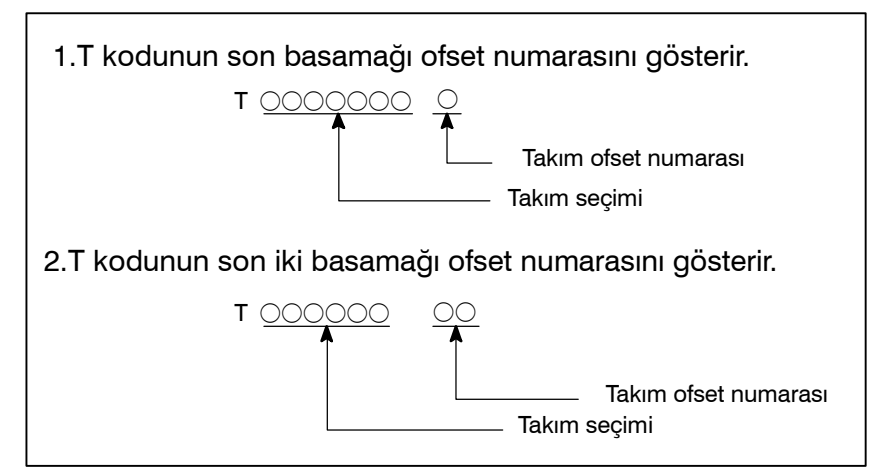

#### Açıklamalar

T kodundan sonra gelen değer istenilen takımı belirtir. Değerlerin bir kısmı da, takım ofseti için kompanzasyon miktarını gösteren ofset numarası olarak kullanılır.

T kodu ve takım arasındaki iletişim ve takım seçimini belirtmek üzere gerekli olan basamak sayısı hakkında daha fazla ayrıntı için makine üreticisinin kılavuzuna bakınız.

Örnek (T2+2)

N1G00X1000Z1400

N2T0313; (Takım No. 3'ü ve ofset değeri No. 13'ü seçin) N3X400Z1050:

Bazı makineler, takım seçimini belirlemek için tek basamaklı bir değer kullanır.

# 10.2<br/>TAKIM ÖMRÜ<br/>YÖNETİMİTakımlar bazı gruplarda sınıflandırılır. Her bir grup için, bir takım<br/>ömrü (kullanım süresi veya sıklığı) belirtilir. Her bir takım<br/>kullanımında, takımın kullanıldığı süre toplanır. Takım ömrüne<br/>erişildiğinde, aynı grup içerisinde önceden belirlenen diğer takım<br/>kullanılmaya başlanır. Bu işleme takım ömrü yönetim fonksiyonu<br/>adı verilir.<br/>2 yol kontrolüyle, her bir takım durağı için takım ömrü yönetimi ayrı<br/>ayrı gerçekleştirilir. Dolayısıyla her bir takım durağı için takım ömrü<br/>yönetimi verisi de ayrıca ayarlanmış olur.

# 10.2.1 Takım Ömrü Verisi Programı

Biçim

Her bir grupta kullanılan takımlar ve onların takım ömürleri, tablo 10.2.1 (a)'nın aşağıdaki program biçiminde CNC içerisinde kayıtlıdır.

Tablo 10.2.1 (a) Ömür yönetiminin program biçimi

| Şerit biçimi                                                      | Anlamı                                                                                                    |
|-------------------------------------------------------------------|----------------------------------------------------------------------------------------------------|
| O;<br>G10L3;<br>PL;<br>T;<br>T;<br>PL;<br>T;<br>G11;<br>M02(M30); | Program numarası<br>Takım ömrü verisi ayarının başlangıcı<br>P:Grup numarası (1–128 arası)<br>L:Takım ömrü (1 – 9999 arası)<br>(1)<br>(2)<br>(2)<br>(3)<br>(1)<br>(2)<br>(4)<br>(7)<br>(1) den (2) den (n)'e seçilir.<br>(1) den (2) den (n)'e seçilir.<br>(1) den (2) den (n)'e seçilir.<br>(1) den (2) den (n)'e seçilir.<br>(1) den (2) den (n)'e seçilir.<br>(1) den (2) den (n)'e seçilir.<br>(1) den (2) den (n)'e seçilir.<br>(1) den (2) den (n)'e seçilir.<br>(2)<br>(3)<br>(4)<br>(5)<br>(5)<br>(5)<br>(6)<br>(7)<br>(7)<br>(7)<br>(7)<br>(7)<br>(7)<br>(7)<br>(7)<br>(7)<br>(7 |

CNC içerisindeki takım ömrü verisi kayıt yöntemi için Alt bölüm III–11.4.14'e bakınız.

#### Açıklamalar

| <ul> <li>Takımın kullanıldığı süre<br/>veva savıyla belirtme</li> </ul> | Kullanılan süresi (dakika cinsinden) veya kullanım sıklığıyla,                                       |
|-------------------------------------------------------------------------|----------------------------------------------------------------------------------------------------|
| veya sayiyia belirtine                                                  | takım ömrü belirtilir                                                                                |
|                                                                         | takım ömrü için süre olarak 4300'e kadar dakika, frekans olarak da<br>9999'a kadar sayı girilebilir. |

• Maksimum grup ve takım sayısı sayısı sayısı birleştirilebilir. Bu üç kombinasyondan biri parametre No. 6800#0,#1 (Her GS1 ve GS2) ile ayarlanır.

| GS2 GS1<br>(No.6800#1) (No.6800#0) | GS1<br>(No 6800#0) | İsteğe bağlı 128 takım çifti fonksiyonu<br>olmaksızın maksimum grup ve takım sayısı |              |
|------------------------------------|--------------------|-------------------------------------------------------------------------------------|--------------|
|                                    | (110.0000#0)       | Grup sayısı                                                                         | Takım sayısı |
| 0                                  | 0                  | 16                                                                                  | 16           |
| 0                                  | 1                  | 32                                                                                  | 8            |
| 1                                  | 0                  | 64                                                                                  | 4            |
| 1                                  | 1                  | 16                                                                                  | 16           |

Tablo 10.2.1(b) Kaydedilebilecek olan maksimum grup ve takım sayısı

Yukarıda listelenen her bir durumda, kaydedilebilecek olan takım sayısı, 128 takım ömrü kontrol grubu seçeneğinin kullanılıp kullanılmadığına bağlı olarak sırasıyla 512 veya 256'dır. Seçenek kullanılmadığında, parametreleri aşağıdaki gibi ayarlayınız: Her bir grupta en fazla 16 takım olacak şekilde en fazla 16 grup için, GS1 = 0 ve GS2 = 0 olarak ayarlayınız. Her bir grupta en fazla 8 takım olacak şekilde en fazla 32 grup için, GS1 = 0 ve GS2 = 1olarak ayarlayınız. Kombinasyonu değiştirmek için, parametreleri değiştiriniz, ayarlanan program, NC içerisindeki eski takım grubu ile çalıştırılır. Parametre her değiştiğinde, grup ayarlama programını yeniden çalıştırdığınızdan emin olunuz.

Aynı takım numarası, takım ömrü verisinin programında herhangi bir yerde herhangi bir zamanda ortaya çıkabilir.

Takımların kaydedilmesi için kullanılan bir T kodu en fazla dört basamaktan oluşabilir. 128 takım ömrü kontrol grubu seçeneği kullanıldığında ise, en fazla altı basamak kullanılabilir.

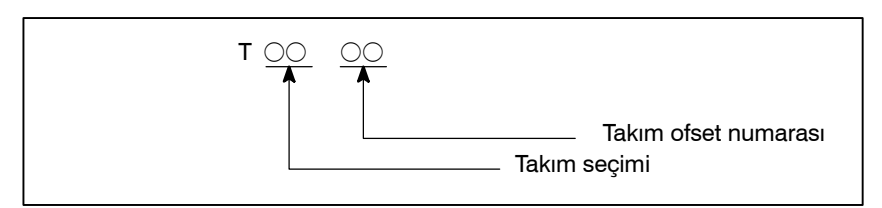

Takım ömrü kontrol fonksiyonunu kullanırken, takım konumu ofset parametreleri LD1 ve LGN'yi (Parametre No. 5002'nin bit 0 ve bit 1'i) kullanmayın.

#### Takımların kaydedilmesi için bir T kodu

#### Örnek

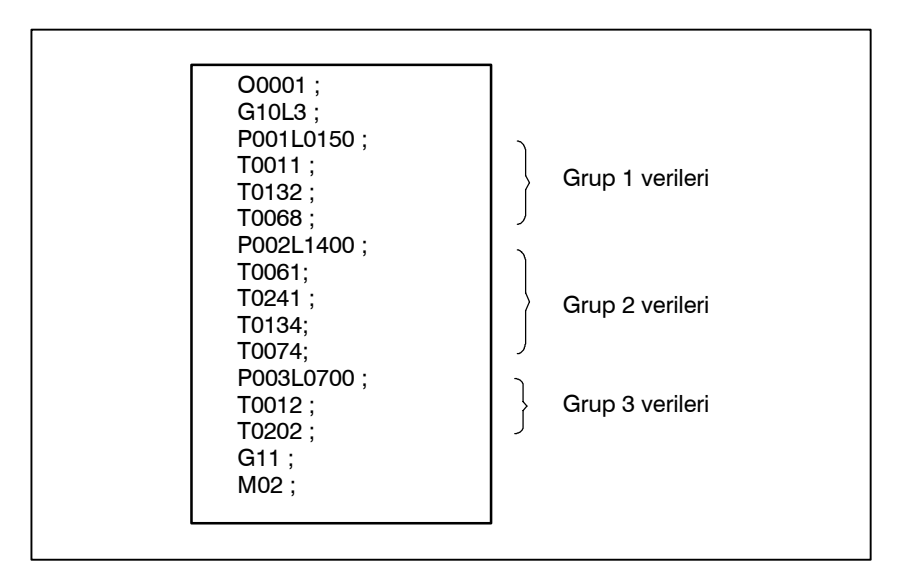

#### Açıklamalar

P'de belirtilen grup numaraları seri olmak zorunda değildir. Aynı zamanda tüm gruplara atanmış olmaları da gerekmemektedir. Aynı işlem içerisinde aynı takım için iki veya daha fazla ofset numarası kullanırken, aşağıdaki gibi ayarlayınız;

| Şerit biçimi                                                                                                    | Anlamı                                                                                                    |
|----------------------------------------------------------------------------------------------------|----------------------------------------------------------------------------------------------------|
| P004L0500 ;<br>T0101 ;<br>T0105 ;<br>T0108 ;<br>T0206 ;<br>T0203 ;<br>T0202 ;<br>T0209 ;<br>T0304 ;<br>T0309 ;<br>P005L1200 ;<br>T0405 ; | Grup 4 içerisindeki takımlar (1)'den<br>(2)'ye (3)'e kullanılır.<br>(1) Her bir takım 500 kez (veya 500 dakika)<br>kullanılır.<br>Bu grup bir işlem sırasında üç kez<br>belirtildiğinde, ofset sayıları aşağıdaki<br>(2) sırayla seçilir:<br>Takımlar (1): 01→05→08<br>Takımlar (2): 06→03→02→09<br>(3) Takımlar (3): 04→09 |

# 10.2.2 Takım Ömrünün Sayılması

# Açıklama

| <ul> <li>Takım ömrü kullanılan<br/>süre bakımından<br/>belirtildiğinde<br/>(dakika biçiminde)</li> </ul> | Bir parça işleme programında $T\Delta\Delta 99(\Delta\Delta = Takım grubu numarası)$<br>ve $T\Delta\Delta 88$ arasında, kesme modunda makinenin kullanıldığı süre,<br>dört saniyelik aralıklar halinde sayılır. Tek blok durdurma, besleme<br>tutma, hızlı travers, oturma ve FIN bekleme için harcanan süreler<br>görmezden gelinir.<br>Ömür için en fazla 4300 dakika tanımlanabilir.                                                                                                    |
|----------------------------------------------------------------------------------------------------|----------------------------------------------------------------------------------------------------|
| <ul> <li>Takım ömrü kullanım<br/>sıklığı bakımından<br/>belirtildiğinde</li> </ul>                       | Sayım, makineyle işleme programının başlamasından, NC'nin M02<br>veya M03 komutları ile resetlenmesine kadar geçen her bir döngü<br>için gerçekleştirilir. Bir işlemde kullanılan takım grupları için<br>sayaçlar bir artırılır. Bir işlem sırasında aynı grup birden fazla kez<br>belirtildiğinde, sayaç sadece bir artırılır. Takım ömrü için 9999'a<br>kadar sayı girilebilir.<br>Takım ömrünün sayılması, her bir grup için gerçekleştirilir. Ömür<br>sayacı bileşenleri, CNC'nin gücü kesilse dahi silinmez.<br>Ömür, kullanım sıklığı bakımından belirtildiğinde, M02 veya M30<br>işleme konduğunda, CNC'ye bir harici reset (ERS) sinyali<br>uygulayınız. |

# 10.2.3 Parça İşleme Programında bir Takım Grubunun Belirtilmesi

Parça işleme programlarında, T kodları aşağıdaki şekilde takım gruplarını belirtmek için kullanılır:

| Şerit biçimi                       | Anlamı                                                                                                    |
|------------------------------------|----------------------------------------------------------------------------------------------------|
| T∆∆99;<br>T∆∆88;<br><br>M02(M300); | Şimdiye kadar kullanılan takımı sona erdirir ve<br>∆∆grubundaki takımın kullanımını başlatır.<br>"99" özelliği, sıradan özellikten ayırır.<br>Grubun takımının ofsetini iptal eder.<br>"88" özelliği sıradan özellikten ayırır.<br>Parça işleme programını sonlandırır. |
| M02(M300);                         | Parça işleme programını sonlandırır.                                                                                                    |

#### Açıklamalar

| Şerit biçimi | Anlamı                                                                                                    |
|--------------|----------------------------------------------------------------------------------------------------|
| T0199;       | Önceki takımı iptal eder ve 01 grubundaki takımın<br>kullanımını başlatır.                                                                                                    |
| T0188;       | 01 Grubunun takımının ofsetini iptal eder.                                                                                                    |
| T0508;       | 01 Grubunun takımını sona erdirir. Takım numarası<br>05 ve ofset numarası 08'i seçer.                                                                                                    |
| T0500;       | Takım numarası 05'in ofsetini iptal eder                                                                                                    |
| T0299;       | 05 numaralı takımı iptal eder ve 02 grubu takımının<br>kullanımını başlatır.                                                                                                    |
| T0199;       | 02 grubunun takımını iptal eder ve 01 grubundaki takımın<br>kullanımını başlatır. Takım için birden fazla ofset numarası<br>girilmiş ise, ikinci ofset numarası seçilir. Aksi taktirde,<br>önceki ofset numarası kullanılır. |

# YARDIMCI FONKSİYON

İki tür yardımcı fonksiyon mevcuttur ; iş mili başlangıcı, iş mili durdurma program sonu ve bu gibi işlemler için kullanılan çok yönlü fonksiyon (M kodu) ve ikincil yardımcı fonksiyon (B kodu).

Bir hareket komutu ve çeşitli fonksiyon aynı blok içerisinde belirtildiğinde, komutlar aşağıdaki iki yoldan birisi izlenerek gerçekleştirilir:

- i) Hareket komutunun ve çeşitli fonksiyon komutunun aynı anda yürütülmesi.
- ii) Çeşitli fonksiyon komutunun, hareket komutunun tamamlanmasını takiben yürütülmesi.

Bu işlem sırasından hangisinin seçileceği, makine üreticisinin şartlarına bağlıdır. Ayrıntılar için, makine üreticisi tarafından sağlanan uygun kılavuza başvurunuz.

| 11.1                                                  |                                                                                                    |
|-------------------------------------------------------|----------------------------------------------------------------------------------------------------|
| YARDIMCI<br>FONKSİYON<br>(M FONKSİYON)                | Adres M ve onu takip eden bir numara belirtildiğinde, bir kod sinyali<br>ve elektronik flaş sinyali iletilir. Bu sinyaller makinenin gücünü<br>açmak/kapatmak için kullanılır.<br>Genelde, bir blokta sadece bir M kodu geçerlidir ancak bir blok<br>içerisinde üçe kadar M kodu belirtilebilir (bazı makineler bu özelliğe<br>olanak sağlamıyor olabilir). M kodları ve fonksiyonlar arasındaki<br>iletişim, makine üreticisine bağlıdır.<br>Bir alt program çağırmak için kullanılan M kodları M98, M99, M198<br>(Parametre numaraları 6071–6079 arası), ve isteğe bağlı bir makro<br>çağırmak için kullanılan M kodları (Parametre numaraları 6080 –<br>6089 arası) makine içerisinde işlem görür. Makine üreticisi<br>tarafından basılan uygun kılavuza başvurunuz. |
| Açıklamalar                                           | Aşağıdaki M kodları özel anlamlar taşımaktadır.                                                                                                    |
| • M02,M03<br>(Program sonu)                           | Ana programın sonunu belirtir.<br>Otomatik yürütme durdurulur ve CNC ünitesi resetlenir. Bu,<br>makine üreticisine göre değişir. Programın sonunu geldiğini<br>gösteren bir blok işleme konduktan sonra, kontrol, programı<br>başına döner. Parametre No. 3404 (M02)'ün Bit 5'i veya Parametre<br>No. 3404 (M03)'ün bit 4'ü, M02 ve M03'ün kontrolü programın<br>başına döndürmesini devre dışı bırakmak için kullanılabilir.                                                                                                    |
| <ul> <li>M00<br/>(Program durdurma)</li> </ul>        | M00 içeren bir blok işleme konduktan sonra otomatik işletim<br>durdurulur. Program durdurulduğunda, mevcut tüm modsal<br>bilgiler değişmeden aynı kalır. Otomatik işletim, çevrim işleminin<br>yürütülmesi ile yeniden başlatılır. Bu, makine üreticisine göre<br>değişir.                                                                                                    |
| <ul> <li>M01<br/>(İsteğe bağlı durdurma)</li> </ul>   | M00'da olduğu gibi, M01 içeren bir blok işleme konduktan sonra<br>otomatik işletim durdurulur. Bu kod sadece makine operatörünün<br>panelinde yer alan İsteğe Bağlı Durdurma düğmesine basıldığında<br>etkin olur.                                                                                                    |
| <ul> <li>M98<br/>(Alt programın açılması)</li> </ul>  | Bu kod bir alt programın çağrılması için kullanılmaktadır. Kod ve elektronik flaş sinyalleri gönderilmez. Ayrıntılar için alt program bölümü II–13.3'e bakınız.                                                                                                    |
| <ul> <li>M99<br/>(Alt programın sonu)</li> </ul>      | Bu kod bir alt programın sonunu belirtir.<br>M99 yürütmesi, kontrolü ana programa geri döndürür. Herhangi<br>bir kod veya elektronik flaş sinyali gönderilmez. Ayrıntılar için alt<br>program bölümü II–13.3'e bakınız.                                                                                                    |
| <ul> <li>M198<br/>(Alt programın açılması)</li> </ul> | Bu kod, harici girdi/çıktı fonksiyonunda bir alt program çağırmak için kullanılır. Ayrıntılar için alt program çağırma fonksiyonunun açıklamasına (III $-4.5$ ) bakınız.                                                                                                    |
|                                                       | NOT<br>Bir M00, M01, M02, veya M03 bloğunu hemen takip eden bir<br>blok arabelleğe alınmaz. Benzer şekilde, arabelleğe<br>alınmayan on M kodu parametreler (Numaralar 3411 ile<br>3421 arası) ile ayarlanabilir. Bu M kodları için makine                                                                                                    |

üreticisinin kılavuzuna başvurunuz.

# 11.2 TEK BİR BLOK İÇERİSİNDE BİRDEN ÇOK M KOMUTU

#### Açıklamalar

Şimdiye kadar, bir blok sadece bir M kodu içerebilmiştir. Parametre No. 3404'ün bit 7'si (M3B) 1'e ayarlandığında, tek bir komut satırında en fazla üç M kodu belirtilebilir.

Bir komut satırında belirtilen en fazla üç M kodu makinenin eş zamanlı çıkışıdır. Bu da, tek bir blok içerisinde yer alan tek M komutu ile kıyaslandığında, parça işleme safhasında daha kısa bir döngü ile çalışılabileceği anlamına gelmektedir.

CNC, tek bir blok içerisinde en fazla üç olmak üzere birden fazla M kodunun tanımlanabilmesine olanak sağlar. Ancak bazı M kodları, mekanik işletim kısıtlamaları nedeniyle aynı anda belirtilemez. Bir blok içerisinde birden fazla M kodunun aynı anda tanımlanabilmesi ile ilgili mekanik işletim kısıtlamaları hakkında daha ayrıntılı bilgi için, her bir makine üreticisinin kullanım kılavuzuna başvurunuz.

M00, M01, M02, M30, M98, M99 veya M198, diğer bir M kodu ile birlikte tanımlanmamalıdır.

M00, M01, M02, M30, M98, M99 ve M198 haricindeki bazı M kodları, diğer M kodları ile birlikte tanımlanamazlar; bu Kodların her biri tek bir blok içerisinde tanımlanmalıdır.

Bu gibi M kodları, kendileri M kodlarını makineye iletmenin haricinde: CNC'yi dahili işlemler yapmak konusunda yönlendiren kodları da içermektedir. Tanımlanmak üzere, bu gibi M kodları, 9001'den 9009'a kadar olan program numaralarını çağırmak ve birbirini izleyen blokların ileri düzey okumasını (arabelleğe alınmasını) devre dışı bırakmak için kullanılan M kodlarıdır. Bu arada, CNC'yi sadece kendilerine M kodu göndermek üzere (dahili işlemler gerçekleştirmeksizin) yönlendiren çoklu M kodları, tek bir blok içerisinde tanımlanabilir.

#### Örnekler

| Tek bir blok içerisinde<br>bir M komutu | Tek bir blok içerisinde<br>birden fazla M komutu |
|-----------------------------------------|--------------------------------------------------|
| M40 ;                                   | M40M50M60 ;                                      |
| M50 ;                                   | G28G91X0Z0 ;                                     |
| M60 ;                                   | :                                                |
| G28G91X0Z0 ;                            | :                                                |
| :                                       | :                                                |
| :                                       | :                                                |
| :                                       | :                                                |

| 11.3<br>İKİNCİ YARDIMCI<br>FONKSİYONLAR<br>(B KODLARI) | Tablonun indekslenmesi B adresi ve onu izleyen 8 basamaklı bir sayı<br>ile gerçekleştirilir. B kodları ve karşılık gelen indeksleme arasındaki<br>ilişki, makine üreticilerine göre değişir.<br>Ayrıntılar için, makine üreticisi tarafından sağlanan uygun kılavuza<br>başvurunuz.                                                                             |
|--------------------------------------------------------|----------------------------------------------------------------------------------------------------|
| Açıklamalar                                            |                                                                                                    |
| <ul> <li>Komut aralığı</li> </ul>                      | 0'dan 99999999'a kadar                                                                                                    |
| <ul> <li>Komut yöntemi</li> </ul>                      |                                                                                                    |
|                                                        | <ol> <li>Ondalık nokta, giriş için kullanılabilir.<br/>Komut Çıktı değeri<br/>B10. 10000<br/>B10 10</li> <li>Ondalık nokta çıkartıldığında, DPI parametresi kullanılarak,<br/>B çıktısının ölçek faktörü, 1000 veya 1 üzerinde değişiklik yapmak<br/>mümkündür<br/>(No. 3401#0).<br/>Komut Çıktı değeri<br/>DPI 1 iken: B1 1000<br/>DPI 0 iken: B1 1</li> </ol> |
|                                                        | <ul> <li>3. İnç giriş sisteminde ondalık basamak girişi ihmal edildiğinde,<br/>DP = 1 iken, AUX (No. 3405#0) parametresi kullanılarak,<br/>B çıktısının ölçek faktörü 1000 veya 10000 üzerinde değişiklik<br/>yapmak mümkündür.<br/>Komut Çıktı değeri<br/>AUX 1 iken: B1 10000<br/>AUX 0 iken: B1 1000</li> </ul>                                              |
| Kısıtlamalar                                           | Bu fonksiyon kullanılırken, eksen hareketi belirten B adresi devre dışı bırakılır.                                                                                                    |

# PROGRAM YAPILANIŞI

#### Genel

 Ana program ve alt program İki program türü vardır, ana program ve alt program. Normalde CNC, ana programa göre çalışır. Ancak, ana program içerisinde alt programı açan bir komut ile karşılaşıldığında, kontrol alt programa geçirilir. Alt program içerisinde, ana programa dönüşü belirten bir komut ile karşılaşıldığında, kontrol ana programa geri döndürülür.

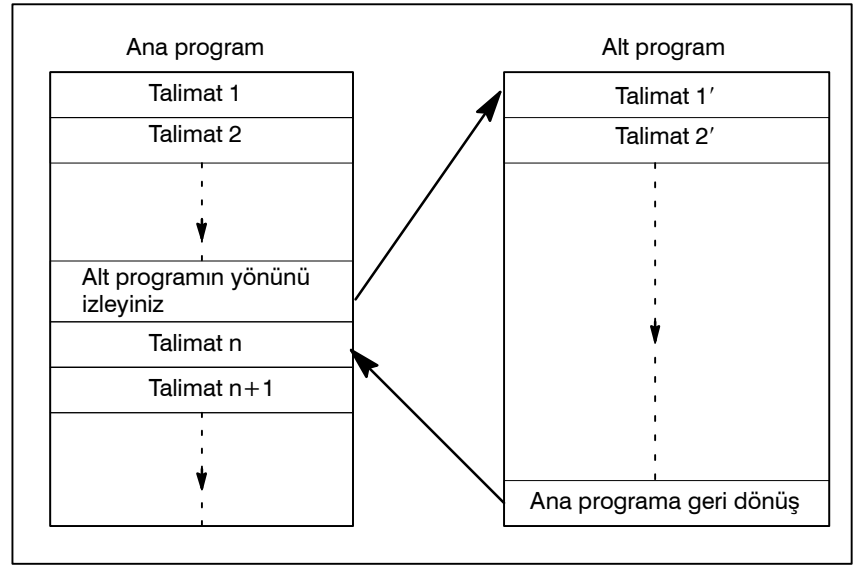

Şekil 12 (a) Ana program ve alt program

CNC belleği 200'e kadar program ve alt programı hafızada tutabilir. Makineyi işletmek için, saklanan ana programlardan bir tanesi seçilebilir. Programların seçilmesi ve kaydedilmesi ile ilgili ayrıntılar için Bölüm III–9 ve Bölüm III–10'a bakınız.
### • Program bileşenleri

Bir program aşağıdaki bileşenlerden meydana gelir:

### Tablo 12 Program bileşenleri

| Bileşenler         | Açıklamalar                                         |
|--------------------|-----------------------------------------------------|
| Şerit başlangıcı   | Bir program dosyasının başlangıcını gösteren sembol |
| Öncü bölüm         | Bir program dosyasının başlığı için vs. kullanılır. |
| Program başlangıcı | Bir programın başlangıcını gösteren sembol          |
| Program bölümü     | Parça işleme için komutlar                          |
| Açıklama bölümü    | Operatör için açıklamalar veya yönlendirmeler       |
| Şerit sonu         | Bir program dosyasının bitimini gösteren sembol     |

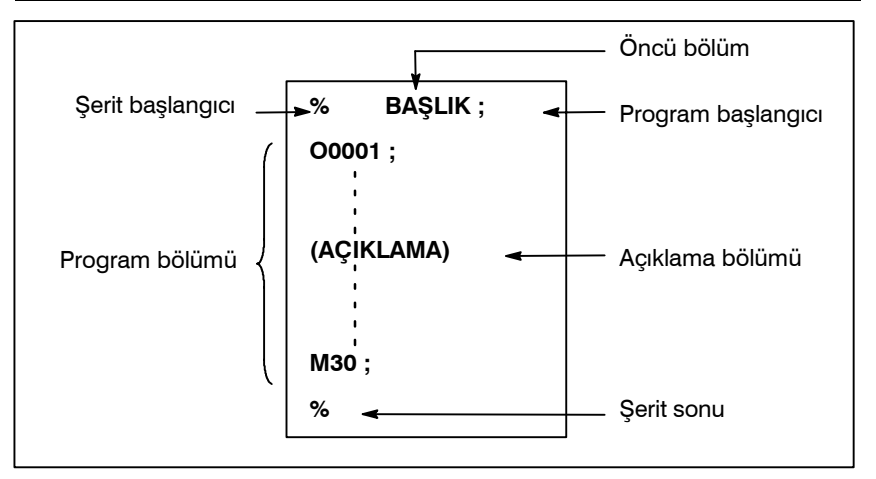

Şekil 12 (b) Program yapılanışı

 Program bölümü yapılanışı Bir program bölümü birden çok bloktan meydana gelir. Bir program, bir program numarası ile başlar ve bir program bitiş komutu ile sona erer.

| <u>Program bölümü</u> | <u>Program bölümü</u>     |
|-----------------------|---------------------------|
| <u>yapılanışı</u>     | -                         |
| Program numarasi      | O0001 ;                   |
| Satir 1               | N1 G91 G00 X120.0 Y80.0 ; |
| Satır 2               | N2 G43 Z-32.0 H01 ;       |
| :                     | :                         |
| Blok n                | Nn Z0 ;                   |
| Program sonu          | M30 ;                     |

Örneğin bir hareket komutu veya soğutucu açık/kapalı komutu gibi, parça işleme için gerekli olan bilgileri içeren bir blok. Bloğun başlangıcında bölme (/) işaretinden sonra bir değer girilmesi, bazı blokların işleme konmasını iptal eder (Bkz. Bölüm II–12.2, "isteğe bağlı blok atlama").

# 12.1 PROGRAM BÖLÜMLERİ HARİCİNDEKİ PROGRAM BİLEŞENLERİ

Bu bölüm, program bölümleri haricindeki program bileşenlerini açıklamaktadır. Bir program seçimi için bkz. Bölüm II–12.2.

PROGRAMLAMA

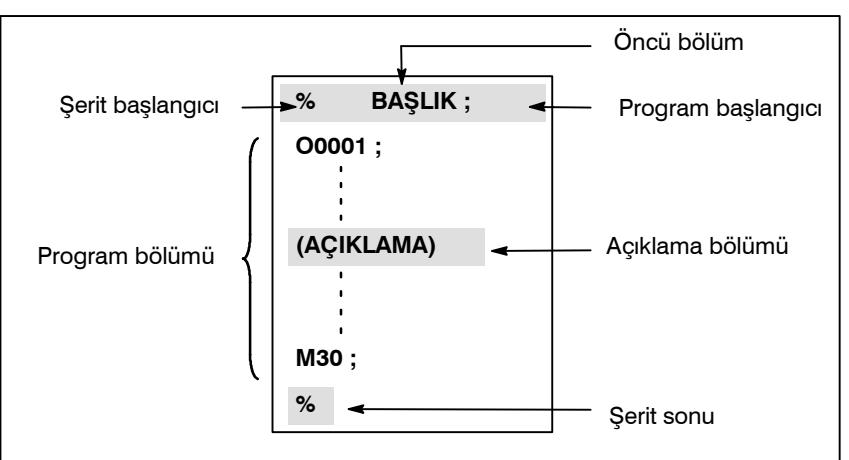

Şekil 12.1 Program yapılanışı

## Açıklamalar

• Şerit başlangıcı

Şerit başlangıcı, CNC programları içeren bir dosyanın başlangıcını belirtir. Programlar, SYSTEM P veya sıradan kişisel bilgisayarlar kullanılarak girildiğinde, işarete gerek duyulmamaktadır. İşaret, program ekranında görüntülenmez. Ancak, dosya çıktı ise, işaret otomatik olarak dosyanın başlangıcında çıkar.

### Tablo 12.1 (a) Şerit başlangıcı kodu

| Ad               | ISO  | EIA  | Bu kılavuzdaki |
|------------------|------|------|----------------|
|                  | kodu | kodu | gösterim       |
| Şerit başlangıcı | %    | ER   | %              |

Öncü bölüm
 Bir dosyadaki programlardan önce girilen veri, öncü bölümü meydana getirir. Parça işleme başlatıldığında, etiket atlama durumu, gücün açılması veya makinenin resetlenmesi ile otomatik olarak ayarlanır. Etiket atlama durumunda, ilk blok-sonu kodu okunana kadar, tüm bilgiler göz ardı edilir. Bir dosya bir G/Ç cihazından CNC ünitesine geçerse, öncü bölümler etiket atlama fonksiyonu tarafından atlanır.
 Öncü bölümler genellikle bir dosya başlığı gibi bilgiler içerir. Bir öncü bölümler genellikle bir dosya başlığı gibi bilgiler içerir. Bir öncü bölümler genellikle bir dosya başlığı gibi bilgiler içerir. Bir öncü bölümler genellikle bir dosya başlığı gibi bilgiler içerir. Bir öncü bölümler genellikle bir dosya başlığı gibi bilgiler içerir. Bir öncü bölümler genellikle bir dosya başlığı gibi bilgiler içerir. Bir öncü bölümler genellikle bir dosya başlığı gibi bilgiler içerir. Bir öncü bölümler genellikle bir dosya başlığı gibi bilgiler içerir. Bir öncü bölümler genellikle bir dosya başlığı gibi bilgiler içerir.

öncü bölüm atlandığında, TV parite kontrolü dahi gerçekleştirilmez. Dolayısıyla bir öncü bölüm EOB kodu hariç tüm diğer kodları içerebilir.

• **Program başlangıcı** Program başlangıç kodunun, öncü bölümden hemen sonra girilmesi gerekir, bu ise program seçiminden hemen önce anlamına gelir. Bu kod bir program başlangıcını belirtir ve her zaman etiket atlama fonksiyonunu devre dışı bırakması beklenir.

SYSTEM P veya sıradan kişisel bilgisayarlar kullanıldığında, bu kod, return tuşuna basılarak girilebilir.

| Tablo 12.1 (b) | Bir program | başlangıcı kodu |
|----------------|-------------|-----------------|
|----------------|-------------|-----------------|

| Ad                 | ISO  | EIA  | Bu kılavuzdaki |
|--------------------|------|------|----------------|
|                    | kodu | kodu | gösterim       |
| Program başlangıcı | LF   | CR   | •              |

### NOT

Bir dosya birden çok program içeriyorsa, etiket atlama işlemi için EOB kodu, ikinci veya izleyen bir program numarasından önce gelmemelidir. Ancak, öncelikli olan program % ile bitiyorsa, programın başında bir program başlangıcı olması gerekir.

• Açıklama bölümü Kontrol dışarı veya kontrol içeri kodları tarafından kapsanan herhangi bir bilgi, açıklama olarak işlem görür ve CNC tarafından atlanır. Kullanıcı bir başlık, açıklamalar, operatör için yönlendirmeler vs. ekleyebilir. Açıklama bölümünde uzunluk açısından herhangi bir kısıtlama bulunmamaktadır.

| Tablo 12.1 (c | ) | Bir kontrol ig | eri ve | kontrol | dışarı kodu |
|---------------|---|----------------|--------|---------|-------------|
| <b>`</b>      |   |                |        |         |             |

| Ad             | ISO<br>kodu | EIA<br>kodu | Bu kılavuzdaki<br>gösterim | Anlamı                           |
|----------------|-------------|-------------|----------------------------|----------------------------------|
| Kontrol dışarı | (           | 2-4-5       | (                          | Açıklama bölümünün<br>başlangıcı |
| Kontrol içeri  | )           | 2-4-7       | )                          | Açıklama bölümünün<br>sonu       |

Bir program işletim için belleğe okunduğunda, varsa açıklama bölümleri dikkate alınmaz ancak yine de belleğe kaydedilir. Ancak unutmayınız ki, Ek F'deki kod tablosunda listelenen kodların haricindeki kodlar ihmal edilir ve dolayısıyla belleğe kaydedilmez. Bu bellekteki program harici bir giriş/çıkış cihazına gönderildiğinde (Bkz. Bölüm III–8), tüm komutlar da gönderilir.

Ekranda bir program gösterildiğinde, ayrıca komut bölümleri de gösterilir. Ancak, belleğe kaydedilirken ihmal edilen kodlar gönderilmez veya gösterilmez.

Bellek işlemi veya DNC işlemi sırasında, tüm komut bölümleri ihmal edilir. TV kontrol fonksiyonu, CTV parametresinin (No. 0100'ün bit 1'i) ayarlanmasıyla açıklama bölümü için kullanılabilir.

### DİKKAT UYARISI

Bir program bölümünün ortasında uzun bir açıklama bölümü yer alıyorsa, bu açıklama bölümü nedeniyle, eksen boyunca hareket uzun bir süre için askıda kalabilir. Dolayısıyla açıklama bölümü, hareketin askıya alınabileceği veya herhangi bir hareketin söz konusu olmadığı bir noktaya yerleştirilmelidir.

### NOT

- 1 Eşleşen bir kontrol dışarı kodu olmaksızın sadece bir kontrol içeri kodu okunursa, okunan kontrol içeri kodu dikkate alınmaz.
- 2 EOB kodu bir açıklama içerisinde kullanılamaz.

| <ul> <li>Şerit sonu</li> </ul> | Şerit sonu, NC programlarını içeren bir dosyanın sor      | nuna   |
|--------------------------------|-----------------------------------------------------------|--------|
|                                | yerleştirilmendir.                                        |        |
|                                | Programlar otomatik programlama sistemi kullanılarak giri | lirse, |
|                                | işaretin girilmesine gerek yoktur. İşaret, CRT ekr        | anda   |

se, da görüntülenmez. Ancak, dosya çıktı ise, işaret otomatik olarak dosyanın sonunda çıkar.

Bir programın sonunda M02 veya M03 yokken % yürütülmek istendiğinde, P/S alarmı (No. 5010) oluşur.

### Tablo 12.1 (d) Şerit sonu kodu

| Ad         | ISO  | EIA  | Bu kılavuzdaki |
|------------|------|------|----------------|
|            | kodu | kodu | gösterim       |
| Şerit sonu | %    | ER   | %              |

— 122 —

# 12.2 PROGRAM BÖLÜMÜ YAPILANIŞI

Bu bölüm bir program bölümünün elemanlarını açıklamaktadır. Program bölümü dışındaki program bileşenleri için. Bkz. Bölüm II–12.1.

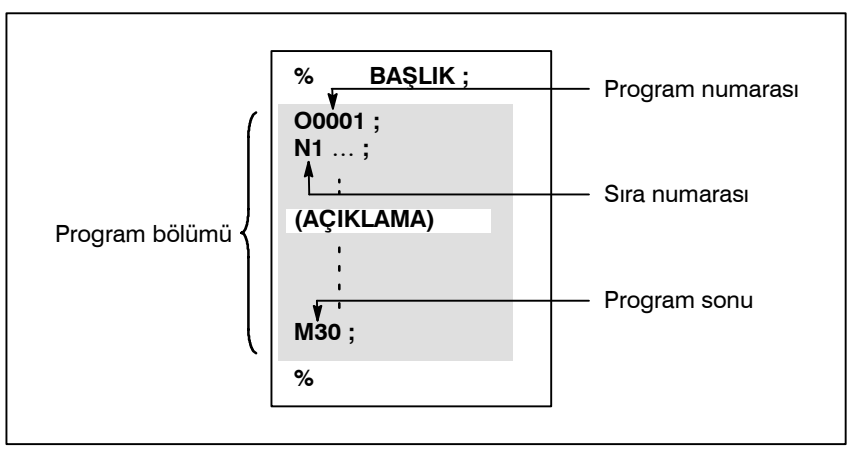

Şekil 12.2 (a) Program yapılanışı

Program numarasi

Her bir programa, programın tanımlanması için, O adresi ve bunu takip eden dört basamaklı bir sayıdan oluşan bir program numarası, başlangıçtaki kayıtlı bellek içerisinde atanır.

8 basamaklı program numarası seçeneği kullanıldığında, program numarası için sekiz basamak tanımlayınız (Bkz. Bölüm II.12.4).

ISO kodunda, iki nokta üst üste (:) O yerine kullanılabilir.

Programın başlangıcında herhangi bir program numarası belirtilmediğinde, programın başında yer alan sıra numarası (N.), program numarası olarak kabul edilir. Beş basamaklı bir sıra numarası kullanılıyorsa, küçük dört basamağı program numarası olarak kabul edilir. Küçük basamakların hepsi 0 ise, 1'e eklenmeden hemen önce kaydedilen program numarası, program numarası olarak kabul edilir. Ancak N0'ın program numarası olarak kullanılamayacağını unutmayınız.

Programın başlangıcında herhangi bir program numarası veya sıra numarası bulunmuyorsa, program hafızada kaydedildiğinde (Bkz. Kısım III Bölüm 8.4 veya 10.1), MDI panel kullanılarak bir program numarası belirtilmelidir.

### NOT

Program numaraları 8000 ve 9999 makine üreticileri tarafından kullanılmış olabilir ve kullanıcılar bu numaraları kullanamayabilirler.

• Sıra sayısı ve blok

Bir program birden çok komuttan meydana gelir. Bir komut ünitesine bir blok adı verilir. Bir blok diğerinden, blok kodunun sonundaki EOB ile ayrılır.

### Tablo 12.2 (a) EOB kodu

| Ad              | ISO  | EIA  | Bu kılavuzdaki |
|-----------------|------|------|----------------|
|                 | kodu | kodu | gösterim       |
| Blok sonu (EOB) | LF   | CR   | • 3            |

Bloğun başına, N adresi ve bunu takip eden en fazla beş basamaktan oluşan (1'den 99999'a kadar) bir sıra numarası yerleştirilebilir. Sıra numaraları rastgele sıraya göre belirtilebilir ve herhangi bir numara atlanabilir. Sıra numaraları tüm bloklar için veya programın istenilen blokları için tanımlanmalıdır. Ancak genellikle, makine ile işleme adımları ile uygun biçimde artan sırayla sıra numaraları vermek daha kullanışlıdır (örneğin, takım değiştirme için yeni bir takım kullanıldığında ve parça işleme, tablo indekslemesi ile yeni bir yüzeye geçerken).

N300 X200.0 Z300.0; Bir sıra numarasının altı çizilir.

Şekil 12.2 (b) Sıra sayısı ve blok (örnek)

### ΝΟΤ

N0, diğer CNC sistemleri ile dosya uyumluluğunun nedeni olarak kullanılmalıdır.

Program numarası 0 kullanılamaz. Dolayısıyla 0, bir program numarası olarak işlem gören sıra numarası olarak kullanılmamalıdır.

 TV kontrol (Şerit boyunca dikey parite kontrolü) Giriş bandı üzerinde, bir blok için parite kontrolü dikey olarak gerçekleştirilmelidir. Bir blok içerisindeki karakterlerin sayısı (EOB'den hemen sonra gelen bir kodla başlayan ve bir sonraki EOB ile biten) tek ise, bir P/S alarmı (No. 002) çıkar. Etiket atlama fonksiyonu tarafından atlanan bölümler için TV kontrolü yapılmaz. Parametre No. 0100'ün bit 1'i (CTV) açıklama içeren ve " ("ve") " içerisinde kapsanan karakterlerin, TV kontrolü için karakter sayısı hesaplanırken sayılıp sayılmadığını belirlemede kullanılabilir. TV kontrol fonksiyonu, MDI ünitesinin ayarlanması ile etkinleştirilebilir veya devre dışı bırakılabilir (Bkz. Kısım III, alt bölüm 11.4.7).

### Blok yapılanışı (kelime ve adres)

Bir blok bir veya daha fazla adresten meydana gelir. Bir kelime, çeşitli basamak uzunluklarındaki rakamlar tarafından izlenen bir adresten oluşur. (Artı (+) veya eksi (-) işareti, bir sayının önünde yer alabilir.)

Kelime = Adres + sayı (Örnek : X-1000)

Bir adres için, harflerden herhangi biri (A-Z) kullanılır; bir adres, adresi izleyen bir sayının anlamını açıklar. Tablo 12.2 (b) kullanılabilen adresleri ve bunların anlamlarını göstermektedir. Aynı adres, hazırlayıcı fonksiyon özelliğine göre farklı anlamlara sahip olabilir.

| Tablo 12.2 (b) | Önemli fonksi | yonlar ve adresler |
|----------------|---------------|--------------------|
|----------------|---------------|--------------------|

| Fonksiyon                    | Adres                        | Anlamı                                                   |
|------------------------------|------------------------------|----------------------------------------------------------|
| Program numarası             | O (1)                        | Program numarası                                         |
| Sıra numarası                | Ν                            | Sıra numarası                                            |
| Hazırlayıcı fonksiyon        | G                            | Bir hareket kodu belirtir (doğrusal, yay vs.)            |
| Boyut kelimesi               | X, Y, Z, U, V,<br>W, A, B, C | Koordinat ekseni hareket komutu                          |
|                              | I, J, K                      | Yay merkezinin koordinatı                                |
|                              | R                            | Yay radyusu                                              |
| Besleme fonksiyonu           | F                            | Dakika başına besleme hızı,<br>Devir başına besleme hızı |
| İş mili hızı fonksiyonu      | S                            | İş mili hızı                                             |
| Takım fonksiyonu             | Т                            | Takım numarası                                           |
| Yardımcı fonksiyon           | М                            | Makine takımı üzerindeki açma/kapama<br>kontrolü         |
|                              | В                            | Tablo indekslemesi vs.                                   |
| Aynı yerde kalma             | P, X, U                      | Aynı yerde kalma süresi                                  |
| Program numarası<br>gösterim | Р                            | Alt program numarası                                     |
| Tekrar sayısı                | Р                            | Alt program tekrar sayısı                                |
| Parametre                    | P, Q                         | Hazır çevrim parametresi                                 |

### NOT

ISO kodunda, iki nokta üst üste (:) işareti, program numarasının adresi olarak da kullanılabilir.

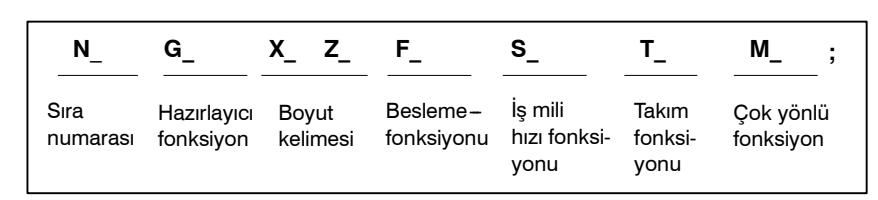

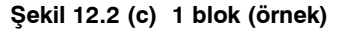

### Önemli adresler ve komut değerlerinin aralıkları

Önemli adresler ve adresler için belirlenen değer aralıkları aşağıda verilmektedir. Bu rakamların, makine takım tarafındaki limitlerden tamamen farklı olan CNC tarafındaki limitleri temsil ettiğini unutmayınız. Örneğin CNC, X ekseni boyunca bir takımın yaklaşık olarak 100 m (milimetre girişte) içeriden geçmesine olanak sağlar. Ancak, X eksenindeki gerçek hareket, belirli bir makine takımı için 2 m ile sınırlandırılabilir.

Benzer bir şekilde CNC, 240 m/dakikaya kadar olan kesme hızını kontrol edebilir; fakat makine 3 m/dakikaya izin vermeyebilir. Bir program geliştirirken, kullanıcı makinenin kılavuzlarını dikkatlice okumalıdır; programlama hakkındaki kısıtlamalarına aşina olmak için bu kılavuzu da okumalıdır.

| Fonksiyon                                 |                       | Adres                   | mm girişler                       | İnç giriş                            |
|-------------------------------------------|-----------------------|-------------------------|-----------------------------------|--------------------------------------|
| Program numarası                          |                       | O <sup>(1)</sup>        | 1-9999                            | 1-9999                               |
| Sıra numarası                             |                       | N                       | 1-99999                           | 1-99999                              |
| Hazırlayıcı fonksiyon                     |                       | G                       | 0-99                              | 0-99                                 |
| Boyut<br>kelimesi                         | Artış sistemi<br>IS-B | X, Y, Z,<br>U, V, W,    | -99999.999'dan<br>+99999.999'a    | -9999.9999'dan<br>+9999.9999'a       |
|                                           | Artış sistemi<br>IS–C | A, B, C, I,<br>J, K, R, | -9999.9999'dan<br>+9999.9999'a    | -999.99999'dan<br>+999.99999'a       |
| Dakika<br>başına<br>besleme               | Artış sistemi<br>IS-B | F                       | 1'den 240000'e<br>kadar mm/dak    | 0,01'den 9600.00'a<br>kadar inç/dak  |
|                                           | Artış sistemi<br>IS–C |                         | 1'den 100000'e<br>kadar mm/dak    | 0,01'den 4000.00'e<br>kadar inç/dak  |
| Devir başına besleme                      |                       | F                       | 0,01'den 500.00'e<br>kadar mm/dev | 0,0001'den 9,9999'a<br>kadar inç/dev |
| İş mili hızı fonksiyonu                   |                       | S                       | 0 – 20000 arası                   | 0 – 20000 arası                      |
| Takım fonksiyonu                          |                       | Т                       | 0'dan 999999999'a<br>kadar        | 0'dan 999999999'a<br>kadar           |
| Yardımcı fonksiyon                        |                       | М                       | 0'dan 999999999'a<br>kadar        | 0'dan 999999999'a<br>kadar           |
|                                           |                       | В                       | 0'dan 999999999'a<br>kadar        | 0'dan 999999999'a<br>kadar           |
| Aynı<br>yerde<br>kalma                    | Artış sistemi<br>IS–B | P, X, U                 | 0'dan 99999.999<br>s'ye kadar     | 0'dan 99999.999<br>s'ye kadar        |
|                                           | Artış sistemi<br>IS–C |                         | 0'dan 9999,9999<br>s'ye kadar     | 0'dan 9999,9999<br>s'ye kadar        |
| Bir program numara-<br>sının gösterilmesi |                       | Р                       | 1'den 9999'a kadar                | 1'den 9999'a kadar                   |
| Tekrar say                                | Tekrar sayısı         |                         | 1'den 999'a kadar                 | 1'den 999'a kadar                    |

### Tablo 12.2 (c) Önemli adresler ve komut değerlerinin aralıkları

### NOT

ISO kodunda, iki nokta üst üste (:) işareti, program numarasının adresi olarak da kullanılabilir.

| yer alıyorsa (/n (n=1'den 9'a kadar)) ve makine operatörünün<br>panelindeki isteğe bağlı blok atlama düğmesi n açık konumda ise,<br>blok içerisinde düğme numarası n'ye karşılık gelen /n'in belirtildiği<br>bilgi, şerit işleminde veya bellek işleminde dikkate alınmaz.<br>İsteğe bağlı blok atlama düğmesi kapalı konuma getirildiğinde,<br>/n'nin tanımlandığı blok içerisindeki bilgi geçerlidir. Bu, /n içeren<br>bloğun atlanıp atlanmayacağına operatörün karar vereceği anlamına<br>gelmektedir.<br>/1 için 1 numara atlanabilir. Ancak, bir blok için iki veya daha fazla<br>isteğe bağlı blok atlama düğmesi kullanıldığında, /1 için 1 numara<br>atlanamaz.<br><b>Örnek)</b><br>(Yanlış) (Doğru)<br>//3 G00X10.0; /1/3 G00X10.0;<br>Programlar belleğe yüklendiğinde bu fonksiyon ihmal edilir. /n<br>içeren bloklar ayrıca, isteğe bağlı blok atlama düğmesinin nasıl<br>ayarlanmış olduğuna bakılmaksızın, belleğe kaydedilir.<br>Bellekte tutulan programlar, isteğe bağlı blok atlama düğmesinin<br>nasıl ayarlandığına bakılmaksızın çıkartılabilir.<br>İsteğe bağlı blok atlama, sıra numarası arama işlemi sırasında da<br>etkindir.<br>Makine takımına bağlı olarak, tüm isteğe bağlı blok anahtarları<br>(1'den 9'a kadar) kullanılamayabilir. Hangi düğmelerin<br>kullanılabilir olduğunu öğrenmek için makine üreticisinin |
|----------------------------------------------------------------------------------------------------|
| kullanılabilir olduğunu öğrenmek için makine üreticisinin<br>kılavuzuna bakınız.                                                                                                    |
|                                                                                                    |

### UYARI

### 1 Bölme işaretinin konumu

Bölme işareti (/) bloğun başında bulunmalıdır. Bölme işareti herhangi başka bir yere konursa, bölme işaretinden EOB koduna kadar olan bilgi dikkate alınmaz.

2 İsteğe bağlı blok atlama düğmesinin devre dışı bırakılması İsteğe bağlı blok atlama işlemi, bloklar bellekten veya şeritten, bir arabelleğe okunduğunda gerçekleştirilir. Bloklar arabelleğe okunduktan sonra düğme açık konuma getirilse bile, halihazırda okunan bloklar göz ardı edilmez.

## NOT

### TV ve TH kontrolü

İsteğe bağlı blok atlama düğmesi açık konumdayken TH ve TV kontrolleri, atlanan kısımlar için tıpkı isteğe bağlı blok atlama düğmesi kapalıyken olduğu gibi gerçekleştirilir.

#### • Program sonu

Programın sonu, programın bitiminde aşağıdaki kodlardan biri girilerek gösterilir:

Tablo 12.2 (d) Program sonu kodu

| Kod | Anlam kullanımı  |
|-----|------------------|
| M02 | Ana program için |
| M30 |                  |
| M99 | Alt program için |

Program sonu kodlarından herhangi biri programın yürütülmesi sırasında yürütülürse, CNC, programın yürütülmesini durdurur ve reset durumuna ayarlanır. Alt program bitiş kodu işleme konduğunda, kontrol, alt programı açan programa geri döner.

### UYARI

/M02 ; , /M30 ; veya /M99 ; gibi bir isteğe bağlı blok atlama kodu içeren bir blok, makine operatörünün panelinde yer alan isteğe bağlı blok atlama düğmesi açık konuma getirilmemişse, program sonu olarak işlem görmez. (Bkz. "İsteğe bağlı blok atlama".)

# 12.3 ALT PROGRAM (M98, M99)

Biçim

• Alt program yapılanışı

Eğer bir program ayarlanmış bir işlem sırası veya sıkça tekrarlanan bir yol içeriyorsa, bu sıra veya yol, programı basitleştirmek için bellekte bir alt program olarak depolanabilir. Bir alt program ana programdan açılabilir. Açılan bir alt program da ayrıca diğer bir alt programı açabilir.

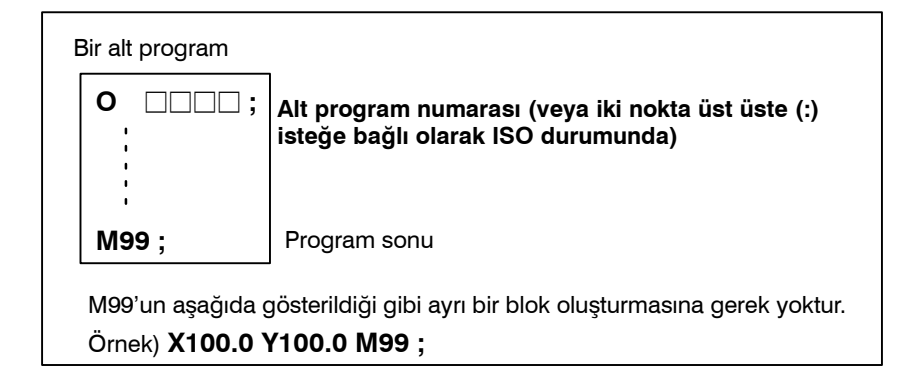

 Alt program çağırma (M98)

| M98 P <u>○○○</u><br>↑<br>Alt programin | )OOO ;<br>↑<br>Alt program                               |
|----------------------------------------|----------------------------------------------------------|
| açılma sayısı                          | numarasi                                                 |
| Herhangi bir tekrar ve                 | risi belirtilmemişse, alt program sadece bir kez açılır. |

## Açıklamalar

Ana program bir alt programı açtığında, tek düzey alt program çağrısı olarak kabul edilir. Dolayısıyla, alt program açılması, aşağıda gösterildiği gibi en fazla dört seviyeye konabilir.

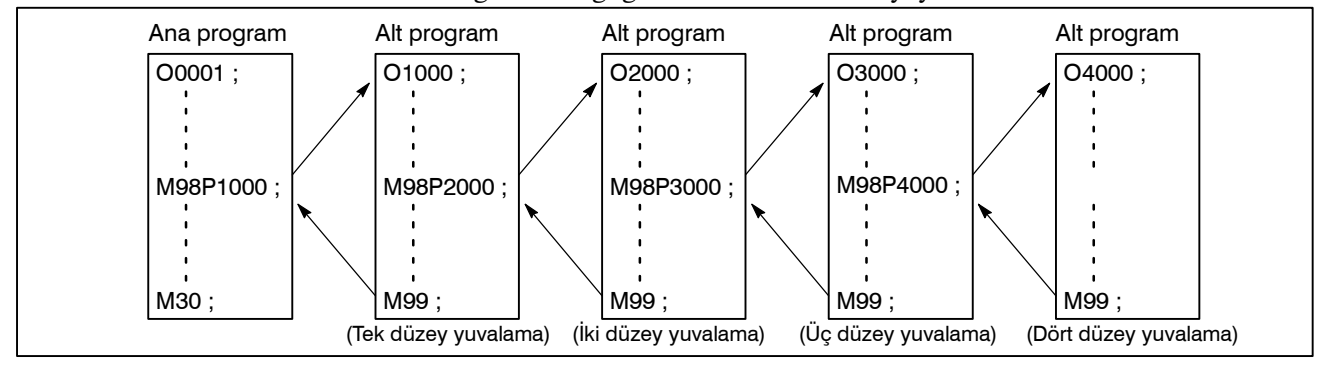

Tek bir çağırma komutu bir alt programı arka arkaya 9999 kez açabilir. Otomatik programlama sistemler ile uyumlu olması açısından, ilk blokta, O'yu takip eden alt program numarası (veya:) yerine Nxxxx kullanılabilir. N'den sonra gelen sıra numarası, bir alt program numarası olarak işlem görür.

**Referans elemanı** 

Bir alt programın kaydedilmesi yöntemi ile ilgili olarak Kısım III içerisinde Bölüm 10'a bakınız.

### NOT

- 1 M98 ve M99 sinyalleri, makine takımına gönderilmez.
- 2 P adresi ile belirtilen alt program numarası bulunamıyorsa, bir alarm (No. 078) verilir.

## Örnekler

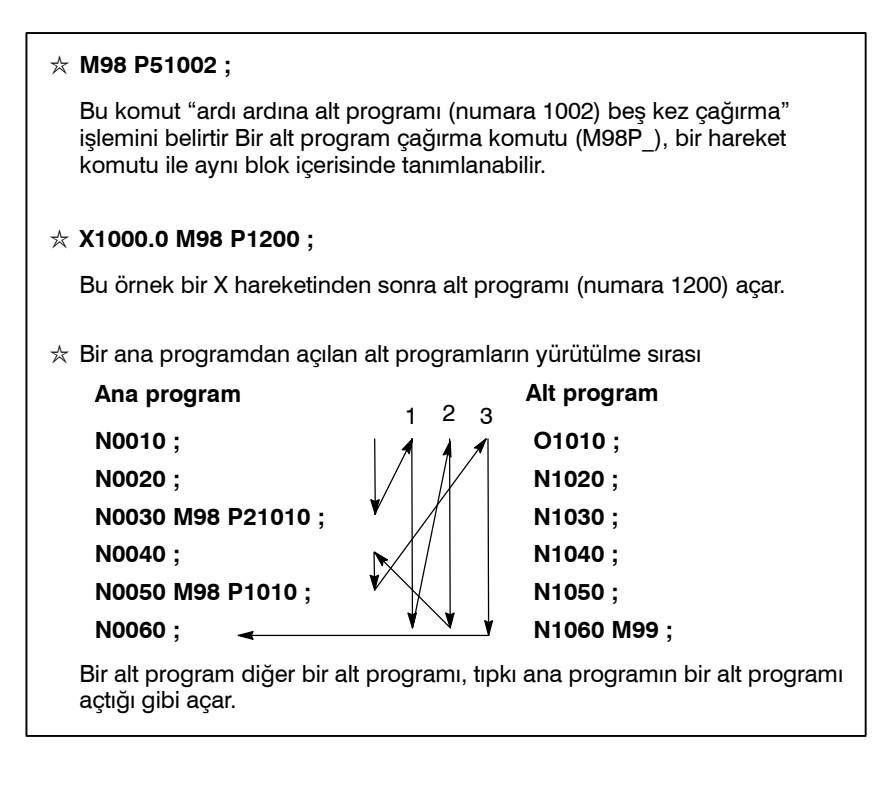

## Özel Kullanım

 Ana programdaki geri dönüş yönü için sıra numarasının belirtilmesi Eğer bir alt program sonlandırıldığında, işlem sırası numarasını belirtmek için P kullanılıyorsa, kontrol, açan bloktan sonra bloku geri döndürmez ancak P ile sıra numarası belirtilen bloku geri döndürür. Ancak unutmayınız ki, ana program bellek işletim modu dışındaki herhangi bir modda çalışıyorsa, P dikkate alınmaz.

Bu yöntem, ana programa geri dönmek için normal dönüş yönteminden çok daha fazla süre harcar.

| Ana program       | 🧹 Alt program     |
|-------------------|-------------------|
| N0010 ;           | <b>O0010</b> ;    |
| N0020 ;           | N1020 ;           |
| N0030 M98 P1010 ; | N1030 ;           |
| N0040 ;           | N1040 ;           |
| N0050 ;           | N1050 ;           |
| N0060 : -         | N1060 M99 P0060 : |

### Ana program içerisinde M99'un kullanılması

Bir ana program içerisinde M99 işleme konursa, kontrol, programın başına döner. Örneğin, M99, ana programda uygun bir yere /M99 ; yerleştirilerek ve isteğe bağlı blok atlama fonksiyonu ana programın yürütülmesi esnasında kapalı konuma getirilerek işleme konabilir. M99 işleme konduğunda, kontrol, ana programın başına döner ve yürütme, ana programın başından başlayarak tekrarlanır.

İsteğe bağlı blok atlama fonksiyonu kapalı konuma getirilirken, yürütme tekrar edilir. İsteğe bağlı blok atlama fonksiyonu açık konuma getirilmişse, /M99; bloku atlanır; kontrol, sürekli yürütme için diğer bloka geçirilir.

If/M99P<u>n</u> ; belirtilmişse, kontrol ana programın başına değil, sıra numarası n'ye döner. Bu durumda, sıra numarası n'ye dönmek için daha uzun bir süre geçmesi gerekir.

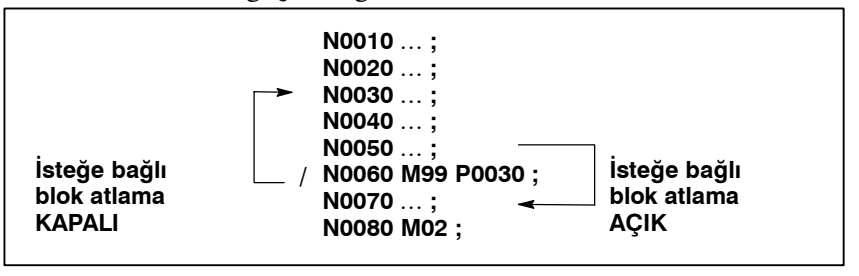

• Sadece bir alt programın kullanılması

Bir alt program, program başlangıcının MDI ile aranması yolu ile tıpkı bir ana program gibi yürütülebilir.

(Arama işlemi ile ilgili bilgi için Kısım III Bölüm 9.3'e bakınız.) Bu durumda, M99 içeren bir blok yürütüldüğünde, kontrol, tekrarlı yürütme için alt programın başlangıcına döner. M99<u>n</u> içeren bir blok yürütüldüğünde, kontrol, tekrarlı yürütme için sıra numarası n olan alt programın başlangıcına döner. Bu programı sonlandırmak için, /M02 ; veya /M30 ; içeren bir blok, uygun bir yere yerleştirilmeli ve isteğe bağlı blok düğmesi kapalı konuma getirilmelidir; bu düğme başlangıçta açık durumdadır.

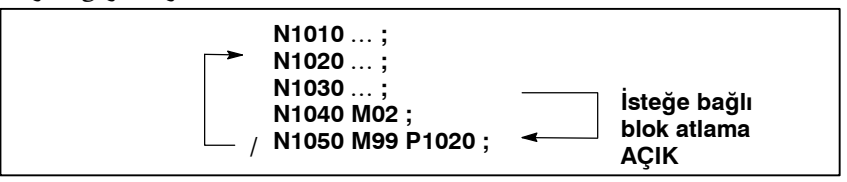

# **13** PROGRAMLAMAYI BASİTLEŞTİREN FONKSİYONLAR

Genel

Bu bölüm aşağıdaki konuları açıklamaktadır:

- 13.1 HAZIR ÇEVRİM (G90, G92, G94)
- 13.2 ÇOKLU TEKRARLI ÇEVRİM (G70 G76)
- 13.3 DELME İÇİN HAZIR ÇEVRİM (G80 G89)
- 13.4 HAZIR TAŞLAMA ÇEVRIMİ (TAŞLAMA MAKINESI İÇİN)
- 13.5 PAH KIRMA VE KÖŞE R
- 13.6 ÇİFT TARET İÇİN İKİZ GÖRÜNTÜ (G68, G69)
- 13.7 DOĞRUDAN ÇİZİM BOYUT PROGRAMLAMASI
- 13.8 HASSAS KILAVUZ ÇEKME

### NOT

Bu bölümde yer alan açıklayıcı diyagramlar, X ekseninde çap programlamasını kullanır. Radyus programlamasında, U/2 ile U'yu ve X/2 ile X'i değiştirir. 13.1 HAZIR ÇEVRİM (G90, G92, G94) Üç tip hazır çevrim mevcuttur: dış çap/iç çap kesici hazır çevrim (G90), diş çekme hazır çevrimi (G92) ve dış yüz tornalama hazır çevrimi (G94).

# 13.1.1 Dış Çap/İç Çap Kesici Hazır Çevrim (G90)

• Düz kesici çevrim

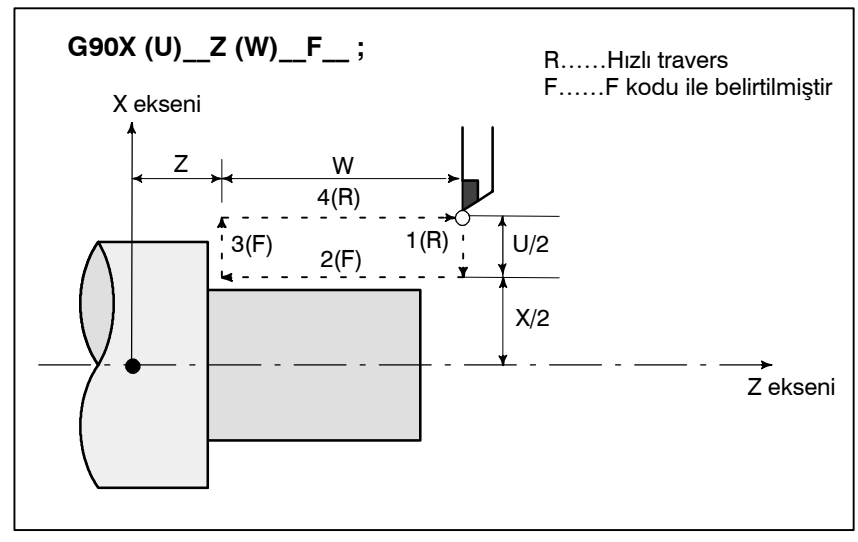

Şekil 13.1.1 (a) Düz kesici çevrim

Artışlı programlamada U ve W adreslerini izleyen sayıların işaretleri 1 ve 2 numaralı yolların yönlerine bağlıdır. Şekil 13.1.1 (a)'da yer alan çevrimde, U ve W'nin işaretleri negatiftir.

Tekli blok modunda, 1, 2, 3 ve 4 numaralı işlemler, cycle start düğmesine bir kez basılarak gerçekleştirilir.

- 13. PROGRAMLAMAYI BASİTLEŞTİREN FONKSİYONLAR
- PROGRAMLAMA

 Sivrileşen diş çekme çevrimi

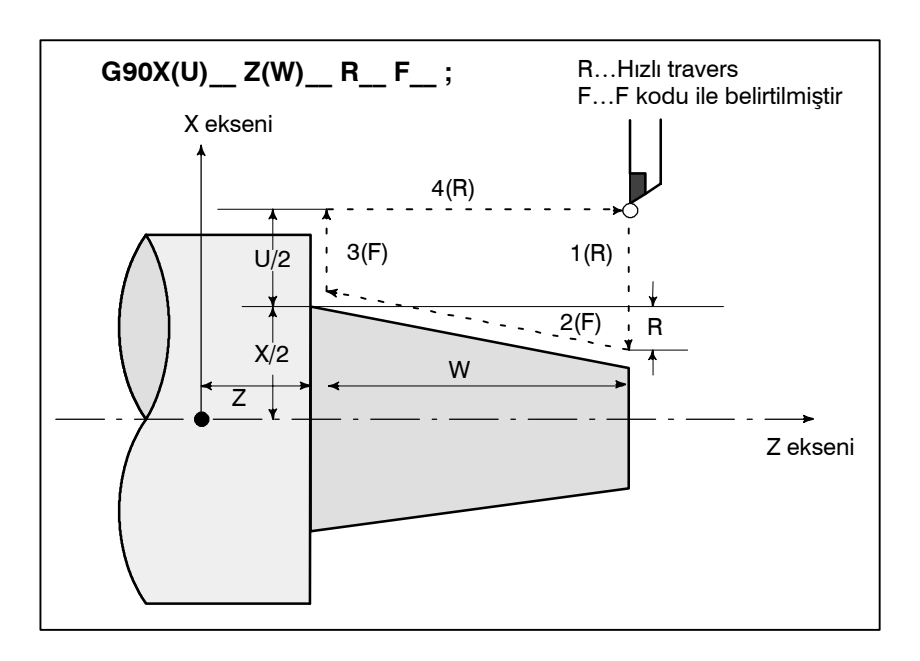

Şekil 13.1.1 (b) Sivrileşen diş çekme çevrimi

 Sivrileşen diş kesme çevriminde belirtilen sayıların işaretleri Artışlı programlamada, U, W ve R adreslerini takip eden sayıların işaretleri arasındaki ilişki ve takım yolları aşağıdaki gibidir:

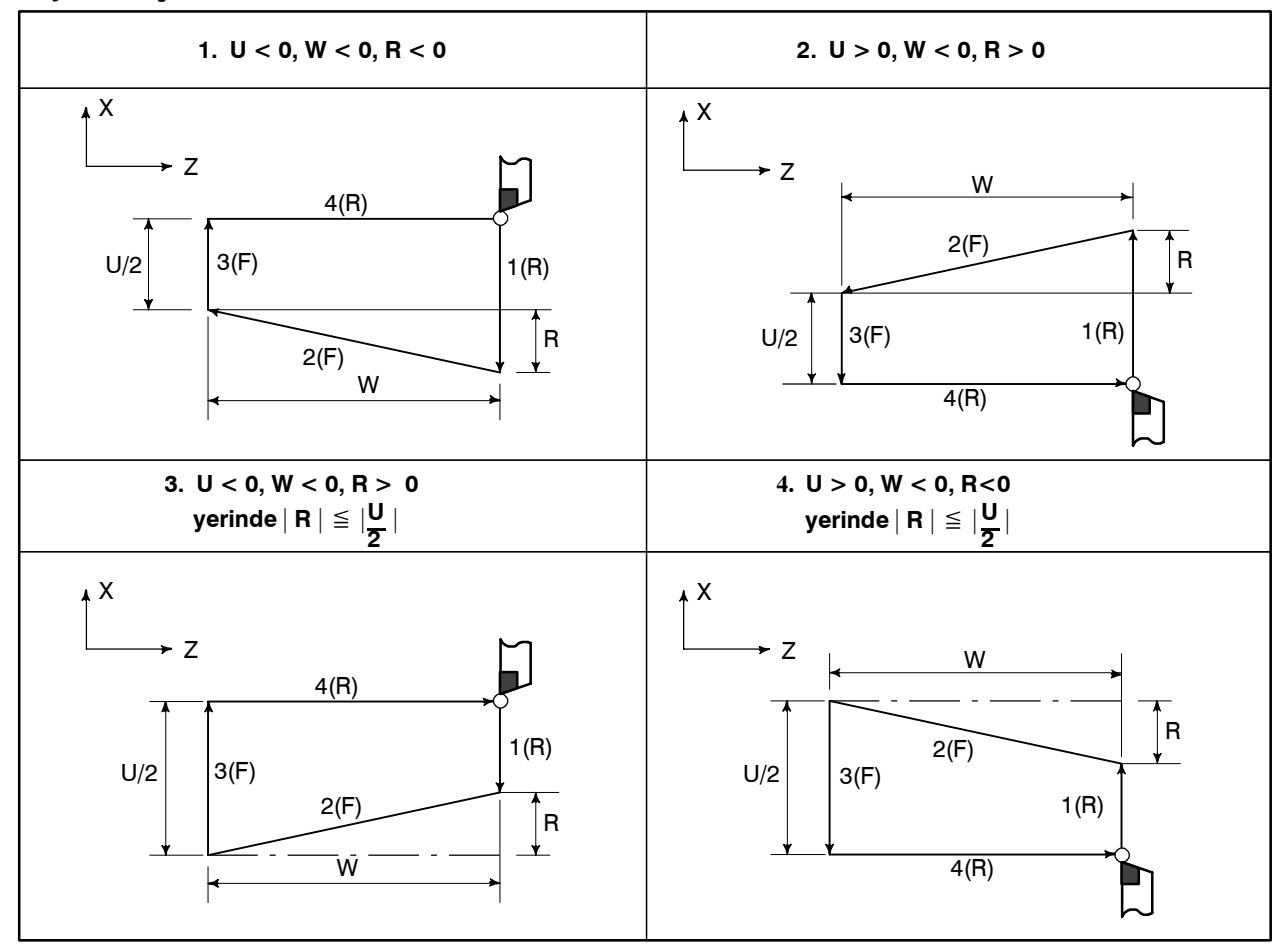

— 134 —

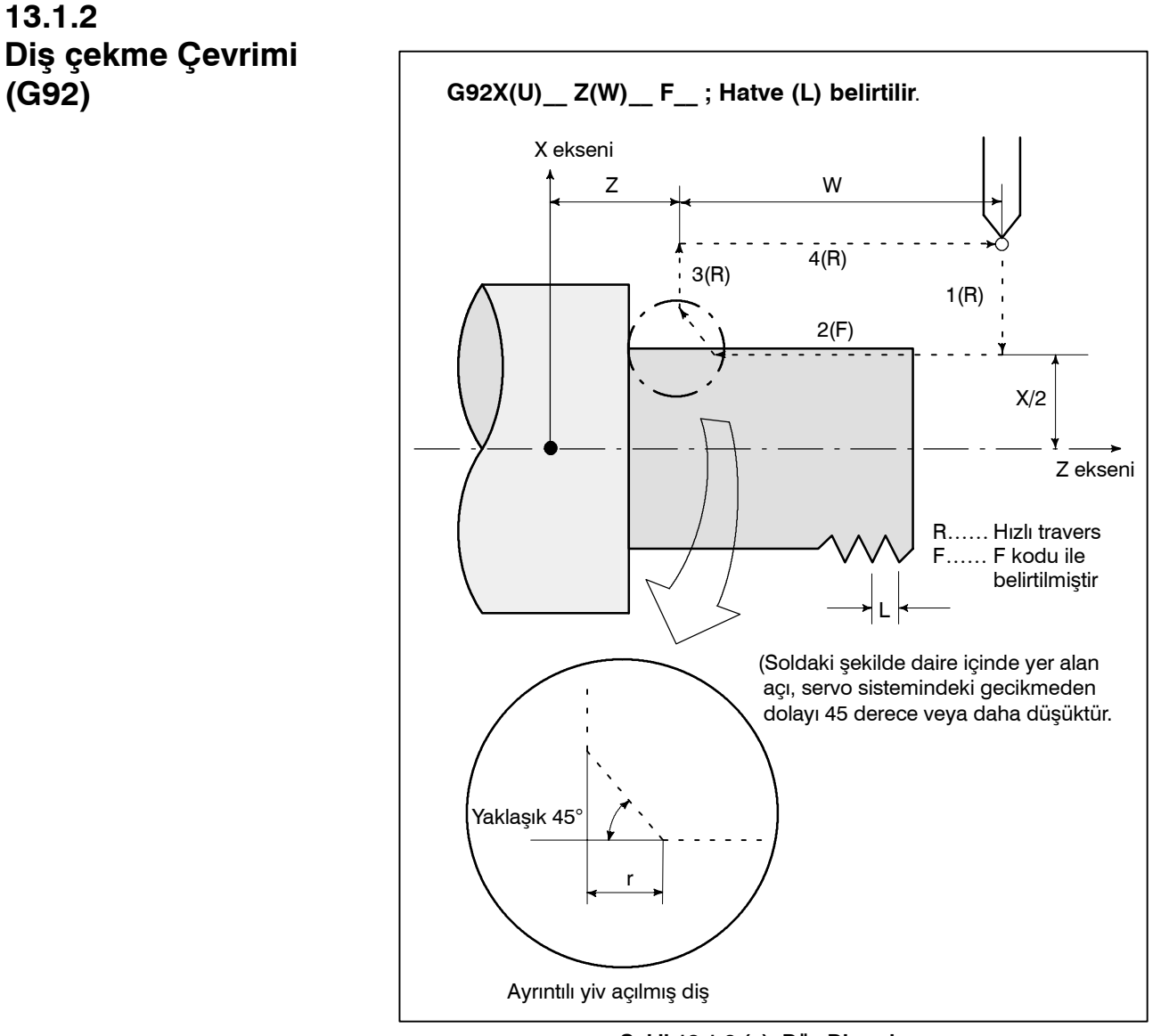

Şekil 13.1.2 (a) Düz Diş çekme

Artışlı programlamada, U ve W adreslerini takip eden sayıların işaretleri 1 ve 2 numaralı yolların yönüne bağlıdır. 1 numaralı yolun işareti X ekseni boyunca eksi ise U'nun değeri eksidir.

Diş hatvelerinin alıkları, iş mili hızının limitleri vs. G32'deki ile aynıdır (Diş çekme). Pah kırma işlemi de diş çekme çevriminde gerçekleştirilebilir. Makine takımından gelen bir sinyal, pah kırma işlemini başlatır. Pah kırma mesafesi parametre (No. 5130) tarafından 0,1L - 12,7L aralığında, 0,1L'lik artışlarla belirtilir. (Yukarıdaki ifadede L diş hatvesidir.)

Tekli blok modunda, 1, 2, 3 ve 4 numaralı işlemler, cycle start düğmesine bir kez basılarak gerçekleştirilir.

— 135 —

B-64114TR/01

### UYARI

Bu diş çekme işlemi ile ilgili notlar, G32 'deki diş çekme işlemi ile aynıdır. Bununla birlikte, ilerlemeyi geçici durdurma bir duruş şu şekilde olur ; diş çekme çevriminin yol 3'ünün tamamlanmasından sonra durma.

### DİKKAT

Pah kırma işlemi sırasında (hareket 2) besleme tutma durumu girilir girilmez, takım, diş çekmeyı sürdürürken geri çekilir ve X eksenindeki başlangıç noktasına ve Z eksenine döner.

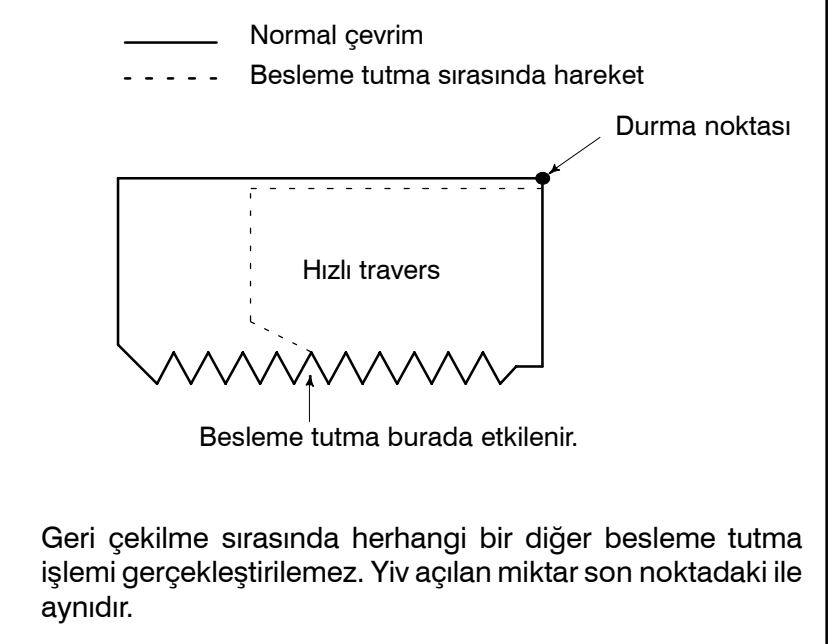

 Sivrileşen diş çekme çevrimi

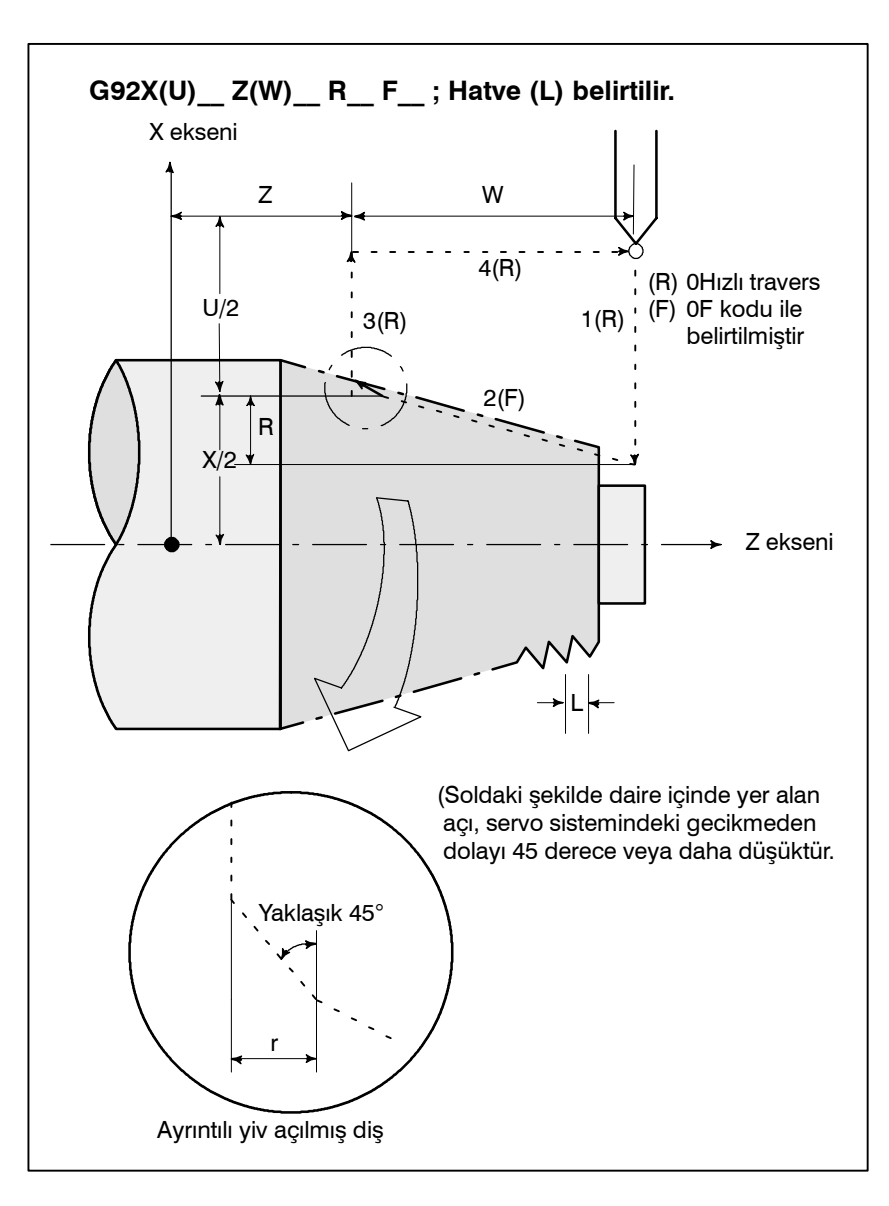

Şekil 13.1.2 (b) Sivrileşen diş çekme çevrimi

## 13.1.3 Kenar Döndürme Çevrimi (G94)

• Yüz kesici çevrim

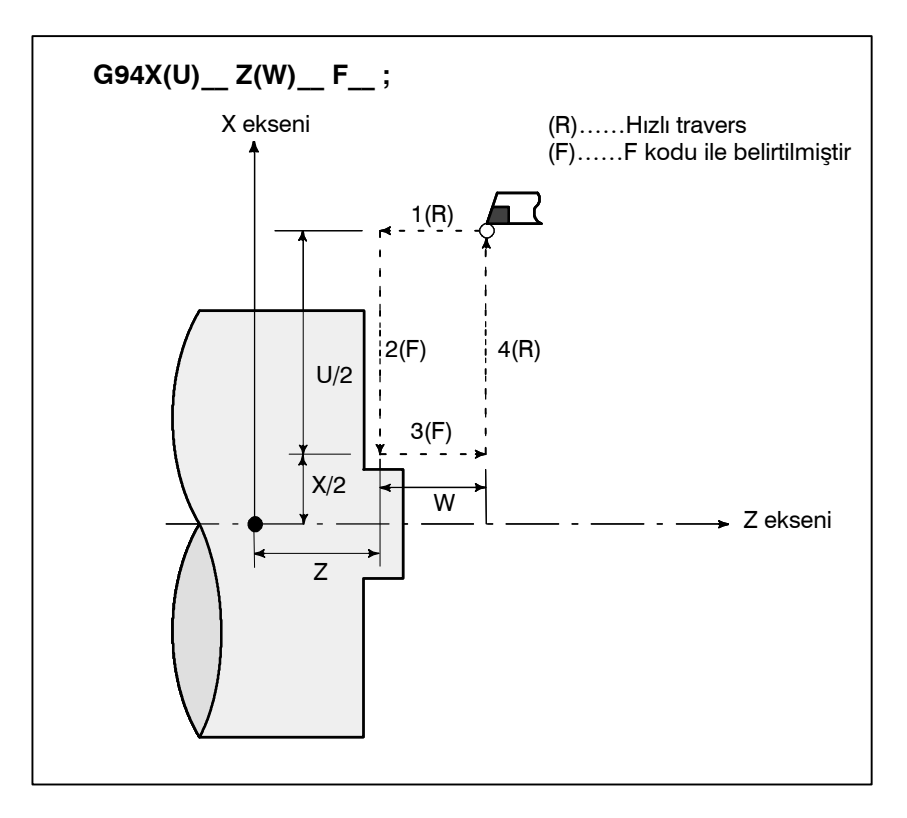

Şekil 13.1.3 (a) Yüz kesici çevrim

Artışlı programlamada, U ve W adreslerini takip eden sayıların işaretleri 1 ve 2 numaralı yolların yönüne bağlıdır. 1 numaralı yol Z ekseni ile ters yönde ise W'nin değeri eksidir.

Tekli blok modunda, 1, 2, 3 ve 4 numaralı işlemler, cycle start düğmesine bir kez basılarak gerçekleştirilir.

 Sivrileşen yüz kesme çevrimi

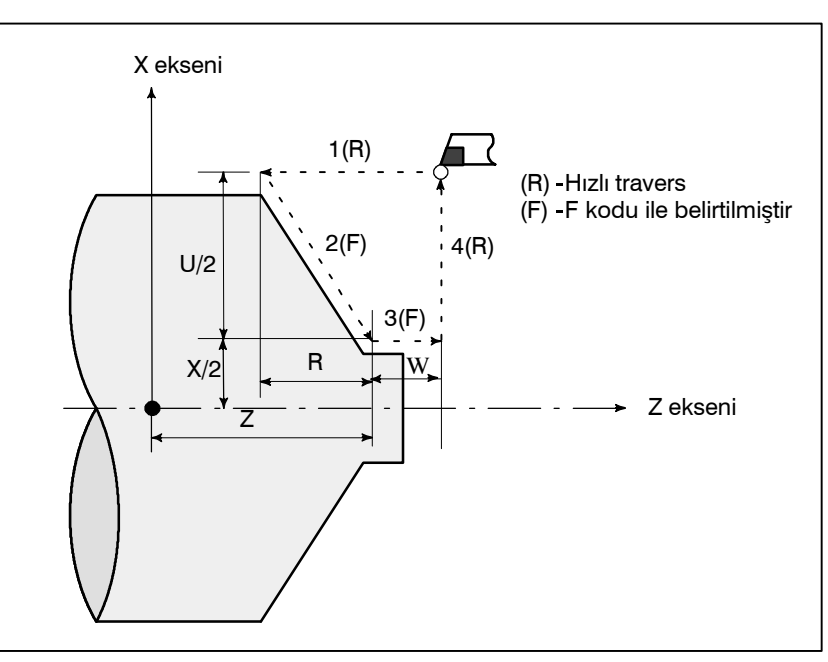

Şekil 13.1.3 (b)

 Sivrileşen diş kesme çevriminde belirtilen sayıların işaretleri Artışlı programlamada, U, W ve R adreslerini takip eden sayıların işaretleri arasındaki ilişki ve takım yolları aşağıdaki gibidir:

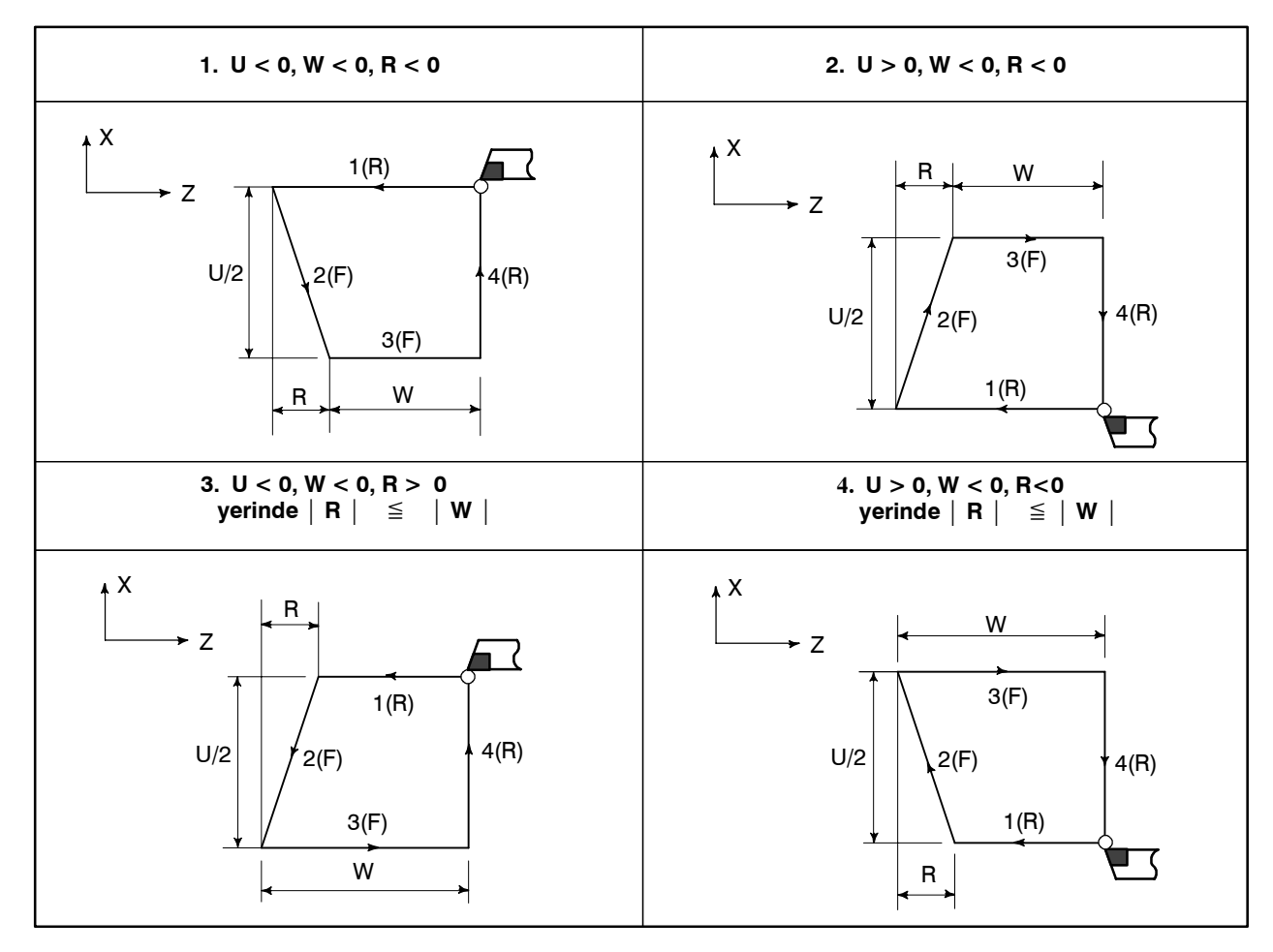

B-64114TR/01

### NOT

1 Hazır çevrim sırasında X (U), Z (W) ve R'nin veri değerleri modsal olduğundan veya R yeni komut verilmemiş olduğundan, önceden belirtilen veri geçerlidir. Dolayısıyla, Z ekseni hareket miktarı aşağıdaki örnekte olduğu gibi değişmez, bir hazır çevrim sadece X ekseni için hareket komutu tanımlanarak tekrar edilebilir. Ancak, G04 (oturma) haricindeki bir kerelik bir G kodu veya 01 grubu içerisinden G90, G92, G94 haricindeki bir G kodu verildiğinde bu veriler silinir.

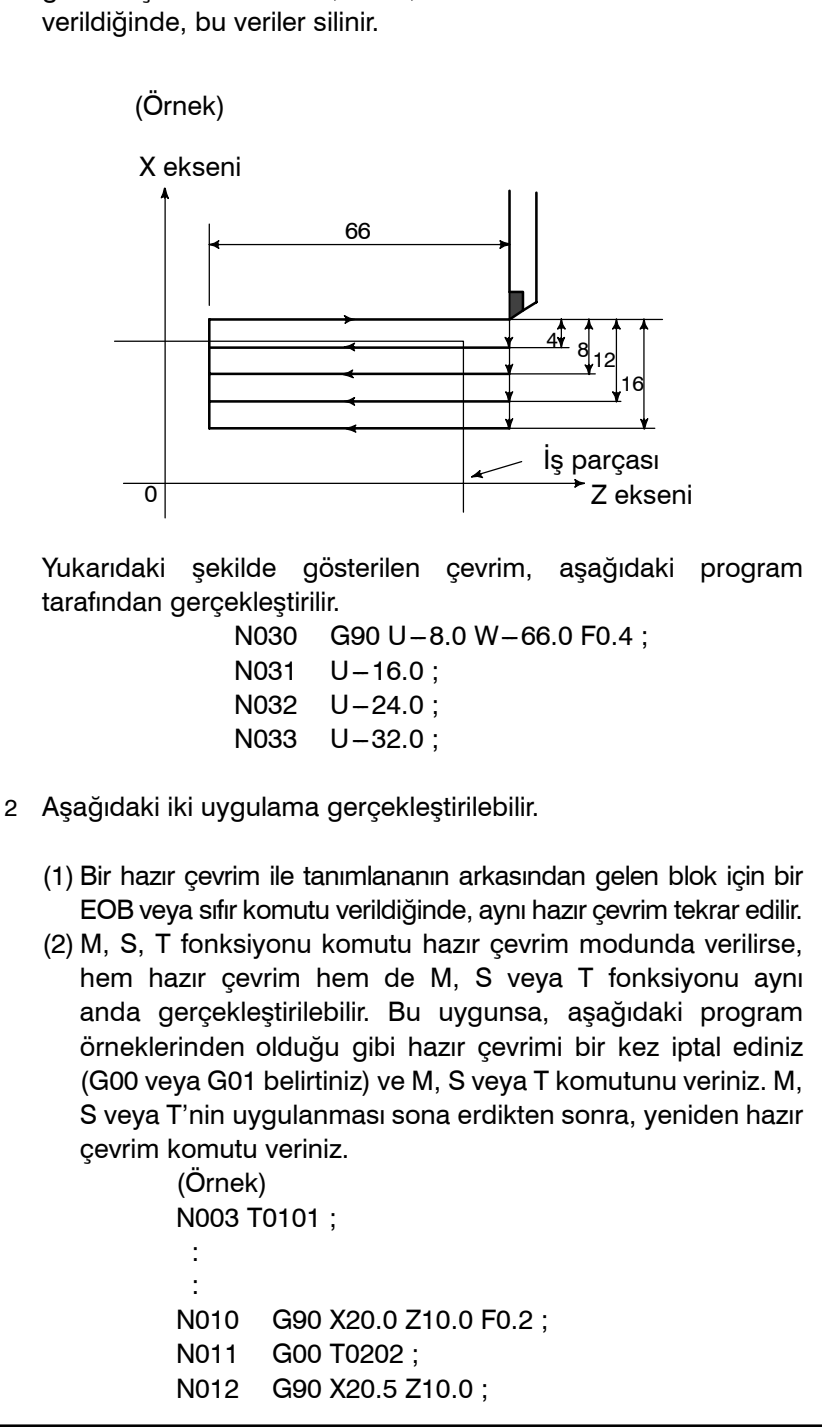

seçilir.

# 13.1.4 Hazır Çevrimlerin Kullanımı (G90, G92, G94)

• Düz kesici çevrim (G90)

Materyalin şekli

Ürünün şekli

Uygun bir hazır çevrim, materyalin türüne ve ürünün şekline göre

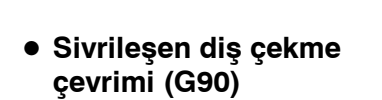

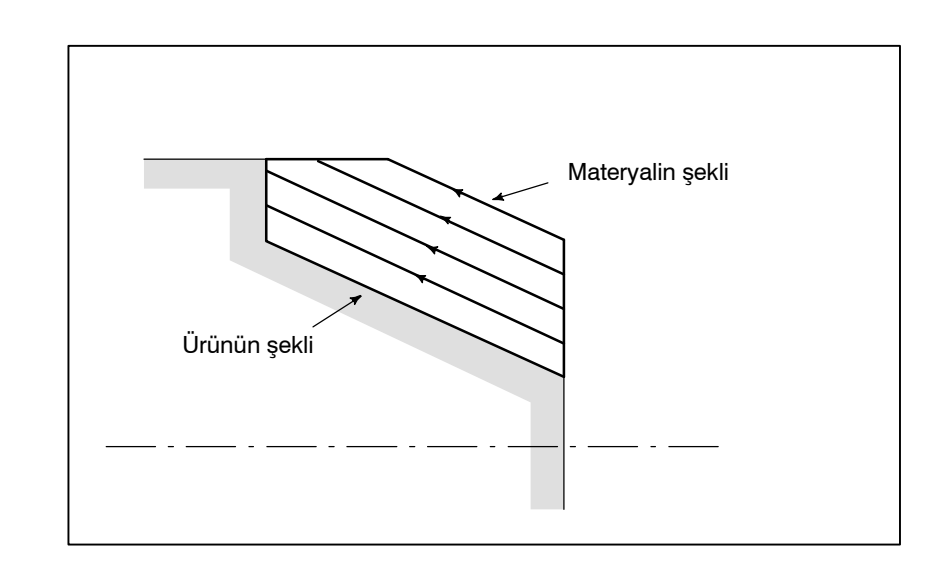

- 13. PROGRAMLAMAYI BASİTLEŞTİREN FONKSİYONLAR
- PROGRAMLAMA

• Yüz kesici çevrim (G94)

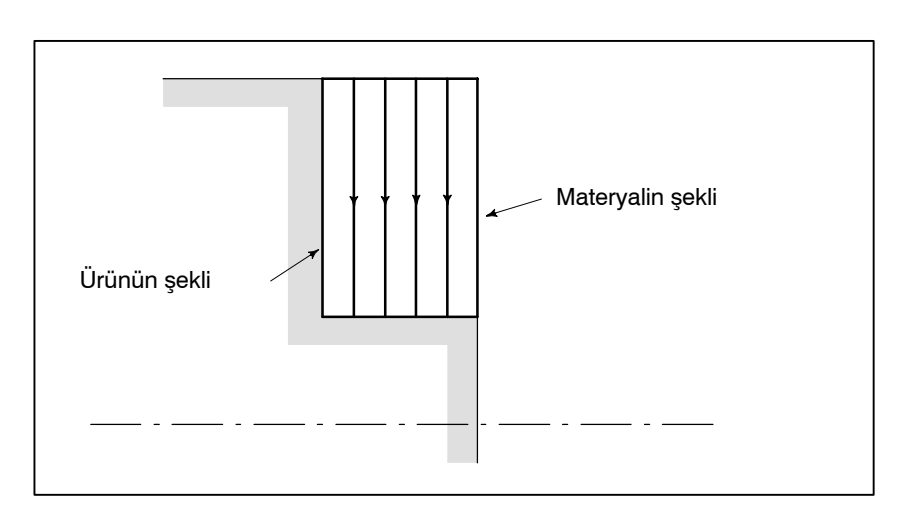

• Yüz sivrileşen kesici çevrim (G94)

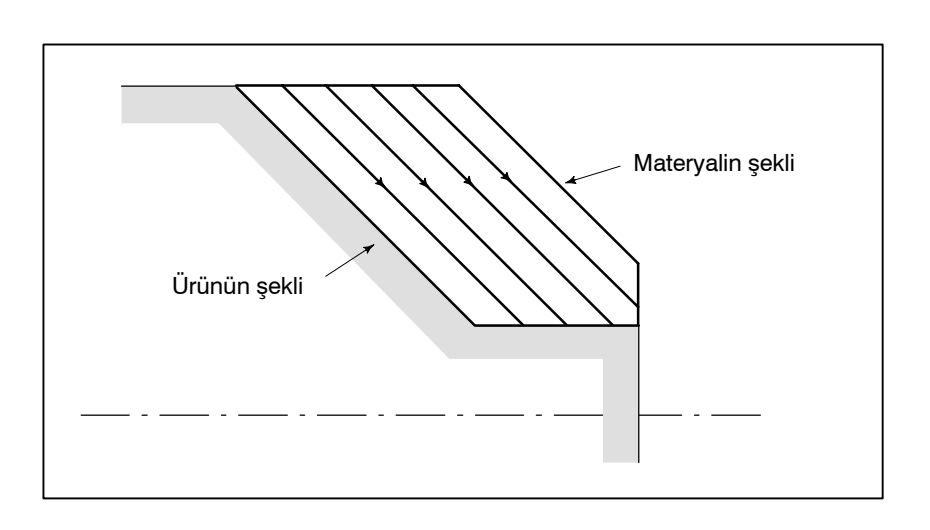

PROGRAMLAMA

# 13.2 ÇOKLU TEKRARLI PERİYOT (G70 – G76)

13.2.1 Tornada Parça Çıkarma (G71) değişik hazır çevrim mevcuttur. Örneğin, bitmiş iş şekli verisi, kaba parça işleme için takım yolunu tarif eder. Ve ayrıca, diş çekme için hazır çevrimler mevcuttur.

Programlamayı daha kolay hale getiren önceden tanımlanmış birçok

Tornalama sırasında iki tür madde çıkarma işlemi mevcuttur : Tip I ve II.

Aşağıdaki şekilde görüldüğü gibi A' dan B'ye bitmiş şekil program tarafından verildiğinde, belirtilen alan  $\Delta d$  tarafından (kesmenin derinliği),  $\Delta u/2$  ve  $\Delta w$  bırakılarak çıkartılır.

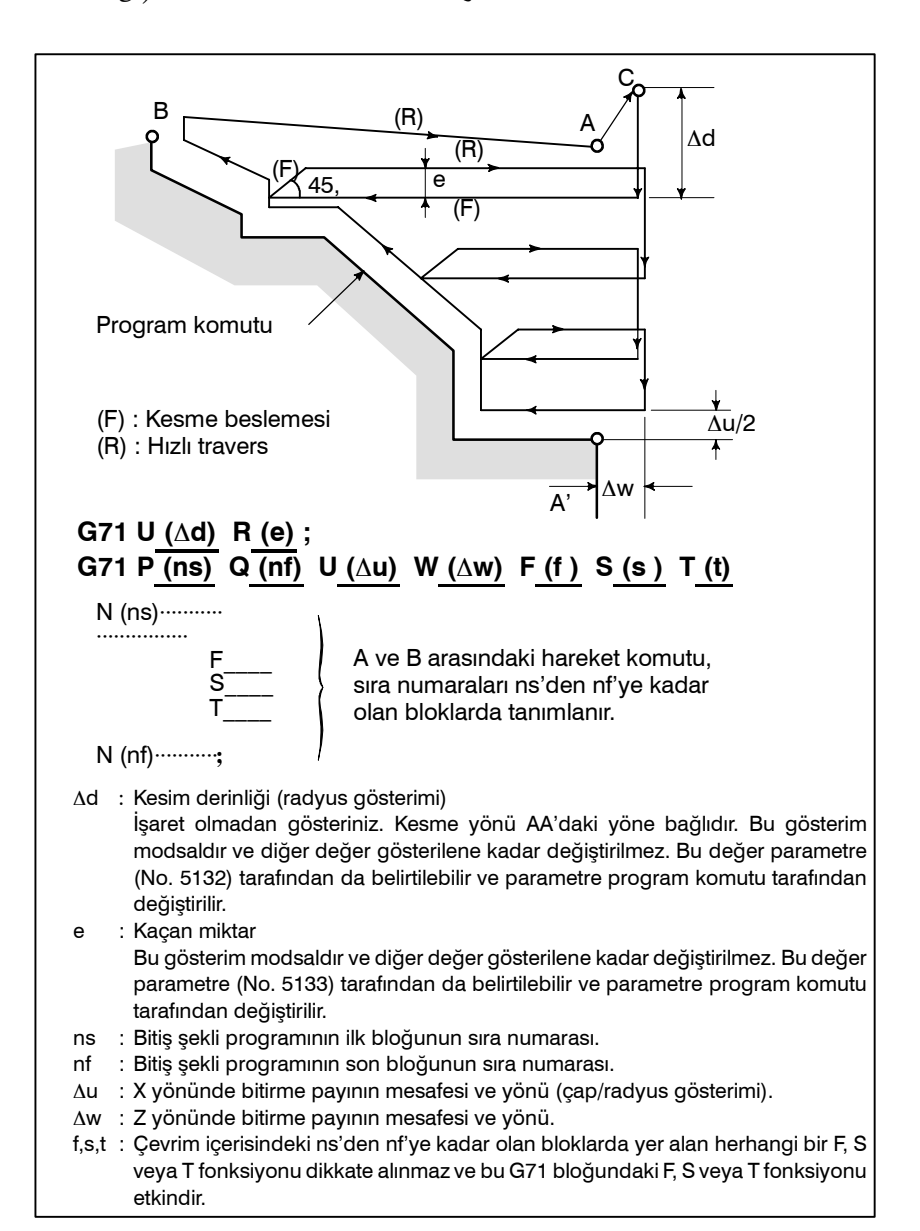

Şekil 13.2.1 (a) Tornada parça çıkarmada kesme yolu (Tip I)

## • Tip I

13. PROGRAMLAMAYI BASİTLEŞTİREN FONKSİYONLAR

### NOT

- 1 Hem  $\Delta d$  hem de  $\Delta u$  adresi tarafından tanımlanırken, bunların anlamları P ve Q adreslerinin varlığı ile belirlenir.
- 2 Çevrim işlemi, P ve Q şartı ile G71 komutu tarafından gerçekleştirilir.

A ve B noktaları arasındaki hareket komutu ile tanımlanan F, S ve T fonksiyonları etkisizdir ve G71 bloğunda ve bir önceki blokta belirtilenler etkindir.

Sabit yüzey hızı kontrolü etkinken, A ve B noktaları arasındaki hareket komutunda tanımlanan G96 ve G97 komutları etkisizdir ve G71 bloğunda ve bir önceki blokta tanımlananlar etkilidir.

Aşağıdaki dört kesme yolu dikkate alınmaktadır. Tüm bu kesme modelleri Z eksenine paralel yapılmıştır ve  $\Delta u$  ve  $\Delta w$ 'nin işaretleri aşağıdaki gibidir:

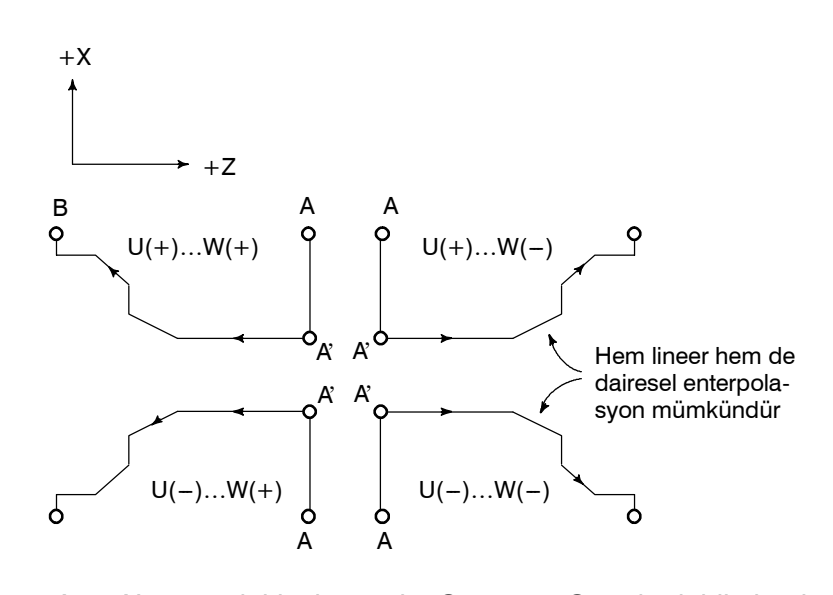

A ve A' arasındaki takım yolu, G00 veya G01 de dahil olmak üzere "ns" işlem sıra numarası ile gösterilir ve bu blokta, z ekseninde bir hareket komutu tanımlanamaz. A' ve B arasındaki takım yolu hem X hem de Y ekseninde sabit biçimde artan veya azalan özellikte olmalıdır. A ve A' arasındaki takım yolu G00/G01 tarafından programlandığında, AA' boyunca kesme işlemi de sırasıyla G00/G01 modunda gerçekleştirilir.

3 Alt program işlem sıra numarası "ns" ve "nf" arasındaki bloktan açılamaz.

### • Tip II

Tip II, aşağıdaki bakımlardan tip I'den ayrılır : Profil, X ekseni boyunca monoton artış veya monoton azalış göstermek zorunda değildir, ayrıca 10'a kadar konkava (cep) sahip olabilir.

11 veya daha fazla iç bükey ayarlanırsa P/S alarmı (No. 068) verilir.

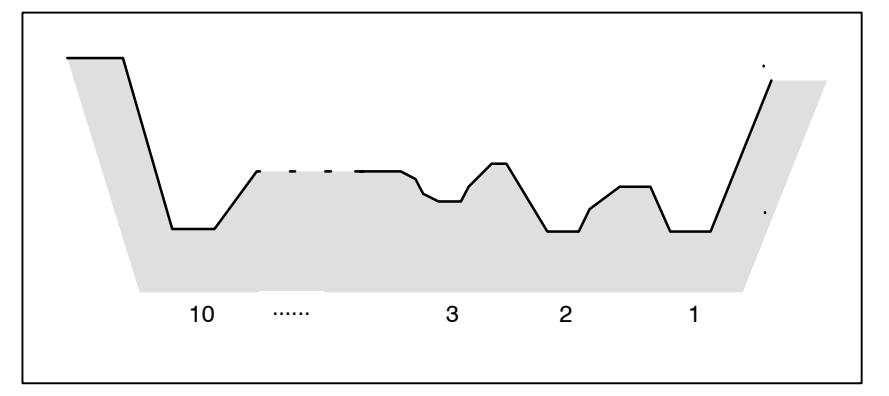

Şekil 13.2.1 (b) Tornada parça çıkarmadaki cep sayısı (Tip II)

Ancak unutmayınız ki, profil, Z ekseni boyunca monoton artış veya azalış özelliğine sahip olmalıdır. Aşağıdaki profil makinede işlenemez:

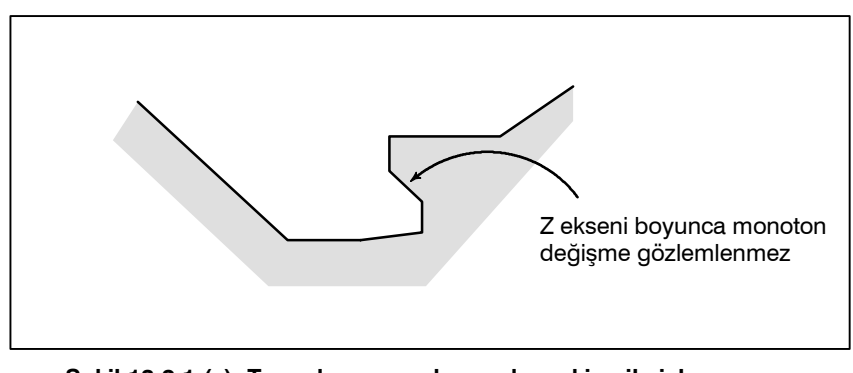

Şekil 13.2.1 (c) Tornada parça çıkarmada makine ile işlenemeyen şekil (Tip II)

İlk kesme parçasının dikey olmasına gerek yoktur; Z ekseninde monoton değişim gösterildiği sürece tüm profillere izin verilir.

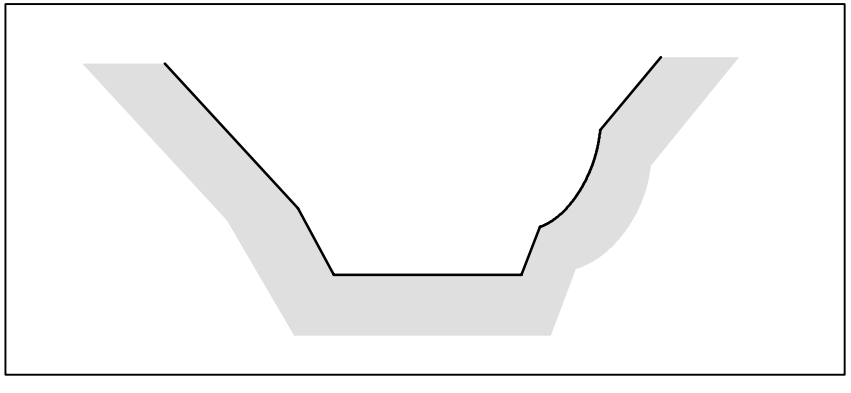

Şekil 13.2.1 (d) Tornada parça çıkarmada makine ile işlenen (monoton değişim) şekil (Tip II)

Dönme sonrasında iş parçası profili boyunca kesme yapılarak bir açıklık sağlanır.

### 13. PROGRAMLAMAYI BASİTLEŞTİREN FONKSİYONLAR

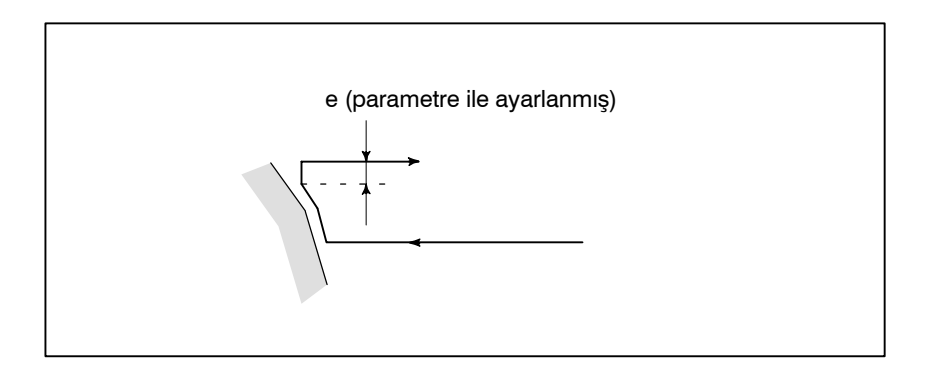

Şekil 13.2.1 (e) Tornada parça çıkarmadaki pah kırma (Tip II)

e (R'de tanımlanmış) açıklığı, kesme parametre No. 5133'de de ayarlanabildikten sonra temin edilecektir. Örnek kesme yolu aşağıda verilmiştir:

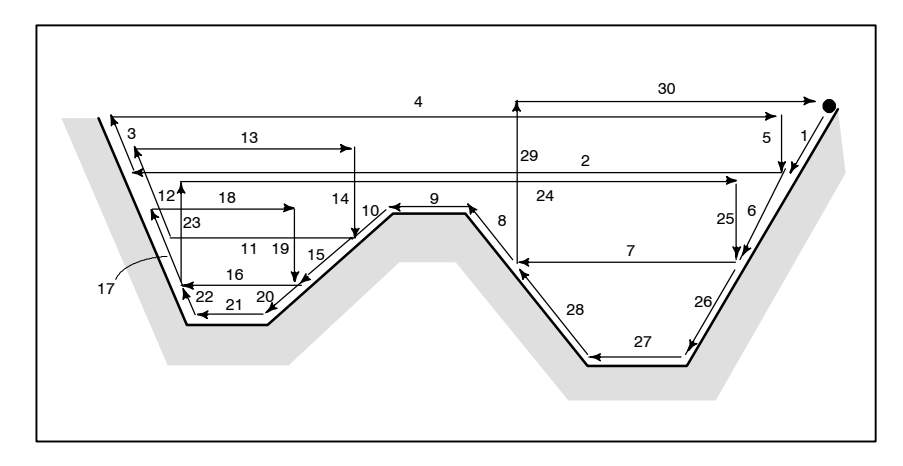

Şekil 13.2.1 (f) Yüz açmada madde çıkarmada kesme yolu

Takım uç radyusunun ofseti, bitirme payları  $\Delta u$  ve  $\Delta w$  'ye eklenmez. Tornada, takım ucu uyarı çapının ofseti sıfır olarak kabul edilir. W=0 belirtilmelidir; aksi taktirde, takım ucu bir duvar tarafına kesebilir. Bir bölümün tekrarlayan ilk bloku için iki eksen X(U) ve Z (W) belirtilmelidir. Z hareketi gerçekleştirilmediğinde, W0 da ayrıca belirtilir.

Bir tekrarlı kısmın ilk bloğunda sadece bir eksen belirtildiğinde -- Tip I Bir tekrarlı kısmın ilk bloğunda iki eksen belirtildiğinde -- Tip II İlk blok Z hareketini içermediğinde ve tip II kullanılacağında, W0 belirtilmelidir. (Örnek) TİP I TİP II G71 V10.0 R5.0; G71 V10.0 R5.0; G71 P100 Q200....; G71 P100 Q200......; N100X (U) ; N100X (U)\_\_\_Z(W)\_\_\_; : : : : N200.....; N200.....;

• Tip I ve tip II arasındaki fark 13.2.2

Yüz Açmada Madde

Çıkarma (G72)

# Δd оC Δ Takım yolu (F) (R) е (R) 45° (F) Δu/2 Program komutu B G72 W(∆d) R(e) G72 P(ns'Q(nf') U( $\Delta u$ ) W( $\Delta w$ ) F(f) S(s) T(t) ; $\Delta d$ , e, ns, nf, $\Delta u$ , $\Delta w$ , f, s ve t'nin anlamlari G71'dekiyle aynıdır.

Aşağıdaki şekilde de gösterildiği gibi, bu çevrim G71 ile aynıdır, sadece kesme işlemi X eksenine paralel bir işlemle gerçekleştirilir.

Şekil. 13.2.2 (a) Yüz açmada madde çıkarmada kesme yolu

Aşağıdaki dört kesme yolu dikkate alınmaktadır. Tüm bu kesme yolları X eksenine paralel yapılmıştır ve  $\Delta u$  ve  $\Delta w$ 'nin işaretleri aşağıdaki gibidir:

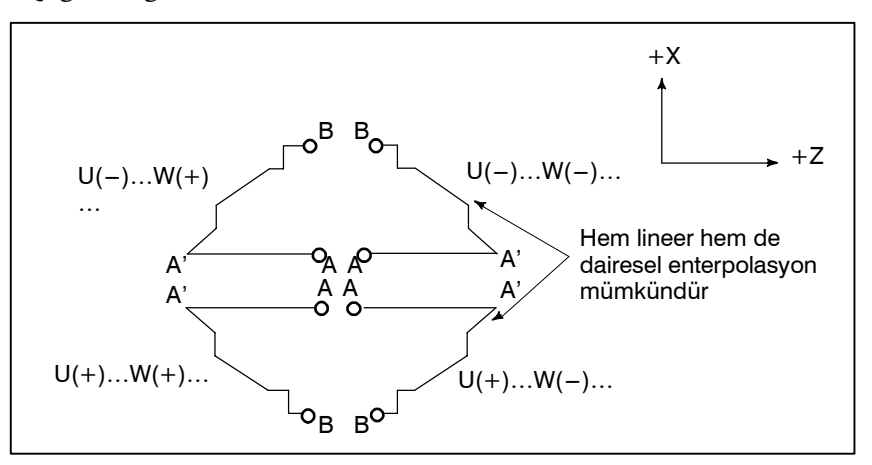

Şekil 13.2.2 (b) Yüz açmada madde çıkarmada u ve w ile gösterilen sayıların işaretleri

A ve A' arasındaki takım yolu, G00 veya G01 de dahil olmak üzere "ns" işlem sıra numarası ile gösterilir ve bu blokta, X ekseninde bir hareket komutu tanımlanamaz. A' ve B arasındaki takım yolu hem X hem de Z ekseninde sabit biçimde artan veya azalan özellikte olmalıdır.

AA' boyunca kesmenin G00 veya G01 modunda olması madde 13.2.1'de tanımlandığı gibi A ve A' arasındaki komut tarafından belirlenir.

 Belirtilen sayıların işaretleri

## 13.2.3 Yol Tekrarı (G73)

Bu fonksiyon, yerinden azar azar çıkan model ile sabit modelin tekrar tekrar kesilmesine izin verir. Bu kesim çevrimi ile kaba makine işleme, dövme veya döküm vb. ile yapılmış kaba şekillerde etkin bir kesim işi yapmak mümkündür.

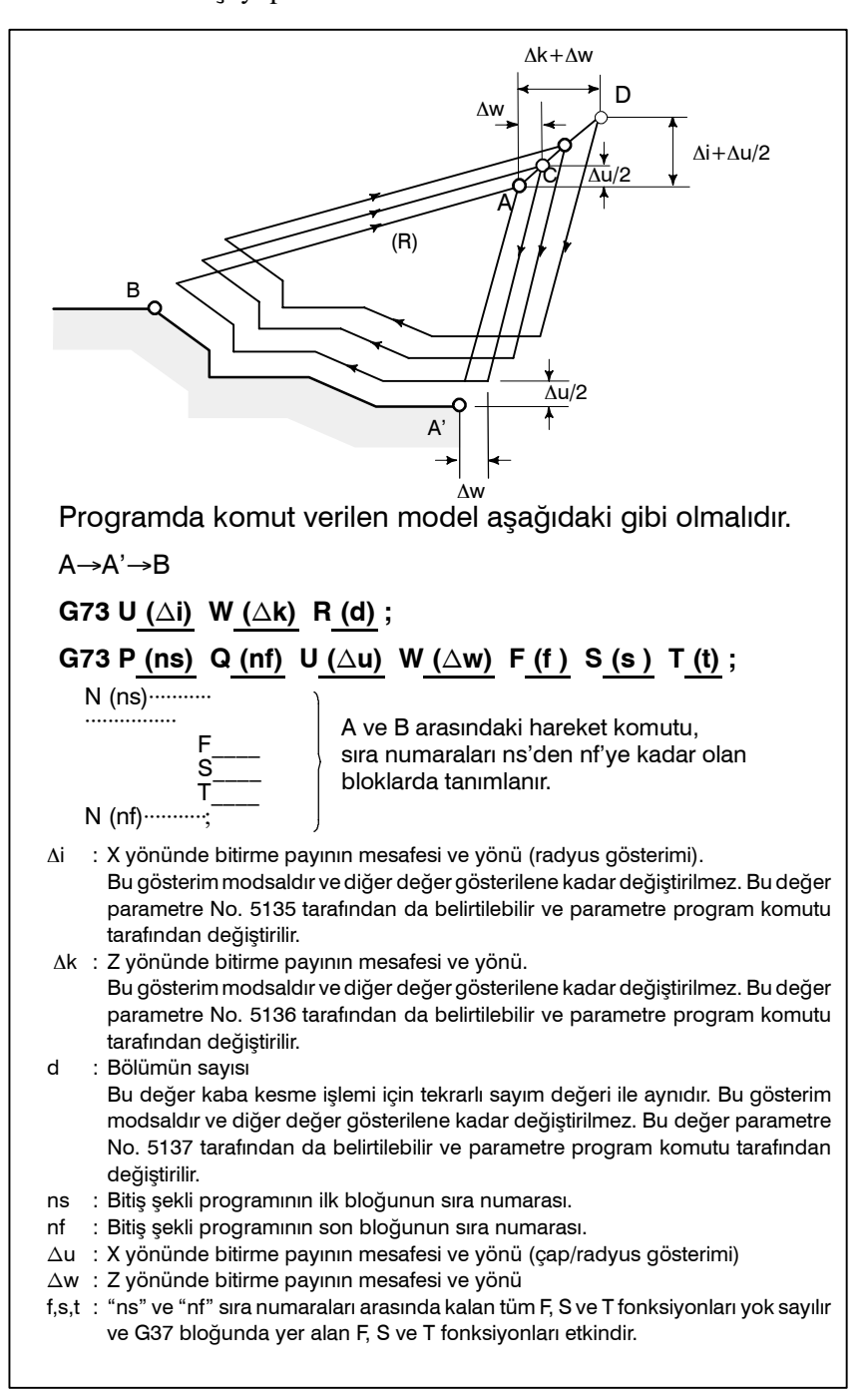

Şekil 13.2.3 Model tekrarında kesme yolu

### NOT

- 1 U ve W adresleri tarafından sırasıyla  $\Delta i$  ve  $\Delta k$ , veya  $\Delta u$  ve  $\Delta w$ değerleri belirtildiğinde, bu değerlerin anlamları, G73 blokunda P ve Q adreslerinin varlığı tarafından tespit edilir. P ve Q aynı blok içerisinde belirtilmediğinde, U ve W adresleri sırasıyla ∆i ve ∆k değerlerini belirtir. P ve Q aynı blok içerisinde belirtilmediğinde, U ve W adresleri sırasıyla  $\Delta u$  ve  $\Delta w$  değerlerini belirtir.
- 2 Çevrim işlemi, P ve Q şartı ile G73 komutu tarafından gerçekleştirilir.

Aşağıdaki dört kesme modeli dikkate alınmaktadır.  $\Delta u$ ,  $\Delta w$ ,  $\Delta k$ , ve  $\Delta i$ 'nin işaretleri ile ilgileniniz.

Parça işleme çevrimi sonlandırıldığında, takım, A noktasına geri döner.

G71, G72 veya G73 ile kaba kesme yapıldıktan sonra, aşağıdaki komut bitirmeye olanak sağlar. Bitirme Çevrimi (G70)

Biçim

13.2.4

### G70P (ns) Q (nf) ;

(ns) : Bitirme şekli programının ilk bloğunun sıra numarası.

(nf) : Bitirme şekli programının son bloğunun sıra numarası.

### NOT

- 1 G71, G72, G73 bloğu içerisinde belirtilen F, S ve T fonksiyonları etkin değildir ancak "ns" ve "nf" sıra numaraları arasında belirtilenler G70 içerisinde etkin durumdadır.
- 2 G70 tarafından makine ile işleme çevrimi sonlandırıldığında, takım başlangıç noktasına döner ve bir sonraki blok okunur.
- 3 G70'ten G73'ün sonuna kadar atıfta bulunulan "ns" ve "nf" arasındaki bloklarda, alt program açılamaz.

### 13. PROGRAMLAMAYI BASİTLEŞTİREN FONKSİYONLAR

PROGRAMLAMA

## Örnekler

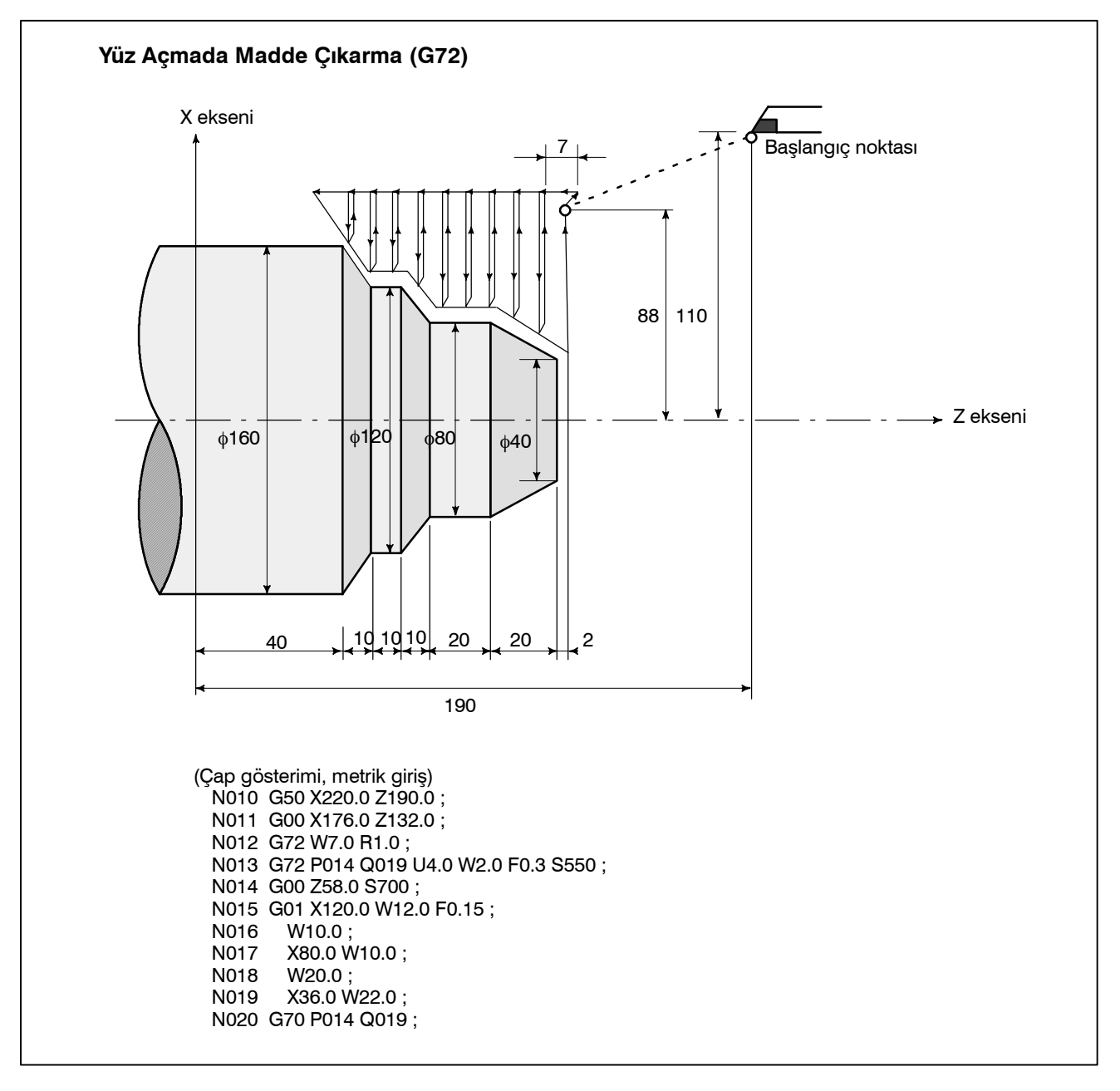

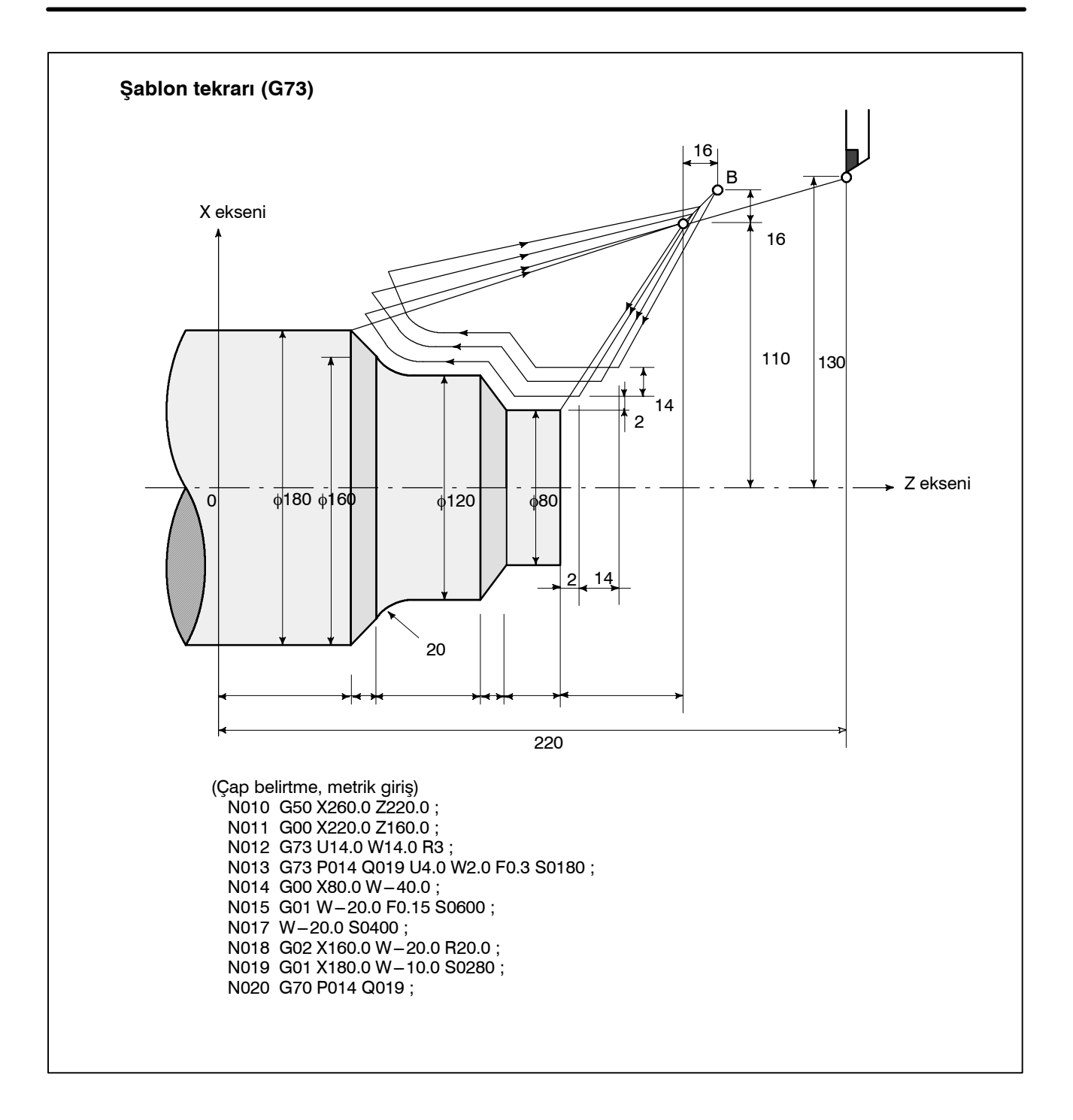

### 

## 13.2.5 Kenar Gaga Delme Çevrimi (G74)

Aşağıdaki program, şekil 13.2.5'te gösterilen kesme yolunu üretir. Talaş kırma, bu çevrimde aşağıda gösterildiği şekilde mümkündür. X (U) ve P atılırsa, sadece Z ekseni sonuçlarındaki işlemler, delme işlemi için kullanılabilir.

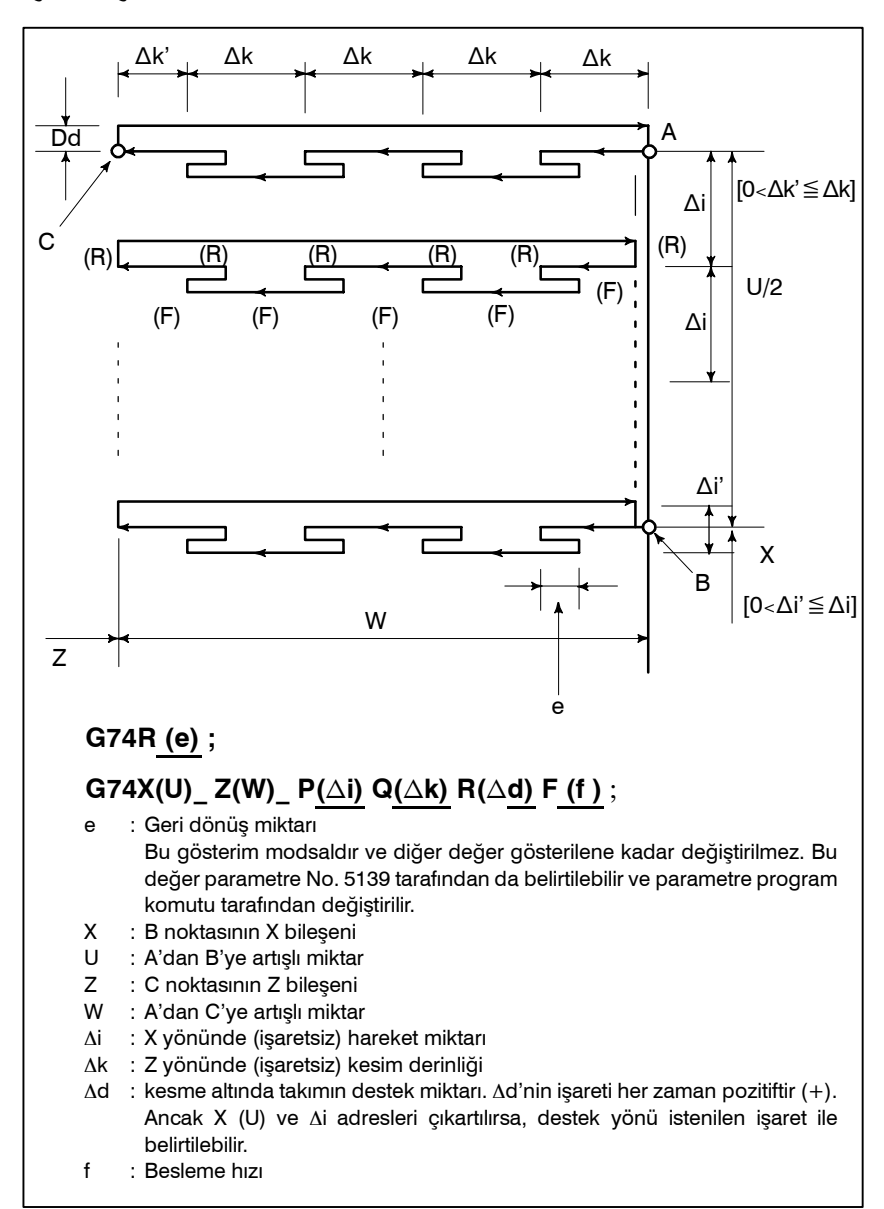

Şekil 13.2.5 Kenar darbeli delik açma çevriminde kesme yolu

### NOT

- Hem e hem de ∆d R adresi tarafından tanımlanırken, bunların anlamları X (U) adreslerinin varlığı ile belirlenir. X (U) belirtildiğinde, ∆d kullanılır.
- 2 Çevrim işlemi, X (U) şartı ile G74 komutu tarafından gerçekleştirilir.

# 13.2.6 Dış Çap/İç Çap Delme Çevrimi (G75)

Aşağıdaki program Şekil 13.2.6'da gösterilen kesme yolunu üretir. Bu, sadece G74 ile aynıdır, sadece Z yerine X gelmektedir. Bu çevrimde, talaş kırma mümkündür, ayrıca X ekseninde oluk açma ve X ekseninde gaga delme (bu durumda Z, W ve Q atılır) mümkündür.

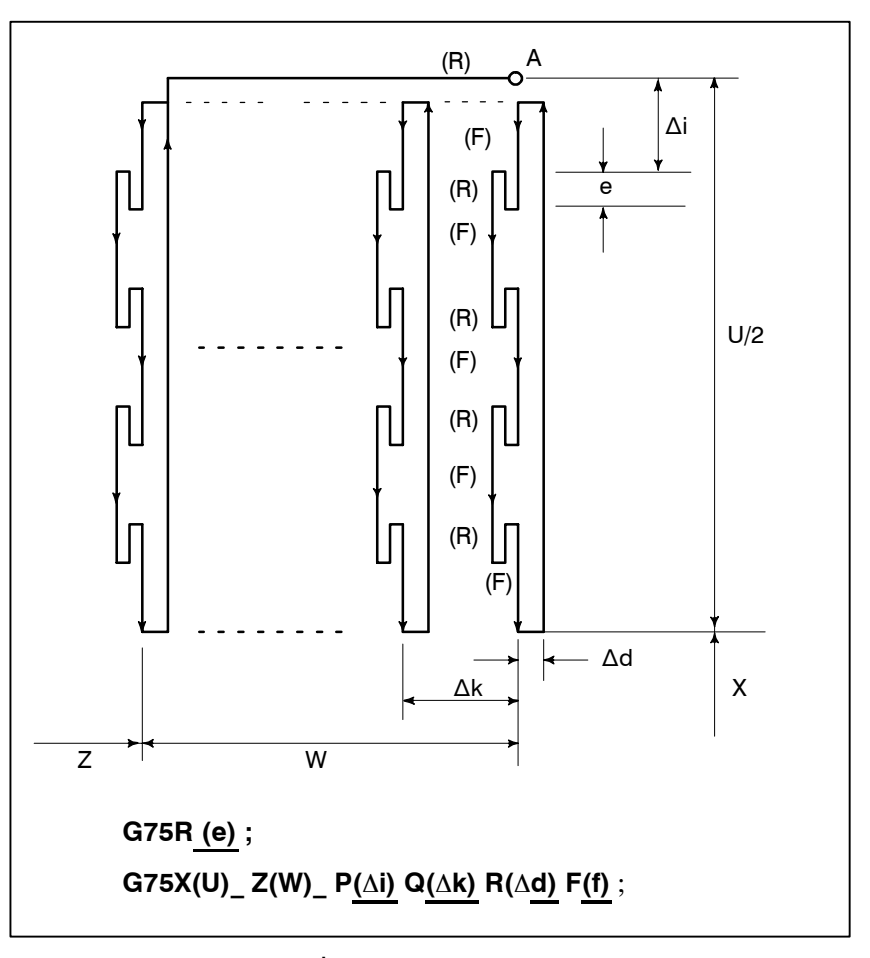

Şekil 13.2.6 Dış Çap/İç Çap delik açma çevriminde kesme yolu

Hem G74 hem de G75, oluk açma ve delme için kullanılır ve takımın otomatik olarak desteklenmesine yardım eder. Sırasıyla dört kesme modeli dikkate alınmaktadır.

B-64114TR/01

# 13.2.7 Çoklu Diş çekme Çevrimi (G76)

Şekil 13.2.7 (a)'da gösterildiği gibi, diş çekme çevrimi G76 komutu ile programlanır.

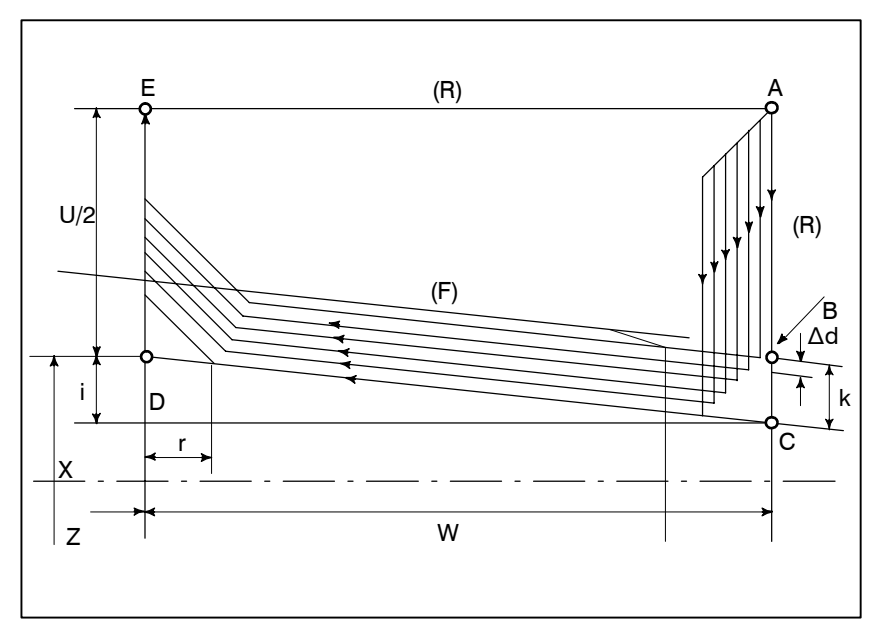

Şekil 13.2.7 (a) Çoklu diş çekme çevriminde kesme yolu
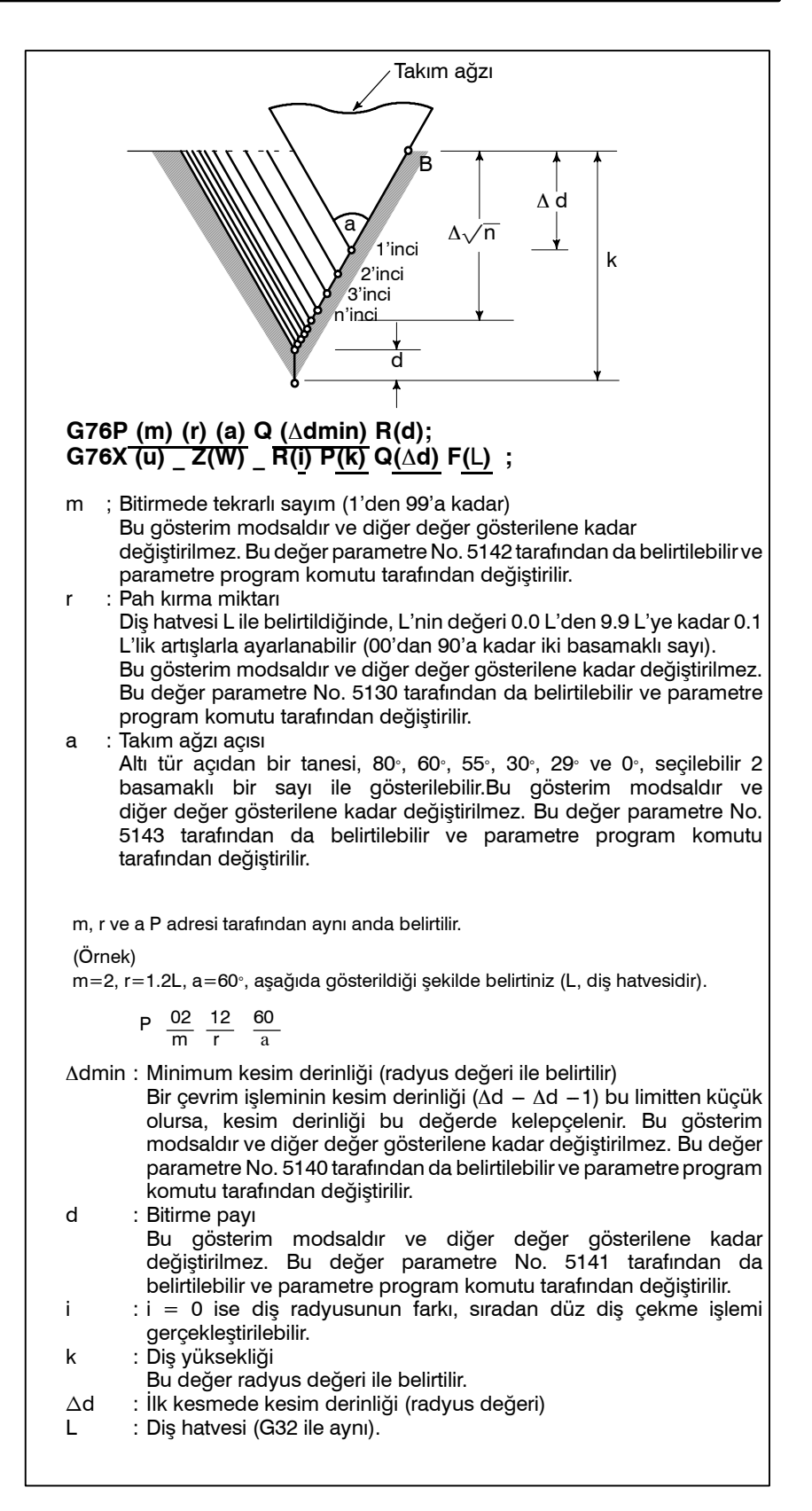

#### Şekil 13.2.7 (b) Kesme ayrıntısı

— 155 —

PROGRAMLAMA

 Diş çekme çevrimi geri çekme
 Çoklu diş çekme çevriminde besleme tutma işlemi gerçekleştirildiğinde (G76), takım, diş çekme işleminin sonunda gerçekleştirilen pah kırma işleminde olduğu gibi geri çekilir. Takım, çevrimin başlangıç noktasına geri döner. Çevrim başlatıldığında, çoklu diş çekme çevrimi kaldığı yerden devam eder. 13.1.2'deki notlara bakınız.

### NOT

- 1 X (U) ve X (W)'nin varlığı ile tespit edilen P, Q ve R adresleri tarafından belirtilen verilerin anlamları.
- 2 Çevrim işlemi, X (U) ve Z (W) şartı ile G76 komutu tarafından gerçekleştirilir.
   Bu çevrim kullanılarak, tek uç kesme işlemi gerçekleştirilir ve takım ağzı yükü azaltılmış olur.

İlk yol için  $\Delta d$  ve n'ninci yol için  $\Delta d_n$  kesim derinliğinin yapılması, tek bir çevrim başına kesme miktarı sabit tutulur.

Her bir adresin işaretine karşılık gelmek üzere dört simetrik model dikkate alınmıştır. Dahili diş çekme mevcuttur. Yukarıdaki şekilde, C ve D arasındaki besleme hızı F adresi ile belirtilir; diğer yolda ise hızlı traverste belirtilir. Yukarıdaki şekil için artışlı boyutların işaretleri aşağıdaki gibidir:

- U, W : Eksi (AC ve CD takım yollarının yönü ile belirtilmiştir)
- R: Eksi (AC takım yolunun yönü ile belirtilmiştir)
- P: Artı (her zaman)
- Q: Artı (her zaman)
- 3 Bu diş çekme işlemi ile ilgili notlar, G32 'deki diş çekme işlemi ve G92 diş çekme çevrimi ile aynıdır.
- 4 Pah kırma işleminin gösterimi de ayrıca G92 diş çekme çevrimi için geçerlidir.
- 5 Diş çekme işlemi esnasında, ilerlemeyi geçici durdurma durumu girilir girilmez, takım (kesim derinliği  $\Delta d_n$ ) cycle start'a geri döner. ( $\Delta d_n$  : ninci kesiminde kesim derinliği)

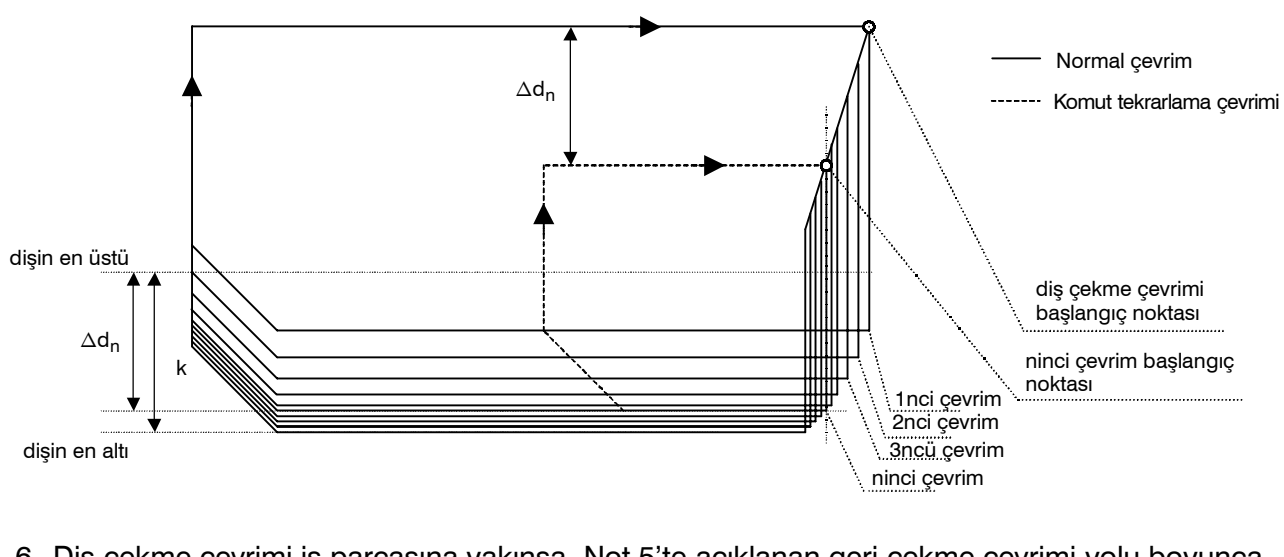

6 Diş çekme çevrimi iş parçasına yakınsa, Not 5'te açıklanan geri çekme çevrimi yolu boyunca geçişten dolayı takım komut tekrarlama çevrimi esnasında iş parçasını engelleyebilir. Bu yüzden diş çekme çevrimi başlangıç noktası dişin en üstünden en az k(diş yüksekliği) kadar uzakta olmalıdır.

### Örnekler

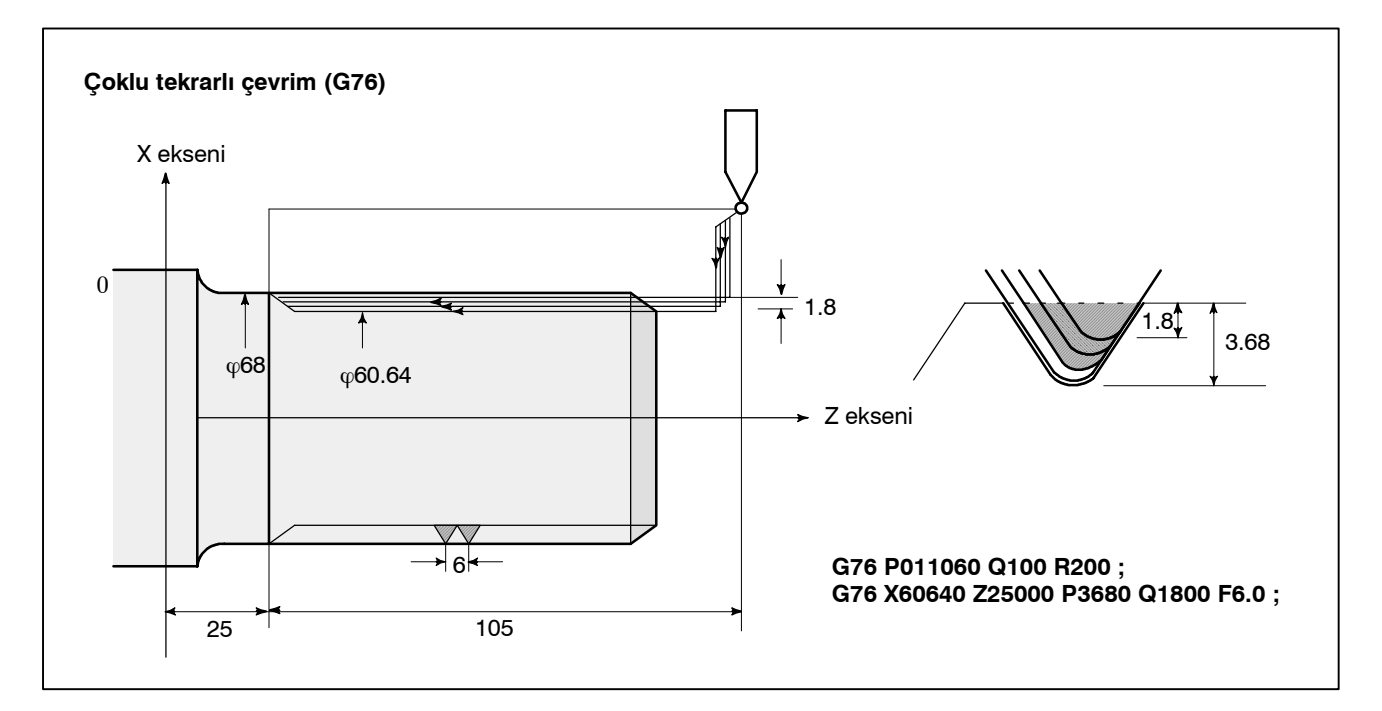

 Derecelendirilmiş diş çekme P2'nin belirtilmesi, sabit bir kesim derinliği ile, derecelendirilmiş diş çekme işleminin gerçekleşmesini sağlar.

Örnek: G76 X60640 Z25000 K3680 D1800 F6.0 A60 P2;

Zigzaglı diş çekme için her zaman FS15 bant biçimini kullanın (Bkz. bölüm 17.5).

Bir kesme modu emri veren P komutu belirtilmediğinde veya P2 haricinde herhangi bir komut belirtildiğinde, tek takım kesme işlemi sabit bir miktar tarafından gerçekleştirilir.

Bir çevrimin kesme derinliği dmin (parametre No. 5140'ta tanımlanır),  $\Delta$ 'de kilitlenmiş kesme derinliğinden dmin daha azsa.

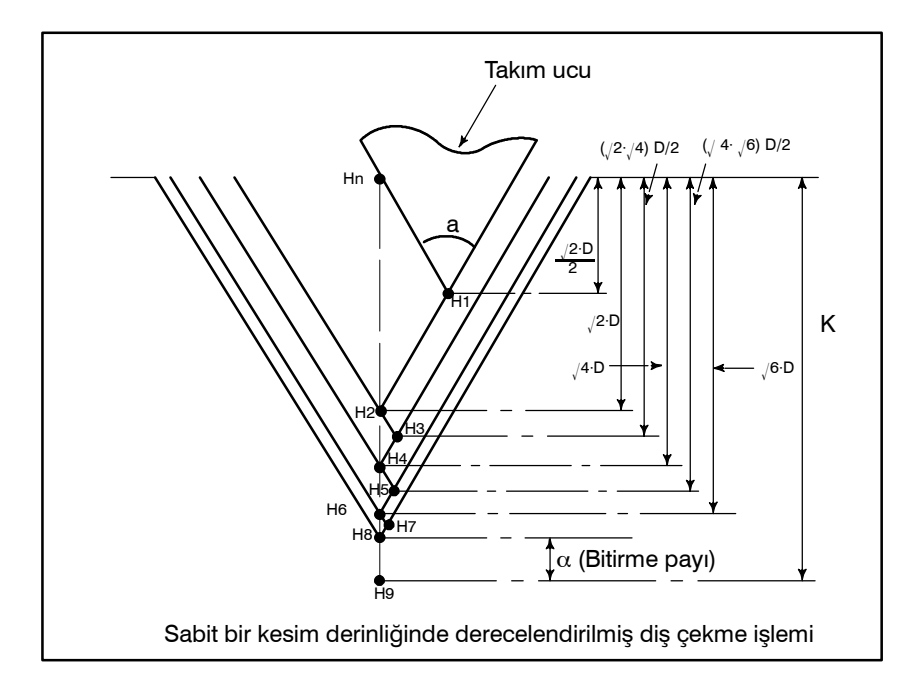

PROGRAMLAMA

# 13.2.8 Çoklu Tekrarlı Çevrim İle İlgili Notlar (G70 – G76)

- 1. Çoklu tekrarlı çevrimin emredildiği bloklarda, P, Q, X, Z, U, W ve R adresleri, her bir blok için doğru şekilde belirtilmelidir.
- 2. G71, G72 veya G73'ün P adresi ile belirtilen blokta, G00 veya G01 grubu komutu verilmelidir. Bu komut verilmezse, P/S alarm numarası 65 gerçekleşir.
- 3. MDI modunda, G70, G71, G72, veya G73 komutu verilemez. Bu komut verilirse, P/S alarm numarası 67 gerçekleşir. MDI modunda, G74, G75, G72 ve G76 komutu verilemez.
- 4. G70, G71, G72, veya G73 komutlarının verildiği ve P ve Q sıra numarası arasında kalan bloklarda, M98 (alt program çağrısı) ve M99 (alt program bitimi) komutu verilemez.
- 5. P ve Q sıra numarası arasında kalan bloklarda, aşağıdaki komutlar verilemez.
  - · G04 (oturma) hariç bir kerelik G kodu
  - $\cdot$  G00, G01, G02 ve G03 hariç 01 Grup G kodu
  - $\cdot$  06 grup G kodu
  - · M98 / M99
- 6. Bir çoklu tekrarlı çevrim (G70AG76) yürütülüyorken, çevrim durdurmak ve manüel işlem gerçekleştirmek mümkündür. Ancak, çevrim işlemi durdurulduğunda, takım, çevrim işleminin başladığı konuma geri döndürülmelidir.

Eğer çevrim işlemi duruş noktasına geri dönmeden yeniden başlatılırsa, manüel işlemin hareketi mutlak değere eklenir ve takım yolu manüel işlemdeki takım hareketi ile kaydırılır.

- 7. G70, G71, G72, veya G73 işleme konduğunda, P ve Q adresi ile belirtilen işlem sırası, aynı program içerisinde iki veya daha fazla kez belirtilmemelidir.
- 8. Çok tekrarlamalı çevrimde P ve Q ile belirtilen sıra numarası arasında kalan komut satırları "Doğrudan Çizim Boyut Programlaması" veya "Pah Kırma ve Köşe R" kullanılarak programlanmalıdır.
- 9. G74, G75 ve G76 ayrıca P veya Q için bir ondalık nokta girişini de desteklememektedir. En düşük giriş artışları, içerisinde hareket miktarı ve kesim derinliğinin belirtildiği birimler olarak kullanılır.
- 10.Özel bir makro kullanılarak #1 = 2500 işleme konduğunda, 2500.000, #1'e atanır. Böyle bir durumda, P#1, P2500'e denktir.
- 11. Takım ucu radyus kompanzasyonu değeri G71, G72, G73, G74, G75, G76 veya G78'e uygulanamaz.
- 12.Çoklu tekrarlı çevrim DNC işlemi sırasında uygulanamaz.
- 13.Kesme tipi özel makro, çoklu tekrarlı çevrim yürütülüyorken işleme konamaz.
- 14.Çok tekrarlamalı çevrim Gelişmiş Önizleme Kontrol modunda yürütülemez.

# 13.3 DELME İÇİN HAZIR ÇEVRİM (G80 – G89)

Delme için hazır çevrim, G kodu içeren bir blok kullanarak, birkaç blok ile yönetilen işlemi basitleştirir. Aşağıda, hazır çevrim tablosu yer almaktadır.

| Tablo 13.3 (a) | Hazır Çevrimler |
|----------------|-----------------|
|----------------|-----------------|

| G kodu | Delme    | Makine ile delik işleme   | Alt delik                        | Geri çekilme işlemi | Uygulamalar                  |
|--------|----------|---------------------------|----------------------------------|---------------------|------------------------------|
|        | ekseni   | (– yönde)                 | konumunda işlem                  | (+ yönde)           |                              |
| G80    |          |                           |                                  |                     | İptal                        |
| G83    | Z ekseni | kesme besleme / kesintili | Aynı yerde kalma                 | Hızlı travers       | Ön delme çevrimi             |
| G84    | Z ekseni | kesme besleme             | Aynı yerde kalma<br>→İş mili CCW | kesme besleme       | Ön kılavuz<br>çekme çevrimi  |
| G85    | Z ekseni | kesme besleme             |                                  | kesme besleme       | Ön baralama çevrimi          |
| G87    | X ekseni | kesme besleme / kesintili | Aynı yerde kalma                 | Hızlı travers       | Yan delme çevrimi            |
| G88    | X ekseni | kesme besleme             | Aynı yerde kalma<br>→İş mili CCW | kesme besleme       | Yan kılavuz<br>çekme çevrimi |
| G89    | X ekseni | kesme besleme             | Aynı yerde kalma                 | kesme besleme       | Yan baralama çevrimi         |

Genelde, delme işlemi aşağıdaki altı işlem sırasından meydana gelmektedir.

- İşlem 1 X (Z) ve C ekseninin konumlandırılması
- İşlem 2 R seviyesine kadar Hızlı travers
- İşlem 3 Delme işlemi
- İşlem 4 Bir deliğin alt kısmında işlem
- İşlem 5 R seviyesine kadar geri çekilme
- İşlem 6 Başlangıç noktasına kadar Hızlı travers

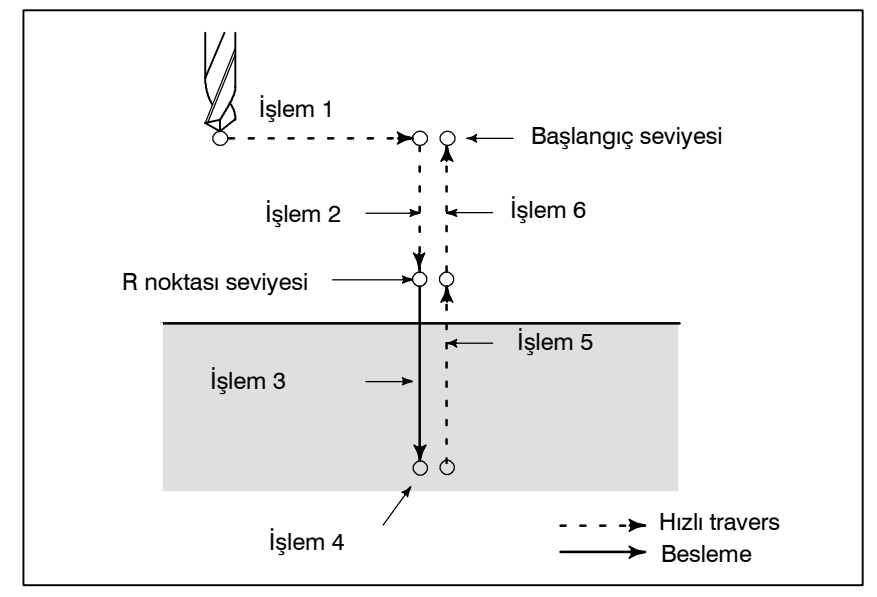

Şekil 13.3 Delme çevrimi işlem sırası

#### Açıklamalar

 Konumlandırma ekseni ve delme ekseni Bir delme G komutu, konumlandırma eksenlerini ve delme eksenlerini aşağıdaki gibi belirtir. C-ekseni ve X- veya Z-ekseni, konumlandırma eksenleri olarak kullanılmaktadır. Konumlandırma ekseni olarak kullanılmayan X- veya Z-ekseni, delme ekseni olarak kullanılır.

Hazır Çevrimle, delme çevrimleri ile birlikte kılavuz çekme ve baralama çevrimlerini de içermelerine rağmen, bu bölümde, hazır çevrimler ile yapılan uygulamalara atfen sadece delme terimi kullanılacaktır.

| G kodu        | Konumlandırma<br>düzlemi | Delme ekseni |
|---------------|--------------------------|--------------|
| G83, G84, G85 | X ekseni, C ekseni       | Z ekseni     |
| G87, G88, G89 | Z ekseni, C ekseni       | X ekseni     |

Tablo 13.3 (b) Konumlandırma ekseni ve delme ekseni

Konumlandırma ve delme eksenleri olarak belirtilen eksenler haricinde, G83 ve G87, G84 ve G88 ve G85 ve G89 sırasıyla aynı fonksiyonlara sahiptir.

• Delme modu G83 ile G85 / G87 ile 89 arası modsal G kodlarıdır ve iptal edilene kadar geçerliliklerini sürdürürler. Geçerliyken, mevcut durum delme modudur.

Delme verisi delme modunda bir kez belirtildiğinde, veri, değiştirilene veya iptal edilene kadar tutulur.

Hazır çevrimlerin başında, gerekli tüm delme verilerini giriniz; hazır çevrimler yürütülüyorken, sadece veri değişikliklerini belirtiniz.

Bir F kodu ile besleme hızının kesilmesi, delme çevrimi iptal edildikten sonra bile tutulur.

Bir Q kodu isteyen bloklar için, blokların her biri için bir Q kodu girilmelidir. Bir kez girildiğinde, C ekseni kenetleme ve çözme M kodları modsal modda çalışır ve G80 ile iptal edilir.

 Geri dönüş noktası seviyesi G98/G99 G kod sistemi A'da, takım, deliğin alt kısmından başlangıç seviyesine geri döner. G kod sistemi B veya C'de, G98'in belirtilmesi takımı bir deliğin alt kısmından başlangıç noktasına döndürür ve G99'un girilmesi, takımı bir deliğin alt kısmından R noktası seviyesine geri döndürür.

Aşağıda, G98 veya G99 girildiğinde takımın nasıl hareket ettiği görülmektedir. Genellikle, G99 ilk delme işlemi için kullanılır ve G98 son delme işlemi için kullanılır.

Başlangıç seviyesi, delme işlemi G99 modunda gerçekleştirilse bile değişmez.

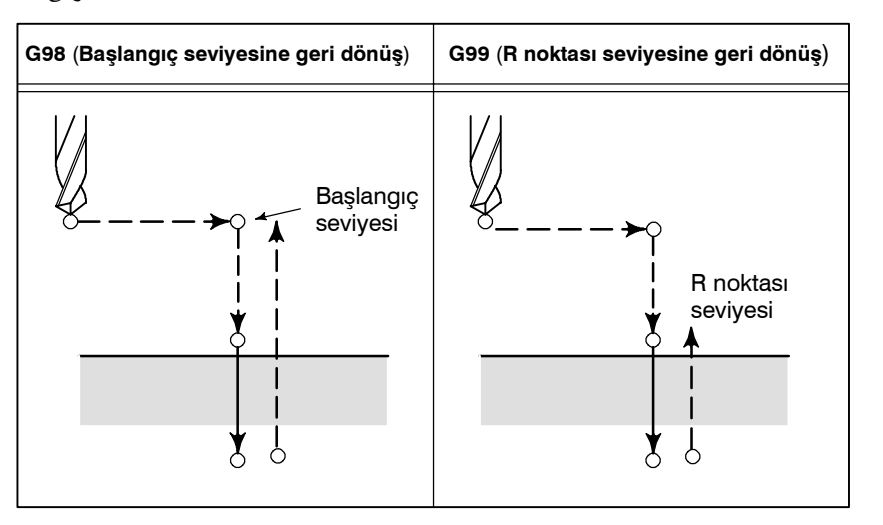

Eşit şekilde boşluk bırakılmış delikler için delme işlemini tekrar etmek için, K\_'da tekrar sayısını belirtiniz. K, sadece belirtildiği blok içerisinde geçerlidir. Artışlı modda ilk delik konumunu belirtiniz. Mutlak modda belirtilmişse, delme işlemi aynı konumda tekrar edilir.

Tekrar sayısı K Maksimum komut değeri = 9999

K0, K0E (parametre No. 5102 #4) 0'a ayarlandığında belirtilirse delik açma bir kez gerçekleştirilir.

K0, K0E (parametre No. 5102 #4) 1'e ayarlandığında belirtilirse veri, delik açma gerçekleştirilmeden kaydedilir.

Eksen kenetleme/çözme işlemi için parametre No. 5110'da tanımlanan bir M kodu, programda girildiğinde, CNC, takım konumlandırıldıktan sonra ve takım R noktası seviyesi için hızlı traverste beslenmeden önce, M kodunu C ekseni kenetlemesi için kullanır. CNC ayrıca M kodunu (C–ekseni kenetlemesi +1 için M kodu), takım R noktası seviyesine geri döndükten sonra, C–ekseni çözme işlemi için kullanır. Takım, parametre No. 5111'de belirtilen zamanda oturur.

• Tekrar sayısı

 C ekseni kenetleme/çözme işlemi için kullanılan M kodu 13. PROGRAMLAMAYI BASİTLEŞTİREN FONKSİYONLAR

İptal

Bir hazır çevrimi iptal etmek için, G80 veya grup 01 G kodu kullanınız.

#### Grup 01 G kodları

- **G00** : Konumlandırma (çabuk hareket)
- **G01** : Doğrusal enterpolasyon
- **G02** : Dairesel enterpolasyon (CW)
- **G03** : Dairesel enterpolasyon (CCW)
- Şekillerdeki semboller Sıradaki bölümler bağımsız hazır çevrimleri açıklamaktadır. Bu açıklamalardaki şekiller aşağıdaki sembolleri kullanmaktadır:

| $\rightarrow$ | Konumlandırma (Hızlı travers G00)                 |
|---------------|---------------------------------------------------|
| $\rightarrow$ | Kesme besleme (doğrusal enterpolasyon G01)        |
| ~~~           | Manüel besleme                                    |
| P1            | Programda belirtilen aynı yerde kalma             |
| P1            | Parametre No. 5111'de belirtilen aynı yerde kalma |
| Μα            | C–ekseni kelepçesi için M kodunun verilmesi       |
|               | (α'nın parametre No. 5110 ile belirtilen değeri.) |
| M (α+1)       | C–ekseni çözme için M kodunun verilmesi           |

### DİKKAT

- 1 Her bir hazır çevrimde,
  - R\_ (başlangıç noktası ve R noktası arasındaki mesafe) her zaman bir radyus olarak ele alınır.
  - Z\_veya X\_ (R noktası ile deliğin alt kısmı arasındaki mesafe) ise, özelliğe göre değişmek üzere bir radyus veya çap olarak ele alınır.
- 2 B veya C G-kod sistemi söz konusu olduğunda, delik konumu verisi (X, C veya Z, C), R noktasından deliğin altına olan mesafe (Z veya X) ve başlangıç noktasından R noktası seviyesine (R) olan mesafe için, bir artışlı veya mutlak komut seçimi amacıyla G90 veya G91 kullanılabilir.

PROGRAMLAMA

# 13.3.1 Ön Delme Çevrimi (G83) / Yan Delme Çevrimi (G87)

 Yüksek hızlı darbeli delik açma çevrimi (G83, G87) (parametre RTR (No. 5101#2) =0)

Biçim

Darbeli delik açma çevrimi veya yüksek hızlı darbeli delik açma çevrimi RTR'deki (parametre No. 5101'in bit 2'si) ayara bağlı olarak kullanılır. Her delik açmanın kesme derinliği belirtilmezse, normal delik açma çevrimi kullanılır.

Bu çevrim yüksek hızlı gaga delme işlemi gerçekleştirir. Matkap, kesme besleme hızında delme çevrimini tekrarlar ve kesintili olarak deliğin alt kısmına doğru, belirtilen geri çekilme hızıyla çekilir. Matkap geri çekildiğinde, kesme talaşlarını delikten çeker.

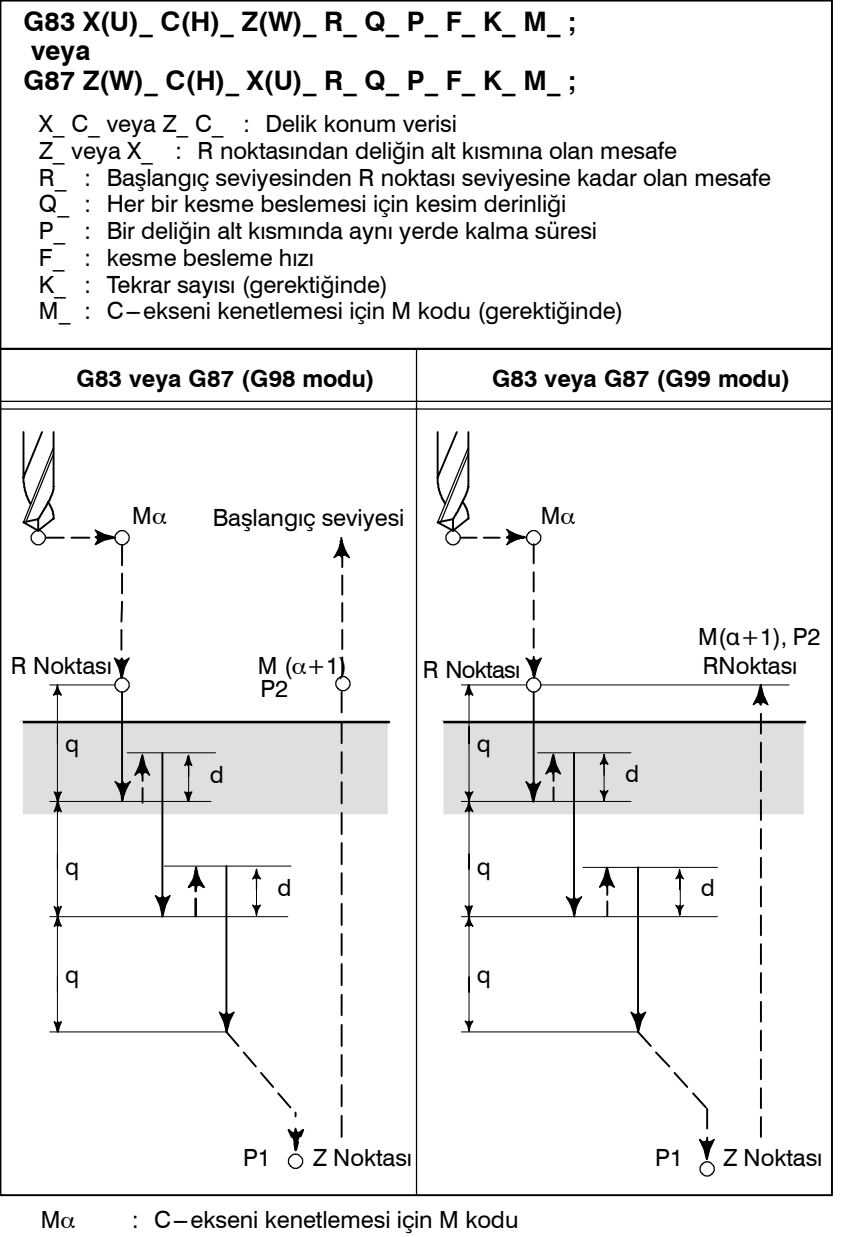

- $M(\alpha+1)$ : C-ekseni cözme için M kodu
- P1 : Programda belirtilen aynı yerde kalma
- P2 : Parametre No. 5111'de belirtilen aynı yerde kalma
  - : parametre No. 5114'de belirtilen geri çekilme mesafesi.

d

 Yüksek hızlı darbeli delik açma çevrimi (G83, G87) (parametre No. 5101#2=1)

FONKSİYONLAR

Biçim

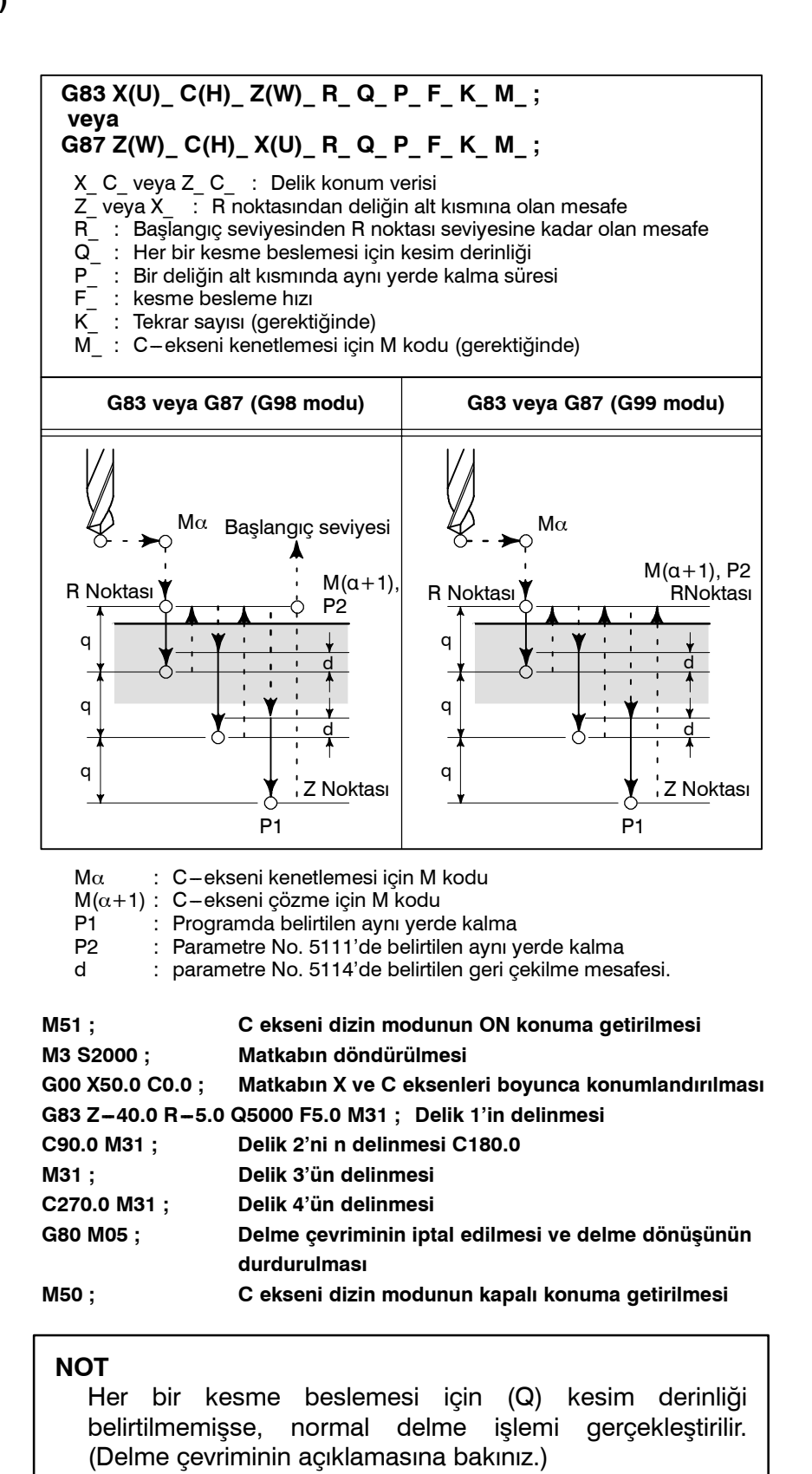

Örnekler

 Delme çevrimi (G83 veya G87) Her bir delme işlemi için kesim derinliği belirtilmemişse, normal delme çevrimi kullanılır. Takım daha sonra deliğin dibinden Hızlı traverste geri çekilir.

| -          |    |              |
|------------|----|--------------|
| <b>D</b> 1 | ~. | $\mathbf{n}$ |
|            |    |              |
|            | Ψ. |              |
|            | _  |              |

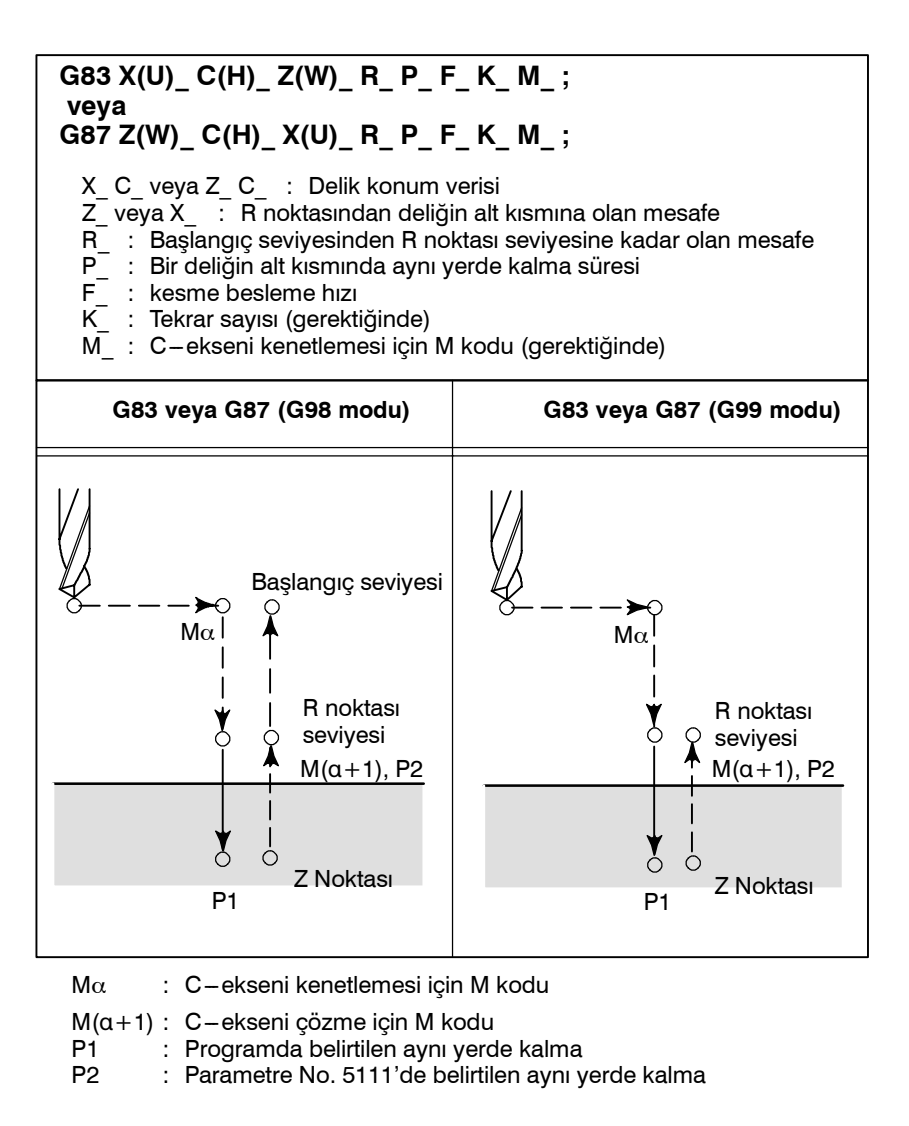

### Örnekler

| M51;             | C ekseni dizin modunun ON konuma getirilmesi        |
|------------------|-----------------------------------------------------|
| M3 S2000 ;       | Matkabın döndürülmesi                               |
| G00 X50.0 C0.0 ; | Matkabın X ve C eksenleri boyunca konumlandırılması |
| G83 Z-40.0 R-5.0 | P500 F5.0 M31;Delik 1'in delinmesi                  |
| C90.0 M31 ;      | Delik 2'ni n delinmesi                              |
| C180.0 M31 ;     | Delik 3'ün delinmesi                                |
| C270.0 M31 ;     | Delik 4'ün delinmesi                                |
| G80 M05 ;        | Delme çevriminin iptal edilmesi ve delme dönüşünün  |
|                  | durdurulması                                        |
| M50 ;            | C ekseni dizin modunun kapalı konuma getirilmesi    |

#### 13. PROGRAMLAMAYI BASİTLEŞTİREN FONKSİYONLAR

PROGRAMLAMA

B-64114TR/01

# 13.3.2 Ön Kılavuz Çekme Çevrimi (G84) / Yan Kılavuz Çekme Çevrimi (G88) Biçim

Bu çevrim, kılavuz çekme işlemi gerçekleştirir. Bu kılavuz çekme çevriminde, deliğin alt kısmına erişildiğinde, İş mili ters yönde döndürülür.

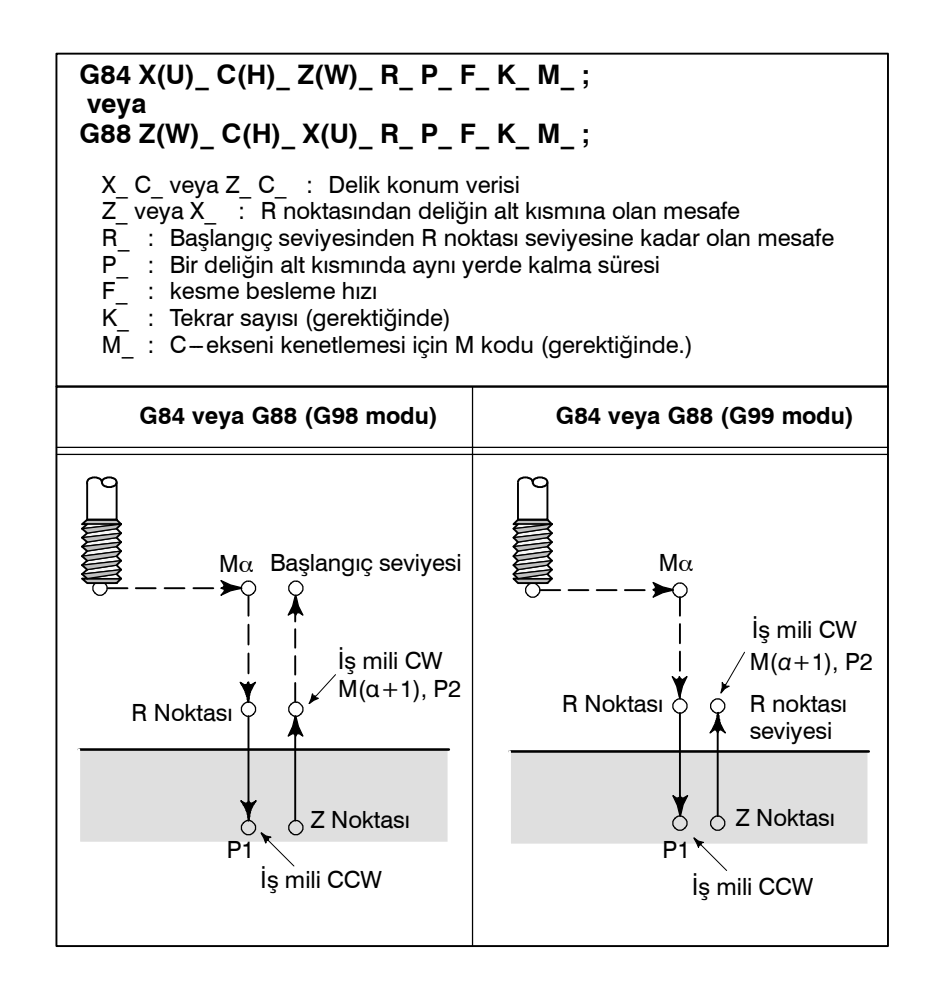

### Açıklamalar

Kılavuz Çekme işlemi iş milini saat yönünde döndürerek gerçekleştirilir. Deliğin alt kısmına erişildiğinde, İş mili ters yönde döndürülerek geri çekilir. Bu işlem dişleri meydana getirir.

Besleme hızı yüzdesel ayarları, kılavuz çekme sırasında dikkate alınmaz. Bir besleme tutma işlemi, geri dönüş gerçekleşene kadar makineyi durdurmaz.

### NOT

Parametre No. 5101'in bit 6'sı (M5T) iş mili durdurma komutunun (M05) iş milinin döndüğü yönün M03 veya M04 kodları ile belirtilmesinden önce verilip verilmediğini belirtir. Daha fazla ayrıntı için, makine üreticisi tarafından hazırlanan kullanım kılavuzuna bakınız.

### Örnekler

| M51;             | C ekseni dizin modunun ON konuma getirilmesi        |
|------------------|-----------------------------------------------------|
| M3 S2000 ;       | Matkabın döndürülmesi                               |
| G00 X50.0 C0.0 ; | Matkabın X ve C eksenleri boyunca konumlandırılması |
| G83 Z-40.0 R-5.0 | P500 F5.0 M31;Delik 1'in delinmesi                  |
| C90.0 M31 ;      | Delik 2'ni n delinmesi                              |
| C180.0 M31 ;     | Delik 3'ün delinmesi                                |
| C270.0 M31 ;     | Delik 4'ün delinmesi                                |
| G80 M05 ;        | Delme çevriminin iptal edilmesi ve delme dönüşünün  |
|                  | durdurulması                                        |
| M50 ;            | C ekseni dizin modunun kapalı konuma getirilmesi    |
|                  |                                                     |

Bu çevrim bir deliğin baralama işlemi için kullanılır.

# 13.3.3 Ön baralama Çevrimi (G85) / Yan baralama Çevrimi (G89)

Biçim

 $G85 \ X(U) \_ C(H) \_ \ Z(W) \_ \ R \_ \ P \_ \ F \_ \ K \_ \ M \_ \ ;$ veya G89 Z(W)\_C(H)\_X(U)\_R\_P\_F\_K\_M\_;  $X\_C\_$ veya  $Z\_C\_$ : Delik konum verisi  $Z\_$ veya  $X\_$ : R noktasından deliğin alt kısmına olan mesafe R\_: Başlangıç seviyesinden R noktası seviyesine kadar olan mesafe P\_ F : Bir deliğin alt kısmında aynı yerde kalma süresi kesme besleme hızı : K : Tekrar sayısı (gerektiğinde) M\_: C-ekseni kenetlemesi için M kodu (gerektiğinde) G85 veya G89 (G98 modu) G85 veya G89 (G99 modu) Ma Başlangıç seviyesi Mα С R noktası seviyesi R Noktası Mβ, P2 R Noktası Mβ, P2 Z Noktası 9 C Noktası 9 P1 P1

| Açıklamalar | Konumlandırma<br>gerçekleştirilir.<br>Delme işlemi R<br>Takım Z noktasın<br>hızla R noktasın | a sonrasında, hızlı travers, R noktasına<br>noktasından Z noktasına kadar geçekleştirilir.<br>ına ulaştığında, kesme besleme hızının iki katı bir<br>a döner. |
|-------------|----------------------------------------------------------------------------------------------|----------------------------------------------------------------------------------------------------|
| Örnekler    | M51 ;                                                                                        | C ekseni dizin modunun ON konuma getirilmesi                                                                                                    |
|             | M3 S2000 ;                                                                                   | Matkabin donduruimesi                                                                                                    |
|             | G00 X50.0 C0.0 ;                                                                             | Matkabin X ve C eksenleri boyunca konumlandirilmasi                                                                                                    |
|             | G83 Z-40.0 R-5.0                                                                             | ) P500 F5.0 M31;Delik 1'in delinmesi                                                                                                    |
|             | C90.0 M31 ;                                                                                  | Delik 2'ni n delinmesi                                                                                                    |
|             | C180.0 M31 ;                                                                                 | Delik 3'ün delinmesi                                                                                                    |
|             | C270.0 M31;                                                                                  | Delik 4'ün delinmesi                                                                                                    |
|             | G80 M05 ;                                                                                    | Delme çevriminin iptal edilmesi ve delme dönüşünün<br>durdurulması                                                                                            |
|             | M50 ;                                                                                        | C ekseni dizin modunun kapalı konuma getirilmesi                                                                                                    |
|             |                                                                                              |                                                                                                    |

PROGRAMLAMA

| 13.3.4<br>Delme için Hazır<br>Çevrim İptali (G80) | G80, hazır çevrimi iptal eder.                                                                                                    |                                                                                                    |  |
|---------------------------------------------------|----------------------------------------------------------------------------------------------------|----------------------------------------------------------------------------------------------------|--|
| Biçim                                             |                                                                                                    |                                                                                                    |  |
| -                                                 | G80 ;                                                                                                    | G80 ;                                                                                                    |  |
| Açıklamalar                                       | Delme için hazır çevrim, normal işlem gerçekleştirmek üzere iptal<br>edilir. R noktası ve Z noktası silinir. Diğer delme verileri de ayrıca<br>silinir (silindi). |                                                                                                    |  |
| Örnekler                                          | M51 ;<br>M3 S2000 ;<br>G00 X50.0 C0.0 ;                                                                                                    | C ekseni dizin modunun ON konuma getirilmesi<br>Matkabın döndürülmesi<br>Matkabın X ve C eksenleri boyunca konumlandırılması |  |
|                                                   | G83 Z–40.0 R–5.0 P500 F5.0 M31 ; Delik 1'in delinmesi                                                                                                    |                                                                                                    |  |
|                                                   | C90.0 M31 ;                                                                                                    | Delik 2'ni n delinmesi                                                                                                    |  |
|                                                   | C180.0 M31;                                                                                                    | Delik 3'ün delinmesi                                                                                                    |  |
|                                                   | C270.0 M31;                                                                                                    | Delik 4'un delinmesi<br>Delma apyriminin intal adilmasi ya dalma denjajinjin                                                 |  |
|                                                   | GOU 1005 ;                                                                                                    | durdurulması                                                                                                    |  |
|                                                   | M50 ;                                                                                                    | C ekseni dizin modunun kapalı konuma getirilmesi                                                                             |  |

PROGRAMLAMA

# 13.3.5 Operatör tarafından alınması gereken önlemler

| <ul> <li>Reset ve acil durdurma</li> </ul> | Kumanda, delme işlemi sırasında Reset veya acil durdurma freni ile<br>durdurulsa bile, delme modu ve delme verileri kaydedilir; dolayısıyla<br>işlemi yeniden başlatınız.                                                                                                    |
|--------------------------------------------|----------------------------------------------------------------------------------------------------|
| • Tek blok                                 | Delme çevrimi tek bir blok ile gerçekleştirildiğinde, işlem,<br>Şekil 13.3. (a)'daki 1, 2, 6 numaralı işlemlerin sonunda durur.<br>Bunun bir sonucu olarak, işlem, delik açmak için 3 kez başlatılır.<br>İşlem, 1 ve 2 numaralı işlemlerin sonunda, besleme tutma lambası<br>ON konumda iken durur. Tekrar devam ediyorsa işlem, 6 numaralı<br>işlemin sonunda, besleme tutma durumunda durur ve diğer<br>durumlarda durma durumunda durur. |
| <ul> <li>Besleme tutma</li> </ul>          | "Besleme Tutma", 3 ve 5 numaralı işlemler arasında ve G84/G88<br>tarafından gerçekleştirildiğinde, besleme tutma, işlem 6'ya yeniden<br>uygulandığında, besleme tutma lambası derhal yanar.                                                                                                    |
| Yüzdesel ayarlar                           | G84 ve G88 ile işlem yapılırken, besleme hızı yüzdesel ayar oranı %100'dür.                                                                                                    |

# 13.4 HAZIR TAŞLAMA ÇEVRİMİ (TAŞLAMA MAKİNESİ İÇİN)

Üç tip kaydedilen taşlama çevrimi mevcuttur : travers taşlama çevrimi (G71), travers doğrudan ayarlanmış – boyut taşlama çevrimi, salınım taşlama çevrimi ve salınım doğrudan ayarlanmış boyut taşlama çevrimi. Taşlama işlemi için hazır çevrimlerin kullanılmasına olanak sağlayan

laşlama işlemi için hazir çevrimlerin kullanılmasına olanak saglayan bir makine takımı ile, döndürme işlemi için çoklu tekrarlı hazır çevrim kullanılamaz.

# 13.4.1 Travers Taşlama Çevrimi (G71) Biçim

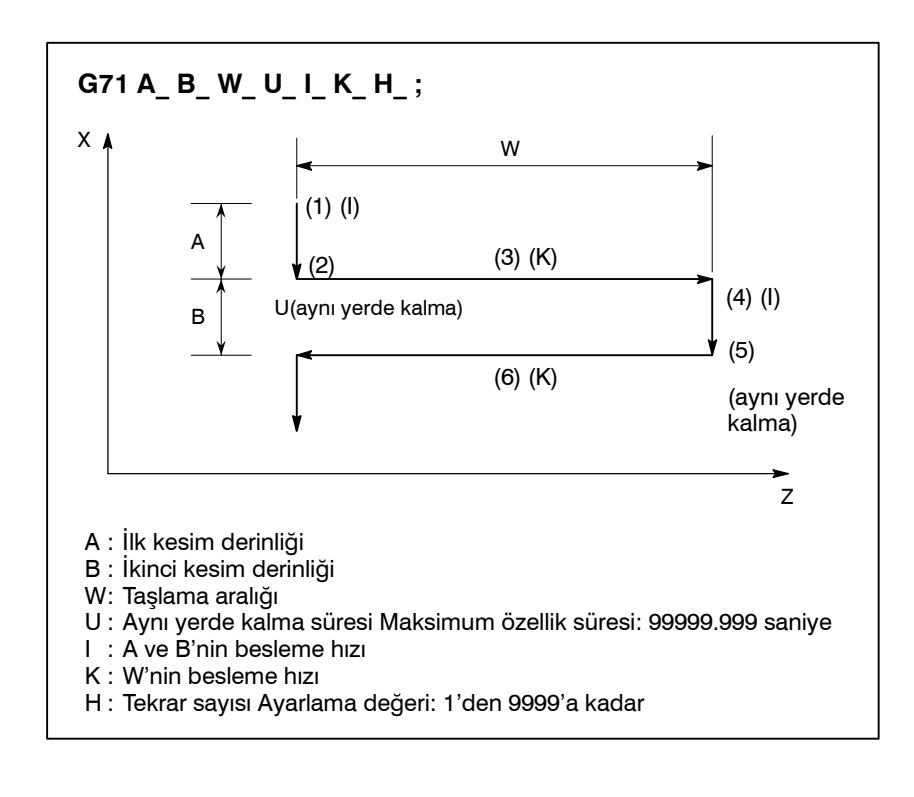

Açıklamalar

Taşlama işlemi için hazır çevrimin özellik oranları ve birimleri aşağıda açıklanmaktadır.

| Hareket komutu Aralık : ±8 basamak              |                         |  |
|-------------------------------------------------|-------------------------|--|
| Birimler : 1 µm/0.0001 inç                      |                         |  |
| Besleme hızı Aralık                             |                         |  |
| Dakika başına besleme : 0.001 ila 240000 mm/dak |                         |  |
|                                                 | 0.0001 ila 9600 inç/dak |  |
|                                                 | (1 µ m/0.0001 inç için) |  |
| Devir başına besleme :                          | 0.00001 ila 500 mm/dev  |  |
|                                                 | 0.00001 ila 9 inç/dev   |  |
|                                                 |                         |  |

A, B ve W bir artışlı modda belirtilecektir.

Tek bir blok olması durumunda, 1, 2, 3, 4, 5 ve 6 numaralı işlemler, tek çevrim başlatma işlemi ile gerçekleştirilir. A=B=0 kıvılcımların çıkmasına neden olur.

### 13.4.2

### Travers Doğrudan Ayarlanmış Boyut Taşlama Çevrimi (G72)

Biçim

#### Açıklamalar

 Bir atlama sinyal girişi sırasında işlem

#### G72 P\_A\_B\_W\_U\_I\_K\_H\_;

- P: Ölçü numarası (1-4 arası)
- A : İlk kesim derinliği
- B : İkinci kesim derinliği
- W: Taşlama aralığı
- U : Aynı yerde kalma süresi Maksimum özellik süresi : 99999.999 saniye
- I : A ve B'nin besleme hızı K : W'nin besleme hızı
- H : Tekrar sayısı Ayarlama değeri : 1'den 9999'a kadar

Çoklu adım atlama işlemi kullanıldığında, bir ölçü numarası belirtilebilir. Ölçü numarası özellik belirtme yöntemi, çoklu adım atlama fonksiyonu ile aynıdır. Çoklu adım atlama işlemi kullanılmadığında, klasik atlama sinyali geçerli olur.

Ölçü numarası özelliği hariç G71 ile aynı özellikler kullanılır.

1. Takım bir parçayı taşlamak üzere Z ekseni boyunca hareket ettiğinde, bir atlama sinyali girilirse, belirtilen taşlama alanı bittikten sonra, takım, çevriminbaşladığı Z eksenine geri döner.

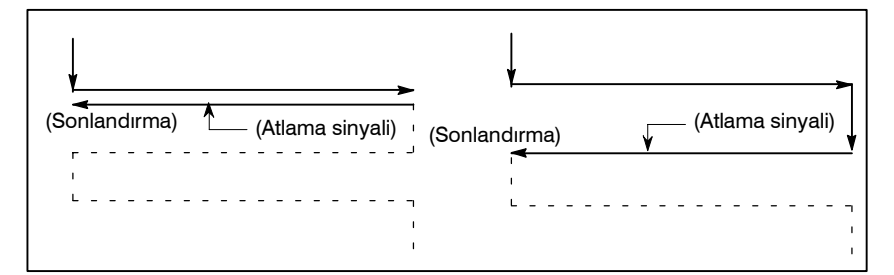

2. Takım bir parçayı kesmek üzere X ekseni boyunca hareket ettiğinde, bir atlama sinyali girilirse, belirtilen taşlama alanı bittikten sonra, takım, çevrimin başladığı X eksenine geri döner.

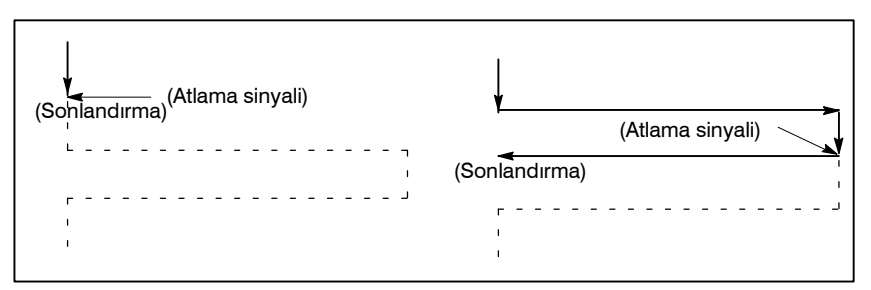

 Aynı yerde kalma sırasında, atlama sinyali DS1 ile DS8 arasındaki parametrelerden (No. 6206#0 – #7) etkilenmeden geçerlidir. Aynı yerde kalma, çevrimin başladığı Z ekseni koordinatına geri dönmek için derhal durdurulur.

# 13.4.3 Salınım Taşlama Çevrimi (G73)

Biçim

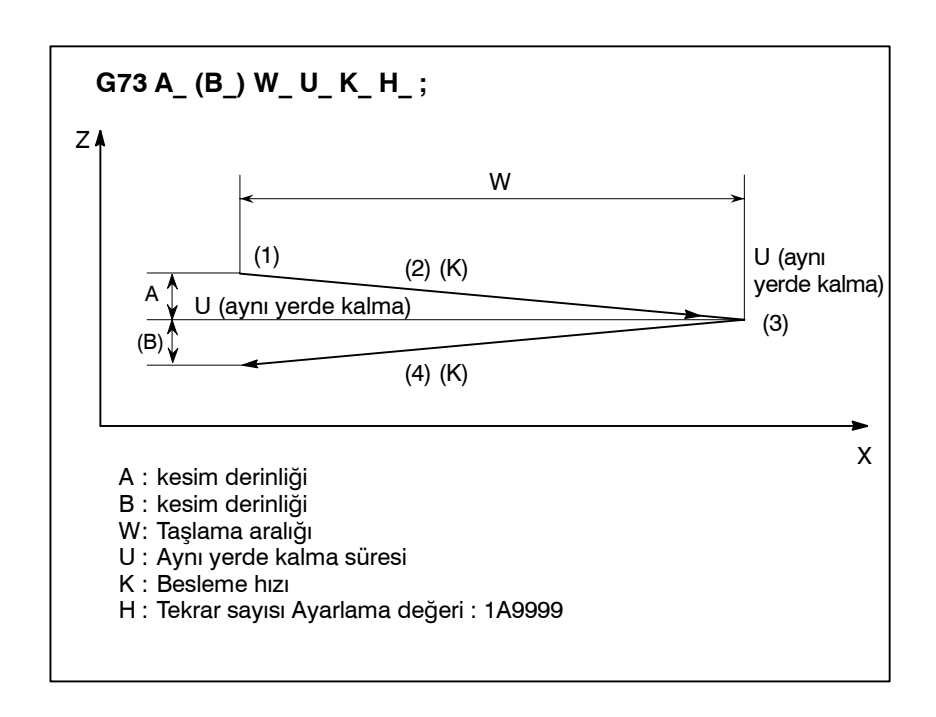

#### Açıklamalar

A, B ve W bir artışlı modda belirtilecektir.

Tek bir blok olması durumunda, 1, 2, 3 ve 4 numaralı işlemler, tek çevrim başlatma işlemi ile gerçekleştirilir.

B'nin özelliği, sadece belirli bir blok için geçerlidir. Bu, G71 veya G72 çevriminin B'si ile ilişkili değildir.

# 13.4.4 Salınım Doğrudan Ayarlanmış Boyut Taşlama Çevrimi

Biçim

#### G74 P\_A\_(B\_) W\_U\_K\_H\_;

- P : Ölçü numarası (1–4 arası)
- A : kesim derinliği
- B : kesim derinliği
- W: Taşlama aralığı
- U : Aynı yerde kalma süresi
- K : W'nin besleme hızı
- H : Tekrar sayısı Ayarlama değeri : 1'den 9999'a kadar

### Açıklamalar

 Bir atlama sinyal girişi sırasında işlem atlama fonksiyonu ile aynıdır. Çoklu adım atlama işlemi kullanılmadığında, klasik atlama sinyali geçerli olur. G73'teki şartlar aynen diğer elemanlar için de geçerlidir. 1. Takım bir parçayı taşlamak üzere Z ekseni boyunca hareket

Çoklu adım atlama işlemi kullanıldığında, bir ölçü numarası belirtilebilir. Ölçü numarası özellik belirtme yöntemi, çoklu adım

 Takım bir parçayı taşlamak üzere Z ekseni boyunca hareket ettiğinde, bir atlama sinyali girilirse, belirtilen taşlama alanı bittikten sonra, takım, çevriminbaşladığı Z eksenine geri döner.

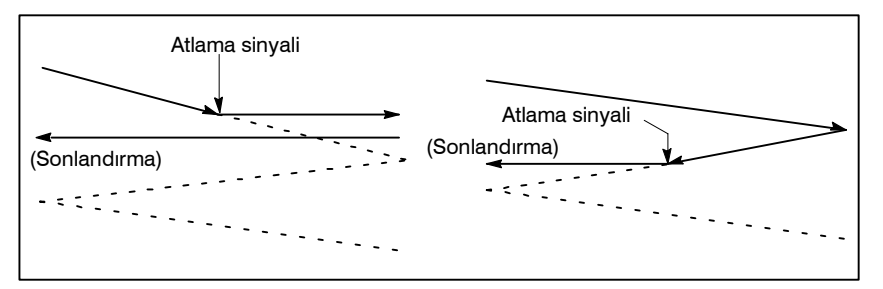

 Aynı yerde kalma sırasında, atlama sinyali DS1 ile DS8 arasındaki parametrelerden (No. 6206#0 – #7) etkilenmeden geçerlidir. Aynı yerde kalma, çevrimin başladığı Z ekseni koordinatına geri dönmek için derhal durdurulur.

#### NOT

- 1 Bir hazır çevrim içerisindeki veri elemanları A, B W, I ve K, G71'den G74'e kadar sıkça rastlanan modsal değerlerdir. Veri elemanları A, B, W, U, I ve K, G04 haricindeki bir kerelik G kodu veya G71 ile G74 arasındakiler hariç bir 01 grubu G kodu belirtildiğinde silinir.
- 2 Hazır çevrim modunda herhangi bir B kodu tanımlanamaz.

# 13.5 PAH KIRMA VE KÖŞE R

• Pah kırma  $Z \rightarrow X$ 

Bir pah veya köşe aşağıda gösterildiği gibi doğru açışla kesişen iki komut satırının arasına takılabilir:

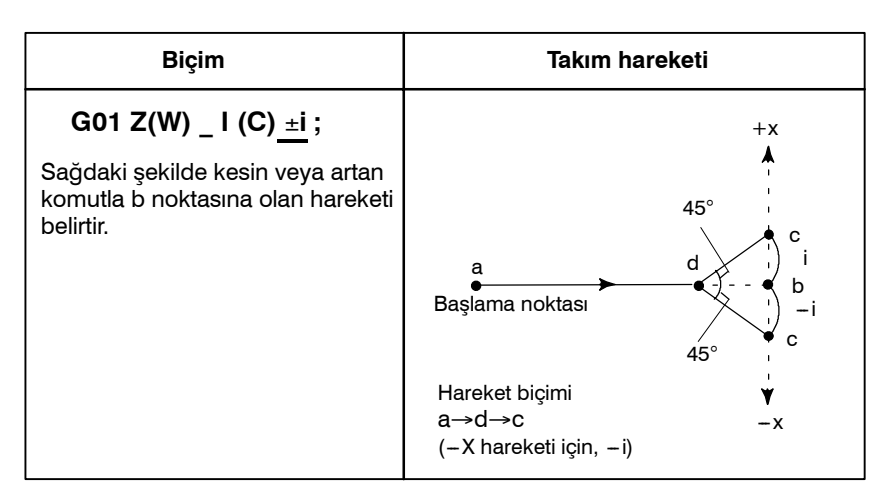

Şekil 13.5 (a) Pah kırma (Z→X)

 Pah kırma X → Z

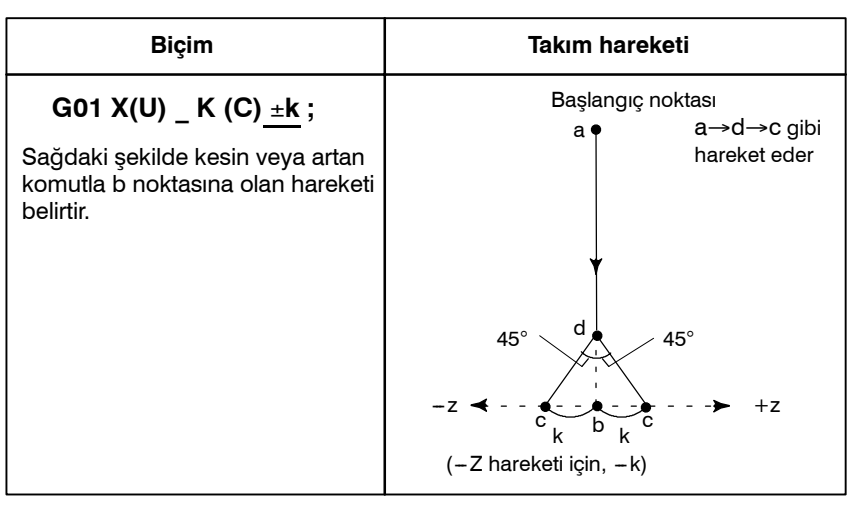

Şekil 13.5 (b) Pah kırma (X→Z)

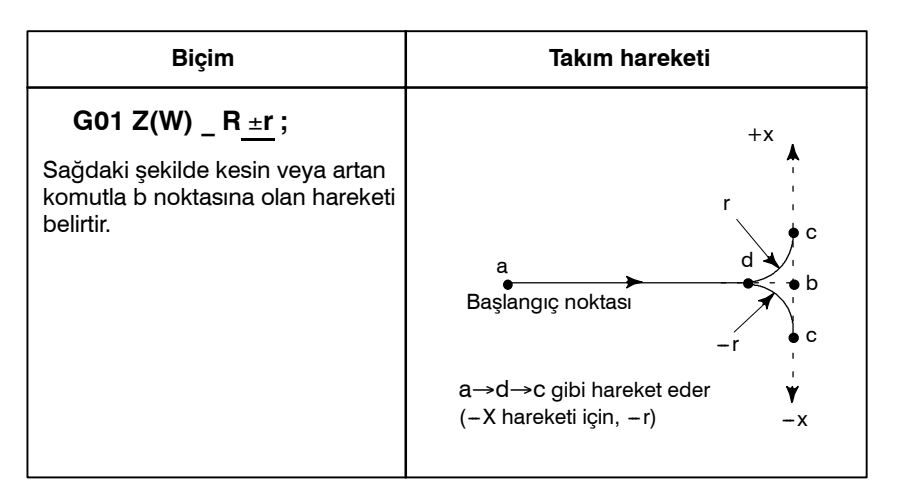

Şekil 13.5 (c) Köşe R (Z→X)

### ● Köşe R Z → X

#### 13. PROGRAMLAMAYI BASİTLEŞTİREN FONKSİYONLAR

Köşe R

 $X \rightarrow Z$ 

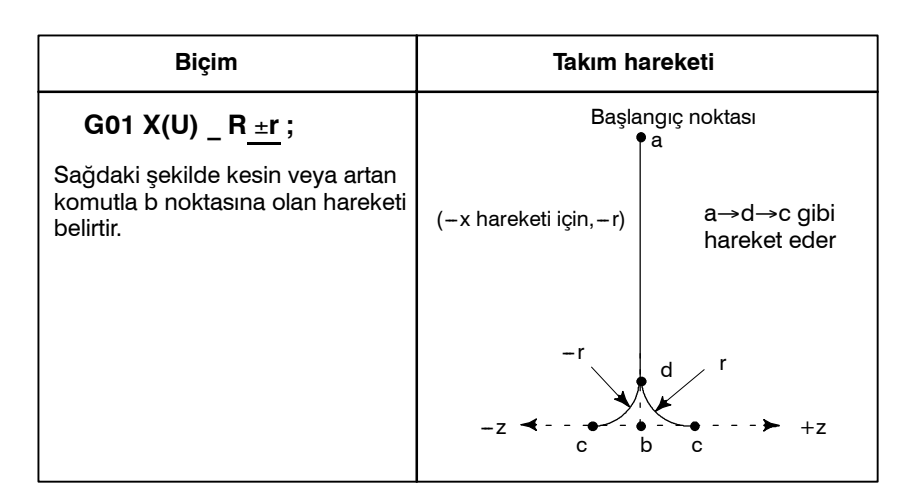

Şekil 13.5 (d) Köşe R (X→Z)

Açıklamalar

Pah kırma veya köşe R için hareket G01 modunda X veya Z ekseni boyunca tek bir hareket olmalıdır. Bir sonraki komut satırı, bir önceki komut satırına dik, X veya Z ekseni boyunca tek bir hareket olmalıdır.

I veya K, ve R her zaman yarıçap değerini belirtir.

Pah kırmayı veya köşe – R'yi takip eden bir komut satırında belirtilen komut için başlama noktası, Şekil 13.5 (a) – (d)'de gösterilen c noktası değil b noktası olduğunu aklınızda bulundurun. Artan programlamada, b noktasından bir mesafenin belirtilmesi.

Örnekler

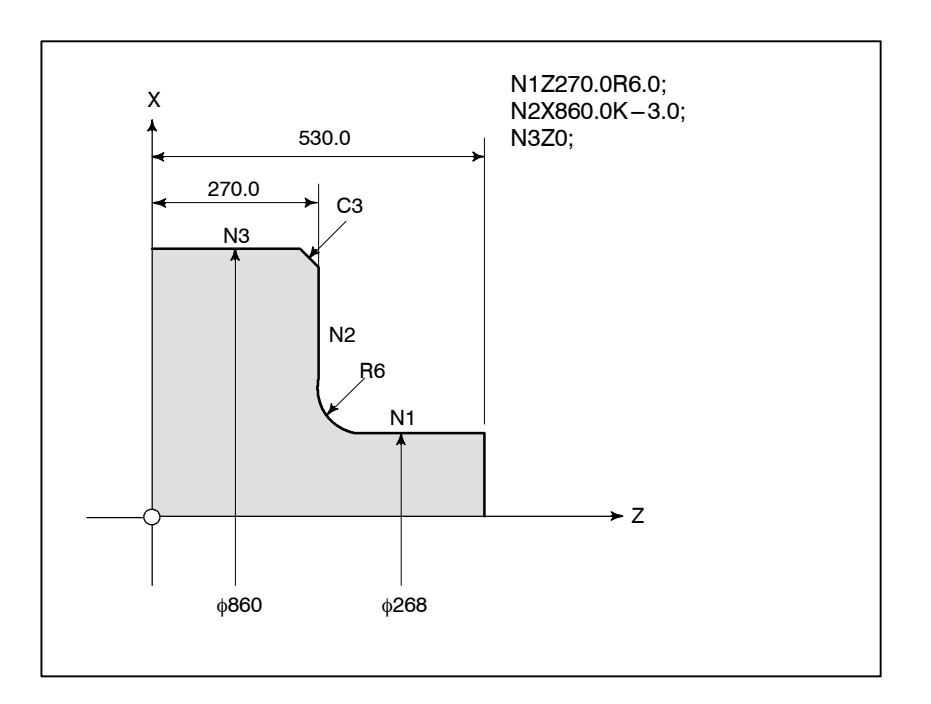

PROGRAMLAMA

#### NOT

- 1 Aşağıdaki komutlar alarma neden olur.
  - I, K veya R'den biri X ve Z eksenleri G01 tarafından belirtildiğinde komuta edilirse. (P/S alarm No. 054)
  - 2) X veya Z miktarını, pah kırma ve köşe R'nin belirtildiği komut satırında, pah kırma değeri ve köşe R değerinden daha az hareket ettirin. (P/S alarm No. 055)
  - 3) Pah kırma köşe R'nin belirtildiği bir sonraki komut satırı G01 komutuna sahip değil. (P/S alarm No. 051, 052)
  - 4) G01'de I, K ve R'den biri belirtilirse P/S alarmı No. 053 verilir.
- 2 Tek bir komut satırı, Şekil 13.4 (a) ve (d)'deki c noktasında değil d noktasında durur.
- 3 Pah kırma ve köşe R bir diş çekme komut satırına uygulanamaz.
- 4 C'yi bir eksen adı olarak kullanmayan bir sistemde pah kırma adresini olarak C, I veya K'nin yerine kullanılabilir. Pah kırmada C'yi bir adres olarak kullanmak için parametreyi CCR No. 3405#4 – 1 sabitleyin.
- 5 Hem C hem de R bir komut satırında G01 ile belirtildiyse son olarak belirtilen adres geçerlidir.
- 6 Ne pah kırma ne de köşe-r parça işlemesi doğrudan çizme boyutu programlamasında belirtilemez.

PROGRAMLAMA

# 13.6 ÇİFT TARET İÇİN İKİZ GÖRÜNTÜ (G68, G69)

**Biçim** 

#### G68 : Çift taret ikiz görüntü açık G69 : İkiz görüntü iptal

#### Açıklamalar

İkiz görüntü X eksenine G koduyla uygulanabilir. G68 belirtildiğinde, koordinat sistemi eşleşen taret tarafına döner ve X ekseni işareti simetrik kesme gerçekleştirmek için programlanan komuttan geri döner. Bu fonksiyonu kullanmak için iki taret arasındaki mesafeyi parametreye (No. 1290) ayarlayın.

### Örnekler

• Çift taret programlama

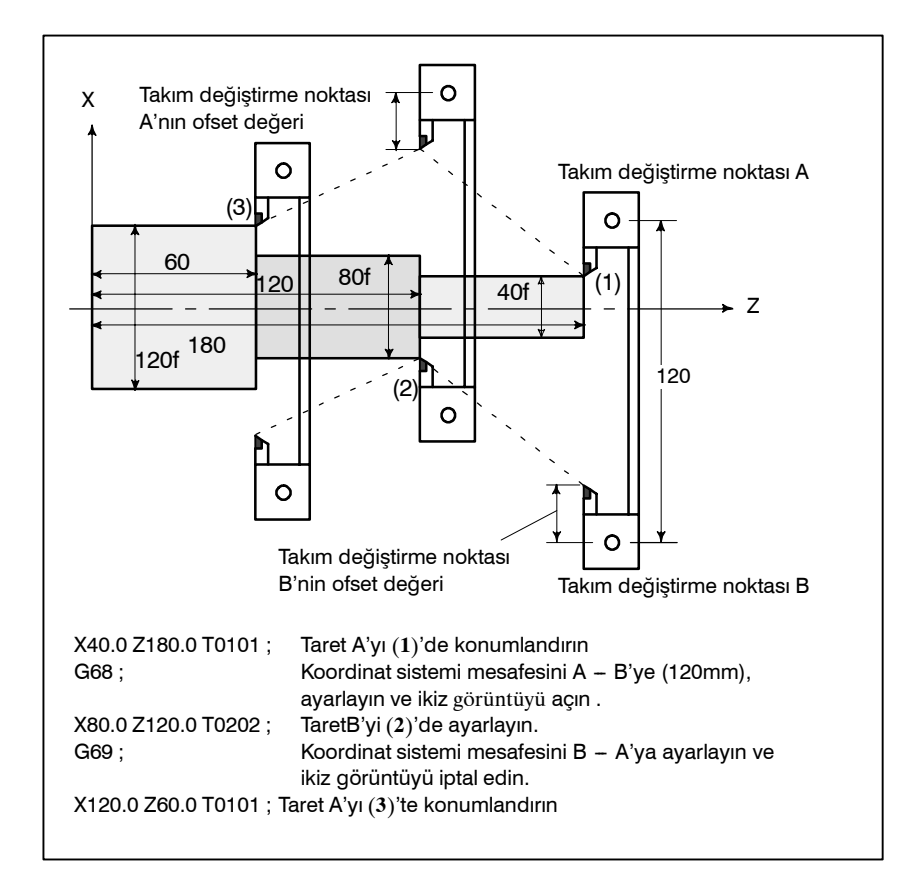

PROGRAMLAMA

# 13.7 DOĞRUDAN ÇİZİM BOYUT PROGRAMLAMASI

Düz çizgilerin açıları, pah kırma değeri, köşe yuvarlama değerleri ve makine çizimlerindeki diğer boyutsal değerler, bu rakamlar doğrudan girilerek programlanabilir. Bunun yanı sıra, pah kırma ve köşe yuvarlama, bir isteğe bağlı açıya sahip düz çizgiler arasına yerleştirilebilir.

Bu programlama sadece bellek işlem modunda geçerlidir.

### Biçim

|   | Komutlar                                                                                                    | Takım hareketi                                                                   |
|---|----------------------------------------------------------------------------------------------------|----------------------------------------------------------------------------------|
| 1 | X <sub>2</sub> _ (Z <sub>2</sub> _), A_ ;                                                                                                    | $X $ $(X_2, Z_2)$ $(X_1, Z_1)$ $Z$                                               |
| 2 | ,A <sub>1_;</sub><br>X <sub>3</sub> _Z <sub>3_</sub> , A <sub>2_;</sub>                                                                                                    | $X = (X_3, Z_3) = (X_2, Z_2) = (X_1, Z_1) = Z$                                   |
| 3 | $X_{2_{-}}Z_{2_{-}}, R_{1_{-}};$<br>$X_{3_{-}}Z_{3_{-}};$<br>veya<br>$A_{1_{-}}, R_{1_{-}};$<br>$X_{3_{-}}Z_{3_{-}}, A_{2_{-}};$                                                           | X<br>$(X_3, Z_3)$<br>$(X_2, Z_2)$<br>$(X_1, Z_1)$<br>X<br>$(X_1, Z_1)$<br>X<br>Z |
| 4 | X <sub>2</sub> _Z <sub>2</sub> , C <sub>1</sub> ;<br>X <sub>3</sub> _Z <sub>3</sub> ;<br>veya<br>,A <sub>1</sub> _, C <sub>1</sub> _;<br>X <sub>3</sub> _Z <sub>3</sub> , A <sub>2</sub> ; | X<br>$(X_3, Z_3)$<br>$C_1$<br>$(X_2, Z_2)$<br>$(X_1, Z_1)$<br>Z                  |

#### Tablo 13.7 Komut tablosu

# 13. PROGRAMLAMAYI BASİTLEŞTİREN FONKSİYONLAR

|   | Komutlar                                                                                                    | Takım hareketi                                                                                                    |
|---|----------------------------------------------------------------------------------------------------|----------------------------------------------------------------------------------------------------|
| 5 | $\begin{array}{c} X_{2\_} Z_{2\_}, R_{1\_}; \\ X_{3\_} Z_{3\_}, R_{2\_}; \\ X_{4\_} Z_{4\_}; \\ veya \\ , A_{1\_}, R_{1\_}; \\ X_{3\_} Z_{3\_}, A_{2\_}, R_{2\_}; \\ X_{4\_} Z_{4\_}; \end{array}$                                                      | $X = \begin{pmatrix} X_{4}, Z_{4} \\ R_{2} \\ R_{2} \\ R_{2} \\ R_{2} \\ R_{1} \\ (X_{2}, Z_{2}) \\ (X_{1}, Z_{1}) \\ X_{1}, Z_{1} \end{pmatrix} \times Z$                                                                                                    |
| 6 | $\begin{array}{c} X_{2\_} Z_{2\_}, C_{1\_}; \\ X_{3\_} Z_{3\_}, C_{2\_}; \\ X_{4\_} Z_{4\_}; \\ veya \\ ,A_{1\_}, C_{1\_}; \\ X_{3\_} Z_{3\_}, A_{2\_}, C_{2\_}; \\ X_{4\_} Z_{4\_}; \end{array}$                                                       | $X = \begin{pmatrix} C_2 \\ (X_4, Z_4) \\ C_1 \\ (X_1, Z_1) \\ (X_1, Z_1) \\ C_1 \\ (X_1, Z_1) \\ Z = \begin{pmatrix} C_2 \\ (X_2, Z_2) \\ (X_1, Z_1) \\ (X_1, Z_1) \\ Z \end{bmatrix}$                                                                                                    |
| 7 | $\begin{array}{c} X_{2\_} \ Z_{2\_} \ , \ R_{1\_} \ ; \\ X_{3\_} \ Z_{3\_} \ , \ C_{2\_} \ ; \\ X_{4\_} \ Z_{4\_} \ ; \\ veya \\ , A_{1\_} \ , \ R_{1\_} \ ; \\ X_{3\_} \ Z_{3\_} \ , \ A_{2\_} \ , \ C_{2\_} \ ; \\ X_{4\_} \ Z_{4\_} \ ; \end{array}$ | $X = \begin{pmatrix} C_2 \\ (X_4, Z_4) \\ (X_2, Z_2) \\ (X_1, Z_1) \\ (X_1, Z_1) \\ (X_1, Z_1) \\ (X_2, Z_2) \\ (X_1, Z_1) \\ (X_1, Z_1) \\ (X_2, Z_2) \\ (X_1, Z_1) \\ (X_1, Z_1) \\ (X_2, Z_2) \\ (X_1, Z_1) \\ (X_1, Z_1) \\ (X_2, Z_2) \\ (X_1, Z_1) \\ (X_2, Z_2) \\ (X_1, Z_1) \\ (X_1, Z_1) \\ (X_2, Z_2) \\ (X_1, Z_1) \\ (X_2, Z_2) \\ (X_1, Z_1) \\ (X_1, Z_1) \\ (X_2, Z_2) \\ (X_1, Z_1) \\ (X_2, Z_2) \\ (X_1, Z_1) \\ (X_2, Z_2) \\ (X_1, Z_1) \\ (X_2, Z_2) \\ (X_1, Z_2) \\ (X_2, Z_2) \\ (X_1, Z_2) \\ (X_1, Z_2) \\ (X_2, Z_2) \\ (X_1, Z_2) \\ (X_2, Z_2) \\ (X_1, Z_2) \\ (X_2, Z_2) \\ (X_1, Z_2) \\ (X_2, Z_2) \\ (X_2$ |
| 8 | $\begin{array}{c} X_{2\_} Z_{2\_}, C_{1\_}; \\ X_{3\_} Z_{3\_}, R_{2\_}; \\ X_{4\_} Z_{4\_}; \\ veya \\ ,A_{1\_}, C_{1\_}; \\ X_{3\_} Z_{3\_}, A_{2\_}, R_{2\_}; \\ X_{4\_} Z_{4\_}; \end{array}$                                                       | X<br>$(X_4, Z_4)$ $(X_3, Z_3)$<br>$R_2$ $A_2$<br>$C_1$ $(X_2, Z_2)$<br>$C_1$ $(X_1, Z_1)$ $Z$                                                                                                    |

#### Açıklamalar

Şekil 13.7'de gösterilen köşe boyunca parça işleme programı aşağıda verilmektedir:

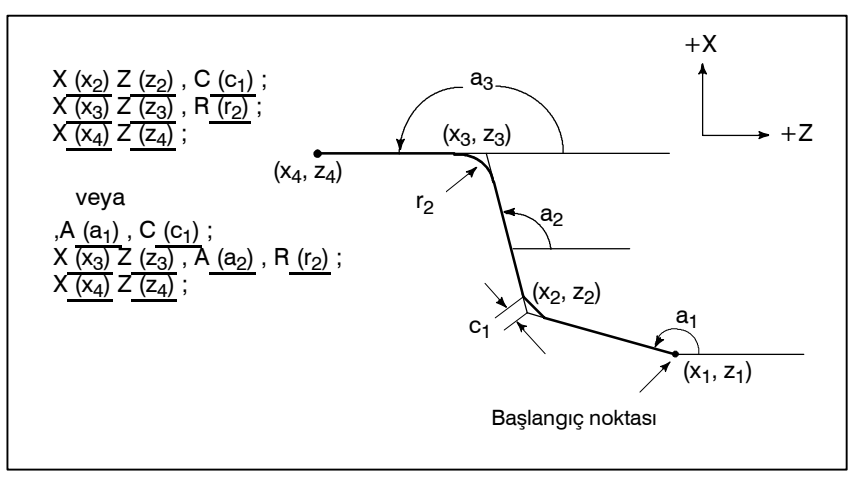

Şekil 13.7 Parça işleme çizimi (örnek)

Düz bir çizgi komutu vermek için, X, Z, ve A'dan bir ya da ikisini belirtiniz.

Sadece bir tanesi belirtilmişse, düz çizgi, bir sonraki blokta bir komut ile öncelikli olarak belirtilmelidir.

Düz bir çizginin derecesini veya pah kırma veya R köşesi değerinin komutunu vermek için, bir virgül (,) ile şu şekilde komut veriniz:

- , A\_ , C\_

, R A veya C'yi eksen adı olarak kullanmayan sistem üzerinde 1'i parametre CCR No. 3405#4'e ayarlayarak, düz çizginin derecesi veya pah kırma ya da köşe R'nin değeri virgül (,) olmaksızın aşağıdaki gibi komuta edilebilir:

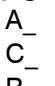

 $\mathsf{R}_{-}$ 

13. PROGRAMLAMAYI BASİTLEŞTİREN FONKSİYONLAR

# ΝΟΤ

| 1 Aşağıdaki G kodları, çizim boyutlarının doğrudan girişi<br>tarafından veya ardışık rakamları tanımlayan çizim<br>boyutlarının doğrudan girişləri arasında komut yarildiği gibi |
|----------------------------------------------------------------------------------------------------|
| avnı bloğa uygulanamazlar.                                                                                                    |
| 1) Grup 00 içerisindeki G kodları (G04 haricinde).                                                                                                    |
| 2) Grup 01 içerisindeki G02, G03, G90, G92 ve G94.                                                                                                    |
| 2 Koşe yuvarlatma ışlemi bir diş çekme bloguna                                                                                                    |
| 3 Cizim boyutlarının doğrudan girislerini kullanan pah kırma                                                                                                    |
| ve köşe R, pah kırma ve Köşe R ile eş zamanlı olarak                                                                                                    |
| kullanılmaz.                                                                                                    |
| 4 Bir önceki bloğun uç noktası, çizim boyutlarının ardışık                                                                                                    |
| blok durdurma islemi gerçekleşmez ançak beşleme tutma                                                                                                    |
| islemi, bir önceki bloğun uc noktasında gerceklestirilir.                                                                                                    |
| 5 Aşağıdaki programda kesişim noktasını hesaplarken açı                                                                                                    |
| payı ±1°'tir.                                                                                                    |
| (Çünkü bu hesaplamada elde edilecek olan hareket                                                                                                    |
| 1) X $A$ : (act talimaticin 0° +1° veva 180° +1° arasında bir                                                                                                    |
| değer belirtilirse, P/S alarm No. 057 meydana gelir.)                                                                                                    |
| 2) X_, A_; (90° ±1° veya 270° ±1° arasında bir değer                                                                                                    |
| belirtilirse, P/S alarmı No. 057 oluşur.)                                                                                                    |
| 6 2 çizgi tarafından oluşturulan açı, kesişim noktası                                                                                                    |
| 7 2 cizqi tarafından oluşturulan açı +1°aralığında ise pah                                                                                                    |
| kırma veya köşe yüzdesi yok sayılır.                                                                                                    |
| 8 İçerisinde sadece açı talimatının belirtildiği bir bloğun                                                                                                    |
| ardından hem bir boyutsal komut (mutlak programlama)                                                                                                    |
| hem de bir açı talımatı belirtilmelidir.<br>(Örneğin)                                                                                                    |
|                                                                                                    |
| N2, A ;                                                                                                    |
| N3 X_Z_, A_ ;                                                                                                    |
| (Boyut komutuna ek olarak, komut satırı No. 3'te açı talimatı                                                                                                    |
| pelirtiimelidir.                                                                                                    |

### Örnekler

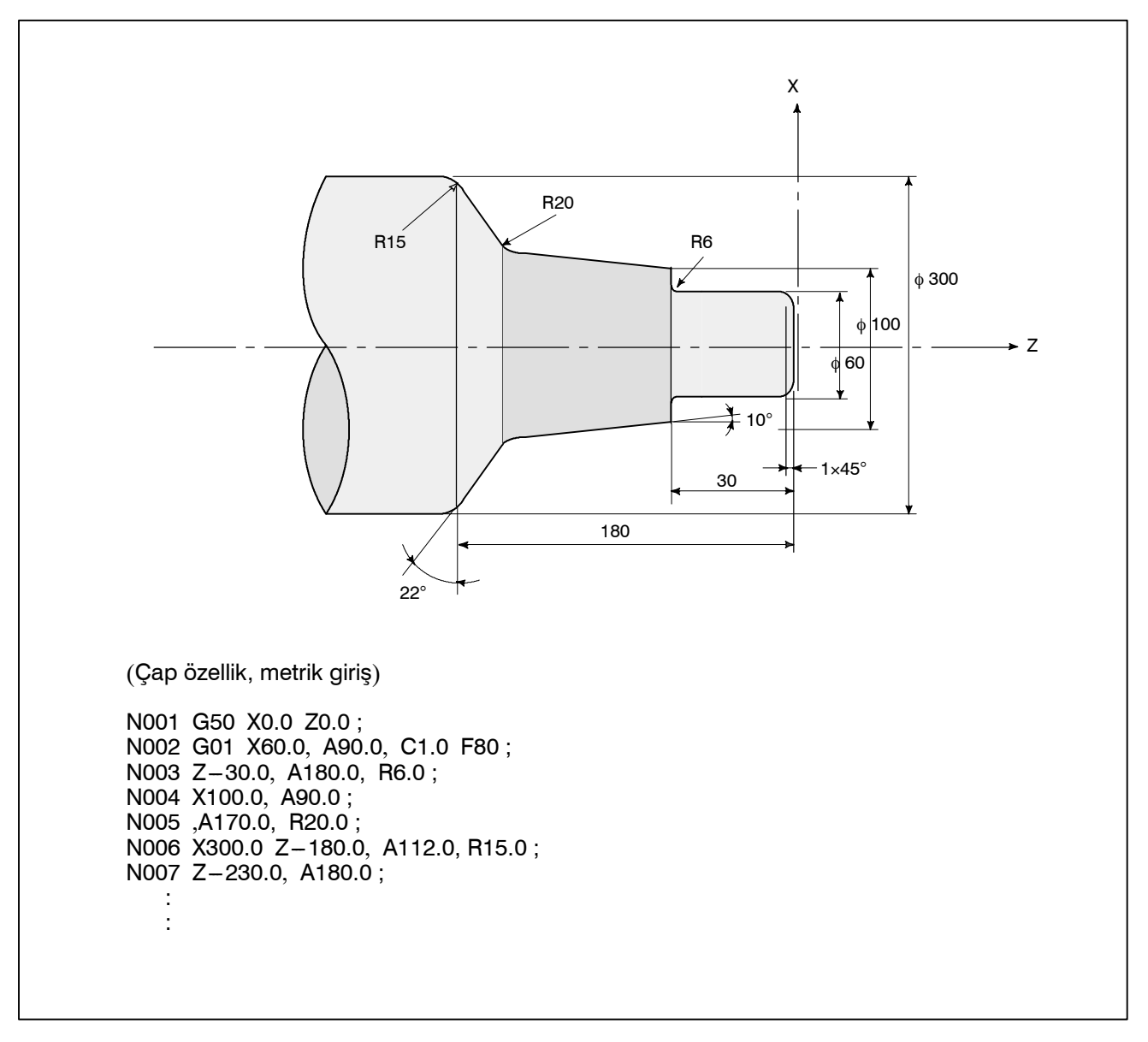

# 13.8 HASSAS KILAVUZ ÇEKME

Ön yüz kılavuz çekme çevrimleri (G84) ve yan yüz kılavuz çekme çevrimleri (G88), ister klasik modda, ister hassas modda gerçekleştirilebilir.

Klasik modda, çok yönlü fonksiyonlar olan M03 (iş mili CW döndürme), M04 (iş mili CCW döndürme), ve M05 (iş mili durdurma)'e göre, kılavuz çekme ekseni boyunca hareket ile senkronize olarak iş mili döndürülür veya durdurulur.

Hassas modda, iş mili motoru, hem kılavuz çekme ekseni boyunca harekete hem de iş milinin hareketine kompanzasyon uygulanarak kontrol motoru ile aynı şekilde kontrol edilir.

Hassas kılavuz çekme için, iş milinin her bir dönüşü, iş milinin ekseni boyunca belirli bir beslemeye (vida hatvesi) karşılık gelir. Bu aynı zamanda hızlanmaya/yavaşlamaya da uygulanır. Bu da, hassas kılavuz çekme işleminin, klasik kılavuz çekme işleminde olduğu gibi yüzen tıkayıcıların kullanılmasını gerektirmediği, dolayısıyla yüksek hızlı ve yüksek kesinlik oranında kılavuz çekme işlemine olanak sağladığı anlamına gelir.

Çoklu iş mili kontrol fonksiyonu etkinleştirildiğinde, ikinci iş mili, hassas kılavuz çekme işlemi için kullanılabilir.

# 13.8.1 Ön Yüz Hassas Kılavuz Çekme Çevrimi (G84) / Yan Yüz Hassas Kılavuz Çekme Çevrimi (G88) Biçim

İş mili motorunun hassas modda servo motoru gibi kontrol edilmesi, yüksek hızlı kılavuz çekme işlemi yapılabilmesine olanak sağlar.

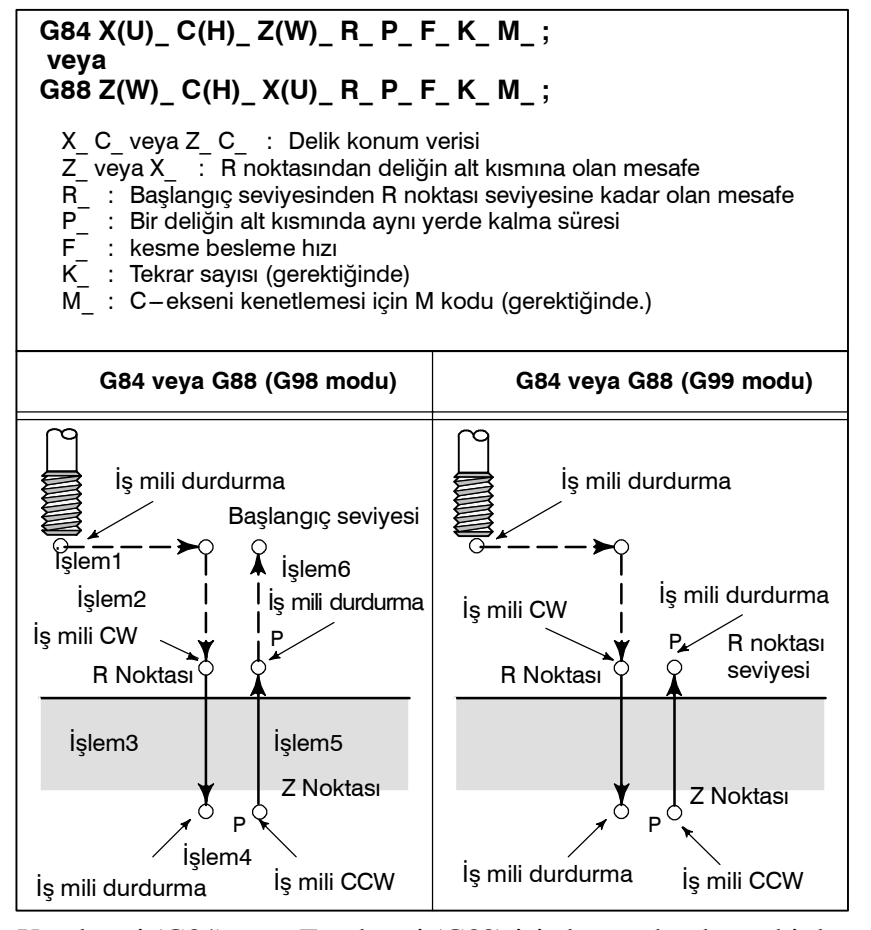

#### Açıklamalar

X-ekseni (G84) veya Z-ekseni (G88) için konumlandırma bir kez sona erdiğinde, iş mili, Hızlı travers ile, R noktasına hareket ettirilir. Kılavuz Çekme işlemi R noktasından Z noktasına kadar gerçekleştirilir, bu aşamadan sonra iş mili durur ve bir süre bulunduğu yerde kalır. Daha sonra iş mili ters yönde dönmeye başlar, R noktasına geri çekilir, dönmeyi keser, ve hızlı travers ile başlangıç seviyesine hareket eder. Kılavuz Çekme sırasında, besleme hızı yüzdesel ayar ve iş milyüzdesel ayar oranlarının %100 olduğu varsayılır. Ancak geri çekilme için (işlem 5), parametre No. 5201'in bit 3'ündeki (OVU), parametre No. 5200'ün bit 4'ündeki (DOV) ve parametre No. 5211'deki (RGOVR) ayarla en fazla %2000'lik sabit yüzdesel ayar yapılabilir.

Hassas mod aşağıdaki yöntemlerden herhangi biri uygulanarak belirtilebilir:

- Bir kılavuz çekme bloğundan önce M29S\*\*\*\*\* tanımlanarak
- Bir kılavuz çekme bloğu içerisinde M29S\*\*\*\*\* tanımlanarak
- G84 veya G88'i, hassas kılavuz çekme için bir G kodu olarak kullanma (Parametre No. 5200'ün bit 0'ını 1'e ayarlayın)

### Hassas mod

• Takım konum ofseti

| <ul> <li>Vida hatvesi</li> </ul>                                                                     | Dakika başına besleme modunda, iş mili hızına bölünen besleme<br>hızı, vida hatvesine eşittir. Devir başına besleme modunda besleme<br>hızı, vida hatvesine eşittir.                                                                                                    |
|----------------------------------------------------------------------------------------------------|----------------------------------------------------------------------------------------------------|
| Sınırlamalar                                                                                         |                                                                                                    |
| • S komutları                                                                                        | <ul> <li>Kullanılan dişli için maksimum dönüş hızını aşan bir değer belirtildiğinde, P/S alarmı No. 200 verilir. Analog iş milinde, 8 ms (tespit ünitesi) sırasında 4095'ten fazla darbe üretilen bir komut girildiğinde, P/S alarmı No. 202 verilir. Seri iş milinde, 8 ms (tespit ünitesi) sırasında 32767'den fazla darbe üretilen bir komut girildiğinde, P/S alarmı No. 202 verilir.</li> <li>&lt;örnek&gt;</li> <li>Dönüş başına 4095 darbelik çözünürlüğe sahip bir detektör ile donatılmış bir tümleşik motor için, hassas kılavuz çekme sırasında maksimum iş mili hızı aşağıdaki şekildedir:</li> <li>Analog iş mili için         (4095×1000+8×60)+4095 = 7500 (rpm)</li> <li>Seri iş mili için         (32767×1000+8×60)+4095 = 60012 (rpm) [Not: İdeal değer]</li> </ul> |
|                                                                                                    | Hassas kılavuz çekmede belirtilen S komutu, Hassas Kılavuz Çekme<br>İptal komutuyla silinir ve durum S0 komutu verilmesiyle aynı olur.                                                                                                    |
| <ul> <li>F komutları</li> </ul>                                                                      | Kesme hızı için üst sınırdan daha yüksek bir değerin tanımlanması, P/S alarmı No. 201'in verilmesine neden olur.                                                                                                    |
| • M29                                                                                                | Bir S kodunun veya M29 ve M84 arasında hareket komutunun verilmesi, P/S alarmı No. 203'ün verilmesine neden olur. Kılavuz çekme çevrimi sırasında M29'un tanımlanması P/S alarmı No. 204'ün verilmesine neden olur.                                                                                                    |
| <ul> <li>Hassas kılavuz çekme<br/>komutu M kodu</li> </ul>                                           | Hassas kılavuz çekme modunu belirtmek için kullanılan M kodu<br>parametre No. 5210'da ayarlanır. Ancak 255'ten daha büyük bir<br>değer ayarlamak için parametre No. 5212'yi kullanın.                                                                                                    |
| <ul> <li>Kılavuz Çekme ekseni<br/>boyunca hareket<br/>sırasında maksimum<br/>konum ofseti</li> </ul> | Hassas kılavuz çekme modunda, kılavuz çekme ekseni boyunca<br>hareket sırasında maksimum konum sapması genellikle parametre<br>No. 5310'da ayarlanır. 32767'den daha büyük bir değer ayarlarken,<br>örneğin, kullanılan saptayıcının çözünürlüğüne göre, parametre<br>No. 5314'ü kullanın.                                                                                                    |
| • R                                                                                                  | R'nin değeri, delme işlemi gerçekleştiren bir blok içerisinde tanımlanmalıdır. Delme işlemi gerçekleştirmeyen bir blok içerisinde tanımlanırsa, modsal veri olarak kaydedilmez.                                                                                                    |
| ● İptal                                                                                              | G00 ila G03 (Grup 01 içerisindeki G kodları), G84 veya G88 içeren<br>bir blok içerisinde tanımlanmamalıdır. Tanımlandığında, o bloktaki<br>G84 veya G88 iptal edilir.                                                                                                    |

Tüm takım konum ofsetleri, hazır çevrim modunda yok sayılacaktır.

#### • F için birimler

|     | metrik giriş | İnç girişi     | Açıklama                     |
|-----|--------------|----------------|------------------------------|
| G98 | 1 mm/dak     | 0.01 inch/dak  | Ondalık noktaya izin verilir |
| G99 | 0.01 mm/dev  | 0.0001 inç/dev | Ondalık noktaya izin verilir |

### Örnekler

| İş mili hızı: 1000 dak $^{-1}$                                                  |                                      |
|---------------------------------------------------------------------------------|--------------------------------------|
| Vida hatvesi: 1.0 mm                                                            |                                      |
| <dakika başına="" besleme="" için<="" td=""><td>programlama&gt;</td></dakika>   | programlama>                         |
| G98 ;                                                                           | Dakika başına besleme için komut     |
| G00 X100.0 ;                                                                    | Konumlandırma                        |
| M29 S1000 ;                                                                     | Hassas modun belirtilmesi için komut |
| G84 Z-100.0 R-20.0 F1000                                                        | ; Hassas kılavuz çekme               |
| <devir başına="" besleme="" için="" pr<="" td=""><td>ogramlama&gt;</td></devir> | ogramlama>                           |
| G99 ;                                                                           | Devir başına besleme için komut      |
| G00 X100.0 ;                                                                    | Konumlandırma                        |
| M29 S1000 ;                                                                     | Hassas modun belirtilmesi için komut |
| G84 Z-100.0 R-20.0 F1.0                                                         | : Hassas kılavuz cekme               |

| 13.8.2            |  |
|-------------------|--|
| Hassas Kılavuz    |  |
| Çekme İptal (G80) |  |

Hassas kılavuz çekme çevrimi iptal edilir.

Kılavuz Çekme ekseni besleme hızı: 1000 mm/dak

Bu çevrimin iptal edilmesi için, lütfen II–13.3.4 bölümüne bakın.

#### NOT

Hassas Kılavuz Çekme İptal komutu verildiğinde, hassas kılavuz çekmede kullanılan S komutu da silinir. (S0 komutu verilmesiyle aynıdır.)

Bundan dolayı, hassas kılavuz çekme için belirtilen S komutu, Hassas Kılavuz Çekme İptali'nden sonra komut satırlarında kullanılamaz. Gerekirse Hassas Kılavuz Çekme İptali'nden sonra S komutunu yeniden belirtin.

# 

Bu bölüm, aşağıdaki kompanzasyon fonksiyonlarını açıklamaktadır:

- 14.1 TAKIM OFSETİ
- 14.2 TAKIM UCU RADYUS KOMPANZASYONUNA GENEL BAKIŞ
- 14.3 TAKIM UCU RADYUS KOMPANZASYONU AYRINTILARI
- 14.4 TAKIM KOMPANZASYON DEĞERLERİ, KOMPANZASYON DEĞERLERİNİN SAYISI VE PROGRAMDAN DEĞERLER GİRME (G10)
- 14.5 OTOMATİK TAKIM OFSETİ (G36, G37)

# 14.1 TAKIM OFSETİ

Takım gerçekte kullanıldığında farkı dengelemek için kullanılan takım ofseti, programlamada kullanılan hayali takımdan farklıdır (genellikle, standart takım).

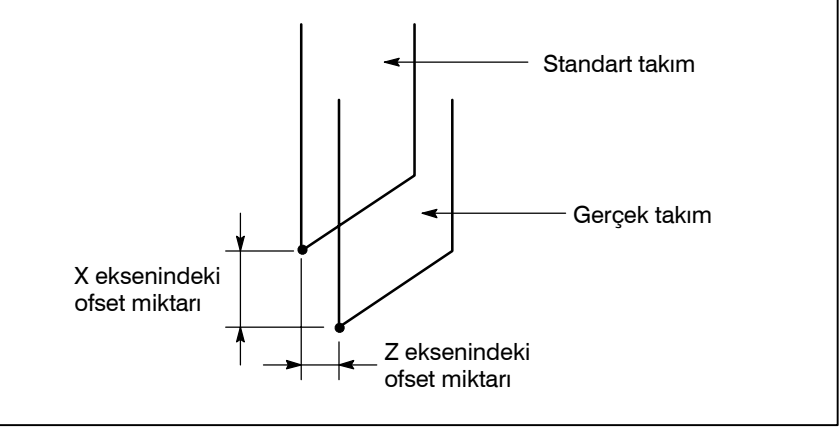

Şekil 14.1 Takım ofseti

Bu birimde takım ofsetini belirtmek için G kodu yoktur. Takım ofseti T koduyla belirtilir.

# 14.1.1 Takım Geometri Ofseti ve Takım Aşınma Ofseti

Takım Geometri Ofsetinin ve Takım Aşınma Ofsetinin, takım ofsetini takım biçimi veya takım takma konumunu dengelemek için takım geometri ofsetine ve takım ucu aşınmasını dengelemek için takım aşınma ofsetine bölmesi mümkündür.

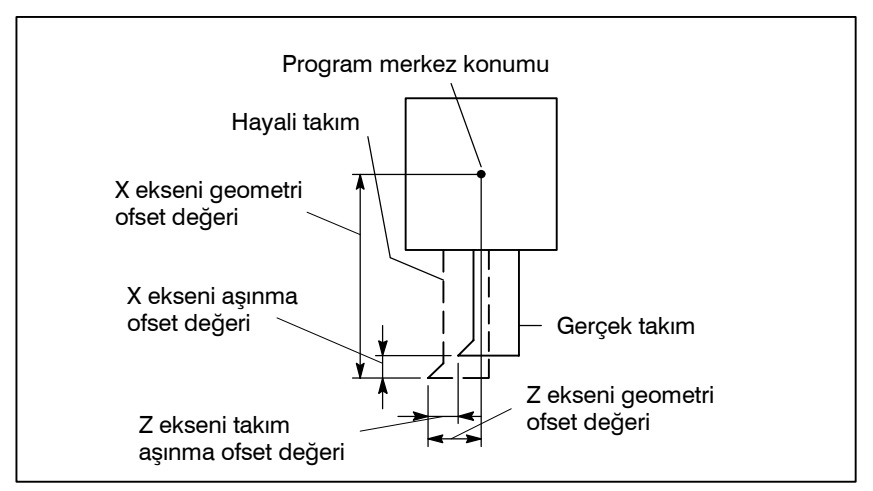

Şekil 14.1.1 Takım Geometri Ofseti ve Takım Aşınma Ofseti

# 14.1.2 Takım Ofseti için T Kodu

Tablo 14.1.2 (a) ve Tablo 14.1.2 (b)'de gösterildiği gibi T kodunu belirlemek için iki yöntem mevcuttur.

Tablo 14.1.2 (a)

### Biçim

 T kodunun alt basamağı, geometri ve aşınma ofset numarasını belirtir

| T kodu<br>çeşidi     | T kodunun<br>anlamı                                                                   | Ofset No.'sunun<br>paramet                                                                                                    | belirtilmesi için<br>re ayarı                                                                                                    |
|----------------------|---------------------------------------------------------------------------------------|----------------------------------------------------------------------------------------------------|----------------------------------------------------------------------------------------------------|
| 2 basamaklı<br>komut | T ○ ○<br>A A<br>Takım aşınması<br>ve takım geometri<br>ofset numarası<br>Takım seçimi | Parametre No.<br>5002'nin 0 biti, LD1 1<br>olarak ayarlandığında,<br>takım aşınma ofset<br>numarası, T kodunun<br>son basamağıyla<br>belirtilir.     | Parametre No.<br>5002'nin 1 biti, LGN 0<br>olarak ayarlandığın-<br>da, gerçek takım için<br>belirtilen takım<br>geometri ofset<br>numarası ve takım<br>aşınma ofset<br>numarası aynıdır. |
| 4 basamaklı<br>komut | T O<br>Takım aşınması<br>ve takım geometri<br>ofset numarası<br>Takım seçimi          | Parametre No.<br>5002'nin 0 biti, LD1 0<br>olarak ayarlandığında,<br>takım aşınma ofset<br>numarası, T kodunun<br>son iki basamağıyla<br>belirtilir. |                                                                                                    |

 T kodunun alt basamağı, takım seçimi sayısını ve geometri ofset numarasını belirten aşınma ofset numarası ve üst basamak sayısını belirtir

| T kodu<br>çeşidi     | T kodunun<br>anlamı                                                                         | Ofset No.'sunun<br>paramet                                                                                                    | belirtilmesi için<br>re ayarı                                                                                                    |
|----------------------|---------------------------------------------------------------------------------------------|----------------------------------------------------------------------------------------------------|----------------------------------------------------------------------------------------------------|
| 2 basamaklı<br>komut | T O O<br>Takım aşınma<br>ofset numarası<br>Takım seçimi ve takım<br>geometri ofset numarası | Parametre No.<br>5002'nin 0 biti, LD1 1<br>olarak ayarlandığın-<br>da, takım aşınma<br>ofset numarası,<br>T kodunun son<br>basamağıyla belirtilir.           | Parametre No.<br>5002'nin 1 biti, LGN 0<br>olarak ayarlandığın-<br>da, gerçek takım için<br>belirtilen takım<br>geometri ofset<br>numarası ve takım<br>aşınma ofset<br>numarası aynıdır. |
| 4 basamaklı<br>komut | T O A<br>Takım aşınma<br>ofset numarası<br>Takım seçimi ve takım<br>geometri ofset numarası | Parametre No.<br>5002'nin 0 biti, LD1 0<br>olarak ayarlandığın-<br>da, takım aşınma<br>ofset numarası,<br>T kodunun son iki<br>basamağıyla<br>belirtilir.mut |                                                                                                    |

| 14.1.3<br>Takım seçimi   | Takım seçimi, takım sayısına karşılık gelen T kodu belirtilerek<br>yapılır. Takım seçimi sayısı ve takım arasındaki ilişki için, makine<br>üreticisi tarafından sağlanan kullanım kılavuzuna bakınız.                                           |
|--------------------------|----------------------------------------------------------------------------------------------------|
| 14.1.4<br>Ofset numarası | Takım ofset numarasının iki anlamı vardır.<br>Ofset fonksiyonuna başlamak için seçilen sayıya karşılık gelen ofset<br>mesafesini belirtir. 0 veya 00 takım ofset numarası, ofset miktarının<br>0 olduğunu ve ofsetin iptal edildiğini gösterir. |

#### Tablo 14.1.2 (b)
# Açıklamalar

• Takım aşınma ofseti

İki tip ofset vardır. Biri takım aşınma ofseti ve diğeri de takım geometri ofsetidir.

PROGRAMLAMA

Takım yolu, programlı yol için X, Y ve Z aşınma ofset değerlerine göre olan ofsettir. T koduna göre belirtilen sayıya karşılık gelen ofset mesafesi, her programlanan bloğun konumuna eklenir veya çıkartılır.

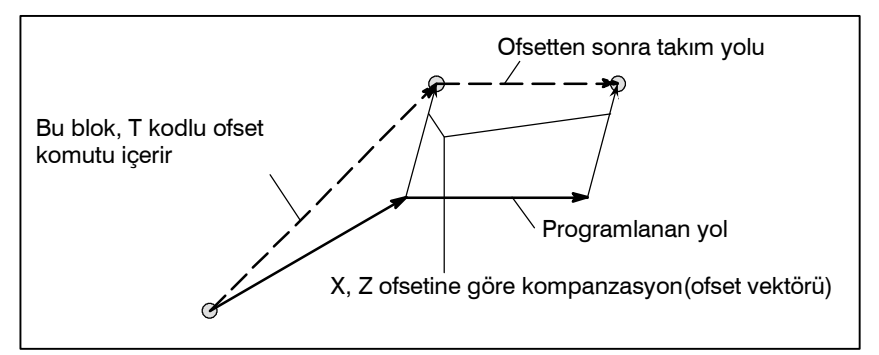

Şekil 14.1.5 (a) Ofset hareketi (1)

Şekil 14.1.5 (a)'da X, Y ve Z sapmalı vektöre ofset vektörü denir. Kompanzasyon ofset vektörüyle aynıdır.

T kodu ofset numarası 0 veya 00 seçildiğinde ofset iptal edilir. İptal edilen bloğun sonunda ofset vektörü 0 olur.

N1 X50.0 Z100.0 T0202; Ofset numarası 02'ye karşılık gelen ofset vektörünü oluşturur

# N2 X200.0;

N3 X100.0 Z250.0 T0200; 00 olarak belirtilen ofset numarası ofset vektörünü siler.

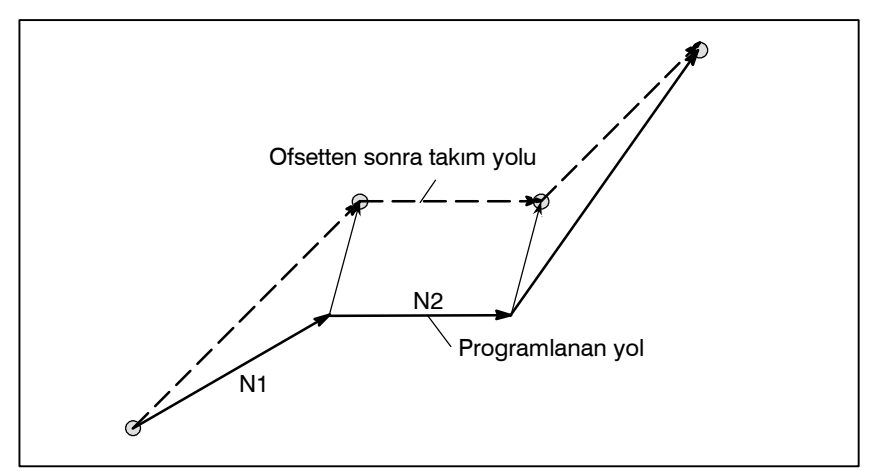

Şekil 14.1.5 (b) Ofset hareketi (2)

1 olarak ayarlanan LVC (No. 5003#6) parametresiyle ofset şu durumlarda iptal edilir:

- 1) Güç açıldıktan sonraki başlangıç zamanında.
- 2) MDI ünitesindeki reset tuşuna basıldığında.
- 3) Makineden CNC'ye reset sinyali girildiğinde.

LVC parametresi (No. 5003#6), ofset, reset tuşuna basılmasıyla veya reset girişiyle iptal edilemeyecek şekilde ayarlanabilir.

- Ofset vektörü
- Ofset iptali

#### Yalnızca T kodu

Blokta yalnızca bir T kodu belirtildiğinde bir hareket komutu olmadan takım aşınma ofset değerine göre hareket ettirilir. Hareket G00 modunda hızlı travers oranında gerçekleştirilir. Diğer modlarda besleme hızında gerçekleştirilir.

0 veya 00 ofset numarasıyla T kodu kendisi tarafında belirtildiğinde hareket ofseti iptal etmek için gerçekleştirilir.

# UYARI

G50 X\_Z\_T\_ ; belirtildiğinde

Takım hareket ettirilmez.

Takım konumu koordinat değerinin (X,Z) olduğu koordinat sistemi ayarlanır. Takım konumu, T kodunda belirtilen ofset numarasına karşılık gelen aşınma ofset değerinin çıkarılmasıyla elde edilir.

# • Takım geometri ofseti

Takım geometri ofsetiyle çalışma koordinat sistemi, X, Y ve Z geometri ofset miktarlarına göre kaydırılır. Yani, kodla belirtilen sayıya karşılık gelen ofset miktarı geçerli konuma eklenir veya çıkartılır.

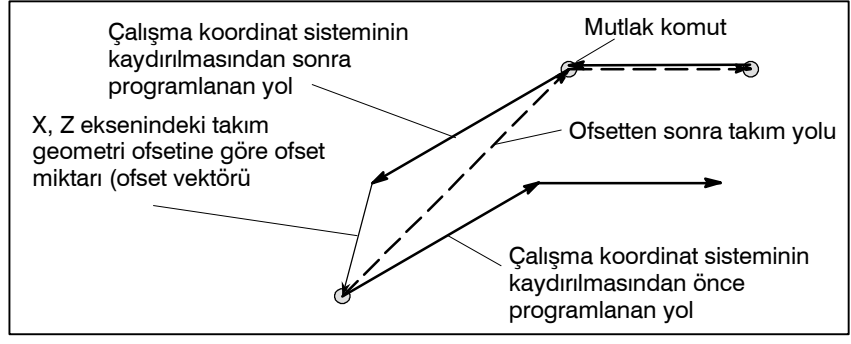

Şekil 14.1.5 (c) Takım geometri ofseti hareketi

#### NOT

Aşınma oofsetiyle birlikte takım, her bloğun programlanan bitim noktasını eklemek veya çıkarmak için LGT (No. 5002#4) parametre ayarıyla dengelenebilir.

# Ofset iptali

Ofset numarasının 0, 00 veya 0000 olarak belirtilmesi ofseti iptal eder.

# NOT

Takım yıpranma ofset numarasıyla aynı değere sahip takım biçimi ofset numarası belirtilir (parametre No. 5002#1 (LGN) 0'dır), ofset numarası 2 olan, belirtilen bir T kodu takım biçimi ofsetini iptal etmez. Ancak, parametre No. 5002#5 (LGC) ayarlandığında, 0 ofset numarası takım biçim ofsetini de iptal etmek için kullanılabilir.

Parametre TGC (No. 5003#7) 1'e ayarlandığında, bir reset de takım biçim ofsetini iptal edebilir.

# Örnekler

 Takım geometri ofset numarası ve takım aşınma numarası T kodunun son iki basamağıyla belirtildiğinde (LGN, parametre No. 5002'nin 1 biti, 0 olarak ayarlanır), N1 X50.0 Z100.0 T0202; Ofset numarası 02'yi belirtir N2 Z200.0;
 N3 X100 0 Z250 0 T0200 : Ofseti intel adar

N3 X100.0 Z250.0 T0200 ; Ofseti iptal eder

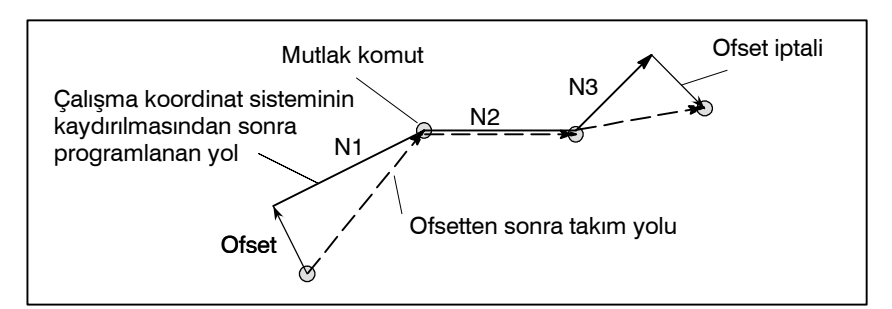

 Geometri ofsetinin No. 0 ofsetle iptal edilmediği varsayılır (LGN, parametre No. 5002'nin 1 biti, 1 olarak ayarlanır), N1 X50.0 Z100.0 T0202; Takım seçim numarası (belirtilen

takım geometrisi ofset numarası (02)

# N2 Z200.0; N3 X100.0 Z250.0 T0000; Ofseti iptal eder

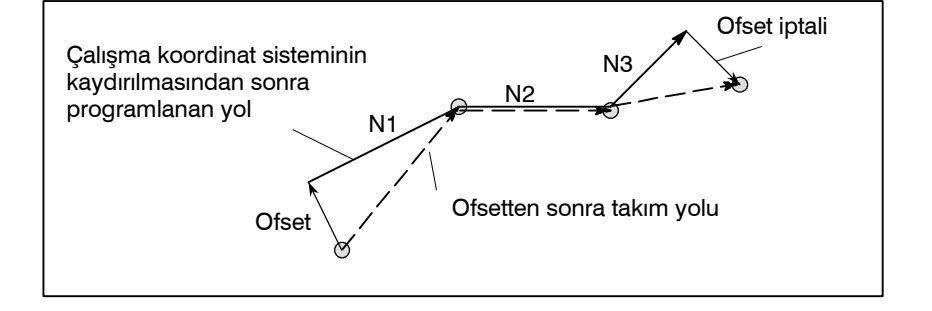

# 14.1.6Takım konum Ofseti<br/>açıklamaktadır:Takım konum ofseti uygulandığında bu bölüm aşağıdaki çalışmaları<br/>açıklamaktadır:G53, G28 ve G30 komutları, manüel referansa<br/>gitme ve T00 komutuyla takım konum ofsetinin iptali.G28 ve G30 KomutlarıTakım konum ofseti uygulandığında bu bölüm aşağıdaki çalışmaları<br/>açıklamaktadır:

# Açıklamalar

 Takım konumu ofseti uygulandığında referansa gitme (G28) ve G53 komutu Takım ofseti uygulandığında manüel olarak referansa gidiş, takım pozisyonunun ofset vektörünü iptal etmez. Bununla birlikte, parametre No. 5002'nin bit 4'üne (LGT) göre mutlak konumu göstergesi aşağıdaki gibidir.

#### LGT = 0 (Takım geometri kompanzasyonu, koordinat sisteminin kaydırılmasına dayalıdır.)

|                                        |                                              | Takım geometrisi<br>kompanzasyonu                                                                    | Takım aşınma<br>kompanzasyonu                                                               |
|----------------------------------------|----------------------------------------------|----------------------------------------------------------------------------------------------------|---------------------------------------------------------------------------------------------|
| Mutlak konum<br>koordinat<br>görüntüsü | Referansa gitme veya G53<br>komutu için blok | Kaydırma yansıtılır. Takım geometri<br>kompanzasyonuna göre kaydırılan<br>koordinatlar görüntülenir. | Vektör yansıtılmaz. Ofset geçici<br>olarak iptal edilmiş gibi koordinatlar<br>görüntülenir. |
|                                        | Sonraki blok                                 | Takım geometri kompanzasyonuna<br>göre kaydırılan koordinatlar<br>görüntülenir.                      | Vektör yansıtılır.                                                                          |

#### LGT = 1 (Takım geometri kompanzasyonu, takım hareketine dayalıdır.)

|                                        |                                              | Takım geometrisi<br>kompanzasyonu                                                           | Takım aşınma<br>kompanzasyonu                                                               |
|----------------------------------------|----------------------------------------------|---------------------------------------------------------------------------------------------|---------------------------------------------------------------------------------------------|
| Mutlak konum<br>koordinat<br>görüntüsü | Referansa gitme veya G53<br>komutu için blok | Vektör yansıtılmaz. Ofset geçici olarak<br>iptal edilmiş gibi koordinatlar<br>görüntülenir. | Vektör yansıtılmaz. Ofset geçici<br>olarak iptal edilmiş gibi koordinatlar<br>görüntülenir. |
|                                        | Sonraki blok                                 | Vektör yansıtılır.                                                                          | Vektör yansıtılır.                                                                          |

# NOT

Parametre 3104'ün bit 6'sı (DAL), 0 olarak ayarlanır (takım konumu ofsetinin uygulandığı geçerli konumlar, mutlak konumu ekranında görüntülenir).

# Takım ofseti uygulandığında manüel referansa gitme

Takım konumu ofset vektörünü iptal etmeyen takım konum ofseti uygulandığında manüel referansa gitmenin yürütülmesi. Bununla birlikte, parametre No. 5002'nin bit 4'üne (LGT) göre mutlak konumu göstergesi aşağıdaki gibidir.

# LGT = 0 (Takım geometri kompanzasyonu, koordinat sisteminin kaydırılmasına dayalıdır.)

|                                        |                                            | Takım geometrisi<br>kompanzasyonu                                                                    | Takım aşınma<br>kompanzasyonu                                                               |
|----------------------------------------|--------------------------------------------|----------------------------------------------------------------------------------------------------|---------------------------------------------------------------------------------------------|
| Mutlak konum<br>koordinat<br>görüntüsü | Manüel olarak referansa<br>gitme durumunda | Kaydırma yansıtılır. Takım geometri<br>kompanzasyonuna göre kaydırılan<br>koordinatlar görüntülenir. | Vektör yansıtılmaz. Ofset geçici<br>olarak iptal edilmiş gibi koordinatlar<br>görüntülenir. |
|                                        | Sonraki blok                               | Takım geometri kompanzasyonuna<br>göre kaydırılan koordinatlar<br>görüntülenir.                      | Vektör yansıtılır.                                                                          |

# LGT = 1 (Takım geometri kompanzasyonu, takım hareketine dayalıdır.)

|                                        |                                            | Takım geometrisi<br>kompanzasyonu                                                           | Takım aşınma<br>kompanzasyonu                                                               |
|----------------------------------------|--------------------------------------------|---------------------------------------------------------------------------------------------|---------------------------------------------------------------------------------------------|
| Mutlak konum<br>koordinat<br>görüntüsü | Manüel olarak referansa<br>gitme durumunda | Vektör yansıtılmaz. Ofset geçici olarak<br>iptal edilmiş gibi koordinatlar<br>görüntülenir. | Vektör yansıtılmaz. Ofset geçici<br>olarak iptal edilmiş gibi koordinatlar<br>görüntülenir. |
|                                        | Sonraki blok                               | Vektör yansıtılır.                                                                          | Vektör yansıtılır.                                                                          |

### NOT

Parametre 3104'ün bit 6'sı (DAL), 0 olarak ayarlanır (takım konumu ofsetinin uygulandığı geçerli konumlar, mutlak konumu ekranında görüntülenir).

# 14. KOMPANZASYON FONKSİYONU

# • T00 ile takım konum ofsetini iptal etme

Takım konum ofseti uygulanırken yalnızca T00 belirtilse de, aşağıdaki ayarlarına dayalı olan ofset iptal edilir:

| LGN | = 0 |
|-----|-----|
|-----|-----|

| LGN (No. 5002#1)                                                                                 | LGT (No. 5002#4)                                                                                                  | LGC (No. 5002#5)                                                                                   |                                |
|--------------------------------------------------------------------------------------------------|----------------------------------------------------------------------------------------------------|----------------------------------------------------------------------------------------------------|--------------------------------|
| Geometri ofset numarası:<br>0: Aşınma ofset numarasıyla<br>aynı<br>1: Takım seçme sayısıyla aynı | Geometri kompanzasyonu<br>uygulandı:<br>0: Koordinat sisteminin<br>kaymasına dayalı<br>1: Takım hareketine dayalı | Geometri ofseti:<br>0: T00 ile iptal edilmedi<br>1: T00 ile iptal edildi                           | Sonuç                          |
| LGT=0                                                                                            | LGT=0                                                                                                    | LGC=0<br>LGC=1                                                                                     | İptal edilmedi<br>İptal edildi |
|                                                                                                  |                                                                                                    | LWM (No. 5002#6)                                                                                   |                                |
|                                                                                                  |                                                                                                    | Takım konum ofseti uygulandı:<br>0: T kodunun yardımıyla<br>1: Eksen boyunca hareket<br>yardımıyla |                                |
|                                                                                                  | LGT=1                                                                                                    | LWM=0<br>LWM=1                                                                                     | İptal edildi<br>İptal edilmedi |

NOT

1 LGT=0 olduğunda, LWM ilişkilendirilmez.

2 LGT=1 olduğunda, LGN = 0 olsa bile LGC ilişkilendirilmez.

| LG | Ν | = | 1 |
|----|---|---|---|
|    |   |   |   |

| LGN (No. 5002#1)                                                                                 | LGT (No. 5002#4)                                                                                                  | LGC (No. 5002#5)                                                                                   |                                |
|--------------------------------------------------------------------------------------------------|----------------------------------------------------------------------------------------------------|----------------------------------------------------------------------------------------------------|--------------------------------|
| Geometri ofset numarası:<br>0: Aşınma ofset numarasıyla<br>aynı<br>1: Takım seçme sayısıyla aynı | Geometri kompanzasyonu<br>uygulandı:<br>0: Koordinat sisteminin<br>kaymasına dayalı<br>1: Takım hareketine dayalı | Geometri ofseti:<br>0: T00 ile iptal edilmedi<br>1: T00 ile iptal edildi                           | Sonuç                          |
| LGT=0                                                                                            | LGT=0                                                                                                    | LGC ilişkilendirilmedi.                                                                            | İptal edildi                   |
|                                                                                                  |                                                                                                    | LWM (No. 5002#6)                                                                                   |                                |
|                                                                                                  |                                                                                                    | Takım konum ofseti uygulandı:<br>0: T kodunun yardımıyla<br>1: Eksen boyunca hareket<br>yardımıyla |                                |
|                                                                                                  | LGT=1                                                                                                    | LWM=0<br>LWM=1                                                                                     | İptal edildi<br>İptal edilmedi |

# NOT

1 LGT = 0 olduğunda, LWM ilişkilendirilmez.

2 LGT = 1 olduğunda, LGC ilişkilendirilmez.

# 14.2 TAKIM UCU RADYUS KOMPANZASYONUNA GENEL BAKIŞ

Takım ucunun yuvarlaklığına bağlı olarak konik kesme veya dairesel kesmede yalnızca takım ofseti fonksiyonu kullanıldığında, doğru parçaları biçimlendirmek için gerekli kompanzasyonu elde etmek zordur. Takım ucu radyus kompanzasyon fonksiyonu yukarıdaki hataları otomatik olarak dengeler.

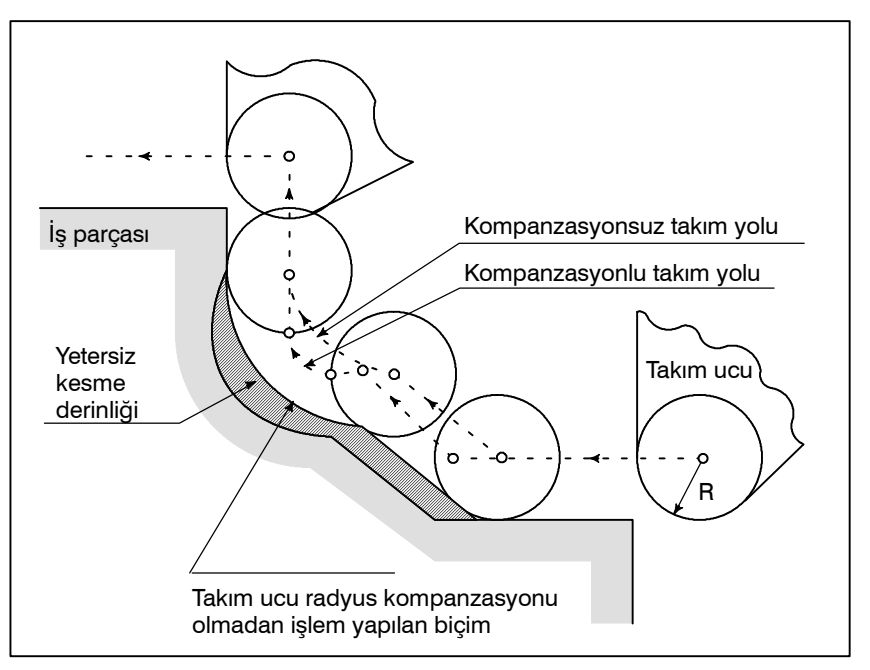

Şekil 14.2 Takım ucu radyus kompanzasyonu takım yolu

Aşağıdaki şekilde konum A'daki takım ucu aslında mevcut değildir. Gerçek takım ucu radyus merkezinin başlama konumunda ayarlanması genellikle hayali takım ucundan daha zor olduğundan hayali takım ucu gereklidir (Not).

Ayrıca hayali takım ucu kullanıldığında, takım ucu radyusunun programlamada dikkate alınması gerekmez.

Takım başlama konumuna ayarlandığında konum ilişkisi aşağıdaki şekilde gösterilmektedir.

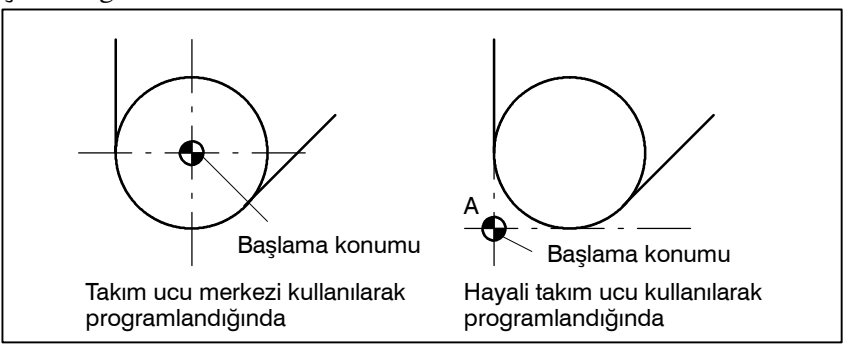

Şekil 14.2.1 (a) Takım ucu radyus merkezi ve hayali takım ucu

# 14.2.1 Hayali takım ucu

# **DİKKAT UYARISI**

Bir makinede referans konumlarıyla torna merkezi gibi standart bir konum, başlama konumunun üzerine yerleştirilebilir. Standart konumdan ucu radyus merkezine veya hayali takım ucuna olan mesafe, takım ofset değeri olarak ayarlanır.

Standart konumdan takım ucu radyus merkezine olan mesafenin takım ofset değeri olarak ayarlanması; standart konumdan hayali takım ucuna olan mesafenin ayarlanması, standart konum üzerine hayali takım ucunun yerleştirilmesiyle aynıyken, başlama konumu üzerine takım ucu radyus merkezinin yerleştirilmesiyle aynıdır. Ofset değerini ayarlamak için standart konumdan hayali takım ucuna olan mesafenin ölçülmesi, standart konumdan takım ucu radyus merkezine olan mesafenin ölçülmesinden genellikle daha kolaydır.

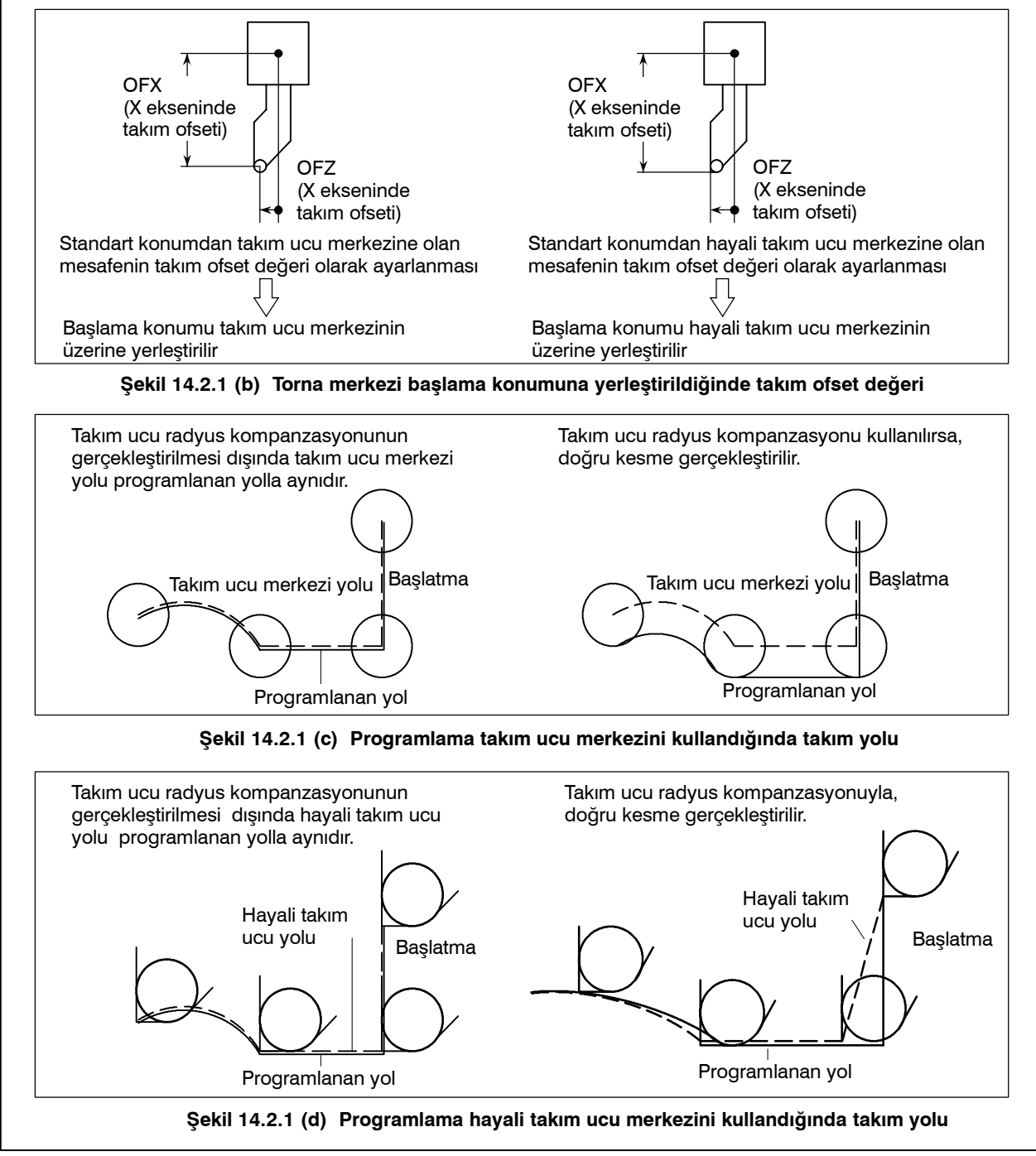

# 14.2.2 Hayali Takım Ucu Yönü

Takım ucu merkezinden görüntülenen hayali takım ucunun yönü, kesme sırasında takımın yönüne göre belirlenir, bu nedenle ofset değerleriyle birlikte önceden ayarlanması gerekir.

Hayali takım ucunun yönü, karşılık gelen kodlarıyla birlikte Şekil 14.2.2'de gösterilen sekiz özellik arasından seçilebilir.

Şekil 14.2.2, takım ve başlama konumu arasındaki ilişkiyi resimlemektedir. Takım geometri ofseti ve takım aşınma ofseti seçeneği seçildiğinde sonraki uygulama.

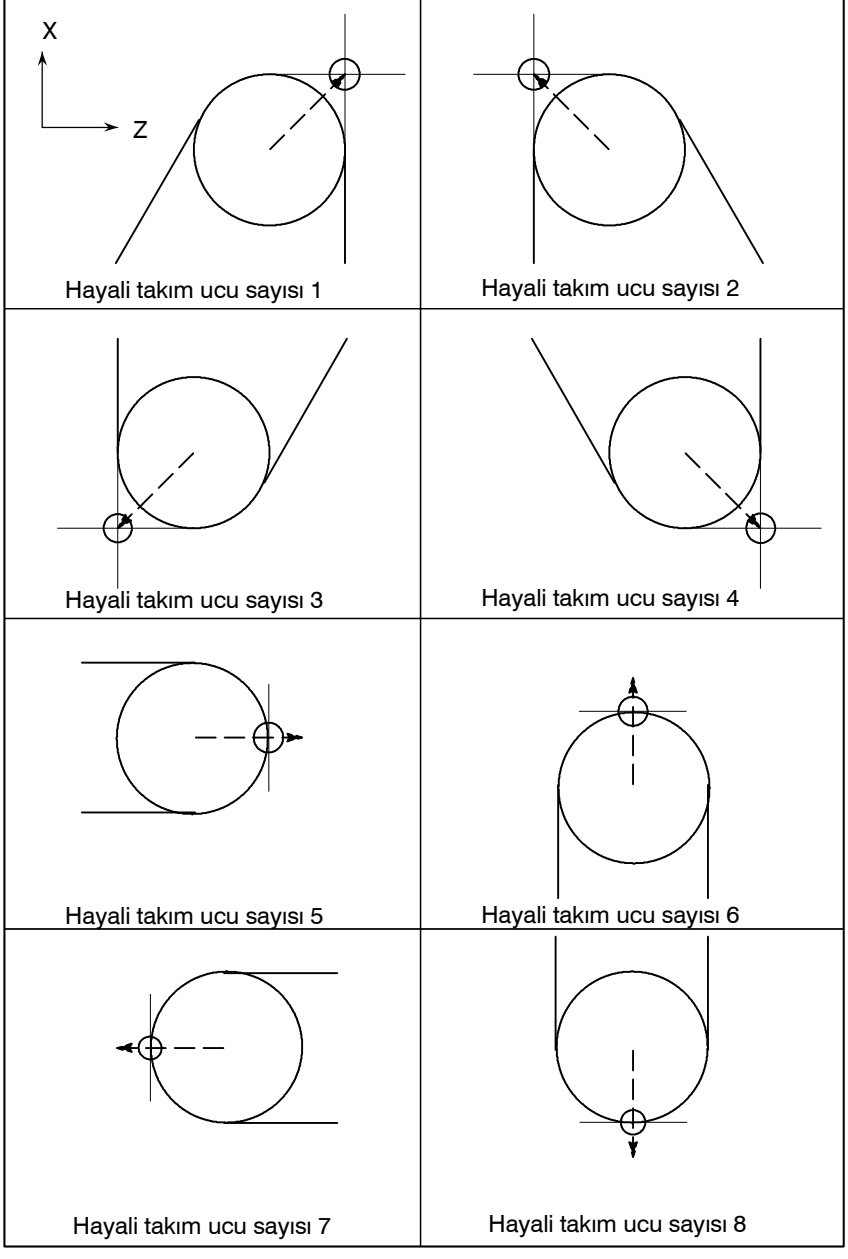

Şekil 14.2.2 Hayali takım ucu yönü

Takım ucu merkezi başlama konumuyla çakıştığında hayali takım ucu sayıları 0 ve 9 kullanılır. Her ofset numarası için hayali takım ucu sayısını OFT adresine ayarlayınız.

Parametre No. 5002'nin bit 7'si (WNP), takım ucu radyus kompanzasyonu için takım geometri ofset numarasının mı yoksa takım yıpranma ofset numarasının mı, hayali takım ucunun yönünü belirleyeceğine karar vermek üzere kullanılır.

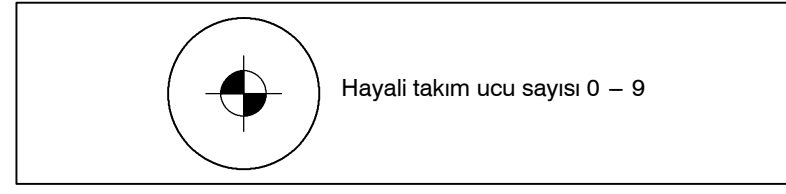

# Sınırlamalar

• Düzlem seçimi

Sanal takım ucu yönleri 1 - 8, yalnızca G18 (Z–X) düzleminde kullanılabilir. Sanal takım ucu 0 veya 9 için kompanzasyon G17 ve G19 düzlemlerinin her ikisinde de uygulanır.

# 14.2.3 Ofset Numarası ve Ofset Değeri

# Açıklamalar

 Ofset numarası ve ofset değeri

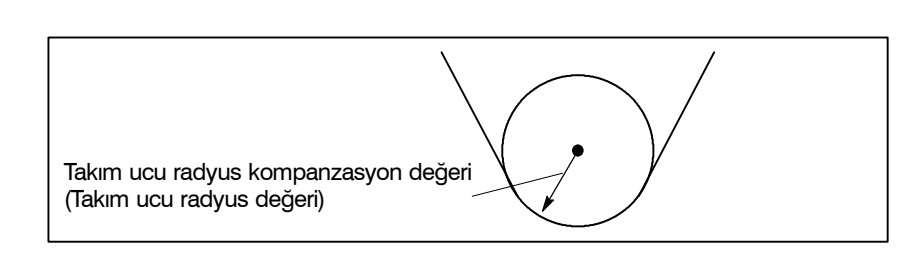

Tablo 14.2.3 (a) Takım geometri ofseti

| Geometri<br>ofset<br>numarası | OFGX<br>(X ekseni<br>geometri<br>ofset<br>miktarı) | OFGZ<br>(Z–ekseni<br>geometri<br>ofset<br>miktarı) | OFGR<br>(Takım ucu<br>radyus<br>geometri<br>ofset<br>değeri) | OFT<br>(Hayali<br>takım ucu<br>yönü) | OFGY<br>(Y ekseni<br>geometri<br>ofset<br>miktarı) |
|-------------------------------|----------------------------------------------------|----------------------------------------------------|--------------------------------------------------------------|--------------------------------------|----------------------------------------------------|
| G01                           | 10.040                                             | 50.020                                             | 0                                                            | 1                                    | 70.020                                             |
| G02                           | 20.060                                             | 30.030                                             | 0                                                            | 2                                    | 90.030                                             |
| G03                           | 0                                                  | 0                                                  | 0.20                                                         | 6                                    | 0                                                  |
| G04                           | :                                                  | :                                                  | :                                                            | :                                    | :                                                  |
| G05                           | :                                                  | :                                                  | :                                                            | :                                    | :                                                  |
| :                             | :                                                  | :                                                  | :                                                            | :                                    | :                                                  |

| Aşınma<br>ofset<br>numarası | OFGX<br>(X ekseni<br>aşınma<br>ofset<br>miktarı) | OFGZ<br>(Z ekseni<br>aşınma<br>ofset<br>miktarı) | OFGR<br>(Takım ucu<br>radyus<br>aşınma<br>ofset<br>değeri) | OFT<br>(Hayali<br>takım ucu<br>yönü) | OFGY<br>(Y ekseni<br>aşınma<br>ofset<br>miktarı) |
|-----------------------------|--------------------------------------------------|--------------------------------------------------|------------------------------------------------------------|--------------------------------------|--------------------------------------------------|
| W01                         | 0.040                                            | 0.020                                            | 0                                                          | 1                                    | 0.010                                            |
| W02                         | 0.060                                            | 0.030                                            | 0                                                          | 2                                    | 0.020                                            |
| W03                         | 0                                                | 0                                                | 0.20                                                       | 6                                    | 0                                                |
| W04                         | :                                                | :                                                | :                                                          | :                                    | :                                                |
| W05                         | :                                                | :                                                | :                                                          | :                                    | :                                                |
| :                           | :                                                | :                                                | :                                                          | :                                    | :                                                |

Tablo 14.2.3 (b) Takım aşınma ofseti

• Takım ucu radyus kompanzasyonu Yürütme sırasında takım ucu radyus kompanzasyon değeri, geometri ofsetinin ve aşınma ofsetinin toplamıdır.

# **OFR=OFGR+OFWR**

- Hayali takım ucu yönü
   Hayali takım ucu yönü, geometri ofseti veya aşınma ofseti için ayarlanabilir.
   Bununla birlikte son belirtilen yön daha sonra etkin hale gelir.
- Ofset değeri komutu Bir ofset numarası, takım ofseti için kullanılan aynı T koduyla belirtilir. Ayrıntılar için bakınız Alt bölüm II–14.1.2.

#### NOT

Geometri ofset numarası, birbirlerinden farklı olan geometri ofseti ve aşınma ofset numarasının tasarlanması için parametre LGT(No. 5002#1)ayarına ve bir T koduna göre ortak hale getirildiğinde geometri ofset numarasına göre belirtilen hayali takım ucu yönü geçerlidir. Örnek) T0102 OFR=RFGR<sub>01</sub>+OFWR<sub>02</sub> OFT=OFT<sub>01</sub> Bununla birlikte aşınma ofset numarasına göre belirtilen yön parametre WNP (No. 5002#7) ayarına bağlı olarak etkin hale gelir.

 Ofset değeri aralığının ayarlanması Ofset değeri aralığı aşağıdaki gibidir:

| Artışlı sistem | Artışlı sistem metrik sistem       |                              |
|----------------|------------------------------------|------------------------------|
| IS-B           | $0 - \pm 999.999 \text{ mm arasi}$ | 0 — $\pm$ 99.9999 inç arası  |
| IS-C           | $0 - \pm 999.9999 $ mm arası       | 0 — $\pm$ 99.99999 inç arası |

Ofset numarası 0'a karşılık gelen ofset değeri her zaman 0'dır. Ofset değeri 0 ofset numarası olarak ayarlanamaz.

# 14.2.4 Çalışma Konumu ve Hareket Komutu

Takım ucu radyus kompanzasyonunda, iş parçasının konumu takıma göre belirlenmelidir.

| G kodu | İş parçası konumu | Takım yolu                                       |
|--------|-------------------|--------------------------------------------------|
| G40    | (İptal)           | Programlanan yolda hareket etme                  |
| G41    | Sağ taraf         | Programlanan yolun sol tarafında hareket etme    |
| G42    | Sol taraf         | Programlanan yolun sağ tarafında hareket<br>etme |

Takım iş parçasının karşı tarafına göre dengelenir.

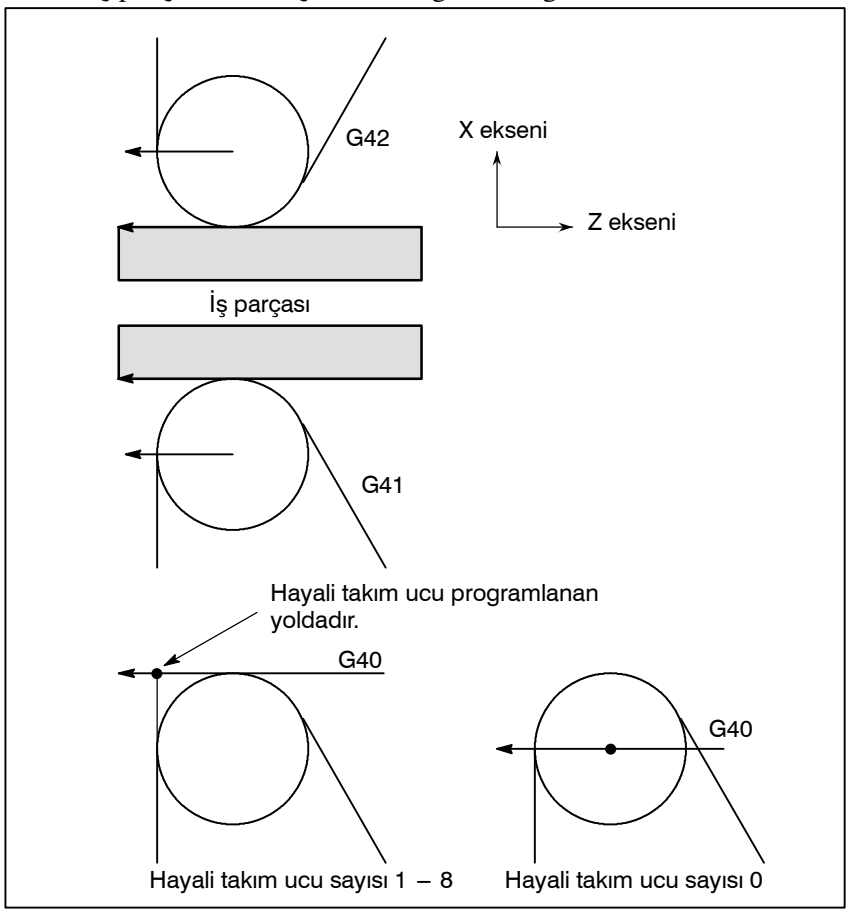

İş parçası konumu, aşağıda gösterildiği gibi koordinat sisteminin

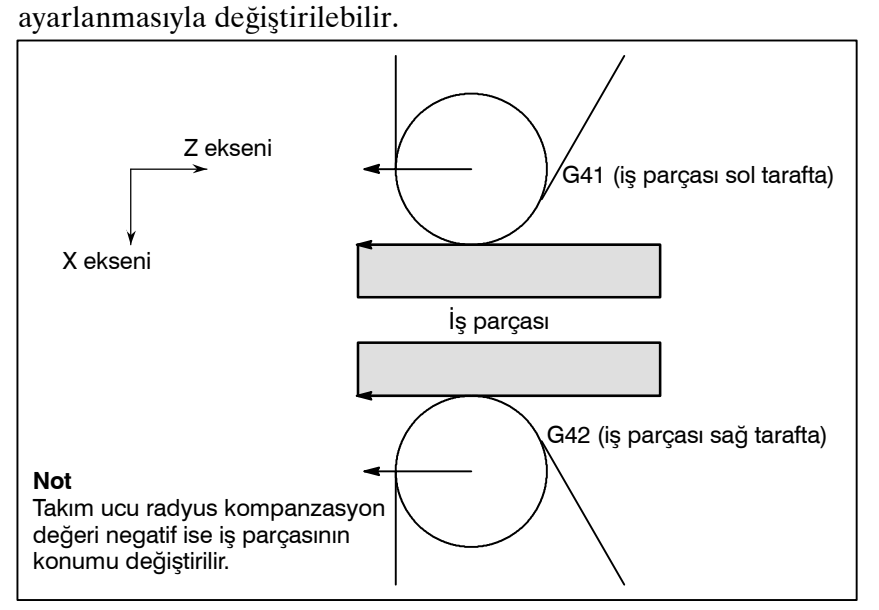

G40, G41 ve G42 modsaldır.

G41 modundayken G41'i belirtmeyiniz. Bunu yaparsanız kompanzasyon uygun şekilde çalışmayacaktır.

Aynı nedenle G42 modundayken G42'yi belirtmeyiniz.

G41 veya G42'nin belirtilmediği G41 veya G42 modu blokları sırasıyla (G41) veya (G42) ile ifade edilir.

Takım hareket ettiğinde takım ucu iş parçasıyla temasını sürdürür.

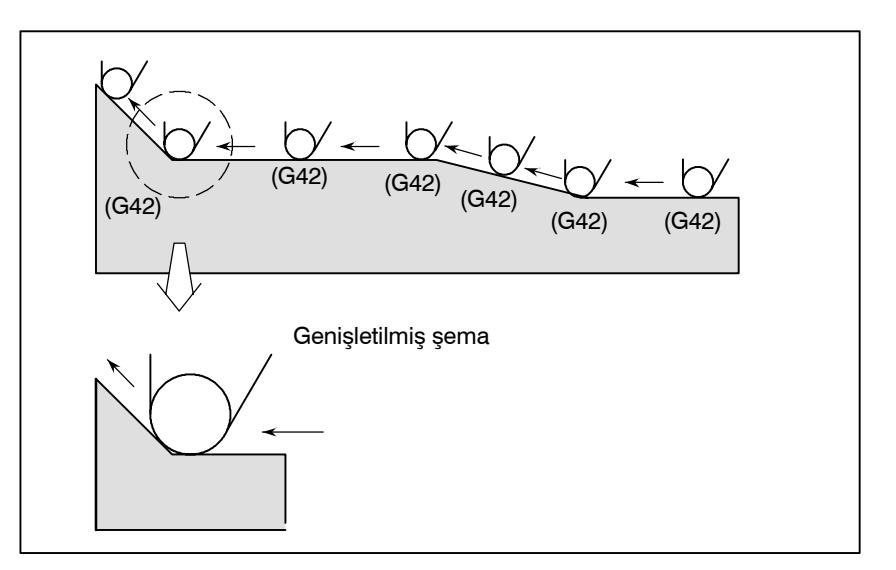

 İş parçası konumu değişmediğinde takım hareketi

B-64114TR/01

Başlatma

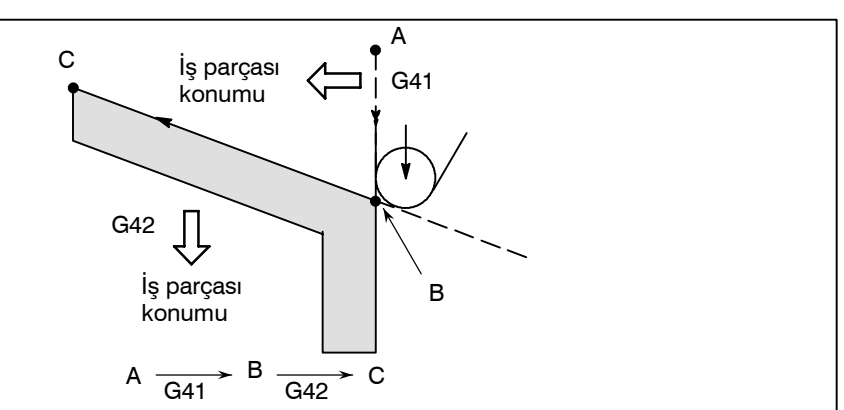

İş parçası yukarıdaki durumda programlanan yolun sağ tarafında bulunmamasına rağmen, A'dan B'ye olan harekette iş parçasının varolduğu kabul edilir. İş parçasının konumu başlatma bloğunun yanındaki blokta değiştirilmemelidir. Yukarıdaki örnekte, A'dan B'ye olan hareketi belirten blok başlatma bloğu olsaydı, takım yolu gösterilenle aynı olmayacaktı.

Modun G40'dan G41 veya G42'ye değiştiği blok başlatma bloğu olarak adlandırılır.

**G41**\_; (Başlangıç bloku)

Ofset için geçici takım hareketleri başlangıç blokunda yapılır.

Başlatma bloğundan sonraki blokta takım ucu merkezi, başlatma konumundaki bloğun programlanan yoluna dikey olarak konumlandırılır.

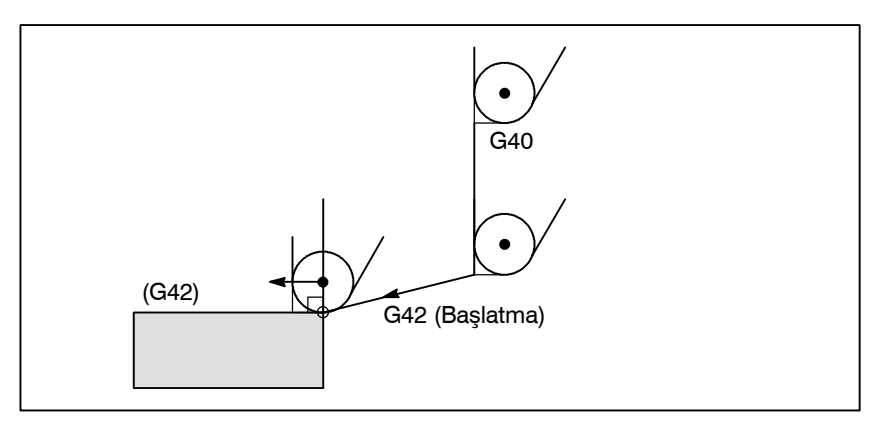

Takım karşısında iş parçasının konumu, aşağıdaki şekilde gösterildiği gibi programlanan yolun köşesinde değişir.

Modun G41 veya G42'den G40'a değiştiği blok, ofset iptali bloğu olarak adlandırılır.

G41\_;

G40\_; (Ofset iptali bloğu)

PROGRAMLAMA

Takım ucu merkezi, iptal bloğundan önceki blokta programlanan yola göre dikey bir konuma hareket eder. Takım, aşağıda gösterildiği gibi ofset iptal bloğundaki (G40) uç konumda konumlandırılır.

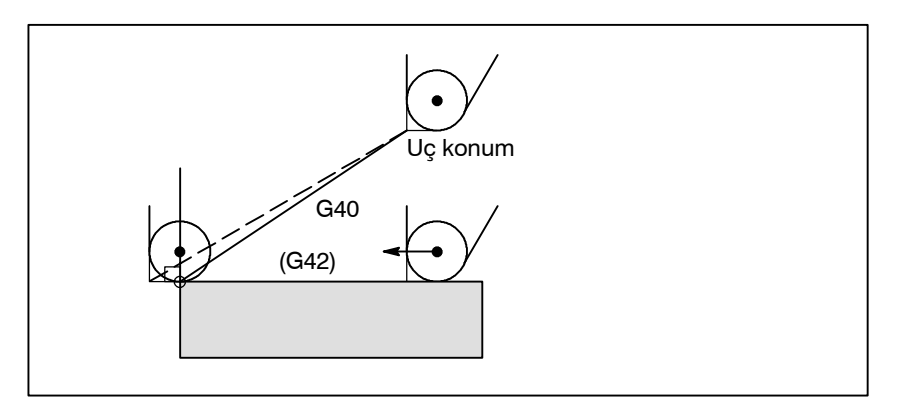

Tekrar G41/G42 modunda belirtildiğinde takım ucu merkezi, önce gelen bloğun uç konumunda önce gelen bloğun programlanan yoluna göre dikey olarak konumlandırılır.

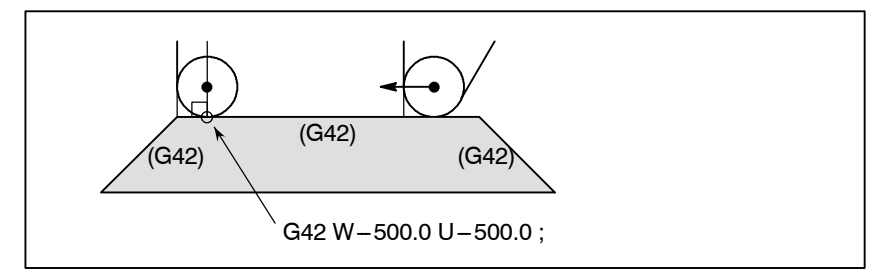

Önce G41/G42'yi tanımlayan blokta, yukarıdaki takım ucu merkezi konumlandırılması gerçekleştirilmez.

Aşağıdaki şekildeki birinci bloğun parça işlemeye tabi tutulmasının sonunda takım ucu radyus kompanzasyonunu iptal ederek X(U) ve Z(W) tarafından belirtilen yönde takımı geri çekmek istediğinizde, aşağıdakileri tanımlayınız:

 $G40 X(U) \_ Z(W) \_ I \_ K \_;$ 

I ve K, sonraki bloğun boş biçim yönü olmalı ve artışlı modda tanımlanmalıdır.

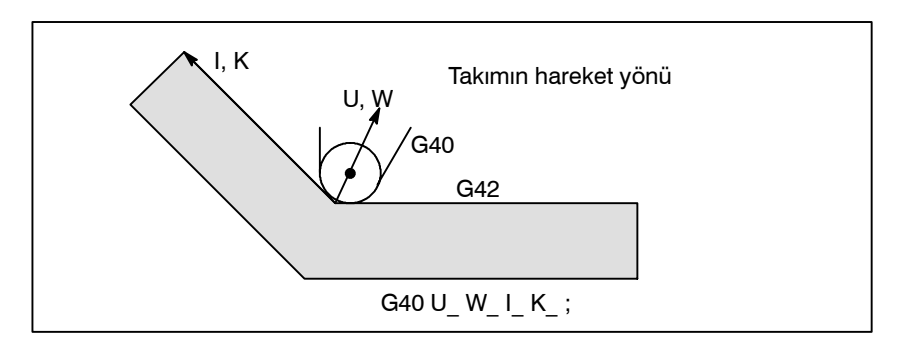

# • G41/G42 modunda G41/G42 belirtilmesi

 Bir G40 komutunu içeren blokta takımın hareket yönü iş parçasının yönünden farklı olduğunda takım hareketi I ve K adresleri tarafından belirtilen iş parçası konumu önceki bloktakiyle aynıdır.

| G40 X_ Z_ I_ K_ ; | Takım ucu radyus kompanzasyonu |
|-------------------|--------------------------------|
| G40 G02 X_Z_I_K_; | Dairesel enterpolasyon         |

I ve K, iptal modunda G40 ile belirtilirse, I ve/veya K göz ardı edilir. I ve K'dan sonra gelen sayılar her zaman radyus değerleri olarak tanımlanmalıdır.

G40 G01 X Z ; G40 G01 X Z I K; Ofset iptali modu (I ve k etkisizdir.)

# Örnekler

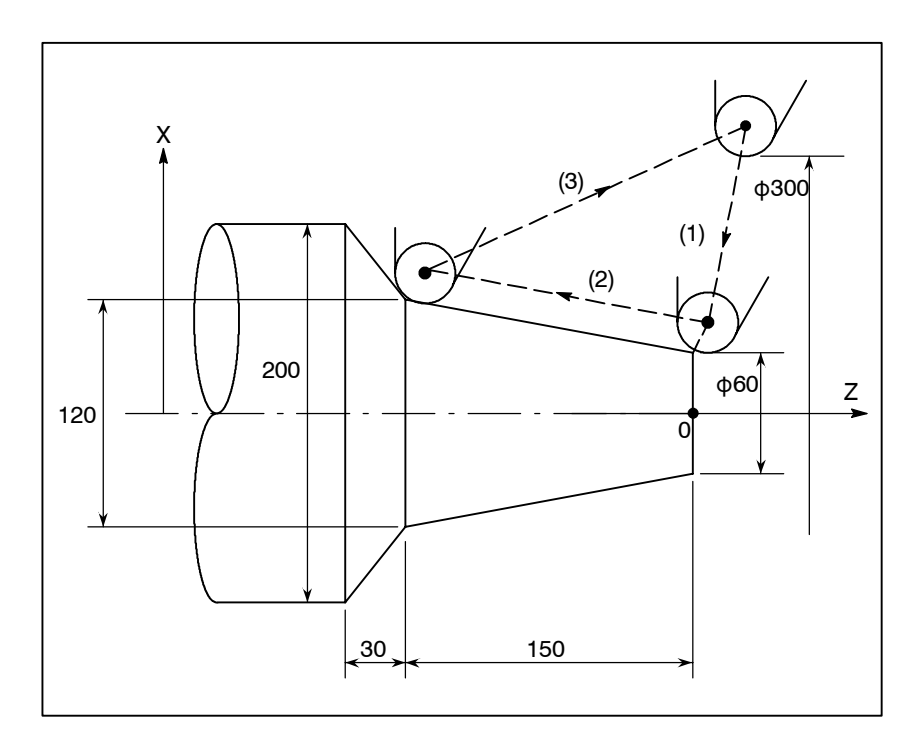

(G40 modu) 1.G42 G00 X60.0; 2.G01 X120.0 W-150.0 F10; 3.G40 G00 X300.0 W150.0 I40.0 K-30.0;

# 14.2.5 Takım ucu radyus kompanzasyonu Hakkında Notlar

Açıklamalar

• Taşıma komutu olmadan 1.M05; M kodu çıkışı iki veva daha fazla **2.**S210 : S kodu çıkışı bloğun art arda 3.G04 X1000; Aynı yerde kalma programlanmaması Sıfır besleme mesafesi 4.G01 U0 ; gerektiğinde takım 5.G98; Yalnızca G kodu hareketi 6.G10 P01 X10.0 Z20.0 R0.5 Q2 ; Ofset değiştirme

> Yukarıdaki blokların iki veya daha fazlası art arda tanımlanırsa, takım ucu merkezi önceki bloğun sonunda önceki bloğun programlanan yoluna göre dikey bir konuma gelir. Bununla birlikte 4'ün üzerinde hareket komutu yoksa, bunun daha üstündeki takım taşıma yalnızca bir bloğa ulaştırılır.

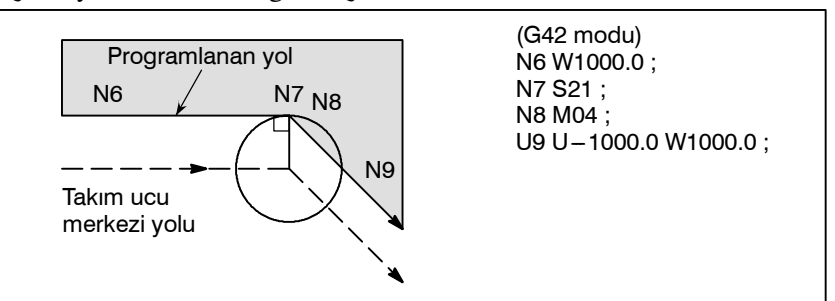

 G90 veya G94 ile takım ucu radyus kompanzasyon İşlevi G90 (dış çap/iç çap kesme çevrimi) veya G94 (kenar tornalama çevrimi) ile takım ucu radyus kompanzasyonu aşağıdaki gibidir:

# 1. Hayali takım ucu için taşıma sayıları

Çevrimdeki her yol için takım ucu merkezi yolu genel olarak programlanan yola paraleldir.

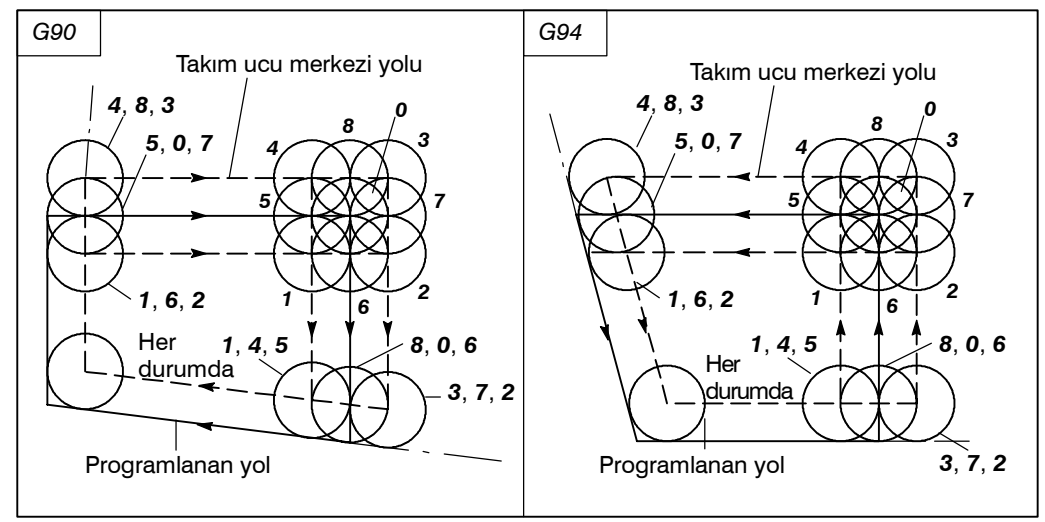

#### 2. Ofset yönü

Ofset yönü, G41/G42 modu göz önüne alınmayarak aşağıdaki şekilde belirtilmiştir.

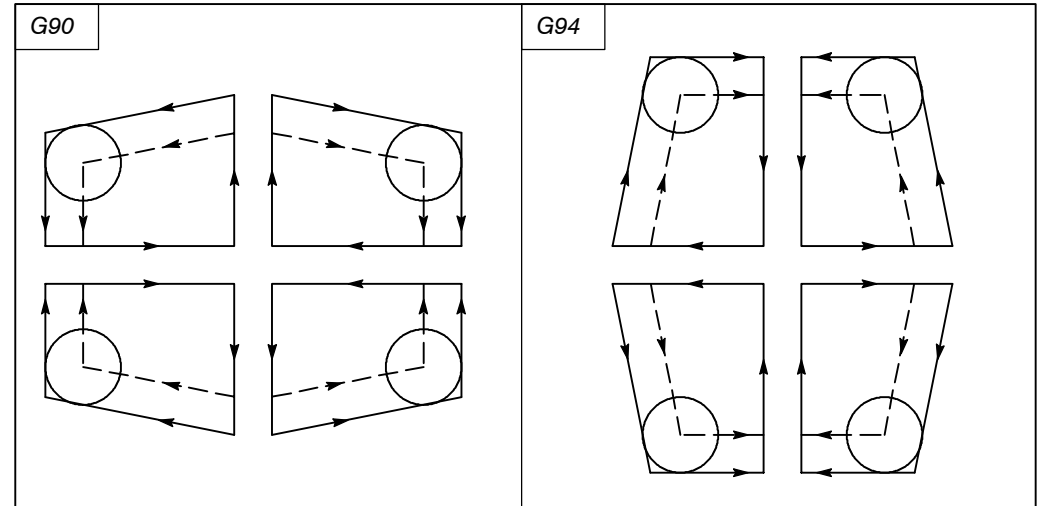

• G71 – G76 veya G78 ile takım ucu radyus kompanzasyonu Aşağıdaki çevrimlerden biri belirtildiğinde, çevrim takım ucu radyus kompanzasyon vektörüne göre ofset yapar. Çevrim sırasında kesişme hesaplaması gerçekleştirilmez.

- G71 (Tornalama veya çapraz taşlama çevriminde madde çıkarma)
- G72 (Yüz açma veya çapraz doğrudan sabit boyut taşlama çevriminde madde çıkarma)
- G73 (Model tekrarlama veya salınım taşlama çevrimi)
- G74 (Kenar gagalama delme biçimi)
- G75 (Dış çap/iç çap delme)
- G76 (Çoklu diş çekme çevrimi)
- G78 (Diş çekme çevrimi)
- Pah kırma gerçekleştirildiğinde takım ucu radyus kompanzasyonu

Aşağıda gösterilen kompanzasyondan sonra hareket.

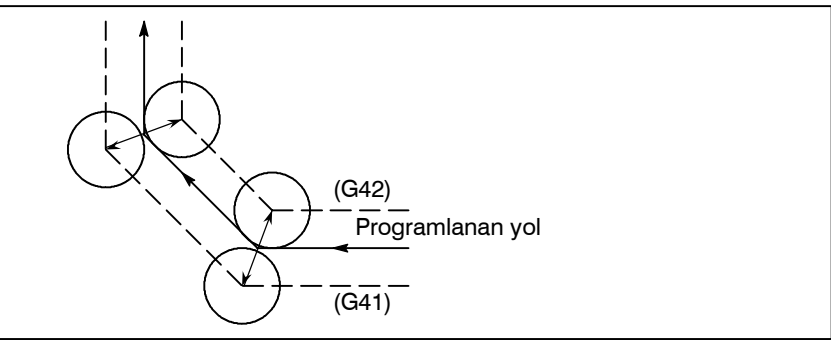

 Köşe yayı eklendiğinde takım ucu radyus kompanzasyonu Aşağıda gösterilen kompanzasyondan sonra hareket.

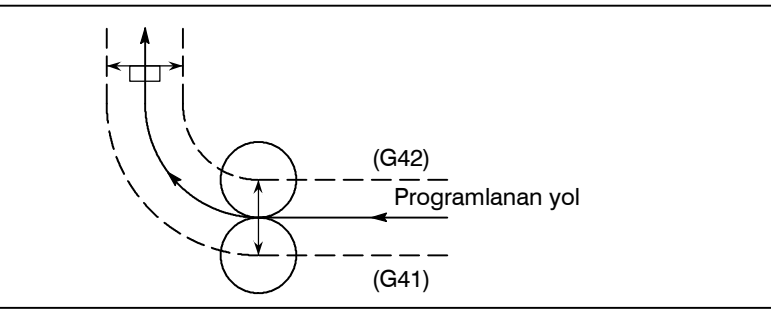

 Blok MDI'dan tanımlandığında takım ucu radyus kompanzasyonu Bu durumda takım ucu radyus kompanzasyonu gerçekleştirilmez.

# 14.3Bu bölüm, Bölüm 14.2'de ana hatları verilen takım ucu radyus<br/>kompanzasyonu için takım hareketinin ayrıntılı açıklamasını<br/>sağlamaktadır.<br/>Bu bölüm aşağıdaki alt bölümlerden oluşmaktadır:AYRINTILARI14.3.1 Genel14.3.2 Başlatmada Takım Hareketi<br/>14.3.3 Ofset Modunda Takım Hareketi<br/>14.3.4 Ofset Modu İptalinde Takım Hareketi<br/>14.3.5 Çakışma Kontrolü<br/>14.3.6 Takım ucu Radyus Kompanzasyonuyla Fazla Kesme<br/>14.3.7 Pah Kırma ve Köşe Yaylarında Düzeltme

- 14.3.8 MDI'dan Giriş Komutu
- 14.3.9 Ofset Çalışmaları için Genel Önlemler
- 14.3.10Takım ucu Radyus Kompanzasyon Modunda G53, G28 ve G30 Komutları Kompanzasyon Modu

# 14.3.1 Genel

İptal modu

 Takım ucu radyus merkez ofset vektörü Takım ucu radyus merkez ofset vektörü, T kodunda belirtilen ofset değerine eşit olan iki boyutlu bir vektördür ve CNC'de hesaplanmaktadır. Boyutu, takım hareketine göre blok bazında olmak üzere değişir. Bu ofset vektörü (bundan sonra sadece vektör olarak anılacaktır), uygun ofset işlemi için ve programlanan yoldan tam sapmayla (takım ucu radyusuna göre) takım yolunu hesaplamak için gereken kontrol ünitesi tarafından dahili olarak oluşturulur. Bu vektör resetleme ile silinir. Vektör, her zaman takım ilerlerken takıma rehberlik eder. Vektörün doğru şekilde anlaşılması doğru programlama için esastır. Vektörlerin ne kadar dikkatli şekilde oluşturulduklarıyla ilgili olarak aşağıdaki açıklamayı okuyunuz.

• G40, G41, G42 G40, G41 veya G42, vektörleri silmek veya oluşturmak için kullanılır. Bu kodlar, takım hareketi (Ofset işlemi) için bir mod belirtmek için G00, G01, G02, G03 veya G33 ile birlikte kullanılır.

| G kodu | Fonksiyon                             | İş parçası konumu |
|--------|---------------------------------------|-------------------|
| G40    | Takım ucu radyus kompanzasyonu iptali | Hiçbiri           |
| G41    | Takım yolu boyunca sol ofset          | Sağ               |
| G42    | Takım yolu boyunca sağ ofset          | Sol               |

G40, ofsetin iptalini belirtirken G41 ve G42 bir kapalı mod belirtir.

MDI'daki RESET düğmesi basıldığında veya M02 veya M30'un yürütülmesi suretiyle bitirilmek istendiğinde güç açıldıktan sonra sistem hemen iptal moduna girer. (Makine takımına bağlı olarak sistem iptal moduna girmeyebilir.) İptal modunda vektör sıfıra ayarlanır ve takım ucu merkezinin yolu programlanan yolla çakışır. Bir program iptal modunda sona erdirilmelidir. Ofset modunda sonlandırılırsa, takım bitim noktasında konumlandırılamaz ve takım, vektör mesafesinin bitim noktasından uzak olduğu bir konumda durur.

- Başlatma Aşağıdaki koşulların tümünü sağlayan bir blok, iptal modunda yürütüldüğünde, sistem ofset moduna girer. Bu işlem sırasındaki kontrole başlatma adı verilir.
   G41 veya G42 blokta bulunur veya sistemin ofset moduna gireceği
  - G41 veya G42 blokta bulunur veya sistemin ofset moduna girecegi şekilde ayarlanması için tanımlanmıştır. Bu işlem sırasındaki kontrole başlatma adı verilir.
  - Takım ucu radyus kompanzasyonu için ofset numarası 00 değildir.
  - X veya Z hareketleri blokta belirtilir ve hareket mesafesi sıfır değildir.

Dairesel bir komuta (G02 veya G03) başlatmada izin verilmez. Tanımlanmışsa, P/S alarmı (PS34) oluşur. Başlatma sırasında iki blok okunur. Birinci blok yürütülür ve ikinci blok takım ucu radyus kompanzasyon arabelleğine girilir. Tek blok modunda, iki blok okunur ve birinci blok yürütülür, sonra makine durur.

Birbirini izleyen işlemlerde, önceden iki blok okunur, bu nedenle CNC halihazırda yürütülen bloğa ve sonraki iki bloğa sahiptir.

İki blok için hareket komutuyla belirtilen takım yolu tarafından oluşturulan kesişme açısı 180°'in üzerinde olduğunda "iç tarafa" ilişkindir Açı, 0° ve 180° arasında olduğunda "dış tarafa" ilişkindir.

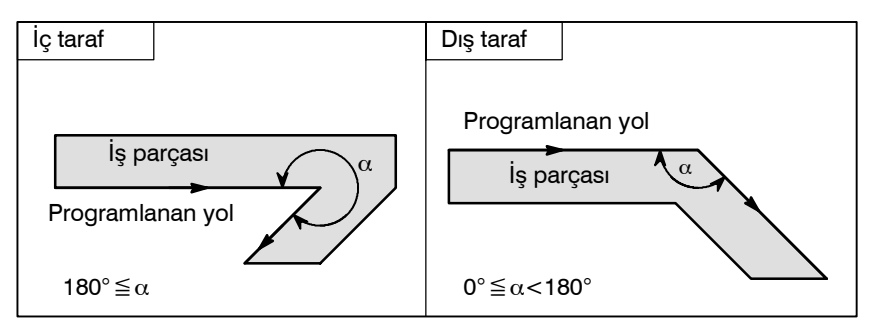

• Sembollerin anlamı

• İç taraf ve dış taraf

Aşağıdaki semboller birbirini izleyen şekillerde kullanılır:

- *S* bir kez tek bir bloğun yürütüldüğü bir konumu belirtir.
- SS iki kez tek bir bloğun yürütüldüğü bir konumu belirtir.
- SSS üç kez tek bir bloğun yürütüldüğü bir konumu belirtir.
- L düz hat boyunca takım hareketlerini belirtir.
- C yay boyunca takım hareketlerini belirtir.
- *r* takım ucu radyus kompanzasyon değerini belirtir.
- Bir kesişme, *r*'ye göre kaydırıldıktan sonra iki bloğunprogramlanan yollarının birbiriyle kesiştiği bir konumdur.
- Takım ucu O takım ucu radyusunun merkezini belirtir.

# 14.3.2 Başlatmada Takım Hareketi

Ofset iptal modu ofset modu olarak değiştiğinde, takım aşağıda resimlendiği gibi hareket eder (başlatma):

# Açıklamalar

 Bir köşenin iç tarafı çevresindeki takım hareketi (180°≦α)

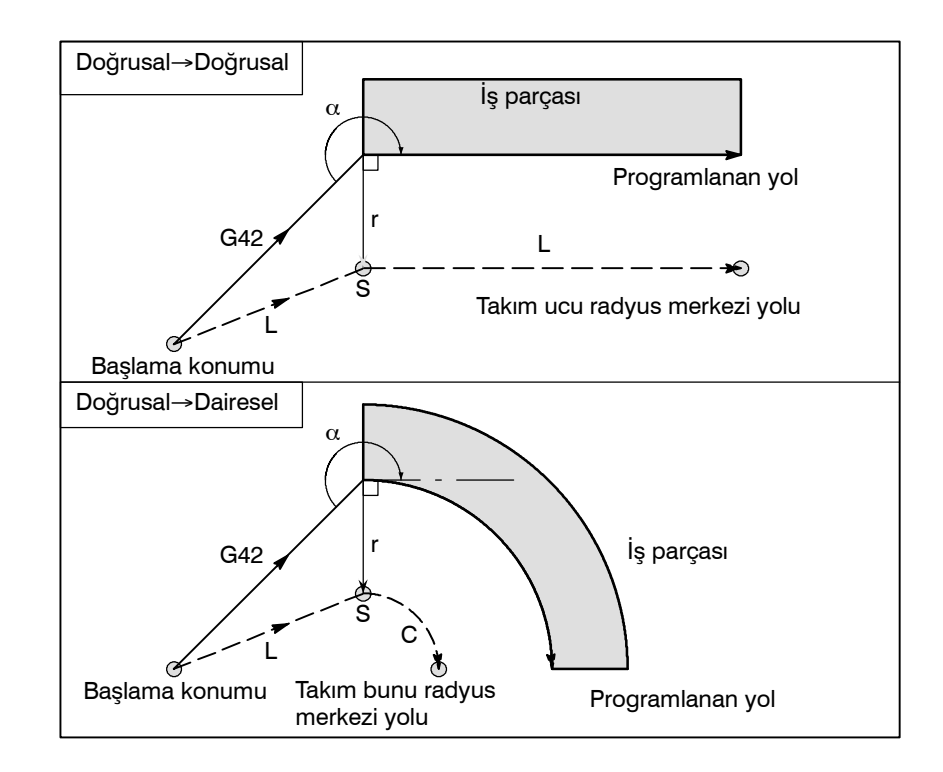

 Bir geniş açıda bir köşenin dışı etrafındaki takım hareketi (90° ≤ α<180°)</li>

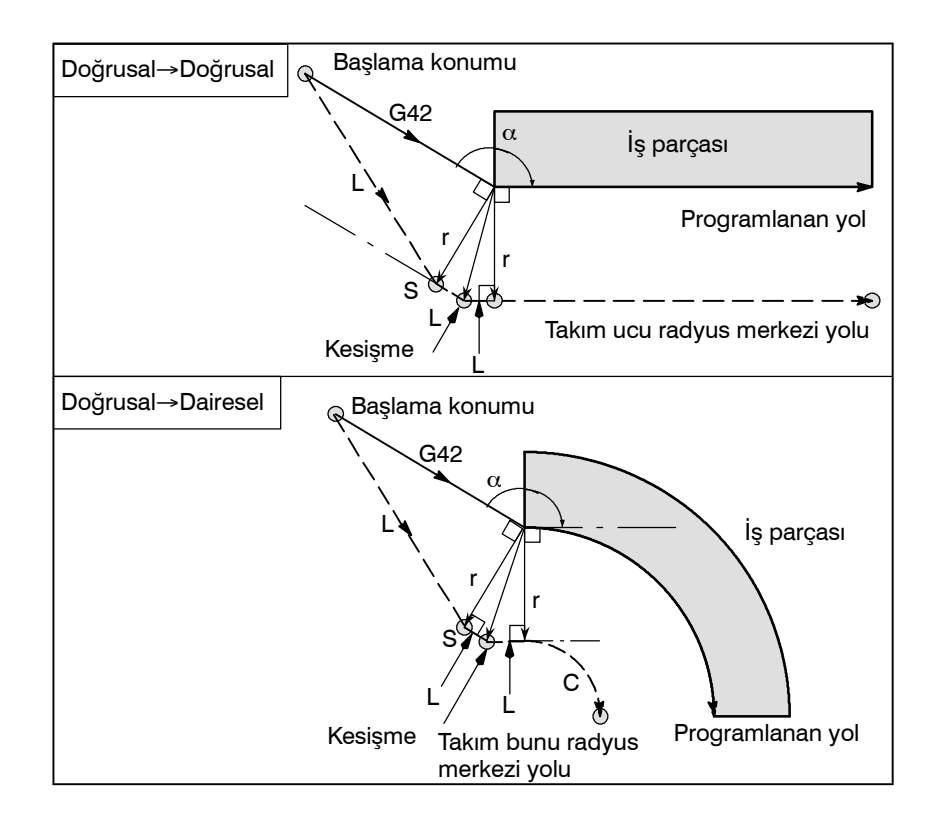

 Bir dar açının dışı etrafındaki takım hareketi (α<90°)</li>

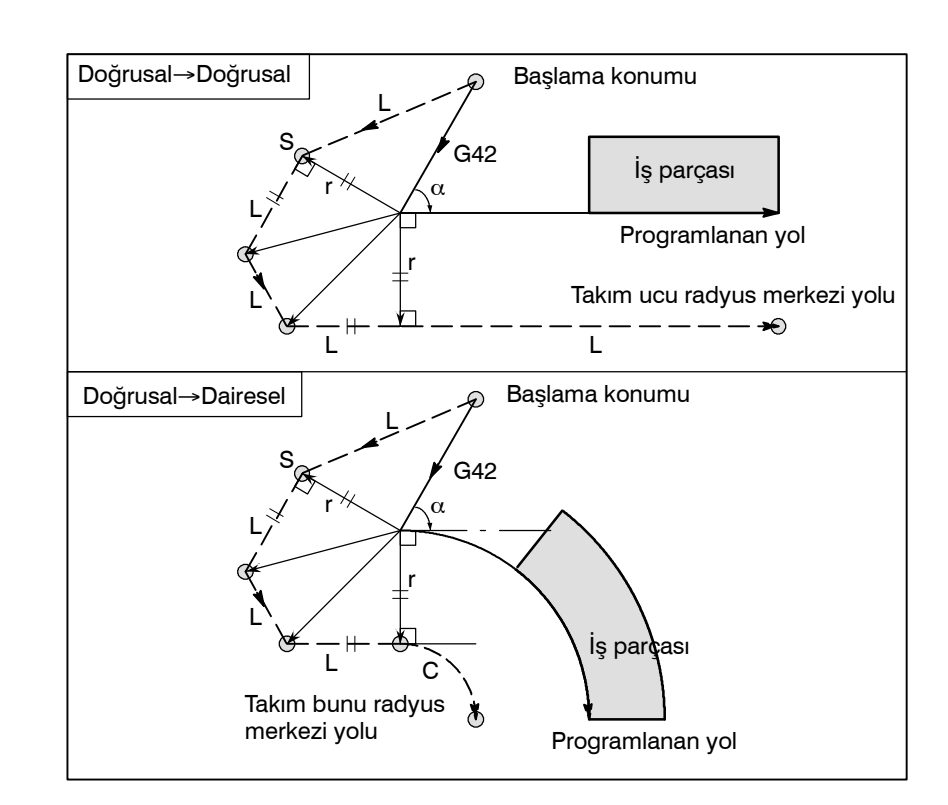

- 1 dereceden daha az bir dar açıda dış doğrusal→doğrusal etrafındaki takım hareketi (α<1°)</li>
- Başlatmada belirtilen takım hareketi olmadan bir blok

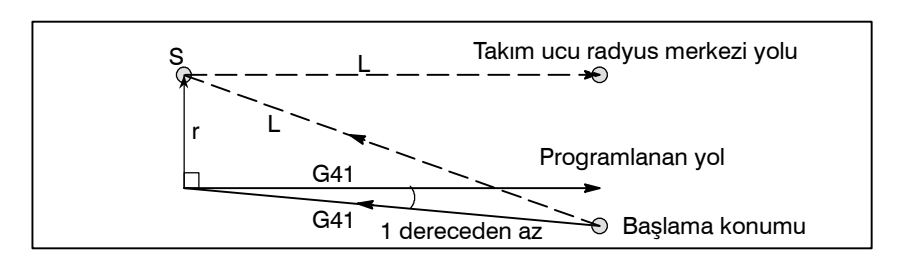

Başlatmada bir komut belirtilirse ofset vektörü oluşturulmaz.

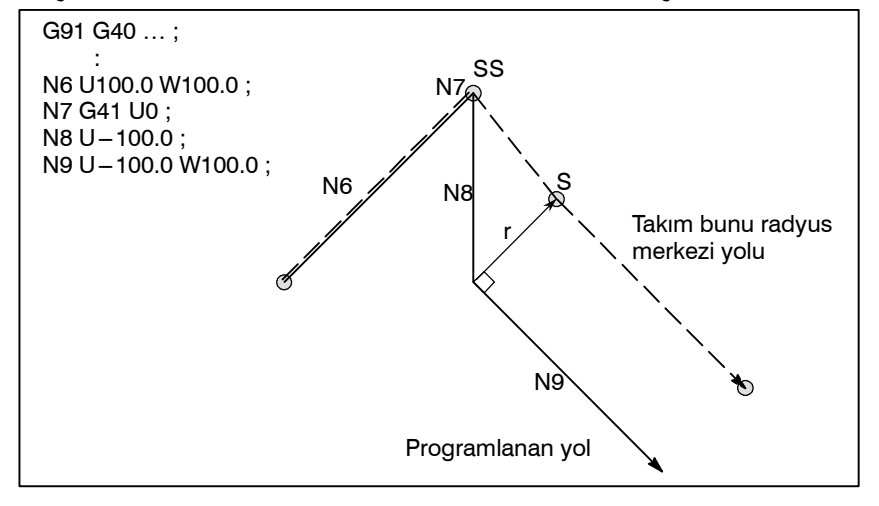

#### NOT

Takımı hareket ettirmeyen blok tanımı için Alt Bölüm II-14.3.3'e bakınız.

Ofset modunda takım aşağıda resimlendiği gibi hareket eder:

# 14.3.3 Ofset Modunda Takım Hareketi

Açıklamalar

 Bir köşenin iç çevresindeki takım hareketi (180°≦α)

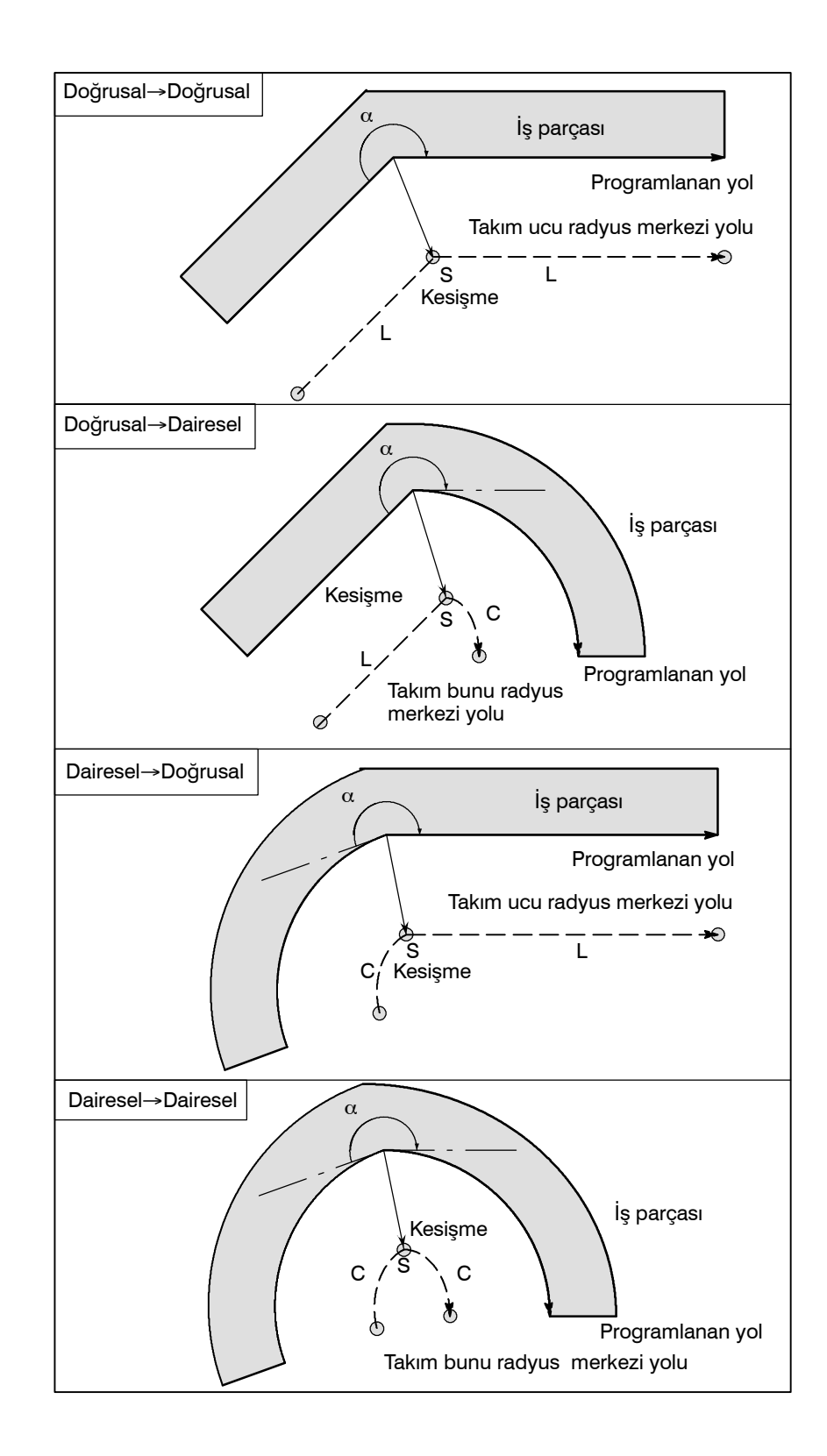

 Anormal şekilde uzun bir vektörle iç çevresindeki (α<1°) takım hareketi, doğrusal → doğrusal

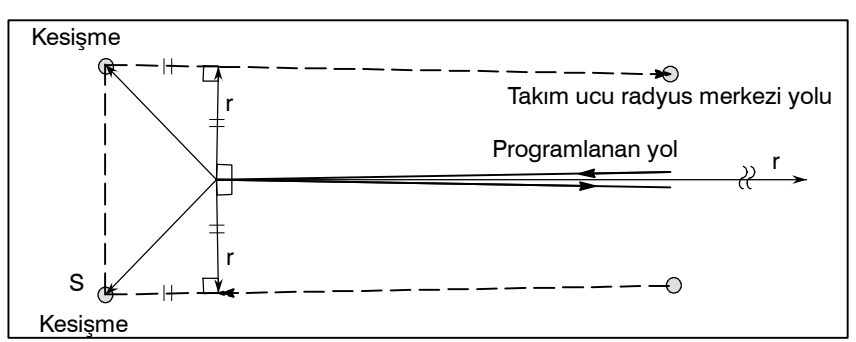

Yayın düz hatta doğru, düz hattın yaya doğru ve yayın yaya doğru olması durumunda okuyucunun aynı prosedürde sonuç çıkarması gerekir.

# 14. KOMPANZASYON FONKSİYONU

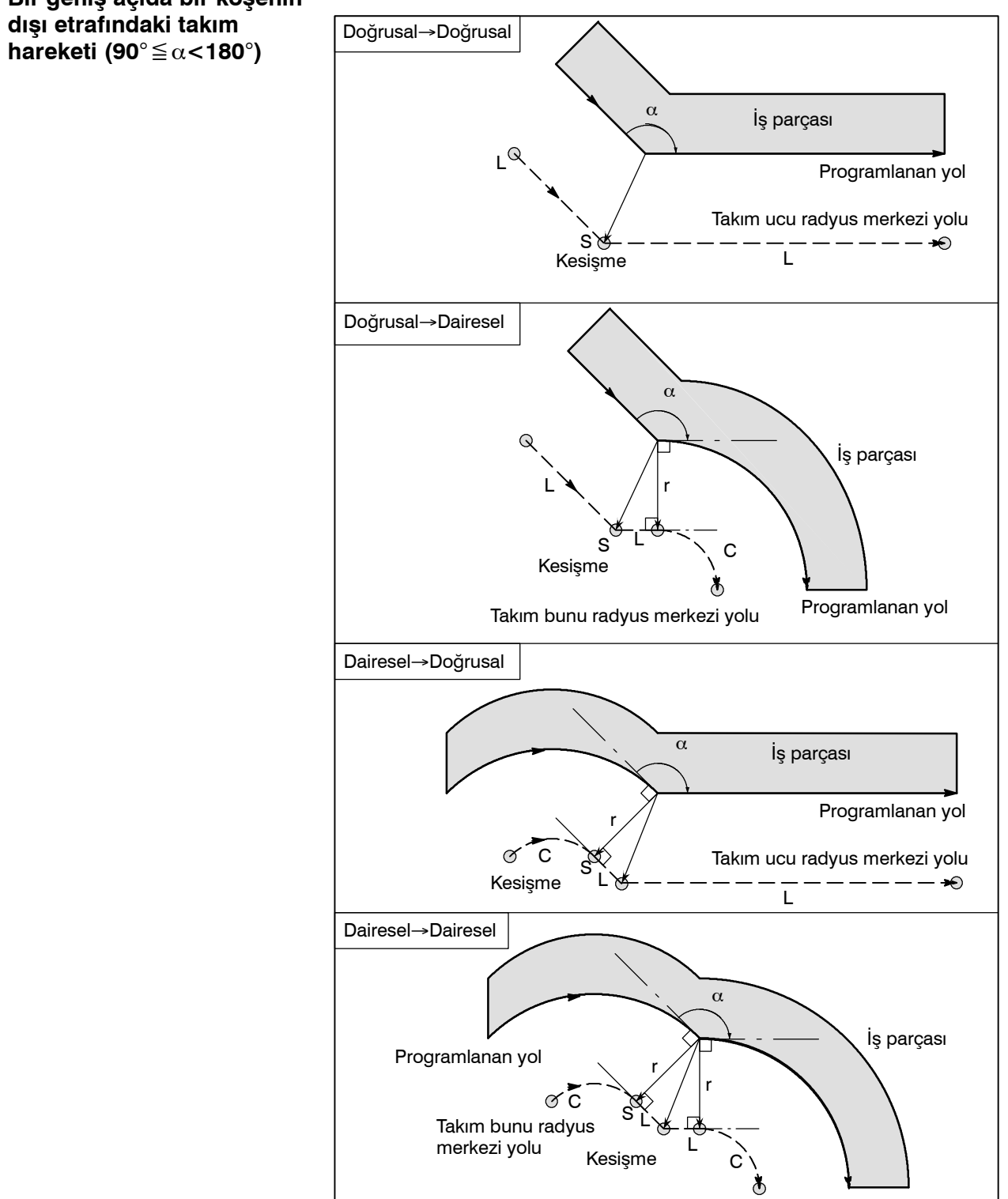

• Bir geniş açıda bir köşenin

 Bir dar açıda bir köşenin dışı etrafındaki takım hareketi (α<90°)</li>

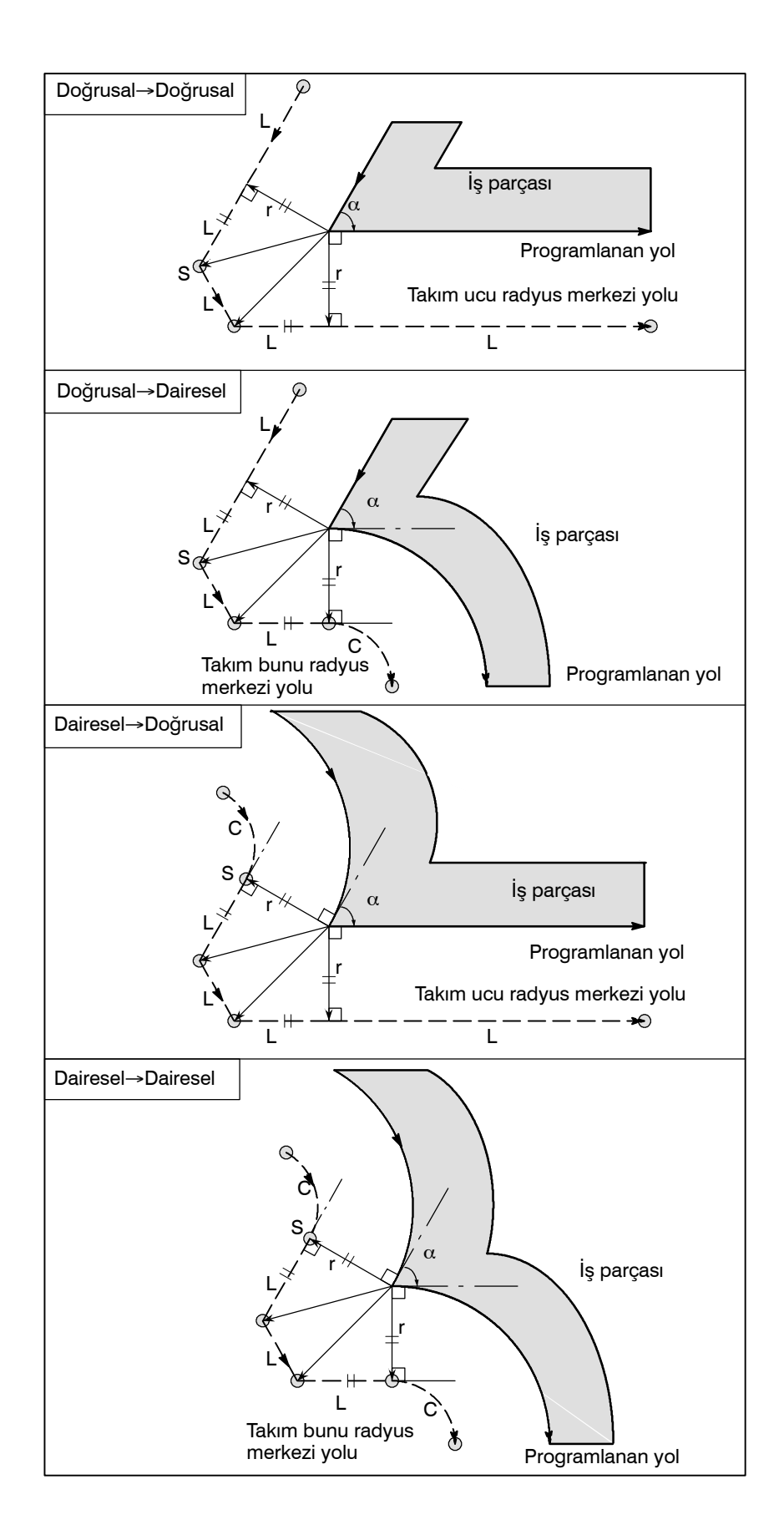

# İstisnai olduğunda

 Yay için uç konum yay üzerinde değildir Bir yaya giden hattın sonu, aşağıda resimlendiği gibi yanlışlıkla yayın sonu olarak programlandıysa sistem, takım ucu radyus kompanzasyonunun yayla aynı merkeze sahip hayali daireye göre yürütüldüğünü varsayar ve belirlenen uç konumu geçer. Bu varsayıma dayalı olarak sistem bir vektör oluşturur ve kompanzasyonu gerçekleştirir. Ortaya çıkan takım ucu radyus merkez yolu, yaya giden hattın düz olarak değerlendirildiği programlanan yola göre takım ucu radyus kompanzasyonunu uygulamak suretiyle oluşturulandan farklıdır.

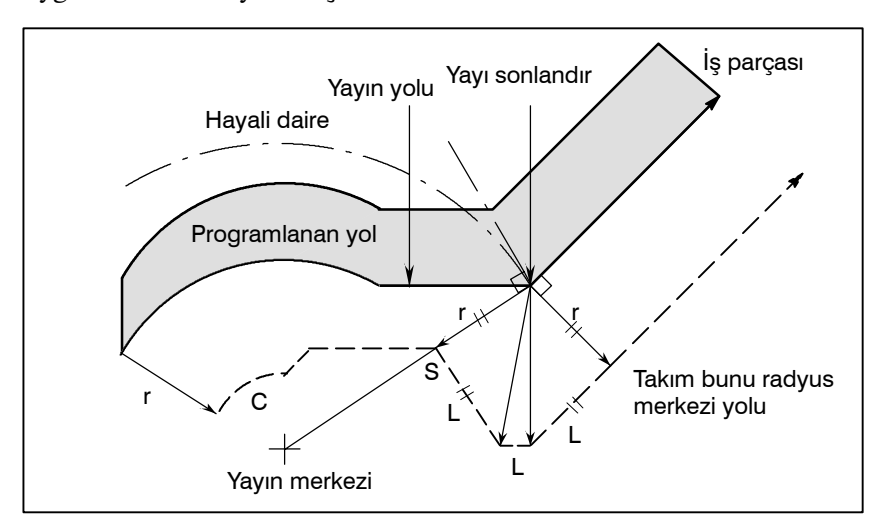

Aynı açıklama, iki dairesel yol arasındaki takım hareketine de uygulanır.

İç kesişme yoktur
 Takım ucu radyus kompanzasyon değeri yetersiz şekilde küçükse, iki dairesel Takım ucu radyus merkezi yolu, (P) konumundaki kompanzasyon çakışmasını takip eder. Takım ucu radyus kompanzasyonu için aşırı derecede büyük bir değer tanımlanmışsa P kesişmesi oluşmayabilir. Bu öngörüldüğünde P/S alarmı (No. 33) önceki bloğun sonunda oluşur ve takım durur. Aşağıda gösterilen örnekte, takım ucu radyus kompanzasyonu için yetersiz şekilde küçük bir değer tanımlandığında A ve B yayları boyunca Takım ucu radyus merkezi yolları P'de kesişir. Aşırı derecede büyük bir değer tanımlanırsa, bu kesişme oluşmaz.

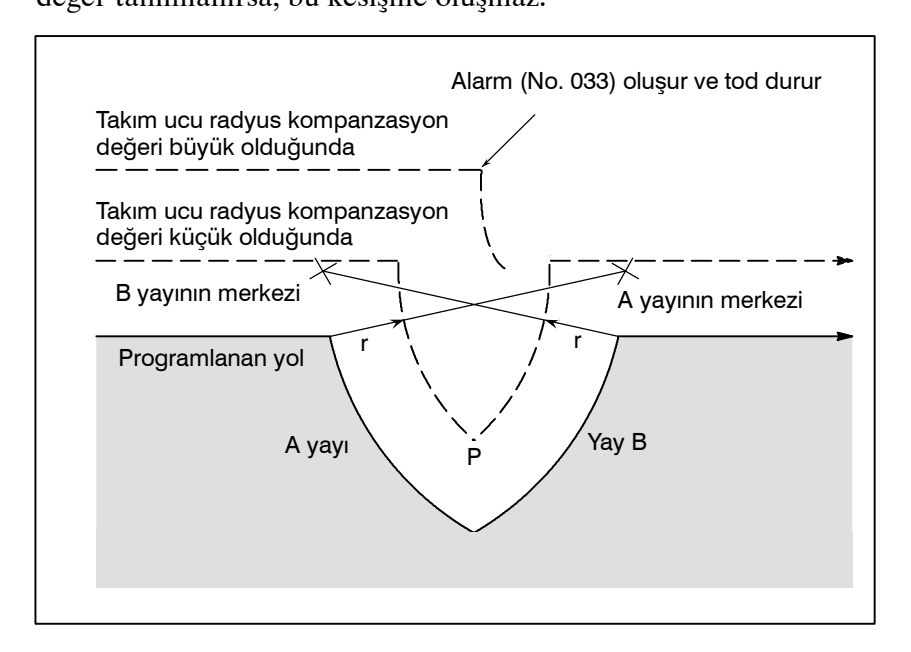

 Yayın merkezi, başlama konumu veya uç konumla aynıdır Yayın merkezi başlama konumu veya bitme noktasıyla eştir, P/S alarmı (No. 038) görüntülenir ve takım bir önceki komut satırının bitiş konumunda duracaktır.

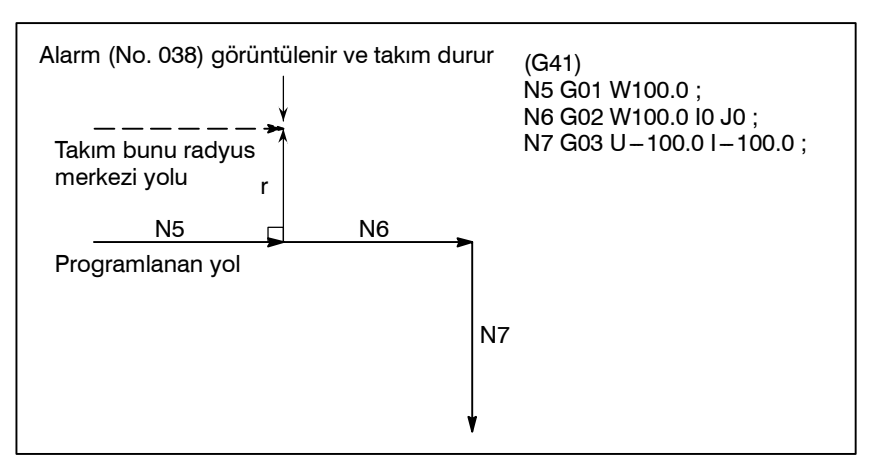

— 219 —

# Ofset modunda ofset yönünde değişiklik

Ofset yönüne, takım ucu radyus için G kodları (G41 ve G42) tarafından karar verilir ve takım ucu radyus kompanzasyon değerinin işareti aşağıdaki gibidir.

| Ofset değerinin<br>işaret<br>G kodu | +                | _                |
|-------------------------------------|------------------|------------------|
| G41                                 | Sol taraf ofseti | Sağ taraf ofseti |
| G42                                 | Sağ taraf ofseti | Sol taraf ofseti |

Ofset yönü ofset modunda değiştirilebilir. Bir blokta ofset yönü değiştirilirse, bu bloğun takım ucu radyus merkez yolunun ve önceki bloğun takım ucu radyus merkezi yolunun kesişmesinde bir vektör oluşturulur. Bununla birlikte başlatma bloğunda ve onu takip eden blokta değişiklik yoktur.

- Doğrusal→Doğrusal S İş parças L G42 \* Programlanan yol **G**41 Ø İş parçası Takım ucu radyus merkezi yolu Doğrusal→Dairesel × Ć İş parçası G41 G42 Programlanan yol r İş parçası ∳ s Θ-L Takım ucu radyus merkezi yolu Dairesel→Doğrusal İş parçası G42 Programlanan yol Takım bunu radyus С L merkezi yolu Θ S r G41 İş parçası Dairesel→Dairesel С İş parçası 5 G42 Programlanan yol G41 С Ø İş parçası Ø Takım bunu radyus s merkezi yolu
- Kesişmeli takım ucu radyus merkezi yolu

# 14. KOMPANZASYON FONKSİYONU

 Kesişmesiz takım ucu radyus merkezi yolu G41 ve G42 kullanılarak blok A'daki ofset yönü blok B'ye doğru değiştirildiğinde, ofset yoluyla kesişme gerekli değilse, blok B'ye doğru olan normal vektör, blok B'nin başlama noktasında oluşturulur.

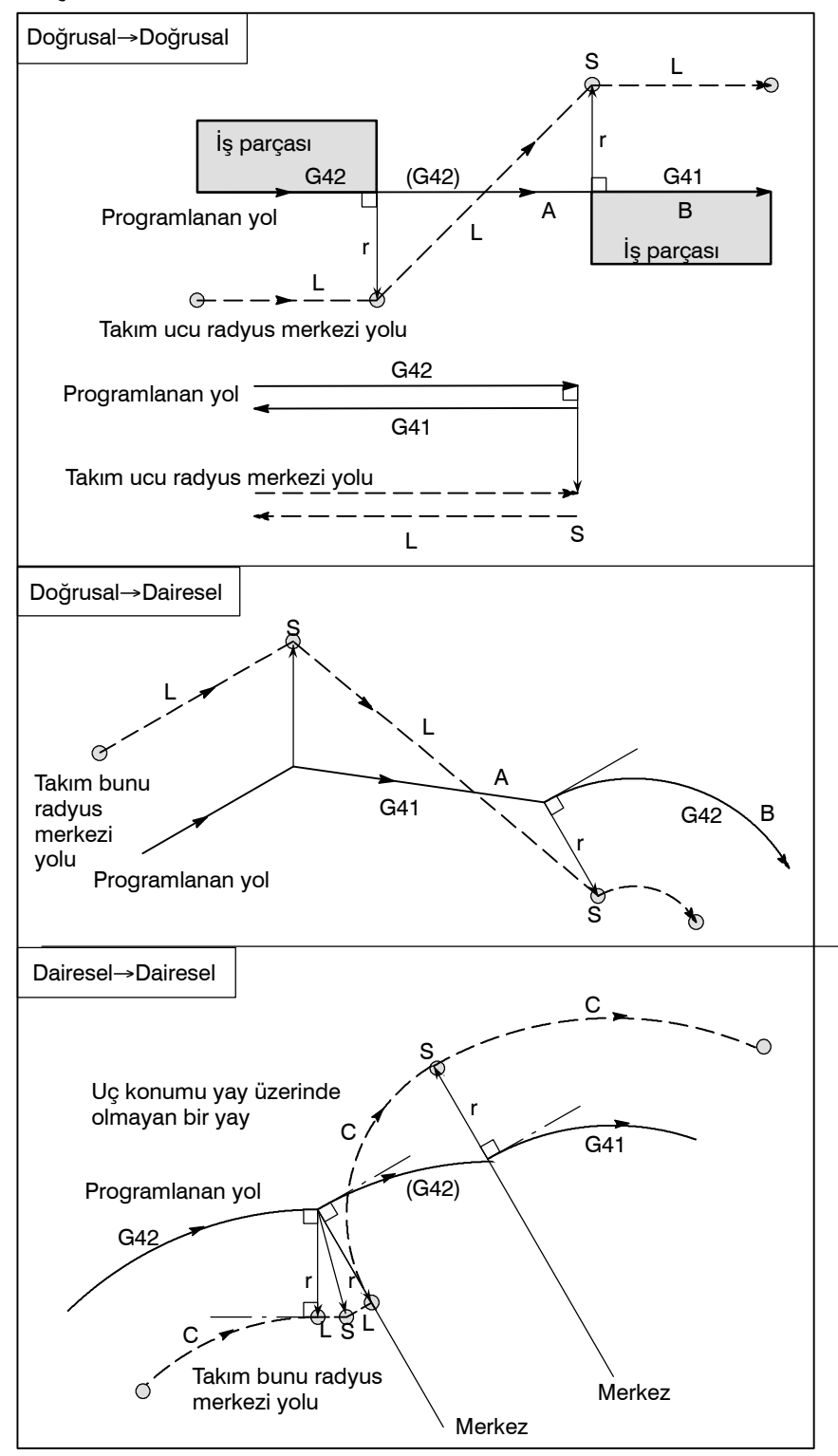

— 222 —

# Geçici takım ucu radyus kompanzasyon iptali

 Ofset modunda G28'in (referans konuma otomatik dönüş) tanımlanması Aşağıdaki komut ofset modunda tanımlanırsa, ofset modu geçici olarak iptal edilir, sonra otomatik olarak eski durumuna getirilir. Ofset modu, II-14.3.2 ve II-14.3.4 Alt bölümlerinde açıklandığı gibi iptal edilebilir ve başlatılabilir.

Ofset modunda G28 tanımlanırsa, ofset modu ara konumda iptal edilir. Takım referans konuma döndükten sonra vektör hala kalırsa, vektörün bileşenleri, yapılan referans konumu dönüşü boyunca her eksene geldiğinde sıfırlanır.

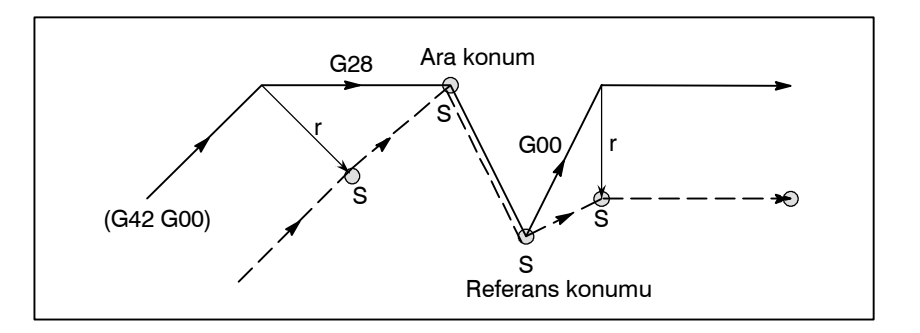

 Ofset modunda takım ucu radyus kompanzasyonu G kodu Ofset vektörü, iç veya dış taraf parça işleme olmasına bakmaksızın, bağımsız olarak ofset modunda takım ucu radyus kompanzasyonu G kodunu (G41, G42) yöneterek önceki bloktaki hareket yönüne doğru bir sağ açı biçimlendirecek şekilde ayarlanabilir. Bu kod dairesel bir komutta tanımlanırsa doğru dairesel hareket elde edilemez.

Ofset yönünün takım ucu radyus kompanzasyon G kodu (G41, G42) komutuyla değiştirilmesi beklendiğinde, 14.3.3 Alt bölümündeki "Ofset modunda ofset yönünde değişiklik"e başvurunuz.

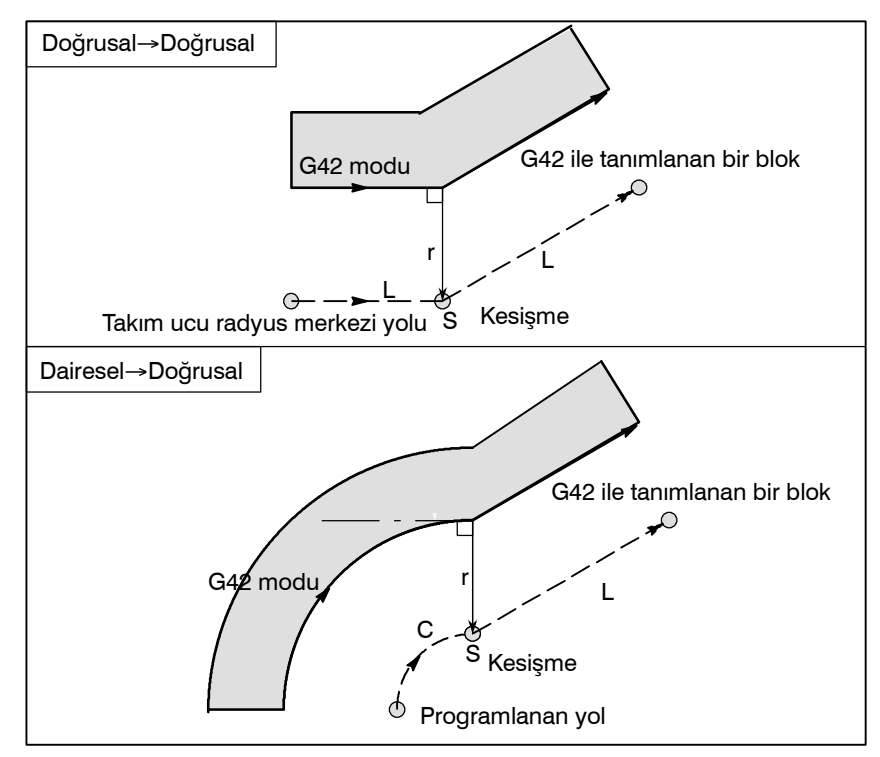

 Ofset vektörünü geçici olarak iptal etme komutu Ofset modu sırasında G50 komutu verilirse, ofset vektörü geçici olarak iptal edilir ve ondan sonra ofset modu otomatik olarak eski durumuna getirilir.

PROGRAMLAMA

Bu durumda ofset hareketi iptal edilmeden takım doğrudan kesişme noktasından ofset vektörünün iptal edildiği komut verilen noktaya hareket eder. Ayrıca, ofset moduna geri getirildiğinde takım doğrudan kesişme noktasına hareket eder.

 İş parçası koordinat sistemi ayarı (G50)

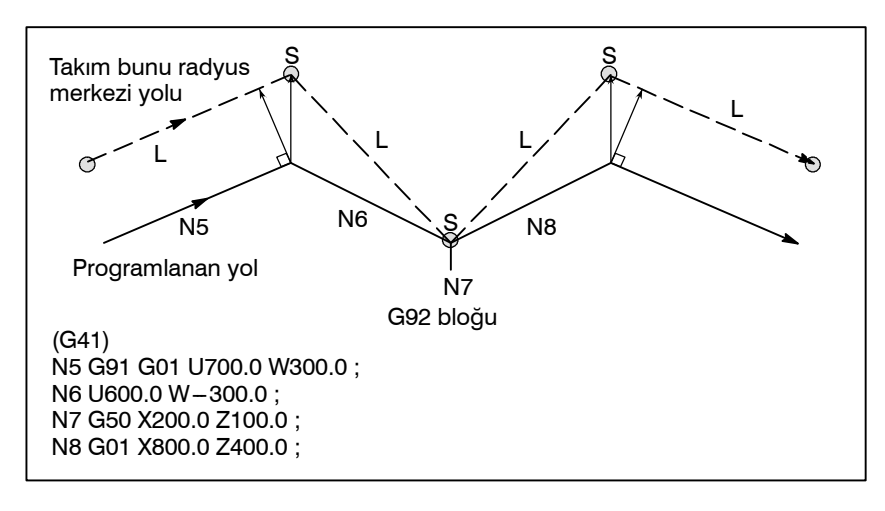

 Hazır çevrimler (G90, G92, G94) ve Çoklu tekrarlamalı çevrimler (G71'den G76'e kadar)
 Hazır çevrimlerle il için II–14.1 (G90, G Bölümlerine bakınız.

Hazır çevrimlerle ilgili olan takım ucu radyus kompanzasyonu için II–14.1 (G90, G92, G94) ve II–14.2 (G70'den G76'ya kadar) Bölümlerine bakınız.

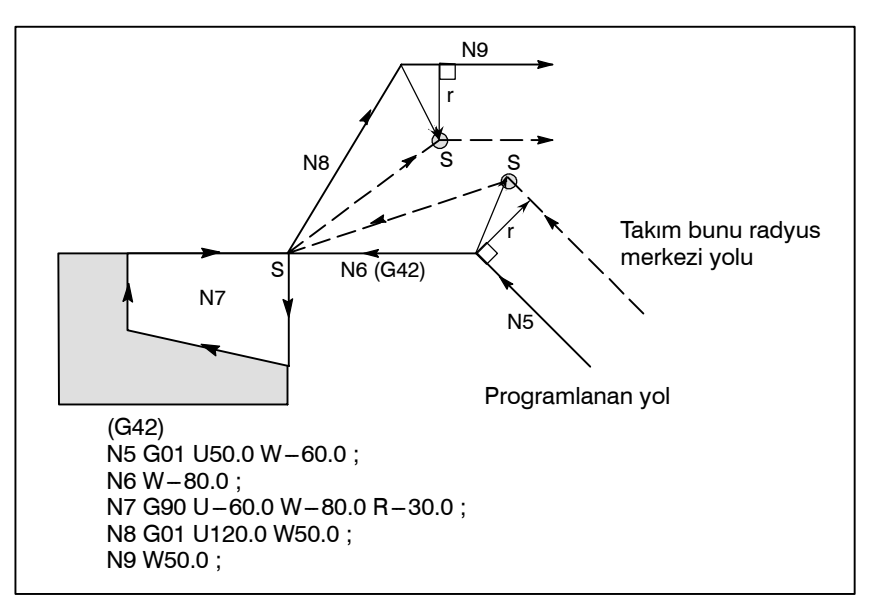

 Takım hareketi olmayan bir blok Aşağıdaki blokların takım hareketi yoktur. Bu bloklarda, takım ucu radyus kompanzasyonu olsa bile takım hareket etmez.

- 1. M05 ; M kodu çıkışı
- 2. S21; S kodu çıkışı
- 3. G04 X10.0; Aynı yerde kalma
- G10 P01 X10 Z20 Ř10.0 ; takım ucu radyus kompanleme değeri ayarı
- 5. (G17) Z200.0 ; Hareket komutu dahil değildir taşıma komutu.
  6. G98 ; Yalnızca G kodu
- 7. X0 ; Hareket mesafesi sıfırdır.
- Ofset modunda tanımlanan takım hareketi olmayan bir blok

Ofset modunda takım hareketi olmayan tek bir bloğa komut verildiğinde, vektör ve Takım ucu radyus merkezi yolu, blok komutu verilmemiş olanlarla aynıdır. Bu blok, tek blok durdurma noktasında yürütülür.

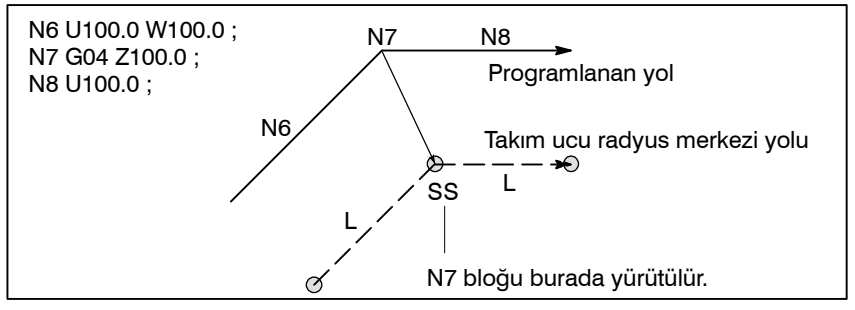

Bununla birlikte hareket mesafesi sıfır olduğunda bloğa teker teker komut verilse bile takım hareketi, sonradan tanımlanacak olan takım hareketinin komutu bir bloktan fazlası için verilmediğindeki durumla aynı hale gelir.

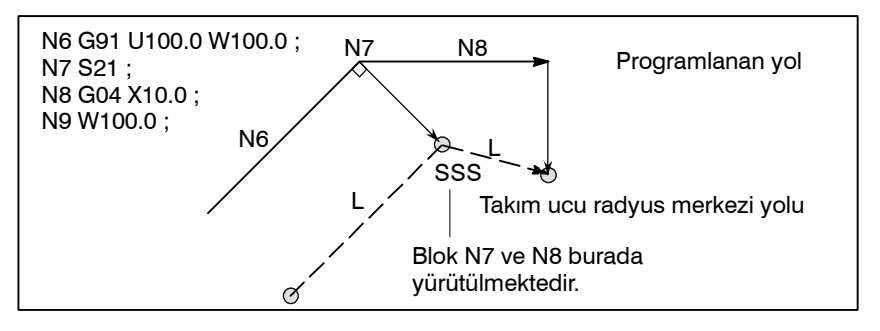

1'den 6'ya kadar olan komutlar hareketsizdir.

# • Köşe hareketi

Bir bloğun sonunda iki veya daha fazla vektör üretildiğinde, takım bir vektörden diğerine doğrusal olarak hareket eder. Bu hareket köşe hareketi olarak adlandırılır.

Bu vektörler yaklaşık olarak birbirleriyle uyuşuyorlarsa, köşe hareketi gerçekleşmez ve sonraki vektör göz ardı edilir.

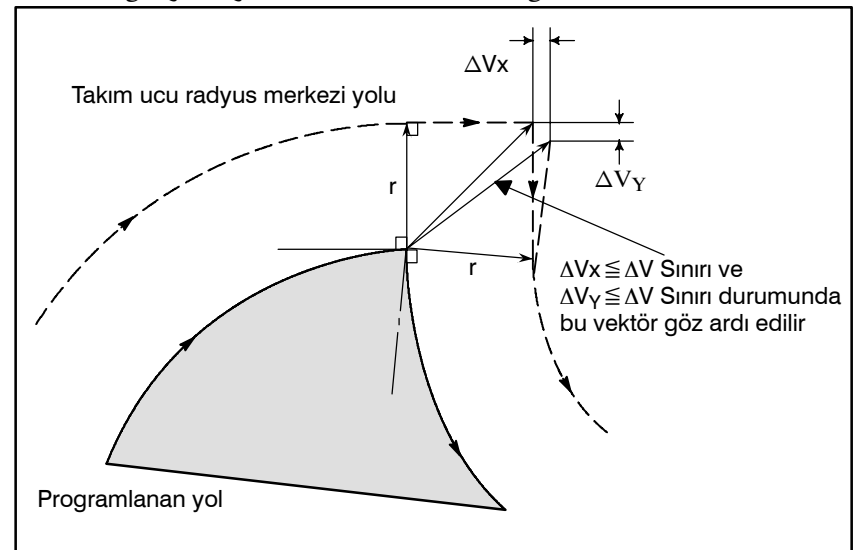

 $\Delta Vx \leq \Delta V$ limit ve  $\Delta Vy \leq \Delta V$ limit durumunda sonraki vektör göz ardı edilir.  $\Delta Parametreyle$  (No. 5010) Vlimit'i önceden ayarlanır. Bu vektörler uyuşmuyorsa, köşeyi geri döndürmek için bir hareket oluşturulur. Bu hareket sonraki bloğa aittir.

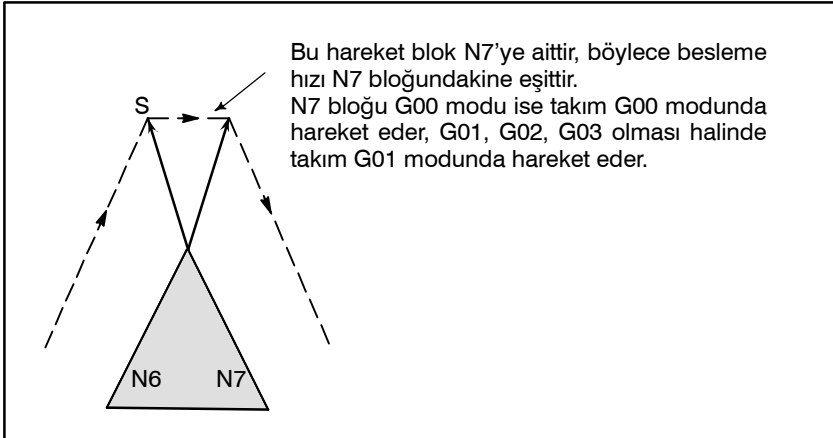

#### Manüel çalışmanın kesilmesi

Takım ucu radyus kompanzasyonu sırasında manüel çalışma için III–3.5 Bölümüne başvurunuz, "Manüel Mutlak ON (AÇIK) ve OFF (KAPALI)"
## 14.3.4 Ofset Modu İptalinde Takım Hareketi

Açıklamalar

 İç köşe etrafında takım hareketi (180°≦α)

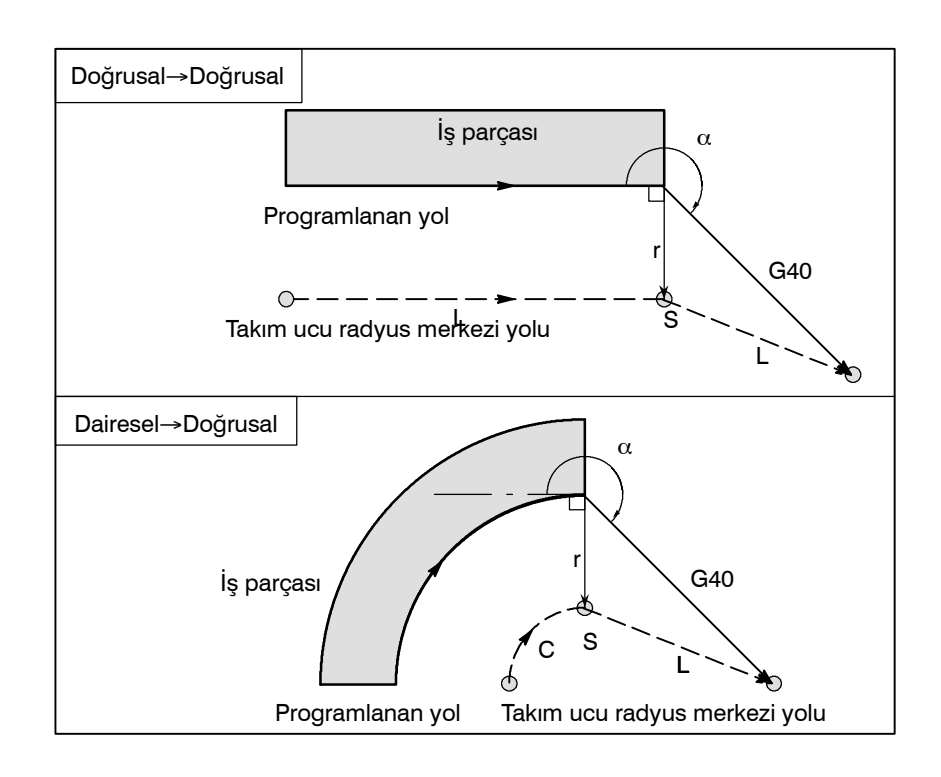

 Bir geniş açıda bir köşenin dışı etrafındaki takım hareketi (90° ≦ α<180°)</li>

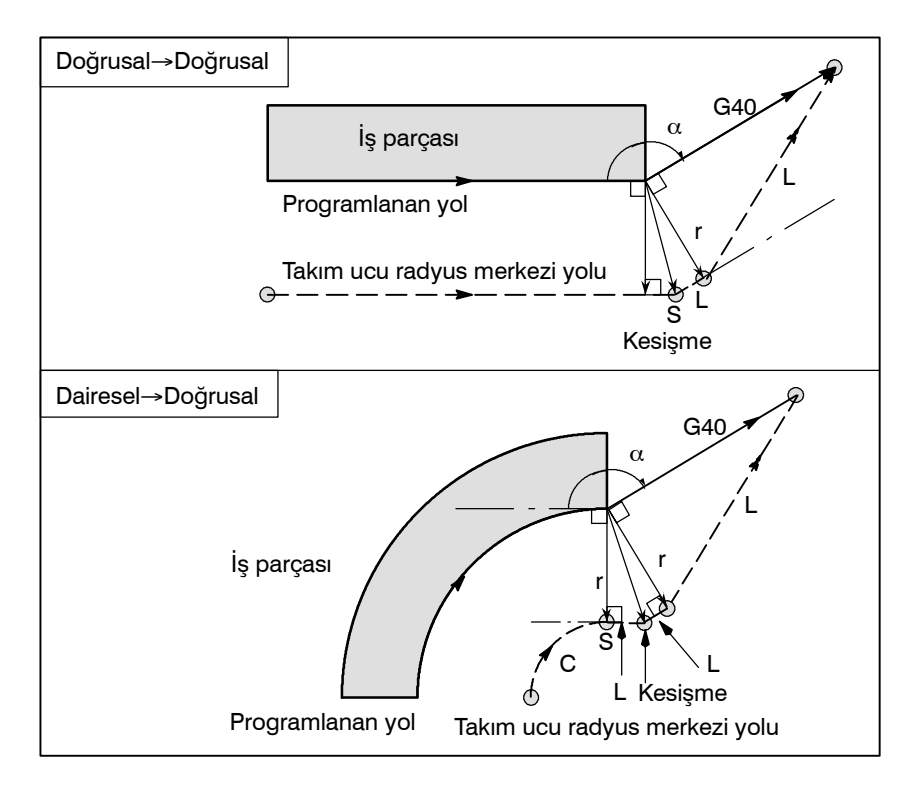

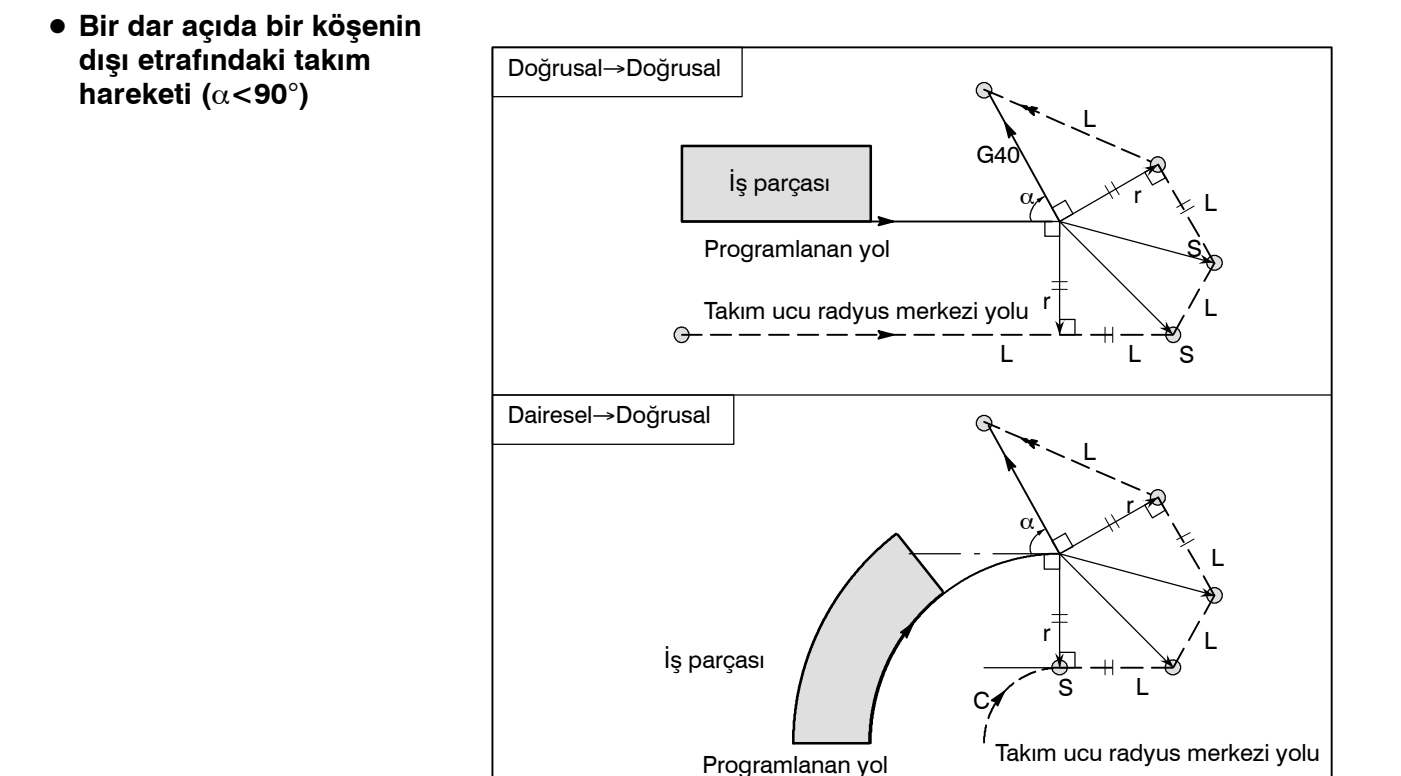

- 1 dereceden daha az bir dar açıda dış doğrusal→doğrusal etrafındaki takım hareketi (α<1°)</li>
- Ofset iptaliyle birlikte tanımlanan takım hareketi olmadan bir blok

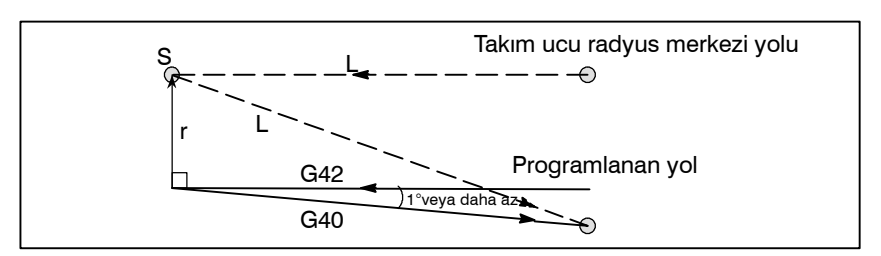

Takım hareketi olmayan bir blok, ofset iptaliyle birlikte yönetildiğinde, uzunluğu ofset değerine eşit olan bir vektör, önceki bloktaki takım hareketine doğru oluşturulur, vektör sonraki hareket komutunda iptal edilir.

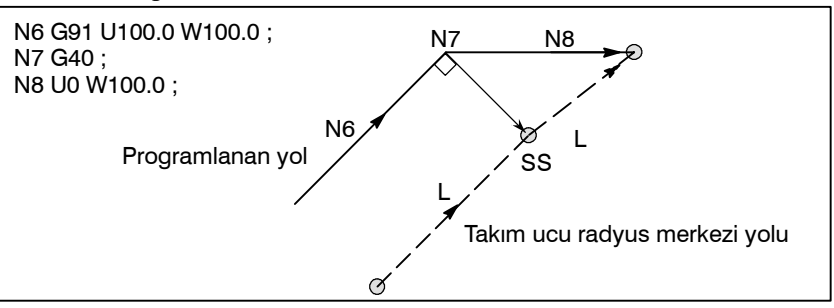

#### G40 ve I\_J\_K\_ içeren blok

 Önceki blok G41 veya G42 içerir G41 veya G42 bloğu, G40 ve I\_, J\_, K\_'ın tanımlandığı bir bloğun önündeyse sistem yolun, eski blok tarafından belirlenen uç konumdan (I,J), (I,K) veya (J,K) tarafından belirlenen bir vektöre yol olarak programlandığını varsayar. Eski bloktaki kompanzasyon yönü korunur.

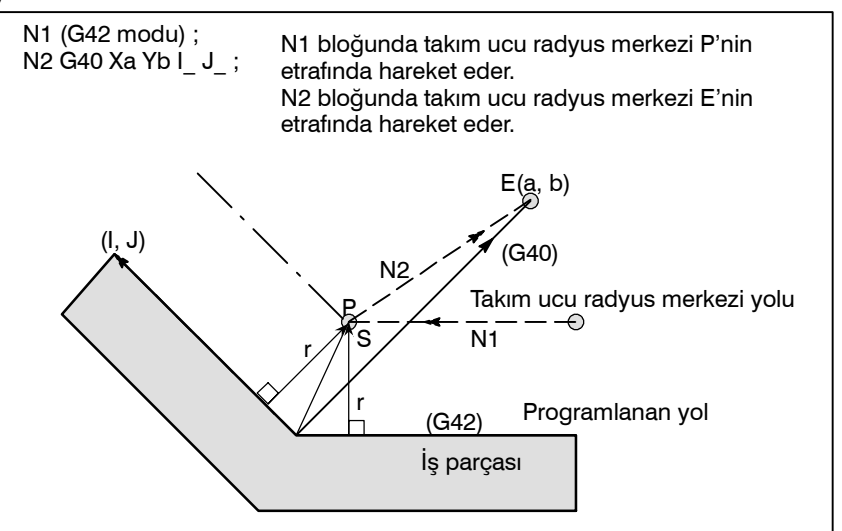

Bu durumda, iç veya dış parça işlemenin tanımlanmış olmasına bakılmaksızın CNC'de takım yolu kesişmesi olacağına dikkat ediniz

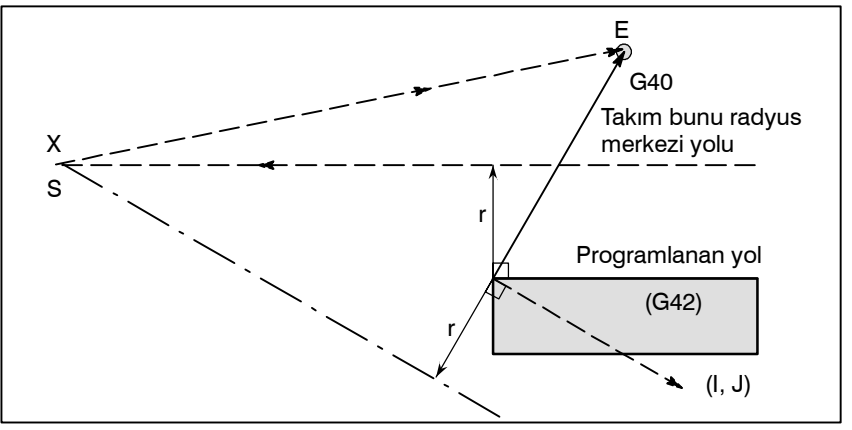

Kesişme elde edilemediğinde takım, önceki bloğun sonunda önceki bloğa göre normal konumuna gelir.

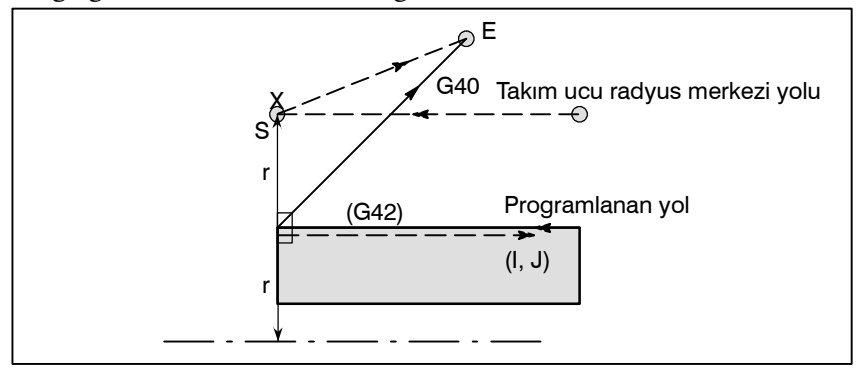

## 14.3.5 Çakışma Kontrolü

Takım fazla kesme durumu çakışma olarak adlandırılır. Çakışma kontrolü fonksiyonu, takım fazla kesmesini önceden kontrol eder. Bununla birlikte tüm çakışma bu fonksiyonla kontrol edilemez. Aşırı kesme oluşmasa bile çakışma kontrolü gerçekleştirilir.

## Açıklamalar

- Çakışma saptama kriteri
- (1) Takım ucu radyus yolunun yönü, programlanan yolunkinden farklıdır (bu yollar arasında 90 dereceden 270 dereceye kadar).

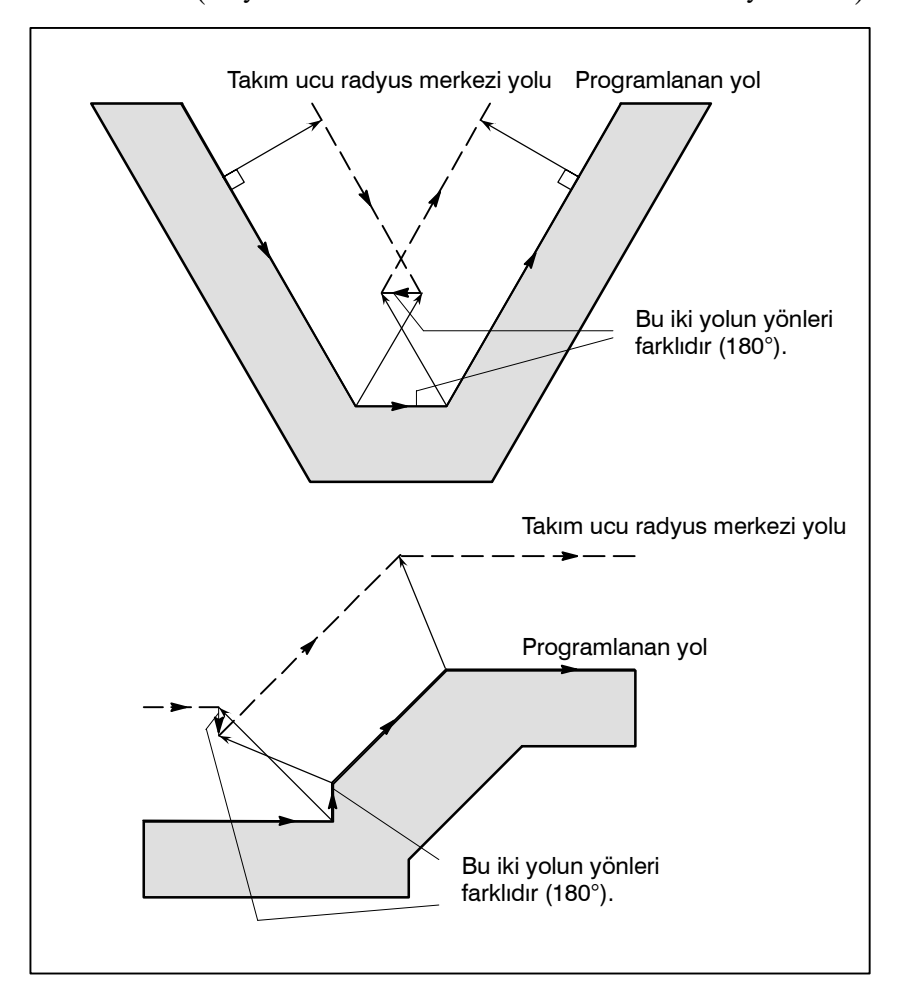

(2) Koşul (1)'e ek olarak, Takım ucu radyus merkezi yolundaki başlama noktası ve bitim noktası arasındaki açı, dairesel parça işlemedeki programlanan yolda bulunan başlama noktası ve bitim noktası arasındakinden oldukça farklıdır (180 dereceden fazla).

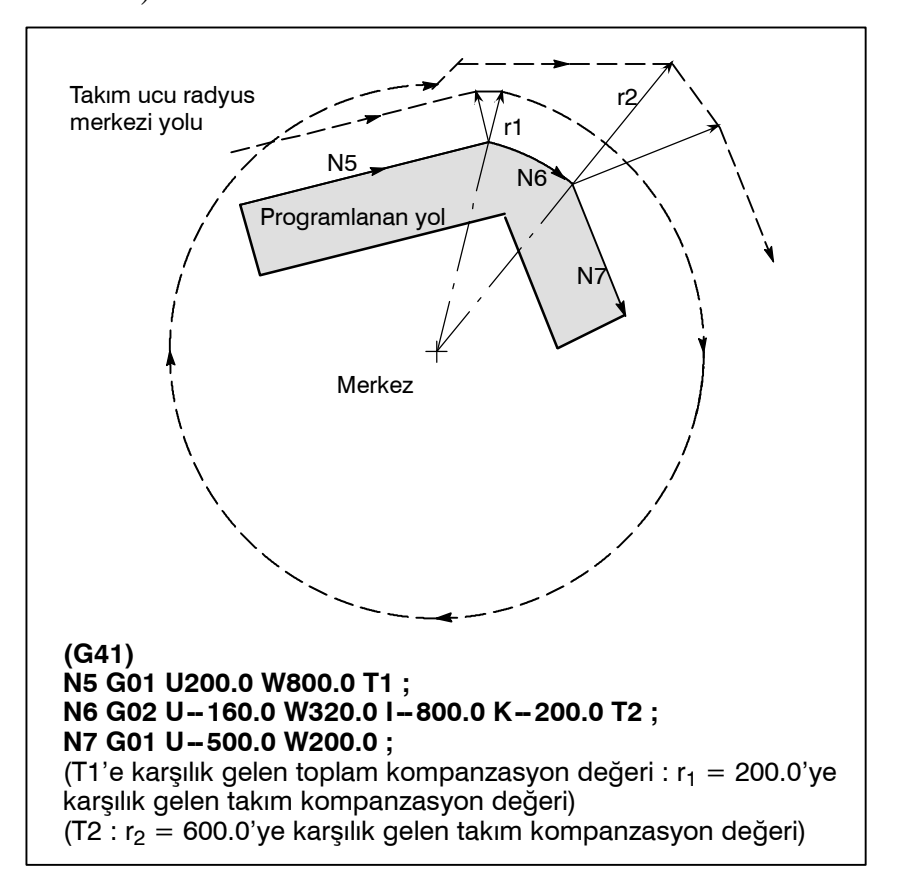

Yukarıdaki örnekte N6 bloğundaki yay bir çeyrek daireye yerleştirilir. Ancak takım ucu radyus kompanzasyonundan sonra yay dört çeyrek daireye yerleştirilir.

#### Çakışmanın önceden düzeltilmesi

(1) Çakışmaya neden olan vektörün kaldırılması

Takım ucu radyus kompanzasyonu, A, B ve C blokları için gerçekleştirilir ve A ve B blokları arasındaki  $V_1$ ,  $V_2$ ,  $V_3$  ve  $V_4$  vektörleri ve B ve C arasındaki  $V_5$ ,  $V_6$ ,  $V_7$  ve  $V_8$  vektörleri oluşturulur, en yakındaki vektörler ilk olarak kontrol edilir. Çakışma oluşursa, göz ardı edilirler. Ancak çakışmaya bağlı olarak göz ardı edilecek vektörler köşedeki son vektörlerse, göz ardı edilemezler.

- V4 ve V5 vektörleri arasında kontrol
- Çakışma V4 ve V5 göz ardı edilir.
- V<sub>3</sub> ve V<sub>6</sub> arasında kontrol

Çakışma V3 ve V6 göz ardı edilir

V2 ve V7 arasında kontrol

Çakışma V2 ve V7 göz ardı edilir

V<sub>1</sub> ve V<sub>8</sub> arasında kontrol

Çakışma  $V_1$  ve  $V_8$  göz ardı edilemez

Kontrol sırasında çakışmasız bir vektör saptanırsa, sonraki vektörler kontrol edilmez. Blok B bir dairesel hareket ise ve vektörler engellenirse, doğrusal bir hareket oluşturulur.

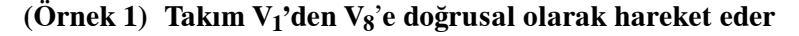

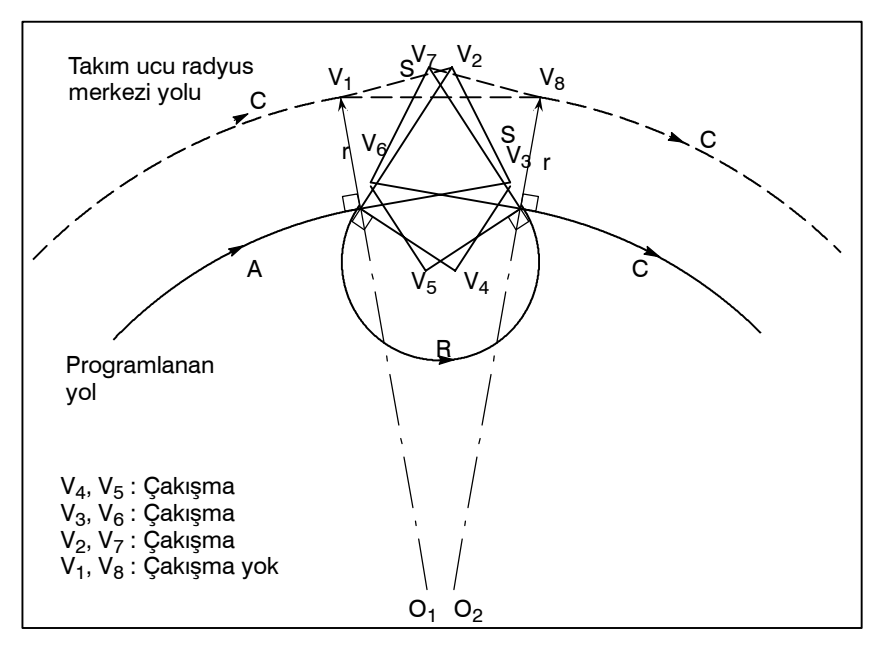

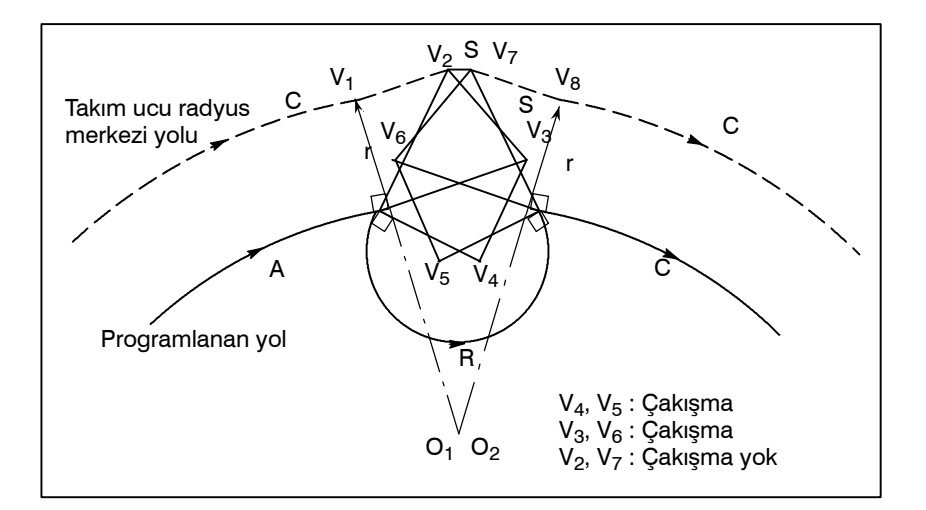

(Örnek 2) Takım V<sub>1</sub>, V<sub>2</sub>, V<sub>7</sub>'den V<sub>8</sub>'e doğrusal olarak hareket eder

(2) Düzeltmeden (1) sonra çakışma oluşursa, takım bir alarmla birlikte durur. Düzeltmeden (1) sonra çakışma oluşursa ve kontrolün başlangıcından itibaren vektörlerin yalnızca bir çifti mevcutsa ve vektörler engelleniyorsa, P/S alarm (No. 41) görüntülenir ve takım önceki bloğun yürütülmesinden sonra hemen durur. Blok tekli blok çalışmasıyla yürütülüyorsa, takım bloğun sonunda

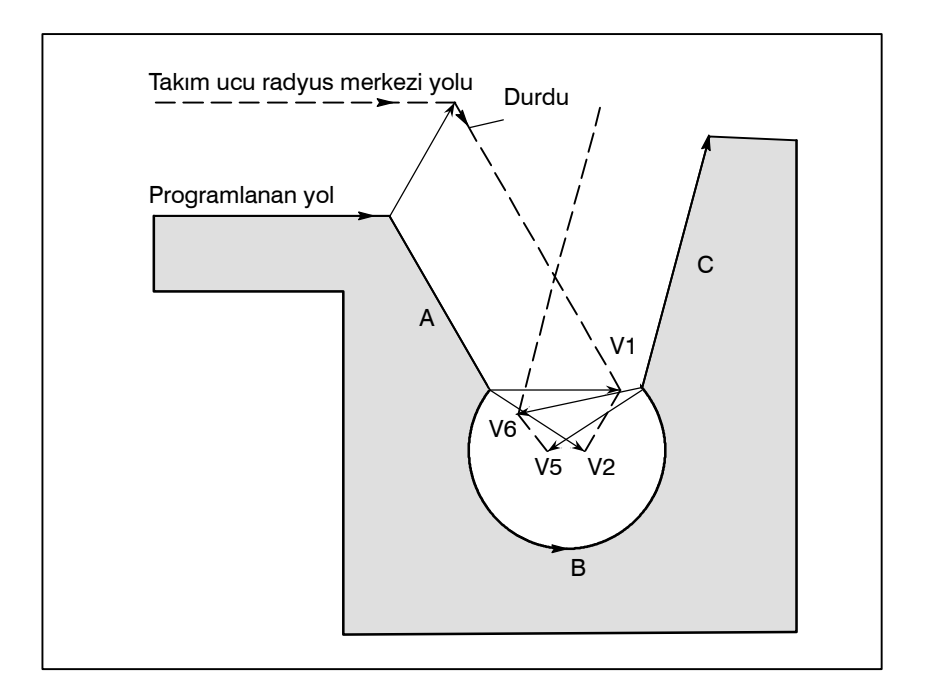

Çakışma nedeniyle  $V_2$  ve  $V_5$  vektörlerinin göz ardı edilmesinden sonra  $V_1$  ve  $V_6$  vektörleri arasında ayrıca çakışma oluşur. Alarm görüntülenir ve takım durdurulur.

durdurulur.

#### Gerçek çakışma oluşmamasına rağmen çakışma varsayıldığında

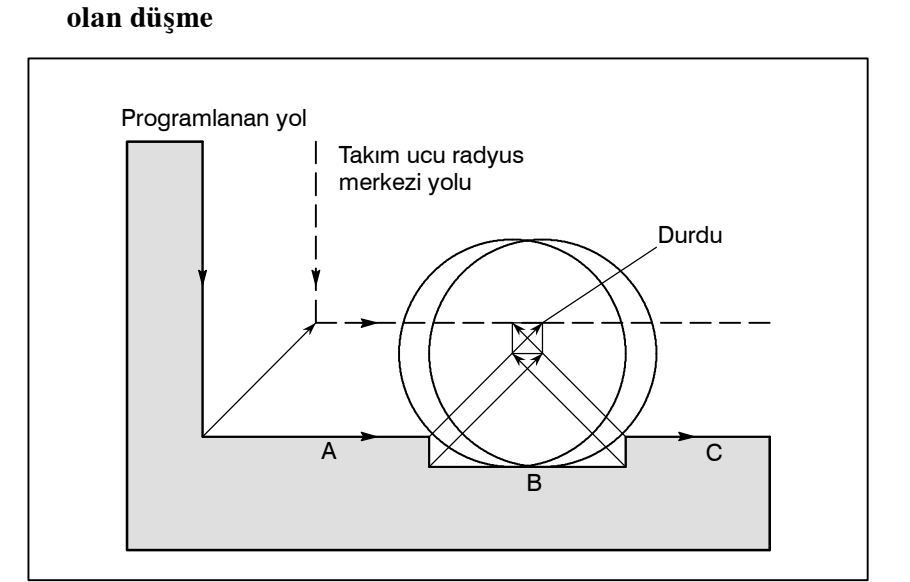

(1)Takım ucu radyus kompanzasyonu değerinden daha küçük

Gerçek çakışma yoktur, ancak blok B'de programlanan yön, takım ucu radyus kompanzasyonundan sonra olan yolunkinin karşısındadır, takım durur ve bir P/S alarmı (No. 041) görüntülenir.

# (2)Takım ucu radyus kompanzasyonu değerinden daha küçük olan oluk

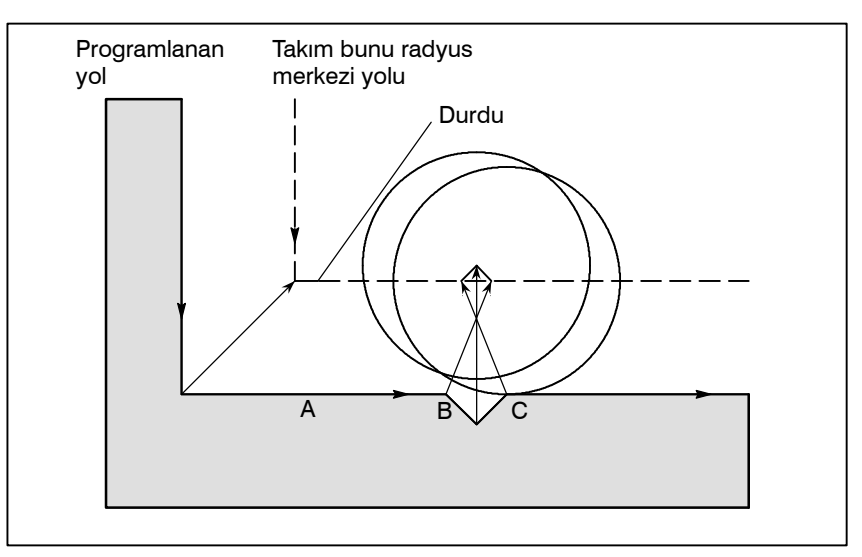

(1) gibi, blok B'de yön tersinedir.

## 14.3.6 Takım Ucu Radyus Kompanzasyonuyla Fazla Kesme

Açıklamalar

 Takım ucu radyusundan daha küçük bir radyusta iç köşeyi parça işleme Köşenin radyusu kesici radyustan daha küçük olduğunda kesicinin iç ofseti fazla kesmeye neden olacağından bir alarm görüntülenir ve CNC bloğun başlangıcında durur. Tek blok işleminde, blok yürütmeden sonra takım durdurulacağından fazla kesme oluşur.

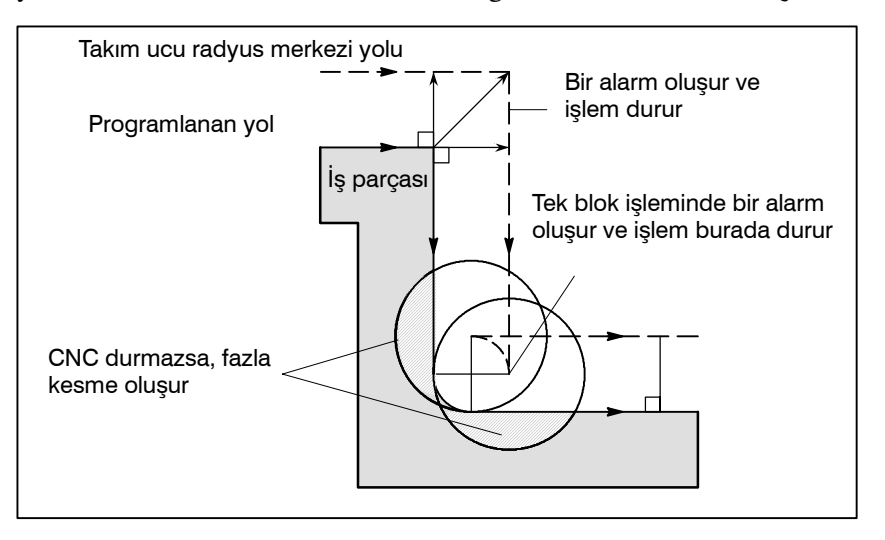

 Takım ucu radyusundan daha küçük bir oluğu parça işleme Takım ucu radyus kompanzasyonu, takım merkezinin yolunu programlanan yönün tersinde hareket etmeye zorladığından fazla kesme oluşur. Bu durumda, bir alarm görüntülenir ve CNC bloğun başlangıcında durur.

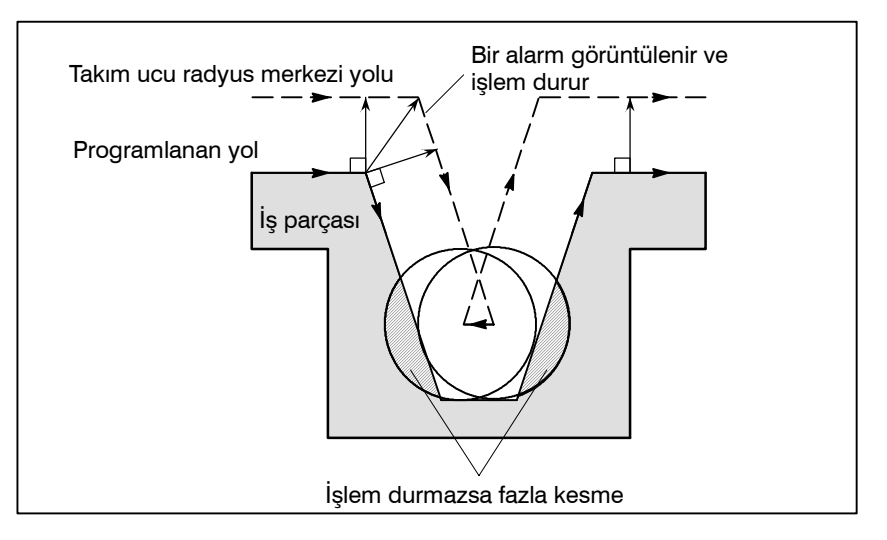

— 235 —

#### Takım ucu radyusundan daha küçük bir yongayı parça işleme

Yonganın makinede işlenmesi, takım ucu radyusundan daha küçük bir adımı içeren bir program durumunda dairesel parça işleme tarafından yönetildiğinde, olağan sapmalı takımın merkez yolu, programlanan yönün tersi haline gelir. Bu durumda birinci vektör göz ardı edilir ve takım doğrusal olarak ikinci vektör konumuna hareket eder. Tek blok işlemi bu noktada durdurulur. parça işleme tek blok modunda değilse, çevrim işlemi devam ettirilir. Yonga doğrusal ise, alarm oluşmaz ve doğru şekilde kesilir. Bununla birlikte kesilmemiş parça kalacaktır.

PROGRAMLAMA

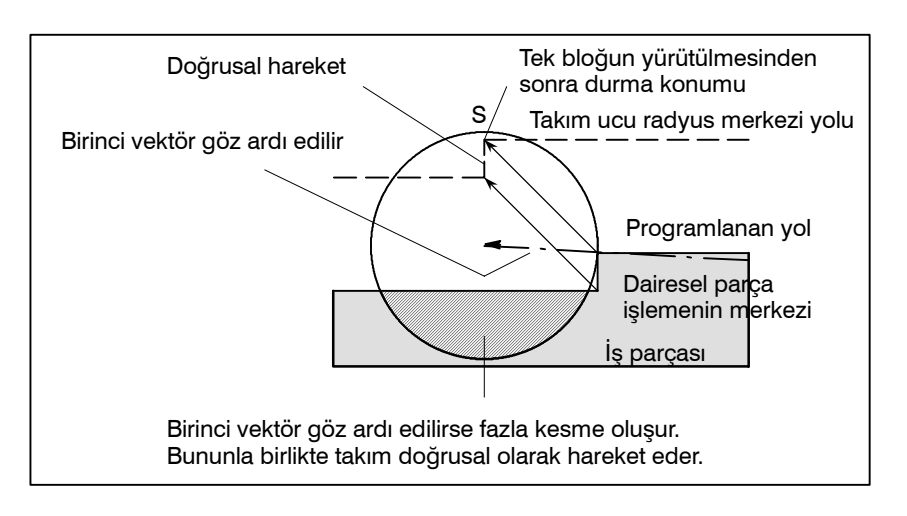

## 14.3.7 Pah Kırma ve Köşe Yaylarında Düzeltme

Pah kırma veya köşe yaylarında, takım ucu radyus kompanzasyonu yalnızca köşede rasgele bir kesişme olduğunda yapılır.

Ofset iptali modunda, bir başlangıç bloku veya ofset yönü değiştirilirken, kompanzasyon yapılamaz, bir P/S alarmı (No. 39) görüntülenir ve takım durdurulur.

Dahili pah kırmada veya dahili köşe yaylarında, pah kırma değeri veya köşe yayı değeri takım ucu radyus değerinden küçükse, aşırı kesme olacağından takım bir P/S alarmıyla (No. 39) durdurulur.

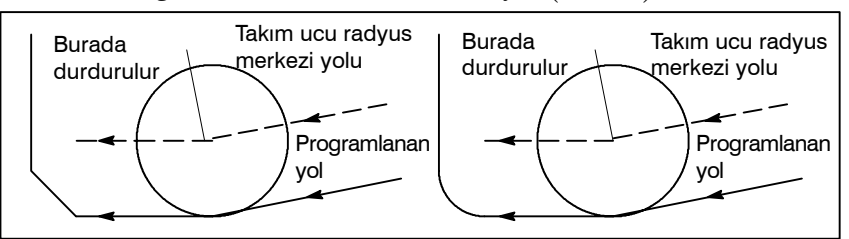

Takım ucu radyus kompanzasyonu hatası hesaplanarak üretilen P/S alarmının (No. 52, 54) oluşmaması için, köşeden önce ve sonra programlanan yolun geçerli eğilim açısı 1 derece veya daha azdır.

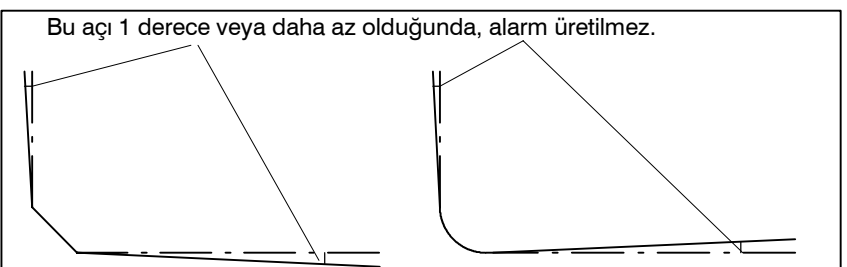

 Parça işleme alanı kaldığında veya bir alarm üretildiğinde Aşağıdaki örnekte, yeterince kesilemeyen bir parça işleme alanı gösterilmiştir.

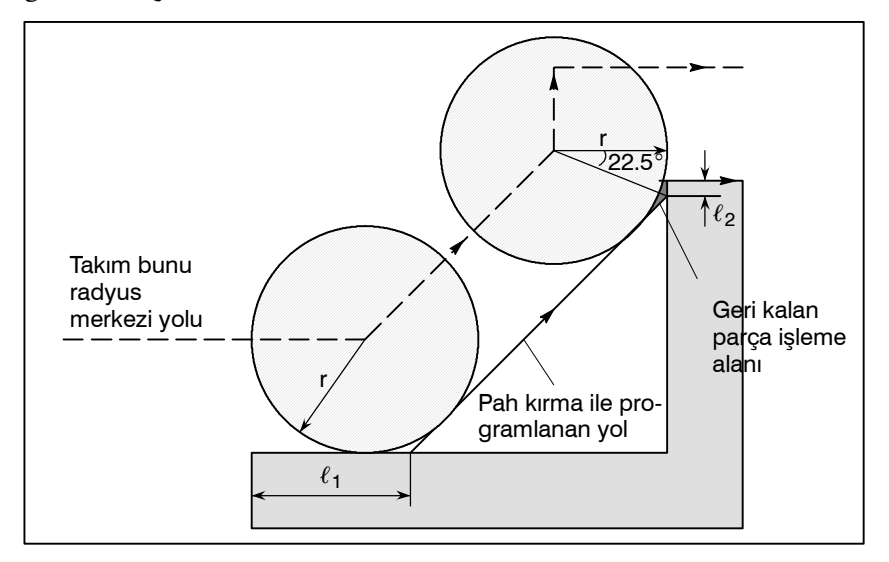

Dahili pah kırmada, programlanan yolun pah kırmanın parçası olmayan bölümü (yukarıdaki şekilde  $\ell_1$  veya  $\ell_2$ ) aşağıdaki aralık içindeyse, yetersiz kesme olur.

 $0 \le \ell_1$  veya  $\ell_{2<} \mathbf{r} \cdot \tan 22.5^\circ$  (r : takım ucu radyusu) Geri kalan parça işleme alanının büyütülmüş görünümü

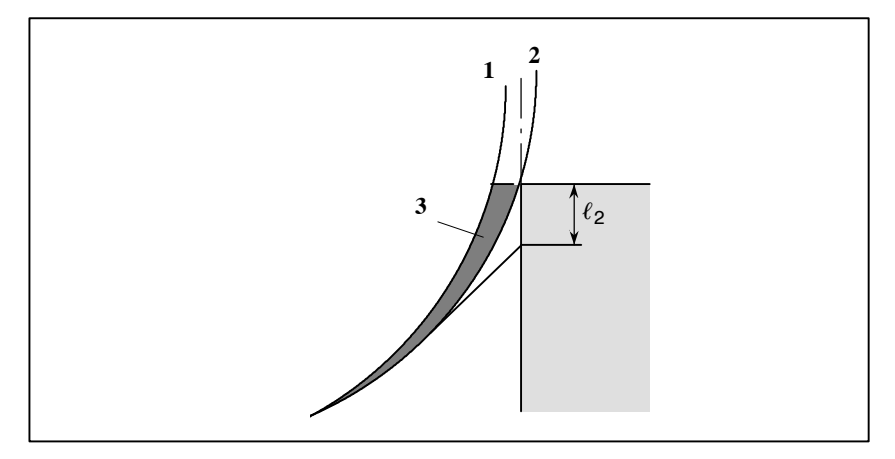

Yukarıdaki şekilde takım 2'de konumlandırılmalıysa da, takım 1'de konumlandırılır (takım ucu L çizgisine teğet geçer). Böylece, alan 3 için makine işlemi yapılmaz.

P/S alarmı No. 52 veya 55 aşağıdaki durumlarda görüntülenir:

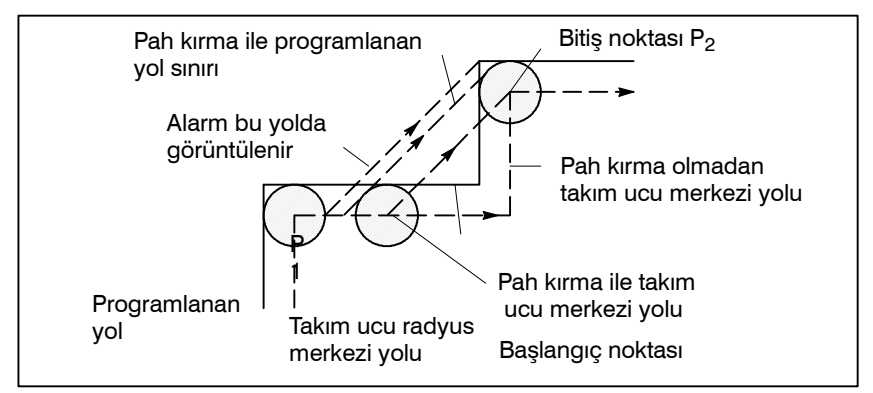

Bir ofset ile dış pah kırmada, programlanan yola bir sınır uygulanır. Pah kırma sırasında yol, pah kırma olmadan kesişme noktaları  $P_1$  veya  $P_2$  ile çakışır, bu nedenle dış pah kırma sınırlanır. Yukarıdaki şekilde, pah kırma ile takım merkez yolunun bitiş noktası, pah kırma olmadan sonraki blokun kesişme noktasıyla (P2) çakışır. Pah kırma değeri belirtilen sınır değerinden daha fazlaysa, P/S alarmı No. 52 veya 55 görüntülenir.

MDI'dan giriş komutları için takım ucu radyus kompanzasyonu gerçekleştirilmez.

Bununla birlikte, mutlak komutları kullanan otomatik işlem tek blok fonksiyonu tarafından geçici olarak durdurulduğunda MDI işlemi gerçekleştirilir, sonra otomatik işlem yeniden başlar, takım yolu aşağıdaki gibidir :

Bu durumda sonraki bloğun başlama konumundaki vektörler dönüştürülür ve diğer vektörler sonraki iki blok tarafından oluşturulurlar. Bu nedenle, sonraki bloktan bir tane olmak üzere takım ucu radyus kompanzasyonu dikkatli şekilde gerçekleştirilir.

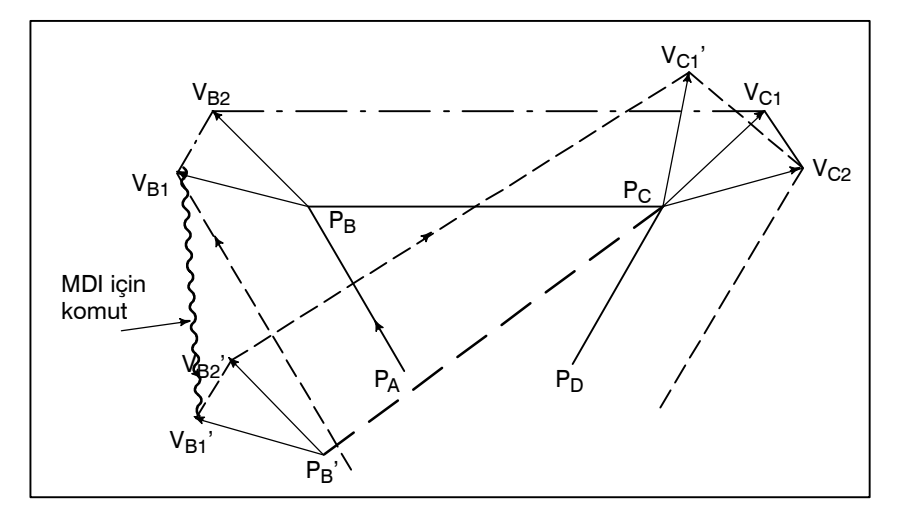

 $P_A$ ,  $P_B$  ve  $P_C$  konumu bir mutlak komutta programlandığında,  $P_A$ 'dan  $P_B$ 'ye blok yürütüldükten sonra takım tek blok fonksiyonuyla durdurulur ve takım MDI işlemiyle hareket ettirilir.  $V_{B1}$  ve  $V_{B2}$  vektörleri,  $V_{B1}$ ' ve  $V_{B2}$ 'ye dönüştürülür ve ofset vektörleri  $V_{C1}$  ve  $V_{C2}$  için  $P_B$ – $P_C$  ve  $P_C$ – $P_D$  arasında yeniden hesaplanır.

Bununla birlikte  $V_{B2}$  vektörü tekrar hesaplanmadığından kompanzasyon  $P_C$  konumundan dikkatli bir şekilde gerçekleştirilir.

## 14.3.8 MDI'dan Giriş Komutu

## 14.3.9 Ofset Çalışmaları için Genel Önlemler

• Ofset değerini değiştirme

Genel olarak ofset değeri iptal modunda veya takımlar değiştirildiğinde değiştirilir. Ofset değeri ofset modunda değiştirilirse, bloğun bitim noktasındaki vektör yeni ofset değeri için hesaplanır.

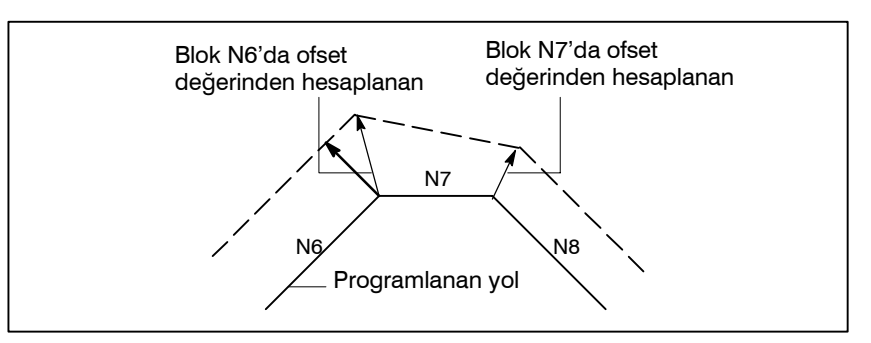

Bazı vektörler, N6 ve N7 blokları arasında oluşturulduğunda, mevcut blokların bitim noktasındaki vektör, blok N6'nın ofset değeri kullanılarak hesaplanır.

Negatif ofset değeri belirtildiğinde program, işlem sayfasında G42 ile G41 veya G41 ile G42'nin değiştirilmesiyle oluşturulan şekil için yürütülür. Bir iç profili parça işleme takımı oluşan profili işlemine tabi tutacaktır ve dış profili parça işleme takımı iç profili parça işleme tabi tutacaktır.

Aşağıda bir örnek gösterilmiştir. Genel olarak, CNC parça işlemesi, pozitif ofset değeri varsayılarak programlanır. Bir program 1'de gösterildiği gibi bir takım yolu belirtildiğinde, negatif bir ofset tanımlanmışsa takım 2'de gösterildiği gibi hareket edecektir. Ofset değerinin işareti korunduğunda 2'deki takım 1'de gösterildiği gibi hareket edecektir.

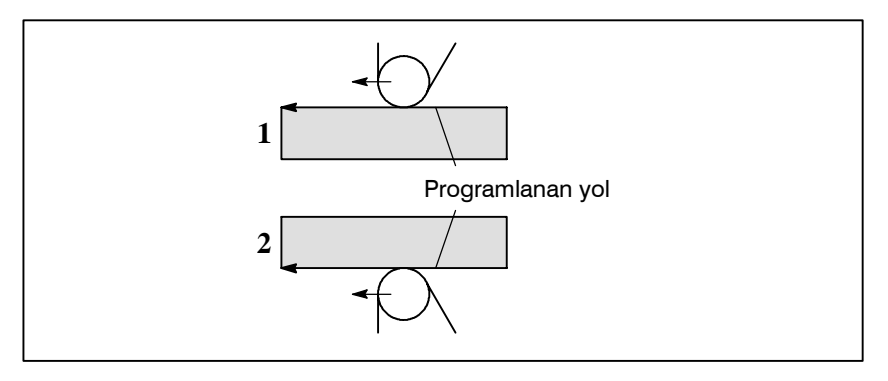

#### UYARI

Ofset değerinin işareti korunduğunda, takım ucunun ofset vektörü korunur, fakat hayali takım ucu yönü değişmez. Bu nedenle, hayali takım ucunun başlama noktasıyla buluşması makinede işlenmeye başlandığında ofset değerinin işaretini tersine çevirmeyiniz.

 Ofset miktarı ve takım ucu merkezi yolunun kutupsallığı

## 14.3.10 Takım ucu Radyus Kompanzasyon Modunda G53, G28 ve G30 Komutları

- G53 komutu, takım ucu radyus kompanzasyon modunda yürütüldüğünde, sonraki taşıma komutu tarafından otomatik olarak eski haline getirilen takım ucu radyus kompanzasyon vektörü, konumlanmadan önce otomatik olarak iptal edilir. Takım ucu radyus kompanzasyon vektörünü yeniden yüklemek için biçim, parametre No. 5003'ün bit 2'si (CCN) 0'a ayarlandığında FS16 tiptedir; bit 1'e ayarlandığında FS15 tiptedir.
- G28 veya G30 komutu, takım ucu radyus kompanzasyon modunda yürütüldüğünde, sonraki taşıma komutu tarafından otomatik olarak eski haline getirilen takım ucu radyus kompanzasyon vektörü, otomatik referans konumuna dönüşünden önce otomatik olarak iptal edilir. Takım ucu radyus kompanzasyon vektörünü iptal etmek ve yeniden yüklemek için zamanlama ve biçim, parametre No. 5003'ün bit 2'si (CCN) 1'e ayarlandığında FS15 tiptedir, bit 0'a ayarlandığında FS16 tiptedir.

#### Açıklamalar

 Takım ucu radyus kompanzasyon modunda G53 komutu Bir G53 komutu takım ucu radyus kompanzasyon modunda yürütüldüğünde, önceki bloğun sonunda takımın hareket ettiği yöne dikey olarak ofsete eşit uzunluğa sahip bir vektör oluşturulur. Takım G53 komutuna göre belirlenen konuma hareket ettiğinde ofset vektörü iptal edilir. Takım sonraki komuta göre hareket ettiğinde ofset vektörü otomatik olarak eski haline getirilir.

Takım ucu radyus kompanzasyon vektörünü iptal etmek ve yeniden yüklemek için zamanlama ve biçim, parametre No. 5003'ün bit 2'si (CCN) 0'a ayarlandığında başlatma tiptedir, bit 1'e ayarlandığında arakesit vektör tiptedir (FS15 tip).

 Ofset modunda G53 komutu Parametre No. 5003'ün bit 2'si (CCN) 0'a ayarlandığında:

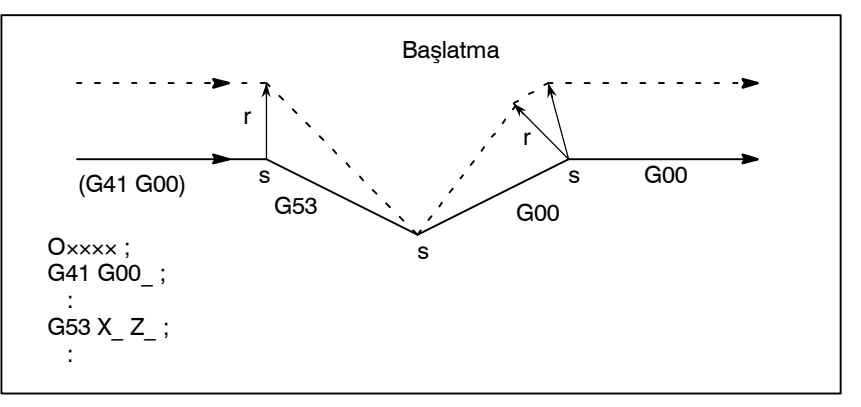

Parametre No. 5003'ün bit 2'si (CCN) 1'e ayarlandığında:

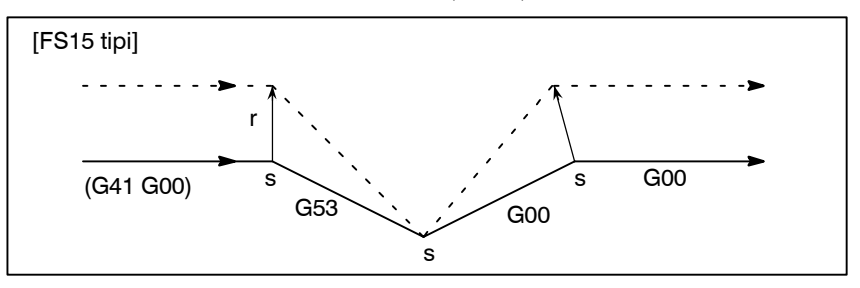

- Ofset modunda artışlı G53 komutu
- Parametre No. 5003'ün bit 2'si (CCN) 0'a ayarlandığında:

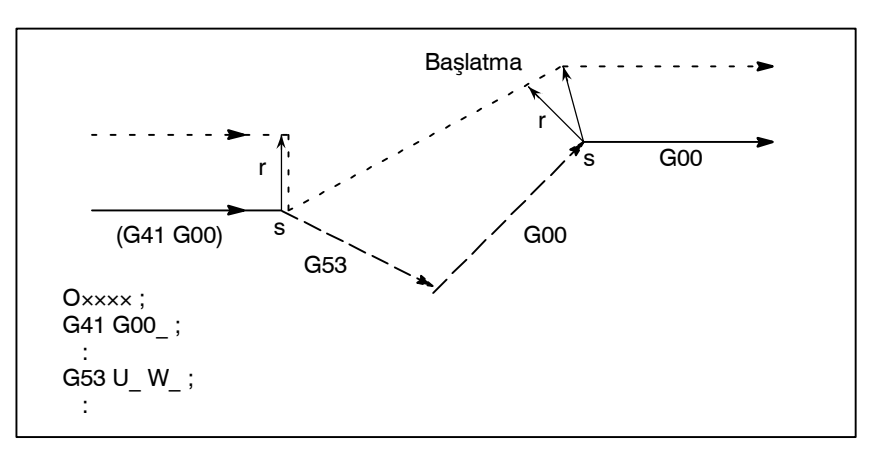

#### Parametre No. 5003'ün bit 2'si (CCN) 1'e ayarlandığında:

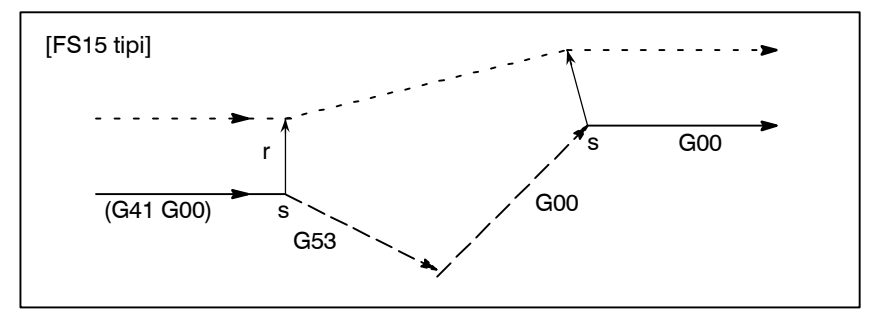

Parametre No. 5003'ün bit 2'si (CCN) 0'a ayarlandığında:

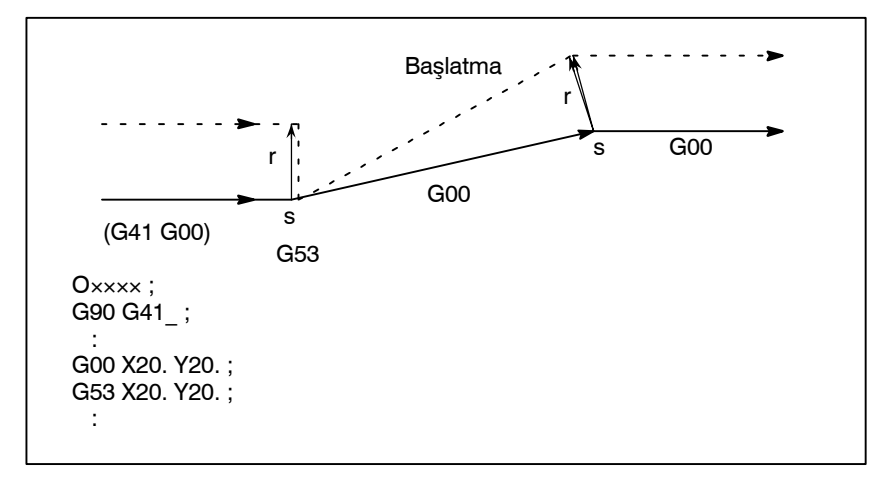

#### Parametre No. 5003'ün bit 2'si (CCN) 1'e ayarlandığında:

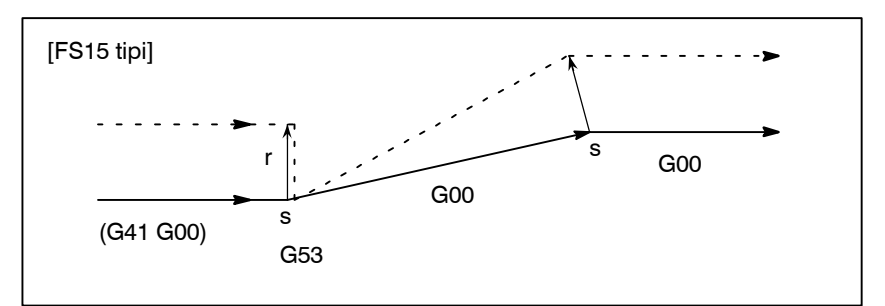

 Ofset modunda hareket belirtmeyen G53 komutu

#### UYARI

1 Bir G53 komutu takım ucu radyus kompanzasyon modunda yürütüldüğünde, tüm eksenler makine kilidi uygulandığında, konumlandırma makine kilidinin uygulandığı bu eksenler için gerçekleştirilmez ve ofset vektörü iptal edilmez. Parametre No. 5003'ün bit 2'si (CCN) 0'a ayarlandığında veya her eksen makine kilidi uygulandığında ofset vektörü iptal edilir.

#### Örnek 1)

Parametre No. 5003'ün bit 2'si (CCN) 0'a ayarlandığında ve bütün eksenler makine kilidi uygulandığında

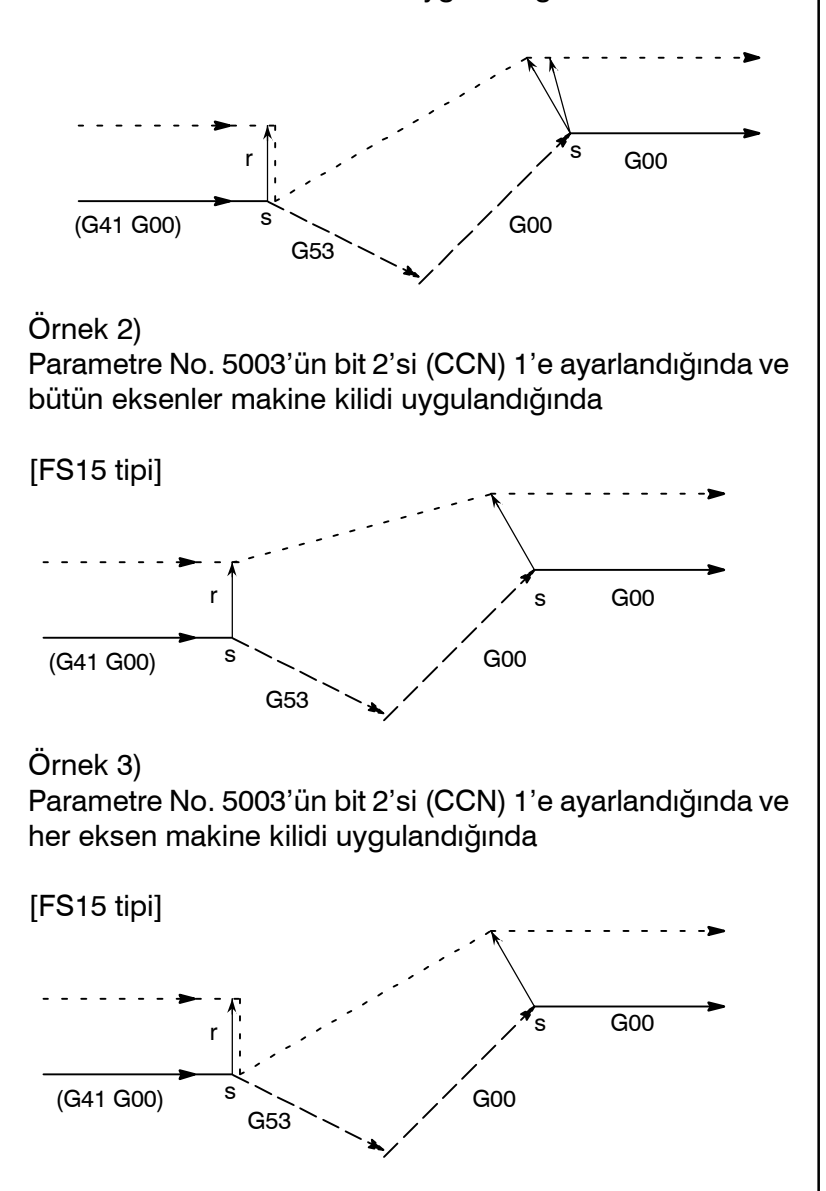

#### UYARI

2 Kompanzasyon ekseni takım ucu radyus kompanzasyon modundaki G53 komutunda belirtildiğinde, diğer kompanzasyon eksenlerinin vektörleri ayrıca iptal edilir. Bu, parametre No. 5003'ün bit 2'si (CCN) 1'e ayarlandığında da uygulanır. (FS15, yalnızca belirtilen eksen için olan vektörü iptal eder. FS15 tipi iptalin bu noktada geçerli FS15 özelliğinden farklılığına dikkat ediniz.)

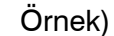

Parametre No. 5003'ün bit 2'si (CCN) 0'a ayarlandığında

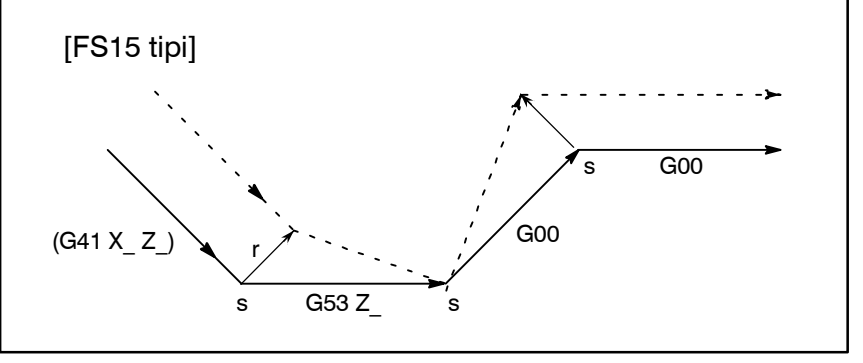

#### NOT

1 Takım ucu radyus kompanzasyon düzlemine dahil olmayan bir eksen G53 komutunda tanımlanır, takımın hareket ettiği yöne dik bir vektör önceki bloğun sonunda oluşturulur ve takım hareket etmez. Ofset modu otomatik olarak sonraki bloktan sürdürülür (aynı şekilde iki veya daha fazla blok tanımlandığında hareket art arda yürütülmez).

#### Örnek)

Parametre No. 5003'ün bit 2'si (CCN) 0'a ayarlandığında

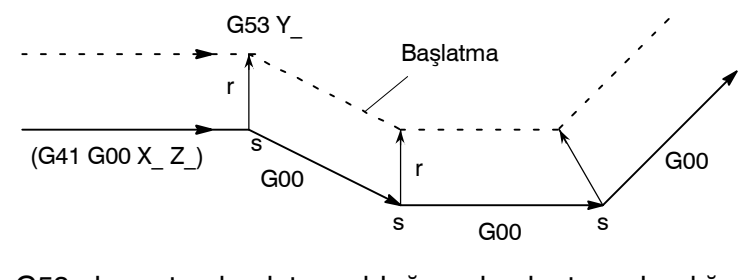

2 G53 komutu başlatma bloğu olarak tanımlandığında sonraki blok gerçekte başlatma bloğu olur. Parametre No. 5003'ün bit 2'si (CCN) 1'e ayarlandığında, ancak bir sonraki komut satırı arakesit vektörü yaratır.

#### Örnek)

Parametre No. 5003'ün bit 2'si (CCN) 0'a ayarlandığında

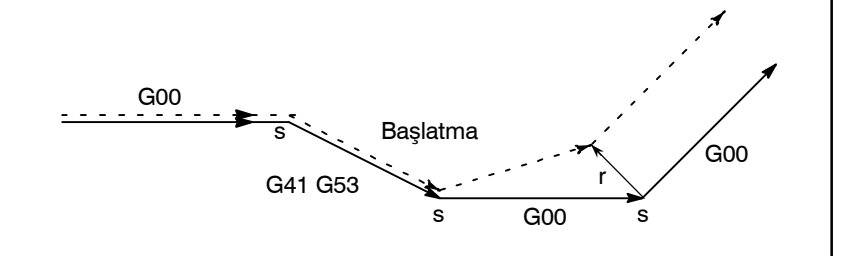

 Takım ucu radyus kompanzasyon modunda G28, G30 komutları

Parametre No. 5003'ün bit 2'si (CCN) 1'e ayarlanırsa, takım ucu radyus kompanzasyon modunda, G28 veya G30 komutlarından biri yürütüldüğünde, komutta belirtilen işlem FS15 biçimine göre gerçekleştirilir. Bir önceki komut satırının sonunda bir arakesit oluşturulur ve ara konumda dikey bir vektör oluşturulur. Takım ara konumdan referans konuma hareket ettiğinde ofset vektörü iptal edilir. Ofset vektörü, sonraki bloğa göre kesişme vektörü olarak eski haline geri getirilir.  Ofset modunda G28 veya G30 komutu (gerçekleştirilen bir ara konum ve referans konumun her ikisine hareketi olan) Derametre No. 5003'ün bit 2'si (CCN) 0'a ayarlandığında:

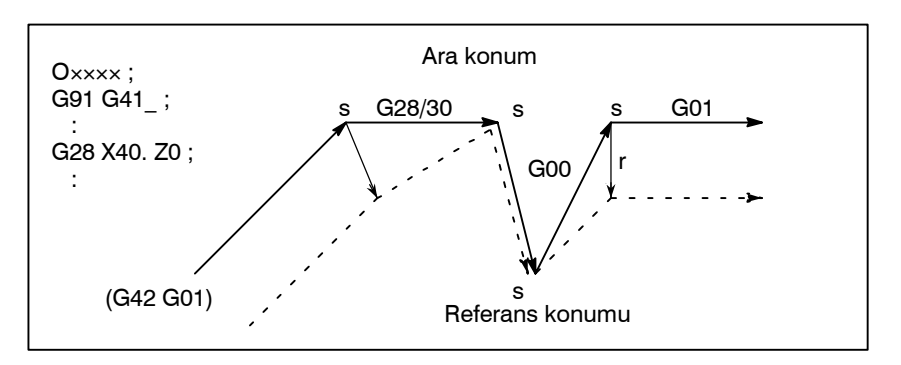

Parametre No. 5003'ün bit 2'si (CCN) 1'e ayarlandığında:

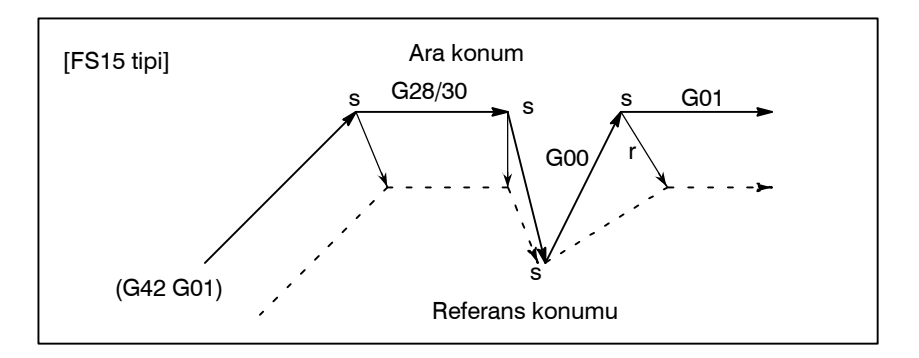

- Derametre No. 5003'ün bit 2'si (CCN) 0'a ayarlandığında:
- Parametre No. 5003'ün bit 2'si (CCN) 1'e ayarlandığında:

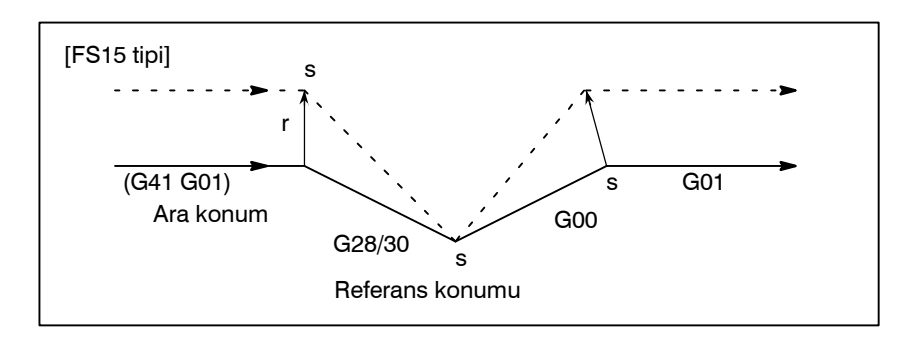

 Ofset modunda G28 veya G30 komutu (gerçekleştirilmeyen bir ara konuma hareketi olan)

#### 14. KOMPANZASYON FONKSİYONU

 Ofset modunda G28 veya G30 komutu (gerçekleştirilmeyen bir referans konuma hareketi olan) Parametre No. 5003'ün bit 2'si (CCN) 0'a ayarlandığında:

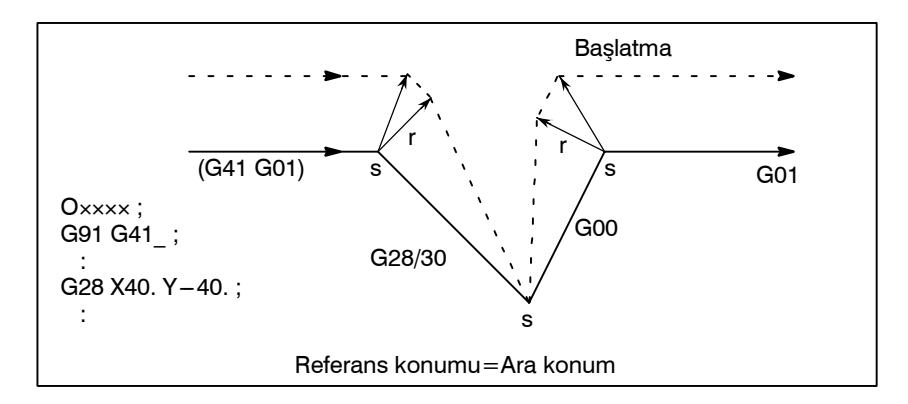

Parametre No. 5003'ün bit 2'si (CCN) 1'e ayarlandığında:

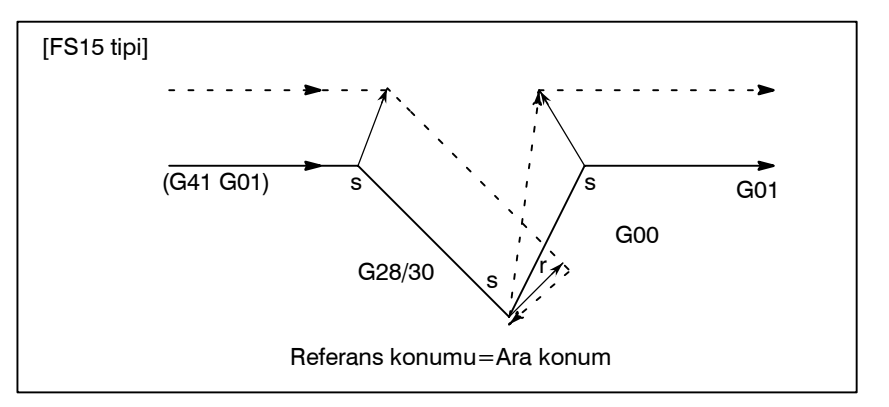

Parametre No. 5003'ün bit 2'si (CCN) 0'a ayarlandığında:

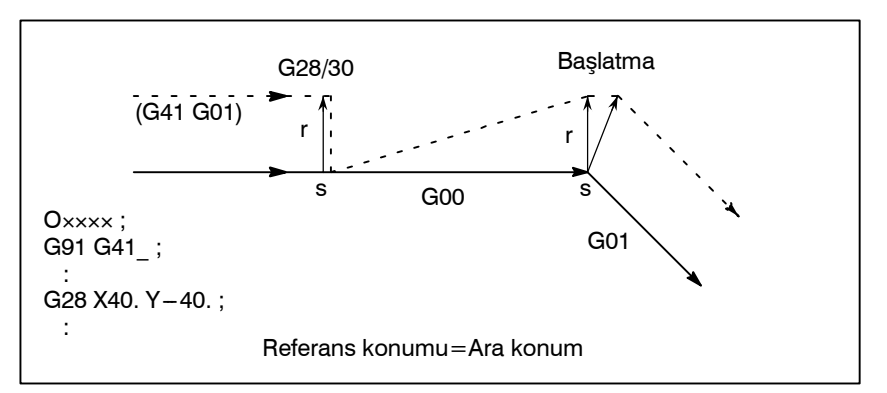

#### Parametre No. 5003'ün bit 2'si (CCN) 1'e ayarlandığında:

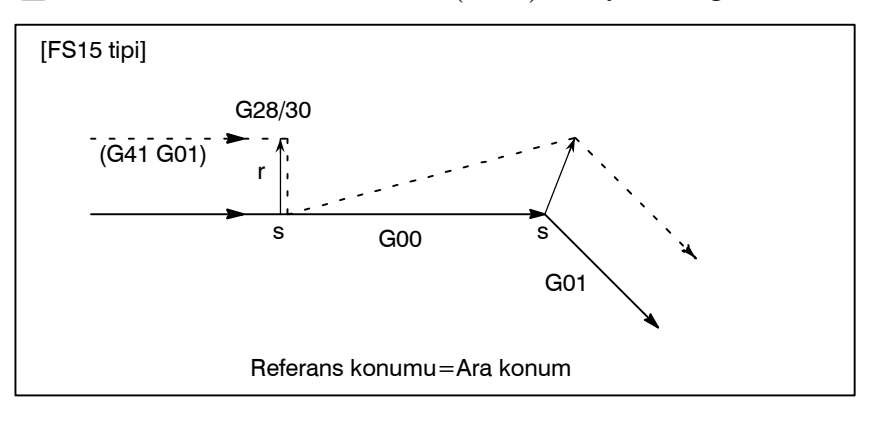

 Ofset modunda G28 veya G30 komutu (hareketsiz)

#### UYARI

1 G28 veya G30 komutu yürütüldüğünde, tüm eksen makine kilidi uygulandığında, takımın hareket ettiği yöne dik bir vektör ara konumda oluşturulur. Bu durumda takım referans konuma hareket etmez ve ofset vektörü iptal edilmez. Parametre No. 5003'ün bit 2'si (CCN) 0'a ayarlandığında veya her eksen makine kilidi uygulandığında ofset vektörü iptal edilir.

#### Örnek 1)

Parametre No. 5003'ün bit 2'si (CCN) 1'e ayarlandığında

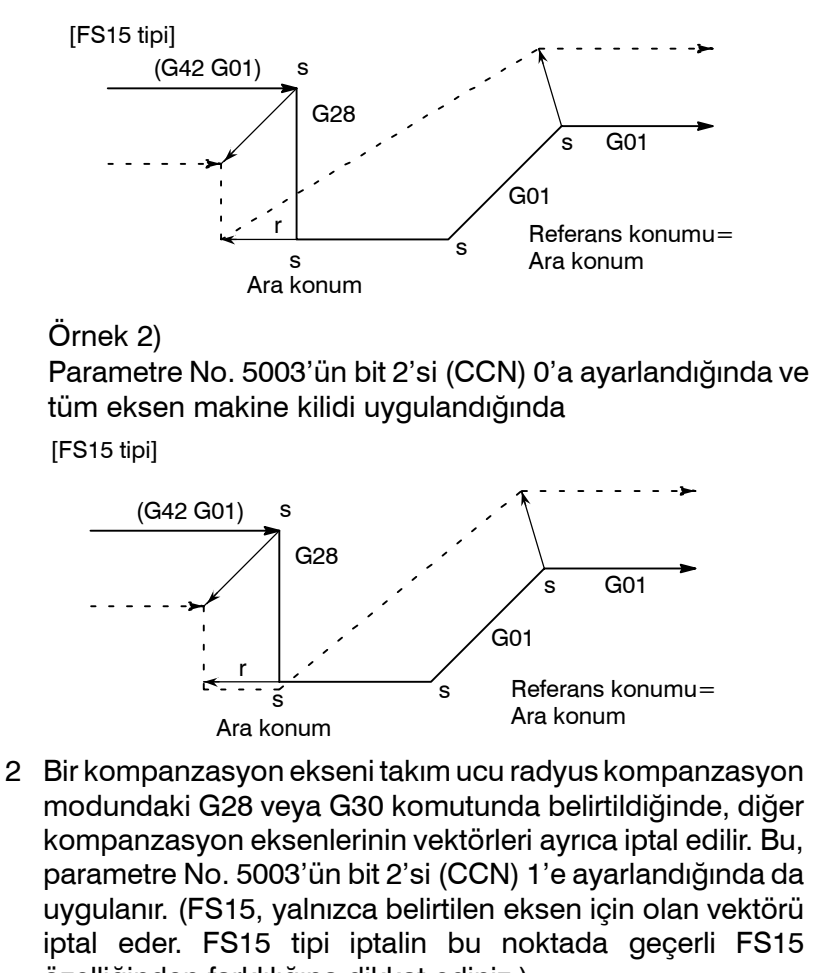

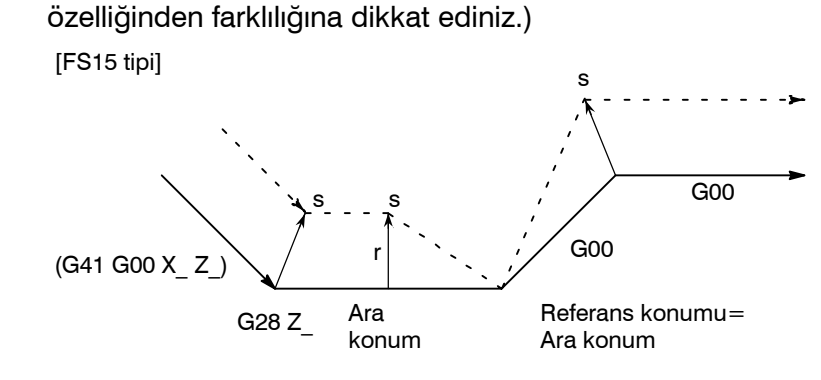

#### NOT

1 Takım ucu radyus kompanzasyon düzlemine dahil olmayan bir eksen G28 veya G30 komutunda tanımlanır, takımın hareket ettiği yöne dik bir vektör önceki bloğun sonunda oluşturulur ve takım hareket etmez. Ofset modu otomatik olarak sonraki bloktan sürdürülür (aynı şekilde iki veya daha fazla blok tanımlandığında hareket art arda yürütülmez).

#### Örnek)

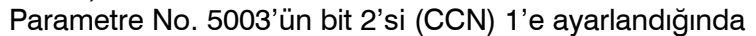

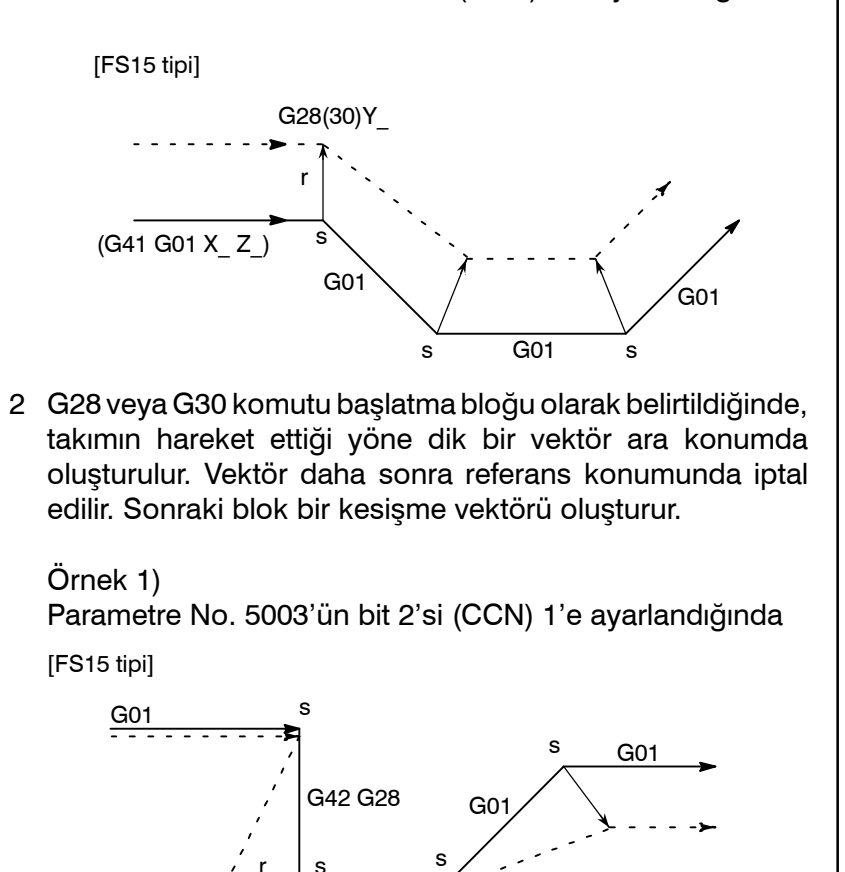

Ara konum

Referans konumu=

Ara konum

14.4 TAKIM KOMPANZASYON DEĞERLERİ, KOMPANZASYON DEĞERLERİNİN SAYISI VE PROGRAMDAN DEĞERLER GİRME (G10) PROGRAMLAMA 14. KOMPANZ

Takım kompanzasyon değerleri, takım geometri kompanzasyon değerlerini ve takım aşınma kompanzasyonunu içerir (Şek. 14.4).

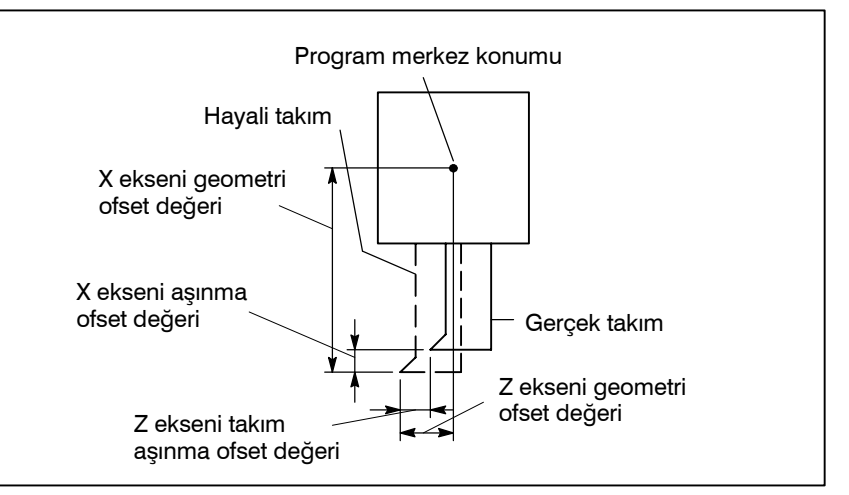

Şekil 14.4 Takım geometri ofseti ve takım aşınma ofseti

Takım kompanzasyon değerleri, MDI kartından veya bir programdan CNC belleğine girilebilir.

Bir takım kompanzasyon değeri, bir programdaki T adresinden sonra karşılık gelen kod belirlendiğinde, CNC belleğinden seçilir. Değer, takım ofseti veya takım ucu radyus kompanzasyonu için kullanılır.

Ayrıntılar için II–14.1.2 alt bölümüne bakınız.

## 14.4.1 Takım Kompanzasyonu ve Takım Kompanzasyonu Sayısı

 Takım kompanzasyon değerlerinin geçerli aralığı Tablo 14.4.1, takım kompanzasyon değerlerinin geçerli giriş aralığını göstermektedir.

| Autob sistem   | Takım kompanzasyon değeri            |                                       |  |  |  |  |  |
|----------------|--------------------------------------|---------------------------------------|--|--|--|--|--|
| Artişli sistem | Metrik giriş (mm)                    | İnç giriş (inç)                       |  |  |  |  |  |
| IS-B           | -999.999 - +999.999 mm<br>arasında   | -99.9999 - +99.9999 inç<br>arasında   |  |  |  |  |  |
| IS-C           | –999.9999 – +999.9999 mm<br>arasında | -99.99999 - +99.99999 inç<br>arasında |  |  |  |  |  |

Tablo 14.4.1 Takım kompanzasyon değerlerinin geçerli aralığı

Maksimum takım aşınma kompanzasyonu parametre No. 5013'ün ayarlanmasıyla değiştirilebilir.

 Takım kompanzasyon sayısı

Bellek 64 takım kompanzasyon değeri saklayabilir.

tarafından girilebilir :

## 14.4.2 Takım Ofset Değerini Değiştirme

Biçim

| G10 P_X_Y_Z_R_Q_;<br>veya                                                                                                    |
|----------------------------------------------------------------------------------------------------|
| G10 P_U_V_W_C_Q_;                                                                                                    |
| <ul> <li>P: Ofset numarası</li> <li>0 : İş koordinat sistemi değiştirme komut değeri</li> <li>1-64 : Takım aşınma ofset değeri komutu<br/>Komut değeri ofset numarasıdır</li> <li>10000+(1-64): Takım geometri ofset değeri komutu<br/>(1-64): Ofset numarası</li> <li>X: X ekseninde ofset değeri (mutlak)</li> <li>Y: Y ekseninde ofset değeri (mutlak)</li> <li>Z: Z ekseninde ofset değeri (mutlak)</li> <li>U: X ekseninde ofset değeri (artışlı)</li> <li>V: Y ekseninde ofset değeri (artışlı)</li> <li>K: Takım ucu radyus ofset değeri (mutlak)</li> <li>R: Takım ucu radyus ofset değeri (artışlı)</li> <li>Q: Hayali takım ucu sayısı</li> </ul> |

Ofset değerleri, aşağıdaki komut kullanılarak bir program

Bir mutlak komutunda, X, Y, Z ve R adreslerinde belirtilen değerler, P adresi tarafından belirtilen ofset numarasına karşılık gelen ofset değeri olarak ayarlanır. Bir artışlı komutta, U, V, W ve C adreslerinde belirtilen değerler, ofset numarasına karşılık gelen geçerli ofset değerine eklenir.

#### NOT

- 1 X, Y, Z, U, V ve W adresleri aynı blokta belirtilebilir.
- 2 Bir programda bu komutun kullanılması, takımın yavaş yavaş ilerlemesine izin verir. Bu komut ayrıca, MDI ünitesinden bir kerede bu değerleri girmek yerine başarılı bir şekilde bu komutu tanımlayarak bir programdan bir kerede giriş ofset değerleriyle kullanılabilir.

| 14.5<br>OTOMATİK TAKIM<br>OFSETİ (G36, G37)    | CNC'ye verilen bir komutun yürütülmesiyle ölçüm konumuna bir<br>takım hareket ettirildiğinde, CNC otomatik olarak geçerli koordinat<br>değeri ve komut ölçüm konumunun koordinat değeri arasındaki<br>farkı ölçer ve onu takım için ofset değeri olarak kullanır. Takım halen<br>sapmış durumdaysa, bu ofset değeriyle ölçüm konumuna hareket<br>ettirilir. CNC, ölçüm konumunun koordinat değerleri ve komut<br>verilen koordinat değerleri arasındaki farkı hesapladıktan sonra<br>daha büyük ölçüde ofsete ihtiyaç olduğuna karar verirse, geçerli<br>ofset değeri daha büyük ölçüdeki ofset değeri olur.<br>Ayrıntılar için makine üreticisinin kullanım kılavuzlarına<br>başvurunuz. |
|------------------------------------------------|----------------------------------------------------------------------------------------------------|
| Açıklamalar                                    |                                                                                                    |
| <ul> <li>Koordinat sistemi</li> </ul>          | Takım ölçüm için bir konuma taşındığında koordinat sistemi<br>önceden ayarlanmış olmalıdır. (Programlama için iş koordinat<br>sistemi ortak olarak kullanılır.)                                                                                                    |
| <ul> <li>Ölçüm konumuna<br/>hareket</li> </ul> | Ölçüm konumuna bir hareket, MDI veya MEM modunda aşağıdaki<br>şekilde belirtilmek suretiyle gerçekleştirilir :<br><b>G36 Xx<sub>a</sub> ;</b> veya <b>G37 Zz<sub>a</sub> ;</b><br>Bu durumda, ölçme konumu x <sub>a</sub> veya z <sub>a</sub> olmalıdır (kesin komut).<br>Bu komutun yürütülmesi, ölçüm konumu yönüne doğru takımı hızlı<br>travers oranında hareket ettirir, besleme hızını yarı yarıya düşürür,<br>sonra ölçüm takımından gelen son sinyaline erişilene kadar hareket<br>ettirmeye devam eder. Takım ucu ölçüm konumuna ulaştığında<br>ölçüm takımı, CNC'ye takımı durduracak olan ölçüm konumu erişim<br>sinyalini gönderir.                                           |
| • Ofset                                        | Geçerli takım ofset değeri, takım ölçüm konumuna ulaştığında<br>ve x $\alpha$ veya z $\alpha$ değeri G36Xx <sub>a</sub> veya G37Zz <sub>a</sub> 'da belirtildiğinde,<br>koordinat değerleri ( $\alpha$ veya $\beta$ ) arasındaki farka göre daha büyük<br>ölçüdeki sapmadır.<br><b>Ofset değeri x = Geçerli ofset değeri x</b> +( $\alpha$ -x <sub>a</sub> )<br><b>Ofset değeri z = Geçerli ofset değeri z</b> +( $\beta$ -z <sub>a</sub> )<br>x <sub>a</sub> : Programlanan X ekseni ölçüm noktası<br>z <sub>a</sub> : Programlanan Z ekseni ölçüm noktası<br>Bu ofset değerleri MDI klavyesinden de değiştirilebilir.                                                                   |

• Besleme hızı ve alarm Takım, özel konumundan G36 veya G37'de  $x_a$  veya  $z_a$ 'ye göre öngörülen ölçüm konumuna doğru hareket ettiğinde, A alanı boyunca hızlı travers oranında beslenir. Sonra takım T noktasında ( $x_a - \gamma_x$  veya  $z_a - \gamma_z$ ) durur ve B, C ve D alanları boyunca parametreye (No. 6241) göre ayarlanan ölçüm besleme hızında hareket eder. B alanı boyunca olan hareket sırasında erişim sonu sinyali açıksa, bir alarm oluşur. Erişim sonu sinyali V noktasından önce açık değilse ve takım V noktasında durursa, P/S alarmı (No. 080) oluşur.

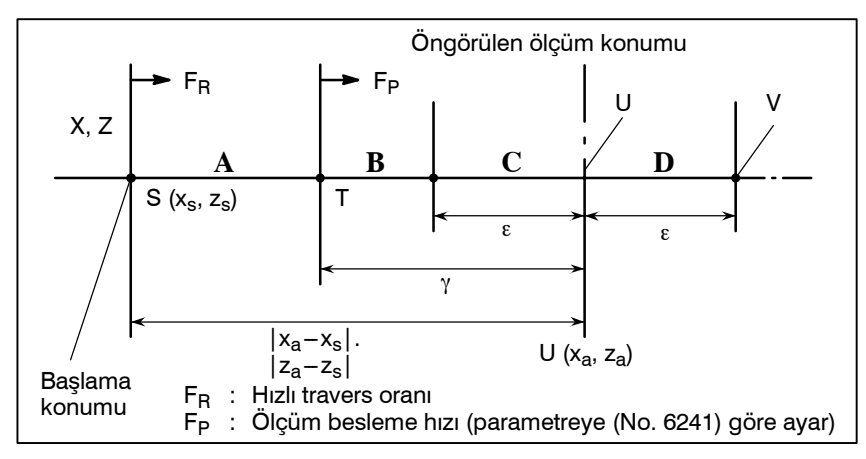

Şekil 14.5 Besleme hızı ve alarm

• G kodu

Örnekler

Parametre No. 3405'in bit 3'ü (G36) 1 olarak ayarlandıysa, G37.1 ve G37.2, X ve Z eksenleri için sırasıyla otomatik araç kompanzasyonu için G kodları olarak kullanılır.

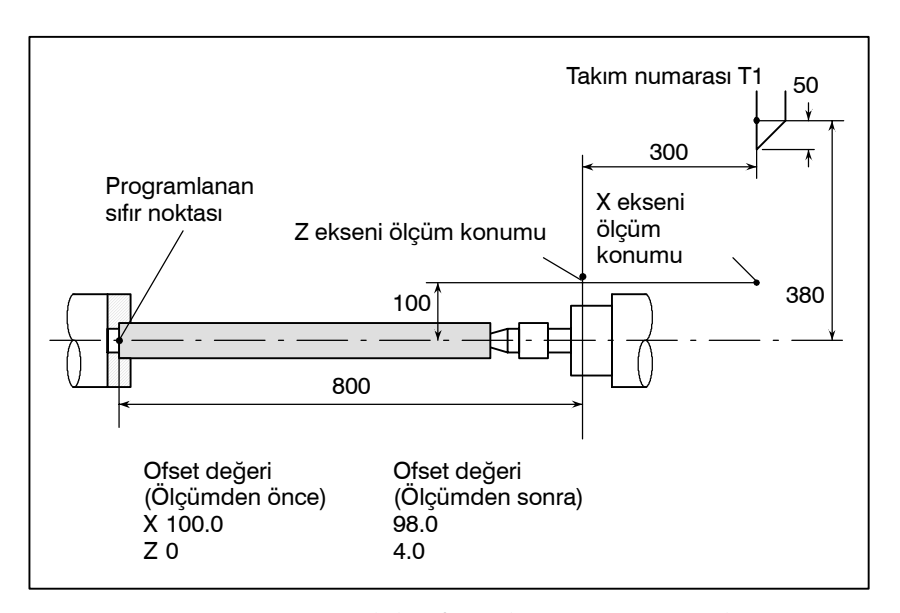

G50 X760.0 Z1100.0; Mutlak sıfır noktasının programlanması (Koordinat sistemi ayarı)

**S01 M03 T0101 ;** T1 takımını, ofset numarası 1'i ve iş mili devrini tanımlar

| G36 X200.0 ;   | Ölçme konumuna hareket eder                |
|----------------|--------------------------------------------|
|                | Takım, ölçme konumuna X198.0 da ulaştıysa, |
|                | doğru ölçme konumu 200 mm olduğu için      |
|                | ofset değeri $198.0-200.0=-2.0$ mm ile     |
|                | değiştirilir.                              |
| G00 X204.0 ;   | X ekseni boyunca biraz ofset yapar.        |
| G37 Z800.0 ;   | Z ekseni ölçüm konumuna hareket eder.      |
|                | Takım X804.0'daki ölçüm konumuna erişirse, |
|                | ofset değeri 804.0-800.0=4.0 mm'ye göre    |
|                | değiştirilir.                              |
| <b>T0101 ;</b> | Farka göre daha büyük ölçüde ofset sağlar. |
| ,              | T kodu tekrar belirtildiğinde yeni ofset   |
|                | değeri geçerli olur.                       |

#### UYARI

- Ölçüm hızı (Fp), γ ve ε, makine üreticisi tarafından parametreler (Fp : No. 6241, γ : No. 6251, ε : No. 6254) olarak ayarlanır. ε, γ>ε olacak şekilde pozitif sayılar olmalıdır.
- 2 G36, G37'den önce takım ucu radyus kompanzasyonu iptal ediniz.
- 3 Ölçüm besleme hızında bir harekete manüel bir hareket eklendiğinde, eklenen manüel hareketin yeniden başlatılmasından önce takımı konumuna geri döndürünüz.
- 4 Takım ofset miktarı, takım ucu R değeri değerlendirilerek belirlenir. Takım ucu radyus değerinin doğru şekilde ayarlandığından emin olunuz. Örnek) Takım ucu merkezi başlama noktasıyla uyuştuğunda.
   A Geçerli A Geçerli hareket
   Takım ucu radyus değerini dikkate alan hareket

Aslında takım A noktasından B noktasına hareket eder, fakat takım ofset değeri, takım ucu radyus değeri dikkate alınarak takımın C noktasına hareket ettiği varsayılarak belirlenir.

#### NOT

- 1 G36 veya G37'den önce T kodu komutu olmadığında, P/S alarm No. 81 oluşur.
- 2 Bir T kodu aynı blokta G36 veya G37 olarak belirtildiğinde, P/S alarm No. 82 oluşur.

# 15 ÖZEL MAKRO

Alt programların aynı işlemi tekrarlamak için faydalı olmalarına rağmen, özel makro fonksiyonu, değişkenlerin, aritmetik ve mantıksal işlemlerin ve cepte işleme ve kullanıcı tanımlı hazır çevrimler gibi genel programların kolay geliştirilmelerini sağlayan koşullu genişlemelerin kullanımına izin verir. Bir parça işleme programı, basit bir komutla alt program gibi bir özel bir makroyu çağırabilir.

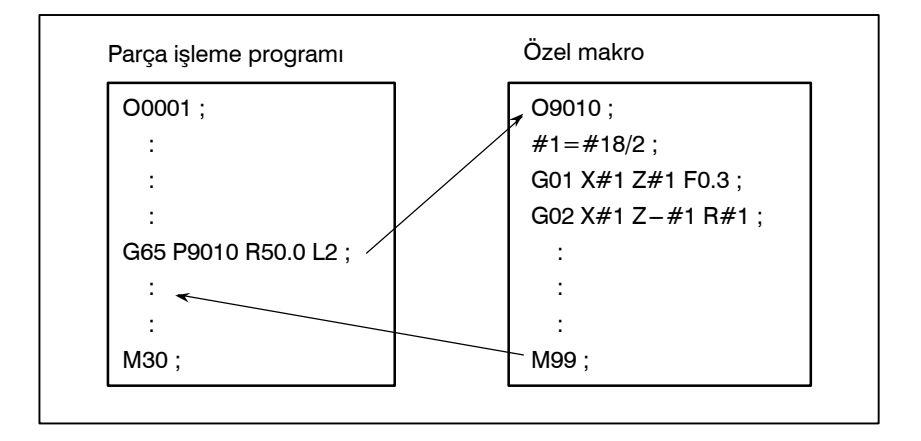

## 15.1 DEĞİŞKENLER

Rasgele bir parça işleme programı bir G kodu ve doğrudan bir sayısal değerle hareket mesafesini belirtir; örnekler G100 ve X100.0'dır . Değişken bir sayı kullanıldığında, değişken değeri, bir program yardımıyla veya MDI panelindeki işlemler kullanılarak değiştirilebilir.

#1=#2+100;

G01 X#1 F0.3;

#### Açıklama

• Değişken gösterimi

Değişken tipleri

Bir değişken tanımlandığında, değişken sayının takip ettiği bir sayı işareti (#) belirtiniz. Genel amaçlı programlama dilleri değişkene atanacak bir ada izin verirler, ancak bu yetenek özel makrolar için kullanılabilir değildir.

#### Örnek: #1

Bir değişken sayıyı belirtmek için bir ifade kullanılabilir. Böyle bir durumda ifade köşeli parantezle kapatılmalıdır.

#### Örnek: #[#1+#2–12]

Değişkenler, değişken sayısına göre dört tip olarak sınıflandırılırlar.

Tablo 15.1 Değişken tipleri

| Değişken<br>numarası       | Değişken<br>tipi       | Fonksiyon                                                                                                    |  |  |  |  |
|----------------------------|------------------------|----------------------------------------------------------------------------------------------------|--|--|--|--|
| #0                         | Her<br>zaman sıfır     | Bu değişken her zaman sıfırdır. Bu değişkene<br>değer atanamaz.                                                                                                    |  |  |  |  |
| #1 – #33                   | Yerel<br>değişkenler   | Yerel değişkenler, işlem sonuçları gibi verileri<br>saklamak üzere yalnızca bir makro içinde<br>kullanılabilirler. Güç kapatıldığında, yerel<br>değişkenler sıfır olarak başlatılırlar. Bir makro<br>çağrıldığında bağımsız değişkenler yerel<br>değişkenlere atanır. |  |  |  |  |
| #100 – #199<br>#500 – #999 | Ortak<br>değişkenler   | Ortak değişkenler, farklı makro programları içeri-<br>sinde paylaşılabilir. Güç kapatıldığında,<br>#100 – #199 arası değişkenler sıfır olarak<br>başlatılırlar. #500 – #999 arası değişkenler, güç<br>kapatıldığında bile verileri saklarlar.                         |  |  |  |  |
| #1000 -                    | Sistem<br>değişkenleri | Sistem değişkenleri, geçerli konum ve takım<br>kompanzasyon değerleri gibi NC veri öğeleri<br>çeşitlerini okumakta ve yazmakta kullanılırlar.                                                                                                    |  |  |  |  |

 Değişken değerlerinin aralığı Yerel ve ortak değişkenler, 0 değerine veya aşağıdaki aralıklardaki bir değere sahip olabilir: 1047 :10 10-29

$$-10^{47}$$
 ila  $-10^{-2}$ 

+10<sup>-29</sup> ila +1047

Hesaplama sonucu geçersiz olursa, bir P/S alarmı No. 111 verilir.

| 15. ÖZEL MAKRO                              | PROGRAMLAMA B-64114                                                                                                    |                                                                                                    |  |  |  |
|---------------------------------------------|----------------------------------------------------------------------------------------------------|----------------------------------------------------------------------------------------------------|--|--|--|
| <ul> <li>Ondalık noktanın ihmali</li> </ul> | Değişken bir değer bir programda tanımlandığında ondalık nokta ihmal edilebilir.                                                                                            |                                                                                                    |  |  |  |
|                                             | Örnek:<br>#1=123; tanımlandığında de<br>123.000'dir.                                                                                                    | ğişken #1'in geçerli değeri                                                                          |  |  |  |
| <ul> <li>Referans değişkenleri</li> </ul>   | Bir programda değişken değeri 1<br>sayısının takip ettiği bir kelime adre<br>için bir ifade kullanıldığında ifadeyi                                                         | referans vermek için değişken<br>si belirtiniz. Değişken belirtmek<br>i köşeli parantezle kapatınız. |  |  |  |
|                                             | Örnek: G01X[#1+#2]F#3;                                                                                                    |                                                                                                    |  |  |  |
|                                             | Referans verilen bir değişken, adre<br>otomatik olarak yuvarlanır.                                                                                                    | esin en küçük giriş artışına göre                                                                    |  |  |  |
|                                             | Örnek:<br>1/1000–mm'lik CNC'de #1 de<br>G00X#1; yürütüldüğünde, geçe<br>yorumlanır.                                                                                         | ğişkenine 12.3456 atanmışken<br>erli komut G00X12.346; olarak                                        |  |  |  |
|                                             | Referans değişkenin işaretini tersine çevirmek için # önüne bir eksi<br>işareti (–) koyunuz.                                                                                |                                                                                                    |  |  |  |
|                                             | Örnek: G00X-#1;                                                                                                    |                                                                                                    |  |  |  |
|                                             | Tanımlanmamış değişken referans olarak verildiğinde bir adres kelimesine kadar değişken göz ardı edilir.                                                                    |                                                                                                    |  |  |  |
|                                             | Örnek:<br>#1 değişkeninin değeri 0 ve<br>olduğunda, G00X#1Z#2; yürüt                                                                                                    | #2 değişkeninin değeri boş<br>ülmesi G00X0; ile sonuçlanır.                                          |  |  |  |
| <ul> <li>Tanımlanmamış değişken</li> </ul>  | Değişkenin değeri tanımlanmadığında, böyle bir değişken "sıfır"<br>değişken olarak belirtilir. Değişken #0 her zaman bir sıfır<br>değişkendir. Yazılamaz, ancak okunabilir. |                                                                                                    |  |  |  |
|                                             | (a) Tırnak<br>Tanımlanmamış bir değişken tırnak içine alındığında adresin<br>kendisi de göz ardı edilir.                                                                    |                                                                                                    |  |  |  |
|                                             | #1 = < boş > olduğunda                                                                                                    | #1 = 0 olduğunda                                                                                     |  |  |  |
|                                             | G90 X100 Y#1<br>⊥                                                                                                    | G90 X100 Y#1<br>⊥                                                                                    |  |  |  |
|                                             | G90 X100                                                                                                    | G90 X100 Y0                                                                                          |  |  |  |

## (b) İşlem

< boş > ile değiştirilmesinin dışında 0 ile aynıdır < boş>

| #1 = < boş > olduğunda | #1 = 0 olduğunda |
|------------------------|------------------|
| #2 = #1                | #2 = #1          |
| ↓                      | ↓                |
| #2 = < boş >           | #2 = 0           |
| #2 = #1*5              | #2 = #1*5        |
| ↓                      | ↓                |
| #2 = 0                 | #2 = 0           |
| #2 = #1+#1             | #2 = #1 + #1     |
| $\downarrow$           | $\downarrow$     |
| #2 = 0                 | #2 = 0           |

## (c) Koşullu ifadeler

< boş > yalnızca EQ ve NE için 0'dan farklıdır.

| #1 = < boş > olduğunda | #1 = 0 olduğunda  |
|------------------------|-------------------|
| #1 EQ #0               | #1 EQ #0          |
| ↓<br>Kurulu            | ↓<br>Kurulu deŏil |
|                        |                   |
| #1 NE 0                | #1 NE 0           |
| ↓<br>Kurulu            | ↓<br>Kurulu değil |
| #1 GE #0               | #1 GE #0          |
| Ļ                      | Ļ                 |
| Kurulu                 | Kurulu            |
| #1 GT 0                | #1 GT 0           |
| Ļ                      | Ļ                 |
| Kurulu değil           | Kurulu değil      |

 Değişken değerlerini görüntüleme

| VARIABLE |                 |          | 01234 N12345 |
|----------|-----------------|----------|--------------|
| NO.      | DATA            | NO.      | DATA         |
| 100      | 123.456         | 108      |              |
| 101      | 0.000           | 109      |              |
| 102      |                 | 110      |              |
| 103      | ******          | 111      |              |
| 104      |                 | 112      |              |
| 105      |                 | 113      |              |
| 106      |                 | 114      |              |
| 107      |                 | 115      |              |
| ACTUAL   | POSITION (RELAT | IVE)     |              |
| Х        | 0.000           | Y        | 0.000        |
| Z        | 0.000           | В        | 0.000        |
| MEM ***  | * *** ***       | 18:42:15 |              |
| [ MACRC  | ] [ MENU ] [    | OPR ] [  | ] [ (OPRT) ] |

- Bir değişkenin değeri boşluk olduğunda değişken sıfırdır.
  - \*\*\*\*\*\*\* işareti bir taşmayı (değişkenin mutlak değeri 99999999'dan daha büyük olduğunda) veya akış eksikliğini (değişkenin mutlak değeri 0.0000001'den daha az olduğunda) belirtir.

Sınırlamalar

Program numaraları, sıra numaraları ve isteğe bağlı blok atlama numaraları değişkenler kullanılarak belirtilemez.

## Örnek:

Değişkenler aşağıdaki şekillerde kullanılamaz: O#1; /#2G00X100.0; N#3Z200.0;

## 15.2 SISTEM DEĞİŞKENLERİ

#### Açıklamalar

• Arayüz sinyalleri

Sistem değişkenleri, geçerli konum verileri ve takım kompanzasyon değerleri gibi dahili NC verilerini okumakta ve yazmakta kullanılabilirler. Bununla birlikte bazı sistem değişkenlerinin yalnızca okunabildiğine dikkat ediniz. Sistem değişkenleri, otomasyon ve genel amaçlı program geliştirme için esastır.

Sinyallere, programlanabilir makine denetleyicisi (PMC – programmable machine controller) ve özel makrolar arasında geçiş yaptırılabilir.

#### Tablo 15.2 (a) Arabirim sinyalleri için sistem değişkenleri

(MIF parametresi (No. 6001'in bit 0'ı) 0 olarak ayarlandığında.)

| Değişken<br>numarası   | Fonksiyon                                                                                                    |
|------------------------|----------------------------------------------------------------------------------------------------|
| #1000 – #1015<br>#1032 | 16 bit sinyal, PMC'den özel bir makroya gönderilebilir.<br>#1000 – #1015 arası değişkenler her bitte bir sinyal okumak<br>için kullanılır. #1032 değişkeni, bir kerede bir sinyalin<br>16 bitinin tümünü okumak için kullanılır.                           |
| #1100 – #1115<br>#1132 | 16 bit sinyal, PMC'ye özel bir makrodan gönderilebilir.<br>#1100 – #1115 arası değişkenler her bitte bir sinyal yazmak<br>için kullanılır. #1132 değişkeni, bir kerede bir sinyalin<br>16 bitinin tümünü yazmak için kullanılır.                           |
| #1133                  | <ul> <li>#1133 değişkeni, bir kerede bir sinyalin 32 bitinin tümünü</li> <li>özel bir makrodan PMC'ye yazmak için kullanılır.</li> <li>99999999'dan +99999999'e kadar olan değişkenlerin</li> <li>#1133 için kullanılabileceğine dikkat ediniz.</li> </ul> |

(MIF parametresi (No. 6001'in bit 0'1) 1 olarak ayarlandığında.)

| Değişken<br>numarası | Fonksiyon                                                                                                    |
|----------------------|----------------------------------------------------------------------------------------------------|
| #1000 – #1031        | 32 bit sinyal, PMC'den özel bir makroya gönderilebilir.<br>#1000 – #1031 arası değişkenler her bitte bir sinyal okumak<br>için kullanılır.                                                                                                    |
| #1100 – #1131        | 32 bit sinyal, PMC'ye özel bir makrodan gönderilebilir.<br>#1100 – #1131 arası değişkenler her bitte bir sinyal yazmak<br>için kullanılır.                                                                                                    |
| #1032 – #1035        | #1032 – #1035 arasındaki değişkenler, bir kerede bir<br>sinyalin 32 bitinin tümünü PMC'den özel bir makroya çıkış<br>için kullanılır. –99999999'dan +99999999'a kadar olan<br>değişkenlerin #1032 – #1035 arasında kullanılabileceğine<br>dikkat edin. |
| #1132 – #1135        | #1132 – #1135 arasındaki değişkenler, bir kerede sinyalın<br>32 bitinin tümünü özel bir makrodan PMC'ye yazdırmak<br>için kullanılır. –99999999'dan +99999999'a kadar olan<br>değişkenlerin #1132 – #1135 arasında kullanılabileceğine<br>dikkat edin. |

Ayrıntılı bilgi için bağlantı kılavuza başvurunuz (B-64113EN-1).

#### Takım kompanzasyon değerleri

#2000'den #2999'a ve #10000'dan #19999'a kadar olan değişkenler kullanılabilir.

| Kompanzasyo<br>n sayısı | X ekseni<br>kompanzasyon<br>değeri |                     | Z ekseni<br>kompanzasyon<br>değeri                      |                     | Takım ucu radyus<br>kompanzasyon<br>değeri |                                                                        | Hayali takım<br>ucu konumu T | Y ekseni<br>kompanzasyon<br>değeri |                     |
|-------------------------|------------------------------------|---------------------|---------------------------------------------------------|---------------------|--------------------------------------------|------------------------------------------------------------------------|------------------------------|------------------------------------|---------------------|
| -                       | Aşınma                             | Geometri            | Aşınma                                                  | Geometri            | Aşınma                                     | Geometri                                                               |                              | Aşınma                             | Geometri            |
| 1<br>:<br>49<br>:<br>64 | #2001<br>:<br>:<br>:<br>#2064      | #2701<br>:<br>#2749 | #2101<br>:<br>:<br>:<br>:<br>:<br>:<br>:<br>:<br>:<br>: | #2801<br>:<br>#2849 | #2201<br>:<br>:<br>:<br>#2264              | #2901<br>:<br>:<br>:<br>:<br>:<br>:<br>:<br>:<br>:<br>:<br>:<br>:<br>: | #2301<br>:<br>:<br>#2364     | #2401<br>:<br>#2449                | #2451<br>:<br>#2499 |

#### Tablo 15.2 (b) Takım kompanzasyon belleği C için sistem değişkenleri

Tablo 15.2 (c) 99 takım kompanzasyon değeri için sistem değişkenleri

| kompanzasyon<br>sayısı | X ekseni<br>kompanzasyon<br>değeri |                            | Z ekseni<br>kompanzasyon<br>değeri |                            | Takım ucu radyus<br>kompanzasyon<br>değeri |                       | Hayali takım<br>ucu konumu T | Y ekseni<br>kompanzasyon<br>değeri |                            |
|------------------------|------------------------------------|----------------------------|------------------------------------|----------------------------|--------------------------------------------|-----------------------|------------------------------|------------------------------------|----------------------------|
|                        | Aşınma                             | Geometri                   | Aşınma                             | Geometri                   | Aşınma                                     | Geometri              |                              | Aşınma                             | Geometri                   |
| 1<br>:<br>:<br>64      | #10001<br>:<br>:<br>#10064         | #15001<br>:<br>:<br>#15064 | #11001<br>:<br>:<br>#11064         | #12001<br>:<br>:<br>#12064 | #12001<br>:<br>:<br>#12064                 | #17001<br>:<br>#17064 | #13001<br>:<br>:<br>#13064   | #14001<br>:<br>:<br>#14064         | #19001<br>:<br>:<br>#19064 |

#### İş parçası koordinat sistemi kaydırma miktarı

İş parçası koordinat sistemi kaydırma miktarı okunabilir. Miktar, ayrıca bir değer girilerek değiştirilebilir.

| Kontrol edilen eksen | İş parçası koordinat sistemi kaydırma miktarı |  |  |  |  |
|----------------------|-----------------------------------------------|--|--|--|--|
| X ekseni             | #2501                                         |  |  |  |  |
| Z ekseni             | #2601                                         |  |  |  |  |

#### • Makro alarmları

#### Tablo 15.2 (d) makro alarmları için sistem değişkenleri

| Değişken<br>numarası | Fonksiyon                                                                                                    |
|----------------------|----------------------------------------------------------------------------------------------------|
| #3000                | Değişken #3000'e 0'dan 200'e kadar bir değer atandığında,<br>CNC bir alarmla durur. Bir ifadeden sonra 26 karakterden daha<br>uzun bir alarm mesajı tanımlanamaz. CRT ekranı, bir alarm<br>mesajıyla değişken #3000'deki değere 3000 ekleyerek alarm<br>numaralarını görüntüler. |

#### Örnek:

#### #3000=1 (TAKIM BULUNAMADI); → Alarm ekranında 3001 TOOL NOT FOUND." görüntülenir.

#### • Zaman bilgisi

Zaman bilgisi, okunabilir ve yazılabilir.

#### Tablo 15.2 (e) Zaman bilgisi için sistem değişkenleri

| Değişken<br>numarası | Fonksiyon                                                                                                    |
|----------------------|----------------------------------------------------------------------------------------------------|
| #3001                | Bu değişken, tüm zamanlarda 1 milisaniyelik artışları hesaplayan<br>bir zamanlayıcı olarak fonksiyon görür. Güç açıldığında bu<br>değişkenin değeri resetlenir. 2147483648 milisaniyeye<br>ulaşıldığında bu zamanlayıcının değeri tekrar 0 olur.                    |
| #3002                | Bu değişken, çevrim başlatma lambası açık olduğunda 1 saatlik<br>artışları hesaplayan bir zamanlayıcı olarak fonksiyon görür. Bu<br>zamanlayıcı, güç kapatıldığında bile değerini korur. 9544.371767<br>saate ulaşıldığında bu zamanlayıcının değeri tekrar 0 olur. |
| #3011                | Bu değişken, geçerli tarihi okumak için kullanılabilir (yıl/ay/gün).<br>Yıl/ay/gün bilgisi, belirgin bir ondalık sayıya dönüştürülür.<br>Örneğin, 28 Mart 1993, 19930328 olarak ifade edilir.                                                                       |
| #3012                | Bu değişken, geçerli zamanı okumak için kullanılabilir (saat/<br>dakika/saniye). Saat/dakika/saniye bilgisi belirgin bir ondalık<br>sayıya dönüştürülür. Örneğin, öğleden sonra 3'ü 34 dakika ve 56<br>saniye geçe, 153456 olarak ifade edilir.                     |

#### Otomatik işlem kontrolü

Otomatik işlemin kontrol durumu değiştirilebilir.

## Tablo 15.2 (f) Otomatik işlem kontrolü için sistem değişkeni (#3003)

| #3003 | Tek blok   | Yardımcı fonksiyonun<br>tamamlanması |  |
|-------|------------|--------------------------------------|--|
| 0     | Etkin      | Beklenecek                           |  |
| 1     | Devre dışı | Beklenecek                           |  |
| 2     | Etkin      | Beklenmeyecek                        |  |
| 3     | Devre dışı | Beklenmeyecek                        |  |

- Güç açıldığında bu değişkenin değeri 0'dır.
- Tek blok durdurma devre dışı bırakıldığında, tek blok anahtarı ON olarak ayarlandığında bile tek blok durdurma işlemi gerçekleştirilmez.
- Yardımcı fonksiyonların tamamlanması için bir bekleme (M, S ve T fonksiyonları) belirtilmediğinde, program yürütme yardımcı fonksiyonların tamamlanmasından önce sonraki bloğa geçer. Ayrıca, dağıtım tamamlama sinyali DEN'in çıkışı yapılmaz.

| #3004 | Besleme tutma | Besleme Hızı<br>Yüzdesel Değişim | Kesin durdurma |  |
|-------|---------------|----------------------------------|----------------|--|
| 0     | Etkin         | Etkin                            | Etkin          |  |
| 1     | Devre dışı    | Etkin                            | Etkin          |  |
| 2     | Etkin         | Devre dışı                       | Etkin          |  |
| 3     | Devre dışı    | Devre dışı                       | Etkin          |  |
| 4     | Etkin         | Etkin                            | Devre dışı     |  |
| 5     | Devre dışı    | Etkin                            | Devre dışı     |  |
| 6     | Etkin         | Devre dışı                       | Devre dışı     |  |
| 7     | Devre dışı    | Devre dışı                       | Devre dışı     |  |

Tablo 15.2 (g) Otomatik işlem kontrolü için sistem değişkeni (#3004)

- Güç açıldığında bu değişkenin değeri 0'dır.
- Besleme tutma devre dışı bırakıldığında:
  - Besleme tutma düğmesi basılı tutulduğunda, makine tek blok durdurma modunda durur. Bununla birlikte, tek blok modu #3003 değişkeniyle devre dışı bırakıldığında, tek blok durdurma işlemi gerçekleştirilmez.
  - (2)Besleme tutma düğmesi basılı tutulup daha sonra serbest bırakıldığında besleme tutma lambası yanar, ama makine durmaz; program devam eder ve makine besleme tutmanın etkinleştirildiği ilk blokta durur.
- Besleme hızı yüzdesel değişim devre dışı bırakıldığında, %100 yüzdesel değişim, makine operatör panelindeki besleme hızı yüzdesel değişimi ayarına bakılmaksızın her zaman uygulanır.
- Tam durdurma kontrolü devre dışı bırakıldığında, tam durdurma kontrolü (konum kontrolü), kesme gerçekleştirmeyen bloklar da dahil olmak üzere yapılır.

Ayarlar okunabilir ve yazılabilir. İkili değerler ondalık sayıya dönüştürülür.

| #3005                                                                                                    |     |     |     |     |     |     |     |     |
|----------------------------------------------------------------------------------------------------|-----|-----|-----|-----|-----|-----|-----|-----|
|                                                                                                    | #15 | #14 | #13 | #12 | #11 | #10 | #9  | #8  |
| Ayar                                                                                                    |     |     |     |     |     |     | FCV |     |
|                                                                                                    | #7  | #6  | #5  | #4  | #3  | #2  | #1  | #0  |
| Ayar                                                                                                    |     |     | SEQ |     |     | INI | ISO | TVC |
| <ul> <li>#9 (FCV) : FS15 şerit biçimi dönüşüm yeteneğini kullanmak için</li> <li>#5 (SEQ) : Otomatik olarak sıra numaraları eklemek için</li> <li>#2 (INI) : Milimetre girişi veya inç girişi</li> <li>#1 (ISO) : Çıkış kodu olarak EIA veya ISO'yu kullanmak için</li> <li>#0 (TVC) : TV kontrolü yapmak için</li> </ul> |     |     |     |     |     |     |     |     |

#### Ayarlar
• **Bir mesajla durdurma** Programın yürütülmesi durdurulabilir ve sonra bir mesaj görüntülenebilir.

| Değişken<br>numarası | Fonksiyon                                                                                                    |
|----------------------|----------------------------------------------------------------------------------------------------|
| #3006                | Makroda "#3006=1 (MESSAGE);" komutu verildiğinde,<br>program hemen öncekine kadar blokları yürütür ve sonra<br>durur.                                                                                  |
|                      | Kontrol iç karakteri ("(") ve kontrol dış karakteri (")") ile<br>kapatılan 26 karaktere kadar olan bir mesaj, aynı blokta<br>programlandığında, mesaj harici operatör mesaj ekranında<br>görüntülenir. |

#### İkiz görüntü

Her eksen için ikiz görüntü durumu, bir harici anahtar kullanılarak veya çıkış sinyali (ikiz görüntü kontrol sinyali) yardımıyla okunabilecek işlemi ayarlayarak oluşturulabilir. Bu zamanda mevcut olan ikiz görüntü durumu kontrol edilebilir. (Bkz. III.'de Bölüm 4.7) İkili olarak elde edilen değer ondalık hale dönüştürülür.

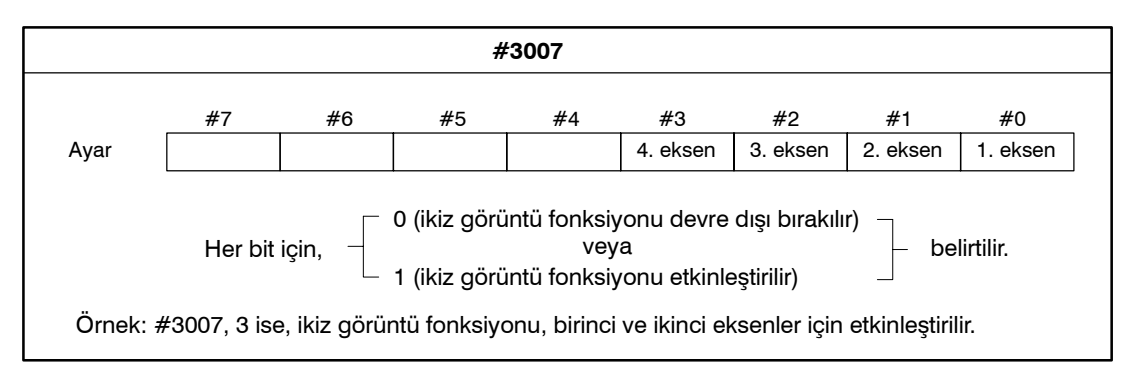

- İkiz görüntü fonksiyonu, ikiz görüntü sinyali ve ayarın her ikisiyle olmak üzere belirli bir eksen için ayarlanır, sinyal değeri ve ayar değeri ORed ve sonra çıkıştır.
- Kontrol edilen eksenlerin dışındaki eksenler için ikiz görüntü sinyalleri açıldığında sistem değişkeni #3007 ile okunurlar.
- Sistem değişkeni #3007, bir yazma korumalı sistem değişkenidir. Değişkende veri yazmaya kalkışılırsa, P/S 116 alarmı "WRITE PROTECTED VARIABLE" verilir.

Gereken parçaların sayısı (hedef sayı) ve makinede işlenen parçaların sayısı (tamamlama sayısı) okunabilir ve yazılabilir.

## Tablo 15.2 (h) Gereken parçaların sayısı ve makinede işlenenparçaların sayısı için sistem değişkenleri

| Değişken numarası | Fonksiyon                                             |
|-------------------|-------------------------------------------------------|
| #3901             | Makinede işlenen parçaların sayısı (tamamlama sayısı) |
| #3902             | Gereken parçaların sayısı (hedef sayı)                |

#### NOT

Negatif bir değer kullanmayınız.

 Makinede işlenen parçaların sayısı

|   |      |         | <br>     |
|---|------|---------|----------|
| - | ~~~  | N A A A |          |
| - | IVIC | 11152   | <br>     |
| - |      |         |          |
|   |      |         | <u> </u> |

Hemen önceki bloğa kadar olan bloklarda belirtilen modsal bilgi okunabilir.

| Değişken numarası | Fonksiyon                     |           |
|-------------------|-------------------------------|-----------|
| #4001             | G00, G01, G02, G03, G33, G34, |           |
|                   | G71–G74                       | (Grup 01) |
| #4002             | G96, G97                      | (Grup 02) |
| #4003             |                               | (Grup 03) |
| #4004             | G68, G69                      | (Grup 04) |
| #4005             | G98, G99                      | (Grup 05) |
| #4006             | G20, G21                      | (Grup 06) |
| #4007             | G40, G41, G42                 | (Grup 07) |
| #4008             | G25, G26                      | (Grup 08) |
| #4009             | G22, G23                      | (Grup 09) |
| #4010             | G80 – G89                     | (Grup 10) |
| #4011             |                               | (Grup 11) |
| #4012             | G66, G67                      | (Grup 12) |
| #4014             | G54–G59                       | (Grup 14) |
| #4015             |                               | (Grup 15) |
| #4016             | G17 – G19                     | (Grup 16) |
| :                 | :                             | :         |
| #4022             |                               | (Grup 22) |
| #4109             | F kodu                        |           |
| #4113             | M kodu                        |           |
| #4114             | Sıra numarası                 |           |
| #4115             | Program numarası              |           |
| #4119             | S kodu                        |           |
| #4120             | T kodu                        |           |

Tablo 15.2 (i) Modsal bilgi için sistem değişkenleri

#### Örnek:

# #1=#4001; yürütüldüğünde #1'deki sonuç değeri, 0, 1, 2, 3 veya 33'tür.

Kullanılamayan G kod grubuna karşılık gelen sistem değişkenini okuyan modsal bilgi belirtildiğinde bir P/S alarmı verilir.

• Geçerli konum

Konum bilgisi yazılamaz, ancak okunabilir.

Tablo 15.2 (j) Konum bilgisi için sistem değişkenleri

| Değişken<br>numarası | Konum<br>bilgisi         | Koordinat<br>sistemi               | Takım<br>kompanzasyon<br>değeri | Hareket<br>sırasında<br>okuma<br>işlemi |
|----------------------|--------------------------|------------------------------------|---------------------------------|-----------------------------------------|
| #5001 – #5004        | Blok bitim noktası       | İş parçası<br>koordinat<br>sistemi | Dahil değil                     | Etkin                                   |
| #5021 – #5024        | Geçerli konum            | Makine<br>koordinat<br>sistemi     | Dahil                           | Devre dışı                              |
| #5041 – #5044        | Geçerli konum            | İş parçası<br>koordinat<br>sistemi |                                 |                                         |
| #5061 – #5064        | Atlama sinyali<br>konumu |                                    |                                 | Etkin                                   |
| #5081, #5084         | Takım ofset değeri       |                                    |                                 | Devre dışı                              |
| #5101-#5104          | Sapmalı servo<br>konumu  |                                    |                                 |                                         |

- Birinci basamak (1'den 4'e kadar) bir eksen numarasını ifade eder.
- Önceki takım ofset değerinin dışında halen yürütme için kullanılan takım ofset değeri, #5081 – 5082 değişkenlerinde tutulur.
- G31 (atlama fonksiyonu) bloğunda atlama sinyalinin açık olduğu takım konumu, #5061 – #5064 arası değişkenlerde tutulur. Bir G31 bloğunda atlama sinyali açılmadığında belirtilen bloğun bitim noktası bu değişkenlerde tutulur.
- Hareket sırasındaki okuma "devre dışı" olduğunda bu, ara belleğe alma (ön okuma) fonksiyonuna bağlı olarak beklenilen değerlerin okunamayacağı anlamına gelir.
- İş parçası sıfır noktası ofset değerleri okunabilir ve yazılabilir.

# Tablo 15.2 (k) İş parçası sıfır noktası ofset değerleri için sistem değişkenleri

| Değişken<br>numarası | Fonksiyon                                                   |
|----------------------|-------------------------------------------------------------|
| #5201                | Birinci eksen harici iş parçası sıfır noktası ofset değeri  |
| #5204                | Dördüncü eksen harici iş parçası sıfır noktası ofset değeri |
| #5221                | Birinci eksen G54 iş parçası sıfır noktası ofset değeri     |
| #5224                | Dördüncü eksen G54 iş parçası sıfır noktası ofset değeri    |
| #5241                | Birinci eksen G55 iş parçası sıfır noktası ofset değeri     |
| #5244                | Dördüncü eksen G55 iş parçası sıfır noktası ofset değeri    |
| #5261                | Birinci eksen G56 iş parçası sıfır noktası ofset değeri     |
| #5264                | Dördüncü eksen G56 iş parçası sıfır noktası ofset değeri    |
| #5281                | Birinci eksen G57 iş parçası sıfır noktası ofset değeri     |
| #5284                | Dördüncü eksen G57 iş parçası sıfır noktası ofset değeri    |
| #5301                | Birinci eksen G58 iş parçası sıfır noktası ofset değeri     |
| #5304                | Dördüncü eksen G58 iş parçası sıfır noktası ofset değeri    |
| #5321                | Birinci eksen G59 iş parçası sıfır noktası ofset değeri     |
| #5324                | Dördüncü eksen G59 iş parçası sıfır noktası ofset değeri    |

 İş parçası koordinat sistemi kompanzasyon değerleri (iş parçası sıfır noktası ofset değerleri)

## 15.3 ARİTMETİK VE MANTIKSAL İŞLEM

Tablo 15.3 (a)'da listelenen işlemler, değişkenler üzerinde gerçekleştirilebilir. Operatörün sağındaki ifade, bir fonksiyon veya operatör tarafından birleştirilen sabitler ve/veya değişkenler içerebilir. Bir ifadedeki #j ve #K değişkenleri bir sabitle değiştirilebilir. Soldaki değişkenler de bir ifadeyle değiştirilebilir.

Tablo 15.3 (a) Aritmetik ve mantıksal işlem

| Fonksiyon                 | Biçim             | Notlar                                         |  |
|---------------------------|-------------------|------------------------------------------------|--|
| Tanımlama                 | #i=#j             |                                                |  |
| Toplam                    | #i=#j+#k;         |                                                |  |
| Fark                      | #i=#j-#k;         |                                                |  |
| Ürün                      | #i=#j*#k;         |                                                |  |
| Bölümü                    | #i=#j/#k;         |                                                |  |
| Sinüs                     | #i=SIN[#j];       | Derece olarak belirtilen                       |  |
| Yay sinüs                 | #i=ASIN[#j];      | bir açı. 90 derece ve<br>30 dakika 90,5 derece |  |
| Kosinüs                   | #i=COS[#j];       | olarak ifade edilir.                           |  |
| Yay kosinüs               | #i=ACOS[#j];      |                                                |  |
| Tanjant                   | #i=TAN[#j];       |                                                |  |
| Teğetlik yayı             | #i=ATAN[#j]/[#k]; |                                                |  |
| Kare kök                  | #i=SQRT[#j];      |                                                |  |
| Mutlak değer              | #i=ABS[#j];       |                                                |  |
| Yuvarlama                 | #i=ROUND[#j];     |                                                |  |
| Aşağı yuvarlama           | #i=FIX[#j];       |                                                |  |
| Bütünleme                 | #i=FUP[#j];       |                                                |  |
| Doğal logaritma           | #i=LN[#j]         |                                                |  |
| Üstlü fonksiyon           | #i=EXP[#j];       |                                                |  |
| OR                        | #i=#j OR #k;      | Mantıksal bir işlem her                        |  |
| XOR                       | #i=#j XOR #k;     | bitte ikili sayılarla<br>gerceklestirilir.     |  |
| AND                       | #i=#j AND #k;     | 90.30.003.000                                  |  |
| BCD'den BIN'e dönüştürme  | #i=BIN[#j];       | PMC'ye ve PMC'den                              |  |
| BIN'den BCD'ye dönüştürme | #i=BCD[#j];       | sinyal değiştirme için<br>kullanılır           |  |

#### Açıklamalar

• Açı birimleri

SIN, COS, TAN, ASIN, ACOS ve ATAN fonksiyonlarıyla kullanılan açı birimi derecedir. Örneğin, 90 derece ve 30 dakika 90,5 derece olarak ifade edilir.

ARCSIN #i = ASIN[#j];

Çözüm aralıkları aşağıda gösterildiği gibidir: NAT biti (parametre 6004'ün 0 biti) 0 olarak ayarlandığında: 270° – 90°
NAT biti (parametre 6004'ün 0 biti) 1 olarak ayarlandığında: -90° – 90°

- #j, -1 ile 1 aralığının dışında olduğunda P/S alarmı No. 111 verilir.
- #j değişkeninin yerine bir sabit kullanılabilir.

- ARCCOS #i = ACOS[#j];
- ARCTAN #i = ATAN[#j]/[#k];
- 180°'den 0°'ye çözüm aralıkları.
- #j, -1 ile 1 aralığının dışında olduğunda P/S alarmı No. 111 verilir.
- #j değişkeninin yerine bir sabit kullanılabilir.
- Bir bölüm işaretiyle (/) ayırarak iki tarafın uzunluklarını belirtiniz.
- Çözüm aralıkları aşağıda gösterildiği gibidir: NAT biti (parametre 6004'ün 0 biti) 0 olarak ayarlandığında: 0° – 360°

#### Örnek:

#1 = ATAN[-1]/[-1]; belirtildiğinide, #1 225.0'dır NAT biti (6004 parametresinin 0 biti) 1 olarak ayarlanır:  $-180^{\circ} - 180^{\circ}$ 

#### Örnek:

- #1 = ATAN[-1]/[-1]; belirtildiğinde, #1, -135.0'dır.
- #j değişkeninin yerine bir sabit kullanılabilir.
- İlgili hatanın  $10^{-8}$  veya daha büyük olabileceğine dikkat ediniz.
- Logaritma oranında olan sayı (#j) sıfır veya daha küçükse, P/S alarmı No. 111 verilir.
- #j değişkeninin yerine bir sabit kullanılabilir.
- İlgili hatanın  $10^{-8}$  veya daha büyük olabileceğine dikkat ediniz.
- İşlem sonucu 3,65'i aştığında, 10<sup>47</sup> (j yaklaşık 110), bir taşma oluşur ve P/S alarmı No. 111 verilir.
- #j değişkeninin yerine bir sabit kullanılabilir.
- ROUND fonksiyonu bir aritmetik veya mantıksal işlem komutuna, IF yönergesi veya WHILE yönergesine dahil olduğunda ROUND fonksiyonu birinci ondalık yerde yuvarlama yapar.

#### Örnek:

#1=ROUND[#2]; #2'nin 1.2345'i tuttuğu yerde yürütüldüğünde değişken #1'in değeri 1.0.'dır.

• ROUND fonksiyonu, NC yönerge adreslerinde kullanıldığında ROUND fonksiyonu, adresin en küçük giriş artışına göre belirtilen değeri yuvarlar.

#### Örnek:

**#1** ve **#2** değişkenlerinin değerine göre kesen, sonra ilk konumuna dönen delme programının oluşturulması

Artış sisteminin 1/1000 mm, değişken #1'in 1.2345'i ve değişken #2'nin 2.3456'yı tuttuğunu varsayınız. Sonra,

G00 G91 X-#1; 1.235 mm hareket eder.

G01 X-#2 F300; 2.346 mm hareket eder.

G00 X[#1+#2];

1.2345 + 2.3456 = 3.5801 olduğundan, takımı ilk konumuna geri döndürmeyecek gezinti mesafesi 3.580'dir.

Bu fark, yuvarlamadan önce veya sonra gerçekleştirilen ilaveden kaynaklanır. G00X – [ROUND[#1]+ROUND[#2]], takımı ilk konuma geri döndürmek üzere tanımlanmalıdır.

- Doğal logaritma #i = LN[#j];
- Üslü fonksiyon #i = EXP[#j];
- ROUND fonksiyonu

| 15. ÖZEL MAKRO                                                | PROGRAMLAMA                                                                                                    | B-64114TR/01                                                                                                    |
|---------------------------------------------------------------|----------------------------------------------------------------------------------------------------|----------------------------------------------------------------------------------------------------|
| <ul> <li>Bir tam sayıya bütünleme<br/>ve yuvarlama</li> </ul> | CNC ile bir sayıda bir işlemle oluşturulan tam<br>sayının mutlak değerinden daha büyük olduğur<br>tam sayıya bütünlemeye ilişkindir. Diğer ta<br>işlemle oluşturulan tam sayı mutlak değer<br>değerinden daha küçük olduğunda, böyle bir<br>yuvarlamaya ilişkindir. Negatif sayılarla işlem<br>dikkatli olunuz. | sayı mutlak değeri ilk<br>nda, böyle bir işlem bir<br>araftan bir sayıda bir<br>ri ilk sayının mutlak<br>r işlem bir tam sayıya<br>yapıldığında özellikle |
|                                                               | Örnek:<br>#1=1.2 ve #2=-1.2 olduğunu varsayınız.<br>#3=FUP[#1] yürütüldüğünde, 2.0, #3'e a<br>#3=FIX[#1] yürütüldüğünde, 1.0 #3'e at<br>#3=FUP[#2] yürütüldüğünde, -2.0, #3'<br>#3=FIX[#2] yürütüldüğünde, -1.0, #3'e                                                                                           | atanır.<br>tanır.<br>'e atanır.<br>e atanır.                                                                                                    |

 Aritmetik ve mantıksal işlem komutlarının kısaltmaları

•

İşlemlerin önceliği

 Köşeli parantez yerleştirme

Bir fonksiyon bir programda belirtildiğinde, fonksiyon adının ilk iki karakteri fonksiyonu belirtmek için kullanılabilir. (Bkz. III-9.7)

#### Örnek: $ROUND \rightarrow RO$ $FIX \rightarrow FI$

- (1) Fonksiyonler
  - (2) Çarpma ve bölme gibi işlemler (\*, /, AND, MOD)
  - (3) Toplama ve çıkarma gibi işlemler (+, -, OR, XOR)

| Örnek) #1=#2+#3*SIN[#4];                      |
|-----------------------------------------------|
| (1)                                           |
|                                               |
| (2)                                           |
| (3)                                           |
| (1), (2) ve (3) işlemlerin sırasını belirtir. |

Köşeli parantezler işlemlerin sırasını değiştirmek için kullanılır. Köşeli parantezler, bir fonksiyonu kapamak için kullanılan köşeli parantezleri içeren beş düzey derinliğine göre kullanılırlar. Beş düzey derinliği aşıldığında, P/S alarmı No. 118 verilir.

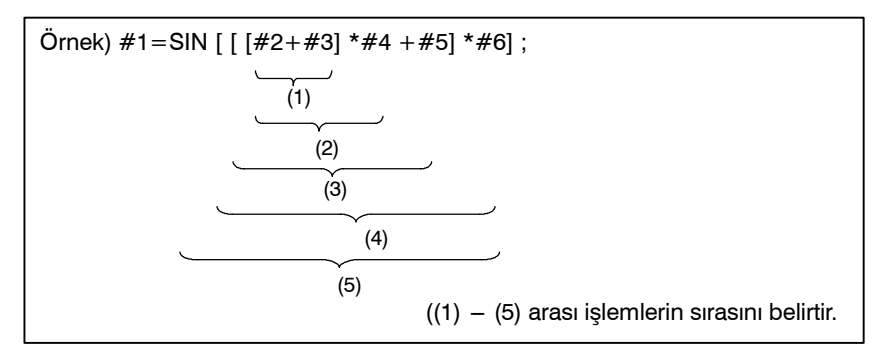

#### Sınırlamalar

• Köşeli parantezler

Köşeli parantezler ([, ]) bir ifadeyi kapamak için kullanılır. Açıklamalar için parantezlerin kullanıldığına dikkat ediniz.

#### İşlem hatası

İşlemler gerçekleştirildiğinde hatalar oluşabilir.

Tablo 15.3 (b) İşlemlerde bulunan hatalar

| İşlem                 | Ortalama<br>hata       | Maksimum<br>hata       | Hata tipi                                                                       |
|-----------------------|------------------------|------------------------|---------------------------------------------------------------------------------|
| a = b*c               | 1.55×10 <sup>-10</sup> | 4.66×10 <sup>-10</sup> | Göreli hata(*1)                                                                 |
| a = b / c             | 4.66×10 <sup>-10</sup> | 1.88×10 <sup>-9</sup>  | <u> </u>                                                                        |
| $a = \sqrt{b}$        | 1.24×10 <sup>-9</sup>  | 3.73×10 <sup>-9</sup>  | 1 b 1                                                                           |
| a = b + c $a = b - c$ | 2.33×10 <sup>-10</sup> | 5.32×10 <sup>-10</sup> | $dak \left  \frac{\varepsilon}{b} \right  \left  \frac{\varepsilon}{c} \right $ |
| a = SIN [ b ]         | 5.0×10 <sup>-9</sup>   | 1.0×10 <sup>-8</sup>   | Mutlak hata(*3)                                                                 |
| a = COS [ b ]         |                        |                        |                                                                                 |
| a = ATAN [b]/[c] (*4) | 1.8×10 <sup>-6</sup>   | 3.6×10 <sup>-6</sup>   | <sup>ɛ</sup>   dereceler                                                        |

#### NOT

- 1 Göreli hata işlemin sonucuna bağlıdır.
- 2 İki hatanın daha küçük olanı kullanılır.
- 3 Mutlak hata, işlem sonucuna bakılmaksızın sabittir.
- 4 TAN fonksiyonu performs SIN/COS'ü gerçekleştirir.
- 5 Parametre 6004#1'i 1 olarak ayarlamak, SIN, COS veya TAN fonksiyonlarının işlem sonucu  $1.0 \times 10^{-18}$ 'den küçük olduğunda veya 0, kesinlik sınırlamasına bağlı olarak elde edilemediğinde, işlem sonucunu 0 standart değerine getirir.
- Değişken değerlerinin kesinliği yaklaşık 8 ondalık basamaktır. Bir toplama veya çıkarmada çok büyük sayılarla işlem yapıldığında beklenen sonuçlar elde edilmeyebilir.

#### Örnek:

Aşağıdaki değerleri #1 ve #2 değişkenlerine atamaya kalkışıldığında:

#1=9876543210123.456

#2=9876543277777.777

```
değişken değerleri:
```

#1=9876543200000.000

#2=9876543300000.000 olur

Bu durumda, #3=#2-#1; hesaplandığında, #3=100000.000 sonucu ortaya çıkar. (Bu hesaplamanın geçerli sonucu, ikili olarak gerçekleştirildiğinden bir parça farklıdır.) • EQ, NE, GE, GT, LE ve LT kullanarak koşullu ifadelerden kaynaklanabilecek hatalar konusunda dikkatli olunuz.

#### Örnek:

IF[#1 EQ #2], yanlış kararla sonuçlanabilecek şekilde #1 ve #2'nin her ikisinde hatalardan etkilenir.

Bu nedenle, bunun yerine iki değişken arasındaki farkı IF[ABS[#1-#2]LT0.001] ile bulunuz.

Sonra fark izin verilen sınırı aşmadığında iki değişkenin değerlerinin eşit olduğunu varsayınız (bu durumda 0,001'dir).

• Ayrıca bir değeri yuvarlarken dikkatli olunuz.

#### Örnek:

#1=0.002 olduğunda #2=#1\*1000; hesaplandığında;, değişken
#2'nin sonuç değeri tam olarak 2 değil, 1,99999997'dir.
Burada, #3=FIX[#2]; belirtildiğinde, değişken #1'in sonuç
değeri 2,0 değil 1,0'dır. Bu durumda hatayı düzelttikten sonra, sonuç beklenen sayıdan büyük olacak şekilde değeri yuvarlayınız
veya aşağıdaki gibi yurlayınız:
#3=FIX[#2+0.001]

#3=ROUND[#2]

Sıfır böleni, bir bölmede veya TAN[90] da belirtildiğinde alarm No. 112 meydana gelir.

Bölen

## 15.4 MAKRO YÖNERGELERİ VE NC YÖNERGELERİ

#### Açıklamalar

 NC yönergeleri farklılıkları

#### Makro yönergeleriyle aynı özelliğe sahip NC yönergeleri

Aşağıdaki bloklar makro yönergeleri olarak belirtilirler:

- Bir aritmetik veya mantıksal işlem içeren bloklar (=)
- Bir kontrol yönergesi içeren bloklar (GOTO, DO, END gibi)
- Bir makro çağrısı komutu içeren bloklar (G65, G66, G67 veya diğer G kodları veya M kodlarıyla makro çağrısı gibi)

Bir makro yönergesinin dışındaki herhangi bir blok, NC yönergesiolarak belirtilir.

- Tek blok modu açık olduğunda bile makine durmaz. Bununla birlikte, parametre 6000'in 5 (SBM) biti 1 olduğunda, tek blok modunda makinenin duracağına dikkat ediniz.
- Makro blokları, takım ucu radyus kompanzasyon modunda hareketi olmayan bloklar olarak göz önüne alınmazlar (Bkz. Bölüm II–15.7).

NPS (parametre No. 3450'nin bit 4'ü) 1 ise, aşağıdaki şartları sağlayan komut satırındaki her bir NC deyimi makro deyimlerindeki aynı özellikleri varsayar.

- Bir blok bir alt program çağrı komutu (M98, M kodu kullanarak bir alt programın çağrılması veya T kodu kullanarak bir alt programın çağrılması) içeriyorsa ve O, N, P veya L dışında herhangi bir komut adresi içermiyorsa, bu blok makro yönergesine eşittir.
- Bir blok M99 içeriyorsa ve O, N, P veya L dışında herhangi bir komut adresi içermiyorsa, bu blok bir makro yönergesine eşittir.

| 15.5<br>GENİŞLEME VE<br>TEKRARLAMA | Bir programda kontrol akışı GOTO yönergesi ve IF yönergesi<br>kullanılarak değiştirilebilir. Genişleme ve tekrarlama işlemlerinin<br>üç tipi kullanılır: |  |  |  |
|------------------------------------|----------------------------------------------------------------------------------------------------|--|--|--|
|                                    | Genişleme ve tekrarlama GOTO yönergesi (koşulsuz genişleme)                                                                                              |  |  |  |
|                                    | IF yönergesi (Koşullu Genişleme: ise, o zaman)                                                                                                    |  |  |  |
|                                    | WHILE yönergesi (şu durumda tekrarlama:)                                                                                                    |  |  |  |

## 15.5.1 Koşulsuz Genişleme (GOTO Yönergesi)

Sıra numarası n'e kadar bir genişleme oluşur. Bir sıra numarası 1 ile 99999 aralığının dışında belirtildiğinde P/S alarmı No. 128 meydana gelir. Bir sıra numarası, bir ifade kullanılarak ayrıca belirtilebilir.

GOTO n ; n: Sıra Numarası (1 – 99999 arası)

Örnek: GOTO1; GOTO#10;

#### IF'den sonra bir koşullu ifade belirtiniz. IF [<koşullu ifade>] 15.5.2 GOTO n Belirtilen koşullu ifade sağlanırsa, sıra numarası n'e kadar Koşullu Genişleme bir genişleme oluşur. Belirtilen koşul sağlanmazsa, sonraki blok (IF Yönergesi) yürütülür. Değişken #1'in değeri 10'dan büyükse, sıra numarası N2'ye kadar bir genişleme oluşur. IF [#1 GT 10] GOTO 2; Koşul sağlanmazsa İşlem Koşul sağlanırsa N2 G00 G91 X10.0 ; 🔫 Belirtilen koşullu ifade sağlanırsa, önceden belirlenen makro IF[<koşullu ifade>]THEN yönergesi yürütülür. Yalnızca tek bir makro yönergesi yürütülür. #1 ve #2'nin değerleri aynıysa, #3'e 0 atanır. IF [#1 EQ #2] THEN #3=0; Açıklamalar Koşullu bir ifade iki değişken arasına veya bir değişken ve sabit Koşullu ifade arasına eklenen bir işlem simgesi içermelidir ve köşeli parantez içine alınmalıdır ([, ]). Bir değişkenin yerine bir ifade kullanılabilir. İşlem simgeleri İşlem simgelerinin her biri iki harften oluşur ve iki değeri, eşit veya bir değerin diğer değerden daha küçük veya daha büyük olacağını belirlemek üzere karşılaştırma için kullanılır. Eşitsizlik işaretinin kullanılamayacağına dikkat ediniz. Tablo 15.5.2 İşlem simgeleri İşlem simgesi Anlamı EQ Eşittir (=) NE Eşit değildir (≠)

Örnek program

Aşağıdaki örnek program 1'den 10'a kadar sayıların toplamını bulmaktadır.

Büyüktür (>)

Küçüktür (<)

Büyüktür veya eşittir (≧)

Küçüktür veya eşittir (≦)

| O9500;<br>#1=0; . Toplamı tutmak için değişkenin başlangıç değeri<br>#2=1; . Katılan bir değer olarak değişkenin başlangıç değeri<br>N1 IF[#2 GT 10] GOTO 2; Katılan değer 10'dan büyük olduğunda N2'ye dallanma<br>#1=#1+#2; Toplamı bulmak için hesaplama<br>#2=#2+1;Sonraki katılan değer<br>GOTO 1; . N1'e dallanma |  |
|----------------------------------------------------------------------------------------------------|--|
| GOTO 1; . N1'e dallanma                                                                                                    |  |
| N2 M30; Program sonu                                                                                                    |  |

GT

GF

LT

LE

# 15.5.3WHILE'den sonra koşullu ifade belirtiniz. Belirtilen koşul<br/>sağlandığı zaman program DO'dan END'e kadar yürütülür.<br/>Belirtilen koşul sağlanmazsa, program yürütme END'den sonraki<br/>bloğa ilerler.

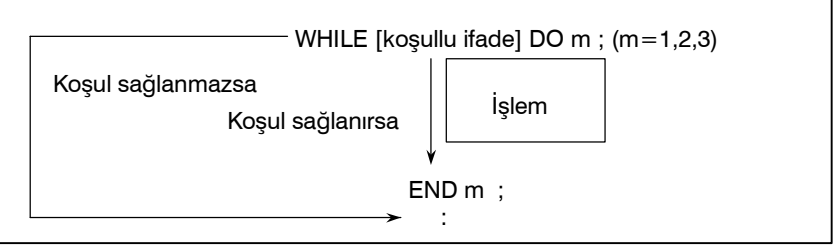

Açıklamalar

Belirtilen koşul sağlandığı zaman program DO'dan END'e kadar WHILE'den sonra yürütülür. Belirtilen koşul sağlanmazsa, program yürütme END'den sonraki bloğa ilerler. Aynı biçim IF yönergesi için de uygulanır. DO'dan ve END'den sonraki bir sayı yürütme aralığını belirtmek için olan kimlik numaralarıdır. 1, 2 ve 3 sayıları kullanılabilir. 1, 2 ve 3 dışında bir sayı kullanıldığında P/S alarmı No. 126 meydana gelir.

#### Yuvalanma

Bir DO-END döngüsünde kimlik numaraları (1'den 3'e kadar) arzu edildiği kadar kullanılabilir. Bununla birlikte, bir program çapraz tekrarlama döngülerini (üst üste binen DO aralıkları) içerdiğinde P/S alarmı No. 124 meydana gelir.

| 1. Kimlik numaraları (1'den 3'e kadar)<br>arzu edildiği kadar kullanılabilir.                                         | 3. DO döngüleri, üç düzeyin<br>maksimum derinliğine<br>yuvalandırılabilirler.                                          |  |  |
|----------------------------------------------------------------------------------------------------|----------------------------------------------------------------------------------------------------|--|--|
| WHILE [ ] DO 1 ;<br>işlem<br>END 1 ;<br>:<br>WHILE [ ] DO 1 ;<br>işlem<br>END 1 ;<br>2 DO aralıkları üct üctə binəməz | WHILE [ ] DO 1 ;<br>:<br>WHILE [ ] DO 2 ;<br>:<br>WHILE [ ] DO 3 ;<br>işlem<br>END 3 ;<br>:<br>END 2 ;<br>:<br>END 1 ; |  |  |
| 2. DO aralikian ust uste binemez.                                                                                     | 4. Kontrol bir döngünün                                                                                                |  |  |
| WHILE [ ] DO 1 ;                                                                                                    | dışına aktarıladılır.                                                                                                  |  |  |
| lşlem                                                                                                    | — WHILE [ ] DO 1 ;                                                                                                    |  |  |
| WHILE [ ] DO 2 ;                                                                                                    | IF [ ] GOTO n ;                                                                                                    |  |  |
| END 1 ;                                                                                                    | END 1 ;                                                                                                    |  |  |
| İşlem                                                                                                    | → Nn                                                                                                    |  |  |
| END 2 ;                                                                                                    | 5. Genişlemeler, bir döngü<br>içerisindeki bir konuma<br>doğru gerçekleştirilemezler.                                  |  |  |
|                                                                                                    | IF [ ] GOTO n ;                                                                                                    |  |  |
|                                                                                                    |                                                                                                    |  |  |
|                                                                                                    | Nn ;                                                                                                    |  |  |
|                                                                                                    | L END 1 ;                                                                                                    |  |  |

#### Sınırlamalar

- Sonsuz döngüler
- İşlem zamanı

WHILE yönergesini belirtmeden DO m belirtildiğinde DO'dan END'e kadar sonsuz bir döngü aralığı oluşturulur.

Bir GOTO yönergesinde belirtilen sıra numarasına kadar bir genişleme oluştuğunda sıra numarası aranır. Bu nedenle geriye doğru işlem, ileriye doğru işlemden daha uzun zaman alır. Tekrar için WHILE yönergesini kullanmak işlem zamanını azaltır.

• Tanımlanmamış değişken EQ veya NE'yi kullanan bir koşullu ifadede, bir sıfır değeri ve sıfır farklı etkilere sahiptir. Koşullu ifadelerin diğer tiplerinde sıfır değeri, sıfır olarak göz önüne alınır.

| Örnek | program |
|-------|---------|
|-------|---------|

Aşağıdaki örnek program 1'den 10'a kadar sayıların toplamını bulmaktadır.

O0001; #1=0; #2=1; WHILE[#2 LE 10]DO 1; #1=#1+#2; #2=#2+1; END 1; M30;

## 15.6 MAKRO ÇAĞRI

Bir makro programı aşağıdaki yöntemler kullanılarak çağrılabilir:

| Makro<br>çağrı | <ul> <li>Basit çağrı (G65)</li> <li>Modsal çağrı (G66, G67)</li> <li>G koduyla makro çağrısı</li> <li>M koduyla makro çağrısı</li> <li>M koduyla alt program çağrısı</li> <li>T koduyla alt program çağrısı</li> </ul> |
|----------------|----------------------------------------------------------------------------------------------------|
|----------------|----------------------------------------------------------------------------------------------------|

#### Kısıtlamalar

 Makro çağrısı ve alt program çağrısı arasındaki farklar Makro çağrısı (G65), aşağıda açıklandığı gibi alt program çağırmadan (M98) farklıdır.

- G65 ile bir bağımsız değişken (bir makroya iletilen veriler) belirtilebilir. M98 bu yeteneğe sahip değildir.
- Bir M98 bloğu diğer NC komutunu içerdiğinde (örneğin, G01 X100.0 M98Pp), alt program komut yürütüldükten sonra çağrılır. Diğer taraftan G65 bir makroyu koşulsuz olarak çağırır.
- Bir M98 bloğu başka bir NC komutu içerdiğinde (örneğin, G01 X100.0 M98Pp), makine tek blok modunda durur. Diğer taraftan G65 makineyi durdurmaz.
- G65 ile yerel değişkenlerin düzeyi değişir. M98 ile yerel değişkenlerin düzeyi değişmez.

15.6.1

#### G65 belirtildiğinde P adresinde belirtilen özel makro çağrılır. Veriler (bağımsız değişken) özel makro programına iletilebilir. Basit Çağrı (G65) G65 P L <bağımsız değişken özelliği> ; P\_ L : Açılacak programlarının sayısı : Tekrar sayısı (1 varsayılan olarak) Bağımsız değişken : Makroya iletilen veriler O9010; O0001; #3=#1+#2; G65 P9010 L2 A1.0 B2.0; IF [#3 GT 360] GOTO 9 ; G00 X#3; M30; N9 M99;

#### Açıklamalar

Çağrı

#### Bağımsız değişken özelliği

- G65'den sonra çağırmak için özel makronun program numarasını P adresinde belirtiniz.
- Tekrarların sayısı gerektiğinde, adres L'den sonra 1'den 9999'a kadar bir sayı belirtiniz. L ihmal edildiğinde 1 kabul edilir.
- Bağımsız değişken özelliğini kullanarak değerler karşılık gelen yerel değişkenlere atanırlar.

İki tip bağımsız değişken özelliği mevcuttur. Bağımsız değişken özelliği I, her birinde bir kere G, L, O, N ve P harfleri dısındaki harfleri kullanır. Bağımsız değişken özelliği II her birinde bir kere A, B ve C harflerini ve ayrıca on kereye kadar I, J ve K harflerini kullanır. Bağımsız değişken özelliği tipi, kullanılan harflere göre otomatik olarak belirlenir.

#### Bağımsız değişken özelliği I

| Adres | Değişken<br>numarası | Adres | Değişken<br>numarası |   | Adres | Değişken<br>numarası |
|-------|----------------------|-------|----------------------|---|-------|----------------------|
| Α     | #1                   | I     | #4                   | 1 | Т     | #20                  |
| В     | #2                   | J     | #5                   |   | U     | #21                  |
| С     | #3                   | K     | #6                   |   | V     | #22                  |
| D     | #7                   | М     | #13                  |   | W     | #23                  |
| E     | #8                   | Q     | #17                  |   | Х     | #24                  |
| F     | #9                   | R     | #18                  |   | Y     | #25                  |
| Н     | #11                  | S     | #19                  | J | Z     | #26                  |

- G, L, N, O ve P adresleri bağımsız değişkenlerde kullanılamaz.
- Belirtilmesi gerekmeyen adresler ihmal edilebilirler. İhmal edilen adrese karşılık gelen yerel değişkenler sıfır olarak ayarlanır.
- Alfabetik olarak belirtilmesi gerekmeyen adresler. Kelime adres biçimine uyarlar. Bununla birlikte I, J ve K'nin alfabetik olarak belirtilmeleri gerekir.

#### Örnek

B\_A\_D\_ ... J\_K\_ Doğru BAD ... JI Yanlış

#### Bağımsız değişken özelliği II

Her birinde bir kere A, B ve C harflerini ve ayrıca on kereye kadar I, J ve K harflerini kullanır. Bağımsız değişken özelliği II, bağımsız değişkenler olarak üç boyutlu koordinatlar gibi değerleri iletmek için kullanılır.

| Adres                                                                                                    | Değişken<br>numarası                               | Adres                                                                                                    | Değişken<br>numarası                                        | Adres                                                                                                    | Değişken<br>numarası                                        |
|----------------------------------------------------------------------------------------------------|----------------------------------------------------|----------------------------------------------------------------------------------------------------|-------------------------------------------------------------|----------------------------------------------------------------------------------------------------|-------------------------------------------------------------|
| A<br>B<br>C<br>I <sub>1</sub><br>J <sub>1</sub><br>K <sub>1</sub><br>I <sub>2</sub><br>J <sub>2</sub><br>K <sub>2</sub> | #1<br>#2<br>#3<br>#4<br>#5<br>#6<br>#7<br>#8<br>#9 | K <sub>3</sub><br>I <sub>4</sub><br>J <sub>4</sub><br>K <sub>4</sub><br>I <sub>5</sub><br>J <sub>5</sub><br>K <sub>5</sub><br>I <sub>6</sub><br>J <sub>6</sub> | #12<br>#13<br>#14<br>#15<br>#16<br>#17<br>#18<br>#19<br>#20 | J <sub>7</sub><br>K <sub>7</sub><br>I <sub>8</sub><br>J <sub>8</sub><br>K <sub>8</sub><br>I <sub>9</sub><br>J <sub>9</sub><br>K <sub>9</sub><br>I <sub>10</sub> | #23<br>#24<br>#25<br>#26<br>#27<br>#28<br>#29<br>#30<br>#31 |
| <sub>3</sub><br>  J <sub>3</sub>                                                                                        | #10<br>#11                                         | K <sub>6</sub><br>I <sub>7</sub>                                                                                                    | #21<br>#22                                                  | J <sub>10</sub><br>K <sub>10</sub>                                                                                                    | #32<br>#33                                                  |

• Bağımsız değişken özelliğinin sırasını belirtmek için I, J ve K'nin alt simgeleri, geçerli programda yazılmazlar.

#### Kısıtlamalar

- Biçim
- Bağımsız değişken özellikleri I ve Il'nin karışımı

G65, herhangi bir bağımsız değişkenden önce belirtilmelidir.

CNC, dahili olarak bağımsız değişken özelliği I'i ve bağımsız değişken özelliği II'yi tanımlar. Bağımsız değişken özelliği I ve bağımsız değişken özelliği II'nin bir karışımı tanımlanırsa, daha sonra belirtilen bağımsız değişken özelliği tipi öncelik kazanır.

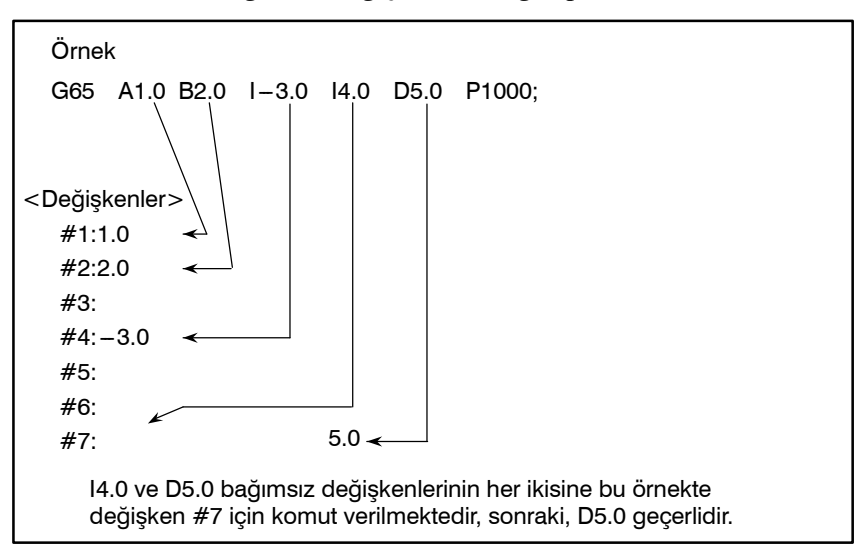

Bir ondalık nokta olmadan iletilen bağımsız değişken verileri için kullanılan birimler her adresin en küçük giriş artışına karşılık gelirler. Bir ondalık nokta olmadan iletilen bağımsız değişken değeri makinenin sistem yapılandırmasına göre çeşitli olabilir. Program uyumluluğunu sağlamak için makro çağrısı bağımsız değişkenlerinde ondalık noktaların kullanılması iyi bir uygulamadır.

Açmalar, kolay açmalar (G65) ve modsal açmalar (G66) dahil, dört düzeylik bir derinliğe yuvalanabilir. Bu, alt program açmalarını (M98) içermez.

- Ondalık noktanın konumu
- Çağrı yuvalanması

- Yerel değişken düzeyleri
- Yüzey 0'dan 4'e kadar olan yerel değişkenler yuvalanma için sağlanır.
- Ana program düzeyi 0'dır.
- Her zaman bir makro çağrılır (G65 veya G66 ile), yerel değişken düzeyi birer birer artırılır. Önceki düzeydeki yerel değişkenlerin değerleri CNC'de kaydedilirler.
- Bir makro programında M99 yürütüldüğünde kontrol çağıran programa geri döner. O anda, yerel değişken seviyesi bir azaltılır; makro çağrıldığında kaydedilen yerel değişkenlerin değerleri geri yüklenir.

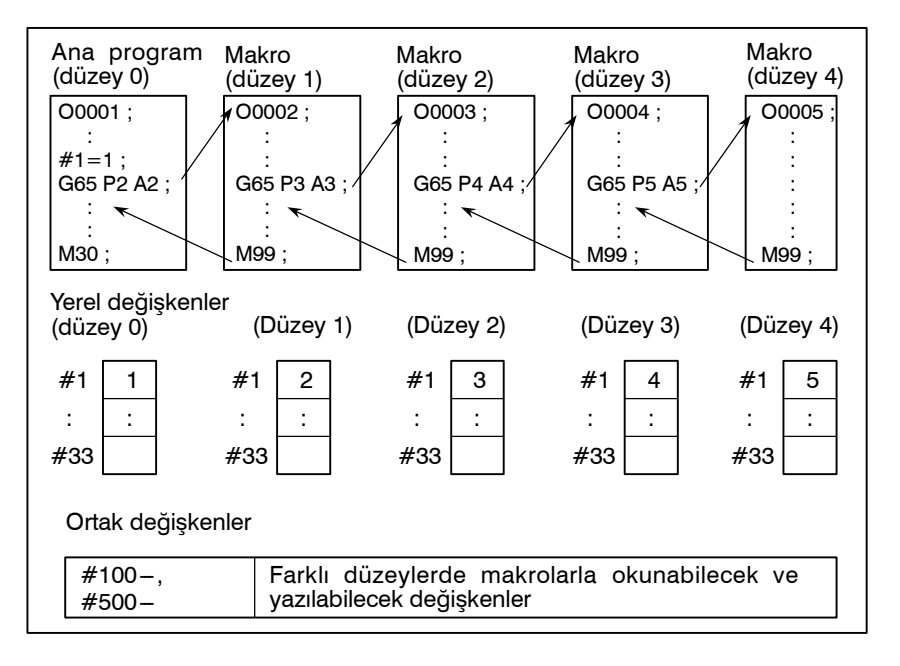

Takımı, delme çevriminin başladığı konuma X ve Z eksenleri boyunca önceden hareket ettiriniz. Bir delik derinliği için Z veya W'yi, kesme derinliği için K'yi ve kesme besleme hızı için F'yi belirtiniz.

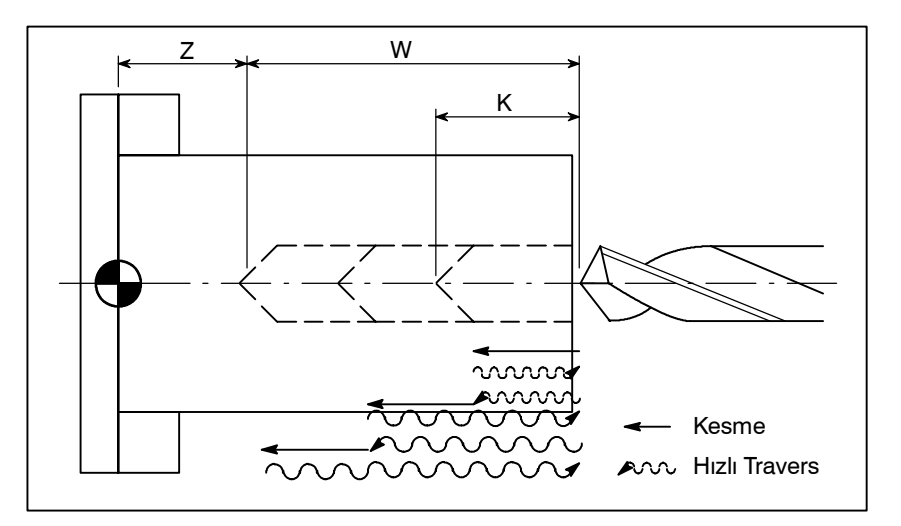

#### Örnek program (Delme çevrimi)

Г

-

## Çağrı biçimi

|                                                              | G65 P9100 $\left\{ \begin{array}{c} Zz \\ Ww \end{array} \right\}$ Kk Ff;                                                                                                    |
|--------------------------------------------------------------|----------------------------------------------------------------------------------------------------|
|                                                              | Z: Delik derinliği (mutlak özellik)<br>U: Delik derinliği (artışlı özellik)<br>K: Çevrim başına kesme miktarı<br>F: Kesme besleme hızı                                                                                                    |
| <ul> <li>Bir makro programını<br/>çağıran program</li> </ul> | O0002 ;<br>G50 X100.0 Z200.0 ;<br>G00 X0 Z102.0 S1000 M03 ;<br>G65 P9100 Z50.0 K20.0 F0.3 ;<br>G00 X100.0 Z200.0 M05 ;<br>M30 ;                                                                                                    |
| <ul> <li>Makro programı<br/>(çağrılan program)</li> </ul>    | <ul> <li>O9100;</li> <li>#1=0; Geçerli deliğin derinlik verilerini temizleyiniz.</li> <li>#2=0; Önceki deliğin derinlik verilerini temizleyiniz.</li> <li>IF [#23 NE #0] GOTO 1;</li> <li> Artışlı programlamaysa N1'e atlamayı belirtir.</li> <li>IF [#26 EQ #0] GOTO 8;</li> <li> Z veya W belirtilmezse, bir hata oluşur.</li> <li>#23=#5002-#26; Bir deliğin derinliğini hesaplar.</li> <li>N1 #1=#1+#6; Geçerli deliğin derinliğini hesaplar.</li> <li>IF [#1 LE #23] GOTO 2;</li> <li> Açılacak deliğin çok derin olup olmayacağını belirler.?</li> <li>#1=#23; Geçerli deliğin derinliğine kenetlenir.</li> <li>N2 G00 W-#2; Takımı kesme hızında önceki deliğin derinliğine takımı hareket ettirir.</li> <li>G01 W- [#1-#2] F#9; Deliği deler.</li> <li>G00 W#1; Takımı delik açma başlangıç noktasına taşır.</li> <li>IF [#1 GE #23] GOTO 9; Delik açmanın tamamlanıp tamamlanmadığını denetler.</li> <li>#2=#1; Geçerli deliğin derinliğini depolar.</li> <li>GOTO 1;</li> <li>N9 M99;</li> <li>N8 #3000=1 (Z VEYA U KOMUTU DEČIL)</li> </ul> |
|                                                              | N8 #3000=1 (Z VEYA U KOMUTU DEGIL)                                                                                                    |

#### 15.6.2 Modsal açmayı belirtmek için G66 verildiğinde, eksenler boyunca hareketi belirten bir blok yürütüldükten sonra bir makro çağrılır. Bu, Modsal Çağrı (G66) modsal açmayı iptal etmek için G67 verilene kadar devam eder. G66 P p L *l* < bağımsız değişken özelliği> ; Ρ : Açılacak program sayısı : Tekrar sayısı (1 varsayılan olarak) Bağımsız değişken : Makroya iletilen veriler O9100; O0001; G00 Z-#1; G66 P9100 L2 A1.0 B2.0; G01 Z-#2 F0.3 : G00 G90 X100.0 ; X125.0; X150.0; G67; M30 ; M99;

#### Açıklamalar

Çağrı

- G66'dan sonra P adresinde bir modsal açmaya bağlı bir program numarası belirtiniz.
- Tekrarların sayısı gerektiğinde, 1'den 9999'a kadar bir sayı L adresinde belirtilebilir.
- Kolay açmada (G65) olduğu gibi, bir makro programına geçirilen veriler bağımsız değişkenlerde belirtilir.
- Bir G67 kodu belirtildiğinde, modsal makro çağrıları izleyen bloklarda artık gerçekleştirilmez.

Açmalar, kolay açmalar (G65) ve modsal açmalar (G66) dahil, dört düzeylik bir derinliğe yuvalanabilir. Bu, alt program açmalarını (M98) içermez.

Modsal çağrılar, bir modsal çağrı sırasında başka bir G66 kodu belirtilerek yuvalanabilir.

- Bir G66 bloğunda, hiçbir makro çağrılamaz.
- G66'nın herhangi bir bağımsız değişkenden önce belirtilmesi gerekir.
- Hiçbir makro, bir eksen boyunca hareket içermeyen bir çeşitli fonksiyon gibi bir kod içeren bir blokta çağrılamaz.
- Yerel değişkenler (bağımsız değişkenler) yalnızca G66 bloğunda ayarlanabilir. Yerel değişkenlerin her modsal çağrı yapılışında ayarlanmadığını akılda tutunuz.

-

Çağrı yuvalanması

 Modsal çağrı yuvalanması

Kısıtlamalar

İptal etme

## Örnek program

## Bu program, belirtilen bir yerde bir oluk açar.

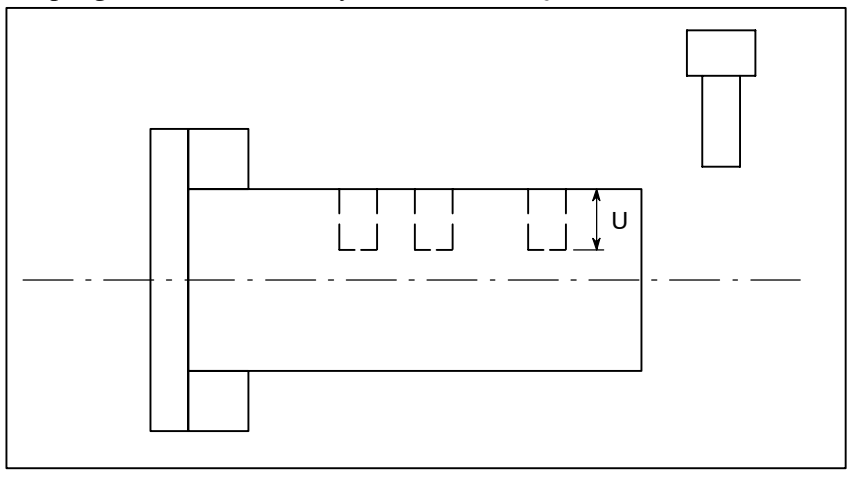

## • Çağrı biçimi

G66 P9110 Uu Ff ;

U: Oluk derinliği (artışlı özellik) F: Oluk kesme beslemesi

| <ul> <li>Bir makro programını</li> </ul> | O0003 ;                                    |
|------------------------------------------|--------------------------------------------|
| çağıran program                          | G50 X100.0 Z200.0 ;                        |
|                                          | S1000 M03;                                 |
|                                          | G66 P9110 U5.0 F0.5 ;                      |
|                                          | G00 X60.0 Z80.0 ;                          |
|                                          | Z50.0;                                     |
|                                          | Z30.0 ;                                    |
|                                          | G67;                                       |
|                                          | G00 X00.0 Z200.0 M05 ;                     |
|                                          | M30;                                       |
| <ul> <li>Makro programı</li> </ul>       | O9110;                                     |
| (çağıran program)                        | <b>G01 U–#21 F#9</b> ; İş parçasını keser. |
|                                          | G00 U#21; Takımı geri çeker.               |

M99;

## 15.6.3 G Kodu Kullanılarak Makro Çağrılması

Bir parametrede bir makro programı çağırmak için kullanılan bir G kodu numarası ayarlayarak, makro programı kolay açmayla (G65) aynı yolla çağrılabilir.

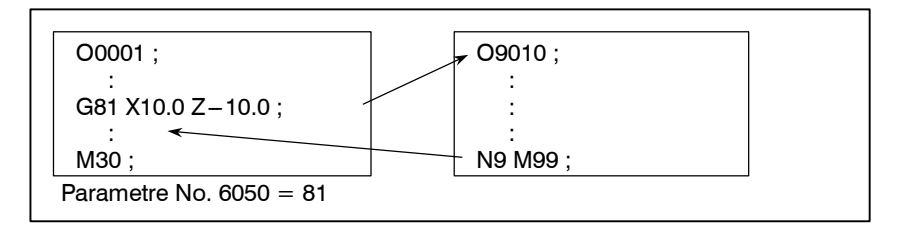

#### Açıklamalar

İlgili parametrede (No. 6050 – 6059) bir makro programı (9010 – 9019 arasında) çağırmak için kullanılan 1 – 9999 arasında bir G kodu numarası ayarlayarak, makro programı G65 ile aynı yolla çağrılabilir.

Örneğin, makro programı O9010 G81 ile çağrılabilecek şekilde bir parametre ayarlandığında, özel bir makro kullanılarak yaratılan kullanıcıya özgü bir çevrim, parça işleme programı değiştirilmeden çağrılabilir.

| Program numarası | Parametre numarası |
|------------------|--------------------|
| O9010            | 6050               |
| O9011            | 6051               |
| 09012            | 6052               |
| 09013            | 6053               |
| 09014            | 6054               |
| 09015            | 6055               |
| 09016            | 6056               |
| 09017            | 6057               |
| 09018            | 6058               |
| O9019            | 6059               |

#### • Tekrarlama

 Bağımsız değişken özelliği

 Parametre numaraları ve program numaraları arasındaki karşılıklı ilişki

Kolay açmada olduğu gibi, L adresinde 1 – 9999 arasında bir tekrarlama sayısı belirtilebilir.

Kolay açmada olduğu gibi, iki tip bağımsız değişken özelliği kullanılabilir: Bağımsız değişken özelliği I ve bağımsız değişken özelliği II. Bağımsız değişken özelliğinin tipi, kullanılan adrese göre otomatik olarak belirlenebilir.

#### Kısıtlamalar

 G kodları kullanılarak çağrı işlemlerinin yuvalanması Bir G koduyla çağrılan bir programda, bir G kodu kullanılarak hiçbir makro çağrılamaz. O tür bir programdaki bir G koduna, normal bir G kodu gibi davranılır. Bir M veya T koduyla bir alt program olarak çağrılan bir programda, hiçbir makro bir G kodu kullanılarak çağrılamaz. O tür bir programdaki bir G koduna da normal bir G kodu gibi davranılır.

## 15.6.4 M Kodu Kullanılarak Makro Çağrılması

Bir parametrede bir makro programı çağırmak için kullanılan bir G kodu numarası ayarlayarak, makro programı kolay açmayla (G65) aynı yolla çağrılabilir.

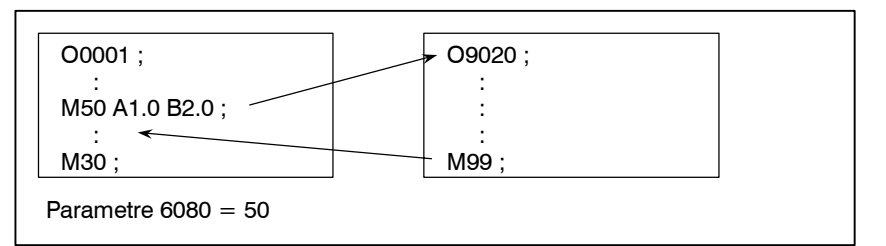

### Açıklamalar

İlgili parametrede (No. 6080 – 6089) bir makro programı (O9020 – O9029 arasında) çağırmak için kullanılan 1 – 99999999 arasında bir M kodu numarası ayarlayarak, makro programı G65 ile aynı yolla çağrılabilir.

| • | Parametre numaraları ve      |
|---|------------------------------|
|   | program numaraları           |
|   | arasındaki karşılıklı ilişki |

| Program numarası | Parametre numarası |
|------------------|--------------------|
| O9020            | 6080               |
| O9021            | 6081               |
| O9022            | 6082               |
| O9023            | 6083               |
| O9024            | 6084               |
| O9025            | 6085               |
| O9026            | 6086               |
| O9027            | 6087               |
| O9028            | 6088               |
| O9029            | 6089               |

- Tekrarlama
- Bağımsız değişken özelliği

#### Kısıtlamalar

- Kolay açmada olduğu gibi, L adresinde 1 9999 arasında bir tekrarlama sayısı belirtilebilir.
- Kolay açmada olduğu gibi, iki tip bağımsız değişken özelliği kullanılabilir: Bağımsız değişken özelliği I ve bağımsız değişken özelliği II. Bağımsız değişken özelliğinin tipi, kullanılan adrese göre otomatik olarak belirlenebilir.
  - Bir bloğun başlangıcında, bir makro programı çağırmak için kullanılan bir M kodu belirtilmelidir.
  - Bir G koduyla çağrılan bir makroda veya bir M veya T koduyla bir alt program olarak çağrılan bir programda, hiçbir makro bir M kodu kullanılarak çağrılamaz. O tür bir programdaki bir M koduna, normal bir M kodu gibi davranılır.

## 15.6.5 M Kodu Kullanılarak Alt Program Çağrılması

Bir parametrede bir alt programı (makro programı) çağırmak için kullanılan bir M kodu numarası ayarlayarak, makro programı bir alt programla (M98) aynı yolla çağrılabilir.

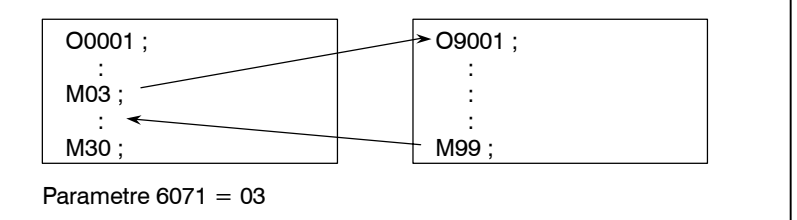

#### Açıklamalar

•

Bir parametrede (No. 6071 - 6076) bir alt programı (O9001 – O9006 arasında) çağırmak için kullanılan 1 – 99999999 arasında bir M kodu numarası ayarlayarak, ilgili özel makro programı (O9001 – O9006 arasında) M98 ile aynı yolla çağrılabilir.

| Parametre i                | numara              | ları ve         |
|----------------------------|---------------------|-----------------|
| program nu                 | ımarala             | rı              |
| arasındaki                 | karşılık            | ı ilişki        |
| program nu<br>arasındaki l | ımarala<br>karşılık | rı<br>lı ilişki |

| Program numarası | Parametre numarası |
|------------------|--------------------|
| O9001            | 6071               |
| O9002            | 6072               |
| O9003            | 6073               |
| O9004            | 6074               |
| O9005            | 6075               |
| O9006            | 6076               |
| O9007            | 6077               |
| O9008            | 6078               |
| O9009            | 6079               |

- Kolay açmada olduğu gibi, L adresinde 1 9999 arasında bir • Tekrarlama tekrarlama sayısı belirtilebilir.
- Bağımsız değişken özelliği
- M kodu

Sınırlamalar

Bağımsız değişken özelliğine izin verilmez.

Açılan bir makro programındaki bir M koduna normal bir M kodu gibi davranılır.

Bir G koduyla çağrılan bir makroda veya bir M veya T koduyla çağrılan bir programda, hiçbir alt program bir M kodu kullanılarak çağrılamaz. O tür bir programdaki bir M koduna, normal bir M kodu gibi davranılır.

## 15.6.6 T Kodu Kullanılarak Alt Program Çağrılması

Alt programların (makro programların) bir parametrede bir T kodu ile çağrılmasına olanak tanıyarak, işlem programında T kodunun her belirtilişinde bir makro programı çağrılabilir.

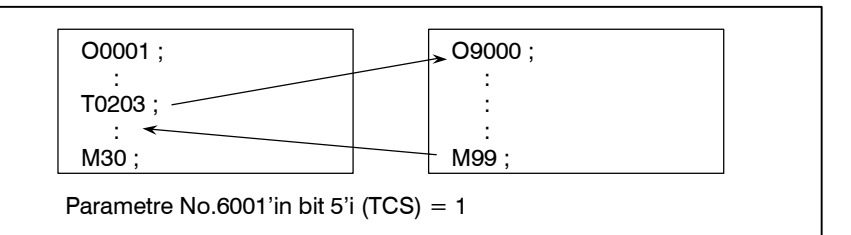

#### Açıklamalar

Çağrı

Parametre No. 6001'in bit 5'i (TCS) 1 olarak ayarlanarak, makro program O9000 parça işleme programında bir T kodu belirtildiğinde çağrılabilir. Bir parça işleme programında belirtilen bir T kodu, ortak bağımsız değişken #149'a atanır.

SınırlamalarBir G koduyla çağrılan bir makroda veya bir M veya T koduyla<br/>çağrılan bir programda, hiçbir alt program bir T kodu kullanılarak<br/>çağrılamaz. O tür bir makro veya programdaki bir T koduna, normal<br/>bir T kodu gibi davranılır.

#### 

| 15.6.7<br>Örnek Program                                      | M kodları kullanan alt program çağırma fonksiyonunu kullanarak,<br>her takımın birikmeli kullanım süresi ölçülür.                                                                                                    |
|--------------------------------------------------------------|----------------------------------------------------------------------------------------------------|
| Koşullar                                                     | <ul> <li>1 – 5 arası her takım numarasının birikmeli kullanım süresi<br/>ölçülür. Numarası 6 veya daha fazla olan takımlar için süre<br/>ölçülmez.</li> </ul>                                                                                                    |
|                                                              | <ul> <li>Takım numaralarını ve ölçülen süreleri depolamak için aşağıdaki değişkenler kullanılır:</li> <li>#501 Takım numarası 1'in birikmeli kullanım süresi</li> <li>#502 Takım numarası 2'nin birikmeli kullanım süresi</li> <li>#503 Takım numarası 3'ün birikmeli kullanım süresi</li> <li>#504 Takım numarası 4'ün birikmeli kullanım süresi</li> <li>#505 Takım numarası 5'in birikmeli kullanım süresi</li> </ul> |
|                                                              | <ul> <li>Kullanım süresinin sayılması M03 komutu belirtildiğinde başlar<br/>ve M05 belirtildiğinde durur. Çevrim başlama lambasının açık<br/>olduğu süreyi ölçmek için sistem değişkeni #3002 kullanılır.<br/>Makinenin besleme tutmayla ve tek blok durdurma işlemiyle<br/>durdurulduğu süre sayılmaz, ancak takımları ve paletleri<br/>değiştirmek için kullanılan süre eklenir.</li> </ul>                            |
| İşlem kontrolü                                               |                                                                                                    |
| <ul> <li>Parametre ayarı</li> </ul>                          | Parametre No. 6071'de 3 ayarlayın ve parametre No. 6072'de 05 ayarlayın.                                                                                                    |
| <ul> <li>Değişken değeri ayarı</li> </ul>                    | #501 – #505 arası değişkenlerde 0 ayarlayınız.                                                                                                    |
| <ul> <li>Bir makro programını<br/>çağıran program</li> </ul> | O0001;<br>T0100 M06;<br>M03;<br>:<br>M05; #501'i değiştirir.<br>T0200 M06;<br>M03;<br>:<br>M05; #502'yi değiştirir.<br>T0300 M06;                                                                                                    |
|                                                              | M03;<br>:<br>M05; #503'ü değiştirir.<br>T0400 M06;<br>M03;<br>:<br>M05; #504'ü değiştirir.<br>T0500 M06;<br>M03;                                                                                                    |
|                                                              | :<br>M05; #505'i değiştirir.<br>M30;                                                                                                    |

| Makro pr  | ogramı   |
|-----------|----------|
| (çağrılan | program) |

| O9001(M03); Saymayı başlatmak için makro                                                                                                    |
|----------------------------------------------------------------------------------------------------|
| IF[FIX[#4120/100] EQ 0]GOTO 9; Takım belirtilmedi<br>IF[FIX[#4120/100] GT 5]GOTO 9; Aralık dışı takım numarası<br>#3002=0; Süreölçeri temizler.<br>N9 M03: |
| M99;                                                                                                    |
| O9002(M05);                                                                                                    |
| <b>N9 M05;</b> İş milini durdurur. <b>M99;</b>                                                                                                    |

## 15.7 MAKRO YÖNERGELERİNİ İŞLEME

Sorunsuz işlem için, CNC sıradaki gerçekleştirilecek CNC yönergesini önceden okur. Bu işlem arabelleğe yazma olarak adlandırılır. Takım ucu radyus kompanzasyon modunda (G41, G42), NC kesişmeleri bulmak için NC ifadelerini iki veya üç blok önceden okur. Aritmetik ifadelere ve koşullu genişlemelere ilişkin makro yönergeleri, arabelleğe okunur okunmaz işlenirler. M00, M01, M02 veya M30'u içeren bloklar, kendileri için parametre (No. 3411 – 3420 arası) ayarlanarak arabelleğe yazmanın bastırıldığı M kodlarını içeren bloklar ve G31 içeren bloklar önceden okunmaz.

#### Açıklamalar

 Sonraki blok arabelleğe yazılmadığında (Arabelleğe yazılmayan M kodları, G31 vb.)

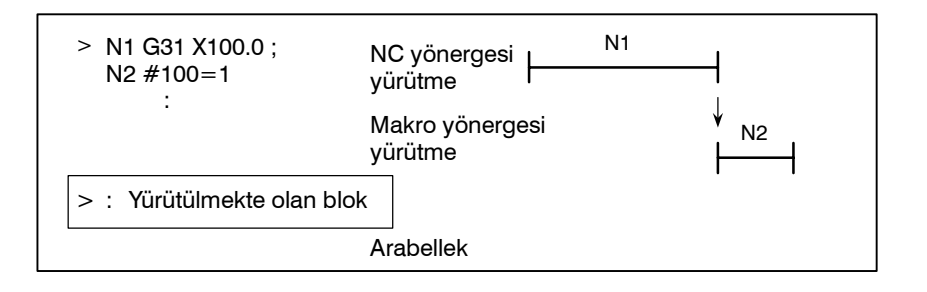

 Sonraki bloğu takım ucu radyus kompanzasyon modundan başka modda arabelleğe yazma (G41, G42) (normal olarak bir blok önceden okunarak)

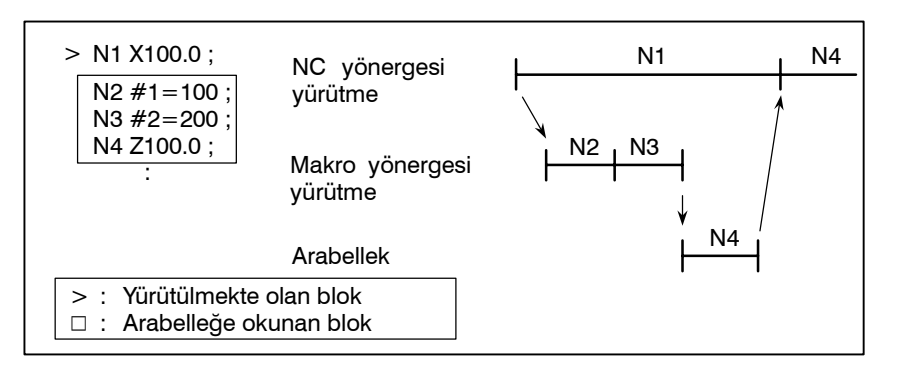

N1 yürütüldüğünde, sonraki NC yönergesi (N4) arabelleğe okunur. N1 ve N4 arasındaki makro yönergeleri (N2, N3), N1'in yürütülmesi sırasında işlenir.  Takım ucu radyus kompanzasyon modunda sonraki bloğu arabelleğe yazma (G41, G42)

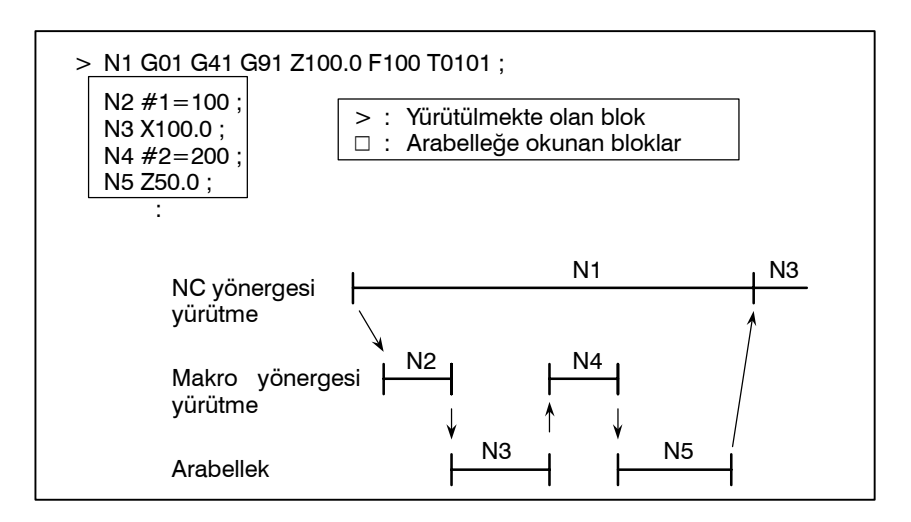

N1 yürütülürken, sonraki iki bloktaki NC yönergeleri (N5'e kadar) arabelleğe okunur. N1 ve N5 arasındaki makro yönergeleri (N2, N4), N1'in yürütülmesi sırasında işlenir.

> N1 G01 G41 X100.0 F100 T0101 ; N2 #1=100; > : Yürütülmekte olan blok N3 Z50.0 : □: Arabelleğe okunan bloklar N4 #2=200 N5 M08 ; N6 #3=300 N7 X200.0; N1 N3 NC yönergesi yürütme N2 N4 N6 Makro yönergesi yürütme N3 N5 N7 Arabellek

NC1 bloğu yürütülürken, sonraki iki bloktaki NC yönergeleri (N5'e kadar) arabelleğe okunur. N5 hareket içermeyen bir blok olduğundan, bir kesişme hesaplanamaz. Bu durumda, sonraki üç bloktaki (N7'ye kadar) NC yönergeleri okunur. N1 ve N7 arasındaki makro yönergeleri (N2, N4 ve N6), N1'in yürütülmesi sırasında işlenir.

 Sonraki blok için takım ucu radyus kompanzasyonu modunda (G41, G42) hareket olmazsa

## 15.8 ÖZEL MAKRO PROGRAMLARINI KAYDETME

Özel makro programları alt programlara benzer. Alt programlarda olduğu gibi kaydedilebilir ve düzenlenebilirler. Depolama kapasitesi, hem özel makroları hem de alt programları depolamak için kullanılan toplam şerit uzunluğuna göre belirlenir.

## 15.9 SINIRLAMALAR

• MDI işlemi Makro çağırma komutu MDI modunda da belirtilebilir. Bununla birlikte, otomatik işlem sırasında, bir makro programı çağırmak için MDI moduna geçiş yapmak imkansızdır. Özel bir sıra numarası için bir özel makro programı aranamaz. Sıra numarası arama Bir makro program yürütülürken bile, bloklar tekli blok modunda Tek blok durdurulabilir (makro çağrısı komutları, aritmetik işlem komutları ve kontrol komutları içeren bloklar hariç). Bir makro çağrısı komutu (G65, G66 veya G67) içeren bir blok, tek blok modu etkin olduğunda bile durmaz. Aritmetik işlem komutları ve kontrol komutları içeren bloklar tek blok modunda SBM (parametre 6000'in bit 5'i) 1'e ayarlanarak durdurulabilir. Tek blok durdurma işlemi özel makro programlarını test etmek için kullanılır. Takım ucu radyus kompanzasyonu modunda bir makro yönergesinde bir tek blok durdurma olduğunda, yönergenin hareket içermeyen bir blok olduğunun varsayıldığını ve bazı durumlarda uygun kompanzasyonun yapılamadığını akılda tutunuz. (Kesin olarak konuşmak gerekirse, bloğun hareket mesafesi olarak 0 belirttiği kabul edilir.) İsteğe bağlı blok atlama Bir <ifadenin> ortasında görünen A / (bir aritmetik ifadenin sağ tarafında [ ] içinde) bir bölüm işleci olarak kabul edilir; bir isteğe bağlı blok atlama kodu için belirteç olarak kabul edilmez. • EDIT modunda işlem NE8 (parametre 3202'nin bit 0'1) ve NE9 (parametre 3202'nin bit 4'ü) 1'e ayarlanarak, silme ve düzenleme 8000 – 8999 ve 9000 – 9999 arası özel makro programları ve alt programlar için devre dışı bırakılır. Kayıtlı makro programların ve alt programların kazayla zarar görmeleri olasılığına karşı korunmaları gerekir. Tüm bellek temizlendiğinde (gücü çağırmak için | // | ve | ≫ | tuşlarına aynı anda basılarak), özel makro programları gibi bellek içeriği silinir. Reset Bir reset işlemiyle, #100 – #199 arası yerel değişkenler ve ortak değişkenler temizlenerek boş değerler haline getirilir. CLV ve CCV (parametre 6001'in bit 7 ve 6'sı) ayarlanarak temizlenmeye karşı korunabilirler. #1000 – #1133 arasındaki sistem değişkenleri temizlenmez. Bir reset işlemi özel makro programlarının ve alt programların çağrılan durumlarını ve tüm DO durumlarını temizler ve kontrolü ana programa döndürür. M98'de olduğu gibi, alt program çağrılması için kullanılan M ve T PROGRAM RESTART ekranının görüntüsü kodları görüntülenmez. Gecici ilerleme Bir makro deyiminin yürütülmesi sırasında bir besleme tutma etkinleştirildiğinde, makine makro yönergesinin yürütülmesinden sonra durur. Makine ayrıca bir reset veya alarm oluştuğunda da durur. <İfadede> kullanılabilecek +0.0000001 - +99999999 arası -99999999 - -0.0000001 arası sabit değerler Önemli basamak sayısı 8'dir (ondalık). Bu aralık aşılırsa P/S alarmı No. 003 oluşur.

| 15.10<br>HARİCİ ÇIKIŞ<br>KOMUTLARI    | <ul> <li>Standart özel makrolara ek olarak, aşağıdaki makro komutları kullanılabilir. Bunlar, harici çıkış komutları olarak adlandırılır.</li> <li>– BPRNT</li> <li>– DPRNT</li> <li>– POPEN</li> <li>– PCLOS</li> <li>Bu komutlar, değişken değerlerinin ve karakterlerin okuyucu/delici arabirimi üzerinden çıkışı için sağlanır.</li> </ul> |
|---------------------------------------|----------------------------------------------------------------------------------------------------|
| Açıklamalar                           | Bu komutları aşağıdaki sırada belirtiniz:                                                                                                    |
|                                       | Açma komutu: POPEN<br>Bir veri çıkışı komutu sırası belirtmeden önce, bir harici giriş/çıkış<br>cihazına bir bağlantı kurmak için bu komutu belirtiniz.                                                                                                    |
|                                       | Veri çıkışı komutu: BPRNT veya DPRNT<br>Gerekli veri çıkışını belirtiniz.                                                                                                    |
|                                       | Kapatma komutu: PCLOS<br>Tüm veri çıkışı komutları tamamlandığında, bir harici giriş/çıkış<br>cihazına bir bağlantıyı serbest bırakmak için PCLOS belirtiniz.                                                                                                    |
| <ul> <li>Açma komutu POPEN</li> </ul> | <b>POPEN</b><br>POPEN bir harici giriş/çıkış cihazına bir bağlantı kurar. Bir veri çıkış<br>komutu sırasından önce belirtilmesi gerekir. CNC bir DC2 kontrol<br>kodu çıkarır.                                                                                                    |
| ● Veri çıkışı komutu BPRNT            | BPRNT [ a #b [c]]<br>Önemli ondalık basamakların sayısı<br>Değişken<br>Karakter                                                                                                    |
|                                       | <ul> <li>(i) Belirtilen karakterler, o anda çıkarılan ayar verisine (ISO) göre ilgili ISO kodlarına dönüştürülür.<br/>Belirtilebilecek karakterler aşağıdaki şekildedir:</li> <li>Harfler (A - Z)</li> <li>Sayılar</li> <li>Özel karakterler (*, /, +, - vb.)<br/>Yıldız işareti (*), bir boşluk koduyla çıkarılır.</li> </ul>                 |
|                                       | (ii) Tüm değişkenler bir ondalık noktayla depolanır. Ardından gelen<br>köşeli parantez içinde önemli ondalık basamak sayısıyla birlikte<br>bir değişken belirtiniz. Bir değişken değerine, ondalık<br>basamaklar dahil 2 kelimeli (32 bit) veri olarak davranılır. En<br>yüksek bayttan başlayarak, ikili veri olarak çıkarılır.               |

(iii)Belirtilen veri çıkarıldığında, ISO kod ayarlarına göre bir EOB kodu çıkarılır.

(iv)Boş değişkenler 0 olarak kabul edilir.

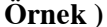

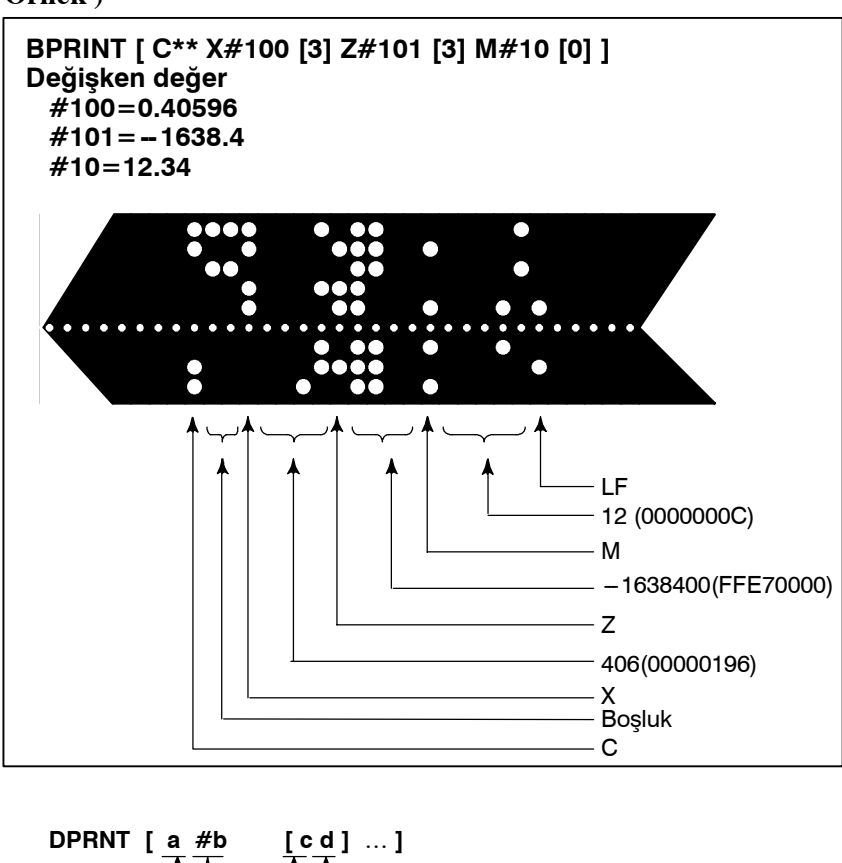

Veri çıkışı komutu DPRNT

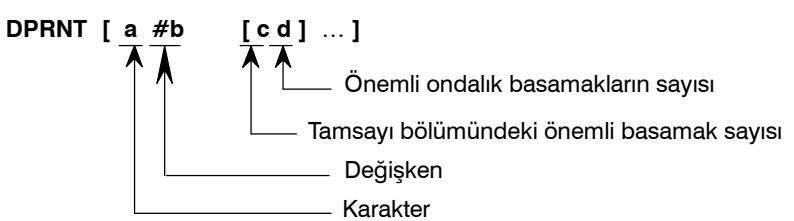

DPRNT komutu, ayarlarda (ISO) ayarlanan koda göre, karakterleri ve her bir basamağı bir değişkenin değerinde çıkarır.

- (i) DPRNT komutunun açıklaması için, BPRNT komutuna ilişkin
   (i), (iii) ve (iv) öğelerine bakınız.
- (ii) Bir değişken çıkarılırken, # ve ardından değişken numarasını belirtiniz, sonra tamsayı bölümündeki basamak sayısını ve köşeli parantez içinde ondalık basamak sayısını belirtiniz.

Belirtilen her bir basamak sayısı için, en büyük basamaktan başlanarak bir kod çıkarılır. Her bir basamak için, bu ayarlara (ISO) göre bir kod çıkarılır. Ondalık basamak da, bu ayarlarda (ISO) ayarlanan bir kod kullanılarak çıkarılır.

Her değişkenin, en çok sekiz basamak içeren bir sayısal değer olması gerekir. Yüksek düzen basamakları sıfır olduğunda, PRT (parametre 6001'in bit 1'i) 1 ise bu sıfırlar çıkarılmaz. PRT (parametre 6001'in bit 1'i) 0 ise, bir sıfırla her karşılaşıldığında, bir boşluk kodu çıkarılır. Ondalık basamakların sayısı sıfır olmadığında, ondalık bölümdeki basamaklar her zaman çıkarılır. Ondalık basamakların sayısı sıfır ise, ondalık basamak çıkarılmaz. PRT (param. 6001'in bit 1'i) 0 olduğunda, + yerine bir artı sayı belirtmek için bir boşluk kodu çıkarılır; PRT (parametre 6001'in bit 1'i) 1 ise, kod çıkarılmaz.

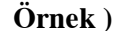

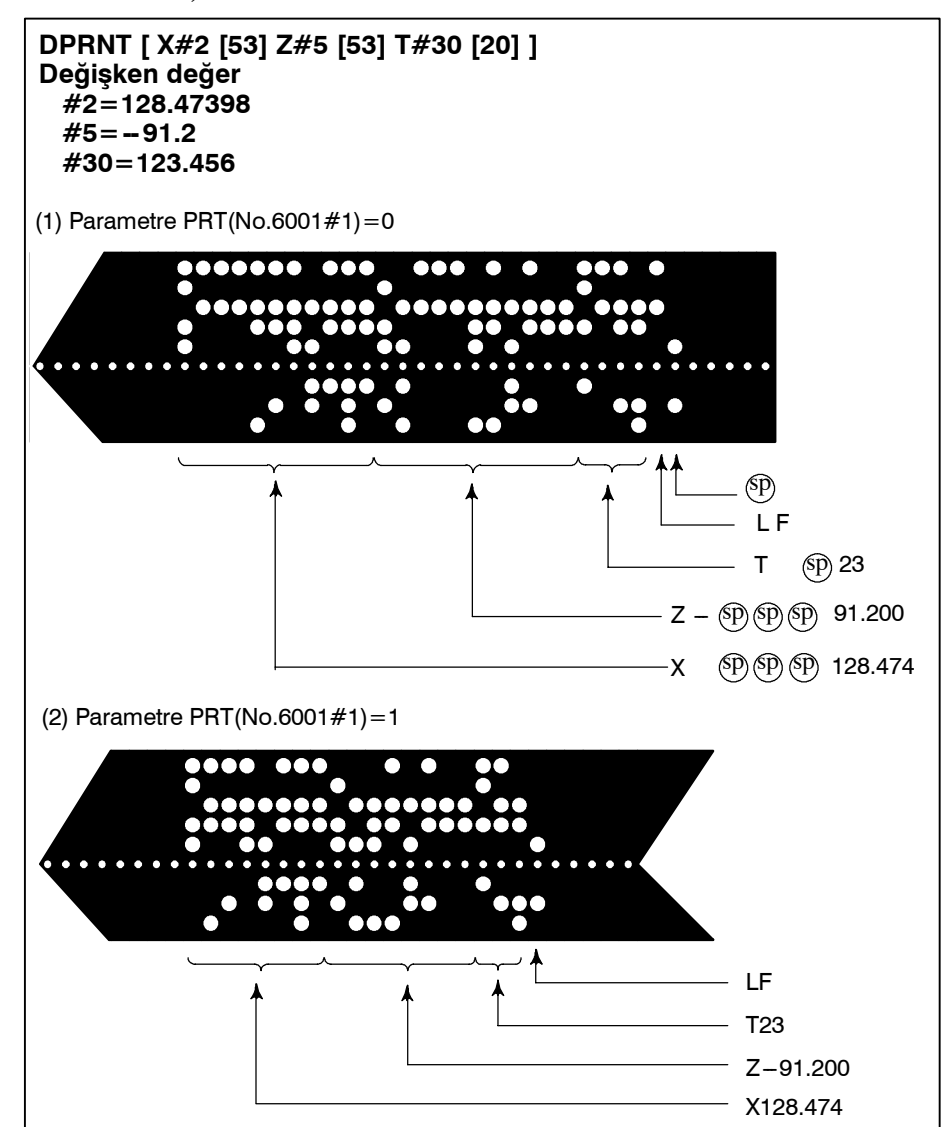

Kapatma komutu PCLOS

#### PCLOS;

PCLOS komutu, bir harici giriş/çıkış cihazına bir bağlantıyı serbest bırakır. Tüm veri çıkışı komutları sona erdirildiğinde bu komutu belirtiniz. DC4 kontrol kodu CNC'den çıkarılır.

• Gereken ayar

Parametre 020 için kullanılan kanalı belirtiniz. Bu parametrenin özelliğine göre, okuyucu/delici arabirimi için veri öğelerini (baud hızı gibi) ayarlayınız.

G/Ç kanalı 0 : Parametreler 101, 102 ve 103 G/Ç kanalı 1 : Parametreler 111, 112 ve 113

#### G/Ç kanalı 2 : Parametreler 121, 122 ve 123

Hiçbir zaman Fanuc kaset veya disketlere çıkış belirtmeyiniz.)

Veri çıkışı için bir DPRNT komutu belirtirken, öndeki sıfırların boşluk olarak çıkarılıp çıkarılmayacağını belirtiniz (PRT'yi (parametre 6001'in bit 1'ı) 1 veya 0 olarak ayarlayarak). ISO kodunda bir veri satırı bitişini göstermek için, yalnızca bir LF (NCR, parametre 0103'ün bit 3'ü 0 ise) veya bir LF ve CR (NCR 1) kullanılacağını belirtiniz.

#### NOT

- 1 Açma komutunu (POPEN), veri çıkışı komutunu (BPRNT, DPRNT) ve kapatma komutunu (PCLOS) her zaman birlikte belirtmek gereklidir. Bir programın başlangıcında bir çağırma komutu belirtildiğinde, bir kapatma komutu belirtilmesinden sonra gerekmesi dışında, yeniden belirtilmesi gerekmez.
- 2 Açma komutlarını ve kapatma komutlarını birlikte belirtmeye dikkat ediniz. Kapatma komutunu programın sonunda belirtiniz. Bununla birlikte, bir çağırma komutu belirtilmediyse, bir kapatma komutu belirtmeyiniz.
- 3 Bir veri çıkışı komutuyla komutlar çıkarılırken bir reset işlemi yapıldığında, çıkış durdurulur ve izleyen veriler silinir. Bu nedenle, veri çıkışı gerçekleştiren bir programın sonunda M30 gibi bir kodla bir reset işlemi yapıldığında, M30 gibi bir işlemin tüm veriler çıkarılmadan yapılmaması için programın sonunda bir kapatma komutu belirtiniz.
- 4 Köşeli parantez [] içinde belirtilen kısaltılmış makro kelimeleri değişmeden kalır. Bununla birlikte, köşeli parantezler içindeki karakterler bölündüğünde ve birçok kez girildiğinde, ikinci ve izleyen kısaltmaların dönüştürüldüğünü ve girildiğini akılda tutunuz.
- 5 Köşeli parantezler [] içinde Ö belirtilebilir. Köşeli parantezler [] içindeki karakterler bölündüğünde ve birçok kez girildiğinde, ikinci ve izleyen girişlerde O'nun ihmal edildiğini akılda tutunuz.

## 15.11 KESME TİPİ ÖZEL MAKRO

Biçim

Açıklamalar

Bir program yürütülürken, makineden bir kesme sinyali (UINT) girilerek başka bir program çağrılabilir. Bu fonksiyon, kesme tipi özel makro fonksiyonu olarak adlandırılır. Bir kesme komutunu aşağıdaki biçimde programlayınız:

| M96 P0000 ; | Özel makro kesilmesini etkinleştirir      |
|-------------|-------------------------------------------|
| M97;        | Özel makro kesilmesini devre dışı bırakır |

Kesme tipi özel makro fonksiyonunun kullanılması, başka bir programın rasgele bir bloğunun yürütülmesi sırasında kullanıcının bir programı açmasına olanak sağlar. Bu, programların zaman zaman değişen durumlara göre çalıştırılmasına olanak sağlar.

- (1) Bir takım anormalliği saptandığında, anormallikle ilgilenmek için yapılacak işlem harici bir sinyalle başlatılır.
- (2) Bir işlem sırası, geçerli işlem iptal edilmeden başka bir işlemle kesilir.
- (3) Düzenli aralıklarla, geçerli işlemdeki bilgiler okunur. Yukarıda, kesme tipi özel makro fonksiyonunun uyumlu kontrol uygulamaları gibi örnekler listelenmiştir.

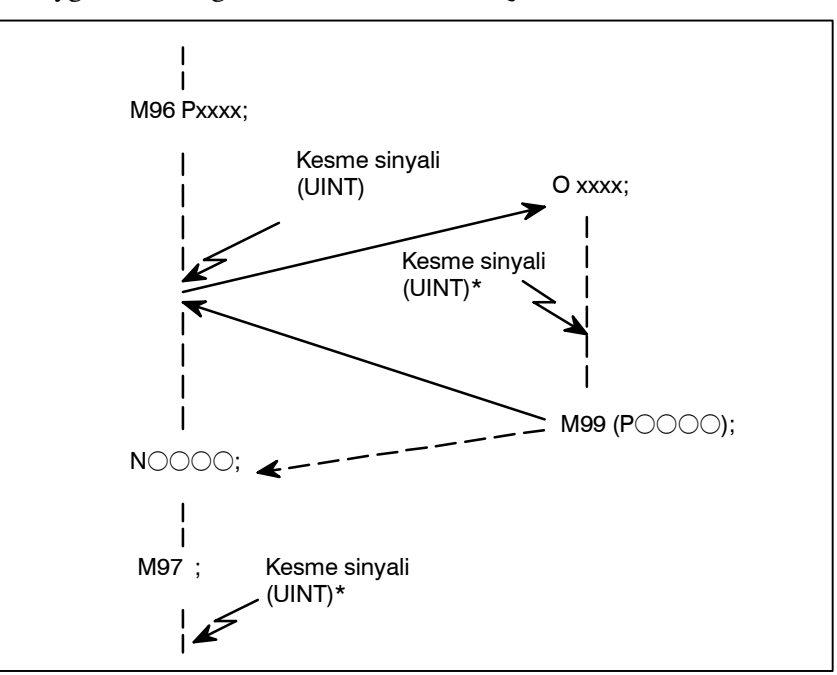

Şekil 15.11 Kesme tipi özel makro fonksiyonu

Bir programda M96Pxxxx belirtildiğinde, Pxxxx ile belirtilen programı yürütmek için, izleyen program fonksiyonu bir kesme sinyali (UINT) girişiyle kesilebilir.

#### DİKKAT

Kesme sinyali (UINT, Şekil 15.11'de \* ile işaretlenen) M97 belirtildikten sonra girildiğinde, sinyal ihmal edilir. Ve kesme sinyalinin kesme programının yürütülmesi sırasında girilmemesi gerekir.
# 15.11.1 Belirtme Yöntemi

#### Açıklamalar

Kesme koşulları

Bir özel makro kesme fonksiyonu yalnızca program yürütülürken kullanılabilir. Fonksiyon şu koşullarda etkinleştirilir

- Bellek işlemi veya MDI işlemi seçildiğinde
- STL (başlatma lambası) açık olduğunda
- Bir özel makro kesilmesi yapılıyor olmadığında

Genellikle, özel makro kesme fonksiyonu, kesme sinyalini (UINT) etkinleştirmek için M96 ve sinyali devreden çıkarmak için M97 belirtilerek kullanılır.

M96 belirtildiğinde, bir özel makro kesilmesi, M97 belirtilinceye veya NC resetleninceye kadar, kesme sinyali (UINT) girişiyle başlatılabilir. M97 belirtildikten veya NC resetlendikten sonra, kesme sinyali (UINT) girildikten sonra bile, hiçbir özel makro kesilmesi başlatılmaz. Kesme sinyali (UINT), başka bir M96 komutu belirtilinceye kadar ihmal edilir.

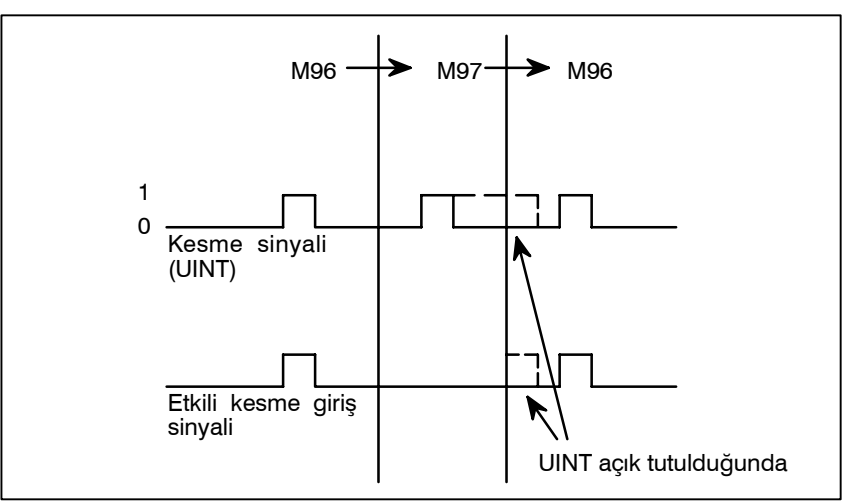

Kesme sinyali (UINT), M96 belirtildikten sonra geçerli olur. M97 modunda sinyal girildikten sonra bile, sinyal ihmal edilir. M97 modunda sinyal girişi M96 belirtilinceye kadar açık tutulduğunda, M96 belirtilir belirtilmez bir özel makro kesilmesi başlatılır (yalnızca durumla tetiklenen şema kullanıldığında); kenarla tetiklenen şema kullanıldığında, M96 belirtilse bile özel makro kesilmesi başlatılmaz.

#### NOT

Durumla tetiklenen ve kenarla tetiklenen şemalar için, Alt Bölüm 15.11.2, "Özel makro kesme sinyali (UINT)" konusuna bakınız.

Özellik

## 15.11.2 Fonksiyonun Ayrıntıları

#### Açıklamalar

• Alt program tipi kesme ve makro tipi kesme

İki tip özel makro kesilmesi vardır: Alt program tipi kesmeler ve makro tipi kesmeler. Kullanılan kesme tipi, MSB (parametre 6003'ün bit 5'i) ile seçilir.

#### (a) Alt program tipi kesme

Bir kesme programı alt program olarak adlandırılır. Bu, yerel değiskenlerin düzevlerinin kesmeden önce ve sonra değişmeyeceği anlamına gelir. Bu kesme, alt program çağrılarının yuvalanma düzeyine eklenmez.

#### (b) Makro tipi kesme

Bir kesme programı özel makro olarak adlandırılır. Bu, yerel değişkenlerin düzeylerinin kesmeden önce ve sonra değişeceği anlamına gelir. Kesme, özel makro çağrılarının yuvalanma düzeyine eklenmez. Kesme programı içinde bir alt program çağrısı veya özel makro çağrısı yapıldığında, bu çağrı alt program çağrılarının veya özel makro çağrılarının yuvalanma düzeyine eklenmez. Özel makro kesmesi bir makro kesmesi olduğunda bile, bağımsız değişkenler geçerli programdan geçirilmez.

Genellikle, özel makro kesmeleri M96 ve M97 ile kontrol edilir. Bununla birlikte, bu M kodları bazı makine takım yapımcıları tarafından başka amaçlarla (bir M fonksiyonu veya makro M kodu çağrısı gibi) kullanılıyor olabilir.

Bu nedenle, özel makro kesme kontrolü için M kodları ayarlamak üzere MPR (parametre 6003'ün bit 4'ü) sağlanır.

Parametrelerle ayarlanan özel makro kesme kontrolü M kodları kullanmak için bu parametreyi belirtirken, 6033 ve 6034 parametrelerini aşağıdaki şekilde ayarlayın:

Özel makro kesmelerini etkinleştirmek için parametre 6033'te M kodunu ayarlayın ve özel makro kesmelerini devre dışı bırakmak için parametre 6034'te M kodunu ayarlayınız. Parametreyle ayarlanan M kullanılmadığını kodlarının belirtirken, 6033 ve 6034 parametrelerinin ayarına bakılmaksızın, M96 ve M97, özel makro kontrolü M kodları olarak kullanılırlar.

Özel makro kesme kontrolü olarak kullanılan M kodları dahili olarak işlenir (harici birimlere çıkarılmazlar). Bununla birlikte, program uyumluluğu bakımından, özel makro kesmelerini kontrol etmek için M96 ve M97 dışındaki M kodlarının kullanılması arzulanmaz.

• Özel makro kesmeleri ve Bir özel makro kesmesi gerçekleştirirken, kullanıcı yürütülmekte NC vöneraeleri olan NC yönergesini kesmek isteyebilir veya kullanıcı geçerli bloğun yürütülmesi tamamlanıncaya kadar kesme yapmak istemeyebilir. MIN (parametre 6003'ün bit 2'si), kesmelerin bir bloğun ortasında veya bile yapılacağını veya bloğun sonuna kadar bekleneceğini seçmek için kullanılır.

 Özel makro kesme kontrolü için M kodları

- Tip I (bir bloğun ortasında bile kesme yapıldığında)
- (i) Kesme sinyali (UINT) girildiğinde, yapılmakta olan herhangi bir hareket veya aynı yerde kalma hemen durdurulur ve kesme programı yürütülür.
- (ii) Kesme programında NC yönergeleri varsa, kesilen bloktaki komut kaybolur ve kesme programındaki NC yönergesi yürütülür. Kontrol kesilen programa döndürüldüğünde, program kesilen bloktan sonraki bloktan itibaren yeniden başlatılır.
- (iii) Kesme programında NC yönergesi yoksa, kontrol kesilen programa M99 ile döndürülür, sonra program kesilen bloktaki komuttan yeniden başlatılır.

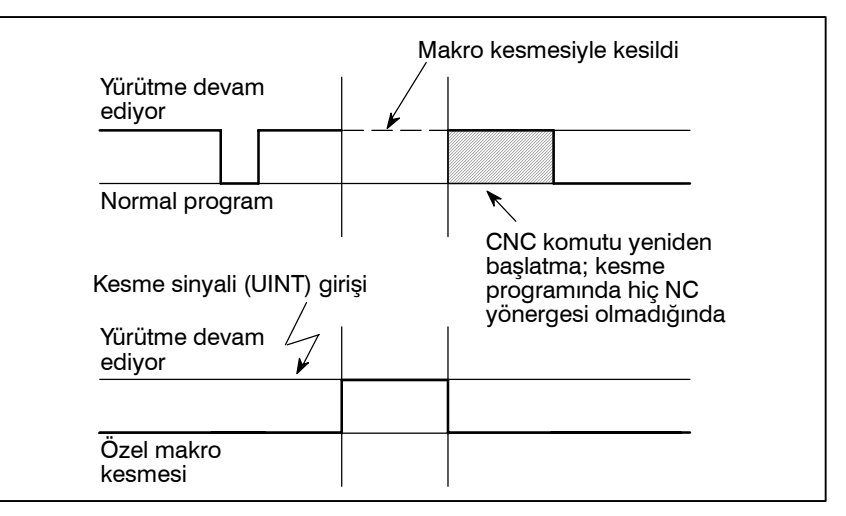

• Tip II

(bir bloğun sonunda kesme yapıldığında)

- (i) Yürütülmekte olan blok, delme hazır çevrimi ve otomatik referans noktasına gitme (G28) gibi çeşitli çevrim işlemleri içeren bir blok değilse, aşağıdaki şekilde bir kesme yapılır: Bir kesme sinyali (UINT) girildiğinde, kesme programında bir NC yönergesiyle karşılaşılmadığı sürece, kesme programındaki makro yönergeleri hemen yürütülür. Geçerli blok tamamlanmadan hiçbir NC yönergesi yürütülmez.
- (ii) Yürütülmekte olan blok çeşitli çevrim işlemlerinden oluşuyorsa, aşağıdaki şekilde bir kesme yapılır:

Çevrim işlemlerindeki son hareket başlatıldığında, kesme programındaki makro yönergeleri bir NC yönergesiyle karşılaşılmadığı sürece yürütülür. NC yönergeleri, tüm çevrim işlemleri tamamlandıktan sonra yürütülür.

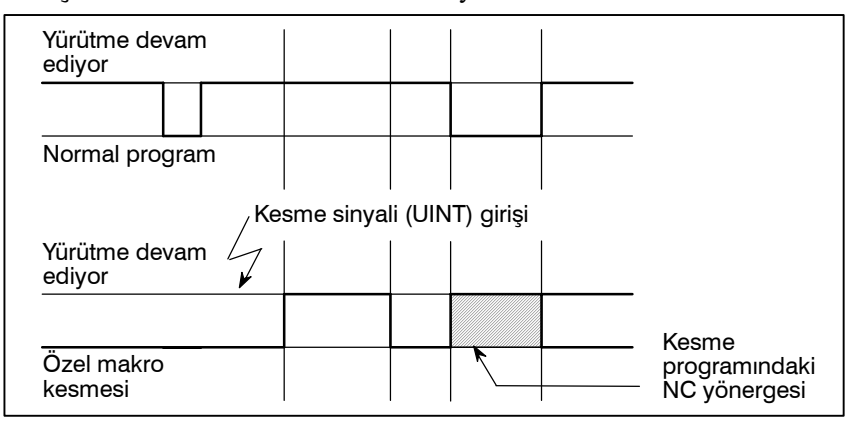

 Özel makro sinyalini etkinleştirme ve devre dışı bırakma koşulları
 Özel makro kesmelerini etkinleştirmek için M96 içeren bir bloğun yürütülmeye başlanmasından sonra, kesme sinyali geçerli olur. M97 içeren bir bloğun yürütülmeye başlanmasından sonra, sinyal geçersiz olur.
 Bir kesme programı yürütülürken, kesme sinyali geçersiz olur.

Bir kesme programi yurutulurken, kesme sinyali geçersiz olur. Kontrol kesme programından döndükten sonra ana programda kesilen bloktan hemen sonra gelen bloğun yürütülmesine başlandığında, sinyal geçerli olur. Tip I'de, kesme programı yalnızca makro yönergeleri içeriyorsa, kontrol kesme programından döndükten sonra kesilen bloğun yürütülmesine başlandığında kesme sinyali geçerli olur.

#### Çevrim işlemi içeren bir bloğun yürütülmesi sırasında özel makro kesmesi

• Tip I için

Çevrim işlemi sürerken bile, hareket kesilir ve kesme programı yürütülür. Kesme programı hiçbir NC yönergesi içermiyorsa, çevrim işlemi kontrol kesilen programa döndürüldükten sonra yeniden başlatılır. NC yönergeleri varsa, kesilen çevrimdeki geri kalan işlemler iptal edilir ve sonraki blok yürütülür.

• Tip II için Çevrim işleminin son hareketi başlatıldığında, kesme programındaki makro yönergeleri bir NC yönergesiyle karşılaşılmadığı sürece yürütülür. NC yönergeleri, çevrim işlemi tamamlandıktan sonra yürütülür.

 Özel makro kesme sinyali (UINT) Özel makro kesme sinyali (UINT) girişi için iki şema vardır: Durumla tetiklenen şema ve kenarla tetiklenen şema. Durumla tetiklenen şema kullanıldığında, sinyal açık olduğunda geçerlidir. Kenarla tetiklenen şema kullanıldığında, kapalıdan açık duruma geçtiğinde, sinyal yükselen kenarda geçerli olur.

TSE (parametre 6003'ün bit 3'ü) ile iki şemadan biri seçilir. Durumla tetiklenen şema bu parametreyle seçildiğinde, sinyalin geçerli olduğu anda kesme sinyali (UINT) açıksa, bir özel makro kesmesi üretilir. Kesme sinyali (UINT) açık tutularak, kesme programı tekrarlanarak yürütülebilir.

Kenarla tetiklenen şema seçildiğinde, kesme sinyali (UINT) yalnızca yükselen kenarında geçerli olur. Bu nedenle, kesme sinyali yalnızca anlık olarak yürütülür (programın yalnızca makro yönergeleri içerdiği durumlarda). Durumla tetiklenen şema uygun olmadığında veya tüm program için bir özel makro kesmesi yalnızca bir kez yapılacak olduğunda (bu durumda, kesme sinyali açık tutulabilir), kenarla tetiklenen şema yararlıdır.

Yukarıda sözü edilen belirli uygulamalar dışında, her iki şemanın da kullanımı aynı etkilere neden olur. Sinyal girişinden bir özel makro yönergesinin yürütülmesine kadar geçen süre, iki şema arasında farklılık göstermez.

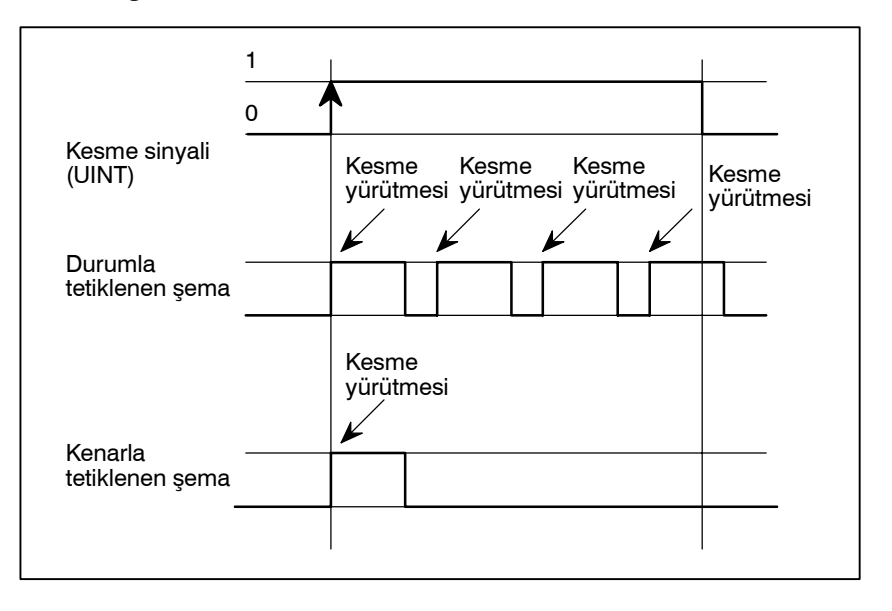

Yukarıdaki örnekte, durum tetikleme şeması kullanıldığında bir kesilme dört kez yürütülür; kenarla tetiklenen şema kullanıldığında, kesilme yalnızca bir kez yürütülür.

#### Bir özel makro kesmesinden dönüş

Kontrolü bir özel makro kesmesinden kesilen programa döndürmek için M99 belirtiniz. P adresi kullanılarak, kesilen programda bir sıra numarası da belirtilebilir. Bu belirtilirse, belirtilen sıra numarası için programda baştan itibaren arama yapılır. Kontrol, bulunan ilk sıra numarasına döndürülür.

Bir özel makro kesme programı yürütülürken, hiçbir kesme üretilmez. Başka bir kesmeyi etkinleştirmek için, M99 yürütünüz. Yalnızca M99 belirtildiğinde, önceki komut sona ermeden yürütülür. Bu nedenle, kesme programının son komutu için bir özel makro kesmesi etkinleştirilir. Bu kullanışlı değilse, özel makro kesmeleri programda M96 ve M97 belirtilerek kontrol edilmelidir.

Bir özel makro kesilmesi yürütülürken, başka özel makro kesilmeleri üretilmez; bir kesilme üretildiğinde, ek kesilmeler otomatik olarak yasaklanır. Bir blokta belirtilen M99, önceki blok sona ermeden yürütülür. Aşağıdaki örnekte, O1234'ün Gxx bloğu için bir kesme etkinleştirilir. Sinyal girildiğinde, O1234 yeniden yürütülür. O5678, M96 ve M97 ile kontrol edilir. Bu durumda, O5678 için bir kesme etkinleştirilmez (kontrol O1000'a döndürüldükten sonra etkinleştirilir).

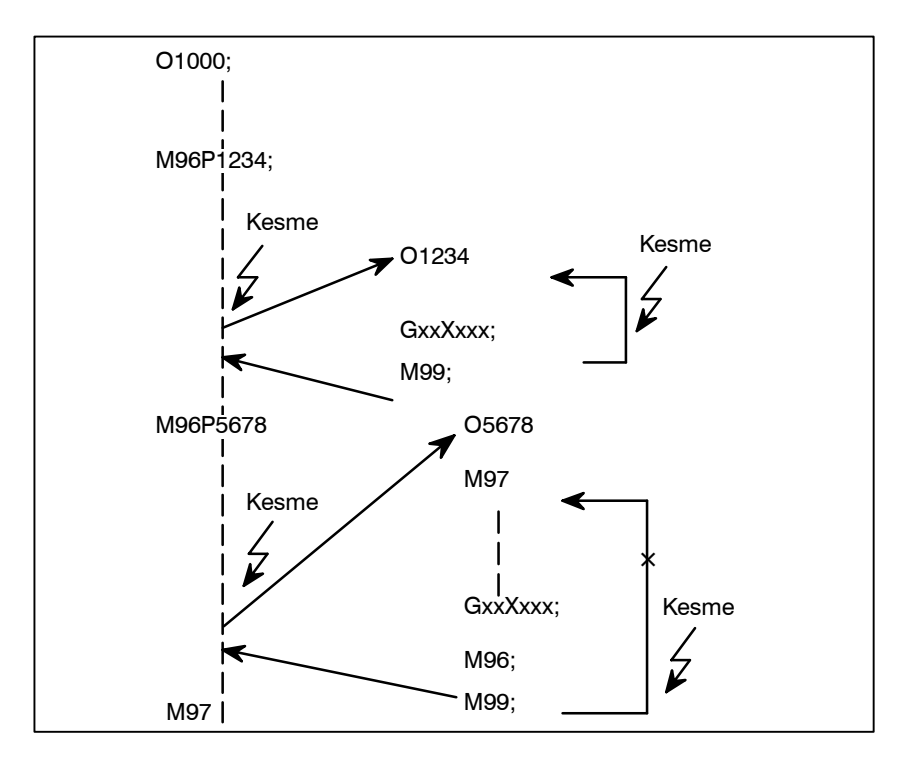

#### NOT

Bir M99 bloğu yalnızca O, N, P, L veya M adresinden oluştuğunda, bu bloğun programdaki önceki bloğa ait olduğu kabul edilir. Bu nedenle, bu blok için bir tek blok durması olmaz. Programlama açısından, aşağıdaki (1) ve (2) temelde aynıdır. (Fark, GOO'nin M99 tanınmadan önce yürütülecek olup olmamasıdır.)

- (1) GOO XOOO ;
- M99 ; (2) GOO XOOO M99 ;

 Özel makro kesmesi ve modsal bilgiler Bir özel makro kesmesi normal program çağrısından farklıdır. Program yürütülmesi sırasında bir kesme sinyaliyle (UINT) başlatılır. Genellikle, modsal bilgilerde kesme programı tarafından yapılan değişiklikler kesilen programı etkilememelidir. Bu nedenle, modsal bilgiler kesme programı tarafından değiştirildiğinde bile, bilgiler kontrol M99 ile kesilen programa geri döndürüldüğünde, kesmeden önceki modsal bilgiler geri yüklenir. Kontrol M99 Pxxxx ile kesme programından kesilen programa geri döndürüldüğünde, modsal bilgiler yine program tarafından kontrol edilebilir. Bu durumda, kesme programı tarafından değiştirilen yeni sürekli bilgiler kesilen programa geçirilir. Kesmeden önce var olan eski modsal bilgilerin geri yüklenmesi arzulanmaz. Bunun nedeni, kontrol geri döndükten sonra, bazı programların kesmeden önce var olan modsal bilgilere dayalı olarak farklı şekilde çalışabilecek olmasıdır. Bu durumda, aşağıdaki ölçümler uygulanır:

- (1)Kesme programı, kontrol kesilen programa döndürüldükten sonra kullanılacak modsal bilgiler sağlar.
- (2)Kontrol kesilen programa geri döndürüldükten sonra, gerektiğinde modsal bilgiler yeniden belirtilir.

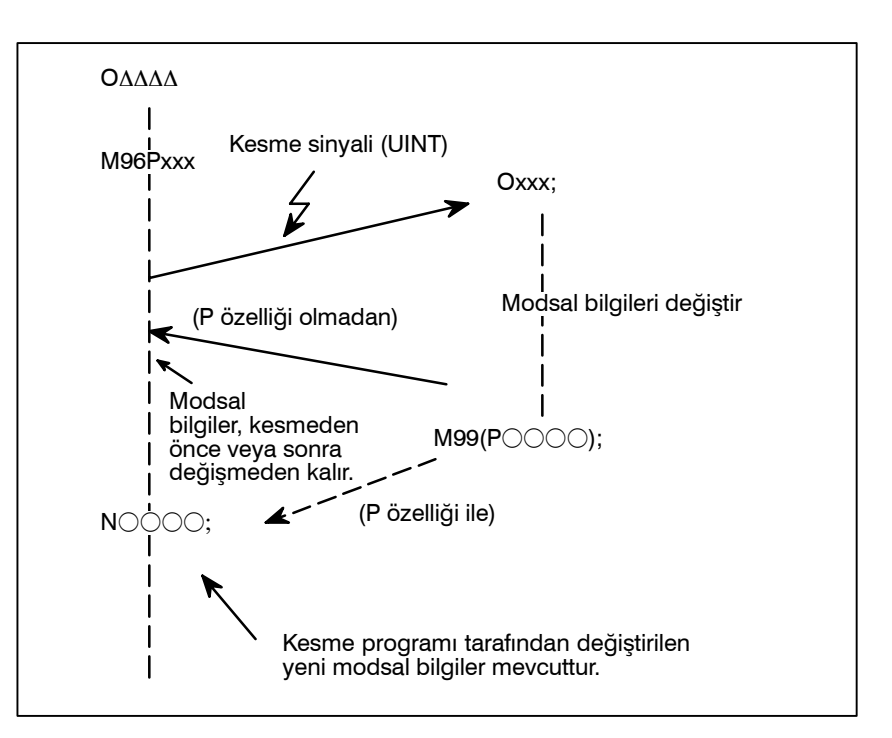

- Kontrol M99 ile geri döndürüldüğünde modsal bilgiler
- Kontrol M99
   POOOO ile geri döndürüldüğünde modsal bilgiler

Kesmeden önce var olan modsal bilgiler geçerli olur. Kesme programı tarafından değiştirilen yeni modsal bilgiler geçersizleştirilir.

Kesme programı tarafından değiştirilen yeni modsal bilgiler, kontrol geri döndükten sonra bile geçerli kalır. Kesilen blokta geçerli olan eski modsal bilgiler, #4001 – #4120 arasındaki özel makro sistem değişkenleri kullanılarak okunabilir.

Modsal bilgiler kesme programı tarafından değiştirildiğinde, #4001 – #4120 arasındaki sistem değişkenleri değiştirilmez.

- Kesme programı için sistem değişkenleri (konum bilgisi değerleri)
- A konumunun koordinatları, ilk NC yönergesiyle karşılaşılıncaya kadar, sistem değişkeni #5001 ve üstü kullanılarak okunabilir.
- A noktasının koordinatları, taşıma özelliği içermeyen bir NC yönergesi göründükten sonra okunabilir.
- Makine koordinatları ve B noktasının iş parçası koordinatları, sistem değişkeni #5021 ve üstü ve sistem değişkeni #5041 ve üstü kullanılarak okunabilir.

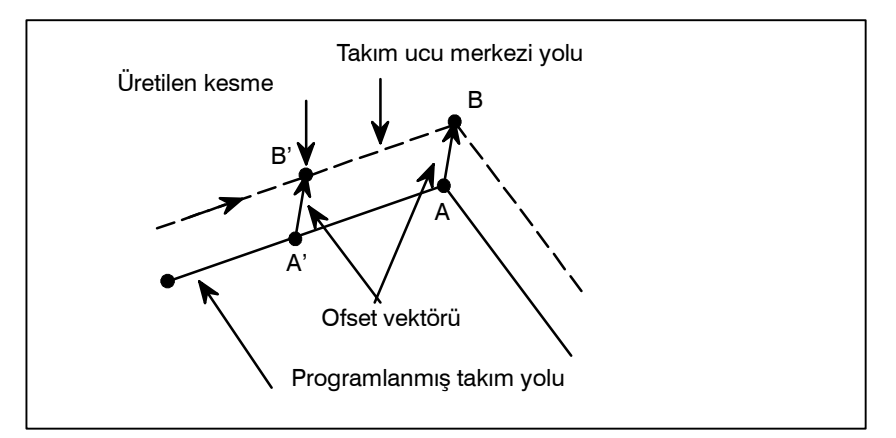

- Özel makro kesmesi ve özel makro modsal çağırma
- Özel makro kesmesi ve program yeniden başlatma
- DNC işlemi ve Kesme tipi özel makro

Kesme sinyali (UINT) girildiğinde ve bir kesme programı çağrıldığında, özel makro modsal çağrısı iptal edilir (G67). Bununla birlikte, kesme programında G66 belirtildiğinde, özel makro modsal çağrı geçerli olur. Kontrol M99 Pxxxx ile kesme programından geri döndürüldüğünde, modsal çağrı kesmenin üretilmesinden önceki duruma geri döndürülür. Kontrol M99Pxxxx ile geri döndürüldüğünde, kesme programındaki modsal çağrı geçerli kalır.

Program yeniden başlatma için arama işleminden sonra kuru çalışma modunda bir geri dönüş işlemi yapılırken kesme sinyali (UINT) girildiğinde, kesme programı, reset işlemi tüm eksenler için sona erdikten sonra çağrılır. Bu, parametre ayarına bakılmaksızın kesme tipi II'nin kullanılması anlamına gelir.

"Kesme tipi özel makro" DNC işlemi sırasında veya bir programın bir harici giriş–çıkış cihazıyla yürütülmesi sırasında yapılamaz.

# PROGRAMLANABILIR PARAMETRE GIRIŞI (G10)

Genel

Parametre değerleri bir programda girilebilir. Bu fonksiyon, ekler değiştiğinde veya maksimum besleme hızı veya kesme hızı sabit değerleri, değişen makine koşullarına uymak üzere değiştirildiğinde, aralık hatası kompanzasyon verilerini ayarlamak için kullanılır.

|                             | Biçim                                                                                                    |  |
|-----------------------------|----------------------------------------------------------------------------------------------------|--|
| G10L50;<br>N_R_;<br>N_P_R_; | Parametre giriş modu ayarı<br>Eksen tipi dışındaki parametreler için<br>Eksen tipi parametreler için                                      |  |
| G11;                        | Parametre giriş modu iptali                                                                                                    |  |
| Komutun anlamı              |                                                                                                    |  |
| N_:                         | Hatve hata kompanzasyonu için parametre No. (4 basamak)<br>veya kompanzasyon konum No. (0 – 1023 arası) +10.000<br>(5basamak)             |  |
| R_:<br>P_:                  | Parametre ayar değeri (baştaki sıfırlar atılabilir.)<br>Eksen No. 1 ile 8 arası (Eksen tipi parametrelerin girilmesi<br>için kullanılır.) |  |

#### Biçim

#### Açıklamalar

| • | Parametre ayar değeri |  |
|---|-----------------------|--|
|   | (R_)                  |  |

• Eksen No. (P\_)

Bir (R\_) parametresi içerisinde ayarlanmış olan bir değerde ondalık basamak kullanmayınız.

Bir ondalık nokta ayrıca R\_ için bir özel makro değişkeni içerisinde de kullanılamaz.

Bir eksen tipi parametre için, 1 ile 8 arasında (en çok sekiz basamaklı) bir eksen numarası (P\_) tanımlayınız. Kontrol eksenleri, CNC ekranında gösterildikleri sıra ile numaralandırılır.

Örneğin ikinci olarak gösterilen kontrol ekseni için P2 numarasını tanımlayınız.

#### UYARI

- Aralık hata kompanzasyon verisini veya aralık kompanzasyon değerini değiştirdikten sonra referansa gitme işlemini manüel olarak gerçekleştirmeyi unutmayınız. Bu olmadığı taktirde, makine konumu doğru konumdan sapabilir.
- 2 Parametrelerin girilmesinden önce hazır çevrim modu iptal edilmelidir. İptal edilmediğinde, delme hareketi etkinleştirilmez.

#### NOT

Parametre giriş modundayken diğer NC yönergeleri belirtilemez.

# Örnekler

1. Parametre No. 3404'ün bit tipinin bit 2'sini (SPB) ayarlayın

| G10L50;Parametre giriş moduN3404 R 00000100;SBP ayarlamasıG11;parametre giriş modunu iptal et |
|-----------------------------------------------------------------------------------------------|
|-----------------------------------------------------------------------------------------------|

2. Eksen tipi parametre No.1322 içerisinde Z ekseni (2. eksen) ve C ekseni (4. eksen) için değerleri değiştiriniz (her bir eksen için pozitif yönde kayıtlı hareket limiti koordinatı 2).

| 1 7 7           |                                 |
|-----------------|---------------------------------|
| G10L50 ;        | Parametre giriş modu            |
| N1322P3R4500 ;  | Z eksenini değiştir             |
| N1322P4R12000 ; | C eksenini değiştir             |
| G11;            | parametre giriş modunu iptal et |

# 10/11 Serisi ŞERİT BİÇİMİ İLE BELLEK İŞLEMİ

Serisi 10/11 şerit biçimindeki programlar, bellek işlemi için, parametre No. 0001'in bit 1'i ayarlanarak belleğe kaydedilebilir. Seri 10/11 için olduğu gibi ve aynı zamanda başka bir biçim kullanılan aşağıdaki fonksiyonlar için olduğu gibi, aynı şerit biçimini kullanan fonksiyonlar için belleğe kayıt ve bellek işlemi mümkündür:

- Eşit hatveli diş çekme
- Alt program çağırma
- Hazır çevrim
- Çoklu tekrarlı hazır çevrim
- hazır delme çevrimi

#### NOT

Bellek ve bellek işlemine kayıt, sadece bu CNC'de mevcut olan fonksiyonlar için mümkündür.

17.1 10/11 Serisi ŞERİT BİÇİMİ İÇİN ADRESLER VE TANIMLANABİLİR DEĞERLER ARALIĞI Bu CNC için kullanılamayan bazı adresler, 10/11 serisi şerit biçimi için kullanılabilir. FS10/11 şerit biçimi için tanımlanabilir değer aralığı, bu CNC için olan aralık ile aynıdır. II–17.2 ile II–17.6 arasındaki bölümler, tanımlanabilir farklı bir değer aralıkları ile adresleri açıklamaktadır. Tanımlanabilir değer aralığı dışında bir değer girildiğinde, alarm sinyali alınır.

# 17.2 EŞIT HATVELİ DİŞ ÇEKME

Biçim

#### G32IP\_F\_Q\_; veya G32IP\_E\_Q\_;

- IP: Eksen adreslerinin kombinasyonu
- F: Uzunlamasına eksen boyunca hatve
- E: Uzunlamasına eksen boyunca hatve
- Q: Diş çekme başlama açısının görünümü

#### Açıklamalar

#### • Adres

FS10/11 operatöre E adresi ile inç başına diş sayısını belirtme olanağı sağlasa da, FS10/11 şerit biçimi bu özelliğe sahip değildir. E ve F adresleri, boylamasına eksen boyunca hatveyi belirtmek için kullanıldıkları şekilde kullanılırlar. Dolayısıyla E adresi ile belirtilen diş hatvesi, F adresi için sürekli durumdaki bir değer olarak varsayılır.

 Diş hatvesi için tanımlanabilir değer aralığı

| Diş hatvesi için adres |                 | mm giriş                           | İnç giriş                           |  |
|------------------------|-----------------|------------------------------------|-------------------------------------|--|
| E                      |                 | 0.0001'den 500.0000<br>mm'ye kadar | 0.000001'den<br>9.999999inç'e kadar |  |
| L                      | Ondalık noktalı | 0.0001'den 500.0000                | 0.000001'den                        |  |
|                        | komut           | mm'ye kadar                        | 9.999999inç'e kadar                 |  |
| F                      | Ondalık         | 0.01'den 500.00'                   | 0.0001'den 9.9999                   |  |
|                        | noktasız komut  | mm'ye kadar                        | inç'e kadar                         |  |

#### Besleme hızı için tanımlanabilir değer aralığı

| Besleme hızı için adres |                  | mm giriş                | İnç giriş                         |                                      |
|-------------------------|------------------|-------------------------|-----------------------------------|--------------------------------------|
| Dał<br>baş<br>bes       | Dakika<br>başına | Artış<br>sistemi (IS–B) | 1'den 240000'e<br>kadar mm/dak    | 0.01'den 9600.00'e<br>kadar inç/dak  |
|                         | besleme          | Artış<br>sistemi (IS–C) | 1'den 100000'e<br>kadar mm/dak    | 0.01'den 4800.00'e<br>kadar inç/dak  |
|                         | Dönüş ba         | şına besleme            | 0.01'den 500.00'e<br>kadar mm/dev | 0.0001'den 9.9999'a<br>kadar inç/dev |

#### UYARI

Dakika başına besleme ve dönüş başına besleme arasında tercih yaparken besleme hızını bir kez daha belirtiniz.

# 17.3 **ALT PROGRAM** ÇAĞIRMA

Biçim

M98P0000L0000;

- P: Alt program numarası L: Tekrar sayımı

## Açıklama

| Adres                                    | L adresi bu CNC şerit formatında kullanılamaz ancak FS10/11 şerit biçimi için kullanılabilir.                                                                                                    |  |
|------------------------------------------|----------------------------------------------------------------------------------------------------|--|
| <ul> <li>Alt program numarası</li> </ul> | Tanımlanabilir değer aralığı bu CNC için olan değer ile aynıdır<br>(1'den 9999'a kadar). Dörtten daha fazla basamaklı bir değer<br>tanımlandığında, son dört rakam, alt program numarası olarak kabul<br>edilir. |  |
| • Tekrar sayımı                          | Tekrar sayım değeri 1 ile 9999 aralığında belirlenebilir. Herhangi bir                                                                                                    |  |

Tekrar sayım değeri 1 ile 9999 aralığında belirlenebilir. Herhangi bir tekrar sayım değeri belirtilmemişse, 1 sayısı alınır. Tekrar sayımı

B-64114TR/01

# 17.4 HAZIR ÇEVRİM

Biçim

Dış /İç yüzey tornalama çevrimi (düz kesme çevrimi) G90X Z F ; Dış / iç yüzey tornalama çevrimi (uca doğru incelen diş çekme çevrimi) G90X Z I F ; I:X ekseni (yarıçap) boyunca uca doğru incelen bölümün uzunluğu Diş çekme çevrimi (düz diş çekme çevrimi) G92X Z F Q ; F: Diş hatvesi Q: Diş çekme başlangıç açısının kayması Diş çekme çevrimi (uca doğru incelen diş çekme çevrimi) G92X Z | F ; I: X ekseni (yarıçap) boyunca uca doğru incelen bölümün uzunluğu Uç yüzey tornalama çevrimi (ön sivriltici kesim çevrimi) G94X Z F ; Uç yüzey tornalama çevrimi (ön uca doğru incelen diş çekme çevrimi) G94X\_Z\_K\_F\_; K: Z ekseni boyunca uca doğru incelen bölümün uzunluğu

- Adres
- Besleme hızı için tanımlanabilir değer aralığı

I ve K adresleri bu CNC şerit biçiminde bir hazır çevrim için kullanılamaz ancak FS10/11 komut biçiminde kullanılabilir.

Bölüm II–17.2'deki eşit hatve diş çekme işlemi ile aynıdır. Bkz. Bölüm II–17.2.

# 17.5 ÇOKLU TEKRARLI HAZIR TORNALAMA ÇEVRİMİ

Biçim

#### Dış /İç yüzey tornalama çevrimi G71P\_Q\_U\_W\_I\_K\_D\_F\_S\_T\_;

- I: X ekseni boyunca kaba parça işlemenin bitirilmesi için kesim payının uzunluğu ve yönü (belirtildiğinde yok sayılır)
- K: Zekseni boyunca kaba parça işlemenin bitirilmesi için kesim payının uzunluğu ve yönü (belirtildiğinde yok sayılır)
- D: Kesme derinliği

#### Uç yüzey kaba parça işleme

#### G72P\_Q\_U\_W\_I\_K\_D\_F\_S\_T\_;

- I: X ekseni boyunca kaba parça işlemenin bitirilmesi için kesim payının uzunluğu ve yönü (belirtildiğinde yok sayılır)
- K: Z ekseni boyunca kaba parça işlemenin bitirilmesi için kesim payının uzunluğu ve yönü (belirtildiğinde yok sayılır)
- D: Kesme derinliği

#### Kapalı döngü tornalama çevrimi G73P\_Q\_U\_W\_I\_K\_D\_F\_S\_T\_;

- I: X ekseni boyunca açıklık uzunluğu ve yönü (radyus)
- K: Z ekseni boyunca açıklık uzunluğu ve yönü
- D: Bölüm sayısı

#### Uç yüzey kesme çevrimi

G74X\_Z\_I\_K\_F\_D\_; veya

#### G74U WIKFD;

- I : X ekseni boyunca gidilecek mesafe
- K: Z ekseni boyunca kesme derinliği
- D: Kesim yolunun sonunda takımın açıklığı

#### Dış / iç yüzey kesme çevrimi

G75X\_Z\_I\_K\_F\_D\_;

veya

#### G75U\_W\_I\_K\_F\_D\_;

- I : X ekseni boyunca gidilecek mesafe
- K: Z ekseni boyunca kesme derinliği
- D: Kesim yolunun sonunda takımın açıklığı

# Çoklu tekrarlı diş çekme çevrimi

- G76X\_Z\_I\_K\_D\_F\_A\_P\_Q\_;
- I : Dişlerdeki radyusların farkları
- K: Diş tepesinin yüksekliği (radyus)
- D: İlk kesimin derinliği (radyus)
- A: Takım ağzının açısı (sırt açısı)
- P: Kesim yöntemi

— 315 —

| <ul> <li>Adresler ve<br/>tanımlanabilir değer</li> </ul> | Aşağıdaki adresler FS10/11 şerit biçiminde girilirse, dikkate alınmazlar.    |  |  |
|----------------------------------------------------------|------------------------------------------------------------------------------|--|--|
| aralığı                                                  | <ul> <li>Dış/İç yüzey kaba parça işleme (G71) için I ve K</li> </ul>         |  |  |
|                                                          | <ul> <li>Dış/İç yüzey kaba parça işleme (G72) için I ve K</li> </ul>         |  |  |
|                                                          | Çoklu tekrarlı diş çekme çevrimi için (G76), kesim yöntemi olarak            |  |  |
|                                                          | (P), P1 (tek bir uç ile sabit kesim derinliği) veya P2 (her iki uç ile sabit |  |  |
|                                                          | zigzag diş çekme derinliği) kodunu tanımlayınız. Takım ağız açısı A          |  |  |
|                                                          | için 0 ile 120 arasında bir değer girilebilir. Diğer değerler girildiği      |  |  |

taktirde, P/S alarmı 062 meydana gelir. Hesap makinesine benzeyen ondalık basamak girişi belirtilmiş olsa bile, minimum giriş artışında, D adresi (kesim derinliği ve geri çekilme mesafesi), –999999999 ile 99999999 arasında bir değerle girilebilir (parametre No. 3401'in bit 0'1 (DPI) 1'e ayarlandığında). D adresi ondalık basamak içerdiğinde P/S alarmı No. 007 verilir.

Besleme hızı için tanımlanabilir değer aralığı, eşit hatve diş çekme için olan aralık ile aynıdır. Bkz. Bölüm II–17.2.

# 17.6 HAZIR DELME ÇEVRİMİ BİÇİMLERİ

**Biçim** 

#### Delik açma çevrimi

#### G81X\_C\_Z\_F\_L\_ veya G82X\_C\_Z\_R\_F\_L\_;

- R: Başlangıç seviyesiyle R konumu arasındaki mesafe
- P: Deliğin alt kısmında aynı yerde kalma süresi
- F: Kesme besleme hızı
- L: Tekrar sayısı

#### Gaga delik açma çevrimi

#### G83X\_C\_Z\_R\_Q\_P\_F\_L\_;

- R: Başlangıç seviyesiyle R konumu arasındaki mesafe
- Q: Her bir çevrimde kesme derinliği
- P: Deliğin alt kısmında aynı yerde kalma süresi
- F: Kesme besleme hızı
- L: Tekrar sayısı

#### Yüksek hızlı gaga delik açma çevrimi G83.1X\_C\_Z\_R\_Q\_P\_F\_L\_ ;

- R: Başlangıç seviyesiyle R konumu arasındaki mesafe
- Q: Her bir çevrimde kesme derinliği
- P: Deliğin alt kısmında aynı yerde kalma süresi
- F: Kesme besleme hızı
- L: Tekrar sayısı

#### Kılavuz çekme

#### G84X\_C\_Z\_R\_P\_F\_L\_;

- R: Başlangıç seviyesiyle R konumu arasındaki mesafe
- P: Deliğin alt kısmında aynı yerde kalma süresi
- F: Kesme besleme hızı
- L: Tekrar sayısı

#### Hassas kılavuz çekme

- G84.2X\_C\_Z\_R\_P\_F\_L\_S\_;
  - R: Başlangıç seviyesiyle R konumu arasındaki mesafe
  - P: Deliğin alt kısmında aynı yerde kalma süresi
  - F: Kesme besleme hızı
  - L: Tekrar sayısı
  - S: İş mili hızı

#### Baralama çevrimi

- G85X\_C\_Z\_R\_F\_L\_; veya G89X\_C\_Z\_R\_P\_F\_L\_;
  - R: Başlangıç seviyesiyle R konumu arasındaki mesafe
  - P: Deliğin alt kısmında aynı yerde kalma süresi
  - F: Kesme besleme hızı
  - L: Tekrar sayısı

### İptal

G80 ;

#### Açıklamalar

Adres

Bu CNC şerit biçimi için, tekrar sayısını belirtmek için kullanılan adres K'dır. FS10/11 şerit biçimi için, L'dir.

• G kodu

Bazı G kodları sadece bu CNC şerit biçimi için veya FS10/11 şerit biçimi için geçerlidir. Geçersiz bir G kodunun girilmesi, P/S alarmı No 10 olușmasına neden olur.

PROGRAMLAMA

G81, G82, G83.1, G84.2 Bazı G kodları sadece 10/11 serisi şerit biçimi için geçerlidir Bazı G kodları sadece 0i serisi şerit biçimi için G87. G88 geçerlidir

#### Konumlandırma düzlemi ve delme ekseni

Bu CNC şerit biçimi için, konumlandırma düzlemi ve delme ekseni, kullanılan hazır çevrim için G koduna göre belirlenir.

FS10/11 şerit biçimi için, konumlandırma düzlemi ve delme ekseni, G17/G19'a göre belirlenir.

Delme ekseni, konumlandırma düzleminde yer almayan temel eksendir (Z ekseni veya X ekseni).

| G kodu | Konumlandırma<br>düzlemi | Delme ekseni |
|--------|--------------------------|--------------|
| G17    | XY düzlemi               | Z ekseni     |
| G19    | YZ düzlemi               | X ekseni     |

Parametre No. 5101'in bit 0'ini (FXY) resetlemek delik açma ekseninin Z eksenine sabitlenmesini etkinleştirir.

Tekrar sayısı

 Parça işleme ile ilgili veri ayrıntıları

Hazır çevrim için veriler aşağıdaki gibidir:

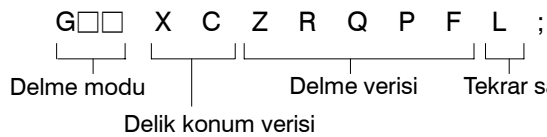

| Ayar                  | Adres            | Açıklama                                                                                                    |  |  |
|-----------------------|------------------|----------------------------------------------------------------------------------------------------|--|--|
| Delme modu            | G□□              | Hazır delme çevrimi G kodu                                                                                                    |  |  |
| Delik konum<br>verisi | X/U (Z/W)<br>C/H | Delik konumunu belirtmek için kullanılan artışlı<br>veya mutlak değer                                                                                                    |  |  |
|                       | Z/W (X/U)        | R konumuyla deliğin alt kısmı arasındaki mesafeyi<br>belirtmek için kullanılan artışlı veya mutlak değer                                                                                                    |  |  |
| Delme modu            | R                | R konumuyla deliğin alt kısmı arasındaki mesafeyi<br>belirtmek için kullanılan artışlı değer veya R<br>konumunu belirtmek için kullanılan mutlak değer.<br>Hangisinin kullanılacağı parametre No. 5102'inin<br>bit 6'sına ve kullanılan G kod sistemine bağlıdır. |  |  |
|                       | Q                | Radyus programlamalı her bir G83 veya G83.1'de<br>kesim derinliğini belirtmek için kullanılan artışlı<br>değer.                                                                                                    |  |  |
|                       | Ρ                | Deliğin alt kısmında oturma süresi. Oturma süresi<br>ve belirtilen değer arasındaki ilişki, G04 ile olanla<br>aynıdır.                                                                                                    |  |  |
|                       | F                | Kesme besleme hızı                                                                                                    |  |  |
| Tekrar sayısı         | L                | Bir dizi kesim işlemi için tekrar sayısı. L<br>belirtilmezse, 1 olduğu kabul edilir.                                                                                                    |  |  |

 R konumunun tanımlanması R konumu, başlangıç seviyesiyle R konumu arasındaki mesafeyi belirtmek için kullanılan artışlı bir değer olarak tanımlanır. FS10/11 şerit biçimi için, başlangıç seviyesi ile R konumu arasındaki mesafeyi belirtmek için mutlak değerler mi, artışlı değerler mi kullanılacağının belirlenmesinde kullanılan parametre ve G kod sistemi.

Parametre No. 5102'nin bit 6'sı (RAB) 0 ise, hep eklemeli değer kullanılır. Bu değer 1 ise, girilen değerin türü, kullanılan G kod sistemine göre değişir. G kod sistemi A kullanıldığında, mutlak değer kullanılır. G kod sistemi B veya C kullanıldığında, G90 modunda mutlak bir değer, G91 modunda artışlı bir değer kullanılır.

| 10/11 serisi şerit biçimi                                               |        |         |         | 16/18/160/180<br>serisi şerit<br>biçimi |
|-------------------------------------------------------------------------|--------|---------|---------|-----------------------------------------|
| Parametre No. 5102'in bit 6'sı = 1Parametre No. 5102'in<br>bit 6'sı = 0 |        |         |         |                                         |
| G kod sistemi                                                           |        |         |         |                                         |
| А                                                                       | B, C   |         | Articli | Artışlı                                 |
| Mutlak                                                                  | G90    | G91     | Aruşii  |                                         |
|                                                                         | Mutlak | Artışlı |         |                                         |

Hazır çevrim ayrıntıları

G kodları ve bu CNC şerit biçimi veya FS10/11 arasındaki iletişim, aşağıda listelenmiştir. Bu liste ayrıca bir hazır çevrim sırasında oturma ile ilgili notlar da sağlamaktadır.

#### No. G C (Kullanım) BU CNC komut biçimi

- **1. G81 (Delme çevrimi) G83 (G87) P0 <Q belirtilmemiş>** Aynı yerde kalma yok
- 2 G82 (Delme çevrimi) G83 (G87) P <Q belirtilmemiş> Takım her zaman deliğin alt kısmında aynı yerde kalır.
- **3.** G83 (Gaga delme çevrimi) G83 (G87) <Tip B> Blok bir P komutu içeriyorsa, takım, deliğin alt kısmında aynı yerde kalır.
- **4. G83.1** (**Gaga delme çevrimi**) **G83** (**G87**) **<Tip A>** Blok bir P komutu içeriyorsa, takım, deliğin alt kısmında aynı yerde kalır.
  - Not) Parametre No. 5101'in bit 2'sine (RTR) göre A veya B'den biri seçilir.
- **5. G84** (**Kılavuz Çekme**) **G84** (**G88**)**I** Blok bir P komutu içeriyorsa, takım, deliğin alt kısmına ulaştıktan sonra ve R konumuna geri çekildikten sonra aynı yerde kalır.
- 6. G84.2 (hassas kılavuz çekme) M29 S\_G84 (G88) Blok bir P komutu içeriyorsa, iş mili , deliğin alt kısmında terse dönmeye başlamadan önce ve R konumunda normal yönde dönmeye başlamadan önce, takım aynı yerde kalır.
- 7. G85 (Baralama çevrimi) G85 (G89) P0 Aynı yerde kalma yok
- 8. G89 (Baralama çevrimi) G85 (G89) P\_ Takım her zaman deliğin alt kısmında aynı yerde kalır.

| 17. 10/11 Serisi ŞERİT BİÇİMİ<br>İLE BELLEK IŞLEMİ                           | PROGRAMLAMA                                                                                                    | B-64114TR/01                                                                                                    |
|------------------------------------------------------------------------------|----------------------------------------------------------------------------------------------------|----------------------------------------------------------------------------------------------------|
| <ul> <li>G83 ve G83.1 için açıklık</li> <li>G83 ve G83.1 ile avnı</li> </ul> | Parametre No. 5114, G83 ve G83.1 için açıkl                                                                                                    | lık d'yi belirler.                                                                                                    |
| yerde kalma                                                                  | olmaz. FS10/11 şerit biçimi için, takım deliğ<br>blok bir P adresi içerdiğinde aynı yerde kalır                                                                                                    | in alt tarafında sadece                                                                                                    |
| <ul> <li>G84 ve G84.2 ile aynı<br/>yerde kalma</li> </ul>                    | 0 <i>i</i> serilerinde, karşılık gelen parametre ayarı<br>veya ters yönde dönmeye başlamadan önce<br>oturmasına neden olur. FS10/11 şerit biçimi<br>içerdiğinde, iş mili normal veya ters yönde<br>önce deliğin alt kısmında veya R konumunda | na göre, iş mili normal<br>e, G84/G84.2, takımın<br>i için, blok bir P adresi<br>dönmeye başlamadan<br>bulunduğu yerde kalır. |
| <ul> <li>Hassas Kılavuz Çekme</li> </ul>                                     | FS10/11 şerit biçimi için, hassas kılavuz çekm                                                                                                    | ıe, aşağıdaki yöntemler                                                                                                    |

kullanılarak tanımlanabilir:

| Biçim                        | Koşul (parametre), açıklama                                                                                                    |  |
|------------------------------|----------------------------------------------------------------------------------------------------|--|
| G84.2 X_Z_RS**** ;           |                                                                                                    |  |
| S**** ;<br>G84.2 X_Z_R ;     | Ayar (F10/F11) = 1                                                                                                    |  |
| M29 S**** ;<br>G84 X_ Z_ R ; | * 0 <i>i</i> Serisi biçiminde sıkça görülür                                                                                                    |  |
| M29 S**** G84 X_ Z_ R ;      |                                                                                                    |  |
| G84 X_Z_R S**** ;            | G84, hassas kılavuz çekme için G kodu<br>olarak atanmıştır.<br>Parametre No. 5200'ün bit 0'ı (G84) = 1<br>* 0 <i>i</i> Serisi biçiminde sıkça görülür |  |
| S**** ;<br>G84 X_ Z_ R ;     |                                                                                                    |  |

Parametre No. 5102'nin bit 7'si (RDI) için 1'in belirtilmesi, FS10/11 şerit biçimindeki hazır çevrim R komutu çap veya radyus programlama modunun delik açma ekseni için çap veya radyus programlama ile eşleşmesine neden olur.

Parametre No. 5102'nin bit 3'ünü (F16) belirtmek FS10/11 şerit biçimini devre dışı bırakır. Bu sadece hazır delme çevrimi için geçerlidir. Ancak, tekrar sayısı L adresi kullanılarak belirtilmelidir.

#### DİKKAT

Parametre No. 5102'in bit 3'ünü (F16) 1'e ayarlamak, parametre No. 5102'nin bit 6 (RAB) ve bit 7'sini (RDI) geçersiz kılar; her iki ayarın da 0 olduğu varsayılmaktadır.

#### Sınırlamalar

• Çap veya radyus

• 10/11 serisi biçiminin

devre dışı bırakılması

programlama

- Delme ekseni olarak C ekseni
- C ekseninin kenetlenmesi

C eksenini (üçüncü eksen) delme ekseni olarak kullanmak imkansızdır. Dolayısıyla G18'i belirtmek (ZX düzlemi) P/S alarmı No. 28'ı üretir (düzlem seçimi komutu hatası).

FS10/11 şerit biçimi için, C eksenini kenetlemek üzere bir M kodu girilemez.

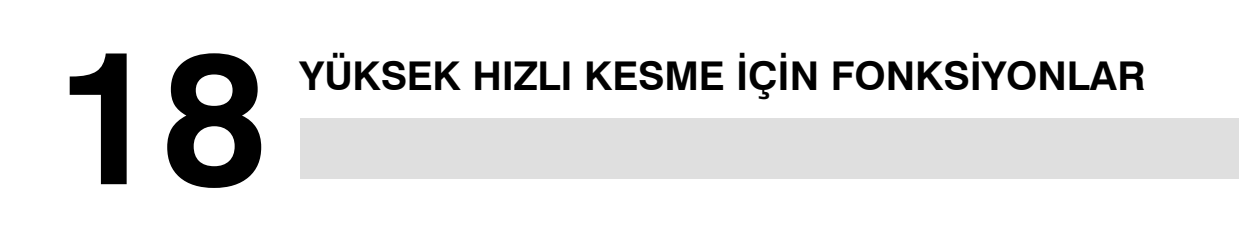

# 18.1 GELİŞMİŞ ÖNİZLEME KONTROLÜ (G08)

Bu fonksiyon, yüksek hızda hassas parça işleme için tasarımlanmıştır. Bu fonksiyonla, hızlanma/yavaşlamadan kaynaklanan gecikme ve besleme hızı yükseldikçe servo sistemde artan gecikme bastırılabilir.

Takım bunun üzerine belirtilen değerleri doğru şekilde izleyebilir ve parça işleme profilindeki hatalar azaltılabilir.

Bu fonksiyon, gelişmiş önizleme kontrolü moduna girildiğinde etkili olur.

Ayrıntılar için, makine üreticisi tarafından yayınlanan ilgili kılavuza bakınız.

#### Biçim

#### G08 P

- P1 : Gelişmiş önizleme kontrolü modunu etkinleştiriniz.
- P0 : Gelişmiş önizleme kontrolü modunu kapatınız.

#### Açıklamalar

Kullanılabilir fonksiyonlar

Gelişmiş önizleme kontrolü modunda, aşağıdaki fonksiyonlar kullanılabilir:

- (1) Enterpolasyondan önce doğrusal hızlanma/yavaşlama
- (2) Otomatik köşe yavaşlatma fonksiyonu
- (3) Yay radyusu ile ilerleme hızı kramp fonksiyonu

Yukarıdaki fonksiyon (1) için gelişmiş ön izleme kontrol modu için özel bir parametre sağlanmıştır.

Reset

Gelişmiş önizleme kontrolü modu resetleme ile iptal edilir.

#### Notlar

#### NOT

- 1 Hareket modu olmayan bir komut satırı gelişmiş ön izleme kontrol modunda karşılaşırsa, takım yavaşlar ve bir önceki komut satırında durur.
- 2 Gelişmiş önizleme kontrol modunda bir hareket komut satırı M, S veya T içerirse takım yavaşlar ve o komut satırında durur.
- 3 G04 gibi tek atışlık G kodu gelişmiş önizleme kontrol modunda belirtilirse, takım yavaşlar ve bir önceki komut satırında durur.
- 4 Gelişmiş önizleme kontrol modunda eksensel makine kilitleme sinyali (MLK1 – MLK8) açık veya kapalıya ayarlanırsa, hızlanma/yavaşlama makine kilidinin gerçekleştirildiği eksende uygulanmaz.
- 5 Gelişmiş önizleme kontrol modunda otomatik köşe yüzdesel ayarı, dahili yay kesme hızını değiştirilebilir.
- 6 Gelişmiş önizleme kontrol modunda, aşırı hareket alarmı meydana gelirse, alarm meydana geldikten sonra takım yavaşlar ve durur. Yani takım, yavaşlama uzaklığından önce aşırı çalışır.
- 7 Devir başına ilerleme komutu, gelişmiş önizleme kontrol modunda belirtilirse, iş mili hızı en fazla 30.000 dak<sup>-1</sup>'ya kadar değiştirilebilir.
- 8 Gelişmiş önizleme kontrol modunda, dakika başına ilerleme komut satırı, devir başına ilerleme komut satırından önce veya sonra gelirse, takım yavaşlar ve bir önceki komut satırında durur.

G08 kodunu yalnızca bir blokta belirtiniz.

Bu fonksiyon otomatik hız kontrolünü gerektirdiğinden, dakika başına ilerleme modunda bile, takım kesme derinliğini, otomatik olarak değişerek bir köşede yavaşlar. Dolayısıyla bu fonksiyon diş çekme için kullanılamaz. Otomatik yavaşlama, devir başına ilerleme modunda da gerçekleştirilir.

Gelişmiş önizleme kontrol modunda belirtilemeyen bazı fonksiyonlar Bu fonksiyonlardan herhangi birini belirttiğinizde gelişmiş önizleme kontrol modunu önceden iptal edin. Fonksiyonu belirttikten sonra, gelişmiş önizleme kontrol modunu yeniden seçin. Aşağıdaki tablo fonksiyonların uygulanabilirliğini göstermektedir.

| Fonksiyon adı                                       | Uygulanabilirlik |
|-----------------------------------------------------|------------------|
| Taşlama için hazır çevrim                           |                  |
| Çabuk hareket çan eğrisi biçimli hızlanma/yavaşlama | 0                |
| Anormal yük saptama fonksiyonu                      | 0                |
| Ayna/punta başlığı bariyeri                         |                  |
| Uç tipi referans noktası ayarı                      | 0                |
| Tandem kontrol                                      | 0                |

#### Sınırlamalar

- G08 komutu
- Diş çekme

#### Gelişmiş önizleme kontrol modunda belirtilemeyen fonksiyonlar

| Fonksiyon adı                                                       | Uygulanabilirlik |
|---------------------------------------------------------------------|------------------|
| Ana CPU özel yazılım kapasitesi                                     | 0                |
| Hareketten önce strok sınırı kontrolü                               |                  |
| PMC tarafından eksen kontrolü                                       | ▲ (*1)           |
| Artışlı sistem 1/10                                                 | 0                |
| Kesme besleme enterpolasyonu sonrası doğrusal<br>hızlanma/yavaşlama | 0                |
| Eksenin çıkarılması                                                 | 0                |
| Kutupsal koordinat enterpolasyonu                                   |                  |
| Dairesel enterpolasyon                                              |                  |
| Poligon tornalama                                                   |                  |
| Helisel enterpolasyon                                               | 0                |
| Diş çekme komut tekrarlama                                          |                  |
| Aralıksız diş çekme                                                 |                  |
| Değişken hatveli diş çekme                                          |                  |
| Hassas kılavuz çekme                                                |                  |
| Üçüncü/dördüncü referans noktası dönüşü                             | 0                |
| Tek el çarkı ile besleme kontrolü                                   | 0                |
| Çift el çarkı ile besleme kontrolü                                  | 0                |
| El çarkı ile araya girme                                            |                  |
| Program yeniden başlatma                                            |                  |
| Takım stroku sınıflandırma 2, 3                                     |                  |
| Depolanan aralık hatası kompanzasyonu                               | 0                |
| Harici yavaşlama                                                    | 0                |
| Temel senkronizasyon kontrolü                                       |                  |
| Sıra numarası karşılaştırmasının durması                            | 0                |
| Konum değiştirme                                                    |                  |
| Yüksek hızlı atlama fonksiyonu                                      |                  |
| Çok aşamalı atlama fonksiyonu                                       |                  |
| S seri çıkışı                                                       | 0                |
| İş mili konumlandırması                                             |                  |
| Cs çevre kontrolü                                                   | ▲ (*2)           |
| Birinci iş mili oryantasyonu                                        | 0                |
| Birinci iş mili çıkışı seçimi                                       | 0                |
| Sabit yüzey hızı kontrolü                                           | 0                |
| Geçerli iş mili hızı çıkışı                                         | 0                |
| İş mili hızı dalgalanma algılaması                                  | 0                |
| İş mili senkronizasyon kontrolü                                     | 0                |
| Çoklu iş mili kontrolü                                              | 0                |
| S analog çıkışı                                                     | 0                |
| İkinci iş mili oryantasyonu                                         | 0                |
| İkinci iş mili çıkışı seçimi                                        | 0                |

| Fonksiyon adı                                             | Uygulanabilirlik |
|-----------------------------------------------------------|------------------|
| Doğrudan çizim boyutu programlaması                       | 0                |
| G kod sistemi B/C                                         | 0                |
| Programlanabilir veri girişi                              | 0                |
| Özel makro B                                              | 0                |
| Kesme tipi özel makro                                     |                  |
| Pah, köşe yuvarlama                                       | 0                |
| İnç/metrik seçimi                                         | 0                |
| Çoklu tekrarlı hazır çevrim                               | 0                |
| Delik açma için hazır çevrim                              | 0                |
| Oynatma                                                   | 0                |
| İkiz görüntü çift taret                                   | 0                |
| F10/11 şerit biçimi                                       | 0                |
| Grafik iletişimi                                          | 0                |
| Model verileri girişi                                     | 0                |
| Ek özel makro ortak değişkenleri                          | 0                |
| Makro yürütücü                                            | 0                |
| Çok tekrarlamalı hazır çevrim 2                           | 0                |
| İş parçası koordinat sistemi                              | 0                |
| Okuyucu/zımba kontrolü 1                                  | 0                |
| Okuyucu/zımba kontrolü 2                                  | 0                |
| G/Ç cihazının harici kontrolü                             | 0                |
| DNC2 kontrolü                                             | 0                |
| Harici takım kompanzasyonu                                | 0                |
| Harici mesaj                                              | 0                |
| Harici makine sıfır noktası yer değiştirmesi              | 0                |
| Harici veri girişi                                        | 0                |
| Açısal eksen kontrolü                                     |                  |
| İş parçası koordinat sistemi önceden ayarlama             | 0                |
| İkinci yardımcı fonksiyon                                 | 0                |
| Açısal eksen/isteğe bağlı açısal eksen kontrolü           |                  |
| Takım ucu radyus kompanzasyonu                            | 0                |
| Takım geometri kompanzasyonu ve yıpranma<br>kompanzasyonu | 0                |
| Otomatik araç kompanzasyonu                               |                  |
| Ofset değeri ölçümü B'nin doğrudan girişi                 | 0                |
| Y ekseni ofseti                                           | 0                |
| Takım ömrü yönetimi                                       | 0                |
| Ek isteğe bağlı satır atlama                              | 0                |
| Arka planda düzenleme                                     | 0                |
| Genişletilmiş şerit düzenleme                             | 0                |
| Yazılım operatör paneli                                   | 0                |

| Fonksiyon adı                                    | Uygulanabilirlik |
|--------------------------------------------------|------------------|
| Yazılım operatörü panosunun genel anahtarları    | 0                |
| İş parçası sayısı ve run time'ın görüntülenmesi  | 0                |
| Grafik ekranı                                    | 0                |
| Floppy kaset dizin ekranı                        | 0                |
| Devir başına besleme                             | 0                |
| Atlama fonksiyonu (G31)                          |                  |
| Düşük hızda referans noktasına geri dönüş (G28): |                  |
| Tork sınırı atlaması                             |                  |
| Diş çekme                                        |                  |

<Uygulanabilirlik>

- : Fonksiyon vasıtasız kontrol modunda kullanılabilir.
- Fonksiyon vasıtasız kontrol modunda kullanılamaz. Bu fonksiyonu kullanırken vasıtasız kontrol modunu iptal edin.

#### NOT

- 1 PMC ekseni yalnızca gelişmiş ilerleme için etkinleştirilebilir.
- 2 G8S biti (parametre 1602'nin bit 5'i) bu doğrultuda ayarlanırsa, Cs çevre yolu kontrolü vasıtasız kontrol modunda gerçekleştirilebilir.

# **19** EKSEN KONTROL FONKSİYONU

# 19.1 ÇOKGEN TORNALAMA

Çokgen tornalama, takımı ve iş parçasını belirli bir hızda döndürerek makine ile çokgen bir şekil oluşturmaktır.

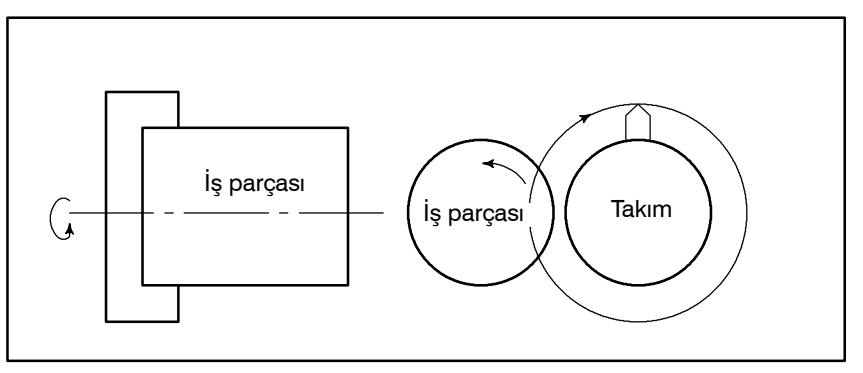

Şekil 19.1 (a) Çokgen tornalama

İş parçası ve takımın dönme oranı ve kesici sayısı gibi koşulları değiştirerek, parça işleme şekli bir kare veya altıgene dönüştürülebilir. Parça işleme süresi, kutupsal koordinatın C ve X eksenlerini kullanarak gerçekleştirilen çokgen şekil ile karşılaştırıldığında azaltılabilir. Ancak makine ile oluşturulan şekil tam anlamıyla çokgen değildir. Genellikle çokgen tornalama, kare veya altıgen cıvataların veya altıgen somunların kafa kısımları için kullanılır.

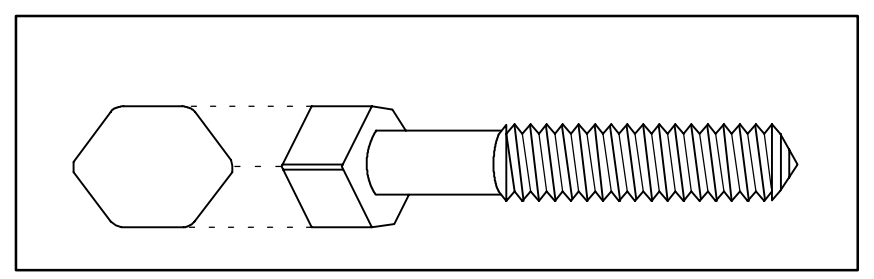

Şekil 19.1 (b) Altıgen cıvata

Biçim

| G51.2(G251) | P_Q_;<br>P;Q: | İş mili ve Y ekseninin dönme hızı<br>Belirtilecek aralık:<br>P ve Q için 1'den 9'a kadar P ve Q<br>Q pozitif değerken Y ekseni pozitif yönde<br>döner.<br>Q negatif değerken Y ekseni negatif yönde<br>döner. |
|-------------|---------------|----------------------------------------------------------------------------------------------------|
|-------------|---------------|----------------------------------------------------------------------------------------------------|

#### Açıklamalar

Çokgen tornalama için takım hareketi, CNC tarafından kontrol edilen eksen tarafından kontrol edilir. Takımın dönebilen eksenine, aşağıdaki açıklama ile Y ekseni adı verilir.

Y ekseni G51.2 komutu ile kontrol edilmektedir, dolayısıyla iş miline ve takıma monte edilmiş olan iş parçalarının hızı (daha önce S komutu ile tanımlanan), belirtilen oran olur.

(Örnek) İş parçasının Y eksenine dönme oranı 1:2'dir ve Y ekseni pozitif yönde döner.

#### G51.2P1Q2;

G51.2 ile eş zamanlı başlatma belirtildiğinde, konum kodlarından gönderilen ve iş milinde ayarlanan tek dönme sinyali saptanır. Bu saptamadan sonra, Y ekseni dönme hızı, iş mili hızı ile senkronize edilirken, dönme hızına göre kontrol edilir (P:Q). İsim vermek gerekirse, Y ekseni dönmesi kontrol edilir böylece iş mili ve Y ekseni, P:Q ile belirli bir ilişkiye sahip olur. Bu ilişki, çokgen tornalama iptal komutu girilene kadar korunur (G50.2 veya reset işlemi). Y ekseni dönme yönü Q kodu ile belirtilir

ve position coder dönme yönünden etkilenmez.

İş mili ve Y ekseninin senkronizasyonu, aşağıdaki komut ile iptal edilir:

#### G50.2(G250);

G50.2 tanımlandığında, iş mili ve Y ekseninin senkronizasyonu iptal edilir ve Y ekseni durur.

Bu senkronizasyon ayrıca aşağıdaki durumlarda da iptal edilir:

- i) Güç kapalı
- ii) Acil durum durdurma

iii)Servo alarmı

- iv) Reset (harici reset sinyali ERS, reset/geri sarma sinyali RRW ve MDI paneli üzerindeki RESET tuşu)
- v) P/S alarm numaraları 217 221 arası gerçekleşmesi.

Örnek

#### G00X100. 0Z20.0 S1000.0M03;

İş parçası rotasyon hızı dakikada 1000 dak<sup>-1</sup> G51.2P1 Q2 ; Takım rotasyon başla (takım rotasyon hızı 2000 dak<sup>-1</sup>) G01X80.0 F10.0 ; X ekseni ilerlemiyor G04X2. ; G00X100.0 ; X ekseni kaçış G50.2 ;Takım rotasyonu dur M05 ; İş mili durdur G50.2 ve G51.2'yi her zaman tek bir komut satırında belirtin.  Çokgen Tornalama Esasları Çokgen tornalama prensibi aşağıda açıklanmaktadır. Aşağıdaki şekilde takımın ve iş parçasının radyusları A ve B, ve açısal hızları ise a ve b ile gösterilmektedir. XY kartezyen koordinatlarının orijininin, iş parçasının merkezi olduğu kabul edilir.

Açıklamayı basitleştirmek gerekirse, takım merkezinin, iş parçası dış kenarında Po noktasında

olduğunu (A,0) ve takım ucunun Pto (A-B, 0) konumundan başladığını kabul ediniz.

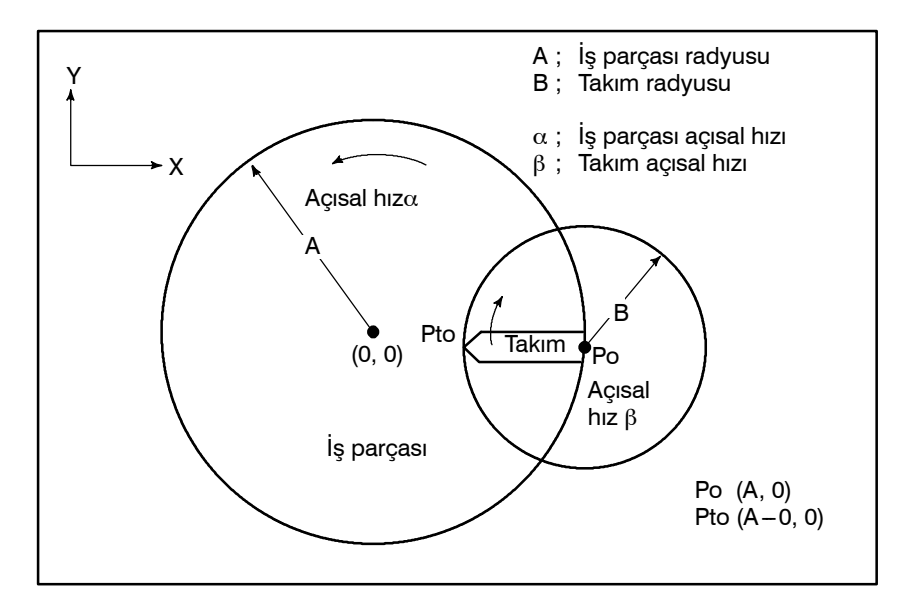

Bu durumda, t zaman sonrasında denklemle belirtilen takım ucu konumu Pt (xt, Yt) 1'dir:

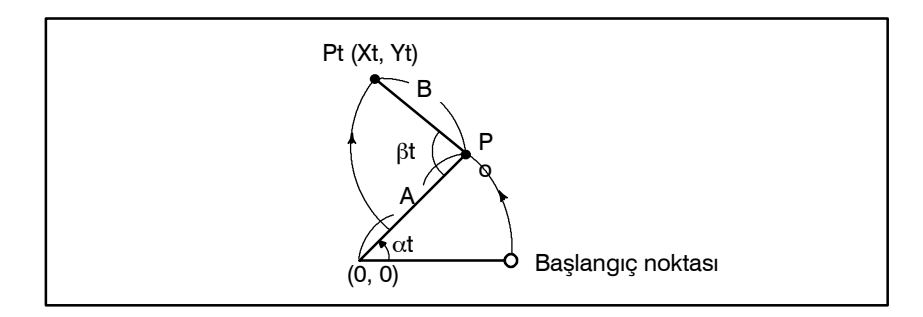

 $Xt = A\cos \alpha t - B\cos(\beta - \alpha)t$ 

(Denklem 1)

 $Yt = Asin \alpha t + Bsin(\beta - \alpha)t$ 

İş parçasının dönüş oranının 1:2 olduğunu varsayarak, isim olarak  $\beta=2\alpha$ ,

denklem aşağıdaki şekilde değiştirilir

Xt=Acos  $\alpha$ t-Bcos  $\alpha$ t=(A-B)cos  $\alpha$ t (Denklem 2) Xt=Asin  $\alpha$ t+Bsin  $\alpha$ t=(A+B)sin  $\alpha$ t

Denklem 2, takım ucu yolunun daha büyük çap olan A+B ve daha kısa çap olan A-B ile bir elips şekli ortaya koyduğunu göstermektedir.

Dolayısıyla bir takımın, toplam iki adet için 180° simetrik konumda ayarlandığı durumu dikkate alınız. Bir karenin, aşağıda gösterilen takımlar yardımıyla makine ile işlenebildiği görülmektedir.

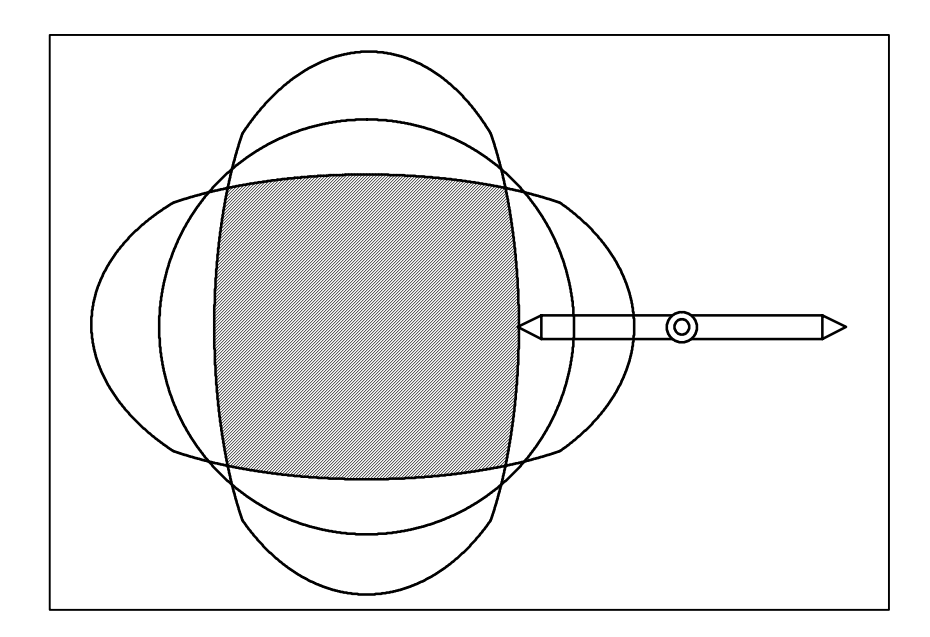

Her 120°, için üç adet takım ayarlandığında, makine ile yapılan şekil, aşağıda gösterildiği üzere bir altıgen olacaktır.

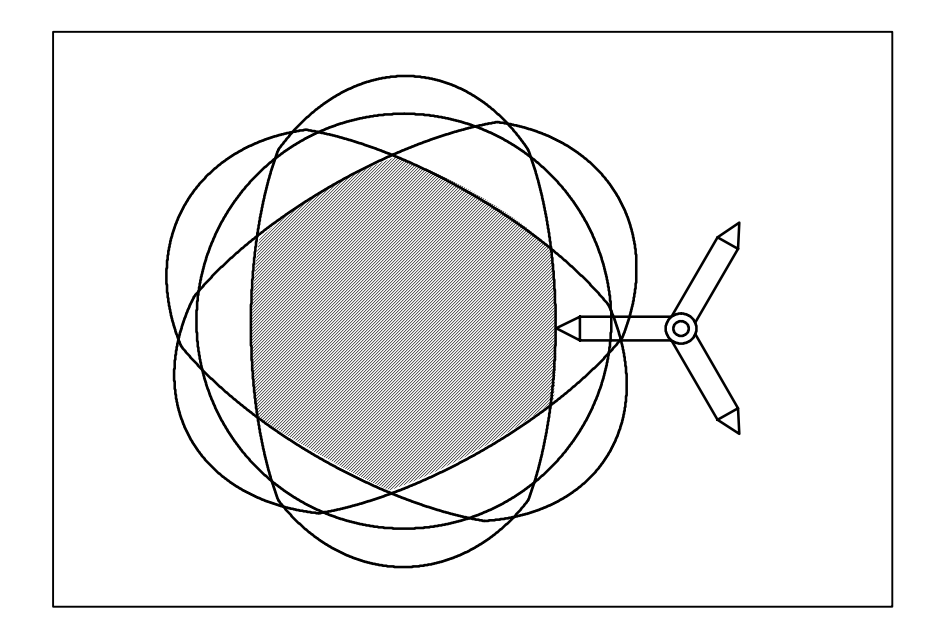

#### UYARI

Takımın maksimum dönüşsel hızı için, makine üreticisi tarafında sağlanan kullanım kılavuzuna bakınız. Bir takım için izin verilen maksimum hızı veya maksimum takım hızının aşılacağı takım hızının iş mili hızına oranını aşacak bir iş mili hızı belirtmeyiniz.

#### UYARI

- 1 Diş çekme işleminin başlama noktası, senkronize işlem sırasında gerçekleştirildiğinde, tutarsızlaşır.
- Diş çekme sırasında G50.2'yi gerçekleştirerek senkronizasyonu iptal ediniz.
- 2 Senkronize işlem sırasında aşağıdaki sinyaller Y eksenine bağlı olarak geçerli veya geçersiz olur.

Y ekseni ile ilişkili geçerli sinyaller: makine kilidi servo kapalı Y ekseni ile ilişkili geçersiz sinyaller:

- besleme tutma
  - kilit
  - yüzdesel ayar
  - yuzuesei ay
  - kuru çalışma
  - (Kuru çalışma işlemi sırasında, G51.2 blokunda devir sinyali için beklenmez.)

#### NOT

1 Y eksenine, diğer kontrol edilen eksenlerin aksine, Y–gibi bir hareket komutu girilemez. Bir eksen hareket komutu, Y ekseni için gereksizdir. Çünkü, G51.2 (çokgen tornalama modu) tanımlandığında, sadece takımın, iş mili dönme hızına göre belirli bir oranda döndüğünden emin olmak için Y eksenini kontrol etmek gerekmektedir.

Ancak, sadece referansa gitme komutu (G28V0;) tanımlanabilir çünkü Y ekseni dönme işlemi, G50.2 (çokgen tornalama modu iptal komutu) tanımlandığında, sabit olmayan bir konumda durdurulmuştur. Takım dönme başlama konumu sabit değilse, bir sorun olabilir, örneğin, aynı şekil, taslak çıkarma takımı ile işlendikten sonra bitirme takımı ile İşlendiğinde G28V0'ın tanımlanması.

G28V0'ın tanımlanması; Y ekseni için, iş milinin oryantasyon komutuna eşittir. Diğer eksenlerde, manüel referansa gitmenin aksine, G28 genellikle yavaşlama limitini saptamadan referansa gitme işlemi gerçekleştirir. Ancak G28V0 söz konusu olduğunda; Y ekseni için, referansa gitme işlemi, manüel referansa gitme işleminde olduğu gibi, yavaşlama hızının saptanması ile gerçekleşir.

Bir iş parçasını bir önceki ile aynı şekle sokmak için, takım dönmeye başladığında, takım ve iş mili bir önceki çalışma ile aynı konumda olmalıdır. İş mili üzerinde ayarlanmış olan position coderin tek dönme sinyali alındığında, takım, başlangıç dönüşüne ayarlanır.

- 2 Çokgen tornalama işlemi için takım dönüşünü kontrol etmekte kullanılan Y ekseni, 4. ekseni kullanır. Ancak parametreler ayarlanarak (No. 7610), 3. eksen de kullanılabilir. Bu durumda, eksene C ekseni adı verilmelidir.
- 3 Y ekseninin konum gösterimi içerisinde, makine koordinat değeri için (MECHINE) gösterim, Y ekseni hareket ettikçe, 0 ile parametre ayarı arasında bir aralıkta (devir başına hareket miktarı) değişim gösterecektir.

Mutlak veya göreli koordinat değerleri yenilenmez.

- 4 Y ekseninde bir mutlak konum dedektörü ayarlanamaz.
- 5 Y ekseni senkronize işlemdeyken manüel sürekli besleme veya kol beslemesi geçersizdir.
- 6 Senkronize işlemdeki Y ekseni, aynı anda kontrol edilen eksenler içerisinde yer almaz.

# 19.2 DÖNER EKSEN ROLL-OVER

Açıklamalar

Örnekler

Roll-over fonksiyonu, dönme ekseni koordinatlarının taşmasını engeller. Roll-over fonksiyonu, parametre 1008'in bit 0'ının 1 olarak ayarlanması ile etkinleştirilir.

Bir eklemeli komut için, takım, komutta belirtilen açıda hareket eder. kesin bir komut için, takım hareket ettikten sonra koordinatlar parametre No. 1260'da ayarlanır ve bir rotasyona denk gelen açıyla yuvarlanır. Parametre No. 1008'ün bit 1'i (ROAx) 0'a ayarlandığında takım final koordinatların en yakın olduğu noktaya hareket eder. Parametre No. 1008'ün bit 2'si (ROAx) 1'e ayarlandığında, göreli koordinatların görüntülenen değerleri de bir rotasyona denk gelen açıyla yuvarlanır.

C ekseninin rotasyon ekseni olduğunu ve devir başına hareket miktarının 360,000 (Parametre No. 1260 =360000) olduğunu varsayın. Aşağıdaki program, dönme ekseninin roll over fonksiyonu kullanılarak gerçekleştirildiğinde, eksen, aşağıda gösterildiği şekilde hareket eder.

| C0 ;         | Sıra<br>numarası | Geçerli<br>hareket<br>değeri | Hareket bitiminden<br>sonra mutlak<br>koordinat değeri |
|--------------|------------------|------------------------------|--------------------------------------------------------|
| N1 C-150.0 ; | N1               | -150                         | 210                                                    |
| N2 C540.0 ;  | N2               | -30                          | 180                                                    |
| N3 C-620.0 ; | N3               | -80                          | 100                                                    |
| N4 H380.0 ;  | N4               | +380                         | 120                                                    |
| N5 H–840.0 ; | N5               | -840                         | 0                                                      |

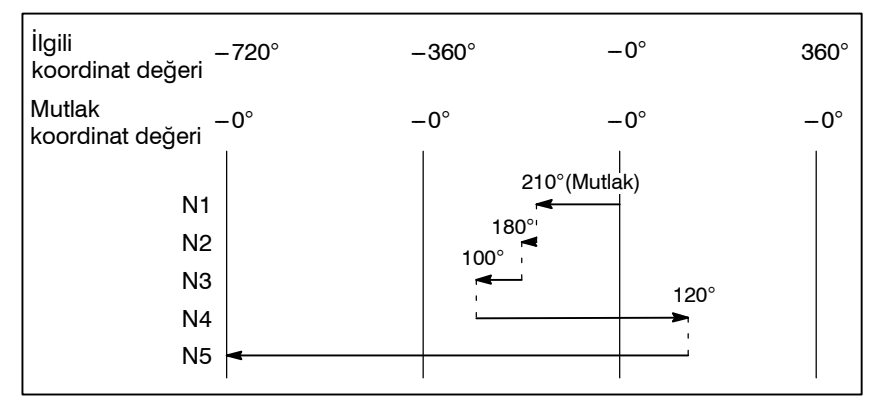

# 19.3 BASİT SENKRONİZASYON KONTROLÜ

Basit senkronizasyon kontrol fonksiyonu, belirtilen iki eksen üzerinde yer alan senkronize ve normal fonksiyonların, makineden gelen bir giriş sinyaline göre değiştirilebilmesine olanak sağlar. Farklı kontrol eksenleri ile sürülebilen iki takım durağına sahip bir makine için, bu fonksiyon aşağıda açıklanan işlemleri etkinleştirir. Bu bölüm, her ikisi de bağımsız biçimde X ve Y eksenleri boyunca işleme konabilen iki takım durağı olan bir makinenin işlemlerini açıklamaktadır. Eğer makinenin aynı amaç için diğer eksenleri kullanıyorsa, karşılık gelen eksen isimlerini X ve Y olarak değiştiriniz.

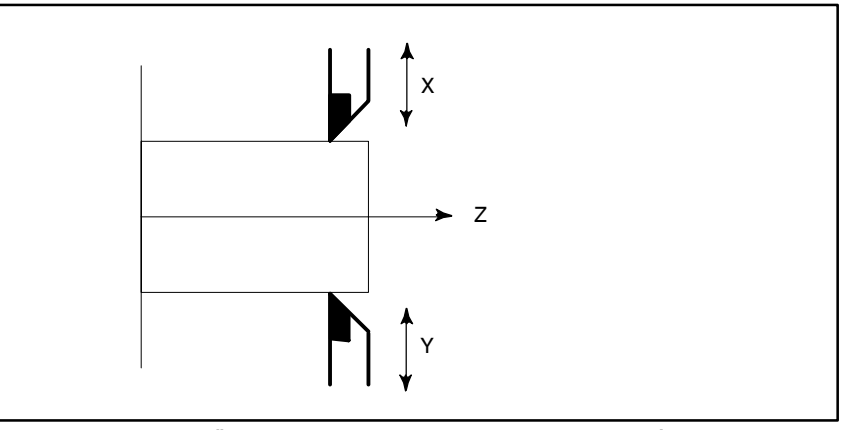

Şekil 19.3 Üzerinde Basit Senkronizasyon Kontrol İşlevinin Yürütüldüğü bir Makinenin Örnek Eksen Yapılandırması

#### Açıklamalar

• Senkronize işlem

Normal işlem

Senkronize işlem, iki takım durağı olan bir makine üzerinde mümkündür. Senkronize işlem modunda, bir eksen üzerinde hareket, diğer bir eksen üzerinde tanımlanan hareket ile senkronize hale getirilebilir. Hareket komutu iki eksenden biri için tanımlanabilir ve bu eksene ana eksen adı verilir. Ana eksen ile senkronize edilen diğer eksen de ikincil eksen olarak adlandırılır. Ana eksen X ve ikincil eksen de Y ise, X ekseni (ana eksen) ve Y ekseni (ikincil eksen) üzerinde senkronize işlemler, ana eksen için tanımlanan Xxxxx komutlarına göre gerçekleştirilir.

Senronize işlem modunda, ana eksen için tanımlanan hareket komutu, ana ve ikincil eksenlerin servo motorları üzerinde aynı anda işlemlerin geçekleşmesini sağlar.

Bu modda, senkronizasyon hata kompanzasyon işlemi gerçekleştirilmez. Çünkü, İki servo motoru arasında gerçekleştirilen konumlandırma hatası izlenmez, ikincil eksenin servo motoru hataları en aza indirmek üzere ayarlanmaz. Herhangi bir senkronizasyon hata alarmı verilmez. Otomatik işlemler senkronize edilebilir, ancak manüel işlemler edilemez.

Normal işlem, farklı iş parçaları farklı masalarda işlenirken gerçekleştirilir. Normal CNC kontrolünde olduğu gibi, ana ve ikincil eksenler için hareket komutu, bu eksenlerin adresleri ile tanımlanır (X ve Y). Bu iki eksen için hareket komutları, özdeş bir blok içerisinde tanımlanabilir.

1 Ana eksen için tanımlanan Xxxxx komutuna göre, hareket, normal modda olduğu gibi X ekseni boyunca gerçekleştirilir.
| B-64114TR/01                                                                    | PROGRAMLAMA                                                                                                    | 19. EKSEN KONTROL FONKSİYONU                                                                                                    |
|---------------------------------------------------------------------------------|----------------------------------------------------------------------------------------------------|----------------------------------------------------------------------------------------------------|
|                                                                                 | <ol> <li>İkincil eksen için tanımlar<br/>normal modda olduğu gibi</li> <li>Xxxxx Yyyyy komutuna<br/>hareketler, normal modda<br/>ekseninde yapılır. Hem o<br/>normal CNC kontrolünde o</li> </ol>                                                                         | nan Yyyyy komutuna göre, hareket,<br>Y ekseni boyunca gerçekleştirilir.<br>göre, aynı anda gerçekleştirilen<br>a olduğu gibi hem X hem de Y<br>otomatik hem de manüel işlemler,<br>olduğu gibi kontrol edilebilir.                                                                                              |
| <ul> <li>Senkronize ve normal<br/>işlemlerin değiştirilmesi</li> </ul>          | Senkronize ve normal işlemler<br>ilgili ayrıntılar için, makine ü<br>bakınız.                                                                                                    | arasında nasıl geçiş yapılabileceği ile<br>reticisi tarafından sağlanan kılavuza                                                                                                    |
| <ul> <li>Otomatik başlangıç<br/>noktasına geri dönme</li> </ul>                 | Otomatik referans konumun<br>dördüncü referans konumun<br>senkronize işlem modunda tar<br>konumuna gitme işlemi gerçel<br>için de gerçekleştirilir. Eğer bu<br>referansa gitme ile anlaşırsa<br>gitmenin geçekleştiğini göstere<br>Ancak, G28 ve G30'un normal<br>edilir. | a (G28), veya ikinci, üçüncü veya<br>a (G30) gitmeye ilişkin bir komut,<br>nımlanırsa, X ekseni için bir referans<br>kleştirilir, bu işlemin aynısı Y ekseni<br>Y ekseni hareketi, Y ekseni üzerinde<br>a, Y ekseni için referans konuma<br>en bir lamba da ayrıca yanar.<br>işlem modunda tanımlanması tavsiye |
| <ul> <li>Otomaik referans<br/>konumuna gitmenin<br/>kontrol edilmesi</li> </ul> | Otomatik referans konumuna<br>senkronize işlem modunda tar<br>işlemler gerçekleştirilir.<br>Eğer bu X ve Y ekseni hare<br>referans konumlarına gidiş ha<br>ekseni için referans konum<br>gösteren lambalar yanar. Gelm<br>Ancak, G27'nin normal işlem t                   | a (G27) gitmeye ilişkin bir komut,<br>nımlanırsa, X ve Y eksenleri için aynı<br>eketleri, X ve Y eksenleri üzerinde<br>areketlerine karşılık gelirse, X ve Y<br>a gitme işleminin tamamlandığını<br>nediğinde, alarm sinyali verilir.<br>modunda tanımlanması tavsiye edilir.                                   |
| <ul> <li>İkincil eksen komutu</li> </ul>                                        | Senkronize işlem modunda ik<br>tanımlandığında, P/S alarmı 2                                                                                                    | kincil eksen için bir hareket komutu<br>13 verilir.                                                                                                    |
| <ul> <li>Ana ve ikincil eksenler</li> </ul>                                     | Ana eksen, parametre 8311'd<br>sinyal ile tanımlanır.                                                                                                    | e tanımlanır. İkincil eksen bir harici                                                                                                    |
| Sınırlamalar                                                                    |                                                                                                    |                                                                                                    |
| <ul> <li>Koordinat sistem ayarı ve<br/>takım kompanzasyonu</li> </ul>           | Senkronize işlem modunda, l<br>açan bir sistem ayarı veya<br>P/S alarmı 214 verilir.                                                                                                    | koordinat sisteminde değişikliğe yol<br>takım kompanzasyon gerçekleşirse,                                                                                                    |
| <ul> <li>Harici yavaşlama, kilit,<br/>makine kilidi</li> </ul>                  | Senkronize işlem modunda,<br>makine ekseninin makine kil<br>ikincil eksen sinyali yok sayılır                                                                                                    | harici yavaşlama, kilit veya sadece<br>idi sinyali geçerlidir. Karşılık gelen                                                                                                    |
| <ul> <li>Aralık hatası<br/>kompanzasyonu</li> </ul>                             | Aralık hatası kompanzasyonu ikincil eksenler için ayrı olaral                                                                                                    | ı ve aralık kompanzasyonu, ana ve<br>k gerçekleştirilir.                                                                                                    |
| <ul> <li>Manüel mutlak anahtar</li> </ul>                                       | Senkronize işlem modunda, r<br>getirilmelidir (ABS 1'e getir<br>getirildiğinde, doğru ikincil eks                                                                                                    | nanüel mutlak düğme açık konuma<br>rilmelidir). Düğme kapalı konuma<br>sen hareketi gerçekleştirilemeyebilir.                                                                                                    |
| <ul> <li>Manüel işlem</li> </ul>                                                | Manüel işlemler senkronize ec                                                                                                    | dilemez.                                                                                                    |

# 19.4 TANDEM KONTROL

Geniş bir tabla sürmek için yeterli tork bir motor tarafından üretilemezse, tek bir eksen boyunca hareket için iki motor kullanılabilir.

Konumlandırma yalnızca ana motor tarafından gerçekleştirilir. Alt motor yalnızca bir tork üretmek için kullanılır. Bu tandem kontrol fonksiyonuyla, üretilen tork iki katına çıkarılabilir.

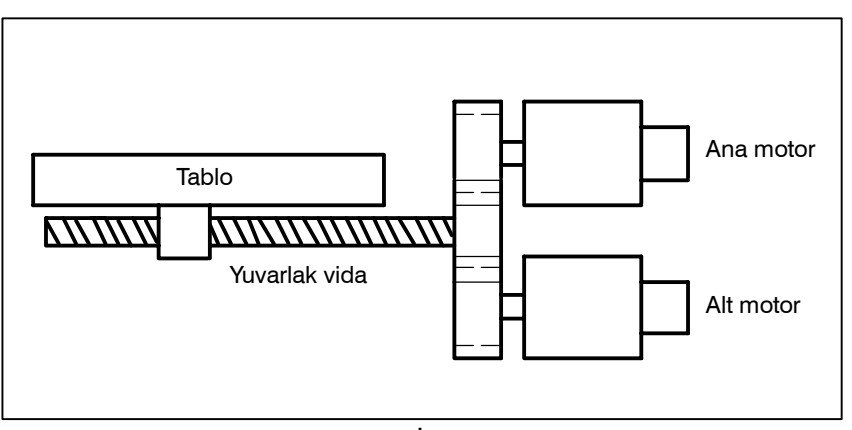

Şekil 19.4 İşlem örneği

Genelde, NC, tandem kontrolünün bir eksen için gerçekleştirildiğini göz önünde bulundurur. Ancak servo parametre ve servo alarm izleme için tandem kontrolünün iki eksen için gerçekleştirildiği düşünülür.

Ayrıntılar için, makine üreticisi tarafından yayınlanan ilgili kılavuza bakınız.

# 19.5 AÇISAL EKSEN KONTROLÜ / YARDIMCI AÇISAL EKSEN KONTROLÜ

Açısal eksen, dikey eksenle 90° haricinde bir açı meydana getirdiğinde, açısal eksen kontrol fonksiyonunu, eğim açısına göre, her bir açıda katedilen mesafeyi kontrol eder. Normal açısal eksen kontrol fonksiyonu için, x ekseni her zaman açısal eksen olarak kullanılır ve Z ekseni de her zaman dikey eksen olarak kullanılır. Ancak açısal eksen B kontrolü için, parametreleri uygun şekilde girerek yardımcı eksenler açısal ve dikey eksenler olarak tanımlanabilir. Bir program, oluşturulduğunda, açısal eksen ve dikey eksenin doğru açılarda kesiştiğini varsayar. Ancak, gerçekte katedilen mesafe bir eğim açısına göre kontrol edilir.

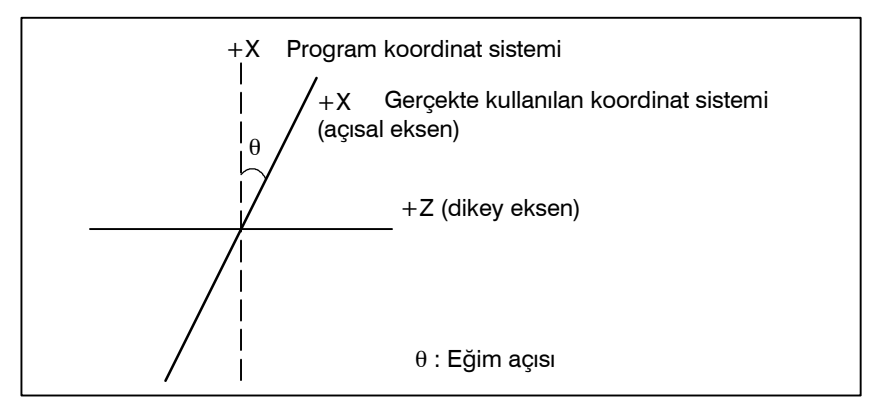

Açıklamalar

Açısal eksen X ekseni ve dikey eksen de Z ekseni iken, her bir eksende katedilen mesafe, aşağıda verilen formüllere göre kontrol edilir.

X ekseni boyunca katedilecek olan mesafe aşağıdaki formülle elde edilir :

 $Xa = \frac{Xp}{\cos\theta}$ 

Z ekseni boyunca katedilen mesafe, X ekseni eğimi ile düzeltilir ve aşağıdaki formülle elde edilir:

 $Za = Zp - \frac{1}{2}Xp \tan \theta$ 

X ekseni boyunca besleme hızının hız bileşeni aşağıdaki formülle elde edilir:

$$Fa = \frac{Fp}{\cos\theta}$$

Xa, Za, Fa: Gerçek mesafe ve hız

Xp, Zp, Fp: Programlanan mesafe ve hiz

Açısal eksen kontrolünün uygulanacağı açısal ve dikey eksenler, Param. (No. 8211 ve 8212) kullanılarak önceden belirtilmelidir.

Param. ACC (8200#0) eğimli eksen kontrol fonksiyonunu etkinleştirir veya devre dışı bırakır. Fonksiyon etkinleştirildiğinde, her bir eksende kat edilen mesafe, eğim açısına göre (No. 8210) kontrol edilir.

Parametre AZR (No. 8200#2) sadece açısal eksen boyunca bir mesafe ile manüel referansa gitme işlemine olanak sağlar.

Eğer bir dikey/açısal eksen kontrolünü devre dışı bırak sinyali NOZAGC, 1 durumuna getirilirse, açısal eksen kontrol fonksiyonu sadece açısal eksen için etkinleştirilir. Böyle bir durumda, açısal eksen için hareket komutu, açısal koordinatlara dönüştürülür. Dikey eksen, açısal eksenin hareket komutundan etkilenmez.

Kullanım yöntemi

- Mutlak ve ilgili konum görüntüsü
- Makine konumu görüntüsü

Bir mutlak ve bir göreli konum, programlanan kartezyen koordinat sisteminde belirtilir. Makine konumu görüntüsü

Bir makine konum gösterimi, eğim açısına göre gerçek hareketin meydana geldiği makine koordinat sisteminde sağlanmaktadır. Ancak, inç/metrik dönüşüm gerçekleştiğinde, eğim açısı işlemine uygulanan inç/metrik dönüşümü birleştiren bir konum belirtilir.

#### UYARI

- 1 Eğim ekseni kontrol parametre ayarlamasından sonra, manüel referansa gitme işlemini gerçekleştirmeyi unutmayınız.
- 2 Parametre No. 8200'ün bit 2'si (AZR) 0 olarak ayarlandığında ve açısal eksen boyunca manüel olarak referansa gitme işlemi dikey açı boyunca hareket edilmesine neden oluyorsa, açısal eksende manüel olarak referansa gitme işlemi gerçekleştirildiğinde, dikey eksende de manüel olarak referansa gitme işlemi gerçekleştirin.
- 3 Takım, dikey/açısal eksen kontrolü iptal sinyali NOZAGC, 1'e ayarlanmış durumda iken takım açısal eksende hareket ettirildiğinde, manüel referansa gitme işlemi gerçekleştirilmelidir.
- 4 Takımı aynı anda açısal ve dikey eksenlerde hareket ettirmeye girişmeden önce, dikey/açısal eksen kontrolü iptal sinyali NOZAGC'ı 1 durumuna getiriniz.

#### NOT

- 1 0° veya  $\pm$  90°'e yakın bir eğim açısı ayarlandığında, bir hata meydana gelebilir.  $\pm$  20° ile  $\pm$  60° arasındaki değerler kullanılmalıdır.
- 2 Bir dikey açı referansa gitme kontrolü (G37) yapılmadan önce, açısal eksen referansa gitme işlemi tamamlanmalıdır.
- İsteğe bağlı açısal eksen kontrolü B için, parametreler 8211
   ve 8212'de aynı eksen numarası belirtildiyse veya parametrelerden herhangi biri için geçerli veri aralığının dışında bir değer belirtildiyse, açısal ve dikey eksenler, aşağıdaki gibi olacaktır:
   Açısal eksen: Birinci eksen
  - Dikey eksen: İkinci eksen

# 20 MODEL VERISI GIRIŞ FONKSIYONU

Bu fonksiyon kullanıcıların, bir çizimden sayısal verileri çıkartarak (model verileri) ve MDI panelinden sayısal değerleri girerek, programlama işlemini gerçekleştirebilmelerine olanak sağlar.

Bu da mevcut bir NC dili kullanarak programlama yapılması ihtiyacını ortadan kaldırır.

Bu fonksiyonun yardımı ile, bir makine üreticisi, bir makine ile delik delme çevrimini (baralama çevrimi veya kılavuz çekme çevrimi gibi), özel makro fonksiyonunu kullanarak hazırlayabilir ve bunu program belleğinde kaydedebilir.

Bu çevrimde, BOR1, TAP3 ve DRL2 gibi model isimleri verilir. Operatör, ekranda sergilenen model isimleri menüsünden bir tane

model seçebilir. Operatör tarafından belirtilmesi gereken veri (model verisi),

delik açma çevrimindeki değişkenler ile birlikte önceden oluşturulmalıdır.

Operatör bu değişkenleri DEPTH, RETUR RELIEF, FEED, MATERIAL gibi adlar veya diğer model veri adları kullanarak tanımlayabilir. Operatör bu adlara değerler (model verileri) atar. 20.1 MODEL MENÜSÜNÜN GÖRÜNTÜLENMESİ

tuşuna basılarak **[MENU]** tuşuna basılarak aşağıdaki model menü ekranında görüntülenir.

| (        |          |             |          |       |         | 1 |
|----------|----------|-------------|----------|-------|---------|---|
|          | MENU : H | OLE PATTERN |          | 00000 | N00000  |   |
|          | 1.       | BOLT HOLE   |          |       |         |   |
|          | 2.       | GRID        |          |       |         |   |
|          | 3.       | LINE ANGLE  |          |       |         |   |
|          | 4.       | TAPPING     |          |       |         |   |
|          | 5.       | DRILLING    |          |       |         |   |
|          | 6.       | BORING      |          |       |         |   |
|          | 7.       | POCKET      |          |       |         |   |
|          | 8.       | PECK        |          |       |         |   |
|          | 9.       | TEST PATRN  |          |       |         |   |
|          | 10.      | BACK        |          |       |         |   |
|          |          |             |          |       |         |   |
| >        | ·        |             |          |       |         |   |
| M        | DI ****  | *** ***     | 16:05:59 |       |         |   |
| ו        | MACRO ]  | [ MENU ] [  | OPR ] [  | ] [   | (OPRT)] |   |
| <b>۱</b> |          |             |          |       |         | 4 |

#### **HOLE PATTERN :**

Menü başlığı bu şekildedir. En fazla 12 karakterden oluşan gelişi güzel bir karakterler dizisi tanımlanabilir.

#### BOLT HOLE :

Menü başlığı bu şekildedir. <u>Katakana</u> da dahil olmak üzere, en fazla 10 karakterden oluşan gelişigüzel bir karakterler dizisi tanımlanabilir.

Makine üreticisi, özel makroyu kullanarak menü başlığı ve model için karakter dizilerini belirtmeli ve karakter dizilerini program belleğine, program No. 9500'ün bir alt programı olarak yüklemelidir.  Menü başlığını belirten Menü başlığı : $C_1 C_2 C_3 C_4 C_5 C_6 C_7 C_8 C_9 C_{10} C_{11} C_{12}$ makro komutları  $C_1, C_2, C_{12}$ ; Menü başlığındaki karakterler (12 karakter) Makro talimatı G65 H90 P<sub>p</sub> Q<sub>q</sub> R<sub>r</sub> I<sub>i</sub> J<sub>i</sub> K<sub>k</sub> :H90:Menü başlığını tanımlar p : a1 ve a2'nin, C1 ve C2 karakterlerinin kodları olduğunu varsayınız. Öyleyse: **P**000 000 C2 karakterinin a2 kodu C1 karakterinin a1 kodu q : a<sub>3</sub> ve a<sub>4</sub>'ün, C<sub>3</sub> ve C<sub>4</sub> karakterlerinin kodları olduğunu varsayınız. Öyleyse,  $q = a_3 10^3 + a_4$ r : a5 ve a6'nın, C5 ve C6 karakterlerinin kodları olduğunu varsayınız. Öyleyse,  $r = a_5 10^3 + a_6$  $i:_7$  ve  $a_8$ 'in,  $C_7$  ve C8 karakterlerinin kodları olduğunu varsayınız. Öyleyse,  $i = a_7 10^3 + a_8$  $j: a_9$  ve  $a_{10}$ 'un,  $C_9$  ve  $C_{10}$  karakterlerinin kodları olduğunu varsayınız. Öyleyse,  $j=a_910^3+a_{10}$ k : a<sub>11</sub> ve a<sub>12</sub>'nin, C<sub>11</sub> ve C<sub>12</sub> karakterlerinin kodları olduğunu varsayınız. Öyleyse,  $k=a_{11}10^3+a_{12}$ Örnek) Menünün başlığı "HOLE PATTERN" ise, makro talimatı aşağıdaki gibidir: G65 H90 P072079 Q076069 R032080 HO LE  $\square P$ I065084 J084069 K082078; AT TE RN Bu karakterlere karşılık gelen kodlar için, II-20.3'teki Tablo 20.3 (a)'ya bakınız.

| <ul> <li>Model adını açıklayan makro talimatı</li> </ul> | Model adi. C <sub>1</sub> C <sub>2</sub> C <sub>3</sub> C <sub>4</sub> C <sub>5</sub> C <sub>6</sub> C <sub>7</sub> C <sub>8</sub> C <sub>9</sub> C <sub>10</sub><br>C <sub>1</sub> , C <sub>2</sub> , C <sub>10</sub> : Model adındaki karakterler (10 karakter)<br>Makro talimatı<br>G65 H91 P <sub>n</sub> Q <sub>q</sub> R <sub>r</sub> I <sub>i</sub> J <sub>j</sub> K <sub>k</sub> ;<br>H91: Menü başlığını belirtir<br>n : Model adının menü numarasını tanımlar<br>n=1'den 10'e kadar<br>q : a <sub>1</sub> ve a <sub>2</sub> 'nin, C <sub>1</sub> ve C <sub>2</sub> karakterlerinin kodları olduğunu varsayınız.<br>Öyleyse,<br>q=a <sub>1×</sub> 10 <sup>3</sup> +a <sub>2</sub><br>r : a <sub>3</sub> ve a <sub>4</sub> 'ün, C <sub>3</sub> ve C <sub>4</sub> karakterlerinin kodları olduğunu varsayınız.<br>Öyleyse,<br>r=a <sub>3×</sub> 10 <sup>3</sup> +a <sub>4</sub><br>i : a <sub>5</sub> ve a <sub>6</sub> 'nın, C <sub>5</sub> ve C <sub>6</sub> karakterlerinin kodları olduğunu varsayınız.<br>Öyleyse,<br>i=a <sub>5×</sub> 10 <sup>3</sup> +a <sub>6</sub><br>j : 7 ve a <sub>8</sub> 'in, C <sub>7</sub> ve C8 karakterlerinin kodları olduğunu varsayınız. |  |  |
|----------------------------------------------------------|----------------------------------------------------------------------------------------------------|--|--|
|                                                          | Örnek)<br>Menünün başlığı "BOLT HOLE" ise, makro talimatı aşağıdaki<br>gibidir:<br>G65 H91 P1 Q <u>066079</u> R <u>076084</u> I <u>032072</u> J <u>079076</u> K <u>069032</u> ;<br>BO LT $\sqcup$ H OL E $\sqcup$<br>Bu karakterlere karşılık gelen kodlar için, II–20.3'teki<br>Tablo 20.3 (a)'ya bakınız.                                                                                                    |  |  |
| <ul> <li>Model Numarası seçimi</li> </ul>                | <ul> <li>Şablon menüsü ekranından bir şablon seçmek için uygun gelen şablon numarasını girin. Aşağıda bir örnek verilmiştir <ol> <li>I</li> </ol></li></ul> <li>Seçilen parametre No., sistem değişkeni #5900'e atanmıştır. Seçilen modelin özel makrosu, harici işaretli bir ayarlanmış program başlatılarak (harici program No. arama) ve daha sonra program içerisindeki sistem değişkeni #5900'e başvurarak başlatılabilir.</li>                                                                                                    |  |  |

#### NOT

Her bir karakter P, Q R, I, J ve K bir makro talimatında belirtilmemişse, atılan her bir karakter için iki boşluk bırakılır.

### Örnek

Menü başlığı ve delik model isimleri için özel makrolar.

| 1.<br>2.  | BOLT HOLE<br>GRID |     |         |
|-----------|-------------------|-----|---------|
| 3.        | LINE ANGLE        |     |         |
| 4.        | TAPPING           |     |         |
| 5.        | DRILLING          |     |         |
| 6.        | BORING            |     |         |
| 7.        | POCKET            |     |         |
| 8.        | PECK              |     |         |
| 9.        | TEST PATRN        |     |         |
| 10.       | BACK              |     |         |
| > _       |                   |     |         |
| MDI ****  | *** *** 16:05:    | 59  |         |
| [ MACRO ] |                   | 111 | OPRT) 1 |

#### O9500;

N1G65 H90 P072 079 Q076 069 R032 080 I 065 084 J 084 069 K082 078 ; HOLE PATTERN N2G65 H91 P1 Q066 079 R076 084 I 032 072 J 079 076 K069 032 ; 1.BOLT HOLE N3G65 H91 P2 Q071 082 R073 068 ; 2.GRID N4G65 H91 P3 Q076 073 R078 069 I 032 065 J 078071 K076069 ; **3.LINE ANGLE** N5G65 H91 P4 Q084 065 R080 080 I 073 078 J 071 032 ; 4.TAPPING N6G65 H91 P5 Q068 082 R073 076 I 076 073 J 078 071 ; 5.DRILLING N7G65 H91 P6 Q066079 R082073 I 078 071 ; 6.BORING N8G65 H91 P7 Q080 079 R067 075 I 069 084 ; 7.POCKET N9G65 H91 P8 Q080069 R067075 ; 8.PECK N10G65 H91 P9 Q084 069 R083 084 I032 080 J065 084 K082 078 ; 9.TEST PATRN N11G65 H91 P10 Q066 065 R067 0750 ; 10.BACK N12M99;

# 20.2 MODEL VERİ EKRANI

Bir model menüsü seçildiğinde, gerekli model verisi görüntülenir.

| VAR.  | : BOLT HOLE     |         | 00001        | N00000  |
|-------|-----------------|---------|--------------|---------|
| NO.   | NAME            | DATA    | COMMENT      |         |
| 500   | TOOL            | 0.000   |              |         |
| 501   | STANDARD X      | 0.000   | *BOLT HOLE   |         |
| 502   | STANDARD Y      | 0.000   | CIRCLE*      |         |
| 503   | RADIUS          | 0.000   | SET PATTERN  |         |
| 504   | S. ANGL         | 0.000   | DATA TO VAR. |         |
| 505   | HOLES NO        | 0.000   | NO.500-505.  |         |
| 506   |                 | 0.000   |              |         |
| 507   |                 | 0.000   |              |         |
| ACTU  | AL POSITION (RE | ELATIVE | )            |         |
| х     | 0.000           | Y 0.    | 000          |         |
| Z     | 0.000           |         |              |         |
| > _   |                 |         |              |         |
| MDI * | *** *** ***     | 16:0    | )5:59        |         |
| [ MAC | RO][MENU]       | [ OPR   | ][]]         | (OPRT)] |

#### **BOLT HOLE :**

Model veri başlığı bu şekildedir. En fazla 12 karakterden oluşan bir karakterler dizisi tanımlanabilir.

#### TOOL :

Değişken adı bu şekildedir. En fazla 10 karakterden oluşan bir karakterler dizisi tanımlanabilir.

#### **\*BOLT HOLE CIRCLE\*** :

Bu bir komut ifadesidir. En fazla 8 satır, satır başına 12 karakterden oluşan bir karakter dizisi tanımlanabilir.

(Bir karakter dizisi veya satırda <u>katakana</u> kullanılabilir.) Makine üreticisi, özel makroyu kullanarak şablon veri başlığının, şablon adının ve değişken adının karakter dizilerini programlamalı ve karakter dizilerini program belleğine, numarası 9500 artı şablon No. (O9501 – O9510) olan bir alt programı olarak yüklemelidir.

| <ul> <li>Makro talimatı modelin<br/>belirtilmesi veri başlığı<br/>(menü başlığı)</li> <li>Menü başlığı : C<sub>1</sub> C<sub>2</sub>, C<sub>12</sub>: Menü başlığındaki karakterler (12 karakterl<br/>Makro talimatı<br/>G65 H92 P<sub>n</sub> Q<sub>q</sub> R<sub>r</sub> I<sub>1</sub> J<sub>1</sub> K<sub>k</sub>:<br/>H92 : Model adını belirtir<br/>p : aı ve aı'ını, C<sub>1</sub> ve C<sub>2</sub> karakterlerinin kodları olduğunu v<br/>Öyleyse, p=a<sub>1</sub>.10<sup>3</sup>+a<sub>2</sub><br/>q : az ve aı'ün, C<sub>3</sub> ve C<sub>4</sub> karakterlerinin kodları olduğunu v<br/>Öyleyse, q=a<sub>3</sub>.10<sup>3</sup>+a<sub>4</sub></li> <li>r: a<sub>5</sub> ve a<sub>6</sub>'ını, C<sub>5</sub> ve C<sub>6</sub> karakterlerinin kodları olduğunu v<br/>Öyleyse, i=a<sub>7</sub>.10<sup>3</sup>+a<sub>4</sub></li> <li>r: a<sub>5</sub> ve a<sub>6</sub>'ını, C<sub>5</sub> ve C<sub>6</sub> karakterlerinin kodları olduğunu v<br/>Öyleyse, i=a<sub>7</sub>.10<sup>3</sup>+a<sub>4</sub></li> <li>r: a<sub>5</sub> ve a<sub>6</sub>'ını, C<sub>5</sub> ve C<sub>6</sub> karakterlerinin kodları olduğunu v<br/>Öyleyse, i=a<sub>9</sub>.10<sup>3</sup>+a<sub>4</sub></li> <li>r: a<sub>5</sub> ve a<sub>6</sub>'ını, C<sub>5</sub> ve C<sub>6</sub> karakterlerinin kodları olduğunu v<br/>Öyleyse, i=a<sub>9</sub>.10<sup>4</sup> + a<sub>10</sub></li> <li>k: a<sub>11</sub> ve a<sub>12</sub>'nin, C<sub>11</sub> ve C12. karakterlerinin kodları varsay<br/>talimatı şağıdaki gibidir:</li> <li>G65 H92 P<u>06079</u> Q076034 R032072 1079076 J069032;<br/>BO LT ⊔ H OI. E⊥</li> <li>Bu karakterlere karşılık gelen kodlar için, II-<br/>Tablo 20.3 (a)'ya bakınız.</li> <li>Değişken adı: C<sub>1</sub> C<sub>2</sub> C<sub>3</sub> C<sub>4</sub> C<sub>5</sub> C<sub>6</sub> C<sub>7</sub> C<sub>5</sub> C<sub>5</sub>C<sub>10</sub></li> <li>C<sub>1</sub>, C<sub>2</sub>, C<sub>10</sub>: Değişken adı: Cal C<sub>2</sub> C<sub>3</sub> C<sub>4</sub> C<sub>5</sub> C<sub>5</sub> C<sub>5</sub> C<sub>5</sub>C<sub>10</sub></li> <li>C<sub>1</sub>, C<sub>2</sub>, C<sub>10</sub>: Değişken adı: Cal Cal Cal Cal Cal Cal Cal Cal Cal Cal</li></ul> |                                                                                                    |
|----------------------------------------------------------------------------------------------------|----------------------------------------------------------------------------------------------------|
| Tablo 20.3 (a)'ya bakınız.Değişken adını belirten<br>makro talimatıDeğişken adı: C1 C2 C3 C4 C5 C6 C7 C8 C9C10<br>C1 C2,, C10: Değişken adındaki karakterler (10 karakte<br>Makro talimatı<br>G65 H93 Pn Qq Rr Ii Jj Kk;<br>H93: Değişken adını belirtir<br>n: Model adının menü numarasını tanımlar<br>n=1'den 10'e kadar<br>q: a1 ve a2'nin, C1 ve C2 karakterlerinin kodları olduğunu v<br>Öyleyse, q=a1.10 <sup>3</sup> + a2<br>r: a3 ve a4'ün, C3 ve C4 karakterlerinin kodları olduğunu v<br>Öyleyse, i=a5.10 <sup>3</sup> + a4<br>i: a5 ve a6'nın, C5 ve C6 karakterlerinin kodları olduğunu v<br>Öyleyse, j=a7.10 <sup>3</sup> + a8<br>k: a9 ve a10'un, C9 ve C10 karakterlerinin kodları<br>varsayınız. Öyleyse, k=a9.10 <sup>3</sup> a + a10Örnek)<br>Değişken no No. 503'ün değişken adının "RADIUS."<br>varsayın. Makro talimatı aşağıdaki gibidir:                                                                                                    | <ul> <li>')</li> <li>/arsayınız.</li> <li>/arsayınız.</li> <li>/arsayınız.</li> <li>/arsayınız.</li> <li>/arsayınız.</li> <li>olduğunu</li> <li>/un. Makrc</li> </ul> |
| G65 H93 P503 O082065 R068073 I085083 :                                                                                                    | r)<br>/arsayınız.<br>/arsayınız.<br>/arsayınız.<br>olduğunu<br>olduğunu                                                                                               |
| RA DI US<br>Bu karakterlere karşılık gelen kodlar için, II-<br>Tablo 20.3 (a)'ya bakınız.                                                                                                    | –20.3'teki                                                                                                    |

| <ul> <li>Bir açıklamanın<br/>tanımlanması için<br/>makro talimatı</li> </ul> | Tek açıklama satırı: C <sub>1</sub> C <sub>2</sub> C <sub>3</sub> C <sub>4</sub> C <sub>5</sub> C <sub>6</sub> C <sub>7</sub> C <sub>8</sub> C <sub>9</sub> C <sub>10</sub> C <sub>11</sub> C <sub>12</sub><br>C <sub>1</sub> , C <sub>2</sub> ,, C <sub>12</sub> : Bir açıklama satırındaki karakter dizisi (12 karakter)<br>Makro talimatı<br>G65 H94 P <sub>n</sub> Q <sub>q</sub> R <sub>r</sub> I <sub>i</sub> J <sub>j</sub> K <sub>k</sub> ;<br>H94 : Açıklamayı belirtir<br>p: a <sub>1</sub> ve a <sub>2</sub> 'nin, C <sub>1</sub> ve C <sub>2</sub> karakterlerinin kodları olduğunu varsayınız.<br>Öyleyse,<br>p=a <sub>1</sub> .10 <sup>3</sup> +a <sub>2</sub><br>q: a <sub>3</sub> ve a <sub>4</sub> 'ün, C <sub>3</sub> ve C <sub>4</sub> karakterlerinin kodları olduğunu varsayınız.<br>Öyleyse,<br>q=a <sub>3</sub> .10 <sup>3</sup> +a <sub>4</sub><br>r: a <sub>5</sub> ve a <sub>6</sub> 'nın, C <sub>5</sub> ve C <sub>6</sub> karakterlerinin kodları olduğunu varsayınız.<br>Öyleyse,<br>r=a <sub>5</sub> .10 <sup>3</sup> +a <sub>6</sub><br>i: <sub>7</sub> ve a <sub>8</sub> 'in, C <sub>7</sub> ve C8 karakterlerinin kodları olduğunu varsayınız.<br>Öyleyse,<br>i=a <sub>7</sub> .10 <sup>3</sup> +a <sub>8</sub><br>j: a <sub>9</sub> ve a <sub>10</sub> 'un, C <sub>9</sub> ve C <sub>10</sub> karakterlerinin kodları olduğunu varsayınız.<br>Öyleyse,<br>j=a <sub>9</sub> .10 <sup>3</sup> +a <sub>10</sub><br>k: a <sub>11</sub> ve a <sub>12</sub> 'nin, C <sub>11</sub> ve C <sub>12</sub> karakterlerinin kodları olduğunu varsayınız.<br>Öyleyse, k=a <sub>11</sub> .10 <sup>3</sup> +a <sub>12</sub><br>Bir açıklama en fazla sekiz satırda gösterilebilir. Açıklama, her bir<br>cətur idin programlanan G65 H04 surasında birinai satırdan edirinan |
|------------------------------------------------------------------------------|----------------------------------------------------------------------------------------------------|
|                                                                              | Bir açıklama en fazla sekiz satırda gösterilebilir. Açıklama, her bir<br>satır için programlanan G65 H94 sırasında birinci satırdan sekizinci<br>satıra kadar olan bölümden oluşur.                                                                                                    |
|                                                                              | Örnek)<br>Açıklamanın "BOLT HOLE" olduğunu varsayınız. Makro<br>talimatı aşağıdaki gibidir:<br>G65 H94 P <u>042066 Q079076 R084032 I072079 J076069;</u><br>*B OL T ⊔ HO LE                                                                                                    |
|                                                                              | Bu karakterlere karşılık gelen kodlar için, II–20.3'teki<br>Tablo 20.3 (a)'ya bakınız.                                                                                                    |
|                                                                              |                                                                                                    |

#### Örnekler

Bir parametre başlığı, değişken adı ve bir açıklamayı belirtmek için makro talimatı.

| NO.   | NAME     |        | DA   | TA          | COMME | NT     |   |
|-------|----------|--------|------|-------------|-------|--------|---|
| 500   | TOOL     |        | 0.   | 000         |       |        |   |
| 501   | STANDAR  | RD X   | ο.   | 000         | *BOLT | HOLE   |   |
| 502   | STANDAF  | RD Y   | Ο.   | 000         | CIRCL | E*     |   |
| 503   | RADIUS   |        | ο.   | 000         | SET P | ATTERN |   |
| 504   | S. ANGI  |        | 0.   | 000         | DATA  | TO VAR | • |
| 505   | HOLES N  | 10     | Ο.   | 000         | NO.50 | 0-505. |   |
| 506   |          |        | ο.   | 000         |       |        |   |
| 507   |          |        | 0.   | 000         |       |        |   |
| ACTU  | AL POSIT | CION ( | RELA | <b>FIVE</b> | )     |        |   |
| x     | 0.00     | )o `   | Y    | ο.          | 000   |        |   |
| Z     | 0.00     | 00     |      |             |       |        |   |
| > _   |          |        |      |             |       |        |   |
| ۲DI ۱ | *** ***  | * * *  |      | 16:0        | )5:59 |        |   |

#### O9501;

N1G65 H92 P066 079 Q076 084 R032 072 I 079 076 J069 032 ; VAR : BOLT HOLE N2G65 H93 P500 Q084 079 R079076 ; #500 TOOL N3G65 H93 P501 Q075 073 R074 085 l078 032 J088 032 ; #501 KIJUN X N4G65 H93 P502 Q075 073 R074 085 I 078 032 J089 032 ; #502 KIJUN Y N5G65 H93 P503 Q082 065 R068 073 I 085 083 ; #503 RADIUS N6G65 H93 P504 Q083 046 R032 065 I 078 071 J 076 032 ; #504 S.ANGL N7G65 H93 P505 Q072 079 R076 069 I 083 032 J078 079 K046 032 ; #505 HOLES NO N8G65 H94 ; Comment N9G65 H94 P042 066 Q079 076 R084 032 1072 079 J076 069 ; \*BOLT HOLE N10G65 H94 R032 067 I073 082 J067 076 K069 042 ; CIRCLE\* N11G65 H94 P083 069 Q084 032 080 065 l084 084 J069 082 K078 032 ; SET PATTERN N12G65 H94 P068 065 Q084 065 R032 084 1079 032 J086 065 K082046 ; DATA NO VAR. N13G65 H94 P078 079 Q046 053 R048 048 l045 053 J048 053 K046 032 ; No.500-505 N14M99;

# 20.3 MODEL VERİ GİRİŞ FONKSİYONU İÇİN KULLANILACAK OLAN KARAKTERLER VE KODLAR

| Tablo 20.3 (a) Model veri giriş fonksiyonu için kullanılacak olan<br>karakterler ve kodlar |     |          |          |     |                     |  |
|--------------------------------------------------------------------------------------------|-----|----------|----------|-----|---------------------|--|
| Karakter                                                                                   | Kod | Açıklama | Karakter | Kod | Açıklama            |  |
| А                                                                                          | 065 |          | 6        | 054 |                     |  |
| В                                                                                          | 066 |          | 7        | 055 |                     |  |
| С                                                                                          | 067 |          | 8        | 056 |                     |  |
| D                                                                                          | 068 |          | 9        | 057 |                     |  |
| Е                                                                                          | 069 |          |          | 032 | Boşluk              |  |
| F                                                                                          | 070 |          | !        | 033 | Ünlem işareti       |  |
| G                                                                                          | 071 |          | "        | 034 | Tırnak işareti      |  |
| Н                                                                                          | 072 |          | #        | 035 | Tire işareti        |  |
| Ι                                                                                          | 073 |          | \$       | 036 | Dolar işareti       |  |
| J                                                                                          | 074 |          | %        | 037 | Yüzde               |  |
| K                                                                                          | 075 |          | &        | 038 | Ve imi              |  |
| L                                                                                          | 076 |          | ,        | 039 | Kesme işareti       |  |
| М                                                                                          | 077 |          | (        | 040 | Sol parantez        |  |
| Ν                                                                                          | 078 |          | )        | 041 | Sağ parantez        |  |
| 0                                                                                          | 079 |          | *        | 042 | Yıldız işareti      |  |
| Р                                                                                          | 080 |          | +        | 043 | Artı işareti        |  |
| Q                                                                                          | 081 |          | ,        | 044 | Virgül              |  |
| R                                                                                          | 082 |          | -        | 045 | Eksi işareti        |  |
| S                                                                                          | 083 |          |          | 046 | Nokta               |  |
| Т                                                                                          | 084 |          | /        | 047 | Bölme işareti       |  |
| U                                                                                          | 085 |          | :        | 058 | İki nokta üst üste  |  |
| V                                                                                          | 086 |          | ;        | 059 | Noktalı virgül      |  |
| W                                                                                          | 087 |          | <        | 060 | Sol köşeli ayraç    |  |
| Х                                                                                          | 088 |          | =        | 061 | Eşittir işareti     |  |
| Y                                                                                          | 089 |          | >        | 062 | Sağ köşeli ayraç    |  |
| Z                                                                                          | 090 |          | ?        | 063 | Soru işareti        |  |
| 0                                                                                          | 048 |          | @        | 064 | HAtl işareti        |  |
| 1                                                                                          | 049 |          | [        | 091 | Sol köşeli parantez |  |
| 2                                                                                          | 050 |          | ^        | 092 |                     |  |
| 3                                                                                          | 051 |          | ¥        | 093 | Yen işareti         |  |
| 4                                                                                          | 052 |          | ]        | 094 | Sağ köşeli parantez |  |
| 5                                                                                          | 053 |          | _        | 095 | Alt çizgi           |  |

NOT

Sağ ve sol parantezler kullanılamaz.

#### Tablo 20.3 (b) Model veri giriş fonksiyonunda kullanılan alt programların numaraları

| Alt program No. | Fonksiyon                                                               |
|-----------------|-------------------------------------------------------------------------|
| O9500           | Model veri menüsünde görüntülenen karakter dizilerini belirtir.         |
| O9501           | Model No 1'e karşılık gelen model verisinin karakter dizisini tanımlar  |
| O9502           | Model No 2'ye karşılık gelen model verisinin karakter dizisini tanımlar |
| O9503           | Model No 3'e karşılık gelen model verisinin karakter dizisini tanımlar  |
| O9504           | Model No 4'e karşılık gelen model verisinin karakter dizisini tanımlar  |
| O9505           | Model No 5'e karşılık gelen model verisinin karakter dizisini tanımlar  |
| O9506           | Model No 6'e karşılık gelen model verisinin karakter dizisini tanımlar  |
| O9507           | Model No 7'ye karşılık gelen model verisinin karakter dizisini tanımlar |
| O9508           | Model No 8'e karşılık gelen model verisinin karakter dizisini tanımlar  |
| O9509           | Model No 9'a karşılık gelen model verisinin karakter dizisini tanımlar  |
| O9510           | Model No 10'a karşılık gelen model verisinin karakter dizisini tanımlar |

Tablo 20.3 (c) Model veri giriş fonksiyonunda kullanılan makro talimatları

| G kodu | H kodu | Fonksiyon                     |
|--------|--------|-------------------------------|
| G65    | H90    | Menü başlığını belirtir.      |
| G65    | H91    | Model adını belirtir.         |
| G65    | H92    | Menü veri başlığını belirtir. |
| G65    | G93    | Değişken adını belirtir.      |
| G65    | H94    | Açıklamayı belirtir.          |

#### Tablo 20.3 (d) Model veri giriş fonksiyonunda kullanılan sistem değişkenleri

| Sistem değişkeni | Fonksiyon                              |
|------------------|----------------------------------------|
| #5900            | Model No kullanıcı tarafından seçilir. |

# III. İŞLEM

# GENEL

# 1.1 MANÜEL İŞLEM

#### Açıklamalar

 Manüel referans konumu geri dönüşü CNC makine, makine konumunu belirlemeye yarayan bir konuma sahiptir.

Bu konum, takımın değiştirildiği veya koordinatların ayarlandığı referans konumu olarak adlandırılır. Normalde, güç açıldıktan sonra, takım referans konuma doğru hareket eder.

Manuel referans konumu geri dönüşü (bkz. III–3.1), operatör paneli üzerinde yer alan anahtar ve basma düğmelerini kullanarak, takımı referans konumuna getirme işlemidir.

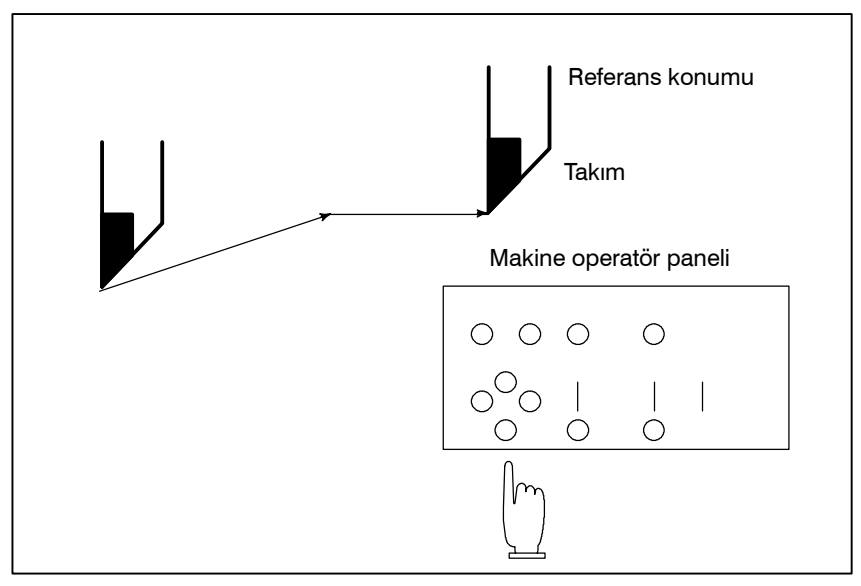

Şekil 1.1 (a) Manüel olarak referansa gitme

Takım ayrıca program komutlarıyla da referans konumuna geri döndürülebilir. Bu işleme otomatik referans noktasına gitme adı verilir (Bkz. Bölüm II-6).

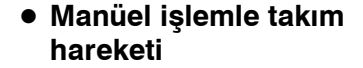

Makine operatörünün panel düğmelerini, basma düğmelerini veya el çarkı ile besleme, takım her eksen üzerinde hareket ettirilebilir.

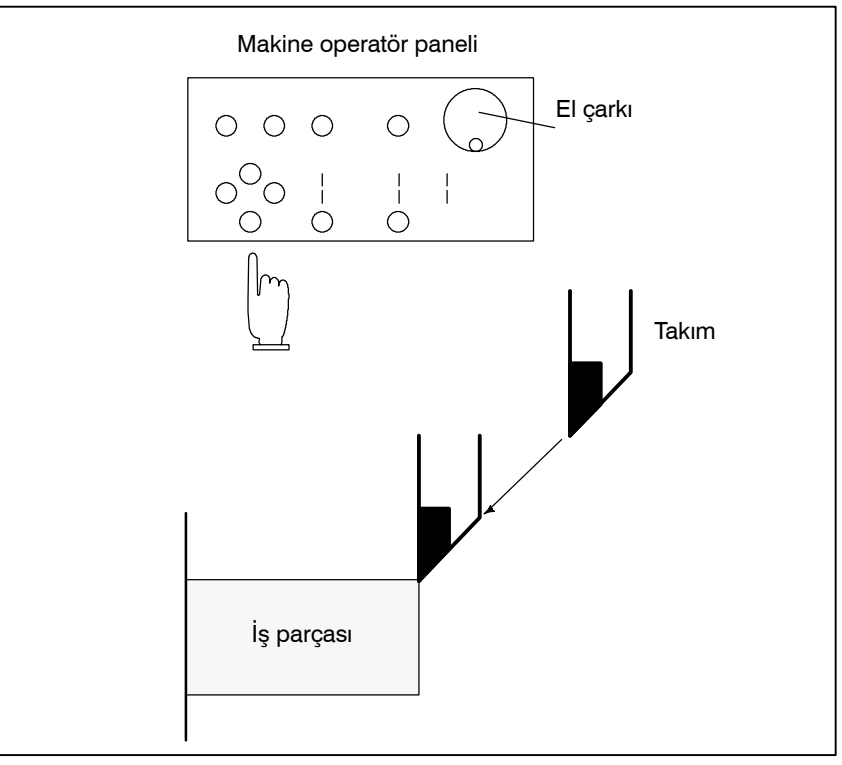

Şekil 1.1 (b) Manüel işlem ile takım hareketi

Takım aşağıdaki şekillerde hareket ettirilebilir:

- Jog ilerleme (Bkz. Bölüm III-3.2)
   Bir basma düğmesi basılı durumda iken takım sürekli olarak hareket eder.
- (ii) Eklemeli ilerleme (Bkz. Bölüm III-3.3) Tuşa her basıldığında takım önceden belirlenen bir mesafe kadar hareket eder.
- (iii) El çarkı ile ilerleme (Bkz. Bölüm III–3.4) Manüel kolu döndürerek, takım, kol dönüş derecesine karşılık gelen mesafe kadar hareket eder.

# 1.2 PROGRAMLAMA İLE TAKIM HAREKETİ – OTOMATİK İŞLEM

Otomatik işlem, makineyi, oluşturulan programa göre işletmek anlamına gelir. Bellek, MDI ve DNC işlemlerini içerir. (Bkz Bölüm III–4).

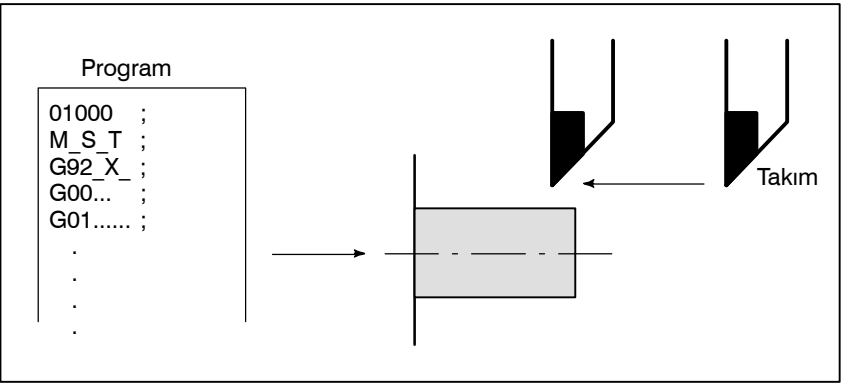

Şekil 1.2 (a) Programlama ile takım hareketi

# Açıklamalar

• Bellek işlemi

Program CNC belleğine bir kez işlendikten sonra, makine, program talimatlarına göre çalıştırılabilir. Bu işleme bellek işlemi adı verilir.

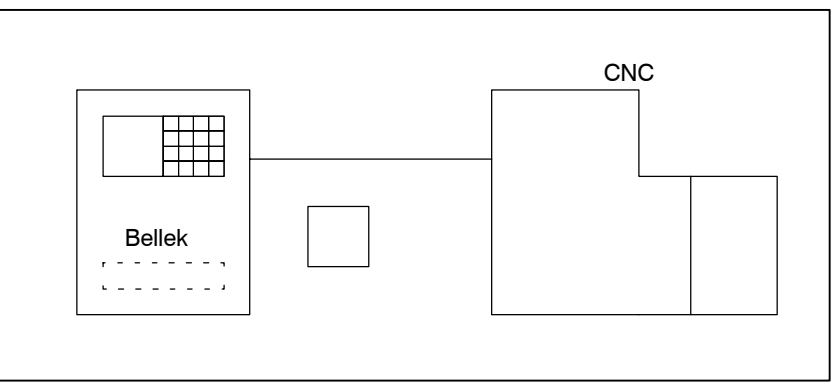

Şekil 1.2 (b) Bellek işlemi

Program, bir komut grubu olarak, MDI klavyesinden girildikten sonra, makine, programa göre çalıştırılabilir. Bu işleme MDI işlemi adı verilir.

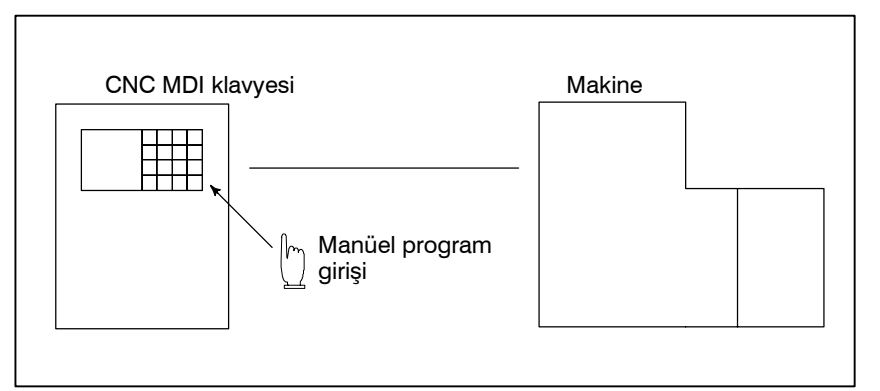

Şekil 1.2 (c) MDI işlemi

Makine, programın CNC belleğine kaydedilmesine gerek olmaksızın, bir harici giriş/çıkış cihazından gelen bir programın okunması ile de işletilebilir. Bu işleme DNC işlemi adı verilir.

#### 

#### DNC işlemi

MDI işlemi

# 1.3 OTOMATİK İŞLEM

#### Açıklamalar

• Program seçimi

İş parçası için kullanılan programı seçiniz. Normalde, bir iş parçası için bir program hazırlanır. İki ya da daha fazla program bellekte ise, program numarasını arayarak kullanılacak programı seçiniz (Bölüm III-9.3).

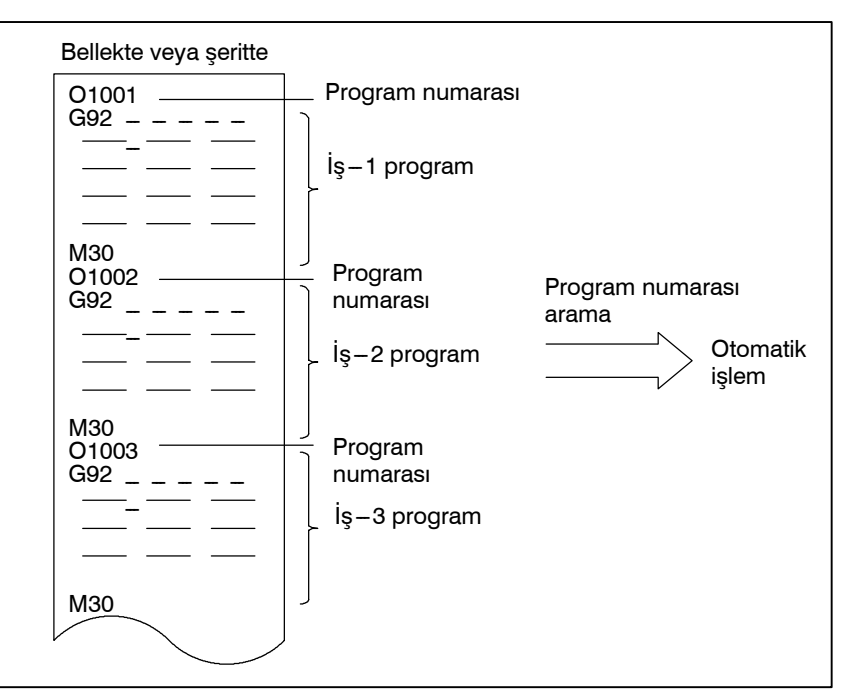

Şekil 1.3 (a) Otomatik işlem için Programın Seçilmesi

 Başlatma ve Durdurma (Bkz. Bölüm III – 4) Cycle start düğmesine basılması, otomatik işlemi başlatır. İlerlemeyi geçici durdurma veya reset düğmesine basıldığında, otomatik işlem duraklar veya durur. Program içerisinde program durdurma veya program sonlandırma komutunun girilmesi ile, otomatik işlem sırasında yürütme durdurulacaktır. Bir parça işleme sona erdiğinde, otomatik işlem durur.

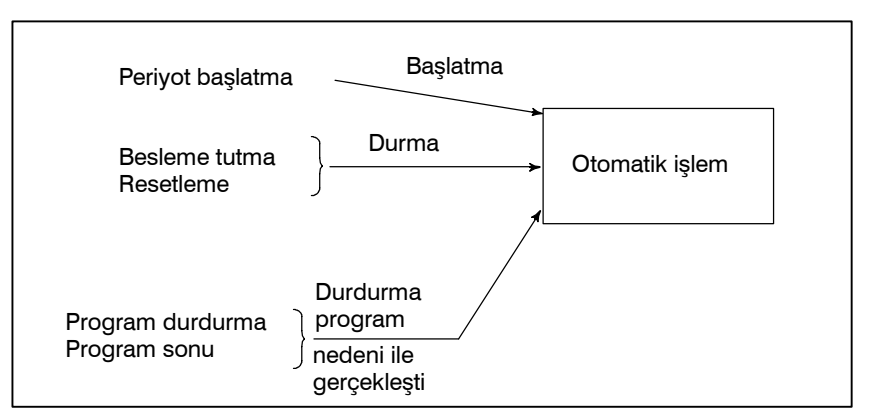

Şekil 1.3 (b) Otomatik işlem için başlatma ve durdurma

— 357 —

• El çarkı ile araya girme (Bkz. bölüm III – 4.6) Otomatik işlem gerçekleştiriliyorken, manüel kolun döndürülmesi ile takım hareketi otomatik işlemin üzerine binecektir.

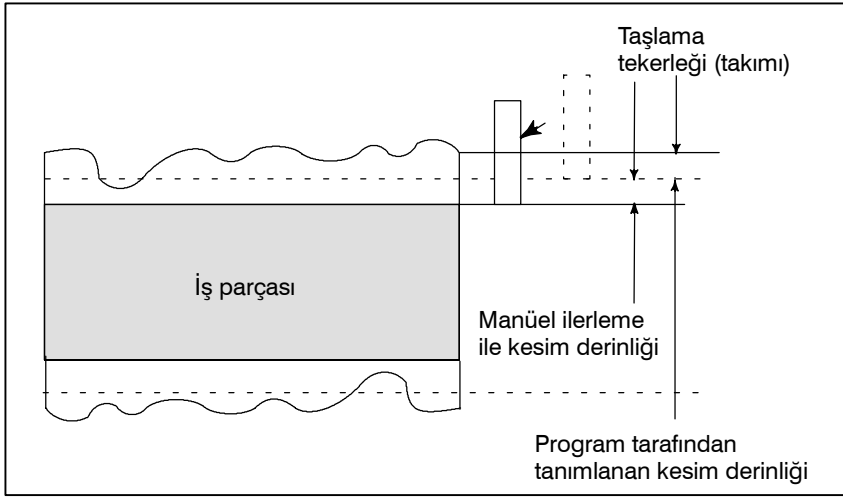

Şekil 1.3 (c) Otomatik işlem için el çarkı ile araya girme

| BİR PROGRAMIN<br>TEST EDİLMESİ<br>Gerçekleştirilebilir. Oluşturulan programın makineyi istenildi<br>şekilde çalıştırıp çalıştırmayacağını kontrol eder.<br>Bu kontrol makineyi gerçekten çalıştırarak veya konum gösteri<br>değişimini izleyerek (makine çalıştırılmadan) gerçekleştirilebi<br>(Bkz. Bölüm III–5). | 1.4<br>BIR PROGRAMIN<br>TEST EDILMESI | Parça işleme başlamadan önce, otomatik yürütme kontroli<br>gerçekleştirilebilir. Oluşturulan programın makineyi istenildiğ<br>şekilde çalıştırıp çalıştırmayacağını kontrol eder.<br>Bu kontrol makineyi gerçekten çalıştırarak veya konum gösterin<br>değişimini izleyerek (makine çalıştırılmadan) gerçekleştirilebili<br>(Bkz, Bölüm III–5). |
|----------------------------------------------------------------------------------------------------|---------------------------------------|----------------------------------------------------------------------------------------------------|
|----------------------------------------------------------------------------------------------------|---------------------------------------|----------------------------------------------------------------------------------------------------|

# 1.4.1 Makineyi Çalıştırarak Kontrol Etme

#### Açıklamalar

• Kuru çalışma

İş parçasını çıkartınız, sadece takımın hareketini kontrol ediniz. Operatör panelindeki tuş takımını kullanarak takım hareket hızını giriniz (Bkz. Bölüm III–5.4).

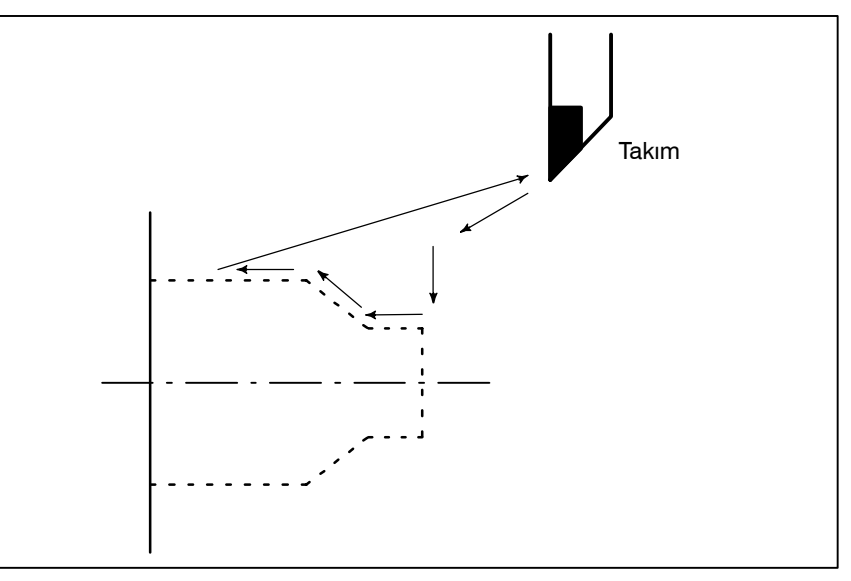

Şekil 1.4.1 (a) Kuru çalışma

• Besleme yüzdesel ayar

Program içerisinde belirtilen hızı değiştirerek programı kontrol ediniz (Bkz. Bölüm III–5.2).

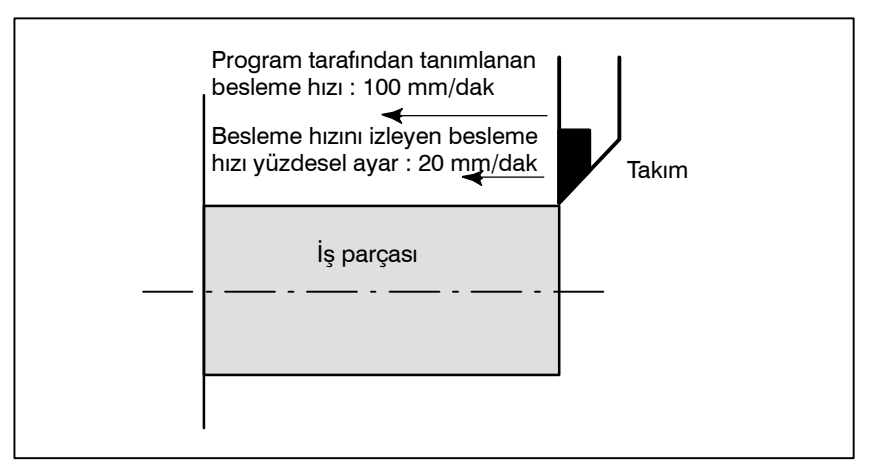

Şekil 1.4.1 (b) İlerleme hızı yüzdesel ayarı

Tek blok

Çevrim başlatma düğmesine basıldığında, ara bir işlemi gerçekleştirir ve sonra durur. Periyodu başlat düğmesine tekrar basıldığında, takım, bir sonraki işlemi gerçekleştirir ve sonra durur.

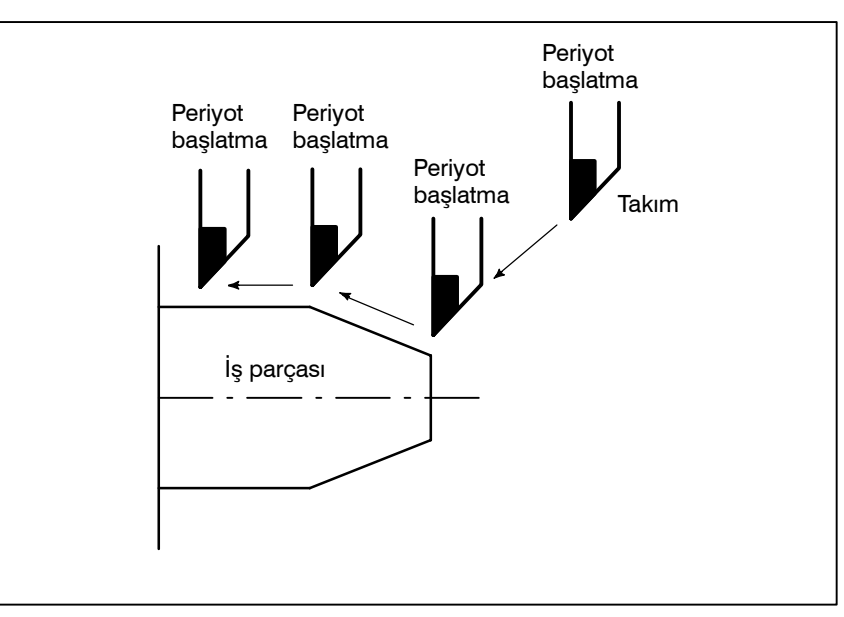

Program bu şekilde kontrol edilir (Bkz. Bölüm III-5.5).

Şekil 1.4.1 (c) Tek blok

## 1.4.2 Makineyi Çalıştırmadan Konum Gösterim

Değişiminin Görüntülenmesi

#### Açıklamalar

• Makine kilidi

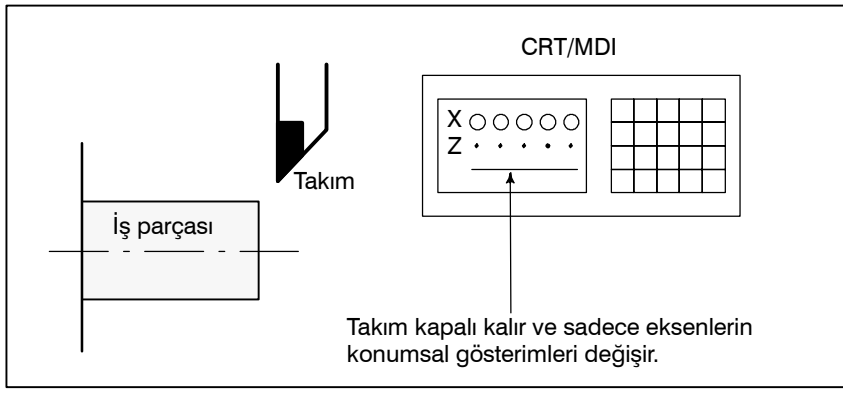

Şekil 1.4.2 Makine kilidi

• Yardımcı fonksiyon kilidi

Makine kilit modunda, yardımcı fonksiyon kilit moduna otomatik çalışma yerleştirildiğinde, tüm yardımcı fonksiyonlar (iş mili döndürme, takım değiştirme, soğutma açma/kapama vs.) devre dışı bırakılır (Bkz. Bölüm III–5.1).

# 1.5 BİR PARÇA PROGRAMININ DÜZENLENMESİ

Oluşturulan bir program bir kez belleğe kaydedildiğinde, MDI ekranından düzeltilebilir veya değiştirilebilir (Bkz. Bölüm III–9). Bu işlem, parça programı kaydetme/düzenleme fonksiyonu kullanılarak gerçekleştirilebilir.

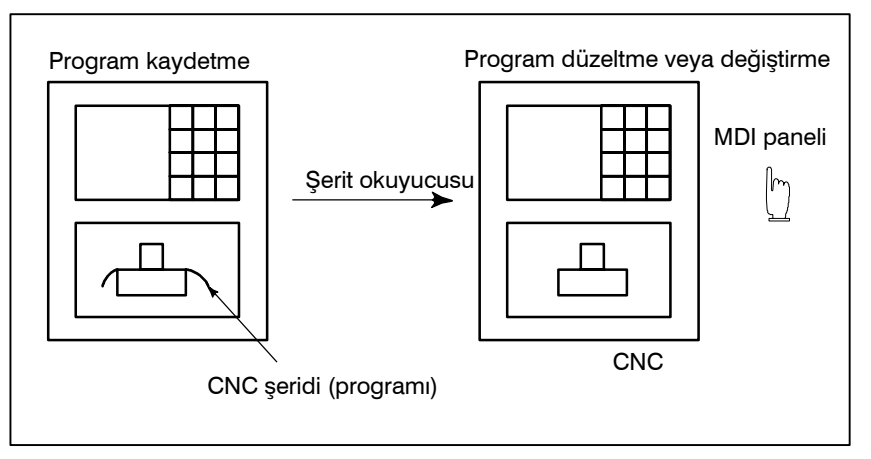

Şekil 1.5 Parça programın düzenlenmesi

# 1.6 VERİNİN GÖRÜNTÜLENMESİ VE AYARLANMASI

Operatör, MDI ekranındaki tuş işlemi ile CNC dahili belleğinde yer alan bir değeri görüntüleyebilir veya değiştirebilir (Bkz. III–11).

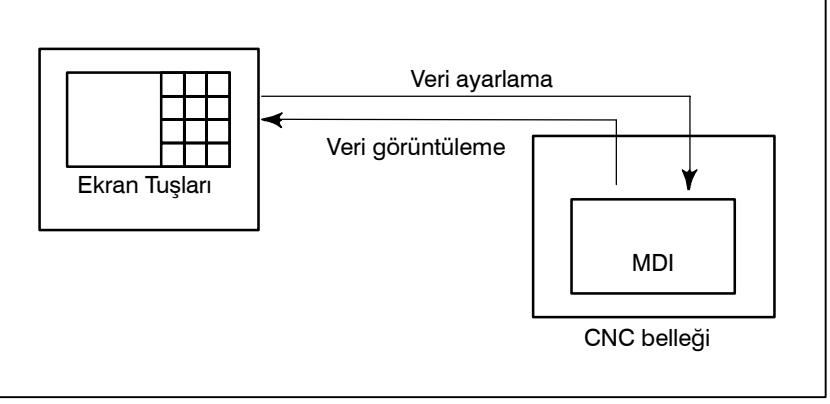

Şekil 1.6 (a) Verinin görüntülenmesi ve ayarlanması

#### Açıklamalar

• Ofset değeri

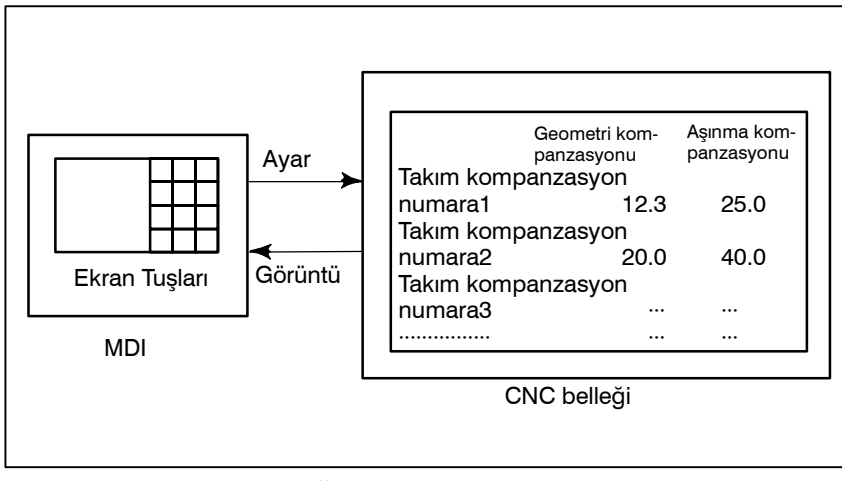

Şekil 1.6 (b) Ofset değerlerinin görüntülenmesi ve ayarlanması

Takım, takım boyutuna sahiptir (uzunluk, çap). Bir iş parçası makinede işlendiğinde, takım hareketi, takım boyutlarına bağlıdır. Takım boyut verisinin önceden CNC belleğinde ayarlanması, program tarafından belirtilen iş parçasını herhangi bir takımın kesmesini engelleyecek iş yolları oluşturur. Takım boyut değeri, ofset değeri olarak adlandırılır (Bkz. Bölüm III–11.4.1).

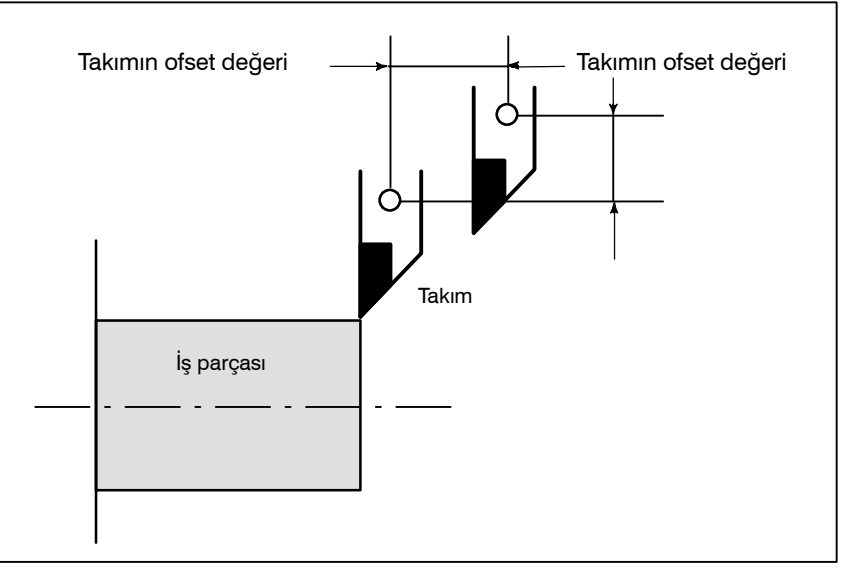

Şekil 1.6 (c) Ofset değeri

 Operatörün ayar verilerinin görüntülenmesi ve ayarlanması Parametrelerin haricinde, operatör tarafından işlem sırasında girilen veriler vardır. Bu veri makine karakteristik özelliklerinin değişmesine neden olur.

Örneğin, aşağıdaki veriler ayarlanabilir:

- · İnç/Metrik değiştirme
- · G/Ç cihaz seçimi
- · İkiz görüntü kesme açık/kapalı

Yukarıdaki veriler ayar verileri olarak adlandırılır.

(Bkz. Bölüm III-11.4.7).

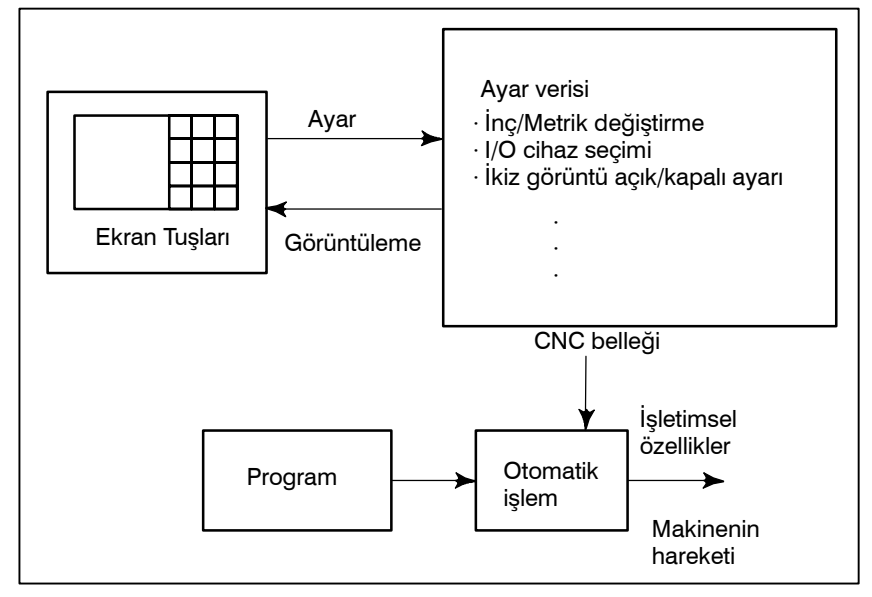

Şekil 1.6 (d) Operatörün ayar verilerinin görüntülenmesi ve ayarlanması

 Parametrelerin görüntülenmesi ve ayarlanması CNC fonksiyonları, farklı makinelerin özelliklerine göre eylemler gerçekleştirebilmek üzere çok yönlüdür.

Örneğin CNC, aşağıdakileri tanımlayabilir:

- ·Her bir eksenin çabuk hareketi
- · Artış sisteminin inç mi yoksa metrik sisteme mi dayandığı.
- ·Komut çoğaltma/saptama çoğaltma işleminin nasıl ayarlanacağı (CMR/DMR)

Yukarıdaki özellik belirtimini yapabilmek için kullanılan verilere parametre adı verilir (Bkz. Bölüm III–11.5.1).

Parametreler, makineye bağlı olarak farklılaşır.

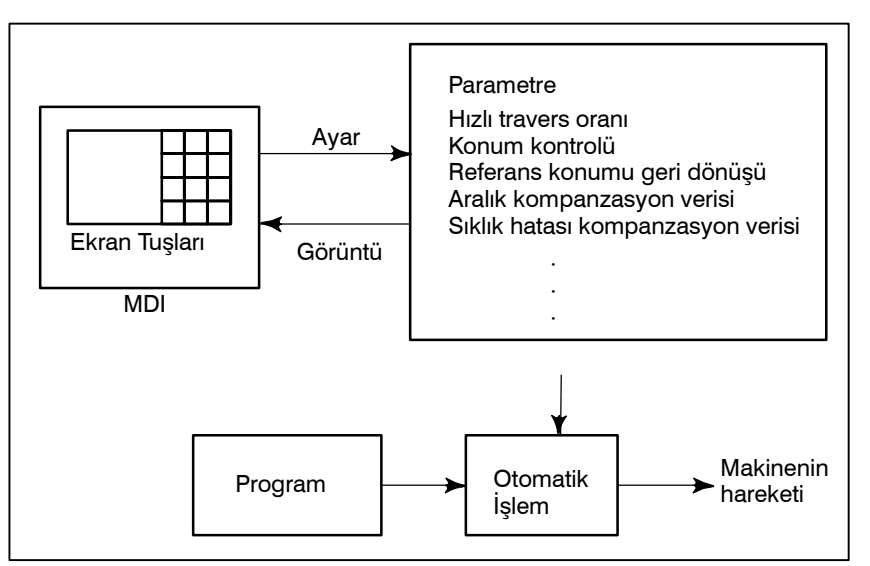

Şekil 1.6 (e) Parametrelerin görüntülenmesi ve ayarlanması

• Veri koruma tuşu

Veri koruma tuşu adlı bir tuş tanımlanabilir.

Programların, ofset değerlerinin, parametrelerin ve ayar verilerinin, yanlışlıkla kaydedilmesi, değiştirilmesi veya silinmesini engeller (Bkz. Bölüm III–11).

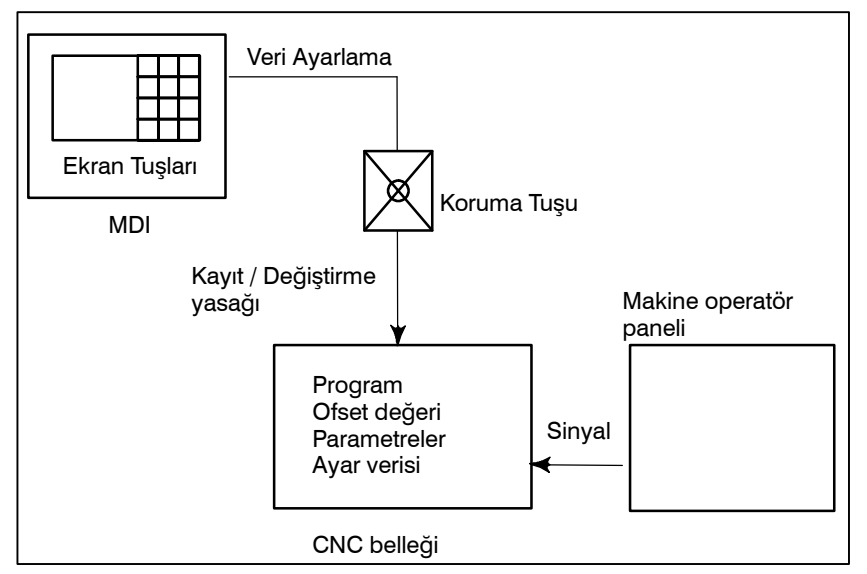

Şekil 1.6 (f) Veri koruma tuşu

# 1.7 Görüntü

# 1.7.1 Program Görüntüsü

Şu anda aktif olan programın içeriği görüntülenir. Buna ek olarak, bir sonraki program ve program listesi görüntülenir. (Bkz. Bölüm III–11.2.1)

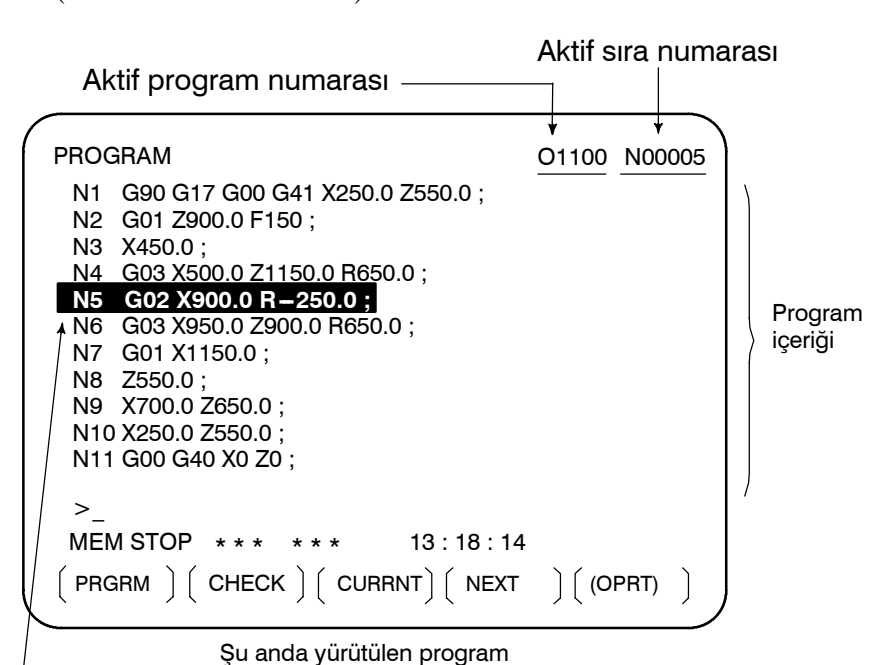

İmleç şu anda yürütülmekte olan konumu gösterir

| PROGRAM    | DIRECTORY       | 000              | 01 N00010  |
|------------|-----------------|------------------|------------|
|            |                 |                  |            |
|            | PROGRAM (NUM    | .) MEMORY        | (CHAR.)    |
| USI        | ED: 17          |                  | 4,320      |
| FR         | ZE: 183         |                  | 126,840    |
| 00001      | (MACRO-GCODE.   | MAIN)            |            |
| 00002      | (MACRO-GCODE.   | SUB1)            |            |
| 00010      | ) (TEST-PROGRAM | A.ARTHMETIC NO.1 | )          |
| 00020      | ) (TEST-PROGRAM | 1.F10-MACRO)     |            |
| 00040      | ) (TEST-PROGRAM | 1.OFFSET)        |            |
| 00050      | )               |                  |            |
| 00100      | (INCH/MM CONV   | /ERT CHECK NO.1) |            |
|            |                 |                  |            |
| <b>`</b> _ |                 |                  |            |
| DIT **     | ** *** ***      | 16:52:13         |            |
| PRGRM      | 11 DTR+ 11      | 11 1             | [ (OPRT) ] |

# Takımın geçerli konumu, koordinat değerleri ile gösterilir. Geçerli 1.7.2 konumdan hedef konuma olan mesafe de ayrıca görüntülenebilir. Geçerli Konum (Bkz. Bölüm III–11.1 – 11.1.3) Görüntüsü Х 4 z х ▶ basılırsa, İş parçası koordinat sistemi ACTUAL POSITION(ABSOLUTE) 00003 N00003 $150.000 \\ 100.000 \\ 90.000$ X Z C PART COUNT 30 RUN TIME 0H41M CYCLE TIME 0H 0M22S MEM \*\*\* \*\*\* \*\*\* 19:47:45

[ ABS ] [ REL ] [ ALL ] [

# 1.7.3 Alarm Görüntüsü

İşletim sırasında bir sorun meydana geldiğinde, alarm numaraları ve alarm mesajları CRT ekranda görüntülenir (Bkz. Bölüm III–7.1). Alarmların listesi ve anlamları için Bkz. EK G.

] [ (OPRT) ]

| · | ALARM MESSAGE |             |                                  | O1000 | N00003 | ١ |
|---|---------------|-------------|----------------------------------|-------|--------|---|
|   | 010           | IMPROPER G  | -CODE                            |       |        |   |
|   |               |             |                                  |       |        |   |
|   |               |             |                                  |       |        |   |
|   |               |             |                                  |       |        |   |
|   | >             |             |                                  |       |        |   |
|   | MEM S         | TOP * * * * | * * * <mark>ALM</mark> 19 : 55 : | 22    | ς.     |   |
|   |               | ∫           | ∫ ( HISTRY ) (                   | ] [   | J      | ) |

# 1.7.4 İki tür yürütme süresi ve parça sayısı ekranda görüntülenir (Bkz. bölüm III–11.4.9) Görüntüsü, Yürütme Süresi Görüntüsü ACTUAL POSITION(ABSOLUTE) 00003 N00003 X 150.000 Z 100.0000 C 90.0000 RUN TIME 0H16M CYCLE TIME 0H 1M0S

MEM STRT \*\*\* FIN

[ ABS ] [ REL ] [ ALL ] [

# 1.7.5 Grafik Görüntüsü (Bkz. Bölüm III–12)

Grafik, otomatik ve manüel işletim için bir takım yolu çizmek üzere kullanılabilir, dolayısıyla kesme işlemi ve takımın konumu da belirtilmiş olur. (Bkz. Bölüm III–12)

20:22:23

] [(OPRT)]

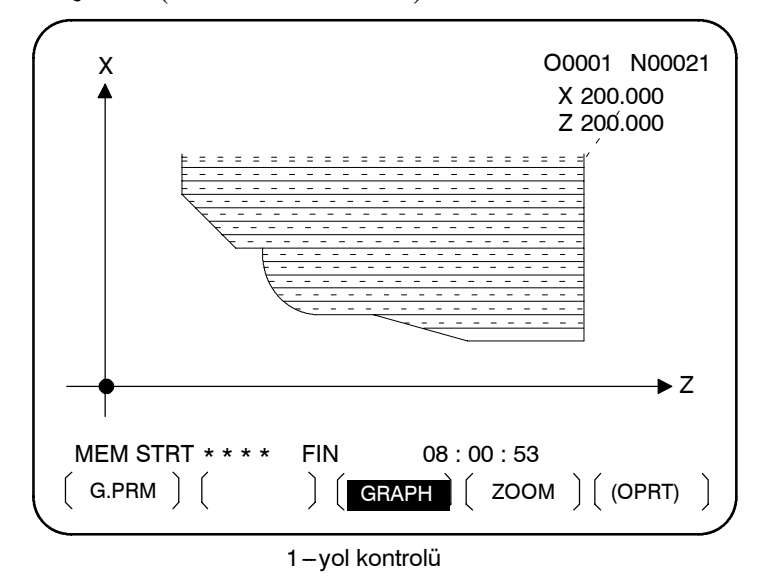

# 1.8 VERİ ÇIKIŞI

Programlar, ofset değerleri, parametreler vs. CNC belleğine giriş kağıda, banda, kasete veya diskete kaydedilebilir. Bir ortama kaydedildiğinde, veri, CNC belleğine aktarılabilir.

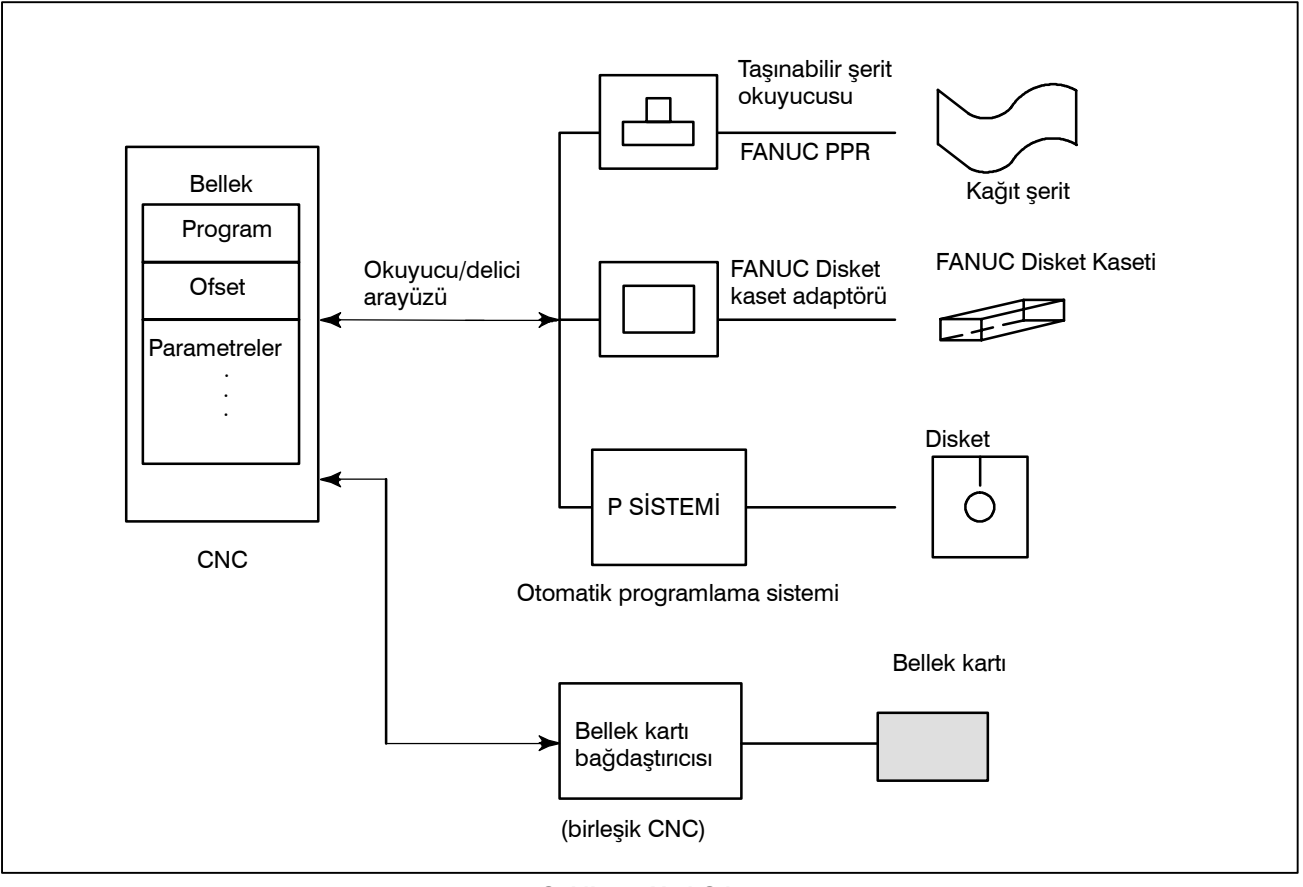

Şekil 1.8 Veri Çıkışı

2

# İŞLETİMSEL CİHAZLAR

İşletimsel takımlar arasında, CNC'ye monte edilmiş olan ayarlama ve ekran birimi, makine operatörünün paneli ve Handy File gibi harici/dahili giriş çıkış cihazları yer almaktadır.

| 2. İŞLETİMSEL CİHAZLAR | İŞLEM                                                                                                    | B-64114TR/01                                     |
|------------------------|----------------------------------------------------------------------------------------------------|--------------------------------------------------|
| 2.1<br>AYARLAMA VE     | Ayarlama ve ekran birimleri, III. Kısmın Alt ile 2.1.4. arasında gösterilmektedir.                                                                                                    | bölümleri 2.1.1.                                 |
| EKRAN BİRİMLERİ        | <ul> <li>7.2" tek renkli / 8.4" renkli LCD/MDI birimi<br/>(yatay tip)</li> <li>7.2" tek renkli / 8.4" renkli LCD/MDI birimi<br/>(dikey tip)</li> <li>MDI'nın tuş konumu (yatay tip LCD/MDI birimi)<br/>MDI'nın tuş konumu (dikey tip LCD/MDI birimi)</li> </ul> | III-2.1.1<br>III-2.1.2<br>III-2.1.3<br>III-2.1.4 |
### 2.1.1

## 7.2" Tek renkli/

## 8.4" Renkli LCD/MDI Birimi (Yatay Tip)

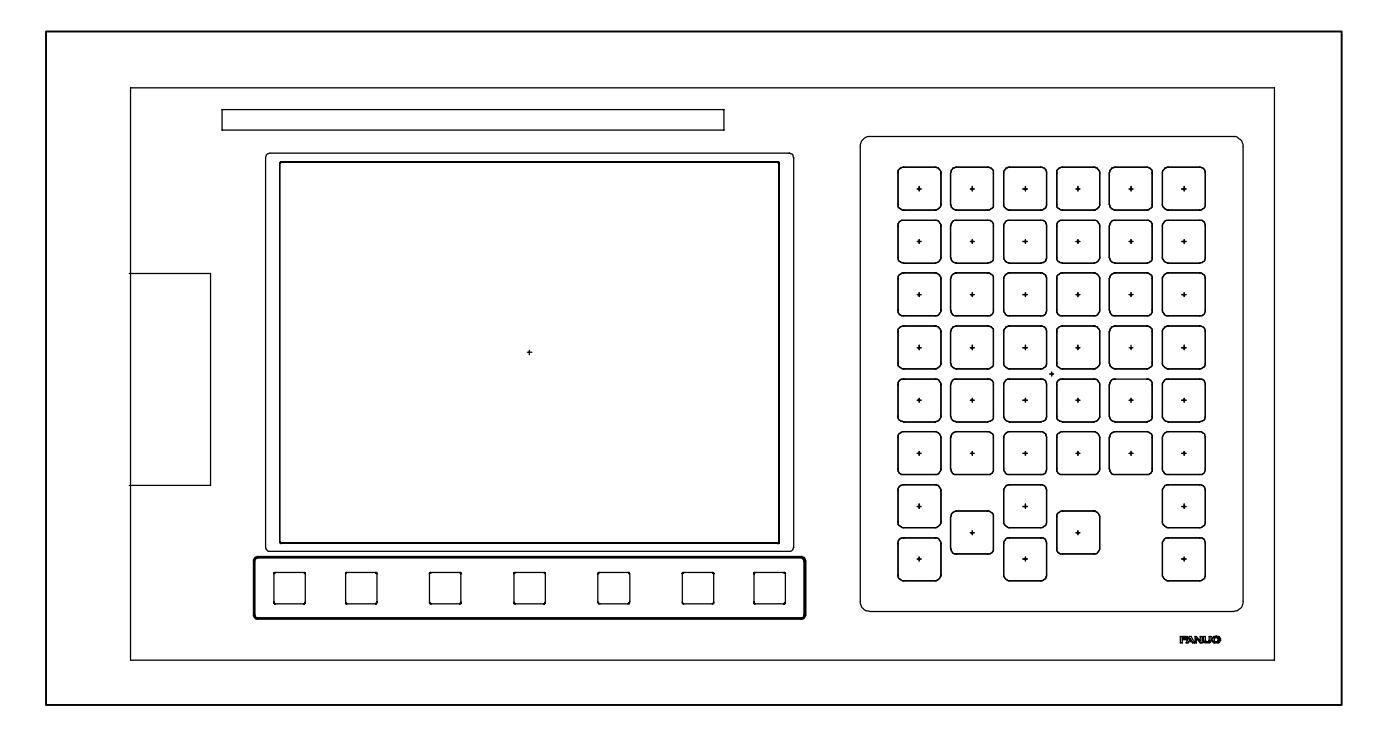

## 2.1.2

## 7.2" Tek renkli/

## 8.4" Renkli LCD/MDI Birimi (Dikey Tip)

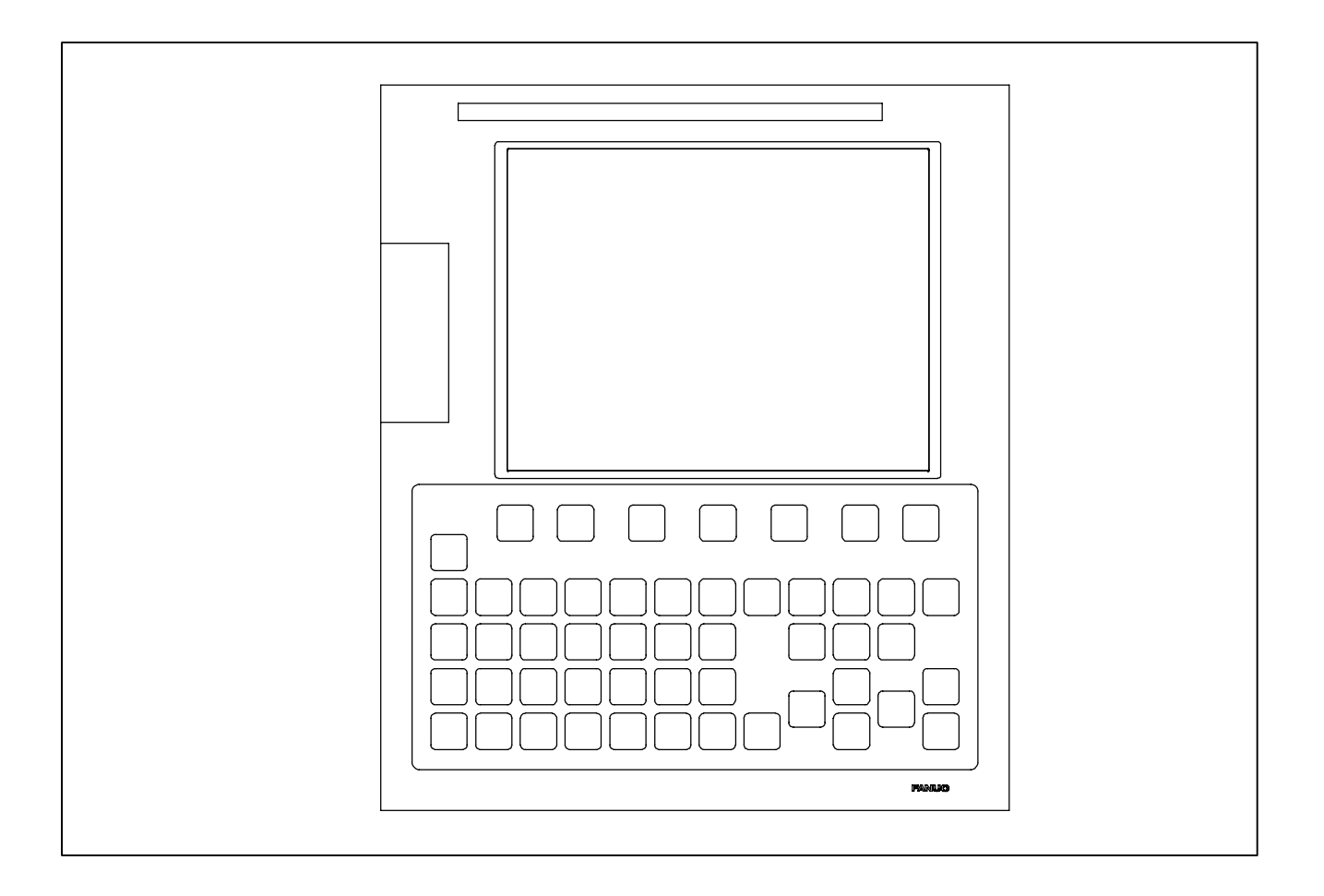

## 2.1.3 MDI'nın tuş konumu (Yatay Tip LCD/MDI Birimi)

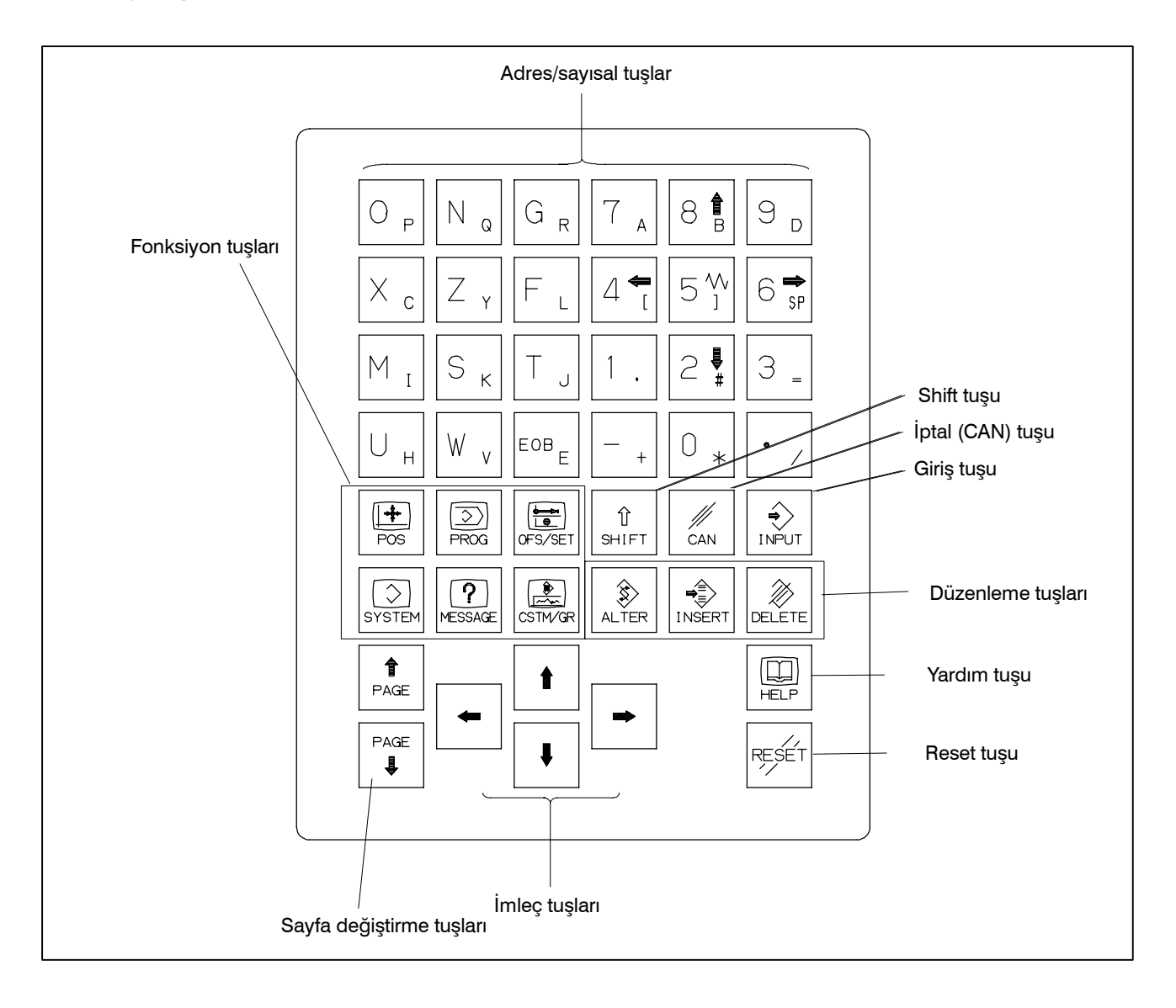

## 2.1.4 MDI'nın tuş konumu (Dikey Tip LCD/MDI Birimi)

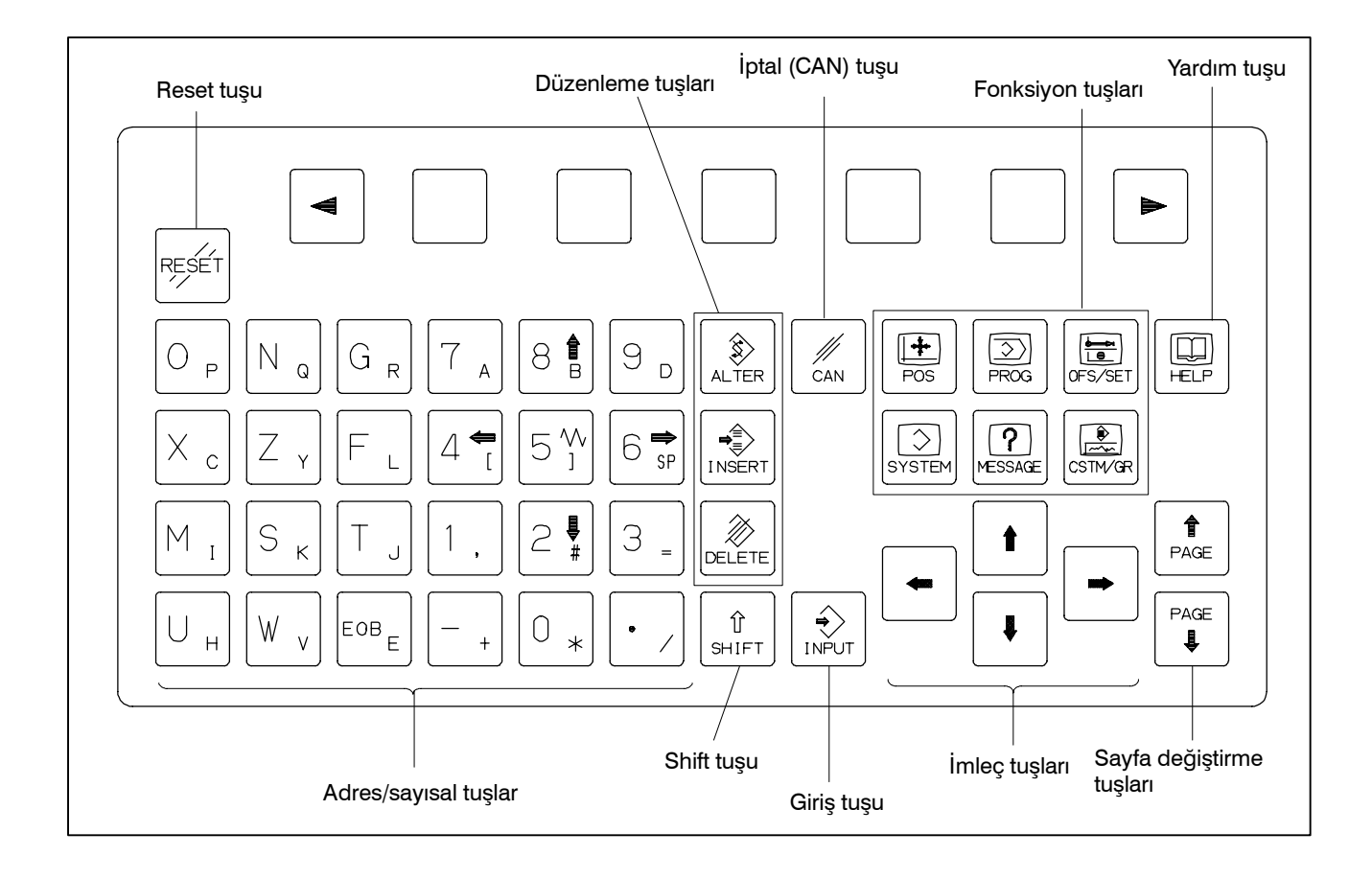

## 2.2 KLAVYENİN AÇIKLAMASI

#### Tablo 2.2 MDI klavyenin açıklaması

| Numara | Ad                                                      | Açıklama                                                                                                    |
|--------|---------------------------------------------------------|----------------------------------------------------------------------------------------------------|
| 1      | RESET tuşu                                              | CNC'yi resetlemek, bir alarmı iptal etmek vs. işlemler için bu tuşu kullanınız.                                                                                                    |
| 2      | HELP tuşu                                               | MDI tuş işlemi gibi, makinenin nasıl işletileceği ile ilgili olarak veya CNC'de meydana<br>gelen bir alarmın ayrıntılarıyla ilgili olarak (Yardım Fonksiyonu) destek almak için bu<br>tuşu kullanınız.                                                                                                    |
| 3      | Yazılım tuşları                                         | Yazılım tuşları, uygulamaların türüne göre farklı görevler üstlenirler. Yazılım tuşu fonksiyonları, ekranın alt tarafında görüntülenmektedir.                                                                                                    |
| 4      | Adres ve sayısal tuşlar $igN_Q \ 4^{\bigstar}_{\ \ } \$ | Alfabetik, sayısal ve diğer tür karakterleri girmek için bu tuşları kullanınız.                                                                                                    |
| 5      | SHIFT tuşu                                              | Bazı tuşların üzerinde iki adet karakter yer almaktadır. <shift> tuşuna basıldığında, karakterler arasında geçiş yapılır. Tuşun üzerinde sağ alt köşede yer alan karakter girilebildiğinde, ekranda özel karakter ∧ görünür.</shift>                                                                                                    |
| 6      | INPUT tuşu                                              | Bir adres veya sayısal tuşa basıldığında, veri, arabelleğe girilir ve ekranda<br>görüntülenir. Tuş giriş arabelleğinde yer alan veriyi ofset kaydına vs. kopyalamak için<br><input/> tuşuna basınız. Bu tuş, yazılım tuşlarındaki [INPUT] tuşuyla aynıdır ve aynı<br>sonucu elde etmek üzere basılabilir.                                                                                                    |
| 7      | Cancel tuşu                                             | Tuş giriş arabelleğine girilen en son karakter veya sembolü silmek için bu tuşu<br>kullanınız.<br>Giriş arabelleği<br>>N001X100Z_<br>görüntülediğinde ve iptal<br>>N001X100_<br>görüntülenir.                                                                                                    |
| 8      | Program düzenleme tuşları                               | Programı düzenlerken bu tuşları kullanınız.                                                                                                    |
|        | ALTER INSERT                                            | Image: Stress of the stress of the stress |
| 9      | Fonksiyon tuşları                                       | Her bir fonksiyon için gösterge ekranları arasında geçiş yapmak için bu tuşlara<br>basınız.<br>Fonksiyon tuşlarının ayrıntıları için bölüm 2,3'e bakın. Fonksiyon tuşlarının detayları<br>için III–2.3.                                                                                                    |

| Numara | Ad                       | Açıklama                                                                                                    |  |
|--------|--------------------------|----------------------------------------------------------------------------------------------------|--|
| 10     | İmleç hareket tuşları    | Dört farklı imleç hareket tuşu vardır.                                                                                           |  |
|        |                          | Bu tuş İmleci sağ veya düz yönde hareket ettirmek için kullanılır. İmleç birimler halinde düz yönde hareket eder.                |  |
|        |                          | Bu tuş, imleci sol veya ters yönde hareket ettirmek için<br>kullanılır. İmleç, kısa birimler halinde ters yönde hareket eder.    |  |
|        |                          | Bu tuş, imleci aşağı veya düz yönde hareket ettirmek için kullanılır. İmleç, uzun birimler halinde düz yönde hareket eder.       |  |
|        |                          | Bu tuş, imleci yukarı veya ters yönde hareket ettirmek için kullanılır.<br>İmleç, uzun birimler halinde ters yönde hareket eder. |  |
| 11     | Sayfa değiştirme tuşları | Aşağıda iki tür sayfa değiştirme tuşu açıklanmaktadır.                                                                           |  |
|        | PAGE                     | : Bu tuş ekrandaki sayfayı ileri yönde değiştirmek için kullanılır.                                                              |  |
|        | PAGE                     | : Bu tuş ekrandaki sayfayı ters yönde değiştirmek için kullanılır.                                                               |  |

#### Tablo 2.2 MDI klavyenin açıklaması

## 2.3 FONKSİYON TUŞLARI VE YAZILIM TUŞLARI

Fonksiyon tuşları, görüntülenecek olan ekran (fonksiyon) tipini seçmek için kullanılır. Bir yazılım tuşuna (bölüm seçme tuşu), fonksiyon tuşundan hemen sonra basıldığında, seçilen fonksiyona karşılık gelen ekran (bölüm) seçilebilir.

## 2.3.1 Genel Ekran İşlemleri

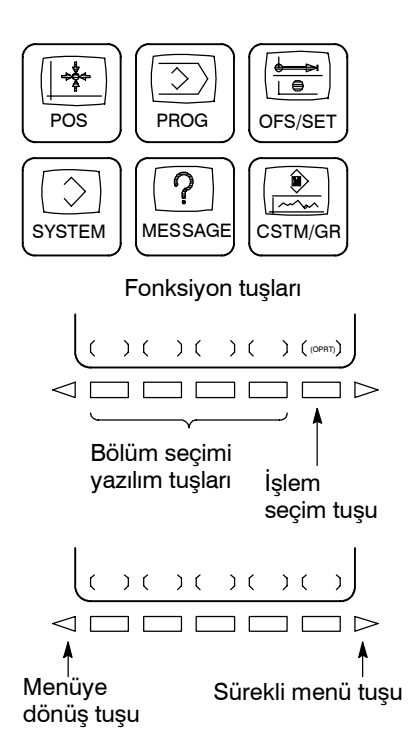

- 1 MDI paneli üzerindeki bir fonksiyon tuşuna basınız. Seçilen fonksiyona bağlı olan bölüm seçme tuşları görüntülenir.
- 2 Bölüm seçme tuşlarından bir tanesine basınız. Seçili bölümün ekranı görünür. Bir hedef bölüm için tuş görüntülenmiyorsa, sürekli menü tuşuna (sonraki menü tuşu) basınız. Bazı durumlarda, bir bölüm içerisinde ek bölümler seçilebilir.
- **3** Hedef bölüm ekranı görüntülendiğinde, değiştirilecek verileri görüntülemek için işlem seçme tuşuna basınız.
- 4 Bölüm seçme tuşlarını yeniden görüntülemek için, menüye dön tuşuna basınız.

Genel ekran gösterim prosedürü yukarıda açıklanmıştır. Ancak, gerçek gösterim prosedürü bir ekrandan diğerine farklılık gösterir. Ayrıntılar için farklı işlemlerin açıklamalarına bakınız.

| 2.3.2<br>Fonksiyon Tuşları | Fonksiyon tuşları, görüntülenecek olan ekran tipini seçmek için<br>kullanılır. Aşağıdaki fonksiyon tuşları MDI paneli üzerinde yer<br>almaktadır: |
|----------------------------|----------------------------------------------------------------------------------------------------|
| POS                        | Konum ekranını görüntülemek için bu tuşu kullanınız.                                                                                              |
| PROG                       | Program ekranını görüntülemek için bu tuşu kullanınız.                                                                                            |
|                            | <b>Ofset/Ayar ekranını</b> görüntülemek için bu tuşu kullanınız.                                                                                  |
| SYSTEM                     | Sistem ekranını görüntülemek için bu tuşu kullanınız.                                                                                             |
| MESSAGE                    | <b>Mesaj ekranını</b> görüntülemek için bu tuşu kullanınız.                                                                                       |
| CSTM/GR                    | <b>Özel ekranı (etkileşimli makro ekranı)</b> veya grafik ekranı görüntülemek için bu tuşa basınız.                                               |

# **2.3.3**<br/>Yazılım TuşlarıDaha ayrıntılı bir ekranı görüntülemek için, bir fonksiyon tuşuna ve<br/>arkasından bir yazılım tuşuna basınız. Yazılım tuşları ayrıca gerçek<br/>işlemler için de kullanılır.<br/>Aşağıda, her bir fonksiyon tuşuna basarak yazılım tuşu<br/>gösterimlerinin nasıl değiştiği görülmektedir.

| Aşağıdaki şekillerde yer alan sembollerin anlamları şu şekilde açıklanmıştır : |                                                                                  |  |  |
|--------------------------------------------------------------------------------|----------------------------------------------------------------------------------|--|--|
|                                                                                | : Ekranları belirtir                                                             |  |  |
|                                                                                | : Bir fonksiyon tuşuna (*1) basılarak görüntülenebilecek<br>bir ekranı belirtir. |  |  |
| []                                                                             | : Yeşil harfli yazılım tuşunu belirler.(*2) (*3)                                 |  |  |
| ( )                                                                            | : MDI panelinden girişi belirtir.                                                |  |  |
| []                                                                             | : Siyah harfli yazılım tuşunu belirler.(*3)                                      |  |  |
| $\square$                                                                      | : Sürekli menü tuşunu belirler (en sağdaki yazılım tuşu).                        |  |  |
|                                                                                |                                                                                  |  |  |

- (\*1) Sıkça kullanılan ekranlar arasında geçiş yapmak için fonksiyon tuşlarını kullanın.
- (\*2) Bazı yazılım tuşları yapılandırma seçimine bağlı olarak gösterilmez.
- (\*3) Renkli LCD birimi için VGA-etkin ekran gösterimi kullanılmadığında (parametre No. 3119 = 1'in bit 7'si), [\_\_\_] yeşil harfli yazılım tuşunu belirler. Tek renkli LCD birimleri için, hem [\_\_\_] hem de [\_\_] aynı şekilde gösterilir.

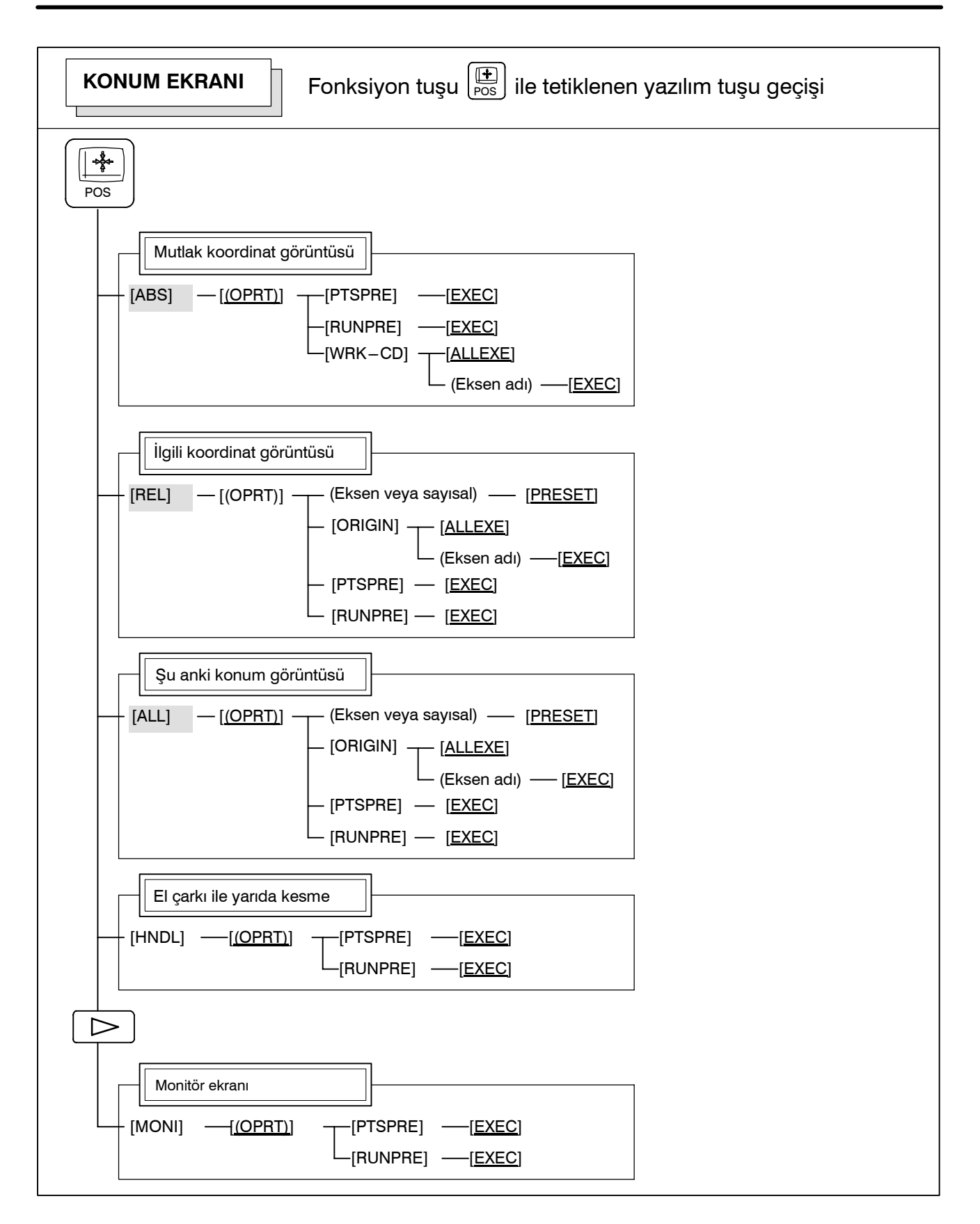

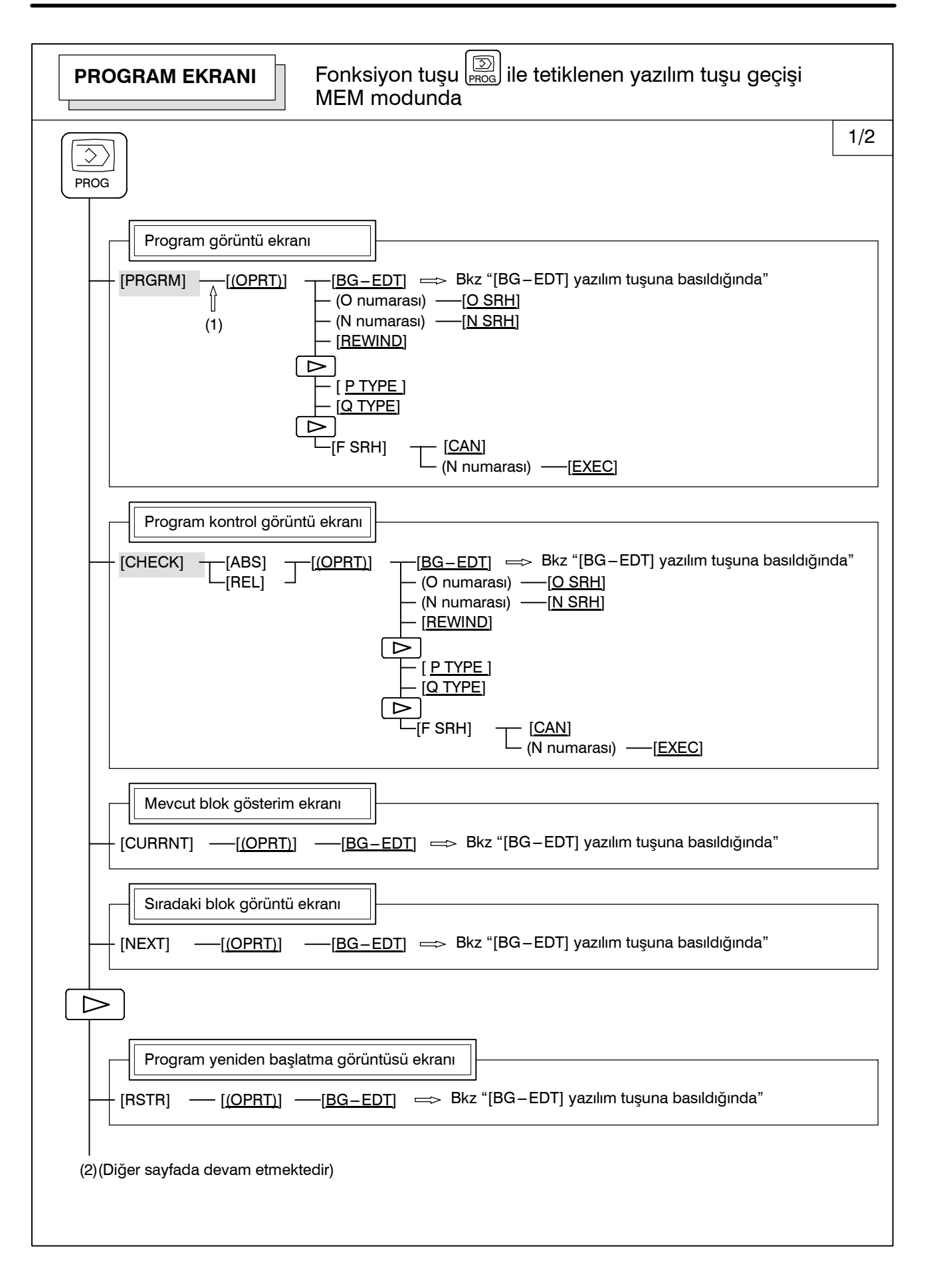

#### 2. İŞLETİMSEL CİHAZLAR

İŞLEM

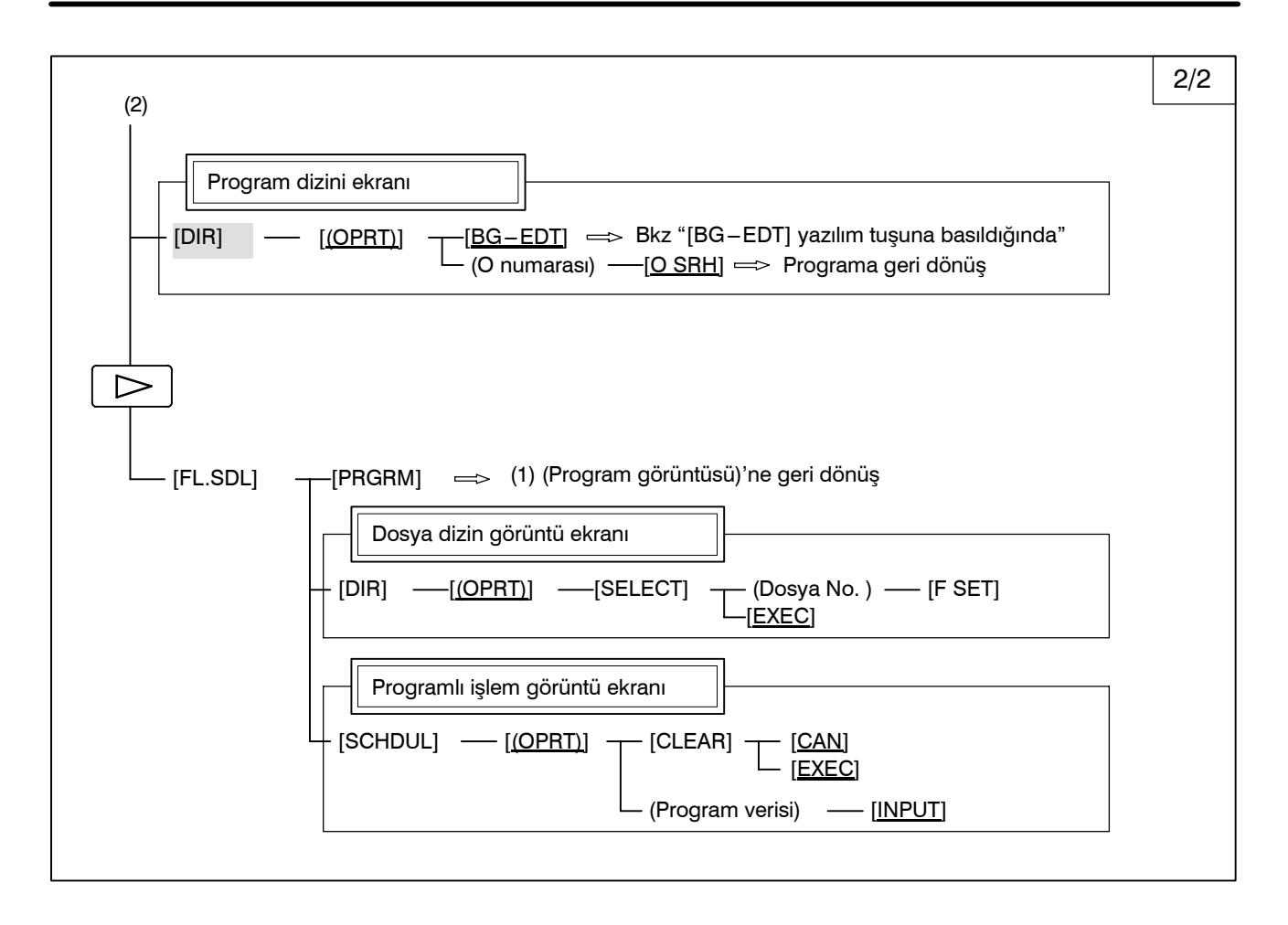

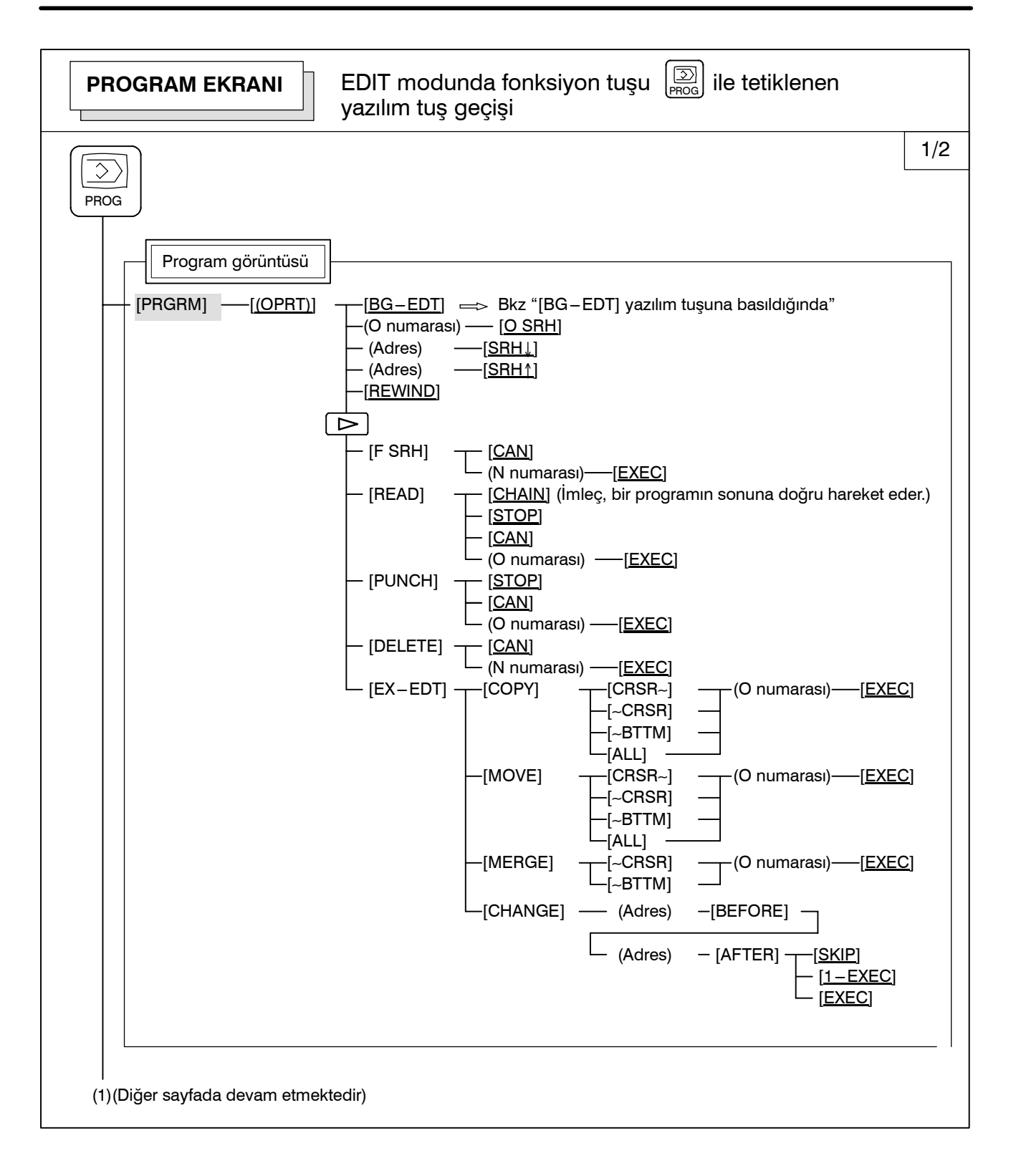

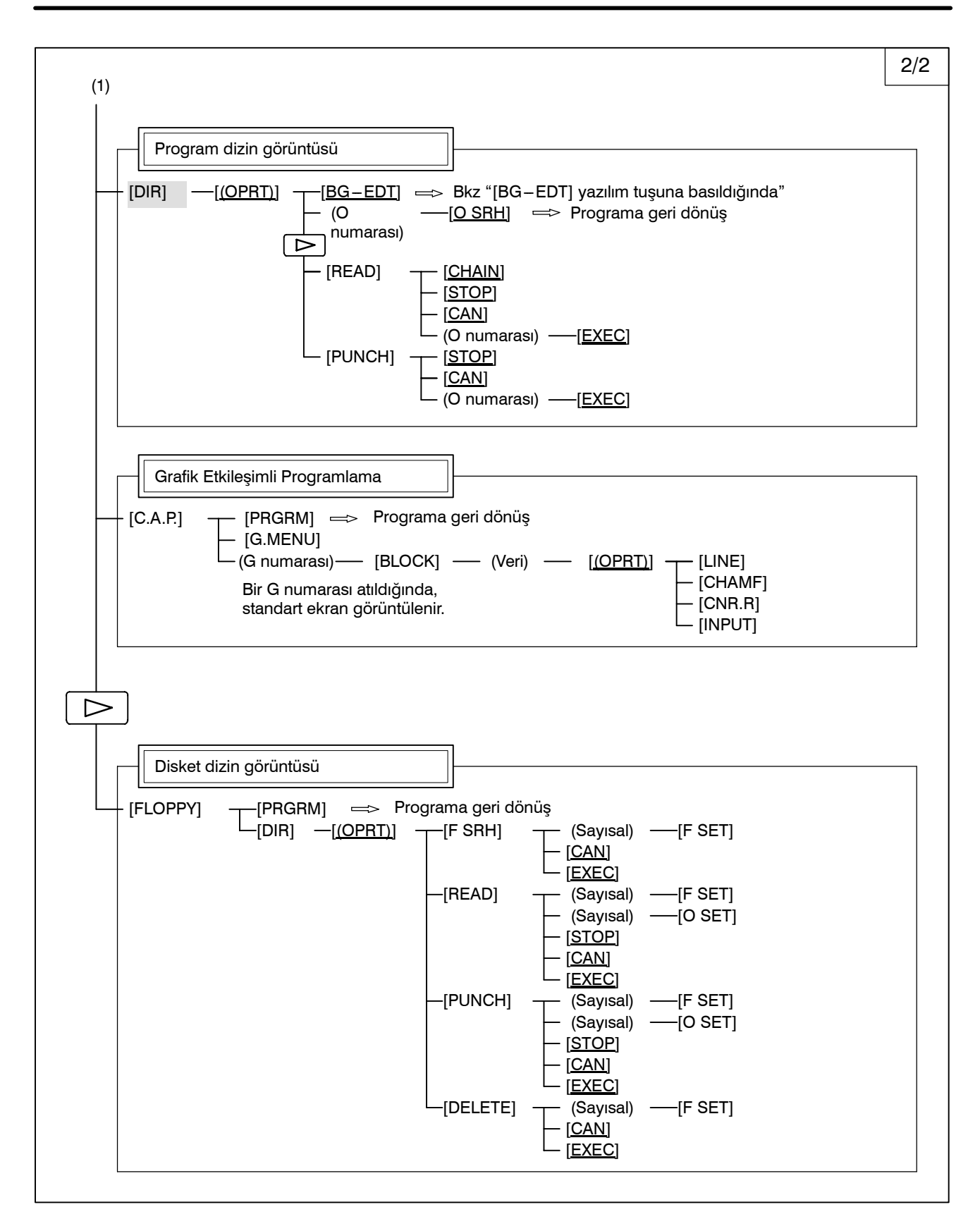

| PROGRAM EKRANI       MDI modunda fonksiyon tuşu       Image: Compare the second second |
|----------------------------------------------------------------------------------------------------|
| PROG                                                                                                    |
| Program görüntüsü                                                                                                    |
| Program giriş ekranı                                                                                                    |
| [MDI] —[(OPRT)][BG_EDT] ⇒ Bkz "[BG_EDT] yazılım tuşuna basıldığında"<br>— (Adres)[ <u>SRH↓]</u><br>— (Adres)[ <u>SRH↑]</u><br>—[REWIND]                                                                                                    |
| [CURRNT] — [ <u>(OPRT)</u> ] —[ <u>BG–EDT]</u> $\implies$ Bkz "[BG–EDT] yazılım tuşuna basıldığında"                                                                                                    |
| [NEXT] — [ <u>(OPRT)</u> ] — [ <u>BG-EDT</u> ] $\Longrightarrow$ Bkz "[BG-EDT] yazılım tuşuna basıldığında"                                                                                                    |
|                                                                                                    |
| Program yeniden başlatma görüntüsü ekranı         [RSTR]       [ <u>(OPRT)</u> ]         [BG-EDT]       => Bkz "[BG-EDT] yazılım tuşuna basıldığında"                                                                                                    |
| [DIR] — [ <u>(OPRT)</u> ] — [ <u>BG-EDT</u> ] $\Longrightarrow$ Bkz "[BG-EDT] yazılım tuşuna basıldığında"                                                                                                    |

| <b>PROGRAM EKRANI</b> HNDL, JOG veya REF modunda fonksiyon tuşu REF ile tetiklenen yazılım tuşu geçişi                     |
|----------------------------------------------------------------------------------------------------|
| PROG                                                                                                    |
| Program görüntüsü<br>[PRGRM] — [ <u>(OPRT)</u> ] — [ <u>BG-EDT</u> ] $\implies$ Bkz "[BG-EDT] yazılım tuşuna basıldığında" |
| [CURRNT] — [ <u>(OPRT)</u> ] — [ <u>BG-EDT</u> ] $\Longrightarrow$ Bkz "[BG-EDT] yazılım tuşuna basıldığında"              |
| [NEXT] —[ <u>(OPRT)</u> ] —[ <u>BG–EDT</u> ] ⇒ Bkz "[BG–EDT] yazılım tuşuna basıldığında"                                  |
|                                                                                                    |
| Program yeniden başlatma görüntüsü ekranı                                                                                  |
| [RSTR] — [ <u>(OPRT)]</u> — [ <u>BG-EDT</u> ] $\Longrightarrow$ Bkz "[BG-EDT] yazılım tuşuna basıldığında"                 |
| [DIR] — [ <u>(OPRT)]</u> —[ <u>BG–EDT]</u> ⇒ Bkz "[BG–EDT] yazılım tuşuna basıldığında"                                    |

| PROGRAM EKRANI                                  | TJOG veya THDL modunda fonksiyon tuşu 🔊                                                                                                    |
|-------------------------------------------------|----------------------------------------------------------------------------------------------------|
| PROG<br>Program görüntüsü<br>[PRGRM] — [(OPRT)] | <br>[ <u>BG–EDT]</u> ⇒ Bkz "[BG–EDT] yazılım tuşuna basıldığında"<br>(O numarası) —[ <u>O SRH]</u> ⇒ Programa geri dönüş<br>(Adres) —[ <u>SRH↓]</u><br>(Adres) —[ <u>SRH↓]</u><br>[ <u>REWIND]</u> |
| [DIR] [(OPRT)]                                  | üsü<br>-[ <u>BG–EDT]</u> ⇒ Bkz "[BG–EDT] yazılım tuşuna basıldığında"<br>-(O numarası)— <u>[O SRH</u> ] ⇒ Programa geri dönüş                                                                      |

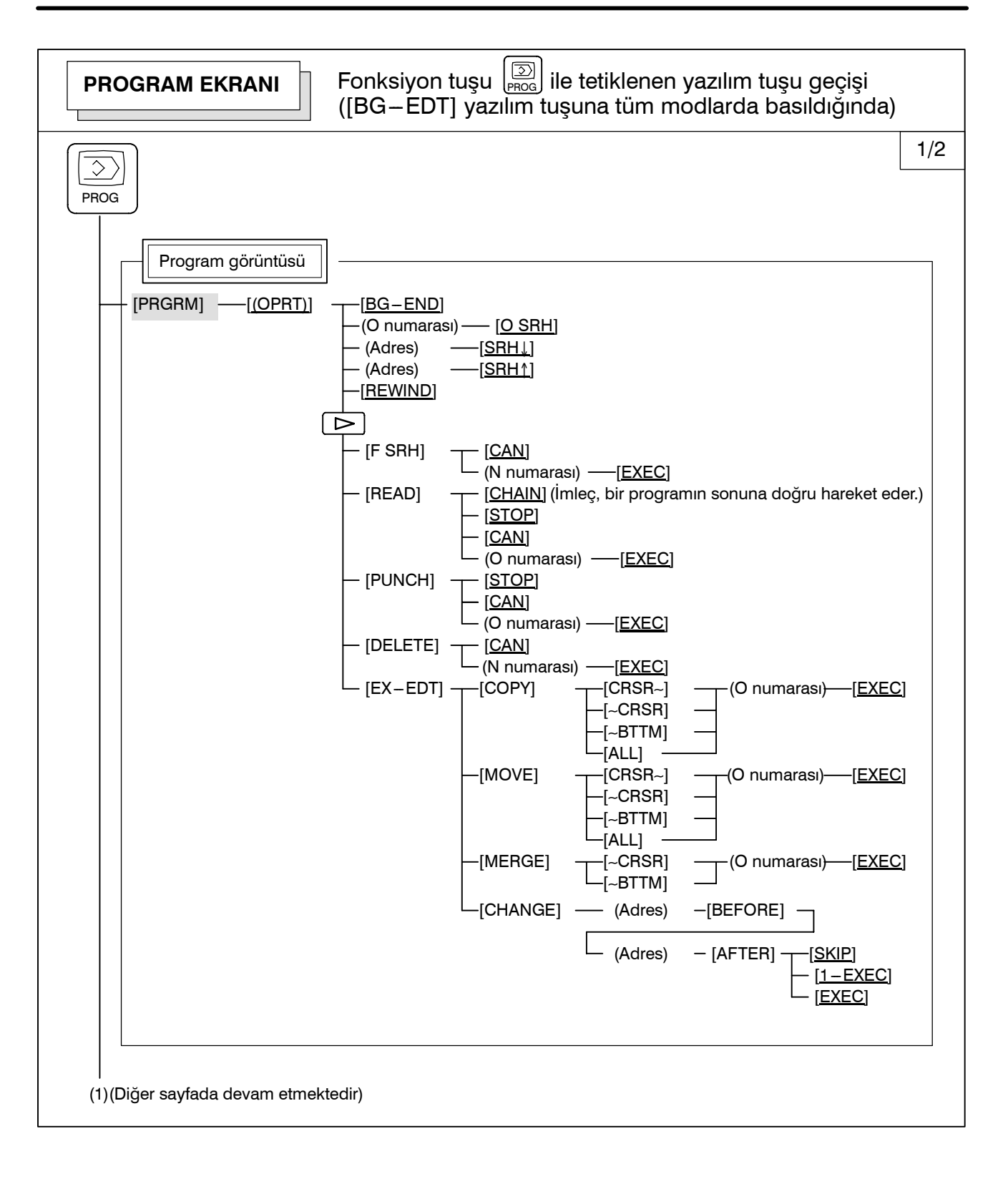

#### 2. İŞLETİMSEL CİHAZLAR

İŞLEM

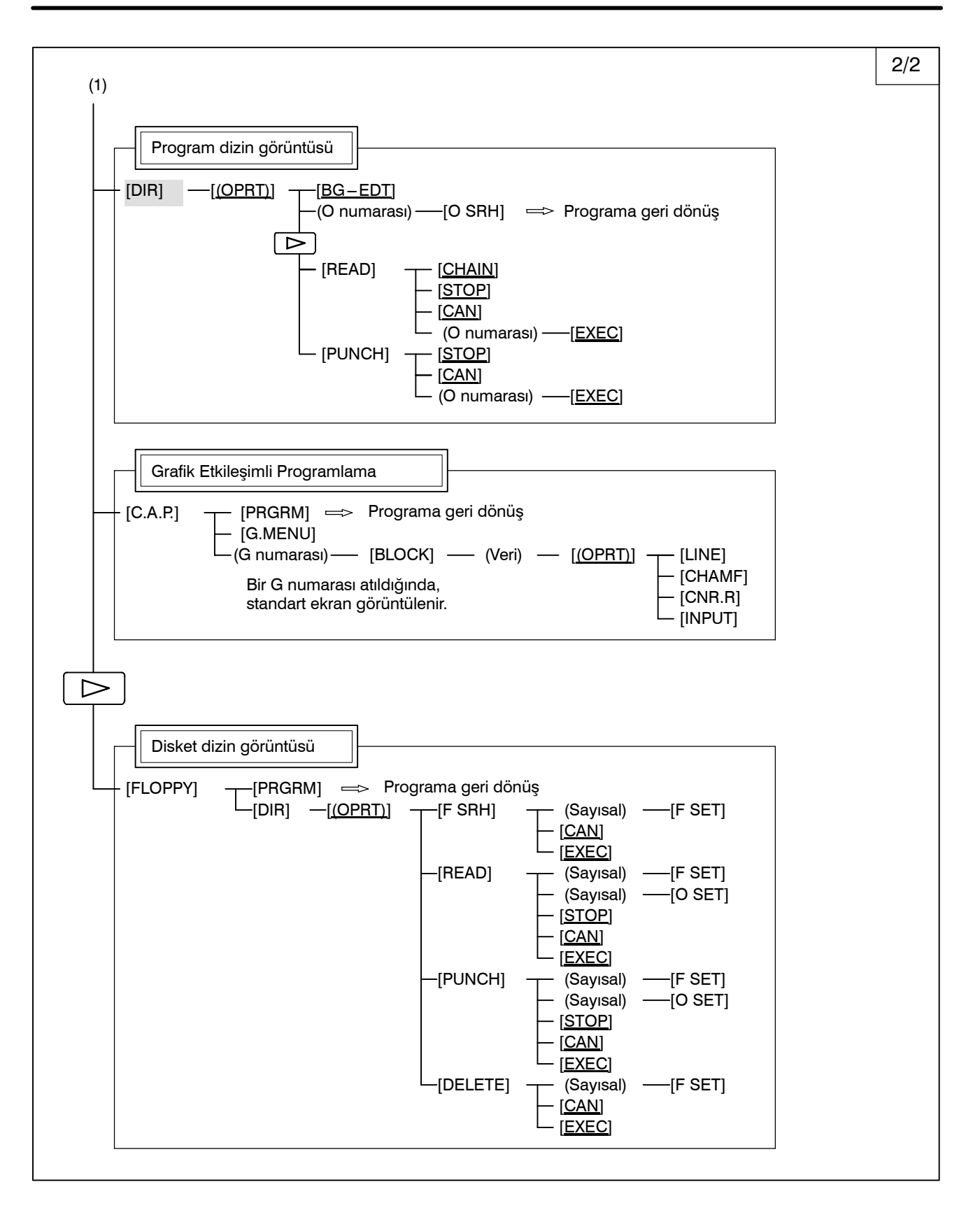

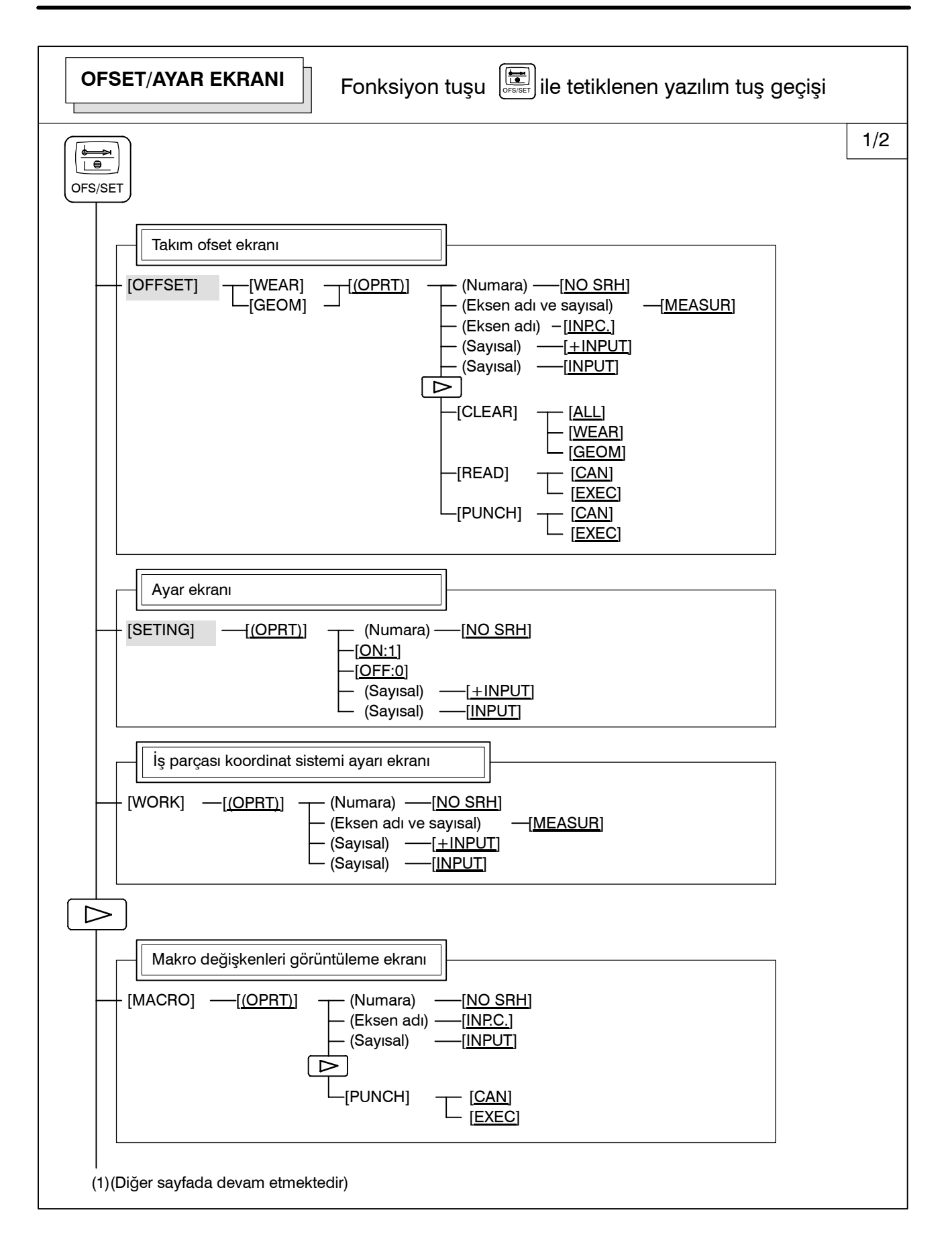

B-64114TR/01

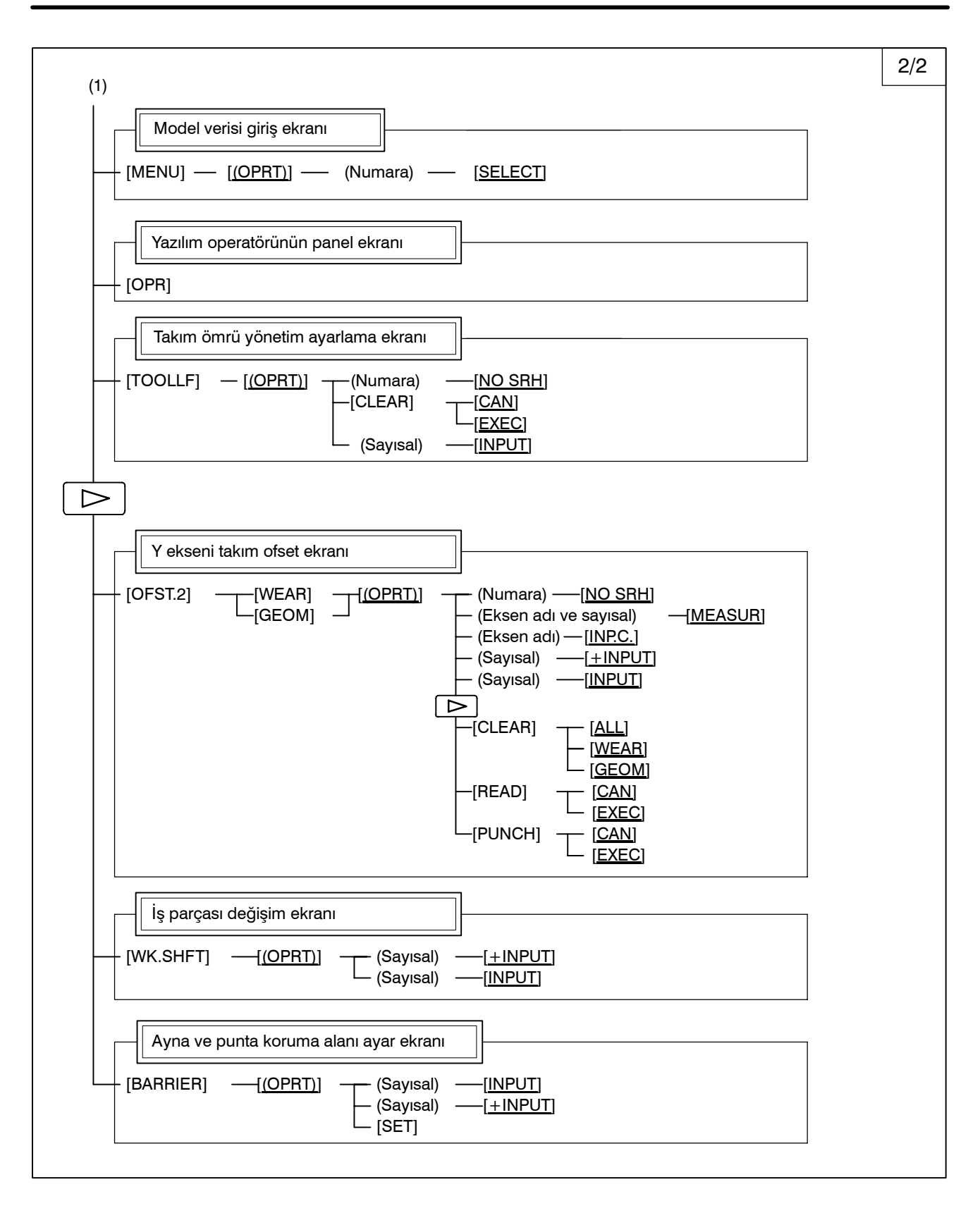

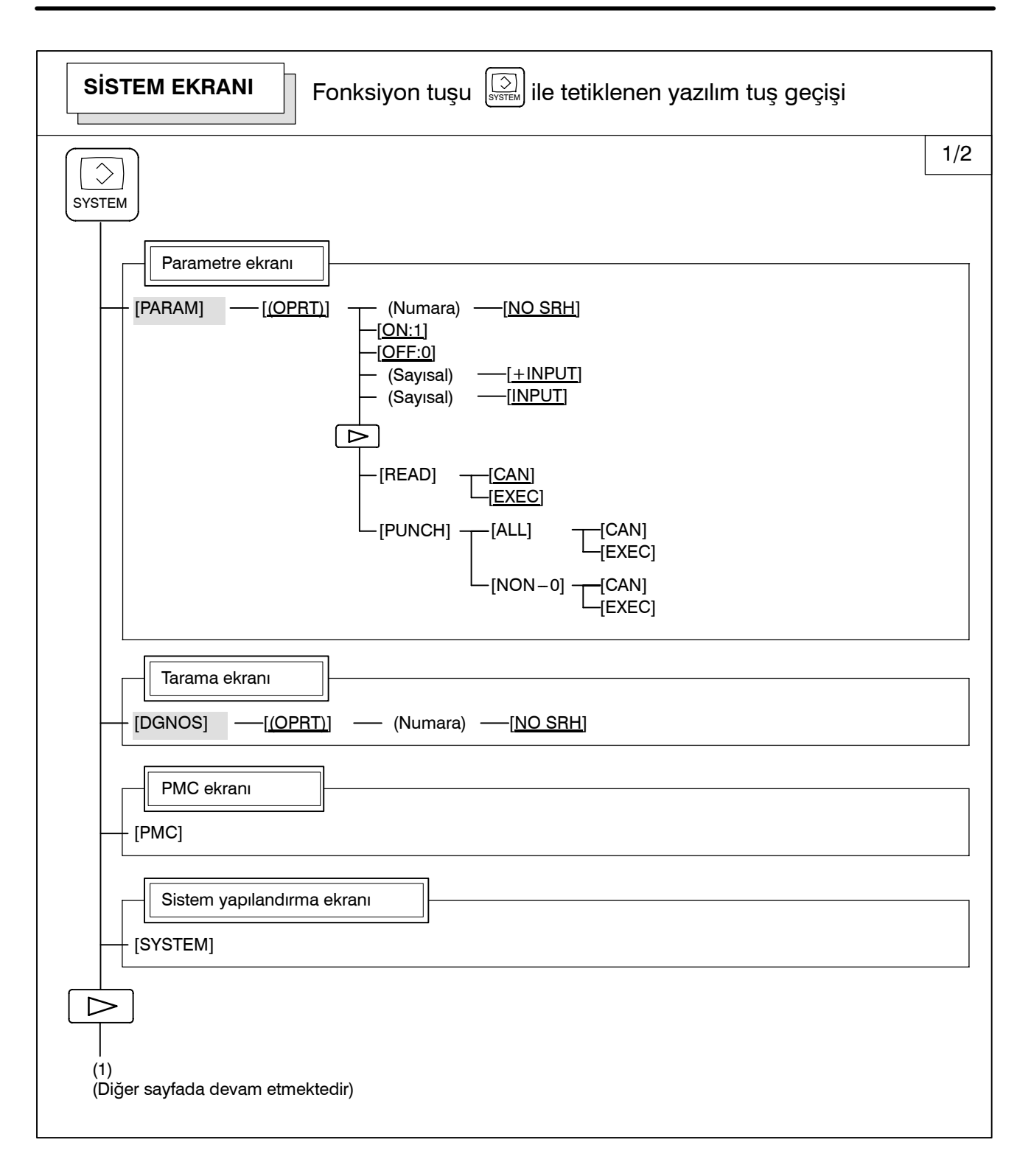

B-64114TR/01

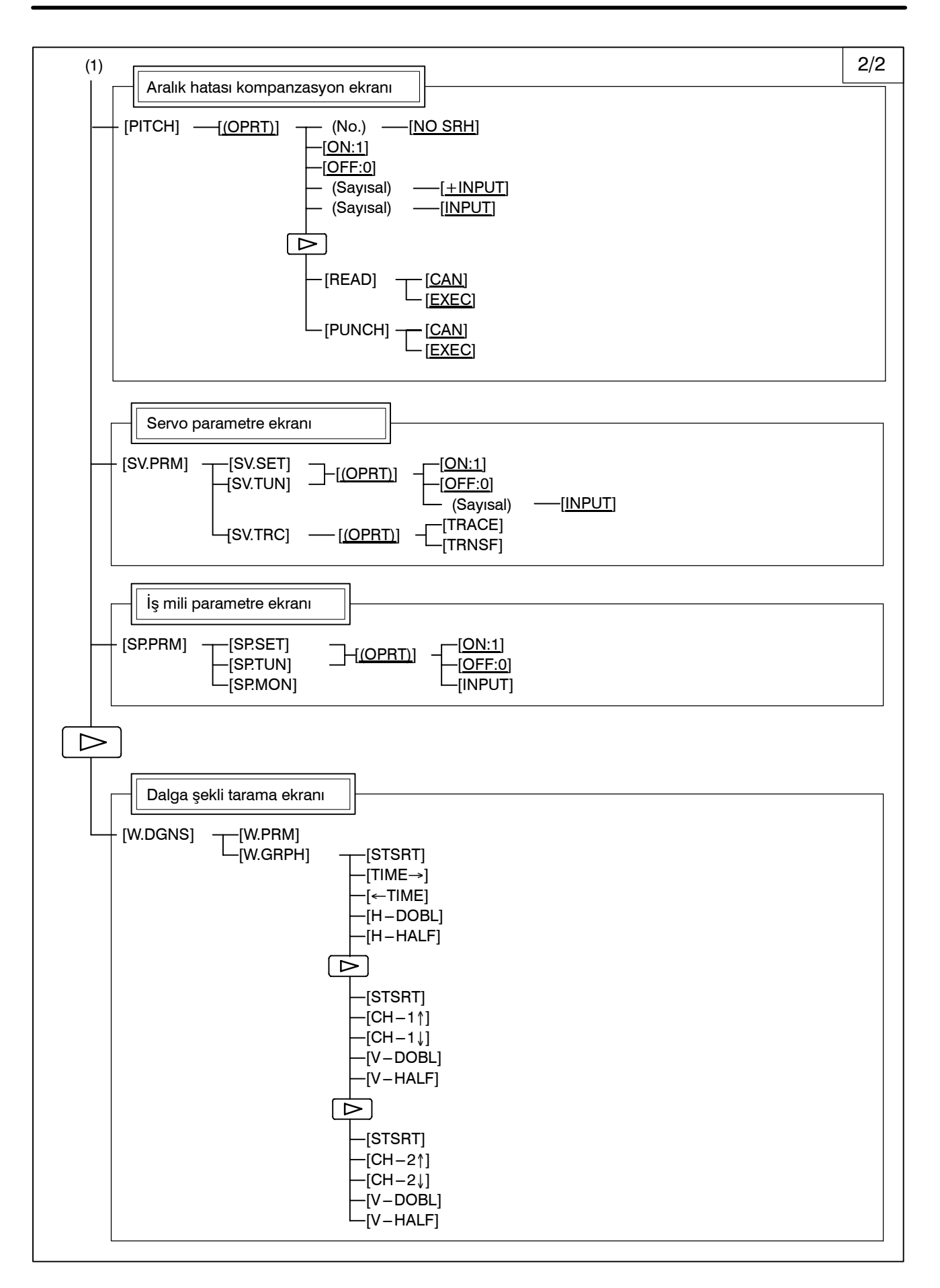

| MESAJ EKRANI Fonksiyon tuşu 🔐 ile tetiklenen yazılım tuş geçişi            |
|----------------------------------------------------------------------------|
| MESSAGE                                                                    |
| Alarm görüntüleme ekranı       [ALARM]                                     |
| [Mesaj görüntüleme ekranı<br>[MSG]                                         |
| Alarm geçmişi ekranı       [HISTRY]                                        |
| YARDIM EKRANI       Fonksiyon tuşu       Ile tetiklenen yazılım tuş geçişi |
| HELP                                                                       |
| Alarm ayrıntısı ekranı                                                     |
| [ALAM] —[ <u>(OPRT)</u> ] —[SELECT]                                        |
| [OPR] —[ <u>(OPRT)</u> ] —[SELECT]                                         |
|                                                                            |

#### 2. İŞLETİMSEL CİHAZLAR

İŞLEM

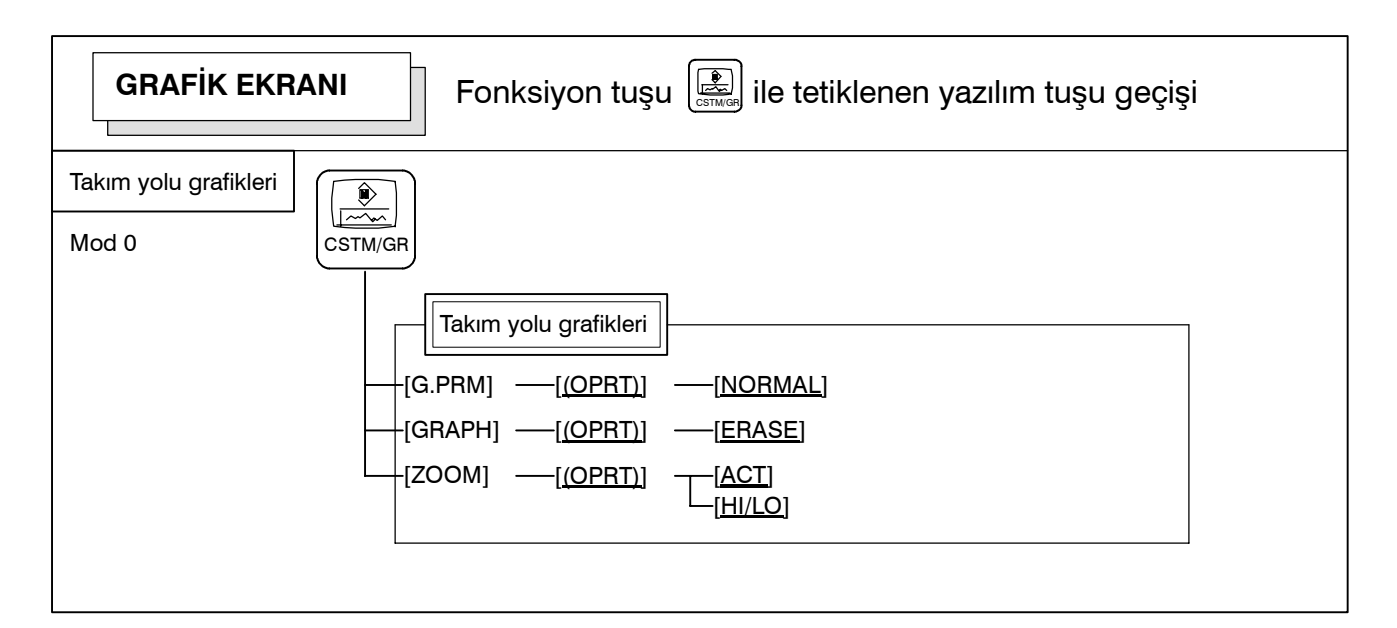

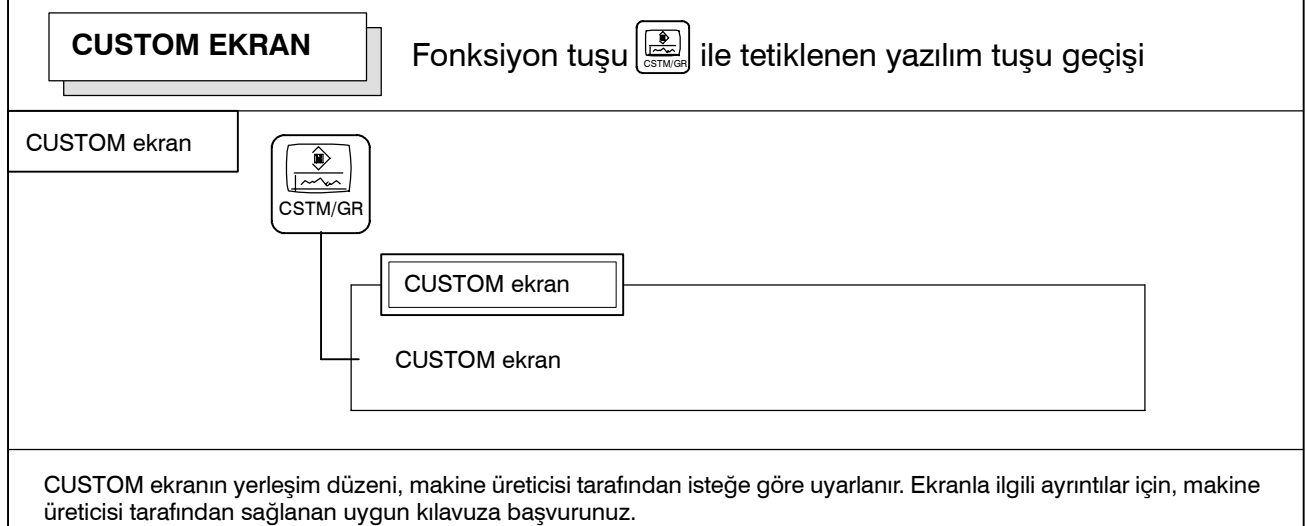

CUSTOM ekranı diğer bir ekranla değiştirmek için, istenilen fonksiyon tuşuna basınız.

## 2.3.4 Tuş Girişi ve Giriş Arabelleği

Bir adres ve sayısal tuşa basıldığında, o tuşa karşılık gelen karakter, tuş giriş arabelleğine bir kez girilir. Tuş giriş arabelleğinin içeriği, ekranın alt tarafında görüntülenmektedir.

Bunun bir tuş giriş verisi olduğunu belirtmek için bir ">" sembolü hemen önünde yer almalıdır. Bir "\_" işareti, bir sonraki karakterin giriş konumunu göstermek üzere tuş giriş verisinin önünde yer almalıdır.

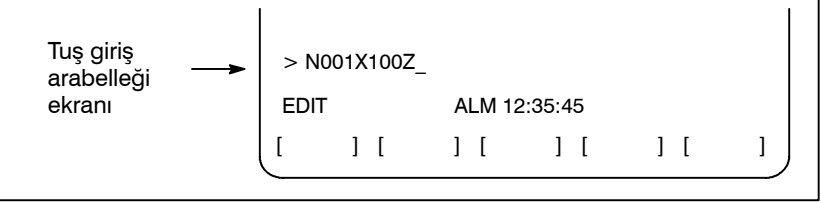

#### Şekil 2.3.4 Tuş giriş arabelleği ekranı

Üzerlerinde iki karakter yazılmış olan tuşlardan alttaki karakteri

girmek için,  $\left| \begin{array}{c} \hat{1} \\ \text{shift} \end{array} \right|$  tuşuna ve ilgili tuşa basınız.

SHIFT tuşuna basıldığında, bir sonraki karakter girişini gösteren "\_", " $\wedge$ " işareti olarak değişir. Artık küçük karakterler girilebilir (shift durumu).

Bir karakter shift durumunda girildiğinde, shift durumu iptal edilir.

Ayrıca, shift durumundayken  $\begin{bmatrix} \uparrow \\ SHIFT \end{bmatrix}$  tuşuna basıldığında, shift durumu iptal edilir.

Tuş giriş arabelleğinde, bir kerede 32 karakter girişi yapmak mümkündür.

Delme işlemini durdurmak için 📈 tuşunu kullanınız.

#### (Örnek)

Tuş Giriş arabelleği >N001X100Z\_

görüntülediğinde ve  $\left[ \begin{array}{c} m\\ m\\ CAN \end{array} 
ight]$  tuşuna basıldığında, Z iptal edilir ve

>N001X100\_

görüntülenir.

## 2.3.5 Uyarı Mesajları

Panelden bir karakter veya sayı girildiğinde, 🔃

tuşuna veya bir

yazılım tuşuna basıldığında, bir veri kontrolü gerçekleştirilir. Hatalı giriş verisi veya yanlış işlem söz konusu olduğunda, durum göstergesi ekranında yanıp sönen bir uyarı mesajı görüntülenecektir.

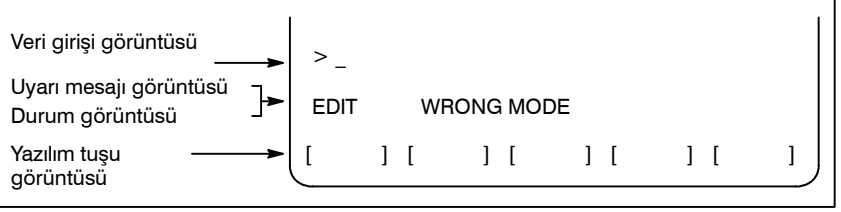

Şekil 2.3.5 Uyarı mesaj görüntüsü

#### Tablo 2.3.5 Uyarı mesajları

| Uyarı mesajı         | İçeriği                                                                     |  |
|----------------------|-----------------------------------------------------------------------------|--|
| FORMAT ERROR         | Biçim hatalı.                                                               |  |
| WRITE PROTECT        | Tuş girişi geçersiz çünkü veri koruma tuşu veya<br>parametresi etkin değil. |  |
| DATA IS OUT OF RANGE | Giriş değeri, izin verilen aralığı aşıyor.                                  |  |
| TOO MANY DIGITS      | Giriş değeri, izin verilen basamak sayısını aşıyor.                         |  |
| WRONG MODE           | Parametre girişi MDI modu dışındaki herhangi bir<br>modda mümkün değil.     |  |
| EDIT REJECTED        | Mevcut CNC durumu içerisinde düzenleme<br>yapmak mümkün değil.              |  |

## 2.4 HARİCİ I/O CİHAZLARI

Giriş/çıkış cihazının Handy File'ı mevcuttur. Handy File ile ilgili ayrıntılar için, aşağıda listelenen ilgili kılavuza bakınız.

#### Tablo 2.4 Harici I/O cihazı

| Cihaz adı        | Kullanım                                                                                                    | Maks.<br>depolama<br>kapasitesi | Referans<br>kılavuzu |
|------------------|----------------------------------------------------------------------------------------------------|---------------------------------|----------------------|
| FANUC Handy File | Kullanımı kolay, çok işlevli giriş/<br>çıkış cihazı. FA ekipmanı için<br>tasarlanmıştır ve disket<br>kullanmaktadır. | 3600 m                          | B-61834E             |

Aşağıdaki veriler harici giriş/çıkış cihazlarından alınabilir veya cihazlarına girilebilir:

- 1. Programlar
- 2. Ofset verileri
- 3. Parametreler
- 4. Özel makro ortak değişkenleri
- 5. Hatve hatası kompanzasyon verileri

Veri giriş/çıkışının açıklaması ve veri giriş çıkışı için bellek kartı kullanımı için, bkz. Bölüm III-8.

#### Parametre

Bir harici giriş/çıkış cihazı kullanılmadan önce, parametreler aşağıdaki şekilde ayarlanmalıdır.

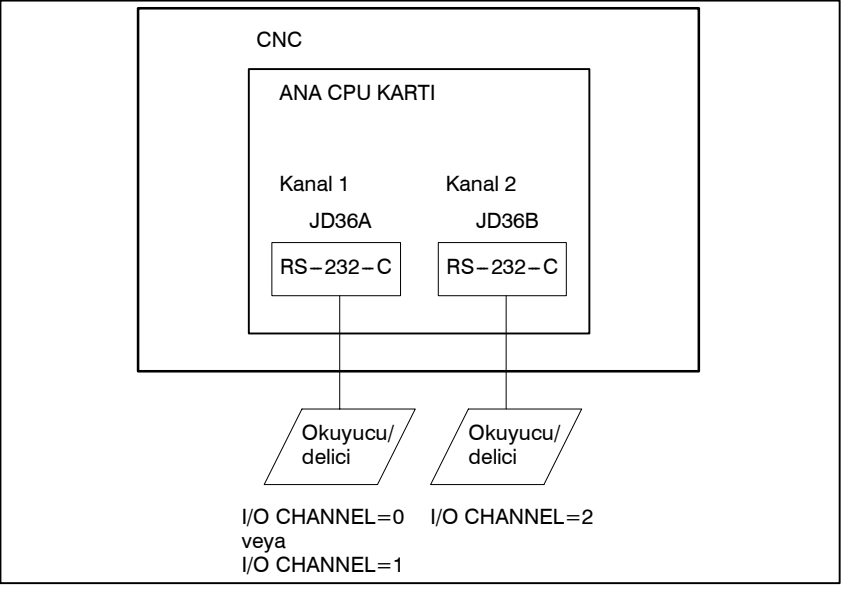

CNC, iki okuyucu/delici arabirim kanalına sahiptir. CNC aynı zamanda bir bellek kartına da sahiptir. Kullanılacak olan giriş/çıkış cihazı, I/O CHANNEL parametresi içerisindeki cihaza bağlı olan kanalı (arabirimi) ayarlayarak tanımlanabilir.

Baud oranı veya durma bitlerinin numarası gibi, belirli bir kanala bağlı olan bir giriş/çıkış cihazından gelen veriler, o kanalın parametrelerinde önceden ayarlanmış olmalıdır. (Bellek kartı arabirimi için veri girmeye gerek yoktur.)

Kanal 1 için, giriş/çıkış cihazı verilerini belirtmek üzere iki parametre kombinasyonu sağlanmıştır.

Aşağıdakiler, kanallar için okuyucu/delici arabirim parametrelerinin kendi aralarındaki ilişkisini göstermektedir.

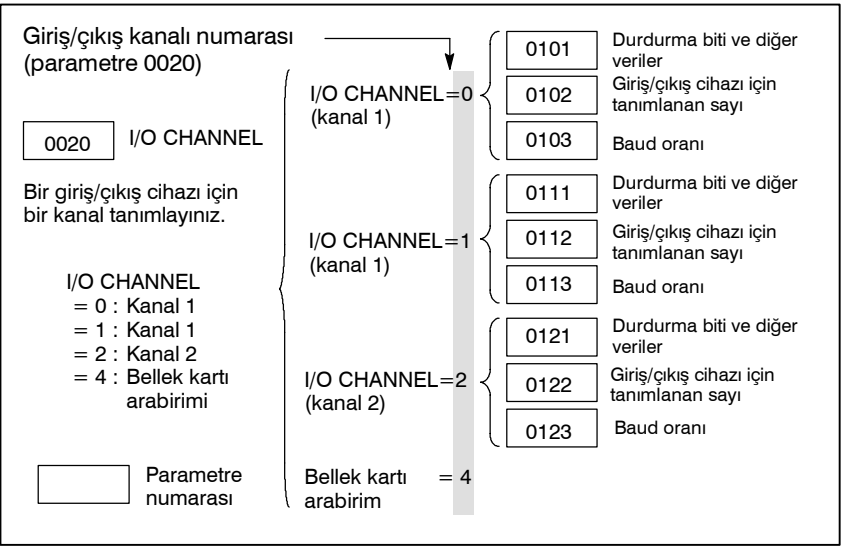

## 2.4.1 FANUC Handy File

Handy File, FA ekipmanı için tasarlanmış olan, kullanımı kolay, çok fonksiyonlu bir disket giriş/çıkış cihazıdır. Handy File, Handy File bağlı olan bir birimden doğrudan veya uzaktan işletirken, programlar aktarılabilir ve düzenlenebilir.

Handy File, 3 1/2 inçlik floppy disketleri kullanır, bunların kağıt şerit gibi sorunları yoktur (ör. Giriş/çıkış sırasında gürültü, kolay kırılma, yer kaplama).

Bir floppy disket içerisinde bir veya daha fazla program saklanabilir (3600 m kağıt şerit hafızasına eşit olan 1,44 MB kapasiteye kadar).

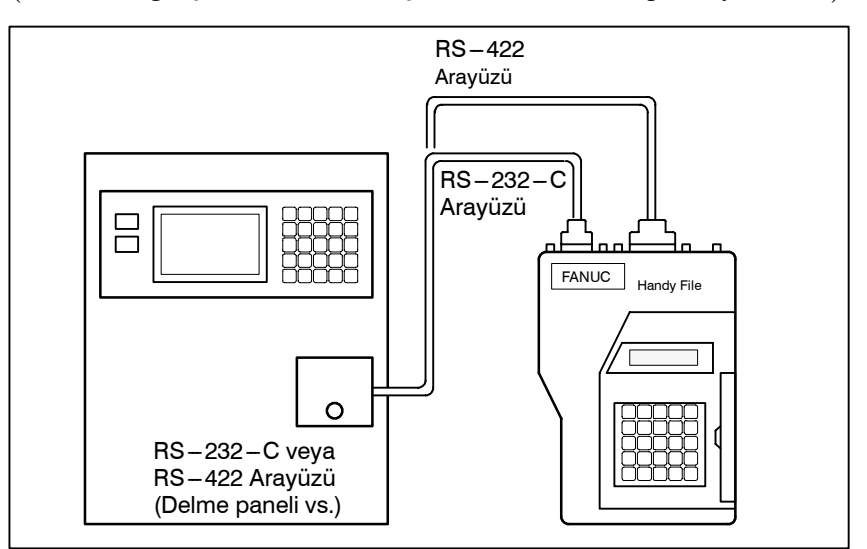

## 2.5 GÜÇ AÇIK/KAPALI

## 2.5.1 Gücün açılması

| Gücün açılması işle | emi                                                                                                    |
|---------------------|----------------------------------------------------------------------------------------------------|
| 1                   | CNC makinesi görünümünün normal olduğundan emin olunuz.<br>(Örneğin, ön ve arka kapıların kapalı olup olmadığını kontrol<br>ediniz.)                                                                                                    |
| 2                   | Makine üreticisi tarafından sağlanan kılavuza uygun biçimde gücü açınız.                                                                                                    |
| 3                   | Güç açıldıktan sonra, konum ekranının görüntülendiğini kontrol<br>ediniz. Gücü açma sırasında bir alarm söz konusu olduğunda,<br>alarm ekranı görüntüye gelir. Bölüm III–2.5.2'de gösterilen<br>ekran görüntüye gelirse, bu bir sistem hatasının meydana gelmiş<br>olabileceğini gösterir. |
|                     | ACTUAL POSITION(ABSOLUTE) O1000 N00010                                                                                                    |
|                     | X 217.940<br>Z 363.233                                                                                                    |
|                     | PART COUNT 5<br>RUN TIME 0H15M CYCLE TIME 0H 0M38S<br>ACT.F 3000 MM/M S 0 T0000                                                                                                    |
|                     | MEM STRT MTN *** 09:06:35<br>[ ABS ] [ REL ] [ ALL ] [ HNDL ] [ OPRT ]                                                                                                    |
|                     | Konum ekranı (7 yazılım tuşu tipi)                                                                                                    |

4 Fan motorunun dönüyor olduğundan emin olunuz.

#### UYARI

Konumsal ekran veya alarm ekranı gücün açılması sırasında ekrana gelene kadar, onlara dokunmayınız. Bazı tuşlar bakım veya diğer özel işlemlerin gerçekleştirilmesi amacıyla kullanılır. Bunlara basıldığında, beklenmeyen bir işleme başlanabilir.

— 400 —

## 2.5.2 Gücün Açık Olduğu Durumda Ekran

Donanım hatası veya kurulum hatası meydana geldiğinde, sistem, aşağıdaki üç ekran tipinden birini görüntüler ve durur. Her bir yuvada kurulu olan kart tipi gibi bilgiler gösterilir. Bu bilgi ve LED durumları, hataların düzeltilmesine yardımcı olur.

#### Yuva durum görüntüsü

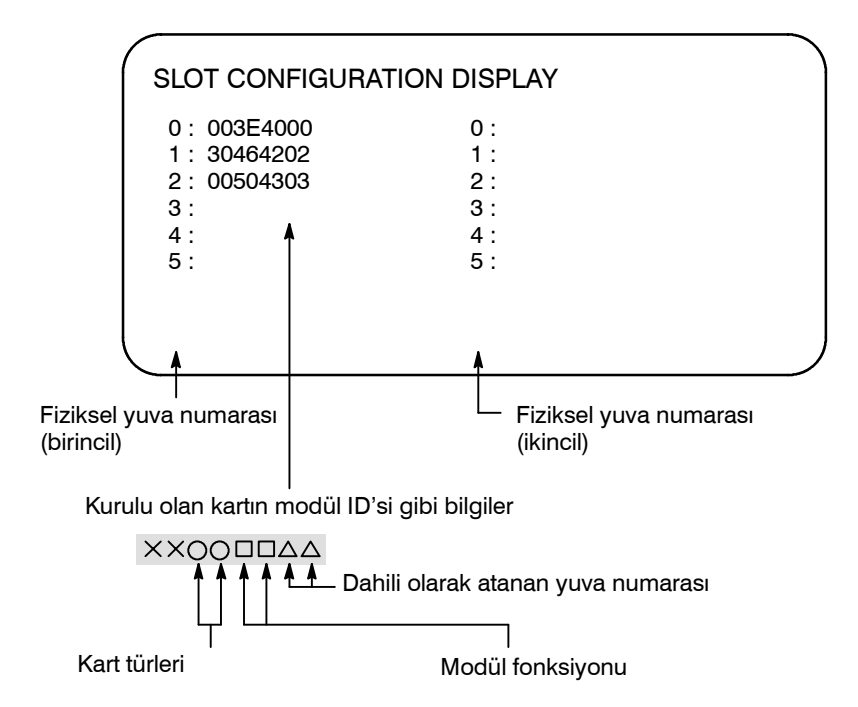

Basılı devre kartları ve modül fonksiyonlarıyla ilgili daha ayrıntılı bilgi için, bakım kılavuzuna başvurunuz (B–63835TR).

## Modül ayar durumunu gösteren ekran

Yazılım yapılandırma

görüntüsü

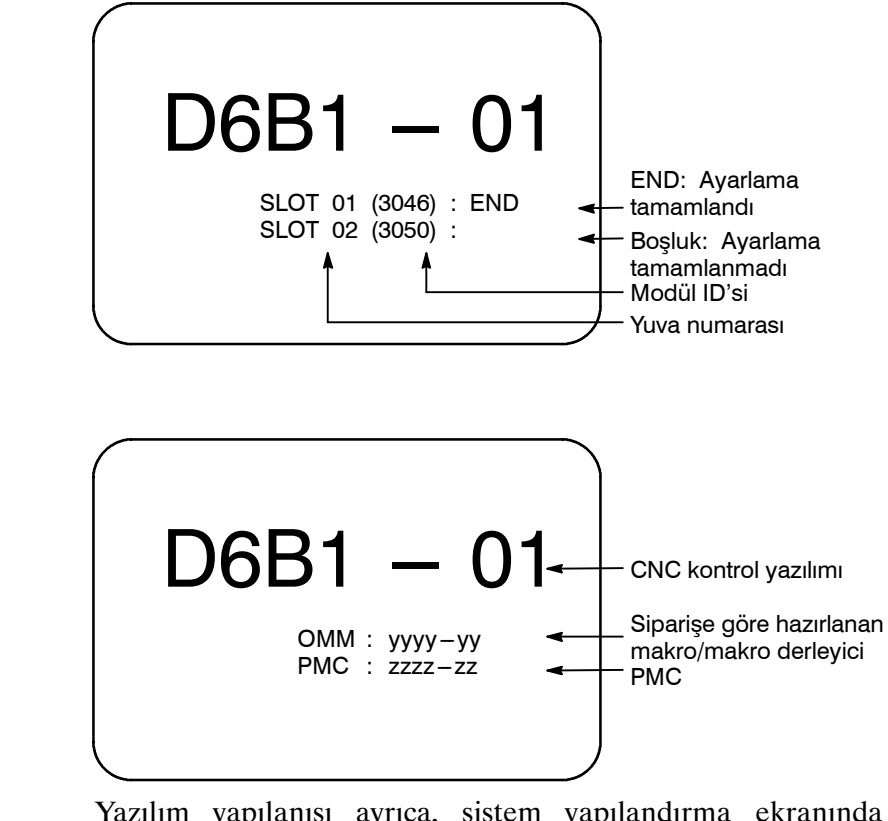

Yazılım yapılanışı ayrıca, sistem yapılandırma ekranında da görüntülenebilir.

Sistem yapılandırma ekranı için BAKIM KILAVUZU (B–64115TR)'na bakınız.

## 2.5.3 Güç Kesme

#### Güç kesme işlemi

- 1 Operatör panelinde, periyot başlangıcını gösteren LED'in kapalı olduğundan emin olunuz.
- 2 CNC makinesinin hareket edebilen tüm parçalarının durduğundan emin olunuz.
- **3** Handy File gibi bir harici giriş/çıkış cihazı CNC'ye bağlı ise, harici giriş/çıkış cihazını kapatınız.
- 4 POWER OFF tuşuna yaklaşık 5 saniye basılı tutunuz.
- 5 Makine gücünün kesilmesi ile ilgili ayrıntılar için, makine üreticisi tarafından sağlanan uygun kılavuza başvurunuz.

## 3 MANÜEL İŞLEM

MANUAL OPERATION (Manüel İşlem), şu altı türden oluşur:

- 3.1 Manüel olarak referansa gitme
- 3.2 Jog ilerleme
- 3.3 Eklemeli ilerleme
- 3.4 El çarkı ile ilerleme
- 3.5 Manüel mutlak açık ve kapalı

## 3.1 MANÜEL OLARAK REFERANSA GİTME

Takım şu şekilde referans konumuna geri döndürülür:

Takım, parametre ZMI'de (No. 1006'nın bit 5'i) belirtilen yönde, her bir eksen için makine kullanıcı panelindeki referans noktasına gitme düğmesiyle hareket eder. Takım, yavaşlama noktasına hızlı travers oranında hareket eder, sonra referans konumuna FL hızında hareket eder. Çabuk hareket hızı ve FL hızı parametrelerde (No. 1420,1421 ve 1425).

Dört adımda çabuk hareket yüzdesel ayarı, çabuk hareket sırasında etkilidir. Takım referans konumuna geri döndüğünde, referans konumu geri dönüşü tamamlanma LED ışığı yanar. Takım genellikle yalnızca tek bir eksen üzerinde hareket eder, ancak parametre JAX 'da (No. 1002'nin bir 0'ı) öyle belirtildiğinde, üç eksen boyunca eşzamanlı olarak hareket edebilir.

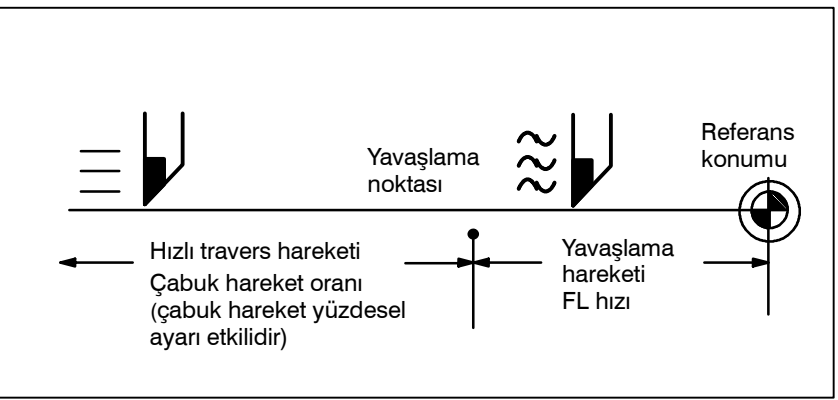

#### Manüel Olarak Referansa Gitme Prosedürü

| MODE      |             |                |       |
|-----------|-------------|----------------|-------|
| O<br>EDIT | O<br>MEMORY | O<br>REMOTE    |       |
|           |             |                |       |
| HANDLE    | JOG         | ZERO<br>RETURN | TEACH |

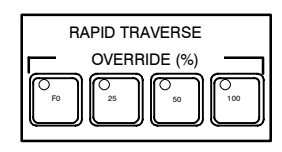

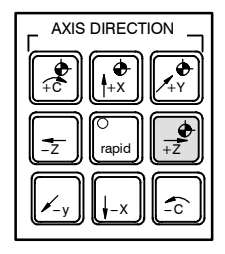

- 1 Mod seçme anahtarlarından biri olan referans noktası geri dönüş anahtarına basınız.
- 2 İlerleme hızını azaltmak için, bir çabuk hareket yüzdesel ayarı anahtarına basınız.
- **3** Referans konumu geri dönüşüne karşılık gelen besleme ekseni ve yönü seçme anahtarına basınız. Takım referans konumuna geri dönünceye kadar anahtara basmaya devam ediniz. Uygun bir parametre ayarında o şekilde belirtildiğinde, takım üç eksen boyunca hareket ettirilebilir. Takım, yavaşlama noktasına çabuk hareket oranında hareket sonra bir parametrede ayarlanan FL hızında referans noktasına hareket eder.

Takım referans konumuna geri döndüğünde, referans konumu geri dönüşü tamamlanma LED ışığı yanar.

4 Gerekirse, diğer eksenler için aynı prosedürü izleyiniz. Yukarıda bir örnek verilmiştir. Gerçek işlemler için, makine üreticisi tarafından sağlanan ilgili kılavuza bakınız.

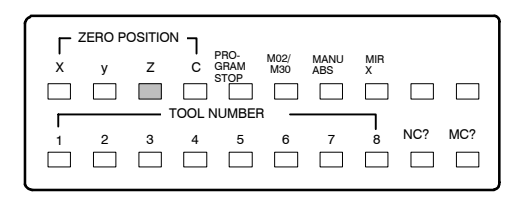

| Açıklama                                                              |                                                                                                    |
|-----------------------------------------------------------------------|----------------------------------------------------------------------------------------------------|
| <ul> <li>Koordinat sistemini<br/>otomatik olarak ayarlama</li> </ul>  | Manüel olarak referansa gitme gerçekleştirildiğinde, koordinat<br>sistemi otomatik olarak belirlenir.<br>İş parçası sıfır noktası sapmasında bir $\alpha$ ve $\gamma$ ayarlandığında ve<br>referans konumu geri dönüşü gerçekleştirildiğinde, iş parçası<br>koordinat sistemi, takım tutucusu üzerindeki referans noktası veya<br>referans takımının ucunun konumu X= $\alpha$ , Z= $\gamma$ olacak şekilde<br>belirlenir. Bu, referans konumu geri dönüşü için aşağıdaki komutun<br>belirtilmesiyle aynı etkiyi yaratır:<br><b>G50X</b> $\alpha$ <b>Z</b> $\gamma$ ; |
| Kısıtlamalar                                                          |                                                                                                    |
| <ul> <li>Takımın yeniden hareket<br/>ettirilmesi</li> </ul>           | Referans konumu geri dönüşünün tamamlanması üzerine<br>REFERENCE POSITION RETURN COMPLETION LED<br>ışıkları yandığında, REFERENCE POSITION RETURN anahtarı<br>kapatılmadan takım hareket etmez.                                                                                                    |
| <ul> <li>Referans noktasına gitme<br/>tamamlanma LED ışığı</li> </ul> | REFERENCE POSITION RETURN COMPLETION LED ışığı<br>aşağıdaki işlemlerden herhangi biriyle kapatılır:<br>– Referans konumundan hareket etme.<br>– Bir acil durma durumuna giriş.                                                                                                    |
| <ul> <li>Referans noktasına gitme<br/>mesafesi</li> </ul>             | Takımı referans noktasına geri döndürme mesafesi (yavaşlama koşulunda değil) için, makine üreticisi tarafından sağlanan kılavuza bakınız.                                                                                                    |

— 405 —

## 3.2 JOG İLERLEME

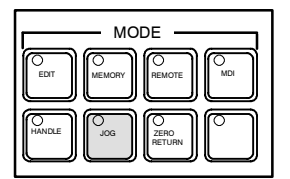

JOG modunda, makine operatörü panosundaki bir ilerleme ekseni ve yön seçme anahtarına sürekli olarak basılması, takımı seçilen eksen boyunca seçilen yönde hareket ettirir.

Manüel sürekli ilerleme hızı bir parametrede (No. 1423) belirtilir Manüel sürekli ilerleme hızı, manüel sürekli ilerleme hızı yüzdesel ayarı göstergesi ile ayarlanabilir.

Çabuk hareket anahtarına basılması, JOG ilerleme hızı yüzdesel ayarı göstergesinin konumuna bakılmaksızın, takımı çabuk hareket ilerleme hızında (No. 1424) hareket ettirir. Bu fonksiyona, manüel çabuk hareket denir.

Manüel işlemeye bir kerede bir eksen için izin verilir. Parametre JAX (No. 1002#0) ile, bir kerede 3 eksen seçilebilir.

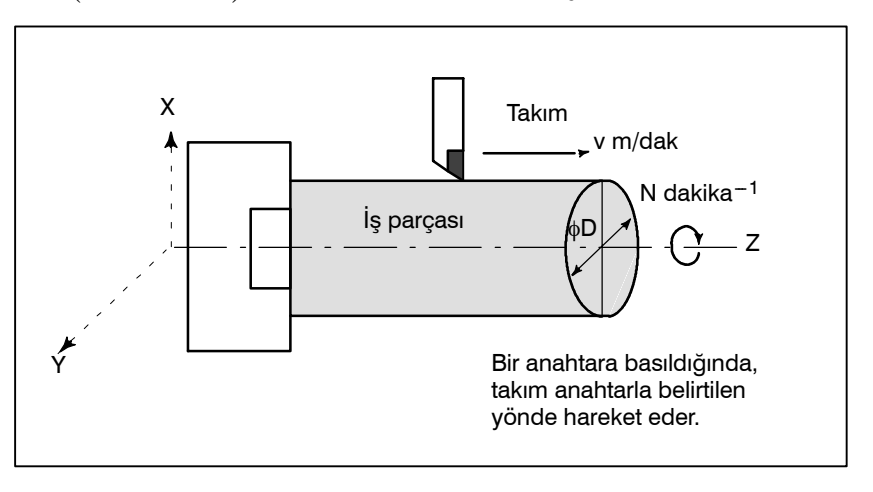

#### JOG İlerleme Prosedürü

| -Z C rapid |  |
|------------|--|
|            |  |

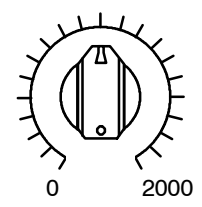

JOG FEED RATE OVERRIDE

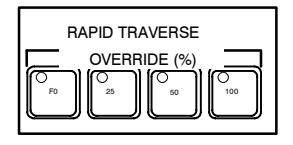

- 1 Mod seçme anahtarlarından biri olan manüel sürekli anahtara basınız.
- 2 Takımın hareket ettirileceği eksene ve yöne karşılık gelen besleme ekseni ve yönü seçme anahtarına basınız. Anahtar basılıyken, takım parametrede (No. 1423) belirtilen ilerleme hızında hareket eder. Anahtar serbest bırakıldığında, takım durur.
- 3 Manüel sürekli ilerleme hızı, manüel sürekli ilerleme hızı yüzdesel ayarı göstergesiyle ayarlanabilir.
- 4 Bir besleme ekseni ve yönü seçme anahtarına basılırken hızlı travers anahtarına basılması, hızlı travers anahtarına basılıyken takımı hızlı travers oranında hareket ettirir. Hızlı travers yüzdesel ayar anahtarlarıyla hızlı travers yüzdesel ayar, hızlı travers sırasında etkilidir.

Yukarıda bir örnek verilmiştir. Gerçek işlemler için, makine üreticisi tarafından sağlanan ilgili kılavuza bakınız.
# Açıklamalar

| • Devirde manüel ilerleme                                                  | <ul> <li>JRV (parametre No. 1402'nin bit 4'ü) ayarına bağlı olarak, her devirde jog ilerleme manüel ilerleme olarak değişir.</li> <li>Devir başına manüel ilerlemede, jog ilerleme iş mili hızıyla çarpılan devir başına ilerleme miktarına (jog ilerleme hızı yüzdesel ayarıyla parametre No. 1423 için belirtilen devir başı ilerleme miktarının çarpılmasıyla belirlenen) eşit ilerleme hızında yapılır.</li> <li>Devir başına manüel besleme sırasında, takım aşağıdaki besleme hızında itilir:</li> <li>İş milinin (mm/devir) (parametre No. 1423'te belirtilir) devir başına ilerleme mesafesi x JOG ilerleme hızı yüzdesel ayarı x gerçek iş mili hızı (devir/dak).</li> </ul> |
|----------------------------------------------------------------------------|----------------------------------------------------------------------------------------------------|
| Kısıtlamalar                                                               |                                                                                                    |
| <ul> <li>Hızlı için hızlandırma/<br/>yavaşlama</li> </ul>                  | Besleme hızı, zaman sabiti ve manüel hızlı travers için otomatik<br>hızlandırma/yavaşlama yöntemi, programlanmış komutta G00 ile<br>aynıdır.                                                                                                    |
| <ul> <li>Mod değişiklikleri</li> </ul>                                     | Bir ilerleme ekseni ve yönü seçme anahtarına basarken modu<br>JOG ilerleme moduna değiştirmek JOG ilerlemesini etkinleştirmez.<br>JOG ilerlemesini etkinleştirmek için, önce JOG ilerleme moduna<br>giriniz ve sonra bir ilerleme ekseni ve yönü seçme anahtarına basınız.                                                                                                    |
| <ul> <li>Referans noktasına<br/>gitmeden önce çabuk<br/>hareket</li> </ul> | Güç açılışından sonra referans noktasına gitme gerçekleştirilmezse,<br>RAPID TRAVERSE düğmesine basılması çabuk hareketi<br>çalıştırmaz ancak manüel sürekli ilerleme hızında kalınır. Bu<br>fonksiyon, parametre RPD (No. 1401#01) ayarlanarak devre dışı<br>bırakılabilir.                                                                                                    |

# 3.3 EKLEMELİ İLERLEME

Artışlı besleme (INC) modunda, makine operatörü panosundaki bir besleme ekseni ve yönü seçme anahtarına basılması, takımı seçilen eksen boyunca seçilen yönde bir adım hareket ettirir. Takımın hareket ettiği en küçük mesafe, en düşük giriş artışı kadardır. Her adım, en düşük giriş artışı çarpı 10, 100 veya 1000 kadar olabilir. Bu mod, bir manüel darbe üreticisi bağlı olmadığında etkilidir.

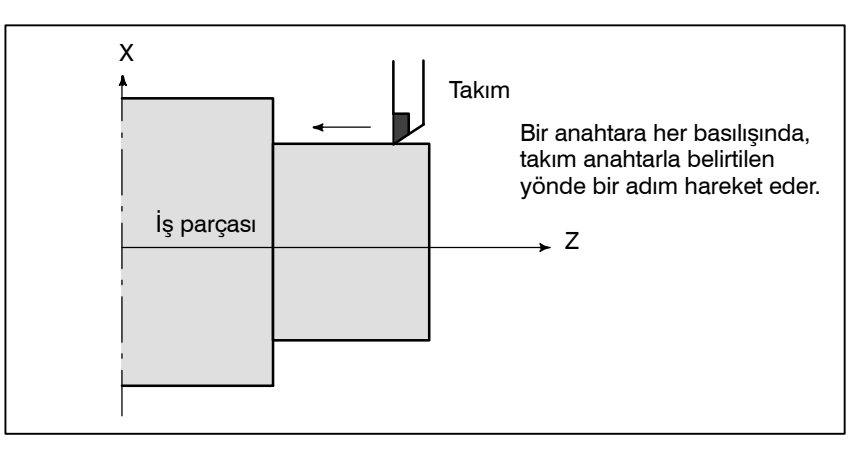

### Artışlı Besleme Prosedürü

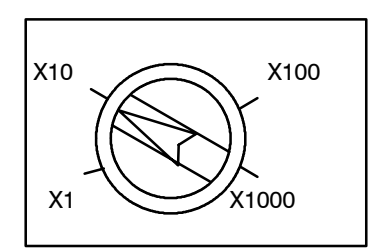

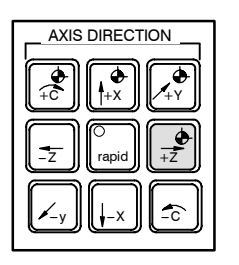

### Açıklama

 Çapla belirtilen hareket mesafesi 1 Mod seçme anahtarlarından biri olan INC anahtarına basınız.

- 2 Her adım için hareket edilecek mesafeyi büyütme göstergesiyle seçiniz.
- **3** Takımın hareket ettirileceği eksene ve yöne karşılık gelen besleme ekseni ve yönü seçme anahtarına basınız. Bir anahtara her basılışında, takım bir adım hareket eder. Besleme hızı, jog besleme hızıyla aynıdır.
- 4 Bir besleme ekseni ve yönü seçme anahtarına basılırken hızlı hızlı travers anahtarına basılması, takımı hızlı travers oranında hareket ettirir. Hızlı travers yüzdesel ayar anahtarı kullanılarak hızlı travers yüzdesel ayar, hızlı travers sırasında etkilidir.

Yukarıda bir örnek verilmiştir. Gerçek işlemler için, makine üreticisi tarafından sağlanan ilgili kılavuza bakınız.

Takımın X ekseni boyunca hareket edeceği mesafe bir çapla belirtilebilir.

### 3.4 EL ÇARKI İLE İLERLEME

Kol modunda, makine operatörü panosu üzerindeki manüel darbe üreticisi döndürülerek takım çok az hareket ettirilebilir. Takımın kolla besleme ekseni seçme anahtarlarıyla hareket ettirileceği ekseni seçiniz.

Manüel darbe üreticisi bir derece döndürüldüğünde takımın hareket ettiği en küçük mesafe, en düşük giriş artışına eşittir. Veya el çarkı bir derece döndürüldüğünde takımın hareket ettirildiği mesafe 1 kat, 10 kat veya parametrelerle (No. 7113 ve 7114) belirtilen iki büyütmeden (toplam olarak dört büyütme vardır) biri kadar büyütülebilir.

Parametre No. 7113 ve No. 7114'ü kullanarak tüm eksenlere isteğe bağlı büyütmeleri ortak olarak ayarlamanın dışında, kullanıcı parametre No. 12350 ve No. 12351'i her bir eksen için bağımsız olarak isteğe bağlı büyütmeleri ayarlamak için kullanabilir.

Parametre No. 12350'ye değişken atanmamışsa, parametre No. 7113 kullanılır; parametre No. 12351'e değer atanmamışsa, parametre No. 7114 kullanılır.

Bu parametreler aynı zamanda el çarkı ile yarıda kesme için de geçerlidirler.

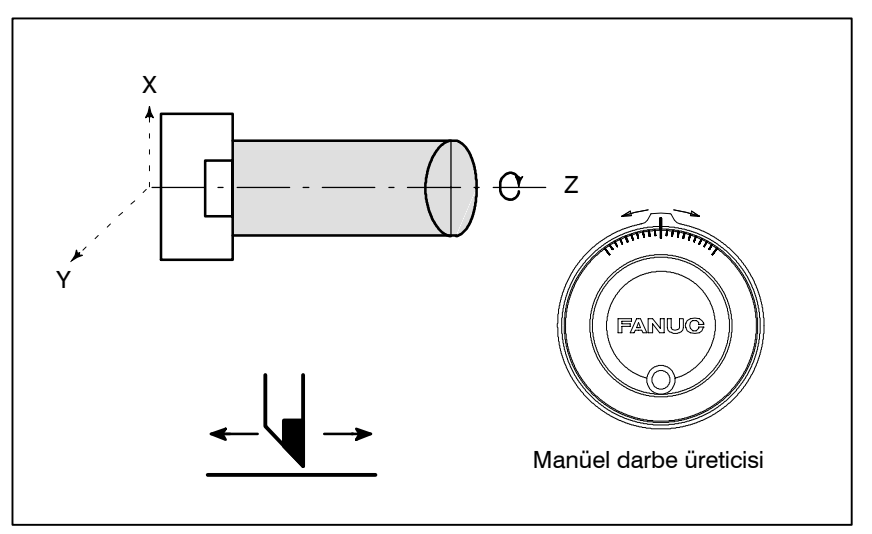

### El çarkı ile ilerleme Prosedürü

|        | — мо   | DE             |       |
|--------|--------|----------------|-------|
| السا   |        |                | ് ി   |
| EDIT   | MEMORY | REMOTE         | MDI   |
| الكا   |        | لك             | لك    |
|        |        | <b>െ</b>       |       |
| HANDLE | JOG    | ZERO<br>RETURN | TEACH |
| السار  | ل      | ٢              |       |

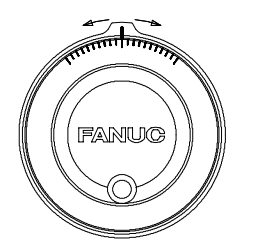

Manüel darbe üreticisi

- 1 Mod seçme anahtarlarından biri olan HANDLE anahtarına basınız.
- 2 Bir kolla besleme seçme anahtarına basarak takımın hareket ettirileceği ekseni seçiniz.
- 3 Bir kolla besleme büyütme anahtarına basarak takımın hareket ettirileceği mesafe için büyütmeyi seçiniz. Manüel darbe üreticisi bir derece döndürüldüğünde takımın hareket ettirileceği mesafe: Büyütme çarpı en düşük giriş artışı
- 4 Kolu döndürerek takımı seçilen eksen boyunca hareket ettiriniz. Kolun 360 derece döndürülmesi, takımı 100 dereceye eşit bir mesafeye hareket ettirir.

Yukarıda bir örnek verilmiştir. Gerçek işlemler için, makine üreticisi tarafından sağlanan ilgili kılavuza bakınız.

| 3. MANÜEL İŞLEM                                                                                     | İŞLEM                                                                                                    | B-64114TR/01                                                                                                    |
|----------------------------------------------------------------------------------------------------|----------------------------------------------------------------------------------------------------|----------------------------------------------------------------------------------------------------|
| Açıklama                                                                                            |                                                                                                    |                                                                                                    |
| <ul> <li>Jog modunda (JHD),<br/>manüel darbe üreticisinin<br/>kullanılabilirliği</li> </ul>         | Parametre JHD (No. 7100'ün bit 0'1) J<br>etkinleştirir veya devre dışı bırakır.<br>Parametre JHD (No. 7100'ün bit 0'1) 1'e ayı<br>ile ilerleme hem de artışlı ilerleme etkinle                                    | OG modunda el çarkını<br>arlandığında, hem el çarkı<br>eştirilir.                                                                                                    |
| <ul> <li>TEACH IN JOG modunda<br/>manüel darbe üreticisinin<br/>kullanılabilirliği (THD)</li> </ul> | Parametre THD (No. 7100'ün bit 1'ı) TEA<br>çarkını etkinleştirir veya devre dışı bırakıı                                                                                                    | ACH IN JOG modunda el<br>r.                                                                                                    |
| <ul> <li>MPG aşan hızlı travers<br/>oranı (HPF) komutu</li> </ul>                                   | Parametre HPF (No. 7100 bit 4'ü) veya belirtir:                                                                                                    | (No. 7117) aşağıdaki gibi                                                                                                    |
|                                                                                                    | • Parametre HPF (No. 7100'ün bit 4'ü)                                                                                                    |                                                                                                    |
|                                                                                                    | Değeri 0'a ayarlayınız: Besleme hızı<br>kilitlenir ve hızlı travers<br>darbeler ihmal edilir. (Ta<br>mesafe, manüel darbe<br>derecelendirmelerle eşleşi                                                           | hızlı travers oranında<br>s oranını aşan üretilmiş<br>akımın hareket ettirildiği<br>e üreticisi üzerindeki<br>meyebilir.)                                               |
|                                                                                                    | Değer 1'i ayarlayınız: Besleme hızı hızlı tı<br>ve hızlı travers oranını aşar<br>edilmek yerine CNC üzeri<br>(Artık, kolun döndüri<br>durdurmaz. Takım, dur<br>biriktirilen darbelerle hard                       | travers oranında kilitlenir<br>n üretilmiş darbeler ihmal<br>inde biriktirilir.<br>ülmesi takımı hemen<br>rmadan önce CNC'de<br>eket ettirilir.)                        |
|                                                                                                    | <ul> <li>Parametre HPF (No. 7177) Param kullanılabilir.)</li> </ul>                                                                                                    | etre HPF 0 olduğunda                                                                                                    |
|                                                                                                    | Değeri O'a ayarlayınız: Besleme hızı<br>kilitlenir ve hızlı travers<br>darbeler ihmal edilir. (Ta<br>mesafe, manüel darbe<br>derecelendirmelerle eşleşi                                                           | hızlı travers oranında<br>oranını aşan üretilmiş<br>akımın hareket ettirildiği<br>e üreticisi üzerindeki<br>meyebilir.)                                                 |
|                                                                                                    | 0'ın dışındakiler : İlerleme hızı, çabuk ha<br>çabuk hareket hızını aşan<br>edilmek yerine, parametr<br>sınıra erişene kadar CNC<br>(Artık, kolun döndürü<br>durdurmaz. Takım, dur<br>biriktirilen darbelerle har | ireket hızında kilitlenir ve<br>üretilmiş darbeler ihmal<br>re No. 7117'de belirtilen<br>'de toplanır.<br>ülmesi takımı hemen<br>rmadan önce CNC'de<br>eket ettirilir.) |
| <ul> <li>Bir eksenin MPG<br/>dönüşüne göre hareket<br/>yönü (HNGx)</li> </ul>                       | Parametre HNGx (No. 7102'nin bit (<br>döndürüldüğü yöne karşılık gelecek şel<br>boyunca hareket ettiği MPG yönünü deği                                                                                            | D'ı) ) el çarkı kolunun<br>kilde, takımın bir eksen<br>ştirir.                                                                                                    |

### Kısıtlamalar

• MPG'lerin sayısı

En fazla iki eksen için el çarkı ayarlanabilir. İki eksen eşzamanlı olarak hareket ettirilebilir.

### UYARI

Kolun x100 gibi büyük bir büyütmeyle döndürülmesi takımı çok hızlı hareket ettirir. Besleme hızı hızlı travers besleme hızında kenetlenir.

### NOT

El çarkını, saniyede beş veya daha az dönüşlük bir oranda döndürünüz. Manüel darbe üreticisi saniyede beş dönüşten daha yüksek bir oranda döndürülürse, kolun dönüşü durdurulduğunda takım hemen duramayabilir veya takımın hareket ettiği mesafe manüel darbe üreticisi üzerindeki derecelendirmelerle eşleşmeyebilir.

# 3.5 MANÜEL MUTLAK AÇIK VE KAPALI

Takımın manüel işlemle hareket ettirildiği mesafenin koordinatlara eklenip eklenemeyeceği, makine operatörü panosunda manüel mutlak anahtar açılıp kapatılarak seçilebilir. Anahtar açıldığında, takımın manüel işlemle hareket ettirildiği mesafe koordinatlara eklenir. Anahtar kapatıldığında, takımın manüel işlemle hareket ettirildiği mesafe koordinatlara eklenmez.

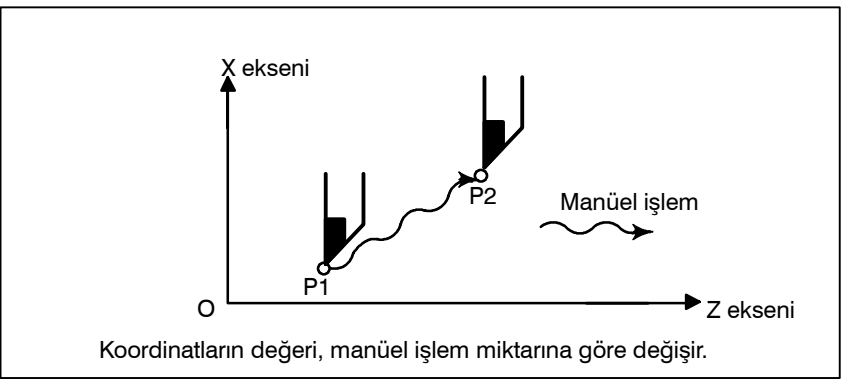

Şekil 3.5 (a) Anahtar ON durumundayken koordinatlar

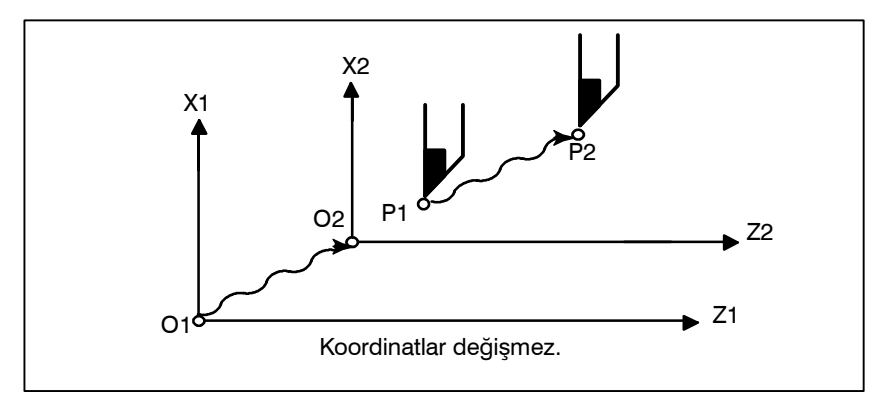

Şekil 3.5 (b) Anahtar OFF durumundayken koordinatlar

### Açıklama

Aşağıda, bir program örneği kullanılarak, manüel mutlak anahtarı açılıp kapatıldığında manüel işlemle koordinatlar arasındaki ilişki açıklanmıştır.

| G01G90 | X100.0Z100.0F0 | 010; | (1) |
|--------|----------------|------|-----|
|        | X200.0Z150.0   | ;    | (2) |
|        | X300.0Z200.0   | ;    | (3) |

İŞLEM

İzleyen şekillerde, aşağıdaki gösterim kullanılmıştır:

- -> Anahtar açık olduğunda takımın hareketi
- -→ Anahtar kapalı olduğunda takımın hareketi

Manüel işlemden sonraki koordinatlar, takımın manüel işlemle hareket ettirildiği mesafeyi içerir. Bu nedenle, anahtar kapatıldığında, takımın manüel işlemle hareket ettirildiği mesafeyi çıkarınız.

Manüel işlemden sonra bloğun (1) hareketi sonunda blok (2) yürütüldüğü andaki koordinatlar (X-ekseni +20.0, Z-ekseni +100.0).

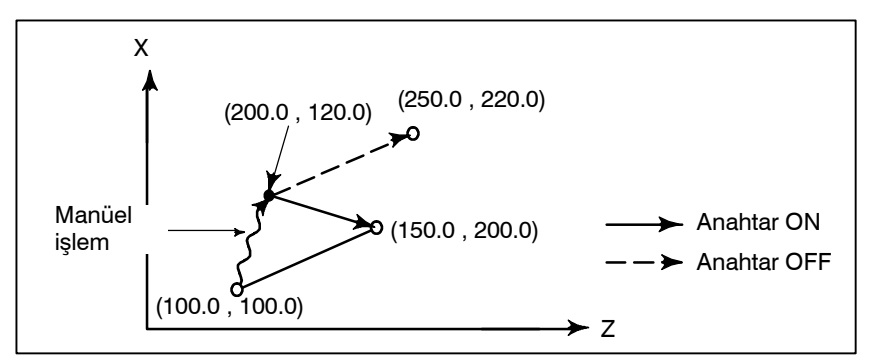

 Bir besleme tutmasından sonra manüel işlem

Blok sonundan sonra

manüel işlem

Blok (2) yürütülürken ilerlemeyi geçici durdurma düğmesine basıldığında, manüel işlem (X–ekseni + 75.0) gerçekleştirilirken ve cycle startdüğmesine basılıp serbest bırakıldığında koordinatlar

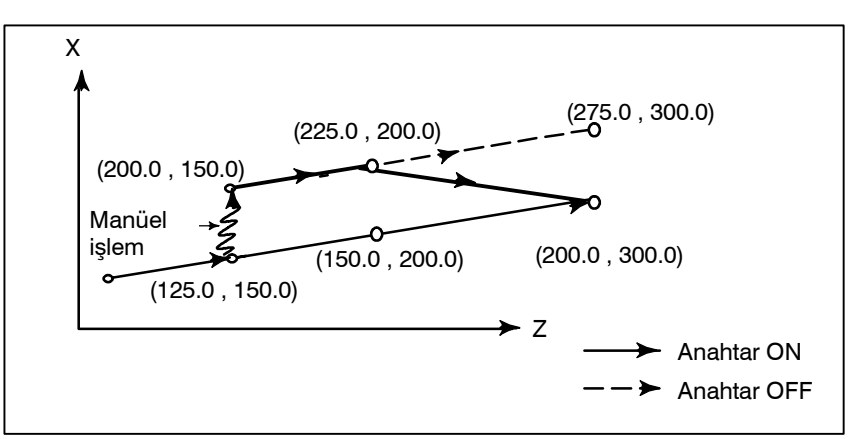

 Bir besleme tutmayı izleyen bir manüel işlemin ardından resetlendiğinde Blok (2) yürütülürken ilerlemeyi geçici durdurma düğmesine basıldığında, manüel işlem (Y-ekseni +75,0) gerçekleştirilirken ve kontrol birimi RESET düğmesiyle resetlendiğinde ve blok (2) yeniden okunduğunda koordinatlar

İŞLEM

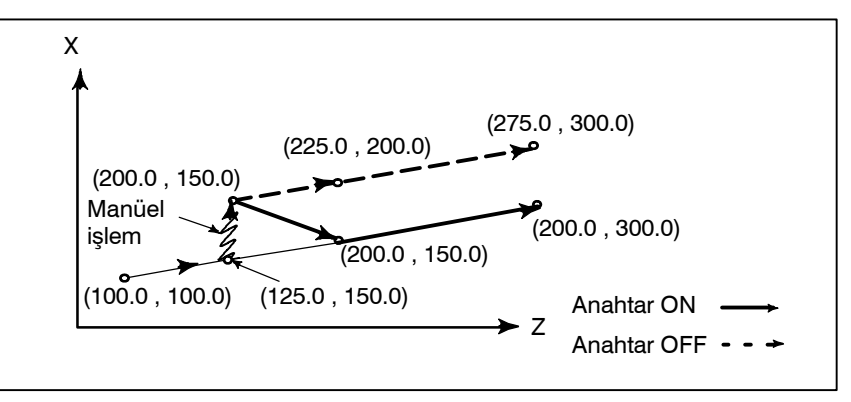

Aşağıdaki komutta yalnızca bir eksen olduğunda, yalnızca komut verilen eksen döner.

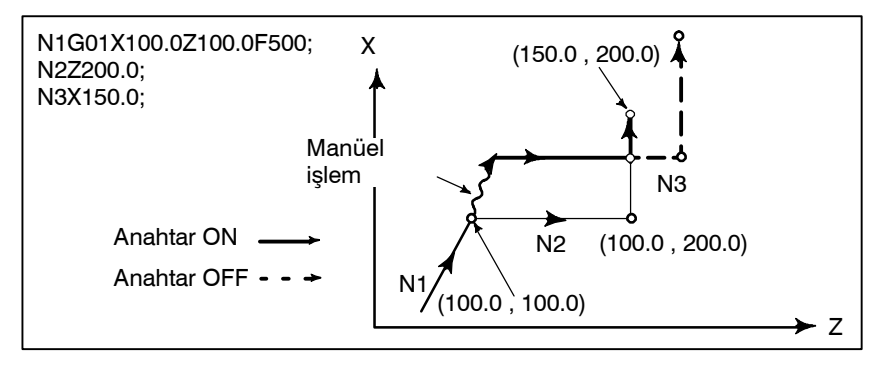

 Sonraki hareket bloğu artışlı olduğunda Aşağıdaki komutlar artışlı komut olduğunda, işlem anahtarın OFF (Kapalı) durumunda olmasıyla aynıdır.

 Takım ucu radyus kompanzasyonu sırasında manüel işlem

### Anahtar OFF durumunda olduğunda

Takım ucu radyus kompanzasyonu sırasında anahtar OFF (Kapalı) durumundayken manüel işlem yapıldığında, otomatik işlem yeniden başlatılır sonra takım, manüel hareketin gerçekleştirilmemiş olması durumunda gerçekleştirilecek olan harekete paralel olarak hareket eder. Ayrılma miktarı, menüel olarak gerçekleştirilen miktara eşittir.

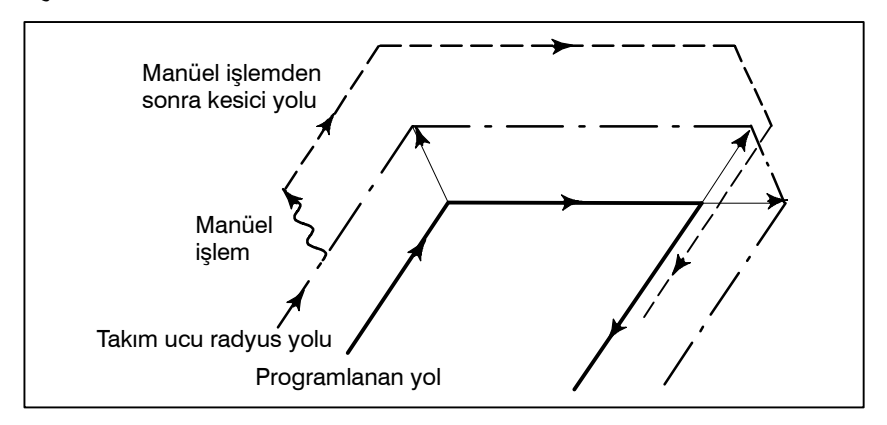

# Sonraki blokta bir hareket komutu yalnızca

bir eksen olduğunda

# Takım ucu radyus kompanzasyonu sırasında anahtar ON durumundayken

Manüel müdahaleden sonra yürütme sırasında anahtar ON durumundayken otomatik işleme dönülmesi üzerine takım ucu radyus kompanzasyonu modunda bir mutlak komut programıyla makinenin çalışması açıklanır. Geçerli bloğun geri kalan parçasından ve sonraki bloğun başlangıcından yaratılan vektör, paralel olarak kaydırılır. Sonraki bloğa, sonraki bloğu izleyen bloğa ve manüel hareket miktarına dayalı olarak yeni bir vektör yaratılır. Bu, köşelendirme sırasında manüel işlem gerçekleştirildiğinde de geçerlidir.

#### Köşelendirme dışında gerçekleştirilen manüel işlem

Besleme tutmanın, programlanmış  $P_A$ ,  $P_B$  ve  $P_C$  yolunun  $P_A$  noktasından  $P_B$  noktasına hareket edilirken uygulandığını ve takımın manüel olarak  $P_H$ 'a hareket ettirildiğini varsayalım. Blok bitim noktası  $P_B$  manüel hareket miktarı kadar  $P_B$ ' noktasına hareket eder ve  $V_{B1}$  ve  $V_{B2}$  ( $P_B$ 'deki) vektörleri de  $V_{B1}$ , ve  $V_{B2'}$  noktasına hareket eder. Sonraki iki blok  $P_B - P_C$  ve  $P_C - P_D$  arasındaki  $V_{C1}$  ve  $V_{C2}$  vektörleri atılır ve yeni vektörler  $V_{C1'}$  ve  $V_{C2'}$  (bu örnekte  $V_{C2'} = V_{C2}$ ),  $P_{B'} - P_C$  ve  $P_C - P_D$  arasındaki ilişkiden üretilir. Bununla birlikte,  $V_{B2'}$  yeni, hesaplanan bir vektör olmadığından,  $P_{B'} - P_C$  bloğunda doğru ofset gerçekleştirilmez. Ofset,  $P_C$ 'den sonra doğru şekilde gerçekleştirilir.

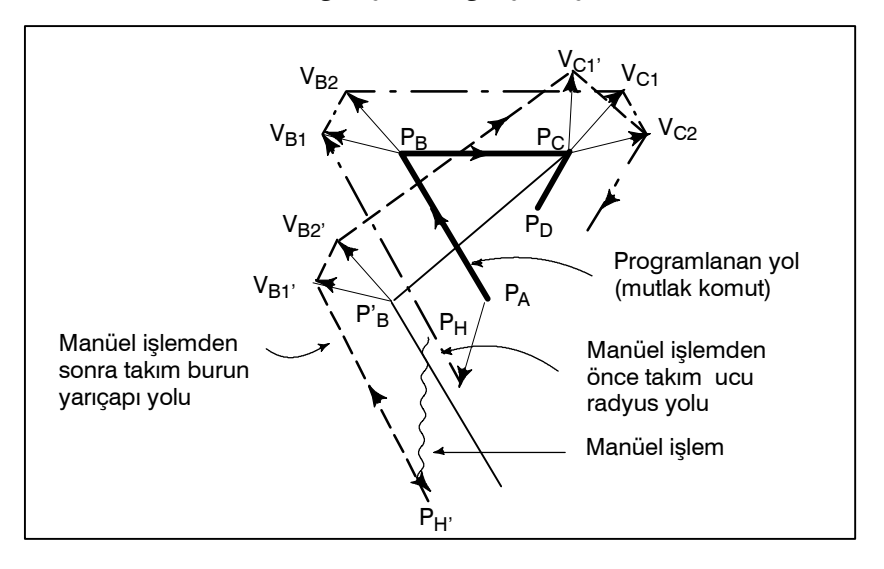

#### Köşelendirme sırasında manüel işlem

Bu, köşelendirme sırasında manüel işlem gerçekleştirilmesine bir örnektir.  $V_{A2'}$ ,  $V_{B1'}$  ve  $V_{B2'}$ , hareket miktarı kadar  $V_{A2}$ ,  $V_{B1}$  ve  $V_{B2}$ ile paralel hareket ettirilen vektörlerdir. Yeni vektörler,  $V_{C1}$  ve  $V_{C2}$ 'den hesaplanır. Sonra, Pc'yi izleyen bloklar için doğru takım ucu radyus kompanzasyonu gerçekleştirilir.

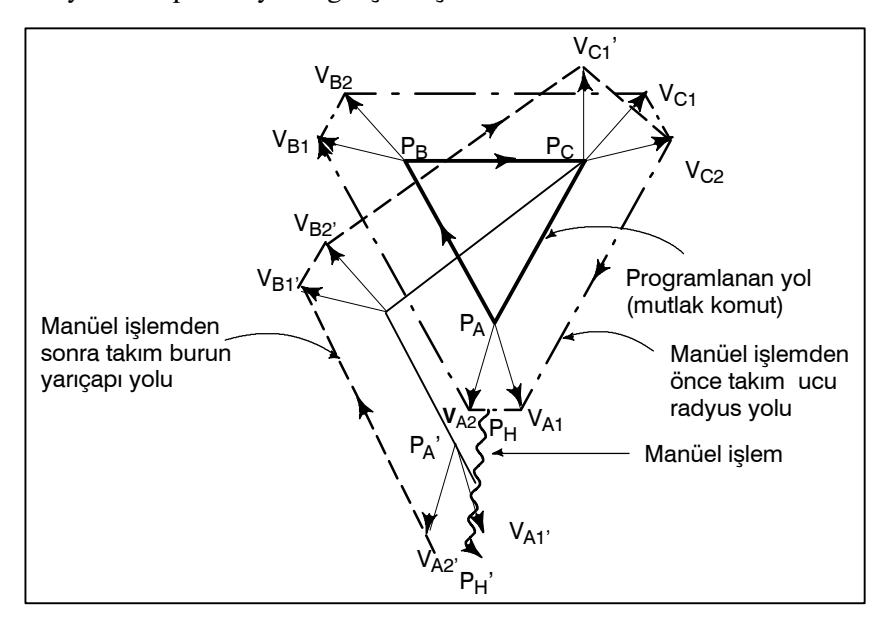

### Tek blok durdurmadan sonra manüel işlem

Bir bloğun yürütülmesi tek blok durdurma ile sona erdirildiğinde manüel işlem yapılmıştı.

 $V_{B1}$  ve  $V_{B2}$  vektörleri manüel işlem miktarı kadar kaydırılır. İzleyen işlem, yukarıda açıklanan durumda olduğu gibidir. Manüel işlem gibi, bir MDI işlemi de araya sokulabilir. Hareket, manüel işlemdeki hareketle aynıdır.

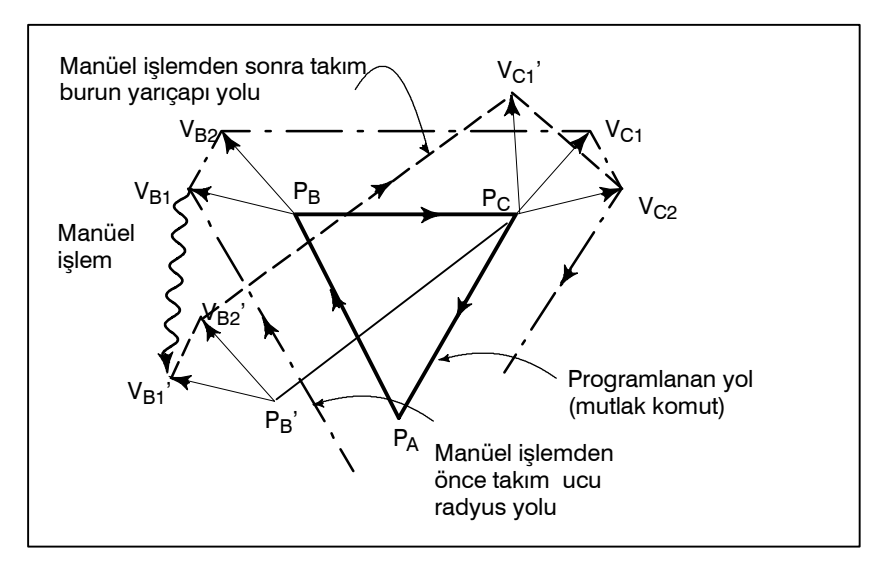

— 416 —

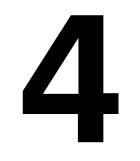

# OTOMATİK İŞLEM

Bir CNC makinesi takımının programlanmış çalışması otomatik işlem olarak adlandırılır.

Bu bölümde, aşağıdaki otomatik işlem türleri açıklanmıştır:

- BELLEK İŞLEMİ
   (MEMORY OPERATION)
   CNC belleğine kayıtlı bir programı yürüterek yapılan işlem
- MDI İŞLEMİ (MDI OPERATION) MDI panosundan girilen bir programı yürüterek yapılan işlem
- DNC İŞLEMİ (DNC OPERATION) Harici giriş/çıkış cihazından bir program okurken yapılan işlem
- PROGRAM YENİDEN BAŞLATMA
   (PROGRAM RESTART)
   Bir programı otomatik işlem için bir ara noktadan yeniden başlatma
- PROGRAMLAMA FONKSİYONU (SCHEDULING FUNCTION) Bir harici giriş/çıkış cihazına (Handy File, Floppy Cassette veya FA Card) kayıtlı programları (dosyaları) yürüterek yapılan zamanlanmış işlem
- ALT PROGRAM ÇAĞIRMA FONKSİYONU (SUBPROGRAM CALL FUNCTION) Bellek işlemi sırasında bir harici giriş/çıkış cihazına (Handy File, Floppy Cassette veya FA Card) kayıtlı alt programları (dosyalar) çağırmak ve yürütmek için kullanılan fonksiyon
- EL ÇARKI İLE YARIDA KESME (MANUAL HANDLE INTERRUPTION) Otomatik işlemle yürütülen hareket sırasında manüel ilerleme yapmak için kullanılan fonksiyon
- İKİZ GÖRÜNTÜ (MIRROR IMAGE) Otomatik işlem sırasında bir eksen boyunca ikiz görüntü hareketini etkinleştirmek için kullanılan fonksiyon
- MANÜEL MÜDAHALE VE GERİ DÖNDÜRME (MANUAL INTERVENTION AND RETURN)
   Otomatik işlem sırasında manüel müdahalenin başlatıldığı konuma takımı geri döndürerek otomatik işlemi yeniden başlatan fonksiyon.
- BELLEK KARTI TABANLI DNC İŞLEMİ (MEMORY CARD-BASED DNC OPERATION) Program tarafından bellek kartına yazılan otomatik işlem

| 4.1           | Programlar belleğe önceden kaydedilir. Bu programlardan biri        |
|---------------|---------------------------------------------------------------------|
| BELLEK ÍSLEMÍ | seçildiğinde ve makine operatörü panosundaki periyot başlatma       |
|               | anahtarına basıldığında, otomatik işlem başlar ve periyot başlatma  |
|               | LED ışığı yanar. Otomatik işlem sırasında makine operatörü          |
|               | panosundaki besleme tutma anahtarına basıldığında, otomatik işlem   |
|               | geçici olarak durdurulur. Periyot başlatma anahtarına yeniden       |
|               | basıldığında, otomatik işlem yeniden başlatılır.                    |
|               | MDI panosundaki 🥢 tuşuna basıldığında, otomatik işlem sona          |
|               | erer ve reset durumuna girilir. Aşağıdaki prosedür bir örnek olarak |
|               | verilmiştir. Asıl işlem için, makine üreticisi tarafından sağlanan  |

### Bellek İşlemi için Prosedür

- 1 **MEMORY** modu seçme anahtarına basınız.
- 2 Kayıtlı programlardan programı seçiniz. Bunu yapmak için, aşağıdaki adımları uygulayınız.

2–1 Program ekranını görüntülemek için 🔊 tuşuna basınız.

**2–2** Adres | **O** |.

kılavuza bakınız.

**2–3** Sayısal tuşları kullanarak bir program numarası giriniz.

- **2–4 [O SRH]** yazılım tuşuna basınız.
- 3 Makine operatörü panosundaki periyot başlatma anahtarına basınız. Otomatik işlem başlar ve periyot başlatma LED ışığı yanar. Otomatik işlem sona erdiğinde, periyot başlatma LED ışığı söner.
- 4 Bellek işlemini işlemin ortasında durdurmak veya iptal etmek için aşağıdaki adımları uygulayınız.
  - a. Bellek işlemini durdurma Makine operatörü panosundaki besleme tutma anahtarına basınız. Besleme tutma LED ışığı yanar ve periyot başlatma LED ışığı söner. Makine aşağıdaki şekilde yanıt verir:
    - (i) Makine hareket ederken, besleme işlemi yavaşlar ve durur.
    - (ii) Aynı yerde kalma yapılırken, aynı yerde kalma durdurulur.
    - (iii) M, S veya T yürütülürken, M, S veya T tamamlandığında işlem durdurulur.

İlerlemeyi geçici durdurma LED ışığı yanarken makine operatörü panosundaki cycle startanahtarına basılırsa, makine işlemi yeniden başlar.

b. Bellek işlemini durdurma

MDI panosunda 🥢 tuşuna basınız.

Otomatik işlem durdurulur ve reset durumuna girilir. Hareket sırasında resetleme uygulandığında, hareket yavaşlar ve durur. Açıklama

| Bellek İşlemi                                      | <ul> <li>Bellek işlemi başlatıldıktan sonra, aşağıdakiler yürütülür:</li> <li>(1)Belirtilen programdan bir blok komutu okunur.</li> <li>(2)Blok komutunun kodu çözülür.</li> <li>(3)Komut yürütme başlatılır.</li> <li>(4)Sonraki bloktaki komut okunur.</li> <li>(5)Arabelleğe yazma yürütülür. Yani, hemen yürütmeye izin vermek için komutun kodu çözülür.</li> <li>(6)Önceki blok yürütüldükten hemen sonra, sonraki bloğun yürütülmesine başlanabilir. Bunun nedeni, arabelleğe yazmanın başlatılmış olmasıdır.</li> <li>(7)Bundan sonra, bellek işlemi (4) – (6) arasındaki adımlar tekrarlanarak yürütülebilir.</li> </ul> |
|----------------------------------------------------|----------------------------------------------------------------------------------------------------|
| Bellek işlemini durdurma<br>ve sona erdirme        | <ul> <li>Bellek işlemi iki yöntemden biri kullanılarak durdurulabilir:<br/>Bir durdurma komutu belirtme veya makine operatörü panosundaki<br/>bir tuşa basma.</li> <li>Durdurma komutları, M00 (program durdurma), M01 (isteğe<br/>bağlı durdurma) ve M02 ve M30 (program sonu) komutlarını<br/>içerir.</li> <li>Bellek işlemini durdurmak için iki anahtar vardır: Besleme tutma<br/>tuşu ve resetleme tuşu</li> </ul>                                                                                                    |
| <ul> <li>Program durdurma<br/>(M00)</li> </ul>     | M00 içeren bir blok işleme konduktan sonra bellek işlemi<br>durdurulur. Program durdurulduğunda, mevcut tüm modsal bilgiler<br>tek blok işleminde olduğu gibi değişmeden aynı kalır. Bellek işlemi<br>periyot başlatma düğmesine basılarak yeniden başlatılabilir. İşlem,<br>makine üreticisine bağlı olarak değişebilir. Makine üreticisi<br>tarafından sağlanan kılavuza başvurunuz.                                                                                                    |
| ● İsteğe bağlı durdurma<br>(M01)                   | M00'da olduğu gibi, M01 içeren bir blok işleme konduktan sonra<br>bellek işlemi durdurulur. Bu kod yalnızca, makine operatörü<br>panelinde yer alan İsteğe Bağlı Durdurma düğmesine basıldığında<br>etkin olur. İşlem, makine üreticisine bağlı olarak değişebilir. Makine<br>üreticisi tarafından sağlanan kılavuza başvurunuz.                                                                                                    |
| <ul> <li>Program sonu<br/>(M02, M30)</li> </ul>    | M02 veya M30 (ana programın sonunda belirtilir) okunduğunda,<br>bellek işlemi sona erdirilir ve resetleme durumuna girilir.<br>Bazı makinelerde, M30 kontrolü programın başına döndürür.<br>Ayrıntılar için, makine üreticisi tarafından sağlanan kılavuza<br>bakınız.                                                                                                    |
| <ul> <li>İlerlemeyi geçici<br/>durdurma</li> </ul> | Bellek işlemi sırasında makine operatörü panosundaki Besleme<br>Tutma düğmesine basıldığında, takım yavaşlayarak durur.                                                                                                    |
| ● Reset                                            | Otomatik işlem durdurulabilir ve MDI üzerindeki 🖉 düğmesi<br>veya harici reset sinyali kullanılarak sistem reset durumuna<br>getirilebilir. Bir takım taşıma durumunda sisteme resetleme işlemi<br>uygulandığında, hareket yavaşlar ve sonra durur.                                                                                                    |

| 4. OTOMATİK İŞLEM                                                         | İŞLEM                                                                                                    | B-64114TR/01                                           |
|---------------------------------------------------------------------------|----------------------------------------------------------------------------------------------------|--------------------------------------------------------|
| ● İsteğe bağlı blok atlama                                                | Makine operatörü panosundaki isteğe bağ<br>açıkken, eğik çizgi (/) içeren bloklar ihmal                                                     | ğlı blok atlama anahtarı<br>edilir.                    |
| Bir harici giriş/çıkış<br>cihazında depolanan bir<br>alt programı çağırma | Floppy Cassette gibi bir harici giriş/çıkış<br>(alt program) bellek işlemi sırasında çağr<br>Ayrıntılar için bakınız Bölüm <b>III–4.5</b> . | ş cihazındaki bir dosya<br>rılabilir ve yürütülebilir. |

### 4.2 MDI modunda, normal programlarla aynı biçimde en çok 10 satırlık bir program yaratılabilir ve MDI panosundan yürütülebilir. MDI işlemi basit test işlemleri için kullanılabilir. Aşağıdaki prosedür bir örnek olarak verilmiştir. Asıl işlem için, makine üreticisi tarafından sağlanan kılavuza bakınız.

### MDI İşlemi Prosedürü

- 1 MDI mod seçme anahtarı.
- 2 Delme işlemini durdurmak için fonksiyon tuşuna basınız. Aşağıdaki ekran görünür:

```
PROGRAM (MDI)
                                   0010
                                         00002
O0000;
G00
     G90
          G94
               G40
                    G80
                         G50
                               G54
                                    G69
G17
     G22 G21
               G49
                    G98
                         G67
                               G64
                                   G15
     в нм
  Т
         D
       s
  F
 >
                             20:40:05
 MDI
PRGRM ) ( MDI ) ( CURRNT ) ( NEXT ) ( (OPRT)
```

Program numarası O0000 otomatik olarak girilir.

- 3 Normal program düzenlemeye benzer bir işlemle yürütülecek bir program hazırlayınız. Son blokta belirtilen M99, işlem tamamlandıktan sonra kontrolü programın başlangıcına döndürür. Kelime ekleme, değiştirme, silme, kelime arama, adres arama ve program arama, MDI modunda yaratılan programlar için kullanılabilir. Program düzenleme için, bakınız Bölüm III-9.
- 4 MDI modunda yaratılan bir programı tümüyle silmek için aşağıdaki yöntemlerden birini kullanınız:
  - **a.** Adresi giriniz | **O** | giriniz ve sonra | *⋧* | tuşuna basınız.
  - **b.** Ya da isterseniz, *tuşuna basınız. Bu durumda, parametre 3203'ün bit 7'sini önceden 1'e ayarlayınız.*
- 5 Bir programı yürütmek için, imleci programın başlangıcına ayarlayınız. (Bir ara noktadan başlamak mümkündür.) Operatör panosundaki Periyot Başlatma düğmesine basınız. Bu işlemle, hazırlanan program başlar. Program sona erdiğinde (M02, M30) veya ER(%) yürütüldüğünde, hazırlanan program otomatik olarak silinir ve işlem sona erer.

M99 komutuyla, kontrol hazırlanan programın başına geri döner.

| PROGRAM (MDI)<br>O00000 GO0 X100.0 Z200.;<br>M03;<br>G01 Z120.0 F500;<br>M93 P9010;<br>G00 Z0.0;<br>% | O0001 N00003                   |
|----------------------------------------------------------------------------------------------------|--------------------------------|
| G00 G90 G94 G40 G80 G50<br>G17 G22 G21 G49 G98 G67<br>B H M<br>T D<br>F S<br>>_                       | G54 G69<br>G64 G15             |
| $ \begin{array}{c}                                     $                                              | : 42 : 39<br>NEXT ) ( (OPRT) ) |

- 6 MDI işlemini işlemin ortasında durdurmak veya sona erdirmek için aşağıdaki adımları uygulayınız.
  - MDI işlemini durdurma Makine operatörü panosundaki besleme tutma anahtarına basınız. Besleme tutma LED ışığı yanar ve periyot başlatma LED ışığı söner. Makine aşağıdaki şekilde yanıt verir:
    - (i) Makine hareket ederken, besleme işlemi yavaşlar ve durur.
    - (ii) Aynı yerde kalma yapılırken, aynı yerde kalma durdurulur.
    - (iii) M, S veya T yürütülürken, M, S veya T tamamlandığında işlem durdurulur. Makine operatörü panosundaki cycle startanahtarına basılırsa, makine işlemi yeniden başlar.
  - b. MDI işlemini sona erdirme

MDI panosundaki 🥢 tuşuna basınız.

Otomatik işlem durdurulur ve reset durumuna girilir. Hareket sırasında resetleme uygulandığında, hareket yavaşlar ve durur.

Bellek işleminin nasıl yürütüleceğine ve durdurulacağına ilişkin önceki açıklama, MDI işleminde M30'un kontrolü programın başlangıcına döndürmemesi dışında, MDI işlemi için de geçerlidir (M99 bu fonksiyonu gerçekleştirir).

MDI modunda hazırlanan programlar aşağıdaki durumlarda silinir:

- D MDI işleminde, M02, M30 veya ER(%) yürütülürse. (Parametre 3203'ün bit 6'sı (MER) 1 olarak ayarlanırsa, bununla birlikte, programın son komut satırının yürütülmesi tek komut satırı işlemiyle tamamlandığında, program silinir.)
- MEMORY modunda, bellek işlemi gerçekleştirilirse.
- EDIT modunda, herhangi bir düzenleme yapılırsa.

### Açıklama

Programı silme

| B-64114TR/01                                                        | İŞLEM                                                                                                    | 4. OTOMATİK İŞLEM                                                                                                    |
|---------------------------------------------------------------------|----------------------------------------------------------------------------------------------------|----------------------------------------------------------------------------------------------------|
|                                                                     | • Arka planda düzenleme yapı                                                                                                    | lır.                                                                                                    |
|                                                                     | • Bir O ve 🛞 tuşlarına ba                                                                                                    | asıldığında.                                                                                                    |
|                                                                     | • Reset'ten sonra, parametre ayarlandığında                                                                                                    | No. 3203'ün bit 7'si (MCL) 1'e                                                                                                    |
| <ul> <li>Yeniden başlat</li> </ul>                                  | MDI işleminin durması sırasıı<br>işlem geçerli imleç konumundar                                                                                                    | nda düzenleme işleminden sonra,<br>1 başlar.                                                                                                    |
| <ul> <li>MDI işlemi sırasında bir<br/>programı düzenleme</li> </ul> | Bir program MDI işlemi sırasınd<br>No. 3203'ün bit 5'i (MIE)<br>resetlenene kadar programın dü                                                                                                    | a düzenlenebilir. Ancak, parametre<br>buna göre ayarlandığında, CNC<br>izenlenmesi devre dışı bırakılır.                                                                                     |
| Sınırlama                                                           |                                                                                                    |                                                                                                    |
| <ul> <li>Program kaydetme</li> </ul>                                | MDI modunda yaratılan progra                                                                                                    | mlar kaydedilemez.                                                                                                    |
| <ul> <li>Bir programdaki satır<br/>sayısı</li> </ul>                | Bir programda, ekranın tek bi<br>sayıda satır bulunabilir.<br>En çok 6 satır içeren bir progr<br>(No. 3107 #7) 0 olarak a<br>görüntülenmesini baskılayan bi<br>satırlık bir program yaratılabilir<br>Yaratılan program belirtilen sa<br>(eklemeyi ve değiştirmeyi önler)                                                                                                    | r sayfasına sığabilecek kadar çok<br>ram yaratılabilir. Parametre MDL<br>ayarlandığında, aralıksız bilginin<br>ir mod belirtmek için, en çok 10<br>tur sayısını aşarsa, % (ER) silinir<br>). |
| <ul> <li>Alt program yuvalanması</li> </ul>                         | Bir alt programa yapılan çağrılar (M98), MDI modunda yaratılan bir<br>programda belirtilebilir. Bu, bellekte kayıtlı bir programın MDI<br>işlemi sırasında çağrılabileceği ve yürütülebileceği anlamına gelir.<br>Otomatik işlemle yürütülen ana programa ek olarak, en çok dört<br>düzeyde alt program yuvalanmasına izin verilir (özel makro seçeneği<br>sağlandığında, en çok dört düzeye izin verilir). |                                                                                                    |
| Ana program Alt pr                                                  | ogram Alt program A                                                                                                    | It program Alt program                                                                                                    |
| O0001 ;<br>M98P1000 ;<br>M98P                                       | 0;<br>22000;<br>M98P3000;<br>M                                                                                                    | 3000 ;<br>I98P4000 ;                                                                                                    |

Şekil 4.2 MDI programından çağrılan alt programların yuvalanma düzeyi

(İki düzey yuvalanma)

M99;

• Makro çağrı

М30;

M99;

(Tek düzey yuvalanma)

**MDI** modunda makro programlar da yaratılabilir, çağrılabilir ve yürütülebilir. Bununla birlikte, bir alt programın yürütülmesi sırasında bellek işleminden sonra mod **MDI** moduna değiştirildiğinde, makro çağırma komutları yürütülemez.

M99;

(Üç düzey yuvalama)

M99;

(Dört düzey yuvalama)

Bellek alanı

**MDI** modunda bir program yaratıldığında, program belleğindeki boş bir alan kullanılır. Program belleği doluysa, **MDI** modunda program yaratılamaz.

| 4.3<br>DNC İŞLEMİ                          | DNC işlem modu (RMT) sırasında otomatik işlemi etkinleştirerek,<br>okuyucu/delici arabirimi yoluyla bir program okunurken parça<br>işleme (DNC işlemi) gerçekleştirmek mümkündür. Bir disket<br>biçiminin (Handy File, Floppy Cassettes veya FA kartı) harici<br>giriş/çıkış birimine kaydedilen dosyaları (programlar) seçmek ve<br>otomatik işlem için yürütme sırasını ve frekansını belirtmek<br>(zamanlamak) mümkündür.<br>DNC işlemi fonksiyonunu kullanmak için, okuyucu/deliciyle ilişkili<br>önceden ayarlamak gereklidir. |
|--------------------------------------------|----------------------------------------------------------------------------------------------------|
| DNC İŞLEMİ                                 |                                                                                                    |
| Prosedür                                   | <ol> <li>Yürütülecek programı (dosya) arayınız.</li> <li>RMT modunu ayarlamak için, makine operatörü panosundaki<br/>REMOTE anahtarına basınız, sonra periyot başlatma<br/>anahtarına basınız. Seçilen dosya yürütülür. REMOTE<br/>anahtarının kullanılmasına ilişkin ayrıntılar için, makine<br/>üreticisi tarafından sağlanan ilgili kılavuza bakınız.</li> </ol>                                                                                                    |
| <ul> <li>Program kontrol ekranı</li> </ul> |                                                                                                    |
| • Program ekranı                           | PROGRAM CHECK       O0001 N00020         N020 X100.0 Z100.0 (DNC-PROG) ;         N030 X200.0 Z200.0 ;         N050 X400.0 Z400.0 ;         (RELATIVE) (DIST TO GO) G00 G17 G90         X 100.000 X 0.000 G22 G94 G21         Y 100.000 Y 0.000 G41 G49 G80         Z 0.000 Z 0.000 G98 G50 G67         A 0.000 A 0.000 B         C 0.000 C 0.000 H M         HD.T NX.T D M         F       S M         ACT.F       SACT REPEAT         RMT STRT MTN *** *** 21:20:05         [ ABS ][ REL ][ ][ ][ (OPRT) ]                         |
| • Program ekrani                           |                                                                                                    |
|                                            | PROGRAM       00001 N00020         N020 X100.0 Z100.0 (DNC-PROG) ;         N030 X200.0 Z200.0 ;         N040 X300.0 Z300.0 ;         N050 X400.0 Z400.0 ;         N060 X500.0 Z500.0 ;         N070 X600.0 Z600.0 ;         N080 X700.0 Z400.0 ;         N090 X800.0 Z400.0 ;         N100 x900.0 Z400.0 ;         N110 x1000.0 z1000.0 ;         N120 x800.0 Z800.0 ;                                                                                                    |

| B-64114TR/01                                                                                 | İŞLEM                                                                                                    | 4. OTOMATİK İŞLEM                                                                                                    |
|----------------------------------------------------------------------------------------------|----------------------------------------------------------------------------------------------------|----------------------------------------------------------------------------------------------------|
|                                                                                              | DNC işlemi sırasında, yürütülmekte olan<br>ekranında ve program ekranında görüntü<br>Görüntülenen program bloklarının sa<br>programa bağlıdır.<br>Bir blok içinde bir kontrol çıkışı işareti (()<br>arasında yazılan tüm açıklamalar da görü                                                                                                    | program, program kontrol<br>ilenir.<br>ayısı, yürütülmekte olan<br>ve kontrol girişi işareti ())<br>intülenir.                                                                                                    |
| Açıklamalar                                                                                  | <ul> <li>DNC işlemi sırasında, bellekte depola<br/>programlar da açılabilir.</li> </ul>                                                                                                    | nan programlar ve makro                                                                                                    |
| Sınırlamalar                                                                                 |                                                                                                    |                                                                                                    |
| <ul> <li>Karakter sayısı sınırı</li> </ul>                                                   | Program görüntüsünde, en fazla 256 kara<br>nedenle, karakter görüntüsü bir bloğun o                                                                                                    | akter görüntülenebilir. Bu<br>ortasında kesilebilir.                                                                                                    |
| <ul> <li>M198 (bir harici giriş/<br/>çıkış biriminden program<br/>çağırma komutu)</li> </ul> | DNC işleminde, M198 yürütülemez. M19<br>No. 210 verilir.                                                                                                    | 98 yürütülürse, P/S alarmı                                                                                                    |
| • Özel makro                                                                                 | DNC işleminde, özel makrolar belirtil<br>talimatı ve genişletme talimatı program<br>veya genişleme talimatı yürütülürse, P/S<br>DNC işleminde özel makrolarla birlikte<br>(IF, WHILE, COS ve NE gibi) prog<br>görüntülenirse, bitişik karakterlerin arası<br>Örnek<br>[DNC i<br>#102=SIN[#100]; $\rightarrow$ #102 =<br>IF[#100NE0]GOTO5; $\rightarrow$ I F[#100] | ebilir, ancak tekrarlama<br>ılanamaz. Bir tekrarlama<br>alarmı No. 123 verilir.<br>kullanılan saklı kelimeler<br>ram görüntüsü sırasında<br>ına bir boşluk eklenir.<br>şlemi sırasında]<br>s S I N[#100] ;<br>00NE0] G O T O 5 ; |
| • M99                                                                                        | DNC işlemi sırasında kontrol bir alt<br>programdan çağıran programa döndürül<br>sıra numarası belirtilen bir geri dön<br>kullanmak olanaksız olur.                                                                                                    | programdan veya makro<br>ldüğünde, kendisi için bir<br>üş komutu (M99P****)                                                                                                    |

• Birden fazla tekrarlanan hazır çevrim

Alarm

İçindekiler Numara Mesaj Okuyucu / Delici arabirimi kullanılarak belleğe veri girilirken, okuyucunun / delicinin hazır sinyali (DR) kapatıldı. DR SIGNAL OFF 086 G/Ç biriminin güç kaynağı kapalı veya kablo bağlı değil veya bir P.C.B. arızalı. CAN NOT USE MACRO Makro kontrolü komutu DNC işlemi 123 COMMAND IN DNC sırasında kullanılır. Programı değiştiriniz. CAN NOT COMAND Veya DNC işleminde M198 yürütülür. 210 M198/M199 Programı değiştiriniz.

DNC işlemi sırasında, ana program birden fazla tekrarlanan hazır

çevrim (G70 – G78) belirtemez.

## 4.4 PROGRAM YENİDEN BAŞLATMA

Bu fonksiyon, bir takım bozulduğunda veya çalışılmayan bir günden sonra parça işleme yeniden başlatılmak istendiğinde, yeniden başlatılacak bloğun Sıra No.'sunu veya Blok No.'sunu belirtir ve parça işlemeyi o bloktan başlatır. Ayrıca, yüksek hızlı bir program kontrol fonksiyonu olarak da kullanılabilir. İki yeniden başlatma yöntemi vardır: P-tipi yöntemi ve Q-tipi yöntemi.

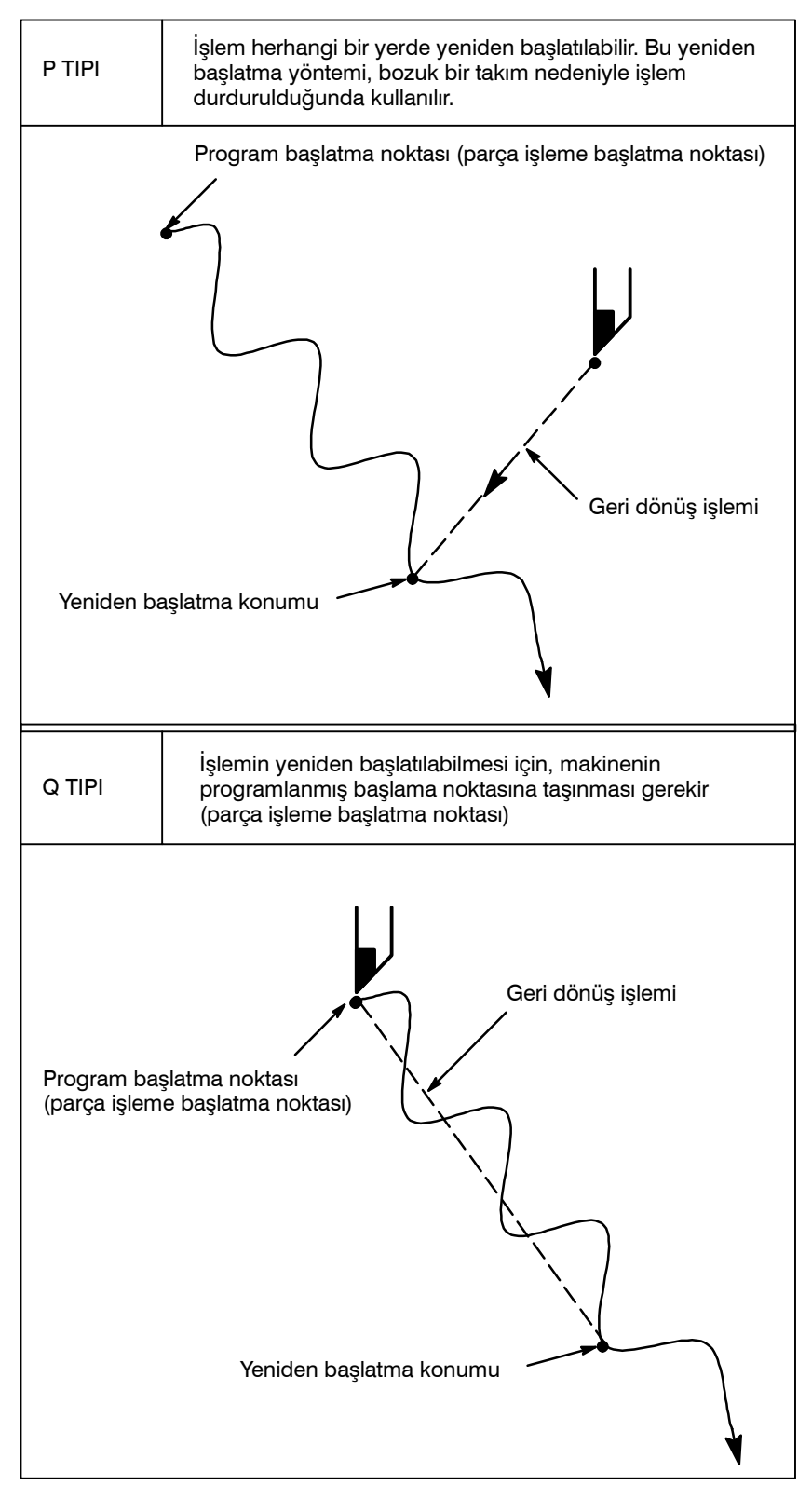

— 426 —

| bil Sıra Numarası Bennerek Program femden Başlatma Proseduru   |                |                                                                                                    |
|----------------------------------------------------------------|----------------|----------------------------------------------------------------------------------------------------|
| Prosedür 1                                                     |                |                                                                                                    |
| [ P TYPE ]                                                     | 1              | Takımı geri çekiniz ve yenisiyle değiştiriniz. Gerekliyse, ofseti değiştiriniz. (2. adıma gidiniz.)                                                                                          |
| [ Q TYPE ]                                                     | 1              | Güç açıldığında (ON) veya acil durdurma serbest bırakıldığında, referans noktası geri dönüşü dahil, o anda gerekli tüm işlemleri yapınız.                                                    |
|                                                                | 2              | Makineyi manüel olarak program başlatma noktasına taşıyınız<br>(parça işleme başlama noktası) ve mod verilerini ve koordinat<br>sistemini makinenin başlangıcındakiyle aynı konumda tutunuz. |
|                                                                | 3              | Gerekirse, ofset miktarını değiştiriniz.                                                                                                    |
| Prosedür 2                                                     |                |                                                                                                    |
| [COMMON TO P TYPE /<br>Q TYPE]                                 | 1              | Makine operatörü panosundaki program yeniden başlatma anahtarını açık (ON) durumuna getiriniz.                                                                                               |
|                                                                | 2              | D fonksiyon tuşuna basınız.                                                                                                    |
| N          [Q TYPE]           veya         [P TYPE]            | 3              | Program başlangıcını bulunuz.                                                                                                    |
|                                                                | 4              | Yeniden başlatılacak bloğun sıra numarasını giriniz, sonra<br>[P TYPE] veya [Q TYPE] yazılım tuşuna basınız.                                                                                 |
| Sıra numarası                                                  |                |                                                                                                    |
| N 000 00000 { [Q TYP<br>veya<br>[P TYP!<br>Frekans Sira numara | E]<br>E]<br>SI | Aynı sıra numarası birden çok kez görünürse, hedef bloğun yeri<br>belirtilmelidir. Bir frekans ve sıra numarası belirtiniz.                                                                  |

### Bir Sıra Numarası Belirterek Program Yeniden Başlatma Prosedürü

**5** Sıra numarası aranır ve program yeniden başlatma ekranı görüntülenir.

| PROGRAM RESTART                            | O0002 N00100                                                  |
|--------------------------------------------|---------------------------------------------------------------|
| DESTINATION<br>X 57. 096<br>Z 56. 943      | M1 2<br>1 2<br>1 2<br>1 2<br>1 2<br>1 2<br>1 * * * * * * *    |
| DISTANCE TO GO<br>1 X 1. 459<br>2 Z 7. 320 | ******** *******<br>T ******* *******<br>S *****<br>S 0 T0000 |
| MEM **** ***<br>( <b>FISTR</b> )( dir )    | *** 10:10:40<br>( )( )((OPRT))                                |

DESTINATION, parça işlemenin yeniden başlayacağı konumu gösterir. DISTANCE TO GO, geçerli takım konumundan parça işlemenin yeniden başlayacağı konuma olan mesafeyi gösterir. Her bir eksen adının solundaki sayı, takımın yeniden başlatma konumuna taşındığı eksen sırasını (parametre ayarıyla belirlenir) gösterir. Koordinatlar ve programı yeniden başlatmak için gereken hareket miktarı dört eksene kadar görüntülenebilir. (Program yeniden başlatma ekranında yalnızca CNC kontrollü eksenler için veri görüntülenir.)

- M: En son belirtilen on dört M kodu
- T: En son belirtilen iki T kodu
- S : En son belirtilen S kodu

Kodlar, belirtildikleri sıraya göre görüntülenir. Tüm kodlar bir program yeniden başlatma komutuyla veya resetleme durumunda periyot başlatmayla temizlenir.

- 6 Program yeniden başlatma anahtarını kapalı (OFF) durumuna getiriniz. Bu anda, DISTANCE TO GO eksen adının sol tarafındaki şekil yanıp söner.
- 7 Yürütülecek M, S ve T kodları için ekranı kontrol ediniz. Kodlar bulunursa, MDI moduna girin, sonra M, S ve T fonksiyonlarını yürütünüz. Yürütmeden sonra, önceki modu geri yükleyiniz. Bu kodlar program yeniden başlatma ekranında görüntülenmez.
- 8 DISTANCE TO GO altında gösterilen mesafenin doğru olduğunu kontrol ediniz. Ayrıca, parça işleme yeniden başlatma konumuna hareket ettiğinde, takımın bir iş parçasına veya başka nesnelere çarpma olasılığı olup olmadığını da kontrol ediniz. Bu tür bir olasılık varsa, takımı herhangi bir engelle karşılaşmadan parça işleme yeniden başlatma konumuna hareket edebileceği bir konuma manüel olarak taşıyınız.
- 9 Periyot başlatma düğmesine basınız. Takım, parametre (No. 7310) ayarında belirtilen sıradaki eksenler boyunca boşta çalışma ilerleme hızında, parça işleme yeniden başlatma konumuna hareket eder. Sonra, parça işleme yeniden başlatılır.

|                                | ası Deminerek i roğram remden Daşlatma i roseduru                                                                                                    |
|--------------------------------|----------------------------------------------------------------------------------------------------|
| Prosedür 1                     |                                                                                                    |
| [ P TYPE ]                     | <ol> <li>Takımı geri çekiniz ve yenisiyle değiştiriniz. Gerekliyse, ofseti<br/>değiştiriniz. (2. adıma gidiniz.)</li> </ol>                                                                    |
| [ Q TYPE ]                     | <ol> <li>Güç açıldığında (ON) veya acil durdurma serbest bırakıldığında,<br/>referans noktası geri dönüşü dahil, o anda gerekli tüm işlemleri<br/>yapınız.</li> </ol>                          |
|                                | 2 Makineyi manüel olarak program başlatma noktasına taşıyınız<br>(parça işleme başlama noktası) ve mod verilerini ve koordinat<br>sistemini makinenin başlangıcındakiyle aynı konumda tutunuz. |
|                                | 3 Gerekirse, ofset miktarını değiştiriniz.                                                                                                    |
| Prosedür 2                     |                                                                                                    |
| [COMMON TO P TYPE /<br>Q TYPE] | 1 Makine operatörü panosundaki program yeniden başlatma anahtarını açık (ON) durumuna getiriniz.                                                                                               |
|                                | 2 D fonksiyon tuşuna basınız.                                                                                                    |
|                                | 3 Program başlangıcını bulunuz. Fonksiyon // tuşuna basınız.                                                                                                    |
|                                | 4 Yeniden başlatılacak bloğun numarasını giriniz, sonra [P TYPE]<br>veya [Q TYPE] yazılım tuşuna basınız. Blok numarası sekiz                                                                  |
| Blok numarası                  | basamağı aşamaz.                                                                                                    |
|                                | 5 Blok numarası aranır ve program yeniden başlatma ekranı CRT ekranında görünür.                                                                                                    |
|                                | PROGRAM RESTART O0002 N01000                                                                                                    |
|                                | DESTINATION M1 2<br>X 57. 096 1 2<br>Z 56. 943 1 2                                                                                                    |

### Bir Blok Numarası Belirtilerek Program Veniden Baslatma Prosedürü

DESTINATION, parça işlemenin yeniden başlayacağı konumu gösterir. DISTANCE TO GO, geçerli takım konumundan parça işlemenin yeniden başlayacağı konuma olan mesafeyi gösterir. Her bir eksen adının solundaki sayı, takımın yeniden başlatma konumuna taşındığı eksen sırasını (parametre ayarıyla belirlenir) gösterir.

12 12 1\*

T \* \* \* \* \* \* \* \*

S \* \* \* \* \*

\* \* \*

DIR ) (

\* \* \* \* \* \* \* \*

0 T0000

) ( (OPRT) )

s

10:10:40

)(

DISTANCE TO GO X 1.459

Z 7. 320

MEM \*\*\*\*

RSTR ) (

Koordinatlar ve programı yeniden başlatmak için gereken hareket miktarı dört eksene kadar görüntülenebilir. (Program yeniden başlatma ekranında yalnızca CNC kontrollü eksenler için veri görüntülenir.)

M: En son belirtilen on dört M kodu

T : En son belirtilen iki T kodu

S: En son belirtilen S kodu

B : En son belirtilen B kodu

Kodlar, belirtildikleri sıraya göre görüntülenir. Tüm kodlar bir program yeniden başlatma komutuyla veya resetleme durumunda periyot başlatmayla temizlenir.

- 6 Program yeniden başlatma anahtarını kapalı (OFF) durumuna getiriniz. Bu anda, DISTANCE TO GO eksen adının sol tarafındaki şekil yanıp söner.
- 7 Yürütülecek M, S, T ve B kodları için ekranı kontrol ediniz. Kodlar bulunursa, **MDI** moduna girin, sonra M, S, T ve B fonksiyonlarını yürütünüz. Yürütmeden sonra, önceki modu geri yükleyiniz.

Bu kodlar program yeniden başlatma ekranında görüntülenmez.

- 8 DISTANCE TO GO altında gösterilen mesafenin doğru olduğunu kontrol ediniz. Ayrıca, parça işleme yeniden başlatma konumuna hareket ettiğinde, takımın bir iş parçasına veya başka nesnelere çarpma olasılığı olup olmadığını da kontrol ediniz. Bu tür bir olasılık varsa, takımı herhangi bir engelle karşılaşmadan parça işleme yeniden başlatma konumuna hareket edebileceği bir konuma manüel olarak taşıyınız.
- **9** Periyot başlatma düğmesine basınız. Takım, parametre (No. 7310) ayarında belirtilen sıradaki eksenler boyunca boşta çalışma ilerleme hızında, parça işleme yeniden başlatma konumuna hareket eder. Sonra, parça işleme yeniden başlatılır.

### Açıklamalar

Blok numarası

CNC durdurulduğunda, yürütülen blokların sayısı program ekranında veya program başlatma ekranında görüntülenir. Operatör, görüntülenen numaraya referans vererek, programın yeniden başlatılacağı bloğun numarasını belirtebilir. Görüntülenen numara, en son yürütülen bloğun numarasını gösterir. Örneğin, programı yürütmenin durdurulduğu bloktan yeniden başlatmak için, görüntülenen numara artı bir belirtiniz.

Blokların sayısı, bir CNC programının bir NC satırının bir blok olacağı varsayılarak, parça işlemenin başlangıcından itibaren sayılır.

< Örnek 1 >

| CNC Program         | Blok sayısı |
|---------------------|-------------|
| O 0001 ;            | 1           |
| G90 G92 X0 Y0 Z0 ;  | 2           |
| G01 X100. F100 ;    | 3           |
| G03 X01 – 50. F50 ; | 4           |
| M30 ;               | 5           |

|   | ••  |     |   |   |
|---|-----|-----|---|---|
| < | Orr | nek | 2 | > |

|                                                                                                | CNC Programi                                                                                                    | Blok sayısı                                                                                                    |                                                                                      |
|------------------------------------------------------------------------------------------------|----------------------------------------------------------------------------------------------------|----------------------------------------------------------------------------------------------------|--------------------------------------------------------------------------------------|
|                                                                                                | O 0001 ;<br>G90 G92 X0 Y0 Z0 ;<br>G90 G00 Z100. ;<br>G81 X100. Y0. Z-120. R-80. F50. ;<br>#1 = #1 + 1 ;<br>#2 = #2 + 1 ;<br>#3 = #3 + 1 ;<br>G00 X0 Z0 ;<br>M30 ;                                                                                                    | 1<br>2<br>3<br>4<br>4<br>4<br>4<br>5<br>6                                                                                                    |                                                                                      |
|                                                                                                | Makro ifadeleri blok olarak sayıl                                                                                                    | maz.                                                                                                    |                                                                                      |
| <ul> <li>Blok numarasını<br/>depolama / temizleme</li> </ul>                                   | Güç sağlanmıyorken, blok num resetleme durumunda periyot ba                                                                                                    | arası bellekte tutulur.<br>şlangıcıyla temizlenebili                                                                                                    | Numara,<br>r.                                                                        |
| <ul> <li>Bir program<br/>kilitlendiğinde veya<br/>durdurulduğunda blok<br/>numarası</li> </ul> | <ul> <li>Program ekranında genellikle yü<br/>görüntülenir. Bir bloğun yürü<br/>resetlenir veya program tek blo<br/>program ekranında en son<br/>görüntülenir.</li> <li>Bir CNC programı besleme t<br/>durdurma yoluyla kilitlendiğinde<br/>blok numaraları görüntülenir:<br/>Besleme tutma : Yürütülm<br/>Resetleme : En son yü<br/>Tek blok durdurma : En son yü<br/>Örneğin, blok 10'un yürütülmes<br/>görüntülenen blok numarası 10'd</li> </ul> | rütülmekte olan bloğun<br>tülmesi tamamlandığın<br>k durdurma modunda<br>yürütülen programın<br>utma, resetleme veya<br>veya durdurulduğunda,<br>ekte olan blok<br>irütülen blok<br>urütülen blok<br>i sırasında CNC resetle<br>an 9'a değişir. | numarası<br>da, CNC<br>yürütülür,<br>numarası<br>tek blok<br>aşağıdaki<br>endiğinde, |
| <ul> <li>MDI müdahalesi</li> </ul>                                                             | Program tek blok durdurma ile d<br>yapıldığında, müdahale için kul<br>olarak sayılmaz.                                                                                                    | urdurulduğunda MDI m<br>lanılan CNC komutları                                                                                                    | üdahalesi<br>bir blok                                                                |
| <ul> <li>Sekiz basamağı aşan<br/>blok numarası</li> </ul>                                      | Program ekranında görüntülene<br>aştığında, blok numarası 0 olarak<br>edilir.                                                                                                    | n blok numarası sekiz<br>yeniden ayarlanır ve sayı                                                                                                    | basamağı<br>ma devam                                                                 |
| Sınırlama                                                                                      |                                                                                                    |                                                                                                    |                                                                                      |
| ● P–tipi yeniden başlatma                                                                      | <ul> <li>Aşağıdaki koşullarda, P-tipi yen</li> <li>Güç açıldıktan beri otomatik i</li> <li>Bir acil durdurma serbest bır<br/>yapılmadığında</li> <li>Koordinat sistemi değiştirildi<br/>otomatik işlem yapıladığında<br/>harici bir ofsette değişiklik)</li> </ul>                                                                                                    | iden başlatma yapılama:<br>şlem yapılmadığında<br>akıldığından beri otoma<br>ğinden veya kaydırıldığı<br>(iş parçası referans no                                                                                                    | z:<br>atik işlem<br>ndan beri<br>ktasından                                           |
| ● Bloğu yeniden başlat                                                                         | Yeniden başlatılacak blokun k<br>gerekir; işlem herhangi bir blo<br>yeniden başlatma yapıldığında, ya<br>kesintiye uğradığı zamanki koord                                                                                                    | esilmeye uğratılan blo<br>kla yeniden başlayabili<br>eniden başlatma bloğunı<br>linat sistemini kullanmas                                                                                                    | k olması<br>r. P–tipi<br>ın işlemin<br>sı gerekir.                                   |

| 4. OTOMATİK İŞLEM                                    | İŞLEM                                                                                                    | B-64114TR/01                                                                              |
|------------------------------------------------------|----------------------------------------------------------------------------------------------------|-------------------------------------------------------------------------------------------|
| ● Tek blok                                           | Yeniden başlatma konumuna hareket sırasın<br>açık (ON) olduğunda, takımın hareketi b<br>her tamamlayışında işlem durur. İşlem te<br>durdurulduğunda, MDI müdahalesi yapılamaz.                                           | da tek blok işlemi<br>ir eksen boyunca<br>ek blok modunda                                 |
| <ul> <li>Manüel müdahale</li> </ul>                  | Yeniden başlatma konumuna hareket sırasında<br>yapılmadıysa, bir eksen için bir geri dönüş işle<br>üzere manüel müdahale kullanılabilir. Kendiler<br>işlemi tamamlanmış olan eksenler için artık ba<br>işlemi yapılamaz. | a, eksen için henüz<br>mi gerçekleştirmek<br>i için bir geri dönüş<br>aşka bir geri dönüş |
| ● Reset                                              | Yeniden başlatmada bir arama başlangıcında<br>yeniden başlatılışına kadar geçen süre içinde hiçl<br>yapmayınız. Aksi taktirde, yeniden başlatmanın<br>itibaren yapılması gerekir.                                        | n parça işlemenin<br>bir zaman resetleme<br>tekrar ilk adımdan                            |
| <ul> <li>Manüel mutlak</li> </ul>                    | Parça işlemenin başlamış olup olmadığına bak<br>mutlak mod etkin olduğunda manüel işlem yapı                                                                                                    | ılmaksızın, manüel<br>lmalıdır.                                                           |
| <ul> <li>Referans noktası geri<br/>dönüşü</li> </ul> | Mutlak konum saptayıcısı (mutlak pulse code<br>açtıktan sonra ve yeniden başlatma yapmadan ön<br>geri dönüşü gerçekleştirmeyi unutmayınız.                                                                               | r) sağlanırsa, gücü<br>ce, referans noktası                                               |

| Α | arm |
|---|-----|
|   |     |

| Alarm No. | İçindekiler                                                                                                    |
|-----------|----------------------------------------------------------------------------------------------------|
| 071       | Programı yeniden başlatmak için belirtilen blok numarası bulunamadı.                                                                                                    |
| 094       | Müdahaleden sonra, bir koordinat sistemi ayarlandı, sonra<br>P-tipi yeniden başlatma belirtildi.                                                                            |
| 095       | Müdahaleden sonra, koordinat sistemi kaydırması değiştirildi, sonra P-tipi yeniden başlatma belirtildi.                                                                     |
| 096       | Müdahaleden sonra, koordinat sistemi değiştirildi, sonra<br>P-tipi yeniden başlatma belirtildi.                                                                             |
| 097       | Gücün açılışından beri otomatik işlem yapılmadığında, acil<br>durdurma serbest bırakıldı veya P/S alarmı (No. 094 – 097)<br>resetlendi, P-tipi yeniden başlatma belirtildi. |
| 098       | Güç açıldıktan sonra, referans noktası geri dönüşü olmaksızın yeniden başlatma işlemi yapıldı, ancak programda bir a G28 komutu bulundu.                                    |
| 099       | Bir yeniden başlatma işlemi sırasında MDI panosundan bir taşıma belirtildi.                                                                                                 |
| 5020      | Programı yeniden başlatmak için hatalı bir parametre belirtildi.                                                                                                    |

### UYARI

Kural olarak, takım aşağıdaki koşullarda doğru bir konuma geri döndürülemez.

Hiçbiri bir alarma neden olmadığından, aşağıdaki durumlar için özel dikkat gösterilmelidir:

- Manüel mutlak mod kapalı (OFF) olduğunda manüel işlem yapılır.
- Makine kilitli olduğunda manüel işlem yapılır.
- İkiz görüntüsü kullanıldığında.
- Geri dönüş işlemi için eksen hareketi sırasında manüel işlem yapıldığında.
- Atlamalı kesme bloğu ile izleyen mutlak komut bloğu arasında bir blok için program yeniden başlatma komutu verildiğinde.
- Birden fazla tekrarlanan hazır çevrimde bir ara blok için program yeniden başlatma belirtildiğinde.

## 4.5 PROGRAMLAMA FONKSİYONU

Çizelge fonksiyonu, operatörün bir harici giriş/çıkış cihazındaki (Handy File, Floppy Cassette veya FA Card) bir diskete kayıtlı dosyaları (programlar) seçmesine ve otomatik işlem gerçekleştirmek için yürütme sırasını ve tekrarlama sayısını (zamanlama) belirtmesine olanak sağlar.

Ayrıca, harici giriş/çıkış cihazındaki dosyalardan yalnızca birini seçmek ve otomatik işlem sırasında yürütmek de mümkündür.

| ]                                                    | FILE DIRECTORY                           |                                  |  |
|------------------------------------------------------|------------------------------------------|----------------------------------|--|
|                                                      | FILE NO. FILE NA                         | ME                               |  |
|                                                      | 0001<br>0002<br>0003<br>0004             | 00010<br>00020<br>00030<br>00040 |  |
| l                                                    | Bir harici giriş/çıkış cih               | azındaki dosyaların listesi      |  |
| Dosya numarasını ve tekrarlama sayısını ayarlayınız. |                                          |                                  |  |
|                                                      | ORDER FILE NO REPETITION                 |                                  |  |
|                                                      | 01 0002<br>02 0003<br>03 0004<br>04 0001 | 2<br>1<br>3<br>2                 |  |
| Zamanlama ekranı                                     |                                          |                                  |  |
| Otomatik işlem yürütme                               |                                          |                                  |  |

### Programlama Fonksiyonu Prosedürü

 Tek bir programı yürütme prosedürü

- Makine operatörü kartındaki MEMORY anahtarına basın, sonra MDI kartındaki D fonksiyon tuşuna basınız.
- 2 En sağdaki yazılım tuşuna (sürekli menü tuşu), sonra **[FL. SDL]** yazılım tuşuna basınız. Floppy kasete kaydedilen dosyaların listesi, ekran No. 1'de görüntülenir. Ekranda görüntülenmeyen dosyaları görüntülemek için, MDI panelindeki page tuşuna basın. Floppy Cassette'de kayıtlı dosyalar da başarıyla görüntülenebilir.

| FILE DIRECTORY              | O0001 N00000                |
|-----------------------------|-----------------------------|
| CURRENT SELECTED : SCHEDULE |                             |
| NO. FILE NAME               | (METER) VOL                 |
| 0000 SCHEDULE               |                             |
| 0001 PARAMETER              | 58.5                        |
| 0002 ALL PROGRAM            | 11.0                        |
| 0003 O0001                  | 1.9                         |
| 0004 O0002                  | 1.9                         |
| 0005 O0010                  | 1.9                         |
| 0006 00020                  | 1.9                         |
| 0007 O0040                  | 1.9                         |
| 0008 O0050                  | 1.9                         |
| MEM ++++ +++ +1             | Q · 1 <i>A</i> · <i>A</i> 7 |
|                             | 3.17.71                     |
|                             | SCHDUL ) ( (OPRT) )         |
|                             |                             |

Ekran No. 1

3 "SELECT FILE NO." yu görüntülemek için [(OPRT)] ve [SELECT] yazılım tuşlarına basın (ekran No. 2'de). Bir dosya numarasını girin, sonra [F SET] ve [EXEC] yazılım tuşlarına basınız. Girilen dosya numarasına ilişkin dosya seçilir ve dosya adı "CURRENT SELECTED:" ten sonra gösterilir.

| FILE DIRECTORY         | O0001 N00000                                        |
|------------------------|-----------------------------------------------------|
| CURRENT SELECTED:00040 |                                                     |
| NO. FILE NAME          | (METER) VOL                                         |
| 0000 SCHEDULE          |                                                     |
| 0001 PARAMETER         | 58.5                                                |
| 0002 ALL PROGRAM       | 11.0                                                |
| 0003 O0001             | 1.9                                                 |
| 0004 00002             | 1.9                                                 |
| 0005 O0010             | 1.9                                                 |
| 0006 00020             | 1.9                                                 |
| 0007 O0040             | 1.9                                                 |
| 0008 O0050             | 1.9                                                 |
| SELECT FILE NO.=7      |                                                     |
| >_                     |                                                     |
| MEM **** *** ***       | 19 : 17 : 10                                        |
| ( [ F SET ] ( ) (      | $\left( \right) \left( \right) \left( EXEC \right)$ |
|                        |                                                     |

Ekran No. 2

4 RMT moduna girmek için makine operatörü kartındaki REMOTE anahtarına basınız, sonra çevrim başlatma anahtarına basınız. Seçilen dosya yürütülür. REMOTE anahtarına ilişkin ayrıntılar için, makine üreticisi tarafından sağlanan kılavuza bakınız. Seçilen dosya numarası, ekranın sağ üst köşesinde bir F numarası olarak (bir O numarası yerine) görüntülenir.

— 435 —

| 1      |                        |                                                               |
|--------|------------------------|---------------------------------------------------------------|
|        | FILE DIRECTORY         | F0007 N00000                                                  |
|        | CURRENT SELECTED:00040 |                                                               |
|        |                        |                                                               |
|        |                        |                                                               |
|        |                        |                                                               |
|        |                        |                                                               |
|        |                        |                                                               |
|        |                        |                                                               |
|        |                        |                                                               |
|        | RMT **** *** ***       | 13 : 27 : 54                                                  |
|        |                        | $\left( \text{ schdul} \right) \left( \text{ (OPRT)} \right)$ |
| $\sim$ |                        | /                                                             |

Ekran No. 3

- 1 Floppy Cassette'te listelenen dosyaların listesini görüntüleyiniz. Görüntüleme prosedürü, bir dosyanın yürütülmesine ilişkin 1 ve 2 numaralı adımlarla aynıdır.
- 2 Ekran No. 2'de "SELECT FILE NO."yu görüntülemek için [(OPRT)] ve [SELECT] yazılım tuşlarına basın.
- 3 0 dosya numarasını giriniz ve [F SET] ve [EXEC] yazılım tuşlarına basınız. " CURRENT SELECTED: "ten sonra "SCHEDULE" gösterilir.
- 4 En soldaki yazılım tuşuna (geri dönüş menüsü tuşu) ve **[SCHDUL]** yazılım tuşuna basınız. Ekran No. 4 görünür.

|         |               | F0000 N02000    |
|---------|---------------|-----------------|
|         |               |                 |
| ORDER   | FILE NO.      | REQ.REP CUR.REP |
| 01      |               |                 |
| 02      |               |                 |
| 03      |               |                 |
| 04      |               |                 |
| 05      |               |                 |
| 06      |               |                 |
| 07      |               |                 |
| 08      |               |                 |
| 09      |               |                 |
| 10      |               |                 |
|         |               |                 |
| >       |               |                 |
| MEM *** | * * * * * * * | 22 : 07 : 00    |
|         |               |                 |
|         | )( 2          |                 |

Ekran No. 4

İmleci taşıyınız ve dosya numaralarını ve tekrarlama sayısını dosyaların yürütüleceği sıraya göre giriniz. Bu sırada, geçerli tekrarlama sayısı "CUR.REP" 0'dır.

5 RMT moduna girmek için makine operatörü kartındaki REMOTE anahtarına basınız, sonra başlatma anahtarına basınız. Dosyalar belirtilen sıraya göre yürütülür. Bir dosya yürütülürken, imleç o dosyanın numarasına konumlandırılır. Çalıştırılmakta olan programda M02 veya M30 yürütüldüğünde, geçerli tekrarlama sayısı CUR.REP artırılır.

 Zamanlama işlevini yürütme prosedürü

| FILE DIRE | ECTORY            | (         | D0000 N02000 |
|-----------|-------------------|-----------|--------------|
| ORDER     | <u>FILE N</u> O.  | REQ.REP   | CUR.REP      |
| 01        | 0007              | 5         | 5            |
| 02        | 0003              | 23        | 23           |
| 03        | 0004              | 9999      | 156          |
| 04        | 0005              | LOOP      | 0            |
| 05        |                   |           |              |
| 06        |                   |           |              |
| 07        |                   |           |              |
| 08        |                   |           |              |
| 09        |                   |           |              |
| 10        |                   |           |              |
| RMT *     | * * * * * * * * * | 10 : 10 : | 40           |
|           |                   |           |              |
| -         | Eki               | ran No. 5 |              |

# Açıklamalar

| <ul> <li>Dosya numarası<br/>belirtmeme</li> </ul>                               | Ekran No. 4'te hiçbir dosya numarası belirtilmezse (dosya numarası alanı boş), o noktada programın yürütülmesi durur. Dosya numarası alanını boş bırakmak için, sayısal tuş 0'a 0 sonra <. |
|---------------------------------------------------------------------------------|----------------------------------------------------------------------------------------------------|
| <ul> <li>Sonsuz tekrarlama</li> </ul>                                           | Tekrarlama sayısı olarak eksi bir değer ayarlanırsa, <b><loop></loop></b> görüntülenir ve dosya sonsuz sayıda tekrarlanır.                                                                 |
| • Temizle                                                                       | Ekran No. 4'te <b>[(OPRT)]</b> , <b>[CLEAR]</b> ve <b>[EXEC]</b> tuşlarına basıldığında bütün veriler temizlenir. Bununla birlikte, bu tuşlar bir dosya yürütülürken çalışmaz.             |
| <ul> <li>Program ekranına geri<br/>dönün</li> </ul>                             | Ekran No. 1, 2, 3, 4 veya 5'te <b>[PRGRM]</b> yazılım tuşuna basıldığında program ekranı görüntülenir.                                                                                     |
| Sınırlama                                                                       |                                                                                                    |
| ● Tekrarlama sayısı                                                             | Tekrarlama sayısı olarak 9999'a kadar bir sayı belirtilebilir. Bir dosya<br>için 0 ayarlanırsa, o dosya geçersiz olur ve yürütülmez.                                                       |
| <ul> <li>Kayıtlı dosya sayısı</li> </ul>                                        | Ekran No.4'teki page tuşuna basarak en fazla 20 dosya kaydedilebilir.                                                                                                    |
| ● M kodu                                                                        | Bir programda M02 ve M30 dışındaki M kodları yürütüldüğünde, geçerli tekrarlama sayısı artırılmaz.                                                                                         |
| <ul> <li>Dosya yürütme sırasında<br/>disket dizinini<br/>görüntüleme</li> </ul> | Dosyanın yürütülmesi sırasında, arka planda düzenlemenin disket dizini görüntüsüne referans verilemez.                                                                                     |
| <ul> <li>Otomatik işlemi yeniden<br/>başlatma</li> </ul>                        | Zamanlanmış işlem için askıya alındıktan sonra otomatik işlemi sürdürmek için reset düğmesine basınız.                                                                                     |

### Alarm

| Alarm No. | Açıklama                                                                                       |
|-----------|------------------------------------------------------------------------------------------------|
| 086       | Diskette kayıtlı olmayan bir dosyayı yürütmek için girişimde<br>bulunuldu.                     |
| 210       | Zamanlanmış işlem sırasında M198 ve M99 yürütüldü veya<br>DNC işlemi sırasında M198 yürütüldü. |

# 4.6 ALT PROGRAM ÇAĞIRMA FONKSİYONU (M198)

Biçim

Açıklama

G/Ç cihazındaki bir dosya için dosya sayısı G/Ç cihazları çağrı talimatı 2. FS15 şerit biçiminden başka

Tekrarlama sayısı

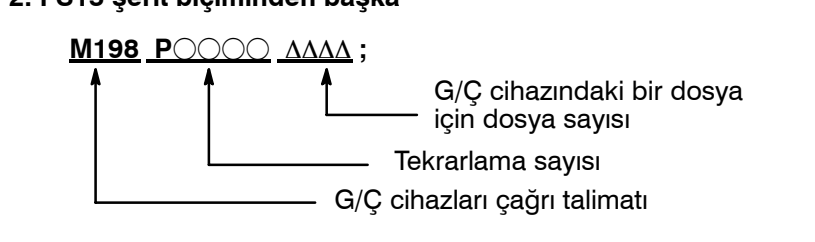

Alt program fonksiyonu, giriş/çıkış cihazı için parametre No. 0102 3 olarak ayarlandığında etkinleştirilir. Biçim 1 veya 2 kullanılabilir. Parametre No. 6030'un ayarına bağlı olarak, bir alt program çağrısı için farklı bir M kodu kullanılabilir. Bu durumda, M198 normal M kodu olarak yürütülür. Dosya numarası P adresinde belirtilir. Parametre No. 3404'ün SBP bit'i (bit 2) 1 olarak ayarlanırsa, bir program numarası belirtilebilir. P adresinde bir dosya numarası belirtildiğinde, Oxxxx yerine Fxxxx gösterilir.

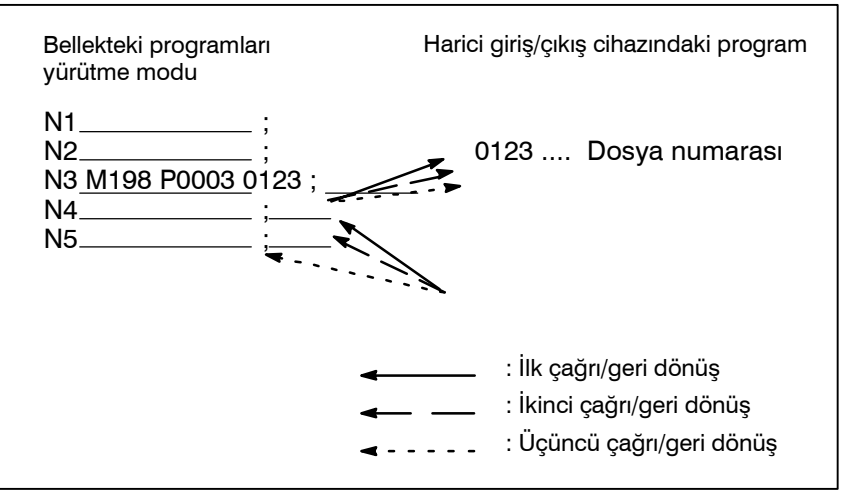

Şekil 4.6 M198 belirtildiğinde program akışı

Alt program çağırma fonksiyonu, bellek işlemi sırasında bir harici giriş/çıkış cihazında (Handy File, Floppy Cassette veya FA Card) depolanmış alt programları (dosyalar) çağırmak ve yürütmek için sağlanır.

İŞLEM

1. FS15 şerit biçimi

<u>M198 POOOO LAAAA;</u>

CNC belleğindeki bir programda aşağıdaki blok yürütüldüğünde, harici giriş/çıkış cihazındaki bir alt program çağrılır:

Bu fonksiyonu kullanmak için, Floppy Cassette dizin görüntüleme seçeneği kurulu olmalıdır.

### Kısıtlamalar

### NOT

- 1 Diskete kaydedilen dosyanın programında M198 yürütüldüğünde, bir P/S alarmı (No. 210) verilir. CNC'nin belleğindeki bir program çağrıldığında ve diskete kaydedilen dosyanın bir programının yürütülmesi sırasında M198 yürütüldüğünde, M198 rasgele bir M koduna dönüştürülür.
- 2 Memory modunda MDI kesintiye uğratılır ve M198'den sonra M198 yürütülürse, M198 rasgele bir M-koduna dönüştürülür. MEMORY modunda M198 komutu verildikten sonra resetleme işlemi yapıldığında, bellek işlemini etkilemez ve işlem MEMORY modunda yeniden başlatılarak devam ettirilir.

## 4.7 EL ÇARKI İLE ARAYA GİRME

El çarkı ile işlem, otomatik işlem modunda otomatik işlem hareketiyle üst üste bindirilerek yapılabilir.

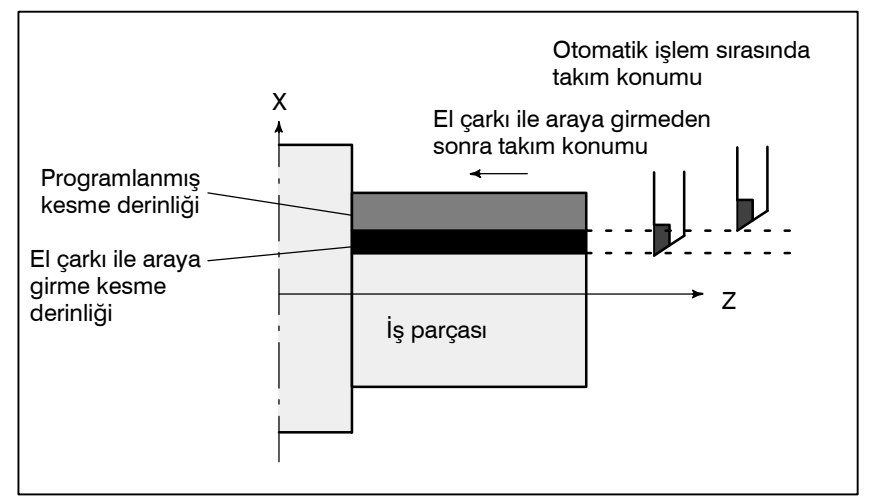

Şekil 4.7 El çarkı ile araya girme

• El çarkı ile araya girme eksen seçim sinyalleri El çarkı ile araya girme eksen seçim sinyalleri için makine üreticisi tarafından sağlanan kılavuza bakınız.

Otomatik işlem sırasında, bir eksen için el çarkı ile araya girme eksen seçim sinyali açıksa, o eksen için el çarkı ile araya girme etkinleştirilir. El çarkı ile araya girme, manüel darbe üreticisinin kolu döndürülerek gerçekleştirilir.

### UYARI

El çarkı ile araya girmeyle hareket mesafesi, manüel darbe üreticisinin döndürülme miktarına ve kolla besleme büyütmesine (x1, x10, xM, xN) göre belirlenir. Bu hareket hızlandırılmadığından veya yavaşlatılmadığından, el çarkı ile araya girme için büyük bir büyütme değeri kullanılması çok tehlikelidir.

x1 büyütmede ölçek başına hareket miktarı 0,001 mm (metrik çıkış) veya 0,0001 inçtir (inç çıkışı).

### NOT

Otomatik işlem sırasında makine kilitlenirse, el çarkı ile araya girme devreden çıkarılır.

### Açıklamalar

 Diğer fonksiyonlarla ilişkisi Aşağıdaki tablo, diğer fonksiyonlarla el çarkı ile araya girme ile hareket arasındaki ilişkiyi göstermektedir.

| Görüntü       | İlişki                                                                                                    |
|---------------|----------------------------------------------------------------------------------------------------|
| Makine kilidi | Makine kilidi etkilidir. Bu sinyal açıkken bile takım areket etmez.                                               |
| Kilit         | Kilit etkilidir. Bu sinyal açıkken bile takım hareket etmez.                                                      |
| İkiz görüntü  | İkiz görüntü etkili değildir. Bu sinyal açık olsa bile,<br>kesilme artı yön komutuyla artı yönde fonksiyon görür. |

### • Konum ekranı

Aşağıdaki tablo, çeşitli konum görüntü verileri ve kol kesilmesiyle hareket arasındaki ilişkiyi göstermektedir.

| Görüntü                    | İlişki                                                                                             |
|----------------------------|----------------------------------------------------------------------------------------------------|
| Mutlak koordinat<br>değeri | El çarkı ile araya girme mutlak koordinatları<br>değiştirmez.                                      |
| Göreli koordinat<br>değeri | El çarkı ile araya girme göreli koordinatları değiştirmez.                                         |
| Makine koordinat<br>değeri | Makine koordinatları, el çarkı ile araya girmeyle belirtilen hareket mesafesine göre değiştirilir. |

### Hareket mesafesi görüntüsü

Fonksiyon tuşuna basınız 💽, sonra bölüm seçimi yazılım

### tuşu **[HNDL]**'a basınız.

Kol kesilmesine göre hareket miktarı görüntülenir. Aşağıdaki dört tür veri koşut zamanlı olarak görüntülenir.

| HANDLE INTERRUPTION      | O0000 N00200                                |
|--------------------------|---------------------------------------------|
| (INPUT UNIT)<br>X 69.594 | (OUTPUT UNIT)<br>X 69.594                   |
| Z -61.439                | Z –61.439                                   |
|                          |                                             |
|                          | (DISTANCE TO GO)                            |
| W0.000                   | Z 0.000                                     |
|                          |                                             |
| YÜRÜTME SÜRESİ 1H 12     | PART COUNT 287<br>2M CYCLE TIME 0H 0M 0S    |
| MDI **** *** ***         | 10 : 29 : 51                                |
| ( ABS )( REL )( AL       | L $\left( HNDL \right) \left( OPRT \right)$ |

### (a) INPUT UNIT:

Bir giriş birimi sistemindeki el çarkı ile araya girme hareket miktarı. En düşük giriş artışına göre el çarkı ile araya girmeyle belirtilen hareket mesafesini gösterir.

(b) OUTPUT UNIT:

Bir çıkış birimi sistemindeki el çarkı ile araya girme hareket miktarı. En düşük komut artışına göre kol kesilmesiyle belirtilen hareket mesafesini gösterir.
(c) RELATIVE:

Göreli koordinat sistemindeki konum

Bu değerlerin, el çarkı ile araya girmeyle belirtilen hareket mesafesi üzerinde etkisi olmaz.

(d) DISTANCE TO GO: Geçerli bloktaki geri kalan hareket mesafesinin el çarkı ile araya girmeyle belirtilen hareket mesafesi üzerinde etkisi olmaz.

Manüel olarak referansa gitme her ekseni bitirdiğinde, el çarkı ile araya girme hareket miktarı temizlenir.

 Doğrusal hızlanma/ yavaşlama Parametre No. 7100'ün bit 2'si (IHD) ve parametre No. 7103'ün bit 5'ini (HIE) 1'e ayarlayarak, el çarkı ile yarıda kesmesi için hızlanma ve yavaşlama otomatik işlem veya diğer bazı modlardan etkilenmeden manüel ilerleme için hızlanma/yavaşlama türü olur. Daha açık bir şekilde, parametre No. 1610'nun bit 4'ü (JGLx) ve parametre No. 1610'nun bit 0'ı (CTLx) ile hızlanma/yavaşlama türü ayarı uygulanır. Parametre No. 1624'le zaman sabitini ve parametre No. 1625'le FL ilerleme hızını ayarlayın.

# 4.8 İKİZ GÖRÜNTÜ

Otomatik işlem sırasında, ikiz görüntü fonksiyonu bir eksen boyunca hareket için kullanılabilir. Bu fonksiyonu kullanmak için, makine operatörü panosunda ikiz görüntü anahtarını ayarlayınız veya ikiz görüntü ayarını MDI'dan ON olarak ayarlayınız.

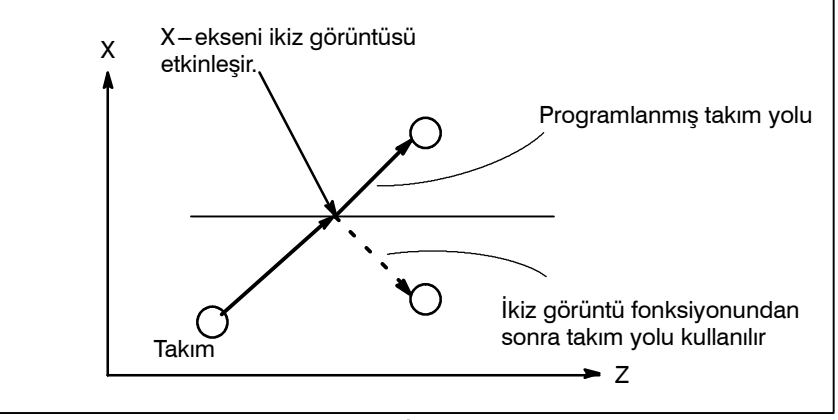

Şekil 4.8 İkiz görüntü

Aşağıdaki prosedür bir örnek olarak verilmiştir. Asıl işlem için, makine üreticisi tarafından sağlanan kılavuza bakınız.

- 1 Otomatik işlemi durdurmak için tek blok anahtarına basınız. İşlemin başlangıcından itibaren ikiz görüntü fonksiyonu kullanıldığında, bu adım ihmal edilir.
- Hedef eksen için, makine operatörü panosundaki ikiz görüntü anahtarına basınız. Ya da isterseniz, aşağıdaki adımları uygulayarak, ikiz görüntü
  - **2–1 MDI** modunu ayarlayınız.

ayarını etkinleştirin:

- 2-2 Delme işlemini durdurmak için fonksiyon tuşuna basınız.
- 2-3 Ayar ekranını görüntülemek üzere bölüm seçimi için [SETTING] yazılım tuşuna basınız.

| SETTING (MIRROR IMAGE)                                         | O0020          | N00001 |   |
|----------------------------------------------------------------|----------------|--------|---|
| MIRROR IMAGE $X = 1$ (0 : OFF 1MIRROR IMAGE $Z = 0$ (0 : OFF 1 | : ON)<br>: OM) |        |   |
|                                                                |                |        |   |
|                                                                |                |        |   |
| >_<br>MEM **** *** *** 14:47                                   | :57            |        |   |
| (OFFSET ) ( <b>SETTING</b> ) ( WORK ) (                        | )(             | (OPRT) | J |

2-4 İmleci ikiz görüntü ayarı konumuna taşıyınız, sonra hedef ekseni 1 olarak ayarlayınız.

#### Prosedür

| B-64114TR/01 | İŞLEM                                                                                        | 4. OTOMATİK İŞLEM                                                      |
|--------------|----------------------------------------------------------------------------------------------|------------------------------------------------------------------------|
|              | 3 Bir otomatik işlem moduna (n<br>giriniz, sonra otomatik işlemi<br>düğmesine basınız.       | nemory modu veya MDI modu)<br>başlatmak için periyot başlatma          |
| Açıklamalar  |                                                                                              |                                                                        |
|              | <ul> <li>İkiz görüntü fonksiyonu, param<br/>1 veya 0 olarak ayarlanarak da olarak</li> </ul> | etre (No. 0012)'in bit 0'ı (MIRx)<br>etkinleştirilebilir.              |
|              | <ul> <li>İkiz görüntü anahtarları için mal<br/>kılavuza bakınız.</li> </ul>                  | kine üreticisi tarafından sağlanan                                     |
| Kısıtlamalar | Manüel işlem sırasında hareket yör<br>dönüşü (G28) sırasında bir ara nok<br>yönü.            | nü, otomatik referans noktası geri<br>tadan referans noktasına hareket |

| 4.9<br>MANÜEL MÜDAHALE<br>VE GERİ DÖNDÜRME                                                  | Takımı değiştirmek için manüel müdahalenin kullanılabilmesi için<br>otomatik işlem sırasında takım hareketinin besleme tutma yoluyla<br>bir eksen boyunca durdurulması gibi durumlarda: Otomatik işlem<br>yeniden başlatıldığında, bu fonksiyon takımı manüel müdahalenin<br>başladığı konuma geri döndürür.<br>Geleneksel program yeniden başlatma fonksiyonunu veya takım geri<br>çekme ve geri dönüş fonksiyonunu kullanmak için, operatör<br>panosundaki anahtarlar MDI tuşlarıyla birlikte kullanılmalıdır. Bu<br>fonksiyon o tür işlemler gerektirmez. |  |
|---------------------------------------------------------------------------------------------|----------------------------------------------------------------------------------------------------|--|
| Açıklamalar                                                                                 |                                                                                                    |  |
| <ul> <li>Manüel mutlak açık/<br/>kapalı</li> </ul>                                          | Manüel mutlak kapalı modunda, takım durma konumuna geri<br>dönmez, ancak onun yerine manüel mutlak açık/kapalı fonksiyonuna<br>göre çalışır.                                                                                                    |  |
| <ul> <li>Yüzdesel ayar</li> </ul>                                                           | Geri dönüş fonksiyonu için, kuru çalışma besleme hızı kullanılır ve<br>jog besleme hızı yüzdesel ayar fonksiyonu etkinleştirilir.                                                                                                    |  |
| <ul> <li>Geri dönüş işlemi</li> </ul>                                                       | Geri dönüş işlemi, doğrusal olmayan enterpolasyona dayalı konumlandırmaya göre gerçekleştirilir.                                                                                                    |  |
| • Tek blok                                                                                  | Geri dönüş işlemi sırasında tek blok durdurma anahtarı açıks<br>takım durma konumunda durur ve periyot başlatma anahtarır<br>basıldığında hareketi yeniden başlatır.                                                                                                    |  |
| ● İptal                                                                                     | Manüel müdahale veya geri dönüş işlemi sırasında bir resetleme oluşur veya bir alarm verilirse, bu fonksiyon iptal edilir.                                                                                                    |  |
| • MDI modu                                                                                  | Bu fonksiyon MDI modunda da kullanılabilir.                                                                                                    |  |
| Kısıtlamalar                                                                                |                                                                                                    |  |
| <ul> <li>Manüel müdahaleyi geri<br/>dönüşü etkinleştirme ve<br/>devreden çıkarma</li> </ul> | Bu fonksiyon yalnızca otomatik işlem tutma LED ışığı açıkken<br>etkinleştirilir. Hareket mesafesi kalmadığında, otomatik işlem<br>tutma sinyali *SP (bit 5 of G008) ile bir besleme tutma duruşu<br>gerçekleştirilse bile bu fonksiyon etkisizdir.                                                                                                    |  |
| ● Ofset                                                                                     | Takım, zarar görme gibi bir nedenle manüel müdahale kullanılarak<br>değiştirildiğinde, takım hareketi kesintiye uğratılan bloğun<br>ortasında değiştirilen bir ofsetle yeniden başlatılamaz.                                                                                                    |  |

• Makine kilidi, ikiz Manüel müdahale gerçekleştirilirken, makine kilidi, ikiz görüntü yeya ölçekleme fonksiyonlarını hiçbir zaman kullanmayınız.

### Örnek

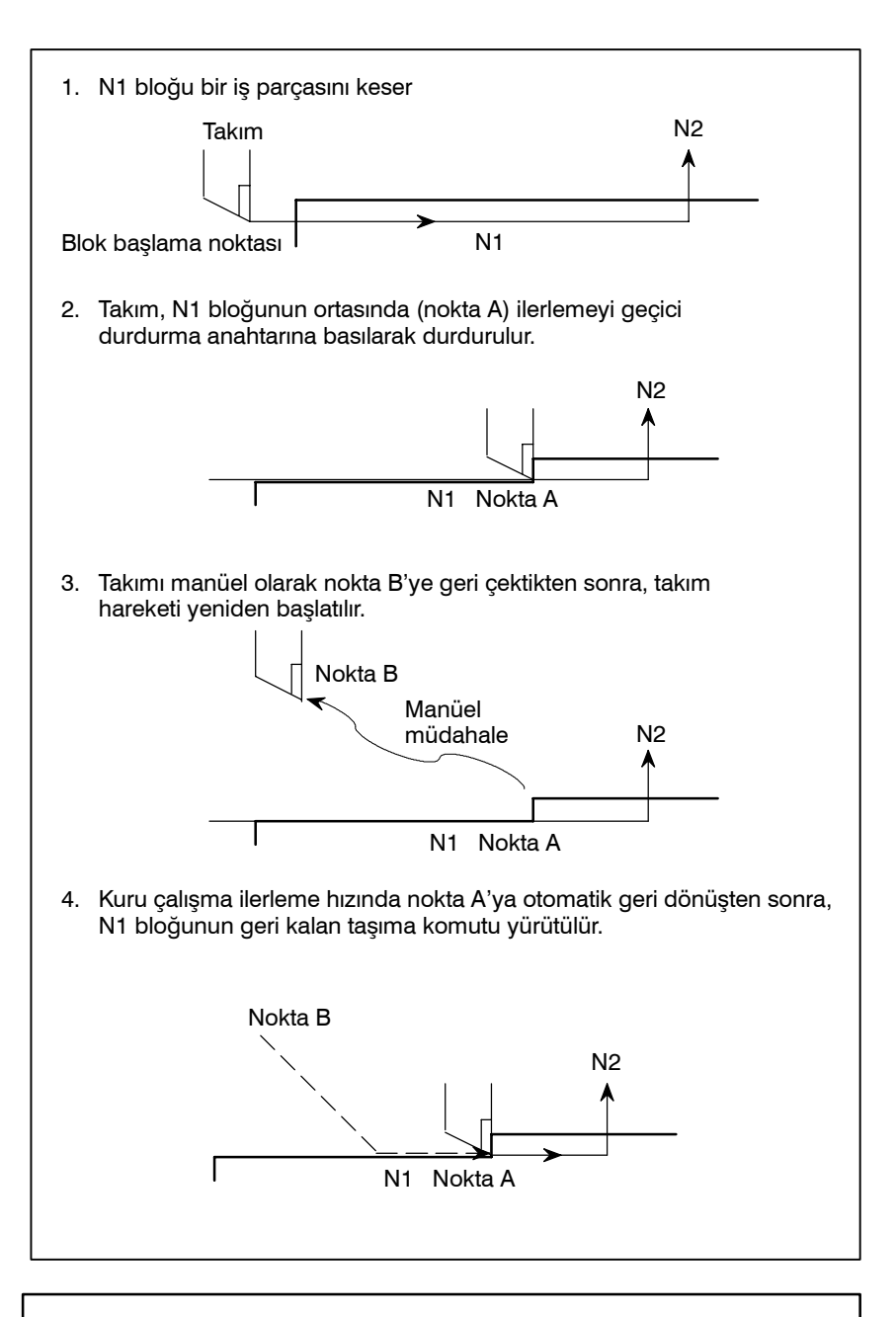

### UYARI

Manüel müdahale gerçekleştirirken, makinenin ve takımın zarar görmemesi için parça işleme ve iş parçasının şekline özel dikkat gösteriniz.

# 4.10 BELLEK KARTI İLE DNC İŞLEMİ

| 4.10.1<br>Özellik | "Bellek Kartı ile DNC işlemi", ekranın sol tarafındaki kısımda<br>bulunan bellek kartı arabirimine monte edilen bellek kartındaki<br>programın yürütülmesiyle parça işlemenin mümkün olduğu bir<br>fonksiyondur.                                                                                  |
|-------------------|----------------------------------------------------------------------------------------------------|
|                   | Bu fonksiyonu kullanmanın iki yolu vardır.                                                                                                    |
|                   | (a)Floppy kaseti ve benzeri harici giriş/çıkış biriminin kullanılarak<br>yapıldığı gibi, DNC işlem modu (RMT) esnasında otomatik<br>işlemin (periyot başlatma) başlatılmasıyla, program bellek<br>kartından okunurken parça işlemeyi (DNC işlemi)<br>gerçekleştirmek mümkündür. (Şek. 4.10.1 (a)) |
|                   | (b)Bellek kartında yazılı olan alt programları okumak ve alt program<br>çağırma komutu (M198) ile bu programları yürütmek<br>mümkündür. (Şek. 4.10.1 (b))                                                                                                    |
|                   |                                                                                                    |

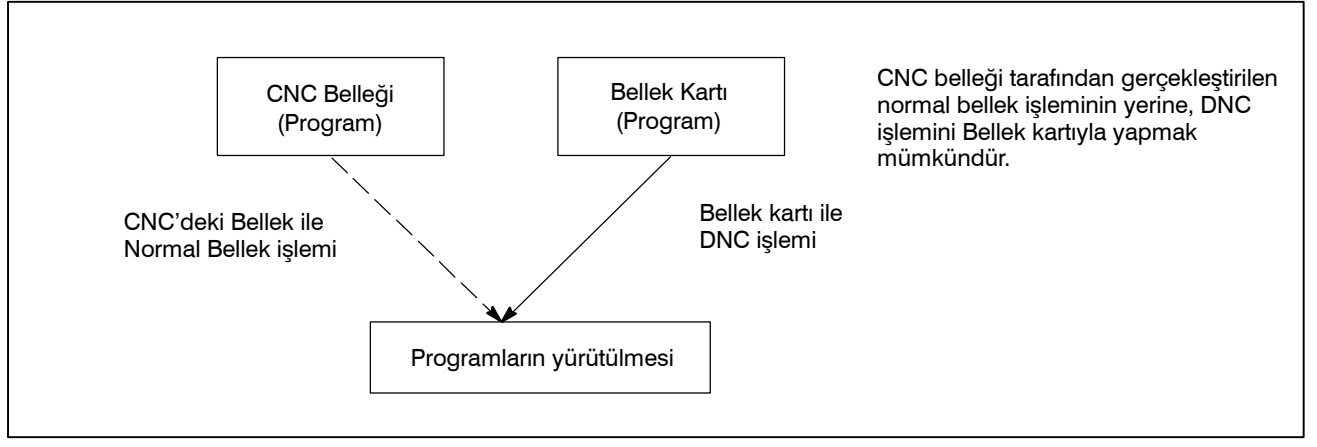

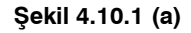

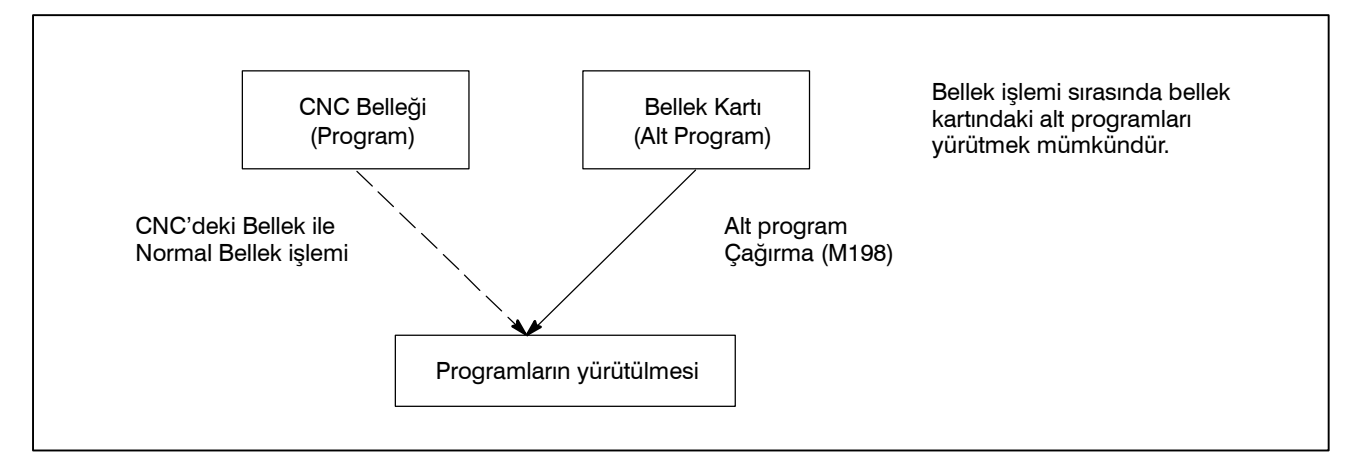

Şekil 4.10.1 (b)

— 448 —

### NOT

Bu fonksiyonu kullanmak için, ayar ekranından 20 No'lu parametreyi 4'e ayarlamak gerekir.

No. 20 [G/Ç KANALI: Giriş/çıkış birimi seçme ayarı] Ayar değeri 4.: Bu, bellek kartı arabiriminin kullanılması anlamına gelir.

# 4.10.2 İşlemler

| 4.10.2.1<br>DNC İşlemi |                                                                                                    |
|------------------------|----------------------------------------------------------------------------------------------------|
| Prosedür               | <ul> <li>Lütfen önce ayar ekranında Parametre No. 0020'i 4'e ayarlayın.</li> <li>(1)RMT moduna geçin.</li> <li>(2)[PROG] fonksiyon tuşuna basın.</li> <li>(3)[ &gt; ] yazılım tuşuna (sürekli menü) basın.</li> <li>(4)[DNC-CD] yazılım tuşuna basıldığında aşağıdaki ekran görüntülenir.</li> <li>(5)Ekran sayfa tuşu kullanılarak kaydırılabilir. Rasgele bir dosya numarası girilir ve [F SRH] yazılım tuşuna basılır. Sonra, bu dosya ismi DNC işlemi (bellek kartı) ekranının üstünde görüntülenir.</li> <li>(6)Yürütülen dosya numarası girildiğinde ve [DNC-ST] yazılım tuşuna basıldığında, seçilen dosya ismi DNC FILE olarak ayarlanır.</li> </ul> |
|                        | (7)Cycle start gerçekleştirildiginde seçili program yurutulur.         DNC OPERATION (M CARD)       00001 N00001         NO.       FILE NAME       SIZE       DATE         0001 MAIN. PRG       800013 99 02 03       0002 03         0002 DNC1. PRG       50 99-03-23       0003 DNC2. PRG       38 99 03 24         0004 DNC3. PRG       32 99-03-24       0005 DNC4. PRG       50 99 03 23         0006 CNCPARAM. DAT       2304 99-03-24       0007 TOOLOFST. DAT       038 99 03 24         0008 O1234       170 99-03-24       0009 07777       528 99 03 24         DNC FILE NAME : MAIN. PRC       ^       ^         *       MAIN. PRC       ^       |

### 4.10.2.2 Alt Program Çağırma (M198)

CNC belleği içerisinde bir programda bulunan bir sonraki satır yürütülünce, bellek kartındaki bir alt program dosyası çağırılır.

Biçim

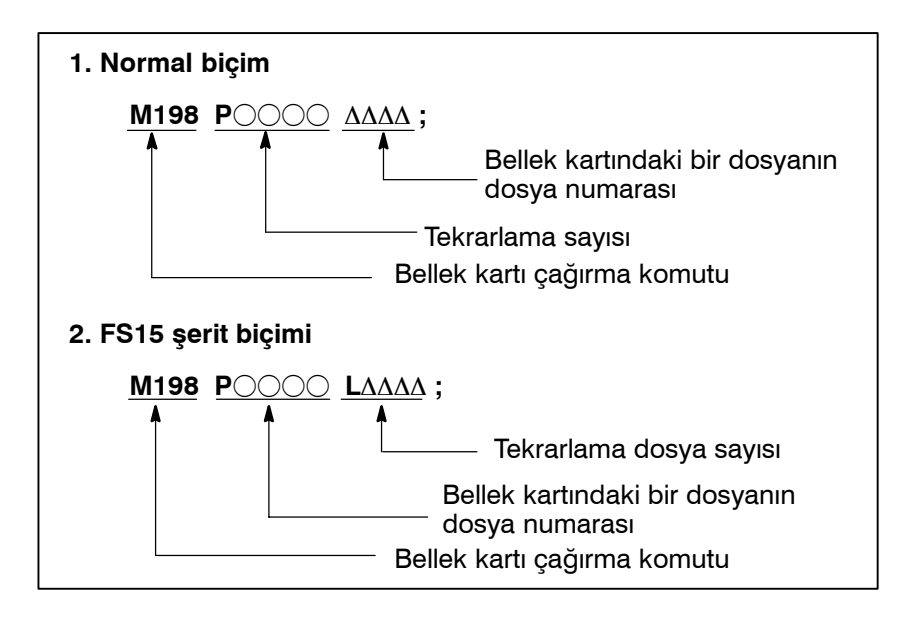

Açıklama

Hem biçim 1 hem de biçim 2 kullanılabilir. Parametre No. 6030'un ayarına bağlı olarak bir alt programın çağrılması için farklı bir M kodu kullanılabilir. Bu durumda M198, normal M kodu olarak yürütülür. Dosya numarası P adresinde belirtilir. Parametre No. 3404'ün SBP'si (bit 2) 1 olarak ayarlanırsa, bir program numarası belirtilebilir. P adresinde bir dosya numarası belirtildiğinde, Oxxxx yerine Fxxxx gösterilir.

#### NOT

Lütfen önce ayar ekranında Parametre No. 0020'i 4'e ayarlayın.

- seçimi güç kaynağının açılıp kapatılmasıyla temizlenir. Güç kaynağı tekrar açıldığında DNC işlem dosyasını yeniden seçmek gerekir.
- (3)Lütfen bellek kartıyla DNC işlemi sırasında bellek kartını çekmeyin ya da bellek kartı eklemeyin.
- (4)DNC işlemi programından bellek kartındaki bir programı çağırmak mümkün değildir.
- (5)Bu fonksiyon kullanılırken, kartın işlem esnasındaki titreme veya başka bir sebepten dolayı bağlantısının kesilmesini veya zayıf bağlanmasını önlemek için, daha sonra açıklanan prosedürü uygulayarak bellek kartını koruyun.

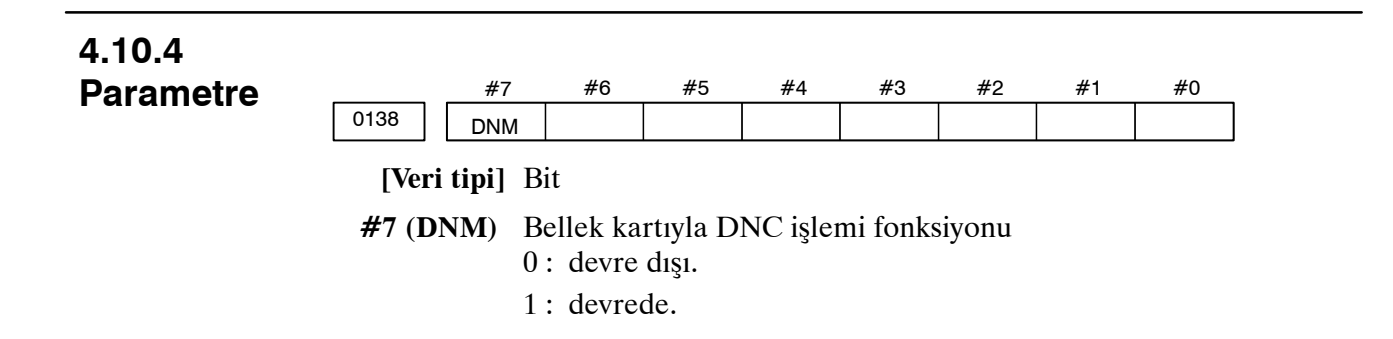

# 4.10.5 Bellek Kartı'nı Sabitleme Prosedürü

Bellek kartını sabitlemek için aşağıdaki prosedürü uygulayın.

1.Bellek kartını sabitleme koluna takma

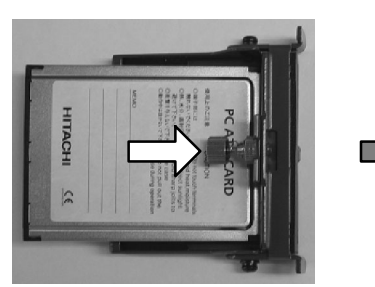

Bellek kartını okun gösterdiği yönde sabitleme koluna takın.

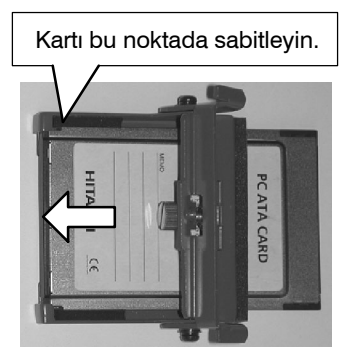

Bellek kartını sabitleme koluna sabitleyin.

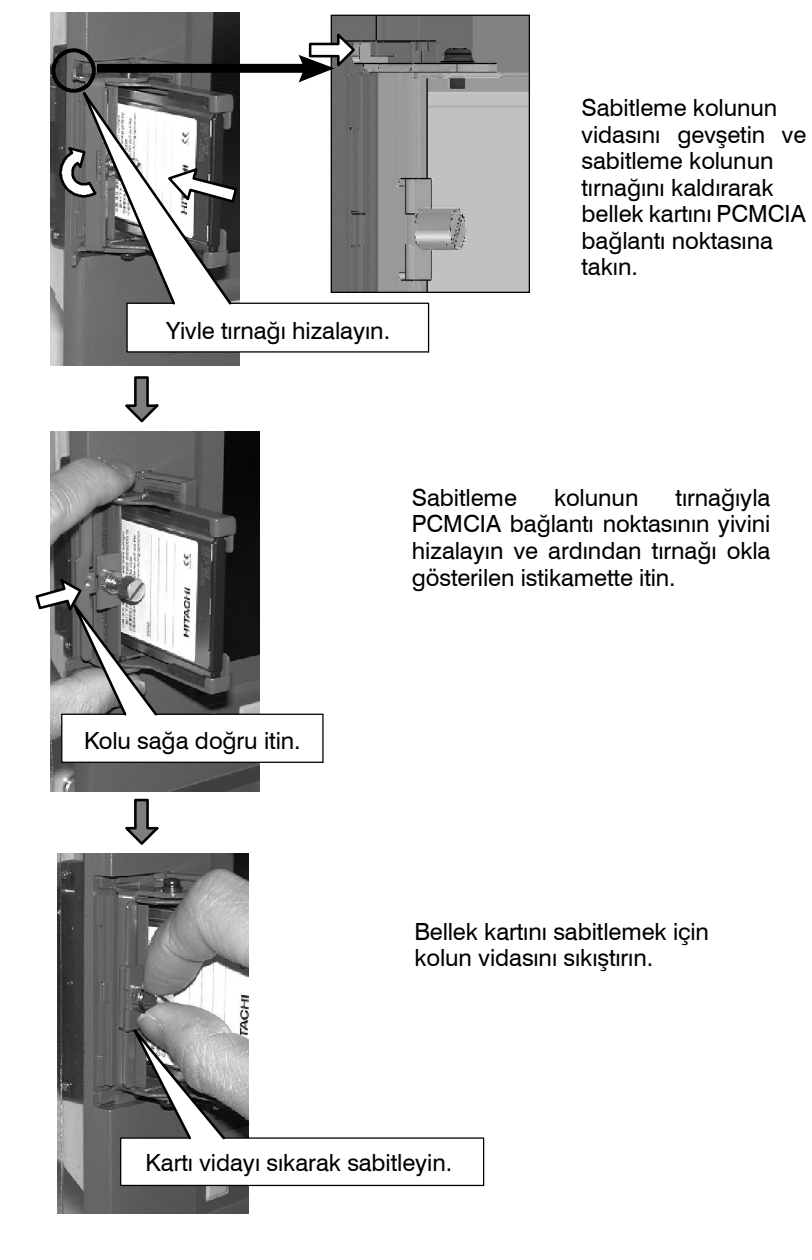

2. Kartı PCMCIA bağlantı noktasına takma.

# TEST İŞLEMİ

Aşağıdaki fonksiyonlar, gerçek parça işlemeden önce makinenin yaratılan program tarafından belirtildiği şekilde çalışıp çalışmadığını kontrol etmek için kullanılır.

- 1. Makine Kilidi ve Yardımcı Fonksiyon Kilidi
- 2. İlerleme Hızının Yüzdesel Ayarı
- 3. Çabuk Hareket Yüzdesel Ayarı
- 4. Kuru Çalışma 5. Tek Blok

# 5.1 MAKİNE KİLİDİ VE YARDIMCI FONKSİYON KİLİDİ

Takımı hareket ettirmeden konumdaki değişikliği görüntülemek için, makine kilidini kullanınız.

İki tip makine kilidi vardır, hareketi tüm eksenler boyunca durduran tüm eksenler makine kilidi ve hareketi yalnızca belirtilen eksen boyunca durduran belirtilen eksen makine kilidi. Ek olarak, M, S, T ve B (2nci yardımcı fonksiyon) komutlarını devreden çıkaran yardımcı fonksiyon kilidi, bir programı makine kilidiyle birlikte kontrol etmek için kullanılabilir.

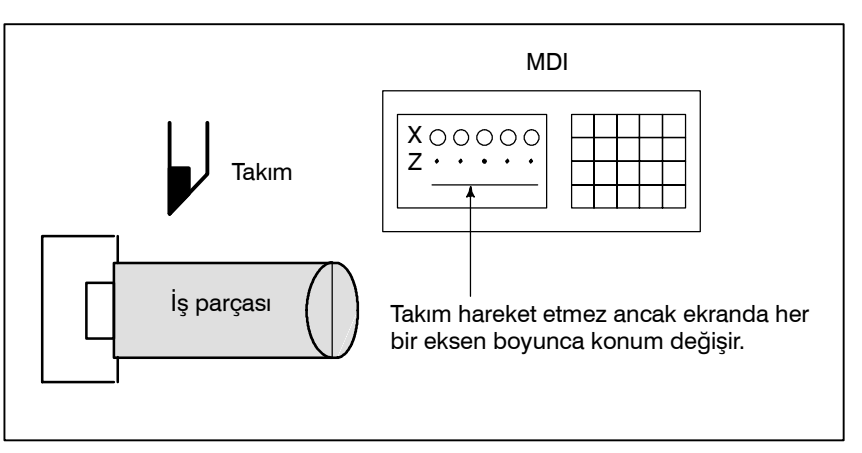

Şekil 5.1 Makine kilidi

#### Makine Kilidi ve Yardımcı Fonksiyon Kilidi için Prosedür

Makine Kilidi

Operatör panosundaki makine kilidi anahtarına basınız. Takım hareket etmez ancak takım hareket ediyormuş gibi, ekranda her bir eksen boyunca konum değişir.

Bazı makinelerde, her bir eksen için bir makine kilidi anahtarı vardır. O tür makinelerde, üzerinde makinenin durdurulacağı eksenler için makine kilidi anahtarlarına basınız. Makine kilidi için, makine üreticisi tarafından sağlanan ilgili kılavuza bakınız.

### UYARI

İş parçası koordinatları ve makine koordinatları arasındaki konumsal ilişki, makine kilidi kullanılan otomatik işlemden önce ve sonra farklı olabilir. Bu tür bir durumda, bir koordinat ayarı komutu kullanarak veya manüel referans konumu geri dönüşü gerçekleştirerek iş parçası koordinat sistemini belirtiniz.

Yardımcı Fonksiyon Kilidi

Operatör panosundaki yardımcı fonksiyon kilidi anahtarına basınız. M, S ve T kodları devre dışı bırakılır ve yürütülmez. Yardımcı fonksiyon kilidi için, makine üreticisi tarafından sağlanan ilgili kılavuza bakınız.

| Kısıtlamalar                                                                             |                                                                                                    |  |  |  |
|------------------------------------------------------------------------------------------|----------------------------------------------------------------------------------------------------|--|--|--|
| <ul> <li>Yalnızca makine kilidiyle<br/>M, S, T komutu</li> </ul>                         | M, S ve T komutları makine kilitleme durumunda yürütülür.                                                                                                    |  |  |  |
| <ul> <li>Makine kilidi altında<br/>referans konumu geri<br/>dönüşü</li> </ul>            | Makine kilitleme durumunda bir G27, G28 veya G30 komutu verildiğinde, komut kabul edilir ancak referans konumuna hareket etmez ve referans konumu geri dönüş LED ışığı yanmaz.                     |  |  |  |
| <ul> <li>Yardımcı fonksiyon kilidi<br/>tarafından kilitlenmeyen<br/>M kodları</li> </ul> | M00, M01, M02, M30, M98, M99 ve M198 (alt program çağırma)<br>komutları, yardımcı fonksiyon kilitleme durumunda bile yürütülür.<br>Alt program çağıran M kodları (parametre No. 6071 – 6079 arası) |  |  |  |

İŞLEM

B-64114TR/01

komutları, yardımcı fonksiyon kilitleme durumunda bile yürütülür. Alt program çağıran M kodları (parametre No. 6071 – 6079 arası) ve özel makro çağıran M kodları (parametre No. 6080 – 6089 arası) da yürütülebilir.

5. TEST İŞLEMİ

# 5.2 İLERLEME HIZININ YÜZDESEL AYARI

Programlanmış bir ilerleme hızı, yüzdesel ayar göstergesiyle seçilen bir yüzde (%) oranında azaltılabilir veya artırılabilir. Bu özellik, bir programı kontrol etmek için kullanılır.

Örneğin, programda 100 mm/dakikalık bir besleme hızı belirtilirse, yüzdesel ayar göstergesinin %50 olarak ayarlanması takımı 50 mm/dakika oranında hareket ettirir.

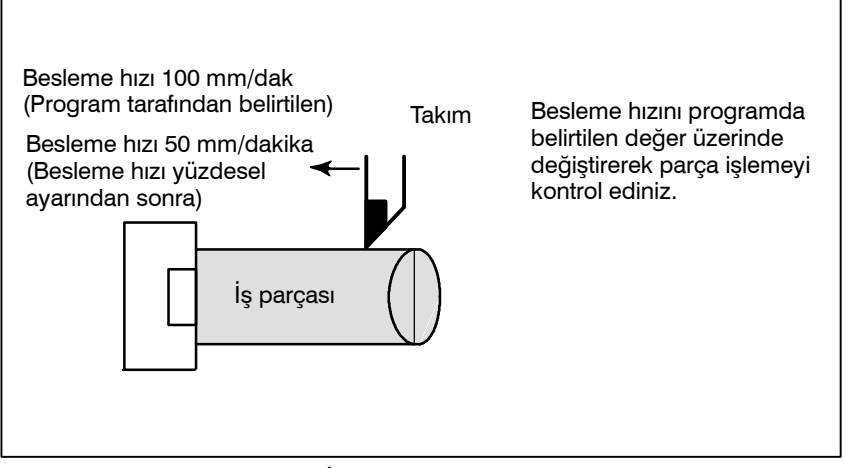

Şekil 5.2 İlerleme hızı yüzdesel ayarı

#### İlerleme Hızı Yüzdesel Ayarı için Prosedür

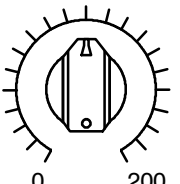

YÜZDESEL AYAR

0 200 JOG BESLEME HIZI

### Kısıtlamalar

- Yüzdesel Ayar Aralığı
- Diş çekme sırasında yüzdesel ayar

Otomatik işlem sırasında veya daha önce, makine operatörünün panosunda besleme hızı yüzdesel ayar göstergesini istediğiniz yüzdeye (%) ayarlayınız.

Bazı makinelerde, ilerleme hızı yüzdesel ayarı göstergesi ve manüel sürekli ilerleme hızı yüzdesel ayarı göstergesi için aynı gösterge kullanılır. Besleme hızı yüzdesel ayar için makine üreticisi tarafından sağlanan ilgili kılavuza bakınız.

- Belirtilebilecek yüzdesel ayar %0 ile 254 arasında değişir. Tek tek makineler için, aralık makine üreticisinin özelliklerine bağlıdır.
- Diş çekme sırasında, yüzdesel ayar ihmal edilir ve ilerleme hızı program tarafından belirtildiği gibi kalır.

## 5.3 ÇABUK HAREKET YÜZDESEL AYARI

Hızlı travers oranına dört adımlık (F0, %25, %50 ve %100) bir yüzdesel ayar uygulanabilir. F0 bir parametreyle (No. 1421) ayarlanır.

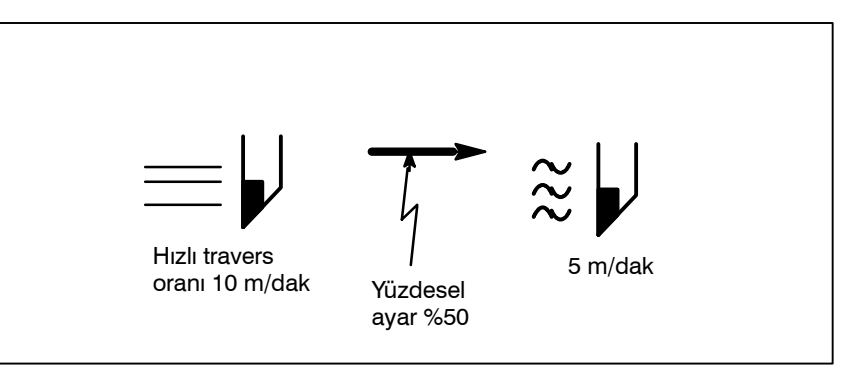

Şekil 5.3 Çabuk hareket yüzdesel ayarı

#### Çabuk hareket Yüzdesel Ayarı için Prosedür

Hızlı travers sırasında, hızlı travers yüzdesel ayar anahtarıyla dört besleme hızından birini seçiniz (hızlı travers sırasında). Çabuk hareket yüzdesel ayarı için, makine üreticisi tarafından sağlanan ilgili kılavuza bakınız.

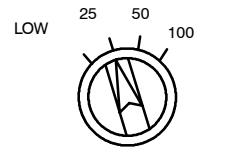

Hızlı travers yüzdesel ayar

### Açıklama

Aşağıdaki hızlı travers tipleri kullanılabilir. Hızlı travers yüzdesel ayar bu tiplerin her birine uygulanabilir.

- 1) G00 ile çabuk hareket.
- 2) Hazır çevrim sırasında çabuk hareket.
- 3) G27, G28 ve G30'da hızlı travers.
- 4) Manüel çabuk hareket.
- 5) Manüel olarak referansa gitme için çabuk hareket

# 5.4 KURU ÇALIŞMA

Takım, programda belirtilen besleme hızına bakılmaksızın, bir parametreyle belirtilen besleme hızında hareket ettirilir. Bu fonksiyon, iş parçasının masadan kaldırıldığı durumda takımın hareketini kontrol etmek için kullanılır.

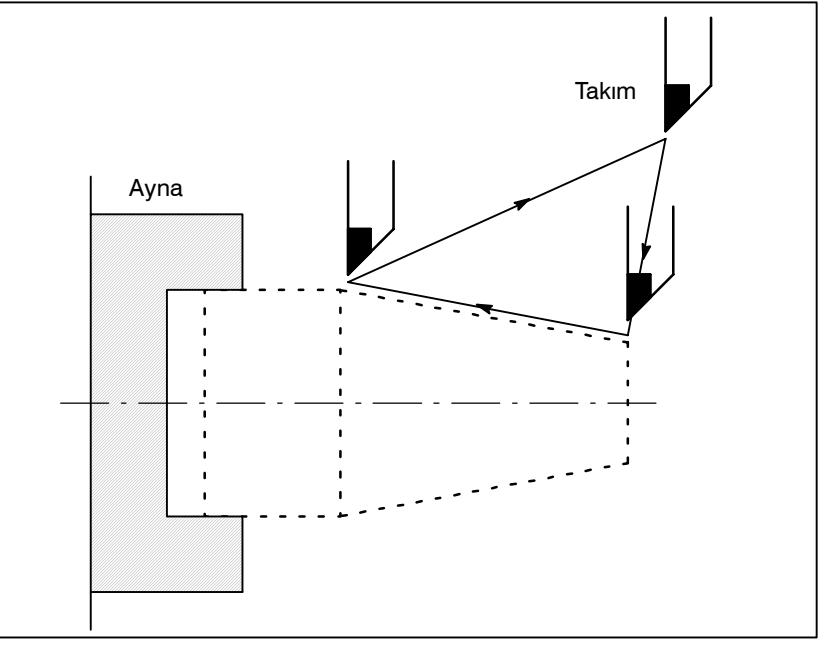

Şekil 5.4 Kuru çalışma

### Kuru Çalışma için Prosedür

Otomatik işlem sırasında, makine operatörünün panosundaki kuru çalışma anahtarına basınız. Takım, bir parametreyle belirtilen besleme hızında hareket eder. İlerleme hızını değiştirmek için çabuk hareket anahtarı da kullanılabilir. Kuru çalışma için, makine üreticisi tarafından sağlanan ilgili kılavuza bakınız.

### Açıklama

• Kuru çalışma besleme hızı

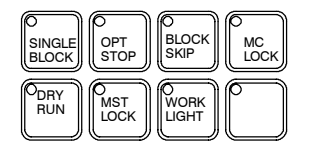

Kuru çalışma besleme hızı, hızlı travers anahtarı ve parametrelerine göre,aşağıdaki tabloda gösterildiği gibi; değişir.

| Hızlı travers | Program komutu                                       |                                          |  |
|---------------|------------------------------------------------------|------------------------------------------|--|
| düğmesi       | Hızlı travers                                        | Besleme                                  |  |
| ON            | Çabuk hareket oranı                                  | Kuru çalışma ilerleme hızı<br>×JVmax *2) |  |
| OFF           | Kuru çalışma hızı×JV veya<br>çabuk hareket oranı *1) | Kuru çalışma ilerleme hızı $	imes$ JV    |  |

Maksimum kesme hızı ..... Parametre No. 1422 ile ayarlanır Çabuk hareket oranı ..... Parametre No. 1420 ile ayarlanır Kuru çalışma ilerleme hızı ... Parametre No. 1410 ile ayarlanır

#### JV: Jog besleme hızı yüzdesel ayar

- \*1) Boşta çalışma ilerleme hızı x JV parametre RDR (1401No.)
   1 olduğunda. Parametre RDR 0 olduğunda çabuk hareket oranı.
- \*2) Maksimum kesme hızına kenetlenir

JVmax: Jog besleme hızı yüzdesel ayarı maksimum değeri

# 5.5 TEK BLOK

Tek blok anahtarına basılması tek blok modunu başlatır. Tek blok başlatma modunda periyot başlatma düğmesine basıldığında, programda bir tek blok yürütüldükten sonra takım durur. Programı blok blok yürüterek, programı tek blok modunda kontrol ediniz.

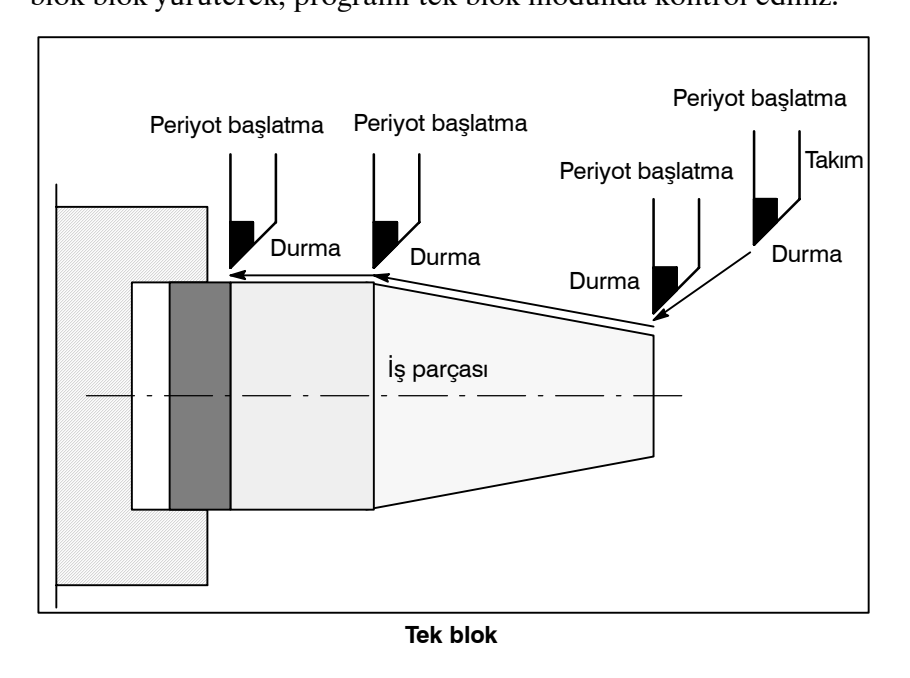

### Tek Blok için Prosedür

- 1 Makine operatörü panosundaki tek blok anahtarına basınız. Geçerli blok yürütüldükten sonra programın yürütülmesi durdurulur.
- 2 Sonraki programı yürütmek için periyot başlatma düğmesine basınız. Bloğun yürütülmesinden sonra takım durur.

Tek blok yürütme için makine üreticisi tarafından sağlanan uygun kılavuza bakınız.

İŞLEM

#### Açıklama

- Referans konumu geri dönüşü ve tek blok
- Hazır çevrim sırasında tek blok

G28 – G30 arası komutlar verilirse, tek blok fonksiyonu ara noktada etkilidir.

Bir hazır çevrimde, tek blok durdurma noktaları aşağıdaki gibidir.

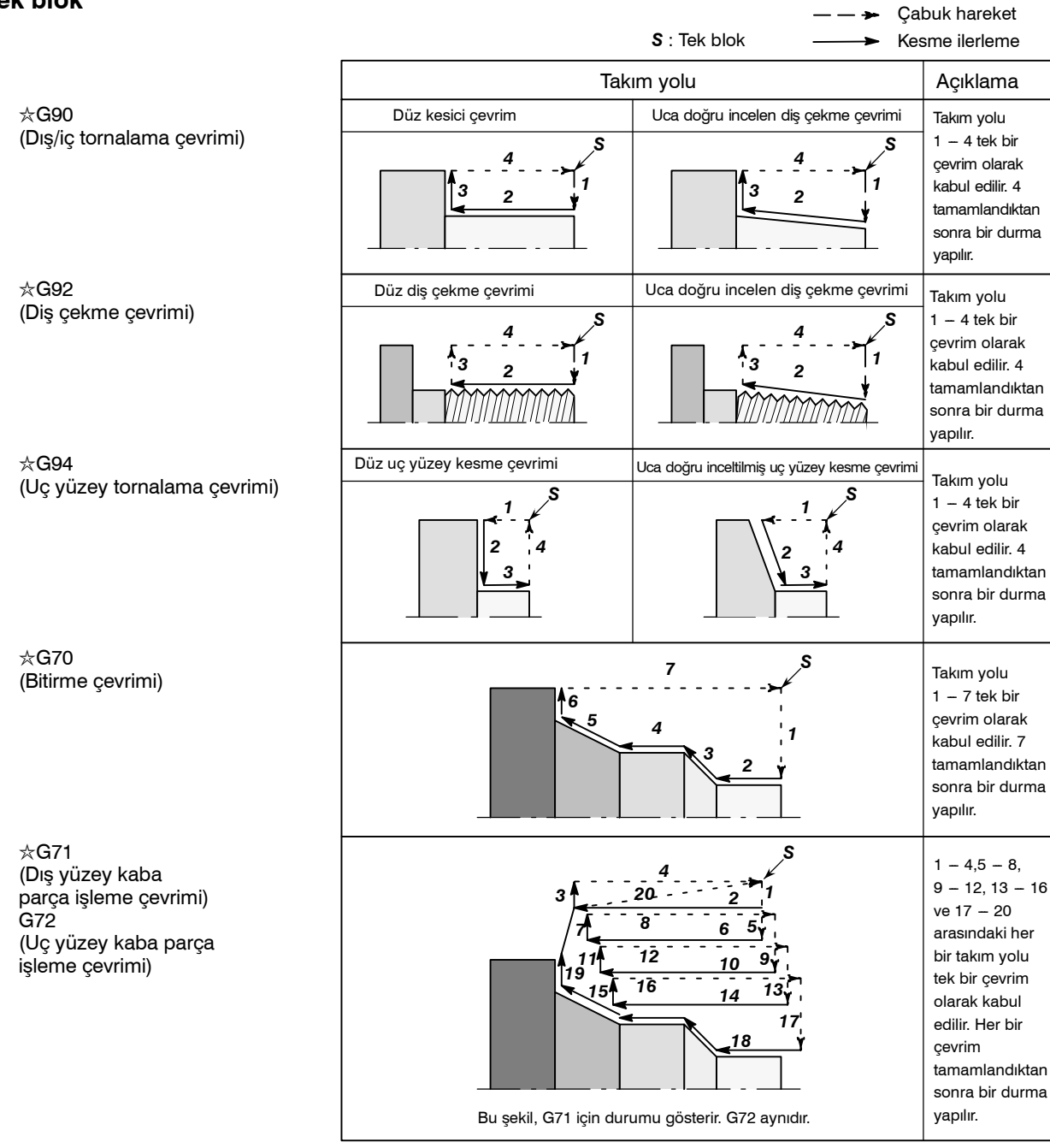

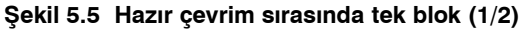

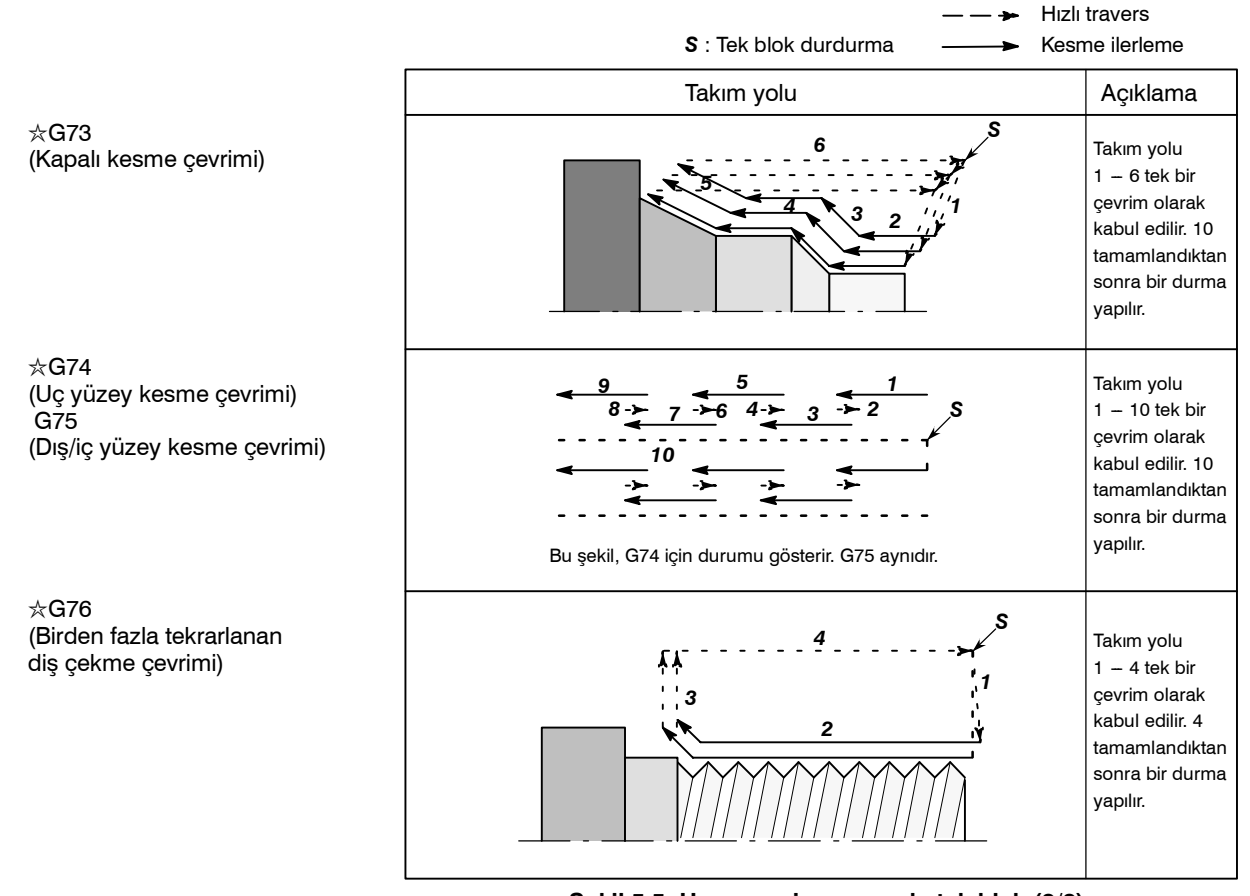

 Alt program çagrı ve tek blok Şekil 5.5 Hazır çevrim sırasında tek blok (2/2)

M98P\_; içeren bir blokta tek blok durdurma yapılmaz. M99; veya G65.

Bununla birlikte, blok O, N veya P'den başka bir adres içerirse, tek blok durdurma M98P\_ veya M99 komutuyla bir blokta bile gerçekleştirilebilir.

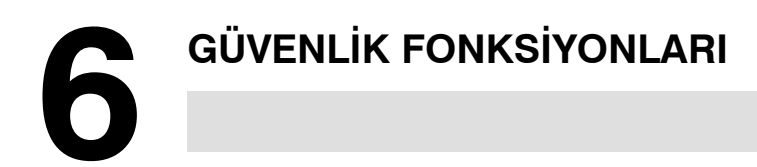

Güvenlik amacıyla makineyi acilen durdurmak için Emergency Stop (Acil kapatma) düğmesine basınız. Takımın darbe sonlarını aşmasını önlemek için, Fazla Hareket kontrolü ve Darbe kontrolü kullanılabilir. Bu bölüm, acil kapama, fazla hareket kontrolü ve darbe kontrolü fonksiyonlarını açıklamaktadır.

# 6.1 ACİL KAPATMA

Makine operatörü panosunda Emergency Stop düğmesine basarsanız, makine hareketi kısa sürede durur.

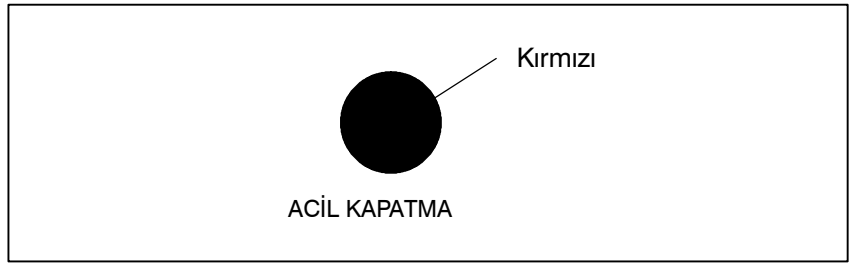

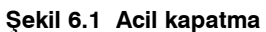

Bu tuş, basıldığında kilitlenir. Makine üreticisine göre değişse de, düğmenin kilidi genellikle çevrilerek açılır.

Açıklama

EMERGENCY STOP, motora giden akımı keser. Sorunun nedeni, düğme serbest bırakılmadan önce giderilmelidir.

# 6.2 AŞIRI HAREKET

Takım makine sınırı anahtarıyla ayarlanan darbe sonunun ötesine geçmeye çalıştığında, sınır anahtarının çalışması nedeniyle takım yavaşlar ve bir OVER TRAVEL görüntülenir.

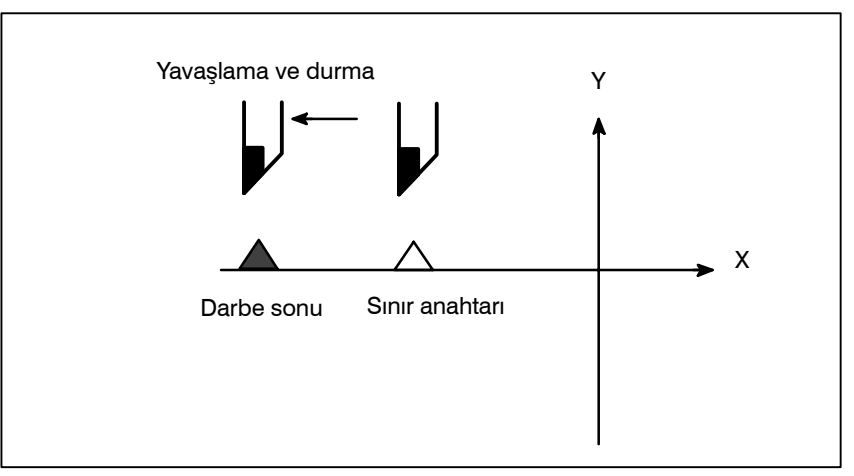

Şekil 6.2 Aşırı hareket

### Açıklama

- Otomatik işlem sırasında aşiri hareket
- Manüel işlem sırasında aşiri hareket
- Fazla hareketi serbest bırakma
- Alarm

Takım otomatik işlem sırasında bir eksen boyunca bir sınır anahtarına dokunduğunda, takım tüm eksenler boyunca yavaşlar, durur ve bir hazla hareket alarmı görüntülenir.

Manüel işlemde, takım yalnızca takımın bir sınır anahtarına dokunduğu eksen boyunca yavaşlar ve durur. Takım diğer eksenler boyunca hareket etmeye devam eder.

Manüel işlemle takımı güvenlik yönüne hareket ettirdikten sonra alarmı resetlemek için resetleme düğmesine basınız. İşlemle ilgili ayrıntılar için, makine üreticisinin operatör kılavuzuna bakınız.

| No. | Mesaj          | Açıklama                                                                                                  |
|-----|----------------|----------------------------------------------------------------------------------------------------|
| 506 | Overtravel: +n | Takım artı "n"inci eksen boyunca donanımla<br>belirtilen aşırı hareket sınırını aştı<br>(n: 1 – 4 arası). |
| 507 | Overtravel: -n | Takım eksi "n"inci eksen boyunca donanımla<br>belirtilen aşırı hareket sınırını aştı<br>(n: 1 – 4 arası). |

Takımın giremeyeceği alanlar, depolanmış darbe kontrolü 1, depolanmış darbe kontrolü 2 ve depolanmış darbe kontrolü 3 ile belirtilebilir.

İSLEM

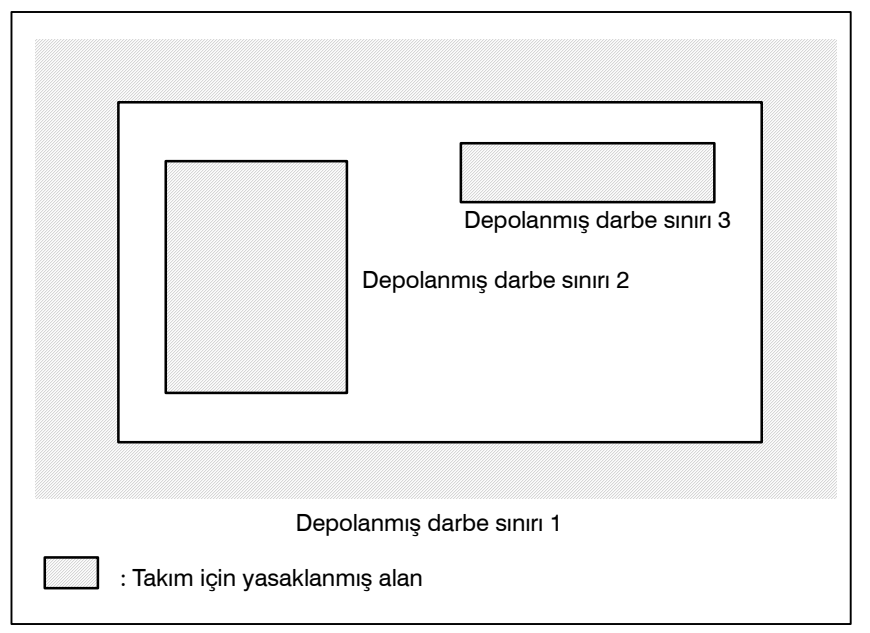

Şekil 6.3 (a) Darbe kontrolü

Takım bir depolanmış darbe sınırını aştığında, bir alarm görüntülenir ve takım yavaşlar ve durur.

Takım yasaklanmış bir alana girdiğinde ve bir alarm üretildiğinde, takım takımın geldiği yönün tersi yönde hareket ettirilebilir.

### Açıklama

- Depolanmış darbe kontrolü 1
- Depolanmış darbe kontrolü 2 (G22, G23)

Parametreler (No. 1320, 1321 veya No. 1326, 1327) sınırı ayarlar. Ayarlanan sınırların oluşturduğu alanın dışı yasaklanmış alandır. Makine üreticisi genellikle bu alanı maksimum darbe olarak ayarlar.

Parametreler (No. 1322, 1323) veya komutlar bu sınırları ayarlar. Sınıra ilişkin alanın içi veya dışı yasaklanmış alan olarak ayarlanabilir. Parametre OUT (NO. 1300#0), iç veya dış alanı yasaklanmış alan olarak seçer.

Bir program komutu verilmesi durumunda, bir G22 komutu takımın yasaklanmış alana girmesini yasaklar ve bir G23 komutu takımın yasaklanmış alana girmesine izin verir. G22; ve G23;'ün her biri için, bir bloktaki diğer komutlardan bağımsız olarak komut verilmelidir. Aşağıdaki komut, yasaklanmış alanı yaratır veya değiştirir:

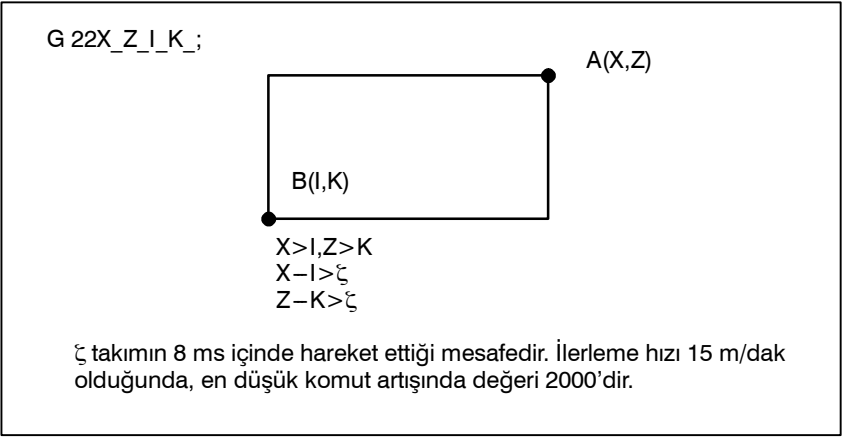

Şekil 6.3 (b) Yasaklanmış alanı bir program kullanarak yaratma veya değiştirme

Alanı parametrelerle ayarlarken, aşağıdaki şekildeki A ve B noktalarının ayarlanması gerekir.

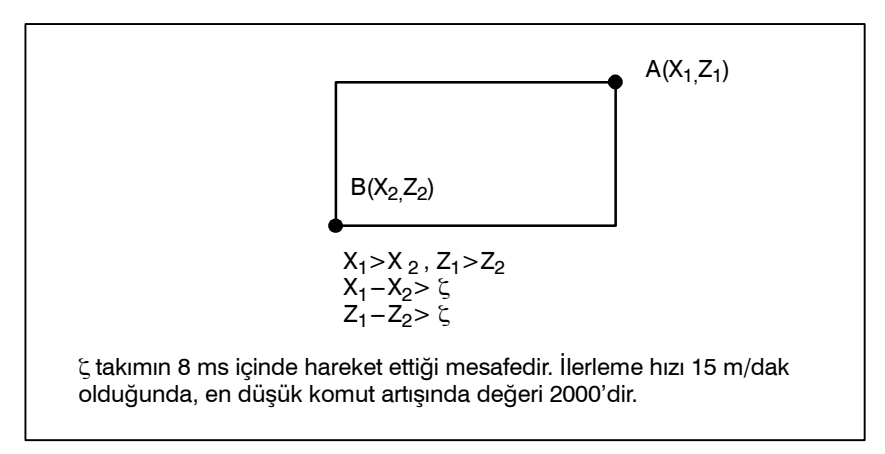

Şekil 6.3 (c) Yasaklanmış alanı parametre kullanarak yaratma veya değiştirme

Depolanmış darbe kontrolü 2'de, iki noktanın koordinat değerinin sırasında hata yapsanız bile, iki noktanın sınır olduğu bir dikdörtgen alan olarak ayarlanır.

Yasaklanmış alan X<sub>1</sub>, Z<sub>1</sub>, X<sub>2</sub> ve Z<sub>2</sub>'yi parametrelerle (No. 1322, 1323) ayarladığınızda, verilerin en düşük komut artışında referans noktasıyla aradaki mesafeye göre belirtilmesi gerekir. (Çıkış artışı)

Yasaklanmış alan XZIK bir G22 komutuyla ayarlandıysa, verileri en düşük giriş artışında (Giriş artışı) referans noktasıyla aradaki mesafeye göre belirtiniz.) Programlanmış veriler daha sonra en düşük komut artışında sayısal değerlere dönüştürülür ve değerler parametre olarak ayarlanır.

 Depolanmış darbe kontrolü 3 Parametre No. 1324 ve 1325 ile sınırları ayarlayın. Sınırın içindeki alan yasaklanmış alan haline gelir.

 Yasaklanmış alan için kontrol noktası Parametre ayarı veya programlanmış değer (X, Z, I ve K), yasaklanmış alana girmek için takımın veya takım tutucusunun hangi parçasının kontrol edileceğine bağlıdır.

Yasaklanmış alanı programlamadan önce, kontrol konumunu (takımın veya takım aynasının üst kısmı) doğrulayınız.

Şekil 6.3 (d)'de C noktası (takımın üst kısmı) kontrol edilirse, "c" mesafenin depolanmış darbe sınırı fonksiyonu için veri olarak ayarlanması gerekir. D noktası (Takım aynası) kontrol edilirse, "d" mesafesi ayarlanmalıdır.

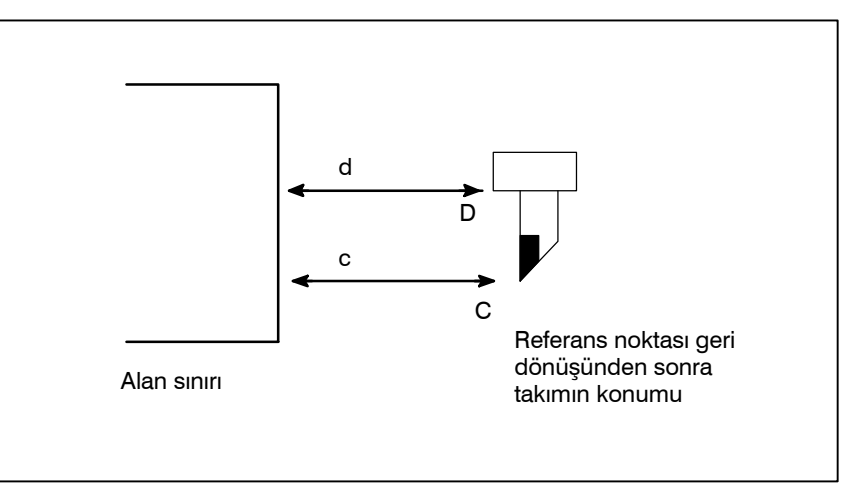

Şekil 6.3 (d) Yasaklanmış alanı ayarlama

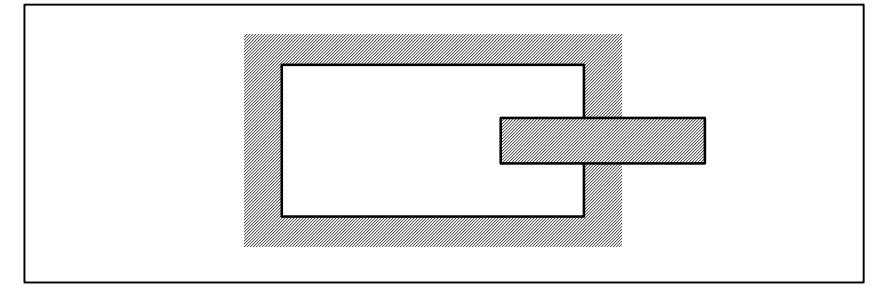

Alan yığınlar halinde ayarlanabilir.

Şekil 6.3 (e) Yasaklanmış alan kesişmesini ayarlama

Gereksiz sınırlar makine darbesinin ötesinde ayarlanmalıdır.

Her bir sınır, güç açıldıktan ve G28 ile manüel referans noktası geri dönüşü ve otomatik referans noktası geri dönüşü gerçekleştirildikten sonra etkili olur.

Güç açıldıktan sonra, referans noktası her bir sınırın yasaklanmış alanı içindeyse, hemen bir alarm üretilir. (Depolanmış darbe sınırı 2 için yalnızca G22 modunda).

 Alarmları serbest bırakma
 Takım yasaklanmış alanda hareket ettirilemez olduğunda, yasaklanma koşulunu serbest bırakmak için acil durdurma düğmesine basınız ve takımı G23 modunda yasaklanmış alanın dışına taşıyınız; sonra, ayar yanlışsa, düzeltiniz ve referans noktasına gitmeyi yeniden yapınız.

#### Yasaklanmış alan kesişmesi

• Yasaklanmış bir alan için

etkili zaman

| <ul> <li>Yasaklanmış bir alanda<br/>G23'ten G22'ye geçme</li> </ul> | <ul> <li>Yasaklanmış alanda G23'ten G22'ye geçilirse, aşağıdaki sonuç alınır.</li> <li>(1)Yasaklanmış alan içeride olduğunda, sonraki harekette bir alarm bildirilir.</li> <li>(2)Yasaklanmış alan dışarıda olduğunda, hemen bir alarm bildirilir.</li> </ul>                                                                                                    |
|---------------------------------------------------------------------|----------------------------------------------------------------------------------------------------|
|                                                                     | <ul> <li>NOT         Yasaklanmış bir alan ayarlanırken, ayarlanacak iki nokta aynıysa, alan aşağıdaki gibidir:         (1) Yasaklanmış alan depolanmış darbe kontrolü 1 olduğunda, tüm alanlar yasaklanmış alanlardır.         (2) Yasaklanmış alan depolanmış darbe kontrolü 2 veya depolanmış darbe kontrolü 3 olduğunda, tüm alanlar hareket ettirilebilir alanlardır.     </li> </ul> |
| <ul> <li>Depolanmış darbe<br/>sınırının aşım miktarı</li> </ul>     | Maksimum çabuk hareket oranı F (mm/dakika) ise, aşağıdaki<br>ifadeden depolanmış darbe sınırının maksimum aşım miktarı<br>L (mm) elde edilir:<br>L (mm) = F/7500<br>Takım belirtilen yaşaklanmış alana en fazla L (mm) kadar girer                                                                                                    |

Takım belirtilen yasaklanmış alana en fazla L (mm) kadar girer. Parametre No. 1300'ün bit 7'si (BFA), takım L noktasına, (belirtilen alanın aşağı tarafı) ulaştığında, takımı durdurmak için kullanılabilir. Bu durumda, takım yasaklanmış alana girmez.

Parametre BFA (No. 1300'ün bit 7'si), takım yasaklanmış alana girmeden hemen önce veya takım yasaklanmış alana girdikten hemen sonra bir alarm görüntülenip görüntülenmeyeceğini seçer.

| Numara | Mesaj      |         | İçindekiler                                                     |  |
|--------|------------|---------|-----------------------------------------------------------------|--|
| 500    | OVER<br>+n | TRAVEL: | "n" inci eksen (1-4) + yan depolanmış darbe<br>sınırı 1 aşıldı. |  |
| 501    | OVER<br>n  | TRAVEL: | "n" inci eksen (1–4) – yan depolanmış darbe<br>sınırı 1 aşıldı. |  |
| 502    | OVER<br>+n | TRAVEL: | "n" inci eksen (1–4) + yan depolanmış darbe<br>sınırı 2 aşıldı. |  |
| 503    | OVER<br>n  | TRAVEL: | "n" inci eksen (1–4) – yan depolanmış darbe<br>sınırı 2 aşıldı. |  |
| 504    | OVER<br>+n | TRAVEL: | "n" inci eksen (1–4) + yan depolanmış darbe<br>sınırı 3 aşıldı. |  |
| 505    | OVER<br>n  | TRAVEL: | "n" inci eksen (1–4) – yan depolanmış darbe<br>sınırı 3 aşıldı. |  |

Alarm

• Alarm görüntüleme

zamanlaması

| 6.4             | Ayna-punta koruma alanı fonksiyonu, takım ağzının aynaya veya                                                                                                    |
|-----------------|----------------------------------------------------------------------------------------------------|
| AYNA VE PUNTA   | puntaya zarar verip vermediğini kontrol ederek, makinenin zarar görmesini önler.                                                                                                    |
| KORUMA ALANLARI | Takımın giremeyeceği bir alan belirtin (giriş engelleme alanı). Bu,<br>aynanın ve puntanın biçimlerine göre, özel ayar ekranı kullanılarak<br>yapılır. Takım ağzının bir parça işleme sırasında ayarlanan alana<br>girmesi gerekiyorsa, bu fonksiyon takımı durdurur ve bir alarm<br>mesajı verir.<br>Takım alandan yalnızca, takımın alana girdiği yönün tersi yönde geri |

çekilerek çıkarılabilir.

#### Ayna ve punta koruma alanlarını ayarlama

- Ayna ve punta biçimlerini ayarlama
- 1 Alarm durumunu serbest bırakmak için [ fonksiyon tuşuna basınız.
- 2 Alarm durumunu serbest bırakmak için ▷ Sürekli menü tuşuna basınız. Sonra, [BARIER] bölüm seçme yazılım tuşuna basınız.
- 3 Sayfa tuşuna basılması, ayna koruma alanı ayarı ekranı ve punta koruma alanı ekranı arasında geçiş yapılmasını sağlar.

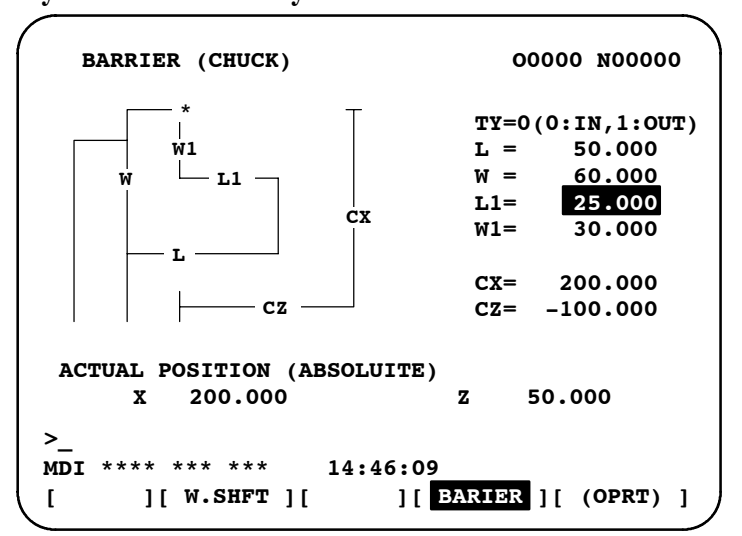

#### Ayna koruma alanı ayarı ekranı

Punta koruma alanı ayarı ekranı

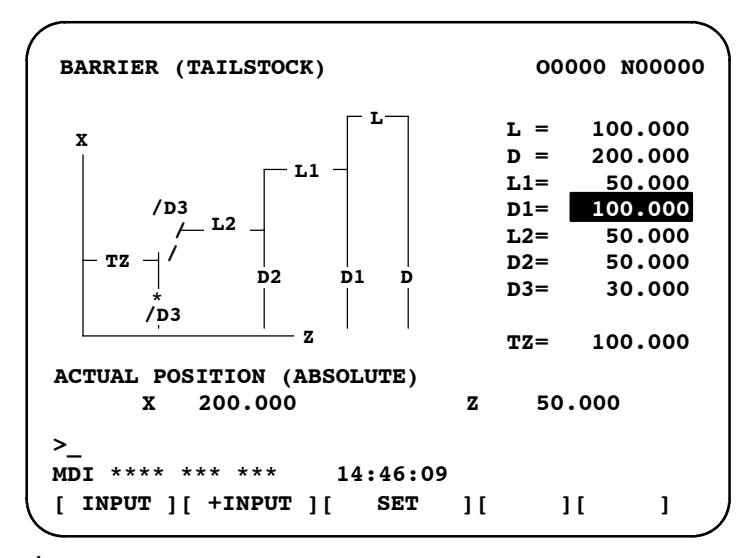

4 İmleci aynanın veya punta başlığının biçimini tanımlayan her bir öğeye konumlandırınız, ilgili değeri giriniz, sonra [INPUT] yazılım tuşuna basınız. Değer ayarlanır. Bir değer girildikten sonra [+INPUT] yazılım tuşuna basılması girilen değeri geçerli değere ekler ve yeni ayar iki değerin toplamı olur.

Her ikisi de ayna koruma alanı ayarı ekranında bulunan CX ve CZ öğeleri ve punta koruma alanı ekranında bulunan TZ öğesi de başka bir yolla ayarlanabilir. Takımı manüel olarak istediğiniz konuma taşıyınız, sonra iş parçası koordinat sisteminde takımın koordinatlarını ayarlamak için **[SET]** yazılım tuşuna basınız. O'dan farklı ofseti olan bir takım hiçbir kompanzasyon uygulanmadan istenilen konuma manüel olarak taşınırsa, takım ofseti için ayarlanan koordinat sisteminde kompanzasyon yapınız. CX, CZ ve TZ dışındaki öğeler **[SET]** yazılım tuşu kullanılarak ayarlanamaz.

Örnek)

Takım ağzı parça işleme sırasında giriş engelleme alanına girdiğinde, fonksiyon takımın hareketini durdurur ve bir alarm mesajı görüntüler. Makine sistemi CNC'nin durmasından sonra ancak kısa süreli bir gecikmeyle durabileceğinden, takımın hareketi gerçekte belirtilen sınır içinde kalan bir noktada durur. Bu nedenle, güvenlik için, belirlenen alandan biraz büyük bir alan ayarlayınız. Bu iki alanın sınırları arasındaki mesafe, L, çabuk hareket oranına dayalı olarak aşağıdaki denklemden hesaplanır.

$$L = Hizli Travers Orani \times \frac{1}{7500}$$

Örneğin, çabuk hareket oranı 15 m/dakika olduğunda, sınırı belirlenen alanın sınırından 2 mm dışarıda olan bir alan ayarlayınız. Aynanın ve punta başlığının biçimleri, Parametre No. 1330 – 1345 kullanılarak ayarlanabilir.

#### **DİKKAT UYARISI**

Aynanın ve puntanın biçimlerini belirtmeye kalkışmadan önce, G23 modunu ayarlayınız.

| B-64114TR/01                                         |   | İŞLEM                                                                                                    | 6. GÜVENLİK FONKSİYONLARI                                                                                                    |
|------------------------------------------------------|---|----------------------------------------------------------------------------------------------------|----------------------------------------------------------------------------------------------------|
| <ul> <li>Referans noktası geri<br/>dönüşü</li> </ul> | 1 | <ol> <li>Takımı, X- ve Z-eksenleri boyunca referans noktasına<br/>döndürünüz.<br/>Ayna-punta koruma alanı fonksiyonu, ancak gücün açılmas<br/>ardından referans noktası geri dönüşü tamamlandıktan so<br/>etkili hale gelir.<br/>Bir mutlak konum saptayıcısı sağlandığında, referans nok<br/>geri dönüşünün her zaman gerçekleştirilmesi gerekr<br/>Bununla birlikte, makine ve mutlak konum saptayıcısı arasına<br/>konumsal ilişki belirlenmelidir.</li> </ol> |                                                                                                    |
| • G22, G23                                           | 1 | Referans noktası geri dönüşi<br>darbe sınırı açık) belirtilmesi, a<br>alanlarını etkili yapar. G23 (de<br>fonksiyonu devre dışı bırakır.<br>G22 belirtilse bile, punta için<br>koruma alanı sinyali verilerek<br>Punta bir iş parçasına doğru iti<br>kullanılarak iş parçasından ayı<br>ayar alanını etkinleştirmek<br>kullanılır.                                                                                                    | ünden sonra, G22 (depolanmış<br>ayna ve punta için giriş engelleme<br>epolanmış darbe sınırı kapalı) bu<br>giriş engelleme alanı, bir punta<br>devre dışı bırakılabilir.<br>ldiğinde veya çeşitli fonksiyonlar<br>rıldığında, PMC sinyalleri punta<br>veya devre dışı bırakmak için |

| G kodu | Punta koruma alanı sinyali | Ayna koruma alanı | Punta koruma alanı |
|--------|----------------------------|-------------------|--------------------|
| 600    | 0                          | Etkili            | Etkili             |
| G22    | 1                          | Etkili            | Etkisiz            |
| G23    | İlişki yok                 | Etkisiz           | Etkisiz            |

G22 genellikle güç açıldığında seçilir. Ancak G23'ü, (parametre No. 3402'nin bit 7'si) kullanarak G23'e değiştirilebilir.

# Açıklamalar

 Ayna koruma alanının biçimini ayarlama

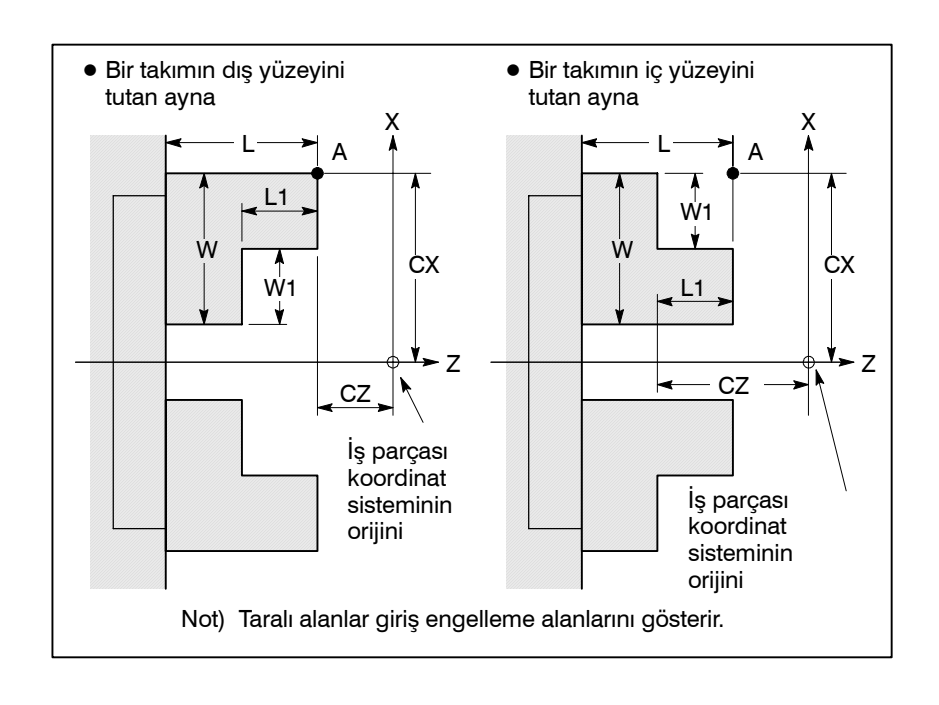

— 471 —

| Simge | Açıklama                                                                    |
|-------|-----------------------------------------------------------------------------|
| ΤY    | Ayna–biçimi seçimi                                                          |
|       | (0: Bir takımın iç yüzeyini tutarken, 1: Bir takımın dış yüzeyini tutarken) |
| СХ    | Ayna konumu (X ekseni boyunca)                                              |
| CZ    | Ayna konumu (Z ekseni boyunca)                                              |
| L     | Ayna çenelerinin uzunluğu                                                   |
| W     | Ayna çenelerinin derinliği (yarıçap)                                        |
| L1    | Ayna çenelerinin tutma uzunluğu                                             |
| W1    | Ayna çenelerinin tutma derinliği (yarıçap)                                  |

TY:

Biçimine dayalı olarak bir ayna tipi seçer. 0 belirtilmesi, bir takımın iç yüzeyini tutan bir ayna seçer. 1 belirtilmesi, bir takımın dış yüzeyini tutan bir ayna seçer. Bir aynanın, Z-ekseni boyunca simetrik olduğu varsayılır.

CX, CZ:

İş parçası koordinat sistemindeki bir ayna konumunun, A noktası, koordinatlarını belirtiniz. Bu koordinatlar, makine koordinat sistemindekilerle aynı değildir. Tablo 1'de, verileri belirtmek için kullanılan birimler listelenmiştir.

#### UYARI

Eksen için çap programlama veya yarıçap programlama kullanılması programlama sistemini belirler. Eksen için çap programlama kullanıldığında, eksene ilişkin verileri girmek için çap programlama kullanınız.

| Artış        | Veri birimi |             | Coordi veri ereliži   |
|--------------|-------------|-------------|-----------------------|
| sistemi      | IS-B        | IS-C        | Geçeni veri aralığı   |
| Metrik giriş | 0.001 mm    | 0,0001 mm   | -99999999 - +99999999 |
| İnç girişi   | 0,0001 inç  | 0.00001 inç | -99999999 - +99999999 |

Tablo 1 Birimler

L, L1, W, W1:

Bir aynanın biçimini tanımlayınız. Tablo 2'de, verileri belirtmek için kullanılan birimler listelenmiştir.

#### UYARI

Yarıçapta daima W ve W1 belirtiniz. Z ekseni için yarıçap programlama kullanıldığında, yarıçapta L ve L1 belirtiniz.

| labio 2 Birimier |             |             |                       |
|------------------|-------------|-------------|-----------------------|
| Artış<br>sistemi | Veri birimi |             | Cocorli vori oraližu  |
|                  | IS-B        | IS-C        | deçenî ven aralığı    |
| Metrik giriş     | 0,001 mm    | 0,0001 mm   | -99999999 - +99999999 |
| İnç girişi       | 0,0001 inç  | 0,00001 inç | -99999999 - +99999999 |

#### Tablo 2 Birimler

 Bir punta koruma alanının biçimini ayarlama

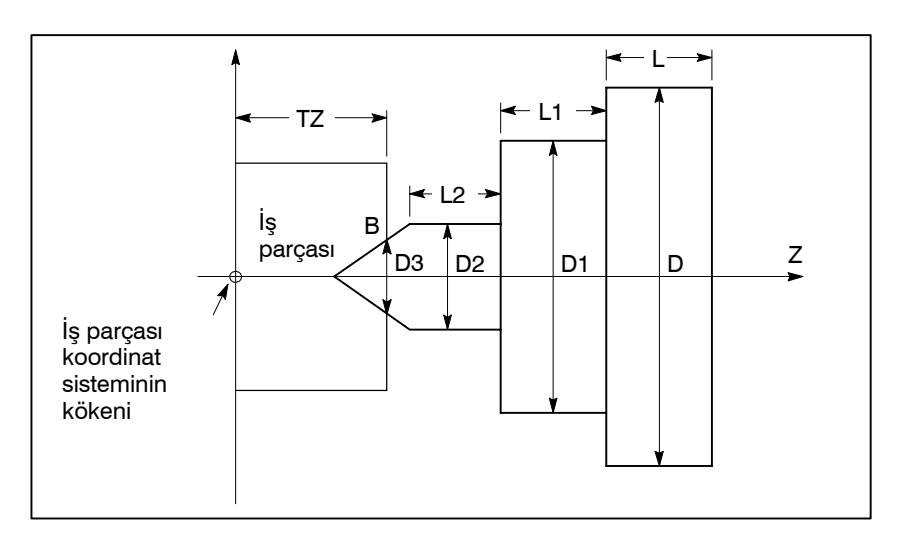

| Simge | Açıklama                        |
|-------|---------------------------------|
| TZ    | Punta konumu (Z ekseni boyunca) |
| L     | Punta uzunluğu                  |
| D     | Punta çapı                      |
| L1    | Punta uzunluğu (1)              |
| D1    | Punta çapı (1)                  |
| L2    | Punta uzunluğu (2)              |
| D2    | Punta çapı (2)                  |
| D3    | Punta çapı (3)                  |

TZ:

İş parçası koordinat sistemindeki ayna konumunun, B noktası, Z koordinatını belirtir. Bu koordinatlar, makine koordinat sistemindekilerle aynı değildir. Tablo 3'te, verileri belirtmek için kullanılan birimler listelenmiştir. Bir puntanın, Z–ekseni boyunca simetrik olduğu varsayılır.

### UYARI

Z ekseni için çap programlama veya yarıçap programlama kullanılması programlama sistemini belirler.

| Tablo 3 Birimler |             |            |                       |
|------------------|-------------|------------|-----------------------|
| Artış<br>sistemi | Veri birimi |            | Coorli vori oroliži   |
|                  | IS-B        | IS-C       | Geçeni veri aralığı   |
| Metrik giriş     | 0.001 mm    | 0,0001 mm  | -99999999 - +99999999 |
| İnç girişi       | 0,0001 inç  | 0.00001inç | -99999999 - +99999999 |

L, L1, L2, D, D1, D2, D3:

Bir puntanın biçimini tanımlar. Tablo 4'te, verileri belirtmek için kullanılan birimler listelenmiştir.

#### UYARI

Çap programlamada daima D, D1, D2 ve D3 belirtiniz. Z ekseni için yarıçap programlama kullanıldığında, yarıçapta L, L1 ve L2 belirtiniz.

| Tablo 4 Birimler |             |             |                       |
|------------------|-------------|-------------|-----------------------|
| Artış            | Veri birimi |             | Cocceli veri erelužu  |
| sistemi          | IS-B        | IS-C        | Geçerli veri aralığı  |
| Metrik giriş     | 0.001 mm    | 0,0001 mm   | -99999999 - +99999999 |
| İnç girişi       | 0,0001 inç  | 0,00001 inç | -99999999 - +99999999 |

 Punta ağzı için giriş engelleme alanını ayarlama

Puntanın ağız açısı 60 derecedir. Giriş engelleme alanı, açının 90 derece olacağı varsayılarak, aşağıda gösterildiği şekilde ağzın etrafında ayarlanır.

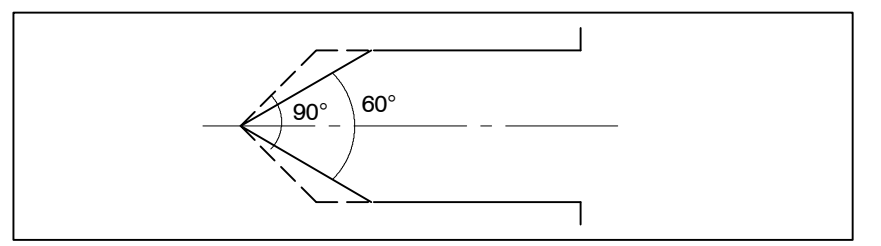

### Sınırlamalar

 Bir giriş engelleme alanının doğru ayarı

#### Giriş engelleme alanından geri çekme

Bir giriş engelleme alanı hatalı şekilde ayarlanırsa, alanı etkili hale getirmek mümkün olmayabilir. Aşağıdaki ayarları yapmaktan kaçının:

- Ayna biçimi ayarlarında L < L1 veya W < W1.
- Punta-biçimi ayarlarında D2 < D3.
- Punta ayarıyla kesişen bir ayna ayarı.

Takım giriş engelleme alanına girer ve bir alarm verilirse, manüel moda geçin, takımı manüel olarak geri çekiniz, sonra alarmı serbest bırakmak için sistemi resetleyin. Manüel modda, takım yalnızca takımın alana girdiği yönün tersi yönde hareket ettirilebilir. Takım, alana girdiğinde hareket etmekte olduğu yönle aynı yönde hareket ettirilemez (alanın içine doğru).

Ayna ve punta için giriş engelleme alanları etkinleştirildiğinde ve takım önceden o alanlarda konumlandırıldığında, takım hareket ettirildiğinde bir alarm verilir. Takım geri çekilemediğinde, takım alanın dışında olacak şekilde giriş engelleme alanlarının ayarını değiştiriniz, alarmı serbest bırakmak için sistemi resetleyin, sonra takımı geri çekin. Son olarak, özgün ayarları geri yükleyiniz. Koordinat sistemi

Bir giriş engelleme alanı, iş parçası koordinat sistemi kullanılarak tanımlanır. Aşağıdakileri akılda tutunuz.

1 İş parçası koordinat sistemi bir komut veya işlem yardımıyla kaydırıldığında, giriş engelleme alanı da aynı miktarda kaydırılır.

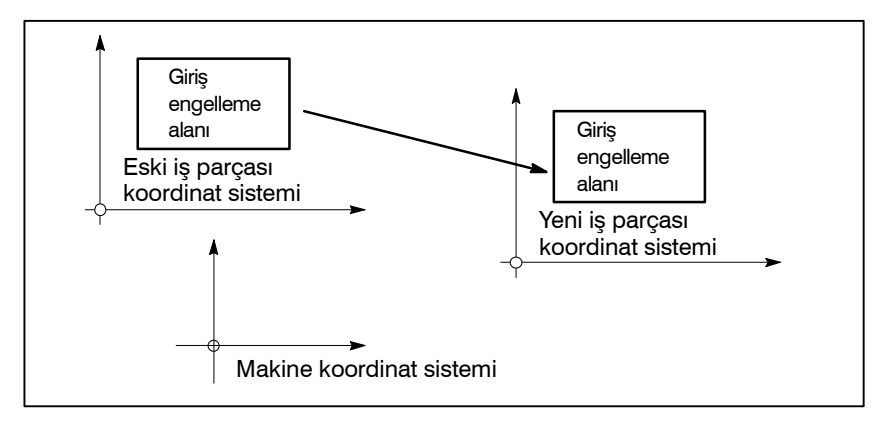

Aşağıdaki komutların ve işlemlerin kullanılması iş parçası koordinat sistemini kaydırır.

Komutlar:

G54 – G59, G52, G50 (G kodu sistemi B veya C'de G92)

İşlemler:

Manüel kol müdahalesi, iş parçası referans noktasına göre ofsette değişiklik, takım ofsetinde değişiklik (takım geometrisi kompanzasyonu), makine kilidiyle işlem, manüel mutlak sinyal kapamayla manüel işlem

2 Otomatik işlem sırasında takım bir giriş engelleme alanına girdiğinde, manüel mutlak sinyalini, \*ABSM, 0 (açık) olarak ayarlayınız, sonra takımı alandan manüel olarak geri çekiniz. Bu sinyal 1 ise, takımın manüel işlemde hareket ettiği mesafe, iş parçası koordinat sistemindeki takım koordinatlarında sayılmaz. Bu, takımın giriş engelleme alanından hiçbir zaman geri çekilemeyeceği durumla sonuçlanabilir.

Hem depolanmış darbe sınırı 2, 3 hem de ayna – punta koruma alanı fonksiyonu sağlandığında, koruma alanının darbe sınırına göre önceliği olur. Depolanmış darbe sınırı 2, 3 ihmal edilir.

| Numara | Mesaj           | İçindekiler                                                                           |  |
|--------|-----------------|---------------------------------------------------------------------------------------|--|
| 502    | OVER TRAVEL: +X | X ekseni boyunca artı yönde hareket sırasında takım giriş engelleme alanına girdi.    |  |
|        | OVER TRAVEL: +Z | Z ekseni boyunca artı yönde hareket sırasında takım giriş engelleme alanına girdi.    |  |
| 503    | OVER TRAVEL: -X | X ekseni boyunca eksi yönde hareket<br>sırasında takım giriş engelleme alanına girdi. |  |
|        | OVER TRAVEL: -Z | Z ekseni boyunca eksi yönde hareket sırasında takım giriş engelleme alanına girdi.    |  |

# Alarmlar

sınırı 2, 3

Depolanmış darbe

# 6.5 HAREKET EYLEMİ ÖNCESİ STROK SINIRI DENETİMİ

Otomatik işlem esnasında, bilinen bir satır tarafından belirlenen hareketin başlamasından önce, makinenin geçerli konumundan son noktanın konumunun saptanması ve belirlenen hareket miktarı ile takımın, depolanmış strok sınırı 1, 2, ya da 3 tarafından tanımlanan yasak alana girip girmeyeceği denetlenir. Takımın, depolanmış strok sınırı tarafından belirlenen yasak alana gireceği saptanırsa takım, o satır için yapılacak olan hareketin başında derhal durdurulur ve alarm görüntülenir.

#### UYARI

Her satırda belirlenen mesafenin dönülmesi sonucu ulaşılan son noktanın koordinatlarının bir yasak alan dahilinde olup olmadığı denetlenir. Bu durumda, hareket komutuyla izlenen yol denetlenmez. Bununla birlikte, takım, depolanmış strok sınırı 1, 2 ya da 3 tarafından belirlenen yasak alana girerse alarm verilir. (Bkz: aşağıdaki örnekler.)

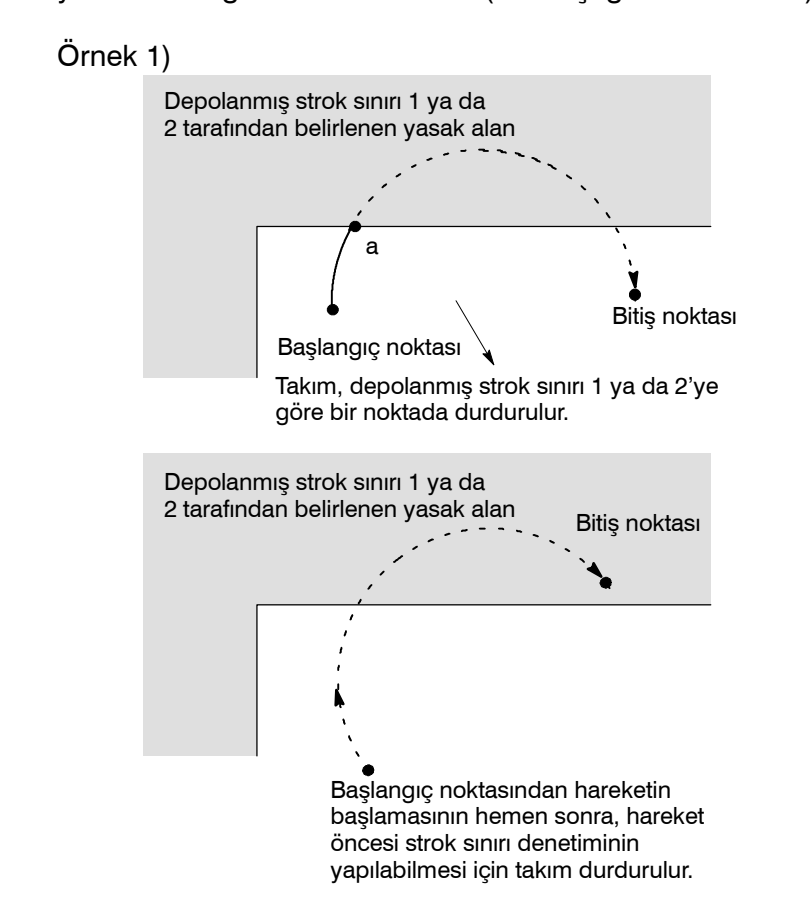

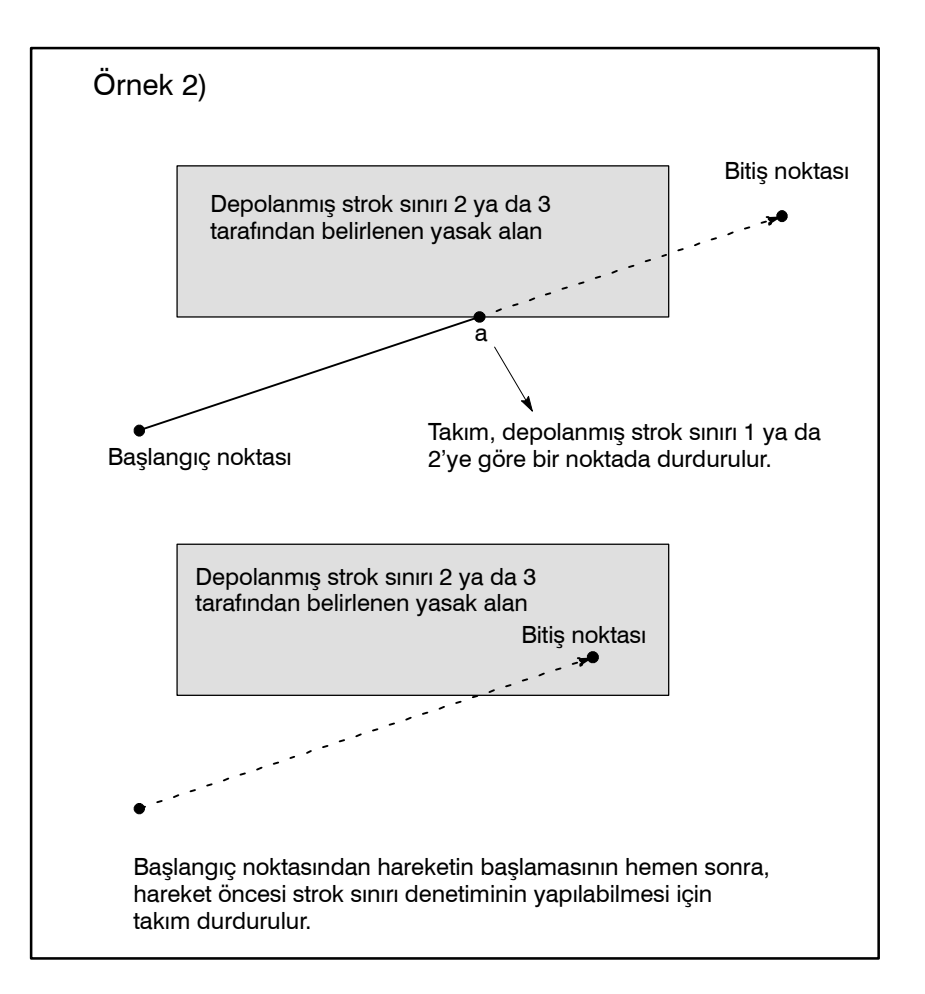

Hareket öncesinde strok sınırı denetimi gerçekleştirildiğinde, bunun bir G31 (atlama) satırı ve G37 (otomatik takım uzunluğu ölçüm) satırı tarafından yapılan hareketin denetimi için olup olmadığı NPC (parametre No. 1301'in bit 2'si)

#### Sınırlamalar

Açıklamalar

- Makine kilidi
- G23
- Program yeniden başlatma
- İlerlemeyi geçici durdurmayı takiben manüel müdahale
- Çoklu işlemlerden oluşan satır

Hareketin başlangıcında makine kilidi uygulandığında, hareketin gerçekleşmesinden önce strok sınırı denetimi yapılmaz.

Depolanmış strok sınırı 2 devre dışı bırakıldığında (G23 modu) takımın, depolanmış strok sınırı 2 tarafından belirlenen yasak alana girip girmediği denetlenmez.

Bir program yeniden başlatıldığında, yeniden başlatma konumu bir yasak alan içerisindeyse alarm verilir.

İlerlemeyi geçici durdurmayı takiben yapılan manüel müdahaleden sonra bir satırın yürütülmesi yeniden başlatıldığında, manüel müdahaleyi takiben gelen son nokta yasak alan içerisinde bile olsa alarm verilmez.

Çoklu işlemlerden (hazır çevrim ve katlanan enterpolasyon gibi) oluşan bir satır yürütülürse, son noktası yasaklı alan içerisinde olan herhangi bir işlemin başlangıcında alarm verilir.

| 6. GÜVENLİK FONKSİYONLARI                                      | İŞLEM B-64114TR/01                                                                                |
|----------------------------------------------------------------|---------------------------------------------------------------------------------------------------|
| <ul> <li>Silindirik enterpolasyon<br/>modu</li> </ul>          | Silindirik enterpolasyon modunda, denetim gerçekleştirilmez.                                      |
| <ul> <li>Kutupsal koordinat<br/>enterpolasyonu modu</li> </ul> | Kutupsal koordinat enterpolasyon modunda denetim<br>gerçekleştirilmez.                            |
| <ul> <li>Eğik eksen kontrolü</li> </ul>                        | Eğik eksen kontrolü seçildiğinde denetim gerçekleştirilmez.                                       |
| <ul> <li>Basit eşzamanlı kontrol</li> </ul>                    | Basit eşzamanlı kontrolde, yalnızca ana eksen denetlenir; ikincil eksenler denetlenmez.           |
| ● Çizim                                                        | Çizim sırasında (yalnızca çizim (parça işleme değil)<br>gerçekleştirildiğinde), denetim yapılmaz. |
| <ul> <li>PMC eksen kontrolü</li> </ul>                         | PMC eksen kontrolüne bağlı hiç bir hareket için denetim gerçekleştirilmez.                        |
| <ul> <li>Ayna/punta başlığı<br/>bariyeri</li> </ul>            | Ayna/punta başlığı bariyer alanı (torna sistemi) için denetim<br>yapılmaz.                        |
| Alarm                                                          |                                                                                                   |

| Numara | Mesaj             | İçindekiler                                                                                                    |
|--------|-------------------|----------------------------------------------------------------------------------------------------|
| 506    | OVER TRAVEL : +n  | Hareket öncesi strok sınır denetimi, satır son<br>noktasının n ekseni boyunca artı strok sınırı için<br>yasaklı alana girdiğini ortaya çıkarır. Programı<br>düzeltiniz. |
| 507    | OVER TRAVEL : - n | Hareket öncesi strok sınır denetimi, satır son<br>noktasının nekseni boyunca eksi strok sınırı için<br>yasaklı alana girdiğini ortaya çıkarır. Programı<br>düzeltiniz.  |
## ALARM VE ÖZ TEŞHİS (DIAGNOSTIC) FONKSİYONLARI

Bir alarm oluştuğunda, ilgili alarm ekranı alarmın nedenini belirtmek için görüntülenir. Alarm nedenleri alarm numaralarına göre sınıflandırılır. En çok önceki 50 alarm depolanabilir ve ekranda görüntülenebilir (alarm geçmişi görüntüsü).

Bazen, alarm görüntülenmese bile sistem durmuş görünebilir. Bu durumda, sistem başka bir işlem yapıyor olabilir. Sistemin durumu öz teşhis fonksiyonu kullanılarak kontrol edilebilir.

## 7.1 ALARM GÖRÜNTÜLEME

#### Açıklamalar

Alarm ekranı

Bir alarm oluştuğunda, alarm ekranı görünür.

```
ALARM MESSAGE
                              0000
                                   00000
         PARAMETER WRITE ENABLE
   100
   510
         OVER TRAVEL : +X
   417
         SERVO ALARM
                      : X AXIS DGTL PARAM
         SERVO ALARM : Z AXIS DGTL PARAM
   417
 MDI
           * * * * * *
                    ALM 18:52:05
        ][
 ALARM
```

 Alarm için başka bir yöntem Bazı durumlarda, alarm ekranı görüntülenmez, ancak ekranın altında ALM görüntülenir.

| PARAMETER (AXIS/UNIT) |          |       |          |      |        |       | 010         | 00 NO | 0010 |
|-----------------------|----------|-------|----------|------|--------|-------|-------------|-------|------|
| 1001                  | •        | 0     | 0        | •    | •      | 0     | 0           | INM   |      |
| 1002                  | 0<br>NFD | 0     | U<br>XIK | 0    | 0      | 0     | DLZ         | JAX   |      |
| 1003                  | 0        | 0     | 0        | 0    | 0      | 0     | 0           | 0     |      |
| 1000                  | 0        | 0     | 0        | 0    | 0      | 0     | 0           | 0     |      |
| 1004                  | 0        | 0     | 0        | 0    | 0      | 0     | 0           | 0     |      |
|                       |          |       |          |      |        |       |             |       |      |
| >_<br>ME              | EM **    | * * * | * * * *  | · A  | LM     | 08:4  | S<br>1 : 27 | 0 T   | 0000 |
|                       | D.SRH    | )( 0  | N:1 )    | ( 01 | =F:0 ) | (+INF | PUT )       |       | т),  |

Bu durumda, alarm ekranını aşağıdaki şekilde görüntüleyiniz:

- **1** Fonksiyon tuşuna basınız [?].
- 2 Bölüm seçimi yazılım tuşu [ALARM]'a basınız.

İŞLEM

Alarmı Reset Alarm numaraları ve mesajları alarmın nedenini gösterir. Bir alarm durumundan çıkmak için, alarmın nedenini giderin ve resetleme tuşuna basın.
 Alarm numaraları Hata kodları aşağıdaki gibi sınıflandırılır: No. 000 – 255 : P/S alarmı (Program hataları) (\*)

| No. $000 - 255$      | : | P/S alarmi (Program hatalari) (*)  |
|----------------------|---|------------------------------------|
| No. 300 – 349        | : | Mutlak pulse coder (APC) alarmları |
| No. 350 – 399        | : | Seri pulse coder (SPC) alarmları   |
| No. 400 – 499        | : | Servo alarmları (1/2)              |
| No. 500 – 599        | : | Aşırı hareket alarmları            |
| No. 600 – 699        | : | Servo alarmları (2/2)              |
| No. 700 – 739        | : | Aşırı ısınma alarmları             |
| No. 740 – 748        | : | Hassas kılavuz çekme alarmları     |
| No. 749 – 799        | : | İş mili alarmları                  |
| No. 900 – 999        | : | Sistem alarmları                   |
| No. 5000 ve sonrasi: | : | P/S alarmı (Program hataları)      |

No. 5000 ve sonrası: P/S alarmı (Program hataları)
\* Bir alarm (No. 000 – 255 arası) için, arkaplan işlemiyle birlikte meydana gelen "xxxBP/S alarm" göstergesi (xxx bir alarm numarasıdır) sağlanır. No. 140 için yalnızca BP/S alarmı sağlanır. Alarmların ayrıntıları için ek G'de bulunan alarm listesine bakın.

## 7.2 ALARM GEÇMİŞİNİN GÖRÜNTÜLENMESİ

En çok 50 yeni alarm depolanır ve ekranda görüntülenir. Alarm geçmişini aşağıdaki şekilde görüntüleyin:

#### Alarm Geçmişi Görüntüleme Prosedürü

- 1 Fonksiyon tuşuna basınız [?]
- Bölüm seçimi yazılım tuşu [HISTRY]'ye basınız. Alarm geçmişi görüntülenir. Aşağıdaki bilgi öğeleri görüntülenir.
  (1) Alarmın verildiği tarih
  - (2) Alarm No.
  - (3) Alarm iletisi (bazıları ileti içermez)
  - (4) Sayfa numarası
- 3 Sayfayı değiştirmek için sayfa tuşuna basınız  $| \mathcal{P} |$  veya  $| \mathcal{C}_{2} |$ .
- 4 Kaydedilen bilgileri silmek için, [(OPRT)] yazılım tuşuna ve sonra [DELETE] tuşuna basınız.

| /                                                        |                        |
|----------------------------------------------------------|------------------------|
| ALARM HISTORY                                            | O0100 N00001           |
| (1) <u>97.01.14 16:43:48</u>                             | PAGE=1                 |
| (2)010 (3)MPROPER G-CODE                                 | (4)                    |
| 97.01.13 8:22:21                                         |                        |
| 506 OVER TRAVEL : +X                                     |                        |
| 97.01.12 20:15:43<br>417 SERVO ALARM : X AXIS DGTL PARAM |                        |
|                                                          |                        |
|                                                          |                        |
|                                                          |                        |
|                                                          |                        |
|                                                          |                        |
| MEM **** *** *** 19:47                                   | : 45                   |
|                                                          |                        |
|                                                          | J( <sup>(OPRI)</sup> ) |
| •                                                        |                        |

| B-64114TR/01                                                  | İŞLEM                                                                                                    | 7. ALARM VE ÖZ TEŞHİS<br>(DIAGNOSTIC) FONKSİYONLARI                                                                                                    |  |  |  |  |
|---------------------------------------------------------------|----------------------------------------------------------------------------------------------------|----------------------------------------------------------------------------------------------------|--|--|--|--|
| 7.3<br>ÖZ TEŞHİS<br>(DIAGNOSTIC)<br>EKRANIYLA<br>KONTROL ETME | Bazen, bir alarm oluşmamış<br>durumda, sistem başka bir iş<br>öz teşhis ekranı görüntülene                                                           | Bazen, bir alarm oluşmamış olsa bile sistem durmuş görünebilir. Bu<br>durumda, sistem başka bir işlem yapıyor olabilir. Sistemin durumu<br>öz teşhis ekranı görüntülenerek kontrol edilebilir. |  |  |  |  |
| Teşhis                                                        | s Prosedürü                                                                                                    |                                                                                                    |  |  |  |  |
|                                                               | 1 Fonksiyon tuşuna basını                                                                                                    | $z$ ( $\Im$ ).                                                                                                    |  |  |  |  |
|                                                               | 2 Bölüm seçimi tuşu [DGN                                                                                                    | NOS]'a basınız.                                                                                                    |  |  |  |  |
|                                                               | 3 Teşhis ekranında 1'den<br>işlemle seçiniz.                                                                                                    | ı fazla sayfa vardır. Ekranı aşağıdaki                                                                                                    |  |  |  |  |
|                                                               | (1)Sayfayı değiştirmek iç                                                                                                    | in sayfa tuşuna basınız 🗗 veya 🕰.                                                                                                    |  |  |  |  |
|                                                               | <ul> <li>(2)Yazılım tuşuyla yönter</li> <li>Görüntülenecek<br/>kullanarak giriniz.</li> <li>[N SRCH] tuşuna b</li> </ul>                             | m<br>teşhis verilerinin numarasını tuş<br>basınız.                                                                                                    |  |  |  |  |
|                                                               | DIAGNOSTIC (GENERAL)                                                                                                    | O0020 N00001                                                                                                    |  |  |  |  |
|                                                               | 000 WAITING FOR FIN SIG<br>001 MOTION<br>002 DWELL<br>003 IN-POSITION CHEC<br>004 FEEDRATE OVERRID<br>005 INTERLOCK/START-1<br>006 SPINDLE SPEED ARF | GNAL :0<br>:0<br>:0<br>:0<br>:0<br>:0<br>:0<br>E 0% :0<br>LOCK :0<br>RIVAL CHECK :0                                                                                                    |  |  |  |  |
|                                                               | >_                                                                                                    |                                                                                                    |  |  |  |  |
|                                                               | EDIT **** *** ***                                                                                                    | * 14 : 51 : 55                                                                                                    |  |  |  |  |
|                                                               |                                                                                                    |                                                                                                    |  |  |  |  |

### Açıklamalar

000 – 015 arası teşhis numaraları, bir komutun belirtiliyor ancak yürütülmüyor gibi göründüğü durumları gösterir. Aşağıdaki tabloda, ekrandaki her satırın sağ ucunda 1 görüntülenmesine ilişkin dahili durumlar listelenmektedir.

| Tablo 7 3 (a) | Bir komut belirtildiğinde ancak | vürütülmüvor aibi | i görünüvor old | uğunda alarm  | aörüntülenir |
|---------------|---------------------------------|-------------------|-----------------|---------------|--------------|
| 1abio 7.5 (a) | Dir Komut Dem murginde ancak    | yurutunnuyor yibi | i gorunuyor olu | uyunua alanni | goruntulenin |

| No. | Görüntü                           | 1 görüntülendiğinde dahili durum                                                                                                    |
|-----|-----------------------------------|----------------------------------------------------------------------------------------------------|
| 000 | WAITING FOR FIN SIGNAL            | M, S. T fonksiyonu yürütülüyor                                                                                                    |
| 001 | MOTION                            | Otomatik işlemde Hareket komutu yürütülüyor                                                                                                    |
| 002 | DWELL                             | Aynı yerde kalma yürütülüyor                                                                                                    |
| 003 | IN-POSITION CHECK                 | Konumunda kontrolü yürütülüyor                                                                                                    |
| 004 | FEEDRATE OVERRIDE 0%              | Kesme beslemeyi yüzdesel ayar %0                                                                                                    |
| 005 | INTERLOCK/START-LOCK              | Kilit ON konumunda                                                                                                    |
| 006 | SPINDLE SPEED ARRIVAL CHECK       | İş mili hızı ulaşma sinyalinin açılması bekleniyor                                                                                                    |
| 010 | PUNCHING                          | Okuyucu delme arabirimi yoluyla veriler çıkarılıyor                                                                                                    |
| 011 | READING                           | Okuyucu delme arabirimi yoluyla veriler giriliyor                                                                                                    |
| 012 | WAITING FOR (UN) CLAMP            | Tamamlanmak için B ekseni dizin tablosu dizin oluşturma<br>başlamadan önce/B ekseni dizin tablosu dizin oluşturma<br>sona ermeden önce dizin tablosunun kenetlenmesi/<br>çözülmesi bekleniyor |
| 013 | JOG FEEDRATE OVERRIDE 0%          | Jog yüzdesel ayar %0                                                                                                    |
| 014 | WAITING FOR RESET.ESP.RRW.OFF     | Acil kapatma, harici resetleme, resetleme ve geri sarma veya<br>MDI panosu resetleme tuşu açık durumunda                                                                                      |
| 015 | EXTERNAL PROGRAM<br>NUMBER SEARCH | Harici program numarası aranıyor                                                                                                    |

020 – 025 arası teşhis numaraları, otomatik işlemin durdurulduğu veya duraklatıldığı durumları gösterir.

| Tablo 7.3 (b) Ala | arm, bir otomatik | işlemin durduruld | uğunu veya dur | aklatıldığını gösterir. |
|-------------------|-------------------|-------------------|----------------|-------------------------|
|-------------------|-------------------|-------------------|----------------|-------------------------|

| No. | Görüntü              | 1 görüntülendiğinde dahili durum                                                                                                    |
|-----|----------------------|----------------------------------------------------------------------------------------------------|
| 020 | CUT SPEED UP/DOWN    | Acil kapatma etkinleştirildiğinde veya servo alarmı<br>oluştuğunda ayarlanır                                                                                                    |
| 021 | RESET BUTTON ON      | Resetleme tuşu açık durumuna getirildiğinde ayarlanır                                                                                                    |
| 022 | RESET AND REWIND ON  | Resetleme ve geri sarma açık durumda                                                                                                    |
| 023 | EMERGENCY STOP ON    | Acil kapatma açık durumunda olduğunda ayarlanır                                                                                                    |
| 024 | RESET ON             | Harici resetleme, acil kapatma, resetleme veya resetleme ve<br>geri sarma tuşu açık durumunda olduğunda ayarlanır                                                                                                    |
| 025 | STOP MOTION OR DWELL | <ul> <li>Darbe dağıtımını durduran bir işaret. Aşağıdaki durumlarda ayarlanır.</li> <li>(1) Harici reset açık durumundayken.</li> <li>(2) Reset ve geri sarma açık durumundayken.</li> <li>(3) Acil kapatma açık durumundayken.</li> <li>(4) İlerlemeyi geçici durdurma açık durumundayken.</li> <li>(5) MDI panosu reset tuşu açık durumundayken.</li> <li>(6) Manüel moda (JOG/HANDLE/INC) geçmişken.</li> <li>(7) Başka alarm oluşmuşken. (Ayarlanmamış alarm yoktur.)</li> </ul> |

— 484 —

Aşağıdaki tabloda, her bir teşhis verisi öğesi 1 iken etkinleştirilen sinyaller ve durumlar gösterilmektedir. Teşhis verilerinin değerlerinin her bileşimi benzersiz bir durumu gösterir.

| 020                                                                                                    | CUT SPEED UP/DOWN    | 1 | 0 | 0 | 0 | 1 | 0 | 0 |
|----------------------------------------------------------------------------------------------------|----------------------|---|---|---|---|---|---|---|
| 021                                                                                                    | RESET BUTTON ON      | 0 | 0 | 1 | 0 | 0 | 0 | 0 |
| 022                                                                                                    | RESET AND REWIND ON  | 0 | 0 | 0 | 1 | 0 | 0 | 0 |
| 023                                                                                                    | EMERGENCY STOP ON    | 1 | 0 | 0 | 0 | 0 | 0 | 0 |
| 024                                                                                                    | RESET ON             | 1 | 1 | 1 | 1 | 0 | 0 | 0 |
| 025                                                                                                    | STOP MOTION OR DWELL | 1 | 1 | 1 | 1 | 1 | 1 | 0 |
| Acil durdurma sinyali girişi<br>Harici reset sinyali girişi<br>MDI reset düğmesi açık<br>Reset ve geri sarma girişi<br>Servo alarmı oluşturma<br>Başka bir moda veya ilerlemeyi geçici durdurmayla değiştirildi |                      |   |   |   |   |   |   |   |

Teşhis numaraları 030 ve 031, TH alarm durumlarını gösterir.

| No. | Görüntü                  |                       | Verilerin anlamı                                                                                                    |
|-----|--------------------------|-----------------------|----------------------------------------------------------------------------------------------------|
| 030 | CHARACTER NUM<br>TH DATA | BER   1<br>  1<br>  1 | TH alarmına neden olan karakterin konumu,<br>TH alarmında bloğun başlangıcından itibaren<br>varolan karakter sayısıyla görüntülenir |
| 031 | TH DATA                  | ۲<br>ا                | TH alarmına neden olan karakterin okuma<br>kodu                                                                                     |

# VERİ GİRİŞ/ÇIKIŞI

NC verileri, NC ve Handy File gibi harici giriş/çıkış cihazları arasında aktarılır.

Ekranın sol tarafında yer alan bellek kartı arayüzü, CNC bellek kartındaki bir bilgiyi okumak ya da karta yazmak için kullanılır.

Aşağıdaki veri tipleri girilebilir ve çıkarılabilir :

- 1. Program
- 2. Ofset verileri
- 3. Parametre
- 4. Aralık hatası kompanzasyon verileri
- 5. Özel makro ortak değişkeni

Bir giriş/çıkış cihazının kullanılabilmesi için, giriş/çıkışla ilgili parametrelerin ayarlanması gerekir.

Parametrelerin nasıl ayarlanacağına ilişkin bilgi için III–2 "İŞLEMSEL CİHAZLAR" bölümüne bakınız.

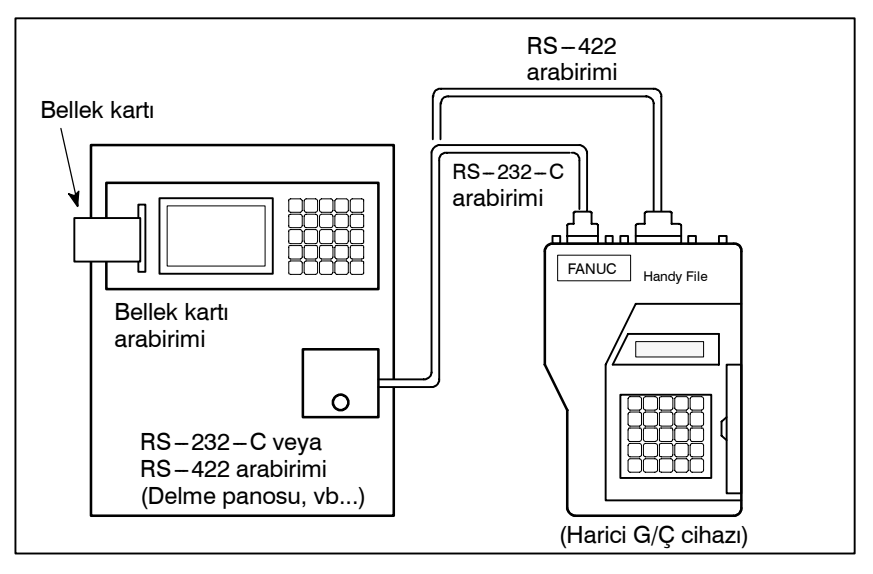

| 8.1<br>DOSYALAR                                  | Harici giriş/çıkış cihazları arasında FANUC Handy File, giriş çıkış<br>ortamı olarak disketleri kullanır.<br>Bu kılavuzda, bir giriş/çıkış cihazı genellikle disket olarak<br>adlandırılır.<br>Bir NC şeridinin tersine, bir disket kullanıcının bir ortamda<br>depolanan çeşitli tipte veriler arasından serbestçe dosya bazında<br>seçim yapmasına izin verir.<br>Giriş/çıkış, veriler birden çok diskete yayıldığında da mümkündür.                                                                                                    |
|--------------------------------------------------|----------------------------------------------------------------------------------------------------|
| Açıklamalar                                      |                                                                                                    |
| • Dosya nedir                                    | Disketle CNC arasında bir giriş/çıkış işlemiyle girilen/çıkarılan<br>(VREADW veya VPUNCHW tuşuna basılarak) veri birimi<br>HDosyaI olarak adlandırılır. Örneğin, CNC programlarını<br>disketlerden girerken veya disketlere çıkarırken, CNC belleğindeki<br>bir program veya tüm programlar tek bir dosya olarak işlenir.<br>Dosyalara, kılavuz dosya 1 olacak şekilde, otomatik olarak<br>1,2,3,4 vb. dosya numaraları atanır.                                                                                                    |
|                                                  | Dosya 1 Dosya 2 Dosya 3 Dosya n Boşluk                                                                                                    |
| <ul> <li>Disket değiştirme<br/>isteği</li> </ul> | Bir dosya iki diskete girildiğinde, ilk disketle CNC arasında veri<br>girişi/çıkışının tamamlanması üzerine adaptör üzerindeki LED<br>ışıkları değişerek yanarak disketin değiştirilmesi isteminde<br>bulunulur. Bu durumda, ilk disketi adaptörün dışına çıkarınız ve<br>yerine ikinci disketi yerleştiriniz. Sonra, veri girişi/çıkışı otomatik<br>olarak devam eder.<br>İkinci disket ve sonrakiler dosya araması, CNC ile disket arasında<br>veri girişi/çıkışı veya dosya silme sırasında gerektiğinde, disket<br>değiştirilmesi isteminde bulunulur.<br>Disket 1 |
|                                                  | Disket 2                                                                                                    |
|                                                  | Dosya k'nin<br>devamı Dosya (k+1) Dosya n Boşluk                                                                                                    |
|                                                  | Disket değiştirme giriş/çıkış cihazı tarafından işlendiğinden, özel<br>işlem yapılması gerekmez. Sonraki disket adaptöre yerleştirilinceye<br>kadar, CNC veri girişi/çıkışı işlemini durdurur.<br>Disket değiştirme isteği sırasında CNC'ye resetleme işlemi<br>uygulandığında, CNC hemen değil, disket yerleştirildikten sonra<br>sıfırlanır.                                                                                                    |

#### Koruma anahtarı

Disket, yazmaya karşı koruma anahtarıyla birlikte sağlanır. Anahtarı yazma etkin durumuna ayarlayınız. Sonra, çıkış işlemini başlatınız.

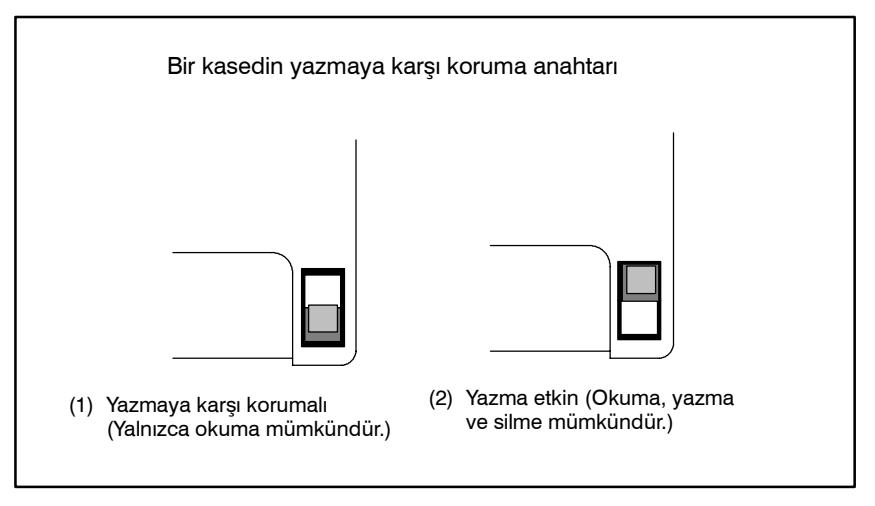

Şekil 8.1 Koruma anahtarı

Belleğe yazma

Kasete veya karta yazıldığında, sonuç olarak veriler veri içeriğiyle dosya numaraları arasındaki denkliğe göre okunabilir. Veri içeriği ve dosya numaraları CNC'ye çıkarılıp görüntülenmeden, bu denklik doğrulanamaz. Veri içeriği, dizin veya disketler için görüntüleme fonksiyonuyla görüntülenebilir (Bkz. Bölüm III–8.8).

İçeriği görüntülemek için, dosya numaralarını ve içeriği disketin arkasındaki bellek sütununa yazınız.

(BELLEKTE giriş örneği)

| Dosya 1     | NC parametreleri  |
|-------------|-------------------|
| Dosya 2     | Ofset verileri    |
| Dosya 3     | NC programı O0100 |
|             |                   |
| • •         |                   |
|             |                   |
| Dosya (n-1) | NC programı O0500 |
| Dosya n     | NC programı O0600 |

### Program disketten girildiğinde, girilecek dosya önce aranmalıdır. 8.2 Bu amaçla, aşağıdaki şekilde ilerleyin: **DOSYA ARAMASI** Dosya 1 Dosya 2 Dosya 3 Dosya n Boşluk Dosya n'in dosya araması Dosya Başlığı Prosedürü Makine operatörü panosundaki EDIT veya MEMORY 1 anahtarına basınız. sonra program içeriği 2 Fonksiyon tuşuna basınız $\mathbf{D}$ görüntüleme ekranı veya program kontrolü ekranı görünür. 3 [(OPRT)] yazılım tuşuna basın. 4 En sağdaki yazılım tuşuna basınız [▷] (sonraki menü tuşu). 5 Adres N'i giriniz. 6 Aranacak dosyanın numarasını giriniz. $\cdot N0$ Kaset veya kartın başlangıcı aranır. · N1 – N9999 arası Dosya No. lardan Birisi 1 – 9999 numaralı dosyalar arasında, belirli bir dosya aranır. · N-9999 Erişilen bir önceki dosyanın yanındaki dosya aranır. $\cdot N - 9998$ N–9998 belirlendiğinde, bir dosya giriş veya çıkış işleminin her yapılışında, N-9999 otomatik olarak eklenir. N0,N1 - 9999 veya N – 9999 belirlendiğinde veya resetlemeden sonra, bu koşul resetlenir. 7 [FSRH] ve [EXEC] yazılım tuşuna basınız. Belirtilen dosya aranır. Açıklamalar

 N--9999 kullanılarak dosya araması Dosyalar No. N1 – N9999 belirtilerek sırayla arandığında ve önce N1 – N9999 arasında bir numara aranıp sonra N–9999 arama yöntemi kullanıldığında aynı sonuç elde edilir. İkinci durumda arama süresi daha kısadır.

## Alarm

| No. | Açıklama                                                                                                    |  |
|-----|----------------------------------------------------------------------------------------------------|--|
|     | Bir giriş/çıkış cihazının hazır sinyali (DR) kapalı.                                                                                                    |  |
| 86  | Kafa araması sırasında bir alarm oluştuğunda (bir dosya<br>bulunamadığında, vb.) bile, CNC'de hemen bir alarm gösterilmez.                                                 |  |
|     | Bundan sonra giriş/çıkış işlemi yapıldığında bir alarm verilir. Boş<br>bir diskete veri yazma için N1 belirtildiğinde de bu alarm verilir.<br>(Bu durumda, N0 belirtiniz.) |  |

## 8.3 DOSYA SILME

Bir diskette depolanan dosyalar gerektiğinde birer birer silinebilir.

| Dosya Silme Prosedürü                                         |                                                                                                    |  |
|---------------------------------------------------------------|----------------------------------------------------------------------------------------------------|--|
|                                                               | 1 Yazmaya hazır olması için, disketi giriş/çıkış cihazına yerleştiriniz.                                                                                                    |  |
|                                                               | 2 Makine operatörü panosundaki EDIT anahtarına basınız.                                                                                                    |  |
|                                                               | <b>3</b> Fonksiyon tuşuna basınız , sonra program içeriği görüntüleme ekranı görünür.                                                                                                    |  |
|                                                               | 4 [(OPRT)] yazılım tuşuna basın.                                                                                                    |  |
|                                                               | 5 En sağdaki yazılım tuşuna basınız 🕞 (sonraki menü tuşu).                                                                                                    |  |
|                                                               | 6 Adres N'i giriniz.                                                                                                    |  |
|                                                               | 7 Silinecek dosya numarasını (1 – 9999 arası) giriniz.                                                                                                    |  |
|                                                               | 8 [DELETE] ve sonra [EXEC] yazılım tuşuna basınız.<br>Adım 7'de belirtilen dosya silinir.                                                                                                    |  |
| Açıklamalar                                                   |                                                                                                    |  |
| <ul> <li>Dosyadan sonra dosya<br/>numarası silinir</li> </ul> | Bir dosya silindiğinde, silinen dosyadan sonraki dosya numaraları<br>bir azaltılır. Numarası k olan bir dosyanın silindiğini varsayalım.<br>Bu durumda, dosyalar aşağıdaki şekilde yeniden numaralandırılır:<br>Silmeden önce silmeden sonra<br>$1 - (k-1) \dots 1 - (k-1)$<br>k Silindi<br>$(k+1) - n \dots k - (n-1)$ |  |
| <ul> <li>Koruma anahtarı</li> </ul>                           | Dosyaları silmek için yazmaya karşı koruma anahtarını yazmayı<br>etkinleştirme durumuna ayarlayınız.                                                                                                    |  |

## 8.4 PROGRAM GİRİŞİ/ÇIKIŞI

## **8.4.1**Bu bölümde, bir programın disket veya NC şeridinden CNC'ye nasıl<br/>yükleneceği açıklanmıştır.

| Program Girme Prosedürü                          |                                                                                                    |  |
|--------------------------------------------------|----------------------------------------------------------------------------------------------------|--|
|                                                  | <ol> <li>Giriş aygıtının giriş için hazır olduğundan emin olunuz.</li> <li>Makine operatörü panosundaki EDIT anahtarına basınız.</li> <li>Bir disket kullanırken, Bölüm III-8.2'deki prosedüre göre gerekli dosyayı arayınız.</li> <li>Fonksiyon tuşuna basınız D, sonra program içeriği görüntüleme ekranı veya program dizini ekranı görünür.</li> <li>[(OPRT)] yazılım tuşuna basınız D (sonraki menü tuşu).</li> <li>Adres O'yu girdikten sonra, program atanacak bir program</li> </ol> |  |
| :                                                | <ul> <li>7 Adres O yu girukten sonia, programa atanacak on program numarası belirtiniz. Burada bir program numarası belirtilmezse, diskette veya NC şeridinde kullanılan program numarası atanır.</li> <li>8 [READ] ve [EXEC] yazılım tuşlarına basınız Program girilir ve adım 7'de belirtilen program numarası programa atanır.</li> </ul>                                                                                                    |  |
| Açıklamalar                                      |                                                                                                    |  |
| • Karşılaştırma                                  | Makine operatörü panosundaki veri koruma anahtarı ON<br>durumundayken bir program girilirse, belleğe yüklenen program,<br>disketin veya NC şeridinin içeriğiyle karşılaştırılarak doğrulanır.<br>Karşılaştırma sırasında bir eşleşmeme durumuyla karşılaşılırsa,<br>karşılaştırma bir P/S alarmıyla (No. 79) sona erdirilir.<br>Yukarıdaki işlem veri koruma anahtarı OFF durumundayken<br>gerçekleştirilirse, karşılaştırma yapılmaz ancak programlar belleğe<br>kaydedilir.                |  |
| Bir NC şeridinden birden     fazla program girme | Bir şeritte birden fazla program varken, şerit ER' (veya %) kadar<br>okunur.                                                                                                    |  |

(01111 - - - - M02; 02222 - - - M30; 03333 - - - - M02; ER(%))

| B-64114TR/01                                      | İŞLEM                                                                                                    | 8. VERİ GİRİŞ/ÇIKIŞI                                                                                                    |
|---------------------------------------------------|----------------------------------------------------------------------------------------------------|----------------------------------------------------------------------------------------------------|
| • NC şeridindeki program numaraları               | <ul> <li>Bir program, program numarası</li> <li>NC şeridindeki programın O<br/>Programın O-numarası yok<br/>programa atanır.</li> <li>Programın ne O-numarası ne<br/>önceki program numarası bi<br/>atanır.</li> <li>Programın bir O-numarası<br/>beş basamaklı bir sıra numara<br/>alt dört basamağı program nur<br/>basamak sıfırsa, önceden kay<br/>artırılır ve sonuç programa at</li> <li>Bir program program numarası yı<br/>NC şeridindeki O-numarası ihi<br/>programa atanır. Programı ek<br/>programa program numarası veri<br/>programa bir eklenerek hesaplar</li> </ul> | belirtilmeden girildiğinde.<br>D–numarası programa atanır.<br>sa, ilk bloktaki N–numarası<br>e de N–numarası olmadığında,<br>ir artırılır ve sonuç programa<br>değil, programın başlangıcında<br>ası olduğunda, sıra numarasının<br>narası olarak kullanılır. Alt dört<br>ydedilen program numarası bir<br>anır.<br>la girildiğinde.<br>mal edilir ve belirtilen numara<br>programlar izlediğinde, ilk ek<br>ilir. Ek program numaraları son<br>nır.                                                                                                    |
| <ul> <li>Arka planda program<br/>kaydı</li> </ul> | Kayıt işlemi yöntemi, ön plan işlem<br>birlikte, bu işlem bir programı<br>kaydeder. Düzenleme işleminde olo<br>program belleğine kaydetmek için<br>işlemler gereklidir.<br>[(OPRT)] [BG-END]                                                                                                    | ni yöntemiyle aynıdır. Bununla<br>arka plan düzenleme alanına<br>duğu gibi, bir programı ön plan<br>en sonunda aşağıda açıklanan                                                                                                    |
| <ul> <li>Ek program girişi</li> </ul>             | Kaydedilmiş bir programın sonı<br>girebilirsiniz.                                                                                                    | una eklenecek bir programı                                                                                                    |
|                                                   | Kaydedilmiş program       Giriş program         01234 ;       05678 ;         00000 ;       00000 ;         0000 ;       0000 ;         0000 ;       0000 ;         %       %                                                                                                    | amı Girişten sonra program<br>01234 ;<br>0; 0: 00000; 00000;<br>05678 ;<br>00000; 0000;<br>0000; 0000;<br>0000; 0000;<br>0000; 0000;<br>0000; 0000; 0000;<br>0000; 0000; 0000; 0000;<br>0000; 0000; 00000; 0000; 000 |

Yukarıdaki örnekte, O5678 programının tüm satırları O1234 programının sonuna eklenir. Bu durumda, program numarası O5678 kaydedilmez. Kaydedilmiş bir programa eklenecek bir program girerken, adım 8'de bir program numarası belirtmeden **[READ]** yazılım tuşuna basınız. Sonra, **[CHAIN]** ve **[EXEC]** yazılım tuşlarına basınız.

— 493 —

- Tüm program girişinde, O numarası dışında, bir programın tüm satırları eklenir.
- Ek giriş modunu iptal ederken, reset tuşuna veya **[CAN]** veya **[STOP]** yazılım tuşuna basınız.
- **[CHAIN]** yazılım tuşuna basılması imleci kaydedilmiş programın sonuna konumlandırır. Bir program girildikten sonra, imleç yeni programın başlangıcına konumlandırılır.
- Ek giriş yalnızca bir program önceden kaydedildiyse mümkündür.

Daha önce kaydedilmiş bir programla aynı numaraya sahip bir programı kaydetmek için girişimde bulunulduysa, P/S alarmı 073 verilir ve program kaydedilemez.

| No. | Açıklama                                                                                                    |
|-----|----------------------------------------------------------------------------------------------------|
| 70  | Bellek büyüklüğü giriş programlarını depolamak için yeterli değil.                                                           |
| 73  | Varolan bir program numarasıyla bir programı depolamak için girişimde bulunuldu.                                             |
| 79  | Doğrulama işlemi, belleğe yüklü bir programla diskette veya NC şeridinde bulunan programın içeriğinin eşleşmediğini saptadı. |

 Varolan bir programın numarasıyla aynı program numarası tanımlama

#### Alarm

## **8.4.2**CNC biriminin belleğinde depolanmış bir program bir diskete ve NC**Program Çıkarılması**seridine çıkarılır.

#### Program Çıkarma Prosedürü

- 1 Çıkış cihazının çıkış için hazır olduğundan emin olunuz.
- 2 Bir NC şeridine çıkarmak için, bir parametre kullanarak şerit delme kodu sistemini (ISO veya EIA) belirtiniz.
- 3 Makine operatörü panosundaki EDIT anahtarına basınız.
- **4** Fonksiyon tuşuna basınız , sonra program içeriği görüntüleme ekranı veya program dizini ekranı görünür.
- 5 [(OPRT)] yazılım tuşuna basınız.
- 6 En sağdaki yazılım tuşuna basınız 🕞 (sonraki menü tuşu).
- 7 Adres O'yu giriniz.
- 8 Bir program numarası giriniz. –9999 girilirse, bellekte depolanan tüm programlar çıkarılır. Bir kerede birden fazla programı çıkarmak için, aşağıdaki gibi bir aralık girin: ΟΔΔΔΔ,Ο□□□□
  Programlar No. ΔΔΔΔ No. □□□□ arası çıkarılır. Program dizini ekranında, parametre No. 3107'nin bit 4'ü (SOR) 1'e ayarlandığında program numaraları artan sırayla gösterilir.
- **9 [PUNCH]** ve **[EXEC]** yazılım tuşlarına basın. Belirtilen program veya programlar çıkarılır.

#### Açıklamalar (Bir diskete çıkış)

Dosya çıkış yeri

 Bir program çıkarılırken alarm

 Dosya başlığından sonra bir programı çıkarma Çıkış diskete yapıldığında, program diskette varolan dosyalardan sonra yeni dosya olarak çıkarılır. Yeni dosyalar eskileri geçersizleştirerek baştan yazılacağından, N0 kafa aramasından sonra yukarıdaki çıkış işlemini kullanınız.

Program çıkışı sırasında P/S alarmı (No. 086) oluşursa, disket çıkıştan önceki duruma döndürülür.

N1 – N9999 kafa aramasından sonra program çıkışı yapıldığında, yeni dosya belirlenen n-inci konuma çıkarılır. Bu durumda, 1 – n–1 dosyalar etkilidir, ancak eski n–inci dosyadan sonraki dosyalar silinir. Çıkış sırasında bir alarm oluşursa, yalnızca 1 – n–1 arası dosyalar geri yüklenir.

| 8. VERİ GİRİŞ/ÇIKIŞI                                    | İŞLEM                                                                                                    | B-64114TR/01                                                                                         |  |
|---------------------------------------------------------|----------------------------------------------------------------------------------------------------|----------------------------------------------------------------------------------------------------|--|
| <ul> <li>Etkili bellek kullanımı</li> </ul>             | Karttaki veya kasetteki belleği verimli kulla<br>çıkışını parametre NFD'yi (No. 0101#7, No<br>1'e ayarlayarak yapın. Bu parametre ilerlem<br>verimli bir şekilde yararlı kılar.                                   | anmak için, programın<br>. 0111#7 veya 0121#7)<br>eyi çıkış yapmaz belleği                           |  |
| <ul> <li>Bellek kaydında</li> </ul>                     | CNC'den diskete çıkarılan bir dosya ye<br>girildiğinde veya CNC belleğinin içeriğiyle<br>dosya No. ile kafa araması gereklidir. E<br>CNC'den diskete çıkarıldıktan hemen sonra<br>kaydediniz.                     | niden CNC belleğine<br>karşılaştırıldığında, bir<br>3u nedenle, bir dosya<br>a, dosya No.'yu belleğe |  |
| <ul> <li>Arka plandaki delme<br/>programları</li> </ul> | Delme işlemi ön planda olduğu şekilde<br>fonksiyon kendi başına ön planda çalışn<br>programı delebilir.<br><o> (Program No.) <b>[PUNCH] [EXEC]</b>: Belir<br/><o> H–9999I <b>[PUNCH] [EXEC]</b>: Tüm prog</o></o> | gerçekleştirilebilir. Bu<br>nak üzere seçilen bir<br>tilen bir programı deler.<br>gramları deler.    |  |
| Açıklamalar<br>(Bir NC şeridine çıkış)                  |                                                                                                    |                                                                                                    |  |
| • Biçim                                                 | Bir program kağıt şeride aşağıdaki biçimde o<br>ER Program<br>3 ayak besleme<br>Üç ayak besleme çok uzunsa, sonraki beslem<br>etmek için besleme delme sırasında // tuş                                           | çıkarılır:<br>ER<br>(%)<br>3 ayak besleme<br>ne delmelerini iptal<br>şuna basınız.                   |  |
| • TV kontrolü                                           | TV kontrolü için bir boşluk kodu otomatik olarak delinir.                                                                                                    |                                                                                                    |  |
| ● ISO kodu                                              | Bir program ISO kodunda delindiğinde, bir LF kodundan sonra iki<br>CR kodu delinir.<br>LF CR CR<br>NCR'yi (parametre No. 0100'in bit 3'ü) ayarlayarak CR'ler ihmal<br>edilebilir, böylelikle LF CR'sız görünür.   |                                                                                                    |  |
| <ul> <li>Delmeyi durdurma</li> </ul>                    | Delme işlemini durdurmak için 🥢 tuşuna                                                                                                    | basınız.                                                                                             |  |
| <ul> <li>Tüm programları delme</li> </ul>               | Tüm programlar kağıt şeride aşağıdaki biçin                                                                                                    | nde çıkarılır.<br>Program ER                                                                         |  |
|                                                         | (%)                                                                                                    | (%)<br>seleme 3 ayak besleme                                                                         |  |
|                                                         |                                                                                                    |                                                                                                    |  |

Delinen programların sırası tanımsızdır.

## 8.5 OFSET VERİLERİ GİRİŞİ VE ÇIKIŞI

## 8.5.1 Ofset Verilerinin Girilmesi

Ofset verileri CNC'nin belleğine bir disket veya NC şeridinden yüklenir. Giriş biçimi ofset değeri çıkışı biçimiyle aynıdır. Bölüm **III–8.5.2.**'ye bakınız. Bellekte kayıtlı olanla aynı ofset numarasına sahip bir ofset değeri yüklendiğinde, yüklenen ofset verileri varolan verilerin yerini alır.

#### Ofset Verilerini Girme Prosedürü

- 1 Giriş aygıtının giriş için hazır olduğundan emin olunuz.
- 2 Makine operatörü panosundaki EDIT anahtarına basınız.
- 3 Bir disket kullanırken, Bölüm III-8.2'deki prosedüre göre gerekli dosyayı arayınız.
- 4 Fonksiyon tuşuna basınız
- **5 [(OPRT)]** yazılım tuşuna basınız, sonra takım kompanzasyon ekranı görünür.
- 6 En sağdaki yazılım tuşuna basınız 🕞 (sürekli menü tuşu).
- 7 **[READ]** ve **[EXEC]** yazılım tuşuna basın.
- 8 Giriş ofset verileri, giriş işleminin tamamlanmasından sonra ekranda görüntülenir.

| 8.5.2<br>Ofset Verilerinin<br>Çıkarılması | Tüm ofset verileri, CNC belleğinden bir diskete veya NC şeridine bir<br>çıkış biçiminde çıkarılır.                                                                                                    |
|-------------------------------------------|----------------------------------------------------------------------------------------------------|
| Ofset Verileri                            | ni Çıkarma Prosedürü                                                                                                    |
|                                           | <ol> <li>Çıkış cihazının çıkış için hazır olduğundan emin olunuz.</li> <li>Bir parametre kullanarak şerit delme kodu sistemini<br/>(ISO veya EIA) belirtiniz.</li> <li>Makine operatörü panosundaki EDIT anahtarına basınız.</li> <li>Fonksiyon tuşuna basınız E.</li> <li>[(OPRT)] yazılım tuşuna basınız.</li> <li>En sağdaki yazılım tuşuna basınız (sürekli menü tuşu)</li> <li>[PUNCH] ve [EXEC] yazılım tuşlarına basın.</li> </ol>                                             |
| Açıklamalar<br>● Çıkış biçimi             | Ofset verileri, aşağıdaki açıklanan biçimde çıkarılır.<br>Çıkış biçimi aşağıdaki gibidir:                                                                                                    |
|                                           | <ul> <li>Biçim</li> <li>G10P_X_Y_Z_R_Q_;</li> <li>P: Ofset numarası <ul> <li> İş sayfası : P=0</li> <li> Aşınma ofseti miktarı için :</li> <li>P=Aşınma ofseti numarası</li> <li> Geometri ofseti miktarı için :</li> <li>p=10000+geometri ofset numarası</li> </ul> </li> <li>X: X eksenindeki ofset değeri</li> <li>Y: Y eksenindeki ofset değeri</li> <li>Z: Z eksenindeki ofset değeri</li> <li>Q: Hayali takım ucu numarası</li> <li>R: Takım ucu radyus sağma değeri</li> </ul> |
| <ul> <li>Çıkış dosyası adı</li> </ul>     | Disket dizini görüntüleme fonksiyonu kullanıldığında, çıkış dosyasının adı OFFSET'tir.                                                                                                    |

#### Parametreler ve aralık hatası kompanzasyon verileri, farklı 8.6 ekranlardan girilir ve çıkarılır. Bu bölümde, nasıl girilecekleri PARAMETRELERIN açıklanmaktadır. **VE ARALIK HATASI KOMPANZASYON** VERILERININ **GIRILMESI VE CIKARILMASI** 8.6.1 Parametreler, CNC biriminin belleğine bir disketten veya NC şeridinden yüklenir. Giriş biçimi çıkış biçimiyle aynıdır. Bkz. Alt **Parametrelerin** bölüm III-8.6.2'ye bakınız. Bellekte kayıtlı olanla aynı veri Girilmesi numarasına sahip bir parametre yüklendiğinde, yüklenen parametre

varolan parametrenin yerini alır.

#### Parametrelerin Girilmesi Prosedürü

- **1** Giriş aygıtının giriş için hazır olduğundan emin olunuz.
- 2 Bir disket kullanırken, Bölüm III-8.2'deki prosedüre göre gerekli dosyayı arayınız.
- **3** Makine operatörü panosundaki EMERGENCY STOP düğmesine basınız.
- 4 Fonksiyon tuşuna basınız [].
- **5** Bölüm seçimi için **[SETTING]** yazılım tuşuna basın, sonra ayar ekranı görünür.
- 6 Veri ayarlamada "PARAMETER WRITE (PWE)" istemine yanıt olarak 1 giriniz. P/S alarmı (No. 100 (parametrelerin yazılabileceğini belirten)) görünür.
- 7 Yazılım tuşuna basınız 🕥
- 8 Bölüm seçimi yazılım tuşu **[PARAM]**'a basın, sonra parametreler ekranı görünür.
- 9 [(OPRT)] yazılım tuşuna basınız.
- 10 En sağdaki yazılım tuşuna basınız [>] (sürekli menü tuşu).
- 11 **[READ]** ve **[EXEC]** yazılım tuşuna basın. Parametreler belleğe okunur. Girişin tamamlanmasından sonra, ekranın sağ alt köşesindeki "INPUT" göstergesi kaybolur.
- 12 Fonksiyon tuşuna basınız [].
- 13 Bölüm seçimi için [SETTING] yazılım tuşuna basın.
- 14 Veri ayarlamada "PARAMETER WRITE (PWE)" istemine yanıt olarak 0 giriniz.
- 15 NC'ye gidip gücü yeniden açınız.
- **16** Makine operatörü panosundaki EMERGENCY STOP düğmesini serbest bırakınız.

| 8.6.2<br>Parametrelerin<br>Çıkarılması                        | Tüm parametreler, CNC belleğinden bir diskete veya NC şeridine tanımlanan biçimde çıkarılır.                                                                                                  |                                                                                                    |                                                                                                    |
|---------------------------------------------------------------|----------------------------------------------------------------------------------------------------|----------------------------------------------------------------------------------------------------|----------------------------------------------------------------------------------------------------|
| Parametreleri                                                 | Çıkarma Pro                                                                                                    | sedürü                                                                                                    |                                                                                                    |
|                                                               | <ol> <li>Çıkış cil</li> <li>Bir para<br/>(ISO ve</li> <li>Makine</li> <li>Fonksiy</li> <li>Parame<br/>yazılım</li> <li>[(OPRT)</li> <li>En sağd</li> <li>[PUNC</li> <li>Tüm parama</li> </ol> | hazının çıkış için hazır ol<br>metre kullanarak şerit d<br>ya EIA) belirtiniz.<br>operatörü panosundaki<br>on tuşuna basınız ().<br>tre ekranını görüntüleme<br>tuşuna basınız.<br>) yazılım tuşuna basınız.<br>aki yazılım tuşuna basınız<br>rametreleri çıkarmak için | duğundan emin olunuz.<br>elme kodu sistemini<br>EDIT anahtarına basınız.<br>k üzere bölüm seçimi <b>[PARAM]</b><br>z 🕞 (sürekli menü tuşu).<br>z. |
|                                                               | <ul> <li>Yalnızca çıkarma</li> <li>10 [EXEC] Tüm pau</li> </ul>                                                                                                    | a 0'dan başka değerle<br>k için <b>[NON–0]</b> yazılım<br>yazılım tuşuna basınız.                                                                                                    | icimde çıkarılır                                                                                                    |
| Açıklamalar                                                   | Tuni pu                                                                                                    |                                                                                                    | çınıde çıkarını.                                                                                                    |
| <ul> <li>Çıkış biçimi</li> </ul>                              | Çıkış biçimi<br>N . P;<br>N . A1P .<br>N . P;<br>N : Parame                                                                                                    | i aşağıdaki gibidir:<br>A2P AnP ;<br>tre No.                                                                                                    | numorosidir)                                                                                                    |
|                                                               | P : Parame                                                                                                    | tre ayar değeri.                                                                                                    | numarasiun)                                                                                                    |
| <ul> <li>0'a ayarlanan<br/>parametrelerin çıkışını</li> </ul> | Aşağıdaki p<br>tuşuna ve so                                                                                                    | arametrelerin çıkışını ba<br>onra <b>[NON–0]</b> yazılım tı                                                                                                    | stırmak için <b>[PUNCH]</b> yazılım<br>uşuna basınız.                                                                                             |
| Dastima                                                       |                                                                                                    | Şu eksen tipinden<br>farklı olanlar                                                                                                    | Eksen tipi                                                                                                    |
|                                                               | Bit tipi                                                                                                    | Kendisi için tüm bitlerin 0'a<br>ayarlandığı parametre                                                                                                    | Kendisi için tüm bitlerin 0'a<br>ayarlandığı eksen için parametre.                                                                                |
|                                                               | Değer tipi                                                                                                    | Değeri 0 olan parametre.                                                                                                    | Kendisi için değerin 0 olduğu bir ek-<br>sen için parametre                                                                                       |
| <ul> <li>Çıkış dosyası adı</li> </ul>                         | Disket diz<br>dosyasının a<br>Tüm param<br>olarak adla<br>parametrele<br>olarak adla                                                                                                    | ini görüntüleme fonk<br>adı PARAMETER'dır.<br>etreler çıkarıldığında, çık<br>andırılır. Yalnızca 0'dan<br>er çıkarıldığında, çıkış do<br>ndırılır.                                                                                                    | siyonu kullanıldığında, çıkış<br>tış dosyası ALL PARAMETER<br>n başka değerlere ayarlanan<br>osyası NON–0. PARAMETER                              |

| 8.6.3<br>Aralık Hatası<br>Kompanzasyon | Aralık hatası kompanzasyon verileri CNC biriminin belleğine bir<br>disketten veya NC şeridinden yüklenir. Giriş biçimi çıkış biçimiyle<br>aynıdır. Bölüm <b>8.6.4.</b> 'e bakınız. Veri numarası bellekte kayıtlı olanla<br>aynı olan bir aralık batası kompanzasyon verisi yüklendiğinde |
|----------------------------------------|----------------------------------------------------------------------------------------------------|
| Verilerinin Girilmesi                  | yüklenen veri varolan verinin yerini alır.                                                                                                    |

#### Aralık Hatası Kompanzasyon Verileri için Prosedür

- **1** Giriş aygıtının giriş için hazır olduğundan emin olunuz.
- 2 Bir disket kullanırken, Bölüm **III–8.2**'deki prosedüre göre gerekli dosyayı arayınız.
- **3** Makine operatörü panosundaki EMERGENCY STOP düğmesine basınız.
- 4 Fonksiyon tuşuna basınız
- 5 Bölüm seçimi yazılım tuşu [SETTING]'e basın.
- 6 Veri ayarlamada "PARAMETER WRITE (PWE)" istemine yanıt olarak 1 giriniz. P/S alarmı (No. 100 (parametrelerin yazılabileceğini belirten)) görünür.
- 7 Yazılım tuşuna basınız 🕥
- 8 En sağdaki yazılım tuşuna basınız 🗁 (sürekli menü tuşu, sonra bölüm seçimi yazılım tuşu [PITCH]'e basınız.
- 9 [(OPRT)] yazılım tuşuna basınız.
- 10 En sağdaki yazılım tuşuna basınız [▷] (sürekli menü tuşu).
- 11 [READ] ve [EXEC] yazılım tuşuna basın. Aralık hatası kompanzasyon verileri belleğe okunur. Girişin tamamlanmasından sonra, ekranın sağ alt köşesindeki "INPUT" göstergesi kaybolur.
- 12 Fonksiyon tuşuna basınız
- 13 Bölüm seçimi için [SETTING] yazılım tuşuna basın.
- 14 Veri ayarlamada "PARAMETER WRITE (PWE)" istemine yanıt olarak 0 giriniz.
- 15 NC'ye gidip gücü yeniden açınız.
- 16 Makine operatörü panosundaki EMERGENCY STOP düğmesini serbest bırakınız.

#### Açıklamalar

 Aralık hatası kompanzasyonu Aralık hatası kompanzasyonunu doğru şekilde uygulamak için, 3620 – 3624 arası parametreler ve aralık hatası kompanzasyon verileri doğru şekilde ayarlanmalıdır (Bkz. alt bölüm **III–11.5.2**)

| 8.6.4<br>Aralık Hatası<br>Kompanzasyon<br>Verilerinin Çıkarılı | Tüm aralık hatası kompanzasyon verileri, CNC belleğinden bir<br>diskete veya NC şeridine tanımlanan biçimde çıkarılır.                                                                                                    |
|----------------------------------------------------------------|----------------------------------------------------------------------------------------------------|
| Aralık H                                                       | Hatası Kompanzasyon Verilerini Çıkarma Prosedürü                                                                                                    |
|                                                                | 1 Çıkış cihazının çıkış için hazır olduğundan emin olunuz.                                                                                                    |
|                                                                | 2 Bir parametre kullanarak şerit delme kodu sistemini (ISO veya EIA) belirtiniz.                                                                                                    |
|                                                                | 3 Makine operatörü panosundaki EDIT anahtarına basınız.                                                                                                    |
|                                                                | 4 Fonksiyon tuşuna basınız 🔊.                                                                                                    |
|                                                                | 5 En sağdaki yazılım tuşuna basınız >>>>>>>>>>>>>>>>>>>>>>>>>>>>>>>>>>>                                                                                                    |
|                                                                | 6 [(OPRT)] yazılım tuşuna basınız.                                                                                                    |
|                                                                | 7 En sağdaki yazılım tuşuna basınız ⊳ (sürekli menü tuşu).                                                                                                    |
|                                                                | 8 [PUNCH] ve [EXEC] yazılım tuşlarına basın.<br>Tüm aralık hatası kompanzasyon verileri tanımlanan biçimde<br>çıkarılır.                                                                                                    |
| Açıklamalar                                                    |                                                                                                    |
| <ul> <li>Çıkış biçimi</li> </ul>                               | Çıkış biçimi aşağıdaki gibidir:<br>N10000 P ;<br>N11023 P ;<br>N: Aralık hatası kompanzasyon noktası + 10000<br>P: Aralık hatası kompanzasyon verisi<br>İki yönlü aralık hatası kompanzasyonu kullanıldığında, çıkış format<br>aşağıdaki gibidir:<br>N20000 P ;<br>N21023 P ;<br>N23000 P ; |

- N24023 P....;
  - N: Aralık hatası kompanzasyon noktası + 20000 P: Aralık hatası kompanzasyon verisi
- Disket dizini görüntüleme fonksiyonu kullanıldığında, çıkış dosyasının adı "PITCH ERROR" dır. • Çıkış dosyası adı

## 8.7 ÖZEL MAKRO ORTAK DEĞİŞKENLERİNİN GİRİLMESİ/ÇIKARILMASI

## 8.7.1 Özel makro ortak değişkenlerinin girilmesi

Bir özel makro ortak değişkeninin (#500 – #999 arası) değeri, CNC biriminin belleğine bir disketten veya NC şeridinden yüklenir. Özel makro ortak değişkenlerini çıkarmak için kullanılan biçim, giriş için de kullanılır. Bkz. Alt bölüm **8.7.2.** Bir özel makro ortak değişkeninin geçerli olabilmesi için, veriler girildikten sonra, giriş verilerinin cycle start düğmesine basılarak yürütülmesi gerekir. Bir ortak değişkenin değeri belleğe yüklendiğinde, bu değer bellekte varolanla (varsa) aynı ortak değişkenin değerinin yerini alır.

#### Özel makro ortak değişkenleri girme prosedürü

- 1 Bölüm III–8.7.2'de açıklandığı şekilde çıkarılan programı, Bölüm III–8.4.1'de açıklanan program giriş prosedürüne göre belleğe kaydediniz.
- 2 Girişin tamamlanmasından sonra, makine operatörü panosundaki MEMORY anahtarına basınız.
- 3 Yüklenen programı çalıştırmak için periyot başlatma düğmesine basınız.
- 4 Ortak değişkenlerin değerlerinin doğru şekilde ayarlanıp ayarlanmadığını kontrol etmek için, makro değişkeni ekranını görüntüleyiniz.

#### Makro değişkeni ekranının görüntülenmesi

- · Fonksiyon tuşuna basınız 🔚 .
- · En sağdaki yazılım tuşuna basınız (sürekli menü tuşu).
- · [MACRO] yazılım tuşuna basınız.
- · Sayfa tuşlarını veya sayısal tuşları ve **[NO.SRH]** yazılım tuşunu kullanarak bir değişken seçiniz.

#### Açıklamalar

| <ul> <li>Ortak değişkenler</li> </ul> | Ortak değişkenler (#500 – #999 arası) girilebilir ve çıkarılabilir. |
|---------------------------------------|---------------------------------------------------------------------|
|                                       | Parametre No. 6001'in bit 3'ü (PU5) 1 olarak ayarlandığında,        |
|                                       | #100 – #199 arası girilebilir ve çıkarılabilir.                     |

Ortak değişken

| 8.7.2<br>Özel makro ortak<br>değişkenlerinin<br>çıkarılması | CNC'nin belleğinde depolanan özel makro ortak değişkenleri<br>(#500 – #999 arası), tanımlanan çıkış biçiminde bir diskete veya NC<br>şeridine çıkarılabilir.                                                                                                    |  |
|-------------------------------------------------------------|----------------------------------------------------------------------------------------------------|--|
| Özel Makr                                                   | o Ortak Değişkenlerini Çıkarma Prosedürü                                                                                                    |  |
|                                                             | <ol> <li>Çıkış cihazının çıkış için hazır olduğundan emin olunuz.</li> <li>Bir parametre kullanarak şerit delme kodu sistemini<br/>(ISO veya EIA) belirtiniz.</li> <li>Makine operatörü panosundaki EDIT anahtarına basınız.</li> <li>Fonksiyon tuşuna basınız :</li> <li>Fonksiyon tuşuna basınız :</li> <li>En sağdaki yazılım tuşuna basınız :</li> <li>(sürekli menü tuşu),<br/>sonra [MACRO] yazılım tuşuna basınız.</li> <li>[(OPRT)] yazılım tuşuna basınız.</li> <li>En sağdaki yazılım tuşuna basınız.</li> <li>[PUNCH] ve [EXEC] yazılım tuşlarına basın.<br/>Ortak değişkenler tanımlanan biçimde çıkarılır.</li> </ol> |  |
| Açıklamalar                                                 |                                                                                                    |  |
| <ul> <li>Çıkış biçimi</li> </ul>                            | Çıkış biçimi aşağıdaki gibidir:<br>%<br>;<br>#500=[25283⊁65536+65536]/134217728(1)<br>#501=#0;(2)<br>#502=0;                                                                                                    |  |

(1)Bir değişkenin kesinliği, değişkenin değerinin <ifade> olarak çıkarılması yoluyla sağlanır.

- (2) Tanımlanmamış değişken
- (3)Değişkenin değeri 0 olduğunda

## • Çıkış dosyası adı Disket dizini görüntüleme fonksiyonu kullanıldığında, çıkış dosyasının adı "MACRO VAR"dır.

Ortak değişkenler (#500 – #999 arası) girilebilir ve çıkarılabilir. Parametre No. 6001'in bit 3'ü (PU5) 1 olarak ayarlandığında, #100 – #199 arası girilebilir ve çıkarılabilir.

## 8.8 DISKET DIZININI GÖRÜNTÜLEME

Disket dizini görüntü ekranında, disket biçimindeki harici giriş/çıkış aygıtında (FANUC Handy File gibi) depolanan dosya dizinindeki dosyalar girilebilir, çıkarılabilir ve silinebilirler.

| DIRECTORY (FLOPPY)<br>NO. FILE NAME | 00001 N00000<br>(METER) VOL |
|-------------------------------------|-----------------------------|
| 0001 PARAMETER                      | 58.5                        |
| 0002 00001                          | 1.9                         |
| 0003 O0002                          | 1.9                         |
| 0004 O0010                          | 1.3                         |
| 0005 O0040                          | 1.3                         |
| 0006 O0050                          | 1.9                         |
| 0007 O0100                          | 1.9                         |
| 0008 O1000                          | 1.9                         |
| 0009 O9500                          | 2.6                         |
| EDIT **** *** ***                   | 11 : 27 : 14                |
|                                     |                             |

## 8.8.1 Dizin Görüntüleme

| Disket Dosyalarının Dizinini Görüntüleme |                                                                                                    |                                                                     |  |  |  |
|------------------------------------------|----------------------------------------------------------------------------------------------------|---------------------------------------------------------------------|--|--|--|
| Prosedür 1                               | Bir diskette depolanan tüm<br>için aşağıdaki prosedürü ku                                                                                                    | dosyaların dizinini görüntülemek<br>llanınız:                       |  |  |  |
|                                          | 1 Makine operatörü panosund                                                                                                    | Makine operatörü panosundaki EDIT anahtarına basınız.               |  |  |  |
| :                                        | Fonksiyon tuşuna basınız 🗊.                                                                                                    |                                                                     |  |  |  |
|                                          | En sağdaki yazılım tuşuna basınız ⊳ (sürekli menü tuşu).                                                                                                    |                                                                     |  |  |  |
|                                          | [FROPPY] yazılım tuşuna basınız.                                                                                                    |                                                                     |  |  |  |
|                                          | 5 Sayfa tuşuna basınız 🗗 veya 🗠                                                                                                    |                                                                     |  |  |  |
|                                          | 6 Aşağıdaki ekran görünür.                                                                                                    |                                                                     |  |  |  |
|                                          | DIRECTORY (FLOPPY)<br>NO. FILE NAME                                                                                                    | O0001 N00000<br>(METER) VOL                                         |  |  |  |
|                                          | 0001         PARAMETER           0002         00001           0003         00002           0004         00010           0005         00040           0006         00050           0007         00100           0008         01000           0009         09500 | 58.5<br>1.9<br>1.9<br>1.3<br>1.3<br>1.9<br>1.9<br>1.9<br>1.9<br>2.6 |  |  |  |
|                                          |                                                                                                    | 11:30:24                                                            |  |  |  |

Şekil 8.8.1 (a)

7 Dizinin başka bir sayfasını görüntülemek için yeniden bir sayfa tuşuna basınız.

| Prosedür 2 | Belirtilen bir dosya numarasıyla başlayan dosyaların dizinini<br>görüntülemek için aşağıdaki prosedürü kullanınız: |                                                       |  |  |
|------------|----------------------------------------------------------------------------------------------------|-------------------------------------------------------|--|--|
| 1          | Makine operatörü panosunda                                                                                         | aki EDIT anahtarına basınız.                          |  |  |
| 2          | Fonksiyon tuşuna basınız ව                                                                                         | ].                                                    |  |  |
| 3          | En sağdaki yazılım tuşuna basınız ⊳ (sürekli menü tuşu).                                                           |                                                       |  |  |
| 4          | [FLOPPY] yazılım tuşuna basın.                                                                                     |                                                       |  |  |
| 5          | [(OPRT)] yazılım tuşuna basınız.                                                                                   |                                                       |  |  |
| 6          | [F SRH] yazılım tuşuna basın                                                                                       | 1Z.                                                   |  |  |
| 7          | 7 Bir dosya numarası giriniz.                                                                                      |                                                       |  |  |
| 8          | 8 [F SET] ve [EXEC] yazılım tuşlarına basın.                                                                       |                                                       |  |  |
| 9          | 9 Dizinin başka bir sayfasını görüntülemek için bir sayfa tuşuna basınız.                                          |                                                       |  |  |
| 10         | Ekranda gösterilen yazılım tuş<br>yazılım tuşuna basınız <b>Şekil 8</b>                                            | şu görüntüsüne dönmek için <b>[CAN]</b><br>3.8.1 (a). |  |  |
|            | DIRECTORY (FLOPPY)<br>NO. FILE NAME                                                                                | O0001 N00000<br>(METER) VOL                           |  |  |
|            | 0004 O0010<br>0005 O0040<br>0006 O0050<br>0007 O0100<br>0008 O1000<br>0009 O9500                                   | 1.3<br>1.3<br>1.9<br>1.9<br>1.9<br>2.6                |  |  |
|            | SEARCH<br>FILE NO. =<br>>_<br>EDIT **** *** ***<br>(FSET)()()                                                      | 15:27:34<br>) ( CAN ) ( EXEC )                        |  |  |

Sekil 8.8.1 (b)

### Açıklamalar

• Ekran alanları ve anlamları

| NO        | : | Dosya numarasını görüntüler                       |
|-----------|---|---------------------------------------------------|
| FILE NAME | : | Dosya adını görüntüler.                           |
| (METER)   | : | Dosya kapasitesini dönüştürür ve kağıt şerit      |
|           |   | uzunluğuna yazar. Ayar verileri için INPUT UNIT'i |
|           |   | INCH olarak ayarlayarak H (FEET)I da              |
|           |   | üretebilirsiniz.                                  |
| VOL.      | : | Dosya birden çok hacimli olduğunda, o durum       |
|           |   | görüntülenir.                                     |

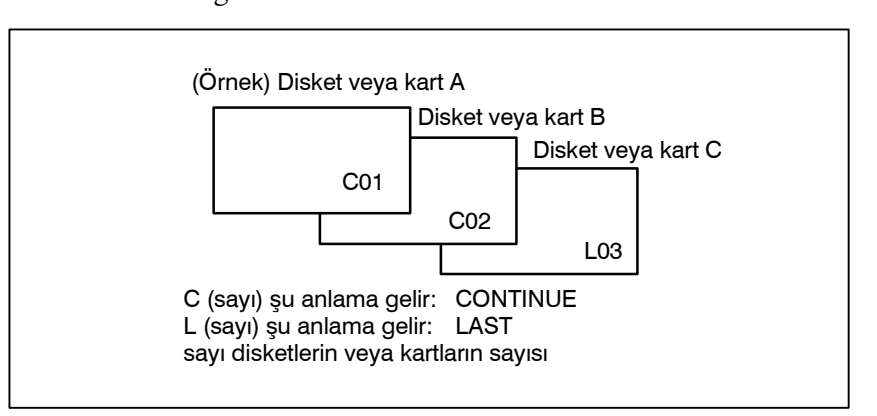

## 8.8.2 Dosyaları Okuma

Belirtilen dosya numarasının içeriği NC belleğine okunur.

#### Dosyaları Okuma Prosedürü

- 1 Makine operatörü panosundaki EDIT anahtarına basınız.
- 2 Fonksiyon tuşuna basınız 🔊.
- 3 En sağdaki yazılım tuşuna basınız 🕞 (sürekli menü tuşu).
- 4 **[FLOPPY]** yazılım tuşuna basın.
- 5 [(OPRT)] yazılım tuşuna basınız.
- 6 [READ] yazılım tuşuna basınız.

|                    | \<br>\        |
|--------------------|---------------|
| DIRECTORY (FLOPPY) | O0001 N00000  |
| NO. FILE NAME      | (METER) VOL   |
| 0001 PARAMETER     | 58.5          |
| 0002 00001         | 1.9           |
| 0003 O0002         | 1.9           |
| 0004 O0010         | 1.3           |
| 0005 00040         | 1.3           |
| 0006 00050         | 1.9           |
| 0007 00100         | 1.9           |
| 0008 01000         | 1.9           |
| 0009 09500         | 2.6           |
| READ               |               |
| FILE NO. =         | PROGRAM NO. = |
| >_                 |               |
| EDIT **** *** ***  | 11 : 55 : 04  |
|                    |               |
|                    |               |

- 7 Bir dosya numarası giriniz.
- 8 [F SET] yazılım tuşuna basın.
- 9 Program numarasını değiştirmek için program numarasını girin, sonra **[O SET]** yazılım tuşuna basın.
- **10 [EXEC]** yazılım tuşuna basınız. Ekranın sol alt köşesinde belirtilen dosya numarası otomatik olarak bir artırılır.
- 11 Ekranda gösterilen yazılım tuşu görüntüsüne dönmek için **[CAN]** yazılım tuşuna basınız **Şekil 8.8.1**. (a).

| 8.8.3CNC biriminin belleğindeki herhangi bir program bir diskete dosya<br>olarak çıkarılabilir.Programların<br>ÇıkarılmasıCNC biriminin belleğindeki herhangi bir program bir diskete dosya |
|----------------------------------------------------------------------------------------------------|
|                                                                                                    |

#### Programları Çıkarma Prosedürü

- 1 Makine operatörü panosundaki EDIT anahtarına basınız.
- **2** Fonksiyon tuşuna basınız  $[\mathfrak{D}]$ .
- 3 En sağdaki yazılım tuşuna basınız 🕞 (sürekli menü tuşu).
- 4 [FLOPPY] yazılım tuşuna basınız.
- 5 [(OPRT)] yazılım tuşuna basınız.
- 6 [PUNCH] yazılım tuşuna basınız.

| / |                                     | )                                                                                                    |
|---|-------------------------------------|----------------------------------------------------------------------------------------------------|
|   | DIRECTORY (FLOPPY)<br>NO. FILE NAME | O0002 N01000<br>(METER) VOL                                                                                      |
|   | 0001 PARAMETER                      | 58.5                                                                                                    |
|   | 0002 O0001                          | 1.9                                                                                                    |
|   | 0003 O0002                          | 1.9                                                                                                    |
|   | 0004 O0010                          | 1.3                                                                                                    |
|   | 0005 00040                          | 1.3                                                                                                    |
|   | 0006 00050                          | 1.9                                                                                                    |
|   | 0007 00100                          | 1.9                                                                                                    |
|   | 0008 O1000                          | 1.9                                                                                                    |
|   | 0009 09500                          | 2.6                                                                                                    |
|   | PUNCH<br>FILE NO. =                 | PROGRAM NO. =                                                                                                    |
|   | >_                                  |                                                                                                    |
|   | EDIT **** *** ***                   | 11:55:26                                                                                                    |
|   |                                     | $\left( \begin{array}{c} \text{CAN} \end{array} \right) \left( \begin{array}{c} \text{EXEC} \end{array} \right)$ |

- 7 Bir program numarası giriniz. Tüm programları tek bir dosyaya yazmak için, program numarası alanına –9999 giriniz. Bu durumda, program adı **"ALL.PROGRAM"** kaydedilir.
- 8 [O SET] yazılım tuşuna basın.
- 9 [EXEC] yazılım tuşuna basınız. 7. adımda belirtilen program veya programlar, disketteki son dosyadan sonra yazılır. Varolan bir dosya numarasıyla başlayan dosyaları sildikten sonra programı çıkarmak için dosya numarasını girin, sonra [F SET] yazılım tuşuna ve ardından [EXEC] yazılım tuşuna basın.
- 10 Ekranda gösterilen yazılım tuşu görüntüsüne dönmek için [CAN] yazılım tuşuna basınız Şekil 8.8.1 (a).

## 8.8.4 Dosyaları Silme

Belirtilen dosya numaralı dosya silinir.

#### Dosyaları Silme Prosedürü

- 1 Makine operatörü panosundaki EDIT anahtarına basınız.
- 2 Fonksiyon tuşuna basınız 🔊.
- 3 En sağdaki yazılım tuşuna basınız 🕞 (sürekli menü tuşu).
- 4 **[FLOPPY]** yazılım tuşuna basınız.
- 5 [(OPRT)] yazılım tuşuna basınız.
- 6 [DELETE] yazılım tuşuna basınız.

| <i>r</i>                                                                                                    |                                                       |
|----------------------------------------------------------------------------------------------------|-------------------------------------------------------|
| DIRECTORY (FLOPPY)<br>NO. FILE NAME                                                                              | 00001 N00000<br>(METER) VOL                           |
| 0001 PARAMETER<br>0002 00001<br>0003 00002<br>0004 00010<br>0005 00040<br>0006 00050<br>0007 00100<br>0008 01000 | 58.5<br>1.9<br>1.3<br>1.3<br>1.9<br>1.9<br>1.9<br>1.9 |
| DELETE<br>Dosya NO. = NAME=<br>>_<br>EDIT **** *** ***                                                           | 2.6                                                   |
|                                                                                                    | ) $( CAN ) ( EXEC ) )$                                |

- 7 Silinecek dosyayı belirtiniz. Dosyayı bir dosya numarasıyla belirtirken, numarayı yazınız ve [F SET] yazılım tuşuna basınız. Dosyayı bir dosya adıyla belirtirken, dosya adını yazınız ve [F NAME] yazılım tuşuna basınız.
- 8 **[EXEC]** yazılım tuşuna basınız. Dosya numarası alanında belirtilen dosya silinir. Bir dosya silindiğinde, silinen dosyadan sonraki dosya numaraları bir azaltılır.
- 9 Ekranda gösterilen yazılım tuşu görüntüsüne dönmek için [CAN] yazılım tuşuna basınız Şekil 8.8.1 (a).

| 8. VERİ GİRİŞ/ÇIKIŞI İŞLEM                                                            |                                                                                                    | B-64114TR/01                                                             |
|---------------------------------------------------------------------------------------|----------------------------------------------------------------------------------------------------|--------------------------------------------------------------------------|
| Sınırlamalar                                                                          |                                                                                                    |                                                                          |
| <ul> <li>Dosya numaralarını ve<br/>program numaralarını<br/>tuşlarla girme</li> </ul> | Dosya numarası ve program numarası giril<br>[ <b>O SET</b> ] tuşuna basılırsa, dosya numarası ve<br>boş gösterilir. Dosya numaraları veya progra<br>girildiğinde, 1 görüntülenir. | meden <b>[F SET]</b> veya<br>ya program numarası<br>am numaraları için 0 |
| <ul> <li>G/Ç cihazları</li> </ul>                                                     | Kanal 0'ı kullanmak için parametre 102'de bir<br>Kanal 1 kullanıldığında, G/Ç cihaz nu<br>No. 0112'ye ayarlayın. Kanal 2 kullanıldığında<br>ayarlayın.                            | cihaz numarası seçin.<br>marasını parametre<br>numarayı No. 0122'ye      |
| ● Önemli basamaklar                                                                   | FILE NO. ve PROGRAM NO. içeren veri gir<br>için, yalnızca alttaki 4 basamak geçerli olur.                                                                                         | iş alanına sayısal giriş                                                 |
| <ul> <li>Karşılaştırma</li> </ul>                                                     | Makine operatörü panosu üzerindeki veri k<br>(ON) olduğunda, disketten program okur<br>programlar CNC'nin belleğinin içeriği<br>doğrulanırlar.                                    | toruma anahtarı açık<br>nmaz. Onun yerine,<br>yle karşılaştırılarak      |

## ALARM

| No. | İçindekiler                                                                                                    |
|-----|----------------------------------------------------------------------------------------------------|
| 71  | Geçersiz dosya numarası veya program numarası girildi.<br>(Belirtilen program numarası bulunamadı.)                                                                                                    |
| 79  | Doğrulama işlemi, belleğe yüklü bir programla disketin içeriğinin<br>eşleşmediğini saptadı                                                                                                    |
| 86  | Giriş/çıkış aygıtı için veriler hazır sinyali (DR) kapalı. (Geçersiz bir<br>dosya numarası, program numarası veya dosya adı girildiğinden,<br>giriş/çıkış aygıtında dosya yok veya çift dosya hatası oluştu.) |

## 8.9 BELİRTİLEN BİR GRUP İÇİN BİR PROGRAM LİSTESİ ÇIKARMA

Bellekte depolanan CNC programları adlarına göre gruplandırılabilir ve böylece CNC programlarının grup birimleri olarak çıkarılması sağlanır. Bölüm III–11.3.3'te, belirtilen bir grup için bir program listesi görüntülenmesi açıklanmaktadır.

#### Belirtilen Bir Grup İçin Bir Program Listesi Çıkarma Prosedürü

Prosedür

**1** Bölüm III–11.3.2'de açıklandığı şekilde, bir program için program listesi ekranını görüntüleyiniz.

| PROGRAM DIRECTORY (GROUP)                                                                                                    | O0001 N00010                                    |  |
|----------------------------------------------------------------------------------------------------|-------------------------------------------------|--|
| PROGRAM (NUM.)<br>USED: 60<br>FREE: 140<br>O No. COMMENT<br>O0020 (GEAR-1000 MAIN<br>O0040 (GEAR-1000 SUB-1<br>O0200 (GEAR-1000 SUB-2<br>O2000 (GEAR-1000 SUB-3 | MEMORY (CHAR.)<br>3321<br>127839<br>)<br>)<br>) |  |
| >_<br>EDIT **** *** *** ***<br>(PRGRM)( DIR )(                                                                                                    | 16 : 52 : 13<br>) ( ) ( (OPRT) )                |  |

| 2 | (OPRT) | islem   | vazılım           | tusuna | basınız. |
|---|--------|---------|-------------------|--------|----------|
| - |        | 1310111 | <i>j</i> «2111111 | ragana | Caominz. |

- 3 En sağdaki yazılım tuşuna basınız 🕞 (sürekli menü tuşu).
- 4 [PUNCH] işlem yazılım tuşuna basınız.
- 5 [AL-GRP] işlem yazılım tuşuna basınız.

Gruptaki kendileri için arama yapılan programlar çıkarılır. Bu programlar bir diskete çıkarıldığında, GROUP.PROGRAM olarak adlandırılan bir dosyaya çıkarılırlar.

| (BG-EDT) (0-5 | SRH) (          | )(        | ) (gro   | UP)  |
|---------------|-----------------|-----------|----------|------|
| ( ) (READ     | ) ( <b>Pu</b> n | ICH ) (   | )(       | )    |
| (AL-GRP) (    | ( ) (           | STOP) ( ( | CAN) (E) | (EC) |

## 8.10 I/O EKRANINDA VERİ GİRİŞİ/ÇIKIŞI

Belirli bir tipteki verileri girmek/çıkarmak için, ilgili ekran genellikle seçilir. Örneğin, parametre ekranı bir harici/ giriş/çıkış biriminden parametre girişi veya birime parametre çıkışı için kullanılırken, program ekranı program girişi veya çıkışı için kullanılır. Bununla birlikte, programlar, parametreler, ofset verileri ve makro değişkenleri tek bir ortak ekran, yani ALL IO ekranı kullanılarak girilebilir veya çıkarılabilir.

| READ/PUNCH (PROGRAM) |                                                                                            | O1234 N12345                    |                                                                      |                                       |  |
|----------------------|--------------------------------------------------------------------------------------------|---------------------------------|----------------------------------------------------------------------|---------------------------------------|--|
|                      | I/O CHANNEL<br>DEVICE NUM.<br>BAUDRATE<br>STOP BIT<br>NULL INPUT (EIA)<br>TV CHECK (NOTES) | 1<br>0<br>4800<br>2<br>NO<br>ON | TV CHECK<br>PUNCH CODE<br>INPUT CODE<br>FEED OUTPUT<br>EOB OUTPUT (I | OFF<br>ISO<br>ASCII<br>FEED<br>SO) CR |  |
|                      | (0:EIA 1:ISO)>1_<br>MDI **** ***<br>(PRGRM)(PARAM                                          | *** *<br>) (OFFS                | ** 12:34<br>ET ) ( MACRO ) (                                         | ::56<br>((OPRT))                      |  |

Şekil 8.10 ALL IO ekranı (giriş/çıkış için kanal 1 kullanılırken)
# 8.10.1Giriş/çıkışla ilişkili parametreler ALL IO ekranında ayarlanabilir.Giriş/Çıkışla İlişkiliParametreler, moda bakılmaksızın ayarlanabilir.ParametreleriAyarlama

## Giriş/çıkışla ilişkili parametreleri ayarlama

#### Prosedür

1 Fonksiyon tuşuna basınız 🕥

- 2 En sağdaki yazılım tuşuna basınız 🕞 (sürekli menü tuşu).
- **3** ALL IO ekranını görüntülemek için **[ALL IO]** yazılım tuşuna basınız.

## NOT

- 1 EDIT modunda program veya disket seçilirse, program dizini veya disket ekranı görüntülenir.
- 2 Güç ilk kez açıldığında, program varsayılan değer olarak seçilir.

| READ/PUNCH (PROGRAM)                                                                       |                                 | O1234 N12345                                                                                  |     |
|--------------------------------------------------------------------------------------------|---------------------------------|-----------------------------------------------------------------------------------------------|-----|
| I/O CHANNEL<br>DEVICE NUM.<br>BAUDRATE<br>STOP BIT<br>NULL INPUT (EIA)<br>TV CHECK (NOTES) | 1<br>0<br>4800<br>2<br>NO<br>ON | TV CHECK OFF<br>PUNCH CODE ISO<br>INPUT CODE ASCII<br>FEED OUTPUT FEED<br>EOB OUTPUT (ISO) CR | I   |
| (0:EIA 1:ISO)>1_<br>MDI **** ***<br>(PRGRM)(PARAI                                          | * *** *<br>M ) (OFFS            | * * 12:34:56<br>ET ) (MACRO ) ( (OPRT)                                                        | ) ) |

- 4 İstediğiniz veri tipine (program, parametre vb.) karşılık gelen yazılım tuşunu seçiniz.
- 5 Kullanılacak giriş/çıkış birimi tipine karşılık gelen parametreleri ayarlayınız. (Parametreler, moda bakılmaksızın ayarlanabilir.)

Bir program, ALL IO ekranı kullanılarak girilebilir ve çıkarılabilir.

| 8.10.2<br>Programların Girilmesi<br>ve Çıkarılması | Bir program, ALL IO ekranı kullanılarak girilebilir ve çıkarılabilir.<br>Bir kaset veya kart kullanarak bir programı girerken, kullanıcının<br>programı içeren giriş dosyasını belirtmesi gerekir (dosya arama).                                                                                                    |  |
|----------------------------------------------------|----------------------------------------------------------------------------------------------------|--|
| Dosya arama                                        |                                                                                                    |  |
| Prosedür                                           | <ol> <li>Bölüm 8.10.1'de açıklanan ALL IO ekranında [PRGRM]<br/>yazılım tuşuna basınız.</li> <li>EDIT modunu seçiniz. Bir program dizini görüntülenir.</li> <li>[(OPRT)] yazılım tuşuna basınız. Ekran ve yazılım tuşu aşağıda<br/>gösterildiği şekilde değişir.</li> <li>Yalnızca EDIT modunda bir program dizini görüntülenir<br/>Diğer tüm modlarda ALL IO ekranı görüntülenir.</li> </ol> |  |
|                                                    | O0001 N00010                                                                                                    |  |
|                                                    | PROGRAM (NUM.) MEMORY (CHAR.)<br>USED : 60 3321<br>FREE : 140 127839                                                                                                    |  |
|                                                    | O0010 O0001 O0003 O0002 O0555 O0999<br>O0062 O0004 O0005 O1111 O0969 O6666<br>O0021 O1234 O0588 O0020 O0040<br>>_<br>EDIT **** *** *** *** 14:46:09                                                                                                    |  |
|                                                    |                                                                                                    |  |
|                                                    | <ul> <li>4 Adres N'i giriniz.</li> <li>5 Bulunacak dosyanın numarasını giriniz.</li> <li>N0<br/>İlk disket dosyası bulunur.</li> <li>N1 – N9999 arasındakilerden biri<br/>1 ile 9999 arasında numaralandırılmış dosyalar arasında,<br/>belirtilen bir dosya bulundu.</li> <li>N–9999<br/>En son kullanılan dosyasın hemen ardından gelen dosya<br/>bulundu</li> </ul>                         |  |
|                                                    | <ul> <li>N-9998         <ul> <li>-9998 belirtildiğinde, sonraki dosya bulunur. Sonra, bir dosya girişi/çıkışı işleminin her yapılışında, N-9999 otomatik olarak eklenir. Bu, izleyen dosyaların otomatik olarak bulunabileceği anlamına gelir. Bu durum, N0, N1 – N9999 veya N-9999 belirtilerek veya bir resetlemeden sonra iptal edilir.</li> </ul> </li> </ul>                             |  |
| ( ) ( ) ( ) ( CAN ) ( EXEC )                       | 6 [F SRH] ve [EXEC] yazılım tuşlarına basınız.<br>Belirtilen dosya bulunur.                                                                                                    |  |

## Açıklamalar

| <ul> <li>N0 ve N1 arasındaki fark</li> </ul>                    | Bir dosya bir kaset veya kartta önceden varken, N0 veya N1<br>belirtilmesi aynı etkiyle sonuçlanır. Kasette veya kartta dosya<br>yokken N1 belirtilirse, ilk dosya bulunamadığından bir alarm verilir.<br>N0 belirtilmesi, kasette/kartta dosya bulunup bulunmadığına<br>bakılmaksızın, kafayı kasedin veya kartın başlangıcına yerleştirir.<br>Böylece, bu durumda alarm verilmez. N0, örneğin bir program yeni<br>bir kasede veya karta yazıldığında veya daha önce kullanılan bir<br>kaset veya kart içerdikleri tüm dosyalar silindikten sonra<br>kullanıldığında kullanılabilir. |
|-----------------------------------------------------------------|----------------------------------------------------------------------------------------------------|
| <ul> <li>Dosya araması sırasında<br/>alarm verilmesi</li> </ul> | Dosya araması sırasında bir alarm (örneğin, dosya arama hatası)<br>üretilirse, CNC hemen bir alarm vermez. Ancak, giriş/çıkış o<br>dosyada sonradan gerçekleştirilirse P/S alarmı (No. 086) verilir.                                                                                                    |
| <ul> <li>N-9999 kullanılarak<br/>dosya araması</li> </ul>       | Her seferinde geçerli dosya numaraları belirtilerek dosyaları sırayla aramak yerine, kullanıcı ilk dosya numarasını belirtebilir, sonra $N-9999$ belirterek izleyen dosyaları bulabilir. $N-9999$ belirtildiğinde, dosya araması için gereken süre azaltılabilir.                                                                                                    |

Program girilmesi Prosedür Bölüm III–8.10.1'de açıklanan ALL IO ekranında [PRGRM] 1 yazılım tuşuna basınız. 2 EDIT modunu seçiniz. Bir program dizini görüntülenir. [(OPRT)] yazılım tuşuna basınız. Ekran ve yazılım tuşu aşağıda 3 gösterildiği şekilde değişir. • Yalnızca EDIT modunda bir program dizini görüntülenir. Diğer tüm modlarda ALL IO ekranı görüntülenir. O0001 N00010 PROGRAM (NUM.) MEMORY (CHAR.) USED : 60 3321 FREE : 140 127839 O0010 O0001 O0003 O0002 O0555 O0999 O0062 O0004 O0005 O1111 O0969 O6666 O0021 O1234 O0588 O0020 O0040 EDIT 14:46:09 F SRH (READ) (PUNCH ) (DELETE) (OPRT)

> 4 Bir giriş programına atanacak bir program numarası belirtin, O adresini ve ardından istediğiniz program numarasını giriniz. Program numarası belirtilmezse, dosyadaki veya NC şeridindeki program numarası olduğu gibi atanır.

| 8. VERİ GİRİŞ/ÇIKIŞI         |      | İŞLEM                                                                                                    | B-64114TR/01                                                                                     |
|------------------------------|------|----------------------------------------------------------------------------------------------------|--------------------------------------------------------------------------------------------------|
| ( ) ( ) (STOP) (CAN ) (EXEC) | 5    | <b>[READ]</b> ve sonra <b>[EXEC]</b> yazılım tuşuna ba<br>Program, 4. adımda belirtilen program num<br>Girişi iptal etmek için, <b>[CAN]</b> yazılım tuşun<br>Girişi tamamlanmadan önce iptal etmek iç<br>tuşuna basınız.                                                                                                    | sınız.<br>arasıyla girilir.<br>a basınız.<br>in, <b>[STOP]</b> yazılım                           |
| Program çıkarılm             | nası |                                                                                                    |                                                                                                  |
| Prosedür                     | 1    | Bölüm III–8.10.1'de açıklanan ALL IO ek<br>yazılım tuşuna basınız.                                                                                                    | tranında <b>[PRGRM]</b>                                                                          |
|                              | 2    | EDIT modunu seçiniz. Bir program dizini g                                                                                                    | örüntülenir.                                                                                     |
|                              | 3    | [(OPRT)] yazılım tuşuna basınız. Ekran ve y<br>gösterildiği şekilde değişir.                                                                                                    | /azılım tuşu aşağıda                                                                             |
|                              |      | <ul> <li>Yalnızca EDIT modunda bir program o<br/>Diğer tüm modlarda ALL IO ekranı görü</li> </ul>                                                                                                    | dizini görüntülenir.<br>Intülenir.                                                               |
|                              |      | O000<br>PROGRAM (NUM.) MEMORY (                                                                                                    | D1 N00010                                                                                        |
|                              |      | USED : 60 33<br>FREE : 140 1278                                                                                                    | 21<br>39                                                                                         |
|                              |      | O0010 O0001 O0003 O0002 O0555 O0999<br>O0062 O0004 O0005 O1111 O0969 O6666<br>O0021 O1234 O0588 O0020 O0040                                                                                                    |                                                                                                  |
|                              |      | >_<br>EDIT **** *** *** *** 14:46<br>(FSRH)( <b>READ</b> )(PUNCH)(DELETE)(                                                                                                    | (OPRT)                                                                                           |
|                              | 4    | Adres O'yu giriniz.                                                                                                    |                                                                                                  |
|                              | 5    | İstediğiniz bir program numarası giriniz.<br>-9999 girilirse, bellekteki tüm programlar o<br>Bir program aralığını çıkarmak için, Oz<br>arasında. numaralanmış programlar $\Delta z$<br>çıkarılır.<br>Sıralanmış görüntü için parametre No. 310<br>program dizini ekranında 1 olarak ayarlar<br>program numarasına sahip olanlardan prog | çıkarılır.<br>AAA, O<br>AA – O<br>7'nin bit 4'ü (SOR)<br>ndığında, en küçük<br>ramlar çıkarılır. |
| 1                            | 6    | [DIINCH] yazılım tusuna sonra da [EYEC]                                                                                                    | tusuna basiniz                                                                                   |

 6 [PUNCH] yazılım tuşuna, sonra da [EXEC] tuşuna basınız. Belirtilen program ve programlar çıkarılır. Adım 4 ve 5 ihmal edilirse, seçili olan program çıkarılır. Çıkışı iptal etmek için [CAN] yazılım tuşuna basınız. Çıkışı tamamlanmadan önce iptal etmek için [STOP] yazılım tuşuna basınız.

( ) ( ) (STOP) ( CAN ) ( EXEC )

| Dosyalari siime                                         |                                                                                                    |
|---------------------------------------------------------|----------------------------------------------------------------------------------------------------|
| Prosedür                                                | <ol> <li>Bölüm III-8.10.1'de açıklanan ALL IO ekranında [PRGRM]<br/>yazılım tuşuna basınız.</li> </ol>                                                                                        |
|                                                         | 2 EDIT modunu seçiniz. Bir program dizini görüntülenir.                                                                                                    |
|                                                         | 3 [(OPRT)] yazılım tuşuna basınız. Ekran ve yazılım tuşu aşağıda gösterildiği şekilde değişir.                                                                                                |
|                                                         | <ul> <li>Yalnızca EDIT modunda bir program dizini görüntülenir.<br/>Diğer tüm modlarda ALL IO ekranı görüntülenir.</li> </ul>                                                                 |
|                                                         | O0001 N00010                                                                                                    |
|                                                         | PROGRAM (NUM.) MEMORY (CHAR.)<br>USED : 60 3321<br>FREE : 140 127839                                                                                                    |
|                                                         | O0010 O0001 O0003 O0002 O0555 O0999<br>O0062 O0004 O0005 O1111 O0969 O6666<br>O0021 O1234 O0588 O0020 O0040                                                                                   |
|                                                         | >_<br>EDIT **** *** *** *** 14:46:09<br>(F SRH ) ( <b>READ</b> ) (PUNCH ) (DELETE) ((OPRT) )                                                                                                  |
|                                                         | 4 [DELETE] yazılım tuşuna basınız.                                                                                                    |
|                                                         | <ul> <li>5 Silinecek dosyayı belirtmek için 1 – 9999 arasında bir dosya numarası giriniz.</li> </ul>                                                                                          |
| ( ) ( ) ( ) ( CAN ) ( EXEC )                            | <ul> <li>6 [EXEC] yazılım tuşuna basınız.</li> <li>Adım 5'te belirtilen k-inci dosya silinir.</li> </ul>                                                                                      |
| Açıklamalar                                             |                                                                                                    |
| <ul> <li>Silmeden sonra dosya<br/>numaraları</li> </ul> | k-nci dosyanın silinmesinden sonra, önceki dosya numaraları $(k+1) - n, k - (n-1)$ olarak 1 azaltılır.<br>Silmeden önce Silmeden sonra<br>1 - (k-1) $1 - (k-1)k Silindi(k+1) - n$ $k - (n-1)$ |
| <ul> <li>Yazma korumalı</li> </ul>                      | Bir dosyanın silinebilmesi için, kasetin yazmaya karşı koruma<br>anahtarının kaset yazılabilir olacak şekilde ayarlanması gerekir.                                                            |

# 8.10.3 Parametrelerin Girilmesi ve Çıkarılması

Parametreler, ALL IO ekranı kullanılarak girilebilir ve çıkarılabilir.

| Parametrelerin girilmesi |                                                                                                    |  |  |
|--------------------------|----------------------------------------------------------------------------------------------------|--|--|
| Prosedür                 | Bölüm III–8.10.1'de açıklanan ALL IO ekranında <b>[PARAM]</b><br>yazılım tuşuna basınız.                                                                                   |  |  |
|                          | 2 EDIT modunu seçiniz.                                                                                                    |  |  |
|                          | 3 [(OPRT)] yazılım tuşuna basınız. Ekran ve yazılım tuşu aşağıda gösterildiği şekilde değişir.                                                                             |  |  |
|                          | READ/PUNCH (PARAMETER)O1234 N12345I/O CHANNEL1TV CHECKDEVICE NUM.0PUNCH CODEBAUDRATE4800INPUT CODESTOP BIT2FEED OUTPUTNULL INPUT (EIA)NOEOB OUTPUT (ISO)TV CHECK (NOTES)ON |  |  |
|                          | $(0:EIA 1:ISO) > 1_MDI **** *** *** 12:34:56()(READ)(PUNCH)()()$ $($                                                                                                    |  |  |

Parametreler okunur ve "INPUT" göstergesi ekranın sağ alt köşesinde yanıp söner. Girişin tamamlanması üzerine, "INPUT" göstergesi ekrandan silinir.

Girişi iptal etmek için, **[CAN]** yazılım tuşuna basınız.

| Parametrelerin çıka | rılması                                                                                                    |
|---------------------|----------------------------------------------------------------------------------------------------|
| Prosedür            | Bölüm III-8.10.1'de açıklanan ALL IO ekranında [PARAM]<br>yazılım tuşuna basınız.                                                                           |
|                     | 2 EDIT modunu seçiniz.                                                                                                    |
|                     | 3 [(OPRT)] yazılım tuşuna basınız. Ekran ve yazılım tuşu aşağıda gösterildiği şekilde değişir.                                                              |
|                     | READ/PUNCH (PARAMETER) 01234 N12345                                                                                                    |
|                     | I/O CHANNEL1TV CHECKOFFDEVICE NUM.0PUNCH CODEISOBAUDRATE4800INPUT CODEASCIISTOP BIT2FEED OUTPUTFEEDNULL INPUT (EIA)NOEOB OUTPUT (ISO)CRTV CHECK (NOTES)ONON |
|                     | $(0:EIA 1:ISO) > 1_MDI **** *** *** *** 12:34:56()(READ)(PUNCH)()()$                                                                                        |

- ( )( )( )( can )(exec)
- 4 **[PUNCH]** yazılım tuşuna, sonra da **[EXEC]** tuşuna basınız. Parametreler çıkarılır ve "OUTPUT" göstergesi ekranın sağ alt köşesinde yanıp söner. Çıkışın tamamlanması üzerine, "OUTPUT" göstergesi ekrandan silinir. Çıkışı iptal etmek için **[CAN]** yazılım tuşuna basınız.

— 521 —

# 8.10.4 Ofset v Ofset Verilerinin Girilmesi ve Çıkarılması

Ofset verileri ALL IO ekranı kullanılarak girilebilir ve çıkarılabilir.

#### Ofset verilerinin girilmesi Prosedür Bölüm III–8.10.1'de açıklanan ALL IO ekranında [OFFSET] 1 yazılım tuşuna basınız. 2 EDIT modunu seçiniz. 3 [(OPRT)] yazılım tuşuna basınız. Ekran ve yazılım tuşu aşağıda gösterildiği şekilde değişir. **READ/PUNCH (OFFSET)** O1234 N12345 I/O CHANNEL TV CHECK OFF 1 DEVICE NUM. PUNCH CODE ISO 0 BAUDRATE 4800 INPUT CODE ASCII STOP BIT FEED OUTPUT FEED 2 NULL INPUT (EIA) NO EOB OUTPUT (ISO) CR TV CHECK (NOTES) ON (0:EIA 1:ISO)>1\_ MDI 12:34:56 ) ( READ ) ( PUNCH ) ( ][ 4 **[READ]** yazılım tuşuna, sonra da **[EXEC]** tuşuna basınız. )( ) ( ) ( CAN ) ( EXEC )

[READ] yazılım tuşuna, sonra da [EXEC] tuşuna basınız. Ofset verileri okunur ve "INPUT" göstergesi ekranın sağ alt köşesinde yanıp söner. Girişin tamamlanması üzerine, "INPUT" göstergesi ekrandan silinir.

Girişi iptal etmek için, **[CAN]** yazılım tuşuna basınız.

| Ofset verilerinin çıka | arılması                                                                                             |                                                                                                    |  |
|------------------------|----------------------------------------------------------------------------------------------------|----------------------------------------------------------------------------------------------------|--|
| Prosedür               | Bölüm III–8.10.1'de açıklanan ALL IO ekranında <b>[OFFSET]</b><br>yazılım tuşuna basınız.            |                                                                                                    |  |
|                        | 2 EDIT modunu seçiniz.                                                                               |                                                                                                    |  |
| 3                      | 3 [(OPRT)] yazılım tuşuna başı<br>gösterildiği şekilde değişir.                                      | ınız. Ekran ve yazılım tuşu aşağıda                                                                           |  |
|                        | READ/PUNCH (OFFSET)I/O CHANNEL1DEVICE NUM.0BAUDRATE4800STOP BIT2NULL INPUT (EIA)NOTV CHECK (NOTES)ON | O1234 N12345<br>TV CHECK OFF<br>PUNCH CODE ISO<br>INPUT CODE ASCII<br>FEED OUTPUT FEED<br>EOB OUTPUT (ISO) CR |  |
|                        | (0:EIA 1:ISO)>1_<br>MDI **** *** *** **<br>( )( READ )( PUNC                                         | * 12:34:56<br>H ) ( ) ( )                                                                                     |  |

( )( )( )( CAN )(EXEC)

4 **[PUNCH]** yazılım tuşuna, sonra da **[EXEC]** tuşuna basınız. Ofset verileri çıkarılır ve "OUTPUT" göstergesi ekranın sağ alt köşesinde yanıp söner. Çıkışın tamamlanması üzerine, "OUTPUT" göstergesi ekrandan silinir. Çıkışı iptal etmek için **[CAN]** yazılım tuşuna basınız.

| 8. VERİ GİRİŞ/ÇIKIŞI                                         | İŞLEM                                           | B-64114TR/01               |
|--------------------------------------------------------------|-------------------------------------------------|----------------------------|
|                                                              |                                                 |                            |
| 8.10.5<br>Özel Makro Ortak<br>Değişkenlerinin<br>Çıkarılması | Özel makro ortak değişkenleri<br>çıkarılabilir. | ALL IO ekranı kullanılarak |

| Prosedür | 1 | Bölüm III–8.10.1'de açıklan<br>yazılım tuşuna basınız.                                                      | an ALL IO ekranında <b>[MACRO</b>                                                             |
|----------|---|----------------------------------------------------------------------------------------------------|-----------------------------------------------------------------------------------------------|
|          | 2 | EDIT modunu seçiniz.                                                                                        |                                                                                               |
|          | 3 | [(OPRT)] yazılım tuşuna bas<br>gösterildiği şekilde değişir.                                                | ınız. Ekran ve yazılım tuşu aşağıdı                                                           |
|          |   | READ/PUNCH (MACRO)                                                                                          | O1234 N12345                                                                                  |
|          |   | I/O CHANNEL 1<br>DEVICE NUM. 0<br>BAUDRATE 4800<br>STOP BIT 2<br>NULL INPUT (EIA) NO<br>TV CHECK (NOTES) ON | TV CHECK OFF<br>PUNCH CODE ISO<br>INPUT CODE ASCII<br>FEED OUTPUT FEED<br>EOB OUTPUT (ISO) CR |
|          |   | (0:EIA 1:ISO)>1_<br>MDI **** *** *** **<br>( ) ( READ ) ( PUNC                                              | * 12:34:56<br>CH ) ( ) ( )                                                                    |

4 **[PUNCH]** yazılım tuşuna, sonra da **[EXEC]** tuşuna basınız. Özel makro ortak değişkenleri çıkarılır ve "OUTPUT" göstergesi ekranın sağ alt köşesinde yanıp söner. Çıkışın tamamlanması üzerine, "OUTPUT" göstergesi ekrandan silinir. Çıkışı iptal etmek için **[CAN]** yazılım tuşuna basınız.

## NOT

( )( )( )( CAN )(EXEC)

Bir makro değişkeni girmek için, istediğiniz özel makro ifadesini bir program olarak okuyun, sonra programı yürütünüz.

| 8.10.6<br>Disket Dosyalarının | ALL IO ekranı bir disket dosyaları dizininin görüntülenmesini ve disket dosyalarının girilmesini ve çıkarılmasını destekler. |
|-------------------------------|----------------------------------------------------------------------------------------------------|
| Girilmesi ve<br>Çıkarılması   |                                                                                                    |

|          | Bir dosya dizini görür | ntüleme                                                                                                    |                                                               |
|----------|------------------------|----------------------------------------------------------------------------------------------------|---------------------------------------------------------------|
| Prosedür | 1                      | En sağdaki yazılım tuşuna basınız                                                                                                    | ≥ (sürekli menü tuşu –<br>O ekranında).                       |
|          | 2                      | [FLOPPY] yazılım tuşuna basınız.                                                                                                    |                                                               |
|          | 3                      | EDIT modunu seçiniz. Disket ekranı                                                                                                    | görüntülenir.                                                 |
|          | 4                      | [(OPRT)] yazılım tuşuna basınız. Ekra<br>gösterildiği şekilde değişir.<br>Disket ekranı yalnızca EDIT modunda<br>modlarda ALL IO ekranı görüntüleni | an ve yazılım tuşu aşağıda<br>a görüntülenir. Diğer tüm<br>r. |
|          |                        | >         MDI       ****         ✓ F SRH       ✓ READ         ✓ PUNCH       ✓ DELE                                                                  | O1234 N12345                                                  |
|          | 5                      | [F SRH] yazılım tuşuna basınız.                                                                                                    |                                                               |

6 İstediğiniz dosyanın numarasını girin, sonra **[F SET]** yazılım tuşuna basınız.

(F SET ) ( ) ( ) ( CAN ) ( EXEC )

7 **[EXEC]** yazılım tuşuna basınız. Belirtilen dosya en yukarıda olacak şekilde bir dizin görüntülenir. Dizindeki izleyen dosyalar sayfa tuşuna basarak görüntülenebilir.

| / |               |           |         |                    |
|---|---------------|-----------|---------|--------------------|
|   | READ/PL       | INCH (F   | LOPPY)  | O1234 N12345       |
|   | No.           | FILEN     | IAME    | (Meter) VOL        |
|   | 0001          | PARA      | METER   | 46.1               |
|   | 0002          | ALL.P     | ROGRAM  | 12.3               |
|   | 0003          | 0000      | 1       | 1.9                |
|   | 0004          | 00002     | 2       | 1.9                |
|   | 0005          | 00004     | 1       | 1.9                |
|   | 0007          | 0000      | 5       | 1.9                |
|   | 8000          | O0010     | )       | 1.9                |
|   | 0009          | O0020     | )       | 1.9                |
|   | с орц         |           |         | 1.9                |
|   | r Shh<br>File | $N_0 = 2$ |         |                    |
|   | >2            | 110. Z    |         |                    |
|   | EDIT 3        | * * * *   | *** *** | * * * 12:34:56     |
|   | ( F SRH       | ١٢        | ١٢      | ) ( CAN ) ( EXEC ) |
|   | ζ             | ハ         |         |                    |

İlk dosyanın en yukarıda olduğu bir dizin sayfa tuşuna basılarak görüntülenebilir. (**[F SRH]** yazılım tuşuna basılması gerekmez.)

| Dosya girilmesi |   |                                                                                                    |         |
|-----------------|---|----------------------------------------------------------------------------------------------------|---------|
| Prosedür        | 1 | En sağdaki yazılım tuşuna basınız 🕞 (sürekli menü tuşu<br>bölüm III–8.10.1'de açıklanan ALL IO ekranında).                                                                                                  | _       |
|                 | 2 | [FLOPPY] yazılım tuşuna basınız.                                                                                                    |         |
|                 | 3 | EDIT modunu seçiniz. Disket ekranı görüntülenir.                                                                                                    |         |
|                 | 4 | <b>[(OPRT)]</b> yazılım tuşuna basınız. Ekran ve yazılım tuşu aşağıc<br>gösterildiği şekilde değişir.<br>Disket ekranı yalnızca EDIT modunda görüntülenir. Diğer tü<br>modlarda ALL IO ekranı görüntülenir. | la<br>m |
|                 |   | READ/PUNCH (FLOPPY)       01234 N12345         MDI       *****       ****         MDI       *****       ****         (F SRH)       (READ)       (PUNCH)       (DELETE)                                      |         |
|                 | 5 | [READ] yazılım tuşuna basınız.                                                                                                    |         |

6 Girilecek bir dosya veya program numarasını giriniz.

- Dosya numarası ayarlama: İstediğiniz dosyanın numarasını girin, sonra **[F SET]** yazılım tuşuna basınız.
- Program numarası ayarlama: İstediğiniz programın numarasını girin, sonra **[O SET]** yazılım tuşuna basınız.
- 7 **[EXEC]** yazılım tuşuna basınız. Belirtilen dosya veya program okunur ve "INPUT" göstergesi ekranın sağ alt köşesinde yanıp söner. Girişin tamamlanması üzerine, "INPUT" göstergesi ekrandan silinir.

(fset) (oset) (stop) (can) (exec)

| Dosya çıkarılması |                                                                                                    |
|-------------------|----------------------------------------------------------------------------------------------------|
| Prosedür 1        | En sağdaki yazılım tuşuna basınız ▷ (sürekli menü tuşu –<br>bölüm III–8.10.1'de açıklanan ALL IO ekranında).                                                                                                  |
| 2                 | [FLOPPY] yazılım tuşuna basınız.                                                                                                    |
| 3                 | EDIT modunu seçiniz. Disket ekranı görüntülenir.                                                                                                    |
| 4                 | <b>[(OPRT)]</b> yazılım tuşuna basınız. Ekran ve yazılım tuşu aşağıda<br>gösterildiği şekilde değişir.<br>Disket ekranı yalnızca EDIT modunda görüntülenir. Diğer tüm<br>modlarda ALL IO ekranı görüntülenir. |
|                   | READ/PUNCH (FLOPPY)       01234 N12345         >       MDI         MDI       *****         *       12:34:56         (F SRH)(READ)(PUNCH)(DELETE)()                                                            |
| 5                 | <b>[PUNCH]</b> yazılım tuşuna basınız.                                                                                                    |

- 6 İstediğiniz çıkış dosyası numarasıyla birlikte, çıkarılacak programın numarasını giriniz.
  - Dosya numarası ayarlama: İstediğiniz dosyanın numarasını girin, sonra **[F SET]** yazılım tuşuna basınız.
  - Program numarası ayarlama: İstediğiniz programın numarasını girin, sonra **[O SET]** yazılım tuşuna basınız.
- 7 [EXEC] yazılım tuşuna basınız. Belirtilen program çıkarılır ve "OUTPUT" göstergesi ekranın sağ alt köşesinde yanıp söner. Çıkışın tamamlanması üzerine, "OUTPUT" göstergesi ekrandan silinir. Dosya numarası belirtilmezse, dosya numarası kayıtlı olan dosyaların sonuna yazılır.

(FSET) (OSET) (STOP) (CAN) (EXEC)

— 528 —

| Dosya silme |                                                                                                    |
|-------------|----------------------------------------------------------------------------------------------------|
| Prosedür    | <ol> <li>En sağdaki yazılım tuşuna basınız ▷ (sürekli menü tuşu –<br/>bölüm III – 8.10.1'de açıklanan ALL IO ekranında).</li> </ol>                                                                                             |
|             | 2 [FLOPPY] yazılım tuşuna basınız.                                                                                                    |
|             | 3 EDIT modunu seçiniz. Disket ekranı görüntülenir.                                                                                                    |
|             | <ul> <li>4 [(OPRT)] yazılım tuşuna basınız. Ekran ve yazılım tuşu aşağıda<br/>gösterildiği şekilde değişir.<br/>Disket ekranı yalnızca EDIT modunda görüntülenir. Diğer tüm<br/>modlarda ALL IO ekranı görüntülenir.</li> </ul> |
|             | READ/PUNCH (FLOPPY) O1234 N12345                                                                                                    |
|             | $ \begin{array}{c} \text{MDI} & **** & *** & *** & 12:34:56 \\ \left( F \text{ SRH} \right) \left( \text{ READ} \right) \left( \text{PUNCH} \right) \left( \text{DELETE} \right) \left( \end{array} $                           |
|             | 5 [DELETE] yazılım tuşuna basınız.                                                                                                    |
|             | 6 İstediğiniz dosyanın numarasını giriniz, sonra <b>[F SET]</b> yazılım tuşuna basınız.                                                                                                    |

(F SET ) ( ) ( ) ( CAN ) ( EXEC )

7 **[EXEC]** yazılım tuşuna basınız. Belirtilen dosya silinir. Dosya silindikten sonra, izleyen dosyalar yukarı kaydırılır.

# 8.11 BELLEK KARTI KULLANILARAK VERİ GİRİŞİ/ÇIKIŞI

G/Ç kanalını (parametre No. 0020) 4'e ayarlamanız, göstergenin soluna yerleştirilmiş bellek kartı ara yüzüne takılı bellek kartındaki dosyalara referans verilmesine olanak sağlar. Bir bellek kartındaki parça programlar, parametreler ve ofset verileri gibi farklı tipte veriler de metin dosyası biçiminde girilebilir veya çıkarılabilir. Önemli fonksiyonlar aşağıda listelenmiştir.

· Depolanan dosyaların dizinini görüntüleme

Bellek kartında depolanan dosyalar dizin ekranında görüntülenebilir.

• Dosya arama

Bir bellek kartındaki bir dosya için arama yapılır ve bulunursa, dizin ekranında görüntülenir.

· Bir dosyayı okuma

Metin biçimli dosyalar bir bellek kartından okunabilir.

· Bir dosyaya yazma

Parça programlar gibi veriler bir bellek kartında metin dosyası biçiminde depolanabilir.

• Dosya silme

Bir dosya seçilebilir ve bir bellek kartından silinebilir.

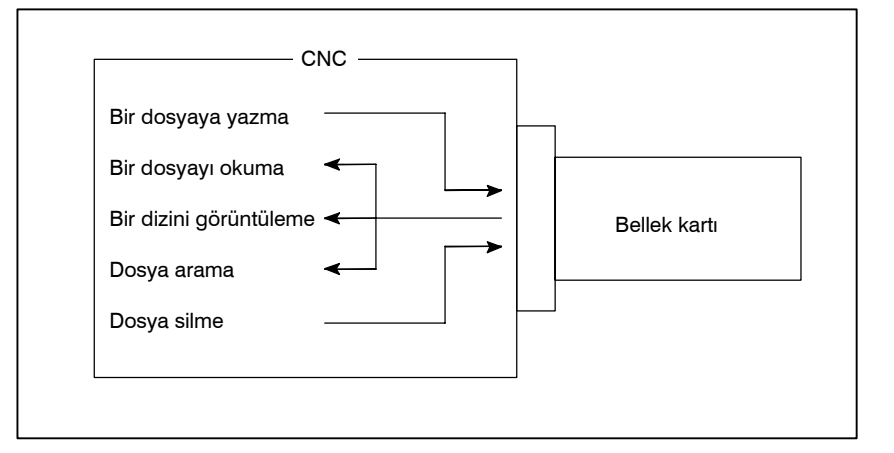

#### Depolanan dosyaların dizinini görüntüleme

Prosedür

1 Makine operatörü panosundaki EDIT anahtarına basınız.

- 2 Fonksiyon tuşuna basınız 🔊.
- 3 En sağdaki yazılım tuşuna basınız 🕞 (sonraki menü tuşu).
- 4 [CARD] yazılım tuşuna basınız. Aşağıda gösterilen ekran görüntülenir. Sayfa tuşları ↑ ve ↓ kullanılarak, ekran kaydırılabilir.

| ĺ | DIRECTO<br>No. | RY (M-CARD<br>FILE NAME | ))<br>SIZE                     | O0034 N00045<br>DATE       |   |
|---|----------------|-------------------------|--------------------------------|----------------------------|---|
|   | 0001<br>0002   | O1000<br>O1001          | 123456<br>8458                 | 96/07/10<br>96/07/30       |   |
|   | 0003<br>0004   | O0002<br>O2000          | 3250<br>73456                  | 96/07/30<br>96/07/31       |   |
|   | 0005           | O2001                   | 3444                           | 96/07/31                   |   |
|   | 0006<br>0007   | O3001<br>O3300          | 8483<br>406                    | 96/08/02<br>96/08/05       |   |
|   | 8000<br>0009   | O3400<br>O3500          | 2420<br>7460                   | 96/07/31<br>96/07/31       |   |
| l | 0000           | 00000                   | 7 +00                          | 00/01/01                   |   |
| Í |                | )(                      | $\left( DIR + \right) \right)$ | $\Big) \Big( (OPRT) \Big)$ | Ĵ |
| 1 | $\mathbf{i}$   |                         |                                |                            |   |

5 Her bir dosyayla ilişkili açıklamalar, **[DIR+]** yazılım tuşuna basılarak görüntülenebilir.

| 1 | <i>,</i> |           |    |       |              |   |
|---|----------|-----------|----|-------|--------------|---|
| ſ | DIRECTOR | RY (M-CAR | D) |       | O0034 N00045 |   |
|   | No.      | FILE NAME |    | (     | COMMENT      |   |
|   | 0001     | O1000     |    | (CON  | IMENT )      |   |
|   | 0002     | O1001     |    | (SUB  | PROGRAM )    |   |
|   | 0003     | O0002     |    | (1234 | 5678 )       |   |
|   | 0004     | O2000     |    | (     | )            |   |
|   | 0005     | O2001     |    | (     | )            |   |
|   | 0006     | O3001     |    | (SKIF | Р-К )        |   |
|   | 0007     | O3300     |    | (HI – | SPEED )      |   |
|   | 0008     | O3400     |    | (     | )            |   |
|   | 0009     | O3500     |    | (TES  | T PROGRAM )  |   |
|   |          |           |    |       |              |   |
| ĩ |          | )         |    | )     |              | ĩ |
| l |          |           |    | 八     |              | ) |
| ` |          |           |    |       |              |   |

6 [DIR+] yazılım tuşuna tekrar tekrar basılması, ekrandaki görüntünün açıklamalarla büyüklükler ve tarihler arasında geçiş yapmasına neden olur.

Dosyada O numarasından sonra yapılan açıklamalar görüntülenir. Ekranda en çok 18 karakter görüntülenebilir.

| Dosya arama |        |                            |                          |                       |                     |                      |         |
|-------------|--------|----------------------------|--------------------------|-----------------------|---------------------|----------------------|---------|
| Prosedür    | 1<br>2 | Makine o<br>Fonksiyo       | operatörü<br>on tuşuna l | panosur<br>basınız [[ | ndaki ED<br>ত্র্রী. | DIT anahtarına basıı | 11Z.    |
|             | 3      | En sağda                   | aki yazılım              | tuşuna                | basınız (           | ⊳ (sonraki menü      | tuşu).  |
|             | 4      | <b>[CARD]</b><br>görüntüle | yazılım<br>enir.         | tuşuna                | basınız.            | Aşağıda gösteriler   | n ekran |
|             |        | DIRECTO                    | DRY (M–CA                | NRD)                  | SIZE                | 00034 N00045<br>DATE |         |
|             |        | 0001                       | O1000                    |                       | 123456              | 96/07/10             |         |
|             |        | 0002                       | O1001                    |                       | 8458                | 96/07/30             |         |
|             |        | 0003                       | O0002                    |                       | 3250                | 96/07/30             |         |
|             |        | 0004                       | O2000                    |                       | 73456               | 96/07/31             |         |
|             |        | 0005                       | O2001                    |                       | 3444                | 96/07/31             |         |
|             |        | 0000                       | 03300                    |                       | 406                 | 90/00/02             |         |
|             |        | 0008                       | O3400                    |                       | 2420                | 96/07/31             |         |
|             |        | 0009                       | O3500                    |                       | 7460                | 96/07/31             |         |
|             |        |                            | G ) (                    | )(DIR                 | + )(                |                      | )<br>)  |

- **5** [(**OPRT**)] yazılım tuşuna basınız.
- 6 İstediğiniz dosya numarasını **[F SRH]** yazılım tuşuyla ayarlayınız. Sonra, **[EXEC]** yazılım tuşuna basarak aramayı başlatınız. Bulunursa, dosya dizin ekranının üst kısmında görüntülenir.

Dosya numarası 19 için bir arama yapıldığında

| / |         |              | \<br>\         |   |
|---|---------|--------------|----------------|---|
|   | DIRECTO | DRY (M–CARD) | O0034 N00045   |   |
|   | No.     | FILE NAME    | COMMENT        |   |
|   | 0019    | O1000        | (MAIN PROGRAM) |   |
|   | 0020    | O1010        | (SUBPROGRAM-1) |   |
|   | 0021    | O1020        | (COMMENT )     |   |
|   | 0022    | O1030        | (COMMENT )     |   |
| ~ |         |              | -              | ~ |

(F SRH) (F READ) (N READ) (PUNCH) (DELETE)

|          | Bir dosyayı okuma |                                                                                        |                                                                                                   |                                                                                         |                                                                                                    |            |
|----------|-------------------|----------------------------------------------------------------------------------------|---------------------------------------------------------------------------------------------------|-----------------------------------------------------------------------------------------|----------------------------------------------------------------------------------------------------|------------|
| Prosedür | 1                 | Makine o                                                                               | operatörü j                                                                                       | panosundaki ED                                                                          | IT anahtarına baş                                                                                                    | sınız.     |
|          | 2                 | PROG fo                                                                                | onksiyon tu                                                                                       | ışuna basınız.                                                                          |                                                                                                    |            |
|          | 3                 | En sağda                                                                               | ki yazılım                                                                                        | tuşuna (sonraki 1                                                                       | nenü tuşu) basın                                                                                                    | 1Z.        |
|          | 4                 | [CARD] y<br>görüntüle                                                                  | azılım tuşı<br>enir.                                                                              | una basınız. Sonr                                                                       | a, aşağıda göster                                                                                                    | ilen ekran |
|          |                   | DIRECTC<br>No.<br>0001<br>0002<br>0003<br>0004<br>0005<br>0006<br>0007<br>0008<br>0009 | DRY (M – CAF<br>FILE NAME<br>01000<br>01001<br>02000<br>02001<br>03001<br>03300<br>03400<br>03500 | RD)<br>E SIZE<br>123456<br>8458<br>3250<br>73456<br>3444<br>8483<br>406<br>2420<br>7460 | O0034 N00045<br>DATE<br>96/07/10<br>96/07/30<br>96/07/30<br>96/07/31<br>96/07/31<br>96/08/02<br>96/08/05<br>96/07/31<br>96/07/31 |            |
|          | , <u>,</u>        |                                                                                        | ) (                                                                                               | $\Big) \Big( DIR + \Big) \Big($                                                         | ) ( (OF                                                                                                    | PRT) )     |

- 5 [(OPRT)] yazılım tuşuna basınız.
- 6 Bir dosya numarası belirtmek için **[F READ]** yazılım tuşuna basınız. Aşağıda gösterilen ekran görüntülenir.

| 1 |                |                                              | •                                                                                             | ۱.    |
|---|----------------|----------------------------------------------|-----------------------------------------------------------------------------------------------|-------|
|   | DIRECTO<br>No. | RY (M–CARD)<br>FILE NAME                     | O0001 N00010<br>COMMENT                                                                       |       |
|   | 0019<br>0020   | O1000<br>O1010<br>O1020                      | (MAIN PROGRAM)<br>(SUBPROGRAM-1)                                                              |       |
| ~ | 0021           | 01030                                        |                                                                                               | <br>~ |
|   | READ           |                                              |                                                                                               |       |
|   | >              |                                              |                                                                                               |       |
|   | EDIT *         | *** **** *** ****                            | 15:40:21                                                                                      |       |
|   |                | $E \left( O SET \right) \left( STOP \right)$ | $\left(\begin{array}{c} CAN \end{array}\right)\left(\begin{array}{c} EXEC \end{array}\right)$ |       |

- 7 MDI panosundan dosya numarası 20'yi giriniz, sonra [F SET] yazılım tuşuna basarak dosya numarasını ayarlayınız. Sonra, program numarası 120'yi giriniz ve [O SET] yazılım tuşuna basarak program numarasını ayarlayınız. Sonra, [EXEC] yazılım tuşuna basınız.
  - · Dosya numarası 20, CNC'de O0120 olarak kaydedilir.
  - Okunan bir dosyayı ayrı bir O numarasıyla kaydetmek için bir program numarası ayarlayınız. Program numarası ayarlanmazsa, dosya adı sütunundaki O numarası kaydedilir.

(F SRH) (F READ) (N READ) (PUNCH) (DELETE)

8 Bir dosyayı dosya adıyla belirtmek için, yukarıdaki 6. adımda [N READ] yazılım tuşuna basınız. Aşağıda gösterilen ekran görüntülenir.

| 1   |       |                 |                                                    |
|-----|-------|-----------------|----------------------------------------------------|
| DIF | ECTO  | RY (M–CARD)     | O0001 N00010                                       |
|     | No.   | FILE NAME       | COMMENT                                            |
| 0   | 012   | O0050           | (MAIN PROGRAM)                                     |
| 0   | 013   | TESTPRO         | (SUB PROGRAM-1)                                    |
| 0   | 014   | O0060           | (MACRO PROGRAM)                                    |
| 1   |       |                 | I                                                  |
| ĩ   |       |                 | Ĩ                                                  |
| F   | EAD   | FILE NAME       | =TESTPRO                                           |
|     |       | PROGRAM No.     | =1230                                              |
| >   | >     |                 |                                                    |
| E   | DIT * | *** **** *** ** | * * * 15:40:21                                     |
| ( F | NAM   |                 | $P \left( CAN \right) \left( EXEC \right) \right)$ |

9 Dosya adı TESTPRO'yu O1230 olarak kaydetmek için, MDI panosundan TESTPRO dosya adını giriniz, sonra dosya adını [F NAME] yazılım tuşunu kullanarak ayarlayınız. Sonra, program numarası 1230'ı giriniz ve program numarasını [O SET] yazılım tuşunu kullanarak ayarlayınız. Sonra, [EXEC] yazılım tuşuna basınız.

| Bir dosyaya yazma |                                                                                                    |    |
|-------------------|----------------------------------------------------------------------------------------------------|----|
| Prosedür 1        | Makine operatörü panosundaki EDIT anahtarına basınız.                                                                                                    | _  |
| 2                 | Fonksiyon tuşuna basınız 🗊.                                                                                                    |    |
| 3                 | En sağdaki yazılım tuşuna basınız 🕞 (sonraki menü tuşu).                                                                                                    |    |
| 4                 | <b>[CARD]</b> yazılım tuşuna basınız. Aşağıda gösterilen ekr görüntülenir.                                                                                                    | an |
|                   | DIRECTORY (M-CARD)         O0034 N00045           No.         FILE NAME         SIZE         DATE           0001         01000         123456         96/07/10           0002         01001         8458         96/07/30           0003         00002         3250         96/07/30           0004         02000         73456         96/07/31           0005         02001         3444         96/07/31           0006         03001         8483         96/08/02           0007         03300         406         96/08/05           0008         03400         2420         96/07/31           0009         03500         7460         96/07/31                                                                                                    |    |
|                   | $\widetilde{\left(\begin{array}{c} PROG \end{array}\right)} \left(\begin{array}{c} DIR + I \\ I \\ I \\ I \\ OPRT \\ I \\ I \\ OPRT \\ I \\ I \\ I \\ OPRT \\ I \\ I \\ $ |    |
| 5                 | [(OPRT)] yazılım tuşuna basınız.                                                                                                    |    |

- **6 [PUNCH]** yazılım tuşuna basınız.
- 7 MDI panosundan istediğiniz bir O numarasını giriniz, sonra program numarasını [O SET] yazılım tuşuyla ayarlayınız. Örneğin, aşağıda gösterilen ayar yapıldıktan sonra [EXEC] yazılım tuşuna basıldığında, dosya program numarası O1230'un altına yazılır.

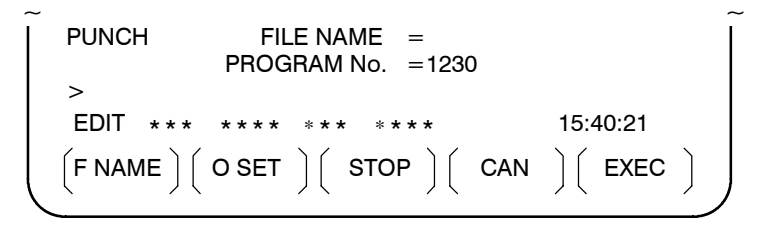

8 O numarası ayarında olduğu gibi, MDI panosundan istediğiniz bir dosya adını giriniz, sonra dosya adını [F SET] yazılım tuşuyla ayarlayınız. Örneğin, aşağıda gösterilen ayar yapıldıktan sonra [EXEC] yazılım tuşuna basıldığında, dosya program numarası O1230'un ve dosya adı ABCD12'nin altına yazılır.

| PUNCH    | FILE NAME = ABCD12<br>PROGRAM No. = 1230       |           |
|----------|------------------------------------------------|-----------|
| >        |                                                |           |
| EDIT *** | * * * * * * * * * * *                          | 15:40:21  |
|          | $O SET \left( STOP \right) \left( CAN \right)$ | )( EXEC ) |

 $\left( \text{F SRH} \right) \left( \text{F READ} \right) \left( \text{N READ} \right) \left( \text{PUNCH} \right) \left( \text{DELETE} \right)$ 

| Açıklamalar                                          |                                                                                                    |                                                                                                    |                                                                                                    |
|------------------------------------------------------|----------------------------------------------------------------------------------------------------|----------------------------------------------------------------------------------------------------|----------------------------------------------------------------------------------------------------|
| <ul> <li>Aynı dosya adını<br/>kaydettirme</li> </ul> | Bellek kartına bir dos<br>sahip başka bir dos<br>kayıtsız şartsız yazılma<br>gösterilmesini seçmel<br>kullanılabilir.<br>OWM 0 olduğunda bir<br>şartsız üzerine yazma g<br>basılı kopya fonksiyon<br>ekranında belirlenirse | sya çıkarıldığında, bell<br>ya bulunabilir. Mevc<br>sı ya da üzerine yazma<br>k için parametre N<br>r mesaj görünür; OWM<br>gerçekleşir. OVM 0 ols<br>u ekranı veya bakım bi<br>üzerine yazma gerçekl | lek kartında aynı ada<br>sut dosyanın üzerine<br>yı onaylayan bir mesaj<br>No. 0138'in bit 6'sı<br>I 1 olduğunda kayıtsız<br>sa bile, üzerine yazma<br>ilgi ekranı ya da PMC<br>eşir. |
| <ul> <li>Tüm programları yazma</li> </ul>            | Tüm programları yaz<br>ayarlayınız. Bu durum<br>dosya adı PROGRAM                                                                                                    | zmak için, program<br>ıda hiç dosya adı beli<br>ALL kullanılır.                                                                                                    | numarası = $-9999$<br>rtilmediyse, kayıt için                                                                                                    |
| <ul> <li>Dosya adı kısıtlamaları</li> </ul>          | Dosya adı ayarına aşağ                                                                                                    | ğıdaki kısıtlamalar uygı                                                                                                    | ulanır:                                                                                                    |
|                                                      | <dosya adı="" ayarı=""></dosya>                                                                                                    | × × × × × × × × × .<br>↑<br>8 karakterden<br>uzun değil                                                                                                    | □□□<br>↑<br>Uzantı 3 karakter-<br>den uzun değil                                                                                                    |

| Dosya silme |   |          |                       |                                 |                                    |
|-------------|---|----------|-----------------------|---------------------------------|------------------------------------|
| Prosedür    | 1 | Makine   | operatörü             | panosundaki EI                  | DIT anahtarına basınız.            |
|             | 2 | Fonksiyo | on tuşuna t           | oasınız 🔊.                      |                                    |
|             | 3 | En sağda | ıki yazılım           | tuşuna basınız (                | ⊳ (sonraki menü tuşu).             |
|             | 4 | [CARD]   | yazılım t             | zuşuna basınız.                 | Aşağıda gösterilen ekra            |
|             |   | goruntul | enir.                 |                                 |                                    |
|             |   | DIRECTO  | DRY (M–CA<br>FILE NAM | RD)<br>E SIZE                   | 00034 N00045<br>DATE               |
|             |   | 0001     | O1000                 | 123456                          | 96/07/10                           |
|             |   | 0002     | O1001<br>O0002        | 8458<br>3250                    | 96/07/30<br>96/07/30               |
|             |   | 0004     | O2000                 | 73456                           | 96/07/31                           |
|             |   | 0005     | O2001                 | 3444                            | 96/07/31                           |
|             |   | 0006     | O3001                 | 8483                            | 96/08/02                           |
|             |   | 0007     | 03300                 | 406                             | 96/08/05                           |
|             |   | 0009     | O3500                 | 7460                            | 96/07/31                           |
|             |   |          | G ) (                 | $\Big) \Big( DIR + \Big) \Big($ | $\int \left( (OPRT) \right) \int $ |
|             | 5 |          | l vazılım tı          | ısuna basınız.                  |                                    |

- 5 [(OPRI)] yazılım tuşuna basınız.
- 6 İstediğiniz dosyanın numarasını **[DELETE]** yazılım tuşuyla ayarlayınız, sonra **[EXEC]** yazılım tuşuna basınız. Dosya silinir ve dizin ekranı yeniden görüntülenir.

| 1 |         |              |                |
|---|---------|--------------|----------------|
| ( | DIRECTO | ORY (M–CARD) | O0034 N00045   |
|   | No.     | FILE NAME    | COMMENT        |
|   | 0019    | O1000        | (MAIN PROGRAM) |
|   | 0020    | O1010        | (SUBPROGRAM-1) |
|   | 0021    | O1020        | (COMMENT )     |
| I | 0022    | O1030        | (COMMENT )     |
| ~ |         |              | ~              |

Dosya numarası 21 silindiğinde

O1020 dosyası silinir.

| DIRECTO | ORY (M–CARD)<br>FILE NAME | O0034 N00045<br>COMMENT |
|---------|---------------------------|-------------------------|
| 0019    | O1000                     | (MAIN PROGRAM)          |
| 0020    | O1010                     | (SUBPROGRAM-1)          |
| 0021    | O1020                     | (COMMENT)               |
| 0021    | O1020                     | (COMMENT )              |
| 0022    | O1030                     | (COMMENT )              |

~

Dosya numarası 21 sonraki dosya adına atanır.

(FSRH) (FREAD) (N READ) (PUNCH) (DELETE)

~

#### Bir belek kartıyla toplu giriş/çıkış

ALL IO ekranında, parça programlar, parametreler, ofset verileri, aralık hatası verileri, özel makrolar ve iş parçası koordinat sistemi verileri bir bellek kartı kullanılarak girilebilir, her veri tipine ait ekranın giriş/çıkış için görüntülenmesi gerekmez.

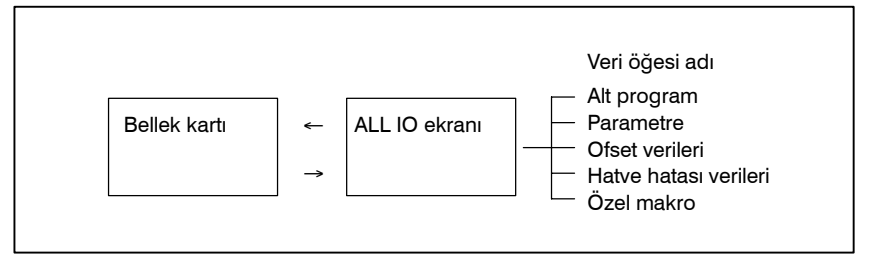

#### Prosedür

- 1 Makine operatörü panosundaki EDIT anahtarına basınız.
- **2** Fonksiyon tuşuna basınız [
- 3 En sağdaki yazılım tuşuna basınız 🕞 basınız.
- 4 **[ALL IO]** yazılım tuşuna basınız. Aşağıda gösterilen ekran görüntülenir.

|                                                    |           |           |       |                            | <u>۱</u> |
|----------------------------------------------------|-----------|-----------|-------|----------------------------|----------|
| READ/PUNCI                                         | H (PROGRA | M)        | 00    | 0001 N00001                |          |
| No. FIL                                            | E NAME    | SIZE      |       | DATE                       |          |
| *0001 O                                            | 0222      | 33201     | 0 96  | -04-06                     |          |
| *0002 O                                            | 1003      | 33445     | 0 96  | -05-04                     |          |
| *0003 M                                            | ACROVAR.D | DAT 65340 | 0 96  | -05-12                     |          |
| *0004 O                                            | 0002      | 34120     | 5 96  | -05-13                     |          |
| [PROGI                                             | RAM]      |           |       |                            |          |
| *O0001 C                                           | 0002 000  | 03 O0005  | O0100 | O0020                      |          |
| *O0006 C                                           | 0004 O01  | 10 O0200  | O2200 | O0441                      |          |
| *O0330                                             |           |           |       |                            |          |
| >                                                  |           |           |       |                            |          |
| EDIT ***                                           | **** **   | ** ****   |       | 10:07:37                   |          |
| $\left( \begin{array}{c} PROG \end{array} \right)$ | (PARAM)   |           |       | $\Big) \Big( (OPRT) \Big)$ | )        |
|                                                    |           |           |       |                            | /        |

Üst bölüm: Bellek kartındaki dosyaların dizini Alt bölüm: Kaydedilen programların dizini

5 İmleç tuşlarıyla ↑ ve ↓ ile, kullanıcı üst bölüm kaydırma veya alt bölüm kaydırma arasında seçim yapabilir. (Sol kenarda görüntülenen yıldız (\*) işareti, kaydırma yapılabilecek bölümü gösterir.)

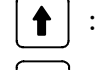

: Bellek kartı dosya dizini kaydırma için kullanılır.

: Program dizini kaydırma için kullanılır.

6 Sayfa tuşları ile 🗗 ve 🔄 sayfa tuşlarıyla, dosya dizini veya program dizininde kaydırma yapınız.

## Açıklamalar

• Her bir veri öğesi

Bu ekran görüntülendiğinde, program veri öğesi seçilir. Diğer ekranlara ilişkin yazılım tuşları, en sağdaki yazılım tuşuna (sonraki menü tuşu) basılarak [>>] (sonraki menü tuşu).

Programdan başka bir veri öğesi seçildiğinde, ekranda yalnızca bir dosya dizini görüntülenir.

Başlık satırında, parantez içinde bir veri öğesi gösterilir.

| READ/PUNCH (PARAMETER) |              | 00     | 0001 N00001 |
|------------------------|--------------|--------|-------------|
| No.                    | FILE NAME    | SIZE   | DATE        |
| 0001                   | O0222        | 32010  | 96/04/06    |
| 0002                   | O1003        | 4450   | 96/05/04    |
| 0003                   | MACROVAR.DAT | 653400 | 96/05/12    |
| 0004                   | O0003        | 4610   | 96/05/04    |
| 0005                   | O0001        | 4254   | 96/06/04    |
| 0006                   | O0002        | 750    | 96/06/04    |
| 0007                   | CNCPARAM.DAT | 34453  | 96/06/04    |
|                        |              |        |             |

- Program dizin görüntüsü
- Her bir fonksiyonu kullanma

Program dizin görüntüsü, parametre No. 3107'nin bit 0'1 (NAM), veya parametre No. 3107'nin bit 4'ü (SOR) ile eşleşmiyor .

Aşağıdaki yazılım tuşlarını [(OPRT)] yazılım tuşuyla görüntüleyiniz.

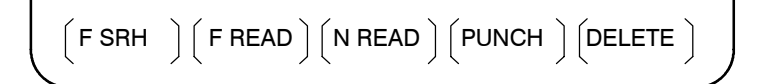

Her bir fonksiyonun çalışması, dizin (bellek kartı) ekranındakiyle aynıdır. Program numarası ayarı için kullanılan yazılım tuşu **[O SET]** ve "PROGRAM NUMBER =" göstergesi, programdan başka veri öğeleri için görüntülenmez.

| [F SRH]  | : Belirtilen dosya numarası bulur.                   |
|----------|------------------------------------------------------|
| [F READ] | : Belirtilen bir dosya numarasını okur.              |
| [PUNCH]  | : Bir dosyayı yazar.                                 |
| [N READ] | : Belirtilen bir dosya adı altında bir dosyayı okur. |
| [DELETE] | : Belirtilen bir dosya numarasını siler.             |

NOT

Bir bellek kartıyla, RMT modu işlemi ve alt program çağrı fonksiyonu (M198 komutuna dayalı) kullanılamaz.

| Dosya biçimi ve hata mesajları |                                                                                                    |  |
|--------------------------------|----------------------------------------------------------------------------------------------------|--|
| Biçim                          | Bir bellek kartından okunan veya bellek kartına yazılan tüm dosyalar<br>metin biçimindedir. Biçim, aşağıda açıklanmıştır.<br>Bir dosya, % veya LF ile başlar ve ardından asıl veriler gelir. Bir<br>dosya her zaman % ile sona erer. Bir okuma işleminde, ilk % ve<br>sonraki LF arasındaki veriler atlanır. Her bir blok, noktalı virgülle |  |
|                                | · LF: ASCII kodunun 0A'sı (onaltılı)                                                                                                    |  |
|                                | <ul> <li>Küçük harfler, kana karakterleri ve çeşitli özel karakterler<br/>(\$, \ ve ! gibi) içeren bir dosya okunduğunda, bu harfler ve<br/>karakterler ihmal edilir.<br/>Örnek:</li> </ul>                                                                                                    |  |
|                                | %<br>O0001(MEMORY CARD SAMPLE FILE)<br>G17 G49 G97<br>G92 X-11.3 Y2.33                                                                                                    |  |
|                                |                                                                                                    |  |
|                                | M30                                                                                                    |  |
|                                | <ul> <li>ASCII kodu, ayar parametresine (ISO/EIA) bakılmaksızın,<br/>giriş/çıkış için kullanılır.</li> </ul>                                                                                                    |  |
|                                | <ul> <li>Parametre No. 0100'ün bit 3'ü satır kodunun (EOB) yalnızca LF"<br/>gibi bir çıkış mı olduğunu, yoksa LF, CR, CR." gibi bir çıkışı mı<br/>olduğunu belirtir.</li> </ul>                                                                                                    |  |
| Hata mesajları                 | Bellek kartı giriş/çıkışı sırasında bir hata oluşursa, hataya karşılık<br>gelen bir hata mesajı görüntülenir.                                                                                                    |  |
|                                | $\widetilde{\left(\begin{array}{c} 0028 & 00003 & 7382 & 01-06-14 \\ M-CARD ERROR & \times \times \times \times \\ FILE No. = & 1 & PROGRAM No. = 13 \\ >_{-} \\ EDIT *** **** *** **** & 15:40:21 \\ \left(F SET \right) \left(O SET \right) \left(STOP \right) \left(CAN \right) \left(EXEC \right) \end{array}\right)}$                  |  |

 $\times \times \times \times$  bir bellek kartı hata kodu gösterir.

# Bellek Kartı Hata Kodları

| Kod | Anlamı                                                                             |
|-----|------------------------------------------------------------------------------------|
| 99  | Bellek kartında FAT alanından önce gelen bir bölüm zarar gördü.                    |
| 102 | Bellek kartında yeterli serbest alan yok.                                          |
| 105 | Bellek kartı takılı değil.                                                         |
| 106 | Bir bellek kartı zaten takılı.                                                     |
| 110 | Belirtilen dizin bulunamıyor.                                                      |
| 111 | Kök dizin altında bir dizin eklenmesine izin verilemeyecek kadar<br>çok dosya var. |
| 114 | Belirtilen dosya bulunamıyor.                                                      |
| 115 | Belirtilen dosya korunuyor.                                                        |
| 117 | Dosya henüz açılmadı.                                                              |
| 118 | Dosya önceden açıldı.                                                              |
| 119 | Dosya kilitli.                                                                     |
| 121 | Bellek kartında yeterli serbest alan yok.                                          |
| 122 | Belirtilen dosya adı geçersiz.                                                     |
| 124 | Belirtilen dosya uzantısı geçersiz.                                                |
| 129 | Karşılık gelmeyen bir fonksiyon belirtildi.                                        |
| 130 | Bir cihazını özelliği geçersiz.                                                    |
| 131 | Bir yol adının özelliği geçersiz.                                                  |
| 133 | Birden fazla dosya aynı anda açık.                                                 |
| 135 | Cihaz biçimlenmemiş.                                                               |
| 140 | Dosyanın okuma/yazma özniteliği devre dışı.                                        |

#### — 541 —

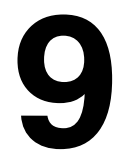

# PROGRAMLARI DÜZENLEME

Genel

Bu bölümde, CNC'ye kayıtlı programların nasıl düzenlenecekleri açıklanmıştır.

Düzenleme, kelimelerin eklenmesini, değiştirilmesini, silinmesini ve yerlerine başka kelimeler yazılmasını içerir. Düzenleme ayrıca tüm programın silinmesini ve sıra numaralarının otomatik olarak eklenmesini de içerir. Genişletilmiş parça program düzenleme fonksiyonu, programları kopyalayabilir, taşıyabilir ve birleştirebilir. Bu bölümde ayrıca, programı düzenlemeden önce yapılan program numarasını arama, sıra numarasını arama, kelime arama ve adres arama da açıklanmıştır.

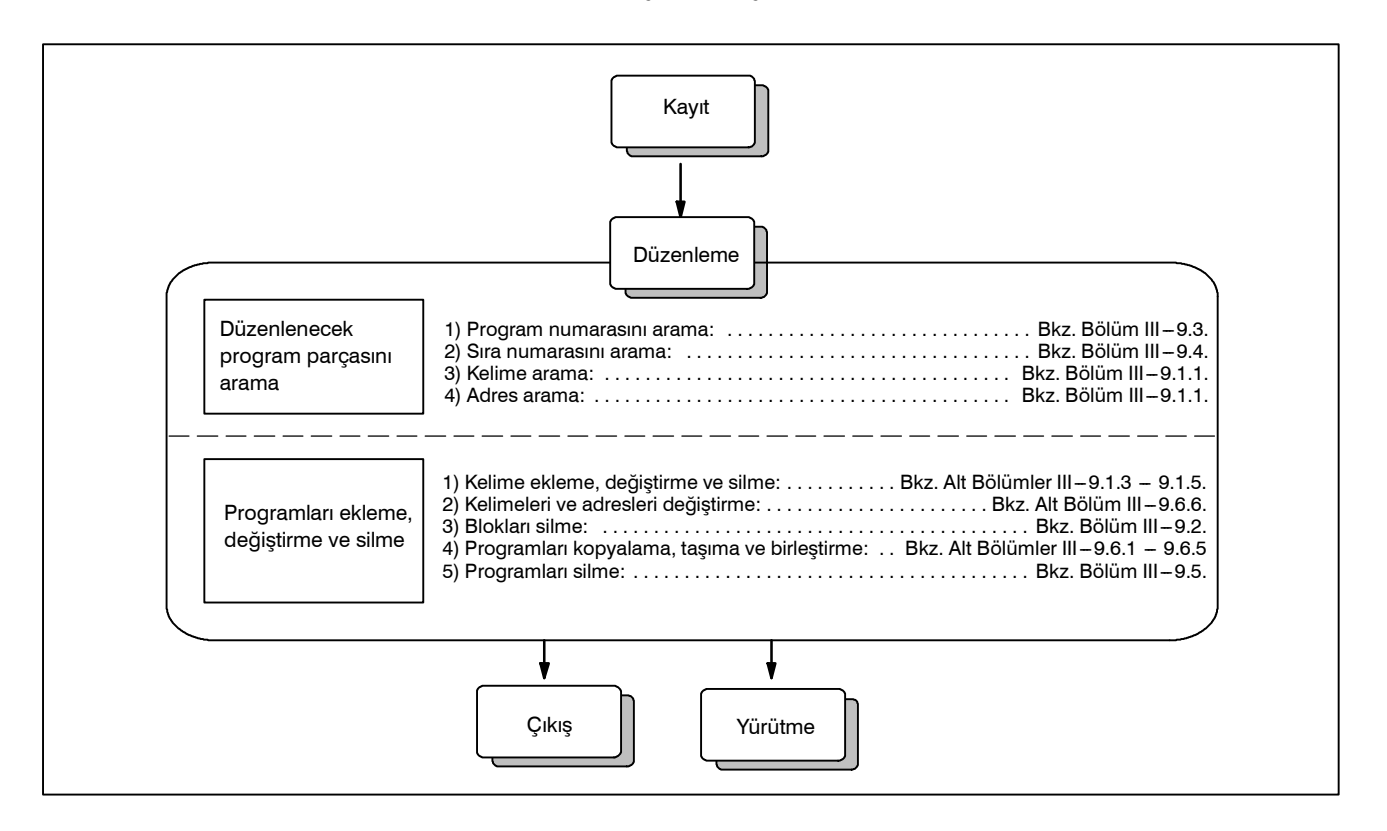

# 9.1 KELİME EKLEME, DEĞİŞTİRME VE SİLME

Bu bölümde, bir program kaydı belleğine kelime ekleme, değiştirme ve silme açıklanmıştır.

#### Kelime ekleme, değiştirme ve silme prosedürü

- 1 EDIT modunu seçiniz.
- 2 Program ekranını görüntülemek için 🔊
- 3 Düzenlenecek bir program seçiniz. Düzenlenecek bir program seçilirse, işlemi gerçekleştirin 4. Düzenlenecek bir program seçilmezse, program numarasını arayınız.
- 4 Değiştirilecek bir kelime seçiniz.
  - · Tarama yöntemi
  - · Kelime arama yöntemi
- **5** Kelime ekleme, değiştirme ve silme gibi bir işlem gerçekleştiriniz.

#### Açıklama

• Kelime ve düzenleme birimi kavramı Bir kelime, ardından bir rakam gelen bir adrestir. Özel bir makro söz konusu olduğunda, kelime kavramı belirsizleşir. Bu nedenle, o durumda düzenleme birimi kullanılır. Düzenleme birimi, bir işlemde değiştirilmeye veya silinmeye maruz kalan bir birimdir. Bir tarama işleminde, imleç bir düzenleme biriminin başlangıcını gösterir. Bir düzenleme biriminden sonra bir ekleme yapılır. Düzenleme birimi tanımı

- (i) Bir adresle hemen sonraki adres arasındaki program parçası
- (ii) Bir adres bir alfabedir, IF, WHILE, GOTO, END, DO= veya; (EOB).

Bu tanıma göre, bir kelime bir düzenleme birimidir. Düzenleme açıklamasında kullanıldığında, "kelime" kelimesi, mutlak tanıma göre bir düzenleme birimi anlamına gelir.

#### UYARI

Kullanıcı, program yürütme sırasında tek blok durdurma veya besleme tutma işlemi yoluyla sürmekte olan parça isleme islemini askıya alarak programın verilerini değiştirdikten, ekledikten veya sildikten sonra program yürütmeye devam edemez. O tür bir değişiklik yapılırsa, program, parça işleme sürdürüldükten sonra tam olarak ekranda görüntülenen program iceriğine göre yürütülemeyebilir. Bu nedenle, parça program düzenlemesi ile bellek içeriği düzenlenecek olduğunda, programı vürütmeden önce resetleme durumuna girmeyi veya düzenlemenin tamamlanması üzerine sistemi resetlemeyi unutmayınız.

| 9.1.1<br>Kelime Arama | Bir kelime, imleç metin üzerinde hareket ettirilerek (tarama), kelime arama veya adres arama yoluyla aranabilir.                                                                                                    |
|-----------------------|----------------------------------------------------------------------------------------------------|
| Program tarama        | prosedürü                                                                                                    |
|                       | <ol> <li>İmleç tuşuna basınız →<br/>İmleç ekranda kelime kelime ileriye doğru hareket eder; imleç<br/>seçilen bir kelimenin üzerinde görüntülenir.</li> <li>İmleç tuşuna basınız →<br/>İmleç ekranda kelime kelime geriye doğru hareket eder; imleç<br/>seçilen bir kelimenin üzerinde görüntülenir.</li> </ol> |
|                       | Program         O0050 N01234           O0050 ;         N01234 X100.0           S12 ;         N56789 M03 ;           M02 ;         %                                                                                                    |
|                       | 3 İmleç tuşu basılı tutularak → veya ← kelimeler sürekli olarak taranır.                                                                                                    |
|                       | 4 İmleç tuşuna basıldığında, sonraki bloğun ilk 🖡 kelimesi aranır.                                                                                                    |
|                       | <ul> <li>İmleç tuşuna basıldığında, önceki bloğun ilk  kelimesi aranır.</li> </ul>                                                                                                    |
|                       | 6 İmleç tuşu basılı tutularak ↓ veya ↑ imleç, sürekli olarak bloğun başlangıcına taşınır.                                                                                                    |
|                       | 7 Sayfa tuşuna 🔁 basılması, sonraki sayfayı görüntüler ve sayfanın ilk kelimesini arar.                                                                                                    |
|                       | 8 Sayfa tuşuna 🗗 basılması, önceki sayfayı görüntüler ve sayfanın ilk kelimesini arar.                                                                                                    |
|                       | 9 Sayfa tuşunun 健 veya → basılı tutulması, sayfaları birbiri ardına görüntüler.                                                                                                    |

— 544 —

| Kelime ar | Kelime arama prosedürü                                                                                                    |  |  |  |
|-----------|----------------------------------------------------------------------------------------------------|--|--|--|
|           | Örnek) S12 için Arama Yapma                                                                                                    |  |  |  |
|           | PROGRAM         O0050         N01234         N01234 aranıyor/<br>yeni arandı.           N01234         X100.0         Z1250.0         ,         S12         S12 |  |  |  |
|           | 1 Adres S.                                                                                                    |  |  |  |
|           | <ul> <li>2 Şunları giriniz 1 2.</li> <li>S12 yalnızca S1 girilerek aranamaz.</li> <li>S09 yalnızca S9 girilerek aranamaz.<br/>S09 aramak için, S09 girmeyi unutmayınız.</li> </ul>                                                                                                    |  |  |  |
|           | 3 [SRH↓] tuşuna basılması arama işlemini başlatır.<br>Arama işleminin tamamlanması üzerine, imleç S12 üzerinde<br>görüntülenir. [SRH↓] tuşu yerine [SRH↑] tuşuna basılması,<br>arama işlemini ters yönde yapar.                                                                                                    |  |  |  |

## Adres arama prosedürü

Örnek) M03 için Arama Yapma

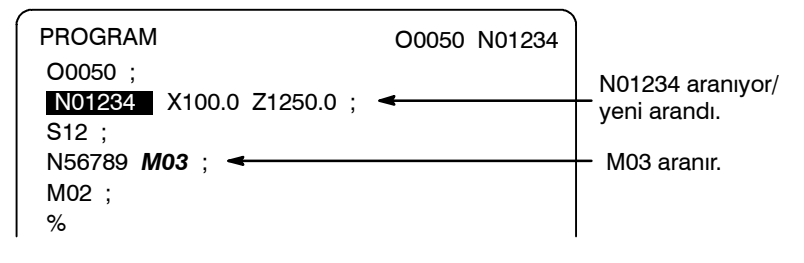

- **1** Adres M fonksiyon tuşuna basınız.
- 2 [SRH↓] tuşuna basınız. Arama işleminin tamamlanması üzerine, imleç M03 üzerinde görüntülenir. [SRH↓] tuşu yerine [SRH↑] tuşuna basılması, arama işlemini ters yönde yapar.

## Alarm

| Alarm numarası | Açıklama                                     |
|----------------|----------------------------------------------|
| 71             | Aranmakta olan kelime veya adres bulunamadı. |

— 545 —

## Bir Programın Başlangıcına Gitme Prosedürü

| Yöntem 1 | 1           | Program ekranını görüntülemek için 🕢 tuşuna basınız.<br>İmleç programın başlangıcına döndüğünde, programın içeriği<br>başlangıcından itibaren ekranda görüntülenir.             |
|----------|-------------|----------------------------------------------------------------------------------------------------|
| Yöntem 2 |             | Program numarasını arayınız.                                                                                                    |
|          | 1<br>2<br>3 | <ul> <li>Şu tuşa basınız O MEMORY veya EDIT modunda bir program ekranı seçildiğinde.</li> <li>Bir program numarası giriniz.</li> <li>[O SRH] yazılım tuşuna basınız.</li> </ul> |
| Yöntem 3 | 1           | MEMORY veya EDIT modunu seçiniz.                                                                                                    |
|          | 2           | Program ekranını görüntülemek için 🔊.                                                                                                    |
|          | 3           | [(OPRT)] tuşuna basınız.                                                                                                    |
|          | 4           | [REWIND] tuşuna basınız.                                                                                                    |

# 9.1.3 Bir Kelime Ekleme

| Kelime ekleme prose | edürü                                                                                                    |
|---------------------|----------------------------------------------------------------------------------------------------|
| 1                   | Eklenecek bir kelimeden hemen önceki kelimeyi arayınız veya tarayınız.                                                                 |
| 2                   | Eklenecek adresi giriniz.                                                                                                    |
| 3                   | Verileri giriniz.                                                                                                    |
| 4                   | Programın başına dönmek için + tuşuna basınız.                                                                                         |
| T15 Ekleme Örneği   |                                                                                                    |
| Prosedür 1          | Z1250'yi arayınız veya tarayınız.<br>Program 00050 N01234<br>00050 ;<br>N01234 X100.0 Z1250.0 ;<br>S12 ;<br>N56789 M03 ;<br>M02 ;<br>% |
| 2                   | Şunları giriniz T 1 5.                                                                                                    |
| 3                   | Programın başına dönmek için                                                                                                    |

# 9.1.4 Kelime Değiştirme

## Bir kelimeyi değiştirme prosedürü

- 1 Değiştirilecek bir kelimeyi arayınız veya tarayınız.
- 2 Eklenecek adresi giriniz.
- 3 Verileri giriniz.
- 4 Programın başına dönmek için 😵 tuşuna basınız.

## T15'i M15'e değiştirme örneği

Prosedür

**1** T15'i arayınız veya tarayınız.

|        | Program<br>O0050 ;<br>N01234 X100.0 Z1250.0<br>S12 ;<br>N56789 M03 ;<br>M02 ;<br>%          | O0050 N01234   | _ T15 aranır veya<br>taranır.      |
|--------|---------------------------------------------------------------------------------------------|----------------|------------------------------------|
| 2<br>3 | Şunları giriniz M 1 5<br>Programın başına dönmek iç                                         | çin 🗊 tuşuna b | asınız.                            |
|        | Program<br>O0050 ;<br>N1234 X100.0 Z1250.0 <b>M15</b><br>S12 ;<br>N5678 M03 ;<br>M02 ;<br>% | O0050 N01234   | — T15, M15 olarak<br>değiştirilir. |

# 9.1.5 Kelime Silme

| Bir kelimeyi silme prosedürü |                     |                                                                                                    |                              |  |
|------------------------------|---------------------|----------------------------------------------------------------------------------------------------|------------------------------|--|
|                              | 1<br>2              | <ol> <li>Silinecek kelimeyi arayınız veya tarayınız.</li> <li>Programın başına dönmek için 🛞 tuşuna basınız.</li> </ol>                    |                              |  |
|                              | X100.0 silme örneği |                                                                                                    |                              |  |
| Prosedür                     | 1                   | X100.0'ı arayınız veya tarayınız.<br>Program 00050 N01234<br>00050 ;<br>N01234 X100.0 Z1250.0 M15 ;<br>S12 ;<br>N56789 M03 ;<br>M02 ;<br>% | X100.0 aranır/<br>taranır.   |  |
|                              | 2                   | Programın başına dönmek için                                                                                                    | asınız.<br>— X100.0 silinir. |  |

— 549 —

| 9. PROGRAMLARI DÜZENLEME | İŞLEM                                                                                                    | B-64114TR/01                       |
|--------------------------|----------------------------------------------------------------------------------------------------|------------------------------------|
| 9.2<br>BLOKLARI SİLME    | Bir programdaki bir blok veya bloklar silinebilir.                                                                                                    |                                    |
| 9.2.1<br>Bir Bloğu Silme | Aşağıdaki prosedür, komut satırını EOB koduna<br>sonraki kelimeye ilerler.                                                                                   | kadar siler; imleç                 |
| Blok silme prosed        | lürü                                                                                                    |                                    |
|                          | <ol> <li>Silinecek blok için N adresini arayınız veya ta</li> <li>Şunları giriniz <sup>EOB</sup>.</li> <li>Programın başına dönmek için <i>I</i>.</li> </ol> | arayınız.                          |
| No. 1234 numara          | ılı bir bloğu silme örneği                                                                                                    |                                    |
| Prosedür                 | 1 N01234 arayınız veya siliniz.<br>Program O0050 N01234<br>O0050 ;<br>N01234 Z1250.0 M15 ; ◀<br>S12 ;<br>N56789 M03 ;<br>M02 ;<br>%                          | – N01234 aranır<br>veya taranır.   |
|                          | <ol> <li>2 Şunları giriniz <sup>EOB</sup>.</li> <li>3 Programın basına dönmek için</li></ol>                                                                 | asınız.                            |
|                          | Program 000050 N01234<br>00050 ;<br>S12 ;<br>N56789 M03 ;<br>M02 ;<br>%                                                                                      | _ N01234'ü içeren<br>blok silindi. |
| 9.2.2<br>Birden Çok Bloğu<br>Silme | Görüntülenmekte olan kelimeden belirli bir sıra numaralı bloğa<br>kadar olan bloklar silinebilir.                                                                                                    |
|------------------------------------|----------------------------------------------------------------------------------------------------|
| Birden çok blo                     | ok silme prosedürü                                                                                                    |
|                                    | <ol> <li>Bir parçanın ilk bloğundaki bir kelimeyi arayınız veya tarayınız.</li> <li>Adres N.</li> <li>Silinecek parçanın ilk bloğuna ilişkin sıra numarasını giriniz.</li> <li>Programın başına dönmek için 🛞 tuşuna basınız.</li> </ol>              |
| N01234 içeren                      | ı bloktan N56789 içeren bloğa kadar olan blokları silme örneği                                                                                                    |
| Prosedür                           | <ul> <li>1 N01234 arayınız veya siliniz.</li> <li>Program 00050 N01234<br/>00050 ;</li> <li>N01234 Z1250.0 M15 ;</li> <li>N01234 aranır veya taranır veya taranır.</li> <li>N56789 M03 ;<br/>M02 ;<br/>%</li> <li>2. Giriniz N 5 6 7 8 9 .</li> </ul> |
|                                    | Program         O0050 N01234           O0050 ;         N01234           N01234         Z1250.0 M15 ;           S12 ;         Altı çizili parça silinir.           N56789 M03 ;         Parça silinir.           %         M02 ;                       |
|                                    | 3 Programın başına dönmek için                                                                                                    |
|                                    | NOT<br>Silinecek birçok blok olduğunda, P/S alarmı (No. 070)<br>oluşabilir. Bu durumda, silinecek blok sayısını azaltınız.                                                                                                    |

# 9.3 PROGRAM NUMARASINI ARAMA

Bellekte birden çok program olduğunda, bir program aranabilir. Aşağıdaki şekilde üç yöntem vardır.

| Program numar | ası a | irama prosedürü                                                                                                    |
|---------------|-------|----------------------------------------------------------------------------------------------------|
| Yöntem 1      | 1     | EDIT veya MEMORY modunu seçiniz.                                                                                                    |
|               | 2     | Program ekranını görüntülemek için 💿 tuşuna basınız.                                                                                                    |
|               | 3     | Adres O.                                                                                                    |
|               | 4     | Aranacak bir program numarası giriniz.                                                                                                    |
|               | 5     | [O SRH] tuşuna basınız.                                                                                                    |
|               | 6     | Arama işleminin tamamlanması üzerine, aranan program<br>numarası, CRT ekranının sağ üst köşesinde görüntülenir.<br>Program bulunmazsa, P/S alarmı No. 71 oluşur.                                                                                |
| Yöntem 2      | 1     | EDIT veya MEMORY modunu seçiniz.                                                                                                    |
|               | 2     | Program ekranını görüntülemek için 💿 tuşuna basınız.                                                                                                    |
|               | 3     | <b>[O SRH]</b> tuşuna basınız.<br>Bu durumda, bellekteki sonraki program aranır.                                                                                                    |
| Yöntem 3      |       | Bu yöntem, otomatik işlemi başlatmak için makinesinin<br>yanındaki bir sinyale karşılık gelen program numarasını<br>(0001 – 0015) arar. İşlemle ilgili ayrıntılı bilgi için, makine<br>üreticisi tarafından sağlanan uygun kılayuza başyurunuz. |
|               | 1     | <b>MEMORY</b> modunu seciniz.                                                                                                    |
|               | 2     | Reset durumunu (*1) ayarlayınız                                                                                                    |
|               |       | • Reset durumu, otomatik işlem ilerleme durumunu gösteren<br>LED ışığının kapalı olması durumudur. (Makine üreticisinin<br>uygun kılavuzuna başvurunuz.)                                                                                        |
|               | 3     | Makinenin yanındaki program numarası seçme sinyalini 01 – 15<br>arası bir sayıya ayarlayınız.                                                                                                    |
|               |       | <ul> <li>Makinenin yanındaki bir sinyale karşılık gelen program kayıtlı<br/>değilse, P/S alarmı (No. 059) verilir.</li> </ul>                                                                                                    |
|               | 4     | Periyot başlatma düğmesine basınız.                                                                                                    |
|               |       | <ul> <li>Makinenin yanındaki sinyal 00'ı gösterdiğinde, program<br/>numarasını arama işlemi yapılmaz.</li> </ul>                                                                                                    |
| arm           |       |                                                                                                    |

| Alarm No. | İçindekiler                                                                    |
|-----------|--------------------------------------------------------------------------------|
| 59        | Harici program numarası araması sırasında, numarası seçilen program aranamaz.  |
| 71        | Program numarası araması sırasında, belirtilen<br>program numarası bulunamadı. |

### Alarm

# 9.4 SIRA NUMARASINI ARAMA

Sıra numarası araması genellikle, yürütmenin sıra numarasının bloğunda başlatılabilmesi veya yeniden başlatılabilmesi için bir programın ortasında bir sıra numarasını aramak için kullanılır.

#### Örnek) Sıra numarası 02346 bir programda (O0002) aranır.

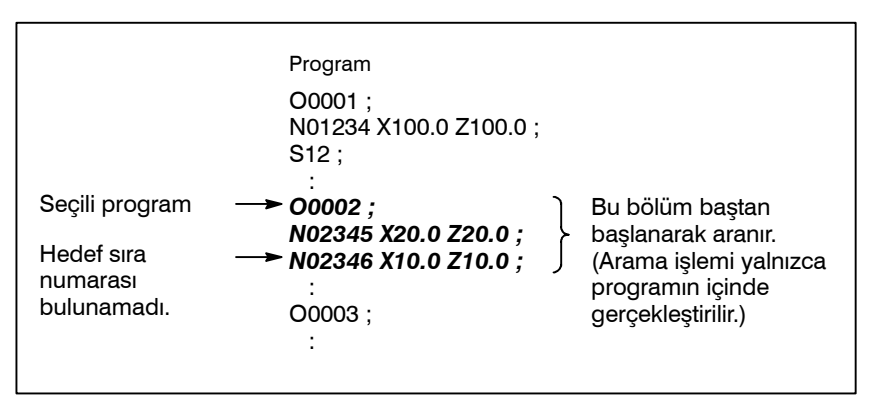

#### Sıra numarası arama prosedürü

- 1 MEMORY modunu seçiniz.
- 2 Program ekranını görüntülemek için 🔊
- Program aranacak bir sıra numarası içeriyorsa, aşağıdaki 4 7 arasındaki işlemleri yapınız.
  - · Program aranacak bir sıra numarası içermiyorsa, aranacak sıra numarasını içeren programın program sıra numarasını seçiniz.
- **4** Adres **N**.
- 5 Aranacak bir sıra numarası giriniz.
- 6 [N SRH] tuşuna basınız.
- 7 Arama işleminin tamamlanması üzerine, aranan sıra numarası, CRT ekranının sağ üst köşesinde görüntülenir. Belirtilen sıra numarası seçili olan programda bulunmazsa, P/S alarmı (No. 060) verilir.

#### Açıklamalar

| <ul> <li>Arama sırasında işlem</li> </ul>            | Atlanan bloklar CNC'yi etkilemez. Bu, atlanan bloklardaki<br>koordinatlar ve M, S, ve T kodları gibi verilerin CNC koordinatlarını<br>ve mod değerlerini değiştirmeyeceği anlamına gelir.<br>Bu nedenle, yürütmenin bir sıra numarası arama komutu<br>kullanılarak başlatılacağı ilk bloğa, gerekli M, S ve T kodlarını ve<br>koordinatları girmeyi unutmayınız. Sıra numarası aramasıyla aranan<br>bir blok genellikle bir blokton diğerine bir koudırma poktasını temsil |
|------------------------------------------------------|----------------------------------------------------------------------------------------------------|
|                                                      | eder. Bir işlemin ortasındaki bir bloğun o blokta yürütmeyi yeniden<br>başlatmak için aranması gerektiğinde, o noktada makine ve CNC<br>durumlarını yakından kontrol ettikten sonra, MDI'dan gerek<br>duyulduğu şekilde M, S ve T kodlarını, G kodlarını, koordinatları, vb.<br>belirtiniz.                                                                                                    |
| <ul> <li>Arama sırasında kontrol<br/>etme</li> </ul> | Bir arama işlemi sırasında aşağıdaki kontroller yapılır:<br>• İsteğe bağlı komut satırı atlama<br>• P/S alarm (No. 003 – 010)                                                                                                    |

### Kısıtlamalar

• Bir alt programda arama

Sıra numarası arama işlemi sırasında, M98Pxxxx (alt program çağrısı) yürütülmez. Bu nedenle, seçili olan program tarafından çağrılan bir alt programda bir sıra numarasını aramak için girişimde bulunulursa, bir P/S alarmı (No. 060) verilir.

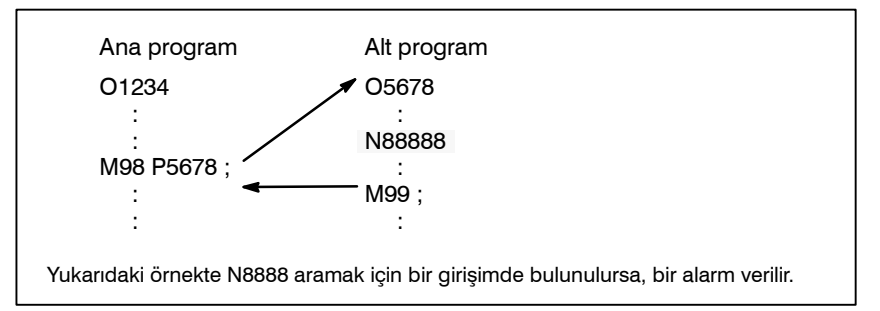

#### Alarm

| Alarm No. | İçindekiler                                              |
|-----------|----------------------------------------------------------|
| 60        | Komut sıra numarası sıra numarası aramasında bulunamadı. |

# 9.5.1 Tek Bir Program Silme

SILME

Bellekte kayıtlı bir program silinebilir.

# Tek bir programı silme prosedürü EDIT modunu seçiniz. 1 Program ekranını görüntülemek için 🔊 tuşuna basınız. 2 Adres **O**. 3 İstediğiniz bir program numarası giriniz. 4 Programın başına dönmek için 🕅 tuşuna basınız. 5 Girilen program numaralı program silinir.

# 9.5.2 Tüm Programları Silme

Bellekte kayıtlı tüm programlar silinebilir.

## Tüm programları silme prosedürü

- 1 EDIT modunu seçiniz.
- Program ekranını görüntülemek için 🔊 tuşuna basınız. 2
- Adres **O**. 3
- -9999 giriniz. 4
- Düzenleme tuşuna basınız 🕸 düzenleme tuşuna basınız. 5

# 9.5.3Bellekte belirtilen bir aralıkta yer alan programlar silinir.Bir Aralık BelirterekEirden FazlaProgramı SilmeImage: Silme Silme

#### Bir aralık belirterek birden fazla programı silme prosedürü

- 1 EDIT modunu seçiniz.
- 2 Program ekranını görüntülemek için 🖾 tuşuna basınız.
- 3 Silinecek program numaraları aralığını, adres ve sayısal tuşlarla aşağıdaki biçimde girin: OXXXX,OYYYY burada XXXX silinecek programların başlangıç numarasıdır ve YYYY silinecek programların bitiş numarasıdır.
- 4 Düzenleme tuşuna basınız *No. XXXX ile No. YYYY* arasındaki programları silmek için.

# 9.6 GENİŞLETİLMİŞ PARÇA PROGRAM DÜZENLEME FONKSİYONU

Genişletilmiş parça program düzenleme fonksiyonuyla, aşağıda açıklanan işlemler, bellekte kayıtlı programlara ilişkin yazılım tuşları kullanılarak yapılabilir.

Aşağıdaki düzenleme fonksiyonları kullanılabilir:

- Bir programın tümü veya bir parçası kopyalanabilir veya başka bir programa taşınabilir.
- Bir program serbest konumda başka programlarla birleştirilebilir.
- Bir programda belirtilen bir kelime veya adres başka bir kelime veya adresle birleştirilebilir.

# 9.6.1 Tüm Programı Kopyalama

Bir programı kopyalayarak yeni bir program yaratılabilir.

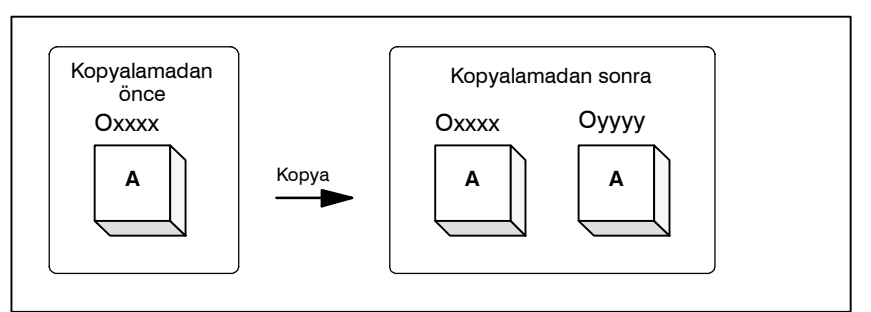

Şekil 9.6.1 Tüm bir programı kopyalama

Şekil 9.6.1'de, xxxx program numaralı program, yyyy program numaralı yeni yaratılmış bir programa kopyalanır. Kopyalama işlemiyle yaratılan program, program numarası dışında orijinal programla aynıdır.

#### Tüm bir programı kopyalama prosedürü

- **1 EDIT** moduna giriniz.
- 2 Fonksiyon tuşuna basınız 🔊.
- 3 [(OPRT)] yazılım tuşuna basınız.
- 4 Sürekli menü tuşuna basınız.
- **5 [EX–EDT]** yazılım tuşuna basınız.
- **6** Kopyalanacak programa ilişkin ekranın seçildiğini kontrol ediniz ve **[COPY]** yazılım tuşuna basınız.
- 7 [ALL] yazılım tuşuna basınız.
- 8 Yeni programın numarasını girin (yalnızca sayısal tuşlarla ve
   tuşuna basınız.
- 9 [EXEC] yazılım tuşuna basınız.

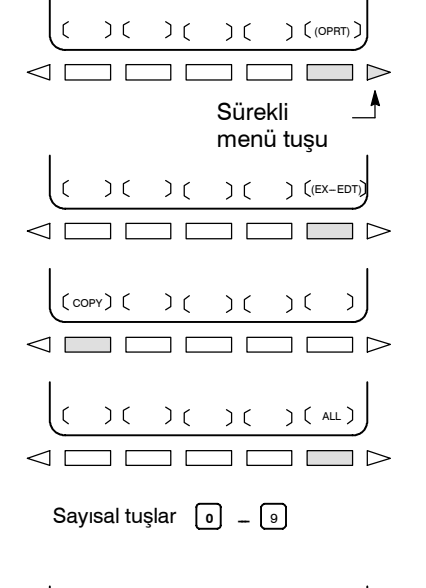

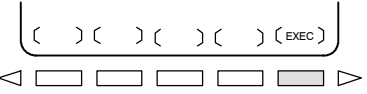

# 9.6.2 Bir Programın Parçasını Kopyalama

Bir programın bir parçası kopyalanarak yeni bir program yaratılabilir.

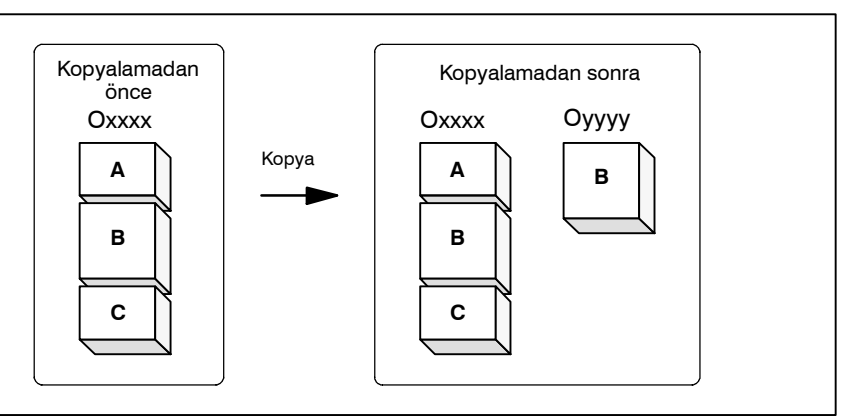

Şekil 9.6.2 Bir programın parçasını kopyalama

Şekil 9.6.2'de, xxxx program numaralı program, yyyy program numaralı yeni yaratılmış bir programa kopyalanır. Kendisi için bir düzenleme aralığı belirtilen program kopyalama işleminden sonra değişmeden kalır.

#### Bir programın bir parçasını kopyalama prosedürü

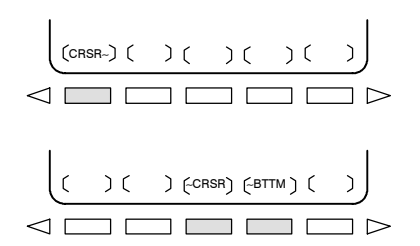

Sayısal tuşlar 🛛 🗕 🔋

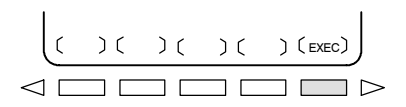

- 1 Alt bölüm III–9.6.1'de 1 6 arası adımları uygulayınız.
- 2 İmleci, kopyalanacak aralığın başlangıcına taşıyınız ve [CRSR~] yazılım tuşuna basınız.
- 3 İmleci kopyalanacak aralığın sonuna taşıyınız ve [~CRSR] veya [~BTTM] yazılım tuşuna basınız (ikinci durumda, programın sonuna kadar olan aralık, imlecin konumuna bakılmaksızın kopyalanır).
- 4 Yeni programın numarasını girin (yalnızca sayısal tuşlarla) ve
   tuşuna basınız.
- **5 [EXEC]** yazılım tuşuna basınız.

9.6.3

#### Bir programın bir parçası taşınarak yeni bir program yaratılabilir. **Bir Programın** Parçasını Taşıma Kopyalamadan Kopyalamadan sonra önce Oxxxx Oxxxx Оуууу Коруа Α Α В С В С

Şekil 9.6.3 Bir programın parçasını taşıma

Şekil 9.6.3'te, xxxx program numaralı programın B parçası yyyy program numaralı yeni yaratılan bir programa taşınır; B parçası xxxx program numaralı programdan silinir.

#### Bir programın bir parçasını taşıma prosedürü

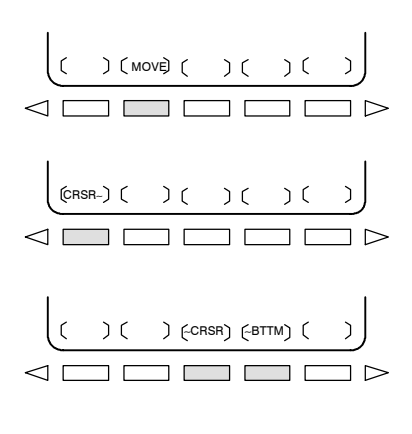

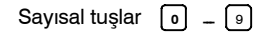

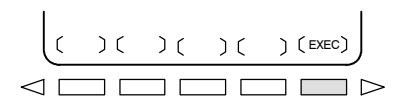

- 1 Alt bölüm III–9.6.1'de 1 5 arası adımları uygulayınız.
- 2 Taşınacak programa ilişkin ekranın seçildiğini kontrol ediniz ve [MOVE] yazılım tuşuna basınız.
- 3 İmleci taşınacak aralığın başlangıcına taşıyın ve **[CRSR~]** yazılım tuşuna basınız.
- 4 İmleci taşınacak aralığın sonuna taşıyınız ve [~CRSR] veya [~BTTM] yazılım tuşuna basınız (ikinci durumda, programın sonuna kadar olan aralık, imlecin konumuna bakılmaksızın kopyalanır).
- Yeni programın numarasını girin (yalnızca sayısal tuşlarla) ve 5 € tuşuna basınız.
- 6 **[EXEC]** yazılım tuşuna basınız.

# 9.6.4 Program Birleştirme

Başka bir program, geçerli programda rasgele bir konuma eklenebilir.

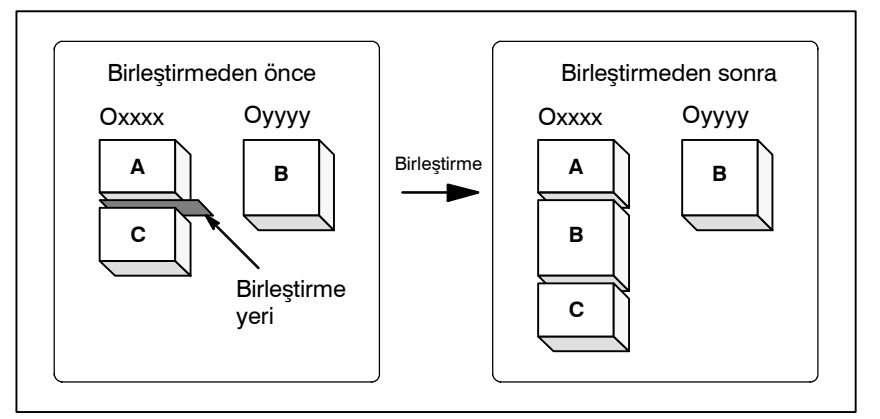

Şekil 9.6.4 Bir programı belirtilen bir yerde birleştirme

**Şekil 9.6.4**,'te, xxxx program numaralı program, yyyy program numaralı programla birleştirilir. OYYYY programı, birleştirme işleminden sonra değişmeden kalır.

#### Bir programı birleştirme prosedürü

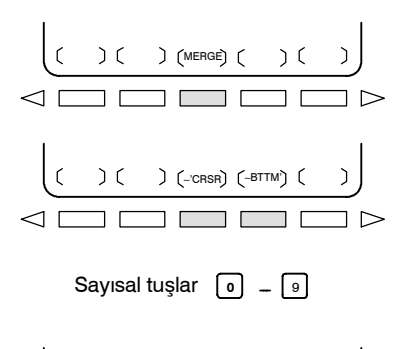

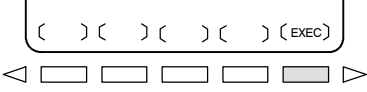

- 1 Alt bölüm III–9.6.1'de 1 5 arası adımları uygulayınız.
- 2 Birleştirilecek programa ilişkin ekranın seçildiğini kontrol ediniz ve [MERGE] yazılım tuşuna basınız.
- 3 İmleci başka bir programın ekleneceği konuma taşıyınız ve [~'CRSR] veya [~BTTM'] yazılım tuşuna basınız (ikinci durumda, geçerli programın sonu görüntülenir).
- 4 Eklenecek programın numarasını giriniz (yalnızca sayısal tuşlarla) ve → tuşuna basınız.
- **5 [EXEC]** yazılım tuşuna basınız. Numarası 4. adımda belirtilen program, 3. adımda konumlandırılan imlecin öncesine eklenir.

## 9.6.5

## Kopyalama, Taşıma ve Birleştirme için Tamamlayıcı Açıklama

#### Açıklamalar

 Düzenleme aralığı ayarlama

• Bir program numarası belirtmeden

 Sistem bir program numarasının girilmesini beklerken düzenleme

#### Kısıtlamalar

 Program numarası için basamak sayısı **[CRSR~]** ile bir düzenleme aralığı başlangıç noktası ayarı, **[~CRSR]** veya **[~BTTM]** ile bir düzenleme aralığı bitiş noktası ayarlanıncaya kadar serbest bir şekilde değiştirilebilir.

Bir düzenleme aralığı başlangıç noktası bir düzenleme aralığı bitiş noktasından sonraya ayarlanırsa, düzenleme aralığının bir başlangıç noktasından başlanarak reset gerekir.

Bir düzenleme aralığı başlangıç noktasının ve bitiş noktasının ayarı, ayarı geçersizleştirmek için bir işlem yapılıncaya kadar geçerli kalır. Aşağıdaki işlemlerden biri bir ayarı geçersizleştirir:

- Adres araması, kelime araması/taraması ve bir programın başlangıcını arama, bir başlangıç noktası veya bitiş noktası ayarlandıktan sonra gerçekleştirilir.
- Bir başlangıç ve bitiş noktası ayarlandıktan sonra, süreç işlem seçimine dönüştürülür.

Program kopyalama ve taşımada, bir düzenleme aralığı bitiş noktası ayarlandıktan sonra bir program numarası belirtilmeden **[EXEC]** tuşuna basılırsa, O0000 program numaralı bir program bir iş programı olarak kaydedilir. Bu O0000 programı aşağıdaki özelliklere sahiptir:

- Program, genel bir programla aynı şekilde düzenlenebilir. (Programı çalıştırmayınız.)
- Yeni bir kopyalama veya taşıma işlemi yapılırsa, önceki bilgiler yürütme zamanında silinir ve yeni ayarlanan bilgiler (programın tümü veya parçası) yeniden kaydedilir. (Birleştirme işleminde, önceki bilgiler silinmez.) Bununla birlikte, ön plan işlemi için seçildiğinde, program arka planda yeniden kaydedilemez.

(Bir BP/S140 alarmı verilir.) Program yeniden kaydedildiğinde,

serbest bir alan üretilir. O tür serbest alanları 🥢 tuşuna basınız.

• Program gereksiz olduğunda, programı normal düzenleme işlemiyle siliniz.

Sistem bir program numarasının girilmesini beklerken, herhangi bir düzenleme işlemi yapılamaz.

Bir program numarası 5 veya daha fazla basamakla belirtilirse, bir biçim hatası üretilir.

## Alarm

| Alarm No. | İçindekiler                                                                                                    |
|-----------|----------------------------------------------------------------------------------------------------|
| 70        | Program kopyalarken veya eklerken bellek gereksiz olur.<br>Kopyalama veya ekleme sona erdirilir.                                                                                                    |
| 101       | Program kopyalama, taşıma veya ekleme sırasında güç<br>kesildiğinden, düzenleme için kullanılan belleğin temizlenmesi<br>gerekiyor.<br>Bu alarm oluştuğunda, 🖉 tuşuna basarken 🗊 tuşuna basınız.<br>Yalnızca düzenlenmekte olan program silinir. |

# 9.6.6Belirtilen bir veya birden fazla kelimeyi değiştiriniz.Kelimelerin ve<br/>AdreslerinDeğiştirme, programda belirtilen kelimelerin veya adreslerin tüm<br/>geçişlerine veya yalnızca tek bir geçişine uygulanabilir.DeğiştirilmesiDeğiştirilmesi

#### Kelimeleri veya adresleri değiştirme prosedürü

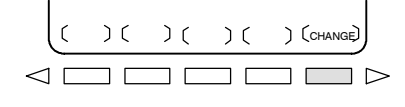

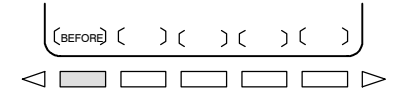

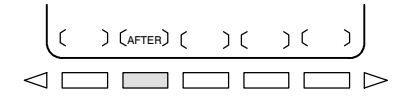

| رر                      | )( | sкip ) | (1-EXEC) | ( | ) | (EXEC) |   |
|-------------------------|----|--------|----------|---|---|--------|---|
| $\triangleleft \square$ |    |        |          |   |   |        | > |

- 1 Alt bölüm 9.6.1'deki 1 5 arası adımları uygulayınız.
- 2 [CHANGE] yazılım tuşuna basınız.
- 3 Değiştirilecek kelimeyi veya adresi giriniz.
- 4 [BEFORE] yazılım tuşuna basınız.
- 5 Yeni kelimeyi veya adresi giriniz.
- 6 **[AFTER]** yazılım tuşuna basınız.
- 7 İmleçten sonra belirtilen tüm kelimeleri veya adresleri değiştirmek için **[EXEC]** yazılım tuşuna basınız.
  - İmleçten sonra belirtilen kelimenin veya adresin ilk geçişini aramak ve değiştirmek için **[1 EXEC]** yazılım tuşuna basınız.
  - İmleçten sonra belirtilen kelimenin veya adresin yalnızca ilk geçişini aramak ve değiştirmek için **[SKIP]** yazılım tuşuna basınız.

# ÖRNEKLER

- X100'ü Z200 ile değiştirme
- X100Z200'ü X30' ile değiştirme
- IF'i WHILE ile değiştirme
- X'i ,C10 ile değiştirme

| [CHANGE] X 1 0 0 [BEFORE] Z 2 0 0<br>[AFTER] [EXEC]       |
|-----------------------------------------------------------|
| [CHANGE] X 1 0 0 Z 2 0 0 [BEFORE]<br>X 3 0 [AFTER] [EXEC] |
| [CHANGE] I F [BEFORE] W H I L E<br>[AFTER] [EXEC]         |
|                                                           |

| B-64114TR/01                                            | İŞLEM                                                                                                    | 9. PROGRAMLARI DÜZENLEME                                                                                                    |
|---------------------------------------------------------|----------------------------------------------------------------------------------------------------|----------------------------------------------------------------------------------------------------|
| Açıklama                                                |                                                                                                    |                                                                                                    |
| <ul> <li>Özel makroları<br/>değiştirme</li> </ul>       | Aşağıdaki özel makro kelimele<br>IF, WHILE, GOTO, END, DO<br>Özel makro kelimelerinin kısa<br>Bununla birlikte, kısaltmala<br><b>[AFTER]</b> yazılım tuşlarına b<br>ekranda girildikleri gibi görünt | eri değiştirilebilir:<br>9, BPRNT, DPRNT, POPEN, PCLOS<br>ltmaları belirtilebilir.<br>ar kullanıldığında, <b>[BEFORE]</b> ve<br>pasıldıktan sonra bile, kısaltmalar<br>ülenir. |
| Kısıtlamalar                                            |                                                                                                    |                                                                                                    |
| <ul> <li>Değiştirme için karakter<br/>sayısı</li> </ul> | Değiştirmeden önce veya sonr<br>belirtilebilir. (On altı veya dah                                                                                                    | a, kelimeler için en çok 15 karakter<br>a fazla karakter belirtilemez.)                                                                                                    |
| <ul> <li>Değiştirme için<br/>karakterler</li> </ul>     | Değiştirmeden önce veya sonı<br>karakterle başlamalıdır. (Bir b                                                                                                    | ra, kelimeler bir adresi gösteren bir<br>içim hatası oluşur.)                                                                                                    |

| 9.7<br>ÖZEL MAKROLARI<br>DÜZENLEME    | Normal programların tersine, özel makro programları düzenleme<br>birimlerine dayalı olarak değiştirilir, eklenir veya silinir.<br>Özel makro kelimeleri kısaltılmış biçimde girilebilir.<br>Bir programa açıklamalar girilebilir.<br>Bir programla ilgili açıklamalar için kısım III–10.1'e başvurun.                                                                                                    |  |  |  |
|---------------------------------------|----------------------------------------------------------------------------------------------------|--|--|--|
| Açıklamalar                           |                                                                                                    |  |  |  |
| • Düzenleme birimi                    | <ul> <li>Önceden girilmiş özel bir makroyu düzenlerken, kullanıcı imleci aşağıdaki karakter ve simgelerden herhangi biriyle başlayan her bir düzenleme birimine taşıyabilir:</li> <li>(a) Adres</li> <li>(b) #, ikinci dereceden bir ifadenin sol tarafının başlangıcına . yerleştirilir</li> <li>(c) /, (,=, ve ;</li> <li>(d) CRT ekranında IF, WHILE, GOTO, END, DO, POPEN, . BPRNT, DPRNT ve PCLOS'un ilk karakteri, yukarıdaki . arakterlerin ve simgelerin her birinin öncesine bir boşluk</li> </ul>                                                                                                    |  |  |  |
|                                       | (Örnek) İmlecin yerleştirildiği kafa konumları<br>N001 X – #100 :<br>#1 = 123 :<br>N002 /2 X[12/#3] :<br>N003 X – SQRT[#3/3 $\times$ [#4+1]] :<br>N004 X – #2 Z#1 :<br>N005 #5 = 1+2 – #10 :<br>IF[#1NE0] GOTO10 :<br>WHILE[#2LE5] DO1 :<br>#[200+#2] = #2 $\times$ 10 :<br>#2 = #2+1 :<br>END1 :                                                                                                    |  |  |  |
| • Özel makro kelimesi<br>kısaltmaları | Bir makro kelimesi değiştirildiğinde veya eklendiğinde, ilk iki<br>karakter veya daha fazlası tüm kelimenin yerini alabilir.<br>Adları şu şekildedir:<br>WHILE $\rightarrow$ WH GOTO $\rightarrow$ GO XOR $\rightarrow$ XO AND $\rightarrow$ AN<br>SIN $\rightarrow$ SI ASIN $\rightarrow$ AS COS $\rightarrow$ CO ACOS $\rightarrow$ AC<br>TAN $\rightarrow$ TA ATAN $\rightarrow$ AT SQRT $\rightarrow$ SQ ABS $\rightarrow$ AB<br>BCD $\rightarrow$ BC BIN $\rightarrow$ BI FIX $\rightarrow$ FI FUP $\rightarrow$ FU<br>ROUND $\rightarrow$ RO END $\rightarrow$ EN POPEN $\rightarrow$ PO BPRNT $\rightarrow$ BP<br>DPRNT $\rightarrow$ DP PCLOS $\rightarrow$ PC EXP $\rightarrow$ EX THEN $\rightarrow$ TH<br>(Örnek)<br>WH [AB [#2 ] LE RO [#3 ] ] girilmesi, WHILE [ABS [#2 ] LE<br>ROUND [#3 ] ] ile aynı etkiyi yaratır. Bu Program da bu yolla<br>görüntülenir. |  |  |  |

| 9.8<br>ARKA PLANDA<br>DÜZENLEME | Başka bir programı yürütürken bir programı düzenleme, arka planda<br>düzenleme olarak adlandırılır. Düzenleme yöntemi, normal<br>düzenleme (ön planda düzenleme) yöntemiyle aynıdır.<br>Arka planda düzenlenen bir program, aşağıdaki işlem yapılarak<br>ön plandaki program belleğine kaydedilmelidir:<br>Arka planda düzenleme sırasında tüm programlar bir kerede |
|---------------------------------|----------------------------------------------------------------------------------------------------|
|                                 | Arka planda düzenleme sırasında, tüm programlar bir kerede silinemez.                                                                                                    |

#### Arka planda düzenleme prosedürü

- 1 EDIT veya MEMORY moduna giriniz. Memory moduna, program yürütülürken bile izin verilir.
- 2 Fonksiyon tuşuna basınız 🔊
- 3 [(OPRT)], yazılım tuşuna, sonra [BG-EDT] yazılım tuşuna basınız. Arka planda düzenleme ekranı görüntülenir (Ekranın sol üst köşesinde PROGRAM (BG-EDIT) görüntülenir).
- 4 Bir programı arka planda düzenleme ekranında, normal program düzenlemesinde olduğu gibi düzenleyiniz.
- 5 Düzenleme tamamlandığında, **[(OPRT)]** yazılım tuşuna, sonra **[BG–EDT]** yazılım tuşuna basınız. Düzenlenen program, ön plandaki program belleğine kaydedilir.

#### Açıklama

• Arka planda düzenleme sırasında alarmlar

Arka planda düzenleme sırasında oluşabilecek alarmlar, ön plandaki işlemi etkilemez. Ön plandaki işlem sırasında oluşabilecek alarmlar da arka plandaki düzenlemeyi etkilemez. Arka plandaki düzenlemede, ön planda işlem için seçilen bir programı düzenlemek üzere bir girişimde bulunulursa, bir BP/S alarmı (No. 140) verilir. Diğer taraftan, ön plandaki işlem sırasında arka planda düzenlemeye maruz kalan bir programı seçmek için bir girişimde bulunulursa (bir alt program çağrılarak veya harici bir sinyal kullanılarak program numarası arama işlemiyle), ön plandaki işlemde bir P/S alarmı (No. 059, 078) verilir. Ön plandaki program düzenlemelerinde ise, P/S alarmları arka plandaki düzenlemede oluşur. Bununla birlikte, bu alarmları ön plandaki alarmlardan ayırmak için, arka plandaki düzenleme ekranında bulunan veri girişi satırında BP/S görüntülenir.

# 9.9 PAROLA FONKSİYONU

Şifre fonksiyonu (parametre No. 3202'nin bit 4'ü (NE9)), program numaralarını korumak için parametre No. 3210 (PASSWD) ve parametre No. 3211 (KEYWD) kilitlenebilir. (O9000 – O9999 arası program numaralarını korumak için). Kilitlenmiş durumdayken, parametre NE9 0'a ayarlanamaz. Bu durumda, doğru anahtar kelime ayarlanmadan O9000 – O9999 arası program numaraları değiştirilemez. Kilitlenme durumu, PASSWD parametresinde ayarlanan değerin,

KEYWD parametresinde ayarlanan değerden farklı olduğu anlamına gelir. Bu parametrelerde ayarlanan değerler görüntülenmez. Kilitlenme durumu, PASSWD parametresinde ayarlanan değer KEYWD parametresinde de ayarlandığında serbest bırakılır. Parametre PASSWD'de 0 görüntülendiğinde, parametre PASSWD ayarlanmaz.

| Kilitleme ve açı | na | prosedürü                                                                                                    |
|------------------|----|----------------------------------------------------------------------------------------------------|
| Kilitleme        | 1  | MDI modunu ayarlayınız.                                                                                                    |
|                  | 2  | Uygun ayarların ayarlanması yoluyla parametre yazımını etkinleştirin (III–11.4.7). Bu anda CNC'de P/S alarmı No. 100 verilir.                                |
|                  | 3  | Parametre No. 3210'u (PASSWD) ayarlayın. Bu sırada, kilitlenme durumu ayarlanır.                                                                             |
|                  | 4  | Parametre yazımını devreden çıkarınız.                                                                                                    |
|                  | 5  | Programın başına dönmek için 🥢 tuşuna basınız.                                                                                                    |
| Kilidi Açma      | 1  | MDI modunu ayarlayınız.                                                                                                    |
|                  | 2  | Parametre yazımını etkinleştiriniz. Bu anda CNC'de P/S alarmı<br>No. 100 verilir.                                                                            |
|                  | 3  | Kilitleme için parametre No. 3211'de (KEYWD), parametre<br>No. 3210 (PASSWD) ile aynı ayarları ayarlayın. Bu sırada,<br>kilitlenme durumu serbest bırakılır. |
|                  | 4  | Parametre No. 3202'nin bit 4'ünü (NE9) 0'a ayarlayın.                                                                                                    |
|                  | 5  | Parametre yazımını devreden çıkarınız.                                                                                                    |
|                  | 6  | Programın başına dönmek için 🥢 tuşuna basınız.                                                                                                    |
|                  | 7  | Alt program numaraları artık düzenlenebilir (9000 – 9999 arası program numaraları için).                                                                     |

#### Açıklamalar

| <ul> <li>PASSWD parametresini</li> </ul> | Kilitlenme durumu, PASSWD parametresinde bir değer ayar-            |
|------------------------------------------|---------------------------------------------------------------------|
| ayarlama                                 | landığında ayarlanır. Bununla birlikte, PASSWD parametresinin       |
|                                          | yalnızca kilitlenme durumu ayarlanmadığında (PASSWD = 0             |
|                                          | veya PASSWD = KEYWD olduğunda) ayarlanabileceğini akılda            |
|                                          | tutunuz. Diğer durumlarda parametre PASSWD'i ayarlanmaya            |
|                                          | çalışılırsa, yazmanın devre dışı bırakıldığını belirten bir uyarıda |
|                                          | bulunulur. Kilitlenme durumu ayarlandığında (PASSWD = 0 ve          |
|                                          | PASSWD = KEYWD olduğunda), parametre NE9 otomatik olarak 1'e        |
|                                          | ayarlanır. NE9 0'a ayarlanmaya çalışıldığında, yazmanın devre dışı  |
|                                          | bırakıldığını belirtmek için bir uyarıda bulunulur.                 |
|                                          |                                                                     |

 PASSWD parametresini değiştirme
 PASSWD parametresi, kilitlenme durumu serbest bırakıldığında (PASSWD = 0 veya PASSWD = KEYWD olduğunda) değiştirilebilir. Kilidi açma prosedüründe adım 3'ten sonra, PASSWD parametresinde yeni bir değer ayarlanabilir. O andan sonra, kilitlenme durumunu serbest bırakmak için bu yeni değerin KEYWD parametresinde ayarlanması gerekir.

 PASSWD parametresinde 0 ayarlama
 PASSWD parametresinde 0 ayarlandığında, 0 sayısı görüntülenir ve parola fonksiyonu devreden çıkarılır. Diğer bir deyişle, parola fonksiyonu ya PASSWD parametresi hiç ayarlanmadan veya kilidi açma prosedürünün 3 adımından sonra PASSWD parametresinde 0 ayarlanarak devreden çıkarılabilir. Kilitlenme durumuna girilmemesi sağlamak için, PASSWD parametresinde 0'dan başka bir değer ayarlamamaya dikkat edilmelidir.

Yeniden Kilitleme

Kilitlenme durumu serbest bırakıldıktan sonra, PASSWD parametresinde farklı bir değer ayarlanarak veya KEYWD parametresini resetlemek için NC'ye giden güç kapatılıp tekrar açılarak kilitlenme durumu yeniden ayarlanabilir.

#### DİKKAT

Kilitlenme durumu ayarlandığında, kilitlenme durumu serbest bırakılıncaya veya tüm belleği temizleme işlemi yapılıncaya kadar, parametre NE9 0'a ayarlanamaz ve parametre PASSWD değiştirilemez. Parametre PASSWD ayarlanırken özel dikkat gösterilmelidir.

# PROGRAMLARI YARATMA

Programlar şu yöntemlerden biri kullanılarak yaratılabilir:

- · MDI klavyesi
- · TEACH IN MODUNDA PROGRAMLAMA
- GRAFİK İŞLEVİYLE GÖRÜŞMELİ
   PROGRAMLAMA
- MANUAL GUIDE 0i
- · OTOMATİK PROGRAMLAMA HAZIRLIK CİHAZI (FANUC SYSTEM P)

Bu bölümde, programların MDI panosu, TEACH IN modu ve grafik fonksiyonuyla görüşmeli programlama kullanılarak yaratılması açıklanmıştır. Bu bölümde ayrıca, sıra numaralarının otomatik olarak eklenmesi de açıklanmıştır.

# 10.1Programlar EDIT modunda, Bölüm III–9'da açıklanan program<br/>düzenleme fonksiyonları kullanılarak yaratılabilir.PROGRAMLARIN<br/>MDI PANOSU<br/>KULLANILARAK<br/>YARATILMASIProgramlar EDIT modunda, Bölüm III–9'da açıklanan program<br/>düzenleme fonksiyonları kullanılarak yaratılabilir.

| Programların N                                      | IDI Panosu Kullanılarak Yaratılması Prosedürü                                                                                                    |
|-----------------------------------------------------|----------------------------------------------------------------------------------------------------|
| Prosedür                                            | 1 EDIT moduna giriniz.                                                                                                    |
|                                                     | 2 Manüel sürekli hızlı travers işlemini gerçekleştirmek için bir ok                                                                                                    |
|                                                     | tuşu ile birlikte 🗊 tuşuna basınız.                                                                                                    |
|                                                     | 3 Adres tuşuna O ve program numarasını giriniz.                                                                                                    |
|                                                     | 4 Delme işlemini durdurmak için ♣ tuşuna basınız.                                                                                                    |
|                                                     | 5 Bölüm 9'da açıklanan program düzenleme fonksiyonlarını kullanarak bir program yaratınız.                                                                                                    |
| Açıklama                                            |                                                                                                    |
| <ul> <li>Bir programdaki<br/>açıklamalar</li> </ul> | Bir programdaki açıklamalar, kontrol giriş/çıkış kodları kullanılarak<br>yazılabilir.                                                                                                    |
|                                                     | Örnek) O0001 (FANUC SERIES 16) ;<br>M08 (COOLANT ON) ;                                                                                                    |
|                                                     | • Açıklamaların ortasında açıklamaların geri kalanını daha sonra                                                                                                    |
|                                                     | girmek için 🔹 tuşuna basıldığında, yazılan açıklamalar                                                                                                    |
|                                                     | kaydedilir.                                                                                                    |
|                                                     | • Açıklamaların ortasında açıklamaların geri kalanını daha sonra                                                                                                    |
|                                                     | girmek için 🔹 tuşuna basıldığında, 🐳 tuşuna basılmadan                                                                                                    |
|                                                     | önce yazılan veriler doğru şekilde kaydedilmeyebilir<br>(girilmeyebilir, değiştirilmeyebilir veya kaybolabilir), çünkü<br>verilere normal düzenlemede gerçekleştirilen bir giriş kontrolü<br>uygulanır. |
|                                                     | Bir açıklama girmek için aşağıdakileri akılda tutunuz:                                                                                                    |
|                                                     | <ul> <li>Kontrol giriş kodu ")" kendi başına kaydedilemez.</li> </ul>                                                                                                    |
|                                                     | • 🔹 tuşuna basıldıktan sonra girilen açıklamalar bir sayı,                                                                                                    |
|                                                     | boşluk veya adres O ile başlamamalıdır.                                                                                                    |
|                                                     | • Bir makro için bir kısaltma girilirse, kısaltma bir makro kelimesine dönüştürülür ve kaydedilir (bakınız Bölüm 9.7).                                                                                  |
|                                                     | • Adres O ve izleyen sayılar veya bir boşluk girilebilir ancak kaydedildiğinde ihmal edilirler.                                                                                                    |

# 10.2EDIT modunda MDI tuşları kullanılarak bir program<br/>yaratıldığında, sıra numaraları her bloğa otomatik olarak<br/>eklenebilir.<br/>Sıra numaralarına ilişkin artışı parametre 3216'da ayarlayınız.0TOMATİK OLARAK<br/>EKLENMESİSira numaralarına ilişkin artışı parametre 3216'da ayarlayınız.

| Sıra numaralarının otomatik olarak eklenmesi için prosedür |   |                                                                                                    |
|------------------------------------------------------------|---|----------------------------------------------------------------------------------------------------|
| Prosedür                                                   | 1 | SEQUENCE NO. için 1 ayarlayın (alt bölüm III–11.4.7'ye bakınız).                                                                                         |
|                                                            | 2 | EDIT moduna giriniz.                                                                                                    |
|                                                            | 3 | Program ekranını görüntülemek için 🗊 tuşuna basınız.                                                                                                    |
|                                                            | 4 | Düzenlenecek program numarasını arayın veya kaydediniz ve<br>imleci kendisinden sonra otomatik eklemenin başlayacağı<br>bloğun EOB (;)'sine taşıyınız.   |
|                                                            |   | Bir program numarası kaydedilip (*) tuşuyla bir EOB (;)                                                                                                  |
|                                                            |   | girildiğinde, sıra numaraları 0 ile otomatik olarak eklenir.<br>Gerekirse, adım 10'a göre başlangıç numarasını değiştiriniz,<br>sonra adım 7'ye geçiniz. |
|                                                            | 5 | Adres tuşuna N ve N başlangıç değerini giriniz.                                                                                                    |
|                                                            | 6 | Program ekranını görüntülemek için 🔹 tuşuna basınız.                                                                                                    |
|                                                            | 7 | Bir bloğun her bir kelimesini giriniz.                                                                                                    |
|                                                            | 8 | Program ekranını görüntülemek için <b>EOB</b> tuşuna basınız.                                                                                            |

9 Program ekranını görüntülemek için . EOB belleğe kaydedilir ve sıra numaraları otomatik olarak eklenir. Örneğin, N'nin başlangıç değeri 10 ise ve artış için parametre 2'ye ayarlanırsa, N12 eklenir ve yeni bir bloğun belirtildiği çizginin altında görüntülenir.

| PROGRAM                       | O0040 N00012                                 |
|-------------------------------|----------------------------------------------|
| O0040 ;<br>N10 G92 X0 Y0 Z0 : |                                              |
| N12<br>%                      |                                              |
|                               |                                              |
|                               |                                              |
|                               |                                              |
|                               | 10 - 10 - 00                                 |
| EDII **** *** ***             | 13 : 18 : 08                                 |
|                               | $\Big) \Big( C.A.P \Big) \Big( (OPRT) \Big)$ |

10

- Yukarıdaki örnekte, sonraki blokta N12 gerekli değilse, (N12) görüntülendikten sonra *basılması* N12 'yi siler (N12).
- Sonraki bloğa N12 yerine N100 eklemek için, N100 giriniz ve
   N12 görüntülendikten sonra sonra basınız. N100 kaydedilir ve başlangıç değeri 100 olarak değiştirilir.

# 10.3 PROGRAMLARI TEACH MODUNDA YARATMA (PLAYBACK) TEACH IN JOG modunda ve TEACH IN HANDLE modunda, X, Z ve Y ekseni boyunca manüel işlemle elde edilen bir makine konumu bellekte bir program yaratmak için bir bellek konumu olarak depolanır. X, Z ve Y dışında kalan ve O, N, G, R, F, C, M, S, T, P, Q ve EOB içeren kelimeler bellekte EDIT modunda olduğu gibi depolanabilir.

#### Programları TEACH IN Modunda Yaratma Prosedürü

Aşağıda açıklanan prosedür, X, Z ve Y eksenleri boyunca bir makine konumu depolamak için kullanılabilir.

- **1 TEACH IN JOG** modunu veya **TEACH IN HANDLE** modunu seçiniz.
- 2 Jog ve kolla takımı istediğiniz konuma taşıyınız.
- 3 Program ekranını görüntülemek için Düzenlenecek program numarasını arayın veya kaydediniz ve imleci her bir eksen boyunca makine konumunun kaydedileceği (ekleneceği) konuma taşıyınız.
- 4 Adres X.
- 5 Delme işlemini durdurmak için |♣ | tuşuna basınız.

Sonra, X ekseni boyunca bir makine konumu bellekte depolanır.

- (Örnek) X10.521 Mutlak konum (mm girişi için) X10521 Bellekte depolanan veri
- 6 Benzer şekilde, Z giriniz ve sonra ↓ tuşuna basınız. Sonra, Z ekseni boyunca bir makine konumu bellekte depolanır. Ayrıca, Y giriniz ve sonra ↓ tuşuna basınız. Sonra, Y ekseni boyunca bir makine konumu bellekte depolanır.

Bu yöntem kullanılarak depolanan tüm koordinatlar mutlak koordinatlardır.

#### Örnekler

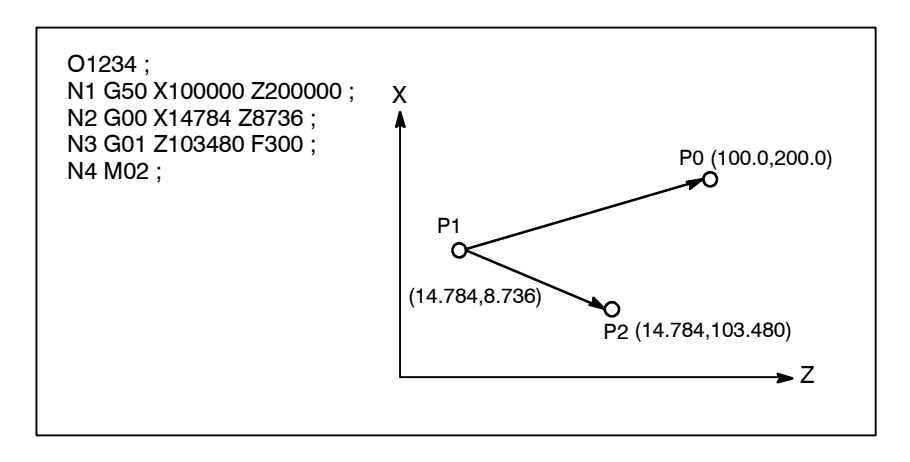

- 1 Ayar verisi SEQUENCE NO. değerini 1 (açık) olarak ayarlayınız. (Eklemeli değer parametresinin (No. 3212) "1" olduğu varsayılır.)
- 2 **TEACH IN HANDLE** modunu seçiniz.
- 3 Manüel darbe üreticisiyle, yerleştirmeyi P0 konumuna yapınız.
- 4 Program ekranını seçiniz.
- 5 Program numarası O1234'ü aşağıdaki şekilde giriniz:

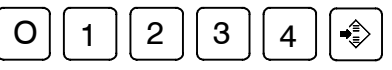

Bu işlem, program numarası O1234'ü belleğe kaydeder. Sonra, aşağıdaki tuşlara basınız:

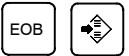

Program numarası O1234'ten sonra bir EOB (;) girilir. N'den sonra numara belirtilmediğinden, N0 için sıra numaraları otomatik olarak eklenir ve ilk blok (N1) belleğe kaydedilir.

6 İlk bloğun verileri için P0 makine konumunu aşağıdaki şekilde giriniz:

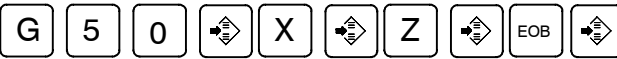

Bu işlem, G50 X100000 Z200000 ;'ı belleğe kaydeder. Otomatik sıra numarası ekleme fonksiyonu, ikinci bloğun N2 değerini belleğe kaydeder.

- 7 Manüel darbe üreticisiyle, takımı P1 konumuna yerleştiriniz.
- 8 İkinci bloğun verileri için P1 makine konumunu aşağıdaki şekilde giriniz:

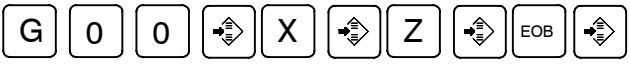

Bu işlem, G00 X14784 Z8736;'yı belleğe kaydeder. Otomatik sıra numarası ekleme fonksiyonu, üçüncü bloğun N3 değerini belleğe kaydeder.

9 Manüel darbe üreticisiyle, takımı P2 konumuna yerleştiriniz.

**10** Üçüncü bloğun verileri için P2 makine konumunu aşağıdaki şekilde giriniz:

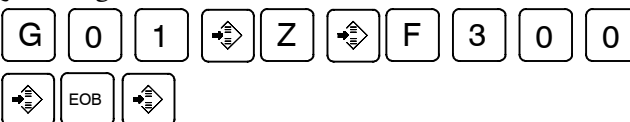

Bu işlem, G01 Z103480 F300;'ı belleğe kaydeder. Otomatik sıra numarası ekleme fonksiyonu, dördüncü bloğun N4 değerini belleğe kaydeder.

11 M02;'yi aşağıdaki şekilde belleğe kaydedin:

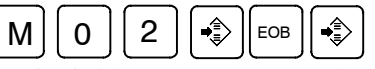

Beşinci bloğu gösteren N5, otomatik sıra numarası ekleme fonksiyonu kullanılarak bellekte depolanır. Delme işlemini durdurmak için 🛞 tuşuna basınız.

Bu, örnek programın kaydını tamamlar.

### Açıklamalar

 Belleğin içeriğini kontrol etme

Bellleğin içeriği, **TEACH IN** modunda **EDIT** modundakilerle aynı prosedür kullanılarak kontrol edilebilir.

|                                                                                                    |               |                              | 1 |
|----------------------------------------------------------------------------------------------------|---------------|------------------------------|---|
| PROGRAM                                                                                                    |               | O1234 N00004                 |   |
| (RELATIVE)<br>U –85.216<br>W –191.264                                                                           | (AB<br>X<br>Z | SOLUTE)<br>14.784<br>8.736   |   |
| O1234 ;<br>N1 G50 X100000 Y0 Z20000 ;<br>N2 G00 X14784 Z8736 ;<br>N3 G01 Z103480 F300 ;<br>N4 M02 <b>F</b><br>% |               |                              |   |
| ><br>THND **** *** ***<br>(PRGRM) ( DIR ) ( )                                                                   | ) (           | 14 : 17 : 27<br>) ( (OPRT) ) |   |
|                                                                                                    |               |                              | / |

- Bir konumu kompanzasyonla kaydetme
- Konum komutları dışındaki komutları kaydetme

Adres X, Z, veya Y girildikten sonra bir değer girilip

tuşuna basıldığında, bir makine konumu için girilen değer kayıt için eklenir. Bu işlem, tuşla girme işlemiyle bir makine konumunu düzeltmek için yararlıdır.

Bir makine konumundan önce ve sonra girilecek komutlar, **EDIT** modundakiyle aynı işlem kullanılarak, makine konumu girildikten önce ve sonra kaydedilmelidir.

| B-64114TR/01                                                | İŞLEM                                                                                                    | 10. PROGRAMLARI YARATMA                                                                                        |
|-------------------------------------------------------------|----------------------------------------------------------------------------------------------------|----------------------------------------------------------------------------------------------------|
| 10.4<br>GRAFİK<br>FONKSİYONUYLA<br>GÖRÜŞMELİ<br>PROGRAMLAMA | Programlar, G kodu menüsü g<br>sırasıyla bloklar halinde yaratı<br>Bir programdaki bloklar, G<br>kullanılarak değiştirilebilir, ek | görüntülenirken, görüşme ekranında<br>labilir.<br>kodu menüsü ve görüşme ekranı<br>lenebilir veya silinebilir. |
| Grafik Fonksiyonuyla Görüşmeli Programlama Prosedürü        |                                                                                                    |                                                                                                    |
| Prosedür 1<br>Bir program yaratma                           | <ol> <li>EDIT moduna giriniz.</li> <li>Program ekranını görüntü</li> </ol>                                                         | lemek için 🔊. Kayıtlı bir program                                                                              |

yoksa, aşağıdaki ekran görüntülenir. Bir program kaydedildiyse, seçili olan program görüntülenir.

| PROGRAM                        | O0000 N00000             |
|--------------------------------|--------------------------|
|                                |                          |
|                                |                          |
|                                |                          |
|                                |                          |
|                                |                          |
| >_<br>EDIT * * * * * * * * * * | 11 : 59 : 46             |
|                                | ) ( (C.A.P) ) ( (OPRT) ) |

3 Adres O'yu girdikten sonra, kaydedilecek bir programın program numarasını giriniz ve sonra . Örneğin, program numarası 10 olan bir program kaydedilecek olduğunda,
 O 1 0 giriniz ve sonra tuşuna basınız. Bu, yeni bir program olan O0010'u kaydeder.

4 [C.A.P] yazılım tuşuna basınız. Aşağıdaki G kodu menüsü ekranda görüntülenir.

Adım 2'de gösterilenlerden farklı yazılım tuşları görüntülenirse, doğru yazılım tuşlarını görüntülemek için 🖂 menü dönüş tuşuna basınız.

| / |                   |                                                     |            |     |
|---|-------------------|-----------------------------------------------------|------------|-----|
|   | PROGF             | RAM                                                 | O1234 N000 | 004 |
|   | G00<br>G01<br>G02 | : POSITIONING<br>: LINEAR IPL<br>: CIRCULAR IPL. CW |            |     |
|   | G03               | : CIRCULAR IPL. CCW                                 |            |     |
|   | G04<br>G10        | : DWELL<br>: OFFSET VALUE SETTING                   | (0         | )   |
|   | G20               | : INCH                                              |            |     |
|   | G21               | : METRIC                                            |            |     |
|   | G22               | : STORED STROKE CHECK ON                            | (0         | )   |
|   | G23               | : STORED STROKE CHECK OFF                           | (0         | )   |
|   | G25               | : SPINDLE SPEED DETECT OFF                          |            |     |
|   | G26               | : SPINDLE SPEED DETECT ON                           |            |     |
|   | >                 |                                                     |            |     |
|   | EDIT              | **** *** *** 14:26                                  | : 15       |     |
|   |                   |                                                     | к)(        |     |
| ~ | _                 |                                                     |            |     |

- 5 Programlanacak fonksiyona karşılık gelen G kodunu giriniz. Örneğin, konumlandırma fonksiyonu istenildiğinde, G kodu menüsü fonksiyonu G kodu G00 ile listeler. Bu nedenle, G00 giriniz. Ekranda programlanacak bir fonksiyon belirtilmezse, sonraki G kodu menü ekranını görüntülemek için sayfa tuşuna basınız. İstediğiniz bir fonksiyon görüntüleninceye kadar bu işlemi tekrarlayınız. İstenilen fonksiyon bir G kodu değilse, veri girmeyiniz.
- 6 Girilen bir G koduna ilişkin ayrıntılı bir ekran görüntülemek için [**BLOCK**] yazılım tuşuna basınız. Aşağıdaki şekilde, G00'a ilişkin bir ayrıntılı ekran örneği gösterilmiştir.

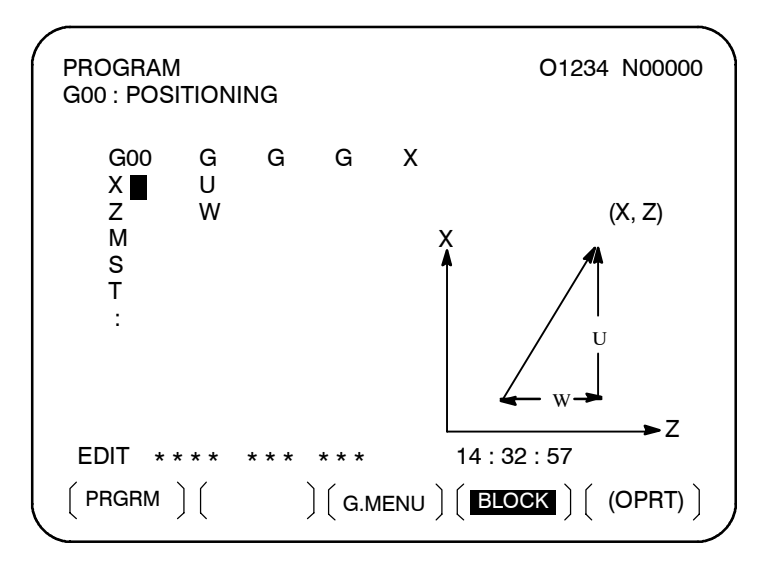

| PROGRA                                          | М     | O0010 N000                                                                                                    | 00   |
|-------------------------------------------------|-------|----------------------------------------------------------------------------------------------------|------|
| G■<br>X<br>Z<br>A<br>F<br>I<br>P<br>R<br>S<br>: | G     | G G<br>U<br>W<br>C<br>H<br>К<br>Q<br>M<br>T                                                                       |      |
| EDIT *                                          | * * * | * * * * * * 14 : 41 : 10                                                                                          |      |
|                                                 | )(    | $\left( \left( G.MENU \right) \right) \left( \left( BLOCK \right) \right) \left( \left( OPR^{-1} \right) \right)$ | ר) [ |

Hiçbir tuşa basılmadığında, standart ayrıntı ekranı görüntülenir.

- 7 İmleci, program ekranında değiştirilecek bloğa taşıyınız. Bu anda, imleçle birlikte bir veri adresi yanıp söner.
- 8 Sayısal tuşlara basarak sayısal verileri giriniz ve [INPUT] yazılım tuşuna veya tuşuna basınız. Bu, bir veri öğesinin girişini tamamlar.
- **9** Girilen G kodu için gerekli tüm veriler girilinceye kadar bu işlemi tekrarlayınız.
- 10 Delme işlemini durdurmak için ili tuşuna basınız. Bu, bir blokluk verinin program belleğine kaydedilmesini tamamlar. Ekranda, kullanıcının başka bir blok için veri girmesine izin veren G kodu menüsü görüntülenir. Gerekirse, 5'ten başlayarak prosedürü tekrarlayınız.
- 11 Tüm programları kaydettikten sonra, **[PRGRM]** yazılım tuşuna basınız. Kaydedilen programlar görüşmeli biçime dönüştürülüp görüntülenir.
- 12 Delme işlemini durdurmak için 🥢 tuşuna basınız.

| Prosedür 2<br>Bir bloğu değiştirme    | 1 | Program ekranında imleci değiştirilecek bloğa taşıyınız ve<br>[C.A.P] yazılım tuşuna basınız. Veya görüşme ekranını<br>görüntülemek için önce [C.A.P] yazılım tuşuna basınız, sonra<br>değiştirilecek blok görüntüleninceye kadar basınız<br>tuşuna basınız.                                                                                                    |
|---------------------------------------|---|----------------------------------------------------------------------------------------------------|
| · · · · · · · · · · · · · · · · · · · | 2 | Bir G kodundan başka veriler değiştirilecek olduğunda, yalnızca imleci veriye taşıyıp istediğiniz bir değeri giriniz, sonra <b>[INPUT]</b> vazılım tuşuna veva $\widehat{+}$ tuşuna başınız.                                                                                                    |
| :                                     | 3 | Bir G kodu değiştirilecek olduğunda, menü dönüş tuşuna<br>ve <b>[G.MENU]</b> yazılım tuşuna basınız. Sonra, G kodu menüsü<br>görüntülenir. İstediğiniz bir G kodunu seçiniz, sonra değeri<br>giriniz. Örneğin, bir kesme ilerlemesi belirtmek için, G kodu<br>menüsü G01 belirttiğinden, G01 giriniz. Sonra, <b>[BLOCK]</b> yazılım<br>tuşuna basınız. G kodunun ayrıntılı ekranı görüntülenir, verileri<br>giriniz. |
|                                       | 4 | Veriler tam olarak değiştirildiğinde, 👔 tuşuna basınız. Bu                                                                                                    |
|                                       |   | işlem tam bir program bloğunu değiştirir.                                                                                                    |
| Prosedür 3<br>Bir blok ekleme         | 1 | Görüşme ekranında, sayfa tuşlarını kullanarak, yeni bir blok<br>eklenmeden hemen önce bloğu görüntüleyiniz. Program<br>ekranında, sayfa tuşlarıyla ve imleç tuşlarıyla, imleci yeni bir<br>bloğun ekleneceği noktanın hemen öncesine taşıyınız.                                                                                                    |
| 2                                     | 2 | G kodu menüsünü görüntülemek için, <b>[G.MENU]</b> yazılım tuşuna basınız. Sonra, yeni blok verilerini giriniz.                                                                                                    |
| :                                     | 3 | Bir blokluk verilerin girişi adım 2'de tamamlandığında, 🔹                                                                                                    |
|                                       |   | tuşuna basınız. Bu işlem, bir veri bloğu ekler.                                                                                                    |
| Prosedür 4<br>Bir bloğu silme         | 1 | Görüşme ekranında, silinecek bir bloğun içeriğini görüntüleyiniz<br>ve sonra 🛞 tuşuna basınız.                                                                                                    |
|                                       | 2 | Görüntülenen bloğun içeriği program belleğinden silinir. Sonra, sonraki bloğun içeriği görüşme ekranında görüntülenir.                                                                                                    |
| Sınırlamalar                          | 1 | G kodu menüsünde listelenmeyen bir G kodu komut bloğu, yalnızca bir ayrıntı ekranında standart biçimde yaratılabilir.                                                                                                    |
|                                       | 2 | Ne ondalık basamaklı G kodları, ne de üç basamaklı G kodu bloğu yaratılabilir.                                                                                                    |

# VERİLERİN AYARLANMASI VE GÖRÜNTÜLENMESİ

Genel

Bir CNC makinesi çalıştırmak için, CNC için MDI'ya çeşitli veriler gönderilmelidir. Operatör, işlem sırasında veriler görüntülenirken işlemin durumunu izleyebilir.

Bu bölüm her bir fonksiyon için verilerin nasıl görüntüleneceği ve ayarlanacağını açıklamaktadır.

#### Açıklamalar

#### Ekran geçiş tablosu

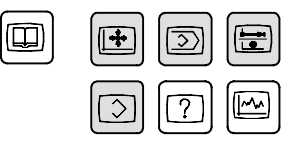

MDI fonksiyon tuşları (Gölgeli tuşlar ( \_\_\_\_) bu bölümde açıklanmaktadır.) MDI paneli üzerindeki her bir fonksiyon tuşuna basıldığındaki ekran geçişi, aşağıda gösterilmektedir. Her bir ekran için başvurulan alt bölümler de ayrıca gösterilmektedir. Her bir ekranın ve ekran üzerindeki ayarlama prosedürlerinin ayrıntılarıylailgili olarak uygun alt bölümlere bakınız. Bu bölümde açıklanmayan ekranlar için diğer bölümlere bakınız.

Bu fonksiyon tuşuna basıldığında [?] kelimesi aranır. Bu fonksiyon

tuşuna basıldığında 🔝 kelimesi aranır. Bu fonksiyon tuşuna

basıldığında 🔲 kelimesi aranır. Görüntülenen ekran ile ilgili olarak makine üreticisi tarafından yayınlanan kullanım kılavuzuna

başvurunuz 🔝 iki kez basılır.

Veri koruma tuşu

Makine, parça programları, takım kompanzasyon değerlerini, ayarlama verilerini ve özel makro değişkenlerini korumak üzere bir veri koruma tuşuna sahip olabilir. Veri koruma tuşunun nerede olduğu ve nasıl kullanılacağı ile ilgili olarak makine üreticisi tarafından sağlanan kullanım kılavuzuna başvurunuz.

### 11. VERİLERİN AYARLANMASI

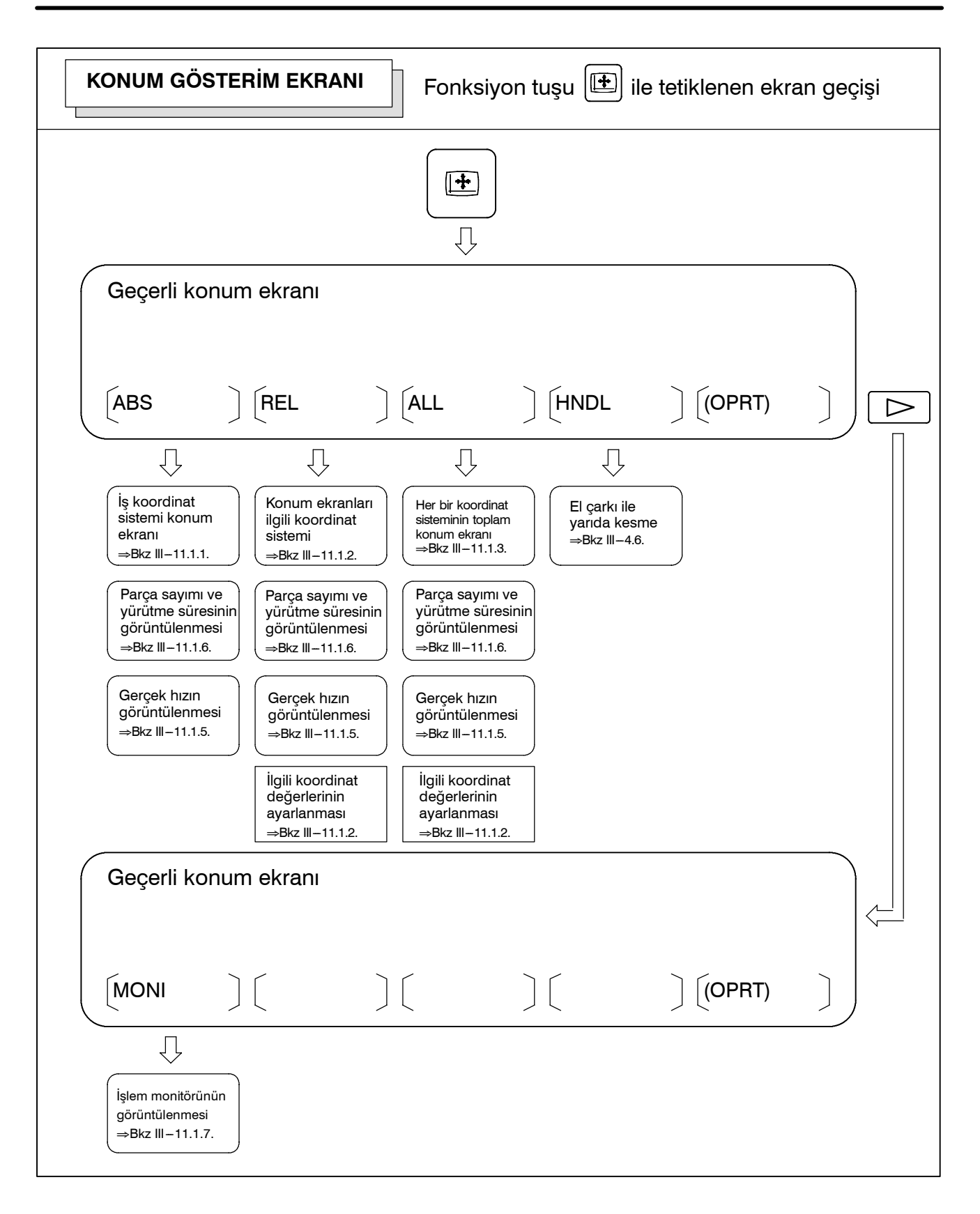

#### B-64114TR/01

İŞLEM

#### 11. VERİLERİN AYARLANMASI VE GÖRÜNTÜLENMESİ

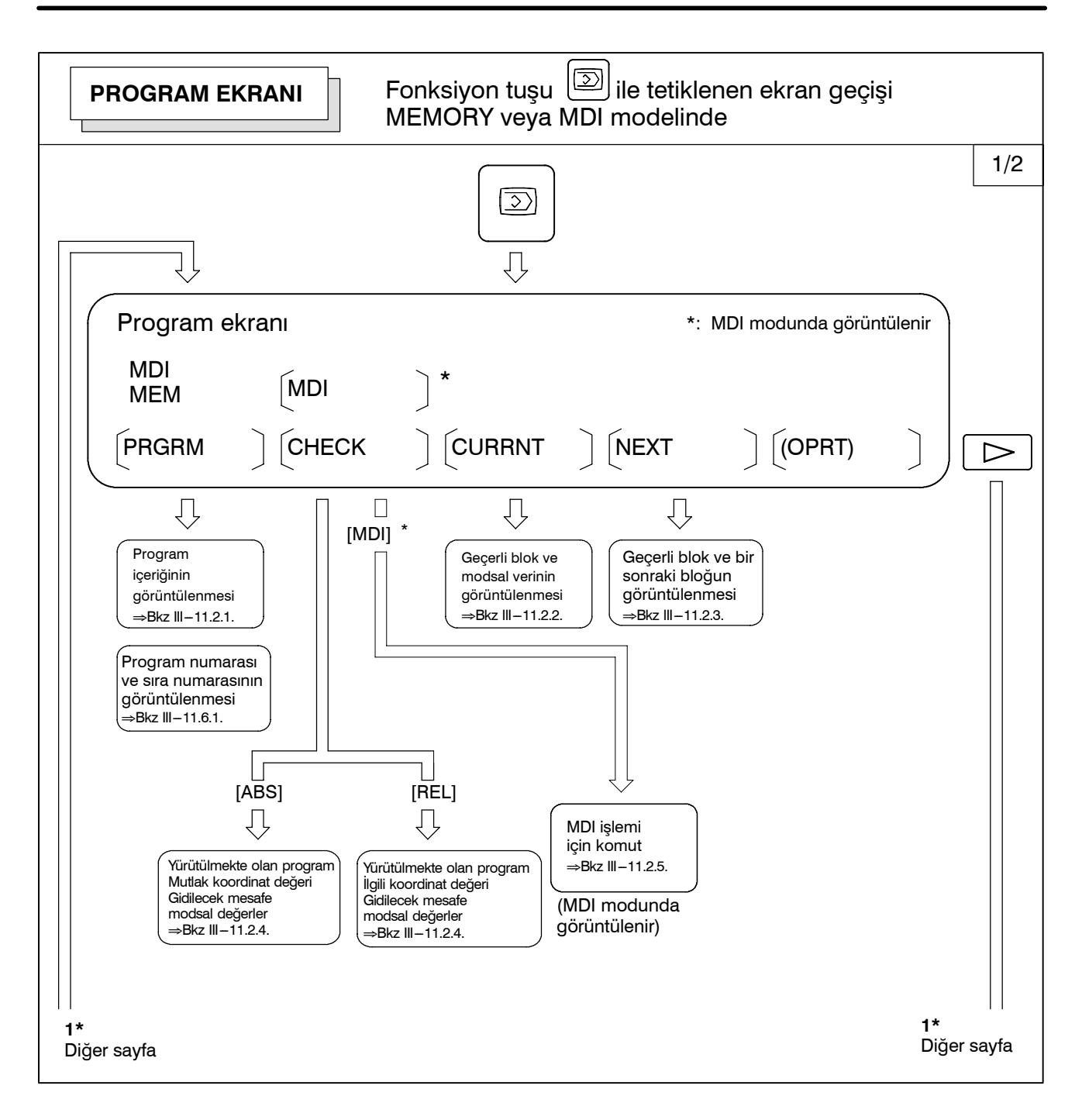

#### 11. VERİLERİN AYARLANMASI VE GÖRÜNTÜLENMESİ

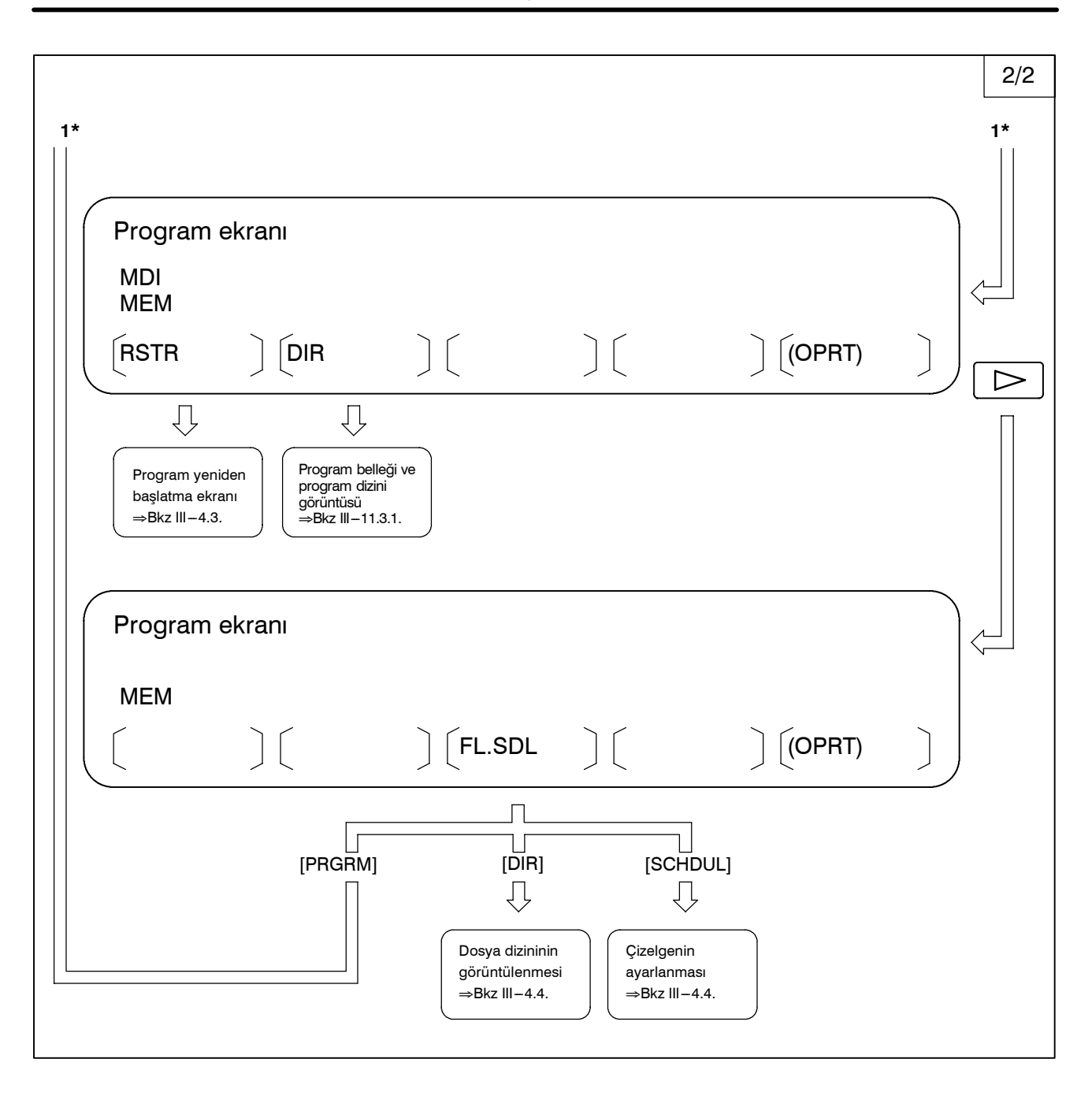

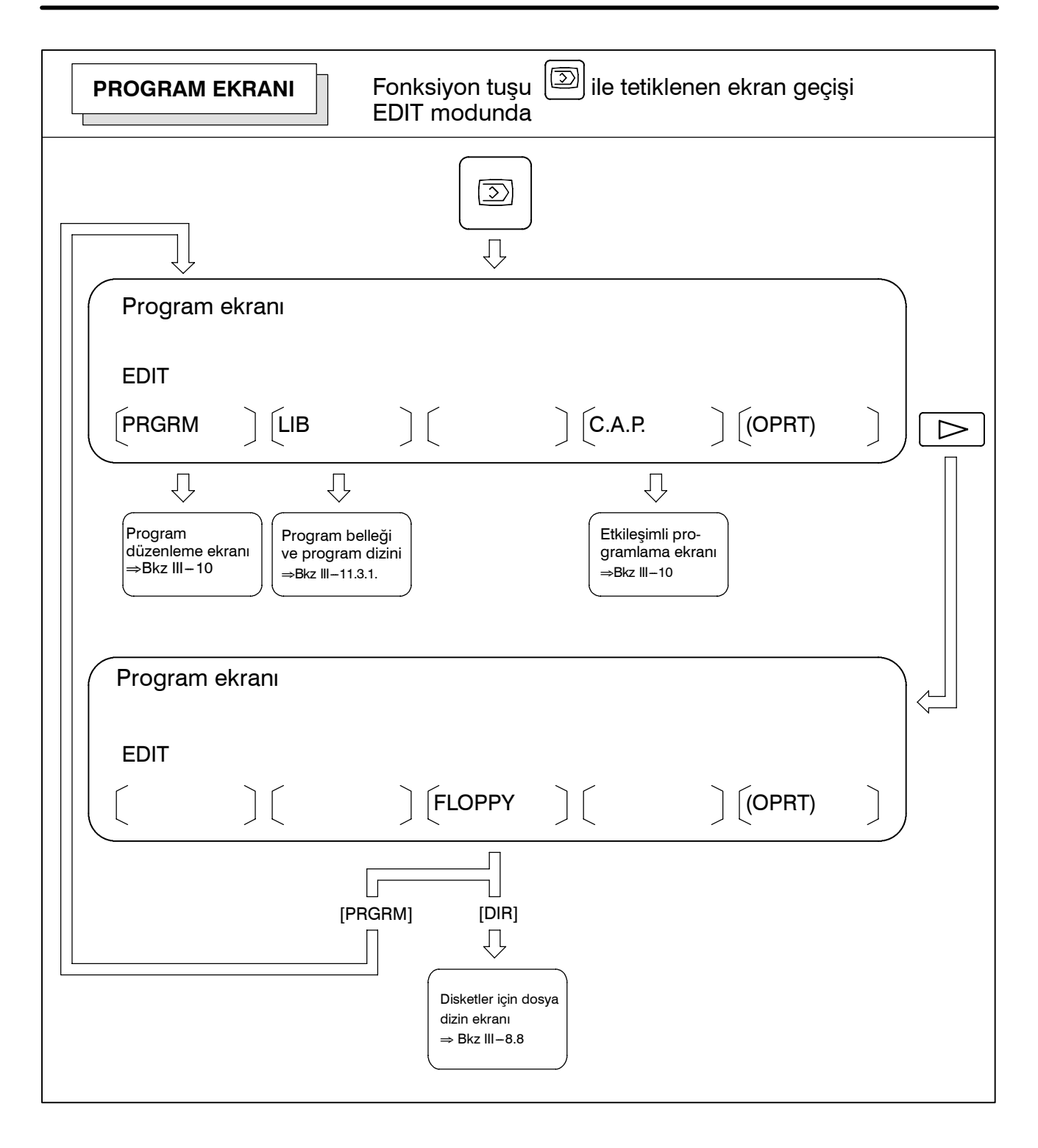

### 11. VERİLERİN AYARLANMASI

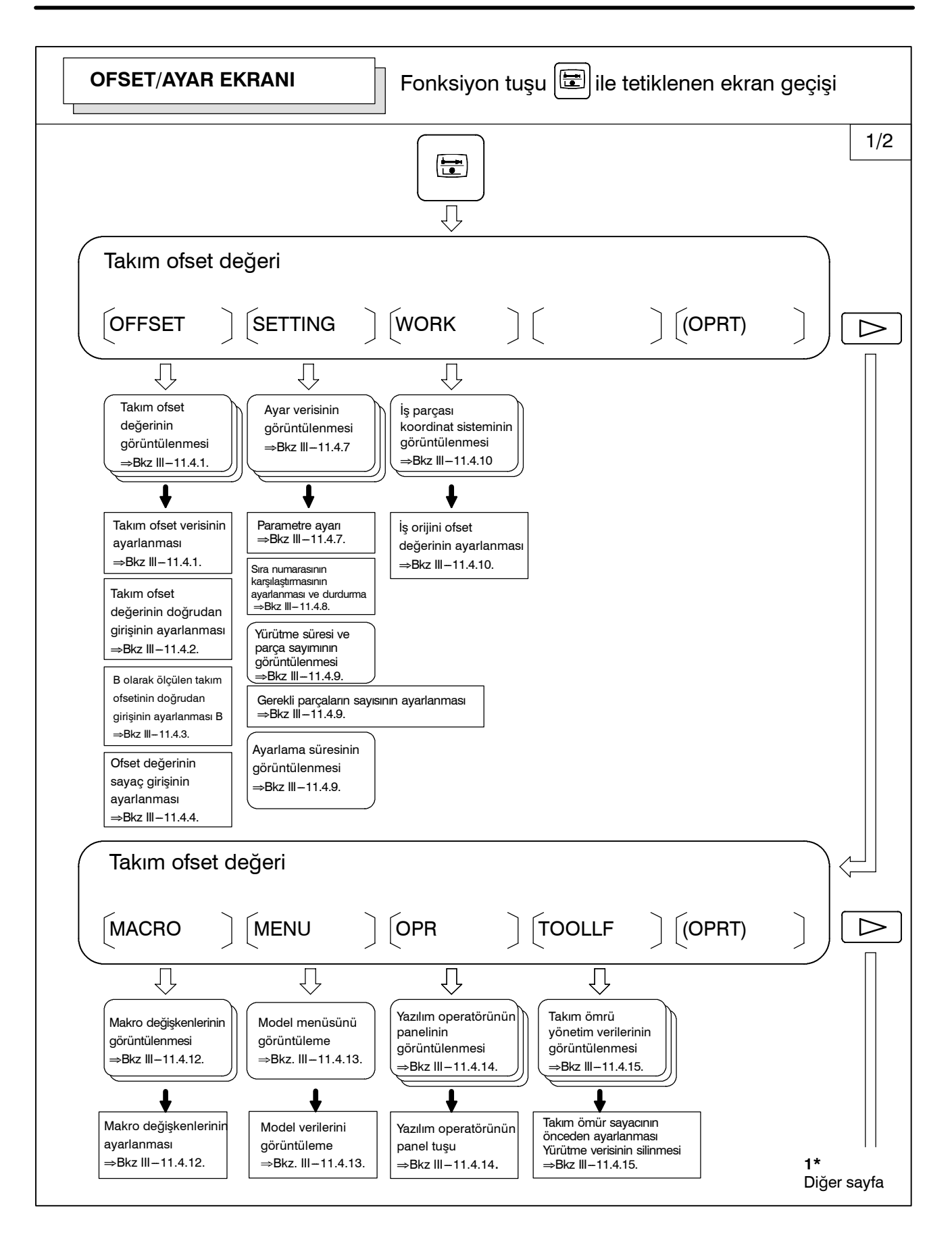
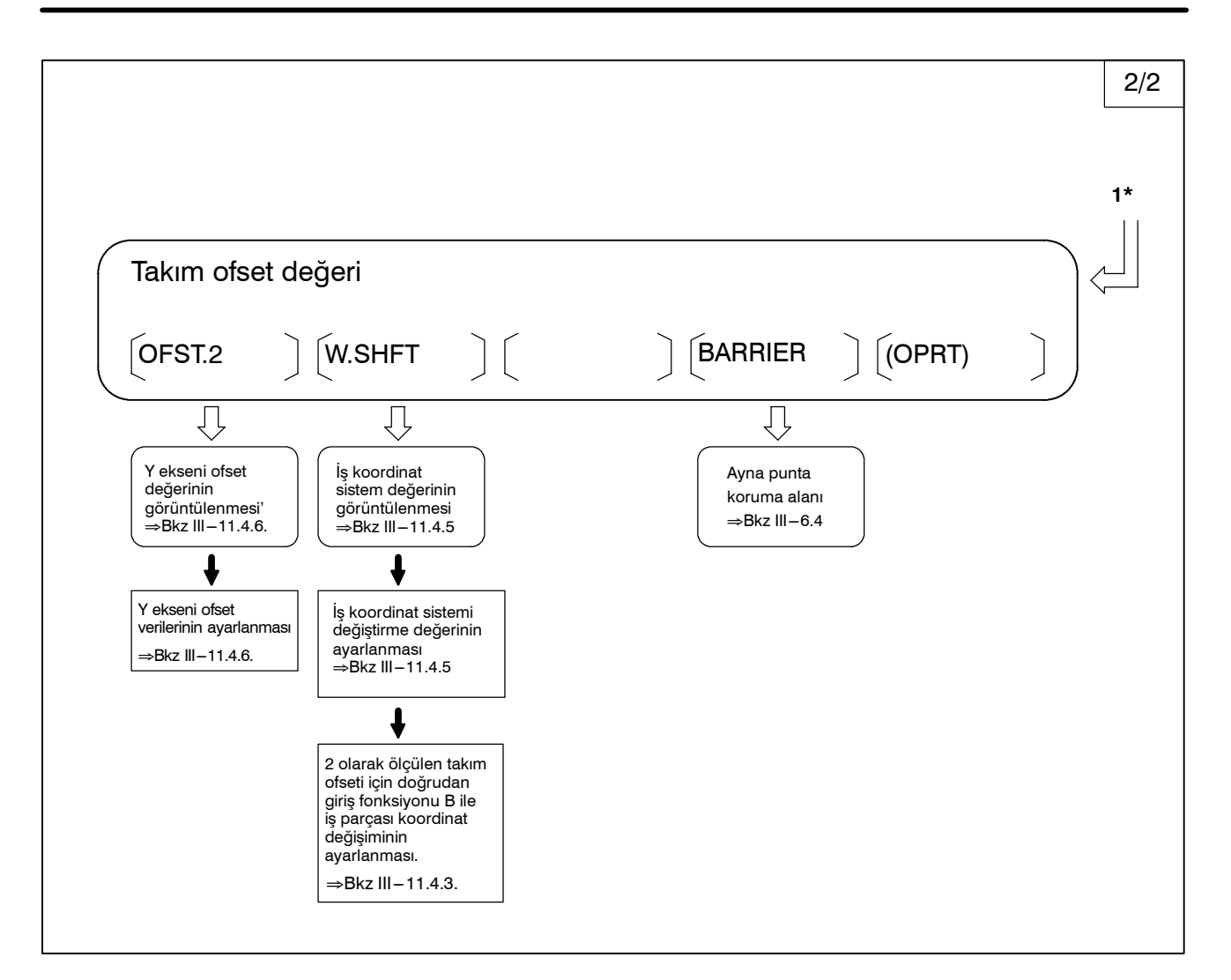

İŞLEM

### 11. VERİLERİN AYARLANMASI VE GÖRÜNTÜLENMESİ

İŞLEM

| SİSTEM EK                                                                             | <b>(RANI</b> Fon                                                                                               | ksiyon tuşu 🖸                  | ile tetiklenen | ekran geçişi |  |
|---------------------------------------------------------------------------------------|----------------------------------------------------------------------------------------------------|--------------------------------|----------------|--------------|--|
|                                                                                       |                                                                                                    |                                |                |              |  |
| Parame                                                                                | tre ekranı                                                                                                    |                                |                |              |  |
|                                                                                       |                                                                                                    |                                |                |              |  |
| Parametre e<br>görüntülenn<br>⇒Bkz III–11<br>↓<br>Parametre<br>ayarlanma<br>⇒Bkz III– | kranının<br>tesi<br>.5.1<br>Nontrol ekrar<br>görüntülenm<br>⇒Bkz III–7.3<br>nin<br>ISI<br>11.5.1               | unin<br>esi                    |                |              |  |
| Paramo                                                                                | etre ekranı                                                                                                    |                                |                |              |  |
|                                                                                       |                                                                                                    |                                |                |              |  |
|                                                                                       | Aralık hatası ve<br>görüntülenmes<br>⇒Bkz III–11.5.2<br>↓<br>Aralık hatası ve<br>ayarlanması<br>⇒Bkz III–11.5. | risinin<br>2.<br>Prisinin<br>2 |                |              |  |

#### Ayar ekranıs

Aşağıdaki tablo, her bir ekranda ayarlanan verileri listelemektedir.

|     | -                                          | -                                                                                                    | İ                 |
|-----|--------------------------------------------|----------------------------------------------------------------------------------------------------|-------------------|
| No. | Ayar ekranı                                | Ayarlamanın içeriği                                                                                                    | Referans elemanı  |
| 1   | Takım ofset değeri                         | Takım ofset değeri<br>Takım ucu radyus kompanzasyon değeri                                                                                                    | Alt bölüm 11.4.1  |
|     |                                            | Takım ofset değerinin doğrudan girişi                                                                                                    | Alt bölüm 11.4.2  |
|     |                                            | B olarak ölçülen takım ofseti değerinin doğrudan girişi                                                                                                    | Alt bölüm 11.4.3  |
|     |                                            | Ofset değerinin sayaç girişi                                                                                                    | Alt bölüm 11.4.4  |
|     |                                            | Y ekseni ofseti                                                                                                    | Alt bölüm 11.4.6  |
| 2   | İş parçası koordinat sistemi ayarı         | İş koordinat sistemi değiştirme değeri                                                                                                    | Alt bölüm 11.4.5  |
|     |                                            | İş parçası merkez ofset değeri                                                                                                    | Alt bölüm 11.4.10 |
| 3   | Ayar verisi (pratik)                       | Parametre yazımı<br>TV kontrolü<br>Vuruş kodu (EIA/ISO)<br>Giriş ünitesi (mm/inç)<br>G/Ç kanalı<br>Otomatik Sıra No. ekleme<br>Şerit biçimi dönüştürme (F10/11)                                                                                                    | Alt bölüm 11.4.7  |
|     |                                            | Sıra numarasının karşılaştırması ve durdurma                                                                                                    | Alt bölüm 11.4.8  |
| 4   | Ayar verisi (ikiz görüntü)                 | İkiz görüntü                                                                                                    | Alt bölüm 11.4.7  |
| 5   | Ayar verisi (zamanlayıcı)                  | Gerekli parçalar                                                                                                    | Alt bölüm 11.4.9  |
| 6   | Makro değişkenleri                         | Özel makro ortak değişkenler<br>(#100'den #199'a kadar)<br>(#500'den #999'a kadar)                                                                                                    | Alt bölüm 11.4.12 |
| 7   | Parametre                                  | Parametre                                                                                                    | Alt bölüm 11.5.1  |
| 8   | Aralık hatası                              | Aralık hatası kompanzasyon verisi                                                                                                    | Alt bölüm 11.5.2  |
| 9   | yazılım operatörünün paneli                | Mod seçimi<br>Jog ilerlemesi eksen seçimi<br>Jog çabuk hareket<br>El çarkı için eksen seçimi<br>El çarkı için çoğaltma<br>Jog ilerleme hızı<br>İlerleme hızı yüzdesel ayarı<br>Çabuk hareket yüzdesel ayarı<br>İsteğe bağlı blok atlama<br>Tek blok<br>Makine kilidi<br>Kuru çalışma<br>Koruma tuşu<br>İlerlemeyi geçici durdurma | Alt bölüm 11.4.14 |
| 10  | Takım ömrü verisi<br>(Takım ömrü yönetimi) | Ömür sayacı                                                                                                    | Alt bölüm 11.4.15 |

#### Tablo 11 Ayarlama ekranları ve bunlarda yer alan veriler

| katedilen mesafenin görüntülenmesi amacıyla da kullanılabilir.<br>Bu ekranla ilgili ayrıntılar için, Bkz. Bölüm 4.6.11.1.1<br>İş Parçası Koordinat<br>Sisteminde Konum<br>Ekranıİş parçası koordinat sisteminde takımın mevcut konumunu<br>görüntüler. Geçerli konum, takım hareket ettikçe değişir. En düşük<br>giriş artışı, sayısal değerler için birim olarak kullanılır. Ekranın üst<br>kısmında yer alan başlık mutlak koordinatların kullanıldığını<br>gösterir.İş parçası koordinat sisteminin mevcut konum ekranında görüntüleme prosedürü | 11.1<br>FONKSİYON TUŞU 🕑<br>İLE GÖRÜNTÜLENEN<br>EKRANLAR | <ul> <li>Fonksiyon tuşuna basınız .</li> <li>Aşağıdaki üç ekran, takımın mevcut konumunu görüntülemek için kullanılır: <ul> <li>İş koordinat sistemi için konum görüntüleme ekranı.</li> <li>İlgili koordinat sistemi için konum görüntüleme ekranı.</li> <li>Genel konum gösterim ekranı.</li> </ul> </li> <li>Yukarıdaki ekranlar ayrıca besleme hızı, yürütme süresi ve parça sayısını da görüntüler. Buna ek olarak, bu ekranlarda bir yüzen referans noktası da ayarlanabilir. EDIT modunda  ayrıca servo motorundaki vemotoruyükü ve ayrıca motorunun dönme hızını görüntülemek üzere kullanılabilir (işletim monitörü ekranı).</li> <li>EDIT modunda  ayrıca el çarkı ile araya girme tarafından</li> </ul> |  |  |  |  |
|----------------------------------------------------------------------------------------------------|----------------------------------------------------------|----------------------------------------------------------------------------------------------------|--|--|--|--|
| İş Parçası Koordinat<br>Sisteminde Konum<br>Ekranıgörüntüler. Geçerli konum, takım hareket ettikçe değişir. En düşük<br>giriş artışı, sayısal değerler için birim olarak kullanılır. Ekranın üst<br>kısmında yer alan başlık mutlak koordinatların kullanıldığını<br>gösterir.İş parçası koordinat sisteminin mevcut konum ekranında görüntüleme prosedürü                                                                                                    | 11.1.1                                                   | katedilen mesafenin görüntülenmesi amacıyla da kullanılabilir.<br>Bu ekranla ilgili ayrıntılar için, Bkz. Bölüm 4.6.<br>İş parçası koordinat sisteminde takımın mevcut konumunu                                                                                                    |  |  |  |  |
| İş parçası koordinat sisteminin mevcut konum ekranında görüntüleme prosedürü                                                                                                    | İş Parçası Koordinat<br>Sisteminde Konum<br>Ekranı       | görüntüler. Geçerli konum, takım hareket ettikçe değişir. En düşük<br>giriş artışı, sayısal değerler için birim olarak kullanılır. Ekranın üst<br>kısmında yer alan başlık mutlak koordinatların kullanıldığını<br>gösterir.                                                                                                    |  |  |  |  |
|                                                                                                    | İş parçası koordinat siste                               | minin mevcut konum ekranında görüntüleme prosedürü                                                                                                    |  |  |  |  |

- 1 Fonksiyon tuşuna basınız 🕒 .
- 2 [ABS] yazılım tuşuna basınız.
- **3** (7 yazılım tuşlu ekran)'da **[ABS]** yazılım tuşuna bir kez daha basarak, altı standart eksen haricindeki diğer eksenlerde koordinatları görüntüleyebilirsiniz.

| ACTUAL POSITION (AB                       | SOLUTE)                | O1000 N00010                            |  |
|-------------------------------------------|------------------------|-----------------------------------------|--|
| X                                         | 123                    | .456                                    |  |
| Z                                         | 456                    | ./89                                    |  |
| RUN TIME 0H15M<br>ACT.F 3000 MM/M         | PA<br>CYCLE T          | RT COUNT 5<br>IME 0H 0M38S<br>S 0 T0000 |  |
| MEM STRT MTN ***<br>[ ABS ] [ REL ] [ ALL | 09:06:35<br>] [ HNDL ] | [(OPRT)]                                |  |

#### Açıklamalar

 Kompanzasyon değerleri de dahil olmak üzere gösterim Görüntülenen değerlerin takım ofset değeri ve takım ucu radyus kompanzasyonunu kapsayıp kapsamadığını seçmek için 3104 nolu parametrenin Bit 6 ve 7'si kullanılabilir.

| B-64114TR/01               | İŞLEM                                                                                      | 11. VERİLERİN AYARLANMASI<br>VE GÖRÜNTÜLENMESİ                       |  |  |
|----------------------------|--------------------------------------------------------------------------------------------|----------------------------------------------------------------------|--|--|
|                            |                                                                                            |                                                                      |  |  |
| 11.1.2<br>İlgili Koordinat | Operatör tarafından ayarlana<br>koordinat sisteminde takımı<br>Gazarli konum takım barakat | n koordinatları esas alarak, ilgili<br>n mevcut konumunu görüntüler. |  |  |
| Sisteminde Konum<br>Ekranı | değerler için birim olarak kulla<br>başlık ilgili koordinatların kulla                     | anıldığını gösterir.                                                 |  |  |

İlgili koordinat sisteminin mevcut konum ekranında görüntüleme prosedürü

- 1 Fonksiyon tuşuna basınız 💽
- 2 [REL] yazılım tuşuna basınız.

| ACTUAL POSITION(RE                           | ELATIVE) O1000 N00010               |   |
|----------------------------------------------|-------------------------------------|---|
| U                                            | 123.456                             |   |
| W                                            | 363.233                             |   |
|                                              |                                     |   |
| RUN TIME 0H15M                               | PART COUNT 5<br>CYCLE TIME 0H 0M38S |   |
| ACT.F 3000 MM/M                              | S 0 T0000                           |   |
| MEM STRT MTN ***<br>[ ABS ] [ <b>REL</b> ] [ | 09:06:35<br>ALL ] [ HNDL ] [ (OPRT) | 1 |

#### Açıklamalar

 İlgili koordinatların ayarlanması İlgili koordinat sisteminde mevcut konum 0 olarak resetlenebilir veya aşağıdaki şekilde bir değere önceden ayarlanabilir:

#### Eksen koordinatının belirli bir değere ayarlanması işlemi

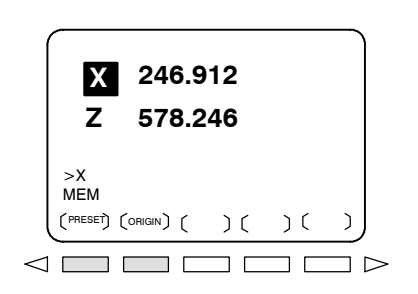

- 1 İlgili koordinatlar için ekranda bir eksen adresi (X veya Z gibi) giriniz. Belirtilen eksen için gösterim yanıp söner ve yazılım tuşları, ekranda gösterildiği gibi değişir.
- 2 Koordinatı tekrar 0'a ayarlamak için **[ORIGIN]** yazılım tuşuna basınız. Yanıp sönen eksen için ilgili koordinat 0'a resetlenir.
  - Koordinatı belirli bir değere önceden ayarlamak için, değeri girip **[PRESET]** yazılım tuşuna basınız. Yanıp sönen eksen için ilgili koordinat girilen değere ayarlanır.

#### Tüm eksenlerin resetlenmesi işlemi

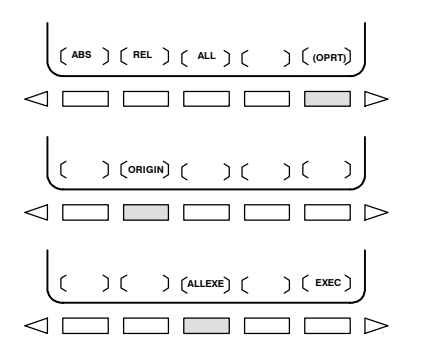

- 1 [(OPRT)] yazılım tuşuna basınız.
- 2 [ORIGIN] yazılım tuşuna basınız.
- **3 [ALLEXE]** yazılım tuşuna basınız. Tüm eksenler için ilgili koordinatlar 0'a resetlenir.
- Kompanzasyon değerleri de dahil olmak üzere gösterim

 Bir koordinat sistemi ayarlayarak ön ayarlama yapmak Görüntülenen değerlerin takım ofset değeri ve takım ucu radyus kompanzasyonunu kapsayıp kapsamadığını seçmek için 3104 nolu parametrenin Bit 4 (DRL) ve 5'i (DRC) kullanılabilir.

Parametre 3104'ün bit 3'ü, ilgili koordinat sisteminde görüntülenen konumların, G50 komutu (G kod sistemi A) veya G92 (G kod sistemi B veya C) ile bir koordinat sistemi ayarlandığında veya manüel olarak referansa gitme gerçekleştirildiğinde, iş parçası koordinat sisemindekiyle aynı değerlere ön ayar yapılıp yapılmadığının kontrolü için kullanılır.

| B-64114TR/01                 | İŞLEM                                                                                                    | 11. VERİLERİN AYARLANMASI<br>VE GÖRÜNTÜLENMESİ                                                                                        |  |  |
|------------------------------|----------------------------------------------------------------------------------------------------|----------------------------------------------------------------------------------------------------|--|--|
|                              |                                                                                                    |                                                                                                    |  |  |
| 11.1.3<br>Genel Konum Ekranı | Bir ekranda aşağıdaki konumları<br>sisteminde, ilgili koordinat sis<br>sisteminde takımın mevcut ko<br>koordinatlar ayrıca bu ekranda<br>bölüm III–11.1.2'ye bakınız. | görüntüler: İş parçası koordinat<br>steminde ve makine koordinat<br>onumu ve kalan mesafe. İlgili<br>ayarlanabilir. Prosedür için alt |  |  |

#### Genel konum gösterim ekranının görüntülenmesi prosedürü

- 1 Fonksiyon tuşuna basınız
- 2 [ALL] yazılım tuşuna basınız.

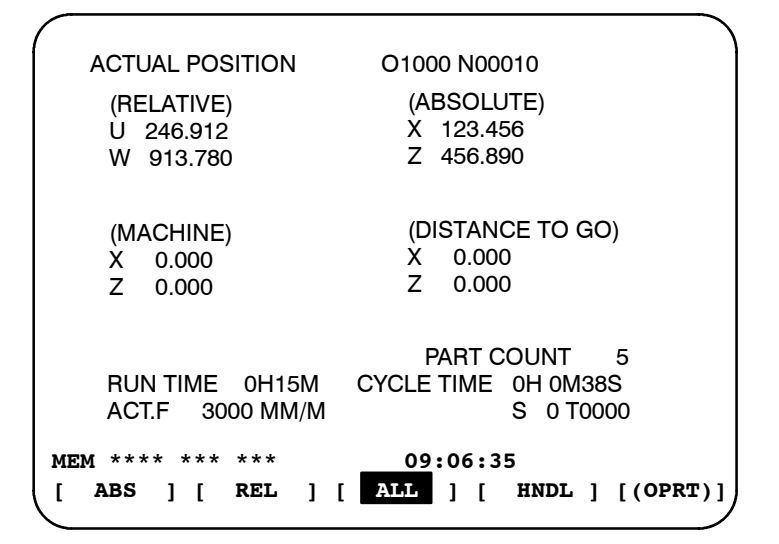

#### Açıklamalar

Koordinat görüntüsü

Aşağıdaki koordinat sistemlerinde takımın mevcut konumu aynı anda görüntülenir:

- İlgili koordinat sisteminde mevcut konum (ilgili koordinat)
- İş koordinat sisteminde mevcut konum (mutlak koordinat)
- Makine koordinat sisteminde mevcut konum (makine koordinatı)
- Gidilecek mesafe (Gidilecek mesafe)

Kalan mesafe MEMORY veya MDI modunda görüntülenir. Mevcut blok içerisinde takımın halen hareket etmesi gereken mesafe görüntülenir.

En düşük komut artışı, makine koordinat sisteminde görüntülenen değerlerin birimi olarak kullanılır. Ancak, en düşük giriş artışı, parametre 3104'ün bit 0'1 (MCN) ayarlanarak kullanılabilir.

Genel konum gösterim ekranında, ilgili koordinatlar 0'a resetlenebilir veya belirli değerlere önceden ayarlanabilir. Bu prosedür, III–11.1.2'de anlatılan ilgili koordinatların resetlenmesi işlemi ile aynıdır.

Gidilecek mesafe

- Makine koordinat sistemi
- İlgili koordinatların sıfırlanması

| 11.1.4<br>İş Parçası Koordinat<br>Sisteminin Önceden | Menüel müdahale gibi bir işlem tarafından değştirilen bir iş parçası<br>koordinat sistemi, MDI işlemlerinden yararlanılarak değişim öncesi<br>bir iş parçası koordinat sistemine ayarlanabilir. İkinci bahsedilen<br>koordinat sistemi |
|------------------------------------------------------|----------------------------------------------------------------------------------------------------|
| Ayarlanması                                          | koordinat sistemi, bir iş parçası sifir noktası ofset değeri ile makine<br>sıfır noktasından alınır.<br>Bir iş parçası koordinat sistemini önceden ayarlayabilmek için bir                                                             |

#### İş Parçası Koordinat Sisteminin Önceden Ayarlanması Prosedürü

1 Fonksiyon tuşuna basınız 🕒

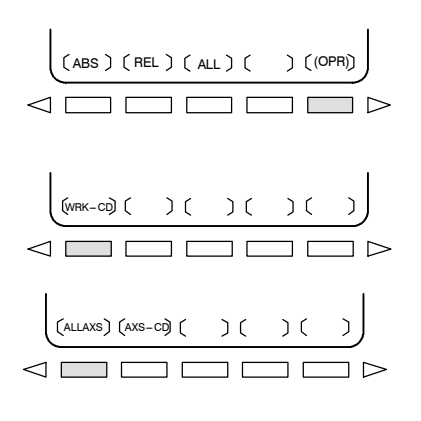

- 2 [(OPRT)] yazılım tuşuna basınız.
- 3 [WRK--CD] görüntülenmediğinde, sürekli menü tuşuna basınız
   >.

komut (G50.3) programlanabilir. (Bkz Alt bölüm III-7.2.4.)

- 4 **[WRK--CD]** yazılım tuşuna basınız.
- 5 Tüm eksenleri önceden ayarlamak için **[ALLAXS]** yazılım tuşuna basınız.
- 6 Adım 5'teki belirli bir adımı önceden ayarlamak için, eksen adını giriniz (X, Z, ...) ve 0, sonra [AXS-CD] yazılım tuşuna basınız.

#### Açıklamalar

- İşlem modu
- İlgili koordinatların önceden ayarlanması

Bu fonksiyon, resetleme durumu veya otomatik işlem durdurma durumu girildiğinde, işlem moduna bakılmaksızın yürütülebilir.

Kesin koordinatta olduğu gibi parametre No. 3104'ün bit 3'ü (PPD), göreli koordinatların (RELATIVE) belirtilmesi için kullanılıp kullanılmayacağını belirtir.

#### Gerçek ilerleme hızının mevcut konum ekranında görüntüleme prosedürü

1

Fonksiyon tuşuna basınız ACTUAL POSITION (ABSOLUTE) 01000 N00010 123.456 363.233 Χ 7 PART COUNT 5 RUN TIME OH15M CYCLE TIME OH OM38S ACT.F 3000 MM/M 0 T0000 S MEM STRT MTN \*\*\* 09:06:35 [ ABS ] [ REL ] [ ALL ] [ HNDL ] [ OPRT ]

ünitesinde, gerçek besleme hızı her zaman gösterilir.

Gerçek besleme hızı ACT.F'den sonra gösterilir.

Gerçek besleme hızı, milimetre/dak veya inç/dak cinsinden (en düşük giriş artışına bağlı olarak), mevcut konum gösteriminin hemen altında görüntülenir.

#### Açıklamalar

Hızı Gösterimi

 Gerçek besleme hızı değeri Gerçek besleme hızı, aşağıdaki ifade ile hesaplanır:

$$Fact = \sqrt{\sum_{i=1}^{n} (fi)^2}$$

Burada:

n : Eksen sayısını göstermektedir

fi : Her bir eksene teğet yönde kesme hızı veya çabuk hareket hızı Fact (Gerçek) : Görüntülenen gerçek besleme hızı

Display unit (görüntüleme birimi): mm/dak (metrik giriş).

inç/dak (inç girişi, Ondalık noktadan sonra iki basamak gösterilmektedir.)

PMC ekseni boyunca besleme hızı, parametre 3105'in bit 1'ini (PCF) ayarlayarak iptal edilebilir.

| 11. VERİLERİN AYARLANMASI<br>VE GÖRÜNTÜLENMESİ                                    | İŞLEM                                                                                                    | B-64114TR/01                                                                   |
|-----------------------------------------------------------------------------------|----------------------------------------------------------------------------------------------------|--------------------------------------------------------------------------------|
| <ul> <li>Devir başına beslemenin<br/>gerçek besleme hızı<br/>gösterimi</li> </ul> | Devirde ilerleme ve diş çekme işlemleri<br>görüntülenen gerçek ilerleme hızı, devirde<br>ilerlemedir.                                                                        | söz konusu olduğunda,<br>ilerleme değil, dakikada                              |
| <ul> <li>Döner eksenin gerçek<br/>besleme hızı gösterimi</li> </ul>               | Döner eksenin hareket etmesi halinde,<br>gösterilir ancak ekranda o andaki giriş s<br>görüntülenir. Örneğin, döner eksen 50 der/<br>aşağıdaki mesaj görüntülenir: 0.50 İNÇ/M | hız, der/dak cinsinden<br>istemi birimi cinsinden<br>dak ile hareket ediyorsa, |
| <ul> <li>Diğer ekranda gerçek<br/>besleme hızı gösterimi</li> </ul>               | Program kontrol ekranı ayrıca gerçek besle                                                                                                    | me hızını gösterir.                                                            |

#### Yürütme süresi, periyot süresi ve makine il işlenen parçaların sayısı, 11.1.6 Yürütme Süresi ve Parça mevcut konum gösterim ekranlarında görüntülenir. Sayımı Gösterimi

Yürütme süresi ve parça sayımının mevcut konum ekranında görüntülenmesi prosedürü

1 Fonksiyon tuşuna basınız []. ACTUAL POSITION(RELATIVE) 01000 N00010 123.456 363.233 Χ Z PART COUNT 5 OH15M CYCLE TIME OH OM38S RUN TIME ACT.F 3000 ММ/М 0 T0000 S MEM STRT MTN \*\*\* 09:06:35 ABS ] [ REL ] [ ALL ] [ HNDL ] [ OPRT ] ſ

Yürütme süresi (RUN TIME), periyot süresi (CYCEL TIME) ve makine ile işlenen parçaların sayısı (PART COUNT), mevcut konum gösterim ekranlarında görüntülenir.

#### Açıklamalar

| • PARÇA SAYIMI                                                                  | Makine ile işlenen parçaların sayısını belirtir. Sayı, M02, M30 veya parametre 6710 tarafından tanımlanabilen bir M kodu her yürütüldüğünde artırılır.                                                                                                    |
|---------------------------------------------------------------------------------|----------------------------------------------------------------------------------------------------|
| • YÜRÜTME SÜRESİ                                                                | Durma ve besleme tutma zamanı hariç olmak üzere, otomatik bir işlem sırasında geçen toplam yürütme süresini göstermektedir.                                                                                                    |
| • PERİYOT SÜRESİ                                                                | Durma ve besleme tutma zamanı hariç olmak üzere, bir otomatik<br>işlemin yürütme süresini göstermektedir. Yeniden başlatma<br>durumunda periyot başlatma işlemi gerçekleştirildiğinde, bu değer<br>otomatik olarak 0'a ayarlanır. Güç kesildiğinde bile 0'a ayarlanır.              |
| <ul> <li>Diğer ekranda görünüm</li> </ul>                                       | Yürütme süresi ve makine ile işlenen parçaların sayısı ile ilgili<br>ayrıntılar,lar, ayarlama ekranında görüntülenir. Bkz.<br>Alt bölüm III–11.4.9.                                                                                                    |
| <ul> <li>Parametre ayarı</li> </ul>                                             | Makine ile işlenen parçaların sayısı ve yürütme süresi, mevcut<br>konum gösterim ekranlarında görüntülenemez. Parametreler 6711,<br>6751 ve 6752 ile veya ayarlama ekranı üzerinden ayarlanabilirler.                                                                               |
| <ul> <li>Makine ile işlenen<br/>parçaların sayısının<br/>artırılması</li> </ul> | Parametre 6700'ın bit 0'ı (PCM), M02, M30 veya parametre 6710 ile<br>tanımlanan bir M kodu her yürütüldüğünde veya sadece parametre<br>6710 ile belirtilen bir M kodu her yürütüldüğünde, makien ile işlenen<br>parçaların sayısının artıpğ artmadığını belirtmek üzere kullanılır. |

## 11.1.7Yİşletim Monitör EkranıP

Yük metre üzerindeki okuma her bir servo ekseni için ve seri için, parametre 3111'in bit 5'i (OPM), 1 konumuna ayarlanarak görüntülenebilir. Hızmetre üzerindeki okuma da ayrıca seri için görüntülenebilir.

#### İşlem monitörünün görüntülenmesi prosedürü

- 1 Fonksiyon tuşuna basınız [
- 2 Sürekli menü tuşuna basınız  $\triangleright$ .
- 3 [MONI] yazılım tuşuna basınız.

| x  | :   |     |     | * | *   | *    | 80% | <b>S1</b>  | :      |     | 2  | 201% |
|----|-----|-----|-----|---|-----|------|-----|------------|--------|-----|----|------|
| Z  | :   | *   | *   | * | *   | *    | 0%  |            | (SPEED | MET | ER | RPM) |
| С  | :   | *   | *   | * | *   | *    | 0%  | <b>S</b> 1 | :      | *   | *  | *    |
| 15 | 500 |     |     |   |     |      |     |            |        |     |    |      |
|    |     |     |     |   |     |      | P   | ART        | COUNT  |     | 5  |      |
|    | R   | UN  | TIM | E | C   | )H15 | M C | YCLE       | TIME   | ОН  | ОМ | 385  |
|    | A   | CТ. | ਜ   |   | 300 | о м  | м/м |            |        |     |    |      |

#### Açıklamalar

- Servo eksenlerinin görüntülenmesi
- İş mili eksenlerinin görüntülenmesi
- Grafik birimi

Yük metre üzerindeki okuma 3151 ile 3158 arasındaki parametreler ayarlanarak, en fazla üç servo ekseni için görüntülenebilir. Tüm bu parametreler 0'a ayarlandığında, veri sadece temel eksen için görüntülenir.

Seri iş milleri kullanıldığında, yük metre ve hızmetre üzerindeki okuma sadece ana seriiçin görüntülenebilir.

Yük metrenin çubuklu grafiği %200'e kadar yük göstermektedir (%200'ü aşan yükler için sadece bir değer gösterilmektedir). Hızmetrenin çubuklu grafiği mevcuthızının maksimumhızına oranını göstermektedir (%100). Yük metre

Hızmetre

Yük metre üzerindeki okuma serco parametresi 2086 parametresi 4127'ye bağlıdır.

Bir hızmetre normaldemotorunun hızını gösterir ancak parametre 3111'in bit 6'sı (OPS), 1'e ayarlandığında,hızını göstermek için de kullanılabilir.

İşlem izlemesi sırasında görüntülenecek olan hızı, motorunun hızından hesaplanır (aşağıdaki formüle bakınız). Dolayısıyla, işlem izleme sırasında, herhangi bir position coder kullanılmamış olsa bile, hızı görüntülenebilir. Ancak doğru iş mili hızını görüntülemek için, her bir dişliye ait maksimum iş mili hızı (iş mili motoru maksimum hızda dönerken her bir dişli oranında iş mili hızı) parametre No. 3741 – 3744'te ayarlanmalıdır.

İlk seri için debriyaj ve dişli sinyallerinin girişi, şu anda seçili olan dişlinin tespit edilmesi için kullanılır. Aşağıdaki tabloya bakarak, dişli seçimlerine göre, CTH1A ve CTH2A sinyallerini kontrol ediniz.

(Görüntülenecek olanhızının hesaplanması için formül)

| İşlem hızı sırasında | _ | İş mili motorunun hızı             |     | Kullanılmakta olan |
|----------------------|---|------------------------------------|-----|--------------------|
| hızı işlem izleme    | - | İş mili motorunun<br>maksimum hızı | · x | dişlide maks. hızı |

Aşağıdaki tablo, kullanılan dişli ve parametreleri belirlemeye yarayan, debriyaj ve dişli seçim sinyalleri CTH1A ve CTH2A <G070#3, #2>,arasındaki iletişimi listelemektedir:

| CTH1A | CTH2A | Parametre                                      | Seri<br>iş mili özelliği |
|-------|-------|------------------------------------------------|--------------------------|
| 0     | 0     | =No.3741<br>(Dişli 1'de maksimum iş mili hızı) | YÜKSEK                   |
| 0     | 1     | =No.3742<br>(Dişli 2'de maksimum iş mili hızı) | ORTA YÜKSEK              |
| 1     | 0     | =No.3743<br>(Dişli 3'de maksimum iş mili hızı) | ORTA DÜŞÜK               |
| 1     | 1     | =No.3744<br>(Dişli 4'de maksimum iş mili hızı) | DÜŞÜK                    |

İş mili motoru ve iş milinin hızı, işlem izlemesi sırasında, sadece ilk seri iş mili ve ilk seri iş mili için iş mili değiştirme ekseni için görüntülenebilir. İkinci iş mili için görüntülenemez.

Grafiğin rengi

Yük metredeki değer %100'ü aşarsa, çubuklu grafik mor renge döner.

| 11. VERİLERİN AYARLANMASI<br>VE GÖRÜNTÜLENMESİ                                                 | İŞLEM                                                                                                    | B-64114TR/01                                                                                                    |
|------------------------------------------------------------------------------------------------|----------------------------------------------------------------------------------------------------|----------------------------------------------------------------------------------------------------|
| 11.2<br>FONKSİYON TUŞU<br>ILE GÖRÜNTÜLENEN<br>EKRANLAR<br>(MEMORY MODUNDA<br>VEYA MDI MODUNDA) | <ul> <li>Bu bölüm, D fonksiyon tuşuna basılaral açıklamaktadır. Aşağıdaki ekranlardan ilk MDI modunda şu anda yürütülmekte ola durumunu görüntüler ve son ekran, MDI n komut değerlerini görüntüler.</li> <li>11.2.1 Program içeriği ekranı</li> <li>11.2.2 Mevcut blok gösterim ekranı</li> <li>11.2.3 Sıradaki blok gösterim ekranı</li> <li>11.2.4 Program kontrol ekranı</li> <li>11.2.5 MDI işlemi için program ekranı</li> <li>Fonksiyon tuşu D ayrıca MEMORY mod başlatma ekranı veya çizelge oluşturma el için kullanılabilir.</li> </ul> | dörüntülenen ekranları<br>dördü, MEMORY veya<br>un programın yürütülme<br>nodunda MDI işlemi için<br>dunda, programı yeniden<br>kranının görüntülenmesi |
| 11.2.1<br>Program İçeriği<br>Görüntüleme                                                       | MEMORY veya MDI modunda şu ar<br>programı görüntüler.                                                                                                    | nda yürütülmekte olan                                                                                                    |

#### Program içeriğinin görüntülenmesi prosedürü

- 1 Fonksiyon tuşuna basınız 🔊.
- 2 Bölüm seçme yazılım tuşu **[PRGRM]**'a basınız. İmleç, şu anda yürütülmekte olan bloğa işaret eder.

| PROGRAM 02000 N00130                           |
|------------------------------------------------|
| 02000 ;                                        |
| N100 G50 X0 Z0. ;                              |
| N110 G91 G00 X-70. ;                           |
| N120 Z-70. ;                                   |
| N130 G01 X-60 ;                                |
| N140 G41 G03 X-17.5 Z17.5 R17.5 ;              |
| N150 G01 X-25. ;                               |
| N160 G02 X27.5 Z27.5 R27.5                     |
| N170 G01 X20. ;                                |
| N180 G02 X45. Z45. R45. ;                      |
|                                                |
| >S_0_T0000                                     |
| MEM STRT *** 16:05:59                          |
| [ PRGRM ][ CHECK ][ CURRNT ][ NEXT ][ (OPRT) ] |

## 11.2.2Şu an<br/>modurMevcut BlokmodurGösterim Ekranı

Şu anda yürütülmekte olan bloku ve MEMORY veya MDI modundaki modsal veriyi görüntüler.

#### Mevcut blok gösterim ekranının görüntülenmesi prosedürü

- 1 Fonksiyon tuşuna basınız 🔊
- 2 Bölüm seçme yazılım tuşu **[CURRNT]**'a basınız. Şu anda yürütülmekte olan bloku ve modsal veri görüntülenir. Ekranda, en fazla 22'ye kadar modsal G kodları görüntülenir ve mevcut blok içerisinde en fazla 11 G kodu tanımlanır.

| PROGRA    | M    |         |         |      | (   | 02000 | N  | 00130  |
|-----------|------|---------|---------|------|-----|-------|----|--------|
|           | (CUR | RNT)    | (MODAL) |      |     |       |    |        |
| G01       | ٠x   | 100.500 | G18     | G0   | 0   | F     |    |        |
|           | ۰F   | 50.000  | G50.    | 2G9  | 7   |       |    |        |
|           |      |         | G13.    | 1G6  | 9   |       |    |        |
|           |      |         |         | G9   | 9   |       |    |        |
|           |      |         |         | G2   | 1   | т     |    |        |
|           |      |         |         | G4   | 0   | s     |    |        |
|           |      |         |         | G2   | 5   |       |    |        |
|           |      |         |         | G2   | 2   |       |    |        |
|           |      |         |         | G8   | 0   |       |    |        |
|           |      |         |         | G6   | 7   | SACT  |    | 0      |
|           |      |         |         | G5   | 4   |       |    |        |
| > _       |      |         |         |      |     | S     | 0  | T0000  |
| MEM STRT  | *    | **      | 16:05   | : 59 | 9   |       |    |        |
| [ PRGRM ] | [ CH | ECK ][  | URRNT   | ][   | NEX | т][   | (0 | PRT) ] |

#### 

#### Sıradaki blok gösterim ekranının görüntülenmesi prosedürü

- 1 Fonksiyon tuşuna basınız 🔊.
- 2 Bölüm seçme yazılım tuşu **[NEXT]**'e basınız. Şu anda yürütülmekte olan blok ve sıradaki yürütülecek olan blok görüntülenir.

Ekranda, mevcut blok içerisinde tanımlanan en fazla 11 blok ve sıradaki blok içerisinde tanımlanan en fazla 11 G kodu görüntülenir.

| PROGRAM                       |              |              |                   | 02          | 2000 N00130          |
|-------------------------------|--------------|--------------|-------------------|-------------|----------------------|
| (                             | CURRNI       | C)           |                   | (NEXT)      |                      |
| G01                           | X I          | 17.500       | G39               | I           | -17.500              |
| G17                           | F            | 2000         | G42               |             |                      |
| G41                           | н            | 2            |                   |             |                      |
| G80                           |              |              |                   |             |                      |
|                               |              |              |                   |             |                      |
| > _<br>Mem strt<br>[ prgrm ][ | ***<br>CHECK | 16<br>[ CURI | 5:05:59<br>RNT ][ | S O<br>NEXT | T0000<br>][ (OPRT) ] |

## **11.2.4**Şu anda yürütülmekte olan programı, takımın şu anki konumunu ve**Program Kontrol Ekranı**MEMORY modundaki modsal veriyi görüntüler.

#### Program kontrol ekranının görüntülenmesi prosedürü

- 1 Fonksiyon tuşuna basınız 🔊
- 2 Bölüm seçme yazılım tuşu **[CHECK]**'e basınız. Şu anda yürütülmekte olan program, takımın şu anki konumunu ve modsal veri görüntülenir.

| PROGRAM                 |        |      | 02  | 000 | NO | 0130   |
|-------------------------|--------|------|-----|-----|----|--------|
| 00010                   |        |      |     |     |    |        |
| G92 G90 X100. Z5        | 50.;   |      |     |     |    |        |
| GOO XO ZO ;             |        |      |     |     |    |        |
| G01 Z250. F1000         | ;      |      |     |     |    |        |
| (ABSOLUTE)(DIST         | TO GO) | G00  | G94 | G8  | 0  |        |
| x 0.000 x               | 0.000  | G17  | G21 | G9  | 8  |        |
| z 0.000 z               | 0.000  | G90  | G40 | G5  | 0  |        |
|                         |        | G22  |     | G6  | 7  |        |
|                         |        |      | в   |     |    |        |
|                         |        | н    | м   |     |    |        |
| т                       |        | D    |     |     |    |        |
| F                       | S      |      |     |     |    |        |
| > _                     |        |      |     | S   | 0  | т0000  |
| MEM *** ** <u>* ***</u> | 16     | :06: | 44  |     |    |        |
| [ ABS ][ REL ]          | [      | ][   |     | ][  | (0 | PRT) ] |

#### Açıklamalar

| <ul> <li>Program görüntüsü</li> </ul> | Ekranda, şu anda yürütülmekte olan bloktan başlayarak, mevcut     |  |  |  |  |
|---------------------------------------|-------------------------------------------------------------------|--|--|--|--|
|                                       | programın en fazla dört bloku görüntülenir. Şu anda gösterilmekte |  |  |  |  |
|                                       | olan blok, tersine videoda görüntülenir. Ancak DNC işlemi         |  |  |  |  |
|                                       | sırasında, sadece üç blok görüntülenebilir.                       |  |  |  |  |
|                                       |                                                                   |  |  |  |  |

- Şu anki konum görüntüsü İş parçası koordinat sisteminde veya ilgili koordinat sistemindeki konum ve kalan mesafe görüntülenir. Mutlak konumlar ve ilgili konumlar [ABS] ve [REL] yazılım tuşları ile değiştirilir.
- Modsal G kodları En fazla 12 modsal G kodu görüntülenir. (İki yollu kontrol kullanıldığında, 12 yazılım tuşlu gösterim biriminde, her bir yol için 12 G kodu)
- Otomatik işlem sırasında Görüntüleme Otomatik işlem sırasında, gerçek hız, SCAT ve tekrar sayımı görüntülenir. Diğer halde tuş giriş komut istemi (>\_) görüntülenir.

| 11.2.5<br>MDI İşlemi için<br>Program Ekranı | <b>MDI</b> modunda MDI ve modsal verilerden gelen program girişlerini görüntüler. |
|---------------------------------------------|-----------------------------------------------------------------------------------|
|---------------------------------------------|-----------------------------------------------------------------------------------|

#### MDI işlemi için program ekranının görüntülenmesi prosedürü

- 1 Fonksiyon tuşuna basınız 🔊
- Bölüm seçme yazılım tuşu [MDI]'ya basınız. MDI ve modsal verilerden gelen program girişleri görüntülenir.

|              |    | /        |             |        |        |       |      |     |              |     | · · |
|--------------|----|----------|-------------|--------|--------|-------|------|-----|--------------|-----|-----|
|              |    | PROG     | RAM         | (MDI)  |        |       |      | 020 | 000 NOO      | 130 |     |
|              | ٢  | 000      | 00 GOG      | ) X100 | ).O Z2 | 200.0 | ;    |     |              |     |     |
|              |    | м0 3     | ;           |        |        |       |      |     |              |     |     |
|              |    | G01      | <b>Z120</b> | .0 F50 | 0;     |       |      |     |              |     |     |
| Program      | ήI | м98      | P9010       | );     |        |       |      |     |              |     |     |
|              |    | <u> </u> | z0.0        | ;      |        |       |      |     |              |     |     |
|              |    | olo      |             |        |        |       |      |     |              |     |     |
|              |    |          |             |        |        |       |      |     |              |     |     |
|              | ſ  | G00      | G90         | G94    | G40    | G80   | G50  | G54 | G69          |     |     |
|              |    | G17      | G22         | G21    | G49    | G98   | G67  | G64 | G15          |     |     |
| Modsal Bilgi |    |          |             |        |        |       | н    | М   |              |     |     |
| Ū į          |    |          | т           |        |        |       | D    |     |              |     |     |
|              | U  |          | F           |        |        | S     |      |     |              |     |     |
|              |    | > _      |             |        |        |       | S    | 0   | <b>T0000</b> |     |     |
|              |    | MDI ***  | ** ***      | ***    |        | 16:05 | :59  |     |              |     |     |
|              |    | [ PRGRN  | 1][N        | DI ][  | CURR   | ΝТ ][ | NEXT | ][  | (OPRT)       | ]   | )   |
|              |    |          |             |        |        |       |      |     |              |     | -   |

#### Açıklamalar

MDI işlemi
 MDI işlemi için Bkz. Bölüm II-4.2.
 Modsal bilgi
 Modsal bilgi, parametre 3107'nin bit 7'si 1'e ayarlandığında görüntülenir. En fazla 16 modsal G kodu görüntülenebilir.
 Otomatik işlem sırasında görüntülenir. Diğer halde tuş giriş komut istemi (>\_) görüntülenir.

| B-64114TR/01                                                               | İŞLEM                                                                                                    | 11. VERİLERİN AYARLANMASI<br>VE GÖRÜNTÜLENMESİ                                                                                                    |
|----------------------------------------------------------------------------|----------------------------------------------------------------------------------------------------|----------------------------------------------------------------------------------------------------|
| 11.3<br>FONKSİYON TUŞU D<br>İLE GÖRÜNTÜLENEN<br>EKRANLAR<br>(EDIT MODUNDA) | Bu bölüm, D fonksiyon tuşuna b<br>açıklamaktadır (EDIT modunda).<br>tuşu, program düzenleme ekran<br>ekranını (kullanılan belleği ve bi<br>görüntüleyebilir. EDIT modunda<br>ayrıca etkileşimli grafik programlan<br>ekranını da görüntüleyebilir. P<br>etkileşimli grafik programlama ekr<br>bakın. Disket dosyası dizin ekranı | Dasılarak görüntülenen ekranları<br>EDIT modunda D fonksiyon<br>nını ve program görüntüleme<br>r program listesini görüntüler)<br>D fonksiyon tuşuna basılması<br>ma ekranını ve floppy dosya dizin<br>rogram düzenleme ekranı ve<br>ranı için Bölüm III–9, III–10'a<br>için bkz. Bölüm III–8 |
|                                                                            |                                                                                                    |                                                                                                    |

11.3.1 Kullanılan Belleğin ve Bir Programlar Listesinin Görüntülenmesi Kayıtlı programların sayısını, kullanılan belleği ve kayıtlı programların bir listesini görüntüler.

| Kullanılan belleğin ve bir programlar listesinin görütünlenmesi prosedürü |                                                     |                                                                                                    |  |  |  |  |
|---------------------------------------------------------------------------|-----------------------------------------------------|----------------------------------------------------------------------------------------------------|--|--|--|--|
|                                                                           | 1 EDIT modunu seçiniz.                              |                                                                                                    |  |  |  |  |
|                                                                           | 2 Fonksiyon tuşuna basınız 🔊.                       |                                                                                                    |  |  |  |  |
|                                                                           | 3 Bölüm seçme yazılım tuşu <b>[LIB]</b> 'a basınız. |                                                                                                    |  |  |  |  |
| Açıklamalar                                                               |                                                     |                                                                                                    |  |  |  |  |
| <ul> <li>Kullanılan belleğin</li> </ul>                                   | PROGRAM NO. USED                                    |                                                                                                    |  |  |  |  |
| ayrıntıları                                                               | PROGRAM NO. USED:                                   | Kayıtlı programların sayısı<br>(alt programlar da dahil olmak<br>üzere)                                                          |  |  |  |  |
|                                                                           | FREE:                                               | Ek olarak kaydedilebilecek<br>programların sayısı.                                                                               |  |  |  |  |
|                                                                           | MEMORY AREA USED                                    |                                                                                                    |  |  |  |  |
|                                                                           | MEMORY AREA USED:                                   | İçerisinde verinin kayıtlı olduğu<br>program belleği kapasitesi                                                                  |  |  |  |  |
|                                                                           | FREE:                                               | (karakter sayısı ile belirtilir).<br>Ek olarak kullanılabilen program<br>belleği kapasitesi (karakter sayısı<br>ile belirtilir). |  |  |  |  |

 Program kitaplık listesi
 Kayıtlı programların Program Numaraları gösterilir. Program adı, program boyutu ve program değiştirme tarihi gösterilir. [DIR+] yazılım tuşu program adı görüntüsü (Şekil 11.3.1 (a)) ve program boyutu ve program değiştirme tarihi görüntüsü (Şekil 11.3.1 (b)) arasında geçiş yapmak için kullanılabilir. Değiştirme tarihi ayrıca program numarası değiştiğinde güncellenir.

```
PROGRAM DIRECTORY
                               00001 N00010
        PROGRAM(NUM.)
                          MEMORY (CHAR.)
           17
    USED:
                                     4,320
    FREE:
                183
                                  126,840
   00001 (MACRO-GCODE.MAIN)
   00002 (MACRO-GCODE.SUB1)
   00010 (TEST-PROGRAM.ARTHMETIC NO.1)
   00020 (TEST-PROGRAM.F10-MACRO)
   00040 (TEST-PROGRAM.OFFSET)
   00050
   O0100 (INCH/MM CONVERT CHECK NO.1)
>
EDIT **** *** ***
                      16:52:13
[ PRGRM ][ DIR+ ][
                        ][
                                   ][ (OPRT) ]
```

```
PROGRAM DIRECTORY
                             00001 N00010
       PROGRAM(NUM.)
                         MEMORY (CHAR.)
    USED:
               17
                                  4,320
    FREE:
               183
                                126,840
  O NO. SIZE (CHAR.)
                          DATE
  00001
                         2001-06-12 14:40
              360
  00002
              240
                         2001-06-12 14:55
  00010
              420
                         2001-07-01 11:02
             420
180
  00020
                        2001-08-14 09:40
  00040
             1,140
                        2001-03-25 18:40
  00050
              60
                        2001-08-26 16:40
  00100
              120
                         2001-04-30 13:11
>
EDIT **** *** ***
                       16:52:13
                                ][ (OPRT) ]
[ PRGRM ][ DIR+ ][
                        ][
```

#### • Program adı

Program numarasından hemen sonra, kontrol içeri ve kontrol dışarı kodları arasına mutlaka bir program adı giriniz.

Parantez içerisinde bir programın adlandırılması için en fazla 31 kullanılabilir. 31 karakterden fazla kullanıldığında, sayıyı aşan karakterler görüntülenmez.

Herhangi bir ad belirtilmemiş olan programlar için sadece program numarası görüntülenir.

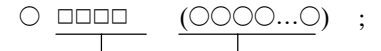

Program numarası Program adı (en fazla 31 karakter)

 Program kitaplığında programların görüntülenme sırası

 Programların görüntülendiği sıra Programlar, program kitaplığında kayıtlı oldukları sıra ile görüntülenirler. Ancak, parametre 3107'nin bit 4'ü (SOR) 1'e ayarlanmışsa, programlar, en küçükten başlayarak program numarası ile görüntülenir.

Tüm programlar silindikten sonra ( 🔊 | tuşuna basarken gücü

açarak), her bir program, listedeki son programdan sonra kaydedilir. Listedeki pazı programlar silinir, yeni bir program eklenirse, eklenen yeni program, silinen programlardan doğan boş yerlere kaydedilir.

Örnek) Parametre 3107'nin bit 4'ü (SOR) 0 ise

- 1. Tüm programları sildikten sonra, O0001, O0002, O0003, O0004 ve O0005 numaralı programları bu sıra ile kaydediniz. Program kitaplığı programları aşağıdaki sıra ile görüntüler: O0001, O0002, O0003, O0004, O0005
- 2. O0002 ve O0004 numaralı programları siliniz. Program kitaplığı programları aşağıdaki sıra ile görüntüler: O0001, O0003, O0005
- 3. O0009 numaralı programı kaydediniz. Program kitaplığı programları aşağıdaki sıra ile görüntüler: O0001, O0009, O0003, O0005

| 11.3.2<br>Belirli bir Grup için bir<br>Program Listesinin<br>Görüntülenmesi | Bellekte kayıtlı olan CNC program adları ve numaralarının normal<br>listelemesinin yanısıra, programlar, makine ile işlenecek olan grup<br>birimleri halinde listelenebilir, örneğin:<br>CNC programlarını aynı gruba atamak için, adları, her bir ad aynı<br>karakter dizisi ile başlamak üzere bu programlara atayınız. |
|-----------------------------------------------------------------------------|----------------------------------------------------------------------------------------------------|
|                                                                             | Belirli bir karakter dizisi için program adları arasında arama<br>yaparak, o dizi de dahil olmak üzere tüm programların program<br>numaraları ve program adları listelenir.<br>Bu fonksiyonu etkinleştirmek için, parametre No. 3106'nın bit 1'i<br>(GPL) 1'e ayarlanmalıdır.                                             |

Belirli bir Grup için bir Program Listesinin Görüntülenmesi Prosedürü

Prosedür

- 1 EDIT veya arka planda düzenleme moduna giriniz.
- 2 Delme işlemini durdurmak için 🔊 fonksiyon tuşuna basınız.
- 3 Delme işlemini durdurmak için 🔊 fonksiyon tuşuna veya program listesindeki [DIR] yazılım tuşuna basınız.

| PROGRA      | M DIRECT  | ORY         |       | O0001 N00010 | `` |
|-------------|-----------|-------------|-------|--------------|----|
|             | PROGRA    | AM (NUM.)   |       | KULLANILAN   |    |
| USED        | D:        | 60          |       | 3321         |    |
| FREE        |           | 140         |       | 127839       |    |
| • • • • • • |           |             |       |              |    |
| O0020       | (GEAR-    | 1000 MAI    | N)    |              |    |
| O0040       | (GEAR-    | 1000 SUB    | -1)   |              |    |
| O0060       | (SHAFT-   | -2000 MA    | IN)   |              |    |
| O0100       | (SHAFT-   | -2000 SUE   | 3–1)  |              |    |
| O0200       | (GEAR-    | 1000 SUB    | -2)   |              |    |
| O1000       | (FRANGI   | E-3000 M    | AIŃ)  |              |    |
| O2000       | (GEAR-    | 1000 SUB    | -3)   |              |    |
| O3000       | (SHAFT-   | -2000 SU    | 3–2)  |              |    |
|             | ,         |             | ,     |              |    |
| > _         |           |             |       |              |    |
| EDIT ***    | * *** *** | *** 16:     | 52:13 |              |    |
| [ PRGRM     | ] [ DIR   | <b>H</b> ][ | ][    | ] [ (OPRT) ] |    |
|             |           |             |       |              |    |

- 4 [(OPRT)] işlem yazılım tuşuna basınız.
- 5 [GROUP] işlem yazılım tuşuna basınız.
- 6 **[NAME]** işlem yazılım tuşuna basınız.
- 7 Arama yapılan gruba karşılık gelen karakter dizinini, MDI tuşlarından yararlanarak giriniz. Bir program adının uzunluğu ile ilgili herhangi bir sınırlama yoktur. Ancak unutmayınız ki, arama işlemi sadece ilk 32 karakter baz alınarak gerçekleştirilir.
  - Örnek: Adları "GEAR–1000," karakter dizisi ile başlayan CNC programlarını aramak için, aşağıdakini giriniz: >GEAR–1000\*\_

| (¢G | -ED) (O- | SRH) ( | )(      |        | DUP] |
|-----|----------|--------|---------|--------|------|
| C   | )(       | ) (NAM | 🗐 (PR-0 | GRP) ( | )    |

- 8 **[EXEC]** işlem yazılım tuşuna basılması, adları belirtilen karakter dizisini içeren tüm programları listeleyerek, grup-birim program liste ekranının görüntülenmesini sağlar.

| PROGRAM DIRECTORY (GROUP)<br>PROGRAM (NUM.)<br>USED: 60<br>FREE: 140                                    | O0001 N00010<br>MEMORY (CHAR.)<br>3321<br>127839 |  |
|----------------------------------------------------------------------------------------------------|--------------------------------------------------|--|
| O0020 (GEAR-1000 MAIN)<br>O0040 (GEAR-1000 SUB-1)<br>O0200 (GEAR-1000 SUB-2)<br>O2000 (GEAR-1000 SUB-3) |                                                  |  |
| ><br>EDĪT **** *** *** *** 16:53:25<br>[PRGRM] [ <b>DIR </b> ] [ ] [                                    | ] [ (OPRT) ]                                     |  |

[ "GEAR-1000\*" için bir aram gerçekleştirildiğinde, grup-birim program listesi ekranı görüntülenir]

Program listesi iki veya daha fazla sayfadan meydana geldiğinde, sayfalar, sayfa tuşu kullanılarak değiştirilebilir.

#### Açıklamalar

• \* ve ?

Yukarıdaki örnekte, (\*) işareti çıkarılmalıdır. Yıldız işareti, isteğe bağlı bir karakter dizisini temsil eder (rastgele seçim).

"GEAR-1000\*", hedef programın ilk dokuz karakterinin "GEAR-1000," ve bunu izleyen bir isteğe bağlı karakter dizisi olması gerektiğini belirtir. Eğer sadece "GEAR-1000" girilirse, sadcece dokuz karakterlik GEAR-1000 adına sahip CNC programları aranır.

Tek bir isteğe bağlı karakteri temsilen soru işareti (?) kullanılabilir. Örneğin "????–1000" girilmesi, dört isteğe bağlı karakterin ardından "–1000" karakterlerini içeren ada sahip programların aranabilmesini sağlar.

#### [Rastgele seçimlerin kullanılması]

|                                                                    | (Girilen karakter dizisi)<br>(a) "*"<br>(b) "*ABC"<br>(c) "ABC*"<br>(d) "*ABC*"<br>(e) "?A?C"                                                                                                    | (Aramanın yapılacağı grup)<br>Herhangi bir ada sahip CNC programları<br>Adları "ABC" ile biten CNC programları<br>Adları "123" ile başlayan programları<br>Adları "ABC" içeren CNC programları<br>İkinci ve dördüncü karakterleri sırasıyla<br>A ve C olan dört karakterli adlara sahip           |
|--------------------------------------------------------------------|----------------------------------------------------------------------------------------------------|----------------------------------------------------------------------------------------------------|
|                                                                    | (f) "??A?C"                                                                                                    | CNC programları<br>Üçüncü ve beşinci karakterleri sırasıyla<br>A ve C olan beş karakterli adlara sahip<br>CNC programları<br>Adları "123" ile başlayan ve "456" i                                                                                                    |
|                                                                    | (8) 120 100                                                                                                    | biten CNC programları                                                                                                    |
| <ul> <li>Belirtilen karakter dizisi<br/>bulunamadığında</li> </ul> | Girilen bir karakter dizisi<br>bulunamazsa, program list<br>mesajı görüntülenir.                                                                                                    | nin sonucu olarak herhangi bir program<br>e ekranında "DATA NOT FOUND" uyarı                                                                                                    |
| <ul> <li>Arama yapılan grubun<br/>tutulması</li> </ul>             | Bir arama sonucunda orta<br>güç kapatılana kadar veya<br>tutulur.                                                                                                    | ıya çıkan bir grup–birim program listesi,<br>a diğer bir arama gerçekleştirilene kadar                                                                                                    |
| <ul> <li>Bir önceki aramanın<br/>yapıldığı grup</li> </ul>         | Ekranın, grup-birim pı<br>değiştirilmesinden sonra<br>(adım 6'da gösterilmiştir),<br>adlarının yer aldığı grup-<br>görüntülenmesini sağlar. İ<br>değiştirilmesinden son<br>görüntülenebilmesi için i<br>ihtiyacını ortadan kaldırır. | rogram listesinden başka bir ekranla<br>, <b>[PR-GRP]</b> yazılım tuşuna basılması<br>üzerinde önceden aranan grupların grup<br>–birim program liste ekranının yeniden<br>Bu yazılım tuşunun kullanılması, ekranın<br>ra, arama sonuçlarının yeniden<br>lgili karakter dizisinin tekrar girilmesi |
| Örnekler                                                           | Parça işleme dişlisi parça r<br>alt programların, "GEAR<br>sahip olduğunu varsayınız<br>tüm CNC programları ar<br>için aranabilir Bu fonksiyo<br>CNC programlarının yöne                                                             | numarası 1000 için tüm ana programlar ve<br>– 1000." Karakter dizisini içeren adlara<br>2. Bu programların numaraları ve adları,<br>rasında, "GEAR–1000." Karakter dizisi<br>on, büyük kapasiteli belleklerde saklanan<br>etilmesine yardımcı olur.                                               |

#### 11.4 FONKSİYON TUŞU İLE GÖRÜNTÜLENEN EKRANLAR

Fonksiyon tuşuna basınız

Bu bölüm, aşağıdaki verilerin nasıl görüntüleneceği veya ayarlanacağını açıklamaktadır:

- 1. Takım ofset değeri
- 2. Ayarlar
- 3. Yürütme Süresi ve parça sayımı
- 4. İş parçası merkez ofset değeri veya iş parçası koordinat sistemi değişme değeri
- 5. Özel makro ortak değişkenler
- 6. Desen menüsü ve desen verileri
- 7. Yazılım operatörünün paneli
- 8. Takım ömrü yönetim verisi

Bu bölüm ayrıca aşağıdaki fonksiyonları açıklamaktadır.

- Takım ofset değerinin doğrudan girişi
- B olarak ölçülen takım ofseti değerinin doğrudan girişi
- Ofset değerinin sayaç girişi
- İş parçası koordinat sistem değişiminin doğrudan girişi
- Y ekseni ofseti
- Sıra numarasının karşılaştırması ve durdurma fonksiyonu

Aşağıdaki fonksiyonlar tamamen makine üreticisi tarafından sağlanan özelliklere bağlıdır. Ayrıntılar için, makine üreticisi tarafından sağlanan uygun kılavuzuna başvurunuz.

- Desen menüsü ve desen verileri
- Takım ofset değerinin doğrudan girişi
- B olarak ölçülen takım ofseti değerinin doğrudan girişi
- Yazılım operatörünün paneli
- Takım ömrü yönetim verisi

# 11.4.1Takım ofset değerlerinin ve<br/>değerlerinin<br/>mevcuttur.Takım Ofset Verisinin<br/>Ayarlanması ve<br/>GörüntülenmesiTakım ofset değerlerinin ve<br/>görüntülenmesi

Takım ofset değerlerinin ve takım ucu radyus kompanzasyon değerlerinin görüntülenmesi ve ayarlanması için ekranlar mevcuttur.

### Takım ofset değerlerinin ve takım ucu radyus kompanzasyon değerlerinin ayarlanması ve görüntülenmesi için prosedür

- 1 Fonksiyon tuşuna basınız 📳
- 2 Bölüm seçme yazılım tuşu **[OFFSET]**'e basınız veya 🖅 , takım kompanzasyon değeri ekrana gelinceye kadar birkaç kez basınız.
  - **2–1**[GEOM] yazılım tuşuna basılması, takım geometri kompanzasyon değerlerinin görüntülenmesini sağlar.

| OFFSET/        | GEOMETRY        |          | 00001 N0000 | 00 |
|----------------|-----------------|----------|-------------|----|
| NO.            | X               | z.       | R           | т  |
| G 001          | 0.000           | 1.000    | 0.000       | 0  |
| G 002          | 1.486           | -49.561  | 0.000       | 0  |
| G 003          | 1.486           | -49.561  | 0.000       | 0  |
| G 004          | 1.486           | 0.000    | 0.000       | 0  |
| G 005          | 1.486           | -49.561  | 0.000       | 0  |
| G 006          | 1.486           | -49.561  | 0.000       | 0  |
| G 007          | 1.486           | -49.561  | 0.000       | 0  |
| G 008          | 1.486           | -49.561  | 0.000       | 0  |
| ACTUAL         | POSITION (RELAT | CIVE)    |             |    |
| U              | 101.000         | W        | 202.094     |    |
| _              |                 |          |             |    |
| <u>DI ****</u> | *** ***         | 16:05:59 |             |    |

Takım geometri ofseti ile

| OFFSET/WE        | AR           |          | 00001 N0000 | 00    |
|------------------|--------------|----------|-------------|-------|
| NO.              | X            | Ζ.       | R           | т     |
| W 001            | 0.000        | 1.000    | 0.000       | 0     |
| W 002            | 1.486        | -49.561  | 0.000       | 0     |
| W 003            | 1.486        | -49.561  | 0.000       | 0     |
| W 004            | 1.486        | 0.000    | 0.000       | 0     |
| W 005            | 1.486        | -49.561  | 0.000       | 0     |
| W 006            | 1.486        | -49.561  | 0.000       | 0     |
| W 007            | 1.486        | -49.561  | 0.000       | 0     |
| W 008            | 1.486        | -49.561  | 0.000       | 0     |
| ACTUAL PO        | SITION (RELA | TIVE)    |             |       |
| U 1              | 01.000       | W        | 202.094     |       |
| · _              |              |          |             |       |
| 1D <u>I ****</u> | *** ***      | 16:05:59 |             |       |
| WEAR             | I GEOM II    | WORK 1   | 11 (OPR     | רים י |

**2–2** [WEAR] yazılım tuşuna basılması, takım aşınma kompanzasyon değerlerinin görüntülenmesini sağlar.

Takım aşınma ofseti ile

3 İmleci, sayfa tuşları ve imleç tuşlarını kullanarak, ayarlanacak veya değiştirilecek olan kompanzasyon değerine götürünüz veya ayarlanacak veya değiştirilecek olan kompanzasyon değeri için kompanzasyon sayısını giriniz ve [NO.SRH] yazılım tuşuna basınız.

4 Bir kompanzasyon değeri ayarlamak için, bir değer giriniz ve [INPUT] yazılım tuşuna basınız. Kompanzasyon değerini değiştirmek için, mevcut değere eklemek üzere bir değer giriniz (mevcut değeri düşürecek bir negatif değer) ve [+INPUT] yazılım tuşuna basınız. Veya, yeni bir değer giriniz ve [INPUT] yazılım tuşuna basınız.

TIP, sanal takım ucunun numarasıdır (Bkz. Programlama).

TIP, geometri kompanzasyon ekranından veya aşınma kompanzasyon ekranından tanımlanabilir.

#### Açıklamalar

- Ondalık nokta girişi Bir kompanzasyon değeri girilirken ondalık nokta kullanılabilir.
- Diğer yöntem

Bir yarıçap kompanzasyon değeri girmek veya çıkmak için bir harici giriş/çıkış cihazı kullanılabilir. Bkz. Bölüm III–8. Takım uzunluğu kompanzasyon değerleri, izleyen alt bölümlerde açıklanan aşağıdaki fonksiyonlar kullanılarak ayarlanabilir: Takım ofset değerinin doğrudan girişi, ölçülen takım ofseti için doğrudan giriş fonksiyonu B ve sayaç giriş ofset değeri.

• **Takım ofset belleği** Takım kompanzasyonu için 64 grup tahsis edilmiştir. Ofset veri birimleri takım geometri ofseti veya takım aşınma ofseti tarafından sınıflandırılırlar.

| <ul> <li>Kompanzasyon<br/>değerlerinin girişinin<br/>ongollonmoşi</li> </ul> | Bazı durumlarda, takım aşınma kompanzasyon veya takım geometri<br>kompanzasyon değerleri, parametre 3290'ın bit 0'ı (WOF) ve 1'i |
|------------------------------------------------------------------------------|----------------------------------------------------------------------------------------------------|
| engenenmesi                                                                  | (GOF) deki ayanandan dolayi gimemez. MDi dan takim<br>kompanzasiyon doğarlarinin girilmesi balirli bir ofsat sayısı aralığı      |
|                                                                              | kompanzasyon degenerinin girinnesi, benin bir olset sayısı aralışı                                                               |
|                                                                              | için engellenebilir. Kendisi için bir değerin girilmesi parametre No.                                                            |
|                                                                              | 3294'te engellenen birinci ofset numarası. Kendisi için bir değerin                                                              |
|                                                                              | girilmesi, parametre No. 3295'te engellenen belirtilen birinci                                                                   |
|                                                                              | numaradan başlayan, ofset numarası.                                                                                              |
|                                                                              |                                                                                                    |

Ardışık giriş değeri aşağıdaki gibi ayarlanır:

- Ofset sayıları için, girişin engellenmediği sayıdan başlayarak girişin engellendiği sayıya kadar değerler girildiğinde, bir uyarı verilir ve sadece girişin engellenmediği ofset sayıları için değerler ayarlanır.
- 2) Ofset sayıları için, girişin engellendiği sayıdan başlayarak girişin engellenmediği sayıya kadar değerler girildiğinde, bir uyarı verilir ve hiçbir değer ayarlanmaz.

Otomatik işlem sırasında ota ofset değerlerinin değiştirilmesi

Otomatik işlem sırasında ofset değerleri değiştirildiğinde, parametre 5002'nin bit 4 (LGT) ve 6'i (LWM), yeni ofset değerlerinin bir sonraki hareket komutunda mı yoksa bir sonraki T komutunda mı geçerli olacağının saptanmasında kullanılır.

| LGT | LWM | Takım geometri<br>kompanzasyonu değerleri     | Takım aşınma<br>kompanzasyon değerleri        |
|-----|-----|-----------------------------------------------|-----------------------------------------------|
| 0   | 0   | Bir sonraki T kodu bloğunda<br>geçerli olur   | Bir sonraki T kodu bloğunda<br>geçerli olur   |
| 1   | 0   | Bir sonraki T kodu bloğunda<br>geçerli olur   | Bir sonraki T kodu bloğunda<br>geçerli olur   |
| 0   | 1   | Bir sonraki T kodu bloğunda<br>geçerli olur   | Bir sonraki hareket komutunda<br>geçerli olur |
| 1   | 1   | Bir sonraki hareket komutunda<br>geçerli olur | Bir sonraki hareket komutunda<br>geçerli olur |

İŞLEM

#### 11.4.2 Takım Ofset değerinin doğrudan girişi

Programlamada kullanılan takım referans noktası (standart takımın burnu, taret merkezi, vs) ve gerçekte bir ofset değeri olarak kullanılan bir takımın takım ağzı konumu arasındaki farkı ayarlamak için.

#### Takım ofset değerinin doğrudan girişi prosedürü

• Z ekseni ofset değerinin ayarlanması

1 A yüzeyini manüel modda bir takım ile kesiniz.

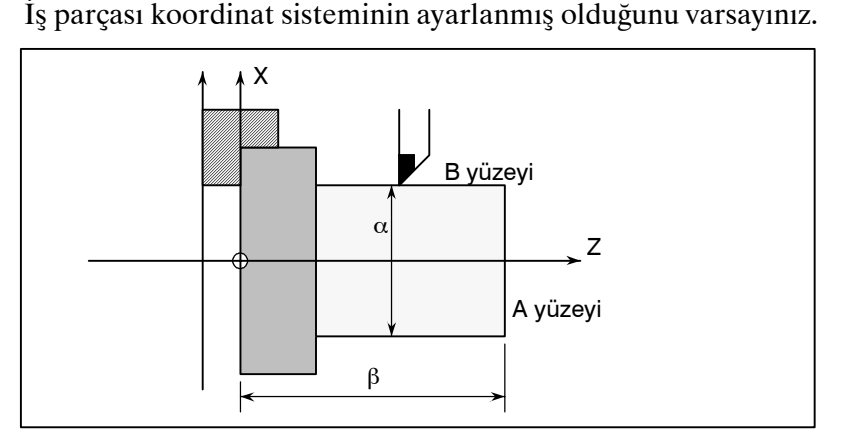

- 2 Takımı sadece X ekseni yönünde, Z eksenini hareket ettirmeden bırakınız ve iş milini durdurun.
- 3 İş parçası koordinat sistemindeki sıfır noktasından A yüzeyine olan β mesafesini ölçünüz.
   Aşağıdaki prosedürü kullanarak bu dağari istanilar afaat sayışı

Aşağıdaki prosedürü kullanarak, bu değeri, istenilen ofset sayısı için Z ekseni boyunca ölçülen değer olarak giriniz:

| OI   | FSET/G       | EOMETRY        |             | 00001 N0000 | 00    |
|------|--------------|----------------|-------------|-------------|-------|
|      | NO.          | x              | z.          | R           | т     |
| (    | <b>3 001</b> | 0.000          | 1.000       | 0.000       | 0     |
| (    | <b>3 002</b> | 1.486          | -49.561     | 0.000       | 0     |
| C    | <b>3 003</b> | 1.486          | -49.561     | 0.000       | 0     |
| (    | <b>3 004</b> | 1.486          | 0.000       | 0.000       | 0     |
| (    | <b>3 005</b> | 1.486          | -49.561     | 0.000       | 0     |
| (    | <b>3 006</b> | 1.486          | -49.561     | 0.000       | 0     |
| C    | <b>3</b> 007 | 1.486          | -49.561     | 0.000       | 0     |
| (    | 3 OO8        | 1.486          | -49.561     | 0.000       | 0     |
| A    | CTUAL P      | OSITION (RELAT | IVE)        |             |       |
|      | U            | 0.000          | W           | 0.000       |       |
|      | v            | 0.000          | н           | 0.000       |       |
| >MZ  | 120          |                |             |             |       |
| MDI  | ****         | *** ***        | 16:05:59    |             |       |
| [ NO | , SRH][      | MEASUR ][ IN   | NP.C. ][ +I | NPUT ][ IN  | PUT ] |

3–1 Fonksiyon tuşuna basınız 🔚 fonksiyon tuşuna veya

**[OFFSET]** yazılım tuşuna basınız. Geometri kompanzasyon değerleri ve aşınma kompanzasyon değerleri ayrı olarak belirtilmişse, herhangi biri için ekranı görüntüleyiniz.

**3–2** İmleci, imleç tuşlarını kullanarak, ofset sayısını ayarlamak üzere hareket ettiriniz.

X ekseni ofset değerinin

ayarlanması

- 3-3 Ayarlanacak olan Z adres tuşuna basınız.
- **3–4** Ölçülen değerdeki tuş ( $\beta$ ).
- 3-5 [MESURE] yazılım tuşuna basınız. Ölçülen değer β ve koordinat arasındaki fark, ofset değeri olarak ayarlanır.
- 4 Manüel modda kesilmiş yüzey B.
- 5 Takımı sadece Z ekseni yönünde, X eksenini hareket ettirmeden bırakınız ve iş milini durdurun.
- 6 B yüzeyinin α çapını ölçünüz. Bu değeri, tıpkı Z ekseni boyunca değerin ayarlanması işleminde olduğu gibi, X ekseni boyunca istenilen ofset sayısı olarak ayarlayınız.
- 7 Yukarıdaki işlemi, gerekli takımların sayısı kadar kez tekrarlayınız. Ofset değeri otomatik olarak hesaplanır ve ödenir. Örneğin, yukarıdaki diyagramda B yüzeyi koordinat değeri 70.0 ayarlıyken  $\alpha$ =69.0 olması durumunda, Ofset No. 2'de 69.0 [MEASURE] ayarlayınız.

Bu durumda, 1.0, ofset No. 2'ye X ekseni ofset değeri olarak kaydedilir.

#### Açıklamalar

- Çap programlamasında oluşturulan bir program için kompanzasyon değerleri
- Takım geometri ofset değeri ve takım aşınma ofset değeri

Eğer ölçülen değerler takım geometri ekranında ayarlanmışsa, tüm kompanzasyon değerleri geometri kompanzasyon değerleri haline

Çap programlamasının kullanıldığı eksenlerin kompanzasyon

kompanzasyon değerleri geometri kompanzasyon değerleri haline gelir ve tüm aşınma kompanzasyon değerleri 0 olarak ayarlanır. Eğer ölçülen değerler takım aşınma kompanzasyon ekranında ayarlanmışsa, ölçülen dengeleme değerleri ve mevcut aşınma kompanzasyon değerleri arasındaki farklar yeni kompanzasyon değerleri olur.

 İki eksen boyunca geri çekilme
 Makine üzerinde bir kayıt tuşu bulunuyorsa, parametre 5005'in bit 2'si (PRC) ayarlandığında ve kayıt sinyali kullanıldığında, takım iki eksen boyunca geri çekilebilir. Makine üreticisi tarafından sağlanan uygun kılavuza başvurunuz.

değerleri için çap değerlerini giriniz.

## 11.4.3 B Olarak Ölçülen takım Ofset Değerinin Doğrudan Girişi Ölçülen takım ofseti için doğrudan giriş fonksiyonu B, takım kompanzasyon değerleri ve iş parçası koordinat sistemi değiştirme değerlerinin ayarlanması için kullanılır.

#### Takım ofset değerinin ayarlanması için prosedür

Takım konum ofseti değerleri, takım manüel olarak sensöre dokununcaya kadar hareket ettirilerek ayarlanabilir. Asıl işlem için, makine üreticisi tarafından sağlanan kılavuza bakınız.

- 1 Manüel referans konuma döndürme işlemini gerçekleştiriniz. Manüel referans konumuna geri dönme işlemi gerçekleştirerek, bir makine koordinat sistemi oluşturulur. Takım ofset değeri, makine koordinat sistemi üzerinde hesaplanır.
- 2 Ofset yazma modu sinyali GOQSM'yi HIGH konuma getiriniz. (Asıl işlem için, makine üreticisi tarafından sağlanan kılavuza bakınız.) Ekran otomatik olarak takım ofset ekranına (geometri) dönüştürülür ve ekranın alt tarafında yer alan durum bildirim bölümündeki "OFST" göstergesi yanıp sönmeye başlar; bu da ofset yazma modunun devrede olduğu anlamına gelir.
- 3 Ölçülmek üzere bir takım seçiniz.
- 4 İmleç, ayarlanması istenilen takım ofset değeri ile çakışmadığında, sayfa tuşu ve imleç tuşlarını kullanarak, imleci istenilen ofset numarasına getiriniz. Bunun yanısıra, imleç, takım ofseti giriş sinyalleri ile, istenilen takım ofseti değeri ile otomatik olarak çakıştırılabilir (parametre QNI (No. 5005#5) = 1 iken). Bu durumda, imlecin konumu, sayfa tuşları veya imleç tuşları kullanılarak takım kompanzasyon ekranından değiştirilemez.
- 5 Takımı, manüel işlemle sensöre yaklaştırınız.
- 6 El çarkı ile besleme takımın ucunu bir temas yüzeyine yerleştiriniz. Takım ucunu sensörle temas ettiriniz. Bu durum ofset yazım sinyallerinin (+MIT1, -MIT1, +MIT2 veya -MIT2) CNC'ye girilmesine neden olur.
   Ofset yazım sinyali HIGH olarak ayarlanır ye:

Ofset yazım sinyali HIGH olarak ayarlanır ve:

- Eksen bu yönde kilitlenir ve beslemesi durdurulur.
- Takım ofset belleği tarafından çıkartılan ve imleç tarafından gösterilen ofset sayısına karşılık gelen takım ofset değeri (takım geometri ofset değeri) ayarlanır.
- 7 Hem X hem de Y eksenleri için, ofset değerleri **5** ve **6** numaralı işlemlerle gerçekleştirilir.
- 8 Gerekli takımlar için 3'ten 7'ye kadar olan işlemleri tekrar ediniz.
- **9** Ofset yazma sinyal modu GOQSM'yi LOW konuma getiriniz. Yazma modu iptal edilir ve yanıp sönen "OFST" göstergesi kapanır.

#### İş parçası koordinat sistemi değiştirme miktarının ayarlanması prosedürü

Takım konum ofseti değerleri, takım manüel olarak sensöre dokununcaya kadar hareket ettirilerek ayarlanabilir.

Asıl işlem için, makine üreticisi tarafından sağlanan kılavuza bakınız.

- 1 Daha sonra takım kompanzasyon değerleri takımın koordinatlarına bakılarak hesaplanır.
- 2 Manüel referans konuma döndürme işlemini gerçekleştiriniz. Manüel referans konumuna geri dönme işlemi gerçekleştirerek, makine koordinat sistemi oluşturulur. İş parçası koordinat sistemi değiştirme miktarı, takımın makine koordinat sistemi esas alınarak hesaplanır.
- 3 İş parçası koordinat sistemi değiştirme miktarı yazım sinyali WOQSM'yi HIGH konuma getiriniz. (Asıl işlem için, makine üreticisi tarafından sağlanan kılavuza bakınız.)

Ekran otomatik olarak iş parçası değiştirme ekranına geçer, ekranın alt tarafındaki durum gösterge alanında yer alan "WFST" göstergesi yanıp sönmeye başlar, bu da iş parçası koordinat sistemi değiştirme miktarı yazma modunun hazır olduğunu gösterir.

- 4 Ölçülmek üzere bir takım seçiniz.
- 5 Takım ofset sayılarını kontrol ediniz. Ölçülmek üzere istenen takıma karşılık gelen takım ofset sayısı, parametre (No. 5020) içerisinde önceden ayarlanmalıdır. Bunun yanısıra, takım ofset değeri, takım ofseti sayısı giriş sinyalinin (parametre QNI (No. 5005#5)=1 ile) ayarlanması ile otomatik olarak ayarlanabilir. Ayrıntılar için, makine üreticisi tarafından sağlanan uygun kılavuza başvurunuz.
- 6 Takımı manüel olarak iş parçasının uç kısımlarından birine yaklaştırınız.
- 7 El çarkı ile besleme takımın ucunu iş parçasının bir uç yüzeyine (sensör) yerleştiriniz.
   Z ekseni üzerindeki iş parçası koordinat sistemi değiştirme miktarı otomatik olarak ayarlanır.
- 8 Takımı besleyiniz.
- 9 İş parçası koordinat sistemi değiştirme miktarı yazım sinyali
   WOQSM'yi LOW konuma getiriniz.

Yazma modu iptal edilir ve yanıp sönen "WFST" göstergesi kapanır.

(Asıl işlem için, makine üreticisi tarafından sağlanan kılavuza bakınız.)

#### 11.4.4 Ofset değerinin sayaç girişi

Takım istenilen referans noktasına gelinceye kadar hareket ettirilerek, ilgili takım ofsetdeğeri ayarlanabilir.

#### Ofset değerinin sayaç girişi prosedürü

- 1 Referans takımını manüel olarak referans noktasına hareket ettiriniz.
- 2 X ekseni boyunca yer alan ilgili koordinatları 0'a ayarlayınız (bkz. alt bölüm III–11.1.2).
- **3** Kendisi için ofset değerleri ayarlanacak olan takımı referans konuma hareket ettiriniz.
- 4 Takım kompanzasyon ekranını seçin. İmleci, imleç tuşlarını kullanarak, ofset sayısını ayarlamak üzere hareket ettiriniz.

| OFFSET/G  | EOMETRY        |             | 00001 N0000 | 00  |
|-----------|----------------|-------------|-------------|-----|
| NO.       | X              | z.          | R           | т   |
| G 001     | 0.000          | 1.000       | 0.000       | 0   |
| G 002     | 1.486          | -49.561     | 0.000       | 0   |
| G 003     | 1.486          | -49.561     | 0.000       | 0   |
| G 004     | 1.486          | 0.000       | 0.000       | 0   |
| G 005     | 1.486          | -49.561     | 0.000       | 0   |
| G 006     | 1.486          | -49.561     | 0.000       | 0   |
| G 007     | 1.486          | -49.561     | 0.000       | 0   |
| G 008     | 1.486          | -49.561     | 0.000       | 0   |
| ACTUAL P  | OSITION (RELAT | TIVE)       |             |     |
| U         | 0.000          | W           | 0.000       |     |
| v         | 0.000          | н           | 0.000       |     |
| x         |                |             |             |     |
|           | *** ***        | 16:05:59    |             |     |
| NO, SRH1[ | MEASUR ][ I]   | NP.C. 1[ +] | NPUT 1 I IN | PUT |

5 Adres tuşuna basınız X (veya Z) ve yazılım tuşuna basınız [INP.C.].

#### Açıklamalar

 Geometri ofseti aşınma ofseti Yukarıdaki eylemler takım geometri kompanzasyon ekranında gerçekleştirildiğinde, takım geometri kompanzasyon değerleri girilir ve takım aşınma kompanzasyon değerleri değişmez. Yukarıdaki eylemler takım aşınma kompanzasyon ekranında gerçekleştirildiğinde, takım aşınma kompanzasyon değerleri girilir ve takım geometri kompanzasyon değerleri değişmez.

| 11.4.5<br>İş parçası Koordinat<br>Sistemi Değiştirme<br>Miktarının<br>Ayarlanması | Ayarlanan koordinat sistemi, bir G50 komutu ile (veya G kod sistemi<br>B veya C için G92 komutu) veya otomatik koordinat sistem ayarı ile<br>ayarlanan koordinat sistemi, programlamada varsayılan iş parçası<br>koordinat sisteminden farklı ise değiştirilebilir. |
|-----------------------------------------------------------------------------------|----------------------------------------------------------------------------------------------------|
|-----------------------------------------------------------------------------------|----------------------------------------------------------------------------------------------------|

İş parçası koordinat sistemi değiştirme miktarının ayarlanması prosedürü

- 1 Fonksiyon tuşuna basınız
- 2 Sürekli menü tuşuna basınız 🕞 kadar **[WK.SHFT]** sürekli menü tuşuna birkaç kez basınız.

| WORK SHI       | FT                 |       |           | 00001 | L NO | 0000  |
|----------------|--------------------|-------|-----------|-------|------|-------|
| (SHIF          | T VALUE)           | (MEAS | SUREMENT) |       |      |       |
| x              | 0.000              | х     | 0.000     |       |      |       |
| Z              | 0.000              | Z     | 0.000     |       |      |       |
| ACTUAL P(<br>U | DSITION (<br>0.000 | RELAT | IVE)<br>W | 0.0   | 00   |       |
| > MZ100        |                    |       |           | S     | 0    | т0000 |
| MDI ****       | *** ***            | 1     | 6:05:59   |       |      |       |
| [ ][           | WK.SHFT            | ][    | ][ +INP   | UT ][ | IN   | PUT ] |

- 3 Yazılım tuşuna basınız [WK.SHFT].
- 4 Üzerinde koordinat sisteminin değiştirileceği eksen boyunca imleç tuşlarını kullanarak imleci hareket ettiriniz.
- 5 Değiştirme değerini giriniz ve [INPUT] yazılım tuşuna basınız.

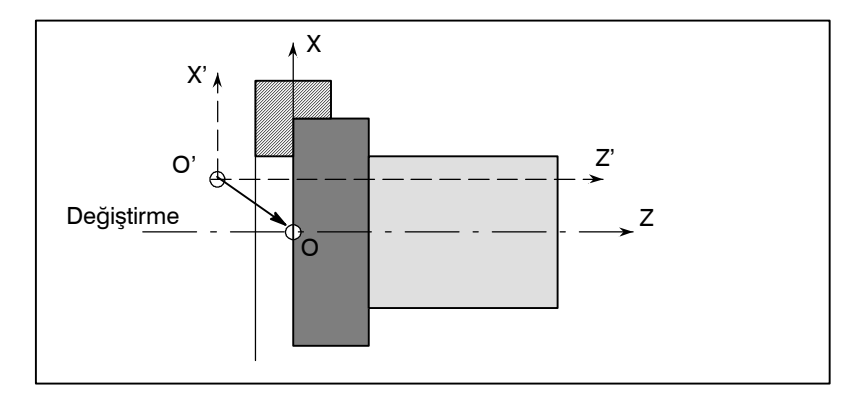

| B-64114TR/01                                                                          | İŞLEM                                                                                                    | 11. VERİLERİN AYARLANMASI<br>VE GÖRÜNTÜLENMESİ                                                      |  |  |  |
|---------------------------------------------------------------------------------------|----------------------------------------------------------------------------------------------------|----------------------------------------------------------------------------------------------------|--|--|--|
| Açıklamalar                                                                           |                                                                                                    |                                                                                                    |  |  |  |
| <ul> <li>Değiştirme değerleri ne<br/>zaman geçerli olur</li> </ul>                    | Değiştirme değerleri ayarlandıktan hemen sonra geçerli olur.                                                                                                    |                                                                                                    |  |  |  |
| <ul> <li>Değiştirme değerleri ve<br/>koordinat sistemi<br/>ayarlama komutu</li> </ul> | Bir koordinat sisteminin ayarlanması için bir komutun girilmesi (G50 veya G92), değiştirme değerlerini devre dışı bırakır.                                                            |                                                                                                    |  |  |  |
|                                                                                       | Örnek G50 X100.0 Z80.0 be<br>değiştirme değerlerine<br>noktası X = 100.0, Z =                                                                                                    | lirtildiğinde, koordinat sistemi,<br>bakılmaksızın takım referans<br>80.0 olacak şekilde ayarlanır. |  |  |  |
| <ul> <li>Değiştirme değerleri ve<br/>koordinat sistemi ayarları</li> </ul>            | Eğer otomatik koordinat sistem ayarı, değiştirme miktarının ayarlanmasından sonra manüel olarak referansa gitme işlemi ile gerçekleştirilirse, koordinat sistemi anında değiştirilir. |                                                                                                    |  |  |  |
| <ul> <li>Çap ve yarıçap değeri</li> </ul>                                             | X ekseni üzerindeki değiştirme miktarının yarıçap değeri mi çap değeri mi çap değeri mi olduğu, programda nasıl belirtildiğine bağlıdır.                                              |                                                                                                    |  |  |  |

Referans noktasının gerçek konumu, iş parçası orijinine göre X = 121.0 (çap), Z = 69.0 ise ancak X = 120.0, Z = 70.0 olması gerekiyorsa, aşağıdaki değiştirme değerlerini giriniz: X=1.0, Z=-1.0

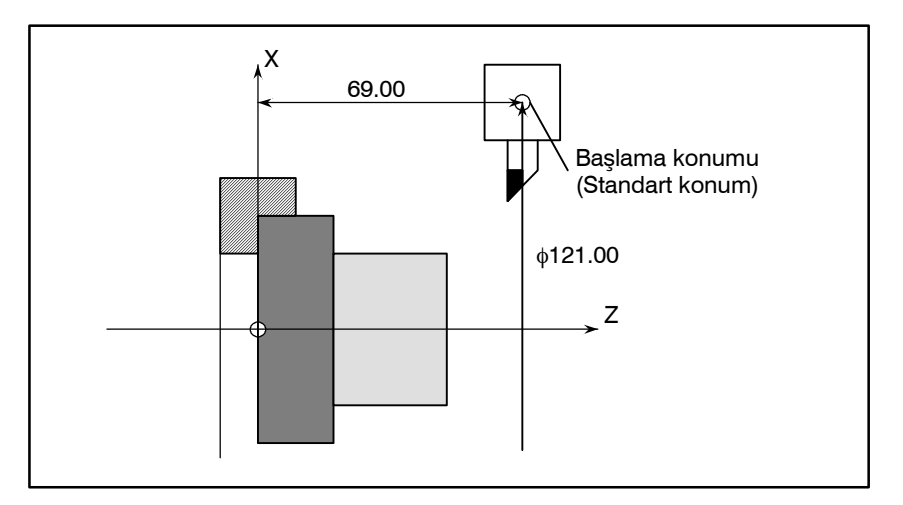

Örnekler

| 11.4.6<br>Y Ekseni Ofseti | Y ekseni boyunca takım konumu ofset değerleri ayarlanabilir. Ofset<br>değerlerinin sayaç girişi de ayrıca mümkündür.<br>Takım ofset değerinin doğrudan girişi, ölçülen takım ofseti için |
|---------------------------|----------------------------------------------------------------------------------------------------|
|                           | doğrudan giriş fonksiyonu B, Y ekseni için mevcut değildir.                                                                                                    |

#### Y ekseninin takım ofset değerinin ayarlanması için prosedür

- 1 Fonksiyon tuşuna basınız 📳.
- 2 Sürekli menü tuşuna basınız ▷ kadar sürekli menü tuşuna [OFST.2] birkaç kez basınız.
- 3 Yazılım tuşuna basınız **[OFST.2]**. Y ekseni ofset ekranı görüntülenir.

| (        |              |         |         |       |        | )  |
|----------|--------------|---------|---------|-------|--------|----|
| OFFSET   |              |         | 000     | 001 1 | 00000  |    |
| NO.      | <u> </u>     |         |         |       |        |    |
| 01       | 10.000       |         |         |       |        |    |
| 02       | 0.000        |         |         |       |        |    |
| 03       | 0.000        |         |         |       |        |    |
| 04       | 40.000       |         |         |       |        |    |
| 05       | 0.000        |         |         |       |        |    |
| 06       | 0.000        |         |         |       |        |    |
| 07       | 0.000        |         |         |       |        |    |
| 08       | 0.000        |         |         |       |        |    |
| ACTUAL   | POSITION (RE | LATIVE) |         |       |        |    |
| U        | 100.000      | W       | 100.000 |       |        |    |
|          |              |         |         |       |        |    |
| >_       |              |         |         |       |        |    |
| MDI ***  | ** *** ***   | 16:     | 05:59   |       |        |    |
| [ OFST.2 | ][ W.SHFT    | ][      | ][      | ][    | (OPRT) | 1) |

3-1 Y ekseni boyunca takım geometri kompanzasyon değerlerini görüntülemek için [GEOM] yazılım tuşuna basınız.

| 0.51 | eeem/ | CEONEMBY    |        |     | 00      | 001 | N00000 |    |
|------|-------|-------------|--------|-----|---------|-----|--------|----|
| OFI  | NO    | GEOMETRI    |        |     | 000     | 001 | NUUUUU |    |
|      | NU.   | 10,000      |        |     |         |     |        |    |
| G    | 01    | 10.000      |        |     |         |     |        |    |
| G    | 02    | 0.000       |        |     |         |     |        |    |
| G    | 03    | 0.000       |        |     |         |     |        |    |
| G    | 04    | 40.000      |        |     |         |     |        |    |
| G    | 05    | 0.000       |        |     |         |     |        |    |
| G    | 06    | 0.000       |        |     |         |     |        |    |
| G    | 07    | 0.000       |        |     |         |     |        |    |
| G    | 08    | 0.000       |        |     |         |     |        |    |
| AC   | TUAL  | POSITION (F | RELATI | VE) |         |     |        |    |
|      | U     | 100.000     |        | W   | 100.000 |     |        |    |
| >    |       |             |        |     |         |     |        |    |
| · —  |       |             |        | 16. | 05.50   |     |        |    |
| MDI  |       |             |        | TO: | 05:59   |     |        |    |
| [ W  | EAR   | ] [ GEOM    | ][     |     | ][      | ][  | (OPRT) | 1) |
3-2 Y ekseni boyunca takım aşınma kompanzasyon değerlerini görüntülemek için [WEAR] yazılım tuşuna basınız.

|    | OFE      | SET, | WEA | R       |       |      | о       | 0001 | N00000 |    |
|----|----------|------|-----|---------|-------|------|---------|------|--------|----|
|    |          | NO.  | _   | Y       |       |      |         |      |        |    |
|    | W        | 01   |     | 10.000  |       |      |         |      |        |    |
|    | W        | 02   |     | 0.000   |       |      |         |      |        |    |
|    | W        | 03   |     | 0.000   |       |      |         |      |        |    |
|    | W        | 04   |     | 40.000  |       |      |         |      |        |    |
|    | W        | 05   |     | 0.000   |       |      |         |      |        |    |
|    | W        | 06   |     | 0.000   |       |      |         |      |        |    |
|    | W        | 07   |     | 0.000   |       |      |         |      |        |    |
|    | W        | 08   |     | 0.000   |       |      |         |      |        |    |
|    | AC       | TUAL | POS | ITION ( | RELAI | IVE) |         |      |        |    |
|    |          | U    | 10  | 0.000   |       | W    | 100.000 |      |        |    |
| `` |          |      |     |         |       |      |         |      |        |    |
| ĺ  | -<br>MDI | ***  | * * | ** ***  |       | 16:  | 05:59   |      |        |    |
| [] | W        | EAR  | ][  | GEOM    | ][    |      | ][      | ][   | (OPRT) | 1) |

- 4 Aşağıdaki yöntemlerden herhangi birini kullanarak imleci değiştirilecek olan ofset numarasına getiriniz:
  - İmleci, imleç tuşlarını kullanarak, ofset sayısını ayarlamak üzere hareket ettiriniz.
  - Ofset numarasını yazınız ve **[NO.SRH]** yazılım tuşuna basınız.
- **5** Ofset değerini yazınız.
- 6 Yazılım tuşuna basınız **[WEAR]**. Ofset değeri ayarlanır ve görüntülenir.

| (      |      |             |          |           |            |
|--------|------|-------------|----------|-----------|------------|
| OFI    | SET  | /wear       |          | 00001     | N00000     |
|        | NO.  | Y           |          |           |            |
| W      | 01   | 10.000      |          |           |            |
| W      | 02   | 0.000       |          |           |            |
| W      | 03   | 0.000       |          |           |            |
| W      | 04   | 40.000      |          |           |            |
| W      | 05   | 0.000       |          |           |            |
| W      | 06   | 0.000       |          |           |            |
| W      | 07   | 0.000       |          |           |            |
| W      | 80   | 0.000       |          |           |            |
| ACT    | TUAL | POSITION (R | ELATIVE) |           |            |
|        | U    | 100.000     | W        | 100.000   |            |
| >_     |      |             |          |           |            |
| MDI *  | **** | *** ***     | 16:05    | :59       |            |
| [ NO.5 | SRH  | ][ MEASUR ] | [ INP.C. | ][ +INPUT | ][ INPUT ] |
| Γ.     |      |             | -        |           |            |

#### Ofset değerinin sayaç girişi için prosedür

Y ekseni boyunca ilgili koordinatların ofset değerleri olarak ayarlanması:

- 1 Referans takımını referans konumuna hareket ettiriniz.
- 2 İlgili koordinat Y'yi 0'a ayarlayınız (bkz. altbölüm III–11.1.2).
- **3** Kendisi için ofset değerleri ayarlanacak olan takımı referans konuma hareket ettiriniz.
- 4 İmleci ofset numaralarının ayarlanacağı değere hareket ettiriniz, Υ adres tuşuna basınız ve daha sonra [INP.C.] yazılım tuşuna basınız.İlgili koordinat Y (veya V), artık ofset değeri olarak ayarlanmıştır.

| 11.4.7<br>Ayar Verilerinin<br>Görüntülenmesi<br>ve Girilmesi | TV kontrol işareti ve delme kodu gibi veriler, ayar verisi ekranında<br>ayarlanır. Bu ekranda, operatör ayrıca parametre yazımını<br>etkinleştirebilir/devre dışı bırakabilir, program düzenlemesinde sıra<br>numaralarının otomatik girişini etkinleştirebilir/devre dışı bıraka-<br>bilir ve sıra numarası karşılaştırması ve durdurma fonksiyonu için<br>ayarları gerçekleştirebilir. Sıra numaralarının otomatik girişi için<br>bkz. Bölüm III–10.2. Sıra numarası karşılaştırma ve durdurma<br>fonksiyonu için bkz. altbölüm III–11.4.8. Bu bölüm verilerin nasıl<br>ayarlandığını açıklamaktadır.                                                            |
|--------------------------------------------------------------|----------------------------------------------------------------------------------------------------|
| Ayar verilerini                                              | n ayarlanması için prosedür                                                                                                    |
|                                                              | <ul> <li>MDI modunu seçiniz.</li> <li>Fonksiyon tuşuna basınız :</li> <li>Ayar verisi ekranını görüntülemek üzere [SETTING] yazılım tuşuna basınız. Bu ekran birkaç sayfadan oluşur. Sayfa tuşuna basınız :</li> <li>Ayar veri ekranının bir örneği aşağıda verilmiştir.</li> <li>SETTING (HANDY) 00001 N00000</li> <li>PARAMETER WRITE = 1 (0:DISABLE 1:ENABLE)<br/>TV CHECK = 0 (0:OFF 1:0N)<br/>PUNCH CODE = 1 (0:EIA 1:ISO)<br/>INPUT UNIT = 0 (0:MM 1:INCH)<br/>I/O CHANNEL = 0 (0-3:CHANNEL NO.)<br/>SEQUENCE NO. = 0 (0:OFF 1:0N)<br/>TAPE FORMAT = 0 (0:NO CNV 1:F15)<br/>SEQUENCE STOP = 0 (PROGRAM NO.)<br/>SEQUENCE STOP = 11 (SEQUENCE NO.)</li> </ul> |
|                                                              | <pre>&gt;</pre>                                                                                                    |

| 11. VERİLERİN AYARLANMASI<br>VE GÖRÜNTÜLENMESİ | İŞLEM                                                                                                    | B-64114TR/01                                                                    |
|------------------------------------------------|----------------------------------------------------------------------------------------------------|---------------------------------------------------------------------------------|
|                                                | <ul> <li>4 İmleci, imleç tuşlarını kullanarak, doğru hareket ettiriniz ↑, ↓, (</li> <li>5 Yeni bir değer giriniz ve [INPUT] yazı</li> </ul>                                  | leğiştirilecek olan elemana<br>←, veya ←.<br>zılım tuşuna basınız.              |
| Ayarların içeriği                              |                                                                                                    |                                                                                 |
| • PARAMETRE YAZIMI                             | Parametre yazımının etkin mi devre dışı<br>0 : Devre dışı<br>1 : Etkin                                                                                                    | mı olduğunun ayarlanması.                                                       |
| • TV KONTROLÜ                                  | TV kontrolü yapılmasının ayarlanması.<br>0 : TV kontrolü yok<br>1 : TV kontrolü gerçekleştir                                                                                 |                                                                                 |
| • DELME KODU                                   | Veri, okuyucu delici arabirimden çıktığı<br>0 : EIA kod çıkışı<br>1 : ISO kod çıkışı                                                                                         | nda ayarlama kodu.                                                              |
| ● GIRIŞ BIRIMI                                 | Bir program giriş biriminin ayarlanması<br>0 : Metrik<br>1 : İnç                                                                                                    | , inç veya metrik sistem                                                        |
| ● I/O KANALI                                   | Okuyucu/delici arabirimin kanalının kul<br>0: Kanal 0<br>1: Kanal 1<br>2: Kanal 2                                                                                            | lanılması.                                                                      |
| • SIRA NO.                                     | EDIT modunda program düzenlem<br>otomatik girişinin gerçekleştirilip<br>ayarlanması.<br>0 : Otomatik sıra numarası girişi gerçek<br>1 : Otomatik sıra numarası girişi gerçek | esinde sıra numarasının<br>gerçekleştirilmeyeceğinin<br>deştirmez.<br>deştirir. |
| ● ŞERİT BİÇİMİ                                 | F10/11 şerit biçimi dönüşümünün ayarla<br>0 : Şerit biçimi dönüştürülmez.<br>1 : Şerit biçimi dönüştürülür.<br>F10/11 şerit biçimi için PROGRAMLAI                           | ınması.<br>MA'ya bakınız.                                                       |
| • SIRA DURDURMA                                | İşlemin sıra numarası karşılaştırması<br>numarasının ve durdurma fonksiyonun<br>olduğu iş programın numarasının ayarla                                                       | için birlikte durduğu sıra<br>un ve sıra numarasının ait<br>nması               |
| <ul> <li>İKİZ GÖRÜNTÜ</li> </ul>               | Her bir eksen için ikiz görüntünün ON/0<br>0 : İkiz görüntü kapalı<br>1 : İkiz görüntü açık                                                                                  | OFF olarak ayarlanması.                                                         |
| ● Diğerleri                                    | Sayfa tuşu 🗗 veya 街 AYARL<br>ekranının görüntülenmesi için kullanılab<br>III–11.4.9'a bakınız.                                                                               | AMA (ZAMANLAYICI)<br>bilir. Bu ekran için altbölüm                              |

| B-64114TR/01                                                 | İŞLEM                                                                             | 11. VERİLERİN AYARLANMASI<br>VE GÖRÜNTÜLENMESİ                                 |
|--------------------------------------------------------------|-----------------------------------------------------------------------------------|--------------------------------------------------------------------------------|
|                                                              |                                                                                   |                                                                                |
| 11.4.8<br>Sıra numarasının<br>karşılaştırması ve<br>durdurma | Eğer belirli bir sıra numarası<br>programda ortaya çıkarsa, işle<br>moduna girer. | ına sahip bir blok, yürütülmekte olan<br>em, blok yürütüldükten sonra tek blok |

#### Sıra numarası karşılaştırma ve durdurma fonksiyonu için prosedür

- 1 MDI modunu seçiniz.
- 2 Fonksiyon tuşuna basınız 🔚
- **3** Bölüm seçme yazılım tuşu **[SETTING]**'e basınız.
- 4 Sayfa tuşuna basınız → veya → sayfa tuşuna birkaç kez basınız.

| SETTING (HANDY) | 00001 N00000             |
|-----------------|--------------------------|
| PARAMETER WRITE | = 1 (0:DISABLE 1:ENABLE) |
| TV CHECK        | = 0 (0:OFF 1:ON)         |
| PUNCH CODE      | = 1 (0:EIA 1:ISO)        |
| INPUT UNIT      | = 0 (0:MM 1:INCH)        |
| I/O CHANNEL     | = 0 (0-3:CHANNEL NO.)    |
| SEQUENCE NO.    | = 0 (0:OFF 1:ON)         |
| TAPE FORMAT     | = 0 (0:NO CNV 1:F10/11)  |
| SEQUENCE STOP   | = 0 (PROGRAM NO.)        |
| SEQUENCE STOP   | = 11(SEQUENCE NO.)       |
| SEQUENCE STOP   | = 111(SEQUENCE NO.)      |
| ·               | 16.05.50                 |
| IDT **** ***    | T0:02:2A                 |

- 5 SEQUENCE STOP için (PROGRAM NO) giriniz, işlemin durduğu sıra numarasını içeren (1'den 9999'a kadar) program numarası.
- 6 SEQUENCE STOP için (SEQUENCE NO) giriniz, işlemin durduğu sıra numarasını içeren (beş veya daha az basamaklı) sıra numarası.
- 7 Otomatik işlem gerçekleştirildiğinde, işlem, ayarlanmış olan sıra numarasını içeren blokta, tek blok moduna girer.

## Açıklamalar

| <ul> <li>Program yürütüldükten<br/>sonra sıra numarası</li> </ul>                         | Programın yürütülmesi sırasında belirtilen sıra numarası<br>bulunduktan sonra, sıra numarası kompanzasyon ve durdurma<br>için girilen sıra numarası bir düşürülür. Güç açıldığında, sıra<br>numarasının ayarı 0'dır.                                                                                                    |
|-------------------------------------------------------------------------------------------|----------------------------------------------------------------------------------------------------|
| • Ayrıcalıklı bloklar                                                                     | Eğer önceden belirlenen sıra numaraları, içerisindeki tüm<br>komutların CNC kontrol biriminde işlenmesi gereken komutlar<br>olduğu bir blok içerisinde yer alıyorsa, yürütme işlemi o blokta<br>durmaz.<br>Örnek<br>N1 #1=1;<br>N2 IF [#1 EQ 1] GOTO 08;<br>N3 GOTO 09;<br>N4 M98 P1000;<br>N5 M99;<br>Yukarıda gösterilen örnekte, önceden belirlenen sıra numarası<br>bulunursa, programın yürütülmesi durmaz. |
| <ul> <li>Hazır çevrimde durma</li> </ul>                                                  | Eğer önceden belirlenen sıra numarası bir canned periyot komutuna<br>sahip bir blok içerisinde bulunuyorsa, programın yürütülmesi, geri<br>dönme işlemi gerçekleştirildikten sonra durur.                                                                                                    |
| <ul> <li>Aynı sıra numarası<br/>program içerisinde<br/>birkaç kez bulunduğunda</li> </ul> | Eğer önceden belirlenen sıra numarası bir program içerisinde iki<br>veya daha fazla kez ortaya çıkarsa, programın yürütülmesi,<br>içerisinde önceden belirlenen sıra numarasına ilk kez rastlanan blok<br>yürütüldükten sonra durur.                                                                                                    |
| <ul> <li>Belirli bir sayıda tekrar<br/>edilmesi gereken blok</li> </ul>                   | Eğer önceden belirlenen sıra numarası tekrar tekrar yürütülmesi<br>gereken bir blok içerisinde ortaya çıkarsa, programın yürütülmesi,<br>blok belirlenen sayıda yürütüldükten sonra durur.                                                                                                    |

| B-64114TR/01                                                              | İŞLEM                                                                                                    | VE GÖRÜNTÜLENMESI                                                                                                    |
|---------------------------------------------------------------------------|----------------------------------------------------------------------------------------------------|----------------------------------------------------------------------------------------------------|
|                                                                           |                                                                                                    |                                                                                                    |
| 11.4.9<br>Yürütme Süresi,<br>Parça Sayımı ve<br>Sürenin<br>Görüntülenmesi | Çeşitli yürütme süreleri, maki<br>gerekli parça sayısı ve makine<br>Bu veriler parametreler yol<br>(makine ile işlenen parçaları<br>süre sadece parametreler ile<br>Bu ekran ayrıca saat zamanı | ine ile işlenen parçaların toplam sayısı,<br>e işlenen parça sayısı görüntülenebilir.<br>lu ile veya bu ekranda ayarlanabilir<br>ın toplam sayısı ve gücün açık olduğu<br>ayarlanabilir).<br>ını da görüntüleyebilir. Süre ekranda |

Yürütme Süresi, Parça Sayımı ve Sürenin Görüntülenmesi ve Ayarlanması Prosedürü

ayarlanabilir.

- 1 MDI modunu seçiniz.
- 2 Fonksiyon tuşuna basınız
- 3 Bölüm seçme yazılım tuşu [SETTING]'e basınız.
- 4 Sayfa tuşuna basınız 🗗 veya 🗠 sayfa tuşuna birkaç kez basınız.

11 VERILERIN AYARI ANMASI

|                      | _   |         |      |    |   |       |
|----------------------|-----|---------|------|----|---|-------|
| PARTS TOTAL          | -   |         | .4   |    |   |       |
| PARTS REQUIRED       | =   |         | 0    |    |   |       |
| PARTS COUNT          | =   | 2       | 3    |    |   |       |
| POWER ON             | =   | 4H      | 31M  |    |   |       |
| OPERATING TIME       | =   | ОН      | ОМ   | 0S |   |       |
| CUTTING TIME         | =   | ОН      | 37M  | 5S |   |       |
| FREE PURPOSE         | =   | ОН      | ОМ   | 0S |   |       |
| CYCLE TIME           | =   | ОН      | ОМ   | 0S |   |       |
| DAT                  | E = | 2001/07 | /05  |    |   |       |
| TIM                  | Е = | 11:32   | 2:52 |    |   |       |
| >                    |     |         |      | s  | 0 | T0000 |
| <br>MDI **** *** *** |     | 16:05   | 5:59 |    |   |       |

- **5** Gerekli parçaların sayısını ayarlamak için, imleci PARTS REQUIRED bölümüne getiriniz ve makine ile işlenecek olan parçaların sayısını giriniz.
- 6 Saati ayarlamak için, imleci DATE veya TIME bölümüe getiriniz, yeni bir saat ve tarih giriniz ve **[INPUT]** yazılım tuşuna basınız.

#### Görüntü öğeleri

ve Ayarlanması

- TOPLAM PARÇALAR
- GEREKLİ PARÇALAR

Bu değer, M02, M30 veya parametre 6710 ile tanımlanan bir M kodu M yürütüldüğünde bir artırılır. Bu değer bu ekranda ayarlanamaz. Parametre 6712'deki değeri ayarlayınız.

Makinede işlenen gerekli parça sayısının ayarlanması için kullanılır. "0" olarak ayarlandığında, parça sayısına herhangi bir sınırlama getirilmediği anlamına gelir. Ayrıca ayarlaması, parametre (No. 6713) ile de yapılabilir.

| 11. VERİLERİN AYARLANMASI<br>VE GÖRÜNTÜLENMESİ                  | İŞLE                                                                                                    | M                                                                              |                                                       | B-64114TR/01                                              |  |
|-----------------------------------------------------------------|----------------------------------------------------------------------------------------------------|--------------------------------------------------------------------------------|-------------------------------------------------------|-----------------------------------------------------------|--|
| • PARÇA SAYIMI                                                  | Bu değer, M02, M30 veya parametre 6710 ile tanımlanan bir M ko<br>M yürütüldüğünde bir artırılır. Bu değer ayrıca parametre 6711<br>de ayarlanabilir. Genelde bu değer, gerekli olan parça sayısı<br>ulaşıldığında resetlenir. Ayrıntılar için, makine üreticisi tarafınd<br>sağlanan uygun kılavuza başvurunuz.                                                                                                    |                                                                                |                                                       |                                                           |  |
| ● GÜÇ AÇIK                                                      | Gücün açık oldu<br>ayarlanamaz and                                                                                                    | ğu toplam süreyi<br>zak parametre 67                                           | görüntüler. Bu do<br>50 ile önceden ay                | eğer bu ekrandan<br>⁄arlanabilir.                         |  |
| • İŞLETİM SÜRESİ                                                | Durma ve besleme tutma zamanı hariç olmak üzere, otomatik b<br>işlem sırasında geçen toplam yürütme süresini göstermektedir.<br>Bu değer, parametre 6751 veya 6752'de önceden ayarlabilir.                                                                                                    |                                                                                |                                                       | ere, otomatik bir<br>stermektedir.<br>syarlabilir.        |  |
| • KESME SÜRESİ                                                  | Kesme işlemi<br>enterpolasyon (C<br>besleme süresini<br>veya 6754 içerisi                                                                                                    | tarafından harc<br>G01) ve dairesel e<br>de içererek görü<br>nde ayarlanabilir | anan toplam s<br>nterpolasyon (G<br>intüler. Bu değer | süreyi, doğrusal<br>02 veya G03) gibi<br>7 parametre 6753 |  |
| • SERBEST AMAÇ                                                  | Bu değer, örneğin, soğutucunun aktığı toplam süre olarak<br>kullanılabilir. Ayrıntılar için, makine üreticisi tarafından sağlanar<br>uygun kılavuza başvurunuz.                                                                                                    |                                                                                |                                                       |                                                           |  |
| • PERİYOT SÜRESİ                                                | Durma ve besleme tutma zamanı hariç olmak üzere, bir otomatik<br>işlemin yürütme süresini göstermektedir. Yeniden başlatma<br>durumunda periyot başlatma işlemi gerçekleştirildiğinde, bu değer<br>otomatik olarak 0'a ayarlanır. Güç kesildiğinde bile 0'a ayarlanır.                                                                                                    |                                                                                |                                                       |                                                           |  |
| • TARİH ve SAAT                                                 | Şu anki tarihi ve saati gösterir. Tarih ve saat bu ekrandan<br>ayarlanabilir.                                                                                                    |                                                                                |                                                       |                                                           |  |
| Açıklamalar                                                     |                                                                                                    |                                                                                |                                                       |                                                           |  |
| • Kullanımı                                                     | M02 veya M30 komutu yürütüldüğünde, makine ile işlenen<br>parçaların toplam sayısı ve makine ile işlenen parçaların sayısı bir<br>artırılır. Dolayısıyla programı, M02 veya M30'un, her bir parçanın<br>işlenmesi bittikten sonra yürütülmek üzere oluşturunuz. Dahası,<br>parametreye (No. 6710) ayarlanan bir M kodu yürütüldüğünde,<br>sayma işlemi aynı şekilde gerçekleştirilir. M02 veya M30 yürütülse<br>dahi (parametre PCM (No. 6700#0) 1'e ayarlanır 1) sayımın devre<br>dışı bırakılması da mümkündür. Ayrıntılar için, makine üreticileri<br>tarafından yayımlanan kılavuza bakınız. |                                                                                |                                                       |                                                           |  |
| Kısıtlamalar                                                    |                                                                                                    |                                                                                |                                                       |                                                           |  |
| <ul> <li>Yürütme süresi ve parça<br/>sayımı ayarları</li> </ul> | Negatif değerler ayarlanamaz. Ayrıca, yürütme süresinin "D" ev "S"<br>bölümleri 0 ile 59 arasında bir değer olarak ayarlanabilir. Makine ile<br>işlenen parçaların toplam sayısı için negatif değer girilemez.                                                                                                    |                                                                                |                                                       |                                                           |  |
| <ul> <li>Süre ayarları</li> </ul>                               | Eksi değer vey<br>ayarlanamaz.                                                                                                    | a aşağıdaki tab                                                                | lodaki değerler                                       | i aşan değerler                                           |  |
|                                                                 | Parça                                                                                                    | Maks. değer                                                                    | Parça                                                 | Maks. değer                                               |  |
|                                                                 | Yıl                                                                                                    | 2085                                                                           | Saat                                                  | 23                                                        |  |

| <br>630 |  |
|---------|--|
| 0.00    |  |

12

31

Dakika

Saniye

59

59

Ay

Gün

| B-64114TR/01                                                                         | İŞLEM                                                                                                    | VE GÖRÜNTÜLENMESİ                                                                                                   |
|--------------------------------------------------------------------------------------|----------------------------------------------------------------------------------------------------|----------------------------------------------------------------------------------------------------|
| 11.4.10<br>İş Parçası Merkez<br>Ofseti Değerinin<br>Görüntülenmesi<br>ve Ayarlanması | Her bir iş parçası koordinat sist<br>parçası merkez ofseti için iş p<br>parçası merkez ofseti ve harici i<br>ayarlanabilir. | temi (G54 ve G59 arası) ve harici iş<br>barçası merkez ofsetini gösterir. İş<br>ş parçası merkez ofseti bu ekrandan |

İş Parçası Merkez Ofset Değerinin Görüntülenmesi ve Ayarlanması Prosedürü

- 1 Fonksiyon tuşuna basınız
- 2 Bölüm seçme yazılım tuşu **[WORK]**'a basınız. İş parçası koordinat sistemi ayarlama ekranı görüntülenir.

11 VERİLERİN AYARI ANMASI

| WORK COORDINATES      | 00001 100000        |
|-----------------------|---------------------|
| NO. DATA              | NO. DATA            |
| 00 X 0.000            | 02 X 152.580        |
| (EXT) Z 0.000         | (G55) Z 234.000     |
| 01 X 20.000           | 03 X 300.000        |
| (G54) Z 50.000        | (G56) Z 200.000     |
| > _                   | S 0 T0000           |
| MDI **** *** ***      | L6:05:59            |
| [ OFFSET ][ SETTING ] | WORK ][ ][ (OPRT) ] |

- 3 İş parçası orijin ofsetinin görüntülendiği ekran iki veya daha fazla sayfadan oluşur. Aşağıdaki iki yoldan birini izleyerek istenilen bir sayfayı görüntüleyebilirsiniz:
  - Sayfa yukarı [₯] veya sayfa aşağı [♣] tuşuna basınız.
  - İş parçası koordinat sistem numarasını giriniz (0: harici iş parçası orijin ofseti, 1'den 6'ya kadar: İş parçası koordinat sistemi G54'ten G59'a kadar) ve işlem seçimi yazılım tuşu [NO.SRH]'a basınız.
- 4 Yazımı etkinleştirmek için veri koruma tuşunu kapatınız.
- 5 İmleci, değiştirilecek olan iş parçası orijin ofsetine getiriniz.
- 6 Sayısal tuşları kullanarak istenilen bir değeri giriniz ve [INPUT] yazılım tuşuna basınız. Girilen değer, iş parçası orijin ofset değeri içerisinde tanımlanır. Veya sayısal tuşları kullanarak istenilen bir değeri girip [+INPUT] yazılım tuşuna basarak, girilen değer bir önceki ofset değerine eklenebilir.
- 7 Diğer ofset değerlerini değiştirmek için **5** ve **6**'yı tekrar ediniz.
- 8 Yazımı devre dışı bırakmak için veri koruma tuşunu açınız.

| 11.4.11<br>Ölçülen İş Parçası<br>Orijin ofsetinin<br>Doğrudan Girişi | Bu fonksiyon, programlanan iş parçası koordinat sistemi ve gerçek<br>iş parçası koordinat sistemi arasındaki farkı dengelemek için<br>kullanılır. İş parçası koordinat sistemi için ölçülen ofset, komut<br>verileri gerçek boyutlarla eşleşecek şekilde ekranda girilebilir.<br>Yeni koordinat sisteminin seçilmesi, programlanan koordinat |
|----------------------------------------------------------------------|----------------------------------------------------------------------------------------------------|
| Bogiadan anişi                                                       | sistemi ile gerçek koordinat sistemini eşleştirir.                                                                                                    |

#### Ölçülen İş Parçası Merkez Ofsetinin Girilmesi Prosedürü

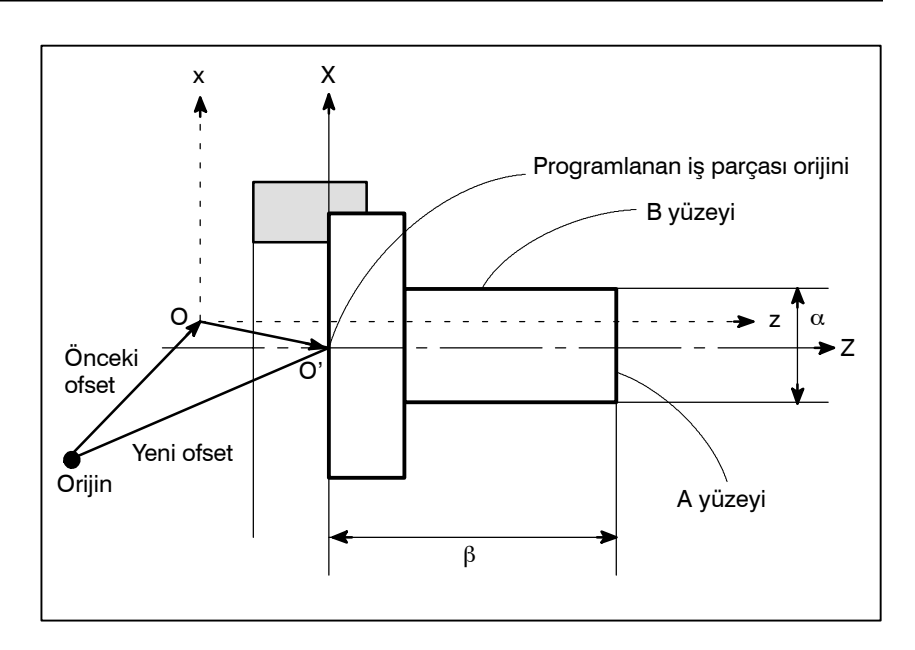

- 1 İş parçası yukarıda gösterildiği şekilde şekillendirildiğinde, A yüzeyini manüel olarak kesiniz.
- 2 Z koordinatını değiştirmeden takımı X ekseni boyunca hareket ettiriniz ve daha sonra iş milini durdurun.
- **3** A yüzeyi ve iş parçası koordinat sisteminin programlanan orijini arasındaki mesafe β'yi, yukarıda gösterildiği şekilde ölçünüz.
- 4 Fonksiyon tuşuna basınız [].

5 İş parçası orijin ofseti ayarlama ekranını görüntülemek için, bölüm seçme yazılım tuşu **[WORK]**'e basınız.

|                    |              |          | )                |
|--------------------|--------------|----------|------------------|
| WORK COOD<br>(G54) | RDINATES     | ο        | 1234 N56789      |
| NO.                | DATA         | NO.      | DATA             |
| 00 X               | 0.000        | 02 X     | 0.000            |
| (EXT) Z            | 0.000        | (G55)Z   | 0.000            |
| 01 X               | 0.000        | 03 X     | 0.000            |
| (G54) Z            | 0.000        | (G56) Z  | 0.000            |
|                    |              |          |                  |
| > z100.            |              | S        | <b>6 0 ТОООО</b> |
| MDI ****           | *** ***      | 16:05:59 |                  |
| [ NO.SRH           | ][ MEASUR ][ | ][ +INPU | T][ INPUT ]      |

- 6 İmleci, ayarlanacak olan iş parçası orijin ofset değerine getiriniz.
- 7 Üzerinde ofsetin ayarlanacağı eksen için adres tuşuna basınız (Bu örnekte Z ekseni).
- 8 Ölçülen değeri ( $\beta$ ) giriniz ve [MEASUR] yazılım tuşuna basınız.
- **9** B yüzeyini manüel olarak kesiniz.
- **10** X koordinatını değiştirmeden takımı Z ekseni boyunca hareket ettiriniz ve daha sonra iş milini durdurun.
- 11 A ( $\alpha$ ) yüzeyinin çapını ölçünüz ve X'te çapı giriniz.

#### Kısıtlamalar

- Ardışık giriş
- Program yürütmesi sırasında
- Diğer değiştirme değerinden etkilenme

İki veya daha fazla eksen için ofset aynı anda girilemez.

Bu fonksiyon, bir program yürütülüyorken kullanılamaz.

İş parçası koordinat sistem veya harici ofset, bu fonksiyon kullanıldığında etkin kalır.

| 11.4.12          |  |
|------------------|--|
| Özel Makro Ortak |  |
| Değişkenlerin    |  |
| Görüntülenmesi   |  |
| ve Ayarlanması   |  |

Ortak değişkenleri görüntüler (#100 – #199 ve #500 – #999). Bir ortak değişkenin mutlak değeri 99999999 sayısını aştığında, \*\*\*\*\*\*\* görüntülenir. Değişkenlerin değerleri bu ekranda ayarlanabilir. İlgili koordinatlar ayrıca değişkenlere ayarlanabilir.

Özel makro ortak değişkenlerin görüntülenmesi ve ayarlanması prosedürü

- 1 Fonksiyon tuşuna basınız 🔚
- 2 Sürekli menü tuşuna basınız  $\square$ , ve daha sonra bölüm seçme yazılım tuşu [MACRO]'ya basınız. Aşağıdaki ekran görüntülenir:

| VARIAB | BLE            |         | 00001 N00000      |
|--------|----------------|---------|-------------------|
| NO.    | DATA           | NO.     | DATA              |
| 100    | 1000.000       | 108     | 0.000             |
| 101    | 0.000          | 109     | 40000.000         |
| 102    | -50000.000     | 110     | 153020.00         |
| 103    | 0.000          | 111     | 0001.000          |
| 104    | 1238501.0      | 112     | 0.000             |
| 105    | 0.000          | 113     | 20000.000         |
| 106    | 0.000          | 114     | 0.000             |
| 107    | 0.000          | 115     | 0.000             |
| ACTUA  | L POSITION (RE | LATIVE) |                   |
| יי<br> | 0.000          | W 0     | .000<br>S 0 T0000 |
| MDI *  | *** *** ***    | 16:0    | 5:59              |
| NO.    | SRH ][ ][      | INP.C.  | ][ ][ INPUT ]     |

- **3** Aşağıdaki yöntemlerden herhangi birini kullanarak imleci ayarlanacak olan değişken numarasına getiriniz:
  - Değişken numarasını giriniz ve [NO.SRH] yazılım tuşuna basınız.
  - İmleci, ayarlanacak olan değişken numarasına 🗗 ve/veya

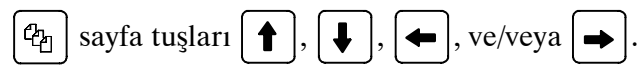

- 4 Sayısal tuşları kullanarak veriyi giriniz ve **[INPUT]** yazılım tuşuna basınız.
- 5 Değişkende ilgili bir koordinat ayarlamak için, X veya Z adres tuşuna basınız ve daha sonra [INP.C.] yazılım tuşuna basınız.
- **6** Bir değişkende bir boşluk ayarlamak için, sadece **[INPUT]** yazılım tuşuna basınız. Değişken için değer alanı boş olur.

| B-64114TR/01                                                    | İŞLEM                                                                                                    | 11. VERILERIN AYARLANMASI<br>VE GÖRÜNTÜLENMESI                                                                                                    |
|-----------------------------------------------------------------|----------------------------------------------------------------------------------------------------|----------------------------------------------------------------------------------------------------|
| 11.4.13<br>Model Verilerini ve<br>Model Menüsünü<br>Görüntüleme | Bu alt bölümde, makine üreticisi<br>menülerinin (model menüleri<br>ayarlanacağını açıklamak için b<br>model menüleri ve model veriler<br>yayınlanan kılavuza bakınız. D<br>hakkında bilgi için, bkz. Bölüm II | tarafından yaratılan parça işleme<br>) nasıl görüntüleneceğini ve<br>ir örnek kullanılmıştır. Geçerli<br>i için makine üreticisi tarafından<br>esen verileri girme fonksiyonu<br>–20. |
|                                                                 |                                                                                                    |                                                                                                    |

#### Kalıp verisini ve kalıp menüsünü görüntüleme prosedürü

#### Prosedür

- 1 Fonksiyon tuşuna basınız 🔚
- - tuşu [MENU]'ye basınız. ☐ ↓ Aşağıdaki ekran (model menüsü ekranı) görüntülenir:

Sürekli menü tuşu

MENU : HOLE PATTERN O0000 N00000 1. TAPPING 2. DRILLING 3. BORING 4. POCKET 5. BOLT HOLE 6. LINE ANGLE 7. GRID 8. PECK 9. 10. > MDI \*\*\*\*\* \*\*\*\* 16:05:59 [MACRO ] [MENU] [ OPR ] [ ] [(OPRT)]

2 Sürekli menü tuşuna basınız (>>>, sonra bölüm seçme yazılım

- **3** Bir model numarası giriniz ve **[SELECT]** yazılım tuşuna basınız.
  - Bu örnekte, **5**, sonra **[SELECT]** tuşuna basınız.

Aşağıdaki ekran (model verisi ekranı) görüntülenir:

| VAR. : E               | BOLT HOLE       |        | O0001 N00000 |
|------------------------|-----------------|--------|--------------|
| NO.                    | NAME            | DATA   | COMMENT      |
| 500                    | TOOL            | 0.000  |              |
| 501                    | STANDARD X      | 0.000  | *BOLT HOLE   |
| 502                    | STANDARD Y      | 0.000  | CIRCLE*      |
| 503                    | RADIUS          | 0.000  | SET PATTERN  |
| 504                    | S. ANGL         | 0.000  | DATA TO VAR. |
| 505                    | HOLES NO        | 0.000  | NO.500-505.  |
| 506                    |                 | 0.000  |              |
| 507                    |                 | 0.000  |              |
| ACTUA                  | L POSITION (REL | ATIVE) |              |
| X 0.                   | 000             |        | Y 0.000      |
| $> \underline{Z} = 0.$ | .000            |        |              |
| MDI ***                | * *** ***       |        | 16:05:59     |
| [ OFFSE                | T] [SETTING] [  | ] [    | ] [ (OPRT) ] |
|                        |                 |        |              |

| 11. VERİLERİN AYARLANMASI<br>VE GÖRÜNTÜLENMESİ              | İŞLEM                                                                                                    | B-64114TR/01                                         |
|-------------------------------------------------------------|----------------------------------------------------------------------------------------------------|------------------------------------------------------|
|                                                             | <ul> <li>4 Gerekli model verilerini giriniz ve &gt;.</li> <li>5 Gerekli tüm verileri girdikten sonra, ME ve parça işlemeyi başlatmak için periyo başınız.</li> </ul> | <b>EMORY</b> moduna giriniz<br>ot başlatma düğmesine |
| Açıklamalar                                                 |                                                                                                    |                                                      |
| <ul> <li>Model menüsü ekranının<br/>açıklaması</li> </ul>   | HOLE PATTERN: Menü başlığı<br>12 karakterlik isteğe bağlı bir karakter diz                                                                                           | isi görüntülenebilir.                                |
|                                                             | BOLE HOLE: Model adı<br>10 karakterlik isteğe bağlı bir karakter diz                                                                                                 | isi görüntülenebilir.                                |
|                                                             | Makine üreticisi menü başlığının ve model ad<br>özel makroyla programlamalı ve program be                                                                            | dının karakter dizilerini<br>elleğine yüklemelidir.  |
| <ul> <li>Model verileri ekranının<br/>açıklaması</li> </ul> | BOLT HOLE: Model verileri başlığı<br>12 karakterlik isteğe bağlı bir karakter diz                                                                                    | isi görüntülenebilir.                                |
|                                                             | <b>TOOL</b> : Değişken adı<br>10 karakterlik isteğe bağlı bir karakter diz                                                                                           | isi görüntülenebilir.                                |
|                                                             | <b>BOLT HOLE CIRCLE</b> : Açıklama ifadesi<br>Her biri en fazla 12 karakter içeren 8 s<br>karakter dizisi açıklaması görüntülenebilir                                | satırla, isteğe bağlı bir<br>                        |
|                                                             |                                                                                                    |                                                      |

Makine üreticisi değişken adının ve açıklama ifadesinin karakter dizilerini özel makroyla programlamalı ve program belleğine yüklemelidir.

| B-64114TR/01                                                                  | İŞLEM                                                                                         | 11. VERİLERİN AYARLANMASI<br>VE GÖRÜNTÜLENMESİ                                                |
|-------------------------------------------------------------------------------|-----------------------------------------------------------------------------------------------|-----------------------------------------------------------------------------------------------|
| 11.4.14<br>Yazılım Operatörü<br>Panelinin<br>Görüntülenmesi<br>ve Ayarlanması | Bu fonksiyon ile, makine<br>fonksiyonlar, MDI paneli üzer<br>Jog besleme, sayısal tuşlar kull | operatörü panelinin üzerindeki<br>inden kontrol edilebilir.<br>anılarak gerçekleştirilebilir. |

| itörünün panelinin görüntülenmesi ve ayarlanması prosedürü                                                                                                    |
|----------------------------------------------------------------------------------------------------|
| 1 Fonksiyon tuşuna basınız 📰.                                                                                                    |
| 2 Sürekli menü tuşuna basınız 🕞 daha sonra bölüm seçme yazılım tuşu <b>[OPR]</b> 'ye basınız.                                                                                                    |
| <b>3</b> Bu ekran birkaç sayfadan oluşur.                                                                                                    |
| Sayfa tuşuna basınız $\mathbf{r}$ veya sayfa tuşuna basınız.                                                                                                    |
| OPERATOR'S PANEL       00000 N00000         MODE       : MDI MEM EDIT HND JOG       REF         HANDLE AXIS:       HX HZ HC HY         STEP MULTI.:       *1 *10 *100         RAPID OVRD.:       100% 50% 25%       FO         JOG OVRD :       2.0%         ****       ****         FEED OVRD.:       100%         ***       ACTUAL POSITION (ABSOLUTE)         X       0.000       Z       0.000         >_       REF **** *** *** 16:05:59       [       MACRO ][       MEMu ][       OPR       ][       ][       ] |
|                                                                                                    |

 $\triangleleft$  [

| OPERATOR'S PANEL                           | 00000 N00000          |
|--------------------------------------------|-----------------------|
| BLOCK SKIP                                 | off 🔳 on              |
| SINGLE BLOCK :                             | OFF ON                |
| MACHINE LOCK :                             | OFF 🔳 ON              |
| PROTECT KEY :                              | PROTECT RELEASE       |
| FEED HOLD :                                | OFF                   |
| ACTUAL POSITION (ABSOLUT<br>X 0.000 Z      | YE)<br>6 0.000        |
| MDI **** *** *** 16;<br>[ MACRO ][ MENU ][ | :05:59<br>DPR ][ ][ ] |

- 4 İmleci, imleç tuşu kullanarak, istenilen anahtara doğru hareket ettiriniz ↑ veya ↓.
- 5 İmleç hareket tuşuna ← veya → ■'ye herhangi bir konuma esleştirme yapmak üzere başınız ve istenilen koşulu ayarlayınız.
- 6 Jog beslemenin devrede olduğu bir ekranda, istenilen ok tuşuna basılması, aşağıda gösterildiği gibi, jog besleme işlemini gerçekleştirir. Delme işlemini durdurmak için 5<sup>∞</sup> tuşuna basınız.

için makine üreticisi tarafından sağlanan uygun kılavuza başvurunuz.

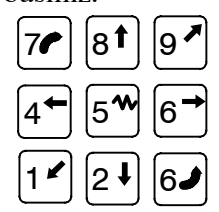

#### Açıklamalar

 Geçerli İşlemler Yazılım operatörünün panelinde yer alan geçerli işlemler aşağıda gösterilmektedir. Her bir işlem grubu için CRT'nin veya operatör panelinin kullanımı, parametre 7200 ile seçilebilir. Group1 : Mod seçimi Group2 : Jog ilerleme ekseni, manüel sürekli çabuk hareket seçimi Group3 : El çarkı ilerleme ekseninin seçimi, x1, x10, x100 manüel darbe büyütmenin seçilmesi Group4 : Jog ilerleme hızı, ilerleme hızı yüzdesel ayarı, çabuk hareket yüzdesel ayarı Group5 : İsteğe bağlı blok atlama, tekli blok, makine kilidi, kuru çalışma Group6 : Koruma tuşu Group7 : Besleme tutma Görüntü Makine operatörü panelinin parametre 7200 ile seçildiği gruplar, yazılım operatörünün panelinde görüntülenmez. Jog beslemenin geçerli Ekran, yazılım operatörünün panel ekranı ve teşhis ekranından olduğu ekranlar başkasını belirttiğinde, ok tuşuna başılmış olsa bile jog besleme işlemi gerçekleştirilmez. Jog besleme ve ok tuşları Besleme ekseni ve ok tuşlarına karşılık gelen yön, parametrelerle ayarlanabilir (No. 7210 ile 7217 arasında). Genel amaçlı düğmeler Yazılım operatörü panelinin genişletilmiş bir fonksiyonu olarak sekiz isteğe bağlı olarak tanımlanabilen düğme eklenmiştir. Bu düğmelerin adları, maksimum sekiz karakterden oluşmak üzere, parametrelerle ayarlanabilir (No. 7220 ila 7283) kullanılarak maksimum karakterlik dizeler şeklinde. Bu düğmelerin anlamları

#### 11.4.15 Takım Ömrü Yönetim Verisinin Görüntülenmesi ve Ayarlanması

Operatörü takım ömrü yönetiminin şu anki durumu ile ilgili olarak bilgilendirmek amacıyla takım ömrü verisi görüntülenebilir. Takım değişimi gerektiren gruplar da ayrıca görüntülenir. Her bir grup için takım ömrü sayacı, rastgele bir değere önceden ayarlanabilir. Takım verisi (yürütme verisi) resetlenebilir veya silinebilir. Takım ömrü verisini kaydetmek veya değiştirmek için, bir program oluşturulmalı ve yürütülmelidir. Ayrıntılar için bu bölümdeki Açıklamalar bölümüne bakınız.

Takım ömrü yönetim verilerinin görüntülenmesi ve ayarlanması için prosedür

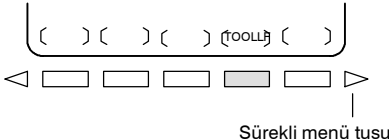

Fonksiyon tuşuna basınız 1

İŞLEM

- Sürekli menü tuşuna basınız 🕞 **[TOOLLF]**'ı görüntülemek için 2 sürekli menü tuşuna basınız.
- 3 **[TOOLLF]** yazılım tuşuna basınız.
- Bir sayfada, iki grup ile ilgili veriler görüntülenir. Sayfa tuşu 4

veya 🗗 basılması, aşağıdaki gruplarla ilgili verilerin görüntü-

lenmesini sağlar. Takım Değiştirme sinyalinin verildiği en fazla dört gruba ait numaralar, her bir sayfanın alt kısmında görüntülenir. Şekilde gösterilen bir ok, varsa, beş veya daha fazla grup için görüntülenir.

| •                       |                    |
|-------------------------|--------------------|
| TOOL LIFE DATA :        | 03000 N00060       |
| SELECTED                | GROUP 000          |
| GROUP 001 : LIFE 0150   | COUNT 0000         |
| 0034 0078 0012 0056     |                    |
| 0090 0035 0026 0061     |                    |
| 0000 0000 0000 0000     |                    |
| 0000 0000 0000 0000     |                    |
|                         |                    |
| GROUP 002 : LIFE 1400   | COUNT 0000         |
| 0062 0024 0044 0074     |                    |
| 0000 0000 0000 0000     |                    |
| 0000 0000 0000 0000     |                    |
| 0000 0000 0000 0000     |                    |
| TO BE CHANGED : 003 004 | 005 006>           |
| >_                      |                    |
| MEM **** *** 16:05:     | 59                 |
| [MACRO][ ][ OPR ][      | TOOLLF ][ (OPRT) ] |

5 Bir gruba ilişkin verileri içeren bir sayfanın görüntülenmesi için, grup numarasını giriniz ve [NO.SRH] yazılım tuşuna basınız. İmleç, imleç tuşuna basılarak rastgele bir gruba doğru hareket

```
ettirilebilir 🛉 veya 🖡
```

Bir grup içerisindeki değeri değiştirmek için, imleci gruba 6 götürünüz, yeni bir değer giriniz (dört basamaklı) ve [INPUT] tuşuna basınız İmleç ile gösterilen grup için ömür sayacı, girilen değere önceden ayarlanır. Gruba ait diğer veriler değiştirilmez.

7 Takım verisini resetlemek için, imleci resetlenecek olan gruba götürünüz ve daha sonra bu sırayla [(OPRT)], [CLEAR] ve [EXEC] yazılım tuşlarına basınız. İmleç ile gösterilen gruba ait tüm yürütme verileri, işaretlerle

birlikte silinir (@, #, veya \*).

#### Açıklamalar

 Takım ömrü yönetim verisinin kayıt edilmesi Takım ömrü yönetim verisinin CNC belleğine yazılabilmesi için yürütülmesi gerekmektedir.

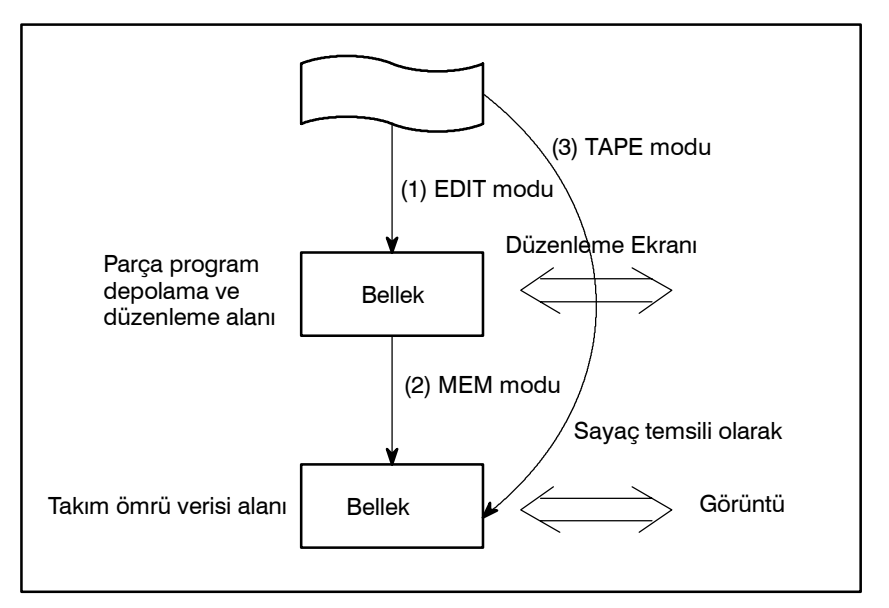

 Sıradan CNC bandıyla olduğu gibi, takım ömrü verisine ait programı EDIT modunda yükleyiniz.
 Program, parça program belleğinde kaydedilecektir ve

Program, parça program belleğinde kaydedilecektir ve görüntüleme ve düzenleme için hazır olacaktır.

- (2) Programı yürütmek için, MEM modunda bir cycle start işlemi gerçekleştiriniz. Veriler, belleğin takım ömrü veri alanında depolanır; aynı zamanda, tüm grupların önceden var olan takım ömrü verileri iptal edilir ve ömür sayaçları temizlenir. Bir kez depolanan veriler, gücün kapatılmasıyla silinmez.
- (3) (1) numaralı işlemin yerine TAPE modunda bir cycle start işleminin gerçekleştirilmesi, program içeriğini doğrudan takım ömrü verisi alanına depolar. Ancak bu durumda, görüntüleme ve düzenleme (1)'de olduğu şekilde olmaz. TAPE modu her zaman makine üreticilerine göre hazırlanır.

#### Görüntü içeriği

| TOOL LIFE DATA   | :                   | <b>03000 N00060</b> |
|------------------|---------------------|---------------------|
|                  | SELECTED GR         | OUP 000             |
| GROUP 001        | : LIFE 0150         | ) COUNT 0007        |
| * 0034           | # 0078 @ 0012       | 0056                |
| 0090             | 0035 0026           | 0061                |
| 0000             | 0000 0000           | 0000                |
| 0000             | 0000 0000           | 0000                |
| GROUP 002        | : LIFE 1400         | COUNT 0000          |
| 0062             | 0024 0044           | 0074                |
| 0000             | 0000 0000           | 0000                |
| 0000             | 0000 0000           | 0000                |
| 0000             | 0000 0000           | 0000                |
| TO BE CHANGED    | : 003 004           | 005 006>            |
| >_               |                     |                     |
| MEM **** *** *** | 16:05 <u>:59</u>    |                     |
| [ MACRO ][       | ][ OPR ][ <b>TO</b> | OLLF ][ (OPRT) ]    |

- İlk satır başlık satırıdır.
- İkinci satırda, şu anki komutun grup numarası görüntülenir. Mevcut komutun grup numarası olmadığında, 0 görüntülenir.
- 3 ve 7 arasındaki satırlarda, grubun takım ömrü verisi görüntülenir.

Üçüncü satır grup numarasını, ömrünü ve kullanılan sayımı görüntüler.

Parametre LTM (No. 6800#2) tarafından seçilen ömür sayacı, ya dakika (veya saat) ya da kullanma sayısıdır. 4 ile 7 arasındaki satırlarda, takım numaraları görüntülenir. Bu durumda, takım şu sıra ile seçilir,  $0034 \rightarrow 0078 \rightarrow 0012 \rightarrow 056 \rightarrow 0090 \dots$ 

Takım numarasında önce gelen her bir işaretin anlamı:

- \* : Ömrün bittiğini gösterir.
- # : Atlama komutunun kabul edildiğini gösterir.
- @ : Takımın şu anda kullanılmakta olduğunu gösterir.

Ömür sayacı, takım için @ ile sayım yapar.

"\*" ile birlikte gösterilen takım için ömür sayacı, ait olduğu grup tarafından bir sonraki komut yürütülmeye başlandığında sayar.

- 8 ile 12 arasındaki satırlar, 3 ile 7 arasındaki satırlarda gösterilen grup için bir sonraki grup ömür verileridir.
- On üçüncü satırda; takım değiştirme sinyalinin verildiği andaki grup numarası görüntülenir. Grup numarası gösterimi artan sıra ile ekrana gelir. Tam olarak görüntülenemediğinde, "--->" görüntülenir.

#### 11.5 FONKSİYON TUŞU ILE GÖRÜNTÜLENEN EKRANLAR

CNC ve makine bağlıyken, servo motoru ve diğer parçaların özelliklerini tam olarak kullanabilmek için, makinenin özelliklerini ve fonksiyonlarını belirtmek üzere parametreler ayarlanmalıdır.

Bu bölüm MDI paneli üzerinde parametrelerin nasıl ayarlanacağını göstermektedir. Parametreler ayrıca Handy File (bkz. Bölüm III-8) gibi harici giriş/çıkış cihazları ile de ayarlanabilir.

Buna ek olarak, makine üzerindeki top vidaların konumlandırılması ile kesinliğin artırılması için kullanılan aralık hata kompanzasyon verisi, fonksiyon tuşu altındaki işlemlerle ayarlanabilir veya

görüntülenebilir [ 🔊 ].

Fonksiyon tuşu ile görüntülenen tarama ekranları için bkz. bölüm III–7. özelliklerini tam olarak kullanabilmek için, makinenin özelliklerini ve fonksiyonlarını belirtmek üzere parametreler ayarlanmalıdır. Parametrelerin ayarları makineye bağlıdır. Makine üreticisi tarafından sağlanan parametre listesine başvurunuz.

Normalde, kullanıcının parametre ayarlarını değiştirmesi gerekmez.

#### Parametrelerin görüntülenmesi ve ayarlanması prosedürü

Görüntülenmesi

ve Ayarlanması

- 1 Yazımı etkinleştirmek için **PARAMETER WRITE** için 1 giriniz. Parametre yazımının etkinleştirilmesi/devre dışı bırakılması ile ilgili olarak aşağıda açıklanan prosedüre bakınız.
- 2 Fonksiyon tuşuna basınız 🕥
- **3** Parametre ekranını görüntülemek üzere bölüm seçimi **[PARAM]** yazılım tuşuna basınız.

| 0  |
|----|
| MI |
| 0  |
| 0  |
| 0  |
| 0  |
| 0  |
|    |

- 4 İmleci, aşağıdaki yöntemlerden herhangi birini kullanarak, görüntülenecek veya ayarlanacak olan parametre numarasına götürünüz:
- Parametre numarasını giriniz ve [NO.SRH] yazılım tuşuna basınız.
- **5** Parametreyi ayarlamak için, sayısal tuşlarla yeni bir değer giriniz ve MDI modunda **[INPUT]** yazılım tuşuna basınız. Parametre girilen değere ayarlanır ve değer gösterilir.
- **6** Yazımı devre dışı bırakmak için **PARAMETER WRITE** için 0 giriniz.

#### Parametre yazımının etkinleştirilmesi/devre dışı bırakılması için prosedür

- 1 MDI modunu seçiniz veya durum acil durdurmayı giriniz.
- 2 Fonksiyon tuşuna basınız 📳
- **3** Ayar ekranını görüntülemek üzere **[SETTING]** yazılım tuşuna basınız.

| (                 |                            |
|-------------------|----------------------------|
| SETTING (HANDY)   | 00001 N00000               |
| PARAMETER WRITE   | = 1 (0:DISABLE 1:ENABLE)   |
| TV CHECK          | = 0 (0:OFF 1:ON)           |
| PUNCH CODE        | = 1 (0:EIA 1:ISO)          |
| INPUT UNIT        | = 0 (0:MM 1:INCH)          |
| I/O CHANNEL       | = 0 (0-3:CHANNEL NO.)      |
| SEQUENCE NO.      | = 0 (0:OFF 1:ON)           |
| TAPE FORMAT       | = 0 (0:NO CNV 1:F10/11)    |
| SEQUENCE STOP     | = 0 (PROGRAM NO.)          |
| SEQUENCE STOP     | = 11 (SEQUENCE NO.)        |
|                   |                            |
|                   |                            |
| >                 | S 0 T0000                  |
| MDI **** *** ***  | 16:05:59                   |
| [ OFFSET ][ SETTI | INC ][ WORK ][ ][ (OPRT) ] |

- 4 İmleç tuşlarını kullanarak imleci **PARAMETER WRITE** bölümüne getiriniz.
- 5 [(OPRT)] yazılım tuşuna basınız, arkasından parametre yazımını etkinleştirmek için [1: ON]'a basınız. Bu anda CNC, P/S alarm durumuna girer (No. 100).
- 6 Parametrelerin ayarlanmasından sonra, ayarlama ekranına dönünüz. İmleci **PARAMETER WRITE** bölümüne getiriniz, [(**OPRT**)] yazılım tuşuna ve ardından [**0**: **OFF**] tuşuna basınız.
- 7 Alarm durumunu serbest bırakmak için 🥢 tuşuna basınız. P/S

alarmı No. 000 meydana gelmişse, gücü kapatınız ve açınız, aksi takdirde, P/S alarmı kapanmayacaktır.

#### Açıklamalar

- Parametrelerin harici giriş/çıkış cihazları ile ayarlanması
- Gücün kesilmesini gerektiren parametreler
- Parametre listesi
- Ayar verisi

Parametrelerin Handy File gibi harici giriş/çıkış cihazları ile ayarlanması ile ilgili ayrıntılar içinler için bkz. bölüm 8.

Bazı parametreler güç kapatılıp yeniden açılıncaya kadar etkin değildir. Bu gibi parametrelerin ayarlanması 000 alarmına neden olur. Bu durumda, gücü kapatıp tekrar açınız.

Parametre listesi için FANUC Serisi 0i-B/0i Mate-A Parameter Manual (B-63840EN) adlı kılavuza başvurunuz.

Bazı parametreler, parametre listesinde "Ayar girişi kabul edilebilir" notu yer alıyorsa ayarlama ekranından ayarlanabilir. Ayarlama ekranında üç parametre ayarlandığında, **PARAMETER WRITE** için 1'in ayarlanması gerekmez.

#### 11.5.2 Aralık Hatası Kompanzasyon Verisinin Görüntülenmesi ve Ayarlanması

Aralık hatası kompanzasyon verisi tanımlanmışsa, her bir eksenin aralık hataları, eksen başına birimin belirlenmesinde dengelenebilir. Aralık hatası kompanzasyon verisi her bir kompanzasyon noktası için, her bir eksen için tanımlanan aralıklarda ayarlanır. Kompanzasyonun orijini, takımın geri döndüğü referans konumudur.

Aralık hatası kompanzasyon verisi, NC'ye bağlı olan makinenin özelliklerine göre ayarlanır. Bu verinin içeriği makine modeline göre farklılık gösterir. Bu değiştiği taktirde, makine hassasiyeti azalır. Prensipte, son kullanıcı bu veriyi değiştirmemelidir.

Aralık hatası kompanzasyon verisi, Handy File gibi harici cihazlar yardımı ile de ayarlanabilir (Bkz. Bölüm III–9). Kompanzasyon verisi ayrıca doğrudan MDI paneliyle de yazılabilir. Aşağıdaki parametreler aralık hatası kompanzasyonu için ayarlanmalıdır. Aralık hatası kompanzasyon verisini, bu parametreler ile ayarlanan her bir aralık hatası kompanzasyon noktası sayısı için ayarlayınız. Aşağıdaki örnekte, referans noktasında aralık hatası kompanzasyonu için 33 ayarlanmıştır.

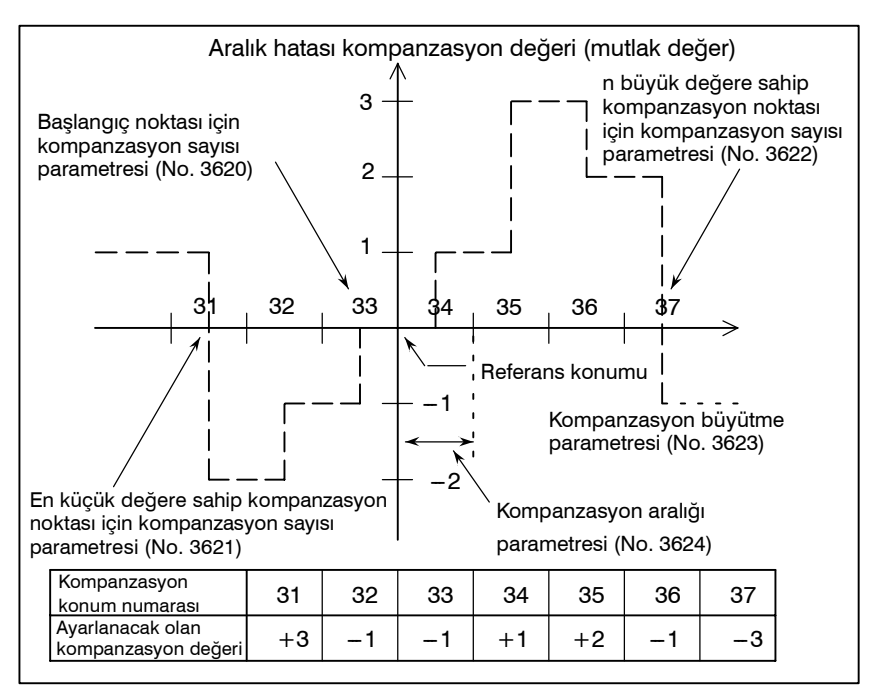

- Referans konumunda aralık hatası kompanzasyonu sayısı (her bir eksen için): Parametre 3620
- En küçük değere sahip aralık hatası kompanzasyon noktasının sayısı (her bir eksen için): Parametre 3621
- En büyük değere sahip aralık hatası kompanzasyon noktasının sayısı (her bir eksen için): Parametre 3622
- Aralık hatası kompanzasyonu büyütme (her bir eksen için): Parametre 3623
- Aralık hatası kompanzasyon noktalarının aralığı (her bir eksen için): Parametre 3624
- Döner eksen tipinin aralık hatası kompanzasyonunun devir başına hareket mesafesi (her bir eksen için): Parametre 3625

| İki yönlü aralık hatası<br>kompanzasyonu | İki yönlü aralık hatası kompanzasyon fonksiyonu, farklı hareket<br>yönlerinde bağımsız aralık hatası kompanzasyonuna olanak tanır.<br>(Hareket geri döndürüldüğünde, kompanzasyon bir aralıkta olduğu<br>gibi otomatik olarak yapılır.)                                                                                                    |
|------------------------------------------|----------------------------------------------------------------------------------------------------|
|                                          | Bu fonksiyonu kullanmak için, her bir hareket yönü için, hareketin<br>artı ve eksi yönleri için ayrı ayrı olmak üzere, aralık hatası<br>kompanzasyonu belirtin. İki yönlü aralık hatası kompanzasyonu<br>kullanırken (BDP bit'ini (parametre 3605'in bit 0'ı) 1'e ayarlayarak),<br>aralık hatası kompanzasyon parametresine ek olarak, aşağıdaki<br>parametreleri belirtin. |
|                                          | • Eksi uçta aralık hatası kompanzasyon noktasının numarası (artı yönde hareket için, her bir eksen için): Parametre 3621                                                                                                    |
|                                          | • Artı uçta aralık hatası kompanzasyon noktasının numarası (artı yönde hareket için, her bir eksen için): Parametre 3622                                                                                                    |
|                                          | • Eksi uçta aralık hatası kompanzasyon noktasının numarası (eksi yönde hareket için, her bir eksen için): Parametre 3626                                                                                                    |
|                                          | • Referans noktası geri dönüş yönüne ters yönden referans<br>noktasına gezinme olduğunda referans noktasında hatve hatası<br>düzeltme kompanzasyonu (mutlak değer, her eksen için):<br>Parametre 3627                                                                                                    |

#### Aralık hatası kompanzasyon verisinin görüntülenmesi ve ayarlanması prosedürü

- 1 Aşağıdaki parametreleri ayarlayınız:
- Referans konumunda aralık hatası kompanzasyonu sayısı (her bir eksen için): Parametre 3620
- En küçük değere sahip aralık hatası kompanzasyon noktasının sayısı (her bir eksen için): Parametre 3621
- En büyük değere sahip aralık hatası kompanzasyon noktasının sayısı (her bir eksen için): Parametre 3622
- Aralık hatası kompanzasyonu büyütme (her bir eksen için): Parametre 3623
- Aralık hatası kompanzasyon noktalarının aralığı (her bir eksen için): Parametre 3624
- Döner eksen tipinin aralık hatası kompanzasyonunun devir başına hareket mesafesi (her bir eksen için): Parametre 3625

İki yönlü aralık hatası kompanzasyonu kullanırken (BDP bit'ini (parametre 3605'in bit 0'ı) 1'e ayarlayarak), aralık hatası kompanzasyon parametresine ek olarak, aşağıdaki parametreleri belirtin.

- Eksi uçta aralık hatası kompanzasyon noktasının numarası (artı yönde hareket için, her bir eksen için): Parametre 3621
- Artı uçta aralık hatası kompanzasyon noktasının numarası (artı yönde hareket için, her bir eksen için): Parametre 3622

- Eksi uçta aralık hatası kompanzasyon noktasının numarası (eksi yönde hareket için, her bir eksen için): Parametre 3626
- Referans noktası geri dönüş yönüne ters yönden referans noktasına gezinme olduğunda referans noktasında hatve hatası düzeltme kompanzasyonu (mutlak değer, her eksen için): Parametre 3627
- 2 Fonksiyon tuşuna basınız  $\bigcirc$ .

İŞLEM

```
00000 N00000
  PIT-ERROR SETTING
     NO. DATA
                   NO.DATA
                                   NO.DATA
     00000
                    0010 0
                                   0020 0
     0001 0
                    0011 0
                                   0021 0
     0002 0
                    0012 0
                                   0022 0
     0003 0
                    0013 0
                                   0023 0
 (X)
    0004 0
                    0014 0
                                   0024 0
     0005 0
                    0015 0
                                   0025 0
     0006 0
                    0016 0
                                   0026 0
     0007 0
                    0017 0
                                   0027 0
     0008 0
                    0018 0
                                   0028 0
     0009 0
                    0019 0
                                   0029 0
>
MEM **** *** ***
                       16:05:59
[ NO.SRH ][ ON:1 ][ OFF:0 ][ +INPUT ][ -INPUT ]
```

- 4 İmleci, aşağıdaki yöntemlerden herhangi birini kullanarak, ayarlanacak olan kompanzasyon noktasına götürünüz:
  - Kompanzasyon noktası numarasını giriniz ve [NO.SRH] yazılım tuşuna basınız.
- 5 Sayısal tuşlarla yeni bir değer giriniz ve **[INPUT]** yazılım tuşuna basınız.

)(PITCH)()()( Sürekli menü tuşu

B-64114TR/01

#### 11.6 VERİ AYARLAMASI VEYA GİRİŞ/ÇIKIŞ İŞLEMİ İÇİN PROGRAM NUMARASI, SIRA NUMARASI VE DURUM VE UYARI MESAJLARININ GÖRÜNTÜLENMESİ

Program Numarası ve Sıra Numarasının

Görüntülenmesi

11.6.1

Program numarası, sıra numarası ve şu anki CNC durumu güç açık, bir sistem alarmının meydana geldiği veya PMC ekranının görüntülendiği durumlar haricinde görüntülenir.

Veri ayarı veya giriş/çıkış işlemi hatalı ise, CNC işlemi kabul etmez ve bir uyarı mesajı görüntüler.

Bu bölüm hatalı veri ayarlaması veya giriş/çıkış işlemi için program numarası, sıra numarası ve durum ve uyarı mesajlarının görüntülenmesini açıklamaktadır.

Program numarası ve sıra numarası, aşağıda gösterildiği gibi ekranın sağ üst köşesinde görüntülenir.

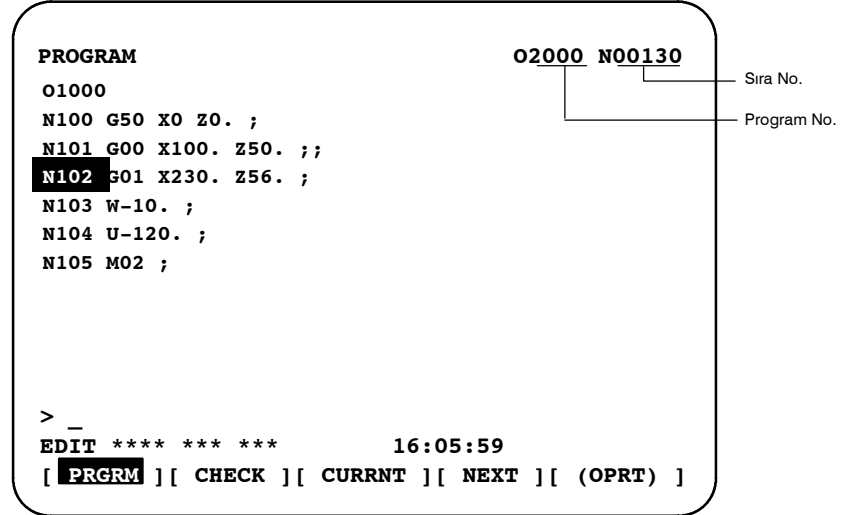

## Görüntülenen program numarası ve sıra numarası, ekrana bağlıdır ve aşağıda verilmiştir :

Arka plan düzenleme ekranında EDIT modunda program ekranında: Düzenlenmekte olan program Nove imleçten hemen önce gelen sıra numarası belirtilir.

#### Yukarıdaki ekranların haricinde :

Program No ve en son yürütülen sıra No belirtilir.

## Program numarası arama veya sıra numarası aramadan hemen sonra :

Program numarasını arama veya sıra numarası aramadan hemen sonra, aranan program No ve sıra No belirtilir.

| B-64114TR/01                                                                                                    | İŞLEM                                                                                                    | 11. VERİLERİN AYARLANMASI<br>VE GÖRÜNTÜLENMESİ                                                                                                    |
|----------------------------------------------------------------------------------------------------|----------------------------------------------------------------------------------------------------|----------------------------------------------------------------------------------------------------|
|                                                                                                    |                                                                                                    |                                                                                                    |
| 11.6.2<br>Veri Ayarlaması veya<br>Giriş/Çıkış İşlemi İçin<br>Durum ve Uyarıların<br>görüntülenmesi                  | Mevcut mod, otomatik işlem d<br>düzenleme durumu, operatörü<br>anlayabilmesi için CRT ekranda<br>Veri ayarı veya giriş/çıkış işlemi<br>ve CRT ekranın son satırının yar<br>da geçersiz veri ayarı ve giriş/çı                                                                                                    | durumu, alarm durumu ve program<br>in, sistemin durumunu tam olarak<br>a son satırın yanında görüntülenir.<br>i hatalı ise, CNC işlemi kabul etmez<br>nında bir uyarı mesajı görüntüler. Bu<br>kış hatalarını engeller.                                                                           |
| Açıklamalar                                                                                                    |                                                                                                    |                                                                                                    |
| • Her bir ekranın<br>açıklaması                                                                                     | (9) Veri aralık dışında.<br>Not) Gerçekte bu, (2)'de<br>(5)<br>(1) (2) (3) (4)<br>EDIT STOP MTN F<br>(Ekran<br>Not) Gerçekte, (10), o anda (8)                                                                                                    | en başlayan alanda görüntülenir.<br>(Not) Gerçekte 5, (3) ve (4)'e<br>ait alanda görüntülenir.<br>) (6) (7) (8)<br>IN ALM hh:mm:ss INPUT<br>yazılım tuşları)<br>Yin görüntülendiği yerde görüntülenir.                                                                                            |
| ● (1) Mevcut mod                                                                                                    | <ul> <li>MDI : Manüel veri girişi, MI</li> <li>MEM : Otomatik işlem (Belle</li> <li>RMT : Otomatik işlem (DNC</li> <li>EDIT : Bellek düzenleme</li> <li>HND : El çarkı ile ilerleme</li> <li>JOG : Jog ilerleme</li> <li>TJOG : TEACH IN JOG</li> <li>THND : TEACH IN HANDLE</li> <li>INC : Manüel eklemeli ilerle</li> <li>REF : Manüel referans konu</li> </ul> | DI işlemi<br>ek işlemi)<br>E işlemi)<br>E<br>eme<br>umu geri dönüsü                                                                                                    |
| <ul> <li>(2) Otomatik işlem<br/>durumu</li> <li>(3) Eksen hareket<br/>durumu/aynı yerde<br/>kalma durumu</li> </ul> | <ul> <li>**** : Reset (güç açıldığı sonlandırıldığı ve otom</li> <li>STOP : Otomatik işlem durd otomatik işlemin durd</li> <li>HOLD : İlerlemeyi geçici dur kesildiği ve otomatik işlem başl işletildiği durum)</li> <li>MTN : Eksenin hareket ettiği</li> <li>DWL : Aynı yerde kalma duru</li> <li>*** : Yukarıdakilerin harici</li> </ul>                       | nda veya program yürütmenin<br>natik işlemin sonlandırıldığı durum).<br>lurma (Bir blokun yürütüldüğü ve<br>lurulduğu durum.)<br>rdurma (bir blokun yürütmesinin<br>şlemin durdurulduğu durum.)<br>latma (Sistemin otomatik olarak<br>ni belirtir.<br>umunu belirtir.<br>nde bir durumu belirtir. |
| ● (4) Bir yardımcı<br>fonksiyonun<br>yürütüldüğü durum                                                              | FIN : Bir yardımcı fonksiyo<br>(PMC'den tam sinyal                                                                                                    | onun yürütüldüğü durumu belirtir.<br>bekleniyor)                                                                                                    |
| <ul> <li>(5) Acil kapatma veya reset durumu</li> </ul>                                                              | <ul> <li>*** : Yukarıdakilerin harici</li> <li>EMG : Acil kapatma b<br/>(Tersine göster</li> <li>-RESET- : Resetleme siny</li> <li> 649</li> </ul>                                                                                                    | nde bir durumu belirtir.<br>belirtir.<br>imde yanıp söner.)<br>valinin alındığını gösterir.                                                                                                    |
|                                                                                                    |                                                                                                    |                                                                                                    |

# 11. VERİLERİN AYARLANMASI VE GÖRÜNTÜLENMESİ

| • (6) | Alarm durumu                                  | <ul> <li>ALM : Bir alarmın verildiğini belirtir.<br/>(Tersine gösterimde yanıp söner.)</li> <li>BAT : Pilin zayıf olduğunu belirtir.<br/>(Tersine gösterimde yanıp söner.)</li> <li>Boşluk : Yukarıdakilerin haricinde bir durumu belirtir.</li> </ul>                                                                                                    |
|-------|-----------------------------------------------|----------------------------------------------------------------------------------------------------|
| • (7) | Şu anki saat                                  | ss:dd:ss – Saat, dakika ve saniye                                                                                                    |
| • (8) | Program düzenleme<br>durumu                   | <ul> <li>INPUT : Verinin girildiğini gösterir.</li> <li>OUTPUT: Verinin çıkıldığını gösterir.</li> <li>SRCH : Bir arama işleminin gerçekleştirildiğini gösterir.</li> <li>EDIT : Başka bir düzenleme işleminin gerçekleştirildiğini belirtir (yerleştirme, değiştirme vs.)</li> <li>LSK : Veriler girildiğinde etiketlerin atlandığını belirtir.</li> <li>RSTR : Bir programın yeniden başlatıldığını belirtir</li> <li>Boşluk : Herhangi bir düzenleme işleminin gerçekleştirilmediğini belirtir.</li> </ul> |
| • (9) | Veri ayarlaması ve<br>giriş/ çıkış için uyarı | Geçersiz veri girildiğinde (yanlış biçim, aralık dışında değer vs.), giriş<br>devre dışı bırakıldığında (yanlış mod, yazım devre dışı) veya<br>giriş/çıkış işlemi hatalıyken (yanlış mod vs.), bir uyarı mesajı<br>görüntülenir. Bu durumda, CNC, ayarlama veya giriş/çıkış işlemini<br>kabul etmez.<br>Aşağıdakiler, uyarı mesajlarının örnekleridir:<br><b>Örnek 1)</b><br>Bir parametre girildiğinde                                                                                                    |

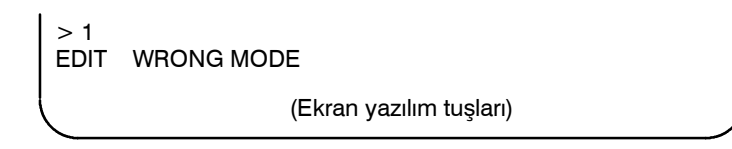

Örnek 2) Bir parametre girildiğinde

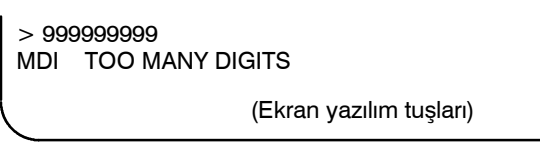

Örnek 3) Bir parametre bir harici giriş/çıkış cihazına aktarıldığında

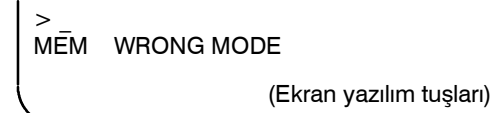

| B-64114TR/01                                                         | İŞLEM                                                                                                    | 11. VERİLERİN AYARLANMASI<br>VE GÖRÜNTÜLENMESİ                                                                                      |  |  |
|----------------------------------------------------------------------|----------------------------------------------------------------------------------------------------|----------------------------------------------------------------------------------------------------|--|--|
| 11.7<br>FONKSİYON TUŞU 😨<br>İLE GÖRÜNTÜLENEN<br>EKRANLAR             | MESSAGE fonksiyon tuşuna basılarak, alarmlar, alarm geçmiş<br>verileri ve harici mesajlar görüntülenebilir.<br>Alarm ekranı ile ilgili daha ayrıntılı bilgi için, bkz. Bölüm III–7.1<br>Alarm geçmişi ekranı ile ilgili daha ayrıntılı bilgi için<br>bkz. Bölüm III–7.2.<br>Harici mesaj gösterimi için, makine üreticisi tarafından sağlanar<br>ilgili kılavuza bakınız. |                                                                                                    |  |  |
| 11.7.1<br>Harici Operatör Mesaj<br>Geçmişi Ekranı                    | Harici operatör mesajları geçmiş l<br>Saklanan geçmiş verileri, harici o<br>görüntülenebilir.                                                                                                    | bilgisi olarak saklanabilir.<br>operatör mesaj geçmiş ekranında                                                                     |  |  |
| Harici operatör m                                                    | esaj geçmişi ekranı prosedürü                                                                                                    |                                                                                                    |  |  |
| Prosedür                                                             | <ol> <li>Delme işlemini durdurmak içi</li> <li>Sürekli menü tuşuna basınız<br/>yazılım tuşu [MSGHIS]'e ba<br/>görüntülenir.</li> </ol>                                                                                                    | n ? fonksiyon tuşuna basınız.<br>D, daha sonra bölüm seçme<br>asınız. Aşağıda gösterilen ekran                                      |  |  |
| Tarih ve Sayfa numarası —<br>Mesaj numarası —<br>Görüntüleme aralığı | → MESSAGE HISTORY<br>01/01/01 17:25:00<br>NO. ****                                                                                                    | 00000 N00000<br>PAGE:1                                                                                                    |  |  |
|                                                                      | MEM STRT MIN FIN ALM 09:3<br>[ ][ MSGHIS ][<br>NOT<br>Harici operatör mesajı için er<br>Ancak MS1 ve MS0'ı (paramı<br>harici kullanıcı ileti geçmişi ve<br>savısı kısıtlanabilir ve geçmişi ve                                                                                                    | a6:48<br>][ ][ (OPRT) ]<br>n çok 255 karakter belirtilebilir.<br>etre No. 3113'ün bit 7 ve 6'sı),<br>erisi olarak koruncak karakter |  |  |

## Açıklamalar

| <ul> <li>Harici operatör mesajı<br/>geçmiş verisinin<br/>güncellenmesi</li> </ul> | Bir harici operatör mesaj numarası belirtildiğinde, harici operatör<br>mesaj geçmişi verilerinin güncelleştirilmesi başlatılır; bu<br>güncelleştirme yeni bir harici operatör mesaj numarası belirtilinceye<br>veya belirtilen harici operatör mesajı geçmiş verileri silininceye<br>kadar devam ettirilir.                                                                                                    |
|-----------------------------------------------------------------------------------|----------------------------------------------------------------------------------------------------|
| <ul> <li>Harici operatör mesajı<br/>geçmiş verisinin<br/>silinmesi</li> </ul>     | <ul> <li>Harici operatör mesajı geçmiş verisinin silinmesi için [CLEAR]<br/>yazılım tuşuna basınız. Bu tüm harici operatör mesaj geçmiş<br/>verilerini silecektir. (MSGCR'yi (parametre No. 3113'ün bit 0'ı) 1'e<br/>ayarlayın.)</li> <li>MS1 ve MS0 (parametre No. 3113'ün bit 7 ve 6'sı ), harici kullanıcı<br/>ileti geçmişi görüntülenecek veri öğelerinin sayısını belirtmek için<br/>kullanıldığında, mevcut bütün harici kullanıcı ileti geçmiş verisi</li> </ul> |

temizlenir.

| B-64114TR/01                    | İŞLEM                                                                                                    | 11. VERİLERİN AYARLANMASI<br>VE GÖRÜNTÜLENMESİ                                                                                                    |
|---------------------------------|----------------------------------------------------------------------------------------------------|----------------------------------------------------------------------------------------------------|
| 11.8<br>EKRANIN<br>TEMİZLENMESİ | Ekran gösterimi gerekli olmadığınd<br>siyah lambasının ömrü uzatılabilir.<br>Bu ekran belirli tuşlara basılar<br>parametre ile belirtilen bir süre<br>basılmadığında bu ekranın otomati<br>mümkündür.<br>Ancak geri plan ışığının ömrü, ek<br>yeniden belirtilmesi gerektiğind<br>azalabilir. Bu etki bir ekran bir saat<br>beklenebilir. | la, siyah lamba kapatılarak LCD<br>ak temizlenebilir. Ayrıca, bir<br>e içerisinde herhangi bir tuşa<br>k olarak silinmesini sağlamak da<br>tranın temizlenmesi ve ekranın<br>en fazla gerçekleştirildiğinde<br>i aşkın bir süre için temiz kalırsa |
|                                 |                                                                                                    |                                                                                                    |

| 11.8.1              | //    | tusuna   | basılı  | tutulması | ve | herhangi | bir | fonksiyon | tusuna |
|---------------------|-------|----------|---------|-----------|----|----------|-----|-----------|--------|
| CRT Ekran           | basıl | ması ekr | anı ter | nizler    |    | 0        |     | 5         | 5      |
| Gösterimini Siliniz | ousn  |          |         |           |    |          |     |           |        |

#### CRT Ekran Gösteriminin Silinmesi Prosedürü

#### Prosedür

• Ekranın temizlenmesi

// tuşuna basılı tutunuz ve herhangi bir fonksiyon tuşuna basınız

 $(\textcircled{\bullet}]$  ve  $\fbox{gibi}$  gibi).

• Ekranın eski haline getirilmesi

Herhangi bir fonksiyon tuşuna basınız.

| 11.8.2<br>Otomatik Silme<br>Ekranı Gösterimi            | CNC ekranı, parametre ile belirtilen süre içerisinde (dakika)<br>herhangi bir tuşa basılmadığında otomatik olarak silinir. Herhangi<br>bir tuşa basılarak görüntü tekrar alınabilir.                                                                                                    |
|---------------------------------------------------------|----------------------------------------------------------------------------------------------------|
| Otomatik Silm                                           | e Ekranı Ekran Gösterimi Prosedürü                                                                                                    |
| <ul> <li>Ekranın temizlenmesi</li> </ul>                | Parametre No. 3123 ile belirtilen periyot (dakika) geçince CNC ekranı temizlenir, aşağıdaki koşulların karşılanması gerekmektedir:                                                                                                    |
|                                                         | <ul> <li>CNC ekranının temizlenmesi için koşullar</li> <li>Parametre No. 3123 0'dan başka bir değere ayarlanır.</li> <li>Aşağıdaki tuşlardan hiçbirine basılmamış durumda:<br/>MDI tuşları<br/>Yazılım tuşları<br/>Harici giriş tuşları</li> </ul>                                                                                                    |
| <ul> <li>Ekranın eski haline<br/>getirilmesi</li> </ul> | <ul> <li>Herhangi bir alarm verilmemiş durumda.</li> <li>Temizlenen CNC ekranı, aşağıdaki koşullardan en az biri bir kez<br/>yerine getirildiğinde yeniden görüntüye gelir:</li> </ul>                                                                                                    |
|                                                         | <ul> <li>CNC ekranının yeniden görüntülenmesi için koşullar</li> <li>Aşağıdaki tuşlardan herhangi birine basılmış durumda:<br/>MDI tuşları<br/>Yazılım tuşları<br/>Harici giriş tuşları</li> <li>Bir alarm verilmiş durumda.</li> <li>Bazı makineler ekranın yeniden görüntülenmesi için bir tuşa<br/>sahiptir. Bu tuşun yeri ve kullanımına ilişkin ayrıntılar için, makine<br/>üreticisi tarafından sağlanan kılavuza bakınız.</li> </ul> |
| Açıklamalar                                             |                                                                                                    |
| kullanarak ekranın<br>silinmesi: + ve                   | Parametre No. 3123 0'aa ayarlanırsa ekranın temizlenmesi <i>∭</i> tuşu<br>ve bir fonksiyon tuşu (III–11.8.1) kullanarak ekranın silinmesi<br>devre dışı bırakılır.                                                                                                    |
| ● Belirtilen süre                                       | Parametre No. 3123 ile belirtilen periyot yalnızca takım değiştirme noktası 1 için geçerlidir.                                                                                                    |
|                                                         | DİKKAT<br>Ekran temizleniyorken herhangi bir tuşa basıldığında ekran<br>yeniden görüntülenir. Ancak böyle bir durumda, basılan<br>tuşa atanan fonksiyon başlatılır. Dolayısıyla ekranı yeniden<br>görüntülemek için 🔊, 🔹 veya 🗊 tuşuna basmayınız.                                                                                                    |

# 

Grafik fonksiyonu, otomatik işlem veya manüel işlem sırasında takımın nasıl hareket edeceğini belirtir.

| 12.1<br>CRAEIK | Yolu ekranda izlerken parça işlemenin ilerlemesinin kontrol edilmesini mümkün kılan programlanmış takım yolunu ekranda |
|----------------|----------------------------------------------------------------------------------------------------|
| GÖRÜNTÜLEME    | çizmek mümkündür.<br>Ek olarak, ekranı büyütmek/küçültmek de mümkündür.                                                |
|                | Bir takım yolunun görüntülenebilmesi için, önce çizim                                                                  |
|                | ayarlanması gerekir.                                                                                                   |

#### Grafik görüntüleme prosedürü

Prosedür

Çizime başlamadan önce, parametre No. 6510 ile çizim koordinatlarını ayarlayınız. Ayarlar ve ilgili koordinatlar için "Çizim Koordinat Sistemi"ne bakınız.

1 Fonksiyon tuşuna basınız 🔝.

Aşağıda gösterilen grafik parametre ekranı görünür. (Bu ekran görünmezse, **[G.PRM]** yazılım tuşuna basınız.)

| GRAPHIC PARAMETE  | R             | O0001 N00020 |
|-------------------|---------------|--------------|
| WORK LENGTH       | <b>W</b> =    | 130000       |
| WORK DIAMETER     | D=            | 130000       |
| PROGRAM STOP      | N=            | 0            |
| AUTO ERASE        | A=            | 1            |
| LIMIT             | L=            | 0            |
| GRAPHIC CENTER    | <b>x</b> =    | 61655        |
|                   | <b>z</b> =    | 90711        |
| SCALE             | S=            | 32           |
| GRAPHIC MODE      | М=            | 0            |
|                   |               | S 0 T0000    |
| >_                |               |              |
| MEM STRT **** FIN | 12:12:24      |              |
| [G.PRM][][]       | GRAPH ][ ZOOM | ][ (OPRT) ]  |

- 2 İmleç tuşlarıyla imleci ayarlanacak bir parametreye taşıyınız.
- 3 Verileri girin ve sonra  $| \diamondsuit |$  tuşuna basınız.
- 4 Gerekli tüm parametreler belirtilinceye kadar 3 ve 4 numaralı adımları tekrarlayınız.
- 5 [GRAPH] yazılım tuşuna basınız.

6 Otomatik ve manüel işlem başlatılır ve makine hareketi ekrana çizilir.

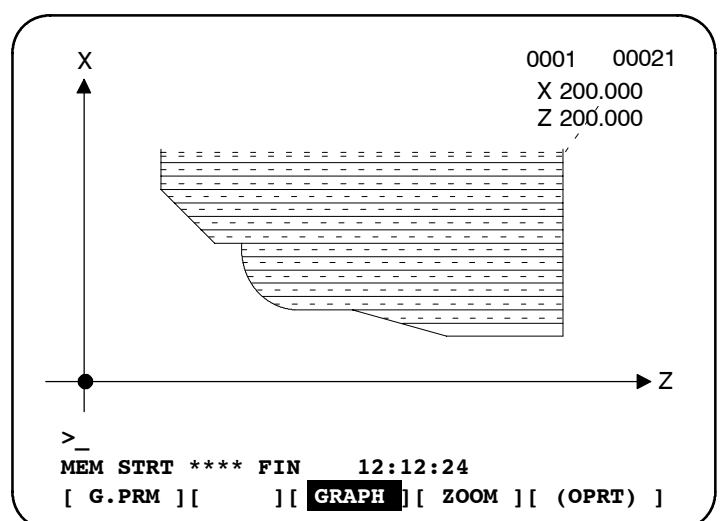

• Çizimleri büyütme

Ekrandaki bir çizimin bir parçası büyütülebilir.

7 MDI'da fonksiyon tuşuna basınız ve sonra büyütülmüş bir çizim görüntülemek için [ZOOM] yazılım tuşuna basınız. Büyütülmüş çizim ekranı iki büyütme imleci (■) içerir

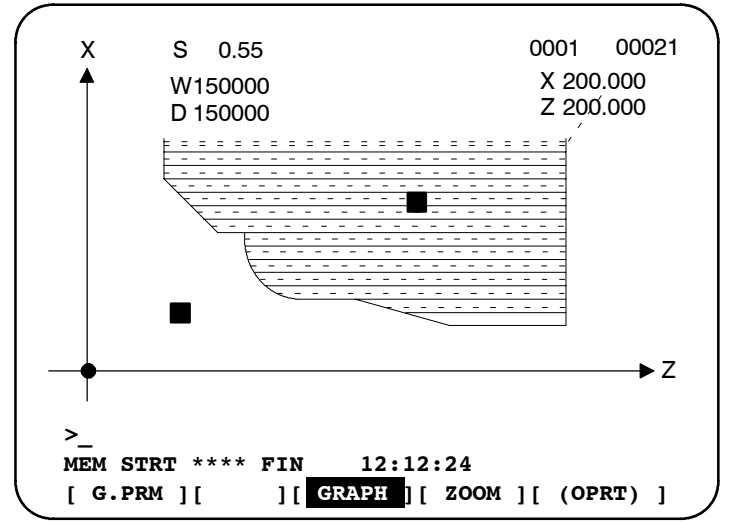

Köşegenlerinden biri iki büyütme imleciyle tanımlanan bir dörtgen ekranı tam kaplayacak şekilde büyütülür.

- 8 İmleç tuşlarını kullanarak ↓ ↑ → ← büyütme imleçlerini yeni ekran için bir köşegen belirtmek üzere hareket ettiriniz. [HI / LO] yazılım tuşuna basılması, hareket ettirilecek büyütme imlecini değiştirir.
- 9 Orijinal imlecin kaybolması için **[EXEC]** tuşuna basınız.

**10** Önceki işlemi sürdürünüz. Çizimin büyütme imleçleriyle belirtilen parçası büyütülür.

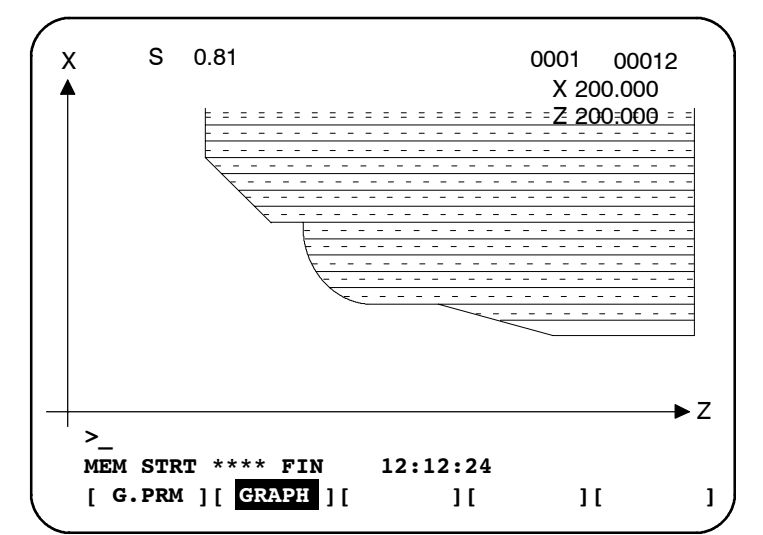

11 Orijinal çizimi görüntülemek için, **[NORMAL]** yazılım tuşuna basınız ve sonra otomatik işlemi başlatınız.

#### Açıklama

 Çizim koordinat sistemlerini ayarlama Parametre No. 6510, grafik fonksiyonunu kullanmak üzere bir çizim koordinat sistemi ayarlamak için kullanılır. Değerlerin ayarlanması ve koordinat sistemlerinin çizilmesi arasındaki ilişki aşağıda belirtilmiştir. İki yollu kontrolle, her bir takım konumu için farklı bir koordinat sistemi seçilebilir.

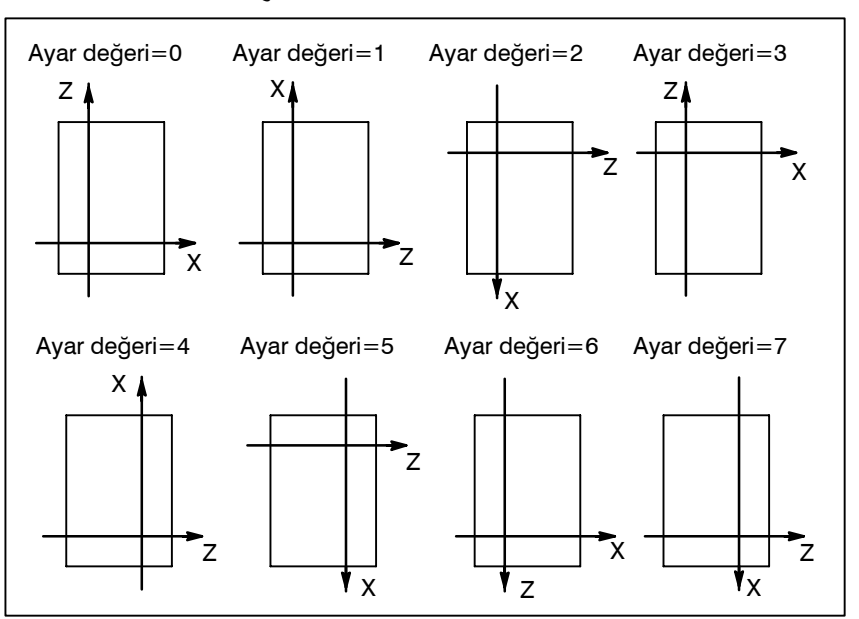
#### Grafik parametresi

#### WORK LENGTH (W), WORK DIAMETER (D)

İş uzunluğunu ve iş çapını belirtiniz. Aşağıdaki tabloda, giriş birimi ve geçerli veri aralığı listelenmiştir.

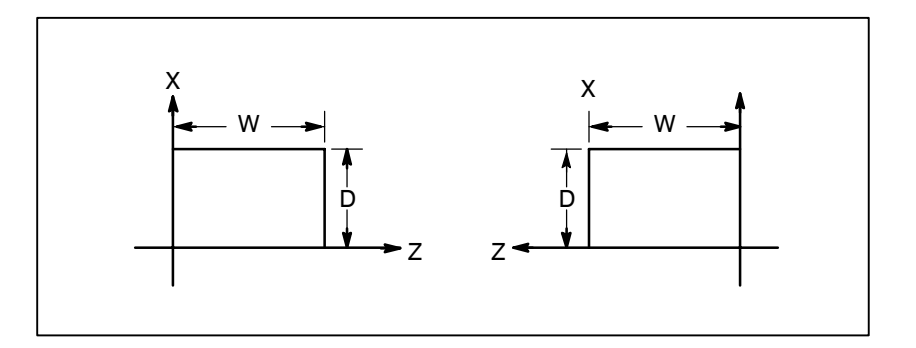

Tablo 12.1 Çizim Verilerinin Birimi ve Aralığı

| Artış   | Bir                  | im          | Gooorli aralık           |  |
|---------|----------------------|-------------|--------------------------|--|
| sistemi | mm girişi İnç girişi |             | Geçenî aralîk            |  |
| IS-B    | 0,001 mm             | 0,0001 inç  | - 0'dan 99999999'a kadar |  |
| IS-C    | 0.0001 mm            | 0,00001 inç |                          |  |

#### **GRAPHIC CENTER (X, Z), SCALE (S)**

Bir ekran merkez koordinatı ve çizim ölçeği görüntülenir. WORK LENGTH (a) ve WORK DIAMETER (b)'de ayarlanan bir şeklin ekranda tam olarak görüntülenebilmesi için bir ölçek ekranı merkez koordinatı otomatik olarak hesaplanır. Böylece, kullanıcının bu parametreleri ayarlaması genellikle gerekmez. Bir ekran merkezi koordinatı iş parçası koordinat sisteminde tanımlanır. Tablo 12. 3. 2, birimi ve aralığı gösterir. SCALE (Ölçek) birimi %0,001'dir.

#### **PROGRAM STOP (N)**

Programın parçası çizilecek olduğunda, bir uç bloğun sıra numarasını ayarlayınız. Bir çizim sağlandığında, bu parametrede ayarlanan bir değer otomatik olarak iptal edilir.

#### AUTO ERASE (A)

1 ayarlanırsa, reset durumundan otomatik işlem belirtildiğinde önceki çizim otomatik olarak silinir. Sonra, çizim başlatılır.

#### LIMIT (L)

1 ayarlanırsa, depolanmış darbe sınırı l'in alanı, çift noktalı ve kesikli çizgilerle çizilir.

#### **GRAPHIC MODE (M)**

Bu mod kullanılamaz.

#### NOT

Güç kapatılsa bile, çizime ilişkin parametre değerleri korunur.

| <ul> <li>Yalnızca çizim<br/>yürütülüyor</li> </ul>                                     | Otomatik işlem, vb. sırasında koordinat değeri yenilendiğinde grafik<br>çizim yapıldığından, programı otomatik işlemle başlatmak<br>gereklidir. Bu nedenle, makineyi hareket ettirmeden çizimi<br>yürütmek için makine kilidi durumuna giriniz.                                                                      |
|----------------------------------------------------------------------------------------|----------------------------------------------------------------------------------------------------|
| <ul> <li>Önceki programı siliniz</li> </ul>                                            | Grafik ekranda <b>[REVIEW]</b> yazılım tuşuna basılması, ekrandaki takım yollarını siler. Grafik parametrenin AUTO ERASE (A) = 1 olarak ayarlanması, otomatik işlem başlatıldığında veya sıfırlandığında, önceki çizim otomatik olarak silindikten (AUTO ERASE = 1) sonra program yürütmenin başlayacağını belirtir. |
| <ul> <li>Bir programın bir<br/>parçasını silme</li> </ul>                              | Bir programın bir parçasını görüntülemek gerekli olduğunda,<br>çizilecek başlangıç bloğunu sıra numarasını aramayla arayın<br>ve çevrim işlem modunda programı başlatmadan önce, bitiş<br>bloğunun sıra numarasını grafik parametrenin PROGRAM STOP<br>N= değerine ayarlayınız.                                      |
| <ul> <li>Kesikli çizgiler ve sürekli<br/>çizgiler kullanarak çizme</li> </ul>          | Takım yolu, hızlı travers için kısa çizgilerle ( ) ve kesme besleme için sürekli çizgiyle (                                                                                                    |
| <ul> <li>Koordinatları<br/>görüntüleme</li> </ul>                                      | Görüntülenen çizim, bir iş koordinat sisteminde koordinatlarla gösterilir.                                                                                                    |
| <ul> <li>Makine sıfır noktasını<br/>görüntüleme</li> </ul>                             | Makine sıfır noktası o işaretiyle gösterilir.                                                                                                    |
| <ul> <li>Bir çizim ekranından<br/>başka bir ekrana geçme</li> </ul>                    | Ekran çizim için olmayan bir ekrana geçirilse bile, çizime devam<br>edilir. Çizim ekranı yeniden görüntülendiğinde, tüm çizim görünür<br>(hiçbir parçası eksik olmaz).                                                                                                    |
| Kısıtlamalar                                                                           |                                                                                                    |
| • Besleme hızı                                                                         | Besleme hızının oldukça yüksek olması nedeniyle çizimin doğru<br>şekilde yürütülememesi durumunda, çizimi yürütmek için hızı kuru<br>çalışmayla düşürünüz.                                                                                                    |
| <ul> <li>Otomatik işlem sırasında<br/>grafik parametrelerini<br/>değiştirme</li> </ul> | Bir grafik parametresi değiştirildikten sonra, grafik ekranını<br>başlatmak için <b>[REVIEW]</b> yazılım tuşuna basılması gerekir. Aksi<br>takdirde, grafik parametredeki değişiklik doğru şekilde yansıtılmaz.                                                                                                    |
| <ul> <li>Koordinat eksen adları</li> </ul>                                             | Koordinat eksen adları X veya Z olarak sabitlenmiştir. İki yollu<br>kontrol için, takım konumu 1 için birinci ve ikinci eksen sırasıyla X1<br>ve Z1 olarak adlandırılmıştır ve takım konumu 2 için birinci ve ikinci<br>eksen sırasıyla X2 ve Z2 olarak adlandırılmıştır.                                            |
| <ul> <li>Çizimleri büyütme</li> </ul>                                                  | WORK ve DIAMETER grafik parametreleri doğru şekilde ayarlanmazsa, çizim büyütülemez. Bir çizimi küçültmek için, SCALE grafik parametresi için eksi bir değer belirtiniz. Makine sıfır noktası o işaretiyle gösterilir.                                                                                               |

| 12.2<br>DİNAMİK GRAFİK | Dinamik grafik fonksiyonu, gerçek makine işlemi gerçekleştirmek<br>zorunda kalmadan bir parça işleme hareketi yolu görüntülemenize<br>olanak tanır.<br>Dinamik grafik çizimi yaparken, makineyi gerçekten çalıştırmanız<br>gerekir. Bununla birlikte, bir yol çizmeye başlamadan önce, makine<br>operatörü panosundaki mod anahtarını kullanarak MEM modunu<br>seçmeniz ve başlatma kilidini, ara kilidi ve benzerlerini serbest<br>bırakarak makinenin gerçek NC işlemini başlatabilecek koşulları<br>ayarlamanız gerekir. |  |
|------------------------|----------------------------------------------------------------------------------------------------|--|
| Grafik parametre       | leri                                                                                                    |  |
|                        | Dinamik grafik çizimi için grafik parametre ayarı prosedürü,<br>Bölüm 12.1'de açıklanan grafik görüntüleme prosedürüyle aynıdır.                                                                                                    |  |
| Çizim                  | Fonksiyon tuşuna 😰 ve sonra [GRAPH] yazılım tuşuna<br>bastığınızda, grafik ekran görünür. Bu ekranda [OPRT] yazılım<br>tuşuna bastığınızda, dinamik grafik çizimine ilişkin yazılım tuşları<br>görünür.<br>Dinamik grafik çizimiyle bir işleme programı yolu çizmek için,<br>makine operatörü panosundaki mod anahtarını kullanarak MEM<br>modunu seçmeniz ve başlatma kilidini, ara kilidi ve benzerlerini<br>serbest bırakarak makinenin gerçek NC işlemini başlatabilecek<br>koşulları ayarlamanız gerekir.              |  |
|                        | <ol> <li>[EXEC]<br/>[EXEC] yazılım tuşuna basılması çizimi başlatır. Çizim, bir<br/>işleme programının M02 veya M30 bloğuna kadar devam eder.<br/>Makine operatörü panosundaki tek blok anahtarı açıkken çizime<br/>başlandığında, bir blok çiziminden sonra bir tek blok duruşu<br/>yapılır.</li> </ol>                                                                                                    |  |
|                        | 2 [STOP]<br>[EXEC] veya [PROCES] yazılım tuşuna basılarak başlatılan<br>çizim sırasında, bir tek blok duruşu yapmak için [STOP] yazılım<br>tuşuna basabilirsiniz. Çizimi sürdürmek için, [EXEC] veya<br>[PROCES] yazılım tuşuna yeniden basınız.                                                                                                    |  |
|                        | 3 [PROCES]<br>[PROCES] yazılım tuşuna basarak çizimi başlattığınızda, bir<br>işleme programının M00 veya M01 bloğunda, o bloğun<br>yürütülmesi üzerine bir tekli blok duruşu yapılır.<br>Çizimi sürdürmek için, [EXEC] veya [PROCES] yazılım tuşuna<br>yeniden basınız.                                                                                                    |  |
|                        | <ul> <li>[HEAD]</li> <li>[HEAD] yazılım tuşuna basılması, bir işleme programının<br/>başlangıç yerini bulmanızı sağlar.<br/>Bu yazılım tuşu, çizim durduğu zaman çalışır.</li> </ul>                                                                                                    |  |
|                        | <ul><li>5 [ERASE]</li><li>[ERASE] yazılım tuşuna basılması ekranı temizler.</li></ul>                                                                                                    |  |

# **13** YARDIM FONKSİYONU

Yardım fonksiyonu, CNC'de verilen alarmlarla ve CNC işlemleriyle ilgili ayrıntılı bilgileri ekranda görüntüler. Aşağıdaki bilgiler görüntülenir.

- Alarmlarla ilgili ayrıntılı bilgi CNC hatalı bir şekilde çalıştırıldığında veya hatalı bir parça işleme programı yürütüldüğünde, CNC alarm durumuna girer. Yardım ekranında, verilen alarmla ve nasıl resetleneceğiyle ilgili ayrıntılı bilgi görüntülenir. Ayrıntılı bilgiler, yalnızca sınırlı sayıda P/S alarmı için görüntülenir. Bu alarmlar çoğu kez yanlış anlaşılır ve anlaşılmaları oldukça güçtür.
- İşlem yöntemi Bir CNC işlemiyle ilgili bilgilerinizden emin değilseniz, her bir işlemle ilgili bilgi için yardım ekranına bakınız.
- **Parametre tablosu** Bir sistem parametresi ayarlarken veya referansta bulunurken, parametrenin numarasından emin değilseniz, yardım ekranı her fonksiyon için bir parametre listesi görüntüler.

#### Yardım Fonksiyonu Prosedürü

Prosedür

1 Delme işlemini durdurmak için uşuna basınız. HELP (INITIAL MENU) ekranı görüntülenir.

|   | HELP | (INI) | TIAL  | MENU | )    |        | 01234  | NC | 0001  |
|---|------|-------|-------|------|------|--------|--------|----|-------|
|   |      |       |       | **** | * HE | LP *** | * * *  |    |       |
|   |      |       |       | 1. 2 | ALAR | M DETA | IL     |    |       |
|   |      |       |       | 2. ( | OPER | ATION  | METHOD |    |       |
|   |      |       |       | 3.   | PARA | METER  | TABLE  |    |       |
|   |      |       |       |      |      |        |        |    |       |
|   |      |       |       |      |      |        |        |    |       |
|   |      |       |       |      |      |        |        |    |       |
|   |      |       |       |      |      |        | S      | 0  | т0000 |
|   | MEM  | ****  | * * * | ***  |      | 10:    | 12:25  |    |       |
| l | [ ]  | LAM   | ][    | OPR  | ][   | PARA   | ][     | ][ | 1     |

Şekil 13 (a) HELP (INITIAL MENU) Ekranı

Kullanıcı ekranı PMC ekranından veya CUSTOM ekrandan yardım ekranına değiştiremez. Kullanıcı normal CNC ekranına

tuşuna veya başka bir fonksiyon tuşuna basınız.

- ALARM DETAIL ekranı
- 2 Verilmiş olan bir ekranla ilgili ayrıntılı bilgileri görüntülemek için HELP (INITIAL MENU) ekranında **[ALAM]** yazılım tuşuna basınız.

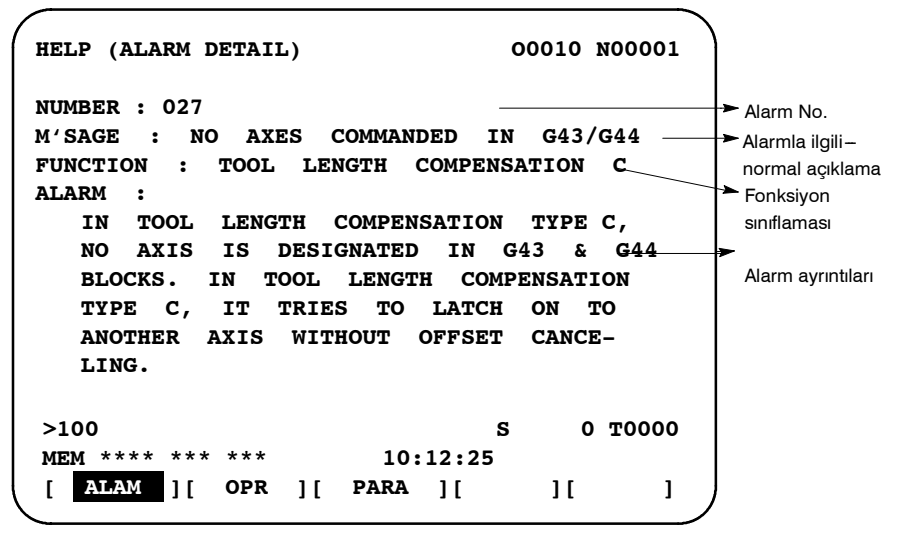

Şekil 13 (b) P/S Alarm No.27 verildiğinde ALARM DETAIL Ekranı

Ekranda yalnızca ekranın üst kısmında tanıtılan alarmın ayrıntılarının görüntüleneceğini akılda tutunuz.

Yardım ekranı görüntülenirken tüm alarmlar resetlenirse, ALARM DETAIL ekranında görüntülenen alarm, verilmiş alarm olmadığını gösterecek şekilde silinir.

```
HELP
      (ALARM DETAIL)
                                  01234 N00001
NUMBER
          :
M'SAGE
          :
FUNCTION :
ALARM
        <<ALARM IS NOT GENERATED>>
  ENTER THE DETAIL-REQUIRED ALARM NUMBER,
  AND PRESS [SELECT] KEY
>100
                                 S
                                       0 T0000
MEM **** *** ***
                        10:12:25
[ ALAM ][ OPR ][ PARA ][
                                     ][
                                             ]
```

Şekil 13 (c) Alarm verilmediğinde ALARM DETAIL Ekranı

**3** Başka bir alarmın ayrıntılarını görmek için, önce alarm numarasını girin, sonra **[SELECT]** yazılım tuşuna basın. Bu işlem, verilmemiş olan alarmları incelemek için yararlıdır.

>100 S 0 T0000 MEM \*\*\*\* \*\*\* \*\*\* 10:12:25 [ ][ ][ ][ ][ SELECT ]

Şekil 13 (d) Alarm ayrıntıları (ALARM DETAILS) seçilmesi

| / | HELP (ALA                             | RM DETAIL)                        | 0             | 1234 | N00001 |   |
|---|---------------------------------------|-----------------------------------|---------------|------|--------|---|
|   | NUMBER<br>M'SAGE<br>FUNCTION<br>ALARM | : 100<br>: PARAMETER WR<br>:<br>: | ITE ENABLE    |      |        |   |
|   |                                       | <-ALARM IS NOT                    | GENERATED>>   |      |        |   |
|   | >100<br>MEM ****                      | *** ***                           | s<br>10:12:25 | 0    | т0000  |   |
|   | [ ]                                   | [ ][                              | ][            | ][ 5 | SELECT | ] |

Şekil 13 (e) P/S Alarm No.100 verildiğinde ALARM DETAIL Ekranı

OPERATION METHOD ekranı

4 CNC için bir işlem prosedürü belirlemek için, HELP (INITIAL MENU) ekranında **[OPR]** yazılım tuşuna basınız. OPERATION METHOD menü ekranı görüntülenir. (Bkz. Şekil. 13 (f).)

| /<br>HELP (OPERATION METHOD)  | 01234 | N00001       |
|-------------------------------|-------|--------------|
| 1. PROGRAM EDIT               |       |              |
| 2. SEARCH                     |       |              |
| 3. RESET                      |       |              |
| 4. DATA INPUT WITH MDI        |       |              |
| 5. DATA INPUT WITH TAPE       |       |              |
| 6. OUTPUT                     |       |              |
| 7. INPUT WITH FANUC CASSETTE  |       |              |
| 8. OUTPUT WITH FANUC CASSETTE |       |              |
| 9. MEMORY CLEAR               |       |              |
|                               |       |              |
|                               | S 0   | <b>T0000</b> |
| MEM **** *** *** 10:12:2      | 5     |              |
| [ ALAM ][ OPR ][ PARA ][      | ][    | ]            |
|                               |       |              |

Şekil 13 (f) OPERATION METHOD Menü Ekranı

Bir işlem prosedürü seçmek için, klavyeyle bir öğe No. girin ve sonra **[SELECT]** tuşuna basın.

— 664 —

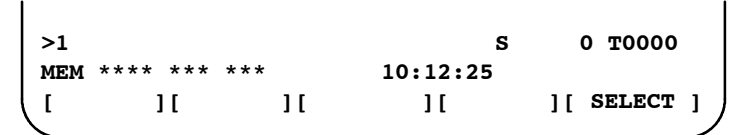

Şekil 13 (g) İşlem yöntemi (OPERATION METHOD) ekranı seçilmesi

Örneğin, "1. PROGRAM EDIT" seçildiğinde, Şekil 13 (g)'deki ekran görüntülenir.

Her bir OPERATION METHOD ekranında, görüntülenen sayfayı PAGE tuşuna basarak değiştirmek mümkündür. Ekranın sağ üst köşesinde, geçerli sayfa No. gösterilir.

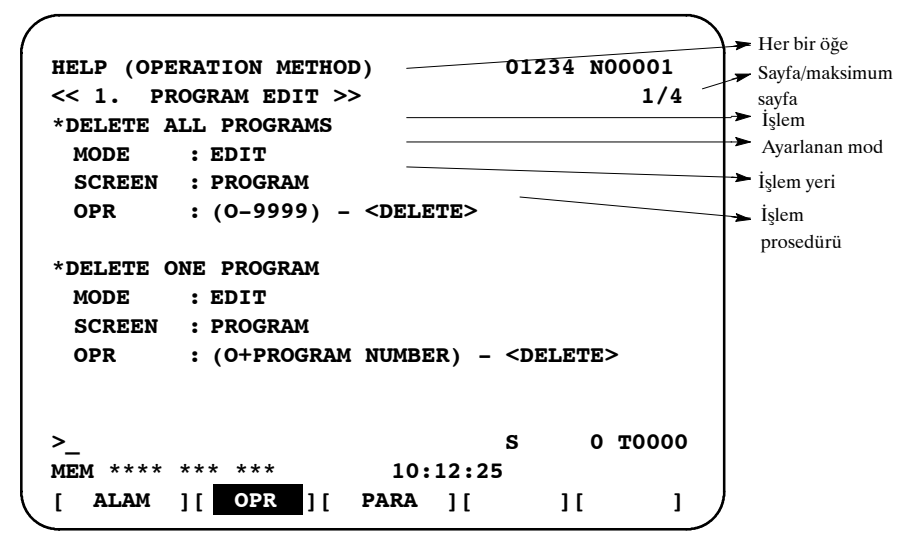

Şekil 13 (h) Seçilen OPERATION METHOD ekranı

**5** OPERATION METHOD menü ekranına dönmek için, "**[OPR]**" tuşunu yeniden görüntülemek için "RETURN MENU" tuşuna basınız ve sonra **[OPR]** tuşuna yeniden basınız.

Şekil 13 (h)'de gösterilen ekranda başka bir OPERATION METHOD ekranını doğrudan seçmek için, klavyeyle bir öğe No. girin ve **[SELECT]** tuşuna basınız.

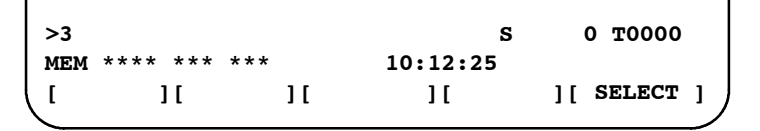

#### Şekil 13 (i) Başka bir OPERATION METHOD ekranı seçilmesi

PARAMETER TABLE ekranı

) (

) (

RETURN MENU tuşu

6 Ayarlanacak veya referans verilecek bir sistem parametresinin No.'sundan emin değilseniz, HELP (INITIAL MENU) ekranında [PARA] tuşuna basınız. Her fonksiyon için parametre No.'ların bir listesi görüntülenir. (Bkz. Şekil 13 (j).) Görüntülenen sayfayı parametre ekranında değiştirmek mümkündür. Ekranın sağ üst köşesinde, geçerli sayfa No. gösterilir.

| HELP (PARAMETER TABLE)      | 01234 | N00001  |
|-----------------------------|-------|---------|
|                             |       | 1/4     |
| * SETTEING                  | (No.  | 0000~)  |
| * READER/PUNCHER INTERFACE  | No.   | 0100~)  |
| * AXIS CONTROL/SETTING UNIT | No.   | 1000~)́ |
| * COORDINATE SYSTEM         | No.   | 1200~)  |
| * STROKE LIMIT              | No.   | 1300~)  |
| * FEED RATE                 | (No.  | 1400~)  |
| * ACCEL/DECELERATION CTRL   | (No.  | 1600~)  |
| * SERVORELATED              | (No.  | 1800~)  |
| * DI/DO                     | (No.  | 3000~)  |
|                             | _     |         |
| >_                          | S     | 0 T0000 |
| MEM **** *** *** 10:12:25   |       |         |
| [ ALAM ][ OPR ][ PARA ][    | ][    |         |

Şekil 13 (j) PARAMETER TABLE ekranı

7 Yardım ekranından çıkmak için uşuna veya başka bir fonksiyon tuşuna basınız.

## Açıklama

• Yardım Ekranı Yapılandırması

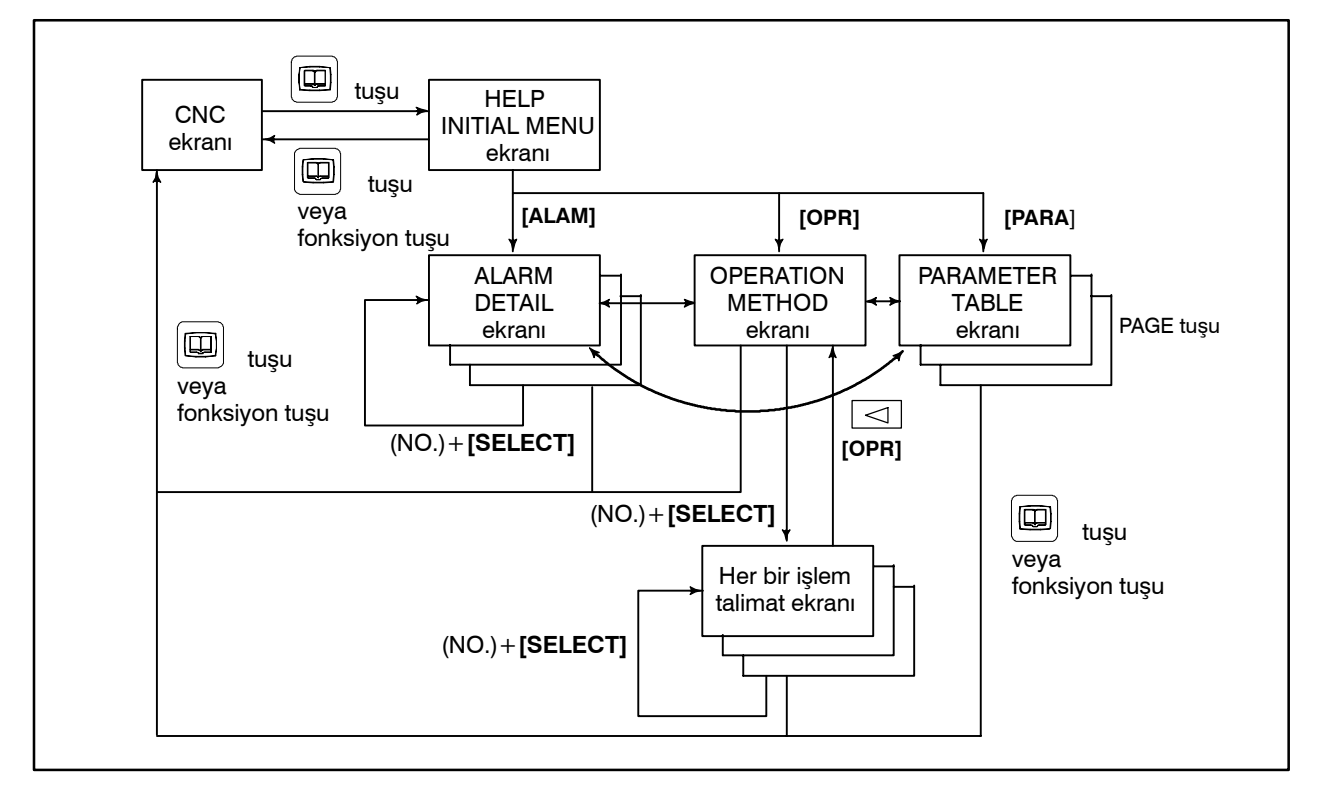

# **BASILI EKRAN KOPYASI** 12

Basılı ekran kopyası fonksiyonu, CNC ekranında 640\*480-nokta biteşlem verisi olarak görüntülenen bilgilerini çıktısını verir. Bu fonksiyon, CNC ekranında görüntülenen sabit bir resmin basılı kopyasını çıkarma olanağını mümkün kılar.

Oluşturulan biteşlem verisi bilgisayarda görüntülenebilir.

### Basılı Ekran Kopyası Prosedürü

|          | <ol> <li>Parametre ayarlarını kontrol edin. Basılı ekran kopyası<br/>fonksiyonunu kullanmak için, parametre 3301'in bit 7'sini<br/>(HDC) 1'e, parametre 20'ninkini (G/Ç kanal seçimi) 4'e (bellek<br/>kartı I/F) ayarlayın. Diğer göreli parametreleri (parametre<br/>3301'in bit 0'ı, 2'si, ve 3'ü) gerektiği gibi ayarlayın.</li> <li>Bir bellek kartı verlestirin.</li> </ol>                                                                                                    |
|----------|----------------------------------------------------------------------------------------------------|
|          | <ul> <li>3 Fonksiyonu başlatmak için, HDREQ <g067#7> basılı kopya başlatma sinyalini 1'e ayarlayın. Alternatif olarak, beş saniye kadar [SHIFT] tuşunu basılı tutun.</g067#7></li> </ul>                                                                                                    |
|          | 4 Fonksiyonu sonlandırmak için, [CAN] tuşuna basın. Alternatif<br>olarak, HDABT <g067#6> basılı kopya durdurma sinyalini 1'e<br/>ayarlayın.</g067#6>                                                                                                    |
|          | 5 Basılı ekran kopyası işlemi devam ederken, <f061#3> devam<br/>eden basılı kopya sinyali 1'e bağlı kalır. On saniyelik birkaç<br/>zaman dilimi boyunca (ya da tek renkli bir LCD için birkaç<br/>saniye) basılı kopya işlemi sona ermeden önce, ekran görüntüsü<br/>sabit kalır.</f061#3>                                                                                                    |
|          | 6 Basılı ekran kopyası işlemi tamamlandığında, <f061#3> devam etmekte olan basılı kopya sinyali 0 olur.</f061#3>                                                                                                    |
| açıklama | Basılı ekran kopyası işlemi devam ederken, ekran görüntüsü sabit<br>olmayı sürdürür. Bu, ekranda görüntülenen saatin işlem başlangıcını<br>ve sonunu gösterdiği anlamına gelir. Saat saniyeleri saymayı<br>durdurduğunda, basılı kopya işlemi başlar. Basılı ekran kopyası<br>işlemi durduğunda, saat saniye saymaya devam eder.                                                                                                    |
|          | <ul> <li>NOT</li> <li>1 Basılı ekran kopyası işlemi sırasında, tuş girişi on saniyelik birkaç zaman dilimi boyunca devre dışı kalır. Basılı ekran kopyası işlemi sona erene kadar, ekran görüntüsü sabit kalır. Bu süre boyunca, <f061#3> devam etmekte olan basılı kopya sinyali 1'e bağlı kalır. Başka bir sinyal dışa verilmez. Bu süre boyunca, güç bağlantısını gelişigüzel bir şekilde kesmekten kaçının.</f061#3></li> <li>2 Ekran görüntüsü bareketliyken normal bir basılı kopya</li> </ul> |

Ekran goruntusu hareketliyken normal bir basili kopya çıkarılamayabilir.

Ek a

| Sınırlamalar | Aşağıdaki ekranların basılı bir kopyası çıkarılamaz.                                                                                                    |
|--------------|----------------------------------------------------------------------------------------------------|
|              | 1 Sistem alarm ekranı                                                                                                    |
|              | 2 RS-232-C kullanılırken görünen ekran                                                                                                    |
|              | 3 Otomatik ya da manuel işlem sırasında görünen ekran (Basılı bir kopya işlemin geri kalanında çıkarılabilir.)                                                                                                    |
| Dosya adı    | Basılı ekran kopyası fonksiyonu tarafından oluşturulan biteşlem<br>dosyaları, çalıştırmadan sonra oluşturuldukları sıraya göre,<br>aşağıdaki gibi adlandırılırlar:                                                                                                    |
|              | <b>'HDCPY000.BMP'</b> (Çalıştırmadan sonra oluşturulan ilk basılı kopya dosyasının adı)                                                                                                    |
|              | <b>'HDCPY001.BMP'</b> (Çalıştırmadan sonra oluşturulan ikinci basılı kopya dosyasının adı)                                                                                                    |
|              | :                                                                                                    |
|              | :                                                                                                    |
|              | 'HDCPY099.BMP'                                                                                                    |
|              | <ul> <li>NOT</li> <li>1 HDCPY099 dosyasından sonra oluşturulan basılı bir ekran kopyası. BMP dosya çıktısı, HDCPY000.BMP olarak adlandırılacaktır.</li> <li>2 Basılı ekran kopyası fonksiyonundan gelen bir BMP dosya çıktısı bellek kartındaki bir dosyayla aynı adı taşıyorsa, koşulsuz olarak bellek kartındaki dosyanın üzerine yazılır.</li> <li>3 Güç bağlantısı kapatılıp tekrar açıldıktan sonra basılı kopya fonksiyonu kullanıldığında, ilk çıktı dosyası yeniden HDCPY000.BMP olarak adlandırılır. Takılan bellek kartında aynı adı taşıyan bir dosya varsa, koşulsuz olarak dosyanın üzerine yazılır.</li> </ul> |

## Veri renkleri

LCD donanımına göre oluşturulan bitmap verilerinde kullanılan renk sayısı ve CNC ekranın görüntü modu. Tablo 14 (a)'da bu ilişkiler gösterilmektedir.

kopyasını alırken bu durumu aklınızda bulundurun.

| LCD<br>donanımı   | CNC ekranı<br>görüntü<br>modu | CNC'de<br>görüntülen<br>en renkler         | Oluşturulan BMP veri-<br>sinde kullanılan renkler                                                                     | Açıklamalar                                                                     |
|-------------------|-------------------------------|--------------------------------------------|----------------------------------------------------------------------------------------------------|---------------------------------------------------------------------------------|
| Tek renkli<br>LCD | —                             | 2 renk                                     | 2 renk                                                                                                    | Gri tonları desteklenmez.                                                       |
| Renkli LCD        | VGA uyumlu<br>mod<br>3119#7=1 | Karakter:<br>16 renk<br>Grafik:<br>16 renk | Parametre 3301'in bit 0'ı 0'a<br>ayarlandığında: 256 renk<br>Parametre 3301'in bit 0'ı 1'e<br>ayarlandığında: 16 renk | Renklerin 16 renk modunda normal olarak<br>görüntülenemeyebileceğini unutmayın. |
|                   | VGA modu<br>3119#7=0          | 256 renk                                   | 256 renk                                                                                                    |                                                                                 |

### Tablo 14 (a) Basılı ekran kopyası fonksiyonunun oluşturduğu BMP veri renkleri

Tablo 14 (b)'de basılı ekran kopyası fonksiyonunun oluşturduğu biteşlem verilerinin boyutları gösterilmektedir.

İŞLEM

## Tablo 14 (b) Basılı ekran kopyası fonksiyonunun oluşturduğu biteşlem verisi boyutları

| Biteşlem renkleri   | Dosya boyutu (bayt) |
|---------------------|---------------------|
| Tek renkli (2 renk) | 38,462              |
| Renkli (16 renk)    | 153,718             |
| Renkli (256 renk)   | 308,278             |

#### Alarm mesajı

Parametre 3301'in bit 2'si (HCA) 1'e ayarlanırsa, basılı kopya işlemi başarısızlıkla sonuçlanırsa bir alarm mesajı çıkabilir. (P/S alarmı No'ları. 5212 – 5214) Bu alarmların tanımı için, bkz: EK G, "ALARM LİSTESİ."

# IV. MANUAL GUIDE 0*i*

# MANUAL GUIDE 0*i*

## 1.1 GENEL BAKIŞ

MANUAL GUIDE 0i, Series 0i-TB kontrol sistemleri için parça programların üretilmesine yardımcı olmak için geliştirilmiştir. Bir parça program, operatörün yürütmek istediği bir parça işleme talimatları kümesinden oluşur.

Bir parça program, içerdiği talimatlar için alfabetik bir metin ve o talimatlara ilişkin hedef değerler olarak da sayısal bilgi içerir. Bu şekilde, bir CNC programı, her biri bir parça işleme gerçekleştiren bir dizi talimat olarak üretilebilir. Karmaşık parça işleme görevleri, parça işleme işlemleri birleştirilerek gerçekleştirilebilir.

Operatör CNC tarafından kullanılan programlama dili hakkında bilgisi değilse, parça program geliştirme güç olabilir. MANUAL GUIDE 0i, operatörün bir CNC parça programı geliştirmesine yardımcı olan bir "kılavuz" özellikli bir programlama yardımıdır. MANUAL GUIDE 0i, CNC ekranında sunulan metin ve grafik özellikli bilgi şeklinde destek sağlar. Yazılım kullanıcıdan bilgi girmesini ve bir parça program talimatı yaratmak için kullanıcının yanıtından yararlanır.

MANUAL GUIDE 0*i* ayrıca kullanıcıların varolan parça programları düzenlemesine de olanak sağlar. İstenilen parça program satırını vurgulayarak, kullanıcı başlangıçta programı geliştirmek için kullanılan yolu kullanarak değişiklikler yapabilir. Program geliştirme sırasında veya kullanışlı bir programlama başvuru kaynağı olarak çevrimiçi yardım da bulunur.

## *1.2* Giriş

MANUAL GUIDE 0*i*, CNC işletimi sırasında kullanıcıya sunulan ekranlardan yalnızca birisidir. MDI panosunda "CUSTOM" düğmesine basılarak istenildiği zaman erişilebilir. Bu ekranda, kullanıcı programcının başvuru ekranlarının görüntülenmesini seçebilir.

Kullanıcı yeni bir program yaratmak (veya varolan bir programı düzenlemek) isterse, arka planda düzenleme modunda bunu yapabilir; "EDIT" modunu seçmek gerekli değildir. Ancak, kullanıcının düzenlemek istediği parça programın CNC'de "etkin" bir parça program olmadığından emin olması gerekir. Parça program etkinse, kullanıcının sorunu gidermesini isteyen bir uyarı ekranı görünür.

MANUAL GUIDE 0i, delik açma, delik açma modeli, modelli cep ve yuva parça işleme gibi frezeleme işlemleri için gelişmiş hazır çevrimlerden yararlanır. Bu "gelişmiş hazır çevrimler"

MANUAL GUIDE 0*i*'dan başka kaynaklar kullanılarak geliştirilen programlardan çağrılabilir. İşletim kuralları, çevrimiçi programcı başvuru kılavuzunda listelenmiştir.

MANUAL GUIDE 0i ayrıca, kullanıcının çizgilerden ve dairelerden oluşan kontur şekiller girebileceği "kontur programlamadan" da yararlanır. Bu "kontur programlama" bekleyen 10 blok gibi yüksek performanslı kontur hesaplaması ve 11 modelle yardımcı hesaplama içerir.

MANUAL GUIDE 0i, parça programların yaratılmasını ve düzenlenmesini kullanıcı/operatör icin kolavlastırmak üzere geliştirilmiştir. Bununla birlikte, programlama diline alıştığınızda, programları doğrudan CNC program düzenleyicisini kullanarak geliştirmeyi daha kolay bulabilirsiniz. MANUAL GUIDE 0i, kullanıcıların kendi düzevlerinde fonksiyon görmelerine olanak tanır. CNC programlamasına alışık olmayanlara, bir programa bilgi girmek için grafik arabirimi kullanmak kolay gelir. Daha bilgi olanlar panodaki program düzenleyicisini kullanabilir ve o arada çevrimiçi programcı başvuru kılavuzundan yararlanabilirler. Her durumda, kullanıcı MANUAL GUIDE 0i'yi kendi rahatı için istediği herhangi bir düzeyde kullanabilir.

## **1.3** PROGRAM YARATMA İŞLEMLERİ

## *1.3.1* Başlatma

MANUAL GUIDE 0i ekranı, MDI panosunda "CUSTOM" düğmesine basılarak herhangi bir zamanda görüntülenebilir. Bu ekranda, kullanıcı yaratmak veya düzenlemek istediği bir programın numarasını girebilir.

Kullanıcı yeni bir program yaratmak (veya varolan bir programı düzenlemek) istediğinde bile, CNC işletim modunu "EDIT" olarak ayarlaması gerekmez. MANUAL GUIDE 0i ile, arka planda düzenleme her zaman yapılabilir.

Kullanıcının düzenlemek istediği programın CNC'deki "etkin" bir program parçası olmadığından emin olması gerekir. Programın etkin olup olmadığını belirlemek için, CNC ekranının üst tarafındaki "O" numarasının düzenlemek istediğiniz programın numarasıyla aynı olmadığını kontrol ediniz. Etkin program numarasını değiştirmek için, MDI panosundaki "PROG" düğmesini seçin, "Oxxxx" (xxxx program belleğindeki düzenlemek istediğinizden farklı herhangi bir numaradır) giriniz ve sonra MDI tuş panosunda imleç aşağı (aşağı ok) tuşuna basınız. Ekranın üst tarafındaki "O" numarası, girdiğiniz numara olarak değişir.

00001 MANUAL GUIDE 0i V1.000 INPUT THE PROGRAM NUMBER TO EDIT IF THE PROGRAM NUMBER NOT EXIST, IT WILL BE CREATED. MAKE SURE THE PROGRAM YOU WILL EDIT IS NOT THE ACTIVE PROGRAM ON THE CNC. NUM=

Düzenlenecek program CNC'de etkin durumdaysa, operatörü bilgilendirmek için CNC ekranında bir uyarı görüntülenir. Yazılımın ana ekranına geri dönmek için, ekrandaki "Sola Ok" yazılım tuşunu seçiniz ve sonra yaratmak veya düzenlemek istediğiniz program numarasını giriniz.

#### 1.3.2 Başlatma

MANUAL GUIDE 0*i* ekranı, MDI panosunda "CUSTOM" düğmesine basılarak herhangi bir zamanda görüntülenebilir. Kullanıcı, yaratmak veya düzenlemek istediği programın numarasını bu ekranda girebilir.

> EDITING SAME PROGRAM IN CNC AND MANUAL GUIDE 01 CHANGE CNC PROGRAM SELECT

LEFT SOFT KEY FOR MAIN PAGE

## *1.3.3* Yeni bir Parça Program Yaratma

Yeni bir program yaratmak için, yaratmak istediğiniz programın numarasını MANUAL GUIDE 0*i* ana ekranında giriniz. Sistem bir uyarı görüntülemezse, MANUAL GUIDE 0*i* düzenleme ekranı istenen program numarası girilmiş ve kullanılmaya hazır olarak görüntülenir. MANUAL GUIDE 0*i* düzenleme ekranı CNC'nin doğal ekranıyla karıştırılmamalıdır. Bu iki ekranı karşılaştırmak için, MDI tuş panosunda "PROG" tuşuna basınız. Görüntülenen ekran MANUAL GUIDE 0*i* düzenleme ekranına benzese bile, aynı bilgileri içermediğini görürsünüz. MDI tuş panosunda "CUSTOM" tuşuna basarak MANUAL GUIDE 0*i* ekranına geri dönünüz.

```
O0015 ;
[PROCESS][G CODE][M CODE][CYCLE][CONTUR]
```

Düzenleme ekranını kullanarak, kullanıcı parça program için komutları doğrudan girebilir veya bir parça program geliştirmek için dört yazılım tuşunu kullanabilir. Bu yazılım tuşları, parça program geliştirmeyi hızlandırmak için, hem metin hem de grafik kılavuzluk biçiminde ek destek sağlar.

Doğrudan düzenleyiciyi kullanarak bilgi girmek için, önce imleci bilgilerin eklenmesi gereken yere yerleştiriniz. Düzenleyicinin yeni bilgileri geçerli imleç konumundan sonraya ekleyeceğini akılda tutunuz. Yeni bir program yarattıysanız, imlecin ekranda doğrudan ";" Blok Sonu (EOB) karakterinin üzerinde olması gerekir. Ondan sonra, tüm yeni bilgiler EOB'nin sonrasına eklenir ve yeni bir program satırı başlatır. Düzenleyicinin düzenlenmekte olan programa bilgileri nasıl eklediğini anlamak için zaman ayırınız.

Bir kullanıcının yeni yaratılan programa "T1M6;" metnini eklemek istediği varsayalım. Kullanıcının imlecin parça program numarasıyla aynı satırda ";" üzerine yerleştirildiğini kontrol etmesi ve sonra "M3 S500[EOB]" ([EOB] "EOB" dizgesi değil, MDI tuş panosundaki EOB tuşudur) girmesi gerekir. Şimdi bilgiler düzenleyicinin arabellek satırında ">M3S500;" olarak görüntülenir. Parça programa yeni bir satır eklemek için, MDI tuş panosunda "INSERT" tuşuna basınız. Yeni komut parça programa eklenir ve imleç yeni satırın üzerine konumlandırılır.

```
O0015 ;
M3 500;
%
[PROCESS][G CODE][M CODE][CYCLE][CONTUR]
```

Kullanıcı parça program bilgilerini eklemeye veya etkileşimli program geliştirme için beş yazılım tuşunu kullanmaya devam edebilir. Kullanıcı bir programı düzenlerken, tüm değişiklikler doğrudan parça program belleğinde yapılır. Düzenleme işleminden çıkmak için, kullanıcı görüntü biriminde en soldaki yazılım tuşuna basar (bu, "Sola Ok" yazılım tuşu olarak da adlandırılır.) Bu işlem, kullanıcıyı MANUAL GUIDE 0*i* ana ekranına ("başlangıç" ekranı) geri döndürür.

Şimdi, parça programa bilgi eklenmesine ilişkin etkileşimli yöntemi tanıtacağız.

## *1.3.4* İşlem Desteği

Yeni bir program yarattıktan (veya varolan bir programı düzenledikten) sonra, parça programa doğrudan bilgi girmek için düzenleyiciyi kullanabileceğimizi öğrendik. Bununla birlikte, bu özellik CNC'nin doğal düzenleyicisinin kullanılmasına göre herhangi avantaj sağlamaz. Bu nedenle, MANUAL GUIDE 0*i* beş yazılım tuşu sağlar. Bu beş yazılım tuşu, bir parça program geliştirmede kullanıcıya ek destek sağlar. Bu destek tuşları, programlamayı daha da kolaylaştırır.

```
PROCESS CONTROL INFORMATION

-- FEED --- F=

-- SPINDLE -- DIR=

S=

-- COOLANT -- CLT=

-- T-CODE -- T=

INPUT DESIRED SPINDLE SPEED

0 ~ 3000

NUM=

[PROCESS][ ][ ][ ][CLEAR][ACCEPT]
```

Ele alacağımız ilk tuş, "İşlem Destek" tuşudur. Bu ekranda, kullanıcı bir parça program için istenen işlem gereksinimleriyle ilgili bilgi girebilir. MDI panosundaki imleç tuşlarını kullanarak, kullanıcı imleci istediği herhangi bir alana konumlandırabilir ve o girişle ilişkin bilgileri girebilir. Bazı girişler sayısal bilgi gerektirir, bazıları ise MDI tuş panosundaki sola veya sağa imleç tuşları kullanılarak seçilebilir.

Bu işlemlerin bir örneğine bakalım. Parça programa aşağıdaki bilgileri gireceğiz: İlerleme hızı: 0,3 Soğutucu: Akış

İlk önce, imleci "FEED" girişine (ekranı ilk kez açtığınızda, imleç bu girişe otomatik olarak konumlandırılır) konumlandıralım. Sonra, MDI tuş panosunda 0.3 girelim ve "INPUT" tuşuna basalım. Girişin şimdi "0.3" olarak görünmesi gerekir. Soğutucu bilgilerini girmek için, imleci "COOLANT" girişine taşıyın (MDI tuş panosu aşağı ok tuşunu kullanarak) ve sonra giriş "FLOOD" olarak görününceye kadar sağa imleç tuşuna (MDI panosunda sağa ok tuşu) basınız. Bu bilgiler artık işlem desteğinde olsa bile,henüz parça programa gönderilmemiştir. Bu bilgileri parça programa eklemek için, görüntü biriminde "ACCEPT" yazılım tuşuna basınız. Bilgiler programa eklenir ve imleç yerleştirdiğiniz yerde kalır.

```
00015 ;
F0.3.;
M7;
9
 [PROCESS] [G CODE] [M CODE] [CYCLE] [CONTUR]
```

Daha fazla program geliştirmeye hazırlanmak için, imleci "M7" satırına taşıyalım. Kullanıcı düzenleyici ekranından parça programa başka bilgileri manüel olarak ekleyebilir veya parça programın geliştirilmesine destek olmak için destek yazılım tuşlarını kullanabilir.

## *1.3.5* G Kodu Desteği

İşlem bilgilerini parça programa eklediğimize göre, parça işleme işlemini tamamlamak için genellikle makinenin hareketi gereklidir. Makine hareketi, belirtilen noktalar arasında takımın hareketini kontrol eden enterpolasyonlar kullanılarak gerçekleştirilir. İlk önce, CNC'nin eksen hareketini belirlemek için kullanacağı bir koordinat sistemi oluşturmamız gerekir. CNC koordinat sistemini ayarlamak için gereken G kodlarını biliyorsak, düzenleyiciyi kullanarak gerekli bilgileri eklememiz yeterli olur. Ancak, örneğimizde, G kodunun doğru olduğundan emin değiliz.

"G Kodu Desteği"ne erişmek için, görüntü biriminde "G CODE" yazılım tuşuna basınız. Bu, G Kodu yardım menüsünü görüntüler. G kodu yardım menüsü, kontrol sisteminiz tarafından desteklenen tüm G kodlarını listeler. Menü çeşitli sayfalara bölünmüştür. Toplam yardım sayfası sayısı ve geçerli sayfa, menünün üst kısmında görünür.

```
G CODE HELP
              1 OF 7
  G00 RAPID MOVE
  G01 LINEAR MOVE
  G02 CW CIRCLE
  G03 CCW CIRCLE
  G04 DWELL
  G20 INCH MODE
  G21 METRIC MODE
  G22 STORED STROKE CHECK ON
  G23 STORED STROKE CHECK OFF
  PAGE KEYS FOR MORE
NUM=
  INPUT 21 FOR G21 HELP
                           1[
                                    1[
                                             1
Γ
        1 [
                  1[
```

Kullanıcı, G kodu yardım sayfalarının görüntülenmesini kontrol etmek için, MDI tuş panosundaki imleç sayfa tuşlarını kullanabilir. Menü ekranları, geri dönüş özelliklidir. Yani, son sayfanın ilerisine gidilmek istendiğinde, ilk sayfaya geri dönülür. Benzer şekilde, ilk sayfanın öncesine gidilmek istendiğinde, kullanıcı son sayfaya gider.

Koordinat ayarlama bilgilerini aradığımız içini bu konuyla ilgili bir şey görünceye kadar menü sisteminde ilerlemeye devam edeceğiz. Son sayfaya ilerlersek, G01'in doğrusal kesme hareketi için kullanıldığını görürüz. "01" yazarak ve MDI panosunda "INPUT" tuşuna basarak, G01 için yardım bilgileri görüntülenir. Kullanıcı, sayfanın altında iki yazılım tuşu görüntülendiğini görür. Bu iki yazılım tuşu, bu konuyla ilgili olarak görüntülenen bilgileri kontrol eder.

```
G01 LINEAR MOVE
G01 WILL MOVE THE AXES AT PROGRAMMED
FEEDRATE TO THE END POINT SPECIFIED BY
THE PROGRAMMED COORDINATES.
[TEXT ][GRAPH.][ ][ ][ ]
```

Kullanıcı ilk olarak yardım konusunu girdiğinde, metin tabanlı bilgiler görüntülenir. Kullanıcı "GRAPH" yazılım tuşuna bastığında, o konuyla ilgili grafik bilgiler görüntülenir. Bu yolla, kullanıcı seçilen konunun gerekli olan bilgilerle ilgili olduğunu doğrulayabilir.

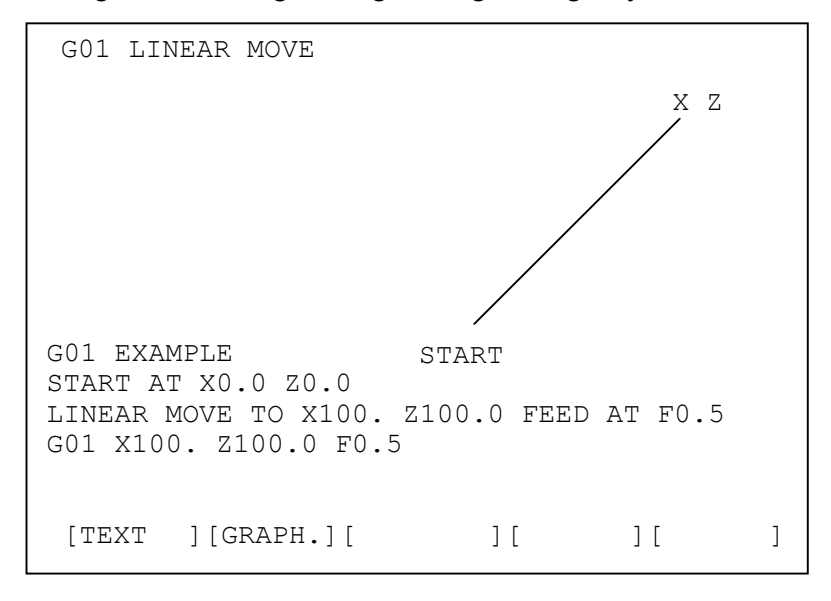

NOT Bazı G kodları için, grafik yardım ekranı yoktur. Bu durumda, "GRAPH" tuşuna bastığınızda grafik yardım ekranı görüntülenmez.

Kullanıcı görüntü biriminde Sola Ok yazılım tuşuna basarak düzenleyiciye geri dönebilir veya gerekli bilgileri doğrudan yardım ekranına girebilir. Program bilgilerini yardım ekranına eklemek için, kullanıcının komutu yazması ve MDI tuş panosunda "INSERT" tuşuna basması yeterlidir. Örneğimiz için, X ve Z eksenlerini 1.0 olarak ayarlayalım. G01 komutunun gerçekten de istediğimiz komut olduğunu doğruladığımızda, "G01X1.Z1.[EOB]" (burada "EOB" MDI tuş panosundaki Blok Sonu tuşudur) yazıp MDI tuş panosunda "INSERT" tuşuna basarız. Kod satırını parça programa ekledikten sonra, düzenleyici ekranı yeni komutumuz eklenmiş olarak görüntülenir. Daha fazla program geliştirme için hazırlanmak üzere, imleç konumunu G01X1.Z1 bloğuna taşıyalım.

```
O0015 ;
F300.;
M7;
G01X1.Z1.;
%
[PROCESS][G CODE][M CODE][CYCLE][CONTUR]
```

Enterpolasyon, düzlem seçimi ve mod geçişi gibi komutların tümü, yukarıda bahsedilen yöntem kullanılarak girilebilir. Arabellekte olan bilgileri parça programa eklemek için MDI tuş panosundaki "INSERT" tuşunu kullanmayı unutmayınız. Bunu yapmazsanız, arabelleğe yazılan bilgiler kaybolur.

## *1.3.6* M Kodu Desteği

M kodları CNC tarafından, makine yardımcı işlemlerinin yürütülmesini istemek için kullanılır. Bir örnek olarak, makinenin parça programın sonunda durdurulması verilebilir. Geliştirdiğimiz diğer örnekler gibi, M kodları düzenleyici ekranı kullanılarak parça programa doğrudan eklenebilir; veya kullanıcı "M Kodu Desteği"ni kullanabilir. M Kodu Desteği'ni seçmek için, görüntü biriminde "M CODE" yazılım tuşuna basınız. Bu, M Kodu yardım menüsünü görüntüler.

| M CODE HELP 1 OF 3<br>M00 PROGRAM STOP<br>M01 OPTIONAL STOP<br>M02 PROGRAM END<br>M03 SPINDLW CW<br>M04 SPINDLE CCW<br>M05 SPINDLE STOP<br>M06 TOOL CHANGE<br>M07 FLOOD COOLANT<br>M08 MIST COOLANT |     |     |   |
|----------------------------------------------------------------------------------------------------|-----|-----|---|
| PAGE KEYS FOR MORE<br>NUM=<br>INPUT 30 FOR M30 HELP<br>[ ][ ][                                                                                                    | ] [ | ] [ | ] |

M Kodu menüsü görüntüsü, G Kodu menüsü görüntüsüne benzer. Toplam yardım sayfası sayısı ve geçerli sayfa ekranın üst kısmında görüntülenir. M Kodu menü görüntüsü, G Kodu yardım görüntüsüyle aynı şekilde değiştirilir. Kullanıcı, yardım ekranının görüntülenen sayfasını MDI tuş panosunda Sayfa Yukarı ve Sayfa Aşağı imleç tuşlarını kullanarak kontrol eder. Bu menü görüntüsü de, son sayfanın ilerisine gidilmeye çalışıldığında başa dönülmesi veya bunun tersi bakımından "dairesel"dir.

Örneğimizde, parça programımıza isteğe bağlı bir işlem eklemek istiyoruz. Bu nedenle, aramakta olduğumuz girişi bulmak için M kodu yardım menülerinde dolaşacağız. İlk sayfada, "M01 OPTIONAL STOP" adlı bir giriş bulunur. "1" yazarak ve MDI tuş panosunda "INPUT" tuşuna basarak, bu M koduna ilişkin yardım metni görüntülenir. Kullanıcı, "GRAPH." tuşu görüntülenmeye devam etse bile, kullanılabilir olmadığını belirtmek için gri renkte görüntülenir. M01 OPTIONAL STOP M01 will cause the part program to stop execution only if the OPTIONAL STOP function is active. This is usually a push button on the operator panel. If the optional stop becomes active, the operator will be required to press the cycle start button to continue. [TEXT ][GRAPH.][ ][ ][ ]

G kodu yardım menüsünde olduğu gibi, düzenleyiciye geri dönebiliriz veya bu sayfadayken komutu yazabiliriz. Örneğimiz için, bu talimatı parça programa eklemek için "M01[EOB]" yazıp MDI tuş panosunda "INSERT" tuşuna basarız. Ayrıca, daha fazla program girişi yapmaya hazırlanmak için imleci "M01;" blokuna konumlandırırız.

```
00015 ;
F300.;
M7;
G01X1.Z1.;
M01;
%
[PROCESS][G CODE][M CODE][CYCLE][CONTUR]
```

#### 1.4 HAZIR ÇEVRİM PARÇA İŞLEME

MANUAL GUIDE 0i, kullanıcının hazır çevrim blokları girmesine olanak sağlayan "hazır çevrim parça işleme" kullanır. Bu hazır çevrimler, kullanıcıya aşağıdaki parça işleme özellikleri için erişim sağlar.

| Tor       | Torna Tezgahında Delik Açma |          |                                      |
|-----------|-----------------------------|----------|--------------------------------------|
|           |                             | G1100    | Merkez delik açma                    |
|           | Dense islams                | G1101    | Delik açma                           |
|           | Parça Işleme                | G1102    | Kılavuz çekme                        |
|           | τιρι διοκύ                  | G1103    | Raybalama                            |
|           |                             | G1104    | Baralama                             |
| Tor       | nalamada Stok               | Kaldırma |                                      |
|           |                             | G1120    | Dış taslak                           |
|           |                             | G1121    | İç taslak                            |
|           | Parça işleme                | G1122    | Kenar taslak                         |
|           | tipi bloku                  | G1123    | Dış bitirme                          |
|           |                             | G1124    | İç bitirme                           |
|           |                             | G1125    | Kenar bitirme                        |
|           | Şekil bloku                 | G1400    | Başlangıç noktası                    |
|           | -                           | G1401    | Çizgi                                |
|           |                             | G1402    | Yay CW                               |
|           |                             | G1403    | Yay CCW                              |
|           |                             | G1406    | Şekillerin sonu                      |
| Tor       | nalamada Oluk               | Açma     |                                      |
|           |                             | G1130    | Dış taslak                           |
|           | Parça işleme                | G1132    | Kenar taslak                         |
|           | tipi bloku                  | G1133    | Dış bitirme                          |
|           |                             | G1135    | Kenar bitirme                        |
|           |                             | G1460    | Normal biçim                         |
|           | Şekii dioku                 | G1461    | Yamuk form                           |
| Threading |                             |          |                                      |
|           | Parça işleme                | G1140    | Dış diş                              |
|           | tipi bloku                  | G1141    | İç diş                               |
|           | Şekil bloku                 | G1450    | Başlangıç noktası ve bitiş noktaları |

## *1.4.1* İşlem

"Hazır çevrim parça işleme" kullanmak için, görüntü biriminde "CYCLE" yazılım tuşuna basınız. Çevrim parça işleme menüsü görünür.

Bu çevrim parça işleme menüsü, MANUAL GUIDE 0i tarafından desteklenen tüm hazır çevrimleri listeler. Bu menü çeşitli sayfalara bölünmüştür. Toplam yardım sayfası sayısı ve geçerli sayfa, menünün üst kısmında görünür.

Kullanıcı, çevrim parça işleme menü sayfalarının görüntülenmesini kontrol etmek için, MDI tuş panosundaki sayfa tuşlarını kullanabilir. Menü ekranları, geri dönüş özelliklidir. Yani, son sayfanın ilerisine gidilmek istendiğinde, ilk sayfaya geri dönülür. Benzer şekilde, ilk sayfanın öncesine gidilmek istendiğinde, kullanıcı son sayfaya gider.

Menüde görüntülenen G kodunun numarasını yazarak ve sonra MDI tuş panosunda "INPUT" tuşuna basarak, seçilen bir hazır çevrim bloğuna ilişkin yardım bilgileri görüntülenir.

Hazır çevrim formları, işlem destek ekranında görünenlere benzer. Bu ekranda, kullanıcı her bir hazır çevrim için istenen bilgileri girebilir. Bu form ilk kez görüntülendiğinde, istenen hazır çevrimi içerir. örneğimiz için, G1000 hazır çevrimine ilişkin bilgileri gireceğiz.

İmleci "F=" girişine taşırsak, ekranda delme çevrimi ilerleme hızını girmemiz için istemde bulunulur. "50" girip MDI tuş panelinde "INPUT" tuşuna basarak bu değeri ayarlayalım. İlerleme hızı "50,00" olarak ayarlanır. Aşağıdaki bilgileri de aynı şekilde ayarlarız:

- W = 1 : MACHINING TYPE (NO DWELL)
- C = 5.000 : CLEARANCE
- I = 1 : REFERENCE POSITION RETURN (INI-POINT RETURN)
- F = 50.0 : FEEDRATE
- P = 50 : DWELL TIME (milisaniye cinsinden)

Bilgileri girdikçe, bir kılavuz çizimindeki veri girişine karşılık gelen adresin yanıp söndüğünü göreceksiniz. Bu, kullanıcının ekrana yaptığı girişi kontrol etmesine olanak tanır.

Hazır çevrimi bir parça programa eklemek için, görüntü biriminde "ACCEPT" yazılım tuşuna basınız. Sonuçta elde edilen bloku düzenleyici ekranı "G1000 W1. C10. I1. F50. P50. ;"de görürsünüz. Hazır çevrimi nasıl programlayacağınızı bile bilmeden, parça programa oldukça karmaşık bir parça program bloku girmiş oldunuz.

Düzenleyici ekranında, sağ uçtaki yazılım tuşuna basılması "EDIT" yazılım tuşunun görünmesine neden olur. Bu yazılım tuşuna basılması, ilgili hazır çevrime ilişkin veri giriş ekranının görünmesine neden olur. Bu ekranda görüntülenen değeri,yeni bir değer yazıp "INPUT" tuşuna basarak değiştirebilirsiniz Sonra, "ACCEPT" yazılım tuşuna basarak, orijinal hazır çevrim bloku yeni bir bloka değiştirilir. MANUAL GUIDE 0*i* tarafından sağlanan hazır çevrimler, bir parça işleme tipi bloku ve şekil bloku çifti olarak yapılandırılır. Düzenleyici ekranına G1130 gibi bir parça işleme tipi bloku girdikten sonra "CYCLE" tuşuna basın ve sonra G1460 - G1461 arasındaki şekil bloku G kodu seçiniz. Örneğin, bir hazır çevrim programı aşağıdaki şekilde girilir.

G1130 F0.2 E15. Q2.5 H1. K1. W1. ; G460 X50. Z-50. U50. D15. W15. ;

#### NOT

MANUAL GUIDE 0*i* hazır çevrimlerinin bir parça işleme tipi bloğu ve şekil bloğu çifti olarak girilmesi gerekir.

Her bir parça işleme tipi blok için yalnızca bir şekil bloğu girilebilir.

#### Her Bir Hazır Çevrime İlişkin Veriler 1.4.2

## *1.4.2.1* Torna ile delik açma türleri

## Merkez delik açma : G1100

|   | Veri öğesi  | Açıklama                                                      |
|---|-------------|---------------------------------------------------------------|
| F | FEED RATE   | Kesme besleme hızı                                            |
| Ρ | DWELL TIME  | Deliğin altında, milisaniye cinsinden aynı yerde kalma süresi |
| В | START POINT | Kesme başlangıç noktasının Z koordinatı                       |
| L | DEPTH       | Deliğin derinliği (artı değer)                                |

## Delik açma : G1101

|   | Veri öğesi    | Açıklama                                                      |
|---|---------------|---------------------------------------------------------------|
| W | MACHINING     | 1 : Delik açma                                                |
|   | TYPE          | 2 : Gaga delik açma                                           |
|   |               | 4 : Yüksek hızda gaga delik açma                              |
| F | FEED RATTE    | Bir kesme hareketinin kesme derinliği                         |
| Q | CUTTING DEPTH | Bir kesme hareketinin kesme derinliği                         |
| Ρ | DWELL TIME    | Deliğin altında, milisaniye cinsinden aynı yerde kalma süresi |
| В | START POINT   | Kesme başlangıç noktasının Z koordinatı                       |
| L | DEPTH         | Deliğin derinliği (artı değer)                                |

## Kılavuz çekme : G1102

|   | Veri öğesi   | Açıklama                                                      |
|---|--------------|---------------------------------------------------------------|
| W | MACHINING    | 1 : Normal kılavuz çekme                                      |
|   | TYPE         | 2 : Ters kılavuz çekme                                        |
|   |              | 3 : Hassas kılavuz çekme                                      |
|   |              | 4 : Ters hassas kılavuz çekme                                 |
| F | THREAD PITCH | Kılavuz çekme diş hatvesi                                     |
| Р | DWELL TIME   | Deliğin altında, milisaniye cinsinden aynı yerde kalma süresi |
| В | START POINT  | Kesme başlangıç noktasının Z koordinatı                       |
| L | DEPTH        | Deliğin derinliği (artı değer)                                |

## Raybalama : G1103

|   | Veri öğesi  | Açıklama                                                      |
|---|-------------|---------------------------------------------------------------|
| F | FEED RATE   | Kesme besleme hızı                                            |
| Q | CUTTING LIP | Kesme başlangıcı sonunda raybanın kesme dudak uzunluğu        |
|   | LENGTH      |                                                               |
| Ρ | DWELL TIME  | Deliğin altında, milisaniye cinsinden aynı yerde kalma süresi |
| В | START POINT | Kesme başlangıç noktasının Z koordinatı                       |
| L | DEPTH       | Deliğin derinliği (artı değer)                                |

## Baralama : G1104

|   | Veri öğesi   | Açıklama                                                      |
|---|--------------|---------------------------------------------------------------|
| F | FEED RATE    | Kesme besleme hızı                                            |
| Q | SHIFT AMOUNT | Baralama için geri çekmede kaydırma (artı değer)              |
| Р | DWELL TIME   | Deliğin altında, milisaniye cinsinden aynı yerde kalma süresi |
| В | START POINT  | Kesme başlangıç noktasının Z koordinatı                       |
| L | DEPTH        | Deliğin derinliği (artı değer)                                |

#### 1.4.2.2 Tornalamada parça çıkarma türleri

| Dış Çubuk Taslağı Oluşturma | : G1120 |
|-----------------------------|---------|
| İç Çubuk Taslağı Oluşturma  | : G1121 |
| Kenar Taslağı Öluşturma     | : G1122 |

|   | Veri öğesi        | Açıklama                                             |  |  |
|---|-------------------|------------------------------------------------------|--|--|
| Р | CUTTING DIRECTION | 1 : Normal yön (kenardan aynaya doğru)               |  |  |
|   |                   | 2 : Ters yönde (aynadan kenara doğru)                |  |  |
| F | FEED RATE         | Kesme besleme hızı                                   |  |  |
| Н | FINISH AMOUNT X   | X ekseni yönünün bitirme miktarı (çap)               |  |  |
| К | FINISH AMOUNT Z   | Z ekseni yönünün bitirme miktarı (radyus)            |  |  |
| Q | 1ST CUTTING DEPTH | Taslak parça işlemede 1inci kesimin derinliği (çap)  |  |  |
| Е | ESCAPE AMOUNT     | X ekseni boyunca hareket (dış/iç yüzey parça         |  |  |
|   |                   | işleme: çap) veya Z ekseni boyunca (kenar oluştur-   |  |  |
|   |                   | mada : radyus); kesimden sonra geri çekme için       |  |  |
| W | ESCAPE TYPE       | Taslak oluşturma hareketlerinde kesmeden sonra       |  |  |
|   |                   | kaçış tipi.                                          |  |  |
|   |                   | 1 : Standart                                         |  |  |
|   |                   | Son şekil hattı kesildikten sonra takım geri çekilir |  |  |
|   |                   | 2 : Hızlı                                            |  |  |
|   |                   | Takım kesimden sonra hemen geri çekilir              |  |  |
| Ι | END FACE REMOVAL  | Kenar parçasında kaldırma miktarı (radyus)           |  |  |
| J | RATE OF CUTTING   | Gerçek bir kesme derinliğinin Q ile girilen kesme    |  |  |
|   | DEPTH             | derinliğine oranı                                    |  |  |
| U | MINIMUM CUT DEPTH | Kesme derinliği sınırı (çap)                         |  |  |
| V | EDGE ANGLE        | Kesme kenarının açısı. 90 dereceden az bir değere    |  |  |
|   |                   | ayarlanması durumunda, yarıçap kenarı                |  |  |
|   |                   | kompanzasyonu otomatik olarak yapılır.               |  |  |
| А | NOSE ANGLE        | Takımın açısı. Cep şeklinin kontur şekli olarak      |  |  |
|   |                   | girilmesi durumunda, yarıçap arkası                  |  |  |
|   |                   | kompanzasyonu otomatik olarak yapılır.               |  |  |

#### 1.4.2.3 Tornalamada bitirme türleri

Dış Çubuk Bitirme : G1123 İç Çubuk Bitirme Kenar Bitirme

# : G1124

: G1125

|   | Veri öğesi        | Açıklama                                           |  |
|---|-------------------|----------------------------------------------------|--|
| Ρ | CUTTING DIRECTION | 1 : Normal yön (kenardan aynaya doğru)             |  |
|   |                   | 2 : Ters yönde (aynadan kenara doğru)              |  |
| F | FEED RATE         | Kesme besleme hızı                                 |  |
| Е | ESCAPE AMOUNT     | X ekseni boyunca hareket (dış/iç yüzey parça       |  |
|   |                   | işleme: çap) veya Z ekseni boyunca (kenar oluştur- |  |
|   |                   | mada : radyus); kesimden sonra geri çekme için     |  |
| V | EDGE ANGLE        | Kesme kenarının açısı. 90 dereceden az bir değere  |  |
|   |                   | ayarlanması durumunda, yarıçap kenarı              |  |
|   |                   | kompanzasyonu otomatik olarak yapılır.             |  |
| А | NOSE ANGLE        | Takımın açısı. Cep şeklinin kontur şekli olarak    |  |
|   |                   | girilmesi durumunda, yarıçap arkası                |  |
|   |                   | kompanzasyonu otomatik olarak yapılır.             |  |

#### 1.4.2.4 Tornalamada ve Bitirmede madde çıkarmanın şekil bloku

#### NOT

- Stok kaldırma çevrimleri için şekil bloğunu girmenin iki yolu 1 vardır.
  - Birincisi, bölüm 1.5'te açıklanan kontur programlamanın kullanılmasını içerir. Bu yöntemde, kontur hesaplamalarının tüm fonksiyonelliği kullanılarak çizgiler ve yaylar kullanılması yoluyla yaratılan serbest formlu şekiller girebilirsiniz. [CONTUR] tuşuna basarak, şekil bloku G kodu menü ekranında kontur programlama moduna girebilirsiniz. İkinci yöntem, doğrudan bir şekil bloku G kodu seçerek bir şekil bloku girilmesini içerir. Bu durumda, her bir şekil bloku
  - için Bitiş noktası koordinatını ve diğer gerekli değerleri girebilirsiniz. Kontur hesaplaması kullanamazsınız.
- 2 Parça işleme bloku için kullanılan şekil blokları, bir alt programla değiştirilebilir. Bu durumda, yalnızca bir dizi şekil bloku ve bir geri dönüş bloku (M99) eklenen bir alt program airmeniz gerekir. Bir dizi şekil bloku girmek yerine, M98 Pxxxx (alt program numarası) kullanılabilir. Kontur programlama kullanırken, bu alt program ve alt program çağırma bloku otomatik olarak yaratılabilir.

Ayrıntılar için bölüm 1.5'e bakınız.

### Start : G1400

| Veri öğesi |                      | Açıklama                                       |
|------------|----------------------|------------------------------------------------|
| Х          | START POINT (X-AXIS) | Şekil başlangıç noktasının X ekseni koordinatı |
| Ζ          | START POINT (Z-AXIS) | Şekil başlangıç noktasının Z ekseni koordinatı |

## Çizgi : G1401

| Veri öğesi |                    | Açıklama                                                |
|------------|--------------------|---------------------------------------------------------|
| Х          | END POINT (X-AXIS) | Şekil bitiş noktasının X ekseni koordinatı              |
| Ζ          | END POINT (Z-AXIS) | Şekil bitiş noktasının Z ekseni koordinatı              |
| F          | FEED RATE          | Bu şeklin, bitirme hareketinde kullanılan ilerleme hızı |

#### Arc CW : G1402 Arc CCW : G1403

| Veri öğesi |                    | Açıklama                                                |
|------------|--------------------|---------------------------------------------------------|
| Х          | END POINT (X-AXIS) | Şekil bitiş noktasının X ekseni koordinatı              |
| Ζ          | END POINT (Z-AXIS) | Şekil bitiş noktasının Z ekseni koordinatı              |
| R          | RADIUS             | Yayın radyusu                                           |
| F          | FEED RATE          | Bu şeklin, bitirme hareketinde kullanılan ilerleme hızı |

#### Şekil Bitişi : G1406

Bu şekil blokunda veri gerekli değildir, ancak bu bloku, parça işleme tipindeki bloktan hemen sonra girilen şekil bloklarının sonunda girmeniz gerekir.

#### 1.4.2.5 Tornalamada oluk açma türleri

#### Dış Oluk Taslağı : G1130 Kenar Oluk Taslağı

| G1132      |                   |                                                             |  |  |
|------------|-------------------|-------------------------------------------------------------|--|--|
| Veri öğesi |                   | Açıklama                                                    |  |  |
| F          | FEED RATE         | Kesme besleme hızı                                          |  |  |
| Е          | TOOL WIDTH        | Oluk açma takımının kesme kenarındaki genişliği<br>(radyus) |  |  |
| Q          | CUTTING DEPTH     | Her bir kesme hareketinin derinliği                         |  |  |
|            |                   | (dış/iç : çap, kenar : radyus)                              |  |  |
| R          | DWELL TIME        | Oluğun altında aynı yerde kalma süresi, milisaniye          |  |  |
|            |                   | cinsinden.                                                  |  |  |
| Н          | FINISH AMOUNT X   | X ekseni yönünün bitirme miktarı (çap)                      |  |  |
| К          | FINISH AMOUNT Z   | Z ekseni yönünün bitirme miktarı (radyus)                   |  |  |
| W          | CUTTING METHOD    | Oluk parçasının kesme sırası                                |  |  |
|            |                   | 1 : Tek yön                                                 |  |  |
|            |                   | Kesme, kenardan ayna tarafına doğru yapılır                 |  |  |
|            |                   | 2 : Her iki yönden                                          |  |  |
|            |                   | İlk önce, oluğun merkezinde kesme yapılır ve karşılıklı     |  |  |
|            |                   | olarak kenar tarafına ve ayna tarafına genişletilir         |  |  |
| J          | RATE OF CUTTING   | Gerçek bir kesme derinliğinin Q ile girilen kesme           |  |  |
|            | DEPTH             | derinliğine oranı                                           |  |  |
| U          | MINIMUM CUT DEPTH | Kesme derinliği sınırı (çap)                                |  |  |

#### Tornalamada oluk bitirme türleri 1.4.2.6

## **Dış Oluk Bitirme**

#### : G1133 · G1134

**Kenar Oluk Bitirme** 

| . 91134    |                |                                                                                                    |  |  |
|------------|----------------|----------------------------------------------------------------------------------------------------|--|--|
| Veri öğesi |                | Açıklama                                                                                                    |  |  |
| F          | FEED RATE      | Kesme besleme hızı                                                                                                    |  |  |
| E          | TOOL WIDTH     | Oluk açma takımının kesme kenarındaki genişliği (radyus)                                                                                                    |  |  |
| W          | CUTTING METHOD | Oluk parçasının kesme sırası<br>1 : Tek yön<br>Kesme, kenardan ayna tarafına doğru yapılır<br>2 : Her iki yönden<br>İlk önce, oluğun merkezinde kesme yapılır ve<br>karşılıklı olarak kenar tarafına ve ayna tarafına<br>genişletilir |  |  |

## *1.4.2.7* Tornalamada oluk açma türleri

## Normal Oluk : G1460

| Veri öğesi |                      | Açıklama                                                                                                    |
|------------|----------------------|----------------------------------------------------------------------------------------------------|
| С          | CHAMFER AMOUNT       | Oluğun kavrama miktarı (radyus)                                                                                                    |
| Х          | START POINT X        | Oluk açmanın başladığı noktanın X ekseni koordinatı                                                                                                    |
| Ζ          | START POINT Z        | Oluk açmanın başladığı tarafın Z ekseni koordinatı                                                                                                    |
| U          | END POINT (X/Z-AXIS) | Bir oluğun Bitiş noktasının X ekseni veya Z ekseni koor-<br>dinatı. Bu veri yalnızca, bir oluğun derinliği farklıysa gere-<br>klidir. Hiç veri girilmezse, başlangıç noktası ve Bitiş<br>noktası derinliği eşit olur. Dış olukta, X değeri kullanılır ve<br>kenar oluğunda Z değeri kullanılır. |
| D          | GROOVE DEPTH         | Makine işlemi yapılacak oluğun derinliği (radyus)                                                                                                    |
| W          | GROOVE WIDTH         | Makine işlemi yapılacak oluğun genişliği (radyus)                                                                                                    |
| М          | NUMBER OF<br>GROOVE  | Düzenli aralıklarla birden fazla oluğa makine işlemi<br>uygulanacaksa, oluk sayısı.                                                                                                    |
| Y          | PITCH                | Birden fazla oluğa makine işlemi uygulanacak olduğunda,<br>oluklar arasındaki mesafe. Eksi değer girildiğinde, oluklar<br>kenar tarafından ayna tarafına doğru konumlandırılır.<br>Değer artı olduğunda, tersi olur (radyus)                                                                    |

## Yamuk Oluk : G1461

| Veri öğesi |                      | Açıklama                                                    |
|------------|----------------------|-------------------------------------------------------------|
| Х          | START POINT X        | Başlangıç noktasının X ekseni koordinatı                    |
| Ζ          | START POINT Z        | Başlangıç noktasının Z ekseni koordinatı                    |
| Α          | END POINT-1          | Başlangıç noktasından itibaren 1inci çizginin X ekseni      |
|            | (X-AXIS)             | koordinati                                                  |
| В          | END POINT-1          | Başlangıç noktasından itibaren 1inci çizginin Z ekseni      |
|            | (Z-AXIS)             | koordinati                                                  |
| С          | CORNER R 1           | Çizgi 1'in Bitiş noktasının Köşe R radyusu                  |
| D          | CHAMFER 1            | Çizgi 1'in Bitiş noktasının pah kırma miktarı               |
| Е          | END POINT-2          | 1inci bitiş noktasından itibaren 2nci bir çizginin X ekseni |
|            | (X-AXIS)             | koordinati                                                  |
| F          | END POINT-2          | 1inci bitiş noktasından itibaren 2nci bir çizginin Z ekseni |
|            | (Z-AXIS)             | koordinati                                                  |
| Н          | CORNER R 2           | 2nci çizginin Bitiş noktasının Köşe R radyusu               |
| Ι          | CHAMFER 2            | 2nci çizginin Bitiş noktasının pah kırma miktarı            |
| J          | END POINT-3 (X-AXIS) | 2nci bitiş noktasından itibaren 3üncü bir çizginin          |
|            |                      | X ekseni koordinati                                         |
| Κ          | END POINT-3 (Z-AXIS) | 2nci bitiş noktasından itibaren 3üncü bir çizginin          |
|            |                      | Z ekseni koordinati                                         |
| L          | CORNER R 3           | 3üncü çizginin Bitiş noktasının Köşe R radyusu              |
| Т          | CHAMFER 3            | 3üncü çizginin Bitiş noktasının pah kırma miktarı           |
| Р          | END POINT-4 (X-AXIS) | 3üncü bitiş noktasından itibaren 4üncü çizginin             |
|            |                      | X ekseni koordinati                                         |
| Q          | END POINT-4 (Z-AXIS) | 3üncü bitiş noktasından itibaren 4üncü çizginin             |
|            |                      | Z ekseni koordinat                                          |
| R          | CORNER R 4           | 4üncü çizginin Bitiş noktasının Köşe R radyusu              |
| S          | CHAMFER 4            | 4üncü çizginin Bitiş noktasının pah kırma miktarı           |
| V          | FINAL POINT (X-AXIS) | 4üncü bitiş noktasından itibaren 5inci çizginin X ekseni    |
|            |                      | koordinati                                                  |
| W          | FINAL POINT (Z-AXIS) | 4üncü bitiş noktasından itibaren 5inci çizginin Z ekseni    |
|            |                      | koordinati                                                  |
| Μ          | NUMBER OF            | Düzenli aralıklarla birden fazla oluğa makine işlemi        |
|            | GROOVE               | uygulanacaksa, oluk sayısı.                                 |
| Y          | PITCH                | Birden fazla oluğa makine işlemi uygulanacak olduğunda,     |
|            |                      | oluklar arasındaki mesafe. Eksi değer girildiğinde, oluklar |
|            |                      | kenar tarafından ayna tarafına doğru konumlandırılır.       |
|            |                      | Değer artı olduğunda, tersine çevrilir                      |
## ΝΟΤ

Sırasıyla her bir nokta için aynı anda hem Köşe R hem de Pah kırma verileri girildiğinde, Köşe R verileri kullanılır ve Pah kırma verileri ihmal edilir.

## 1.4.2.8 Diş çekme türleri

### Diş çekme : G1140

|   | Veri öğesi     | Açıklama                                                                                                    |  |  |  |  |  |  |
|---|----------------|----------------------------------------------------------------------------------------------------|--|--|--|--|--|--|
| Q | CUTTING DEPTH  | 1inci geçişin kesim derinliği (çap)                                                                                                    |  |  |  |  |  |  |
| J | CUTTING TIMES  | Diş çekme, kıvılcım hareketi dahil bu sayı kadar tekrarlanır                                                                                                    |  |  |  |  |  |  |
| W | CUTTING METHOD | <ol> <li>Tek taraflı kesme, sabit kesme miktarı</li> <li>İki taraflı kesme, sabit kesme miktarı</li> <li>Düz kesme, sabit kesme miktarı</li> <li>Tek taraflı kesme, sabit kesme derinliği</li> <li>İki taraflı kesme, sabit kesme derinliği</li> <li>Düz kesme, sabit kesme derinliği</li> </ol> |  |  |  |  |  |  |
| L | SPARK OUT      | Yapılacak bitirme kesimi sayısı                                                                                                    |  |  |  |  |  |  |
| Н | FINISH AMOUNT  | Bitirme miktarı (çap)                                                                                                    |  |  |  |  |  |  |
| С | CLEARANCE X    | Diş çekmede X ekseni boyunca açıklık miktarı (çap)                                                                                                    |  |  |  |  |  |  |
| М | CLEARANCE Z    | Diş çekmede Z ekseni boyunca açıklık miktarı, iş milinin<br>sabit bir hıza ulaşması için gereken mesafe anlamına<br>gelir (radyus)                                                                                                    |  |  |  |  |  |  |
| А | NOSE ANGLE     | Yalnızca GENERAL diş için kullanılan takım ucu açısı                                                                                                    |  |  |  |  |  |  |

## NOT

Kesme derinliği ve Kesme numarası aynı anda girildiğinde, Kesme derinliği verileri geçerli diş çekme hareketi için kullanılır ve Kesme numarası ihmal edilir.

#### 1.4.2.9 Diş çekmenin şekil bloku

## Diş çekme şekli : G1450

|   | Veri öğesi          | Açıklama                                              |  |  |  |
|---|---------------------|-------------------------------------------------------|--|--|--|
| R | THREAD TYPE         | 1 : Genel diş çekme                                   |  |  |  |
|   |                     | 2 : Metrik diş çekme                                  |  |  |  |
|   |                     | 3 : Tek tip diş çekme                                 |  |  |  |
|   |                     | 4 : PT diş çekme                                      |  |  |  |
|   |                     | 5 : PF diş çekme                                      |  |  |  |
| L | THREADING LEAD      | Diş çekme hatvesi. En düşük artış 0,0001mm veya       |  |  |  |
|   |                     | 0,00001inç.                                           |  |  |  |
|   |                     | Bu veriler Genel, Metrik, PT ve PF diş çekme için     |  |  |  |
|   |                     | kullanılır.                                           |  |  |  |
| Ν | NUMBER OF THREAD    | 1 inç başına diş sayısı. En düşük giriş artışı 0,1.   |  |  |  |
|   | PER 1 INCH          | Bu veriler yalnızca Tektip diş çekme için kullanılır. |  |  |  |
| Н | THREAD HEIGHT       | Diş yüksekliği (radyus)                               |  |  |  |
| Р | MULTI THREAD NUMBER | Birden fazla dişli vidada diş sayısı                  |  |  |  |
| Х | START POINT X       | Diş başlangıç noktasının X koordinatı                 |  |  |  |
| Ζ | START POINT Z       | Diş başlangıç noktasının Z koordinatı                 |  |  |  |
| Α | END POINT 1 (X)     | 1inci diş bitiş noktasının X koordinatı               |  |  |  |
| В | END POINT 1 (Z)     | 1inci diş bitiş noktasının Z koordinatı               |  |  |  |
| С | END POINT 2 (X)     | 2nci sürekli diş bitiş noktasının X koordinatı        |  |  |  |
| D | END POINT 2 (Z)     | 2nci sürekli diş bitiş noktasının Z koordinatı        |  |  |  |
| Е | END POINT 3 (X)     | 3üncü sürekli diş bitiş noktasının X koordinatı       |  |  |  |
| F | END POINT 3 (Z)     | 3üncü sürekli diş bitiş noktasının Z koordinatı       |  |  |  |
| Ι | END POINT 4 (X)     | 4üncü sürekli diş bitiş noktasının X koordinatı       |  |  |  |
| J | END POINT 4 (Z)     | 4üncü sürekli diş bitiş noktasının Z koordinatı       |  |  |  |
| Q | END POINT 5 (X)     | 5inci sürekli diş bitiş noktasının X koordinatı       |  |  |  |
| S | END POINT 5 (Z)     | 5inci sürekli diş bitiş noktasının Z koordinatı       |  |  |  |
| V | END POINT 6 (X)     | 6ncı sürekli diş bitiş noktasının X koordinatı        |  |  |  |
| W | END POINT 6 (Z)     | 5inci sürekli diş bitiş noktasının Z koordinatı       |  |  |  |

Bitiş noktası 2 - 6 yalnızca sürekli diş çekme parça işleme Genel diş çekme altında seçildiğinde kullanılır. Metrik, Tektip, PT veya PF seçildiğinde, yalnızca Bitiş noktası 1 kullanılabilir.

# 1.5 KONTUR PROGRAMLAMA

MANUAL GUIDE 0i, kullanıcının çizgilerden ve dairelerden oluşan kontur figürleri girebileceği "kontur programlama" da sunar. Bu "kontur programlama", bekleyen 10 blok gibi yüksek performanslı kontur hesaplaması ve 11 modelli yardımcı hesaplama da içerir.

"Kontur programlamada", operatör çizgilerden ve yaylardan oluşan kontur şekilleri girebilir. Bu kontur şekilleri, kontur şekilni izleyen G01/G02/G03 gibi standart bir ISO kod programına veya G1400/G1401/G1402/G1403/G1406 gibi stok kaldırma çevrimi için şekil veri bloklarına dönüştürülebilir.

İşlemle yapılacak program tipini seçebilirsiniz. Ayrıntılar için, sonraki bölüme bakınız.

Bir kontur şekli girerken, şeklin Bitiş noktası koordinat değerlerini elde etmek için yardımcı hesaplama (Kesişme noktası hesaplamasından başka) kullanılabilir.

## NOT

Kontur programlamada, en çok 40 şekil girilebilir.

#### 1.5.1 Kontur programlama işlemleri

#### 1.5.1.1 Kontur Programlama Ekranının Açılması

G01/G02/G03 ile bir program yaratmak için, MANUAL GUIDE 0i program ekranında [CONTUR] tuşuna basınız.

| 00015 ;   |          |          |          |          |
|-----------|----------|----------|----------|----------|
|           |          |          |          |          |
| [PROCESS] | [G CODE] | [M CODE] | [CYCLE ] | [CONTUR] |

Stok kaldırma çevrimleri için şekil blokları girmek için, Stok kaldırma çevrimi şekli için çevrim menü ekranında [CONTUR] tuşuna basınız.

| CYCLE M | ACHINING M  | ENU 2  | OF 5   |        |        |   |          |
|---------|-------------|--------|--------|--------|--------|---|----------|
| *G1400  | START       |        |        |        |        |   |          |
| *G1401  | LINE        |        |        |        |        |   |          |
| *G1402  | ARC (CW)    |        |        |        |        |   |          |
| *G1403  | ARC (CCW)   |        |        |        |        |   |          |
| *G1404  | FIGURE END  |        |        |        |        |   |          |
|         |             |        |        |        |        |   |          |
| *CONTOU | R FIGURE -  | PUSH   | SOFTKI | EY [CC | )NTUR] |   |          |
|         |             |        |        |        |        |   |          |
| PAGE KE | YS FOR MORI | Ξ      |        |        |        |   |          |
| INPUT 1 | XXX FOR G12 | XXX HE | LP     |        |        |   |          |
|         |             |        |        |        |        |   |          |
| [       | ] [         | ]      | [      | ]      | [      | ] | [CONTUR] |
|         |             |        |        |        |        |   |          |

Her iki durumda da, kontur programı başlangıç ekranı görüntülenir.

| NOT                                                       |
|-----------------------------------------------------------|
| Stok kaldırma çevrimi için şekil blokları girecek         |
| olduğunuzda, parça işleme tipi bloktan hemen sonra        |
| doğrudan veya bir alt program olarak girebilirsiniz.      |
| Taslak ve bitirme icin avnı kontur sekli kullanılacak     |
| olduğunda, ikincisi vararlıdır. İlk önce, taslak icin alt |
| program olarak sekil blokları girebilirsiniz ve sonra     |
| valnızca M98 Pxxxx gibi blokları çağıran bir alt          |
| program girmeniz gerekir                                  |
| İslemin avrıntıları icin bkz bölüm 1515 "NC               |
| Programina Dönüstürme"                                    |
| Programina Donuşturme".                                   |

1

#### 1.5.1.2 Kontur Programının Düzenlenmesi için Yöntemin Seçilmesi

"CONTUR" düğmesine basılması, kontur programlama için başlangıç ekranının görüntülenmesine neden olur.

Kontur programlama isletim ekranından sonra, kullanıcının yeni bir program yaratılıp yaratılmayacağını veya varolan bir programın düzenlenip düzenlenmeyeceğini seçmesi için sonraki ekran görünür.

Yeni bir program yaratmak istediğinizde, [NEW] düğmesine basınız. Varolan bir programla çalışmak için, [EDIT] düğmesine basınız.

```
SELECT METHOD TO EDIT CONTOUR PROGRAM
 CONTOUR PROGRAM IS EXISTING
 [NEW]:CREATE NEW PROGRAM.
 [EDIT]:EDIT EXISTED PROGRAM.
   [ NEW ]
             [ EDIT ]
                       Γ
                            1
                                Γ
                                      1
                                         [
```

#### NOT

Kontur programlamada, geçici bir NC programını tutmak için geçici bir çalışma programı ayrılmalıdır. Bu geçici programın program numarası, sıfır olmayan bir değer kullanılarak parametre No.9330'a ayarlanmalıdır. Bu kılavuzda, tüm açıklamalarda 9999'un ayarlandığı varsayılmıştır.

Bu program numaralı bir program CNC belleğine kavdedildivse. programlama önceden kontur işleminin başlangıcında aşağıdaki uyarı ekranı aörünür.

CONFIRM DELETE OF WORKING PROGRAM

```
WORKING PROGRAM EXIST. -> 09999
THIS PROGRAM WILL BE DELETE.
DO YOU CONTINUE CONTOUR PROGRAMMING ?
```

[CONT.] [EXIT] [] [] [ 1

### NOT

Program başka bir amaç için önceden kullanılıyorsa, [EXIT] tuşuna basın ve kontur programlamadan çıkınız. Sonra, parametre 9330'da başka program numarası ayarlayınız ve yeniden başlayınız.

## 1.5.1.3 Kontur Programının Girilmesi

### Başlangıç noktası

Kullanıcı yeni bir program girişi seçtiğinde, ilk önce başlangıç noktasına ilişkin veri öğesi ekranı görüntülenir.

|               | <u> </u>                                           |
|---------------|----------------------------------------------------|
| Veri öğesi    | Açıklama                                           |
| START POINT X | Bir kontur şekli başlangıç noktasının X koordinatı |
| START POINT Z | Bir kontur şekli başlangıç noktasının Z koordinatı |
| FEED METHOD   | Başlangıç noktasına doğru olan hareketin tipi      |
|               | (No G-code/G00/G01)                                |
| FEEDRATE      | G01 seçimi altında ilerleme hızı                   |
|               |                                                    |

- [AUX.] : Yardımcı hesaplama ekranını çağırınız. Sonucu, başlangıç noktası koordinat verilerine eklenir.
- [OFFSET]: Bir yarıçap kompanzasyonu ayarı ekranı çağırınız. (Yalnızca parametre No. 9341#5(DCD) 1 olarak ayarlandığında kullanılabilir)
- [OK] : Başlangıç noktası verilerini sabitler ve bellekte depolar.
- [EXIT] : Başlangıç noktası girişini iptal eder ve kontur programlamadan çıkar.

NOT Parametre No. 9342#2(STP) için 1 ayarlayarak, başlangıç noktasının veri açıklaması "APPROACH POINT" olarak değiştirilebilir.

#### Ofset

Önceki tümceciğin veya sonraki çizginin başlangıç noktasının açıklandığı veri öğesi ekranında, [OFFSET] tuşuna basılması, yarıçap kompanzasyon ayarının girileceği aşağıdaki ekranın görüntülenmesine neden olur.

| CUTTER | COMPEN | ISATION | I SET | FING  |   |       |   |          |
|--------|--------|---------|-------|-------|---|-------|---|----------|
| OFFSET | TYPE : | NO OU   | TPUT  |       |   |       |   |          |
|        |        |         |       |       |   |       |   |          |
| [NO    | OUT]   | [ G41   | ]     | [ G42 | ] | [ G40 | ] | [RETURN] |

[NO OUT] : Yarıçap kompanzasyonu komutu çıkarmayın

- [G41] : G41 çıkışı
- [G42] : G42 çıkışı
- [G40] : Ofset iptal etme için G40 çıkışı
- [RETURN] : Önceki ekrana, başlangıç noktasında veya çizgiye geri dönünüz.

Gerekirse, ofset numarası verisini giriniz. Tersi durumda, boş bırakınız. Gereken verileri girdikten sonra, önceki ekrana geri dönmek için [RETURN] tuşuna basınız. Sonra, geri kalan verileri giriniz veya şekil verilerini değiştiriniz veya [OK] tuşuna basarak belleğe depolayınız. G41 veya G42 seçildiğinde, "OFFSET NO." öğesi görüntülenir. Gerekli ofset numarası verilerini giriniz.

### ΝΟΤ

Parametre No. 9341'in bit 5'ini (DCD) 1 olarak ayarlayarak, yukarıdaki ofset numarası veri öğesi iptal edilebilir.

## Kontur şekli tipini seçin

Kontur programlama sırasında, aşağıdaki kontur şekli seçimi veya diğer çalıştırma yazılım tuşu görüntülenir. Bu ekranda, kontur şekline ilişkin işlemler yapılabilir.

```
[ LINE ] [ARC ] [ARC ] [CORNER] [CHAMF.]
```

Sağ uçtaki yazılım tuşuna basılarak, sonraki yazılım tuşu sayfası görüntülenir.

[MODIFY] [RECALC] [GRAPH ] [NC CNV] [ STOP ]

: CİZGİ secin [LINE] [ARC ] : CW yay seçin [ARC ] : CCW yay seçin [CORNER] : Köse R secin [CHAMF.] : Pah kırma seçin [MODIFY] : Her şekil için bir veri girişi menü ekranı görüntülenir ve daha önceden girilen verileri değiştirmek için kullanılabilir. [RECALC] : Tam kontur sekilleri için hesaplama yeniden yapılır ve kontur şekillerinin bir parçası değiştirildikten sonra veya yeni bir şekil girildikten sonra yapılması gerekir. [GRAPH] : Sekil çizme ekranı görüntülenir ve girilen şekli kontrol etmek için kullanılabilir. Büyütme, küçültme ve başka secenekler kullanılabilir. [NC CNV] : Girilen kontur şekillerini NC hareket programına dönüstürünüz. Dönüştürmeyi tamamladıktan sonra, bir kontur programlama tamamlanır ve önceki ekrana çıkılır. [STOP] : Bir kontur programlamayı durdurur ve istemine yanıt verildikten sonra önceki ekrana çıkılabilir. NC programı hiç yapılmaz. NOT Kontur programlama sırasında, yalnızca bir XY düzleminde çizgi / yay / pah kırma / köşe R

airilebilir.

## Kontur şekli için veri girişi örneği

Bir çizgi seçerseniz, çizgi ekranı görüntülenerek bir çizim üzerine yazılan tüm şekil verilerini girmenize olanak tanınır.

Bitiş noktası koordinat değeri çizimde görünmese de, bu şekille sonra girilecek şekil arasındaki Kesişme noktası koordinatı hesaplanarak belirlenebilir.

| Veri öğesi  | Açıklama                                                                                                    |
|-------------|----------------------------------------------------------------------------------------------------|
| END POINT X | Çizgi uç noktasının X koordinatı                                                                                                    |
| END POINT Z | Çizgi uç noktasının Z koordinatı                                                                                                    |
| ANGLE A     | Çizginin +Z eksenine göre açısı. Artı bir açı, saatin tersi<br>yöndedir.                                                                                          |
| TOUCH STATE | Tanjant olduğunu veya komşu şekille arasında olmadığını,<br>aşağıdaki yazılım tuşu menüsünden seçiniz.<br>[NO] : Tanjant değil<br>[LAST] : Önceki şekille tanjant |
| FEEDRATE    | İlerleme hızı                                                                                                    |

| NOT      |       |       |          |               |     |        |
|----------|-------|-------|----------|---------------|-----|--------|
| İlerleme | hızı  | veri  | öğesi,   | parametre     | No. | 9341#3 |
| (FCD) 1  | e aya | rland | ığında g | jörüntülenir. |     |        |

- [AUX.] : Call yardımcı hesaplama ekranı. Sonucu, Bitiş noktası koordinatına veya açı verilerine eklenir.
- [OFFSET] : Bir yarıçap kompanzasyonu ayarı ekranı çağırınız. (Yalnızca parametre No. 9341#5(DCD) 1 olarak ayarlandığında kullanılabilir)
- [OK] : Çizgi şekil verilerini sabitler ve belleğe depolar.
- [CANCEL] : Çizgi şekli verilerinin girilmesini iptal eder ve kontur program listesi ekranına geri döner.

## Kontur şekillerini değiştirme

Önceden sabitlenmiş ve depolamış olan kontur şekil verilerini değiştirmenin iki yolu vardır.

### Yöntem 1

### Bir kontur şekil verileri ekranı kullanın

Kontur program listesi ekranında, imleci değiştirilecek olan şekil bloğuna konumlandırın ve [MODIFY] tuşuna basınız. Seçilen şekle karşılık gelen şekil veri ekranı görüntülenerek yeni veri girmenize olanak tanınır. Gereken yeni verileri giriniz ve [OK] tuşuna basınız. Sonra, yeni girilen verileri kullanarak tüm kontur şekillerini hesaplamak için [RECALC] tuşuna basınız.

Yöntem 2

## Verileri doğrudan bir kontur program listesi ekranında değiştirin

Kontur program listesi ekranında, imleci değiştirilecek verilerin üzerine konumlandırın, yeni bir değer giriniz ve INPUT tuşuna basınız. Sonra, yeni girilen verileri kullanarak tüm kontur şekillerini hesaplamak için [RECALC] tuşuna basınız.

## NOT Bir veri girişini temizlemek için, CAN ve sonra INPUT tuşuna basınız.

#### Yeni bir kontur şekli ekleme

İmleci yeni şeklin eklenmesi gereken konumun hemen öncesine konumlandırınız. Sonra, örnek 2 ve 3'te açıklanan prosedürü kullanarak, yeni şekil bloğunu giriniz.

Sonra, yeni girilen verileri kullanarak tüm kontur şekillerini hesaplamak için [RECALC] tuşuna basınız.

#### Kontur şekli silme

İmleci silinecek şekil bloğunun veya şekil simgesinin başına konumlandırın ve sonra DELETE tuşuna basınız. "ARE YOU SURE TO DELETE BLOCK?" (Bloku silmek istediğinizden emin misiniz?) istemi görüntülenir. Şekli silmek için [YES] tuşuna basınız. Silmeyi iptal etmek için [NO] tuşuna basınız.

Sonra, yeni girilen verileri kullanarak tüm kontur şekillerini hesaplamak için [RECALC] tuşuna basınız.

### Kontur şeklini değiştirme

Dana önce girilen bir kontur şeklinin şekil tipini değiştirmek için, önce eski şekil blokunu silin ve sonra yeni bir şekil bloku ekleyiniz.

#### 1.5.1.4 Kontur Şekillerinin Kontrol Edilmesi

Girilen kontur şekilleri, büyütme, küçültme, vb. işlemlerle ekranda kontrol edilebilir.

Program listesi ekranında, [GRAPH] tuşuna basınız. Aşağıda gösterilen grafik çizim ekranı görüntülenir. Ekranın alt tarafında bir çizim ölçeği görünür.

[LARGE][SMALL][ AUTO][ REAL][RETURN]

Sağ uçtaki yazılım tuşuna basılması, sonraki yazılım tuşunun görünmesine neden olur.

 $[\leftarrow] [\rightarrow] [\uparrow] [\downarrow] [CENTER]$ 

| [LARGE]                                                                                       | : Bir ölçek katsayısını ikiye katlar.                                              |
|-----------------------------------------------------------------------------------------------|------------------------------------------------------------------------------------|
| [SMALL]                                                                                       | : Bir ölçek katsayısını yarıya indirir.                                            |
| [AUTO]                                                                                        | : Ekranda tüm parçayı çizmek için otomatik olarak                                  |
|                                                                                               | bir ölçek katsayısına karar verir.                                                 |
| [REAL]                                                                                        | : Kontur şekillerini gerçek ölçekte çizer.                                         |
| [RETURN]                                                                                      | : Bir kontur program listesi ekranına geri döner.                                  |
| $\left[\leftarrow\right]\left[\rightarrow\right]\left[\uparrow\right]\left[\downarrow\right]$ | : Görünüm noktasını her bir yöne taşır. Taşımak için imleç tuşu da kullanılabilir. |
| [CENTER]                                                                                      | : Bir çizim şeklini ekranın ortasına taşır.                                        |

## 1.5.1.5 NC Programına Çeviriniz

Girilen kontur şekilleri G kodu biçiminde NC programlarına dönüştürülebilir.

[NC CNV] tuşuna basınız. Aşağıdaki ekran görünür.

| CONFIRM CONVERSION OF NC PROGRAM                                                                    |
|----------------------------------------------------------------------------------------------------|
| YOU CAN SELECT NC CONVERSION TYPE                                                                   |
| PUSH [YES] WITH NO DATA INPUT $\rightarrow$ NC PROGRAM WILL BE ENTERED TO ACTUAL PROGRAM            |
| ENTER SUB PROGRAM NUMBER, THEN PUSH [YES] $\rightarrow$ NC PROGRAM WILL BE ENTERED AS A SUB PROGRAM |
| [YES] [NO] [] [] []                                                                                 |

Ekranda görüntülenen mesajı izleyerek, hemen veya bir alt program numarası seçtikten sonra [YES] tuşuna basınız.

Bir alt program numarası seçmeden [YES] tuşuna basarsanız, kontur şekilleri kontur programlamanın başlamasından önce imlecin hemen sonrasına girilir.

Yeni bir alt program numarası girdikten sonra [YES] tuşuna basarsanız, kontur şekli yeni yapılan alt programa girilir ve M98 Pxxxx gibi bir alt program çağırma bloku, kontur programlamanın başlamasından önce imlecin hemen sonrasına girilir.

[NO] tuşuna basarak, dönüştürme işlemini terk edebilirsiniz.

Kontur şekilleri aşağıdaki G kodu programlarına dönüştürülebilir.

|                                |               | G kodu                   |                                           |  |
|--------------------------------|---------------|--------------------------|-------------------------------------------|--|
| Şeklin Tipi Simge              |               | Normal ISO kodu programı | Stok kaldırma çevrimi<br>için şekil bloku |  |
| Başlangıç noktası              | •             | G00 veya G01             | G1400                                     |  |
| Çizgi                          | $\rightarrow$ | G01                      | G1401                                     |  |
| Arc (CW)                       | $\bigcirc$    | G02                      | G1402                                     |  |
| Arc (CCW)                      | $\langle$     | G03                      | G1403                                     |  |
| R köşesi                       | R             | G02 veya G03             | G1402 veya G1403                          |  |
| Pah kırma                      | С             | G01                      | G1401                                     |  |
| Yarıçap kompanzasyonu          |               | G41 veya G42             | Hiçbiri                                   |  |
| Yarıçap kompanzasyonu<br>iptal |               | G40                      | Hiçbiri                                   |  |

### NOT

- 1 Dönüştürülen NC program blokları. imlecin konumlandırıldığı blokun hemen sonrasında depolanır. Bu önceki ekranlara geri dönüşten sonra, imleci dönüştürmeden sonra yeni depolanan NC programının başına konumlandırılır.
- 2 Kendileri için uç noktaların beklediği herhangi bir şekil varsa, kontur şekli için NC programı dönüştürmesi bekleyen bloktan hemen önce yapılır.
- 3 Bir kontur şekil programının bir NC programına dönüştürülmesinden sonra, kontur programlamanın sonraki yapılışında yeniden çağrılabilmesi için orijinal kontur şekli olduğu gibi bırakılır. (Çevrim programı yürütüldükten sonra, orijinal kontur şekli bırakılmaz.)
- 4 Dönüştürülen bir NC programının eksen komutu (X/Y) için en çok sekiz basamaklık bir değer girilebilir ve değerin her zaman ondalık basamağı olması gerekir. Ondalık basamaklar minimum ayar birimlerine uyar ve daha düşük basamaklar yuvarlanır.

IS-B form

|      | En düşük giriş artışı | En düşük komut artışı | Maksimum       |
|------|-----------------------|-----------------------|----------------|
| mm   | 0,001 mm              | 0,001 mm              | ±99999,999 mm  |
| inch | 0,0001 inç            | 0,0001 inç            | ±9999,9999 inç |

IS-C form

|      | En düşük giriş artışı | En düşük komut artışı | Maksimum       |
|------|-----------------------|-----------------------|----------------|
| mm   | 0,0001 mm             | 0,0001 mm             | ±9999,9999 mm  |
| inch | 0,00001 inç           | 0,00001 inç           | ±999,99999 inç |

### NOT

- 5 Parametre No.9341'in bit 0'ını (IJR) 1'e ayarlayarak, "R" adresi yay n'nin radyus verileri olarak çıkarılır. O olarak ayarlandığında, veri "I" ve "J" merkez noktası koordinatı olarak çıkarılır.
- 6 Belirli bir adres için aynı değere sahip veriler sürekli olarak çıkarılsa bile, hiçbir zaman iptal edilmezler.

## 1.5.2 Kontur Şekli Verilerinin Ayrıntıları

Bu bölümde, kontur şekli veri ekranına girilen kontur şekli verilerinin ayrıntıları açıklanmaktadır.

Başlangıç noktası ve çizgiye ilişkin kontur şekli verilerinin ayrıntıları önceki bölümde verilmiştir. Gerekirse açıklamalara bakınız.

## *1.5.2.1* Yay

| Veri öğesi  | Açıklama                                               |
|-------------|--------------------------------------------------------|
| END POINT X | Bir yay uç noktasının X koordinatı                     |
| END POINT Z | Bir yay uç noktasının Z koordinatı                     |
| RADIUS R    | Bir yayın radyusu, ancak yalnızca artı değer           |
| CENTER I    | Bir yay merkezinin X koordinatı                        |
| CENTER K    | Bir yay merkezinin Z koordinatı                        |
| TOUCH STATE | Tanjant olduğunu veya komşu şekille arasında           |
|             | olmadığını, aşağıdaki yazılım tuşu menüsünden seçiniz. |
|             | [NO] : Tanjant değil                                   |
|             | [LAST] : Önceki şekille tanjant                        |
| FEEDRATE    | G01 seçimi altında ilerleme hızı                       |

# NOT

İlerleme hızı veri öğesi, parametre No. 9341#3 (FCD) 1'e ayarlandığında görüntülenir.

- [AUX.] : Call yardımcı hesaplama ekranı. Sonucu, başlangıç noktası koordinat verilerine eklenir.
- [OK] : Yay şekli verilerini sabitler ve bellekte depolar.
- [CANCEL] : Yay şekli verileri girişini iptal edin ve kontur program listesi ekranına geri döner.

## 1.5.2.2 R köşesi

| Veri öğesi | Açıklama                                          |
|------------|---------------------------------------------------|
| RADIUS R   | Bir köşe R'nin radyusu, ancak yalnızca artı değer |
| FEEDRATE   | İlerleme hızı                                     |

#### NOT

| <br>/ I  |       |       |          |              |     |        |  |
|----------|-------|-------|----------|--------------|-----|--------|--|
| İlerleme | hızı  | veri  | öğesi,   | parametre    | No. | 9341#3 |  |
| (FCD) 1' | e aya | rland | ığında g | örüntülenir. |     |        |  |

[OK] : Köşe R şekil verilerini sabitler ve bellekte depolar.

[CANCEL] : Köşe R şekil verilerinin girilmesini iptal eder ve kontur program listesi ekranına geri döner.

## 1.5.2.3 Pah kırma

| Veri öğesi | Açıklama                                     |
|------------|----------------------------------------------|
| CAMFER C   | Pah kırma miktarı, ancak yalnızca artı değer |
| FEEDRATE   | İlerleme hızı                                |

## **NOT** İlerleme hızı veri öğesi, parametre No. 9341#3 (FCD) 1'e ayarlandığında görüntülenir.

[OK]: Pah kırma şekil verilerini sabitler ve bellekte depolar.[CANCEL]: Pah kırma şekil verilerinin girilmesini iptal eder ve<br/>kontur program listesi ekranına geri döner.

## 1.5.2.4 Şeklin Kesişim Noktasını Seçme

Örneğin bir çizgiyle bir yay arasında olduğu gibi bir kontur şeklinin hesaplanması sırasında, iki veya daha fazla kesişme noktasının veya şeklin mümkün olduğu durumlar olabilir. Bu durumda, bir Kesişme noktası veya şekil seçme ekranı görünür.

| [PREV.]/[NEXT] | : Seçilmesi gereken kesişme noktası veya şekil     |
|----------------|----------------------------------------------------|
|                | değişir. Bazı şekiller arasında yanıp sönen etkin  |
|                | şekil seçilmelidir.                                |
| [OK]           | : Sonuç olarak, yanıp sönen etkin bir şekli seçer. |
| [CANCEL]       | : Bir seçim işlemini iptal eder. Ve sonra, geçerli |
|                | şekli, hala bekler durumda tutarak, belleğe        |
|                | depolayınız.                                       |

## *1.5.3* Kontur hesaplamasının ayrıntıları

Bu bölümde, kontur programlama tarafından desteklenen Kesişme noktaları veya Tanjant noktaları gibi kontur hesaplamalarının ayrıntıları açıklanmıştır.

Bir şeklin veya kendisi için henüz bir Bitiş noktası belirlenmemiş bir konturun parçasının, bekleyen durumda olduğu söylenir. Bekleyen bir şekil noktalı bir şekille gösterilir.

Kontur şekli verilerinin girileceği ekranda, gerekenden fazla veri giriş öğeleri görünür. Bu veri öğeleri, hemen önceki bekleyen şekil bloğuyla Kesişme noktalarını hesaplamak ve ayrıca bitiş noktasını hesaplamak için kullanılır.

Art arda on şekil bloku, bekleyen blok olarak belirtilebilir.

## 1.5.3.1 Çizgi

- (1) Önceki şekil beklemiyorken
  - (a) Yalnızca X girilir
    - -> Bu çizgi düşey bir çizgi olarak belirlenir.
  - (b) Yalnızca Z girilir
    - -> Bu çizgi bir yatay çizgi olarak belirlenir.
  - (c) A ve X veya Z girilir
    - -> Girilmeyen bitiş noktası hesaplanır.

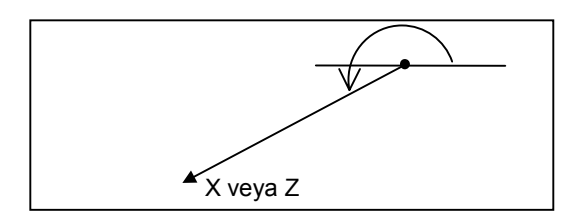

- (2) Bir yay belirten önceki şekil beklemiyorken ve çizgide "TOUCH LAST" belirtilmişken.
  - (a) X veya Z girilir
    - -> A açısı otomatik olarak hesaplanır ve bir bitiş noktası belirlenir.

Ne X ne de Z girilirse, bu çizgi bekliyor olur.

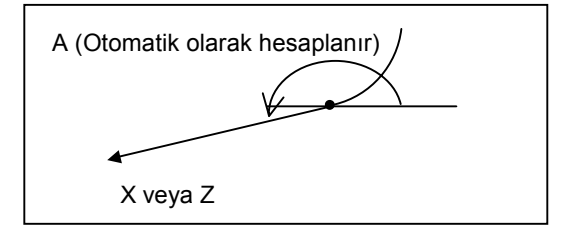

- (3) Önceki şekil bekliyorken ve çizgide "TOUCH LAST" belirtildiğinde.
  - (a) Hem X hem de Z ve A girilir
    - -> Önceki şekille aradaki kesişme noktası hesaplanır.

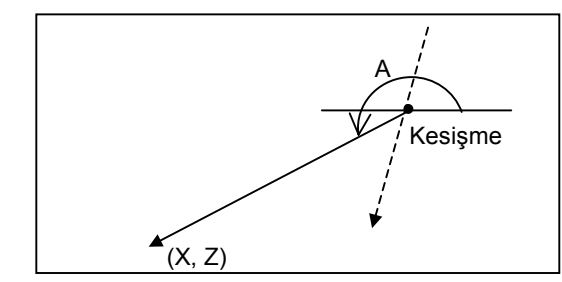

Önceki şekil bir yay olduğunda, kesişme noktası seçim ekranı görüntülenir, gerekli bir noktayı seçiniz.

(4) Önceki şekil bekleyen bir yay olduğunda ve çizgide "TOUCH LAST" belirtildiğinde.

Yayın radyusunun ve merkez nokta koordinatının (I,K) önceden girildiği varsayılır.

- (a) Yalnızca A girilir
  - -> Tanjant noktası seçimi ekranı görüntülenir, gerekli bir noktayı seçiniz.

Bu çizgi bekliyor olur.

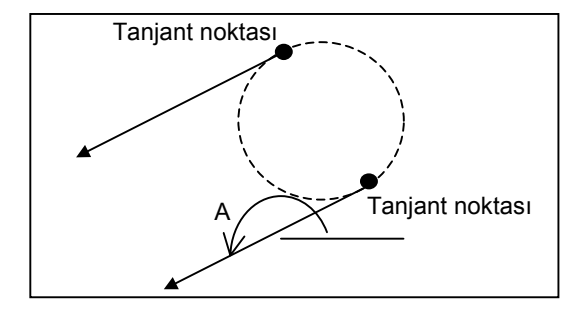

- (b) Hem X hem de Z girilir
  - Tanjant noktası seçimi ekranı görüntülenir, gerekli bir noktayı seçiniz.

Bu çizgi belirlenir

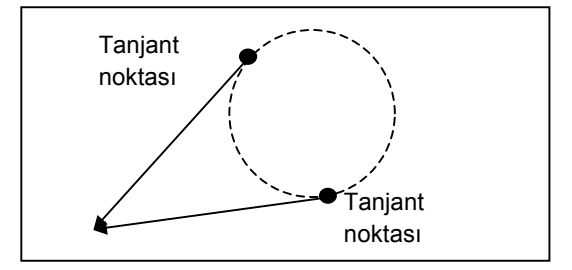

### (c) A ve X veya Z girilir

-> Tanjant noktası seçimi ekranı görüntülenir, gerekli bir noktayı seçiniz.

Bu çizgi belirlenir

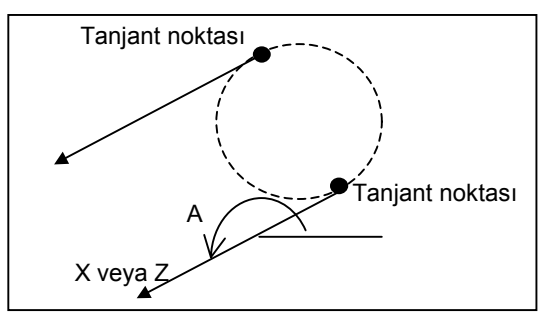

Tanjant noktasıyla çizgi arasındaki konumsal ilişki, girilen bir A'nın girilen bir X veya Z ile çelişeceği şekildeyse, geçersiz verilerin girildiğini göstermek için bir uyarı mesajı görüntülenir.

## *1.5.3.2* Yay

- (1) Önceki şekil beklemiyor olduğunda ve yayda "TOUCH LAST"
  - belirtilmediğinde
  - (a) I ve K girilir
    - -> Bu yay bekliyor olur.
  - (b) X, Z ve R girilir
    - -> "Uzun yol yayı" veya "Kısa yol yayı" için seçim ekranı görüntülenir, gerekli olanı seçiniz.

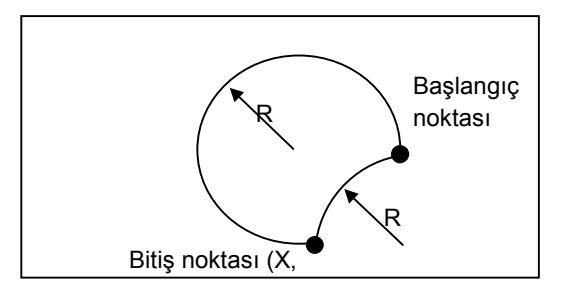

- (c) X, Z, I ve K girilir
  - -> Bu yay belirlenir.

### ΝΟΤ

Başlangıç noktasıyla merkez arasındaki mesafe (radyus) Bitiş noktası ve merkez arasındaki mesafeden farklı olursa, şekil gerçek forma dayalı olarak görüntülenir ve gerçek şekle doğru şekilde makine işlemi yapılmaz.

- (d) Yalnızca R girilir
  - -> "TOUCH LAST" belirterek ve A=0 derece ve Y koordinati hemen sonra gelen şekil olacak şekilde bir çizgi girerek, bu yay belirlenebilir. Ancak, ya "Uzun yol yayı" veya "Kısa yol yayı" için seçim ekranı görüntülenir, gerekli olanı seçiniz.

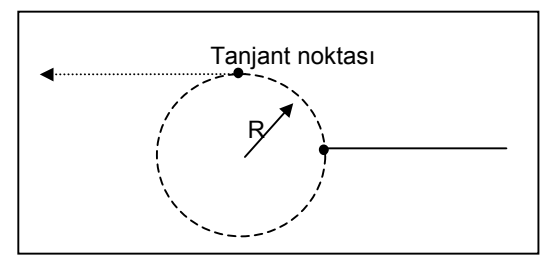

- (2) Önceki şekil bekliyor olmadığında ve yayda "TOUCH LAST" belirtildiğinde
  - (a) X ve Z girilir
    - -> Radyus otomatik olarak hesaplanır ve bu yay belirlenir.

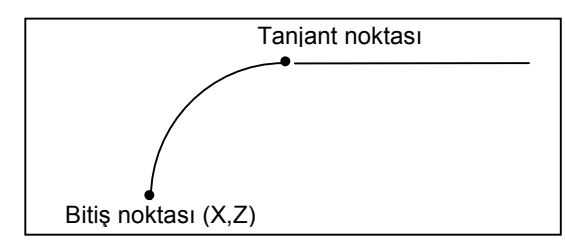

- (3) Önceki şekil bekliyor olduğunda (kendisi için başlangıç noktası belirlenen) ve bu yayda "TOUCH LAST" belirtilmediğinde
   (a) B. Luc K. girilin
  - (a) R, I ve K girilir
    - -> Kesişme noktası seçim ekranı görüntülenir, gerekli olanı seçiniz. Bu yay bekliyor olur.

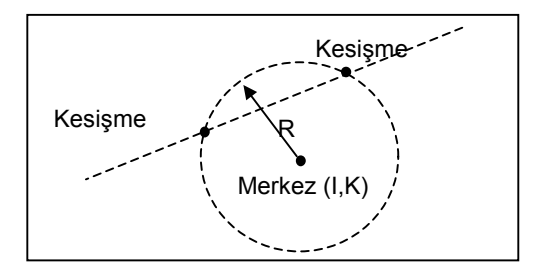

#### (b) X, Z, I ve K girilir

-> Kesişme noktası seçim ekranı görüntülenir, gerekli olanı seçiniz. Bu yay belirlenir.

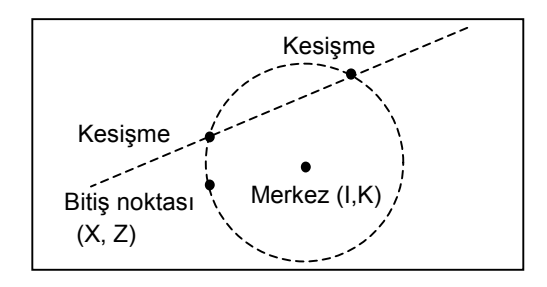

- (4) Önceki şekil bekliyor olduğunda (kendisi için başlangıç noktası belirlenmiş olan) ve yayda "TOUCH LAST" belirtildiğinde
  (a) R, I ve K girilir
  - -> Tanjant noktası hesaplanır ve bu yay bekliyor olur.

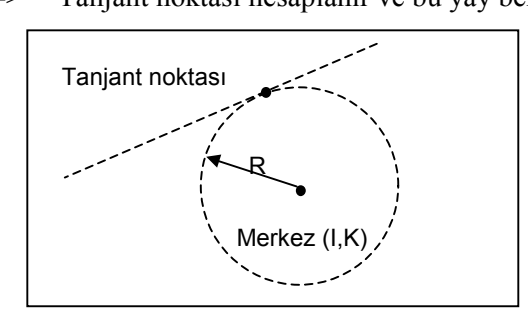

- (b) X, Z, I ve K girilir
  - -> Tanjant noktası hesaplanır ve bu yay belirlenir.

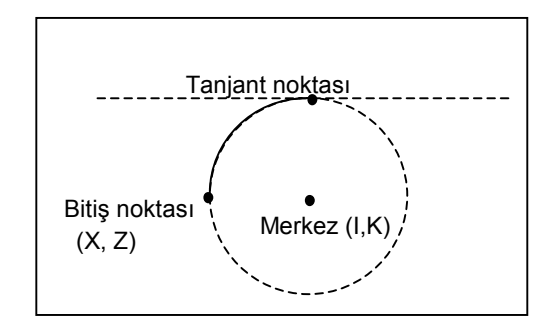

### NOT

Başlangıç noktasıyla merkez arasındaki mesafe (radyus) Bitiş noktası ve merkez arasındaki mesafeden farklı olursa, şekil gerçek forma dayalı olarak görüntülenir ve gerçek şekle doğru şekilde makine işlemi yapılmaz.

- (c) R ve X, Z girilir
  - -> "Uzun yol yayı" veya "Kısa yol yayı" için seçim ekranı görüntülenir, gerekli olanı seçiniz.

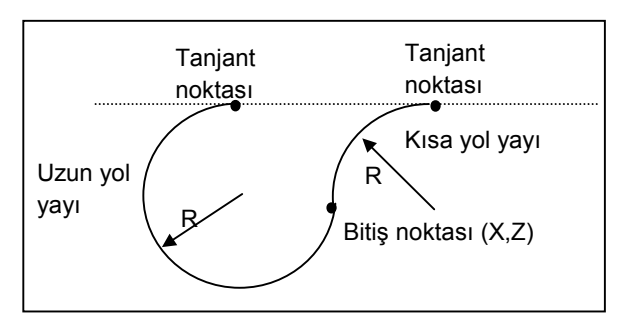

- (5) Önceki şekil bekleyen bir "yay" (kendisi için başlangıç noktasının belirlendiği ve yalnızca R girilecek olan) olduğunda ve yayda "TOUCH LAST" belirtildiğinde.
  - (a) R, X ve Z girilir
    - -> "Uzun yol yayı" veya "Kısa yol yayı" için seçim ekranı görüntülenir, gerekli olanı seçiniz. Bu yay belirlenir.

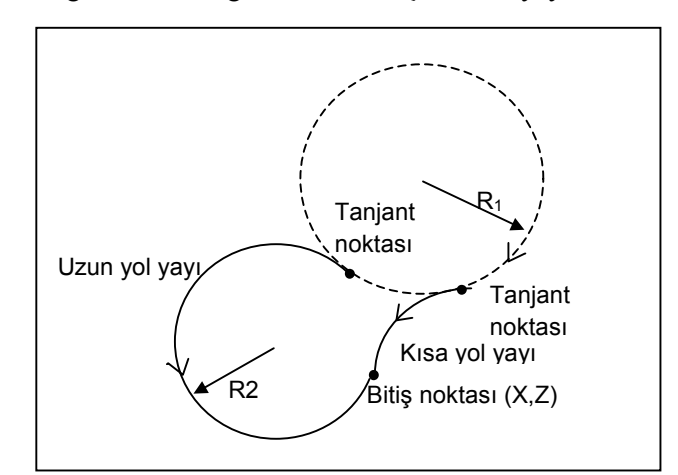

- (b) R, X ve Z girilir
  - -> "Uzun yol yayı" veya "Kısa yol yayı" için seçim ekranı görüntülenir, gerekli olanı seçiniz. Bu yay bekliyor olur.

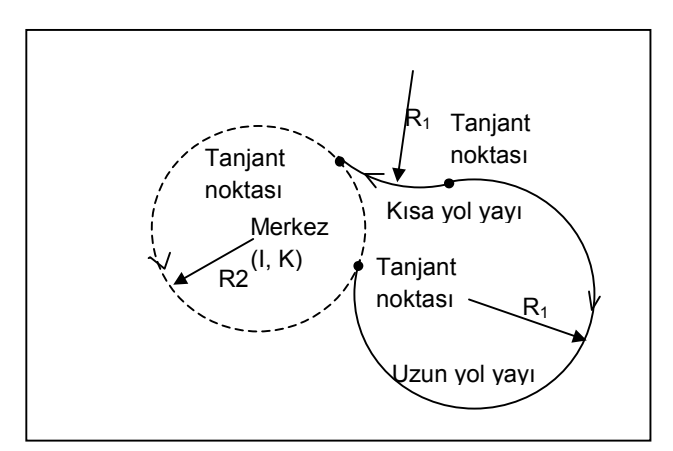

## 1.5.3.3 İki yaya teğet olan çizgi

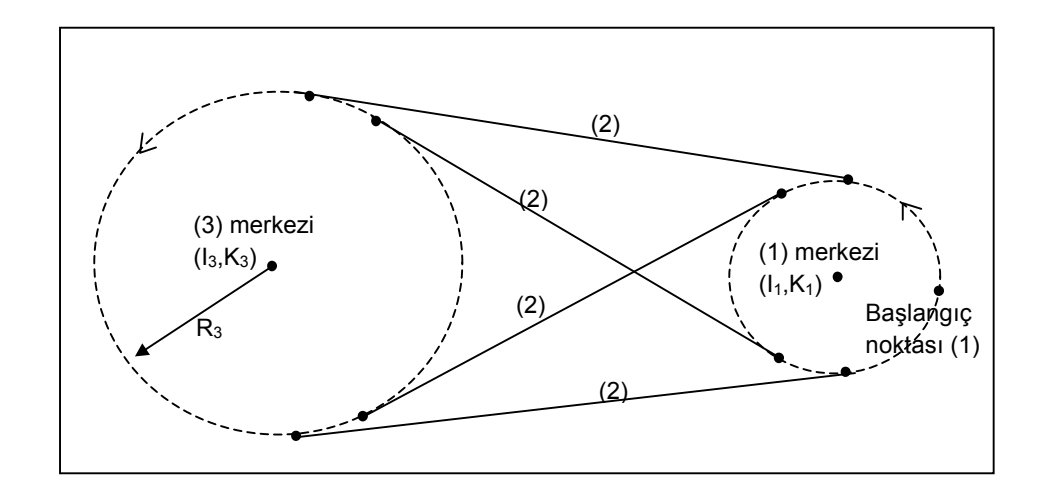

Aşağıdaki gibi art arda üç şekil girerek, iki yaya Tanjant olan Çizgi (2) yukarıdaki çizimde gösterildiği şekilde belirtilebilir. (1) ve (2)'nin bitiş noktaları belirlenir, (3) ise bekliyor durumda bırakılır.

Yukarıdaki dört olası çizgi arasında, iki yayın yönüne bağlı olarak, yaylara en sorunsuz bağlantıyı yapan çizgi otomatik olarak seçilir.

Yay (1) :

I ve K girilir. (Bir başlangıç noktası belirlenir. Bu yay bekliyor durumdadır.)

Çizgi (2) :

Yalnızca "TOUCH LAST" girilir.

Yay (3) :

R, I ve K girilir.

## 1.5.3.4 Hem Kesişen Çizgilere Hem de Yaylara Değen Yay

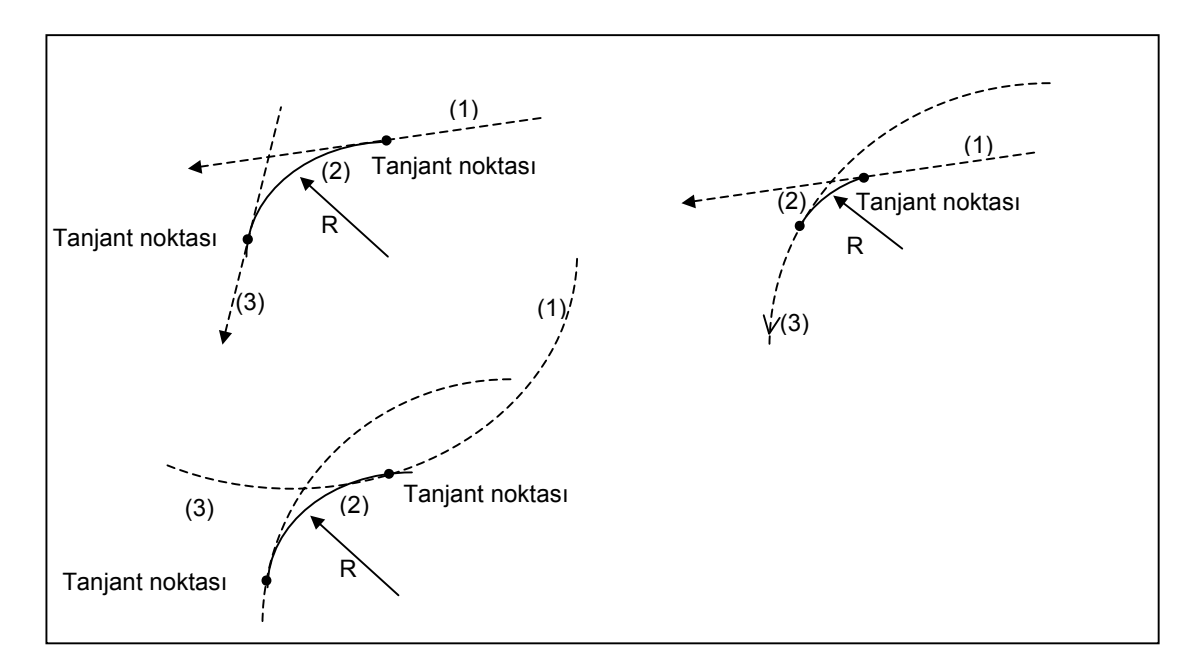

Aşağıdaki gibi art arda üç şekil girerek, iki yaya Tanjant olan Çizgi (2) yukarıdaki çizimde gösterildiği şekilde belirtilebilir. (1) ve (2)'nin bitiş noktaları belirlenir, (3) ise bekliyor durumda bırakılır. (3) bir çizgi olduğunda, belirlenir.

Yay (1)'in Çizgi (1)'I:

Bekleyen çizgi (kendisi için A girilen ve başlangıç noktası belirlenen) veya bekleyen Yay (kendisi için I ve K girilen ve başlangıç noktası belirlenen)

Yay (2) :

R ve "TOUCH LAST" girilir.

Çizgi (3) veya Yay (3) :

A ve X'li Çizgi veya R, I, K'lı Yay ve "TOUCH LAST"

Şekil (1) veya (3) bir yay olduğunda veya her ikisi de yay olduğunda, birden fazla yay için seçim ekranı görüntülenir, uygun olanı seçiniz.

## 1.5.3.5 Kesişmeyen Çizgilere ve Yaylara Değen Yay

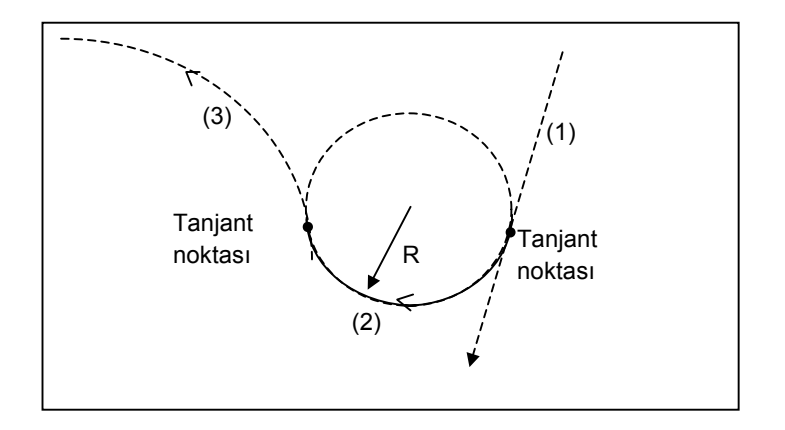

Aşağıdaki şekilde art arda üç şekli girerek çizgi (1)'e Tanjant olan yay (2) ve kesişmeyen yay (3), yukarıdaki çizimde gösterildiği şekilde belirtilebilir. (1) ve (2)'nin bitiş noktaları belirlenir, (3) ise bekliyor durumda bırakılır.

Yukarıda gösterilen birden fazla olası yay arasından, çizgi (1) ve yay (3)'le en düzgün bağlantıyı yapan yay otomatik olarak seçilir. Ancak, bir "Uzun yol yayı" ve "Kısa yol yayı" kalsa bile, gerekli olanı seçim ekranından seçiniz.

Çizgi (1):

Bekleyen çizgi (kendisi için A girilen ve başlangıç noktası belirlenmiş olan)

Yay (2) :

R ve "TOUCH LAST" girilir.

Yay (3) :

R, I ve K'lı Yay

# 1.5.3.6 Kesişmeyen 2 Yaya Değen Yay

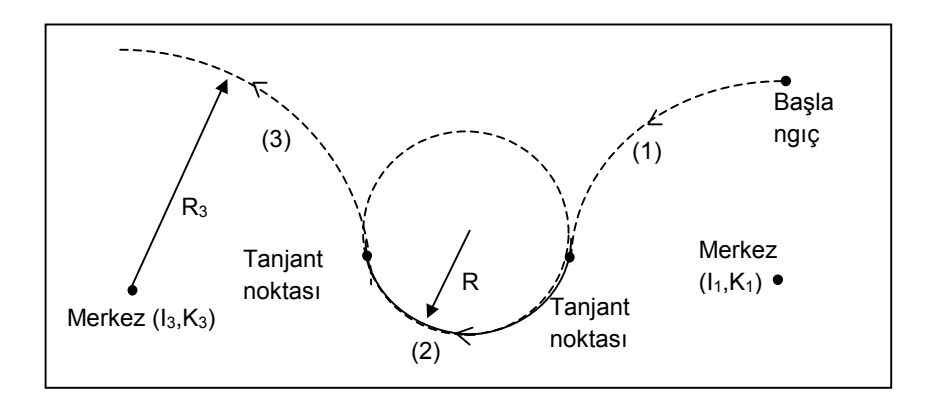

Aşağıdaki şekilde art arda üç şekli girerek çizgi (1)'e Tanjant olan yay (2) ve kesişmeyen yay (3), yukarıdaki çizimde gösterildiği şekilde belirtilebilir.

(1) ve (2)'nin bitiş noktaları belirlenir, (3) ise bekliyor durumda bırakılır.

Yukarıda gösterilen birden fazla olası yay arasından, çizgi (1) ve yay (3)'le en düzgün bağlantıyı yapan yay otomatik olarak seçilir. Ancak, bir "Uzun yol yayı" ve "Kısa yol yayı" kalsa bile, gerekli olanı seçim ekranından seçiniz.

Yay (1) :

I ve K'lı yay ve bekliyor (kendisi için başlangıç noktası belirlenmiş olan)

Yay (2) :

R ve "TOUCH LAST" girilir.

Yay (3) :

R, I ve K'lı Yay

## 1.5.4 Yardımcı Hesaplamanın Ayrıntıları

Bu bölümde, yardımcı hesaplamanın ayrıntıları açıklanmıştır. Bu yardımcı hesaplamayı kullanarak, bir noktanın koordinatları veya bir çizginin açısı belirlenebilir. Ayrıca, bir takım radyusu için orijinal formdan kayma miktarı gibi bir kontur formu da kolayca girilebilir.

## 1.5.4.1 Genel

- (1) Yardımcı hesaplamanın kullanılabileceği veri öğeleri
  - (a) Başlangıç noktası
    - Başlangıç noktasının koordinatı (X, Z)
  - (b) Çizgi
    - Bitiş noktasının koordinatı (X, Z)
    - Bir çizginin açısı (A)
  - (c) Yay
    - Bitiş noktasının koordinatı (X, Z)
    - Merkezin koordinatı (I, K)
    - Yay belirtme
- (2) Yardımcı hesaplamada kullanılabilir hesaplama tipi
  - (a) Koordinat hesaplaması
    - Kutupsal koordinatla belirtilen bir nokta
    - Bir nokta, açı ve mesafeyle belirtilen bir nokta
    - Bir nokta döndürülerek belirtilen bir nokta
    - Bir çizginin komşu noktası
    - 2 çizgi arasındaki kesişme noktası
    - Çizgi ve yay arasındaki kesişme noktası
    - 2 yay arasındaki kesişme noktası
  - (b) Açı hesaplaması
    - Çizginin açısı 2 noktayı geçer
    - Çizgiye dik olan çizginin açısı 2 noktayı geçer
  - (c) Bir yay belirtin (Merkez ve radyus)
    - Bir yay 1 noktayı geçer ve merkez koordinatı belirlenmiştir
    - Bir yay 2 noktayı geçer ve radyusu belirlenmiştir
    - Bir yay 3 noktayı geçer

## *1.5.4.2* Başlangıç noktası

### Hesaplama tipini seçme

Bir başlangıç noktasına ilişkin veri ekranında, [AUX.] tuşuna basınız. Aşağıdaki hesaplama tipi menü ekranı görünür. İmleç tuşuna basarak, seçilecek açıklamayı buluncaya kadar menü açıklamaları arasında dolaşınız.

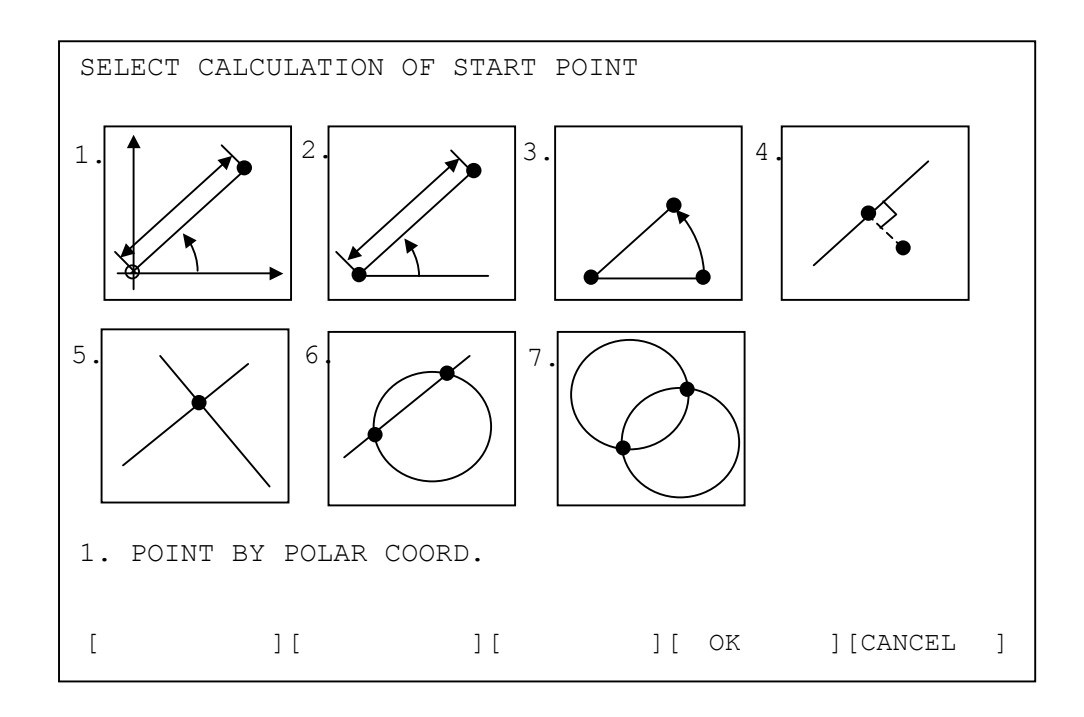

[OK] : Etkin hesaplama tipini kullanın

[CANCEL] : İşlemleri seçmeyi iptal edin ve önceki ekrana geri dönün

### NOT

Parametre No. 9342'nin bit 5'i (AUX) 1 olarak ayarlandığında, yardımcı hesaplamaya ilişkin menü yukarıda gösterildiği şekilde görüntülenir. 0 olarak ayarlandığında, menü her bir hesaplama tipi için bir açıklama listesi olarak görüntülenir. Bu parametre, diğer yardımcı hesaplama menüleri için kullanılabilir.

## Hesaplama için verilerin girilmesi

### - Kutupsal koordinatla belirtilen bir nokta

| Veri öğesi | Açıklama                                                    |
|------------|-------------------------------------------------------------|
| DIST. D    | Nokta ve iş koordinatı orijini arasındaki mesafe            |
| ANGLE A    | Çizginin +Z eksenine göre açısı. Artı bir açı, saatin tersi |
|            | yöndedir.                                                   |

### - Bir nokta, açı ve mesafeyle belirtilen bir nokta

| Veri öğesi | Açıklama                                                              |
|------------|-----------------------------------------------------------------------|
| POINT X    | Temel noktanın X koordinatı                                           |
| POINT Z    | Temel noktanın Z koordinatı                                           |
| DIST. D    | Nokta ve temel nokta arasındaki mesafe                                |
| ANGLE A    | Çizginin +Z eksenine göre açısı. Artı bir açı, saatin tersi yöndedir. |

## - Dönen bir noktayla belirtilen bir nokta

| Veri öğesi | Açıklama                                                              |
|------------|-----------------------------------------------------------------------|
| POINT X    | Temel noktanın X koordinatı                                           |
| POINT Z    | Temel noktanın Z koordinatı                                           |
| CENTER I   | Dönen merkezin X koordinatı                                           |
| CENTER K   | Dönen merkezin Z koordinatı                                           |
| ANGLE A    | Çizginin +Z eksenine göre açısı. Artı bir açı, saatin tersi yöndedir. |

### - Bir çizginin komşu noktası

Çizgiye en yakın noktayı belirleyebilirsiniz. Ayrıca, belirli bir mesafeye taşınmış olan çizgiye en yakın noktayı da belirleyebilirsiniz. Bu, çizgiye yakın belirli bir noktadan yaklaşan bir hareketin son noktasını belirlemek için yararlı olabilir.

| Veri öğesi    | Açıklama                                                                             |
|---------------|--------------------------------------------------------------------------------------|
| BASE POINT X  | Bir çizgiden ayrı olarak konumlandırılan temel noktanın X koordinatı                 |
| BASE POINT Z  | Bir çizgiden ayrı olarak konumlandırılan temel noktanın Z koordinatı                 |
| PASS POINT U  | Çizgi üzerindeki belirli bir noktanın X koordinatı                                   |
| PASS POINT W  | Çizgi üzerindeki belirli bir noktanın Z koordinatı                                   |
| ANGLE A       | Çizginin +Z eksenine göre açısı. Artı bir açı, saatin tersi yöndedir.                |
| SHIFT DIST. D | Çizginin orijinal bir çizgi kaydırılarak belirtilmesi gerektiğinde, kaydırmayı girin |
| SHIFT DIRC.   | Ok yazılım tuşlarını kullanarak bir kaydırma yönü seçin                              |

(1) Bir nokta ve bir açıyla bir çizgi belirtirken

- (2) İki noktayla bir çizgi belirtirken
  - [XZ,XZ] tuşlarına basarak, iki geçiş noktalı bir çizgi belirtebilirsiniz.

[XZ, A] tuşlarına basarak, bir açıyı yeniden belirterek yukarıdaki tipi seçebilirsiniz.

| Veri öğesi    | Açıklama                                                |
|---------------|---------------------------------------------------------|
| BASE POINT X  | Bir çizgiden ayrı olarak konumlandırılan temel noktanın |
|               | X koordinati                                            |
| BASE POINT Z  | Bir çizgiden ayrı olarak konumlandırılan temel noktanın |
|               | Z koordinati                                            |
| PASS POINT U  | Çizgi üzerindeki 1inci geçiş noktasının X koordinatı    |
| PASS POINT W  | Çizgi üzerindeki 1inci geçiş noktasının Z koordinatı    |
| PASS POINT P  | Çizgi üzerindeki 2nci geçiş noktasının X koordinatı     |
| PASS POINT Q  | Çizgi üzerindeki 2nci geçiş noktasının Z koordinatı     |
| SHIFT DIST. D | Çizginin orijinal bir çizgi kaydırılarak belirtilmesi   |
|               | gerektiğinde, kaydırma mesafesini giriniz               |
| SHIFT DIRC.   | Ok yazılım tuşlarını kullanarak bir kaydırma yönü seçin |

#### - 2 çizgi arasındaki kesişme noktası

İki çizginin kesişme noktası hesaplanabilir. Ayrıca, bu hesaplama orijinal konumundan bir miktar kaydırılan bir çizgi için de yapılabilir. Bu, takım radyusuna eşit bir mesafe kadar orijinal şekilden kaydırılan bir takım yolu girilirken de yararlı olabilir.

| Başlangıçta, Çizgi i için aşağldaki veri ögeleri görüntülenir. |                                                                                                  |
|----------------------------------------------------------------|--------------------------------------------------------------------------------------------------|
| Veri öğesi                                                     | Açıklama                                                                                         |
| PASS POINT X                                                   | Çizgi üzerindeki belirli bir noktanın X koordinatı                                               |
| BASE POINT Z                                                   | Çizgi üzerindeki belirli bir noktanın Z koordinatı                                               |
| ANGLE A                                                        | Çizginin +Z eksenine göre açısı. Artı bir açı, saatin tersi<br>yöndedir.                         |
| SHIFT DIST. D                                                  | Çizginin orijinal bir çizgi kaydırılarak belirtilmesi<br>gerektiğinde, kaydırmayı girin<br>girin |
| SHIFT DIRC                                                     | Ok vazılım tuşlarını kullanarak bir kavdırma yönü seçin                                          |

(a) Bir nokta ve bir açıyla bir çizgi belirtirken Başlangışta Çizgi Liçin aşağıdaki yari öğeləri görüntülənir

Gerekli verileri girdikten sonra [NEXT] tuşuna basarak, Çizgi 2

için benzer bir veri öğesi ekranı görüntülenir. [PREV.] tuşuna basarak, Çizgi 1 için önceki ekrana geri dönebilirsiniz.

(b) İki noktayla bir çizgi belirtirken

[XZ,XZ] tuşlarına basarak, iki geçiş noktasıyla bir çizgi belirtebilirsiniz.

[XZ, A] tuşlarına basarak, bir açıyı yeniden belirterek yukarıdaki tipi seçebilirsiniz. Sırasıyla Çizgi 1 ve Çizgi 2 için aşağıdaki veri öğeleri görüntülenir.

| Veri öğesi   | Açıklama                                             |
|--------------|------------------------------------------------------|
| PASS POINT X | Çizgi üzerindeki 1inci geçiş noktasının X koordinatı |
| PASS POINT Z | Çizgi üzerindeki 1inci geçiş noktasının Z koordinatı |
| PASS POINT U | Çizgi üzerindeki 2nci geçiş noktasının X koordinatı  |
| PASS POINT W | Çizgi üzerindeki 2nci geçiş noktasının Z koordinatı  |

### 1. MANUAL GUIDE 0i

| Veri öğesi    | Açıklama                                                |
|---------------|---------------------------------------------------------|
| SHIFT DIST. D | Çizginin orijinal bir çizgi kaydırılarak belirtilmesi   |
|               | gerektiğinde, kaydırmayı girin                          |
| SHIFT DIRC.   | Ok yazılım tuşlarını kullanarak bir kaydırma yönü seçin |

#### - Çizgi ve yay arasındaki kesişme noktası

Bir çizgi ve yay arasındaki kesişme noktası hesaplanabilir. Çizgi için, bir mesafe kadar kaydırılan çizgi hesaplama için kullanılabilir. Bu, takım radyusuna eşit bir miktar orijinal şekilden kaydırılan bir takım yolu girmek için yararlıdır.

(a) Bir nokta ve bir açıyla bir çizgi belirtirken

Başlangıçta, Çizgi için aşağıdaki veri öğeleri görüntülenir.

| Veri öğesi    | Açıklama                                                                             |
|---------------|--------------------------------------------------------------------------------------|
| PASS POINT X  | Çizgi üzerindeki 1inci geçiş noktasının X koordinatı                                 |
| PASS POINT Z  | Çizgi üzerindeki 1inci geçiş noktasının Z koordinatı                                 |
| ANGLE A       | Çizginin +Z eksenine göre açısı. Artı bir açı, saatin tersi yöndedir.                |
| SHIFT DIST. D | Çizginin orijinal bir çizgi kaydırılarak belirtilmesi gerektiğinde, kaydırmayı girin |
| SHIFT DIRC.   | Ok yazılım tuşlarını kullanarak bir kaydırma yönü seçin                              |

Gerekli verileri girdikten sonra [NEXT] tuşuna basılarak, Yay için aşağıdaki ekran görüntülenir. [PREV.] tuşuna basarak, Çizgi için önceki ekrana geri dönebilirsiniz.

Gerekli verileri girdikten sonra [NEXT] tuşuna basarak, Çizgi için benzer bir veri öğesi ekranı görüntülenir. [PREV.] tuşuna basarak, Çizgi 1 için önceki ekrana geri dönebilirsiniz.

| Veri öğesi | Açıklama                                                                  |
|------------|---------------------------------------------------------------------------|
| CENTER I   | Bir yay merkezinin X koordinatı                                           |
| CENTER K   | Bir yay merkezinin Z koordinatı                                           |
| RADIUS R   | Bir yayın radyusu, ancak yalnızca artı değer                              |
| SELECT     | Ok yazılım tuşlarıyla, iki olası noktadan gerekli kesişme noktasını seçin |

(b) İki noktayla bir çizgi belirtirken

[XZ,XZ] tuşlarına basarak, iki geçiş noktasıyla bir çizgi belirtebilirsiniz.

[XZ, A] tuşlarına basarak, yeniden bir açı kullanarak yukarıdaki tipi seçebilirsiniz.

| Veri öğesi    | Açıklama                                                  |
|---------------|-----------------------------------------------------------|
| PASS POINT X  | Çizgi üzerindeki 1inci geçiş noktasının X koordinatı      |
| PASS POINT Z  | Çizgi üzerindeki 1inci geçiş noktasının Z koordinatı      |
| PASS POINT U  | Çizgi üzerindeki 2nci geçiş noktasının X koordinatı       |
| PASS POINT W  | Çizgi üzerindeki 2nci geçiş noktasının Z koordinatı       |
| SHIFT DIST. D | Çizginin orijinal bir çizgi kaydırılarak belirtilmesi     |
|               |                                                           |
| SHIFT DIRC.   | ı Ok yazılım tuşlarını kullanarak bir kaydırma yonu seçin |

Yay için veri ekranı i) durumuna benzer şekilde görüntülenir.

### - 2 yay arasındaki kesişme noktası

Aşağıda gösterilen ekranda, iki yaya ilişkin veriler girilebilir ve aralarındaki kesişme noktası hesaplanabilir.

| Veri öğesi | Açıklama                                                  |
|------------|-----------------------------------------------------------|
| CENTER X1  | Yay 1 merkezinin X koordinatı                             |
| CENTER Z1  | Yay 1 merkezinin Z koordinatı                             |
| RADIUS R1  | Bir yay 1'in radyusu, ancak yalnızca artı değer           |
| CENTER X2  | Bir yay 2 merkezinin X koordinatı                         |
| CENTER Z2  | Bir yay 2 merkezinin Z koordinatı                         |
| RADIUS R2  | Bir yay 2'nin radyusu, ancak yalnızca artı değer          |
| SELECT     | Ok yazılım tuşlarıyla, iki olası noktadan gerekli kesişme |
|            | noktasını seçin                                           |

## Yardımcı hesaplamanın yürütülmesi

Yukarıdaki hesaplama türlerinin her biri için gerekli tüm verileri girdikten sonra, [OK] tuşuna basınız. Yardımcı hesaplama yapılır ve sonra sonuç başlangıç noktasının koordinat veri öğesine (X, Z) girilir. [CANCEL] tuşuna basarak, yardımcı hesaplama menü ekranına geri dönebilirsiniz.

# *1.5.4.3* Çizgi

Bir çizgi için yardımcı hesaplamanın parçası olarak, uç nokta koordinatı ve açısı hesaplanabilir.

Yardımcı hesaplama menü ekranında aşağıdaki yazılım tuşları görüntülenir.

[ENDPNT] : Uç nokta hesaplaması için menü ekranı görüntülenir[ANGLE] : Açı hesaplaması için menü ekranı görüntülenir

Uç nokta hesaplaması için, bu öğeler başlangıç noktasına ilişkin olanlarla benzerdir, bu nedenle önceki açıklamaya bakınız.

## Hesaplama tipini seçme

Bir çizginin yardımcı hesaplamasına ilişkin menü ekranında, [ANGLE] tuşuna basınız. Açı hesaplaması için aşağıdaki menü ekranı görüntülenir.

İmleç tuşuna basarak, seçmek istediğiniz tipi buluncaya kadar menü açıklamaları arasında dolabilirsiniz.

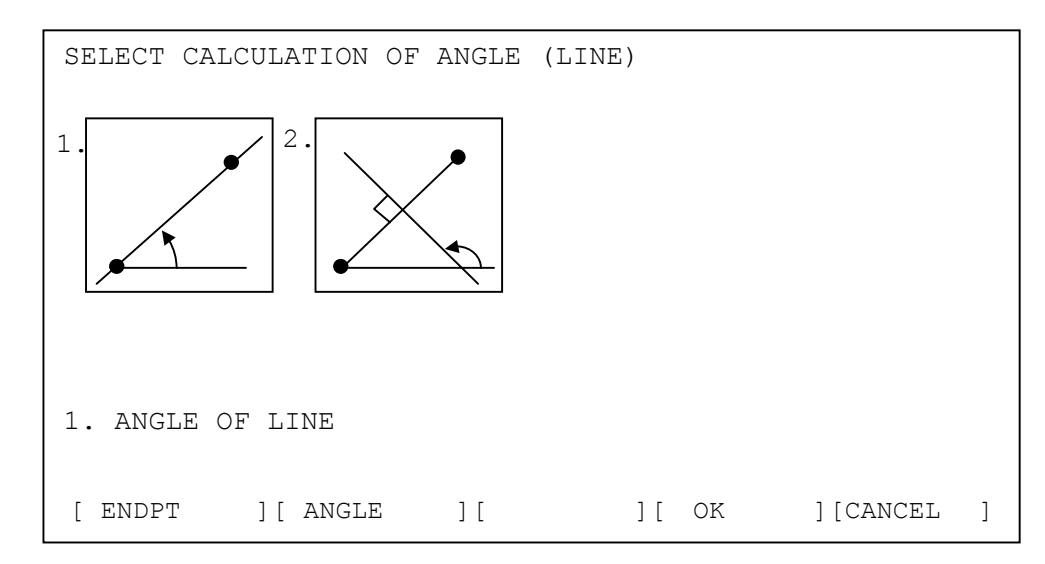

## Hesaplama için verilerin girilmesi

## - İki noktadan geçen çizginin açısı

| Veri öğesi | Açıklama                                             |
|------------|------------------------------------------------------|
| POINT X    | Çizgi üzerindeki 1inci geçiş noktasının X koordinatı |
| POINT Z    | Çizgi üzerindeki 1inci geçiş noktasının Z koordinatı |
| POINT U    | Çizgi üzerindeki 2nci geçiş noktasının X koordinatı, |
|            | bunun 1inci noktadan ayrı olması gerekir             |
| POINT W    | Çizgi üzerindeki 2nci geçiş noktasının Z koordinatı, |
|            | bunun 1inci noktadan ayrı olması gerekir             |

## - İki noktadan geçen çizgiye dik çizginin açısı

Bir çizgiye dik olan ve iki noktadan geçen bir çizginin açısı hesaplanabilir.

| Veri öğesi | Açıklama                                                                                         |
|------------|--------------------------------------------------------------------------------------------------|
| POINT X    | Çizgi üzerindeki 1inci geçiş noktasının X koordinatı                                             |
| POINT Z    | Çizgi üzerindeki 1inci geçiş noktasının Z koordinatı                                             |
| POINT U    | Çizgi üzerindeki 2nci geçiş noktasının X koordinatı,<br>hunun 1inci noktadan ayrı olması gerekir |
| POINT W    | Çizgi üzerindeki 2nci geçiş noktasının Z koordinatı,<br>bunun 1inci noktadan ayrı olması gerekir |

## Yardımcı hesaplamanın yürütülmesi

Yukarıdaki hesaplama türlerinin her biri için gerekli tüm verileri girdikten sonra, [OK] tuşuna basınız. Yardımcı hesaplama yapılır ve ardından sonuç çizginin uç nokta koordinatına (X, Z) veya açısına (A) girilir.

[CANCEL] tuşuna basarak, yardımcı hesaplama menü ekranına geri dönebilirsiniz.

## *1.5.4.4* Yay

Bir yay için yardımcı hesaplamanın parçası olarak, uç nokta koordinatı ve merkez koordinatı hesaplanabilir. Ayrıca, yayın kendisi üç geçis noktasının benzerleri girilerek belirtilebilir.

Yardımcı hesaplama menü ekranında aşağıdaki yazılım tuşları görüntülenir.

[ENDPNT] : Uç nokta hesaplaması için menü ekranı görüntülenir

[CENTER] : Merkez noktası hesaplaması için menü ekranı görüntülenir

[CIRCLE] : Daire belirtme için menü ekranı görüntülenir

Uç nokta ve merkez nokta hesaplaması için, başlangıç noktası durumuna ilişkin olanlara oldukça benzerler, bu nedenle önceki açıklamaya bakınız.

### Hesaplama tipini seçme

Bir yayın yardımcı hesaplamasına ilişkin menü ekranında, [CIRCLE] tuşuna basınız. Bir daire belirtilmesine ilişkin aşağıdaki menü ekranı görüntülenir.

İmleç tuşlarına basarak, seçmek istediğiniz öğeyi buluncaya kadar menü öğeleri arasında dolaşabilirsiniz. Seçili olan öğe sarı renkle vurgulanır.

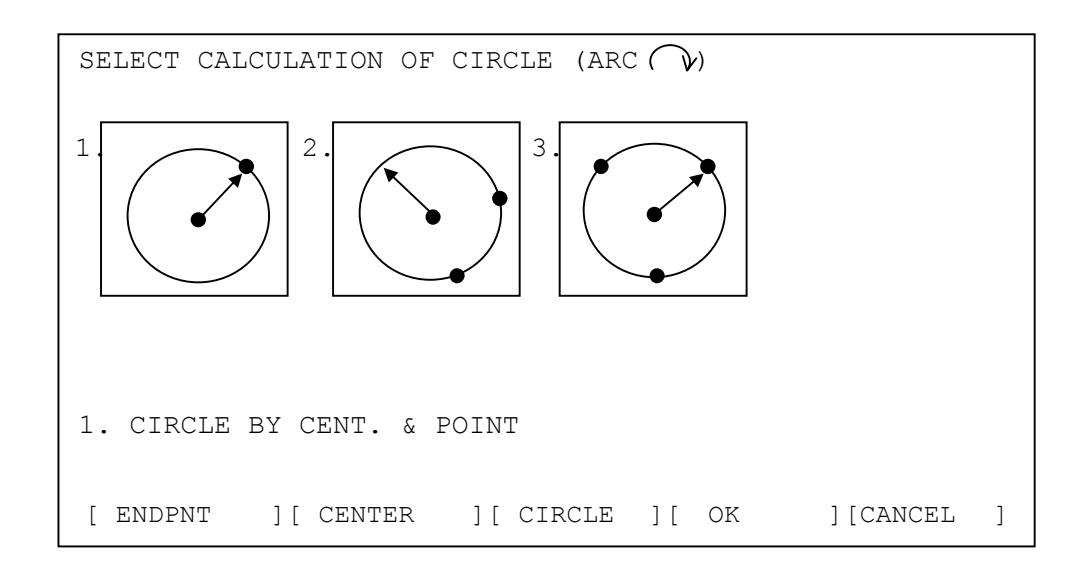

### Hesaplama için verilerin girilmesi

### - 1 noktadan geçen ve merkez koordinatı belirlenmiş olan bir yay

| Veri öğesi | Açıklama                                         |
|------------|--------------------------------------------------|
| POINT X    | Yay üzerindeki belirli bir noktanın X koordinatı |
| POINT Z    | Yay üzerindeki belirli bir noktanın Z koordinatı |
| CENTER I   | Bir yay merkezinin X koordinatı                  |
| CENTER K   | Bir yay merkezinin Z koordinati                  |

### - 2 noktadan geçen ve radyusu belirlenmiş olan yay

| Veri öğesi | Açıklama                                                  |
|------------|-----------------------------------------------------------|
| POINT X    | Yay üzerindeki 1inci geçiş noktasının X koordinatı        |
| POINT Z    | Yay üzerindeki 1inci geçiş noktasının Z koordinatı        |
| POINT U    | Yay üzerindeki 2nci geçiş noktasının X koordinatı,        |
|            | bunun diğer noktalardan ayrı olması gerekir               |
| POINT W    | Yay üzerindeki 2nci geçiş noktasının Z koordinatı,        |
|            | bunun diğer noktalardan ayrı olması gerekir               |
| RADIUS R   | Yayın radyusu, ancak yalnızca artı değer                  |
| SELECT     | Ok yazılım tuşlarını kullanarak, iki olası yaydan gerekli |
|            | olanı seçin                                               |

### - 3 noktadan geçen bir yay

| Veri öğesi | Açıklama                                            |  |  |
|------------|-----------------------------------------------------|--|--|
| POINT X    | Yay üzerindeki 1inci geçiş noktasının X koordinatı  |  |  |
| POINT Z    | Yay üzerindeki 1inci geçiş noktasının Z koordinatı  |  |  |
| POINT U    | Yay üzerindeki 2nci geçiş noktasının X koordinatı,  |  |  |
|            | bunun diğer noktalardan ayrı olması gerekir         |  |  |
| POINT W    | Yay üzerindeki 2nci geçiş noktasının Z koordinatı,  |  |  |
|            | bunun diğer noktalardan ayrı olması gerekir         |  |  |
| POINT P    | Yay üzerindeki 3üncü geçiş noktasının X koordinatı, |  |  |
|            | bunun diğer noktalardan ayrı olması gerekir         |  |  |
| POINT Q    | Yay üzerindeki 3üncü geçiş noktasının Z koordinatı, |  |  |
|            | bunun diğer noktalardan ayrı olması gerekir         |  |  |

## Yardımcı hesaplamanın yürütülmesi

Yukarıdaki her bir hesaplama tipi için gerekli tüm verileri girdikten sonra [OK] tuşuna basınız. Yardımcı hesaplama yapılır ve ardından sonuç bir yayın uç nokta koordinatına (X, Z) veya merkez noktası koordinatına (I, K) girilir.

[CIRCLE] tuşuna basılarak daire belirtme seçildiğinde, radyus ve merkez nokta koordinatı hesaplanır ve sonuçlar bu veri öğelerine girilir.

[CANCEL] tuşuna basarak, yardımcı hesaplama menü ekranına geri dönebilirsiniz.

# 1.5.5 Diğerleri

## *1.5.5.1* Veri Girişlerinin Hesaplanması

Kontur programlama ekranındaki öğeler için, aşağıdaki şekilde cepte taşınan hesap makinesi tipinde hesaplama yapılarak veri girilebilir.

| Toplama :<br>10+10 [INPUT]  | -> | 20  |
|-----------------------------|----|-----|
| Çıkarma :<br>10-10 [INPUT]  | -> | 0   |
| Çarpma :<br>10*10 [INPUT]   | -> | 100 |
| Bölme :<br>10/10 [INPUT]    | -> | 1   |
| SIN :<br>S30 [INPUT]        | -> | 0.5 |
| COS :<br>C60 [INPUT]        | -> | 0.5 |
| TAN :<br>[145] [INPUT]      | -> | 1   |
| Square root :<br>R9 [INPUT] | -> | 3   |
|                             |    |     |

## NOT

- 1 + \* / için, aynı anda ikiden fazla terim işlenemez. Üçüncü ve sonraki terimler ihmal edilir. Böylece, 1 + 2 + 3, 1 +2 olarak hesaplanır.
- 2 SIN, COS, TAN ve Kare kök hesaplaması, yalnızca bağımsız hesaplamalar olarak yapılabilir. İkinci ve izleyen terimler, belirtilirlerse, ihmal edilir. C60 + S60, yalnızca C60 olarak hesaplanır. Önceden girilen verilere dayalı hesaplama da mümkündür.
#### Kontur Programlamasında Notlara Dikkat Edilmelidir 1.5.5.2

# NOT

- 1 Bir kontur programı için kırk şekilden fazlası girilemez.
- 2 Kontur programı işletimi sırasında, kullanıcının bir düğmesine ekran fonksiyon basmasıyla değiştirilirse, kontur programlamada görüntülenen etkin ekran kapatılmaya zorlanır.
- 3 Kontur programı işletimi sırasında CNC gücü kapatılırsa, o noktaya kadar girilmiş olan kontur sekilleri korunur, ancak giriş işlemlerindeki menüler ve veriler iptal edilir.

#### 1.5.5.3 Makro Uygulamasında Notlara Dikkat Edilmelidir

| NOT                                                    |                                                                                                    |
|--------------------------------------------------------|----------------------------------------------------------------------------------------------------|
| 1 M,<br>tai<br>nu<br>siy<br>- F                        | ANUAL GUIDE 0 <i>i</i> bir makro yürütücüsünün bir<br>akro programına yüklendiğinde, bu fonksiyon<br>rafından aşağıdaki makro değişkenleri ve program<br>ımarası kullanılır ve bu nedenle başka fonk-<br>yonlar tarafından hiçbir zaman kullanılmazlar.<br>Program numarası : O1000 - O1299<br>O3000 - O3299<br>O5000 - O5099<br>O6000 - O6899<br>O7200 - O7999<br>O8000 - O8699<br>O9700 - O9919                                                                   |
| - N                                                    | Makro değişkenleri : #20000 - #23999,<br>#30000 - #31199,<br>#10000 - #11999                                                                                                    |
| 2 M,<br>cü<br>ba<br>öz<br>bir<br>Ay<br>gra<br>yü<br>ka | ANUAL GUIDE 0 <i>i</i> yüklendiğinde, makro yürütü-<br>isüne atanan program belleği alanının 2 mega-<br>aytı bu fonksiyon tarafından kullanılır. Bu nedenle,<br>cel yazılım kapasitesi olarak en az 2 megabaytlık<br>r alanın kullanılabilir olduğundan emin olunuz.<br>yrıca, bir makine üreticisi kendi makro pro-<br>amlarını yaratır ve bir makro yürütücüsüne<br>iklerse, yukarıda açıklanandan daha büyük bir<br>ipasitenin gerekli olduğu durumlar olabilir. |

### 1.6 PARAMETRE

|         | 9050 | STOFOF                                                                                                    |
|---------|------|----------------------------------------------------------------------------------------------------|
|         | 9030 | SIGECF                                                                                                    |
| STFECF  |      | Delik açmada kesme başlangıcında kesme hızının yüzdesel ayarı.                                                                                                    |
|         |      | Geçerli veri aralığı : 0 - 255 Birim : %1                                                                                                    |
|         | 9292 | S1TTMN                                                                                                    |
|         |      |                                                                                                    |
| SIIIMN  |      | l ornalamada normal kilavuz çekmeden once M kodu çıkışı<br>Gecerli veri aralığı : 0, 900 Birim : %1                                                                                                   |
|         |      | Bu parametre için 0 ayarlandığında, bu M kodu çıkarılmaz                                                                                                    |
|         | 9293 | S1TTMR                                                                                                    |
| S1TTMR  |      | Tornalamada tersine kılavuz cekmeden önce M kodu cıkısı                                                                                                    |
|         |      | Geçerli veri aralığı : 0 - 999 Birim : %1                                                                                                    |
|         |      | Bu parametre için 0 ayarlandığında, bu M kodu çıkarılmaz                                                                                                    |
|         | 9294 | S1STPM                                                                                                    |
| S1STPM  |      | Durdurma icin M kodu                                                                                                    |
| 5151110 |      | Geçerli veri aralığı : 0 - 999 Birim : %1                                                                                                    |
|         |      | Bu parametre için 0 ayarlandığında, M05 çıkarılır                                                                                                    |
|         | 9295 | S1NMLM                                                                                                    |
| S1STPM  |      | İş milini saat yönünde döndürmek için M kodu                                                                                                    |
|         |      | Geçerli veri aralığı : 0 - 999 Birim : %1                                                                                                    |
|         |      | Bu parametre için 0 ayarlandığında, M03 çıkarılır                                                                                                    |
|         | 9296 | S1RVSM                                                                                                    |
| S1STPM  |      | İş milini saatin tersi yönde döndürmek için M kodu                                                                                                    |
|         |      | Geçerli veri aralığı : 0 - 999 Birim : %1                                                                                                    |
|         |      | Bu parametre için 0 ayarlandığında, M04 çıkarılır                                                                                                    |
|         | 9330 | ТМРРNО                                                                                                    |
| TMPPNO  | )    | NC program görüşmesi için geçici bir program depolama alanı olarak<br>kullanılacak program numarası. 0 ayarlandığında, uyarı mesajı<br>görüntülenir ve NC program dönüştürmesi hiçbir zaman başlamaz. |

|      | #7                                                                                                    | #6                                                                                                    | #5          | #4                    | #3         | #2         | #1      | #0     |  |  |  |
|------|----------------------------------------------------------------------------------------------------|----------------------------------------------------------------------------------------------------|-------------|-----------------------|------------|------------|---------|--------|--|--|--|
| 9341 | M99                                                                                                    | СМР                                                                                                    | DCD         | G41                   | FCD        |            | RAD     | IJR    |  |  |  |
| IJR  | = 0 : No<br>çıl                                                                                                    | C progra<br>karılır.                                                                                                    | am dönü     | iştürmesi             | nde I/J    | biçimli    | bir yay | komutu |  |  |  |
| RAD  | <ul> <li>= 1 : R biçimli bir yay komutu çıkarılır.</li> <li>= 0 : Bir açı verisinin birimi "Derece"dir</li> <li>= 1 : Bir açı verisinin birimi "Radyan"dır</li> </ul> |                                                                                                    |             |                       |            |            |         |        |  |  |  |
| FCD  | = 0: İlerleme hızı verilerinin girilmesi devre dışı bırakılır                                                                                                    |                                                                                                    |             |                       |            |            |         |        |  |  |  |
| G41  | <ul> <li>= 1 : İlerleme hızı verileri girilebilir</li> <li>= 0 : Yarıçap R kompanzasyon verilerinin girilmesi devre dışı bırakılır</li> </ul>                         |                                                                                                    |             |                       |            |            |         |        |  |  |  |
| DCD  | $= 1 \cdot 13$<br>= 0 · 01                                                                                                    | fset num                                                                                                    | arası giris | asyon ve<br>si "G41"= | =1'de var  | ulabilir   |         |        |  |  |  |
| DCD  | = 1 : 0                                                                                                    | fset numa                                                                                                    | arası giriş | si "G41"=             | =1'de dev  | re disi bi | rakılır |        |  |  |  |
| CMP  | = 0 : Ba                                                                                                    | ışlangıç ı                                                                                                    | noktası el  | kranı baş             | langıçta g | görüntüle  | enir.   |        |  |  |  |
|      | = 1 : Of                                                                                                    | fset verile                                                                                                    | eri ekranı  | başlang               | ıçta görü  | ntülenir.  |         |        |  |  |  |
| M99  | = 0 : M<br>= 1 : M                                                                                                    | <ul> <li>= 0 : M99, dönüştürülen NC programının sonunda çıkarılmaz.</li> <li>= 1 : M99, dönüştürülen NC programının sonunda çıkarılır.</li> </ul> |             |                       |            |            |         |        |  |  |  |
|      | #7                                                                                                    | #6                                                                                                    | #5          | #4                    | #3         | #2         | #1      | #0     |  |  |  |

| 9342 |         |                                                                       | AUX          |           |            | STP       | KEY       | COL        |  |  |  |  |
|------|---------|-----------------------------------------------------------------------|--------------|-----------|------------|-----------|-----------|------------|--|--|--|--|
| COL  | 0 1     |                                                                       |              |           |            |           |           |            |  |  |  |  |
| COL  | = 0 : K | = 0 : Kılavuz çızımı için standart renkler kullanın                   |              |           |            |           |           |            |  |  |  |  |
|      | = 1 : K | = 1 : Kılavuz çizimi için, 9344 - 9353 arası parametrelerde ayarlanan |              |           |            |           |           |            |  |  |  |  |
|      | re      | enkleri ku                                                            | illanin      |           |            |           |           |            |  |  |  |  |
| KEY  | = 0 : T | 'üm imleç<br>varlanır                                                 | tuşları, `   | Yukarı, A | ışağı, Sol | la ve Sağ | a, MDI t  | uşlarında  |  |  |  |  |
|      | 1 U     | yanann                                                                | <b>X</b> 7 1 |           | · · 1      | . 1       |           | 1 1        |  |  |  |  |
|      | = 1 : Y | alnızca<br>yarlanır                                                   | Yukarı       | ve Aşaş   | ğı imleç   | tuşları   | MDI t     | uşlarında  |  |  |  |  |
|      | • Yu    | karı, Aşa                                                             | ığı, Sola    | ve Sağa   | tuşları,   | bir kontı | ir progra | ım listesi |  |  |  |  |

- Bir kontur program listesi ekranında, sırasıyla Aşağı veya Yukarı
- Bir kontur program listesi ekranında, sırasıyla Aşagi veya Yukarı imleç tuşuyla sağa veya sola hareket eder.
- STP = 0 : "START POINT", bir başlangıç noktası veri penceresinde görüntülenir
  - = 1 : "APPROACH POINT", bir başlangıç noktası veri penceresinde görüntülenir

AUX = 0 : Yardımcı hesaplama menüsü, açıklama listesiyle görüntülenir

= 1 : Yardımcı hesaplama menüsü, çizimle görüntülenir

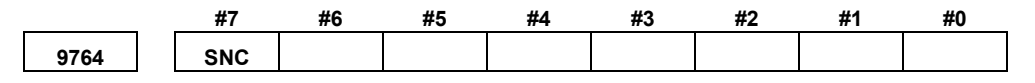

SNC = 0 : Çubuk parça işlemenin yarı bitirilmesinde, takım arka şekil kompanzasyonu yapılmaz.

= 1 : Yukarıdaki takım arka şekil kompanzasyonu yapılır. Bununla birlikte, kesme başlangıç konumuna hareket ettikten sonra, sonraki kesme hareketini başlatmanın biraz uzun zaman alacağı bir durum olabilir. Bu süre, girilen şekle bağlıdır.

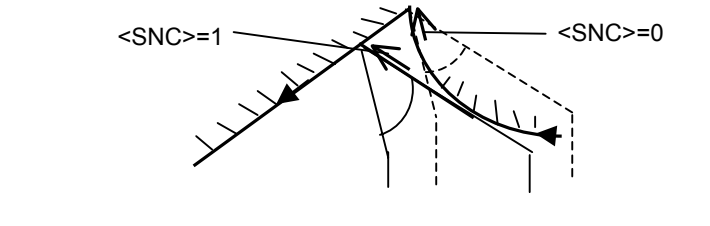

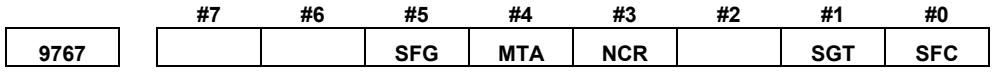

- SFC = 0 : Çubuk işleme takımında yaratılan yaylar için, takım radyusu kompanzasyonu yalnızca takım ucu radyusu kullanılarak uygulanır. Tamamlama miktarı, kompanzasyon için bir kaydırma miktarı olarak kullanılır.
  - = 1 : Yukarıda belirtilen kompanzasyonda, hem takım burnu radyusu hem de bitirme miktarı kullanılır.
- SGT = 0 : Yarıçap kenarı kompanzasyonu devre dışı bırakılır.
  - = 1 : Yarıçap kenarı kompanzasyonu etkinleştirilir.
- NCR = 0 : Çubuk bitirme çevriminde G41 ve G42 kullanılır.
  - = 1 : G41 veya G42 kullanılmaz.
- MTA = 0 : Birden fazla diş çekme, her bir dişin başlangıç noktası kaydırılarak yapılır.
  - = 1 : Birden fazla diş çekme, bir açı (Q) belirtilerek yapılır.
- SFG = 0: Çok küçük adımlar içeren çubuk parça işleme devre dışı bırakılır.
  - = 1 : Çok küçük adımlar içeren çubuk parça işleme etkinleştirilir.

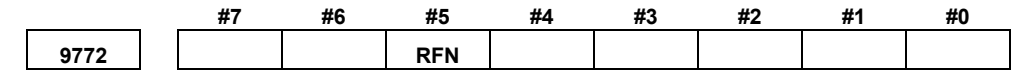

RFN = 0 : Yarı bitirmeli parça işleme her zaman yapılır. = 1 : Yarı bitirmeli parça işleme yapılmaz.

### NOT

Kesme başlangıç noktasının konumuna ve girilen bir şeklin bitiş noktasına göre, parametrede ayarlanan değere bakılmaksızın yarı bitirmeli parça işleme yapılabilir.

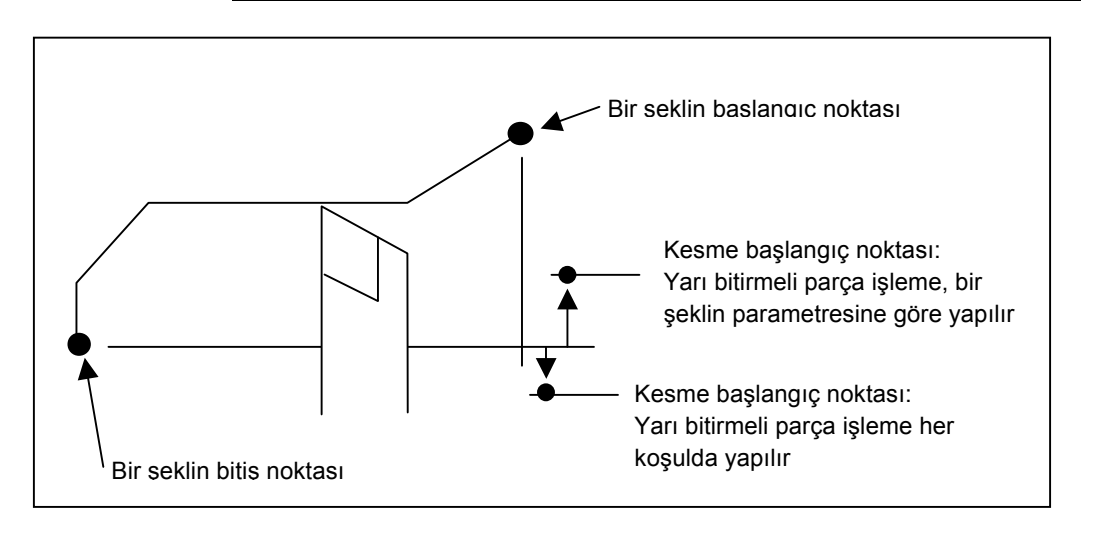

9801

TLBACK

TLBACK Bir ara parçanın kesiminde takımın arkasının iş parçasının üzerine yükseltildiği açı.

Geçerli veri aralığı : 0 - 180 Birimler : 1 derece

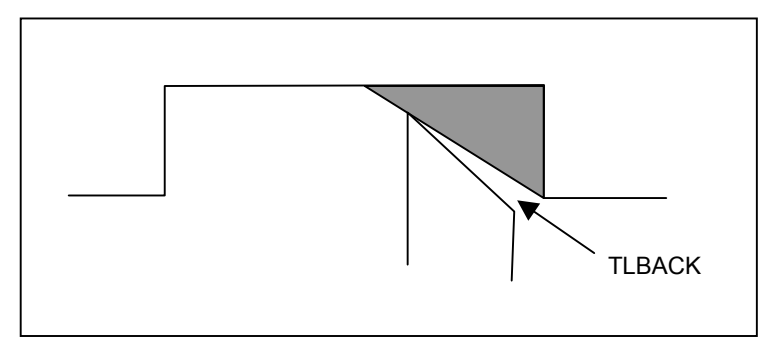

MANUAL GUIDE 0*i* 

B-64114TR/01

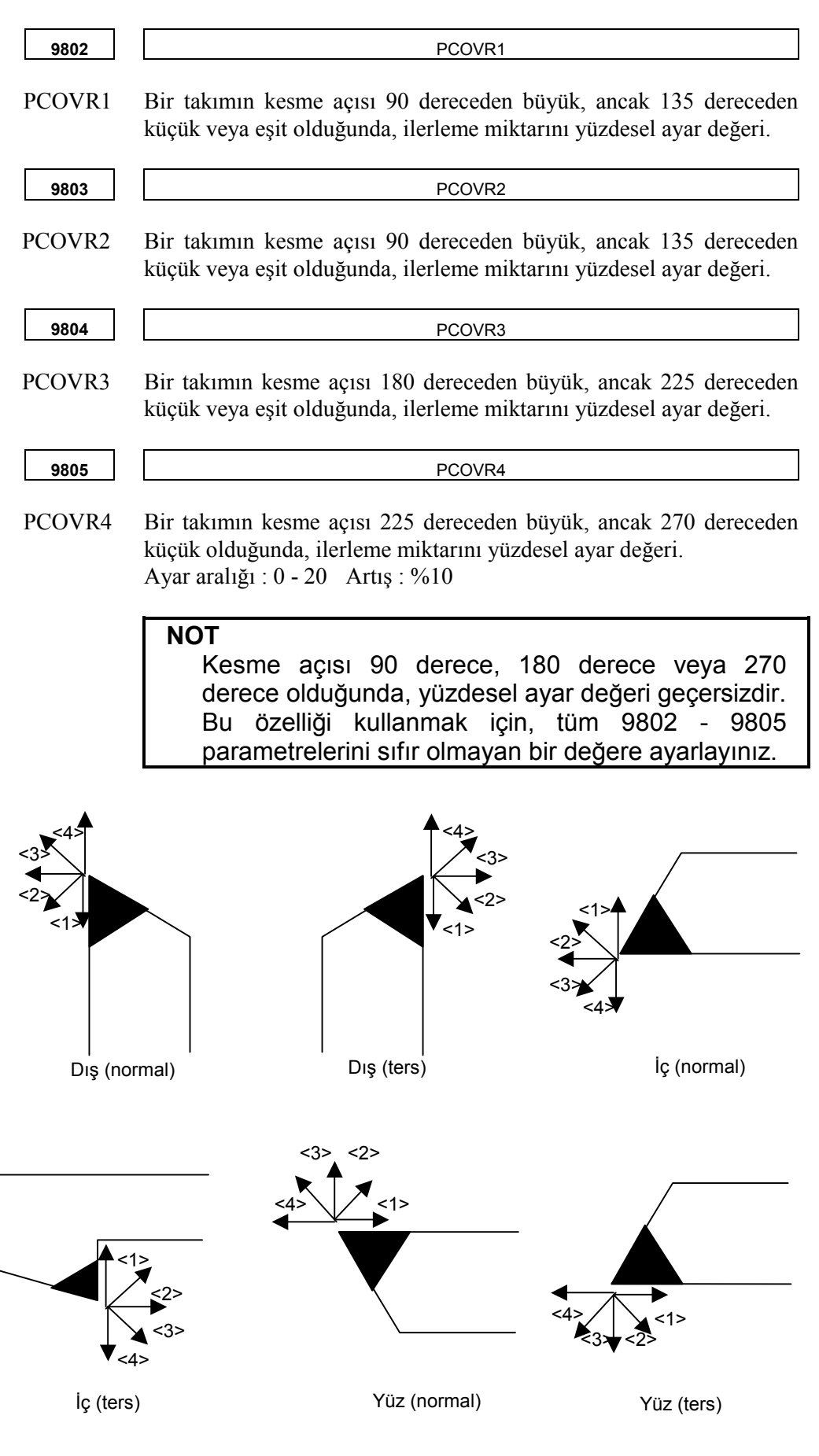

MANUAL GUIDE 0*i* 1. MANUAL GUIDE 0*i* 

| 9820   | CLGRVX                                                                                                    |
|--------|----------------------------------------------------------------------------------------------------|
| CLGRVX | İç ve dış oluk açmada X ekseni açıklığı (çap).<br>Geçerli veri aralığı : 0 - 99,999,999 arası<br>Birim : 0,001mm, 0,0001inç                                     |
| 9821   | CLGRVZ                                                                                                    |
| CLGRVZ | Kenar oluk açmada Z ekseni açıklığı (radyus).<br>Geçerli veri aralığı : 0 - 99,999,999 arası<br>Birim : 0,001mm, 0,0001inç                                      |
|        | GRVBCK<br>GRVBCK<br>GRVBCK<br>CLGRVX<br>CLGRVX                                                                                                    |
| 9824   | GRVBCK                                                                                                    |
| GRVBCK | Oluk açma için gagalama açıklığı (radyus).<br>Geçerli veri aralığı : 0 - 99,999,999 arası<br>Birim : 0,001mm, 0,0001inç                                         |
| 9825   | OVLGRV                                                                                                    |
| OVLGRV | Oluk açmada her kesim arasında çakışır (takım genişliğiyle orantılı).<br>Geçerli veri aralığı : 0 - 100 Birim : %1                                              |
| 9833   | TRDMIN                                                                                                    |
| TRDMIN | Diş çekme için minimum kesme derinliği (radyus).<br>Geçerli veri aralığı : 0 - 99,999,999 arası<br>Birim : 0,001mm, 0,0001inç                                   |
| 9850   | DRLDEC                                                                                                    |
| DRLDEC | Gaga veya yüksek hızda darbeli delik açmada azaltılmış kesme<br>derinliği (radyus)<br>Geçerli veri aralığı : 0 - 99,999,999 arası<br>Birim : 0,001mm, 0,0001inç |

| 9851   | DRLRET                                                                                                    |
|--------|----------------------------------------------------------------------------------------------------|
| DRLRET | Gaga veya yüksek hızda darbeli delme için geri dönüş açıklığı<br>(radyus)<br>Geçerli veri aralığı : 0 - 99,999,999 arası<br>Birim : 0,001mm, 0,0001inç         |
| 9852   | DRLMIN                                                                                                    |
| DRLMIN | Gaga veya yüksek hızda darbeli delik açma için minimum kesme<br>derinliği (radyus)<br>Geçerli veri aralığı : 0 - 99,999,999 arası<br>Birim : 0.001mm 0.0001inc |

Birim : 0,001mm, 0,0001inç

# 1.7 ALARMLAR

Bir programı yürütmek için girişimde bulunulduğunda parametre kümelerinden biri veya birden fazlası veya girilen programlar doğru değilse, aşağıdaki P/alarmları verilir.

Aşağıdaki P/S alarmlarından farklı bir alarm verilirse, ilgili NC operatörü kılavuzuna bakınız.

| Alarm | Açıklama |                                                                                |  |  |  |  |  |  |  |  |
|-------|----------|--------------------------------------------------------------------------------|--|--|--|--|--|--|--|--|
| 3001  | Nedeni   | Hazır çevrim verileri değeri doğru değil. Örneğin, bir öğe için artı olması    |  |  |  |  |  |  |  |  |
|       |          | gerektiği halde eksi bir değer girildi.                                        |  |  |  |  |  |  |  |  |
|       | İşlem    | Alarmın oluştuğu beliren pencerenin blok verişlerini görüntüleyin ve           |  |  |  |  |  |  |  |  |
|       |          | doğruladıktan sonra doğru verileri giriniz.                                    |  |  |  |  |  |  |  |  |
|       | Referans | 1.4.2 Her Bir Hazır Çevrime İlişkin Veriler                                    |  |  |  |  |  |  |  |  |
| 3002  | Nedeni   | Bası şekil verileri doğru değil.                                               |  |  |  |  |  |  |  |  |
|       | İşlem    | Şekil blok verilerini kontrol edin ve doğru verileri giriniz.                  |  |  |  |  |  |  |  |  |
|       | Referans | 1.4.2 Her Bir Hazır Çevrime İlişkin Veriler                                    |  |  |  |  |  |  |  |  |
| 3005  | Nedeni   | İlerleme hızı verilerinin değeri eksik veya hatalı.                            |  |  |  |  |  |  |  |  |
|       | İşlem    | Alarmın oluştuğu blok verilerini doğrulayın ve ilerleme hızının doğru değerini |  |  |  |  |  |  |  |  |
|       |          | giriniz.                                                                       |  |  |  |  |  |  |  |  |
|       | Referans | 1.4.2 Her Bir Hazır Çevrime İlişkin Veriler                                    |  |  |  |  |  |  |  |  |
| 3006  | Nedeni   | Kesme derinliği değeri eksik veya hatalı.                                      |  |  |  |  |  |  |  |  |
|       | İşlem    | Alarmın oluştuğu blok verilerini doğrulayın ve kesme derinliğinin doğru        |  |  |  |  |  |  |  |  |
|       |          | değerini giriniz.                                                              |  |  |  |  |  |  |  |  |
|       | Referans | 1.4.2 Her Bir Hazır Çevrime İlişkin Veriler                                    |  |  |  |  |  |  |  |  |
|       |          | Cep Oluşturma                                                                  |  |  |  |  |  |  |  |  |
| 3016  | Nedeni   | Tamamlama payı veya takım ucu radyusu, çubuk parça işleme için çok             |  |  |  |  |  |  |  |  |
|       |          | büyük.                                                                         |  |  |  |  |  |  |  |  |
|       | İşlem    | Daha küçük bir bitirme payı belirtin veya takım ucu radyusu daha küçük bir     |  |  |  |  |  |  |  |  |
|       |          | takım kullanınız.                                                              |  |  |  |  |  |  |  |  |
|       | Referans | 1.4.2 Her Bir Hazır Çevrime İlişkin Veriler                                    |  |  |  |  |  |  |  |  |
| 3017  | Nedeni   | Çubuk parça işlemede, parametre 9767 bit5(SFG) olduğunda ve son kontur         |  |  |  |  |  |  |  |  |
|       |          | şeklinin uzunluğu takım ucu radyusundan az olduğunda, dahili olarak            |  |  |  |  |  |  |  |  |
|       |          | yaratılacak bir şekil doğru şekilde yapılamaz.                                 |  |  |  |  |  |  |  |  |
|       | İşlem    | Alarmın oluştuğu takım veya blok verilerini doğrulayın ve en sonuncusundan     |  |  |  |  |  |  |  |  |
|       |          | daha küçük radyuslu takım seçiniz. Veya, son kontur şeklini büyültünüz.        |  |  |  |  |  |  |  |  |
|       | Referans | 1.4.2 Her Bir Hazır Çevrime İlişkin Veriler                                    |  |  |  |  |  |  |  |  |
| 3020  | Nedeni   | Kullanılan takıma ilişkin takım açısı, kesme kenarı açısı ve aralık açısı      |  |  |  |  |  |  |  |  |
|       |          | (parametre 9801) arasındaki ilişki nedeniyle, çubuk parça işlemede kesme       |  |  |  |  |  |  |  |  |
|       |          | mümkün değildir.                                                               |  |  |  |  |  |  |  |  |
|       |          | Bu alarm, yukarıdaki üç açının toplamı 90 dereceden az veya eşit veya 180      |  |  |  |  |  |  |  |  |
|       |          | dereceden büyük veya eşit olduğunda verilir.                                   |  |  |  |  |  |  |  |  |
|       | İşlem    | Bu üç açı değerini kontrol edin ve gerekirse takımı değiştiriniz.              |  |  |  |  |  |  |  |  |
|       | Referans | 1.4.2 Her Bir Hazır Çevrime İlişkin Veriler                                    |  |  |  |  |  |  |  |  |
| 3022  | Nedeni   | Çubuk parça işlemede şekil verileri hatalı.                                    |  |  |  |  |  |  |  |  |
|       | İşlem    | Çubuk parça işlemenin şekil verilerini kontrol ediniz.                         |  |  |  |  |  |  |  |  |
|       | Referans | 1.4.2 Her Bir Hazır Çevrime İlişkin Veriler                                    |  |  |  |  |  |  |  |  |

| Alarm |          | Açıklama                                                                                                    |  |  |  |  |  |  |
|-------|----------|----------------------------------------------------------------------------------------------------|--|--|--|--|--|--|
| 3025  | Nedeni   | Çubuk parça işlemede doğru takım yolu hesaplanamıyor. Bu alarm, dahili hesaplama sonucunda bir hata olduğunda verilir (örneğin, hesaplamadaki bir hata nedeniyle bir karekök işaretinin altındaki değer eksi olduğunda).         |  |  |  |  |  |  |
|       | İşlem    | Çubuk parça işlemenin şekil verilerini kontrol edin ve daha küçük bitirme miktarı belirtin veya uç radyusu daha küçük bir takım kullanınız.                                                                                      |  |  |  |  |  |  |
|       | Referans | 1.4.2 Her Bir Hazır Çevrime İlişkin Veriler                                                                                                    |  |  |  |  |  |  |
| 3026  | Nedeni   | Oluk genişliği veya oluk açmada kullanılan takım hatalı. Bu alarm, kullanılan takımın genişliği, bitirme miktarı hariç oluk genişliğinden daha büyük olduğunda verilir.                                                          |  |  |  |  |  |  |
|       | İşlem    | Oluk genişliği bitirme miktarını ve takım genişliğini kontrol ediniz.                                                                                                    |  |  |  |  |  |  |
|       | Referans | 1.4.2 Her Bir Hazır Çevrime İlişkin Veriler                                                                                                    |  |  |  |  |  |  |
| 3028  | Nedeni   | Oluk alt genişliği ve takım genişliği arasındaki ilişki nedeniyle, yamuk oluk<br>açma imkansızdır. Bu alarm, kullanılan takımın kesme kenarı genişliği,<br>bitirme miktarı hariç oluk alt genişliğinden büyük olduğunda verilir. |  |  |  |  |  |  |
|       | İşlem    | Oluk genişliği bitirme miktarını ve takım genişliğini kontrol ediniz.                                                                                                    |  |  |  |  |  |  |
|       | Referans | 1.4.2 Her Bir Hazır Çevrime İlişkin Veriler                                                                                                    |  |  |  |  |  |  |
| 3029  | Nedeni   | Diş çekme başlangıç noktası bitiş noktasıyla çakışıyor.                                                                                                    |  |  |  |  |  |  |
|       | İşlem    | Bu alarmla ilgili diş çekmeye ilişkin şekil verilerini kontrol edin ve doğru şekil verilerini giriniz.                                                                                                    |  |  |  |  |  |  |
|       | Referans | 1.4.2 Her Bir Hazır Çevrime İlişkin Veriler                                                                                                    |  |  |  |  |  |  |

# V. BAKIM

1

# PİL DEĞİŞTİRME YÖNTEMİ

Bu CNC'nin kullanıldığı bir sistemde, piller aşağıdaki gibi kullanılır:

| Kullanınız                                                                                   | Pile bağlanan parça             |  |  |  |
|----------------------------------------------------------------------------------------------|---------------------------------|--|--|--|
| CNC kontrol biriminde bellek yedeklemesi                                                     | CNC kontrol birimi              |  |  |  |
| Ayrı mutlak pulse coder tarafından gösterilen<br>güncel konumun korunması                    | Ayrı saptayıcı arabirimi birimi |  |  |  |
| Motorda bulunan ayrı mutlak pulse coder<br>tarafından gösterilen güncel konumun<br>korunması | Servo yükseltici                |  |  |  |

Kullanılan piller yerel yönetmelik ve kurallara uygun olarak çöpe atılmalıdırlar. Pilleri çöpe atarken, bant veya benzeri bir şey kullanarak pil uçlarının kısa devre olmasını önlemek için izole edin.

# 1.1 BELLEK YEDEKLEMESI İÇİN PİL (3 V DC)

Parça programları, ofset verileri ve sistem parametreleri, kontrol birimi içerisindeki CMOS hafızasında saklanır. CMOS belleğinin gücü, kontrol biriminin ön paneline yerleştiren bir lityum pil ile desteklenir. Ana pil bitse bile, yukarıda bahsedilen veriler kaybolmaz. Yedek pil kontrol birimine sevkiyat sırasında takılır. Bu pil yaklaşık bir yıl süre ile bellekteki bilgilerin saklanmasına yardımcı olur.

Pil voltajı düştüğünde, LCD ekran üzerinde BAT alarm uyarısı yanıp söner ve PMC'ye pil alarm sinyali gönderilir. Bu alarm görüntülendiğinde, pili en kısa zamanda değiştiriniz. Genellikle pilin bir veya iki hafta içerisinde değiştirilmesi gerekir ancak bu, sistem yapılandırmasına bağlıdır.

Eğer pil voltajı daha fazla düşerse, bellek daha fazla yedek desteği alamaz. Bu durumda kontrol birimine giden gücün açık konuma getirilmesi, bellekte yer alan bilgilerin kaybolduğundan sistem alarmına 935 (ECC hatası) neden olur. Tüm belleği siliniz ve pili değiştirdikten sonra verileri tekrar giriniz.

Bu nedenle, FANUC, pil alarmı verilip verilmemesine bakılmaksızın, her pilin yılda bir kez değiştirilmesini önerir.

Pil değiştirilirken kontrol birimi gücü kapatılmalıdır. Güç kapatıldığında pilin bağlantısı kesilirse, belleğin içindekiler kaybedilir.

Lityum piller için aşağıdaki önlemleri uygulayınız:

### UYARI

Belirtilmeyen bir pil kullanılırsa, pil patlayabilir. Pili yalnızca belirtilen bir pil (A02B–0200–K102) ile değiştiriniz.

CNC kontrol birimine yerleştirilmiş lityum pile ilaveten, pil kutusunu dışardan takarak ticari D boyutunda alkalin piller kullanılabilir.

### NOT

Bir lityum pil standart olarak fabrikada yerleştirilir.

# Lityum pilin değiştirilmesi

(1)Yeni bir lityum pil hazırlayın (sipariş çizim numarası: A02B-0200-K102).

- (2)30 saniye kadar sonra kontrol birimi gücünü açın.
- (3)Kontrol birimi gücünü kapatın.
- (4)CNC kontrol biriminin üst kısmından eski pili çıkarın.
  - Önce pil konektörünün fişini çıkarın, sonra pili kutusundan çıkarın.

İsteğe bağlı yuvası olmayan kontrol birimi pil kutusu birimin sağ üstüne yerleştirilmiştir. 2 veya 4 yuvalı kontrol birimi pil kutusu birimin üst ortasına yerleştirilmiştir (fanların arasında).

(5)Yeni bir pil yerleştirin ve konektörü yeniden bağlayın.

### NOT

(3)'den (5)'e kadar olan adımları 10 dakika içerisinde tamamlayınız. Bellek içeriğinin kaybedilmesine sebep olacağından, kontrol birimini gösterilen süreden daha fazla pilsiz bırakmayın.

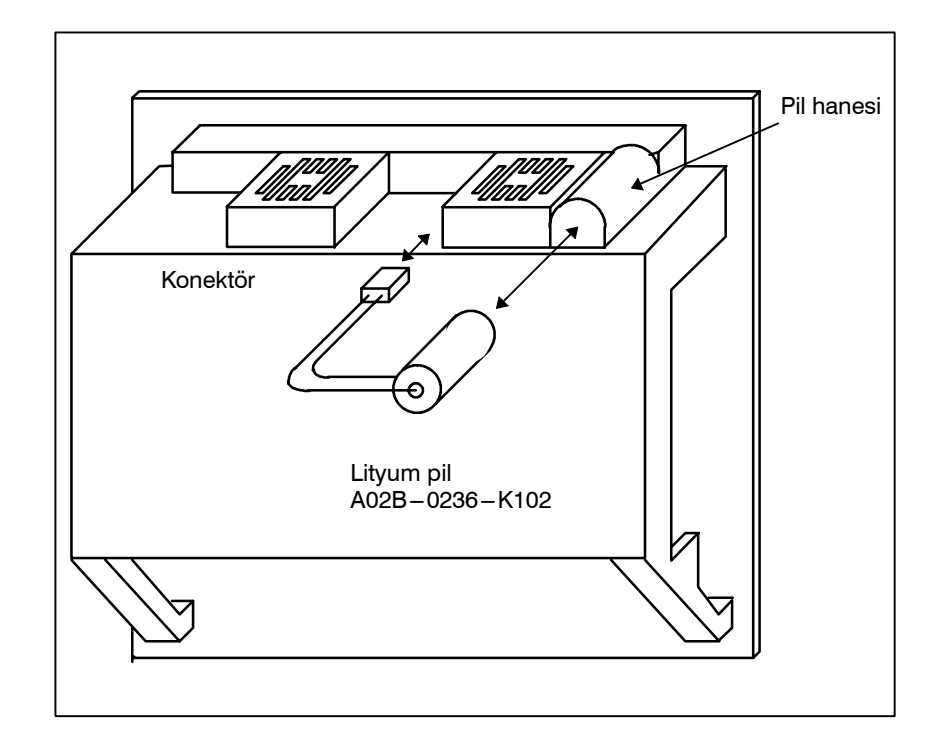

### UYARI

Yanlış pil değiştirme patlamaya sebep olabilir. Belirtilen dışında pil kullanmayın (özellik: A02B-0200-K102).

# Alkalin kuru pilleri değiştirme (D boyu)

(1)İki yeni alkalin kuru pil (D boyu) hazırlayın.

(2)30 saniye kadar sonra kontrol birimi gücünü açın.

(3)Kontrol birimi gücünü kapatın.

(4)Pil hanesinin kapağını çıkarın.

(5)Oryantasyona dikkat ederek, pilleri değiştirin.

(6)Pil kutusunun kapağını çıkarın.

# ΝΟΤ

Kuru pilleri değiştirirken, yukarıda lityum piller için açıklanan prosedürün aynısını uygulayın.

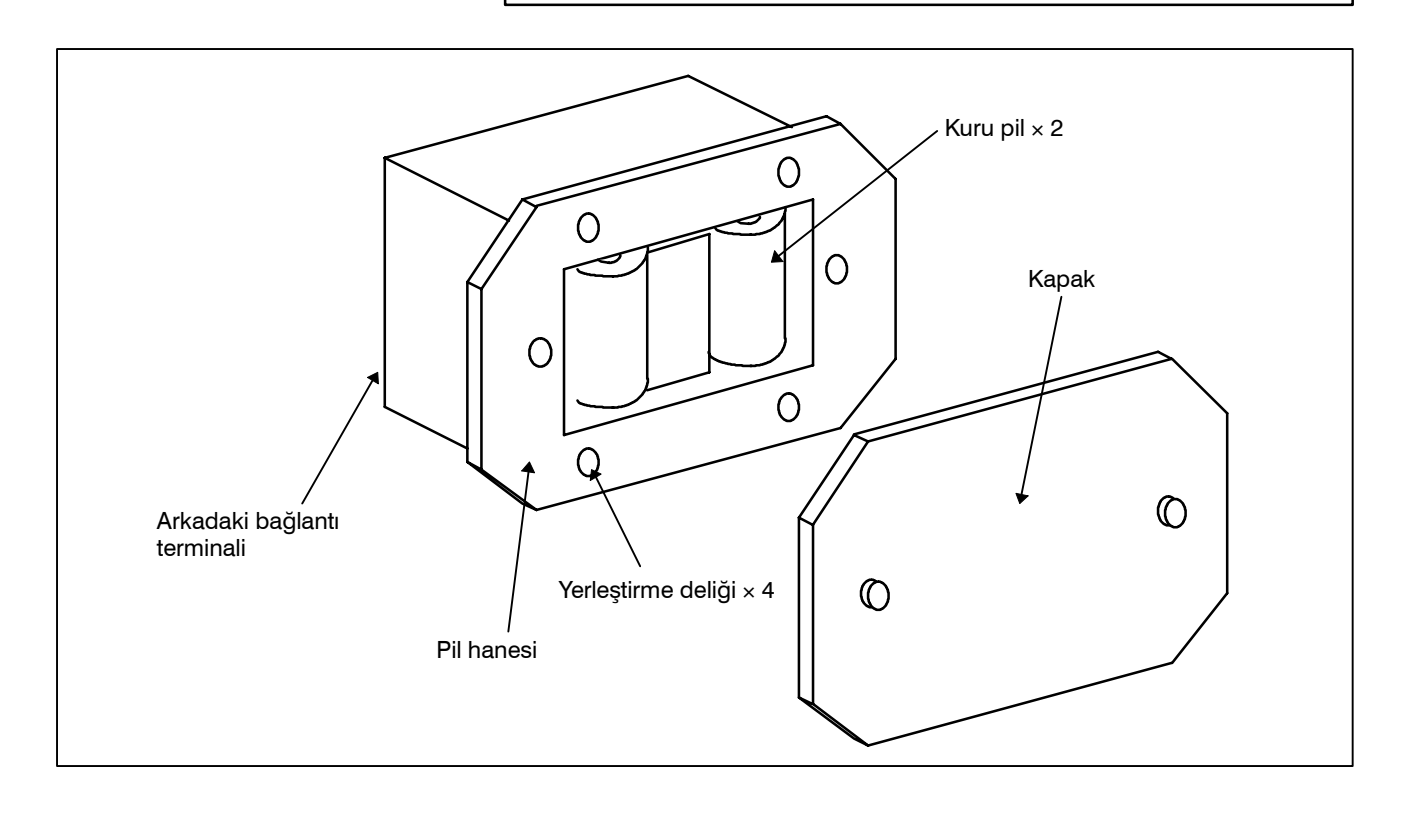

# Alkalin kuru pillerin kullanımı (D boyu)

# Bağlantı

Harici pillerden gelen güç, lityum pilin bağlı olduğu konektörden sağlanır. Standart olarak sağlanan lityum pil, yukarıda açıklanan pil değiştirme prosedürleri uygulanarak pil kutusundaki (A02B-0236-C281) harici pillerle değiştirilebilir.

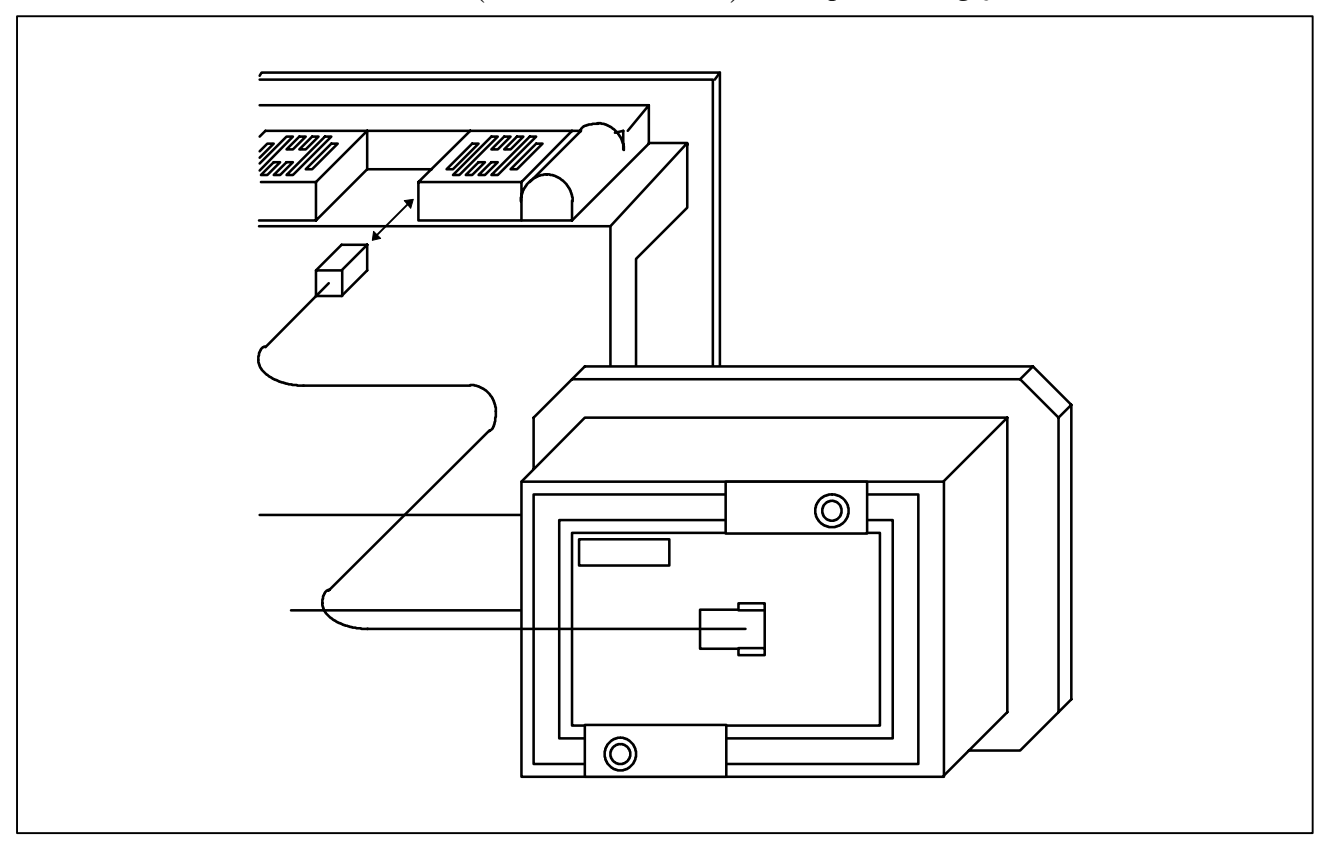

# NOT

- 1 Pil kutusunu (A02B–0236–C281), kontrol birimi gücü açık olsa bile pillerin değiştirilebileceği bir yere yerleştirin.
- 2 Pil kablosu konektörü kontrol birimine basit bir kilit sistemi ile bağlanmıştır. Konektörün, kablonun ağırlığından veya gerginliğinden dolayı çıkmasını engellemek için, kablo bölümünü konektörden 50 cm'den daha uzak olmayacak şekilde ayarlayınız.

# 1.2 AYRI MUTLAK PULSE CODER'LAR İÇİN PİL (6 V DC)

Bir pil ünitesi bir yıl süre ile, altı mutlak pulse coder için konum verisi saklayabilir. Pilin voltajı azaldığında, APC alarmları 3n6 – 3n8 (n: eksen numarası) LCD ekranda görüntülenir. APC alarmı 3n7 görüntülendiğinde, pili en kısa zamanda değiştiriniz. Genellikle pilin bir veya iki hafta içerisinde değiştirilmesi gerekir ancak bu, kullanılan pulse coder'lara bağlıdır.

Pil voltajı daha fazla düşerse, pulse coderlarının mevcut konumları daha fazla saklanamaz. Kontrol birimine giden gücün açık konuma getirilmesi, APC alarmı 3n0'a (referans noktasına geri dönme isteği alarmı) neden olur. Pillerin değiştirilmesinden sonra takımı referans konumuna geri döndürünüz. Bu nedenle, FANUC, pil alarmı verilip verilmemesine bakıl- maksızın, her pilin yılda bir kez değiştirilmesini önerir. Pili farklı mutlak pulse coderlara bağlamak ile ilgili ayrıntılar için Bölüm 7.1.3'e bakınız.

Dört adet alkalin pili piyasadan temin ediniz (D boyu).

(1) Makinenin gücünü açın (servo yükselticiyi açın).

(2)Pil hanesindeki vidaları gevşetiniz ve kapağı çıkarınız.

(3)Hanede yer alan kuru pilleri değiştiriniz.

Pillerin kutuplarının aşağıdaki şekilde gösterildiği gibi olması gerekir (iki pili bir yönde ve diğer ikisini de ters yönde yerleştiriniz).

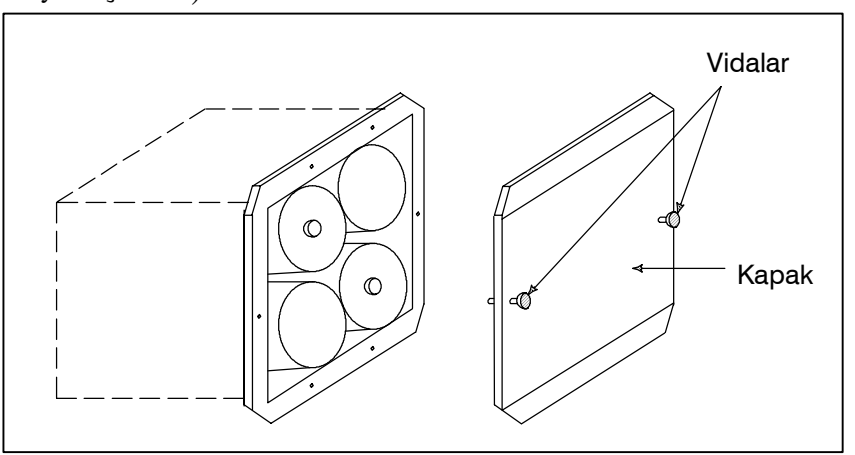

(4)Yeni pilleri yerleştirdikten sonra, kapağı kapatınız.(5)Makineye giden gücü kapatın.

# UYARI

Piller hatalı şekilde yerleştirilmişse, patlama meydana gelebilir. Belirtilen türün haricindeki pilleri asla kullanmayınız (D tipi alkalim piller).

# DİKKAT UYARISI

Pil makinenin gücü açıkken değiştirilmelidir (servo yükseltici açık).

Unutmayınız ki, CNC'ye güç gelmiyorken piller değiştirildiğinde, kaydedilen mutlak konum kaybolur.

# Pillerin değiştirilmesi

# 1.3 MOTORA TAKILI MUTLAK PULSE CODER PİLİ (6 V DC)

Motorda yerleşik mutlak pulse coder için pil, servo yükselticisine yerleştirilmiştir. Pilin nasıl bağlanacağına ve yerleştirileceğine ilişkin bilgi için aşağıdaki kılavuzlara bakınız:

- FANUC SERVO MOTOR *ais* series Bakım Kılavuzu.
- FANUC SERVO MOTOR β*i*s series Bakım Kılavuzu
- FANUC SERVO MOTOR βis series (G/Ç bağlantısı seçeneği) Bakım Kılavuzu

# ΕK

# BANT KODU LİSTESİ

| ISO kodu |   |   |   |   |   | Е | IA I | koc        | lu |          | Açıklamalar |   |   |   |   |   |            |   |   |          |                    |            |
|----------|---|---|---|---|---|---|------|------------|----|----------|-------------|---|---|---|---|---|------------|---|---|----------|--------------------|------------|
|          |   |   |   |   |   |   |      |            |    |          |             |   |   |   |   |   |            |   |   |          | Özel m             | nakro B    |
| Karakter | 8 | 7 | 6 | 5 | 4 |   | 3    | 2          | 1  | Karakter | 8           | 7 | 6 | 5 | 4 |   | 3          | 2 | 1 |          | Kullanıl-<br>mayan | Kullanılan |
| 0        |   |   | С | 0 |   | 0 |      |            |    | 0        |             |   | 0 |   |   | 0 |            |   |   | Numara 0 |                    |            |
| 1        | С | ) | С | 0 |   | 0 |      |            | 0  | 1        |             |   |   |   |   | 0 |            |   | 0 | Numara 1 |                    |            |
| 2        | С | ) | С | 0 |   | 0 |      | 0          |    | 2        |             |   |   |   |   | 0 |            | 0 |   | Numara 2 |                    |            |
| 3        |   |   | С | 0 |   | 0 |      | 0          | 0  | 3        |             |   |   | 0 |   | 0 |            | 0 | 0 | Numara 3 |                    |            |
| 4        | С | ) | С | 0 |   | 0 | 0    |            |    | 4        |             |   |   |   |   | 0 | 0          |   |   | Numara 4 |                    |            |
| 5        |   |   | С | 0 |   | 0 | 0    |            | 0  | 5        |             |   |   | 0 |   | 0 | 0          |   | 0 | Numara 5 |                    |            |
| 6        |   |   | С | 0 |   | 0 | 0    | 0          |    | 6        |             |   |   | 0 |   | 0 | 0          | 0 |   | Numara 6 |                    |            |
| 7        | С | ) | С | 0 |   | 0 | 0    | 0          | 0  | 7        |             |   |   |   |   | 0 | 0          | 0 | 0 | Numara 7 |                    |            |
| 8        | С | ) | С | 0 | C | 0 |      |            |    | 8        |             |   |   |   | 0 | 0 |            |   |   | Numara 8 |                    |            |
| 9        |   |   | С | 0 | C | 0 |      |            | 0  | 9        |             |   |   | 0 | 0 | 0 |            |   | 0 | Numara 9 |                    |            |
| A        |   | 0 | ) |   |   | 0 |      |            | 0  | a        |             | 0 | 0 |   |   | 0 |            |   | 0 | Adres A  |                    |            |
| В        |   | 0 | ) |   |   | 0 |      | 0          |    | b        |             | 0 | 0 |   |   | 0 |            | 0 |   | Adres B  |                    |            |
| С        | С | 0 | ) |   |   | 0 |      | 0          | 0  | С        |             | 0 | 0 | 0 |   | 0 |            | 0 | 0 | Adres C  |                    |            |
| D        |   | 0 | ) |   |   | 0 | 0    |            |    | d        |             | 0 | 0 |   |   | 0 | 0          |   |   | Adres D  |                    |            |
| E        | С | 0 | ) |   |   | 0 | 0    |            | 0  | е        |             | 0 | 0 | 0 |   | 0 | 0          |   | 0 | Adres E  |                    |            |
| F        | С | 0 | ) |   |   | 0 | 0    | 0          |    | f        |             | 0 | 0 | 0 |   | 0 | 0          | 0 |   | Adres F  |                    |            |
| G        |   | 0 | ) |   |   | 0 | 0    | $\bigcirc$ | 0  | g        |             | 0 | 0 |   |   | 0 | $\bigcirc$ | 0 | 0 | Adres G  |                    |            |
| Н        |   | 0 | ) |   | С | 0 |      |            |    | h        |             | 0 | 0 |   | 0 | 0 |            |   |   | Adres H  |                    |            |
| I        | С | 0 | ) |   | С | 0 |      |            | 0  | i        |             | 0 | 0 | 0 | 0 | 0 |            |   | 0 | Adres I  |                    |            |
| J        | С | 0 | ) |   | С | 0 |      | 0          |    | j        |             | 0 |   | 0 |   | 0 |            | 0 | 0 | Adres J  |                    |            |
| K        |   | 0 | ) |   | С | 0 |      | 0          | 0  | k        |             | 0 |   | 0 |   | 0 |            | 0 |   | Adres K  |                    |            |
| L        | С | 0 | ) |   | С | 0 | 0    |            |    | I        |             | 0 |   |   |   | 0 |            | 0 | 0 | Adres L  |                    |            |
| М        |   | 0 | ) |   | С | 0 | 0    |            | 0  | m        |             | 0 |   | 0 |   | 0 | 0          |   |   | Adres M  |                    |            |
| N        |   | 0 | ) |   | С | 0 | 0    | 0          |    | n        |             | 0 |   |   |   | 0 | 0          |   | 0 | Adres N  |                    |            |
| 0        | С | 0 | ) |   | С | 0 | 0    | 0          | 0  | 0        |             | 0 |   |   |   | 0 | 0          | 0 |   | Adres O  |                    |            |
| Р        |   | 0 | ) | 0 |   | 0 |      |            |    | р        |             | 0 |   | 0 |   | 0 | 0          | 0 | 0 | Adres P  |                    |            |
| Q        | С | 0 | ) | 0 |   | 0 |      |            | 0  | q        |             | 0 |   | 0 | 0 | 0 |            |   | - | Adres Q  |                    |            |
| R        | С | 0 | ) | 0 |   | 0 |      | 0          |    | r        |             | 0 |   |   | 0 | 0 |            |   | 0 | Adres R  |                    |            |
| S        |   | 0 | ) | 0 |   | 0 |      | 0          | 0  | s        |             |   | 0 | 0 |   | 0 |            | 0 |   | Adres S  |                    |            |
| Т        | С | 0 | ) | 0 |   | 0 | 0    |            |    | t        |             |   | 0 |   |   | 0 |            | 0 | 0 | Adres T  |                    |            |
| U        |   | 0 | ) | 0 |   | 0 | 0    |            | 0  | u        |             |   | 0 | 0 |   | 0 | 0          |   |   | Adres U  |                    |            |
| V        |   | 0 | ) | 0 |   | 0 | 0    | 0          |    | V        |             |   | 0 |   |   | 0 | 0          |   | 0 | Adres V  |                    |            |
| W        | C | 0 | ) | 0 |   | 0 | 0    | 0          | 0  | w        |             |   | 0 |   |   | 0 | 0          | 0 |   | Adres W  |                    |            |
| Х        | C | 0 | ) | 0 | C | 0 |      |            |    | х        |             |   | 0 | 0 |   | 0 | 0          | 0 | 0 | Adres X  |                    |            |
| Y        |   | 0 | ) | 0 | C | 0 |      |            | 0  | у        |             |   | 0 | 0 | 0 | 0 |            |   |   | Adres Y  |                    |            |
| Z        |   | 0 | ) | 0 | C | 0 |      | 0          |    | z        |             |   | 0 |   | 0 | 0 |            |   | 0 | Adres Z  |                    |            |

ΕK

| ISO kodu      |            |        |                 |   |   |   |                 | E               | EIA    | ko                     | du |   |   |   |                 | Açıklamalar |   |         |        |                                                                                                 |                    |            |
|---------------|------------|--------|-----------------|---|---|---|-----------------|-----------------|--------|------------------------|----|---|---|---|-----------------|-------------|---|---------|--------|-------------------------------------------------------------------------------------------------|--------------------|------------|
|               |            |        |                 |   |   |   |                 |                 |        |                        |    |   |   |   |                 |             |   |         |        |                                                                                                 | Özel n             | nakro B    |
| Karakter      | 8          | 7      | 6               | 5 | 4 |   | 3               | 2               | 1      | Karakter               | 8  | 7 | 6 | 5 | 4               |             | 3 | 2       | 1      |                                                                                                 | Kullanıl-<br>mayan | Kullanılan |
| DEL           | 0          | 0      | 0               | С | C | 0 | 0               | 0               | 0      | Del                    |    | 0 | 0 | 0 | 0               | 0           | 0 | 0       | 0      | Sil (zımba ile<br>yanlış delmenin<br>silinmesi)                                                 | ×                  | ×          |
| NUL           |            |        |                 |   |   | 0 |                 |                 |        | Boşluk                 |    |   |   |   |                 | 0           |   |         |        | Zımba ile delme<br>yok. ElA kodu ile,<br>bu kod belirli bir<br>bilgi bölümünde<br>kullanılamaz. | ×                  | ×          |
| BS            | 0          |        |                 |   | С | 0 |                 |                 |        | BS                     |    |   | 0 |   | 0               | 0           |   | 0       |        | Geri tuşu                                                                                       | ×                  | ×          |
| НТ            |            |        |                 |   | С | 0 |                 |                 | 0      | Sekme<br>tuşu          |    |   | 0 | 0 | 0               | 0           | 0 | 0       |        | Tablolayıcı                                                                                     | ×                  | ×          |
| LF veya<br>NL |            |        |                 |   | С | 0 |                 | 0               |        | CR veya<br>EOB         | 0  |   |   |   |                 | 0           |   |         |        | Komut satırı sonu                                                                               |                    |            |
| CR            | 0          |        |                 |   | С | 0 | 0               |                 | 0      |                        |    |   | _ |   |                 |             |   |         |        | Satır başına<br>dönme                                                                           | ×                  | ×          |
| SP            | 0          |        | 0               |   |   | 0 |                 |                 |        | SP                     |    |   |   | 0 |                 | 0           |   |         |        | Boşluk                                                                                          |                    |            |
| %             | 0          |        | 0               |   |   | 0 | 0               |                 | 0      | ER                     |    |   |   |   | 0               | 0           |   | 0       | 0      | Mutlak geri sarma<br>durdurma                                                                   |                    |            |
| (             |            |        | 0               |   | С | 0 |                 |                 |        | (2-4-5)                |    |   |   | 0 | 0               | 0           |   | 0       |        | Kontrol çıkışı (açık-<br>lama başlangıcı)                                                       |                    |            |
| )             | 0          |        | 0               |   | С | 0 |                 |                 | 0      | (2-4-7)                |    | 0 |   |   | 0               | 0           |   | 0       |        | Kontrol girişi<br>(açıklama sonu)                                                               |                    |            |
| +             |            |        | 0               |   | С | 0 |                 | 0               | 0      | +                      |    | 0 | 0 | 0 |                 | 0           |   |         |        | Artı işareti                                                                                    | Δ                  |            |
| _             |            |        | 0               |   | С | 0 | 0               |                 | 0      | -                      |    | 0 |   |   |                 | 0           |   |         |        | Eksi işareti                                                                                    |                    |            |
| :             |            |        | 0               | С | C | 0 |                 | 0               |        |                        |    |   |   |   |                 |             |   |         |        | İki nokta üst üste<br>(adres O)                                                                 |                    |            |
| /             | 0          |        | 0               |   | С | 0 | 0               | 0               | 0      | /                      |    |   | 0 | 0 |                 | 0           |   |         | 0      | İsteğe bağlı blok<br>atlama                                                                     |                    |            |
|               |            |        | 0               |   | С | 0 | 0               | 0               |        |                        |    | 0 | 0 |   | 0               | 0           |   | 0       | 0      | Nokta<br>(ondalık nokta)                                                                        |                    |            |
| #             | 0          |        | 0               |   |   | 0 |                 | 0               | 0      | Parametre<br>(No.6012) |    |   |   |   |                 |             |   |         |        | Diyez                                                                                           |                    |            |
| \$            |            |        | 0               |   |   | 0 | 0               |                 |        |                        |    |   |   |   |                 |             |   |         |        | Dolar işareti                                                                                   | ×                  | ×          |
| &             | 0          |        | 0               |   |   | 0 | 0               | 0               |        | &                      |    |   |   |   | 0               | 0           | 0 | 0       |        | Ve imi                                                                                          | Δ                  | 0          |
| Ý             |            |        | $ \circ\rangle$ |   |   | 0 | $ \circ$        | $ \circ\rangle$ | $\cup$ |                        |    |   |   |   |                 |             |   |         |        | Kesme işareti                                                                                   | Δ                  | Δ          |
| *             | 0          |        | 0               |   | С | 0 |                 | 0               |        | (No.6010)              |    |   |   | 0 |                 |             |   | 0       |        | Yıldız işareti                                                                                  | Δ                  |            |
| ,             | $\bigcirc$ |        | $ \circ\rangle$ |   |   | 0 | $ \circ\rangle$ |                 |        | ,                      |    |   | 0 | 0 | $ \circ\rangle$ | 0           |   | $\odot$ | $\cup$ | Virgul                                                                                          |                    |            |
| ;             | $\cup$     |        |                 |   |   | 0 |                 |                 |        |                        |    |   |   |   |                 |             |   |         |        | Noktali Virgui                                                                                  | ×                  | ×          |
| <             |            |        |                 |   |   | 0 |                 |                 |        | <br>Parametre          |    |   |   |   |                 |             |   |         |        | Sol köşeli ayraç                                                                                | Δ                  | Δ          |
| =             | 0          |        | 0               | С |   | 0 | 0               |                 | 0      | (No.6011)              |    |   |   | - |                 |             |   |         |        | Eşittir işareti                                                                                 | Δ                  |            |
| >             | $\bigcirc$ |        | $ \circ\rangle$ | C |   | 0 | $ 0\rangle$     |                 |        |                        |    |   |   |   |                 |             |   |         |        | Buyuktur ışareti                                                                                | Δ                  | Δ          |
| ?<br>@        | $\cap$     | $\cap$ |                 |   |   | 0 |                 |                 |        |                        |    |   |   |   |                 |             |   |         |        | Solu işareli<br>Ticari "at" isareti                                                             | Δ                  | 0          |
| "             |            |        | $\cap$          |   | - | 0 |                 | $\cap$          |        |                        |    |   |   |   |                 |             |   |         |        | Tırnak isareti                                                                                  |                    |            |
| [             | 0          | 0      |                 | С | C | 0 |                 | 0               | 0      | Parametre              |    |   |   |   |                 |             |   |         |        | Sol köşeli paran-<br>tez                                                                        | Δ                  |            |
| ]             | 0          | 0      |                 | С | С | 0 | 0               |                 | 0      | Parametre<br>(No.6014) |    |   |   |   |                 |             |   |         |        | Sağ köşeli paran-<br>tez                                                                        | Δ                  |            |

### NOT

1 Açıklama kolonunda yer alan semboller aşağıdaki anlamlara gelmektedir.

- (Boşluk) : Karakter belleğe kaydedilir ve özel bir anlamı vardır.
  - Bir açıklama dışında başka bir ifade içerisinde yanlış biçimde kullanılırsa, alarm sinyali verilir.
- $\times$ : Karakter belleğe kaydedilmez, ancak ihmal edilir.
- $\Delta$  : Karakter belleğe kaydedilir, ancak program yürütme sırasında ihmal edilir.
- ○: Karakter belleğe kaydedilir. Bir açıklama dışında başka bir ifade içerisinde kullanılırsa, alarm sinyali verilir.
- □ : Bir açıklama dışında başka bir ifade içerisinde kullanılırsa, karakter belleğe kaydedilmez. Bir açıklamada kullanıldığında, belleğe kaydedilir.
- 2 Bu tabloda yer almayan kodlar, pariteleri doğru olduğu takdirde ihmal edilir.
- 3 Yanlış pariteye sahip kodlar TH alarmına neden olur. Ancak komut bölümünde yer alırlarken, TH alarmına neden olmaksızın ihmal edilirler.
- 4 Sekiz deliğin tamamı delinmiş olan bir karakter yoksayılır ve EIA kodu içerisinde bir TH alarmına neden olmaz.

# FONKSİYON VE BANT BİÇİMİ LİSTESİ

Bazı fonksiyonlar, modele bağlı opsiyonlar olarak eklenemez. Aşağıdaki tablolarda,  $\mathbb{P}$  :X ve Z kullanarak isteğe bağlı adreslerin bir kombinasyonunu temsil eder. x = 1. temel eksen (genellikle X)

z = 2. temel eksen (genellikle Z)

| Fonksiyonlar                         | Çizim                        | Bant biçimi                                                                                                    |
|--------------------------------------|------------------------------|----------------------------------------------------------------------------------------------------|
| Konumlandırma (G00)                  | P P                          | G00 IP_;                                                                                                    |
|                                      | Başlangıç noktası            |                                                                                                    |
| Doğrusal enterpolasyon (G01)         | P P                          | G01 IP_F_;                                                                                                    |
|                                      | Başlangıç noktası            |                                                                                                    |
| Dairesel enterpolasyon<br>(G02, G03) | Başlangıç noktası<br>R J G02 | $ \begin{array}{c} G17 \left\{ \begin{array}{c} G02 \\ G03 \end{array} \right\} X_{-}Y_{-} \left\{ \begin{array}{c} R_{-} \\ I_{-}J_{-} \end{array} \right\} F_{-}; \\ G18 \left\{ \begin{array}{c} G02 \\ G02 \end{array} \right\} X_{-}Z_{-} \left\{ \begin{array}{c} R_{-} \\ R_{-} \end{array} \right\} F_{-}; \\ \end{array} $ |
|                                      | I (x, y)                     | $\begin{bmatrix} G03 \end{bmatrix} \bigwedge_{-} I_{-} \begin{bmatrix} I_{-} \\ K_{-} \end{bmatrix} \bigwedge_{-} ,$                                                                                                    |
|                                      | (x, y) 🖛 G03                 | $ \left  \begin{array}{c} G19 \left\{ \begin{array}{c} G02 \\ G03 \end{array} \right\} Y_{-} Z_{-} \left\{ \begin{array}{c} R_{-} \\ J_{-} K_{-} \end{array} \right\} F_{-}; $                                                                                                    |
|                                      | R J                          |                                                                                                    |
| Dairesel enterpolasyon<br>(G02, G03) | Z<br>A                       | $G17 \left\{ \begin{matrix} G02 \\ G03 \end{matrix} \right\} X_{-}Y_{-} \left\{ \begin{matrix} R_{-} \\ I_{-}J_{-} \end{matrix} \right\} \alpha_{-}F_{-};$                                                                                                    |
|                                      |                              | $ \begin{array}{c} G18 \left\{ \begin{array}{c} G02 \\ G03 \end{array} \right\} X_{-}Z_{-} \left\{ \begin{array}{c} R_{-} \\ I_{-}K_{-} \end{array} \right\} \alpha_{-}F_{-};  \end{array} $                                                                                                    |
|                                      | Başlama<br>noktası (x, y)    | $\left[ \begin{array}{c} G19 \left\{ \begin{array}{c} G02 \\ G03 \end{array} \right\} Y_{-} Z_{-} \left\{ \begin{array}{c} R_{-} \\ J_{-} K_{-} \end{array} \right\} \alpha_{-} F_{-} ; \end{array} \right]$                                                                                                    |
|                                      | (X–Y düzlemi durumunda)      | <ul> <li>α : Dairesel dışında herhangi bir eksen<br/>enterpolasyon ekseni.</li> </ul>                                                                                                    |
| Aynı yerde kalma (G04)               |                              | $ \begin{array}{c} G04 \left\{ \begin{array}{c} X_{-} \\ P_{-} \end{array} \right\} ; \end{array} $                                                                                                    |

(1/4)

# B. FONKSİYON VE BANT BİÇİMİ LİSTESİ

|                                                                                 |                                                                                        | (-, -,                                                                                                    |
|---------------------------------------------------------------------------------|----------------------------------------------------------------------------------------|----------------------------------------------------------------------------------------------------|
| Fonksiyonlar                                                                    | Çizim                                                                                  | Bant biçimi                                                                                                    |
| Dairesel enterpolasyon                                                          |                                                                                        | G07.1 IP_r_;<br>Silindirik enterpolasyon modu<br>G07.1 IP 0 ;<br>Silindirik enterpolasyon modu iptal<br>r: Silindir yarıçapı                                |
| Gelişmiş önizleme kontrolü<br>(G08)                                             |                                                                                        | G08 P1 ;<br>Gelişmiş önizleme kontrol modu açık<br>G08 P0 ;<br>Gelişmiş önizleme kontrol modu kapalı                                                        |
| Program (G10) ile ofset<br>değerinin değiştirilmesi                             |                                                                                        | Takım geometrisi ofset değeri<br>G10 P_X_Z_R_Q_;<br>P=1000+Geometri ofset değeri<br>Takım aşınması ofset değeri<br>G10 P_X_Z_R_Q_;<br>P=Aşınma ofset değeri |
| Kutupsal koordinat<br>enterpolasyonu<br>(G12.1, G13.1)<br>(G112, G113)          |                                                                                        | G12.1 ; Kutupsal koordinat enterpolasyon modu<br>G13.1 ; Kutupsal koordinat enterpolasyon modu<br>iptal                                                     |
| Düzlem Seçimi<br>(G17, G18, G19)                                                |                                                                                        | G17; XpYp düzlem seçimi<br>G18; ZpXp düzlem seçimi<br>G19; YpZp düzlem seçimi                                                                               |
| İnç/metrik dönüşüm<br>(G20, G21)                                                |                                                                                        | İnç giriş : G20<br>Metrik giriş : G21                                                                                                    |
| Kayıtlı hareket kontrolü 2, 3<br>(G22, G23)                                     | (I, K)                                                                                 | G22X_Z_I_K_;<br>G23;                                                                                                    |
| İş mili hızı dalgalanması<br>saptaması (G25, G26)                               |                                                                                        | G25 ;<br>G26 P_ Q_ R_ ;                                                                                                    |
| Referans konumu geri dönüşü<br>kontrolü (G27)                                   | Başlama konumu                                                                         | G27 IP_;                                                                                                    |
| Referans konumu geri dönüşü<br>(G28)<br>2. referans konumu geri<br>dönüşü (G30) | Referans konumu (G28)<br>Ara konum<br>IP<br>2. referans<br>konumu (G30) Başlama konumu | G28 P_;<br>G30 P_;                                                                                                    |
| Atlama fonksiyonu (G31)                                                         | Atlama<br>Başlama sinyali<br>konumu                                                    | G31 IP_F_;                                                                                                    |

### (2/4)

ΕK

| (3/4) |
|-------|
|-------|

| Fonksiyonlar                                                            | Çizim                                                                                                | Bant biçimi                                                                                               |
|-------------------------------------------------------------------------|----------------------------------------------------------------------------------------------------|----------------------------------------------------------------------------------------------------|
| Diş çekme (G32)                                                         |                                                                                                    | Eşit hatveli diş çekme<br>G32 IP_ F_;                                                                     |
| Değişken hatveli diş çekme<br>(G34)                                     |                                                                                                    | G34 IP_F_K_;                                                                                              |
| Otomatik takım kompanzasyon<br>(G36, G37)                               | Ölçüm konumu<br>Ölçüm konumuna<br>gelindi uyarısı<br>Başlama<br>konumu<br>Kompanza-<br>syon değeri   | G36 X <u>xa</u> ;<br>G37 Z <u>za</u> ;                                                                    |
| Kesici kompanzasyon<br>(G40, G41, G42)                                  | G40<br>G40<br>Takım G41<br>G42                                                                       | $ \begin{cases} G41 \\ G42 \end{cases}  \mathbb{P}_{-}; \\ G40; \text{ iptal} \end{cases} $               |
| Koordinat sistem ayarı<br>İş mili hızı ayarı (G50)                      | X Z                                                                                                  | G50 IP_ ;<br>Koordinat sistem ayarı<br>G50 S_ ; İş mili hızı ayarı                                        |
| Çokgen tornalama<br>(G50.2, G51.2)<br>(G250, G251)                      |                                                                                                    | G51.2 (G251) P_Q_;<br>P, Q : İş milinin dönüş hızı ve dönüş ekseni<br>G50.2 (G250) ; İptal                |
| İş parçası koordinat sistemi ön<br>ayarlama (G50.3)                     |                                                                                                    | G50.3 IP 0 ;                                                                                              |
| Yerel koordinat sistemi<br>(G52)                                        | X Yerel koordinat sistemi<br>IP Y İş parçası koordinat<br>sistemi                                    | G52 ₽_;                                                                                                   |
| Makine koordinat sisteminin<br>seçilmesi (G53)                          |                                                                                                    | G53 IP_;                                                                                                  |
| Bir iş parçası koordinat<br>sisteminin seçilmesi<br>(G54 ile G59 arası) | İş parçası<br>orijini ofseti<br>İş parçası<br>koordinat<br>sistemi<br>Parça işleme koordinat sistemi | $ \left\{ \begin{array}{c} \mathbf{G54} \\ \vdots \\ \mathbf{G59} \end{array} \right\}  \mathbb{IP}_{}; $ |

# B. FONKSİYON VE BANT BİÇİMİ LİSTESİ

(4/4)

| Fonksiyonlar                                                              | Çizim                                                                            | Bant biçimi                                                                                                    |
|---------------------------------------------------------------------------|----------------------------------------------------------------------------------|----------------------------------------------------------------------------------------------------|
| Özel makro<br>(G65, G66, G67)                                             | G65 P_L_;<br>M99 ;                                                               | Bir vuruşluk çağrı<br>G65 P_L_ <bağımsız değişken=""> ;<br/>P : Program numarası<br/>L : Tekrar sayımı<br/>G66 P_L_ <bağımsız değişken=""> ;<br/>G67 ; İptal</bağımsız></bağımsız>                                                                                                    |
| Hazır çevrim<br>(G71 ile G76 arası)<br>(G90, G92, G94)                    | II.13'e başvurunuz.<br>PROGRAMLAMAYI BASİTLEŞTİREN<br>FONKSİYONLAR               | $ \begin{array}{c} N\_G70\ P\_Q\_;\\ G71\ U\_R\_;\\ G71\ P\_Q\_U\_W\_F\_S\_T\_;\\ G72\ W\_R\_;\\ G72\ P\_Q\_U\_W\_F\_S\_T\_;\\ G73\ U\_W\_R\_;\\ G73\ P\_Q\_U\_W\_F\_S\_T\_;\\ G73\ P\_Q\_U\_W\_F\_S\_T\_;\\ G74\ R\_;\\ G74\ R\_;\\ G74\ X(u)\_Z(w)\_P\_Q\_R\_F\_;\\ G75\ R\_;\\ G76\ P\_Q\_R\_;\\ G76\ X(u)\_Z(w)\_P\_Q\_R\_F\_;\\ \\ \left\{ \begin{array}{c} G90\\ G92 \end{array} \right\} X\_Z\_I\_F\_;\\ \\ G94\ X\_Z\_K\_F\_;\\ \end{array} \right. $                  |
| Delme için Hazır çevrim<br>(G80 – G89)                                    | II.13'e başvurunuz.<br>PROGRAMLAMAYI BASİTLEŞTİREN<br>FONKSİYONLAR               | $ \begin{array}{c} G80 ; Cancel \\ G83 X(U)_{-} C(H)_{-} Z(W)_{-} R_{-} Q_{-} P_{-} F_{-} K_{-} M_{-}  ; \\ G84 X(U)_{-} C(H)_{-} Z(W)_{-} R_{-} P_{-} F_{-} K_{-} M_{-}  ; \\ G85 X(U)_{-} C(H)_{-} Z(W)_{-} R_{-} P_{-} F_{-} K_{-} M_{-}  ; \\ G87 Z(W)_{-} C(H)_{-} X(U)_{-} R_{-} Q_{-} P_{-} F_{-} K_{-} M_{-}  ; \\ G88 Z(W)_{-} C(H)_{-} X(U)_{-} R_{-} P_{-} F_{-} K_{-} M_{-}  ; \\ G89 Z(W)_{-} C(H)_{-} X(U)_{-} R_{-} P_{-} F_{-} K_{-} M_{-}  ; \\ \end{array} $ |
| Sabit yüzey hız kontrolü<br>(G96/G97)                                     | Yüzey hızı<br>(m/dak. veya ayak/dak.)<br>İş mili hızı<br>N (dak. <sup>-1</sup> ) | G96 S_ ; Sabit yüzey hızı kontrolünü başlatır<br>(Yüzey hız komutu)<br>G97 S_ ; Sabit yüzey hızı iptal edilir<br>(Maksimum iş mili hızı komutu)                                                                                                    |
| Dakika başına besleme (G98)<br>Devir başına besleme (G99)                 | mm/dak inç/dak<br>mm/dev inç/dev                                                 | G98 F_ ;<br>G99 F_ ;                                                                                                    |
| Mutlak/artışlı programlama<br>(G kod sistemi A kullanıldığında)           |                                                                                  | X_Z_C_ ; Mutlak programlama<br>U_W_H_ ; Artışlı programlama<br>(G00 veya G01 gibi, bir G fonksiyonu ile<br>belirtilen bir adres kelimesiyle tanımlanır)                                                                                                    |
| Mutlak/artışlı programlama<br>(G90/G91)<br>(G kod sistemi B, C sırasında) |                                                                                  | G90_; Mutlak programlama<br>G91_; Artışlı programlama<br>G90_ G91_; Birlikte kullanılır                                                                                                    |
| (G98/G99)<br>(G kod sistemi B, C sırasında)                               | G98<br>I noktası<br>G99<br>R noktası<br>Z noktası                                | G98_;<br>G99_;                                                                                                    |

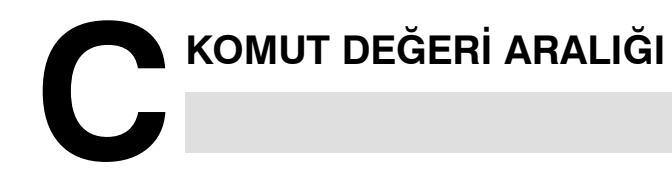

# Doğrusal eksen

 Milimetre giriş halinde, besleme vidası milimetredir

|                                    |                                                                                                    | _                                                                                                    |
|------------------------------------|----------------------------------------------------------------------------------------------------|----------------------------------------------------------------------------------------------------|
|                                    | Artışlı sistem                                                                                      |                                                                                                    |
|                                    | IS-B                                                                                                | IS-C                                                                                                    |
| En düşük giriş artışı              | 0,001 mm                                                                                            | 0,0001 mm                                                                                                |
| En düşük komut artışı              | X : 0.0005 mm<br>(çap özelliği)<br>Y : 0.001 mm<br>(yarıçap tanımaması)                             | X : 0.00005 mm<br>(çap özelliği)<br>Y : 0.0001 mm<br>(radyus özelliği)                                   |
| Maksimum<br>programlanabilir boyut | ±99999.999 mm                                                                                       | ±9999.9999 mm                                                                                            |
| Maksimum hızlı travers *1          | 240000 mm/dak                                                                                       | 100000 mm/dak                                                                                            |
| Besleme hızı aralığı <b>*1</b>     | Dakika başına besleme :<br>1 – 240000 mm/dak<br>Devir başına besleme<br>0.0001 – 500.0000<br>mm/dev | Dakika başına besleme :<br>1 – 100000 mm/dak<br>Devir başına besleme<br>0.0001 – 500.0000<br>mm/devarası |
| Artışlı besleme                    | 0.001, 0.01, 0.1, 1<br>mm/adım                                                                      | 0.0001, 0.001, 0.01, 0.1<br>mm/adım                                                                      |
| Takım kompanzasyon                 | 0 – ±999.999 mm                                                                                     | 0 – ±999.9999 mm                                                                                         |
| Aynı yerde kalma süresi            | 0 – 99999.999<br>saniye arası                                                                       | 0 – 99999.999<br>saniye arası                                                                            |

# İnç giriş halinde, besleme vidası milimetredir

|                                    | Artışlı sistem                                                                                                    |                                                                                                    |
|------------------------------------|----------------------------------------------------------------------------------------------------|----------------------------------------------------------------------------------------------------|
|                                    | IS-B                                                                                                    | IS-C                                                                                                    |
| En düşük giriş artışı              | 0,0001 inç                                                                                                    | 0,00001 inç                                                                                                    |
| En düşük komut artışı              | X : 0.00005 inç<br>(çap özelliği)<br>Y : 0.0001 inç<br>(yarıçap özelliği)                                         | X : 0.000005 inç<br>(çap özelliği)<br>Y : 0.00001 inç<br>(radyus özelliği)                                        |
| Maksimum<br>programlanabilir boyut | ±9999.9999 inç                                                                                                    | ±393.70078 inç                                                                                                    |
| Maksimum hızlı travers <b>*1</b>   | 240000 mm/dak                                                                                                    | 100000 mm/dak                                                                                                    |
| Besleme hızı aralığı <b>*1</b>     | Dakika başına besleme :<br>0.01 – 9600<br>inç/dak arası<br>Devir başına besleme<br>0.000001 – 9.999999<br>inç/dev | Dakika başına besleme :<br>0.01 – 4000<br>inç/dak arası<br>Devir başına besleme<br>0.000001 – 9.999999<br>inç/dev |
| Artışlı besleme                    | 0.0001, 0.001, 0.01, 0.1<br>inç/adım                                                                              | 0.00001, 0.0001, 0.001,<br>0.01 inç/adım                                                                          |
| Takım kompanzasyon                 | 0 – ±99.9999 inç arası                                                                                            | 0 – ±99.9999 inç arası                                                                                            |
| Aynı yerde kalma süresi            | 0 – 99999.999 saniye<br>arası                                                                                     | 0 – 9999.9999 saniye<br>arası                                                                                     |

# İnç giriş halinde besleme vidası inçtir

| [                                  | Artisli                                                                                                    | eietom                                                                                                    |
|------------------------------------|----------------------------------------------------------------------------------------------------|----------------------------------------------------------------------------------------------------|
|                                    | Artişli sistem                                                                                                    |                                                                                                    |
|                                    | IS-B                                                                                                    | IS-C                                                                                                    |
| En düşük giriş artışı              | 0,0001 inç                                                                                                    | 0,00001 inç                                                                                                    |
| En düşük komut artışı              | X : 0.00005 inç<br>(çap özelliği)<br>Y : 0.0001 inç<br>(yarıçap özelliği)                                         | X : 0.000005 inç<br>(çap özelliği)<br>Y : 0.00001 inç<br>(radyus özelliği)                                             |
| Maksimum<br>programlanabilir boyut | ±9999.9999 inç                                                                                                    | ±999.99999 inç                                                                                                    |
| Maksimum hızlı travers *1          | 9600 inç/dak                                                                                                    | 4000 inç/dak                                                                                                    |
| Besleme hızı aralığı <b>*1</b>     | Dakika başına besleme :<br>0.01 – 9600 inç/dak<br>arası<br>Devir başına besleme<br>0.000001 – 9.999999<br>inç/dev | Dakika başına besleme :<br>0.01 – 4000 inç/dak<br>arası<br>Devir başına besleme<br>0.000001 – 9.999999<br>inç/devarası |
| Artışlı besleme                    | 0.0001, 0.001, 0.01, 0.1<br>inç/adım                                                                              | 0.00001, 0.0001, 0.001,<br>0.01 inç/adım                                                                               |
| Takım kompanzasyon                 | 0 – ±99.9999 inç arası                                                                                            | 0 – ±99.9999 inç arası                                                                                                 |
| Aynı yerde kalma süresi            | 0 – 99999.999 saniye<br>arası                                                                                     | 0 – 9999.9999 saniye<br>arası                                                                                          |

 Milimetre giriş halinde, besleme vidası inçtir

|                                    | Artışlı sistem                                                                                      |                                                                                                    |
|------------------------------------|----------------------------------------------------------------------------------------------------|----------------------------------------------------------------------------------------------------|
|                                    | IS-B                                                                                                | IS-C                                                                                                    |
| En düşük giriş artışı              | 0,001 mm                                                                                            | 0,0001 mm                                                                                                |
| En düşük komut artışı              | X : 0.00005 inç<br>(çap özelliği)<br>Y : 0.0001 inç<br>(yarıçap özelliği)                           | X : 0.000005 inç<br>(çap özelliği)<br>Y : 0.00001 inç<br>(radyus özelliği)                               |
| Maksimum<br>programlanabilir boyut | ±99999.999 mm                                                                                       | ±9999.9999 mm                                                                                            |
| Maksimum hızlı travers <b>*1</b>   | 9600 inç/dak                                                                                        | 960 inç/dak                                                                                              |
| Besleme hızı aralığı <b>*1</b>     | Dakika başına besleme :<br>1 – 240000 mm/dak<br>Devir başına besleme<br>0.0001 – 500.0000<br>mm/dev | Dakika başına besleme :<br>1 – 100000 mm/dak<br>Devir başına besleme<br>0.0001 – 500.0000<br>mm/devarası |
| Artışlı besleme                    | 0.001, 0.01, 0.1, 1<br>mm/adım                                                                      | 0.0001, 0.001, 0.01, 0.1<br>mm/adım                                                                      |
| Takım kompanzasyon                 | 0 – ±999.999 mm                                                                                     | 0 – ±999.9999 mm arası                                                                                   |
| Aynı yerde kalma süresi            | 0 – 99999.999 saniye<br>arası                                                                       | 0 – 9999.9999 saniye<br>arası                                                                            |

— 761 —

# Döndürme ekseni

|                                    | Artışlı sistem                     |                                         |
|------------------------------------|------------------------------------|-----------------------------------------|
|                                    | IS-B                               | IS-C                                    |
| En düşük giriş artışı              | 0.001 derece                       | 0.0001 derece                           |
| En düşük komut artışı              | 0.001 derece                       | 0.0001 derece                           |
| Maksimum<br>programlanabilir boyut | ±99999.999 derece                  | ±9999.9999 derece                       |
| Maksimum hızlı travers <b>*1</b>   | 240000 derece/dak                  | 100000 derece/dak                       |
| Besleme hızı aralığı <b>*1</b>     | 1 – 240000 derece/dak<br>arası     | 1 – 100000 derece/dak<br>arası          |
| Artışlı besleme                    | 0.001, 0.01, 0.1, 1<br>derece/adım | 0.0001, 0.001, 0.01, 0.1<br>derece/adım |

# NOT

\*1 Yukarıda gösterilen besleme hızı aralığı, CNC enterpolasyon kapasitesine bağlı sınırlamalardır. Tüm sistem bakımından, servo sistemine bağlı olan

sınırlamalar da ayrıca dikkate alınmalıdır.

# NOMOGRAFLAR

# D.1 HATALI DİŞ AÇILAN UZUNLUK

Bir vidanın hatveleri genellikle, otomatik hızlanma ve yavaşlamadan dolayı,  $\delta_1$  ve  $\delta_2$ 'de Şekil D.1 (a)'de gösterildiği gibi hatalıdır. Dolayısıyla mesafe payları, program içerisinde  $\delta_1$  ve  $\delta_2$ 'ye kadar

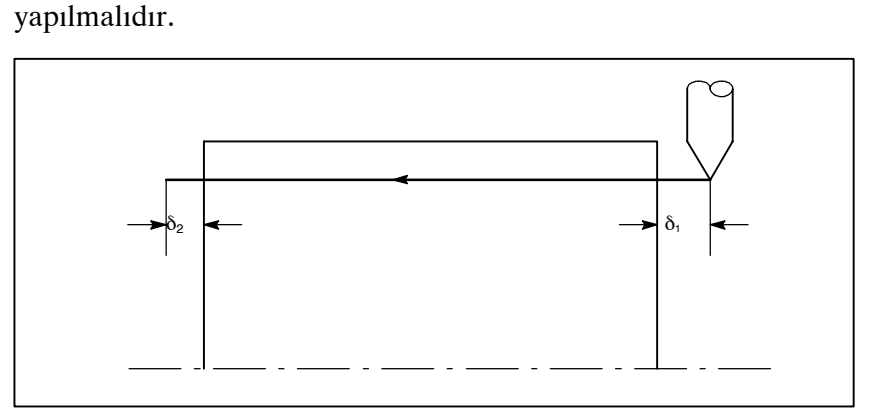

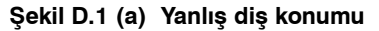

### Açıklamalar

δ<sub>2</sub>'nin belirlenmesi

$$\begin{split} \delta_2 &= T_1 V \ (\text{mm}) \ \cdots \cdots \ (1) \\ V &= \frac{1}{60} RL \\ T_1 &: \text{Servo sisteminin zaman sabiti (sn)} \\ V &: \text{Kesme hizi (mm/san)} \\ R &: \text{iş mili hizi (dak^{-1})} \\ L &: \text{Diş besleme (mm)} \end{split} \qquad \begin{array}{l} \text{Servo sisteminin zaman sabiti } T_1 \ (\text{sn}) : \\ \text{Genellikle 0.033 s.} \end{array}$$

### δ<sub>1</sub>'nin belirlenmesi

Diş çekme işleminin başındaki kılavuz, belirtilen kılavuz L'den daha kısadır, izin verilen kılavuz hatası ise  $\Delta L$ .'dir. Dolayısıyla aşağıdaki gibidir.

 $a = \frac{\Delta L}{L}$ 

H $\alpha$ I değeri belirlendiğinde, diş kesinliği elde edilinceye kadar zaman geçer. Htl süresi,  $\delta_1$ 'i belirlemek için (2)'de değiştirilir: V ve T<sub>1</sub> sabitleri  $\delta_2$  ile aynı şekilde belirlenir.  $\delta_1$ 'in hesaplama süreci nispeten daha karmaşık olduğundan, ilerleyen sayfalarda bir nomografi sağlanmıştır.

— 764 —

#### Nomografın kullanılması

Öncelikle dişin hatvesi ve sınıfını belirtiniz. Diş kesinliği  $\alpha$ , (1)'de elde edilecektir, kesme hızı hızlanma/yavaşlamasına ait zaman sabitine bağlı olarak, V = 10mm/s'deki  $\delta_1$  değeri (2)'de elde edilecektir. Sonra, diş çekme işleminin hızına bağlı olarak, 10mm/s'nin dışındaki hızlar için  $\delta_1$  değeri (3)'te elde edilir.

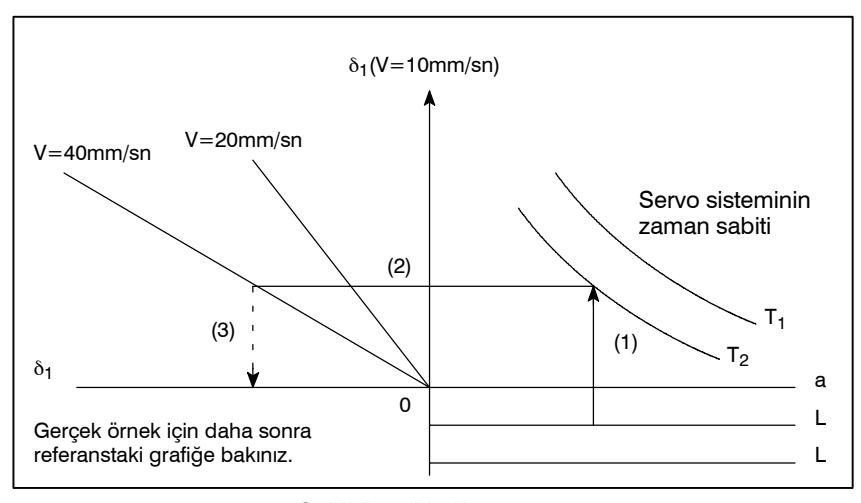

Şekil D.1 (b) Nomograf

### NOT

 $\delta_1$  ve  $\delta_2$  için verilen denklemler, kesme hızı için hızlanma/ yavaşlama zaman sabiti 0 iken geçerlidir.

# D.2 HATALI DİŞ UZUNLUĞUNUN BASİT HESAPLAMASI

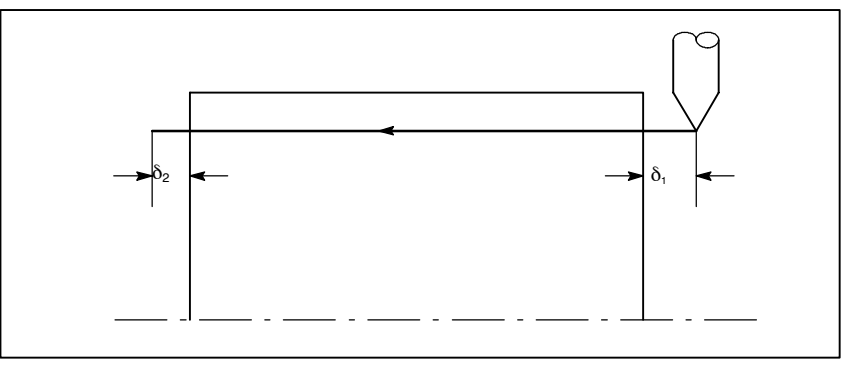

Şekil D.2 Yanlış diş açılan kısım

# Açıklamalar

δ<sub>2</sub>'nin belirlenmesi

$$\begin{split} \delta_2 &= \frac{LR}{1800 *} \ \text{(mm)} \\ \text{R}: & \text{is mili hızı (dak^{-1})} \\ \text{L}: & \text{Diş hatvesi (mm)} \end{split} \qquad & \text{* Servo sisteminin T sabiti} \\ & 0,033 \text{s iken.} \end{split}$$

# • $\delta_1$ 'nin belirlenmesi

$$\begin{split} \delta_1 &= \frac{LR}{1800*}(-1-lna) \quad \text{(mm)} \\ &= \delta_2(-1-lna) \quad \text{(mm)} \\ \text{R}: \text{ is mili hızı (dak^{-1})} \\ \text{L}: \text{ Diş hatvesi (mm)} \end{split}$$

\* Servo sisteminin T sabiti 0,033s iken.

Aşağıdaki a, dişin izin verilen bir değeridir.

| a     | -1-Ina |
|-------|--------|
| 0.005 | 4.298  |
| 0.01  | 3.605  |
| 0.015 | 3.200  |
| 0.02  | 2.912  |

# Örnekler

| R=350dak <sup>-1</sup>                                      |
|-------------------------------------------------------------|
| L=1mm                                                       |
| a=0.01 sonra                                                |
| $\delta_2 = \frac{350 \times 1}{1800} = 0.194 \text{ (mm)}$ |
| $\delta_1 = \delta_2 \times 3.605 = 0.701 \text{(mm)}$      |
#### • Referans

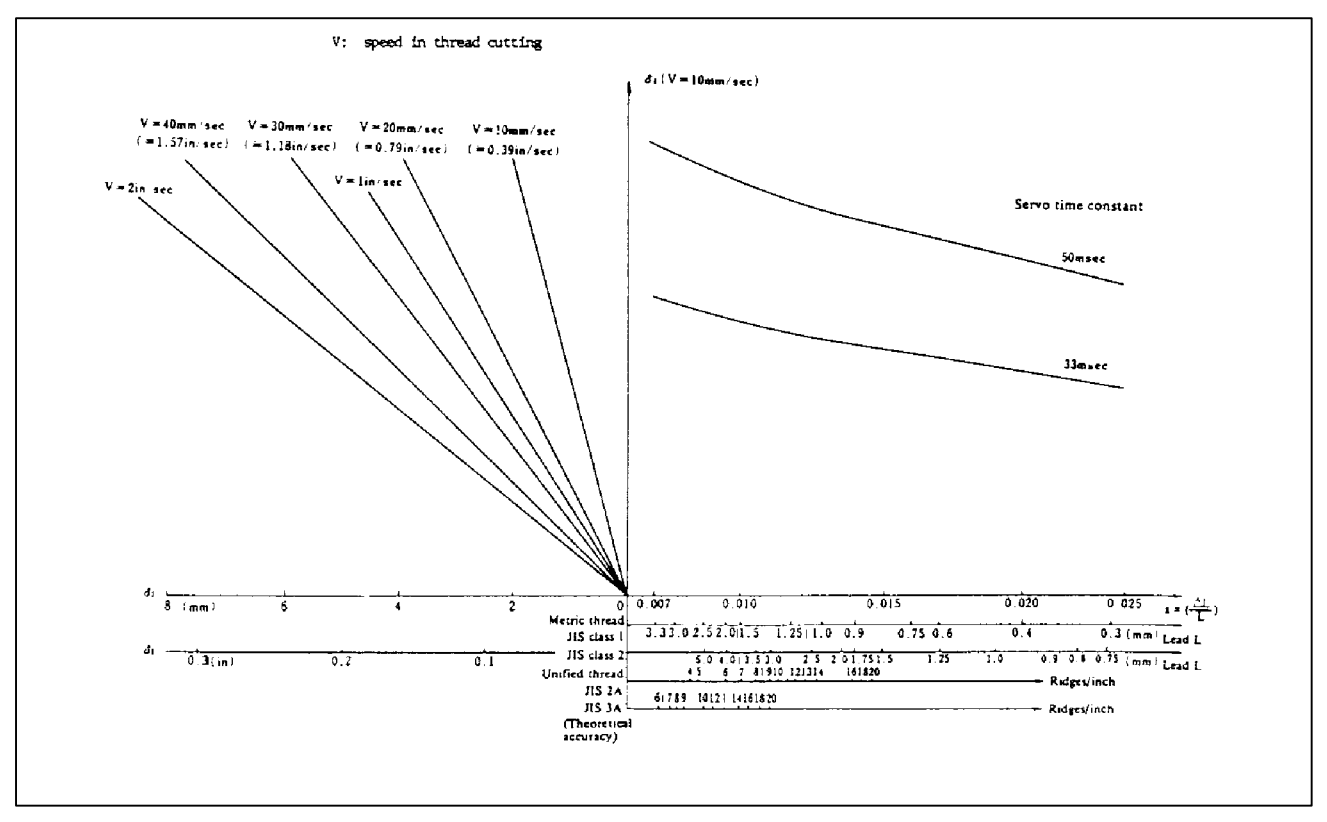

Yaklaşım mesafesi D1'i elde etmek için nomograf  $\delta_1$ 

Servo sistem gecikmesi, köşe dönme ile birleştirildiğinde (kesmede

üstel hızlanma/yavaşlama veya servo motoru kullanıldığında konumlandırma sisteminden kaynaklanan), takım yolu (takım merkez yolu) ve programlanan yol arasında, Şekil D.3 (a)'da gösterildiği üzere bir sapma meydana gelir.

Üstel hızlanma/yavaşlamanın zaman sabiti  $T_1$ , 0'a ayarlanır.

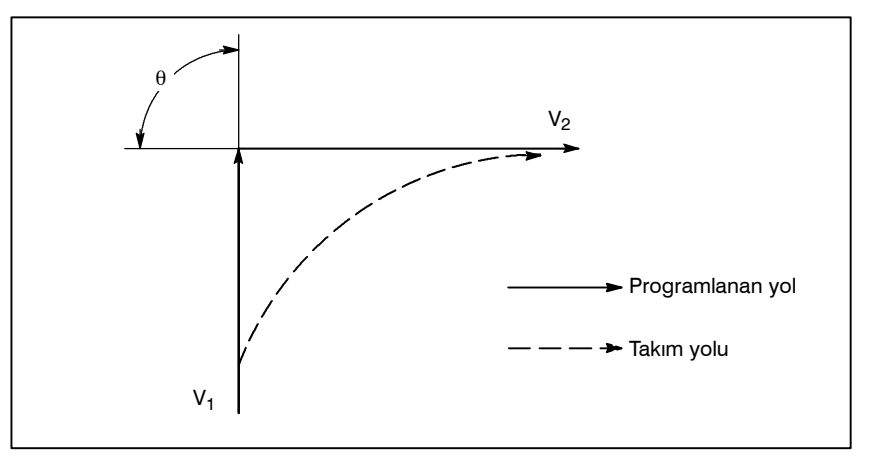

Şekil D.3 (a) Takım yolu ve programlanan yol arasında hafif ofset

Bu takım yolu aşağıdaki parametreler ile belirlenmiştir:

- · Besleme hızı  $(V_1, V_2)$
- · Köşe açısı ( $\theta$ )
- Kesme işleminde üstel hızlanma / yavaşlama zaman sabiti  $(T_1)$  $(T_1 = 0)$
- · Arabellek kaydının olması veya olmaması.

Yukarıdaki parametreler takım yolunu teorik olarak analiz etmek için kullanılır ve yukarıdaki takım yolu örnek olarak oluşturulan parametre ile çizilir.

Programlama yapılırken, yukarıdaki elemanlar mutlaka dikkate alınmalıdır ve programlama işlemi, iş parçasının şeklinin istenilen kesinlikte kalabilmesi için dikkatli biçimde gerçekleştirilmelidir.

Diğer bir deyişle, iş parçasının şekli teorik olarak belirtilen kesinlikte değilse, bir sonraki bloğun komutları, belirtilen besleme hızı sıfır oluncaya kadar okunmamalıdır. Oturma fonksiyonu daha sonra, makineyi uygun bir süreliğine durdurmak için kullanılır.

#### Analiz

Şekil D.3 (b)'de gösterilen takım yolu, aşağıdaki koşullar göz önüne alınarak analiz edilir:

Besleme hızı, köşe dönmeden önce ve sonra her iki blokta da sabittir. Denetleyicinin bir arabellek kaydı mevcuttur. (Hata, şerit okuyucusunun okuma hızı, bir sonraki blokun karakter sayısı vs. ile değişir.)

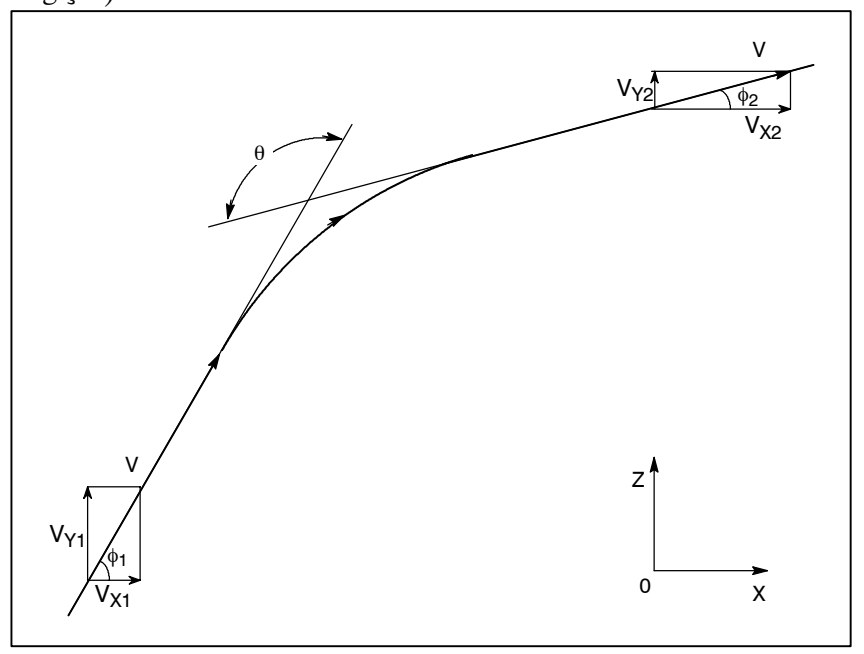

Şekil D.3 (b) Takım yolu örneği

 Koşullar ve sembollerin açıklamaları

| $V_{X1} = V \cos \phi_1$<br>$V_{Y1} = V \sin \phi_1$<br>$V_{X2} = V \cos \phi_2$                                                                                                    |
|----------------------------------------------------------------------------------------------------|
| <ul> <li>V<sub>Y2</sub> = V sin φ<sub>2</sub></li> <li>V : Köşe dönme öncesi ve sonrasında her iki blokta besleme hızı<br/>V<sub>X1</sub> : Önce gelen blokun besleme hızı X-eksen bileşeni<br/>V<sub>Y1</sub> : Önce gelen blokun besleme hızı Y-eksen bileşeni<br/>V<sub>X2</sub> : Sonra gelen blokun besleme hızı X-eksen bileşeni<br/>V<sub>Y2</sub> : Sonra gelen blok q'nun besleme hızının Y ekseni bileşeni<br/>θ : Köşe açısı<br/>φ<sub>1</sub> : Önce gelen bloğun belirtilen yol yönü ve X ekseni ile oluşan açı<br/>φ<sub>2</sub> : Sonra gelen bloğun belirtilen yol yönü ve X ekseni ile oluşan açı</li> </ul> |

 Başlangıç değeri hesaplaması

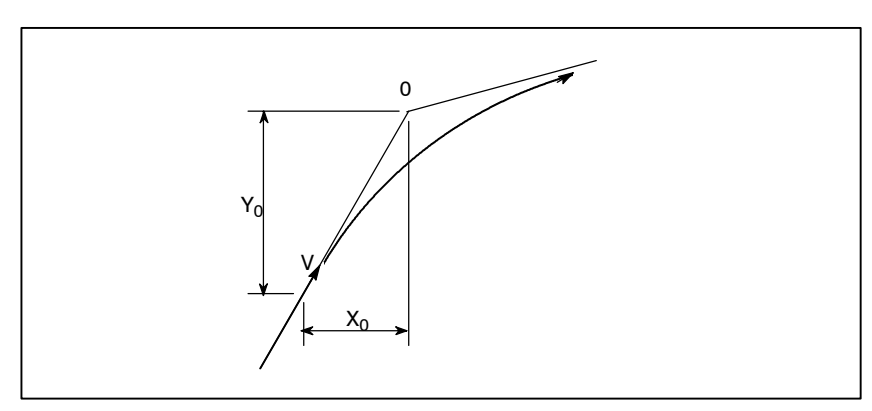

#### Şekil D.3 (c) Başlangıç değeri

Köşe dönme işlemi başladığında, denetçi tarafından gerçekleştirilen komut dağıtımının sonunda yer alan X ve Y koordinatları olan başlangıç değeri, besleme hızı ve servo motorunun konumlandırma sistemi zaman sabiti tarafından belirlenir.

$$\begin{split} X_0 &= V_{X1}(T_1 + T_2) \\ Y_0 &= V_{Y1}(T_1 + T_2) \\ T_1: Üstel hızlanma / yavaşlama zaman sabiti. (T=0) \\ T_2: Konumlandırma sisteminin zaman sabiti (Konum döngü kazancının tersi) \end{split}$$

Köşe takım yolu analizi

Aşağıda yer alan denklemler, X ekseni yönünde ve Y ekseni yönünde, köşe seçiminin besleme hızını temsil etmektedir.

$$V_{X}(t) = (V_{X2} - V_{X1}) [1 - \frac{V_{X1}}{T_{1} - T_{2}} \{T_{1} \exp(-\frac{t}{T_{1}}) - T_{2} \exp(-\frac{t}{T_{2}})\} + V_{X1}]$$
  
=  $V_{X2} [1 - \frac{V_{X1}}{T_{1} - T_{2}} \{T_{1} \exp(-\frac{t}{T_{1}}) - T_{2} \exp(-\frac{t}{T_{2}})\}]$   
 $V_{Y}(t) = \frac{V_{Y1} - V_{Y2}}{T_{1} - T_{2}} \{T_{1} \exp(-\frac{t}{T_{1}}) - T_{2} \exp(-\frac{t}{T_{2}})\} + V_{Y2}$ 

Dolayısıyla, *t* zamanında takım yolunun koordinatları, aşağıdaki denklemlerden hesaplanır:

$$X(t) = \int_{0}^{t} V_{X}(t) dt - X_{0}$$
  
=  $\frac{V_{X2} - V_{X1}}{T_{1} - T_{2}} \{T_{1}^{2} \exp(-\frac{t}{T_{1}}) - T_{2}^{2} \exp(-\frac{t}{T_{2}})\} - V_{X2}(T_{1} + T_{2} - t)$   
$$Y(t) = \int_{0}^{t} V_{Y}(t) dt - Y_{0}$$
  
=  $\frac{V_{Y2} - V_{Y1}}{T_{1} - T_{2}} \{T_{1}^{2} \exp(-\frac{t}{T_{1}}) - T_{2}^{2} \exp(-\frac{t}{T_{2}})\} - V_{Y2}(T_{1} + T_{2} - t)$ 

## D.4 DAİRE KESME İŞLEMİNDE YARIÇAP YÖN HATASI

Bir servo motor kullanıldığında, konumlandırma sistemi, giriş komutları ve çıkış sonuçları arasında bir hata oluşturur. Takım, belirtilen kesim boyunca ilerlediğinden, doğrusal enterpolasyonda bir hata meydana gelmez. Ancak dairesel enterpolasyonda, özellikle yüksek hızlarda dairesel kesme işlemlerinde radyal hataları meydana gelmiş olabilir.

Bu hata aşağıdaki gibi elde edilir:

ΕK

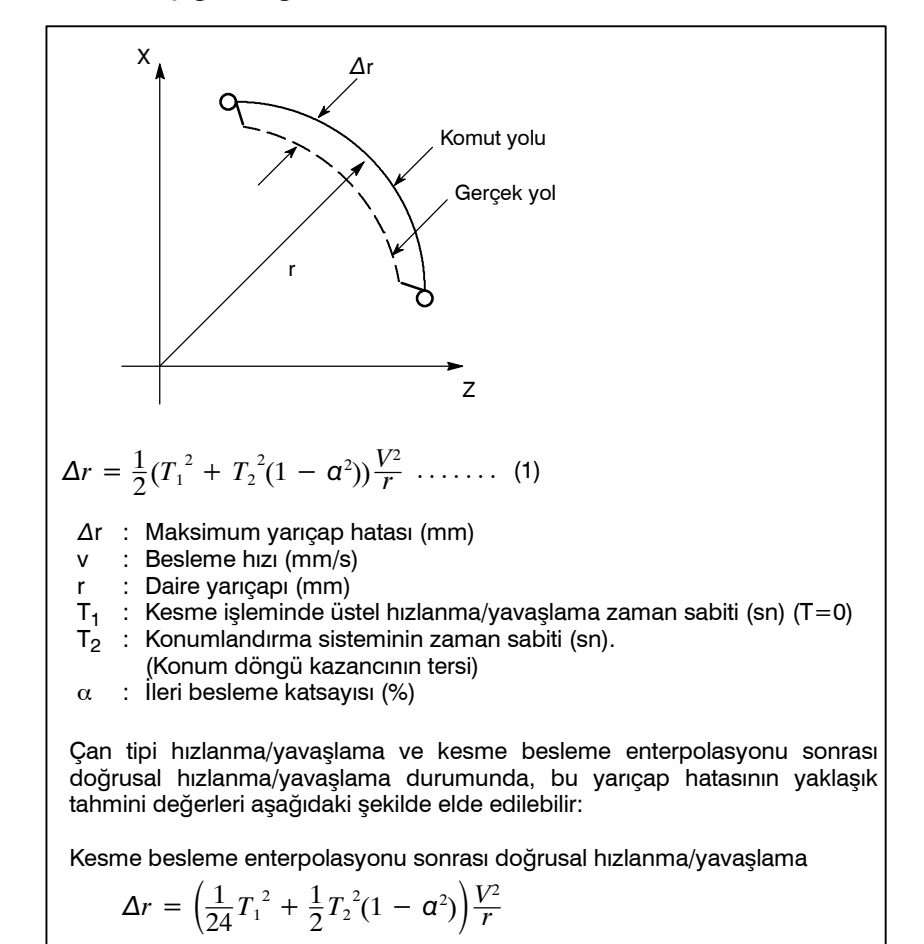

Kesme besleme enterpolasyonu sonrası çan tipi hızlanma/yavaşlama

$$\Delta r = \left(\frac{1}{48}T_1^2 + \frac{1}{2}T_2^2(1-\alpha^2)\right)\frac{V^2}{r}$$

Dolayısıyla enterpolasyon, bir servo döngü zaman sabitinden kaynaklanan tüm hataları görmezden gelerek, çan tipi hızlanma/yavaşlama ve doğrusal hızlanma/yavaşlama durumlarında, üstel hızlanma/yavaşlama durumunda olduğundan 12 faktör daha küçüktür.

#### Şekil D.4 Dairesel kesmenin radyus yön hatası

Makine çalışmasında, iş parçasının makine radyusu r (mm) ve izin verilen hata düzeyi  $\Delta r$  verildiğinden, izin verilen limit besleme hızı v (mm/san), (1) numaralı denklem ile elde edilir.

Kesme işlemi sırasında bu ekipman tarafından ayarlanan hızlanma/ yavaşlama zaman sabiti, makine takımına göre değiştiğinden, makine üreticisi tarafından sağlanan kullanım kılavuzuna bakınız.

# GÜÇ AÇILDIĞINDA, SİLİNDİĞİNDE VE RESETLENDİĞİNDE DURUM

Parametre 3402 (CLR), CNC'nin resetlenmesinin onu silinmiş duruma mı yoksa başlangıç durumuna mı getireceğinin belirlenmesinde kullanılır (0: resetleme durumu/1: Silinmiş durum) mı geçireceğini seçmek için kullanılır.

Aşağıdaki tabloda yer alan semboller şu anlamlara gelmektedir :

○ : Durum değişmemiştir ve hareket devam etmektedir.

× : Durum iptal edilmiş veya hareket kesilmiştir.

| Parça                                                                       |                                           | Güç açıldığında                                                                                                    | Silindi                                     | Reset                         |
|-----------------------------------------------------------------------------|-------------------------------------------|----------------------------------------------------------------------------------------------------|---------------------------------------------|-------------------------------|
| Ayar Ofset değeri<br>verisi MDI ayar işlemi tarafından<br>ayarlanan veriler |                                           | 0                                                                                                    | 0                                           | 0                             |
|                                                                             |                                           | 0                                                                                                    | 0                                           | 0                             |
|                                                                             | Parametre                                 | 0                                                                                                    | 0                                           | 0                             |
| Çeşitli                                                                     | Bellekteki programlar                     | 0                                                                                                    | 0                                           | 0                             |
| Verner                                                                      | Arabellek hafızasında<br>kayıtlı bilgiler | ×                                                                                                    | ×                                           | ○ : MDI modu<br>× : Diğer mod |
|                                                                             | Sıra numarasının görün-<br>tülenmesi      | 0                                                                                                    | ○ (Not 1)                                   | ○ (Not 1)                     |
|                                                                             | Tek vuruşluk G kodu                       | ×                                                                                                    | ×                                           | ×                             |
| Modal G kodu                                                                |                                           | Başlangıç G kodları.<br>(G20 ve G21 kodları, güç en son<br>kapatıldığında bulundukları<br>aynı duruma geri döner.) | Başlangıç G kodları.<br>(G20/G21 değişmez.) | 0                             |
|                                                                             | F                                         | Sıfır                                                                                                    | Sıfır                                       | 0                             |
|                                                                             | S, T, M                                   | ×                                                                                                    | 0                                           | 0                             |
|                                                                             | K (Tekrar sayısı)                         | ×                                                                                                    | ×                                           | ×                             |
| İş koordir                                                                  | nat değeri                                | Sıfır                                                                                                    | 0                                           | 0                             |

#### B-64114TR/01

# E. GÜÇ AÇILDIĞINDA, SİLİNDİĞİNDE VE RESETLENDİĞINDE DURUM

|                     | Parça                                             | Güç açıldığında                                       | Silindi                                                  | Reset                                                                                                    |
|---------------------|---------------------------------------------------|-------------------------------------------------------|----------------------------------------------------------|----------------------------------------------------------------------------------------------------|
| İşlemde Hareket     |                                                   | ×                                                     | ×                                                        | ×                                                                                                    |
| еуютт               | Aynı yerde kalma                                  | ×                                                     | ×                                                        | ×                                                                                                    |
|                     | M, S ve T kodlarının<br>girilmesi                 | ×                                                     | ×                                                        | ×                                                                                                    |
|                     | Takım ofseti                                      | ×                                                     | Parametre LVK'ya<br>bağlıdır (No. 5003#6)                | <ul> <li>○ : MDI modu</li> <li>Diğer modlar parametre</li> <li>LVK'ya bağlıdır</li> <li>(NO. 5003#6).</li> </ul> |
|                     | Takım ucu radyus<br>kompanzasyonu                 | ×                                                     | ×                                                        | ○ : MDI modu<br>× : Diğer modlar                                                                                 |
|                     | Açılan alt program<br>numarasının<br>kaydedilmesi | ×                                                     | × (Not 2)                                                | ○ : MDI modu<br>× : Diğer modlar (Not 2)                                                                         |
| Çıkış<br>sinyalleri | CNC alarm sinyali AL                              | Alarma neden olan herhangi bir<br>şey yoksa kapatınız | Alarma neden olan<br>herhangi bir şey<br>yoksa kapatınız | Alarma neden olan<br>herhangi bir şey yoksa<br>kapatınız                                                         |
|                     | Referans konumu<br>dönüş tamamlama LED            | ×                                                     | ○ (× : Acil kapatma)                                     | ◯ (× : Acil kapatma)                                                                                             |
|                     | S, T ve B kodları                                 | ×                                                     | 0                                                        | 0                                                                                                    |
|                     | M kodu                                            | ×                                                     | ×                                                        | ×                                                                                                    |
|                     | M, S ve T elektronik flaş<br>sinyalleri           | ×                                                     | ×                                                        | ×                                                                                                    |
|                     | İş mili devir sinyali<br>(S analog sinyali)       | ×                                                     | 0                                                        | 0                                                                                                    |
|                     | CNC hazır sinyali MA                              | ON                                                    | 0                                                        | 0                                                                                                    |
|                     | Servo hazır sinyali SA                            | ON (Servo alarmı dışında)                             | ON (Servo alarmı<br>dışında)                             | ON (Servo alarmı<br>dışında)                                                                                     |
|                     | Periyot başlat LED (STL)                          | ×                                                     | ×                                                        | ×                                                                                                    |
|                     | Besleme tutma LED'i<br>(SPL)                      | ×                                                     | ×                                                        | ×                                                                                                    |

#### NOT

Başlık işlemi gerçekleştirildiğinde, ana program numarası görüntülenir.
 Bir alt programın yürütülmesi sırasında bir resetleme işlemi gerçekleştirildiğinde, kontrol ana programı döndürür.

Yürütme, alt programın ortasından başlatılamaz.

# KARAKTER KODLARI KARŞILIK TABLOSU

| Karakter | Kod | Açıklama | Karakter | Kod | Açıklama            |
|----------|-----|----------|----------|-----|---------------------|
| А        | 065 |          | 6        | 054 |                     |
| В        | 066 |          | 7        | 055 |                     |
| С        | 067 |          | 8        | 056 |                     |
| D        | 068 |          | 9        | 057 |                     |
| E        | 069 |          |          | 032 | Boşluk              |
| F        | 070 |          | !        | 033 | Ünlem işareti       |
| G        | 071 |          | 55       | 034 | Tırnak işareti      |
| Н        | 072 |          | #        | 035 | Tire işareti        |
| I        | 073 |          | \$       | 036 | Dolar işareti       |
| J        | 074 |          | %        | 037 | Yüzde               |
| К        | 075 |          | &        | 038 | Ve imi              |
| L        | 076 |          | ,        | 039 | Kesme işareti       |
| М        | 077 |          | (        | 040 | Sol parantez        |
| Ν        | 078 |          | )        | 041 | Sağ parantez        |
| 0        | 079 |          | *        | 042 | Yıldız işareti      |
| Р        | 080 |          | +        | 043 | Artı işareti        |
| Q        | 081 |          | ,        | 044 | Virgül              |
| R        | 082 |          | -        | 045 | Eksi işareti        |
| S        | 083 |          |          | 046 | Nokta               |
| Т        | 084 |          | /        | 047 | Bölme işareti       |
| U        | 085 |          | •••      | 058 | İki nokta üst üste  |
| V        | 086 |          | •        | 059 | Noktalı virgül      |
| W        | 087 |          | <        | 060 | Sol köşeli ayraç    |
| Х        | 088 |          | =        | 061 | Eşittir işareti     |
| Y        | 089 |          | >        | 062 | Sağ köşeli ayraç    |
| Z        | 090 |          | ?        | 063 | Soru işareti        |
| 0        | 048 |          | @        | 064 | HAtl işareti        |
| 1        | 049 |          | [        | 091 | Sol köşeli parantez |
| 2        | 050 |          | ^        | 092 |                     |
| 3        | 051 |          | ¥        | 093 | Yen işareti         |
| 4        | 052 |          | ]        | 094 | Sağ köşeli parantez |
| 5        | 053 |          |          | 095 | Alt çizgi           |

# G ALARM LISTESI

### 1) Program hataları (P/S alarmı)

| Numara | Mesaj                        | İçindekiler                                                                                                    |
|--------|------------------------------|----------------------------------------------------------------------------------------------------|
| 000    | PLEASE TURN OFF POWER        | Gücün kapatılmasını gerektiren bir parametre girildi, gücü kapatınız.                                                                                                    |
| 001    | TH PARITY ALARM              | TH alarmı (Parite hatası olan bir karakter girildi).<br>Şeridi düzeltiniz.                                                                                                    |
| 002    | TV PARITY ALARM              | TV alarmı (Bir bloktaki karakter sayısı tek). Bu alarm yalnızca TV kontrolü etkiliyken üretilir.                                                                                                    |
| 003    | TOO MANY DIGITS              | İzin verilen maksimum basamak sayısını aşan veri girildi. (İzin verilen maksimum programlanabilir boyutlar öğesine başvurunuz.)                                                                                                    |
| 004    | ADDRESS NOT FOUND            | Bir blokun başlangıcında bir adres olmadan bir sayı veya "-" işareti girildi. Programı değiştiriniz.                                                                                                    |
| 005    | NO DATA AFTER ADDRESS        | Adresi uygun veriler değil, başka bir adres veya EOB kodu izliyordu.<br>Programı değiştiriniz.                                                                                                    |
| 006    | ILLEGAL USE OF NEGATIVE SIGN | <ul> <li>" – " işareti giriş hatası (" – " işareti, kendisiyle birlikte kullanılamayacak<br/>bir adresten sonra girildi. Veya iki veya daha fazla " – " işareti girildi.)<br/>Programı değiştiriniz.</li> </ul>                                                                                                    |
| 007    | ILLEGAL USE OF DECIMAL POINT | Ondalık nokta "." giriş hatası (Kendisiyle birlikte kullanılamayacak bir<br>adresten sonra bir ondalık nokta girildi. Veya iki ondalık nokta girildi.)<br>Programı değiştiriniz.                                                                                                    |
| 009    | ILLEGAL ADDRESS INPUT        | Önemi alana kullanılamaz karakter girildi.<br>Programı değiştiriniz.                                                                                                    |
| 010    | IMPROPER G-CODE              | Kullanılamaz bir G kodu veya sağlanmayan fonksiyona karşılık gelen<br>G kodu belirtildi. Programı değiştiriniz.                                                                                                    |
| 011    | NO FEEDRATE COMMANDED        | Bir kesme besleme için besleme hızı komutu verilmedi veya besleme hızı yetersizdi. Programı değiştiriniz.                                                                                                    |
| 014    | ILLEGAL LEAD COMMAND         | Değişken hatveli diş çekmede, K adresiyle çıkarılan diş artışı veya azalışı<br>maksimum komut değerini aştı veya dişin eksi bir değer olmasına neden<br>olan bir komut verildi.<br>Programı değiştiriniz.                                                                                                    |
| 015    | TOO MANY AXES COMMANDED      | Takımı maksimum eşzamanlı kontrol edilen sayıdan fazla eksen<br>boyunca hareket ettirmek için girişimde bulunuldu. Ya da, tork sınırı<br>sinyali (G31 P99/98) kullanılarak atlama komutunu içeren blokta hiçbir<br>eksen hareketi komutu belirtilmedi veya iki veya daha fazla eksen için bir<br>eksen hareketi komutu belirtildi. Komuta, aynı blokta, tek bir eksen için<br>bir eksen hareketi komutu eşlik etmelidir. |
| 020    | OVER TOLERANCE OF RADIUS     | Dairesel enterpolasyonda (G02 veya G03), başlangıç noktasıyla bir<br>yayın merkezi arasındaki mesafe farkı ve bitiş noktasıyla yayın merkezi<br>arasındaki mesafe farkı, parametre No. 3410'da belirtilir.                                                                                                    |
| 021    | ILLEGAL PLANE AXIS COMMANDED | Seçilen düzlemde (G17, G18, G19 kullanılarak) yer almayan bir eksen dairesel enterpolasyonda komut olarak belirtildi. Programı değiştiriniz.                                                                                                    |
| 022    | CIRCULAR INTERPOLATION       | Dairesel enterpolasyonda, radyus R veya başlangıç noktasıyla yayın merkezi arasındaki mesafe I, J veya K belirtilmedi.                                                                                                    |
| 023    | ILLEGAL RADIUS COMMAND       | Radyus gösterimiyle dairesel enterpolasyonda, R adresi için eksi değerler komut olarak girildi. Programı değiştiriniz.                                                                                                    |
| 028    | ILLEGAL PLANE SELECT         | Düzlem seçimi komutunda, aynı yönde iki veya daha fazla eksen komut<br>olarak belirtildi.<br>Programı değiştiriniz.                                                                                                    |

| Numara | Mesaj                                | İçindekiler                                                                                                    |
|--------|--------------------------------------|----------------------------------------------------------------------------------------------------|
| 029    | ILLEGAL OFFSET VALUE                 | T koduyla belirtilen ofset değerleri çok büyük.<br>Programı değiştiriniz.                                                                                                    |
| 030    | ILLEGAL OFFSET NUMBER                | Takım ofseti için T fonksiyonunda belirtilen ofset sayısı çok büyük.<br>Programı değiştiriniz.                                                                                                    |
| 031    | ILLEGAL P COMMAND IN G10             | G10 ile bir ofset miktarı belirtilirken, P adresini izleyen ofset sayısı aşırı<br>büyüktü veya sayı belirtilmedi.<br>Programı değiştiriniz.                                                                                |
| 032    | ILLEGAL OFFSET VALUE IN G10          | G10 ile bir ofset miktarı belirtilirken veya sistem değişkenleriyle bir ofset miktarı yazılırken, ofset miktarı aşırı büyüktü.                                                                                             |
| 033    | NO SOLUTION AT NRC                   | Takım ucu radyus kompanzasyonu için bir kesişme noktası belirlenemiyor. Programı değiştiriniz.                                                                                                    |
| 034    | NO CIRC ALLOWED IN ST-UP /EXT<br>BLK | Takım ucu radyus kompanzasyonunda G02 veya G03 modunda başlatma veya iptal gerçekleştirilecekti. Programı değiştiriniz.                                                                                                    |
| 035    | CAN NOT COMMANDED G31                | Takım ucu radyus kompanzasyon modunda atlamalı kesme (G31) belirtildi. Programı değiştiriniz.                                                                                                    |
| 037    | CAN NOT CHANGE PLANE IN NRC          | Ofset düzlemi, takım ucu radyus kompanzasyonunda değiştirildi.<br>Programı değiştiriniz.                                                                                                    |
| 038    | INTERFERENCE IN CIRCULAR<br>BLOCK    | Yay başlangıç noktası veya bitiş noktası yay merkeziyle çakıştığından,<br>takım ucu radyus kompanzasyonunda aşırı kesme oluşacak.<br>Programı değiştiriniz.                                                                |
| 039    | CHF/CNR NOT ALLOWED IN NRC           | Takım ucu radyus kompanzasyonunda bir başlatma, iptal veya G41 ile<br>G42 arasında bir geçişle pah kırma veya köşe R belirtildi. Program, pah<br>kırma veya köşe R'de aşırı kesmeye neden olabilir. Programı değiştiriniz. |
| 040    | INTERFERENCE IN G90/G94 BLOCK        | İptal edilen hazır çevrim G90 veya G94'te takım ucu radyus kompanza-<br>syonunda aşırı kesme oluşacak. Programı değiştiriniz.                                                                                              |
| 041    | INTERFERENCE IN NRC                  | Takım ucu radyus kompanzasyonunda aşırı kesme oluşacak.<br>Programı değiştiriniz.                                                                                                    |
| 046    | ILLEGAL REFERENCE RETURN<br>COMMAND  | 2nci, 3üncü ve 4üncü referans konumu geri dönüş komutunda P2, P3 ve<br>P4'ten başka komut verildi.                                                                                                    |
| 050    | CHF/CNR NOT ALLOWED IN THRD<br>BLK   | Diş çekme blokunda pah kırma veya köşe R komutu verildi.<br>Programı değiştiriniz.                                                                                                    |
| 051    | MISSING MOVE AFTER CHF/CNR           | Pah kırma veya köşe R blokunun yanındaki blokta uygun olmayan<br>hareket veya hareket mesafesi belirtildi.<br>Programı değiştiriniz.                                                                                       |
| 052    | CODE IS NOT G01 AFTER CHF/CNR        | Pah kırma veya köşe R bloğunun yanındaki blok G01 değil.<br>Programı değiştiriniz.                                                                                                    |
| 053    | TOO MANY ADDRESS COMMANDS            | Pah kırma ve köşe R komutlarında, iki veya daha fazla I, K ve R belirtildi.<br>Ya da, doğrudan çizim boyutları programlamasında, bir virgülden (",")<br>sonraki karakter C veya R değil. Programı değiştiriniz.            |
| 054    | NO TAPER ALLOWED AFTER<br>CHF/CNR    | Belirtilen açıda pah kırma veya köşe R belirtilen bir blok, bir uca doğru<br>incelme komutu içerir. Programı değiştiriniz.                                                                                                 |
| 055    | MISSING MOVE VALUE IN<br>CHF/CNR     | Pah kırma veya köşe R blokunda, hareket mesafesi yiv veya köşe R<br>miktarından azdır.                                                                                                    |
| 056    | NO END POINT & ANGLE IN<br>CHF/CNR   | Yalnızca açı belirtilen bloğun yanındaki bloğa ilişkin komutta uç nokta<br>veya açı belirtilmedi (A).<br>Programı değiştiriniz.                                                                                            |
| 057    | NO SOLUTION OF BLOCK END             | Blok uç noktası doğrudan boyut çizme programlamasında doğru şekilde<br>hesaplanmadı.<br>Programı değiştiriniz.                                                                                                    |
| 058    | END POINT NOT FOUND                  | Blok uç noktası doğrudan boyut çizme programlamasında bulunamadı.<br>Programı değiştiriniz.                                                                                                    |

| Numara | Mesaj                               | İçindekiler                                                                                                    |
|--------|-------------------------------------|----------------------------------------------------------------------------------------------------|
| 059    | PROGRAM NUMBER NOT FOUND            | Bir harici program numarası aramasında veya harici iş parçası numarası<br>aramasında, belirtilen bir program numarası bulunamadı. Ya da, arama<br>için belirtilen bir program arka planda işlenerek düzenleniyor. Ya da, tek<br>dokunmalı bir makroyla belirtilen bir program bellekte kayıtlı değil.<br>Program numarasını ve harici sinyali kontrol ediniz. Ya da, arka planda<br>düzenlemeyi sona erdiriniz. |
| 060    | SEQUENCE NUMBER NOT FOUND           | Komut sıra numarası sıra numarası aramasında bulunamadı. Sıra numarasını kontrol ediniz.                                                                                                    |
| 061    | ADDRESS P/Q NOT FOUND IN<br>G70–G73 | Adres P veya Q, G70, G71, G72 veya G73 komutunda belirtilmedi.<br>Programı değiştiriniz.                                                                                                    |
| 062    | ILLEGAL COMMAND IN G71-G76          | 1 G71 veya G72'de kesme derinliği sıfır veya eksi bir değer.                                                                                                    |
|        |                                     | 2 G73'teki tekrarlamalı sayım sıfır veya eksi bir değer.                                                                                                    |
|        |                                     | 3 Eksi değer ∆i'ye belirtildi veya ∆k G74 veya G75'te sıfır.                                                                                                    |
|        |                                     | 4 ∆i veya ∆k G74 veya G75'te sıfır olmasına rağmen, U veya W adresine sıfırdan başka bir değer belirtildi.                                                                                                    |
|        |                                     | 5 G74 veya G75'te gevşeme yönü belirlenmesine rağmen, ∆d'ye eksi<br>bir değer belirtildi.                                                                                                    |
|        |                                     | 6 G76'da dişin yüksekliği veya kesme derinliği için ilk kez sıfır veya eksi değer belirtildi.                                                                                                    |
|        |                                     | 7 G76'da belirtilen minimum kesme derinliği dişin yüksekliğinden fazla.                                                                                                    |
|        |                                     | 8 G76'da kullanılabilir olmayan bir takım ucu açısı belirtildi.                                                                                                    |
|        |                                     | Programı değiştiriniz.                                                                                                    |
| 063    | SEQUENCE NUMBER NOT FOUND           | G70, G71, G72 veya G73 komutunda P adresiyle belirtilen sıra numarası<br>aranamıyor. Programı değiştiriniz.                                                                                                    |
| 064    | SHAPE PROGRAM NOT<br>MONOTONOUSLY   | Tekrarlanan bir hazır çevrimde (G71 veya G72), monoton bir şekilde artmayan veya azalmayan bir hedef şekil belirtildi.                                                                                                    |
| 065    | ILLEGAL COMMAND IN G71-G73          | 1 G71, G72 veya G73 komutunda P adresiyle belirtilen sıra numaralı<br>blokta G00 veya G01 komutu verilmedi.                                                                                                    |
|        |                                     | 2 Sırasıyla G71 veya G72'de P adresiyle belirtilen sıra numaralı blokta<br>adres Z(W) veya X(U) komut olarak belirtildi.                                                                                                    |
|        |                                     | Programı değiştiriniz.                                                                                                    |
| 066    | IMPROPER G-CODE IN G71-G73          | G71, G72 veya G73'te P adresiyle belirtilen iki blokta izin verilmeyen G kodu komut olarak belirtildi. Programı değiştiriniz.                                                                                                    |
| 067    | CAN NOT OPERATE IN MDI MODE         | P ve Q adresiyle G70, G71, G72 veya G73 komutu belirtildi.<br>Programı değiştiriniz.                                                                                                    |
| 068    | P/S ALARM                           | G71 tip II için, 11 veya daha fazla paket ayarlandı. Programı değiştiriniz.                                                                                                    |
| 069    | FORMAT ERROR IN G70-G73             | G70, G71, G72 veya G73'ün P ve Q'suyla belirtilen bloklarda son taşıma<br>komutu pah kırma veya köşe R ile sona erdi.                                                                                                    |
| 070    | NO PROGRAM SPACE IN MEMORY          | Bellek alanı yetersiz.<br>Gereksiz programları silin, sonra yeniden deneyiniz.                                                                                                    |
| 071    | DATA NOT FOUND                      | Aranacak adres bulunamadı. Veya belirtilen program numaralı program,<br>program numarası aramasında bulunamadı.<br>Verileri kontrol ediniz.                                                                                                    |
| 072    | TOO MANY PROGRAMS                   | Depolanacak program sayısı 200'ü aştı. Gereksiz programları siliniz ve program kaydını yeniden yürütünüz.                                                                                                    |
| 073    | PROGRAM NUMBER ALREADY IN<br>USE    | Komut olarak verilen program numarası önceden kullanıldı.<br>Program numarasını değiştiriniz veya gereksiz programları siliniz ve<br>program kaydını yeniden yürütünüz.                                                                                                    |
| 074    | ILLEGAL PROGRAM NUMBER              | Program numarası 1 – 9999 arasında değil.<br>Program numarasını değiştiriniz.                                                                                                    |
| 075    | PROTECT                             | Numarası korunan bir programı kaydetmek için girişimde bulunuldu.                                                                                                    |

| Numara | Mesaj                               | İçindekiler                                                                                                    |
|--------|-------------------------------------|----------------------------------------------------------------------------------------------------|
| 076    | ADDRESS P NOT DEFINED               | M98, G65 veya G66 D komutu içeren blokta P adresi (program numarası)<br>komut olarak belirtilmedi. Programı değiştiriniz.                                                                                                    |
| 077    | SUB PROGRAM NESTING ERROR           | Alt program baş katman olarak açıldı. Programı değiştiriniz.                                                                                                    |
| 078    | NUMBER NOT FOUND                    | M98, M99, M65 veya G66 içeren blokta P adresiyle belirtilen bir program<br>numarası veya sıra numarası bulunamadı. Bir GOTO ifadesiyle belirtilen<br>sıra numarası bulunamadı. Ya da, çağrılan bir program arka planda<br>işlenerek düzenleniyor. Programı düzeltiniz veya düzenlemeyi sona<br>erdiriniz.                                                                |
| 079    | PROGRAM VERIFY ERROR                | Bellek veya program karşılaştırmasında, bellekteki bir program bir harici G/Ç cihazından okunanla uyuşmuyor. Hem bellekteki hem de harici cihazdaki programları kontrol ediniz.                                                                                                    |
| 080    | G37 ARRIVAL SIGNAL NOT<br>ASSERTED  | Otomatik takım kompanzasyon fonksiyonunda (G36, G37), ölçüm<br>konumuna ulaşma sinyali (XAE veya ZAE), parametre 6254'te (ε değeri)<br>belirtilen bir alanda etkinleştirilmedi.<br>Bunun nedeni bir ayar veya operatör hatasıdır.                                                                                                    |
| 081    | OFFSET NUMBER NOT FOUND IN G37      | T kodu olmadan otomatik takım kompanzasyonu (G36, G37) belirtildi.<br>(Otomatik takım kompanzasyon fonksiyonu) Programı değiştiriniz.                                                                                                    |
| 082    | T-CODE NOT ALLOWED IN G37           | T kodu ve otomatik takım kompanzasyonu (G36, G37) aynı blokta<br>belirtildi. (Otomatik takım kompanzasyon fonksiyonu)<br>Programı değiştiriniz.                                                                                                    |
| 083    | ILLEGAL AXIS COMMAND IN G37         | Otomatik takım kompanzasyonunda (G36, G37), geçersiz bir eksen belirtildi veya komut artışlı. Programı değiştiriniz.                                                                                                    |
| 085    | COMMUNICATION ERROR                 | Okuyucu / Delici arabirimi kullanılarak belleğe veri girilirken, bir aşım,<br>eşlik veya çerçeveleme hatası oluştu. Giriş verilerinin bit sayısı veya baud<br>hızı ayarı veya G/Ç belirtme No. hatalı.                                                                                                    |
| 086    | DR SIGNAL OFF                       | Okuyucu / Delici arabirimi kullanılarak belleğe veri girilirken,<br>okuyucunun / delicinin hazır sinyali (DR) kapatıldı.<br>G/Ç biriminin güç kaynağı kapalı veya kablo bağlı değil veya bir P.C.B.<br>arızalı.                                                                                                    |
| 087    | BUFFER OVERFLOW                     | Okuyucu / Delici arabirimi kullanılarak belleğe veri girilirken, okuma sona<br>erdirme komutu belirtilmiş olmasına rağmen, 10 karakter okumadan<br>sonra giriş sona erdirilmedi. G/Ç birimi veya PC.B. arızalı.                                                                                                    |
| 090    | REFERENCE RETURN INCOMPLETE         | Referans konumu geri dönüşü başlangıç noktası referans konumuna<br>çok yakın olduğundan veya hız çok düşük olduğundan, referans<br>konumu geri dönüşü normal şekilde yapılamıyor. Başlangıç noktasını<br>referans konumundan yeterince uzaklaştırınız veya referans konumu<br>geri dönüşü için yeterince yüksek bir hız belirtiniz. Program içeriğini<br>kontrol ediniz. |
| 091    | REFERENCE RETURN INCOMPLETE         | Otomatik işlem durma durumunda, manüel referans konumu geri dönüşü yapılamaz.                                                                                                    |
| 092    | AXES NOT ON THE REFERENCE           | G27 (Referans konumu geri dönüş kontrolü) ile komut ekseni referans konumuna geri dönmedi.                                                                                                    |
| 094    | P TYPE NOT ALLOWED<br>(COORD CHG)   | Program yeniden başlatıldığında, P tipi belirtilemez. (Otomatik işlem<br>kesintiye uğratıldıktan sonra, koordinat sistemi ayarlama işlemi<br>gerçekleştirildi.)<br>Operatör kılavuzuna göre doğru işlemi gerçekleştiriniz.                                                                                                    |
| 095    | P TYPE NOT ALLOWED<br>(EXT OFS CHG) | Program yeniden başlatıldığında, P tipi belirtilemez. (Otomatik işlem<br>kesintiye uğratıldıktan sonra, harici iş parçası ofset miktarı değiştirildi.)<br>Operatör kılavuzuna göre doğru işlemi gerçekleştiriniz.                                                                                                    |
| 096    | P TYPE NOT ALLOWED<br>(WRK OFS CHG) | Program yeniden başlatıldığında, P tipi belirtilemez. (Otomatik işlem<br>kesintiye uğratıldıktan sonra, iş parçası ofset miktarı değiştirildi.)<br>Operatör kılavuzuna göre doğru işlemi gerçekleştiriniz.                                                                                                    |

| Numara | Mesaj                                | İçindekiler                                                                                                    |
|--------|--------------------------------------|----------------------------------------------------------------------------------------------------|
| 097    | P TYPE NOT ALLOWED (AUTO EXEC)       | Program yeniden başlatıldığında, P tipi yönlendirilemez. (Güç açıldıktan<br>(ON) sonra, acil durdurma veya P/S alarmı 94 – 97 resetlendikten sonra,<br>hiçbir otomatik işlem gerçekleştirilmedi.) Otomatik işlem gerçekleştiriniz.            |
| 098    | G28 FOUND IN SEQUENCE RETURN         | Güç açıldıktan veya acil durdurmadan sonra, referans konumu geri<br>dönüşü işlemi olmaksızın bir program yeniden başlatma belirtildi ve<br>arama sırasında G28 bulundu.<br>Referans konumu geri dönüsü gerceklestiriniz.                      |
| 099    | MDI EXEC NOT ALLOWED AFT.            | Program yeniden başlatmada aramanın tamamlanmasından sonra, MDI                                                                                                    |
|        | SEARCH                               | ile bir taşıma komutu verildi.                                                                                                    |
| 100    | PARAMETER WRITE ENABLE               | PARAMETER (SETTING) ekranında, PWE (parametre yazma etkin) 1'e ayarlandı. Parametreyi 0'a ayarlayınız, sonra sistemi resetleyiniz.                                                                                                    |
| 101    | PLEASE CLEAR MEMORY                  | Program düzenleme fonksiyonuyla bellek yeniden yazılırken güç<br>kapatıldı. Bu alarm oluştuysa, <prog> tuşuna basarken <reset><br/>tuşuna basın, yalnızca düzenlenmekte olan program silinir.<br/>Silinen programı kaydediniz.</reset></prog> |
| 111    | CALCULATED DATA OVERFLOW             | Hesaplamanın sonucu izin verilen aralığın (–10 <sup>47</sup> ile –10 <sup>-29</sup> , 0 ve 10 <sup>-29</sup> ile 10 <sup>47</sup> arası) dışında.                                                                                             |
| 112    | DIVIDED BY ZERO                      | Sıfırla bölme belirtildi. (tan 90° dahil)<br>Programı değiştiriniz.                                                                                                    |
| 113    | IMPROPER COMMAND                     | Özel makroda kullanılamayacak bir fonksiyon komut olarak belirtildi.<br>Programı değiştiriniz.                                                                                                    |
| 114    | FORMAT ERROR IN MACRO                | <formül> dışındaki biçimlerde bir hata var.<br/>Programı değiştiriniz.</formül>                                                                                                    |
| 115    | ILLEGAL VARIABLE NUMBER              | Özel makroda veya yüksek hızlı çevrim kesiminde değişken bir sayı ola-<br>rak tanımlanmayan bir değer belirtildi.                                                                                                    |
|        |                                      | Programı değiştiriniz.                                                                                                    |
| 116    | WRITE PROTECTED VARIABLE             | İkinci dereceden ifadenin sol tarafı, değiştirilmesi engellenmiş bir değişken. Programı değiştiriniz.                                                                                                    |
| 118    | PARENTHESIS NESTING ERROR            | Köşeli parantezin yuvalanması, üst sınırı aşıyor (beş kat).<br>Programı değiştiriniz.                                                                                                    |
| 119    | ILLEGAL ARGUMENT                     | SQRT bağımsız değişkeni eksi, BCD bağımsız değişkeni eksi veya BIN<br>bağımsız değişkeninin her satırında 0 – 9'dan farklı değerler var.<br>Programı değiştiriniz.                                                                            |
| 122    | QUADRUPLE MACRO<br>MODAL-CALL        | Toplam dört makro çağrısı ve makro modsal çağrıları yuvalandı.<br>Programı değiştiriniz.                                                                                                    |
| 123    | CAN NOT USE MACRO COMMAND<br>IN DNC  | Makro kontrolü komutu DNC işlemi sırasında kullanılır.<br>Programı değiştiriniz.                                                                                                    |
| 124    | MISSING END STATEMENT                | DO – END, 1 : 1'e karşılık gelmiyor : 1. Programı değiştiriniz.                                                                                                    |
| 125    | FORMAT ERROR IN MACRO                | <formül> biçimi hatalı. Programı değiştiriniz.</formül>                                                                                                    |
| 126    | ILLEGAL LOOP NUMBER                  | DOn'de, $1 \leq n \leq 3$ oluşturulmuş değil. Programı değiştiriniz.                                                                                                    |
| 127    | NC, MACRO STATEMENT IN SAME<br>BLOCK | NC ve özel makro komutları birlikte var.<br>Programı değiştiriniz.                                                                                                    |
| 128    | ILLEGAL MACRO SEQUENCE<br>NUMBER     | Genişleme komutunda belirtilen sıra numarası 0 – 9999 arasında<br>değildi. Veya sıra numarası aranamıyor. Programı değiştiriniz.                                                                                                    |
| 129    | ILLEGAL ARGUMENT ADDRESS             | <bağımsız belirtimi="" değişken="">'inde izin verilmeyen bir adres kullanıldı.<br/>Programı değiştiriniz.</bağımsız>                                                                                                    |
| 130    | ILLEGAL AXIS OPERATION               | CNC tarafından kontrol edilen bir eksene PMC tarafından bir eksen<br>kontrol komutu verildi. Veya PMC tarafından kontrol edilen bir eksene<br>CNC tarafından bir eksen kontrol komutu verildi. Programı değiştiriniz.                         |
| 131    | TOO MANY EXTERNAL ALARM<br>MESSAGES  | Harici alarm mesajında beş veya daha fazla alarm üretildi.<br>Nedenini bulmak için PMC ladder diyagramına başvurunuz.                                                                                                    |

| Numara | Mesaj                               | İçindekiler                                                                                                    |
|--------|-------------------------------------|----------------------------------------------------------------------------------------------------|
| 132    | ALARM NUMBER NOT FOUND              | İlgili hiçbir alarm No., harici alarm mesajında açıkça belirtilmiyor.<br>PMC ladder diyagramını kontrol ediniz.                                                                                                    |
| 133    | ILLEGAL DATA IN EXT. ALARM MSG      | Harici alarm mesajında veya harici operatör mesajında küçük bölüm verileri hatalı. PMC ladder diyagramını kontrol ediniz.                                                                                                    |
| 135    | SPINDLE ORIENTATION PLEASE          | Herhangi bir iş mili oryantasyonu olmadan, iş mili dizini oluşturma için bir girişimde bulunuldu. İş mili oryantasyonu yapınız.                                                                                                    |
| 136    | C/H-CODE & MOVE CMD IN SAME<br>BLK. | İş mili dizin oluşturma adresleri C, H ile aynı bloğa diğer eksenler için bir<br>taşıma komutu belirtildi. Programı değiştiriniz.                                                                                                    |
| 137    | M-CODE & MOVE CMD IN SAME<br>BLK.   | İş mili dizin oluşturmayla ilişkili M – koduyla aynı bloğa başka eksenlerin<br>taşıma komutu belirtildi. Programı değiştiriniz.                                                                                                    |
| 139    | CAN NOT CHANGE PMC CONTROL<br>AXIS  | PMC eksen kontrolüyle komut vermede bir eksen seçildi.<br>Programı değiştiriniz.                                                                                                    |
| 145    | ILLEGAL COMMAND G112/G113           | Kutupsal koordinat enterpolasyonu başladığında veya iptal edildiğinde,<br>koşullar hatalı.<br>1) G40 dışındaki modlarda, G12.1/G13.1 belirtildi.<br>2) Düzlem seçiminde bir hata bulundu. Parametre No. 5460 ve<br>No. 5461 yanlış belirtilir.<br>Programın veya parametrenin değerini değiştiriniz.                                                                                                   |
| 146    | IMPROPER G CODE                     | Kutupsal koordinat enterpolasyonu modunda belirtilemeyecek G kodları belirtildi. Bölüm II – 4.4'e bakınız ve programı değiştiriniz.                                                                                                    |
| 150    | ILLEGAL TOOL GROUP NUMBER           | Takım grup No., izin verilen maksimum değeri aşıyor.<br>Programı değiştiriniz.                                                                                                    |
| 151    | TOOL GROUP NUMBER NOT<br>FOUND      | Parça işleme programında komutu verilen takım grubu ayarlanmadı.<br>Programın veya parametrenin değerini değiştiriniz.                                                                                                    |
| 152    | NO SPACE FOR TOOL ENTRY             | Bir gruptaki takım sayısı, kaydedilebilir maksimum değeri aşıyor. Takım sayısını değiştiriniz.                                                                                                    |
| 153    | T-CODE NOT FOUND                    | Takım ömrü veri kaydında, olması gereken yerde bir T kodu belirtilmedi.<br>Programı düzeltiniz.                                                                                                    |
| 155    | ILLEGAL T-CODE IN M06               | Parça işleme programında, aynı bloktaki M06 ve T kodu kullanılmakta olan gruba karşılık gelmiyor. Programı düzeltiniz.                                                                                                    |
| 156    | P/L COMMAND NOT FOUND               | Takım grubunun ayarlandığı programın başında P ve L komutları eksik.<br>Programı düzeltiniz.                                                                                                    |
| 157    | TOO MANY TOOL GROUPS                | Ayarlanacak takım grubu sayısı izin verilen maksimum değeri aşıyor.<br>(Parametre No. 6800'ün bit 0'ı ve 1'i) Programı değiştir.                                                                                                    |
| 158    | ILLEGAL TOOL LIFE DATA              | Ayarlanacak takım ömrü çok fazla. Ayar değerini değiştiriniz.                                                                                                    |
| 159    | TOOL DATA SETTING INCOMPLETE        | Bir yaşam verisi ayar programının yürütülmesi sırasında, güç kapatıldı.<br>Yeniden ayarlayınız.                                                                                                    |
| 175    | ILLEGAL G107 COMMAND                | Dairesel enterpolasyon başlatılırken veya iptal edilirken koşullar doğru<br>değil. Modu silindirik enterpolasyon moduna değiştirmek için, komutu<br>"G07.1 silindirin dönüş ekseni adı yarıçapı" biçiminde değiştiriniz.                                                                                                    |
| 176    | IMPROPER G-CODE IN G107             | <ul> <li>Aşağıdaki G kodlarından silindirik enterpolasyonda belirtilemeyecek olanları belirtildi.</li> <li>1) Hızlı travers çevrimini belirten kodlar dahil, G28, G76, G81 – G89 gibi konumlandırmaya ilişkin G kodları</li> <li>2) Bir koordinat sistemi ayarlamaya ilişkin G kodları: G50, G52</li> <li>3) Koordinat sistemi seçmeye ilişkin G kodu: G53 G54 – G59 Programı değiştiriniz.</li> </ul> |
| 190    | ILLEGAL AXIS SELECT                 | Sabit yuzey hiz kontrolunde, eksen belirtimi hatalı. (Parametre No. 3770.) Belirtilen eksen komutu (P) geçersiz değer içeriyor. Programı düzeltiniz.                                                                                                    |

| Numara | Mesaj                               | İçindekiler                                                                                                    |
|--------|-------------------------------------|----------------------------------------------------------------------------------------------------|
| 194    | SPINDLE COMMAND IN<br>SYNCHRO-MODE  | Seri iş mili eşzamanlı kontrol modunda, bir kontur kontrolü modu, iş mili<br>konumlandırma modu (Cs – ekseni kontrolü) modu veya hassas kılavuz<br>çekme modu belirtildi. Seri iş mili eşzamanlı kontrol modu önceden<br>serbest bırakılacak şekilde programı düzeltiniz.                                                                   |
| 197    | C-AXIS COMMANDED IN SPINDLE<br>MODE | Sinyal CON(DGN=G027#7) kapalıyken, program Cf-ekseni boyunca<br>bir hareket belirtti. Programı düzeltiniz veya sinyalin açılmama nedenini<br>bulmak için PMC ladder diyagramına başvurunuz.                                                                                                    |
| 199    | MACRO WORD UNDEFINED                | Tanımsız makro kelimesi kullanıldı. Özel makroyu değiştiriniz.                                                                                                    |
| 200    | ILLEGAL S CODE COMMAND              | Hassas kılavuz çekmede, bir S değeri aralık dışı veya belirtilmedi.<br>S için hassas kılavuz çekmede belirtilebilecek maksimum değerler,<br>5241 – 5243 arası parametrelerde belirtilebilir. Ayarı parametrede<br>değiştiriniz veya programı değiştiriniz.                                                                                  |
| 201    | FEEDRATE NOT FOUND IN RIGID<br>TAP  | Hassas kılavuz çekmede, F değeri belirtilmedi.<br>Programı düzeltiniz.                                                                                                    |
| 202    | POSITION LSI OVERFLOW               | Hassas kılavuz çekmede, iş mili dağıtım değeri çok büyük.                                                                                                    |
| 203    | PROGRAM MISS AT RIGID TAPPING       | Hassas kılavuz çekmede, bir sert M kodu (M29) veya bir S komutuna<br>ilişkin konum hatalı. Programı değiştiriniz.                                                                                                    |
| 204    | ILLEGAL AXIS OPERATION              | Hassas kılavuz çekmede, bir sert M kodu (M29) bloğu ve G84 (G88) bloğu arasında bir eksen hareketi belirtildi. Programı değiştiriniz.                                                                                                    |
| 205    | RIGID MODE DI SIGNAL OFF            | <ol> <li>Hassas M koduyla (M29) belirtilen G84 (G88) yürütüldüğünde,<br/>hassas kılavuz çekme sinyali (DGNG061 #1) 1 değil.</li> <li>Hassas kılavuz çekme iş mili çok milli bir sistemde seçilmedi<br/>(DI sinyali G27, #0 ve #1 veya G61, #4 ve #5 ile).</li> <li>Sinyalin açılmama nedenini bulmak için PMC ladder diyagramına</li> </ol> |
| 207    |                                     | başvurunuz.                                                                                                    |
| 210    | CAN NOT COMAND M198/M099            | <ol> <li>Zamanlama işleminde M198 ve M199 yürütülür. Veya DNC işleminde<br/>M198 yürütüldü. Programı değiştiriniz.</li> <li>Birden fazla tekrarlanan cep işlemi hazır çevriminde, bir kesinti<br/>makrosu belirtildi ve M99 yürütüldü.</li> </ol>                                                                                           |
| 211    | G31 (HIGH) NOT ALLOWED IN G99       | Yüksek hızlı atlama seçeneği sağlandığında, dönüş başına komutta G31<br>komutu verildi. Programı değiştiriniz.                                                                                                    |
| 212    | ILLEGAL PLANE SELECT                | Z-X düzleminden başka bir düzlem için doğrudan çizim boyutları programlaması komutu verildi. Programı düzeltiniz.                                                                                                    |
| 213    | ILLEGAL COMMAND IN<br>SYNCHRO-MODE  | Eşzamanlı olarak kontrol edilecek eksenler için hareket komutu verildi.                                                                                                    |
| 214    | ILLEGAL COMMAND IN<br>SYNCHRO-MODE  | Eşzamanlı kontrolde, koordinat sistemi ayarlandı veya kaydırma tipinin takım kompanzasyonu yürütüldü. Programı düzeltiniz.                                                                                                    |
| 217    | DUPLICATE G251 (COMMANDS)           | Çokgen parça işleme modunda, ayrıca G51.2 veya G251 komutu da belirtildi. Programı değiştiriniz.                                                                                                    |
| 218    | NOT FOUND P/Q COMMAND IN<br>G251    | G251 bloğunda P veya Q komutu verilmedi veya komut değeri aralık dışında. Programı değiştiriniz.                                                                                                    |
| 219    | COMMAND G250/G251<br>INDEPENDENTLY  | G251 ve G250 bağımsız bloklar değil.                                                                                                    |
| 220    | ILLEGAL COMMAND IN<br>SYNCHR-MODE   | Eşzamanlı işlemde, hareket komutu NC programıyla veya eşzamanlı eksen için PMC eksen kontrolü arabirimiyle verilir.                                                                                                    |
| 221    | ILLEGAL COMMAND IN<br>SYNCHR-MODE   | Eşzamanlı çokgen parça işleme ve Cs ekseni kontrolü bir kerede yürütüldü. Programı değiştiriniz.                                                                                                    |
| 224    | RETURN TO REFERENCE POINT           | Çevrim başlangıcından önce referans noktasına gidilmedi.                                                                                                    |

| Numara | Mesaj                                | İçindekiler                                                                                                    |
|--------|--------------------------------------|----------------------------------------------------------------------------------------------------|
| 231    | FORMAT ERROR IN G10 OR L50           | Programlanabilir parametre girişinde, belirtilen biçimde aşağıdaki                                                                                                    |
|        |                                      | hatalardan herhangi biri oluştu.<br>1. Adrea Nusus B. siriles adi                                                                                                    |
|        |                                      | <ol> <li>Adres N veya R girlimedi.</li> <li>Bir parametre icin belirtilmeven bir savı girildi.</li> </ol>                                                                                                    |
|        |                                      | 3 Eksen numarası cok büyüktü.                                                                                                    |
|        |                                      | 4 Eksen tipi parametresinde bir eksen numarası belirtilmedi.                                                                                                    |
|        |                                      | 5 Parametrede bir eksen tipi olmayan bir eksen numarası belirtildi.                                                                                                    |
|        |                                      | 6 Bir parolayla korunuyorlarken, parametre 3202'nin (NE9) bit 4'ünü<br>resetlemek veya parametre 3210'u (PSSWD) değiştirmek için bir<br>girişimde bulunuldu. Programı düzeltiniz.                                                                                                    |
| 232    | ILLEGAL AXIS COMMAND IN<br>HELICAL   | Helezonik enterpolasyon modunda üç veya daha fazla eksen helezonik eksen olarak belirtilir.                                                                                                    |
| 233    | DEVICE BUSY                          | RS-232-C arabirimiyle bağlanan gibi bir birimi kullanmak için bir girişimde bulunulduğunda, başka kullanıcılar birimi kullanıyordu.                                                                                                    |
| 239    | BP/S ALARM                           | Harici G/Ç birimlerini kontrol etme fonksiyonuyla delme işlemi yapılırken,<br>arka planda düzenleme gerçekleştirildi.                                                                                                    |
| 240    | BP/S ALARM                           | MDI işlemi sırasında arka planda düzenleme gerçekleştirildi.                                                                                                    |
| 244    | P/S ALARM                            | Tork sınırı sinyaliyle etkinleştirilen atlama fonksiyonunda, hızlandırılan<br>hatalı darbelerin sayısı sinyal girilmeden önce 32767'yi aştı. Bu nedenle,<br>darbeler tek bir dağıtımla düzeltilemez. Eksenler boyunca besleme<br>oranları ve tork sınırı gibi koşulları değiştiriniz ve yeniden deneyiniz.                                 |
| 245    | T – CODE NOT ALOWED IN THIS<br>BLOCK | Bir T koduyla aynı blokta belirtilemeyecek G50, G10 ve G04<br>G kodlarından biri bir T koduyla birlikte belirtildi.                                                                                                    |
| 5010   | END OF RECORD                        | Kayıt sonu (%) belirtildi.                                                                                                    |
| 5018   | POLYGON AXIS SPPED ERROR             | İş milinin veya çokgen tornalama eşzamanlı eksenin hızı kenetlenme<br>değerini aştığından veya hız çok düşük olduğundan, komut değerinin<br>dönüş hızı oranı G51.2 modunda korunamaz.                                                                                                    |
| 5020   | PARAMETER OF RESTART ERROR           | Bir programı yeniden başlatmak için hatalı bir parametre belirtildi.                                                                                                    |
| 5059   | RADIUS IS OUT OF RANG E              | Dairesel enterpolasyon sırasında, I, J ve K belirtilen yayın merkezi, radyusun dokuz basamağı aşmasına neden oldu.                                                                                                    |
| 5073   | NO DECIMAL POINT                     | Kendisi için bir ondalık nokta belirtilmesi gereken bir komut için bir ondalık nokta belirtilmedi.                                                                                                    |
| 5074   | ADDRESS DUPLICATION ERROR            | Aynı adres bir blokta birden çok kez görünüyor. Ya da, bir blok aynı gruba<br>ait iki veya daha fazla G kodu içeriyor.                                                                                                    |
| 5134   | FSSB : OPEN READY TIME OUT           | Başlatma FSSB'yi açık hazır durumuna geçirmedi.                                                                                                    |
| 5135   | FSSB : ERROR MODE                    | FSSB hata moduna girdi.                                                                                                    |
| 5136   | FSSB : NUMBER OF AMPS IS SMALL       | Kontrol edilen eksenlerin sayısıyla karşılaştırıldığında, FSSB tarafından tanınan sürücü sayısı yeterli değil.                                                                                                    |
| 5137   | FSSB : CONFIGURATION ERROR           | FSSB bir yapılandırma hatası algıladı.                                                                                                    |
| 5138   | FSSB : AXIS SETTING NOT<br>COMPLETE  | Otomatik ayar modunda, eksen ayarı henüz yapılmadı.<br>Eksen ayarını FSSB ayar ekranında yapınız.                                                                                                    |
| 5139   | FSSB : ERROR                         | Servo başlatma normal şekilde sona ermedi.<br>Optik kablo arızalı olabilir veya sürücü veya başka bir modülle bağlantılı<br>bir hata olabilir. Optik kabloyu ve bağlantı durumunu kontrol ediniz.                                                                                                    |
| 5195   | DIRECTION CAN NOT BE JUDGED          | <ul> <li>Takım ofset ölçümü değerleri için doğrudan giriş B fonksiyonunda tek<br/>kontak sinyali girişiyle dokunma sensörü kullanıldığında, depolanan<br/>darbe yönü sabit değildir. Aşağıdaki koşullardan biri vardır:</li> <li>Ofset yazma modunda durdurma durumu vardır.</li> <li>Servo kapalı durumu</li> <li>Yön değişir.</li> </ul> |
|        |                                      | · Hareket iki eksen boyunca eşzamanlı olarak yapılır.                                                                                                    |

| Numara | Mesaj                                | İçindekiler                                                                                                    |  |  |  |  |
|--------|--------------------------------------|----------------------------------------------------------------------------------------------------|--|--|--|--|
| 5197   | FSSB : OPEN TIME OUT                 | CNC FSSB'nin açılmasına izin verdi, ancak FSSB açılmadı.                                                                                                    |  |  |  |  |
| 5198   | FSSB : ID DATA NOT READ              | Geçici atama başarısız oldu, bu nedenle sürücü başlangıç ID bilgileri okunamadı.                                                                                                    |  |  |  |  |
| 5212   | SCREEN COPY : PARAMETER<br>ERROR     | Bir parametre ayarı hatası var. G/Ç kanalı (parametre No. 90020) için 4 ayarlandığını kontrol edin.                                                                                                    |  |  |  |  |
| 5213   | SCREEN COPY : COMMUNICATION<br>ERROR | Bellek kartı kullanılamıyor. Bellek kartını kontrol edin. (Bellek kartının yazmaya karşı korumalı veya arızalı olup olmadığını kontrol edin.)                                                                                                    |  |  |  |  |
| 5214   | SCREEN COPY : DATA TRANSFER<br>ERROR | Bellek kartına veri aktarımı başarısız oldu. Bellek kartı yerinin yetersiz<br>veya veri aktarımı sırasında bellek kartının çıkarılmış olup olmadığını<br>kontrol edin.                                                                                                    |  |  |  |  |
| 5220   | REFERENCE POINT ADJUSTMENT<br>MODE   | Otomatik olarak bir referans konumu ayarlamak için bir parametre<br>ayarlandı. (Parametre No. 1819'un bit 2'si = 1)<br>Otomatik ayarlama gerçekleştirir.<br>(Makineyi referans konumuna manüel olarak konumlandırın, sonra<br>manüel referans konumu geri dönüşü gerçekleştiriniz.) Tamamlayıcı bilgi:<br>Otomatik ayarlama parametre No. 1819'un bit 2'sini 0'a ayarlar.                                                                                                    |  |  |  |  |
| 5222   | SRAM CORRECTABLE ERROR               | SRAM düzeltilebilir hatası düzeltilemiyor.<br>Nedeni:<br>Bellek başlatılırken bir bellek sorunu oluştu.<br>İşlem:<br>Ana kartı değiştiriniz (SRAM modülü).                                                                                                    |  |  |  |  |
| 5227   | FILE NOT FOUND                       | Yerleşik Handy File ile iletişim sırasında, belirtilen bir dosya bulunamadı.                                                                                                    |  |  |  |  |
| 5228   | SAME NAME USED                       | Yerleşik Handy File'da tekrarlanan dosya adları var.                                                                                                    |  |  |  |  |
| 5229   | WRITE PROTECTED                      | Yerleşik Handy File'daki bir disket yazmaya karşı korumalı.                                                                                                    |  |  |  |  |
| 5231   | TOO MANY FILES                       | Yerleşik Handy File ile iletişim sırasında dosya sayısı sınırı aşıyor.                                                                                                    |  |  |  |  |
| 5232   | DATA OVER-FLOW                       | Yerleşik Handy File'da yeterli disket alanı yok.                                                                                                    |  |  |  |  |
| 5235   | COMMUNICATION ERROR                  | Yerleşik Handy File ile iletişim sırasında bir iletişim hatası oluştu.                                                                                                    |  |  |  |  |
| 5237   | READ ERROR                           | Yerleşik Handy File'daki bir disketten okunamıyor. Disket arızalı veya<br>kafası kirlenmiş olabilir. Ya da, Handy File arızalıdır.                                                                                                    |  |  |  |  |
| 5238   | WRITE ERROR                          | Yerleşik Handy File'daki bir diskete yazılamıyor. Disket arızalı veya kafası<br>kirlenmiş olabilir. Ya da, Handy File arızalıdır.                                                                                                    |  |  |  |  |
| 5257   | G41/G42 NOT ALLOWED IN MDI<br>MODE   | MDI modunda G41, G42 (kesici kompanzasyonu C: M serisi, takım ucu<br>radyus kompanzasyonu: T serisi) belirtildi. (Parametre No. 5008'in bit<br>4'ünün ayarına göre)                                                                                                    |  |  |  |  |
| 5303   | TOUCH PANEL ERROR                    | Bir dokunma panosu hatası oluştu.<br>Nedeni:<br>1. Dokunma kartı basılı tutuldu.<br>2. Güç açıldığında dokunma kartına basıldı.<br>Yukarıdaki nedenleri ortadan kaldırınız ve gücü yeniden açınız.                                                                                                    |  |  |  |  |
| 5306   | MODE CHANGE ERROR                    | Bir tek dokunmalı makro çağrısında, mod normal olarak başlangıçta değiştirilemez.                                                                                                    |  |  |  |  |
| 5311   | FSSB : ILLEGAL CONNECTION            | <ol> <li>Eksenlerden birinin tek servo eksen numarasına (parametre<br/>No. 1023), diğerinin tek servo ekseni numarasına bitişik bir çift servo<br/>ekseni numarasına sahip olduğu bir eksen çiftinde, eksenlerden biri<br/>diğer eksenin bağlı olduğundan farklı bir sistemde FSSB'ye bağlı bir<br/>sürücüye atandıysa, bu alarm verilir.</li> <li>Sistem yüksek hızda HRV kontrolü yapmaya ilişkin bir kısıtlamaya<br/>uymazsa, iki FSSB'ye ilişkin geçerli kontrol periyotları farklıysa ve<br/>farklı yollarda bir FSSB'ye bağlı darbe modülleri kullanılacaksa, bu<br/>alarm verilir.</li> </ol> |  |  |  |  |

#### 2) Arka planda düzenleme alarmı

| Numara                 | Mesaj      | İçindekiler                                                                                                    |
|------------------------|------------|----------------------------------------------------------------------------------------------------|
| 070 – 074<br>085 – 087 | BP/S alarm | BP/S alarmı, normal program düzenlemede oluşan P/S alarmıyla aynı sayıda oluşur.                                                               |
| 140                    | BP/S alarm | Ön planda seçilen bir program arka planda seçilmek veya silinmek<br>istendi. <b>(Not)</b><br>Arka planda düzenlemeyi doğru şekilde kullanınız. |

#### NOT

Arka planda düzenlemede alarm, normal alarm ekranı yerine, arka planda düzenleme ekranının ana giriş satırında görüntülenir ve herhangi bir MDI tuş işlemiyle resetlenebilir.

#### 3) Mutlak pulse coder (APC) alarmı

| Numara | Mesaj                              | İçindekiler                                                                                                    |
|--------|------------------------------------|----------------------------------------------------------------------------------------------------|
| 300    | n AXIS NEED ZRN                    | n–inci eksen (n=1 – 4) için manüel referans konumu geri dönüşü gerekli.                                                                                                    |
| 301    | APC ALARM:n AXIS<br>COMMUNICATION  | n-inci eksen(n=1 – 4) APC iletişim hatası. Veri iletiminde hata<br>Olası nedenler, arızalı bir APC, kablo veya servo arabirimi modülü olabilir.                                                                                                    |
| 302    | APC ALARM:n AXIS OVER TIME         | n–inci eksen(n=1 – 4) APC süre aşımı hatası.<br>Veri iletiminde hata.<br>Olası nedenler, arızalı bir APC, kablo veya arabirim modülü olabilir.                                                                                                    |
| 303    | APC ALARM:n AXIS FRAMING           | n–inci eksen(n=1 – 4) APC çerçeveleme hatası. Veri iletiminde hata.<br>Olası nedenler, arızalı bir APC, kablo veya arabirim modülü olabilir.                                                                                                    |
| 304    | APC ALARM:n AXIS PARITY            | n-inci eksen(n=1 - 4) APC eşlik hatası.<br>Veri iletiminde hata. Olası nedenler, arızalı bir APC, kablo veya arabirim<br>modülü olabilir.                                                                                                    |
| 305    | APC ALARM:n AXIS PULSE<br>MISS     | n-inci eksen(n=1 – 4) APC darbe hatası alarmı.<br>APC alarmı. APC veya kablo arızalı olabilir.                                                                                                    |
| 306    | APC ALARM:n AXIS BATTERY<br>ZERO   | n–inci eksen(n=1 – 4) APC pil voltajı, verilerin tutulamayacağı kadar düşük<br>bir düzeye indi.<br>APC alarmı. Pil veya kablo arızalı olabilir.                                                                                                    |
| 307    | APC ALARM:n AXIS BATTERY<br>DOWN 1 | n–inci eksen(n=1 – 4) ekseni APC pil voltajı pilin yenilenmesi gereken bir<br>düzeye erişir.<br>APC alarmı. Pili değiştiriniz.                                                                                                    |
| 308    | APC ALARM:n AXIS BATTERY<br>DOWN 2 | n–inci eksen(n=1 – 4) APC pil voltajı, pilin yenilenmesini gerektiren bir<br>düzeye ulaştı (gücün kapalı olduğu zamanlar dahil).<br>APC alarmı. Pili değiştiriniz.                                                                                                    |
| 309    | APC ALARM:n AXIS ZRN<br>IMPOSSIBLE | Motoru bir kez veya daha fazla sayıda döndürmeden referans konumu geri<br>dönüşü gerçekleştirmek için girişimde bulunuldu. Motoru bir kez veya daha<br>fazla sayıda döndürün, gücü kapatınız ve yeniden açınız, sonra referans<br>konumu geri dönüşü gerçekleştiriniz. |

### 4) Seri pulse coder (SPC) alarmları

| No. | Mesaj                                 | Açıklama                                                                                                 |
|-----|---------------------------------------|----------------------------------------------------------------------------------------------------|
| 360 | n AXIS : ABNORMAL CHECKSUM<br>(INT)   | Yerleşik pulse codernda bir sağlama toplamı hatası oluştu.                                               |
| 361 | n AXIS : ABNORMAL PHASE DATA<br>(INT) | Yerleşik position coderda bir aşama veri hatası oluştu.                                                  |
| 362 | n AXIS : ABNORMAL REV.DATA<br>(INT)   | Yerleşik pulse coderda bir dönme hızı sayma hatası oluştu.                                               |
| 363 | n AXIS : ABNORMAL CLOCK (INT)         | Yerleşik pulse coderda bir saat hatası oluştu.                                                           |
| 364 | n AXIS : SOFT PHASE ALARM (INT)       | Dijital servo yazılımı, yerleşik pulse coderda geçersiz veri algıladı.                                   |
| 365 | n AXIS : BROKEN LED (INT)             | Yerleşik pulse coderda bir LED hatası oluştu.                                                            |
| 366 | n AXIS : PULSE MISS (INT)             | Yerleşik pulse coderda bir darbe hatası oluştu.                                                          |
| 367 | n AXIS : COUNT MISS (INT)             | Yerleşik pulse coderda bir sayım hatası oluştu.                                                          |
| 368 | n AXIS : SERIAL DATA ERROR (INT)      | Yerleşik pulse coderdan iletişim verileri alınamıyor.                                                    |
| 369 | n AXIS : DATA TRANS. ERROR (INT)      | Yerleşik pulse coderdan alınmakta olan iletişim verilerinde bir CRC veya<br>durdurma biti hatası oluştu. |
| 380 | n AXIS : BROKEN LED (EXT)             | Ayrı saptayıcı hatalı.                                                                                   |
| 381 | n AXIS : ABNORMAL PHASE<br>(EXT LIN)  | Ayrı doğrusal ölçekte bir aşama veri hatası oluştu.                                                      |
| 382 | n AXIS : COUNT MISS (EXT)             | Ayrı saptayıcıda bir darbe hatası oluştu.                                                                |
| 383 | n AXIS : PULSE MISS (EXT)             | Ayrı saptayıcıda bir sayım hatası oluştu.                                                                |
| 384 | n AXIS : SOFT PHASE ALARM (EXT)       | Dijital servo yazılımı, ayrı saptayıcıda geçersiz veri algıladı.                                         |
| 385 | n AXIS : SERIAL DATA ERROR (EXT)      | Ayrı saptayıcıdan iletişim verileri alınamıyor.                                                          |
| 386 | n AXIS : DATA TRANS. ERROR (EXT)      | Ayrı saptayıcıdan alınmakta olan iletişim verilerinde bir CRC veya durdurma biti hatası oluştu.          |
| 387 | n AXIS : ABNORMAL ENCODER<br>(EXT)    | Ayrı saptayıcıda bir hata oluştu. Ayrıntılar için ölçeğin üreticisine başvurunuz.                        |

#### Seri pulse coder alarmının ayrıntıları

|                                                                                                    | #7              | #6     | #5      | #4        | #3       | #2       | #1  | #0  |  |
|----------------------------------------------------------------------------------------------------|-----------------|--------|---------|-----------|----------|----------|-----|-----|--|
| 202                                                                                                    |                 | CSA    | BLA     | PHA       | PCA      | BZA      | СКА | SPH |  |
| <ul> <li>#6 (CSA) : Sağlama toplamı alarmı oluştu.</li> <li>#5 (BLA) : Pil azaldı alarmı oluştu.</li> <li>#4 (PHA) : Aşama verileri sorunu alarmı oluştu.</li> <li>#3 (PCA) : Hız sayım sorunu alarmı oluştu.</li> <li>#2 (BZA) : Pil sıfır alarmı oluştu.</li> <li>#1 (CKA) : Saat alarmı oluştu.</li> </ul> |                 |        |         |           |          |          |     |     |  |
| #0 (SPH                                                                                                    | <b>I</b> ) : Yı | ımuşak | aşama v | veri soru | inu alar | mı oluşt | u.  |     |  |
|                                                                                                    | #7              | #6     | #5      | #4        | #3       | #2       | #1  | #0  |  |
| 203                                                                                                    | DTE             | CRC    | STB     | PRM       |          |          |     |     |  |
| <ul> <li>#7 (DTE) : Veri hatası oluştu.</li> <li>#6 (CRC) : CRC hatası oluştu.</li> <li>#5 (STB) : Durdurma biti hatası oluştu.</li> </ul>                                                                                                    |                 |        |         |           |          |          |     |     |  |

**#4 (PRM)** : Parametre hatası alarmı oluştu. Bu durumda, servo parametre hatası alarmı (No. 417) da verilir.

#### 5) Servo alarmları (1/2)

| Numara | Mesaj                                      | İçindekiler                                                                                                    |
|--------|--------------------------------------------|----------------------------------------------------------------------------------------------------|
| 401    | SERVO ALARM: n – TH AXIS VRDY<br>OFF       | n – inci eksen (eksen 1 – 4) servo sürücüsü READY sinyali (DRDY) kesildi.<br>Sorun giderme prosedürüne bakınız.                                                                                                    |
| 402    | SERVO ALARM: SV CARD NOT<br>EXIST          | Eksen kontrol kartı sağlanmaz.                                                                                                    |
| 403    | SERVO ALARM: CARD/SOFT<br>MISMATCH         | Eksen kontrol kartı ve servo yazılımı bileşimi geçersiz.<br>Olası nedenler aşağıdaki gibidir:<br>· Doğru bir eksen kontrol kartı sağlanmaz.<br>· Doğru servo yazılımı hızlı bellekte kurulu değil.                                        |
| 404    | SERVO ALARM: n – TH AXIS VRDY<br>ON        | n–inci eksen (eksen 1–4) READY sinyali (MCON) kesilmiş olsa bile,<br>servo sürücüsü READY sinyali (DRDY) hala açık. Veya güç<br>kapatıldığında, MCON kapalı olsa bile DRDY açıldı.<br>Servo arabirim modülü ve servo amplifikatörü bağlı. |
| 405    | SERVO ALARM:<br>(ZERO POINT RETURN FAULT)  | Konum kontrol sistemi hatası. Referans konumu geri dönüşünde bir NC<br>veya servo sistemi hatası nedeniyle, referans konumu geri dönüşü<br>doğru şekilde yürütülemedi. Manüel referans konumu geri dönüşünden<br>yeniden deneyiniz.       |
| 409    | SERVO ALARM: n AXIS TORQUE<br>ALM          | Anormal servo motor yükü saptandı. Ya da, Cs modunda anormal iş mili<br>motor yükü saptandı.                                                                                                    |
| 410    | SERVO ALARM: n-TH AXIS -<br>EXCESS ERROR   | n-inci eksen (eksen 1-4) durduğunda konum ofset değeri ayarlanan<br>değerden büyük. Sorun giderme prosedürüne bakınız.                                                                                                    |
| 411    | SERVO ALARM: n – TH AXIS –<br>EXCESS ERROR | n-inci eksen (eksen 1-4) hareket ettiğinde konum ofset değeri<br>ayarlanan değerden büyük. Sorun giderme prosedürüne bakınız.                                                                                                    |
| 413    | SERVO ALARM: n-th AXIS -<br>LSI OVERFLOW   | n-inci eksene (eksen 1–4) ilişkin hata kaydı içeriği $\pm 2^{31}$ gücünü aştı.<br>Bu hata genellikle hatalı şekilde ayarlanmış parametrelerin sonucu<br>olarak oluşur.                                                                    |
| 415    | SERVO ALARM: n – TH AXIS –<br>EXCESS SHIFT | n-inci eksende (eksen 1-4), 524288000 birim/s'den daha büyük bir hız<br>ayarlanmaya kalkışıldı. Bu hata genellikle CMR'nin uygun şekilde<br>ayarlanmamasından kaynaklanır.                                                                |

| Numara | Mesaj                               | İçindekiler                                                                                                    |
|--------|-------------------------------------|----------------------------------------------------------------------------------------------------|
| 417    | SERVO ALARM: n-TH AXIS -            | Bu alarm, n-inci eksen (eksen 1-4) aşağıda listelenen koşullardan                                                                                                    |
|        | PARAMETER INCORRECT                 | birinde olduğunda oluşur. (Dijital servo sistemi alarmı)                                                                                                    |
|        |                                     | <ol> <li>Parametre No. 2020 de (motor biçimi) ayarıanan deger belirtilen<br/>sınırın dışında.</li> </ol>                                                                                                    |
|        |                                     | <ol> <li>Parametre No. 2022'de (motor dönüş yönü) uygun bir değer<br/>(111 veya – 111) ayarlanmadı.</li> </ol>                                                                                                    |
|        |                                     | <ol> <li>Parametre No. 2023'te geçersiz veri (0'ın altında bir değer, vs.)<br/>ayarlandı (motor devri başına geri besleme hızının sayısı).</li> </ol>                                                                                                    |
|        |                                     | <ol> <li>Parametre No. 2024'te geçersiz veri (0'ın altında bir değer, vs.)<br/>ayarlandı (motor devri başına geri besleme konumunun sayısı).</li> </ol>                                                                                                   |
|        |                                     | 5) Parametre No. 2084 ve No. 2085 (esnek alan dişli hızı) ayarlanmamış.                                                                                                    |
|        |                                     | 6) {1 – kontrol eksenleri sayısı} sınırı dışında bir değer veya sürekli<br>olmayan bir değer (Parametre 1023 (servo eksen numarası), 1 ile<br>eksen sayısı aralığı dışında bir değer veya yalıtılmış değer (örneğin,<br>öncesinde 3 gelmeven 4) icerivor. |
| 421    | SERVO ALARM: n AXIS EXCESS ER       | Yarı kapalı döngüdeki ve kapalı döngüdeki hatalar arasındaki fark, ikili                                                                                                    |
|        | (D)                                 | konum geri beslemesi sırasında aşırı oldu. Parametre No. 2078 ve 2079'daki iki konum dönüştürme katsayı değerlerini kontrol edin.                                                                                                    |
| 422    | SERVO ALARM: n AXIS                 | PMC eksen kontrolünün tork kontrolünde, belirtilen bir izin verilen hız<br>aşıldı.                                                                                                    |
| 423    | SERVO ALARM: n AXIS                 | PMC eksen kontrolünün tork kontrolünde, parametreyle ayarlanan izin verilen birikmeli hareket mesafesi aşıldı.                                                                                                    |
| 430    | n AXIS : SV. MOTOR OVERHEAT         | Bir servo motor aşırı ısınması oldu.                                                                                                    |
| 431    | n AXIS : CNV. OVERLOAD              | 1) PSM: Aşırı ısınma oldu.                                                                                                    |
|        |                                     | 2) β serisi SVU: Aşırı ısınma oldu.                                                                                                    |
| 432    | n AXIS : CNV. LOW VOLT CONTROL      | <ol> <li>PSMR: Kontrol güç kaynağı voltajı düştü.</li> </ol>                                                                                                    |
|        |                                     | <ol> <li>α serisi SVU: Kontrol güç kaynağı voltajı düştü.</li> </ol>                                                                                                    |
| 433    | n AXIS : CNV. LOW VOLT DC LINK      | <ol> <li>PSM: DC bağlantısı voltajı düştü.</li> </ol>                                                                                                    |
|        |                                     | <ol><li>PSMR: DC bağlantısı voltajı düştü.</li></ol>                                                                                                    |
|        |                                     | <ol> <li>α serisi SVU: DC bağlantısı voltajı düştü.</li> </ol>                                                                                                    |
|        |                                     | <ol> <li>β serisi SVU: DC bağlantısı voltajı düştü.</li> </ol>                                                                                                    |
| 434    | n AXIS : INV. LOW VOLT CONTROL      | SVM: Kontrol güç kaynağı voltajı düştü.                                                                                                    |
| 435    | n AXIS : INV. LOW VOLT DC LINK      | SVM: DC bağlantısı voltajı düştü.                                                                                                    |
| 436    |                                     | Dijital servo yazılımı, yumuşak termal durum saptadı (OVC).                                                                                                    |
| 437    | n AXIS : CNV. OVERCURRENT<br>POWER  | PSM: Giriş devresine aşırı akım geldi.                                                                                                    |
| 438    | n AXIS : INV. ABNORMAL CURRENT      | 1) SVM: Motor akımı çok yüksek.                                                                                                    |
|        |                                     | <ol> <li>α serisi SVU: Motor akımı çok yüksek.</li> </ol>                                                                                                    |
|        |                                     | <ol> <li>β serisi SVU: Motor akımı çok yüksek.</li> </ol>                                                                                                    |
| 439    | n AXIS : CNV. OVER VOLT DC LINK     | 1) PSM: DC bağlantısı voltajı çok yüksek.                                                                                                    |
|        |                                     | 2) PSMR: DC bağlantısı voltajı çok yüksek.                                                                                                    |
|        |                                     | <ol> <li>α serisi SVU: C bağlantısı voltajı çok yüksek.</li> </ol>                                                                                                    |
|        |                                     | <ol> <li>β serisi SVU: Bağlantı voltajı çok yüksek.</li> </ol>                                                                                                    |
| 440    | n AXIS : CNV. EX DECELERATION       | 1) PSMR: Rejeneratif deşarj miktarı çok fazla.                                                                                                    |
|        |                                     | <ol> <li>α serisi SVU: Rejeneratif deşarj miktarı çok fazla. Ya da, rejeneratif<br/>deşarj devresi anormal.</li> </ol>                                                                                                    |
| 441    | n AXIS : ABNORMAL CURRENT<br>OFFSET | Dijital servo yazılımı, motor akımı saptama devresinde bir anormallik algıladı.                                                                                                    |
| 442    | n AXIS : CNV. CHARGE FAILURE        | 1) PSM: DC bağlantısının yedek deşarj devresi anormal.                                                                                                    |
|        |                                     | 2) PSMR: DC bağlantısının yedek deşarj devresi anormal.                                                                                                    |

| Numara | Mesaj                                  | İçindekiler                                                                                                    |
|--------|----------------------------------------|----------------------------------------------------------------------------------------------------|
| 443    | n AXIS : CNV. COOLING FAN              | 1) PSM: Dahili hareket fanı arızalandı.                                                                                                    |
|        | FAILURE                                | 2) PSMR: Dahili hareket fanı arızalandı.                                                                                                    |
|        |                                        | 3) β serisi SVU: Dahili hareket fanı arızalandı.                                                                                                    |
| 444    | n AXIS : INV. COOLING FAN<br>FAILURE   | SVM: Dahili hareket fanı arızalandı.                                                                                                    |
| 445    | n AXIS : SOFT DISCONNECT<br>ALARM      | Dijital servo yazılımı, pulse coderda kopmuş bir kablo saptadı.                                                                                                    |
| 446    | n AXIS : HARD DISCONNECT<br>ALARM      | Donanım tarafından, yerleşik pulse coderda kopmuş bir kablo saptandı.                                                                                                    |
| 447    | n AXIS : HARD DISCONNECT (EXT)         | Donanım tarafından, ayrı saptayıcıda kopmuş bir kablo saptandı.                                                                                                    |
| 448    | n AXIS : UNMATCHED FEEDBACK<br>ALARM   | Yerleşik pulse coderda gelen geri besleme verilerinin işareti, ayrı saptayıcıdan gelen geri besleme verilerinin işaretinden farklı.                                                                                                    |
| 449    | n AXIS : INV. IPM ALARM                | 1) SVM: IPM (akıllı güç modülü) bir alarm saptadı.                                                                                                    |
|        |                                        | 2) $\alpha$ serisi SVU: IPM (akıllı güç modülü) bir alarm saptadı.                                                                                                    |
| 453    | n AXIS : SPC SOFT DISCONNECT<br>ALARM  | $\alpha$ pulse coderın yazılım bağlantısı kesilme alarmı.<br>CNC'ye giden gücü kapatın, sonra pulse coder kablosunu çıkarınız ve<br>takınız. Bu alarm yeniden verilirse, pulse coderı değiştiriniz.                                                                                        |
| 456    | n AXIS : ILLEGAL CURRENT LOOP          | Geçersiz bir akım kontrol periyodu belirtildi. Kullanılmakta olan sürücü<br>darbe modülü yüksek hızlı HRV ile eşleşmiyor. Ya da, sistem yüksek hızlı<br>HRV kontrolü yapmak için bir kısıtlamayı karşılamıyor.                                                                             |
| 457    | n AXIS : ILLEGAL HI HRV (250US)        | Akım kontrol periyodu 250 ms olduğunda, yüksek hızlı HRV kontrolünün kullanılacağı belirtildi.                                                                                                    |
| 458    | n AXIS : CURRENT LOOP ERROR            | Belirtilen akım kontrol periyodu, gerçek akım kontrol periyoduyla eşleşmiyor.                                                                                                    |
| 459    | n AXIS : HI HRV SETTING ERROR          | Eksenlerden birinin tek servo eksen numarasına (parametre No. 1023),<br>diğerinin tek servo ekseni numarasına bitişik bir çift servo ekseni<br>numarasına sahip olduğu bir eksen çiftinde, yüksek hızlı HRV kontrolü<br>eksenlerin biri için desteklenir, diğer eksen için desteklenmez.   |
| 460    | n AXIS : FSSB DISCONNECT               | <ul> <li>FSSB iletişiminin bağlantısı aniden kesildi. Olası nedenler aşağıdaki gibidir:</li> <li>1) FSSB iletişim kablosunun bağlantısı kesildi veya kablo arızalı.</li> <li>2) Sürücüye giden güç aniden kapatıldı.</li> <li>3) Sürücü tarafından düşük voltai alarmı verildi.</li> </ul> |
| 461    | n AXIS : ILLEGAL AMP INTERFACE         | 2 eksenli sürücünün eksenleri hızlı tip arabirime atandı.                                                                                                    |
| 462    | n AXIS : SEND CNC DATA FAILED          | Bir FSSB iletişim hatası nedeniyle, bir ikincil öğe doğru verileri alamadı.                                                                                                    |
| 463    | n AXIS : SEND SLAVE DATA FAILED        | Bir FSSB iletişim hatası nedeniyle, servo sistemi doğru verileri alamadı.                                                                                                    |
| 464    | n AXIS : WRITE ID DATA FAILED          | Sürücü bakım ekranına bakım bilgilerini yazmak için girişimde bulunuldu ancak başarısız oldu.                                                                                                    |
| 465    | n AXIS : READ ID DATA FAILED           | Güç açılışında, sürücü başlangıç ID'si bilgileri okunamadı.                                                                                                    |
| 466    | n AXIS : MOTOR/AMP<br>COMBINATION      | Sürücüye ilişkin maksimum akım derecelendirmesi motorunkiyle eşleşmiyor.                                                                                                    |
| 467    | n AXIS : ILLEGAL SETTING OF AXIS       | Tek bir DSP'yi (iki normal eksene karşılık gelir) işgal eden bir eksen eksen<br>ayarı ekranında belirtildiğinde, aşağıdakiler için servo fonksiyonu<br>etkinleştirilmedi.                                                                                                    |
|        |                                        | 1. Yüksek hızlı akım döngüsü (parametre No. 2004'ün bit 0'ı = 1)                                                                                                    |
|        |                                        | 2. Yüksek hızlı arayüzey ekseni (parametre No. 2005'in bit 4'ü = 1)                                                                                                    |
| 468    | n AXIS : HI HRV SETTING ERROR<br>(AMP) | Kendisi için yüksek hızlı HRV kontrolünün kullanılamayacağı bir<br>sürücüye bağlı kontrollü bir eksen için yüksek hızlı HRV kontrolünün<br>kullanılacağı belirtilirse, bu alarm verilir.                                                                                                   |

ΕK

 Servo alarmının ayrıntıları Teşhis ekranında gösterilen servo alarmın (No. 200 ve No. 204) ayrıntıları aşağıda belirtilmiştir.

|     | #7  | #6 | #5  | #4  | #3  | #2  | #1  | #0  |
|-----|-----|----|-----|-----|-----|-----|-----|-----|
| 200 | OVL | LV | OVC | HCA | HVA | DCA | FBA | OFA |

- **#7** (OVL) : Bir aşırı yük alarmı üretiliyor.
  - #6 (LV) : Servo amplifikatöründe bir düşük voltaj alarmı üretiliyor.
- **#5** (OVC) : Dijital servonun içinde bir aşırı akım alarmı üretiliyor.
- #4 (HCA) : Servo amplifikatöründe anormal bir alarm üretiliyor.
- **#3** (HVA) : Servo amplifikatöründe bir aşırı voltaj alarmı üretiliyor.
- **#2 (DCA)** : Servo amplifikatöründe bir rejeneratif deşarj devresi alarmı üretiliyor.
- **#1 (FBA)** : Bir bağlantı kesilmesi alarmı üretiliyor.
- #0 (OFA) : Dijital servo içinde bir taşma alarmı üretiliyor.

|     | #7  | #6 | #5 | #4  | #3 | #2 | #1 | #0 |
|-----|-----|----|----|-----|----|----|----|----|
| 201 | ALD |    |    | EXP |    |    |    |    |

Tanısal veri No. 200'de OVL 1'e eşit (servo alarm No. 400 üretilir):

**#7 (ALD)** 0 : Motor aşırı ısınması 1 : Sürücü aşırı ısınması

Tanısal veri No. 200'de FBAL 1'e eşit (servo alarm No. 416 üretilir):

|   | ALD | EXP | Alarm ayrıntıları                                            |
|---|-----|-----|--------------------------------------------------------------|
| ſ | 1   | 0   | Yerleşik pulse coder bağlantı kesilmesi (donanım)            |
|   | 1   | 1   | Ayrı olarak kurulan pulse coder bağlantı kesilmesi (donanım) |
| Ĩ | 0   | 0   | Pulse coder yazılım nedeniyle bağlı değil.                   |

|     | #7 | #6  | #5  | #4  | #3  | #2 | #1 | #0 |
|-----|----|-----|-----|-----|-----|----|----|----|
| 204 |    | OFS | MCC | LDA | PMS |    |    |    |

- #6 (OFS) : Dijital servo'da bir akım dönüştürme hatası oluştu.
- #5 (MCC) : Servo sürücüsünde bir mıknatıs kontaktörü temas noktası kaynadı.
- #4 (LDA) : LED ışığı, seri pulse coderın arızalı olduğunu gösteriyor.
- **#3 (PMS)** : Geri besleme kablosu arızalı olduğundan, bir geri besleme darbe hatası oluştu.

#### 6) Aşırı hareket alarmları

| Numara | Mesaj             | İçindekiler                                                                                                    |
|--------|-------------------|----------------------------------------------------------------------------------------------------|
| 500    | OVER TRAVEL : +n  | n–inci eksen + yan depolanmış darbe sınırı I aşıldı.<br>(Parametre No. 1320 veya 1326 <b>Notları</b> )                                                                                                    |
| 501    | OVER TRAVEL : -n  | n–inci eksen – yan depolanmış darbe sınırı I aşıldı.<br>(Parametre No. 1321 veya 1327 <b>Notları</b> )                                                                                                    |
| 502    | OVER TRAVEL : +n  | n–inci eksen + yan depolanmış darbe sınırı II aşıldı.<br>(Parametre No. 1322 )                                                                                                    |
| 503    | OVER TRAVEL : -n  | n–inci eksen – yan depolanmış darbe sınırı II aşıldı.<br>(Parametre No. 1323)                                                                                                    |
| 504    | OVER TRAVEL : +n  | n–inci eksen + yan depolanmış darbe sınırı III aşıldı.<br>(Parametre No. 1324 )                                                                                                    |
| 505    | OVER TRAVEL : -n  | n–inci eksen – yan depolanmış darbe sınırı III aşıldı.<br>(Parametre No. 1325 )                                                                                                    |
| 506    | OVER TRAVEL : +n  | n-inci eksen + yan donanım OT aşıldı.                                                                                                    |
| 507    | OVER TRAVEL : - n | n-inci eksen – yan donanım OT aşıldı.                                                                                                    |
| 510    | OVER TRAVEL : +n  | Başlatma hareketinden önce yapılan strok sınırı kontrolünde, bir satırın uç<br>noktasının, bir strok limiti tarafından tanımlanan n-ekseni boyunca kullanılan<br>artı (+) yan alanının içine düştüğü bulundu. Programı düzeltiniz. |
| 511    | OVER TRAVEL : - n | Başlatma hareketinden önce yapılan strok sınırı kontrolünde, bir satırın uç<br>noktasının, bir strok limiti tarafından tanımlanan n-ekseni boyunca kullanılan<br>eksi (-) yan alanının içine düştüğü bulundu. Programı düzeltiniz. |

#### NOT

Aşırı hareket alarm No. 504 ve No. 505 yalnızca T serisiyle sağlanır. Parametreler 1326 ve 1327, EXLM (darbe sınırı anahtar sinyali) açık olduğunda etkilidir.

#### 7) Servo alarmları

| Numara | Mesaj                                 |                | İçindekiler                                                                                                    |
|--------|---------------------------------------|----------------|----------------------------------------------------------------------------------------------------|
| 600    | n AXIS : INV. DC LINK OVER<br>CURRENT | SVM:<br>β SVU: | DC bağlantısı akımı çok yüksek.<br>DC bağlantısı akımı çok yüksek.                                                                 |
| 601    | n AXIS : INV. RADIATOR FAN<br>FAILURE | SVM:<br>β SVU: | Sıcaklık plakası soğutma fanı arızalı.<br>Sıcaklık plakası soğutma fanı arızalı.                                                   |
| 602    | n AXIS : INV. OVERHEAT                | SVM:           | Servo sürücüsü aşırı ısınmış.                                                                                                    |
| 603    | n AXIS : INV. IPM ALARM (OH)          | SVM:<br>β SVU: | IPM (akıllı güç modülü) bir aşırı ısınma alarm koşulu saptadı.<br>IPM (akıllı güç modülü) bir aşırı ısınma alarm koşulu saptadı.   |
| 604    | n AXIS : AMP. COMMUNICATION<br>ERROR  | SVM ve         | PSM arasındaki iletişim normal değil.                                                                                              |
| 605    | n AXIS : CNV. EX. DISCHARGE POW.      | PSMR:          | Motor rejeneratif gücü çok yüksek.                                                                                                 |
| 606    | n AXIS : CNV. RADIATOR FAN<br>FAILURE | PSM:<br>PSMR:  | Harici sıcaklık plakasını soğutmak için kullanılan fan arızalı.<br>Harici sıcaklık plakasını soğutmak için kullanılan fan arızalı. |
| 607    | n AXIS : CNV. SINGLE PHASE<br>FAILURE | PSM:<br>PSMR:  | Giriş gücü fazlarından biri anormal.<br>Giriş gücü fazlarından biri anormal.                                                       |

#### 8) Aşırı ısınma alarmları

| Numara | Mesaj                  | İçindekiler                                                                                                    |
|--------|------------------------|----------------------------------------------------------------------------------------------------|
| 700    | OVERHEAT: CONTROL UNIT | Kontrol birimi aşırı ısınması<br>Fan motorunun normal şekilde çalıştığını kontrol ediniz ve hava filtresini<br>temizleyiniz.                                                                                                    |
| 701    | OVERHEAT: FAN MOTOR    | Kontrol ünitesi kabininin üstündeki fan motoru aşırı ısındı. Fan motorunun çalışmasını kontrol ediniz ve gerekirse motoru değiştiriniz.                                                                                                    |
| 704    | OVERHEAT: SPINDLE      | İş mili dalgalanmasında iş mili aşırı ısınması saptandı<br>(1) Kesme yükü ağırsa, kesme koşulunu hafifletiniz.<br>(2) Kesme takımının keskin olup olmadığını kontrol ediniz.<br>(3) Başka bir olası neden, iş mili sürücüsünün hatalı olmasıdır. |

# 9) Hassas kılavuz çekme alarmı

| Numara | Mesaj                           | İçindekiler                                                                         |
|--------|---------------------------------|-------------------------------------------------------------------------------------|
| 740    | RIGID TAP ALARM : EXCESS ERROR  | Hassas kılavuz çekme sırasında, durma durumunda iş milinin konum ofseti ayarı aştı. |
| 741    | RIGID TAP ALARM : EXCESS ERROR  | Hassas kılavuz çekme sırasında, durma durumunda iş milinin konum ofseti ayarı aştı. |
| 742    | RIGID TAP ALARM : LSI OVER FLOW | Hassas kılavuz çekme sırasında, iş mili tarafında bir LSI taşması oldu.             |

# 10) İş mili alarmları

| Numara | Mesaj                               | İçindekiler                                                                                                    |
|--------|-------------------------------------|----------------------------------------------------------------------------------------------------|
| 749    | S-SPINDLE LSI ERROR                 | Güç kaynağı açıldıktan sonra sistem yürütülürken seri iletişim hatası oldu. Aşağıdaki nedenler düşünülebilir.                                                                                                    |
|        |                                     | <ol> <li>Optik kablo bağlantısı arızalıdır veya kablo bağlı değildir veya kablo<br/>kesiktir.</li> </ol>                                                                                                    |
|        |                                     | 2) MAIN CPU kartı veya seçenek 2 kartı arızalıdır.                                                                                                    |
|        |                                     | 3) İş mili amplifikatörü kartı arızalıdır.<br>Bu alarm CNC güç kaynağı açıkken olursa veya CNC resetlense bile<br>bu alarm temizlenemediğinde, güç kaynağını kapatınız ve iş mili<br>tarafında da güç kaynağını kapatınız.                                                                                                    |
| 750    | SPINDLE SERIAL LINK START<br>FAULT  | Bu alarm, seri iş milli sistemde güç açıldığında, iş mili kontrol birimi doğru<br>şekilde başlamaya hazır olmadığında üretilir.<br>Aşağıdaki dört neden düşünülebilir:                                                                                                    |
|        |                                     | <ol> <li>Hatalı şekilde bağlanan bir optik kablo veya iş mili kontrol biriminin<br/>gücü kapalı (OFF).</li> </ol>                                                                                                    |
|        |                                     | <ol> <li>NC gücü, iş mili kontrol biriminin LED ekranında görüntülenen<br/>SU-01 veya AL-24 dışındaki alarm koşulları altında açıldığında.<br/>Bu durumda, iş mili sürücüsü gücünü bir kez kapatınız ve yeniden<br/>başlatma gerçekleştiriniz.</li> </ol>                                                                                        |
|        |                                     | <ol> <li>Diğer nedenler (uygun olmayan donanım bileşimi)<br/>İş mili kontrol birimini içeren sistem etkinleştirildikten sonra bu alarm<br/>oluşmaz</li> </ol>                                                                                                    |
|        |                                     | <ul> <li>4) İkinci iş mili (parametre No. 3701'in bit 4'ü (SP2) 1'e ayarlandığında)<br/>yukarıdaki koşullardan 1) – 3) biridir.</li> </ul>                                                                                                    |
|        |                                     | Ayrıntılar için, tanısal göstergeye No. 409 bakın.                                                                                                    |
| 752    | FIRST SPINDLE MODE CHANGE<br>FAULT  | Bu alarm, sistemin bir mod değişikliğini uygun şekilde sona erdirmemesi<br>durumunda oluşur. Modlar, Cs konturlamayı, iş mili konumlandırmayı,<br>hassas kılavuz çekmeyi ve iş mili kontrol modlarını içerir. İş mili kontrol<br>birimi NC tarafından verilen mod değiştirme komutuna doğru şekilde<br>yanıt vermezse, bu alarm etkinleştirilir. |
| 754    | SPINDLE-1 ABNORMAL TORQUE<br>ALM    | Anormal birinci iş mili motoru yükü saptandı.                                                                                                    |
| 762    | SECOND SPINDLE MODE CHANGE<br>FAULT | Alarm No. 752'ye bakın. (2. eksen için)                                                                                                    |
| 764    | SPINDLE-2 ABNORMAL TORQUE<br>ALM    | Alarm No. 754 ile aynıdır (ikinci iş mili için)                                                                                                    |

| <ul> <li>İş mili alarmı No. 750'nin<br/>ayrıntıları</li> </ul> | Teşhis ekranında (No. 409) gösterilen iş mili alarmının (No. 750) ayrıntıları aşağıda belirtilmiştir.                                                                                       |                                                                                                    |                                               |                                   |                               |                      |                      |                           |
|----------------------------------------------------------------|----------------------------------------------------------------------------------------------------|----------------------------------------------------------------------------------------------------|-----------------------------------------------|-----------------------------------|-------------------------------|----------------------|----------------------|---------------------------|
| #                                                              | ŧ7 #6                                                                                                    | #5                                                                                                    | #4                                            | #3                                | #2                            | #1                   | #0                   |                           |
| 409                                                            |                                                                                                    |                                                                                                    |                                               | SPE                               | S2E                           | S1E                  | SHE                  |                           |
| #3 (SPE)                                                       | 0 : İş mil<br>başlat<br>1 : İş mil                                                                                                    | <ul> <li>0 : İş mili seri kontrolünde, seri iş mili parametreleri iş mili birimi başlatma koşullarını karşılar.</li> <li>1 : İş mili seri kontrolünde, seri iş mili parametreleri iş mili birimi</li> </ul> |                                               |                                   |                               |                      |                      |                           |
| #2 (S2E)                                                       | başlat<br>0 : İkinci<br>1 : İş mil<br>olduğ                                                                                                    | tma koşu<br>iş mili,<br>li seri ko<br>u saptar                                                                                                    | ıllarını l<br>iş mili se<br>ontrol ba<br>ıdı. | karşılam<br>eri kontr<br>aşlatmas | az.<br>ol başlat<br>1 sırasın | tması sı<br>da, ikin | rasında<br>ci iş mil | normaldir.<br>inin hatalı |
| #1 (S1E)                                                       | 0 : Birino<br>1 : İş mil<br>hatalı                                                                                                    | <ul> <li>0: Birinci iş mili, iş mili seri kontrol başlatması sırasında normaldir.</li> <li>1: İş mili ekseni seri kontrol başlatması sırasında, birinci iş milinin hatalı olduğu saptandı.</li> </ul>       |                                               |                                   |                               |                      |                      |                           |
| #0 (SHE)                                                       | 0 : CNC<br>1 : CNC                                                                                                    | 'deki ser<br>'deki ser                                                                                                    | i iletişin<br>i iletişin                      | n modül<br>n modül                | ü norma<br>ünün arı           | ıl.<br>ızalı old     | luğu sap             | tandı.                    |
| Alarm Listesi (Seri İş mili)                                   |                                                                                                    |                                                                                                    |                                               |                                   |                               |                      |                      |                           |
|                                                                | Bir seri iş mili alarmı oluştuğunda, CNC'de aşağıdaki numara görüntülenir. n, alarmın oluştuğu iş miline karşılık gelen bir sayıdır. $(n = 1: Birinci iş mili; n = 2: İkinci iş mili; vb.)$ |                                                                                                    |                                               |                                   |                               |                      |                      |                           |

#### NOT\*1

SPM göstergelerinin anlamlarının, kırmızı ve sarı LED ışıklarından hangisinin açık olduğuna bağlı olarak değişir. Kırmızı LED ışığı açık olduğunda, SPM 2 basamaklı bir alarm numarası gösterir. Sarı LED ışığı açık olduğunda, SPM bir sıra sorunu belirten bir hata numarasını gösterir (örneğin, acil durma durumu serbest bırakılmadan bir dönüş komutu girildiğinde).

→ Bkz. "Hata Kodları (Seri İş mili)."

# $\alpha i$ Serisi İş Mili Yükselticisinde Görüntülenen Alarm Numaraları ve Alarmlar

| No.   | Mesaj                                   | SPM<br>göster-<br>gesi (*1) | Hatalı yer ve çözümü                                                                                                    | Açıklama                                                                                                    |
|-------|-----------------------------------------|-----------------------------|----------------------------------------------------------------------------------------------------|----------------------------------------------------------------------------------------------------|
| (750) | SPINDLE SERIAL LINK<br>ERROR            | A0<br>A                     | <ol> <li>SPM kontrol kartındaki ROM'u<br/>değiştiriniz.</li> <li>SPM kontrol kartını değiştiriniz.</li> </ol>                                                                                                    | Program normal şekilde başlamıyor.<br>SPM kontrol kartında ROM serisi<br>hatası veya donanım anormalliği                                                                                                    |
| (749) | S-SPINDLE LSI ERROR                     | A1                          | SPM kontrol kartını değiştiriniz.                                                                                                    | SPM kontrol devresinin CPU<br>çevresel devresinde bir anormallik<br>saptandı.                                                                                                    |
| 7n01  | SPN_n_: MOTOR<br>OVERHEAT               | 01                          | <ol> <li>Çevresel sıcaklık ve yükleme<br/>durumunu kontrol ediniz ve<br/>düzeltiniz.</li> <li>Soğutma fanı durursa, fanı<br/>değiştiriniz.</li> </ol>                                                                                                    | Motorun iç sıcaklığı belirtilen düzeyi<br>aşıyor.<br>Motor süreklilik oranının üzerinde<br>kullanıldı ve soğutma bileşeni normal<br>değil.                                                                                                    |
| 7n02  | SPN_n_:EX SPEED<br>ERROR                | 02                          | <ol> <li>Yükü azaltmak için doğru kesme<br/>koşullarını kontrol ediniz ve<br/>düzeltiniz.</li> <li>Parametre No.4082'yi düzeltin.</li> </ol>                                                                                                    | Motor hızı belirtilen bir hızı izleye-<br>miyor.<br>Aşırı bir motor yükü torku saptandı.<br>Parametre No. 4082'deki hızlanma/<br>yavaşlama süresi yetersiz.                                                                                     |
| 7n03  | SPN_n_:FUSE ON DC<br>LINK BLOWN         | 03                          | <ol> <li>SPM birimini değiştiriniz.</li> <li>Motor yalıtım durumunu kontrol<br/>ediniz.</li> </ol>                                                                                                    | PSM hazır duruma (0 gösterilir) gelir,<br>ancak DC bağlantı voltajı SPM'de<br>çok düşüktür.<br>SPM'deki DC bağlantısı bölümün-<br>deki sigorta attı. (Güç aygıtı bozuldu<br>veya motorda topraklama hatası var.)                                |
| 7n04  | SPN_n_: INPUT FUSE/<br>POWER FAULT      | 04                          | PSM'ye giden giriş gücü kaynağının<br>durumunu kontrol ediniz.                                                                                                    | PSM eksik bir güç kaynağı fazı<br>buldu. (PSM alarmı E)                                                                                                    |
| 7n06  | SPN_n_: THERMAL<br>SENSOR<br>DISCONNECT | 06                          | <ol> <li>Parametreyi kontrol ediniz ve<br/>düzeltiniz.</li> <li>Geri besleme kablosunu<br/>değiştiriniz.</li> </ol>                                                                                                    | Motorun sıcaklık sensörünün<br>bağlantısı kesildi.                                                                                                    |
| 7n07  | SPN_n_: OVERSPEED                       | 07                          | Bir sıra hatası olup olmadığını kontrol<br>ediniz. (Örneğin, iş mili döndürüle-<br>mediğinde, iş mili senkronizasyo-<br>nunun belirtilip belirtilmediğini<br>kontrol ediniz.)                                                                                                    | Motor hızı, kendisi için derecelen-<br>dirilen hızı %115 oranında aştı.<br>İş mili ekseni konum kontrol<br>modundayken, konumsal sapmalar<br>aşırı şekilde biriktirildi (iş mili<br>senkronizasyon kontrolü sırasında<br>SFR ve SRV kapatıldı.) |
| 7n09  | SPN_n_: OVERHEAT<br>MAIN CIRCUIT        | 09                          | <ol> <li>Sıcaklık plakası soğutma<br/>durumunu iyileştiriniz.</li> <li>Sıcaklık plakası fanı durursa, SPM<br/>birimini değiştiriniz.</li> </ol>                                                                                                    | Güç transistörü radyatöründe anor-<br>mal sıcaklık artışı                                                                                                    |
| 7n11  | SPN_n_:OVERVOLT<br>POW CIRCUIT          | 11                          | <ol> <li>PSM soğutma durumunu kontrol<br/>ediniz.</li> <li>Motorun yavaşlaması sırasında<br/>giriş gücü voltajını ve güçte<br/>değişikliği kontrol ediniz. Voltaj<br/>264 V AC (200–V sistemi için)<br/>veya 530 V AC (400–V sistemi<br/>için) değerini aşarsa, güç kaynağı<br/>empedansını artırınız.</li> </ol> | PSM'nin DC bağlantısı bölümünde<br>aşırı voltaj saptandı.<br>(PSM alarmı göstergesi: 7)<br>PSM seçme hatası.<br>(PSM'nin maksimum giriş özelliği<br>aşıldı.)                                                                                    |

B-64114TR/01

| No.  | Mesaj                                   | SPM<br>göster-<br>gesi (*1) | Hatalı yer ve çözümü                                                                                                    | Açıklama                                                                                                    |
|------|-----------------------------------------|-----------------------------|----------------------------------------------------------------------------------------------------|----------------------------------------------------------------------------------------------------|
| 7n12 | SPN_n_: OVERCUR-<br>RENT POW<br>CIRCUIT | 12                          | <ol> <li>Motor yalıtım durumunu kontrol<br/>ediniz.</li> <li>İş mili parametrelerini kontrol<br/>ediniz.</li> <li>SPM birimini değiştiriniz.</li> </ol> | Sürücü çıkış akımı şu anda anormal<br>derecede yüksek.<br>Motora özgü bir parametre motor<br>modeliyle eşleşmiyor.<br>Yetersiz motor yalıtımı                    |
| 7n13 |                                         | 13                          | SPM kontrol kartını değiştiriniz.                                                                                                    | SPM kontrol devresinde bir<br>anormallik saptandı.<br>(SPM dahili RAM isteği)                                                                                    |
| 7n15 | SPN_n_: SP SWITCH<br>CONTROL<br>ALARM   | 15                          | <ol> <li>Ladderi kontrol ediniz ve<br/>düzeltiniz.</li> <li>Geçiş MC'sini değiştiriniz.</li> </ol>                                                      | İş mili anahtarı/çıkış anahtarı<br>işlemindeki anahtar sırası normal<br>değil. Geçiş MC'si temas kontrol si-<br>nyali ve komutu eşleşmiyor.                      |
| 7n18 | SPN_n_: SUMCHECK<br>ERROR PGM<br>DATA   | 18                          | SPM kontrol kartını değiştiriniz.                                                                                                    | Bir SPM kontrol ana devre<br>panosunda anormallik saptandı.<br>(Program ROM verileri normal değil.)                                                              |
| 7n19 | SPN_n_:EX OFFSET<br>CURRENT U           | 19                          | SPM birimini değiştiriniz.                                                                                                    | Bir SPM bileşeninde anormallik<br>saptandı. (U faz akımı saptama<br>devresindeki başlangıç değeri<br>normal değil.)                                              |
| 7n20 | SPN_n_:EX OFFSET<br>CURRENT V           | 20                          | SPM birimini değiştiriniz.                                                                                                    | Bir SPM bileşeninde anormallik<br>saptandı. (V faz akımı saptama<br>devresindeki başlangıç değeri<br>normal değil.)                                              |
| 7n21 | SPN_n_: POS SENSOR<br>POLARITY<br>ERROR | 21                          | Parametreleri kontrol ediniz ve<br>düzeltiniz.<br>(No. 4000#0, 4001#4)                                                                                  | Konum sensörünün eşlik parame-<br>tresi ayarı yanlış.                                                                                                    |
| 7n24 | SPN_n_: SERIAL<br>TRANSFER<br>ERROR     | 24                          | <ol> <li>CNC'den iş miline giden kabloyu<br/>güç kablosunun uzağına<br/>yerleştiriniz.</li> <li>Kabloyu değiştiriniz.</li> </ol>                        | CNC gücü kapalı (normal güç<br>kapaması veya kablo arızalı).<br>CNC'ye aktarılan iletişim verilerinde<br>bir hata saptandı.                                      |
| 7n27 | SPN_n_: DISCONNECT<br>POS-CODER         | 27                          | Kabloyu değiştiriniz.                                                                                                    | İş mili position coder'ın (konektör<br>JYA3) sinyali normal değil.                                                                                               |
| 7n29 | SPN_n_:SHORTTIME<br>OVERLOAD            | 29                          | Yük durumunu kontrol ediniz ve<br>düzeltiniz.                                                                                                    | Uzun bir süre sürekli olarak aşırı yük<br>uygulandı. (Bu alarm ayrıca, motor<br>şaftı etkin duruma kilitlendiğinde de<br>verilir.)                               |
| 7n30 | SPN_n_:OVERCUR-<br>RENT POW<br>CIRCUIT  | 30                          | Güç kaynağı voltajını kontrol ediniz<br>ve düzeltiniz.                                                                                                  | PSM ana devre girişinde aşırı akım<br>saptandı. (PSM alarmı göstergesi: 1)<br>Dengesiz güç kaynağı. PSM seçim<br>hatası (Maksimum PSM çıkış özelliği<br>aşıldı.) |
| 7n31 | SPN_n_: MOTOR LOCK                      | 31                          | Yük durumunu kontrol ediniz ve<br>düzeltiniz.                                                                                                    | Motor belirtilen bir hızda dönemiyor.<br>(Dönüş komutu için SST düzeyini<br>aşmayan bir düzey sürekli olarak var<br>oldu.)                                       |
| 7n32 | SPN_n_: RAM FAULT<br>SERIAL LSI         | 32                          | SPM kontrol kartını değiştiriniz.                                                                                                    | Bir SPM kontrol ana devre pano-<br>sunda anormallik saptandı. (Seri<br>aktarma için LSI cihazı normal değil.)                                                    |

| No.  | Mesa                               | ij                        | SPM<br>göster-<br>gesi (*1) | Hatalı yer ve çözümü                                                                                                    | Açıklama                                                                                                    |
|------|------------------------------------|---------------------------|-----------------------------|----------------------------------------------------------------------------------------------------|----------------------------------------------------------------------------------------------------|
| 7n33 | SPN_n_: SHO<br>POW<br>CHA          | RTAGE<br>/ER<br>RGE       | 33                          | <ol> <li>Bağlanan SVM ve SPM birim-<br/>lerinin sayısını kontrol edin.</li> <li>PSM birimini değiştiriniz.</li> </ol>                                                     | Belirlenen zaman içinde ana devre<br>şarjı tamamlanmadı.                                                                                                    |
| 7n34 | SPN_n_: PARA<br>SETT<br>ERRO       | AMETER<br>TING<br>OR      | 34                          | Kılavuza göre bir parametre değerini<br>düzeltiniz.<br>Parametre numarası bilinmiyorsa, iş<br>mili check board bağlayınız ve<br>gösterilen parametreyi kontrol<br>ediniz. | İzin verilen sınırı aşan parametre<br>verileri ayarlandı.                                                                                                    |
| 7n36 | SPN_n_:OVE<br>ERR(<br>COU          | RFLOW<br>OR<br>INTER      | 36                          | Konum kazanım değerinin çok<br>büyük olup olmadığını kontrol ediniz<br>ve değeri düzeltiniz.                                                                              | Bir hata sayacı taşması oluştu.                                                                                                    |
| 7n37 | SPN_n_: SPER<br>TEC<br>ERR(        | ed de-<br>T Par.<br>Or    | 37                          | Değeri parametre kılavuzuna göre<br>düzeltiniz.                                                                                                    | Hız saptayıcında darbe sayısına<br>ilişkin parametrenin ayarı hatalı.                                                                                                    |
| 7n41 | SPN_n_: 1-R<br>POS<br>ERR          | ot<br>Coder<br>or         | 41                          | <ol> <li>Parametreyi kontrol ediniz ve<br/>düzeltiniz.</li> <li>Kabloyu değiştiriniz.</li> </ol>                                                                          | <ol> <li>İş mili position coder'ın (konektör<br/>JYA3) 1-devir sinyali normal<br/>değil.</li> <li>Parametre ayar hatası</li> </ol>                                                                         |
| 7n42 | SPN_n_: NO 1<br>POS<br>DETE        | -ROT.<br>-CODER<br>ECT    | 42                          | Kabloyu değiştiriniz.                                                                                                    | İş mili position coder'ın (konektör<br>JYA3) 1–devir sinyali bağlı değil.                                                                                                    |
| 7n43 | SPN_n_: DISC<br>FOR<br>MOD         | Con. PC<br>Dif. Sp.<br>De | 43                          | Kabloyu değiştiriniz.                                                                                                    | Diferansiyel hız position coder sinyali<br>normal değil.                                                                                                    |
| 7n46 | SPN_n_: SCRI<br>1-R<br>POS<br>ALAF | ew<br>ot<br>-cod.<br>RM   | 46                          | <ol> <li>Parametreyi kontrol ediniz ve<br/>düzeltiniz.</li> <li>Kabloyu değiştiriniz.</li> <li>BZi sensor sinyalini yeniden<br/>ayarlayın.</li> </ol>                     | Diş çekme işlemi sırasında, alarm<br>41'e denk bir anormallik saptandı.                                                                                                    |
| 7n47 | SPN_n_ : POS<br>SIGN<br>ABN        | -CODER<br>IAL<br>ORMAL    | 47                          | <ol> <li>Kabloyu değiştiriniz.</li> <li>Kablo yerleşimini düzeltiniz<br/>(güç hattının serbest olması).</li> </ol>                                                        | <ol> <li>İş mili position coder'ın (konektör<br/>JYA3) A/B faz sinyali normal değil.</li> <li>A/B fazı ve 1-dönüş sinyali<br/>arasındaki ilişki hatalı (Darbe<br/>aralığı eşleşmiyor).</li> </ol>          |
| 7n49 | SPN_n_:HIGH<br>DIF. \$             | H CONV.<br>SPEED          | 49                          | Hesaplanan diferansiyel hız<br>değerinin maksimum motor hızını<br>aşıp aşmadığını kontrol ediniz.                                                                         | Diferansiyel hız modunda, diğer iş<br>milinin yerel iş mili hızına dönü-<br>ştürülen hızı izin verilen sınırı aştı (dif-<br>eransiyel hız, diğer iş milinin hızı dişli<br>oranıyla çarpılarak hesaplanır). |
| 7n50 | SPN_n_ : SPNI<br>CON<br>OVE        | DL<br>ITROL<br>RSPEED     | 50                          | Hesaplanan değerin maksimum<br>motor hızını aşıp aşmadığını kontrol<br>ediniz.                                                                                            | İş mili senkronizasyonunda, hız<br>komutu hesaplama değeri, izin<br>verilen sınırı aştı (motor hızı, belirtilen<br>iş mili hızı dişli oranıyla çarpılarak<br>hesaplanır).                                  |
| 7n51 | SPN_n_:LOW<br>LINK                 | VOLT DC                   | 51                          | 1 Güç kaynağı voltajını kontrol<br>ediniz ve düzeltiniz.<br>2 MC'yi değiştiriniz.                                                                                         | Giriş voltajı düşmesi saptandı. (PSM<br>alarmı göstergesi: 4) (Geçici güç<br>arızası veya kötü MC kontağı)                                                                                                 |

| No.  | Mesaj                                        | SPM<br>göster-<br>gesi (*1) | Hatalı yer ve çözümü                                                                                                    | Açıklama                                                                                                    |
|------|----------------------------------------------|-----------------------------|----------------------------------------------------------------------------------------------------|----------------------------------------------------------------------------------------------------|
| 7n52 | SPN_n_: ITP SIGNAL<br>ABNORMAL I             | 52                          | <ol> <li>SPM kontrol kartını değiştiriniz.</li> <li>CNC'de iş mili arabirimi kartını<br/>değiştiriniz.</li> </ol>                                                                                                    | NC arabirimi anormalliği saptandı<br>(ITP sinyali durduruldu).                                                                                                    |
| 7n53 | SPN_n_: ITP SIGNAL<br>ABNORMAL II            | 53                          | <ol> <li>SPM kontrol kartını değiştiriniz.</li> <li>CNC'de iş mili arabirimi kartını<br/>değiştiriniz.</li> </ol>                                                                                                    | NC arabirimi anormalliği saptandı<br>(ITP sinyali durduruldu).                                                                                                    |
| 7n54 | SPN_n_: OVERLOAD<br>CURRENT                  | 54                          | Yük durumunu gözden geçiriniz.                                                                                                    | Aşırı yük akımı saptandı.                                                                                                    |
| 7n55 | SPN_n_: POWER LINE<br>SWITCH<br>ERROR        | 55                          | <ol> <li>Mıknatıs kontaktörünü<br/>değiştiriniz.</li> <li>Sırayı kontrol ediniz ve düzeltiniz.</li> </ol>                                                                                                    | Bir iş mili veya çıkış seçmek için<br>mıknatıs kontaktörünün güç hattı<br>durum sinyali normal değil.                                                                                                    |
| 7n56 | SPN_n_:INNER<br>COOLING<br>FAN STOP          | 56                          | SPM birimini değiştiriniz.                                                                                                    | SPM kontrol devresindeki soğutma<br>fanı durduruldu.                                                                                                    |
| 7n57 | SPN_n_:EX DECELERA-<br>TION POWER            | 57                          | <ol> <li>Hızlanma/yavaşlama görevini<br/>azaltınız.</li> <li>Soğutma koşulunu kontrol ediniz<br/>(çevresel sıcaklık).</li> <li>Soğutma fanı durursa, rezistansı<br/>değiştiriniz.</li> <li>Rezistans normal değilse,<br/>rezistansı değiştiriniz.</li> </ol> | Rejeneratif rezistansta aşırı yük sap-<br>tandı. (PSMR alarmı göstergesi: H)<br>Termostat işlemi veya kısa süreli aşırı<br>yük saptandı.<br>Rejeneratif rezistansın bağlantısı<br>kesildi veya normal olmayan bir<br>rezistans saptandı. |
| 7n58 | SPN_n_:OVERLOAD IN<br>PSM                    | 58                          | <ol> <li>PSM soğutma durumunu kontrol<br/>ediniz.</li> <li>PSM birimini değiştiriniz.</li> </ol>                                                                                                    | PSM radyatörünün sıcaklığı anormal<br>ölçüde yükseldi.<br>(PSM alarmı göstergesi: 3)                                                                                                    |
| 7n59 | SPN_n_:COOLING FAN<br>STOP IN PSM            | 59                          | SPM birimini değiştiriniz.                                                                                                    | PSM'deki soğutma fanı durdu.<br>(PSM alarmı göstergesi: 2)                                                                                                    |
| 7n61 |                                              | 61                          | Parametre ayarlarını kontrol edin.                                                                                                    | Çift konumlu geri besleme fonk-<br>siyonu sırasında yarı kapalı ve tam<br>kapalı döngü arasında çok fazla<br>hata.                                                                                                    |
| 7n65 |                                              | 65                          | <ol> <li>Parametre ayarlarını kontrol edin.</li> <li>Sensor bağlantısı ve sinyalini<br/>kontrol edin.</li> <li>Güç kablosu bağlantısını kontrol<br/>edin.</li> </ol>                                                                                         | Kutup belirleme sırasında çok fazla<br>gezinme farkı.                                                                                                    |
| 7n73 | SPN_n_: MOTOR<br>SENSOR<br>DISCON-<br>NECTED | 73                          | <ol> <li>Geri besleme kablosunu<br/>değiştiriniz.</li> <li>Koruma işlemini kontrol ediniz.</li> <li>Bağlantıyı kontrol ediniz ve<br/>düzeltiniz.</li> <li>Sensörü ayarlayınız.</li> </ol>                                                                    | Motor sensörü geri besleme sinyali<br>yok.                                                                                                    |
| 7n74 | SPN_n_: CPU TEST<br>ERROR                    | 74                          | SPM kontrol kartını değiştiriniz.                                                                                                    | Bir CPU testinde bir hata saptandı.                                                                                                    |
| 7n75 | SPN_n_: CRC ERROR                            | 75                          | SPM kontrol kartını değiştiriniz.                                                                                                    | Bir CRC testinde bir hata saptandı.                                                                                                    |
| 7n79 | SPN_n_: INITIAL TEST<br>ERROR                | 79                          | SPM kontrol kartını değiştiriniz.                                                                                                    | Bir ilk test işleminde hata saptandı.                                                                                                    |

| No.  | Mesaj                                       | SPM<br>göster-<br>gesi (*1) | Hatalı yer ve çözümü                                                                                                    | Açıklama                                                              |
|------|---------------------------------------------|-----------------------------|----------------------------------------------------------------------------------------------------|-----------------------------------------------------------------------|
| 7n81 | SPN_n_: 1-ROT<br>MOTOR<br>SENSOR<br>ERROR   | 81                          | <ol> <li>Parametreyi kontrol ediniz ve<br/>düzeltiniz.</li> <li>Geri besleme kablosunu<br/>değiştiriniz.</li> <li>Sensörü ayarlayınız.</li> </ol>                                                                                                | Motor sensörünün tek-dönüş<br>sinyali doğru şekilde saptanamıyor.     |
| 7n82 | SPN_n_: NO 1-ROT<br>MOTOR<br>SENSOR         | 82                          | 1 Geri besleme kablosunu<br>değiştiriniz.<br>2 Sensörü ayarlayınız.                                                                                                    | Motor sensörünün tek dönüş sinyali<br>üretilmedi.                     |
| 7n83 | SPN_n_: MOTOR<br>SENSOR<br>SIGNAL<br>ERROR  | 83                          | 1 Geri besleme kablosunu<br>değiştiriniz.<br>2 Sensörü ayarlayınız.                                                                                                    | Bir motor sensörü geri besleme<br>sinyalinde düzensizlik saptandı.    |
| 7n84 | SPN_n_: SPNDL<br>SENSOR DIS-<br>CONNECTED   | 84                          | <ol> <li>Geri besleme kablosunu<br/>değiştiriniz.</li> <li>Koruma işlemini kontrol ediniz.</li> <li>Bağlantıyı kontrol ediniz ve<br/>düzeltiniz.</li> <li>Parametreyi kontrol ediniz ve<br/>düzeltiniz.</li> <li>Sensörü ayarlayınız.</li> </ol> | İş mili sensörü geri besleme sinyali<br>yok.                          |
| 7n85 | SPN_n_: 1-ROT SPNDL<br>SENSOR<br>ERROR      | 85                          | <ol> <li>Parametreyi kontrol ediniz ve<br/>düzeltiniz.</li> <li>Geri besleme kablosunu<br/>değiştiriniz.</li> <li>Sensörü ayarlayınız.</li> </ol>                                                                                                | İş mili sensörünün tek – dönüş sinyali<br>doğru şekilde saptanamıyor. |
| 7n86 | SPN_n_: NO 1-ROT<br>SPNDL SEN-<br>SOR ERROR | 86                          | 1 Geri besleme kablosunu<br>değiştiriniz.<br>2 Sensörü ayarlayınız.                                                                                                    | İş mili sensörünün tek – dönüş sinyali<br>üretilmedi.                 |
| 7n87 | SPN_n_: SPNDL SEN-<br>SOR SIGNAL<br>ERROR   | 87                          | İş mili sensörünün tek – dönüş sinyali<br>üretilmedi.                                                                                                    | Bir iş mili sensörü geri besleme<br>sinyalinde düzensizlik saptandı.  |
| 7n88 | SPN_n_: COOLING<br>RADIFAN<br>FAILURE       | 88                          | SPM harici soğutma fanını<br>değiştiriniz.                                                                                                    | Harici soğutma fanı durdu.                                            |
| 7n89 |                                             | 89                          | <ol> <li>SPM ve SM alt modülündeki<br/>bağlantıyı kontrol edin.</li> <li>SM alt modülünü değiştirin.</li> <li>SPM kontrol kartını değiştiriniz.</li> </ol>                                                                                       | SM alt modülü normal değil.                                           |
| 7n97 | SPN_n_: OTHER<br>SPINDLE<br>ALARM           | 97                          | SPM'yi değiştiriniz.                                                                                                    | Başka bir düzensizlik saptandı.                                       |
| 7n98 | SPN_n_: OTHER<br>CONVERTER<br>ALARM         | 98                          | PSM alarm durumunu kontrol ediniz.                                                                                                    | Bir PSM alarmı saptandı.                                              |

| No.  | Mesaj                                   | SPM<br>göster-<br>gesi (*1) | Hatalı yer ve çözümü                                                                                                    | Açıklama                                                                                                    |
|------|-----------------------------------------|-----------------------------|----------------------------------------------------------------------------------------------------|----------------------------------------------------------------------------------------------------|
| 9001 | SPN_n_: MOTOR<br>OVERHEAT               | 01                          | <ol> <li>Çevresel sıcaklık ve yükleme<br/>durumunu kontrol ediniz ve<br/>düzeltiniz.</li> <li>Soğutma fanı durursa, fanı<br/>değiştiriniz.</li> </ol>                                                                                                    | Motorun iç sıcaklığı belirtilen düzeyi<br>aşıyor.<br>Motor süreklilik oranının üzerinde<br>kullanıldı ve soğutma bileşeni normal<br>değil.                                                                                                    |
| 9002 | SPN_n_:EX SPEED<br>ERROR                | 02                          | <ol> <li>Yükü azaltmak için doğru kesme<br/>koşullarını kontrol ediniz ve<br/>düzeltiniz.</li> <li>Parametre No.4082'yi düzeltin.</li> </ol>                                                                                                    | Motor hızı belirtilen bir hızı<br>izleyemiyor.<br>Aşırı bir motor yükü torku saptandı.<br>Parametre No. 4082'deki hızlanma/<br>yavaşlama süresi yetersiz.                                                                                       |
| 9003 | SPN_n_:FUSE ON DC<br>LINK BLOWN         | 03                          | <ol> <li>SPM birimini değiştiriniz.</li> <li>Motor yalıtım durumunu kontrol<br/>ediniz.</li> </ol>                                                                                                    | PSM hazır duruma (0 gösterilir) gelir,<br>ancak DC bağlantı voltajı SPM'de<br>çok düşüktür.<br>SPM'deki DC bağlantısı bölümün-<br>deki sigorta attı. (Güç aygıtı bozuldu<br>veya motorda topraklama hatası var.)                                |
| 9004 | SPN_n_: INPUT FUSE/<br>POWER FAULT      | 04                          | PSM'ye giden giriş gücü kaynağının<br>durumunu kontrol ediniz.                                                                                                    | PSM eksik bir güç kaynağı fazı<br>buldu. (PSM alarmı E)                                                                                                    |
| 9006 | SPN_n_: THERMAL<br>SENSOR<br>DISCONNECT | 06                          | <ol> <li>Parametreyi kontrol ediniz ve<br/>düzeltiniz.</li> <li>Geri besleme kablosunu<br/>değiştiriniz.</li> </ol>                                                                                                    | Motorun sıcaklık sensörünün<br>bağlantısı kesildi.                                                                                                    |
| 9007 | SPN_n_: OVERSPEED                       | 07                          | Bir sıra hatası olup olmadığını kontrol<br>ediniz. (Örneğin, iş mili döndürü-<br>lemediğinde, iş mili senkronizasyo-<br>nunun belirtilip belirtilmediğini<br>kontrol ediniz.)                                                                                                    | Motor hızı, kendisi için derecelen-<br>dirilen hızı %115 oranında aştı.<br>İş mili ekseni konum kontrol<br>modundayken, konumsal sapmalar<br>aşırı şekilde biriktirildi (iş mili<br>senkronizasyon kontrolü sırasında<br>SFR ve SRV kapatıldı.) |
| 9009 | SPN_n_:OVERHEAT<br>MAIN CIRCUIT         | 09                          | <ol> <li>Sıcaklık plakası soğutma<br/>durumunu iyileştiriniz.</li> <li>Sıcaklık plakası fanı durursa, SPM<br/>birimini değiştiriniz.</li> </ol>                                                                                                    | Güç transistörü radyatöründe<br>anormal sıcaklık artışı                                                                                                    |
| 9011 | SPN_n_: OVERVOLT<br>POW CIRCUIT         | 11                          | <ol> <li>PSM soğutma durumunu kontrol<br/>ediniz.</li> <li>Motorun yavaşlaması sırasında<br/>giriş gücü voltajını ve güçte<br/>değişikliği kontrol ediniz. Voltaj<br/>264 V AC (200–V sistemi için)<br/>veya 530 V AC (400–V sistemi<br/>için) değerini aşarsa, güç kaynağı<br/>empedansını artırınız.</li> </ol> | PSM'nin DC bağlantısı bölümünde<br>aşırı voltaj saptandı.<br>(PSM alarmı göstergesi: 7)<br>PSM seçme hatası.<br>(PSM'nin maks. giriş özelliği aşıldı.)                                                                                          |
| 9012 | SPN_n_: OVERCUR-<br>RENT POW<br>CIRCUIT | 12                          | <ol> <li>Motor yalıtım durumunu kontrol<br/>ediniz.</li> <li>İş mili parametrelerini kontrol<br/>ediniz.</li> <li>SPM birimini değiştiriniz.</li> </ol>                                                                                                    | Sürücü çıkış akımı şu anda anormal<br>derecede yüksek.<br>Motora özgü bir parametre motor<br>modeliyle eşleşmiyor.<br>Yetersiz motor yalıtımı                                                                                                   |
| 9013 |                                         | 13                          | SPM kontrol kartını değiştiriniz.                                                                                                    | SPM kontrol devresinde bir anor-<br>mallik saptandı.<br>(SPM dahili RAM isteği)                                                                                                    |

| No.  | Mesaj                                   | SPM<br>göster-<br>gesi (*1) | Hatalı yer ve çözümü                                                                                                    | Açıklama                                                                                                    |
|------|-----------------------------------------|-----------------------------|----------------------------------------------------------------------------------------------------|----------------------------------------------------------------------------------------------------|
| 9015 | SPN_n_: SP SWITCH<br>CONTROL<br>ALARM   | 15                          | <ol> <li>Ladderi kontrol ediniz ve<br/>düzeltiniz.</li> <li>Geçiş MC'sini değiştiriniz.</li> </ol>                                                                       | İş mili anahtarı/çıkış anahtarı<br>işlemindeki anahtar sırası normal<br>değil. Geçiş MC'si temas kontrol<br>sinyali ve komutu eşleşmiyor.                        |
| 9018 | SPN_n_: SUMCHECK<br>ERROR PGM<br>DATA   | 18                          | SPM kontrol kartını değiştiriniz.                                                                                                    | Bir SPM kontrol ana devre<br>panosunda anormallik saptandı.<br>(Program ROM verileri normal değil.)                                                              |
| 9019 | SPN_n_:EX OFFSET<br>CURRENT U           | 19                          | SPM birimini değiştiriniz.                                                                                                    | Bir SPM bileşeninde anormallik<br>saptandı. (U faz akımı saptama<br>devresindeki başlangıç değeri<br>normal değil.)                                              |
| 9020 | SPN_n_: EX OFFSET<br>CURRENT V          | 20                          | SPM birimini değiştiriniz.                                                                                                    | Bir SPM bileşeninde anormallik<br>saptandı. (V faz akımı saptama<br>devresindeki başlangıç değeri<br>normal değil.)                                              |
| 9021 | SPN_n_: POS SENSOR<br>POLARITY<br>ERROR | 21                          | Parametreleri kontrol ediniz ve<br>düzeltiniz.<br>(No. 4000#0, 4001#4)                                                                                                   | Konum sensörünün eşlik parame-<br>tresi ayarı yanlış.                                                                                                    |
| 9024 | SPN_n_: SERIAL<br>TRANSFER<br>ERROR     | 24                          | <ol> <li>CNC'den iş miline giden kabloyu<br/>güç kablosunun uzağına<br/>yerleştiriniz.</li> <li>Kabloyu değiştiriniz.</li> </ol>                                         | CNC gücü kapalı (normal güç<br>kapaması veya kablo arızalı).<br>CNC'ye aktarılan iletişim verilerinde<br>bir hata saptandı.                                      |
| 9027 | SPN_n_: DISCONNECT<br>POS-CODER         | 27                          | Kabloyu değiştiriniz.                                                                                                    | İş mili position coder'ın (konektör<br>JYA3) sinyali normal değil.                                                                                               |
| 9029 | SPN_n_: SHORTTIME<br>OVERLOAD           | 29                          | Yük durumunu kontrol ediniz ve<br>düzeltiniz.                                                                                                    | Uzun bir süre sürekli olarak aşırı yük<br>uygulandı. (Bu alarm ayrıca, motor<br>şaftı etkin duruma kilitlendiğinde de<br>verilir.)                               |
| 9030 | SPN_n_: OVERCUR-<br>RENT POW<br>CIRCUIT | 30                          | Güç kaynağı voltajını kontrol ediniz<br>ve düzeltiniz.                                                                                                    | PSM ana devre girişinde aşırı akım<br>saptandı. (PSM alarmı göstergesi: 1)<br>Dengesiz güç kaynağı.<br>PSM seçim hatası (Maksimum PSM<br>çıkış özelliği aşıldı.) |
| 9031 | SPN_n_: MOTOR LOCK                      | 31                          | Yük durumunu kontrol ediniz ve<br>düzeltiniz.                                                                                                    | Motor belirtilen bir hızda dönemiyor.<br>(Dönüş komutu için SST düzeyini<br>aşmayan bir düzey sürekli olarak var<br>oldu.)                                       |
| 9032 | SPN_n_: RAM FAULT<br>SERIAL LSI         | 32                          | SPM kontrol kartını değiştiriniz.                                                                                                    | Bir SPM kontrol ana devre pano-<br>sunda anormallik saptandı. (Seri<br>aktarma için LSI cihazı normal değil.)                                                    |
| 9033 | SPN_n_: SHORTAGE<br>POWER<br>CHARGE     | 33                          | <ol> <li>Bağlanan SVM ve SPM birim-<br/>lerinin sayısını kontrol edin.</li> <li>PSM birimini değiştiriniz.</li> </ol>                                                    | Belirlenen zaman içinde ana devre<br>şarjı tamamlanmadı.                                                                                                    |
| 9034 | SPN_n_: PARAMETER<br>SETTING<br>ERROR   | 34                          | Kılavuza göre bir parametre değerini<br>düzeltiniz.<br>Parametre numarası bilinmiyorsa, iş<br>mili check board bağlayınız ve göste-<br>rilen parametreyi kontrol ediniz. | İzin verilen sınırı aşan parametre ver-<br>ileri ayarlandı.                                                                                                    |

| No.  |          | Mesaj                               | SPM<br>göster-<br>gesi (*1) | Hatalı yer ve çözümü                                                                                                    | Açıklama                                                                                                    |
|------|----------|-------------------------------------|-----------------------------|----------------------------------------------------------------------------------------------------|----------------------------------------------------------------------------------------------------|
| 9036 | SPN_n_ : | OVERFLOW<br>ERROR<br>COUNTER        | 36                          | Konum kazanım değerinin çok<br>büyük olup olmadığını kontrol ediniz<br>ve değeri düzeltiniz.                                                                 | Bir hata sayacı taşması oluştu.                                                                                                    |
| 9037 | SPN_n_ : | SPEED DE-<br>TECT PAR.<br>ERROR     | 37                          | Değeri parametre kılavuzuna göre<br>düzeltiniz.                                                                                                    | Hız saptayıcında darbe sayısına<br>ilişkin parametrenin ayarı hatalı.                                                                                                    |
| 9041 | SPN_n_ : | 1-ROT<br>POS-CODER<br>ERROR         | 41                          | <ol> <li>Parametreyi kontrol ediniz ve<br/>düzeltiniz.</li> <li>Kabloyu değiştiriniz.</li> </ol>                                                             | <ol> <li>İş mili position coder'ın (konektör<br/>JYA3) 1-devir sinyali normal<br/>değil.</li> <li>Parametre ayar hatası</li> </ol>                                                                        |
| 9042 | SPN_n_ : | NO 1-ROT.<br>POS-CODER<br>DETECT    | 42                          | Kabloyu değiştiriniz.                                                                                                    | İş mili position coder'ın (konektör<br>JYA3) 1–devir sinyali bağlı değil.                                                                                                    |
| 9043 | SPN_n_ : | DISCON. PC<br>FOR DIF. SP.<br>MODE  | 43                          | Kabloyu değiştiriniz.                                                                                                    | Diferansiyel hız position coder sinyali<br>normal değil.                                                                                                    |
| 9046 | SPN_n_ : | SCREW<br>1-ROT<br>POS-COD.<br>ALARM | 46                          | <ol> <li>Parametreyi kontrol ediniz ve<br/>düzeltiniz.</li> <li>Kabloyu değiştiriniz.</li> <li>BZ<i>i</i> sensor sinyalini yeniden<br/>ayarlayın.</li> </ol> | Diş çekme işlemi sırasında, alarm<br>41'e denk bir anormallik saptandı.                                                                                                    |
| 9047 | SPN_n_ : | POS-CODER<br>SIGNAL<br>ABNORMAL     | 47                          | <ol> <li>Kabloyu değiştiriniz.</li> <li>Kablo yerleşimini düzeltiniz<br/>(güç hattının serbest olması).</li> </ol>                                           | <ol> <li>İş mili position coder'ın (konektör<br/>JYA3) A/B faz sinyali normal değil.</li> <li>A/B fazı ve 1-dönüş sinyali<br/>arasındaki ilişki hatalı (Darbe<br/>aralığı eşleşmiyor).</li> </ol>         |
| 9049 | SPN_n_:  | HIGH CONV.<br>DIF. SPEED            | 49                          | Hesaplanan diferansiyel hız<br>değerinin maksimum motor hızını<br>aşıp aşmadığını kontrol ediniz.                                                            | Diferansiyel hız modunda, diğer iş<br>milinin yerel iş mili hızına<br>dönüştürülen hızı izin verilen sınırı<br>aştı (diferansiyel hız, diğer iş milinin<br>hızı dişli oranıyla çarpılarak<br>hesaplanır). |
| 9050 | SPN_n_ : | SPNDL<br>CONTROL<br>OVERSPEED       | 50                          | Hesaplanan değerin maksimum<br>motor hızını aşıp aşmadığını kontrol<br>ediniz.                                                                               | İş mili senkronizasyonunda, hız<br>komutu hesaplama değeri, izin<br>verilen sınırı aştı (motor hızı, belirtilen<br>iş mili hızı dişli oranıyla çarpılarak<br>hesaplanır).                                 |
| 9051 | SPN_n_ : | LOW VOLT DC<br>LINK                 | 51                          | <ol> <li>1 Güç kaynağı voltajını kontrol<br/>ediniz ve düzeltiniz.</li> <li>2 MC'yi değiştiriniz.</li> </ol>                                                 | Giriş voltajı düşmesi saptandı. (PSM<br>alarmı göstergesi: 4) (Geçici güç<br>arızası veya kötü MC kontağı)                                                                                                |
| 9052 | SPN_n_ : | ITP SIGNAL<br>ABNORMAL I            | 52                          | <ol> <li>SPM kontrol kartını değiştiriniz.</li> <li>CNC'de iş mili arabirimi kartını<br/>değiştiriniz.</li> </ol>                                            | NC arabirimi anormalliği saptandı<br>(ITP sinyali durduruldu).                                                                                                    |
| 9053 | SPN_n_ : | ITP SIGNAL<br>ABNORMAL II           | 53                          | <ol> <li>SPM kontrol kartını değiştiriniz.</li> <li>CNC'de iş mili arabirimi kartını<br/>değiştiriniz.</li> </ol>                                            | NC arabirimi anormalliği saptandı<br>(ITP sinyali durduruldu).                                                                                                    |
| 9054 | SPN_n_:  | OVERLOAD<br>CURRENT                 | 54                          | Yük durumunu gözden geçiriniz.                                                                                                    | Aşırı yük akımı saptandı.                                                                                                    |

| No.  | Mesaj                                     | SPM<br>göster-<br>gesi (*1) | Hatalı yer ve çözümü                                                                                                    | Açıklama                                                                                                    |
|------|-------------------------------------------|-----------------------------|----------------------------------------------------------------------------------------------------|----------------------------------------------------------------------------------------------------|
| 9055 | SPN_n_: POWER LINE<br>SWITCH<br>ERROR     | 55                          | <ol> <li>Mıknatıs kontaktörünü<br/>değiştiriniz.</li> <li>Sırayı kontrol ediniz ve düzeltiniz.</li> </ol>                                                                                                    | Bir iş mili veya çıkış seçmek için<br>mıknatıs kontaktörünün güç hattı<br>durum sinyali normal değil.                                                                                                    |
| 9056 | SPN_n_: INNER COOL-<br>ING FAN STOP       | 56                          | SPM birimini değiştiriniz.                                                                                                    | SPM kontrol devresindeki soğutma<br>fanı durduruldu.                                                                                                    |
| 9057 | SPN_n_:EX DECELERA-<br>TION POWER         | 57                          | <ol> <li>Hızlanma/yavaşlama görevini<br/>azaltınız.</li> <li>Soğutma koşulunu kontrol ediniz<br/>(çevresel sıcaklık).</li> <li>Soğutma fanı durursa, rezistansı<br/>değiştiriniz.</li> <li>Rezistans normal değilse,<br/>rezistansı değiştiriniz.</li> </ol> | Rejeneratif rezistansta aşırı yük<br>saptandı.<br>(PSMR alarmı göstergesi: H)<br>Termostat işlemi veya kısa süreli aşırı<br>yük saptandı.<br>Rejeneratif rezistansın bağlantısı<br>kesildi veya normal olmayan bir<br>rezistans saptandı. |
| 9058 | SPN_n_:OVERLOAD IN<br>PSM                 | 58                          | <ol> <li>PSM soğutma durumunu kontrol<br/>ediniz.</li> <li>PSM birimini değiştiriniz.</li> </ol>                                                                                                    | PSM radyatörünün sıcaklığı anormal<br>ölçüde yükseldi.<br>(PSM alarmı göstergesi: 3)                                                                                                    |
| 9059 | SPN_n_:COOLING FAN<br>STOP IN PSM         | 59                          | SPM birimini değiştiriniz.                                                                                                    | PSM'deki soğutma fanı durdu.<br>(PSM alarmı göstergesi: 2)                                                                                                    |
| 9061 |                                           | 61                          | Parametre ayarlarını kontrol edin.                                                                                                    | Çift konumlu geri besleme fonk-<br>siyonu sırasında yarı kapalı ve tam<br>kapalı döngü arasında çok fazla<br>hata.                                                                                                    |
| 9065 |                                           | 65                          | <ol> <li>Parametre ayarlarını kontrol edin.</li> <li>Sensor bağlantısı ve sinyalini<br/>kontrol edin.</li> <li>Güç kablosu bağlantısını kontrol<br/>edin.</li> </ol>                                                                                         | Kutup belirleme sırasında çok fazla<br>gezinme farkı.                                                                                                    |
| 9073 | SPN_n_: MOTOR<br>SENSOR DIS-<br>CONNECTED | 73                          | <ol> <li>Geri besleme kablosunu<br/>değiştiriniz.</li> <li>Koruma işlemini kontrol ediniz.</li> <li>Bağlantıyı kontrol ediniz ve<br/>düzeltiniz.</li> <li>Sensörü ayarlayınız.</li> </ol>                                                                    | Motor sensörü geri besleme sinyali<br>yok.                                                                                                    |
| 9074 | SPN_n_: CPU TEST<br>ERROR                 | 74                          | SPM kontrol kartını değiştiriniz.                                                                                                    | Bir CPU testinde bir hata saptandı.                                                                                                    |
| 9075 | SPN_n_: CRC ERROR                         | 75                          | SPM kontrol kartını değiştiriniz.                                                                                                    | Bir CRC testinde bir hata saptandı.                                                                                                    |
| 9079 | SPN_n_: INITIAL TEST<br>ERROR             | 79                          | SPM kontrol kartını değiştiriniz.                                                                                                    | Bir ilk test işleminde hata saptandı.                                                                                                    |
| 9081 | SPN_n_: 1-ROT<br>MOTOR SEN-<br>SOR ERROR  | 81                          | <ol> <li>Parametreyi kontrol ediniz ve<br/>düzeltiniz.</li> <li>Geri besleme kablosunu<br/>değiştiriniz.</li> <li>Sensörü ayarlayınız.</li> </ol>                                                                                                    | Motor sensörünün tek-dönüş<br>sinyali doğru şekilde saptanamıyor.                                                                                                    |
| 9082 | SPN_n_: NO 1-ROT<br>MOTOR<br>SENSOR       | 82                          | 1 Geri besleme kablosunu<br>değiştiriniz.<br>2 Sensörü ayarlayınız.                                                                                                    | Motor sensörünün tek dönüş sinyali<br>üretilmedi.                                                                                                    |

#### G. ALARM LİSTESİ

| No.  | Mesaj                                      | SPM<br>göster-<br>gesi (*1) | Hatalı yer ve çözümü                                                                                                    | Açıklama                                                              |
|------|--------------------------------------------|-----------------------------|----------------------------------------------------------------------------------------------------|-----------------------------------------------------------------------|
| 9083 | SPN_n_: MOTOR<br>SENSOR SIG-<br>NAL ERROR  | 83                          | 1 Geri besleme kablosunu<br>değiştiriniz.<br>2 Sensörü ayarlayınız.                                                                                                    | Bir motor sensörü geri besleme<br>sinyalinde düzensizlik saptandı.    |
| 9084 | SPN_n_: SPNDL<br>SENSOR DIS-<br>CONNECTED  | 84                          | <ol> <li>Geri besleme kablosunu<br/>değiştiriniz.</li> <li>Koruma işlemini kontrol ediniz.</li> <li>Bağlantıyı kontrol ediniz ve<br/>düzeltiniz.</li> <li>Parametreyi kontrol ediniz ve<br/>düzeltiniz.</li> <li>Sensörü ayarlayınız.</li> </ol> | İş mili sensörü geri besleme sinyali<br>yok.                          |
| 9085 | SPN_n_: 1-ROT SPNDL<br>SENSOR<br>ERROR     | 85                          | <ol> <li>Parametreyi kontrol ediniz ve<br/>düzeltiniz.</li> <li>Geri besleme kablosunu<br/>değiştiriniz.</li> <li>Sensörü ayarlayınız.</li> </ol>                                                                                                | İş mili sensörünün tek – dönüş sinyali<br>doğru şekilde saptanamıyor. |
| 9086 | SPN_n_:NO 1-ROT<br>SPNDL SEN-<br>SOR ERROR | 86                          | <ol> <li>Geri besleme kablosunu<br/>değiştiriniz.</li> <li>Sensörü ayarlayınız.</li> </ol>                                                                                                    | İş mili sensörünün tek – dönüş sinyali<br>doğru şekilde saptanamıyor. |
| 9087 | SPN_n_: SPNDL SEN-<br>SOR SIGNAL<br>ERROR  | 87                          | İş mili sensörünün tek – dönüş sinyali<br>üretilmedi.                                                                                                    | Bir iş mili sensörü geri besleme<br>sinyalinde düzensizlik saptandı.  |
| 9088 | SPN_n_ : COOLING<br>RADIFAN<br>FAILURE     | 88                          | SPM harici soğutma fanını<br>değiştiriniz.                                                                                                    | Harici soğutma fanı durdu.                                            |
| 9111 |                                            | B1                          | SVPM kontrol kartını değiştirin.                                                                                                    | Dönüştürücü kontrolü güç kaynağı<br>gerilimi düşük.                   |
| 9120 |                                            | CO                          | <ol> <li>1 CNC ve SPM arasındaki bağlantı<br/>kablolarını değiştirin.</li> <li>2 SPM kontrol kartını değiştiriniz.</li> <li>3 CNC'de iş mili arabirimi kartını<br/>değiştiriniz.</li> </ol>                                                      | İletişim verisi alarmı                                                |
| 9121 |                                            | C1                          | <ol> <li>1 CNC ve SPM arasındaki bağlantı<br/>kablolarını değiştirin.</li> <li>2 SPM kontrol kartını değiştiriniz.</li> <li>3 CNC'de iş mili arabirimi kartını<br/>değiştiriniz.</li> </ol>                                                      | İletişim verisi alarmı                                                |
| 9122 |                                            | C2                          | <ol> <li>CNC ve SPM arasındaki bağlantı<br/>kablolarını değiştirin.</li> <li>SPM kontrol kartını değiştiriniz.</li> <li>CNC'de iş mili arabirimi kartını<br/>değiştiriniz.</li> </ol>                                                            | İletişim verisi alarmı                                                |
### HATA KODLARI (SERİ İŞ MİLİ)

### NOT\*1

Sarı LED açık durumdayken, SVPM DURUM1'de 2'li rakam olarak hata kodu bildiriyor. CNC kontrol verisi No. 712'de hata kodları görünüyor. Kırmızı LED açık durumdayken, SVPM seri iş mili tarafından üretilen alarm sayısı bildiriyor, sarı LED yanık durumdakinden farklı bir manadadır. → Bkz: "Alarmlar (Seri İş Mili)."

| SVPM<br>DURUM1<br>bildirimi<br>(*1) | Açıklama                                                                                                    | Hatalı yer ve çözümü                                                                                                    |
|-------------------------------------|----------------------------------------------------------------------------------------------------|----------------------------------------------------------------------------------------------------|
| 01                                  | Ne *ESP (acil durdurma sinyali; iki tip sinyal vardır: giriş<br>sinyali ve SVPM bağlantı sinyali(*2)) ne de MRDY (makine<br>hazır sinyali) girilmediğinde, SFR (ileri döndürme<br>komutu), SRV (geri döndürme komutu) veya ORCM<br>(oryantasyon komutu) girilir.                                                                                           | *ESP ve MRDY sıralarını kontrol edin. MRDY için,<br>MRDY sinyalinin kullanımıyla ilgili parametre<br>ayarına (parametre No. 4001'in bit 0'ı) dikkat edin. |
| 03                                  | Parametre ayarları konum sensorunu kullanmayacak<br>şekilde yapıldığında, konum kontrolü uygulanmıyor<br>demektir (parametre No. 4002 = 0, 0, 0, 0'ın bit 3, 2, 1, 0'ı),<br>Cs çevre kontrol komutu girilir. Bu durumda, motor<br>harekete geçmez.                                                                                                    | Parametre ayarlarını kontrol edin.                                                                                                    |
| 04                                  | Parametre ayarları konum sensorunu kullanmayacak<br>şekilde yapıldığında, konum kontrolü uygulanmıyor<br>demektir (parametre No. 4002 = 0, 0, 0, 0'ın bit 3, 2, 1, 0'ı<br>), bir servo modu (hassas kılavuz çekme veya iş mili<br>konumlandırma gibi) komutu veya iş mili<br>senkronizasyonu kontrol komutu girilir. Bu durumda,<br>motor harekete geçmez. | Parametre ayarlarını kontrol edin.                                                                                                    |
| 05                                  | Oryantasyon fonksiyonu için isteğe bağlı bir parametre ayarlanmadığında, ORCM (oryantasyon komutu) girilir.                                                                                                    | Oryantasyon fonksiyonu için parametre ayarlarını kontrol edin.                                                                                            |
| 06                                  | Çıkış değiştirme kontrolü fonksiyonu kullanılmadığında,<br>düşük hızlı sarmal seçilir (RCH = 1).                                                                                                    | Güç kablosu durum sinyalini kontrol edin (RCH).                                                                                                    |
| 07                                  | Bir Cs çevre kontrol komutu girildiğinde, SFR (ileriye döndürme komutu) veya SRV (geri döndürme komutu) girilmez.                                                                                                    | Sırayı kontrol edin.                                                                                                    |
| 08                                  | Bir servo modu (hassas kılavuz çekme veya iş mili<br>konumlandırma gibi) kontrol komutu girildiğinde, SFR<br>(ileriye döndürme komutu) veya SRV (geri döndürme<br>komutu) girilmez.                                                                                                    | Sırayı kontrol edin.                                                                                                    |
| 09                                  | Bir iş mili senkronizasyon kontrol komutu girildiğinde,<br>SFR (ileriye döndürme komutu) veya SRV (geri döndürme<br>komutu) girilmez.                                                                                                    | Sırayı kontrol edin.                                                                                                    |
| 10                                  | Bir Cs çevre kontrol komutu girildiğinde, başka bir mod<br>belirlenir (servo modu, iş mili senkronizasyon kontrolü<br>veya oryantasyon) belirlenir.                                                                                                    | Cs çevre komutunun yürütülmesi sırasında, başka<br>bir mod belirlemeyin. Başka bir mod girmeden<br>önce, Cs kontur kontrol komutunu iptal ediniz.         |
| 11                                  | Bir servo modu (hassas kılavuz çekme veya iş mili<br>konumlandırma gibi) komutu girildiğinde, başka bir mod<br>(Cs çevre kontrolü, iş mili senkronizasyon kontrolü veya<br>oryantasyon) belirlenir.                                                                                                    | Bir servo modu komutunun yürütülmesi sırasında,<br>başka bir mod belirlemeyin. Başka bir mod<br>girmeden önce, servo modu komutunu iptal edin.            |

| SVPM<br>DURUM1<br>bildirimi<br>(*1) | Açıklama                                                                                                    | Hatalı yer ve çözümü                                                                                                    |
|-------------------------------------|----------------------------------------------------------------------------------------------------|----------------------------------------------------------------------------------------------------|
| 12                                  | Bir iş mili senkronizasyonu kontrol komutu girildiğinde,<br>başka bir mod (Cs çevre kontrolü, servo modu veya<br>oryantasyon) belirlenir.                                                                                      | İş mili senkronizasyonu kontrol komutunun<br>yürütülmesi sırasında, başka bir mod belirlemeyin.<br>Başka bir mod girmeden önce, iş mili senkro-<br>nizasyonu kontrol komutunu iptal edin. |
| 14                                  | SFR (ileriye döndürme komutu) ve SRV (geri döndürme komutu) aynı anda girilir.                                                                                                    | Komutlardan herhangi birini girin.                                                                                                    |
| 17                                  | Hız saptayıcısı parametre ayarları (parametre No. 4011'in<br>bit 2, 1 ve 0'ı) geçersiz. Ayarlarla hız saptayıcısı<br>uyuşmuyor.                                                                                                | Parametre ayarlarını kontrol edin.                                                                                                    |
| 18                                  | Parametre ayarları konum sensorunu kullanmayacak<br>şekilde yapıldığında, konum kontrolü uygulanmıyor<br>demektir (parametre No. 4002 = 0, 0, 0, 0'ın bit 3, 2, 1, 0'ı<br>), position coder tarafından oryantasyon belirlenir. | Parametre ayarlarını ve giriş sinyalini kontrol edin.                                                                                                    |
| 24                                  | Position coder tarafından oryantasyonda sürekli<br>indeksleme içi, önce artan bir işlem (INCMD = 1) yapılır ve<br>ardından bir mutlak konum komutu (INCMD = 0) girilir.                                                        | INCMD'yi (artışlı komut) kontrol edin. Mutlak<br>konum komutları başarıyla yürütülmeden önce,<br>öncelikle mutlak konum komutu oryantasyonu<br>yapılmalıdır.                              |
| 29                                  | Parametre ayarları en kısa süreli oryantasyon fonksiyo-<br>nunu (parametre No. 4018 = 0'ın bit 6'sı, parametreler No.<br>4320 - 4323 ( 0 )) kullanmak üzere yapılır.                                                           | En kısa süreli oryantasyon fonksiyonu kullanı-<br>lamıyor. Normal yöntemle oryantasyonu kullanın.                                                                                         |
| 31                                  | Bu donanım yapılandırması iş mili FAD fonksiyonun kullanılmasına imkan vermiyor. Bu durumda, motor harekete geçmez.                                                                                                    | CNC modelini kontrol edin.                                                                                                    |
| 33                                  | Bu donanım yapılandırması iş mili EBG fonksiyonun kullanılmasına imkan vermiyor. Bu durumda, motor harekete geçmez.                                                                                                    | CNC modelini kontrol edin.                                                                                                    |
| 34                                  | İş mili FAD fonksiyonu ve iş mili EGB fonksiyonunun her<br>ikisi de etkinleştirildi. Bu durumda, motor harekete<br>geçmez.                                                                                                    | Bu iki fonksiyon aynı anda kullanılamaz. Yalnızca<br>birini etkinleştirin.                                                                                                    |

### NOTE\*2

SVPM bağlantı sinyali JX4 üzerinde ESP ve +24 V arasında

Temas açık: Acil kapatma Temas kapalı: Normal işlem

### 11) FANUC SERVO MOTOR ALARMI $\beta$ series G/Ç Bağlantı Seçeneği

FANUC SERVO MOTOR alarmı  $\beta$  series G/Ç seçeneği Power Mate CNC Yöneticisi fonksiyonu tarafından doğrulanabilir.

| Numara                | Alarm türü                               |
|-----------------------|------------------------------------------|
| 000 – 299 arası       | Program veya ayar alarmı                 |
| 300 – 399, 401        | Pulse coder alarmı                       |
| 400 – 499 (401 hariç) | Servo alarmı                             |
| 500 – 599             | Aşırı gezinme alarmı                     |
| —                     | Sistem alarmı veya G/Ç Bağlantısı alarmı |

# HATA KODLARI (SERİ İŞ MİLİ)

| No. | LED<br>görüntüsü | Açıklama                                                                                                    | Karşı önlem                                                                                                    |
|-----|------------------|----------------------------------------------------------------------------------------------------|----------------------------------------------------------------------------------------------------|
| 000 | 8                | Gücün kapatılmasını gerektiren bir parametre belirlendi.                                                                                                    | Gücü kapatın ve ardından yeniden açın.                                                                                                    |
| 011 | 8                | Belirlenen ilerleme hızı sıfırdır.                                                                                                    | Fonksiyon koduyla belirlenen ilerleme hızı parametresini kontrol edin.                                                                                                    |
| 013 | 8                | Belirlenen ilerleme hızı (maksimum ilerleme hızı)<br>sıfırdır.                                                                                                   | Belirlenebilecek maksimum ilerleme hızını<br>belirten parametre No. 043'ün değişkenini<br>kontrol edin.                                                                                             |
| 070 | 8                | Tamponlama işlemi için 32 komut satırından fazla kayıt yapıldı.                                                                                                  | Kayıtlı komut satırı sayısını 32'ye indirin.                                                                                                    |
| 090 | 8                | Referans noktası ayarı normal olarak<br>yürütülemiyor.                                                                                                    | Takımı, 128 aşıldı servo konumu hatasına sebep<br>olan hızdaki jog modunda referans noktası geri<br>dönüşü istikametinde hareket ettirin. Ardından,<br>başka bir referans noktası ayarı belirleyin. |
| 093 |                  | Referans noktası henüz oluşturulmadığından<br>birinciden otuzuncuya referans noktası geri<br>dönüşü yürütülemez.                                                 | Referans noktasını ayarlayın.                                                                                                    |
| 224 | 8                | Referans noktası henüz oluşturulmadı. Bu<br>yalnızca parametre No.001'in ZRTN biti 0'a<br>ayarlandığında ortaya çıkar.                                           | Referans noktasını ayarlayın.                                                                                                    |
| 250 | 8                | Giriş verisi 1 geçersiz.                                                                                                    | Fonksiyon koduyla belirlenen giriş verisi 1'i<br>kontrol edin.                                                                                                    |
| 251 |                  | Giriş verisi 2 geçersiz.                                                                                                    | Fonksiyon koduyla belirlenen giriş verisi 2'yi kontrol edin.                                                                                                    |
| 254 |                  | Bir fonksiyon kodu veya modu geçersiz.                                                                                                    | Fonksiyon koduyla belirlenen komut kodunu kontrol edin. Modu kontrol edin.                                                                                                    |
| 255 | 8                | Geçersiz bir mod belirlendiğinden veya komut<br>satırı yürütme devam etmekte olduğundan işlem<br>etkinleştirilemiyor.                                            | Modu kontrol edin. Bir komut satırının yürütülüp<br>yürütülmediğini kontrol edin.                                                                                                    |
| 290 | <u></u>          | Komut satırı yürütülmesi esnasında arabirim değiştirme sinyali (DRC) değiştirildi.                                                                               | Sinyali komut satırı yürütme durduktan sonra değiştirin.                                                                                                    |
| 291 |                  | Harici bir pulse tarafından belirlenen eksen<br>hareketi hızı üst sınırı aştı. Bu yalnızca parametre<br>No.001'in EPEXA biti 1'e ayarlandığında ortaya<br>çıkar. | Harici pulse tarafından belirlenen hızı kontrol<br>edin. Harici pulse büyütmesini kontrol edin<br>(parametreler No. 062 ve 063).                                                                    |
| 292 | 8                | Kalıcı bellek sağlama hatası algılandı.                                                                                                    | Parametreler temizlendi. Parametreleri yeniden<br>ayarlayın. Bu alarm daha sonra yeniden ortaya<br>çıkarsa, birimi değiştirin.                                                                      |

### Pulse coder alarmları

| No. | LED<br>görüntüsü | Açıklama                                                                                                  | Karşı önlem                                                                                                    |
|-----|------------------|----------------------------------------------------------------------------------------------------|----------------------------------------------------------------------------------------------------|
| 300 | 8                | Seri pulse coder için bir iletişim hatası (DTER)<br>algılandı.                                            | Sinyal kablosunun bağlantısını kontrol edin.<br>Kablo normal ise, pulse coder arızalı olabilir.<br>Gücü kapatın. Güç tekrar açıldığında alarm<br>yeniden oluşursa, seri pulse coder'ı motorla<br>birlikte değiştirin.                                                                                                    |
| 301 | 8                | Seri pulse coder için bir iletişim hatası (CRCER)<br>algılandı.                                           | Sinyal kablosunun bağlantısını kontrol edin.<br>Kablo normal ise, pulse coder veya servo<br>yükseltici birimi arızalı olabilir. Bu hataya harici<br>gürültü de sebep olabilir.                                                                                                    |
| 302 | S                | Seri pulse coder için bir iletişim hatası (STBER)<br>algılandı.                                           | Sinyal kablosunun bağlantısını kontrol edin.<br>Kablo normal ise, pulse coder veya servo<br>yükseltici birimi arızalı olabilir. Bu hataya harici<br>gürültü de sebep olabilir.                                                                                                    |
| 303 | 8                | Seri pulse coder'da bir LED bağlantısı kesilmesi<br>(LDAL) algılandı.                                     | Gücü kapatın. Güç yeniden açıldığında alarm<br>bir daha oluşursa motoru değiştirin.                                                                                                    |
| 304 | 8                | Seri pulse coder için bir iletişim hatası (PMAL)<br>algılandı.                                            | Gücü kapatın. Güç yeniden açıldığında alarm<br>bir daha oluşursa motoru değiştirin.                                                                                                    |
| 305 | 8                | Seri pulse coder için bir iletişim hatası (CMAL)<br>algılandı.                                            | Gücü kapatın. Güç yeniden açıldığında alarm<br>bir daha oluşursa, motoru değiştirin.<br>Alarm bir daha oluşmazsa, işlemi referans<br>noktası geri dönüşünden yeniden başlatın.                                                                                                    |
| 306 | 8                | Motor aşırı ısındı (OHAL).                                                                                | Bu alarma termostatın devreden çıkmasına<br>sebep olan motorun aşınması neden olur.<br>Aşırı yüksek ortam ısısı ve aşırı sıkı işletme<br>koşulları muhtemel sebeplerdir. Gerçek sebebi<br>kontrol edin.<br>Motor soğutulduktan sonra bir daha olursa,<br>motor veya servo yükseltici arızalı olabilir.<br>Arızalı motor veya servo yükselticiyi değiştirin. |
| 308 | 8                | Alçak faz alarmı (SPHAL) algılandı.                                                                       | Gücü kapatın. Bu alarma gürültü sebep olabilir.                                                                                                    |
| 319 | 8                | Mutlak pulse coder kullanıldığında, motor ilk güç<br>verildikten sonra henüz bir turdan fazla<br>dönmedi. | Jog ilerleme modunda motoru bir turdan fazla<br>döndürün, ardından gücü kapatıp yeniden<br>açın.                                                                                                    |
| 350 | 8                | Mutlak pulse coder pil gerilimi düşük.                                                                    | Pili değiştiriniz.<br>İşlemi referans noktası geri dönüşünden<br>yeniden başlatın.                                                                                                    |
| 351 |                  | Mutlak pulse coder pil gerilimi düşük. (uyarı)                                                            | Pili değiştiriniz.                                                                                                    |
| 401 | 8                | Seri pulse coder'da bir iletişim hatası algılandı.                                                        | Pulse coder sinyal kablosunun bağlantısını<br>kontrol edin. Kablo normal ise, pulse coder<br>veya servo yükseltici birimi arızalı olabilir. Bu<br>hataya harici gürültü de sebep olabilir.                                                                                                    |

### Servo alarmları

| No. | LED<br>görüntüsü | Açıklama                                         |                                                                                                    | Karşı önlem                                                                                                    |
|-----|------------------|--------------------------------------------------|----------------------------------------------------------------------------------------------------|----------------------------------------------------------------------------------------------------|
| 400 | 8                | Servo moto                                       | r aşırı ısındı (tahmini değer).                                                                                         | Motor işletme şartları çok ağır olabilir. İşletme<br>şartlarını kontrol edin.                                                                            |
| 403 |                  | SVU-12<br>SVU-20                                 | Soğutma kanatçıkları ısındı.<br>(donanım algılaması)                                                                    | Motor üzerindeki yük çok yüksek olabilir. Yük<br>şartlarını yeniden kontrol edin.                                                                        |
|     | 0                | SVU-40<br>SVU-80                                 | Bu alarm gerçekleştirilmeyecektir.                                                                                      |                                                                                                    |
|     |                  | Rejeneratif k                                    | ooşaltma birimi aşırı ısındı.                                                                                           | Bu alarm ortalama rejeneratif boşaltma enerjisi<br>çok yüksek olduğunda meydana gelir (örneğin,<br>hızlanma/yavaşlama frekansı çok yüksek<br>olduğunda). |
|     |                  | (1) Ayrı reje<br>konektöl<br>SVU–80<br>kontrol e | eneratif boşaltma direnci kullanılm<br>rünün sahte konektörle kısa devr<br>) için, CX20 ve CX23 konektörlerini<br>edin. | adığında: SVU-12 ve SVU-20 için, CX11-6<br>e yapıp yapmadığını kontrol edin; SVU-40 ve<br>n sahte konektörle kısa devre yapıp yapmadığını                |
| 404 | ::: <b>!</b>     | (2) Ortalama<br>azaltın.                         | a rejeneratif boşaltma enerjisi çok                                                                                     | x yüksek olabilir. Hızlanma/yavaşlama frekansını                                                                                                    |
|     |                  | (3) Ayrı reje                                    | neratif boşlatma birimi düzgün bağ                                                                                      | lanmamış olabilir. Bağlantıyı kontrol edin.                                                                                                    |
|     |                  | (4) Ayrı reje<br>ayırın, ar<br>açıksa, a         | neratif boşaltma biriminin termosta<br>dından termostatı kontrol edin. Ayrı ı<br>ayrı rejeneratif boşaltma birimini deş | ıtı arızalı olabilir. Ayrı rejeneratif boşaltma birimini<br>rejeneratif boşaltma birimi soğukken bile termostat<br>ğiştirin.                             |
|     |                  | (5) Ayrı rejer<br>ardındar<br>rejenera           | neratif boşaltma biriminin direnci arız<br>1 direnci kontrol edin. Önceden I<br>tif boşaltma birimini değiştirin.       | zalı olabilir. Ayrı rejeneratif boşaltma birimini ayırın,<br>belirlenen direnç sınırına düşmezse (%20), ayrı                                             |
|     |                  | (6) (1) ile (5)                                  | ) arası alarm sebebi değilse, servo                                                                                     | yükseltici birimini değiştirin.                                                                                                    |
| 405 | 8                | Referans yürütülemiye                            | noktası geri dönüşü düzgün<br>or.                                                                                       | Referans noktası geri dönüşünü yeniden<br>yürütün.                                                                                                    |
|     |                  | Parametre N<br>geliyor. Bu<br>önleyin.           | No. 032 (CMR) için 4 – 96 arasınd<br>durumda, N405'i (parametre No. 0                                                   | da bir değer ayarlandığında, bir alarm meydana<br>101'in bit 4'ü) "1"e ayarlayarak alarm oluşmasını                                                      |
| 410 | 8                | Durdurma d<br>parametre<br>daha büyük            | lurumundaki servo konumu hatası<br>No. 110'da belirlenen değerden                                                       | Büyük konum hatasının mekanik sebebini tespit<br>edin. Mekanik sebep bulunamazsa, parametre<br>için daha büyük bir değer belirleyin.                     |
| 411 |                  | Hareket es<br>parametre<br>daha büyük            | nasındaki servo konumu hatası<br>No. 182'de belirlenen değerden                                                         | Büyük konum hatasının mekanik sebebini tespit<br>edin. Mekanik sebep bulunamazsa, aşağıdaki<br>önlemlerden birini uygulayın:                             |
|     | 8                |                                                  |                                                                                                    | <ul> <li>Parametre için daha büyük bir değer<br/>belirleyin.</li> </ul>                                                                                  |
|     |                  |                                                  |                                                                                                    | <ul> <li>Daha düşük bir ilerleme hızı belirleyin.</li> </ul>                                                                                             |
|     |                  |                                                  |                                                                                                    | Zaman sabitlerini artırın.                                                                                                    |

| [SVU-12, SVU-20]       Bu alarm ana şebekede aşırı akım olduğ         Aşırı akım alarmı meydana geldi.       meydana gelir.         (1) Parametre No.30'da geçerli bir motor numarası belirlenip belirlenmediğini kontrol edin         (2) Servo kontrolü akım kontrol parametrelerinde standart değerler belirlenip belirlenmediğini kontrol                                                                                                    | No.        | LED<br>görüntüsü | LED<br>örüntüsü                                                                                                    | Açıklama                                                                                                    | Karşı önlem                                                                                                    |
|----------------------------------------------------------------------------------------------------|------------|------------------|----------------------------------------------------------------------------------------------------|----------------------------------------------------------------------------------------------------|----------------------------------------------------------------------------------------------------|
| <ul> <li>412</li> <li>412</li> <li>412</li> <li>6</li> <li>6</li> <li>6) Motor akımı (IR, IS) normal sinus dalgası göstermezse, servo yükseltici birimini değiştirin.</li> <li>6) Güç kablosunu bağlayın. Motor hızlanırken ve yavaşlarken motor akımı dalga formunu (gözleyin.</li> <li>6) Güç kablosunu bağlayın. Motor hızlanırken ve yavaşlarken motor akımı dalga formunu (gözleyin.</li> <li>6) Güç kablosunu bağlayın. Motor hızlanırken ve yavaşlarken motor akımı dalga formunu (gözleyin.</li> <li>6) Güç kablosunu bağlayın. Motor hızlanırken ve yavaşlarken motor akımı dalga formunu (gözleyin.</li> <li>6) Motor akımının (IR, IS) normal sinus dalgası göstermezse, servo yükseltici birimini değiştirin.</li> <li>7) Yukarıdaki (1) ile (4) arasında alarm sebebi bulunamıyorsa, pulse coder, komut kablosi</li> </ul> | NO.<br>412 | görüntüsü        | örüntüsü       [SVU–12, SV         Aşırı akım ala       (1) Parametri         (2) Servo ko       kontrol ec         Aşağıdak       mümkünu         No. 70, 7       (3) Güç kabı         durumun       – Aşırı al         – Aşırı al       – Aşırı al         – Aşırı al       – Aşırı al         – Toprak       –         – İzolasy       (5) Güç kablı         gözleyin.       – Motor         – Gürült       – Gürült         – Gürült       – Gürült | /U–20]<br>armı meydana geldi.<br>e No.30'da geçerli bir motor numa<br>ntrolü akım kontrol parametrelerir<br>din.<br>i parametreler için standart dı<br>dür:<br>1, 72, 78, 79, 84, 85, 86, 87, 88, 89<br>losunu servo yükseltici birimi ko<br>u bırakın.<br>kım alarmı oluşmaya devam eders<br>kım alarmı oluşmaya devam eders<br>kım alarmı oluşmazsa, (4)'e gidin.<br>e U,V, W'nun her biri arasındaki izo<br>levre algılanırsa, güç kablosunu r<br>un her bir U,V ve W'su arasındaki izo<br>da motorun U,V ve W'su arasındaki izo<br>da motorun U,V ve W'su arasındaki izo<br>da motorun U,V ve W'su arasında tı<br>yon yeterliyse, güç kablosunu deği<br>bsunu bağlayın. Motor hızlanırken v<br>akımı (IR, IS) normal sinus dalgası<br>mının (IR,IS) gürültü içerip içermed<br>ü içeriyorsa, toprak hattına bağlam<br>ü içermiyorsa, servo yükseltici birin<br>i (1) ile (4) arasında alarm sebebi t | Bu alarm ana şebekede aşırı akım olduğundan<br>meydana gelir.<br>rası belirlenip belirlenmediğini kontrol edin.<br>nde standart değerler belirlenip belirlenmediğini<br>eğerler belirlendiğinde doğru akım kontrolü<br>, 90<br>onektöründen ayırın. Ardından, acil durdurma<br>e, servo yükseltici birimini değiştirin.<br>olasyonu kontrol edin. İzolasyon yeterliyse, (5)'e<br>motor konektöründen ayırın. Ardından, toprakla<br>zolasyonu kontrol edin.<br>bir kısa devre bulunursa, motoru değiştirin.<br>ştirin.<br>e yavaşlarken motor akımı dalga formunu (IR, IS)<br>göstermezse, servo yükseltici birimini değiştirin.<br>diğini kontrol edin.<br>a gibi bir önlem alın.<br>nini değiştirin.<br>bulunamıyorsa, pulse coder, komut kablosu veya |

| No. | LED<br>görüntüsü | Açıklama                                                                                                    | Karşı önlem                                                                                                    |
|-----|------------------|----------------------------------------------------------------------------------------------------|----------------------------------------------------------------------------------------------------|
|     |                  | [SVU-40, SVU-80]<br>Bir aşırı akım veya IPM alarmı meydana geldi.<br>(1) Parametre No.30'da geçerli bir motor numa                                                                        | <ul> <li>Bu alarm aşağıdaki durumlarda verilir.</li> <li>Bu alarm ana şebekede aşırı akım olduğundan meydana gelir.</li> <li>Bu alarm IPM'de (yarı iletken motoru sürer) bir hata (aşırı akım, aşırı ısınma, düşük IPM kontrol güç kaynağı gerilimi) algılandığında meydana gelir.</li> <li>rası belirlenip belirlenmediğini kontrol edin.</li> </ul> |
|     |                  | (2) Servo kontrolü akım kontrol parametrelerin<br>kontrol edin.<br>Aşağıdaki parametreler için standart d<br>mümkündür:<br>No. 70, 71, 72, 78, 79, 84, 85, 86, 87, 88, 89                 | nde standart değerler belirlenip belirlenmediğini<br>eğerler belirlendiğinde doğru akım kontrolü<br>, 90                                                                                                    |
|     | 8                | (3) Servo yükseltici birimini on dakika kadar ka<br>Aşırı akım alarmı meydana gelmezse, IPM I<br>olabilir. Yüksek ortam ısısı ve çok ağır<br>sebeplerinden olabilir. Sebebi kontrol edin. | patın, ardından acil durdurma durumunu bırakın.<br>koruma fonksiyonu (aşırı ısınmaya karşı) çalışıyor<br>motor işletme koşulu muhtemel aşırı ısınma                                                                                                    |
|     |                  | <ul> <li>Aşırı akım alarmı oluşursa, (4)'e gidin.</li> </ul>                                                                                                    |                                                                                                    |
| 412 |                  | (4) Güç kablosunu servo yükseltici birimi k<br>durumunu bırakın.                                                                                                    | onektöründen ayırın. Ardından, acil durdurma                                                                                                    |
|     |                  | <ul> <li>Aşırı akım alarmı oluşursa, IPM koruma fo<br/>gerilimine ve aşırı ısınmaya karşı) çalış<br/>yükseltici birimini değiştirin.</li> </ul>                                           | onksiyonu (aşırı akıma, düşük kontrol güç kaynağı<br>ıyor veya arızalı olabilir. Arızalı IPM veya servo                                                                                                    |
|     |                  | <ul> <li>Aşırı akım alarmı oluşmazsa, (5)'e gidin.</li> </ul>                                                                                                    |                                                                                                    |
|     |                  | (5) Güç kablosunu sürücü konektöründen aş<br>izolasyonu kontrol edin.                                                                                                    | yırın. Toprak ve U,V, W'nun her biri arasındaki                                                                                                    |
|     |                  | <ul> <li>Toprakla motorun U,V ve W'su arasında</li> </ul>                                                                                                    | bir kısa devre bulunursa, motoru değiştirin.                                                                                                    |
|     |                  | <ul> <li>İzolasyon yeterliyse, güç kablosunu değ</li> </ul>                                                                                                    | iştirin.                                                                                                    |
|     |                  | (6) Güç kablosunu bağlayın. Motor hızlanırken y<br>gözleyin.                                                                                                    | ve yavaşlarken motor akımı dalga formunu (IR, IS)                                                                                                    |
|     |                  | <ul> <li>Motor akımı (IR, IS) normal sinus dalgası</li> </ul>                                                                                                    | göstermezse, servo yükseltici birimini değiştirin.                                                                                                    |
|     |                  | (7) Motor akımı (IR, IS) dalga formunun gürültü                                                                                                    | i içerip içermediğini kontrol edin.                                                                                                    |
|     |                  | <ul> <li>Gürültü içeriyorsa, gürültüye karşı toprak</li> </ul>                                                                                                    | ılama koruması gibi önlemler alın.                                                                                                    |
|     |                  | <ul> <li>Gürültü içermiyorsa, servo yükseltici birir</li> </ul>                                                                                                    | nini değiştirin.                                                                                                    |
|     |                  | (8) Yukarıdaki (1) ile (7) arasında alarm sebebi<br>CNC dahili donanımı arızalı olabilir.                                                                                                 | bulunamıyorsa, pulse coder, komut kablosu veya                                                                                                    |

| No. | LED<br>görüntüsü | Açıklama                                                                                                    | Karşı önlem                                                                                                    |
|-----|------------------|----------------------------------------------------------------------------------------------------|----------------------------------------------------------------------------------------------------|
| 413 |                  | Bir DC bağlantısı aşırı gerilim alarmı meydana<br>geldi.                                                                                                    | Bu alarm ana şebeke gücü DC geriliminin çok<br>yüksek olması durumunda meydana gelir.                                             |
|     |                  | (1) SVU–12 veya SVU–20 kullanıldığında ve ay<br>her seferinde rejeneratif enerjinin servo yük<br>aşmadığını görmek için teknik özelliği kontr                                                                                                    | rı bir rejeneratif boşaltma birimi kullanılmadığında,<br>seltici biriminin izin verilen rejeneratif enerjiyi aşıp<br>ol edin.     |
|     | Ö                | (2) SVU-40 ve SVU-80 için, ayrı rejenera<br>konektörünün sahte konektörle kısa devre y                                                                                                    | atif boşaltma direnci kullanılmadığında, CX23<br>/apıp yapmadığını kontrol edin.                                                  |
| 410 |                  | (3) Dinamik güç kaynağı gerilimi önerilen de<br>yüksekse, gerilimi uygun seviyeye düşürün                                                                                                    | ğeri aşabilir. Gerilimi kontrol edin. Gerilim çok                                                                                 |
|     |                  | (4) Rejeneratif boşaltma birimi düzgün bağlanr                                                                                                    | namış olabilir. Bağlantıyı kontrol edin.                                                                                          |
|     |                  | (5) Ayrı rejeneratif boşaltma biriminin direnci no<br>ayırın, ardından direnci kontrol edin. Diren<br>birimini değiştirin.                                                                                                    | rmal olmayabilir. Ayrı rejeneratif boşaltma birimini<br>ıç (%20 içinde değilse, ayrı rejeneratif boşaltma                         |
|     |                  | (6) (1) ile (5) arası alarm sebebi değilse, servo                                                                                                    | yükseltici birimini değiştirin.                                                                                                   |
|     |                  | Bir DC bağlantısı düşük gerilim alarmı<br>meydana geldi.                                                                                                    | Bu alarm ana şebeke gücü DC geriliminin çok<br>düşük olması durumunda meydana gelir.                                              |
|     | 8                | (1) Tahrik gücü girişine takılan harici manyetik kontaktör açılana kadar hem yerleşik DI *ESP'si<br>hem de G/Ç bağlantısı arabirimi sinyali *ESP'si iptal edildiğinde 190 ms veya daha uzun bir<br>süre geçebilir (manyetik kontaktörün çalışma süresi dahil). Manyetik kontaktör 100 ms içinde<br>açılmalıdır. |                                                                                                    |
|     |                  | (2) Harici devre kesici kapalı olabilir. Devre kesi                                                                                                    | iciyi kontrol edin.                                                                                                    |
|     |                  | <ul> <li>(3) Dinamik güç kaynağı gerilimi önerilen değ<br/>düşükse, gerilimi uygun seviyeye yükseltin.</li> </ul>                                                                                                    | gerden düşük. Gerilimi kontrol edin. Gerilim çok                                                                                  |
|     |                  | (4) Harici manyetik kontaktör düzgün bağlanmamış olabilir. Bağlantıyı kontrol edin.                                                                                                    |                                                                                                    |
|     |                  | (1) lie (4) arasi alarm sebebi deglise, servo yuk                                                                                                    | seitici birimini değiştirin.                                                                                                    |
|     | _                | Bir parametre yanlış belirlendi.                                                                                                    | Aşağıdaki parametreleri kontrol edin:<br>No.30: Belirlenen motor tipi doğru mu?<br>No.31: Belirlenen motor dönüş istikameti doğru |
| 417 | 8                |                                                                                                    | No.106: Her motor dönüş pulse sayısı bölücüsü<br>0 mı?                                                                            |
|     |                  |                                                                                                    | No.180: Belirlenen referans sayaç kapasitesi 0<br>veya negatif bir değer mi?                                                      |
| 418 | 00               | Bir DO alarmı meydana geldi.                                                                                                    | Servo yükseltici birimini değiştirin.                                                                                             |
| 423 | 8                | Belirlenen hız saniye başına algılama birimini<br>aştı.                                                                                                    | CMR ve hız ayarlarını yeniden kontrol edin.                                                                                       |
| 425 |                  | Soğutma fanı durdu.                                                                                                    | Bu alarm servo yükseltici biriminde yerleşik fan<br>motoru arızalandığında meydana gelir.<br>Fan motoru sarf malzemesidir.        |
|     |                  | (1) Fanı bir sevin engellemediğini kontrol edin.                                                                                                    |                                                                                                    |
|     | -                | <ul> <li>(2) Fan güc konektörünün düzgün bağlandığın</li> </ul>                                                                                                    | u kontrol edin.                                                                                                    |
|     |                  | (3) Fan veya servo yükseltici birimini değiştirin.                                                                                                    |                                                                                                    |
| 446 | 6                | Harici pulse giriş kablosu bağlantısı kesilmiş.                                                                                                    | Harici pulse giriş sinyalini düzgün bağlayın.                                                                                     |
| 447 | 8                | Hız sapması çok yüksek (hız kontrolü)                                                                                                    | Gerçek hızı kontrol edin.<br>Parametre No. 136'nın ayarına bakın.                                                                 |

### Aşırı gezinme alarmları

| No. | LED<br>görüntüsü | Açıklama                           | Karşı önlem                                                                                                    |
|-----|------------------|------------------------------------|----------------------------------------------------------------------------------------------------|
| 500 | 8                | Pozitif strok sınırı aşıldı.       | *+OT ve *-OT'nin düzgün bağlandığını<br>kontrol edin. Doğru bir hareket komutu<br>balirlanın balirlanmadiğini kontrol adın Takımı                     |
| 501 | 8                | Negatif strok sınırı aşıldı.       | jog modunda ters istikamette hareket etti<br>ardından resetleyin.                                                                                     |
| 510 | 8                | Pozitif hafif strok sınırı aşıldı. | Parametre No. 142 ve 143 için uygun değerlerin<br>belirlenip belirlenmediğini kontrol edin. Geçerli<br>bir barakat komutu belirlenin belirlenmediğini |
| 511 | 8                | Negatif hafif strok sınırı aşıldı. | kontrol edin. Takımı jog modunda ters<br>istikamette hareket ettirin, ardından resetleyin.                                                            |

### Sistem alarmları

| No. | LED<br>görüntüsü | Açıklama                                                            | Karşı önlem                                                                                                    |
|-----|------------------|---------------------------------------------------------------------|----------------------------------------------------------------------------------------------------|
| -   | 8                | Açılışta RAM yazma/okuma testinde bir hata algılandı.               | Servo yükseltici birimini değiştirin.                                                                                                    |
| _   | 8                | Kalıcı bellek veri karşılaştırma kontrolünde bir<br>hata algılandı. | Gücü kapatın ve sonra yeniden açın. Ardından,<br>parametreleri yeniden girin. Bu alarm sonradan<br>yeniden ortaya çıkarsa, servo yükseltici birimini<br>değiştirin. |
| -   | 8                | Kalıcı bellek veri aktarımı alarmı meydana geldi.                   | Servo yükseltici birimini değiştirin.                                                                                                    |
| -   | 8                | Bir bekçi köpeği alarmı meydana geldi.                              | Gücü kapatın ve sonra yeniden açın. Bu alarm<br>sonradan yeniden ortaya çıkarsa, servo<br>yükseltici birimini değiştirin.                                           |
| -   | 8                | Kontrol yazılımı ROM sağlama alarmı meydana geldi.                  | Servo yükseltici birimini değiştirin.                                                                                                    |
| -   | 8                | CPU'da yerleşik ROM sağlama alarmı meydana geldi.                   | Servo yükseltici birimini değiştirin.                                                                                                    |
| -   |                  | Kontrol devresinde bir hata algılandı.                              | Servo yükseltici birimini değiştirin.                                                                                                    |

## G/Ç bağlantısı alarmı

| No. | LED<br>görüntüsü | Açıklama                                                                 | Karşı önlem                                                                                         |
|-----|------------------|--------------------------------------------------------------------------|----------------------------------------------------------------------------------------------------|
| -   |                  | Bir FANUC G/Ç Bağlantı hatası oluştu. Kabloya bağlı her birim kapatıldı. | Kabloya bağlı tüm birimlerin gücünü kapatın.<br>Ardından, ana aygıtı takip eden alt aygıtları açın. |

### LED görüntüsü yok

| No. | LED<br>görüntüsü        | Açıklama                                 | Karşı önlem                                                                                                    |
|-----|-------------------------|------------------------------------------|----------------------------------------------------------------------------------------------------|
|     |                         | Kontrol devresi normal olarak işlemiyor. | <ol> <li>(1) 24–VDC kontrol kaynak gerilimini kontrol<br/>edin. Gerilim düşükse, gerilimi uygun<br/>seviyeye yükseltin.</li> </ol> |
| -   | Göstergeler<br>yanmıyor |                                          | (2) Servo yükseltici biriminde bir sigortanın atıp<br>atmadığını kontrol edin. Atık bir sigorta<br>bulunursa değiştirin.           |
|     |                         |                                          | (1) ve (2) sebebi değilse, servo yükselticiyi<br>değiştirin.                                                                       |

### 12) Sistem alarmları

(Bu alarmlar reset tuşuyla resetlenemez.)

| Numara | Mesaj                           | İçindekiler                                                                                                    |
|--------|---------------------------------|----------------------------------------------------------------------------------------------------|
| 900    | ROM PARITY                      | ROM parite hatası (CNC/OMM/Servo)<br>ROM sayısını değiştiriniz.                                                                                                    |
| 910    | SRAM PARITY : (BYTE 0)          | Şerit bellek RAM modülünde RAM parite hatası. Belleği temizleyiniz veya                                                                                                    |
| 911    | SRAM PARITY: (BYTE 1)           | Bu işlemden sonra, parametreler dahil tüm verileri resetleyiniz.                                                                                                    |
| 912    | DRAM PARITY : (BYTE 0)          | DRAM modülünde RAM eşlik hatası. DRAM modülünü değiştiriniz.                                                                                                    |
| 913    | DRAM PARITY : (BYTE 1)          | 1                                                                                                    |
| 914    | DRAM PARITY : (BYTE 2)          | 1                                                                                                    |
| 915    | DRAM PARITY : (BYTE 3)          | 1                                                                                                    |
| 916    | DRAM PARITY : (BYTE 4)          | 1                                                                                                    |
| 917    | DRAM PARITY : (BYTE 5)          | 1                                                                                                    |
| 918    | DRAM PARITY : (BYTE 6)          | 1                                                                                                    |
| 919    | DRAM PARITY : (BYTE 7)          | 1                                                                                                    |
| 920    | SERVO ALARM (1 – 4 AXIS)        | Servo alarmı (1inci – 4üncü eksen). Servo modülünde bir denetçi alarmı<br>veya bir RAM parite hatası oluştu.<br>Ana CPU kartında servo kontrol modülünü değiştiriniz.                                 |
| 926    | FSSB ALARM                      | FSSB alarmı. Ana CPU kartında servo kontrol modülünü değiştiriniz.                                                                                                    |
| 930    | CPU INTERRUPUT                  | CPU hatası (anormal kesinti)<br>Ana CPU kartı arızalı.                                                                                                    |
| 935    | SRAM ECC ERROR                  | Parça program depolama için RAM'de bir hata oluştu.<br>İşlem:<br>Ana kartı (SRAM modülü) değiştiriniz, tümünü temizleme işlemi yapınız<br>ve tüm parametreleri ve diğer verileri yeniden ayarlayınız. |
| 950    | PMC SYSTEM ALARM                | PMC'de hata oluştu. Ana karttaki veya seçenek kartındaki PMC kontrol modülü arızalı olabilir.                                                                                                    |
| 951    | PMC-RC WATCH DOG ALARM          | PMC-RC'de hata oluştu (denetçi alarmı). Seçenek kartı arızalı olabilir.                                                                                                    |
| 970    | NMI OCCURRED IN PMCLSI          | PMC–SA1 ile, ana karttaki PMC kontrol LSI cihazında bir hata oluştu.<br>(G/Ç RAM eşliği)<br>Ana kartı değiştiriniz.                                                                                   |
| 971    | NMI OCCURRED IN SLC             | PMC–SA1 ile, bir G/Ç Bağlantısı kesilmesi saptandı.<br>G/Ç Bağlantısını kontrol ediniz.                                                                                                    |
| 972    | NMI OCCURRED IN OTHER<br>MODULE | Ana CPU kartından başka bir kartta NMI oluştu.                                                                                                    |
| 973    | NON MASK INTERRUPT              | Bilinmeyen bir nedenle NMI oluştu.                                                                                                    |
| 974    | F-BUS ERROR                     | FANUC BUS'ta BUS hatası.<br>Ana CPU kartı veya seçenek kartı arızalı olabilir.                                                                                                    |
| 975    | BUS ERROR (MAIN)                | Ana CPU kartı veriyolu hatası.<br>Ana CPU kartı arızalı olabilir.                                                                                                    |
| 976    | L-BUS ERROR                     | Local Bus'ta veriyolu hatası.<br>Ana CPU kartı arızalı olabilir.                                                                                                    |

# Dizin

# [Numara]

10/11 Serisi Şerit Biçimi İçin Adresler ve Tanımlanabilir Değerler Aralığı, 311
10/11 Serisi Şerit Biçimi ile Bellek İşlemi, 310
7.2" Tek renkli/8.4" Renkli LCD/MDI Birimi (Dikey Tip), 372
7.2" Tek renkli/8.4" Renkli LCD/MDI Birimi (Yatay Tip), 371

# [A]

Aşiri hareket, 464 Açısal Eksen Kontrolü / Yardımcı Açısal Eksen Kontrolü, 337 Acil Kapatma, 463 Alarm Geçmişinin Görüntülenmesi, 482 Alarm Görüntüleme, 480 Alarm Görüntüsü, 366 Alarm Listesi, 775 Alarm ve Öz Teşhis (Diagnostic) Fonksiyonları, 479 Alarmlar, 739 Alt Program (M98, M99), 129 Alt Program Çağırma (M198), 450 Alt Program Çağırma Fonksiyonu (M198), 439

Alt Program Çağirma, 313

Aralık Hatası Kompanzasyon Verilerinin Çıkarılması, 502

Aralık Hatası Kompanzasyon Verilerinin Girilmesi, 501

Aralık Hatası Kompanzasyon Verisinin Görüntülenmesi ve Ayarlanması, 646

Aritmetik ve Mantıksal İşlem, 266

Arka Planda Düzenleme, 567

Artış Sistemi, 30

Atlama Fonksiyonu (G31), 62

Ayar Verilerinin Görüntülenmesi ve Girilmesi, 626

Ayarlama ve Ekran Birimleri, 370

Aynı Yerde Kalma (G04), 72

Ayna ve Punta Koruma Alanlari, 469

Ayrı Mutlak Pulse Coder'lar için Pil (6 V DC), 748

## [B]

B Olarak Ölçülen takım Ofset Değerinin Doğrudan Girişi, 618 Başlatma, 676, 677

Başlatmada Takım Hareketi, 212 Bant Kodu Listesi, 753 Basılı Ekran Kopyası, 668 Basit Çağrı (G65), 278 Basit Senkronizasyon Kontrolü, 334 Belirli bir Grup için bir Program Listesinin Görüntülenmesi, 609 Belirtilen Bir Grup İcin Bir Program Listesi Cıkarma, 513 Belirtme Yöntemi, 299 Bellek İşlemi, 418 Bellek Kartı ile DNC İslemi, 448 Bellek Kartı Kullanılarak Veri Girişi/Çıkışı, 530 Bellek Kartı'nı Sabitleme Prosedürü, 451 Bellek Yedeklemesi için Pil (3 V DC), 744 Besleme Fonksiyonları, 67 Besleme-Besleme Fonksiyonu, 14 Bir Aralık Belirterek Birden Fazla Programı Silme, 556 Bir Bloğu Silme, 550 Bir Kelime Ekleme, 547 Bir Parca Programının Düzenlenmesi, 361 Bir Programın Başlangıcına Gitme, 546 Bir Programın Parçasını Kopyalama, 559 Bir Programın Parçasını Taşıma, 560 Bir Programın Test Edilmesi, 359 Birden Cok Bloğu Silme, 551 Birden Fazla Diş Çekme, 60 Bitirme Cevrimi (G70), 149 Blokları Silme, 550 Bu Kılavuzun Okunmasıyla İlgili Dikkat Edilecekler, 8

# [C]

Çabuk Hareket Yüzdesel Ayarı, 457 Çakışma Kontrolü, 230 Çalışma Konumu ve Hareket Komutu, 202 Çap ve Radyus Programlama, 94 Çeşitli Parça İşlemeler İçin Kullanılan Takımın Seçimi – Takım Fonksiyonu, 22 Çeşitli Türde Verilerle İlgili Dikkat Uyarıları, 8 Çift Taret İçin İkiz Görüntü (G68, G69), 178 Cnc Makinesi Genel İşlem Akışı, 6 Çok Aşamalı Atlama, 64 Çokgen Tornalama, 328 Çoklu Diş çekme Çevrimi (G76), 154 Çoklu Tekrarlı Çevrim İle İlgili Notlar (G70 – G76), 158 Çoklu Tekrarlı Hazır Tornalama Çevrimi , 315 Çoklu Tekrarlı Periyot (G70 – G76), 143 CRT Ekran Gösterimini Siliniz, 654

# [D]

Dış Çap/İç Çap Delme Çevrimi (G75), 153 Dış Çap/İç Çap Kesici Hazır Çevrim (G90), 133 Daire Kesme İşleminde Yarıçap Yön Hatası, 771 Dairesel Enterpolasyon (G02, G03), 41 Değişken Hatveli Diş Çekme (G34), 58 Değişkenler, 255 Delme İçin Hazır Çevrim (G80 – G89), 159 Delme için Hazır Çevrim İptali (G80), 169 Depolanmış Darbe Kontrolü, 465 Diğerleri, 730 Diş çekme Çevrimi (G92), 135 Dinamik Grafik, 662 Disket Dizinini Görüntüleme, 505 Disket Dosyalarının Girilmesi ve Çıkarılması, 525 Dizin Görüntüleme, 506 DNC İşlemi, 424, 449 Doğrudan Çizim Boyut Programlaması, 179 Doğrusal Enterpolasyon (G01), 40 Döner Eksen Roll-Over, 333 Dosya Araması, 489 Dosya Silme, 491 Dosyalar, 487 Dosyaları Okuma, 509 Dosyaları Silme, 511 Düzlem Seçimi, 89

# [E]

Eşit Hatveli Diş Çekme, 312 Eklemeli İlerleme, 408 Ekranın Temizlenmesi, 654 Eksen Kontrol Fonksiyonu, 327 Eksenlerin Adları, 29 El Çarkı İle Araya Girme, 441 El Çarkı ile İlerleme, 409 Enterpolasyon fonksiyonlari, 37

# **[F]** FANUC Handy File, 399

Fonksiyon Tuşları, 378 Fonksiyon Tuşları ve Yazılım Tuşları, 377

Fonksiyon Tuşu ? İle Görüntülenen Ekranlar, 652 Fonksiyon Tuşu ? İle Görüntülenen Ekranlar,

612

Fonksiyon Tuşu 🚺 İle Görüntülenen Ekranlar, 590

Fonksiyon Tuşu 🕥 İle Görüntülenen Ekranlar, 643

Fonksiyon Tuşu 🔊 ile Görüntülenen Ekranlar (Edit Modunda), 606

Fonksiyon Tuşu ile Görüntülenen Ekranlar (Memory Modunda veya MDI Modunda), 601
Fonksiyon ve Bant Biçimi Listesi, 756
Fonksiyonun Ayrıntıları, 300

# [G]

G Kodu Kullanılarak Makro Çağrılması, 284 G-kodu Desteği, 682 Gecerli Konum Görüntüsü, 366 Gelişmiş Önizleme Kontrolü (G08), 322 Genel Ekran İşlemleri, 377 Genel Konum Ekranı, 593 Genişleme ve Tekrarlama, 272 Genişletilmiş Parça Program Düzenleme Fonksiyonu, 557 Gerçek İlerleme Hızı Gösterimi, 595 Giriş/Çıkışla İlişkili Parametreleri Ayarlama, 515 Görüntü, 365 Grafik Fonksiyonu, 656 Grafik Fonksiyonuyla Görüşmeli Programlama, 577 Grafik Görüntüleme, 657 Grafik Görüntüsü (Bkz. Bölüm III-12), 367 Güç Açık/Kapalı, 400 Güç Açıldığında, Silindiğinde ve Resetlendiğinde Durum, 772

Güç Kesme, 402 Gücün Açık Olduğu Durumda Ekran, 401 Gücün açılması, 400 Güvenlik Fonksiyonları, 462

### [H]

Hareket Eylemi Öncesi Darbe Sınırı Denetimi, 476 Harici Çıkış Komutları, 294 Harici I/O Cihazları, 397 Harici Operatör Mesaj Geçmişi Ekranı, 652 Hassas Kılavuz Cekme, 184 Hassas Kılavuz Çekme İptal (G80), 187 Hatalı Diş Açılan Uzunluk, 764 Hatalı Diş Uzunluğunun Basit Hesaplaması, 766 Hayali takım ucu, 197 Havali Takım Ucu Yönü, 199 Hazır Çevrim, 314 Hazır Çevrim (G90, G92, G94), 133 Hazır Çevrim Parça İşleme, 687 Hazır Delme Cevrimi Biçimleri, 317 Hazir Taşlama Çevrimi (Taşlama Makinesi için), 171

Her Bir Hazır Çevrim ilişkin Veriler, 690 Hızlı Travers, 69

# [İ]

İş mili Hızı Dalgalanması Saptama Fonksiyonu (G25, G26), 101 İş mili Hızı Değerinin Doğrudan Belirtilmesi (S5-Basamak Komutu), 96 İş mili Hızı Fonksiyonu, 95 İş mili Hızının Bir Kodla Belirtilmesi, 96 İş mili Konumlandırma, 104 İş mili Konumlandırma Fonksiyonu, 104 İş mili Konumlandırmanın İptal Edilmesi, 106 İş mili Oryantasyonu, 104 İş Parçası Koordinat Sistemi, 79 İş Parçası Koordinat Sistemi Ayarlama, 79 İş parçası Koordinat Sistemi Değiştirme Miktarının Ayarlanması, 621 İs parçası koordinat sistemi Kaydırma, 86 İş Parçası Koordinat Sistemi Önceden Ayarlama (G92.1), 84 İş Parçası Koordinat Sistemi Seçme, 81

- İş Parçası Koordinat Sisteminde Konum Ekranı, 590
- İş parçası koordinat sistemini değiştirme, 82
- İş Parçası Koordinat Sisteminin Önceden Ayarlanması, 594
- İş Parçası Merkez Ofseti Değerinin Görüntülenmesi ve Ayarlanması, 632
- İş Parçası Parçaları Boyunca Takım Hareketi Şekli–Enterpolasyon, 12

İşlem, 688

İşlem Desteği, 680

İşlemler, 449

İşletim Monitör Ekranı, 599

İşletimsel Cihazlar, 369

İkinci Yardımcı Fonksiyonlar (B Kodları), 117

İkiz Görüntü, 444

İlerleme Hızının Yüzdesel Ayarı, 456

İlgili Koordinat Sisteminde Konum Ekranı, 591

İnç/Metrik Dönüşüm (G20, G21), 92

# [I]

I/O Ekranında Veri Girişi/Çıkışı, 514

### [J]

Jog İlerleme, 406

# [K]

Karakter Kodları Karşılık Tablosu, 774 Kaydedilen Cevrimlerin Kullanımı (G90, G92, G94), 141 Kelime Arama, 544 Kelime Değiştirme, 548 Kelime Ekleme, Değiştirme ve Silme, 543 Kelime Silme, 549 Kelimelerin ve Adreslerin Değistirilmesi, 564 Kenar Döndürme Çevrimi (G94), 138 Kenar Gaga Delme Çevrimi (G74), 152 Kesme Beslemesi, 70 Kesme Hızı - İş Mili Hızı Fonksiyonu, 21 Kesme Tipi Özel Makro, 298 Klavyenin Açıklaması, 375 Kösede Takım Yolu, 768 Koşullu Genişleme (IF Yönergesi), 273 Koşulsuz Genişleme (GOTO Yönergesi), 272 Kompanzasyon Fonksiyonu, 188

Kompanzasyon fonksiyonu, 26

Komut Değeri Aralığı, 760

Kontrol Edilen Eksenler, 28, 29

Kontur Şekil Verisi Ayrıntıları, 707

Kontur Hesaplama Ayrıntıları, 709

Kontur Programlama, 697

Kontur Programlama İşlemleri, 698

Koordinat Değeri ve Boyut, 90

Koordinat Sistemi, 77

Kopyalama, Taşıma ve Birleştirme için Tamamlayıcı Açıklama, 562

Kullanılan Belleğin ve Bir Programlar Listesinin Görüntülenmesi, 606

Kuru Çalışma, 458

Kutupsal Koordinat Enterpolasyonu (G12.1, G13.1), 46

### [M]

M Kodu Kullanılarak Alt Program Çağrılması, 286 M Kodu Kullanılarak Makro Cağrılması, 285 M-kodu Desteği, 685 Makine İslemleri İcin Komut -Çeşitli Fonksiyon, 22 Makine Kilidi ve Yardımcı Fonksiyon Kilidi, 454 Makine Koordinat Sistemi, 78 Makineyi Çalıştırarak Kontrol Etme, 359 Makineyi Çalıştırmadan Konum Gösterim Değişiminin Görüntülenmesi, 360 Makro Cağrı, 277 Makro Yönergeleri ve NC Yönergeleri, 271 Makro Yönergelerini İşleme, 290 Maksimum Darbe, 31 Manual Guide 0i, 673 Manüel İşlem, 354, 403 Manüel Müdahale ve Geri Döndürme, 446 Manüel Mutlak Açık Ve Kapalı, 412 Manüel Olarak Referansa Gitme, 404 MDI İşlemi, 421 MDI İşlemi için Program Ekranı, 605 MDI'dan Giriş Komutu, 238 MDI'nın tuş konumu (Dikey Tip LCD/MDI Birimi), 374 MDI'nın tuş konumu (Yatay Tip LCD/MDI Birimi), 373

Mevcut Blok Gösterim Ekranı, 602 Model Menüsünün Görüntülenmesi, 340 Model Veri Ekranı, 344 Model Veri Giriş Fonksiyonu için Kullanılacak Olan Karakterler Ve Kodlar, 348 Model Verilerini ve Model Menüsünü Görüntüleme, 636 Model Verisi Giriş Fonksiyonu, 339 Modsal Açma (G66), 282 Motora Takılı Mutlak Pulse Coder Pili (6 V DC), 749 Mutlak ve Artışlı Programlama (G90, G91), 91

## [N]

Nomograflar, 763

### [0]

Ofset, 191

Ofset Çalışmaları için Genel Önlemler, 239 Ofset değerinin sayaç girişi, 620 Ofset Modu İptalinde Takım Hareketi, 227 Ofset Modunda Takım Hareketi, 214 Ofset numarası, 190 Ofset Numarası ve Ofset Değeri, 200 Ofset Verileri Girişi ve Çıkışı, 497 Ofset Verilerinin Çıkarılması, 498 Ofset Verilerinin Girilmesi, 497 Ofset Verilerinin Girilmesi ve Çıkarılması, 522 Ölçülen İş Parçası Orijin ofsetinin Doğrudan Girişi, 633 Ön baralama Çevrimi (G85) / Yan baralama Çevrimi (G89), 168 Ön Delme Çevrimi (G83) Yan Delme Çevrimi (G87), 163 Ön Hazırlık fonksiyonu (G fonksiyonu), 32 Ön Kılavuz Çekme Çevrimi (G84) / Yan Kılavuz Çekme Çevrimi (G88), 166 Ön Yüz Hassas Kılavuz Çekme Çevrimi (G84) Yan Yüz Hassas Kılavuz Çekme Çevrimi (G88), 185 Ondalık Basamak Programlama, 93 Operatör tarafından alınması gereken önlemler, 170 Örnek Program, 288 Otomatik İşlem, 357, 417 Otomatik Silme Ekranı Gösterimi, 655

Otomatik Takım Ofseti (G36, G37), 251 Öz Teşhis (Diagnostic) Ekranıyla Kontrol Etme, 483 Özel Makro, 254 Özel Makro Ortak Değişkenlerin Görüntülenmesi ve Ayarlanması, 635 Özel Makro Ortak Değişkenlerinin Çıkarılması, 524 Özel makro ortak değişkenlerinin çıkarılması, 504 Özel makro ortak değişkenlerinin girilmesi, 503 Özel Makro Ortak Değişkenlerinin Girilmesi/ Çıkarılması, 503 Özel Makro Programlarını Kaydetme, 292 Özel Makroları Düzenleme, 566 Özellik, 448

# [P]

Pah Kırma ve Köşe R, 175

Pah Kırma ve Köşe Yaylarında Düzeltme, 236 Parametre, 451, 732

Parametrelerin Çıkarılması, 500

Parametrelerin Girilmesi, 499

- Parametrelerin Girilmesi ve Çıkarılması, 520
- Parametrelerin Görüntülenmesi ve Ayarlanması, 644
- Parametrelerin ve Aralık Hatası Kompanzasyon Verilerinin Girilmesi ve Çıkarılması, 499

Parça İşleme Programında bir Takım Grubunun Belirtilmesi, 113

Parça Çizimi Ve Takım Hareketi, 15

Parça Çizimiyle İlgili Koordinat Sistemi ve CNC Tarafından Belirtilen Koordinat Sistemi – Koordinat Sistemi, 16

Parça Sayım Görüntüsü, Yürütme Süresi Görüntüsü, 367

Parola Fonksiyonu, 568

Pil Değiştirme Yöntemi, 743

Program İçeriği Görüntüleme, 601

Program Birleştirme, 561

Program Bölümleri Haricindeki Program Bileşenleri, 120

Program Bölümü Yapılanışı, 123

Program Çıkarılması, 495

Program Girişi/Çıkışı, 492

Program Girilmesi, 492

Program Görüntüsü, 365

Program Kontrol Ekranı, 604

Program Numarası ve Sıra Numarasının Görüntülenmesi, 649 Program Numarasını Arama, 552 Program Yapılanışı, 118 Program Yapılandırması, 23 Program Yaratma İşlemleri, 676 Program Yeniden Başlatma, 426 Programlama Fonksiyonu, 434 Programlama ile Araç Hareketi -Otomatik İşlem, 356 Programlamayı Basitleştiren Fonksiyonlar, 132 Programlanabilir Parametre Girişi (G10), 307 Programları Düzenleme, 542 Programları Silme, 555 Programlari Teach Modunda Yaratma (Playback), 574 Programları Yaratma, 570 Programların Çıkarılması, 510 Programların Girilmesi ve Çıkarılması, 516 Programların MDI Panosu Kullanılarak Yaratılması, 571

# [R]

Referans Konumu, 73 Referans Konumu (Makineye Özel Konum), 15 Referans Konumu Geri Dönüşü, 74

# [S]

Sınırlama ve Notlar, 451 Sınırlamalar, 293 Sıra Numaralarının Otomatik Olarak Eklenmesi, 572 Sıra Numarasını Arama, 553 Sıra numarasının karşılaştırması ve durdurma, 628 Sıradaki blok gösterim ekranı, 603 Sabit hatveli diş çekme (G32), 54 Sabit Yüzey Hızı Kontrolü (G96, G97), 97 Salınım Doğrudan Ayarlanmış Boyut Taşlama Çevrimi, 174 Salınım Taşlama Çevrimi (G73), 173 Sarmal Enterpolasyon (G02, G03), 45 Silindirik Enterpolasyon (G07.1), 50 Sistem Değişkenleri, 259 Sürekli Diş Çekme, 59

# [T]

- T Kodu Kullanılarak Alt Program Çağrılması, 287
- Takım Ömrü Yönetim Verisinin Görüntülenmesi ve Ayarlanması, 640
- Takım Fonksiyonu (T Fonksiyonu), 107
- Takım Geometri Ofseti ve Takım Aşınma Ofseti, 189
- Takım Hareket Aralığı Darbe, 27
- Takım Kompanzasyon Değerleri, Kompanzasyon Değerlerinin Sayısı ve Programdan Değerler Girme (G10), 249
- Takım Kompanzasyonu ve Takım Kompanzasyonu Sayısı, 249
- Takım Konum Ofseti Uygulandığında G53, G28 ve G30 Komutları, 194
- Takım Ofset Değerini Değiştirme, 250
- Takım Ofset değerinin doğrudan girişi, 616
- Takım Ofset Verisinin Ayarlanması ve Görüntülenmesi, 613
- Takım Ofseti, 189
- Takım Ofseti için T Kodu, 190
- Takım Ömrü Verisi Programı, 109
- Takım Ömrü Yönetimi, 109
- Takım Ömrünün Sayılması, 112
- Takım Seçimi, 108
- Takım seçimi, 190
- Takım ucu Radyus Kompanzasyon Modunda G53, G28 ve G30 Komutları, 240
- Takım Ucu Radyus Kompanzasyonu Ayrıntıları, 210
- Takım ucu radyus kompanzasyonu Hakkında Notlar, 207
- Takım Ucu Radyus Kompanzasyonuna Genel Bakış, 197
- Takım Ucu Radyus Kompanzasyonuyla Fazla Kesme, 235
- Takımı Hareket Ettirmek için Komut Boyutlarının Gösterilmesi – Mutlak, Artışlı Komutlar, 19

### Tandem Kontrol, 336

- Tek Bir Blok İçerisinde Birden Çok M Komutu, 116
- Tek Bir Program Silme, 555
- Tek blok, 459
- Tekrarlama (WHILE Yönergesi), 274
- Test İşlemi, 453
- Tork Sınırı Atlaması (G31 P99), 65

Tornada Parça Çıkarma (G71), 143 Travers Doğrudan Ayarlanmış Boyut Taşlama Çevrimi (G72), 172 Travers Taşlama Çevrimi (G71), 171 Tuş Girişi ve Giriş Arabelleği, 395 Tüm Programı Kopyalama, 558 Tüm Programları Silme, 555

# [U]

Uyarı Mesajları, 396

# [V]

- Veri Ayarlaması veya Giriş/Çıkış İşlemi İçin Durum ve Uyarıların görüntülenmesi, 650
- Veri Ayarlaması veya Giriş/Çıkış İşlemi İçin Program Numarası, Sıra Numarası ve Durum ve Uyarı Mesajlarının Görüntülenmesi, 649
- Veri Çıkışı, 368
- Veri Giriş/Çıkışı, 486
- Verilerin Ayarlanması ve Görüntülenmesi, 581
- Verinin Görüntülenmesi ve Ayarlanması, 362

# [Y]

Y Ekseni Ofseti, 623 Yardım Fonksiyonu, 663 Yardımcı Fonksiyon, 114 Yardımcı Fonksiyon (M Fonksiyon), 115 Yardımcı Hesaplama Ayrıntıları, 720 Yazılım Operatörü Panelinin Görüntülenmesi ve Avarlanması, 638 Yazılım Tuşları, 379 Yeni Bir Parça Program Yaratma, 678 Yerel Koordinat Sistemi, 87 Yerleştirme (G00), 38 Yol Tekrarı (G73), 148 Yüksek Hızlı Kesme İçin Fonksiyonlar, 321 Yürütme Süresi ve Parça Sayımı Gösterimi, 597 Yürütme Süresi, Parça Sayımı ve Sürenin Görüntülenmesi ve Ayarlanması, 630 Yüz Açmada Madde Çıkarma (G72), 147

| kaydı |  |
|-------|--|
| zyon  |  |
| Revi  |  |

# FANUC Series 0i-TC OPERATÖR KILAVUZU (B-64114TR)

|  |  |            | İçindekiler |
|--|--|------------|-------------|
|  |  |            |             |
|  |  |            | Tarihi      |
|  |  |            | Baskı       |
|  |  |            | İçindekiler |
|  |  | Haz., 2004 | Tarihi      |
|  |  | 01         | Baskı       |

• Bu kılavuzun hiçbir bölümü herhangi bir biçimde yeniden üretilemez.

• Tüm özellikler ve tasarımlar önceden bildirilmeksizin değiştirilebilir.

Bu ürünün ihracatı, ürünü ihraç eden ülkenin yetkili kurumlarının iznine tabidir. Bu kılavuzda, her türlü konuyu mümkün olduğunca açıklamaya çalıştık.

Ancak, pek çok olasılık olduğundan, yapılmaması gereken veya yapılamayacaklarla ilgili tüm konuları açıklayamadık.

Bu nedenle, bu kılavuzda özellikle mümkün olarak açıklanmayan konuların "mümkün olmadığı" varsayılmalıdır.